# Mein**Büro**

# START - STANDARD - PLUS

Bedienbuch

#### Copyright © 2015

Software und Handbuch Buhl Data Service GmbH

Alle Rechte vorbehalten. Die Reproduktion oder Modifikation, ganz oder teilweise, ist ohne schriftliche Genehmigung der Buhl Data Service GmbH untersagt.

Vertrieb:

Buhl Data Service GmbH Am Siebertsweiher 3/5 57290 Neunkirchen

Redaktionsschluss: 23.09.2015

Wichtige Hinweise:

Die im Buch genannten Software- und Hardware-Bezeichnungen sowie die Markennamen der jeweiligen Firmen unterliegen im Allgemeinen warenzeichen-, marken- oder patentrechtlichem Schutz.

Die im Handbuch und im Programm veröffentlichten Informationen, Daten und Prognosen wurden von Fachleuten mit größter Sorgfalt recherchiert. Dennoch könnten weder die Buhl Data Service GmbH noch deren Lieferanten für den Inhalt der CD-Programme und des Handbuchs eine Gewährleistung, Haftung oder eine sonstige juristische Verantwortung übernehmen. Steuertipps im Programm oder im Handbuch ersetzen nicht die fachliche Beratung im Einzelfall durch einen Steuerberater.

# Inhalt

| Die WISO Mein Büro - Linie                                                                    | 22                    |
|-----------------------------------------------------------------------------------------------|-----------------------|
| <b>Leistungsumfang WISO Mein Büro Plus</b><br>Business ohne Bilanzbuchhalter<br>Mehrfachstart | <b>23</b><br>27<br>29 |
| Leistungsumfang der Zusatzmodule<br>Einfach testen und erweitern                              | <b>30</b>             |
| Technik, Installation und Support                                                             | 33                    |
| Systemvoraussetzungen                                                                         |                       |
| Installation                                                                                  |                       |
| Laufend aktualisierte Jahreslizenz                                                            |                       |
| Hilfe und Support                                                                             |                       |
| Komfortable Fernwartung                                                                       |                       |
| Individuelle Premium-Dienstleistungen                                                         |                       |
| WISO Mein Büro für Einsteiger                                                                 | 41                    |
| So finden Sie sich im Programm zurecht                                                        |                       |
| Die Programmbereiche                                                                          |                       |
| Neue Design-Freiheit                                                                          |                       |
| Meine Zentrale: "Office Heute"                                                                |                       |
| Allgegenwärtige Kontextmenüs                                                                  |                       |

| Karteikarten, Tastatur und Funktions-"Buttons"          |    |
|---------------------------------------------------------|----|
| Tolle Turbo-Tasten                                      | 50 |
| Normalfall: Druckansicht                                | 53 |
| Spezialfall: Eingabemaske                               | 53 |
| Die Statusanzeige: Alles im Blick                       |    |
| Interaktive Listen                                      |    |
| Tabellen-Tipps & Tricks                                 | 60 |
| Gruppieren, anpassen und weiterverarbeiten              | 67 |
| Auswerten und dauerhaft speichern                       | 74 |
| Tabellen-Auswertungen klonen                            | 77 |
| Büro-Eröffnung: So richten Sie Ihre Arbeitsumgebung ein |    |
| Stammdaten: Meine Eirma                                 |    |
| Stammdaten: Bankverbindungen                            |    |
| Weitere Firmendaten                                     |    |
| Stammdaten: Buchhaltung                                 |    |
| Exkurs: Elster-Schnittstelle                            |    |
| Stammdaten: Nummernkreise                               |    |
| Stammdaten: Kunden                                      |    |
| Kundendetails einsehen                                  |    |
| Stammdaten: Lieferanten                                 |    |
| Stammdaten: Artikel                                     |    |
| Stammdaten: Mitarbeiter                                 |    |
| Stammdaten: Briefpapier gestalten                       |    |
| Erweitertes Layout-Design                               |    |
| Die Online-Poststelle                                   |    |

| Angebote erstellen                                    | 143 |
|-------------------------------------------------------|-----|
| Neues Angebot anlegen                                 | 144 |
| Im Mittelpunkt: Positionen erfassen                   | 151 |
| Artikel neu anlegen und speichern                     | 153 |
| Tipps & Tricks für Einsteiger und Fortgeschrittene    | 157 |
| Rechnungen, Lieferscheine und Mahnungen schreiben     | 170 |
| Angebot in Rechnung umwandeln                         |     |
| Neue Rechnung anlegen                                 |     |
| Im Mittelpunkt: Positionen erfassen                   | 179 |
| Fertige Rechnungen verschicken                        |     |
| Rechnungen überwachen                                 | 188 |
| Tipps & Tricks für Einsteiger und Fortgeschrittene    |     |
| Lohnanteile ausweisen (Variante 1)                    | 197 |
| Lohnanteile ausweisen (Variante 2)                    |     |
| Buchen und zahlen                                     | 210 |
| Buchführungs-Varianten für Einnahmenüberschussrechner | 210 |
| Die Kasse: So buchen Sie Bargeld-Zahlungen            |     |
| Bankkonten einrichten                                 |     |
| Bankkonto ohne Online-Banking                         |     |
| Bankkonto mit Online-Banking                          |     |
| Eigene Überweisungen                                  | 234 |
| Tipps & Tricks für                                    |     |
| Einsteiger und Fortgeschrittene                       | 237 |
| Abschreibungen buchen                                 | 243 |

| WISO Mein Büro                          |  |
|-----------------------------------------|--|
| ••••••••••••••••••••••••••••••••••••••• |  |

| Steueranmeldungen und Steuererklärungen                                         | 249 |
|---------------------------------------------------------------------------------|-----|
| So erfüllen Sie Ihre Umsatzsteuer-Pflichten                                     |     |
| Schritt für Schritt zur Voranmeldung                                            |     |
| So erfüllen Sie Ihre betrieblichen Einkommensteuer-Pflichten                    |     |
| Das EÜR-Formular fürs Finanzamt                                                 |     |
| Zusammenarbeit mit dem Steuerberater                                            |     |
| Büroalltag bewältigen                                                           | 273 |
| Brief-, Fax-, SMS- und E-Mailversand, Telefonieren, Termin- und Aufgabenplanung |     |
| Briefe schreiben                                                                |     |
| Telefonieren, SMS und E-Mails verschicken                                       |     |
| Termine überwachen                                                              |     |
| Aufgaben verwalten                                                              |     |
| Notizen und Anmerkungen erfassen                                                |     |
| Dokumentenmappen anlegen                                                        |     |
| Lagepläne und Routenplaner nutzen                                               |     |
| Überblick behalten                                                              | 296 |
| Auswertungen, Analysen, Listen, Statistiken und Berichte                        |     |
| Meine Zentrale: "Office" - "Heute"                                              |     |
| Allgemeine Geschäftsentwicklung                                                 |     |
| Spezielle Umsatz-, Gewinn- und Kostenauswertungen                               |     |
| Steuerauswertungen und Buchführungslisten                                       |     |
| Eigene Analysen und Berichte erstellen und weiterverarbeiten                    |     |

| WISO Mein Büro für Fortgeschrittene         | 305 |
|---------------------------------------------|-----|
| Marketing, Kunden- und Interessentenpflege  |     |
| Zusatzmodul "Marketing"                     |     |
| Zusatzmodul "CRM"                           |     |
| Erweiterte Auftragsverwaltung               |     |
| Neue Aufträge anlegen                       |     |
| Lieferscheine erstellen                     |     |
| Mehr Lieferkomfort                          |     |
| Teil- / Sammellieferscheine erstellen       |     |
| Teil- / Sammelrechnungen erstellen          |     |
| Komplettrechnungen erstellen                |     |
| Abschlags- und Schlussrechnungen erstellen  |     |
| Abo-Rechnungen erstellen                    |     |
| Proforma-Rechnungen erstellen               |     |
| Projektverwaltung und Aufwandserfassung     | 357 |
| Projekte anlegen und überwachen             |     |
| Aufwände erfassen, überwachen und abrechnen |     |
| Zeitplanung                                 |     |
| Erweiterte Einkaufs- und Lagerverwaltung    |     |
| Ausgangspunkt Artikelverwaltung             |     |
| Bewirtschaftungsart festlegen               |     |
| Lagerbestände überwachen                    |     |

| WISO Mein Büro |      |  |
|----------------|------|--|
| <b> </b>       | <br> |  |

| Lieferfähigkeit von Auftragspositionen                |     |
|-------------------------------------------------------|-----|
| Eingangsrechnungen                                    |     |
| Inventur durchführen                                  |     |
| Webselling: Amazon-, Ebay- und Webshop-Schnittstellen |     |
| Amazon-Schnittstelle                                  |     |
| Ebay-Schnittstelle                                    |     |
| Webshop-Schnittstelle                                 |     |
| Produktion planen und überwachen                      | 428 |
| Produktionsvorgänge und Maschinen erfassen            |     |
| Artikel vorbereiten                                   |     |
| Materialbedarf                                        |     |
| Produktionsvorgänge                                   |     |
| Lager-Bewirtschaftungsart                             |     |
| Kalkulation der Verkaufspreise                        |     |
| Produktions-Laufzettel                                |     |
| Produktions-Planungsliste                             | 438 |

| MeinBüro-App für Tablets und Smartphones | 439 |
|------------------------------------------|-----|
| Onlinezugriff aktivieren                 |     |

# WISO Mein Büro - Lexikon:

# Von A wie "Abo-Rechnung" bis Z wie "Zusammenfassende Meldung" 443

| Abo-Rechnung                     | 443 |
|----------------------------------|-----|
| Abschlags- und Schlussrechnungen | 444 |
| Abschreibungen                   | 444 |
| Absetzung für Abnutzung          | 446 |
| Adresscontainer                  | 446 |
| Adressetiketten-Druck            | 446 |
| AfA, AfA-Tabelle                 | 447 |
| Aktualitäts-Garantie             | 447 |
| Allgemeine Geschäftsentwicklung  | 447 |
| Alternativposition               | 448 |
| Amazon-Verkäufe                  | 448 |
| Angebot                          | 448 |
| Anlagenverzeichnis               | 449 |
| Anmerkungen                      | 450 |
| Ansicht                          | 451 |
| Arbeitsplatz+ (Zusatzmodul)      | 454 |
| Archivieren / Archivierung       | 454 |
| Artikel                          | 457 |
| Artikeletiketten                 | 459 |
| Artikelkategorien                | 462 |
| Artikelstammblatt                | 463 |
| Aufgaben                         | 463 |
| Auftrag+ (Zusatzmodul)           | 464 |
|                                  |     |

| WISO Mein Büro |      |
|----------------|------|
|                | <br> |

| Auftrag / Aufträge                         | 464 |
|--------------------------------------------|-----|
| Aufwand / Aufwände                         | 465 |
| Auftragsarten                              | 465 |
| Ausdruckdetails                            | 466 |
| Ausgabeoptionen                            | 467 |
| Ausländische Kunden                        | 467 |
| Auswertungen                               | 467 |
| Bankkonto                                  | 470 |
| Barverkauf                                 | 471 |
| Belegnummer                                | 472 |
| Benutzer (wechseln)                        | 472 |
| Benutzergruppen verwalten                  | 473 |
| Bestände erfassen / Bestände aktualisieren | 473 |
| Bestellungen                               | 474 |
| Bestellvorschläge                          | 475 |
| Bewertung                                  | 475 |
| Bewirtschaftungsart                        | 475 |
| Brief                                      | 476 |
| Briefpapier                                | 477 |
| Brutto-/Netto-Umstellung                   | 477 |
| Buchung                                    | 477 |
| Buchungsjournal                            | 479 |
| Buchungskategorien                         | 480 |
| CRM (Zusatzmodul)                          | 482 |
| Interessenten-Importassistent              | 482 |

| Dateiimport-Assistent             | 484 |
|-----------------------------------|-----|
| Daten sichern, Datensicherung     | 486 |
| Daten wiederherstellen            | 492 |
| Datenbank reorganisieren          | 495 |
| Datenfilter                       | 495 |
| Datenimport                       | 497 |
| Datenimport-Assistenten           | 497 |
| DATEV-Schnittstelle (Zusatzmodul) | 500 |
| Dauerfristverlängerung            | 502 |
| Debitorenkonto                    | 503 |
| Demodaten                         | 503 |
| Designer (Zusatzmodul)            | 504 |
| Details                           | 504 |
| Differenzbesteuerung              | 505 |
| Dokumente                         | 508 |
| Drucken                           | 509 |
| Dynamische Filterung              | 510 |
| Ebay-Verkäufe                     | 510 |
| E-Commerce-Bestellungen           | 511 |
| Eingangsrechnungen                | 511 |
| Einheiten definieren              | 512 |
| Einkauf                           | 513 |
| Einkaufspreis                     | 513 |
| Einkaufspreise zu Artikeln        | 513 |
| Einnahmenüberschussrechnung (EÜR) | 514 |

| Einstellungen              | 515 |
|----------------------------|-----|
| Elster                     | 517 |
| E-Mail                     | 518 |
| E-Mail-Anhänge festlegen   | 520 |
| E-Mail-Newsletter          | 520 |
| E-Porto                    | 521 |
| Ereignisse                 | 521 |
| Ereignistyp                | 522 |
| Erlöskonten                | 522 |
| Ersteinrichtungs-Assistent | 523 |
| Etikettendruck             | 523 |
| EÜR                        | 523 |
| Export                     | 524 |
| Fahrtenbuch                | 525 |
| Favoriten                  | 526 |
| Fax                        | 527 |
| Fernwartung                | 527 |
| Fibu-Export                | 527 |
| Filtern                    | 529 |
| Finanzen (Basismodul)      | 529 |
| Finanzen+ (Zusatzmodul)    | 530 |
| Firma+ (Zusatzmodul)       | 530 |
| Flex-Diagramm              | 531 |
| Freitext                   | 531 |
| GDPdU                      | 532 |

| Geburtstagsliste                      | 533 |
|---------------------------------------|-----|
| Gesamtrabatt                          | 533 |
| Gruppieren / Gruppierungsbereich      | 535 |
| Gutschrift                            | 536 |
| GWG-Sofortabschreibung                | 538 |
| GWG-Sammelposten (Pool)               | 538 |
| Handwerk (Zusatzmodul)                | 539 |
| Heute                                 | 542 |
| Hilfe                                 | 543 |
| Historie                              | 544 |
| Historien-Einstellungen               | 546 |
| Hotline                               | 546 |
| Import                                | 546 |
| Individuelle Felder                   | 546 |
| Interessentenstatistik                | 548 |
| Internetmarke                         | 548 |
| Inventur                              | 551 |
| Kalender                              | 552 |
| Karteikarten                          | 553 |
| Kasse / Kassenbuch                    | 554 |
| Kategorien                            | 556 |
| Kaufartikel                           | 556 |
| Kennwort (ändern)                     | 556 |
| Komplettrechnung                      | 557 |
| Kontenliste, Kontenplan, Kontenrahmen | 558 |

| WISO Mein Büro                          |  |
|-----------------------------------------|--|
| ••••••••••••••••••••••••••••••••••••••• |  |

| Kontenübersicht                 | 558 |
|---------------------------------|-----|
| Kontoauszug drucken             |     |
| Kopieren und Bearbeiten         |     |
| Kosten- / Erlösart              | 559 |
| Kreditkarte                     |     |
| Kunden                          |     |
| Kundenauftrags-Steuerung        |     |
| Kundenauswahl über Kundennummer |     |
| Kundenkategorie                 |     |
| Kundenkonditionen               |     |
| Kundenlimit                     |     |
| Kundenrabatt                    |     |
| Kundenstammblatt                |     |
| Lager (Zusatzmodul)             |     |
| Lagerbestände                   |     |
| Lagerbestandsführung            |     |
| Lagerbewegungen                 |     |
| Lagerort                        |     |
| Lagerübersicht                  |     |
| Landkartenanzeige               |     |
| Lastschriften                   |     |
| Lieferanten                     |     |
| Lieferantenkonditionen          |     |
| Lieferantenpreise               |     |
| Lieferantenstammblatt           |     |

| Lieferbedingungen                      | 580 |
|----------------------------------------|-----|
| Liefer- und Leistungsdatum             | 581 |
| Lieferfähigkeit von Auftragspositionen | 583 |
| Lieferschein                           | 583 |
| Mahngebühren                           | 585 |
| Mahnung                                | 585 |
| Mahnstufen                             | 586 |
| Mandanten / Mandantenverwaltung        | 587 |
| Manuelle Buchungen                     | 588 |
| Marketing (Zusatzmodul)                | 588 |
| Massenänderungen durchführen           | 588 |
| Mehrwertsteuer                         | 589 |
| Meine Firma                            | 589 |
| Mitarbeiter                            | 589 |
| MS Excel                               | 589 |
| MS Outlook                             | 589 |
| MS Outlook-Synchronisation             | 589 |
| Navigationsleiste anpassen             | 591 |
| Netto-Brutto-Umstellung                | 593 |
| Netto-Rechnung                         | 593 |
| Newsletter                             | 595 |
| Notizen                                | 596 |
| Nummernkreise                          | 596 |
| Offene Posten                          | 597 |
| Office                                 | 599 |

| Offline-Konto            |  |
|--------------------------|--|
| Online-Banking           |  |
| Online-Forum             |  |
| Online-Hilfe (FAQ)       |  |
| Online-Konten            |  |
| Online-Poststelle        |  |
| Online-Shop              |  |
| Online-Update            |  |
| Online-Vorlagen          |  |
| Paypal                   |  |
| PDF-Dokumente erzeugen   |  |
| Pendelordner             |  |
| Plan-Ist-Vergleich       |  |
| Positionen bearbeiten    |  |
| Positionsart             |  |
| Preisanfrage             |  |
| Preisbezug               |  |
| Preise                   |  |
| Preisänderungs-Automatik |  |
| Preise bearbeiten        |  |
| Preislisten              |  |
| Produktion               |  |
| Proforma-Rechnung        |  |
| Projekte (Zusatzmodul)   |  |
| Rabatt                   |  |

| Rabattsperre                      | 631 |
|-----------------------------------|-----|
| Rechnung                          | 632 |
| Rechnungsarchiv                   | 633 |
| Rechnungs- und Buchhaltungslisten | 633 |
| Rechnungsstellung / Umsatz        | 636 |
| Register / Reiter                 | 636 |
| Rohgewinn                         | 636 |
| Routenplaner                      | 636 |
| Sachbearbeiter                    | 638 |
| Sachkonto                         | 638 |
| Sammel-Lieferschein               | 638 |
| Sammelposten (GWG-Pool)           | 639 |
| Sammel-Rechnung                   | 639 |
| Scannen                           | 639 |
| Seitenumbruch                     | 641 |
| SEPA-Einstellungen                | 641 |
| SEPA-Lastschriften                | 642 |
| SEPA-Lastschriftmandate           | 645 |
| SEPA-Überweisungen                | 649 |
| Serienbriefe und Etikettendruck   | 652 |
| Seriendruck an Kunden             | 653 |
| SMS-Versand                       | 654 |
| Soll-Versteuerung                 | 655 |
| Sortieren                         | 656 |
| Spalten definieren                | 657 |

| Spalten einblenden                    | 7 |
|---------------------------------------|---|
| Spaltenbreite                         | 7 |
| Splittbuchung                         | В |
| Stammdaten                            | 9 |
| Stammdaten-Listen                     | D |
| Standard-Lieferant                    | 1 |
| Statistik                             | 1 |
| Statusanzeige                         | 2 |
| Steuer (Basismodul)                   | 2 |
| Steuernummer                          | 3 |
| Steuerformulare                       | 3 |
| Steuer-Auswertungen                   | 3 |
| Stücklistenauflösung                  | 4 |
| Suchen                                | 4 |
| Tabellenansichten                     | 4 |
| Tabellen-Auswertungen                 | 4 |
| Tabellenbearbeitung der Artikelpreise | 5 |
| Tabellen-Kategorien                   | 5 |
| Teil-Lieferschein                     | В |
| Teil-Rechnung                         | В |
| Teil- / Sammellieferschein            | В |
| Teil- / Sammelrechnungen              | В |
| Termin                                | 9 |
| Textbausteine                         | 9 |
| Texte für Emailversand                | D |

| Trennlinie                        | 674 |
|-----------------------------------|-----|
| Überschrift                       |     |
| Übertrag                          |     |
| Überweisung                       |     |
| Umsatz                            |     |
| Umsätze abrufen                   |     |
| Umsatzsteuer                      |     |
| Umsatzsteuererklärung             |     |
| Umsatzsteueridentifikationsnummer |     |
| Umsatzsteuervoranmeldung          |     |
| Verkauf                           |     |
| Verkaufspreise                    |     |
| Verrechnungskonto                 | 681 |
| Versanddaten-Export               | 681 |
| Verwendung                        |     |
| Volltextsuche                     |     |
| Vorgabewerte                      |     |
| Vorgabewert Rechnung              |     |
| Vorgangsbearbeitung               |     |
| Vorgangsbezogene Textpassagen     |     |
| Vorlagen                          | 691 |
| Vorlagen-Designer                 |     |
| Vorsteuer                         |     |
| Webselling                        | 696 |
| Webshop                           |     |

| Veitere Adressen        | 698 |
|-------------------------|-----|
| Viedervorlage           | 698 |
| ahlungen Bank / Kasse   | 702 |
| ahlungsbedingungen      | 702 |
| ahlungserinnerung       | 703 |
| eitplan                 | 703 |
| ugriffsrechte           | 703 |
| uordnen                 | 703 |
| uordnungs-Assistent     | 705 |
| usammenfassende Meldung | 706 |

# Fazit

#### 708

| Liste der Datenbankfelder | 709 |
|---------------------------|-----|
| Stichwortverzeichnis      | 718 |

### Liebe Leserin, lieber Leser,

schön, dass Sie sich für WISO Mein Büro entschieden haben! Das Programm genügt aus unserer Sicht höchsten qualitativen Ansprüchen. Das dazugehörige Handbuch ist ebenfalls sorgfältig und gewissenhaft erstellt. Druck- und Übertragungsfehler sind trotzdem nicht ganz auszuschließen. Eine Gewähr für die Richtigkeit und Vollständigkeit der Inhalte übernehmen wir daher nicht.

Dieses Handbuch und die darin beschriebene Software werden nur in Lizenz vergeben und dürfen nur in Übereinstimmung mit den Bedingungen des Lizenzvertrages verwendet werden. Außerdem ist dieses Handbuch urheberrechtlich geschützt. Jede Verwendung außerhalb des bestimmungsgemäßen Gebrauchs mit der zugehörigen Software ist ohne Zustimmung der Rechteinhaber unzulässig. Das gilt insbesondere für die Vervielfältigung, Übersetzung, Veröffentlichung (auch auszugsweise) und die Einspeicherung in elektronische Systeme.

Alle Softwarebezeichnungen, die in diesem Buch erwähnt werden, sind geschützte Warenzeichen der Hersteller.

Lizenz durch ZDF Enterprises Software-Entwicklung, Produktion und Vertrieb: Buhl Data Service GmbH

# Die WISO Mein Büro - Linie

Damit Sie WISO Mein Büro ganz gezielt an die Anforderungen Ihres Betriebes anpassen können, gibt es die Software in drei Ausbaustufen:

- WISO Mein Büro Start,
- WISO Mein Büro Standard und
- WISO Mein Büro Plus.

Der Funktionsumfang der drei Ausbaustufen unterscheidet sich wie folgt:

- WISO Mein Büro Start + Basismodul "Finanzen"
   WISO Mein Büro Standard
- WISO Mein Büro Standard + Basismodul "Steuer" = WISO Mein Büro Plus.

**Bitte beachten Sie:** Im Mittelpunkt dieses Bedienbuches steht die Beschreibung der Ausbaustufe WISO Mein Büro Plus.

Um den Funktionsumfang zu erweitern, stehen Ihnen darüber hinaus zahlreiche Zusatzmodule zur Verfügung. Sämtliche Module können jederzeit innerhalb der Software getestet und aus jeder Ausbaustufe von WISO Mein Büro heraus freigeschaltet werden!

> Info Zusatzmodul-Abrechnung Bitte beachten Sie: Beim Freischalten eines Zusatzmoduls fällt zunächst der volle Kaufpreis für 365 Tage an. Bei der nächsten Verlängerung Ihres Grundvertrages erhalten Sie eine anteilige Gutschrift für den Zeitraum, in dem Sie das Modul im Jahr der Freischaltung nicht genutzt haben.

Weitere Informationen über das Mein-Büro-Baukastensystem finden Sie im Abschnitt "Leistungsumfang der Zusatzmodule". Einen Überblick über alle derzeit verfügbaren Zusatzmodule rufen Sie außerdem direkt im Programm über den Menüpunkt "Hilfe" – "Modulübersicht" auf.

# Leistungsumfang WISO Mein Büro Plus

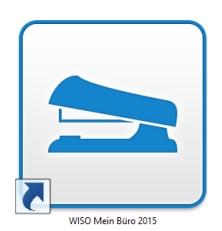

Herzlichen Glückwunsch: Mit WISO Mein Büro Plus verfügen Sie über eine Software, mit der Sie sämtliche kaufmännischen Aufgaben einfach und bequem unter einem Dach erledigen.

Das ewige Hin und Her zwischen Steuer- und Buchführungssoftware, Textprogramm, Tabellenkalkulation, Terminkalender, Adressverwaltung, Aufgabenplaner und anderen Datenbanken bleibt Ihnen künftig erspart.

WISO Mein Büro Plus stellt Ihnen alle wichtigen Funktionen zur Verfügung:

 Sie schreiben aus dem Stand professionelle, finanzamtssichere Rechnungen - und zwar wesentlich einfacher und bequemer als mit Word & Co.!

- Sie haben jederzeit den Überblick über Ihre Umsätze, Kosten und offenen Posten, über Ihre Zahlungsfähigkeit und Gewinnentwicklung.
- Falls erforderlich erstellen Sie optisch ansprechende Bestellschreiben, Angebote, Auftragsbestätigungen, Lieferscheine, Gutschriften, Mahnungen und alle anderen Arten von Geschäftskorrespondenz. Dabei können Sie auf eine ganze Reihe fertiger Textvorlagen zugreifen!
- Mit der integrierten "Internetmarke" der Deutschen Post frankieren Sie Ihre Ausgangspost im Handumdrehen.
- Oft benötigte Artikel-, Kunden- und Lieferanten-Daten verwalten Sie mithilfe einer eingebauten Datenbank, die sich ohne separaten Erfassungsaufwand nach und nach wie von selbst füllt.

- Per Online-Banking holen Sie sich mühelos den tagesaktuellen Kontoauszug von Ihrem Bank-, Kreditkarten- oder Paypalkonto ab. Die einzelnen Geschäftsvorgänge ordnen Sie im Handumdrehen den steuerlichen Einnahmeund Ausgabekategorien zu. Alles andere übernimmt WISO Mein Büro für Sie: Freuen Sie sich auf die kinderleichte Buchführung per Mausklick!
- Umsatz- und Einkommensteuer-Formulare werden vom Programm automatisch mit den Zahlen Ihrer laufenden Geschäftsaktivitäten gefüttert. Sie können direkt über die eingebaute ELSTER-Schnittstelle ans Finanzamt übermittelt werden – soweit erforderlich selbstverständlich inklusive elektronischer Signatur!
- Der Terminkalender und die Aufgabenverwaltung sorgen dafür, dass Sie nichts Wichtiges vergessen.
- Über eine Schnittstelle zu Online-Kartendiensten wie GoogleMaps, KlickTel oder Via Michelin lassen Sie sich die Standorte Ihrer Kunden und Lieferanten und die dazugehörigen Wegbeschreibungen anzeigen.

- Die innovative Online-Poststelle bietet Ihnen die Möglichkeit, Ihre Briefe, Bestellungen, Angebote und Rechnungen via Internet zu versenden: Um das Drucken, Falzen, Kuvertieren und die Auslieferung Ihrer Papierkorrespondenz brauchen Sie sich künftig nicht mehr zu kümmern. Auch der bequeme SMS- und Fax-Versand ist direkt aus dem Programm heraus möglich. Falls Sie Ihre Rechnungen elektronisch versenden, können Sie sie in der Online-Poststelle sogar digital signieren lassen!
- Über die eingebaute Scanner-Schnittstelle digitalisieren Sie Papierbelege aller Art und speichern sie im PDF-Format ganz bequem in der passenden Dokumenten-Ablage: Für jeden Geschäftspartner, jeden einzelnen Artikel und beliebige betrieblichen Vorgänge und Projekte können Sie Sammelmappen anlegen, auf die Sie blitzschnell Zugriff haben.

| wiso              | < > + Neu.         | 👻 🔎 Interessent/Kur | ide/Lieferant v Suchbe      | griff eingeben     |                |                       |                       |
|-------------------|--------------------|---------------------|-----------------------------|--------------------|----------------|-----------------------|-----------------------|
| Favoriten         | RECHNUNGEN (G      | ESAMT: 119)         |                             |                    |                |                       | ,o.                   |
| Stammdaten        | Suchen nach:       |                     | In Spalte: Rechnungs-F      | ł. v               |                |                       |                       |
| Office            | St., Rechnungs-Nr. | Datum Fallig am     | Nachname/Firma              | Sachbearbeiter/-in | Zahlungsstatus | Summe brut            | Offener B             |
| /orkauf           | 0 2015072408       | 24.07.2. 03.08.2015 | TEMPO AG                    | Setzer, Ursula     | offen          | 327,25 €              | 327,25 €              |
|                   | 2015072401         | 24.07.2 03.08.2015  | Hummer Holding Beteili      | SUPERADMIN         | offen          | 1.975,40 €            | 1.975,40 €            |
|                   | 2015071407         | 14.07.2 24.07.2015  | Basler Investment GmbH      | Setzer, Ursula     | offen          | 999,60 €              | 999,60 €              |
|                   | 2015071306         | 13.07.2 23.07.2015  | TEMPO AG                    | Setzer, Ursula     | offen          | 1.475,60 €            | 1.475,60 €            |
| Angebote          | 2015071205         | 12.07.2 22.07.2015  | Ortmann Werke AG            | Setzer, Ursula     | offen          | 512,18 €              | 512,18 €              |
|                   | • 2015071112       | 11.07.2 18.07.2015  | Palz & Grünbaum             | Setzer, Ursula     | offen          | 904,40 €              | 904,40 €              |
| E                 | 0 2015071104       | 11.07.2 18.07.2015  | Hummer Holding Beteili      | Setzer, Ursula     | offen          | 1.119,20 €            | 1.119,20 €            |
| Rechnungen        | 2015070403         | 04.07.2 14.07.2015  | Mitsubishi Cougar Metal.    | Setzer, Ursula     | offen          | 273,00 €              | 273,00 €              |
|                   | • 2015062702       | 27.06.2 07.07.2015  | TEMPO AG                    | Setzer, Ursula     | offen          | 844,90 €              | 844,90 €              |
| <b>E</b>          | 2015062397         | 23.06.2 03.07.2015  | Englisch-Hilfe-Zirkel Schr. | Setzer, Ursula     | offen          | 240,00 €              | 240,00 €              |
| Abo-Rechnungen    | 2015062396         | 23.06.2 03.07.2015  | Schulte's Sprachschule      | Setzer, Ursula     | offen          | 333,20 €              | 333,20 €              |
|                   | • 2015062395       | 23.06.2 03.07.2015  | Buhl Bank Deutsche Giro     | Setzer, Ursula     | offen          | 380,80 €              | 380,80 €              |
|                   | 2015062393         | 23.06.2 03.07.2015  | Richard-Alcot               | Setzer, Ursula     | vollständig b  | 947,24 €              | 0,00 €                |
| Aufträge          | 2015062392         | 23.06.2 03.07.2015  | Smithon & Bellwick          | Setzer, Ursula     | offen          | 769,00 €              | 769,00 €              |
|                   | • 2015062391       | 23.06.2 03.07.2015  | Mitsubishi Cougar Metal.    | . Setzer, Ursula   | offen          | 303,80 €              | 303,80 €              |
|                   | • 2015062300       | 23.06.2 03.07.2015  | HOFFMANN WILLY & PA.,       | Setzer, Ursula     | offen          | 1.445,26 €            | 1.445,26 €            |
|                   | 0 2015062101       | 21.06.2 28.06.2015  | Hummer Holding Beteili      | Setzer, Ursula     | offen          | 1.428,00 €            | 1.428,00 €            |
| inkaut<br>inanzen | Anzahl=119         |                     |                             |                    |                | Summe=58.4<br>09,36 € | Summe=17<br>.784,47 € |
|                   |                    |                     |                             |                    |                |                       |                       |

Und das Beste: Sämtliche Programmbereiche sind ganz eng miteinander verzahnt! Das erspart Ihnen umständliche und fehleranfällige Mehrfacheingaben. Über Ihre Bürozentrale "Office Heute" sowie die Auftragsbereiche "Einkauf" und "Verkauf" rufen Sie sämtliche aktuellen Geschäftsaktivitäten mit einem einzigen Mausklick auf. So haben selbst Nicht-Kaufleute schnell Erfolgserlebnisse. Die von vielen Unternehmern und Selbstständigen gefürchtete Buchhaltung läuft künftig weitgehend unsichtbar im Hintergrund ab. So kommen Sie problemlos zu einer ordentlichen Buchführung. Eine drohende Betriebsprüfung verliert dadurch viel von ihrem Schrecken.

Ob Sie WISO Mein Büro Plus zunächst einmal nur zum Schreiben von Rechnungen einsetzen oder gleich den kompletten Funktionsumfang nutzen, bleibt Ihnen überlassen. Wer klein anfängt, nimmt die übrigen Funktionen später einfach nach und nach hinzu. So oder so: Sie können sofort loslegen, ohne dass langwierige Datenerfassungen oder gar Software-Schulungen erforderlich sind: Das Programm lässt sich ebenso einfach bedienen wie ein normales Office-Produkt.

#### Unterstützung externer Office-Software

Zahlreiche Programmfunktionen sind eng mit MS-Office-Anwendungen wie Word und Excel verzahnt. In vielen Fällen unterstützt WISO Mein Büro aber auch OpenOffice, LibreOffice und andere freie Office-Programme. Sofern die gängigen Microsoft-Dokumentenformate (insbesondere \*.doc[x] und \*.xls[x]) mit Ihrer Office-Suite verknüpft sind, können Sie die mit WISO Mein Büro erstellten Dokumente, Auswertungen und Tabellenansichten dort in der Regel nahtlos weiterbearbeiten. Ihr Text- oder Tabellenprogramm (z. B. "Writer" oder "Calc") wird dabei direkt aus WISO Mein Büro heraus gestartet: Probieren Sie's aus! Bislang noch nicht unterstützt werden lediglich automatisierte Programmfunktionen – insbesondere solche, die auf der Serienbrief-Schnittstelle von MS Office basieren (z. B. Serienbriefe, Etikettendruck und Geburtstagslisten).

#### Business ohne Bilanzbuchhalter

WISO Mein Büro Plus wurde ausdrücklich auf die Bedürfnisse kaufmännisch weniger erfahrene Praktiker zugeschnitten: Beim Alltagseinsatz benötigen Sie daher weder spezielle Buchführungskenntnisse noch jahrelange Erfahrungen mit der Selbstständigkeit!

Und noch etwas können wir Ihnen versprechen: Die Bedienung des Programms erklärt sich in den allermeisten Fällen ganz von selbst. Aus diesem Grund haben wir bewusst darauf verzichtet, Sie mit einer kompletten Programmdokumentation zu behelligen, in der Tabelle für Tabelle, Dialog für Dialog, die einzelnen Eingabe- und Ausgabefelder erklärt werden. Stattdessen möchten wir mit Ihnen die wichtigsten betrieblichen Einsatzmöglichkeiten anhand vieler Beispiele durchgehen.

# > Tipp

Demodaten: Experimentieren ohne Reue Apropos Beispiel: In allen Ausbaustufen von WISO Mein Büro stellen wir Ihnen umfangreiche "Demodaten" zur Verfügung. Beim Programmstart können Sie entscheiden, ob Sie gleich mit der Eingabe eigener Daten beginnen oder erst einmal ein wenig mit den Geschäftsvorgängen eines fiktiven Unternehmens experimentieren möchten:

| Demodaten |                                                           |
|-----------|-----------------------------------------------------------|
| Mandant 1 | Name des Mandanten: (leer wenn nicht aktiv!)              |
| Mandant 2 | Demodaten                                                 |
| Mandant 3 | Datenbank-Server                                          |
| Mandant 4 | () dieser Computer                                        |
| Mandant 5 |                                                           |
| Mandant 6 | Computer im Netzwerk                                      |
| Mandant 7 | Computername oder IP-Adresse:                             |
| Mandant 8 | 127.0.0.1                                                 |
| Mandant 9 |                                                           |
|           | Farbe der Statusleiste:   Demomandant nachladen   Berater |
|           | Demomandant jetzt online nachladen                        |
|           | 0 %                                                       |
|           | -                                                         |

Bevor Sie WISO Mein Büro mit Ihren eigenen Daten füttern, können Sie anhand der Beispieldaten sämtliche Funktionen ausprobieren. Wechseln Sie über den Menüpunkt "Datei" – "Mandant" – "Demodaten" dorthin. In der Mandantenverwaltung können Sie Demodaten verschiedener Branchen nachladen. Wenn Sie also beim Aktivieren von Zusatzmodulen einmal nicht ganz sicher sind, welche Wirkungen eine bestimmte Funktion hat und wie sie mit anderen Programmbestandteilen verzahnt ist, können Sie über den Menüpunkt "Datei" – "Mandant" – "Demodaten" jederzeit die Test-Datenbank aufrufen und nach Herzenslust damit experimentieren. Die Anmeldedaten lauten standardmäßig: Name: operator Kennwort: operator

#### Mehrfachstart

Und gleich noch ein Tipp hinterher: WISO Mein Büro kann auch in der Einzelplatz-Version mehrfach aufgerufen werden. Durch den parallelen **Start mehrerer Programminstanzen** können Sie bei Bedarf gleichzeitig in verschiedenen Programmbereichen Informationen abrufen und Eingaben machen. Datensicherheit oder Datenintegrität sind durch den Mehrfachstart nicht gefährdet: Gleichzeitige Zugriffe auf denselben Stamm- oder Vorgangs-Datensatz sind ausgeschlossen. Sobald Sie auf einen bestimmten Datensatz zugreifen, ist er für andere Programminstanzen automatisch gesperrt. Falls Sie versuchen, auf einen gesperrten Datensatz zuzugreifen, werden Sie vom Programm darauf hingewiesen:

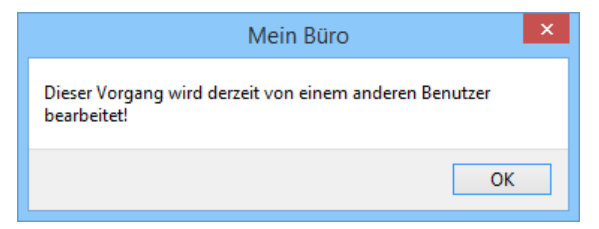

# Leistungsumfang der Zusatzmodule

WISO Mein Büro enthält bereits in der Ausbaustufe WISO Mein Büro Start die meisten wichtigen Funktionen. Je nach Anforderungen Ihres Betriebes lässt sich der Funktionsumfang bei Bedarf aber noch deutlich erweitern:

 Das Basismodul Finanzen ermöglicht die Überwachung von Zahlungen in Bargeldkassen und auf Bankkonten, das Erstellen von Überweisungen sowie Online-Banking mit bis zu zwei Girokonten.

(Bitte beachten Sie: Durch das Freischalten des Basismoduls "Finanzen" wird aus WISO Mein Büro Start die Ausbaustufe WISO Mein Büro Standard.)  Das Basismodul Steuer enthält alle wichtigen Steuerformulare. Mit deren Hilfe ermitteln Sie Ihren Einnahmenüberschuss (EÜR), erstellen Umsatzsteuer-Voranmeldungen und Steuererklärungen. Die elektronische Datenübermittlung erledigen Sie über die amtliche ELSTER-Schnittstelle. Außerdem lassen sich alle Steuerauswertungen im PDF-Format exportieren. Eine Schnittstelle zum WISO Steuer Sparbuch erleichtert zudem die private Steuererklärung.
 (Bitte beachten Sie: Durch Freischalten des Basismoduls "Steuer" wird aus WISO Mein Büro Standard die Ausbaustufe WISO Mein Büro Plus.)

Neben den beiden Basismodulen "Finanzen" und "Steuer" stehen Ihnen die folgenden Zusatzmodule zur Verfügung:

 Ein Marketing-Modul ermöglicht den komfortablen Newsletter- und Serienbriefversand.

- Im CRM-Modul erfassen Sie sämtliche Adressund Kommunikationsdaten Ihrer Interessenten. Mithilfe einer smarten Wiedervorlage-Funktion erledigen Sie Ihre Vertriebsaktivitten schnell und konsequent. Die integrierte Outlook-Synchronisation hält Kontakte, Termine und Aufgaben in WISO Mein Büro und MS Outlook immer auf demselben Stand.
- Mit dem Modul Auftrag+ vereinfachen Sie Ihre Arbeitsabläufe, indem Sie aus Ihren Angeboten mit einem Klick Auftragsbestätigungen und Rechnungen erstellen und Lieferscheine drucken. Selbst Großaufträge stellen dank der integrierten Abschlags-, Teil- und Schlussrechnungen kein Problem mehr dar.
- Ein leistungsstarkes Lager-Modul unterstützen größere Unternehmen in der Materialwirtschaft.
- Mit dem Produktions-Modul überwachen produzierende Betriebe die Fertigungsund Liefertermine laufender Aufträge.
   Mithilfe der erweiterten Artikel-Datenbank lassen sich zudem der Materialbedarf und Produktionsvorgänge planen sowie die dazugehörenden Zeichnungen und Laufzettel erstellen.

- Das Webselling-Modul ermöglicht die Anbindung von Webshops, Ebay- und Amazon-Konten.
- Mit dem Zusatzmodul Projekte behalten Sie Ihre Projekte im Blick. So haben Sie die Möglichkeit, Angebote, Bestellungen, Rechnungen, Geschäftsbriefe und andere Dokumente an einer Stelle zusammenzufassen. Außerdem überwachen Sie projektbezogene Zeitaufwände und Aufgaben, die Sie an Ihre Mitarbeiter verteilt haben. Mit dem integrierten Zeitplaner steht Ihnen zudem ein leistungsstarkes Planungswerkzeug zur Verfgung: Mit dem erstellen Sie zum Beispiel Einsatz- oder Urlaubspläne, überwachen Raumbelegungen oder behalten den Verleih von Fahrzeugen, Werkzeugen und anderen Arbeitsmitteln im Auge.
- Das Zusatzmodul Finanzen+ unterstützt eine unbegrenzte Anzahl von Online-Konten, ermöglicht Lastschriften und verwaltet Eingangsrechnungen. Wichtig: Um das Zusatzmodul "Finanzen+" nutzen zu können, ist das Basismodul "Finanzen" erforderlich.

- Die separate Datev-Schnittstelle ermöglicht die optionale Kommunikation mit dem Steuerberater.
- Ein mächtiges **Designer-Modul** gibt Ihnen völlige Freiheit bei der optischen und funktionalen Gestaltung der Dokumentvorlagen für sämtliche Vorgangsarten.
- Das Zusatzmodul **Handwerk** unterstützt die praktische DATANORM-Schnittstelle.
- Die Zusatzmodule Arbeitsplatz+ und Firma+ machen WISO Mein Büro bei Bedarf netzwerkund / oder mandantenfähig. Auf diese Weise sind Mehrplatz-Installationen und der Einsatz in Filialbetrieben möglich.

**Bitte beachten Sie:** Zusatzmodule lassen sich neuerdings aus jeder Ausbaustufe von WISO Mein Büro heraus aktivieren.

Einen Überblick über alle derzeit verfügbaren Zusatzmodule rufen Sie über den Menüpunkt "Hilfe" – "Modulübersicht" auf. Ausführliche Informationen über den Leistungsumfang der einzelnen Zusatzmodule finden Sie auf der Produkt-Website www.meinbuero.de.

#### Einfach testen und erweitern

Zu Ihrem Betrieb passende Module von WISO Mein Büro können Sie jederzeit zu Testzwecken direkt aus dem Programm heraus per Mausklick aktivieren und 30 Tage lang kostenlos und unverbindlich ausprobieren. Falls Sie ein bestimmtes Modul im Anschluss an die Testphase dauerhaft nutzen möchten, schalten Sie es in unserem Onlineshop einfach frei. Bei Bedarf lassen sich auch gleich mehrere Module auf einmal aktivieren.

Anschließend können Sie die gewünschten Zusatzfunktionen sofort nutzen: Zusätzliche Downloads und Installationen sind nicht erforderlich. Selbstverständlich haben Sie Zugriff auf alle Einstellungen und Geschäftsvorgänge, die Sie während der Testphase angelegt haben.

# Technik, Installation und Support

Auf den folgenden Seiten finden Sie die wichtigsten technischen und organisatorischen Voraussetzungen für den Einsatz von WISO Mein Büro. Außerdem erfahren Sie, welche Hilfs- und Unterstützungsangebote Sie nutzen können.

#### Systemvoraussetzungen

Für einen reibungslosen Betrieb von WISO Mein Büro empfehlen wir die folgende Hard- und Software-Ausstattung:

- Prozessor: mindestens 1 GHz,
- Hauptspeicher: mindestens 1 GB,
- freier Festplattenspeicher: mindestens 1 GB,
- Grafikkarte: mindestens 1280 x 768 Bildpunkte,
- Betriebssystem: Windows 7, 8 und 10 (Administratorenrechte erforderlich),

- Microsoft .NET ab Version 2
- Für die Nutzung der Serienbrief-Funktion: MS Word 2003 / 2007 / 2010 / 2013,
- Für die Nutzung der Online-Poststelle: kostenloses Konto beim Versandservice (iofactory / myebilling.de),
- Internet-Zugang für Softwareaktivierung, Online-Banking und ELSTER-Versand.

**Bitte beachten Sie:** Die Software lässt sich auch auf Rechnern ohne CD-Laufwerk installieren. Den Download-Link zur aktuellen Programmversion finden Sie in der Verpackung.

#### Installation

Sobald Sie die Installations-CD in das Laufwerk gelegt haben, sehen Sie sich einem Startfenster gegenüber. Der Inbetriebnahme-Assistent führt Sie in wenigen Schritten durch die Installation und Einrichtung der ersten Firma.

Nachdem Sie die Lizenzbestimmungen gelesen haben, wählen Sie im nächsten Schritt zwischen der Standardinstallation oder der benutzerdefinierten Installation. Bei letzterer können Sie einen abweichenden Pfad angeben, das Land Ihrer Firma ändern oder nur einen Client installieren. Nach Abschluss der Installation folgt die Inbetriebnahme Ihrer Lizenz und die Einrichtung der ersten Firma, folgen Sie dazu einfach den Schritten des Assistenten.

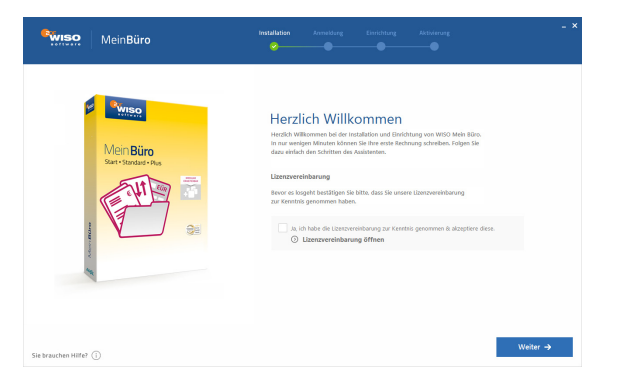

Der Installationsassistent prüft automatisch, ob genügend Speicherplatz auf dem Ziellaufwerk vorhanden ist. Anschließend wählen Sie das Laufwerk, auf dem WISO Mein Büro installiert werden soll. Um einen anderen Ordner vorzugeben,

- klicken Sie auf "Ändern",
- wählen einen anderen Ordner oder geben einen Pfad von Hand ein.
- Klicken Sie dann auf "OK" und "Weiter".
- Abschließend starten Sie den Installationsprozess per Mausklick auf die Schaltfläche "Installieren".

| wiso               | Mein <b>Büro</b>                                                                                                    | Installation Anneldung Einrichtung Aktivierung                                                                                                    | - × |
|--------------------|----------------------------------------------------------------------------------------------------|----------------------------------------------------------------------------------------------------|-----|
| Sie brauchen Hilfe | Mino<br>Den Bino<br>Control de la control de la co | <section-header><section-header><section-header><section-header><section-header><section-header><section-header><section-header><section-header><section-header><section-header><section-header><section-header></section-header></section-header></section-header></section-header></section-header></section-header></section-header></section-header></section-header></section-header></section-header></section-header></section-header> |     |

#### Laufend aktualisierte Jahreslizenz

In unserer schnelllebigen Zeit unterliegen Hardund Software, aber auch Steuer- und andere Rechtsgrundlagen einem ständigen Wandel. Damit Sie stets auf Basis der aktuellen Gesetze und Rechtsprechung arbeiten und von den technischen Weiterentwicklungen profitieren, ist WISO Mein Büro als laufend aktualisierte Jahreslizenz angelegt: Beim ersten Programmstart werden Sie daher einmalig aufgefordert, die Software via Internet freizuschalten.

#### > Info

#### Bitte beachten Sie:

Während der Laufzeit Ihrer Jahreslizenz prüft die Software bei jedem Programmstart, ob Updates zur Verfügung stehen. Alternativ lassen sich die Online-Updates eigenhändig über den Menüpunkt "Hilfe" anstoßen. So kommen Sie stets kurzfristig in den Genuss sämtlicher neuen Funktionen und sind technisch und rechtlich immer auf dem aktuellen Stand.

#### Hilfe und Support

Das gedruckte Handbuch von WISO Mein Büro basiert auf dem Software-Stand zum Zeitpunkt der Drucklegung. Das komplette und laufend aktualisierte Bedienbuch können Sie jederzeit als PDF-Dokument im Menü "Hilfe" - "Bedienanleitung öffnen (PDF)" aufrufen.

An vielen Stellen des Programms finden Sie darüber hinaus blaue "Hinweis"-Link: Wenn Sie darauf klicken, öffnet sich eine interaktive Kontexthilfe zu den Themen Steuern und Buchführung. Sie können die Startseite der Buchführungs-Kontexthilfe außerdem jederzeit über den Menüpunkt "Hilfe" – "Erste Hilfe: Steuern & Buchführung" öffnen.
Sollte einmal eine Frage durch die Bedienanleitungen und die Hilfeseiten nicht beantwortet werden, können Sie Kontakt zu uns aufnehmen. Wir beantworten Ihre Anfragen gern, möchten Sie aber bitten, zuvor zwei weitere Informationsquellen zurate zu ziehen:

- Sollte Ihre Frage bereits von anderen Anwendern gestellt worden sein, wird sie in den "Online-FAQ" beantwortet. Sie erreichen die Frage- und Antwortsammlung über den Menüpunkt "Hilfe" – "Online-Hilfe (FAQ)".
- Zahlreiche Tipps und Lösungsvorschläge finden Sie darüber hinaus in unserem Online-Forum: Dort können Sie Ihre Anliegen, Kritik oder Anregungen zum Programm mit unseren Experten und anderen erfahrenen Benutzern diskutieren. Aus WISO Mein Büro heraus rufen Sie die Informationsplattform über den Menüpunkt "Hilfe" -"Online-Forum" auf. Die Internetadresse lautet http://www.wiso-software.de/forum/
- Außerdem können Sie auf den folgenden Wegen mit uns Kontakt aufnehmen:

- Kunden mit Aktualitäts-Garantie erreichen unseren telefonischen Kundendienst unter der Festnetz-Rufnummer 02735 / 90 96 20. Die Hotline ist in folgenden Zeiten besetzt: Montag bis Freitag von 9 bis 21 Uhr und Samstag von 9 bis 13 Uhr.
- Anfragen per Fax schicken Sie bitte an: 02735 / 90 96 520
- Die Postanschrift lautet: Buhl Data Service GmbH Support Center Am Siebertsweiher 3/5 57290 Neunkirchen

## Komfortable Fernwartung

Sollte sich ein Anwendungsproblem einmal nicht auf Anhieb telefonisch lösen lassen, kann ein Mitarbeiter unserer Hotline den Fernsupport aktivieren: Er fordert Sie dann auf, das Teilnehmerprogramm "TeamViewer" zu starten. Dabei handelt es sich um ein externes Hilfsprogramm, das Sie in WISO Mein Büro über den Menüpunkt "Hilfe" – "Fernsteuerung Supportteam" aufrufen:

| Fernsteuerung                                                                                                    | ? ×                               |  |  |  |  |  |
|----------------------------------------------------------------------------------------------------|-----------------------------------|--|--|--|--|--|
| Fernsteuerung                                                                                                    | Mehr Informationen                |  |  |  |  |  |
| Durch die integerierte Fernsteuerung ist es möglich, Sie schnell und komfortabel bei allen<br>Fragen zu Mein Büro zu unterstützen. Auf Wunsch können Sie Ihren Bildschirm unserem<br>Berater zeigen oder sogar Zugriff auf die von Ihnen freigegebene Anwendung gewähren.<br>Um die Fernsteuerung nutzen zu können, benötigen Sie eine Verbindung zum Internet. |                                   |  |  |  |  |  |
| Sobald Sie unser Berater darum bittet, klicken Sie auf "Si                                                                                                    | arten".  I Starten  F12 Abbrechen |  |  |  |  |  |

Sollte nach Starten der Fernsteuerung eine auf Ihrem PC installierte Firewall-Software Sie nach der Zulässigkeit einer Internetverbindung fragen, wählen Sie bitte "zulassen". Das Programm zeigt daraufhin einen Sicherheitshinweis, den Sie per Mausklick auf "Annehmen" zur Kenntnis nehmen. Anschließend zeigt das Programm eine "ID" und ein "Kennwort" an:

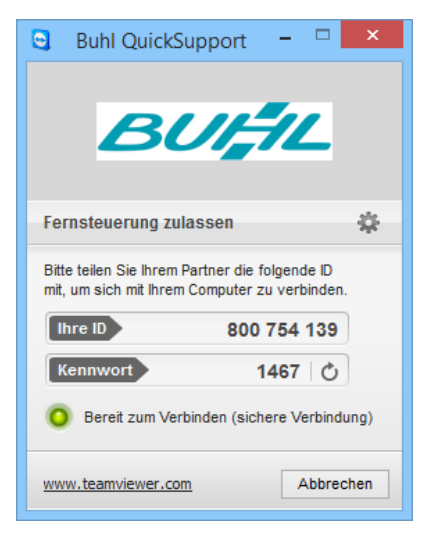

ID und Kennwort teilen Sie dem Berater mit, der auf dieser Basis im Handumdrehen eine gesicherte und verschlüsselte Internetverbindung zwischen seinem und Ihrem Computer herstellt. Der Berater hat nun die Möglichkeit, Ihnen den Inhalt seines Bildschirms zu zeigen: Auf diese Weise können Sie verfolgen, welche Arbeitsschritte der Experte gerade ausführt: Er zeigt Ihnen zum Beispiel Schritt für Schritt, wie eine bestimmte Programmfunktion zu bedienen ist.

Bei Bedarf können Sie umgekehrt aber auch Ihren eigenen Bildschirminhalt übermitteln: Ohne dass umständliche Beschreibungen erforderlich sind, erkennt der Berater auf Anhieb, an welcher Stelle des Programms Sie sich gerade befinden, um welches Anwendungsproblem es sich handelt und welche Lösungsschritte erforderlich sind. Besonders praktisch: Falls nötig, kann der Mitarbeiter Ihren Computer sogar von Ferne bedienen oder benötigte Dateien übertragen! Das geht aber nur, wenn Sie zuvor Ihr ausdrückliches Einverständnis gegeben haben. Selbstverständlich können Sie die Fernsteuerung auch jederzeit wieder deaktivieren.

## Individuelle Premium-Dienstleistungen

WISO Mein Büro lässt sich ganz gezielt auf die Besonderheiten Ihres Betriebs anpassen. Dafür sorgen flexible Installations- und Einstellungsdialoge, zahlreiche Im- und Export-Schnittstellen sowie leistungsfähige Layout- und Auswertungswerkzeuge. Ihnen fehlt die Zeit oder das Know-how, solche Anpassungen eigenhändig vorzunehmen? Dann bietet Ihnen das WISO Mein Büro-Serviceteam preiswerte Zusatz-Dienstleistungen an:

- Einrichtung: Egal ob Sie Unterstützung bei der Installation der Software benötigen oder in den unterschiedlichen Bereichen kurze Schulungen oder Hilfestellungen fordern, unsere Experten richten die Software Schritt für Schritt ganz individuell nach Ihren Wünschen ein. Das kann telefonisch und auf Wunsch auch per Fernsteuerung geschehen.
- Layout: Außerdem gestalten sie bei Bedarf Rechnungsvordrucke und sonstigen Dokumentvorlagen nach Ihren Angaben. Ein vorhandenes Briefpapier in der Software nachbauen, ein Logo über die ganze Seite integrieren, Text- und Datenbankfelder umbenennen, neupositionieren und einbinden, all das stellt keine Herausforderung für unsere Software-Experten dar.

- Auswertung: Im Arbeitsbereich "Auswertungen" stehen viele aussagekräftige und gut lesbare Berichte, Datenanalysen und Tabellenauswertungen zur Verfügung. Falls Sie für Ihr Unternehmen ganz besondere Auswertungen brauchen, erstellen unsere Einrichtungsservicemitarbeiter auf Grundlage Ihrer Vorgaben gern "spezielle Excel-Auswertungen" für Sie.
- Datenimport/Datenexport: WISO Mein Büro bietet im Menü "Datei" - "Daten-Export" zahlreiche Export-Schnittstellen. Mit deren Hilfe können Sie Ihre Datenbestände in Dateiformaten Ihrer Wahl speichern, um sie anschließend mit anderen Anwendungen weiterzubearbeiten. Falls Sie dabei Unterstützung brauchen, nutzen Sie unseren bewährten Einrichtungsservice.

Informationen über Umfang und Konditionen der individuellen Premium-Dienstleistungen finden Sie im Menü "Hilfe" – "Einrichtungs-Service (PDF)" sowie auf unserer Website unter http://www. meinbuero.de/service/. Sie können sich aber auch direkt an unsere **Service-Team** wenden: **02735** -**77 66 50 05**.

# WISO Mein Büro für Einsteiger

Im ersten Teil des Handbuchs können Sie sich mit dem grundlegenden Bedienkonzept von WISO Mein Büro vertraut machen. Außerdem erfahren Sie, wie Sie die Software an die Besonderheiten Ihres Betriebs anpassen. Zahlreiche Schritt-für-Schritt-Beschreibungen helfen Ihnen darüber hinaus beim Einstieg in die WISO Mein Büro-Welt.

#### > Info

Sie vermissen eine Funktion? Bereits die Basis-Ausbaustufen von WISO Mein Büro enthalten alle wichtigen Funktionen. Wenn Ihr Unternehmen richtig Fahrt aufnimmt, wächst das Programm bei Bedarf durch Zusatzmodule mit. Auf den folgenden Seiten wird der Funktionsumfang von WISO Mein Büro Plus und aller Zusatzmodule beschrieben. Sollten Sie bei Ihrer eigenen Programminstallation einmal eine der beschriebenen Funktionen vermissen, empfehlen wir einen Blick auf das Kapitel "Leistungsumfang der Zusatzmodule".

# So finden Sie sich im Programm zurecht

Soviel Zeit muss sein: Um Ihnen die Orientierung in WISO Mein Büro zu erleichtern und damit wir uns in den folgenden Kapiteln richtig verstehen, geben wir Ihnen zunächst einen Überblick über die wichtigsten Programmelemente.

# Die Programmbereiche

Ganz oben im Programmfenster befindet sich die **Menüleiste**, über die Sie Zugriff auf sämtliche Bereiche von WISO Mein Büro haben:

| E |     | Mein                             | Büro - Datenbank: Demodaten                           | - 🗆 🗙            |
|---|-----|----------------------------------|-------------------------------------------------------|------------------|
|   | Pan | Kunden Ansicht Stammdaten Office | Verkauf Einkauf Finanzen Marketing Auswertungen Hilfe |                  |
| ľ | Ċ   | Mandant •                        | A New a Q Interpret Kunda Liefer ant                  | N Suchbarriff ai |
| L |     | Benutzer wechseln                |                                                       | • Sochbegrinner  |
|   | ۶   | Kennwort ändern                  | EN (GESAMT: 42)                                       | <i>,</i> o       |
|   | Q   | Suche +                          | 123 A B C D E F G H I J K L M                         | 1 N O P 👽        |
|   | D.  | Daten-Import                     | Nachna △ Vor La PLZ Ort Telefon                       | 1 Saldo ^        |

Die wichtigsten Handlungsfelder Ihres Betriebs können Sie aber auch über die **Navigationsleiste** aufrufen. Die befindet sich am linken Fensterrand und besteht aus drei Teilen:

- der Überschrift des gerade aktiven Handlungsfelds ("Favoriten", "Stammdaten", "Office", "Verkauf", "Einkauf", "Finanzen", "Marketing" oder "Auswertungen"),
- mehreren Symbolen, über die Sie die wichtigsten Unterfunktionen der jeweiligen Rubrik aufrufen (unter Stammdaten sind das zum Beispiel "Kunden", die "Lieferanten", "Artikel", "Anlagenverzeichnis" und "Meine Firma") sowie
- acht Auswahl-Buttons, mit deren Hilfe Sie zwischen Ihren Arbeitsumgebungen umschalten.

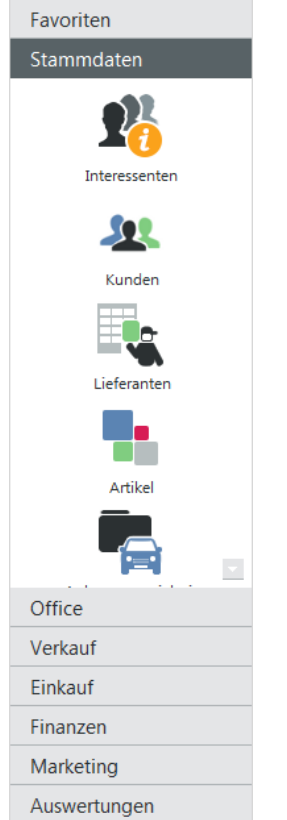

Und das verbirgt sich hinter den einzelnen Tätigkeitsbereichen:

- Favoriten: Hier legen Sie bei Bedarf Verknüpfungen zu den von Ihnen am häufigsten genutzten Programmfunktionen an.
- Stammdaten: In diesem Bereich geben Sie Ihre grundlegenden Firmendaten ein und verwalten die immer wieder genutzten Artikel-, Kundenund Lieferanten-Informationen sowie Ihr Betriebsvermögen.

- Office: Im Office-Bereich überwachen Sie Ihre Termine und Aufgaben, schreiben und verschicken Ihre Ausgangspost, versenden SMS und Fax-Mitteilungen und signieren elektronische Rechnungen.
- Verkauf: Im Verkaufsbereich erstellen und überwachen Sie Ihre Ausgangsrechnungen.
- **Einkauf**: In diesem Arbeitsbereich geben Sie bei Bedarf Ihre Bestellungen auf.
- Finanzen: Hier kontrollieren Sie Ihre Kontoauszüge und Kassenbestände, erledigen Überweisungen, Mahnungen oder Steuer-Angelegenheiten und kontrollieren Rechnungsund Buchhaltungslisten.
- Marketing: Aus diesem Arbeitsbereich heraus versenden Sie E-Mail-Newsletter, Serienbriefe und Geburtstagsglückwünsche an Ihre Geschäftspartner.
- "Auswertungen": In Ihrer "Controlling"-Abteilung lassen Sie sich differenzierte Berichte zur Umsatz, Kosten- und Gewinnentwicklung Ihres Unternehmens zeigen.

# > Praxistipp

Navigationsleiste anpassen Inhalt und Darstellungsweise der Navigationsleiste lassen sich nicht nur über die "Favoriten" an die betrieblichen Besonderheiten und persönlichen Bedürfnisse anpassen: Über den Menüpunkt "Ansicht" – "Navigationsbereich" – "Anpassen" können Sie die Anzeige aller für Sie entbehrlichen Funktionssymbole per Mausklick deaktivieren und bei Bedarf auf die Anzeige kleiner Symbole umschalten. Die grundlegende Bedienung von WISO Mein Büro folgt zunächst stets demselben Muster: Sie wählen zuerst einen der Haupt-Arbeitsbereiche und dann den gewünschten Funktionsbereich aus, in dem Sie gerade arbeiten wollen. Wenn Sie zum Beispiel einen Brief schreiben möchten, klicken Sie auf "Office" und dann auf das Symbol "Briefe". Zusätzlich zu dieser Hauptverkehrsstraße gibt es viele pfiffige Abkürzungen und Schleichwege, um zum gleichen Ergebnis zu kommen. Einige davon möchten wir Ihnen kurz vorstellen.

# Neue Design-Freiheit

Zusätzlich zum dunkelblauen Standard-Farbschema stehen Ihnen unter "Datei" – "Einstellungen" "Allgemein" im Register "Design" neuerdings drei Design-Alternativen zur Verfügung:

- "Standard",
- "Blau" und
- "Blau (2014)".

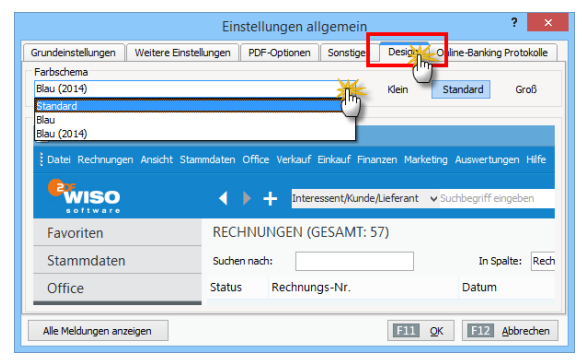

Bitte achten Sie darauf, dass die Änderungen erst nach dem Neustart der Software in Kraft treten.

Außerdem können Sie an dieser Stelle den standardmäßigen Mein Büro-Systemzeichensatz vergrößern oder verkleinern. Auf diese Weise passen Sie die Bildschirmschriften der Software bei Bedarf an Ihre Arbeitsumgebung und/oder Sehstärke an.

## > Praxistipp

Die Design-Auswahl ist mehr als nur ein optischästhetisches Angebot. Falls Sie die neuerdings möglichen Software-**Mehrfachstarts** nutzen, können Sie verschiedene Arbeitsumgebungen auch farblich unterscheiden. In dem Fall ...

- starten Sie das Programm,
- wählen unter "Datei" "Einstellungen" – "Allgemein" im Register "Design" ein anderes Farbschema und
- rufen eine zweite Mein Büro-Instanz auf, die dann in der geänderten Optik gestartet wird.

So nutzen Sie zum Beispiel die blau-grüne Standard-Umgebung für die Vorgangs- und Stammdatenbearbeitung. Falls mitten in einem Vorgang stecken und eine bestimmte Information aus einem anderen – gerade nicht erreichbaren – Programmbereich benötigen, wechseln Sie einfach zur "blauen" Programminstanz und schauen dort nach.

Den nächsten Arbeitstag ...

- beginnen Sie mit der jetzt voreingestellten "blauen" Programminstanz,
- ändern das Design unter "Datei" "Einstellungen" – "Allgemein" – "Design" wieder in "Standard" und
- starten erneut eine zweite Programminstanz.

Auf diese Weise stehen Ihnen dann wieder zwei optisch leicht unterscheidbare Arbeitsumgebungen zur Verfügung. Einen funktionalen Unterschied zwischen den verschiedenen Instanzen gibt es übrigens nicht. Sie können in jeder Programminstanz Änderungen oder Ergänzungen vornehmen, statt sie als reine Informationsbasis zu nutzen. Bitte beachten Sie: Die beschriebene farbliche Unterscheidung ist optional. Sie können also auch ohne Weiteres mit zwei oder mehr **optisch iden**tischen Programminstanzen arbeiten. Das birgt auf Dauer allerdings die Gefahr, den Überblick über die eigene Arbeit zu verlieren

Ganz gleich, ob optisch unterschieden oder nicht: Eine Gefährdung der Datensicherheit oder Datenintegrität durch parallele Datenbankzugriffe besteht nicht! Datensätze, die Sie in einer der beiden Instanzen öffnen, sind in allen anderen Umgebungen automatisch gesperrt. Falls Sie versuchen, auf einen gesperrten Datensatz zuzugreifen, werden Sie vom Programm darauf hingewiesen.

## Meine Zentrale: "Office Heute"

Eine erste Vereinfachung bietet die "Heute"-Startseite im "Office"-Bereich: Dort erkennen Sie zum Beispiel auf einen Blick …

- wie Ihre aktuellen Konto- und Kassenstände aussehen,
- wie hoch Ihre offenen Forderungen sind,
- wie viele schwebende Bestellungen, Angebote und offene Rechnungen in Arbeit sind,
- mit welchen Kunden, Artikeln und Lieferanten Sie im laufenden Jahr die höchsten Umsätze gemacht haben.
- wie viele aktuelle Termine und Aufgaben auf Sie warten oder auch
- welche Geschäftspartner in nächster Zeit Geburtstag haben.

Außerdem finden Sie Hinweise auf Erweiterungen und zusätzliche Dienstleistungen rund um WISO Mein Büro.

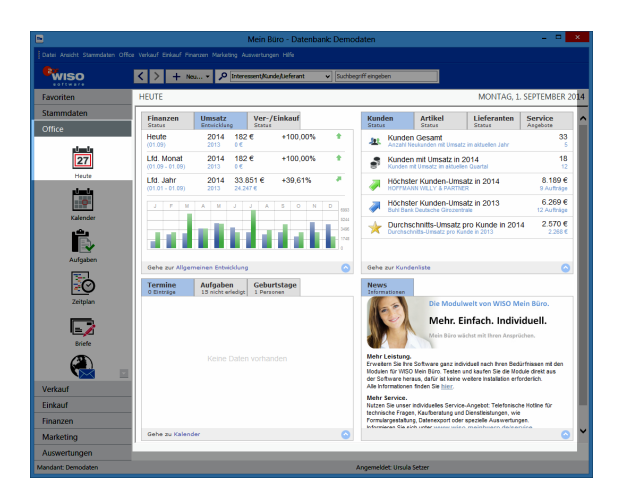

Besonders praktisch: Bei vielen der Info-Zeilen auf der "Heute"-Seite handelt sich um **klickbare Hyperlinks**, über die Sie bei Bedarf sofort in die jeweilige Arbeitsumgebung wechseln. Probieren Sie's aus: Wenn Sie mit dem Mauszeiger zum Beispiel auf eine Ihrer Bankverbindungen klicken, landen Sie automatisch beim aktuellen Kontoauszug im Bereich "Finanzen".

# Allgegenwärtige Kontextmenüs

Ausgesprochen praktisch sind auch die zahlreichen Arbeitserleichterungen, die WISO Mein Büro seinen Anwendern bietet. Fangen wir mit dem sogenannten **Kontextmenü** an: Darin sind je nach Arbeitsumgebung die passenden und am häufigsten genutzten weiterführenden Funktionen zusammengefasst. Sie rufen das Kontextmenü auf, indem Sie mit der rechten Maustaste auf einen beliebigen Listeneintrag klicken:

|                    |               | Mein B                      | uro - Datenbank: Demo    | daten                     |                       | ×                  |
|--------------------|---------------|-----------------------------|--------------------------|---------------------------|-----------------------|--------------------|
|                    |               |                             |                          |                           |                       |                    |
| wiso               | < > +         | Neu • 🔎 Interessent/        | Kunde/Lieferant v Sud    | tbegriff eingeben         |                       |                    |
| Favoriten          | KUNDEN (GE    | ESAMT: 32)                  |                          |                           |                       | ,o.                |
| Stammdaten         | Suchen nach:  |                             | In Spalte: Land          | ~                         |                       |                    |
| -                  | Alle 123 A    | BCDEFGH                     | LJKLMNO                  | PQRSTUV                   | w x y z               |                    |
| <b>1</b>           | Kunden-Nr.    | Nachname/Firma              | Vorname Land PLZ         | Ort                       | Telefon 1             | Saldo              |
| Interessenten      | 100 Rechter K | lick Justrie- und Handel    | D 6031                   | s Frankfurt               | 069/2569630           | -240,00 €          |
|                    | 10073         | and the area and the second |                          | 0 Krittal                 | 06171/986752          | -1.235,51 6        |
| 111                | 10072 "3      | IO Neu                      | F10 2                    | 9 Hofheim a.Ts.           | 06192/901275          | 0,00 e             |
| Kunden             | 10071         | Bearbeiten                  | F11 92                   | 9 Frankfurt               | 069/315153            | 0,00 6             |
|                    | 10070         | 192 Löschen                 | F12 #3                   | 1 Kelsterbach             | 06107/881207          | -765,60 (          |
|                    | 10069         | Kopieren u. bearbeiten.     | F7 73                    | 5 Hattersheim am Mai      | 06190/931742          | -190,40 €          |
|                    | 10068         | Drucken                     | • 12                     | 2 Frankfurt               | 069 91508830          | <u>0.00 </u> €     |
| Deteranten         | 10067         | Kommunikation mit Scl       | hulte's Sprachschule • 7 | Luxembourg                | 00352 97 56 12        | 0,00 €             |
|                    | 10066         | Erstellen für Schulte's St  | prachschule              | Luxembourg                | 00352 46 00 11 1      | 0,00 €             |
| -                  | 10065         | Adresse in KlickTel-Rou     | tenplaner anzeigen.      | Luxembourg                | 00352 421221          | 0,00 €             |
| Arbitel            | 10054         |                             |                          | Wien 10                   | 0043 (222)1234567     | 0.00.6             |
|                    | 10063         | Anmerkungen anzeiger        | · 🔾 🛛                    | 2 <u>Ulm</u>              | 0731 458856           | -512.18 €          |
|                    | 10062         | MS-Word Seriendruck.        | . Lo                     | Lausanne-La Sallaz        | 0041 - 21 - 613 74 50 | 0,00 €             |
| Office             | 10051         | Tabellen-Kategorie zuw      | eisen 🕨 🔒                | 1 Bonn                    | 0228 - 9564213        | <u>-904,40 €</u>   |
| Mashauf            | 10050         | Markierten Datensatz ar     | rchivieren Z             | 3 Dümmer - Dümmers.       | 03869 66361           | 0.00 €             |
| Verkaul            | 10059         | Archivierungsfunktione      | n • S                    | 2DE London                | 0044 845 873 24 35    | <u>-1.491.00 €</u> |
| Einkauf            | 10058         | la laterative union         | a da la                  | 1. Erankfurt              | 069/13630             | 0.00.6             |
| Finanzen           | 10057         | in meressenter unmar        | 11                       | 8 <u>Frankfurt</u>        | 059/51215577          | 0.00.€             |
| Marketing          | Anzahl = 32   | Aktuelle Tabellenansich     | t                        |                           |                       |                    |
| Auswertungen       | F2 Details    | F3 Wettere Funktionen       | -                        | EID Neu                   | EII Searbeiten        | F12 Löschen        |
| Mandant: Demodaten |               |                             |                          | Angemeidet: Ursula Setzer |                       |                    |

Wenn Sie Mausliebhaber sind und nach dem schnellsten Weg zu einer bestimmten Funktion suchen, ist ein Rechtsklick auf ein Programmelement also fast immer eine gute Idee.

> Praxistipp

Kontextmenü per Tastatur Wer den Umweg über die Maus vermeiden will, kann zum Öffnen von Kontextmenüs auch die selten genutzte Kontextmenü-Taste verwenden: Die befindet sich auf der PC-Tastatur rechts neben der <Leer-> und <Alt Gr>-Taste. Voraussetzung ist aber, dass das gewünschte Programmelement zuvor markiert worden ist.

# Karteikarten, Tastatur und Funktions-"Buttons"

In WISO Mein Büro werden an vielen Stellen sogenannte **Karteikarten** (= Register oder auch Reiter) eingesetzt, um Ihnen weitere Funktionen zur Verfügung zu stellen. Per Klick auf den "Reiter" einer solchen Kartei- oder Registerkarte holen Sie die betreffende Eingabemaske in den Vordergrund und füllen sie anschließend aus.

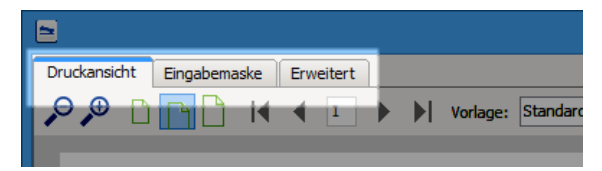

Besonders praktisch: Bisherige Eingaben gehen durch einen Klick auf einen anderen Reiter nicht verloren. Das Programm merkt sich die Änderungen automatisch!

Wenn Sie zur großen Mehrheit der Windows-Anwender gehören, benutzen Sie Ihre **Tastatur** überwiegend für die Text- oder Zifferneingabe und drücken ab und zu die <Return>- oder <Enter>-Taste zum Abschließen von Dialogen. Das Bedienen von Programmelementen hingegen erledigen die meisten Menschen per Maus. Leider ist das in vielen Fällen ein unproduktiver Umweg: Achten Sie bei nächster Gelegenheit einmal darauf, wie störend der wiederholte Griff zur Maus ist und wie lang die Mauswege sind, die Sie immer wieder zurücklegen. Vor allem bei Routinetätigkeiten kostet das unnötig viel Zeit.

In den meisten Fällen geht die Bedienung sehr viel leichter von der Hand, wenn man die Aufgaben per Tastatur erledigt. Denken Sie nur an das Aufrufen von Eingabeformularen, das Speichern oder das Drucken.

### Tolle Turbo-Tasten

Die **Funktionstasten** am oberen Rand der Tastatur ("F1" bis "F12") fristen bei Windows-Anwendern völlig zu Unrecht ein Schattendasein. Ein Grund dafür ist, dass niemand Lust hat, die Belegung dieser "Turbo-Tasten" auswendig zu Iernen. Um Ihnen diese Mühe zu ersparen, finden Sie in den Programmfenstern von WISO Mein Büro viele Schaltflächen, die zusätzlich zur eigentlichen Beschriftung mit einem Funktionstasten-Symbol versehen sind:

|                             |                           | Mein Bür                   | o - Datenbank: Demodal          | ten                   |                     |                | - • ×       |
|-----------------------------|---------------------------|----------------------------|---------------------------------|-----------------------|---------------------|----------------|-------------|
| Datel Rechnungen Ansicht St | tanındaten Office Verkauf | Enkauf Finanzen Marketin   | g Auswertungen Hilfe            |                       |                     |                |             |
| wiso                        | < > + Neu                 | 🔎 Interessent/Ku           | ndejLieferant v Suchbe          | griff eingeben        |                     |                |             |
| Favoriten                   | RECHNUNGEN (              | GESAMT: 119)               |                                 |                       |                     |                | <i>,</i> 0, |
| Stammdaten                  | Suchen nach:              |                            | In Spalte: Rechnungs-M          | e. v                  |                     |                |             |
| Office                      | St., Rechnungs-Nr         | . Datum Fällig am          | Nachname/Firma                  | Sachbearbeiter/-in    | Zahlungsstatus      | Summe brut     | Offener 8.  |
| Varkauf                     | 2015090111                | 01.09.2 11.09.2015         | Buhl Bank Deutsche Giro         | Setzer, Ursula        | offen               | 380,80 €       | 380,80 €    |
| TEINUUT                     | 2015090110                | 01.09.2 08.09.2015         | Schulte's Sprachschule          | Setzer, Ursula        | offen               | 333,20 €       | 333,20 €    |
|                             | 0 2015090109              | 01.09.2 11.09.2015         | Englisch-Hilfe-Zirkel Schr      | . Setzer, Ursula      | offen               | 240,00 €       | 240,00 €    |
|                             | 2015090108                | 01.09.2 11.09.2015         | TEMPO AG                        | Setzer, Ursula        | offen               | 327,25 €       | 327,25 €    |
| Angebote                    | ₽ 2015090101              | 01.09.2 11.09.2015         | Hummer Holding Beteili          | SUPERADMIN            | offen               | 1.975,40 €     | 1.975,40 €  |
|                             | 0 2015082207              | 22.08.2 01.09.2015         | Basler Investment GmbH          | Setzer, Ursula        | offen               | 999,60 €       | 999,60 €    |
| E                           | 0 2015082106              | 21.08.2 31.08.2015         | TEMPO AG                        | Setzer, Ursula        | offen               | 1.475,60 €     | 1.475,60 €  |
| Rechnungen                  | 0 2015082005              | 20.08.2 30.08.2015         | Ortmann Werke AG                | Setzer, Ursula        | offen               | 512,18 €       | 512,18 €    |
|                             | • 2015081912              | 19.08.2 26.08.2015         | Palz & Grünbaum                 | Setzer, Ursula        | offen               | 904,40 €       | 904,40 €    |
|                             | 2015081904                | 19.08.2 26.08.2015         | Hummer Holding Beteili          | Setzer, Ursula        | offen               | 1.119,20 €     | 1.119,20 €  |
| Abo-Rechnungen              | 2015081203                | 12.08.2 22.08.2015         | Mitsubishi Cougar Metal         | . Setzer, Ursula      | offen               | 273,00 €       | 273,00 €    |
|                             | 2015080502                | 05.08.2 15.08.2015         | TEMPO AG                        | Setzer, Ursula        | offen               | 844,90 €       | 844,90 €    |
|                             | 2015080197                | 01.08.2 11.08.2015         | Englisch-Hilfe-Zirkel Schr      | . Setzer, Ursula      | offen               | 240,00 €       | 240,00 €    |
| Aufträge                    | 2015080196                | 01.08.2 11.08.2015         | Schulte's Sprachschule          | Setzer, Ursula        | offen               | 333,20 €       | 333,20 €    |
| _                           | 2015080195                | 01.08.2 11.08.2015         | Buhl Bank Deutsche Giro         | Setzer, Ursula        | offen               | 380,80 €       | 380,80 €    |
|                             | • 2015080193              | 01.08.2 11.08.2015         | Richard-Alcot                   | Setzer, Ursula        | vollständig b       | 947,24 €       | 0,00 €      |
|                             | 2015080192                | 01.08.2 11.08.2015         | Smithon & Bellwick              | Setzer, Ursula        | offen               | 769,00 €       | 769,00 €    |
| Einkauf                     | _                         |                            |                                 |                       |                     | Summe =        | Summe =     |
| Finanzen                    | Anzahl = 119              |                            |                                 |                       |                     | 58.409,36 €    | 17.784,47 € |
| Marketing                   | Symbolerkärung:           | al nicht ausgedruckt 🔵 Zah | iung überfällig 🧧 Zahlung erwar | tet 🔿 Zahlung erfolgt | e uneinbringbar - ! | Mahnung fallig |             |
| Auswertungen                | F2 Details F              | 3 Weitere Funktionen •     |                                 | FID                   | Neu EII Be          | arbeiten       | Löschen     |
| Mandant: Demodaten          |                           |                            |                                 | Angemeldet: Ursula Se | trer                |                |             |

Statt mit der Maus auf die Schaltfläche zu klicken, drücken Sie einfach die angezeigte Funktionstaste auf der Tastatur. Dadurch, dass Ihnen die Tastaturabkürzungen in WISO Mein Büro immer wieder vor Augen geführt werden, gehen sie Ihnen nach und nach in Fleisch und Blut über: So können Sie zum Beispiel ...

- mit <F10> einen neuen Vorgang anlegen,
- mit <F11> vorhandene Belege bearbeiten oder
- mit <F12> löschen.

Je nach Aufgabenbereich kann sich die konkrete Funktion einer einzelnen Sondertaste zwar ändern – die sinngemäße Wirkung bleibt aber auf jeden Fall erhalten. Sie müssen also nicht befürchten, durch Drücken von <F12> ungewollt einen Geschäftsvorgang zu löschen.

Noch mehr praktische Tastenkürzel Die am häufigsten genutzten Arbeitsbereiche erreichen Sie mit folgenden Tastenkombinationen:

- <Strg+1>: "Office" "Heute"
- <Strg+2>: "Office" "Kalender"
- <Strg+3>: "Stammdaten" "Kunden"
- <Strg+4>: "Verkauf" "Angebote"
- <Strg+5>: "Verkauf" "Rechnungen"
- <Strg+6>: "Finanzen" -"Zahlungen Bank/Kasse"
- <Strg+7>: "Auswertungen" -"Allgemeine Geschäftsentwicklung"

- <Strg+D>: Mit dieser Tastenkombination öffnen Sie in den Stammdaten- und Vorgangsansichten die "Dokumente" des ausgewählten Eintrags.
- <Strg+F>: Mit dieser Tastenkombination öffnen Sie an jeder Stelle des Programms ein Suchfeld, über das Sie auf Kunden-, Lieferanten- und Interessenten-Datensätze zugreifen.

Außerdem können Sie sich mit "ALT+Linkspfeil" sowie "ALT+Rechtspfeil" zwischen den seit dem Programmstart aufgerufenen Arbeitsbereichen hin- und herbewegen. Die Vor- und Zurück-Navigation ist auch per Mausklick auf "Zurück" oder "Vorwärts" im Menü "Ansicht" möglich.

Nicht zu vergessen die aus Office-Programmen bekannten Tastenkombinationen: Immer dort, wo Sie in WISO Mein Büro Texte eintippen, können Sie mit <Strg-C>, <Strg-V> oder <Strg-X> Texte kopieren, einfügen oder ausschneiden.

**Ein Beispiel:** Sie markieren einen Textabschnitt in Ihrem Textprogramm mit der Maus und drücken <Strg-C> (das heißt: Sie halten die <Strg>-Taste gedrückt und tippen dann zusätzlich das <C> auf der Tastatur). Anschließend wechseln Sie zu WISO Mein Büro – zum Beispiel zur Rubrik "Office" - "Briefe". Dort können Sie den Text in einen vorhandenen oder noch leeren neuen Brief einfügen. Das erledigen Sie mithilfe der Tastenkombination <Strg-V>.

#### Mehrfachauswahl in Listen

In vielen Tabellenansichten von WISO Mein Büro lassen sich mehrere oder gleich alle Zeilen markieren. Mithilfe der Mehrfachauswahl können erforderliche Änderungen auf einen Schlag ausgeführt werden.

- Mehrere einzelne Listenelemente
   auswählen: <STRG>-Taste festhalten und
   dann nach und nach die gewünschten
   Eintragungen mit der linken Maustaste
   markieren. Ein erneuter Mausklick auf eine
   bereits markierte Zeile hebt die Markierung
   wieder auf. In langen Listen können Sie
   mithilfe der Auf- und Abwärts-Pfeile (oder
   des Scrollbalkens) ohne Weiteres nach oben
   und unten navigieren müssen dabei aber
   die -Taste festhalten oder vor jedem neuen
   Markierungsvorgang erneut drücken!
- Viele untereinanderstehende
   Listenelemente auswählen: Oberste auszuwählende Eintragung mit der linken Maustaste markieren, Umschalt-Taste (= "Shift-Taste") festhalten und dann die unterste Eintragung anklicken (oder umgekehrt). Auf diese Weise wird auf einen Schlag ein zusammenhängender Listenblock markiert. Die Umschalt-Taste können Sie anschließend wieder loslassen: Die Markierung bleibt erhalten.
- Alle Listenelemente auswählen: Linksklick auf ein beliebiges Listenelement und dann die Tastenkombination <Strg+A> eingeben (<Strg>-Taste festhalten und kurz "A" tippen): Auf diese Weise werden alle Listeneinträge markiert.

Ganz gleich, auf welche Weise Sie einzelne Listenelemente zu einer Sammelmarkierung zusammengefasst haben: Bei festgehaltener Strg-Taste können Sie entbehrliche Elemente jederzeit wieder einzeln deaktivieren. Falls Ihnen die beschriebenen "Multiselect"-Tastenkombinationen bislang noch nicht vertraut sind, machen Sie sich am besten kurz damit vertraut.

# Normalfall: Druckansicht

Im Mittelpunkt der täglichen Büroarbeit steht bei den meisten Selbstständigen und Unternehmern der Schriftverkehr mit Kunden, Lieferanten und anderen Geschäftspartnern. Deshalb haben wir uns bemüht, das Erstellen und Verwalten von Geschäftskorrespondenz mit WISO Mein Büro ganz besonders komfortabel und zeitsparend zu gestalten.

In den meisten Fällen machen Sie Ihre Eingaben in einer interaktiven "Druckansicht": So erkennen Sie sofort, wie Ihre Schreiben später aussehen. Dabei ist die Bedienung der Arbeitsbereiche "Briefe", "Angebote", "Rechnungen" sowie "Bestellungen" weitgehend identisch.

## > Tipp

In den Abschnitten "So erstellen Sie erfolgreiche Angebote" und "Professionelle Rechnungen schreiben leicht gemacht" wird das Verfahren ausführlich vorgestellt.

# Spezialfall: Eingabemaske

So praktisch die multifunktionale und bequeme "Druckansicht" ist: Wenn Sie viele verschiedene Angebots- oder Rechnungselemente eingeben oder ändern müssen, kann das Aufrufen mehrerer Einzeldialoge zeitraubend sein. Daher stellt Ihnen WISO Mein Büro zusätzlich zur "Druckansicht" die Registerkarten "Eingabemaske" und "Erweitert" zur Verfügung.

|                                                    | interfue Aure | 1960 (Jeron  | wer aus den Stammd | aten wählen         | Weitere  | Rechnungsdaten                   |                       |               |             |              |   |
|----------------------------------------------------|---------------|--------------|--------------------|---------------------|----------|----------------------------------|-----------------------|---------------|-------------|--------------|---|
|                                                    |               | 10053        | 🛞 Firma 🔾          | Privatkunde         |          | ngs-W.: 2015090111               |                       |               |             | 01.09.2015   |   |
| Firme                                              | name:         | Buhl Bank De | utsche Grozentrale |                     | Zahlung  | pstatus:                         |                       |               |             | Lieferdatum: |   |
| Name                                               | szusatz:      |              |                    |                     | offen    |                                  |                       | × <u>Ne</u>   | whistory    | 01.09.2015   |   |
|                                                    |               | Mainzer Land | istrasse 14        |                     | Zahlung  | sbedingung:                      |                       |               | Verwendun   | 9:           |   |
| and                                                |               | D V          | 60325 Frankfurt    |                     | Auftreg  | sart:                            |                       |               | Ref. Nr. d. | Kundenc      |   |
|                                                    | there in      | 1            |                    |                     | Sprach   | kurs                             |                       | v             | Vertrag 25  | 69           |   |
|                                                    | COLORIN VILLE |              |                    | Felder leeren       | Projekts |                                  |                       |               | Sachbearbe  | iter/-in :   |   |
|                                                    |               |              |                    | weitere Daten       | (keine - | Angabe)                          |                       |               | Setzer, Un  | sula         |   |
| 2                                                  | 1             | 206          | Pauschal           | Sprachkurs Englisch | h        | Artikel-Nr.                      | Artikelbezeichnung    |               |             | 2            | ł |
| 3                                                  |               |              |                    |                     |          | - Freitext                       |                       |               |             |              | 1 |
|                                                    |               |              |                    |                     |          | - Seitenumbruch                  |                       |               |             |              | " |
|                                                    |               |              |                    |                     |          | - Trennlinie doppelt             |                       |               |             |              |   |
| 0                                                  |               |              |                    |                     |          | - Trennlinie einfach             |                       |               |             |              |   |
| 6                                                  |               |              |                    |                     |          | - Zwischensumme                  | Zwischensumme         |               |             |              |   |
| 15<br>16<br>17                                     |               |              |                    |                     |          | - Überschrift                    | Überschrift           |               |             |              |   |
| 5<br>6<br>7<br>8                                   |               |              |                    |                     |          | 101                              | Obersetzung DE <> 8   | EN Normal     |             |              |   |
| 5<br>6<br>7<br>8<br>9                              |               |              |                    |                     |          |                                  | Obersetzung DE <> E   | EN mittelsch  | NET         |              |   |
| 15<br>16<br>17<br>18<br>19<br>10                   |               |              |                    |                     |          | 102                              |                       |               |             |              |   |
| 15<br>16<br>17<br>18<br>19<br>10                   |               |              |                    |                     |          | 102                              | Observatione DE 25.0  | Chi Darktaute |             |              |   |
| 15<br>16<br>17<br>18<br>19<br>10<br>11<br>12       |               |              |                    |                     |          | 102<br>Anzeige einzelig          | Observationen DE 25.4 | ENI Eschtaute |             | Übernehme    | 2 |
| 15<br>16<br>17<br>18<br>19<br>10<br>11<br>11<br>12 |               |              |                    |                     |          | 102<br>103<br>I Anzeige einzelig | Oberretnine DE 25.0   | 220.00.P      |             | Übernehme    | • |

Dort sehen Sie alle editierbaren Auftragsfelder auf einen Blick und können Ihre Eingaben in einer zusammenhängenden Tabelle machen:

- In der "Eingabemaske" machen Sie die Kunden-, Artikelangaben, wählen die Zahlungsund Lieferbedingungen und ändern bei Bedarf das Datum oder die Angebotsnummer.
- In der Karteikarte "Erweitert" können Sie eine alternative Textvorlage auswählen, den Einleitungs- oder Schlusstext ändern, Anmerkungen und Zusatzangaben zum betreffenden Vorgang hinterlegen oder auch einen Mehrwertsteuersatz einstellen, der von den Artikel-Stammdaten abweicht.

Das Erfassen und Bearbeiten der Informationen in den Sammel-Eingabemasken unterscheidet sich nicht von der zuvor beschriebenen Bedienung der einzelnen Dialogfenster in der Druckansicht.

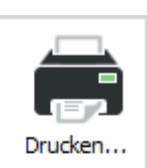

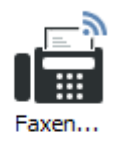

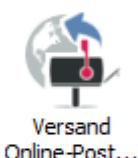

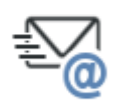

E-Mail....

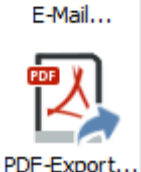

Sind schließlich alle erforderlichen Angaben gemacht, steht Ihnen wieder die bereits erwähnte Ausgabe-Vielfalt von WISO Mein Büro zur Verfügung: Sie können Ihre Schreiben wahlweise

- drucken und frankieren.
- per PC oder via Internet faxen.
- iiher die Online-Poststelle drucken und versenden lassen,
- als E-Mail-Anhang verschicken oder auch
- im PDF-Format exportieren.

Um die Fax-Funktion nutzen zu können, müssen Sie bei der Online-Poststelle angemeldet sein oder ein Faxmodem an Ihren Computer anschließen. Der nahtlose E-Mailversand funktioniert nur, wenn Sie mit MS Outlook, Outlook Express oder Windows Mail arbeiten.

| > | Praxistipp |
|---|------------|
|   | PDF-       |
|   | Doku-      |
|   | ment im    |
|   | E-Mailan-  |
|   | hang       |

Falls Sie ein anderes E-Mailprogramm verwenden, erzeugen Sie ein PDF-Dokument und versenden anschließend manuell per E-Mail. Sieht man einmal von dem zusätzlichen Zwischenschritt ab, führt das zum selben Ergebnis wie die direkte E-Mail-Übergabe.

# Die Statusanzeige: Alles im Blick

Mit dem Schreiben von Angeboten, Rechnungen, Bestellungen oder auch Mahnungen ist es bekanntlich nicht getan. Sie wollen ja auch den Überblick behalten, was aus Ihren schwebenden Vorgängen geworden ist und wo es Handlungsbedarf gibt.

Wenn Sie in der Navigationsleiste z. B. auf "Verkauf" klicken und dort "Angebote" wählen, erscheinen im Arbeitsbereich sämtliche Angebote, die Sie erstellt haben bzw. die in der Demodatenbank abgelegt sind. Jede Zeile steht für ein Angebot. Vor den einzelnen Zeilen finden Sie farbige Symbole, die auf Basis des bekannten Ampelschemas den aktuellen "Status" des betreffenden Vorgangs zusammenfassen:

- grün = Auftrag / Rechnung generiert,
- gelb = Angebot offen (in der Schwebe) und
- **rot** = Auftrag / Rechnung unwahrscheinlich.

Um die Umschaltung der Angebots-Ampel von "gelb" auf "grün" sorgt das Programm automatisch: Sobald Sie eine Rechnung auf Grundlage des Angebots anlegen, bekommt der Angebotsvorgang den Status "Rechnung erzeugt". Ob ein Angebot noch offen oder ein Auftrag unwahrscheinlich ist, entscheiden Sie hingegen selbst: Um die Ampel auf rot zu schalten, klicken Sie auf "<F3> Weitere Funktionen" und dort auf "<F6> Status auf Rechnung unwahrscheinlich' setzen". Sie finden die Funktion wie üblich auch im Kontextmenü, das Sie mit einem rechten Mausklick auf das betreffende Angebot öffnen.

| wiso                | < > + Neu      | • 🔎 Interesser | nt,Kunde,Lieferant v Suchbegrif | ff eingeben        | ]              |                |             |
|---------------------|----------------|----------------|---------------------------------|--------------------|----------------|----------------|-------------|
| Favoriten           | ANGEBOTE (GESA | VIT: 41)       |                                 |                    |                |                | ٩           |
| Stammdaten          | Suchen nach:   |                | In Spalte: Angebots-Nr.         | ~                  |                |                |             |
| Office              | S Angebots-Nr. | Datum          | Nachname/Firma                  | Sachbearbeiter/-in | Summe n        | Summe b        | Rohertrag   |
| Verkauf             | 015081924      | 19.08.2015     | HAUSMANN MASCHINEN FÜR          | Setzer, Ursula     | 1.259,00 €     | 1.498,21 €     | 1.259,00    |
| Terkadi             | 015081125      | 11.08.2015     | HAUSMANN MASCHINEN FÜR          | Setzer, Ursula     | 1.259,00 €     | 1.498,21 €     | 1.259,00    |
|                     | 015080523      | 05.08.2015     | Société de commerce             | Setzer, Ursula     | 593,00 €       | 705,67 €       | 593,00      |
| <b>8</b>            | 015072522      | 25.07.2015     | Anwalts- und Notariatskanzlei   | Setzer, Ursula     | 560,00 €       | 666,40 €       | 560,00      |
| Angebote            | 015072421      | 24.07.2015     | Helaba Landesbank Hessen-Th     | Setzer, Ursula     | 240,00 €       | 285,60 €       | 60,00       |
|                     | 015072219      | 22.07.2015     | Generali                        | Setzer, Ursula     | 666,50 €       | 793,14 €       | 666,50      |
| E                   | 015071618      | 16.07.2015     | K+R Versicherung                | Setzer, Ursula     | 450,00 €       | 535,50 €       | 450,00      |
| Rechnungen          | 015070420      | 04.07.2015     | Sprachschule Engelbrecht        | Setzer, Ursula     | 240,00 €       | 285,60 €       | 60,00       |
|                     | 015060417      | 04.06.2015     | Basler Investment GmbH          | Setzer, Ursula     | 350,00 €       | 416,50 €       | 350,00      |
|                     | 015051316      | 13.05.2015     | Europäische Zentralbank         | Setzer, Ursula     | 640,00 €       | 761,60 €       | 640,00      |
| Abo-Rechnungen      | 015042915      | 29.04.2015     | Basler Investment GmbH          | Setzer, Ursula     | 490,00 €       | 583,10 €       | 490,00      |
|                     | 015042814      | 28.04.2015     | Basler Investment GmbH          | Setzer, Ursula     | 280,00 €       | 333,20 €       | 280,00      |
|                     | 015042313      | 23.04.2015     | Englisch-Hilfe-Zirkel Schröder  | Setzer, Ursula     | 653,40 €       | 727,94 €       | 105,90      |
| Aufträpe            | 015040812      | 08.04.2015     | Europäische Zentralbank         | Setzer, Ursula     | 920,00 €       | 1.094,80 €     | 920,00      |
| n.                  | • 015032611    | 26.03.2015     | Ortmann Werke AG                | Setzer, Ursula     | 560,00 €       | 666,40 €       | 560,00      |
|                     | 015011610      | 16.01.2015     | Martine Sarin Traductions       | Setzer, Ursula     | 1.200,00 €     | 1.428,00 €     | 1.200,00    |
| <b></b>             | 014122609      | 26.12.2014     | Industrie- und Handelskammer    | Setzer, Ursula     | 240,00 €       | 240,00 €       | 60,00       |
| Einkauf<br>Finanzen | Anzahl = 41    |                |                                 |                    | 27.713,24<br>€ | 32.332,16<br>€ | 23.362,24 ( |

## > Info Wertewandel

Wichtig: Je nach Vorgangsart unterscheidet sich die Bedeutung der Farbwerte: Bei Rechnungen gibt es sogar sechs verschiedene Statuswerte. Eine Klartext-Legende der Symbolbedeutung finden Sie in jedem Fall unterhalb der Vorgangsliste.

Wenn Sie auf "Details" klicken, wird die Tabelle zudem in zwei Hälften zerlegt: In der oberen Hälfte erscheint eine verkürzte Angebotsliste, in der unteren finden Sie dafür Detailinformationen zum gerade markierten Angebot. (Ein erneuter Klick auf "Details" lässt den unteren Bereich bei Bedarf wieder verschwinden.) Per Mausklick auf den Spaltenkopf der Statusanzeige sortieren Sie die Tabelle nach dem Stand der Dinge: Auf diese Weise erkennen Sie auf Anhieb, wo Sie als Nächstes nachfassen müssen. Bei der anschließenden Kontaktaufnahme stellt Ihnen WISO Mein Büro jeden nur erdenklichen Komfort zur Verfügung: Über das Kontextmenü (Rechtsklick auf einen Eintrag in der Angebotsliste und dann auf "Kommunikation mit [Name/Firma]") ...

- erzeugen Sie eine E-Mail,
- schreiben einen Blitzbrief,
- verschicken eine SMS-Kurzmitteilung,
- lassen sich die Telefonnummer des Geschäftspartners oder auch
- dessen Standort auf einem Stadtplan oder einem Routenplaner anzeigen.

Falls Ihr Computer ans Telefonnetz angeschlossen und die Windows-"Wählhilfe" eingerichtet ist, stellen Sie bei Bedarf sogar direkt eine Telefonverbindung her! Via Kontextmenü können Sie das betreffende Angebot übrigens auch ohne den Umweg über die "Druckansicht" ausdrucken, seinen Status ändern, eine Auftragsbestätigung anzeigen lassen oder es ganz bequem ohne weiteren Erfassungsaufwand in eine Rechnung umwandeln. Außerdem lassen sich auf Basis vorhandener Angebote inhaltsgleiche neue Angebote erstellen und weiterverarbeiten.

### > Tipp

Alternative zum Kontextmenü Wenn Sie nicht so gerne mit Rechtsklick-Kontextmenüs arbeiten, drücken Sie stattdessen die Taste <F2> oder klicken auf die Schaltfläche "Weitere Funktionen …" unterhalb der (Angebots-)Liste.

### **Interaktive Listen**

Eine eher unscheinbare, dafür aber umso nützlichere Funktion schließlich verbirgt sich hinter einigen wichtigen Listen und Formularen von WISO Mein Büro: Per Mausklick auf simple Berichtszeilen öffnen sich bei Bedarf Übersichten der zugrunde liegenden Geschäftsvorgänge.

Am Beispiel der "Einnahme-Überschuss-Rechnung" (unter "Finanzen" – "Rechnungs- und Buchhaltungslisten") soll das kurz illustriert werden: Angenommen, Sie möchten wissen, welche einzelnen Buchungen sich hinter den Fahrzeugkosten von insgesamt 639,48 Euro verbergen ...

| Ausgabe   |                                                                                                 |            |
|-----------|-------------------------------------------------------------------------------------------------|------------|
| Konto-Nr. | Bezeichnung                                                                                     | Saldo      |
| 1571      | Anrechenbare Vorsteuer 7 %                                                                      | 48,06 €    |
| 1576      | Anrechenbare Vorsteuer 19 %                                                                     | 1.332,84 € |
| 1577      | Abziehbare Vorsteuer nach § 13b UStG 19 %                                                       | 70,49€     |
| 1780      | Umsatzsteuer-Vorauszahlungen                                                                    | 2.328,44 € |
| 1797      | Umsatzsteuer nach § 13b UStG (ausl. Unternehmer sonst. Leistungen) 19%                          | -70,49 €   |
| 3123      | Sonstige Leistungen eines im anderen EG-Land ansässigen Unternehmer 19%<br>Vorst. 19% Umsatzst. | 371,03€    |
| 3300      | Wareneingang 7 % Vorsteuer                                                                      | 686,64 €   |
| 4210      | Miete, Pacht                                                                                    | 3.307,50 € |
| 4360      | Versicherungen (betrieblich)                                                                    | 229,52 €   |
| 4670      | Reisekosten Unternehmer                                                                         | 999,25 €   |
| 4910      | Porto                                                                                           | 250,20 €   |
| 4920      | Telefon                                                                                         | 806.73 €   |
| 4930      | Bürobedarf                                                                                      | 784,57 €   |
| 4945      | Fortbildungskosten                                                                              | 560,00 €   |
| 4950      | Rechts- und Beratungskosten                                                                     | 887,15 €   |
| - 4870    | www.kostpadps.Grumman man man man man                                                           | Man Bezen  |

... dann genügt ein Mausklick auf die Bezeichnung oder den Euro-Betrag, um eine Liste der Buchungen "aufzuklappen", die zu dem Gesamtbetrag geführt haben:

| Konto-Nr. | Bezeic              | hnung           | 1                                                |                          | Sale     |
|-----------|---------------------|-----------------|--------------------------------------------------|--------------------------|----------|
| 1571      | Anrech              | enba            | e Vorsteuer 7 %                                  |                          | 48,06    |
| 1576      | Anrech              | enba            | e Vorsteuer 19 %                                 |                          | 1.332,84 |
| 1577      | Abzieh              | bare '          | /orsteuer nach § 13b UStG 19 %                   |                          | 70,49    |
| 1780      | Umsatz              | steue           | r-Vorauszahlungen                                |                          | 2.328,44 |
| 1797      | Umsatz              | steue           | r nach § 13b UStG (ausl. Unternehmer :           | sonst. Leistungen) 19%   | -70,49   |
| 3123      | Sonstig<br>Vorst. 1 | je Lei<br>19% L | stungen eines im anderen EG-Land an:<br>msatzst. | sässigen Unternehmer 19% | 371,03   |
| 3300      | Waren               | einga           | ng 7 % Vorsteuer                                 |                          | 686,64   |
| 4210      | Miete,              | Pach            |                                                  |                          | 3.307,50 |
| 4360      | Versich             | erung           | en (betrieblich)                                 |                          | 229,52   |
| 4670      | Reisek              | osten           | Unternehmer                                      |                          | 999,25   |
| 4910      | Porto               |                 |                                                  |                          | 250,20   |
| 4920      | Telefo              | n               |                                                  |                          | 806.73   |
| 4930      | Bürobe              | darf            |                                                  |                          | 784,57   |
| Datum     | ĸ                   | onto            | Text                                             | Belegnummer              | Betra    |
| 02.01.    | 15 1                | 220             | Ordner, Büromaterial                             |                          | 57,81    |
| 03.03.    | 15 1                | 220             | Toner, Papier                                    |                          | 147,97   |
| 29.04.    | 15 1                | 220             | Stifte, Karton, Papier                           |                          | 60,66    |
| 04.05.    | 15 1                | 220             | Büromaterial                                     |                          | 54,87    |
| 02.06.    | 15 1                | 220             | Toner                                            |                          | 113,35   |
| 23.06.    | 15 1                | 220             | Büromaterial                                     |                          | 61,05    |
| 09.07.    | 15 1                | 220             | Büromaterial                                     |                          | 112,35   |
| 18.08.    | 15 1                | 220             | Toner, Ersatztrommel                             |                          | 176,51   |
| •         |                     |                 |                                                  |                          | 784 57   |

Das vereinfacht und beschleunigt den sonst oft mühsamen Abgleich von Auswertungen und Einzelbuchungen erheblich. Interaktive Berichte und Formulare finden Sie nicht nur bei den Rechnungs- und Buchhaltungslisten, sondern auch in ...

- den Steuerformularen (Umsatzsteuer-Voranmeldungen, Umsatzsteuererklärungen, Einnahmenüberschussrechnung),
- im Bereich "Einnahmen / Ausgaben" der "Allg. Geschäftsentwicklung" sowie
- den detaillierten Auswertungen über Kosten-, Erlös- und Verwendungsarten.

Probieren Sie's aus: Wenn Sie in einer Berichtsansicht wissen wollen, wie sich eine bestimmte Position zusammensetzt, klicken Sie versuchsweise einfach auf die betreffende Zeile. So sorgen Sie mit minimalem Aufwand für ein Höchstmaß an Transparenz.

# **Tabellen-Tipps & Tricks**

Die Tabellenansichten von WISO Mein Büro bieten eine Menge praktischer Funktionen: Mit deren Hilfe können Sie die Listen mit Ihren Stamm- und Vorgangsdaten zum Beispiel blitzschnell durchsuchen und sortieren, aber auch filtern, gruppieren, exportieren und so weiter. Da nicht alle Tabellentools offensichtlich sind, sollen die wichtigsten auf den folgenden Seiten vorgestellt werden:

## Suchen, sortieren und filtern

Je mehr Aufgaben Sie mit WISO Mein Büro erledigen, je mehr Kunden, Lieferanten, Rechnungen oder auch Kontobewegungen Sie im Blick behalten müssen, desto häufiger sind Sie erfahrungsgemäß auf der Suche. Das Programm erleichtert Ihnen deshalb den zielgerichteten Zugriff auf die benötigten Informationen und Vorgänge gleich auf verschiedene Arten: Am oberen Rand des Programmfensters steht Ihnen jederzeit eine Volltextsuche zur Verfügung ("Suche Kunde / Lieferant / Interessenten: Suchbegriff hier eingeben"). Mit deren Hilfe durchforsten Sie auf einen Schlag alle wichtigen Felder Ihrer Kunden- und Lieferanten-Datenbank. Per Mausklick auf den Abwärtspfeil öffnen Sie bei Bedarf ein Auswahlmenü, über das Sie Ihre Suche auch auf die "Artikel"-Datenbank sowie "Vorgangsnummern" und "Texte in Vorgangspositionen" ausdehnen. Tipp: Mithilfe der Tastenkombination "<Strg+F>" lässt sich das Volltext-Suchfenster an jeder beliebigen Stelle des Programms öffnen Oberhalb der meisten Tabellenansichten finden Sie darüber hinaus das Eingabefeld "Suchen nach": Wird diese Detailsuche nicht angezeigt, blenden Sie sie per Mausklick auf das Lupensymbol am oberen rechten Fensterrand ein. Sie geben Ihren Suchbegriff in das erste Feld ein und wählen im zweiten Eingabefeld die Spalte aus, die durchforstet werden soll. Zum Starten der Suche drücken Sie die Eingabe-Taste (Return oder Enter). In der Tabelle werden daraufhin nur noch die Einträge angezeigt, die mit Ihrer Suchanfrage übereinstimmen. Sollen wieder alle Einträge angezeigt werden, klicken Sie auf das Filtersymbol "Alle anzeigen" am oberen rechten Fensterrand:

|                            |                         | Mein B                    | üro - Date         | nbank   | Demodate                               | n         |          |                    | ×                  |
|----------------------------|-------------------------|---------------------------|--------------------|---------|----------------------------------------|-----------|----------|--------------------|--------------------|
| Datei Kunden Ansicht Stamm | idaten Office Verkauf   | Enkauf Finanzen Marketing | Auswertunge        | n Hife  |                                        |           |          |                    |                    |
| WISO                       | < > +                   | Neu 🔎 Interessent         | Kunde/Liefera      | nt      | v Musterina                            | 淅         |          |                    |                    |
| Favoriten                  | KUNDEN (G               | ESAMT: 42)                |                    |         |                                        |           |          |                    |                    |
| Stammdaten                 | Suchen nech:            | *                         | In Sp              | alte: 🔽 | chane/Pima                             | ~         |          |                    | -0                 |
| 23                         | Ale 123 A<br>Kunden-Nr. | Nachname/Firma            | н с з к<br>Vorname | L Vo    | nden Nr.<br>Idmane Firma<br>mane<br>ed |           | t u v w  | x y Z<br>Felefon 1 | Saldo 🔦            |
| Interessenten              | 10041                   | - B A R V E R K A U F -   |                    | D Or    | z<br>1                                 |           |          |                    | 0,00 €             |
|                            | 10014                   | Adamek Möbelhits          |                    | A       | 9122                                   | St. Kanzi | n am Klo |                    | <u>-7.157,14 C</u> |
|                            | 10010                   | Alfermann AG              |                    | D       | 35440                                  | Linden    | (        | 02541-56325        | -11.383,54 €       |
| Kunden                     | 10000                   | Bau Kunze                 |                    | D       | 58455                                  | Witten    |          | 02302-99857        | -471,95 €          |
|                            | 10030                   | Beier Gebr.               |                    | D       | 58453                                  | Witten    |          |                    | 0,00 €             |
|                            | 10024                   | Bruckmeier & Partner      |                    | СН      | 5300                                   | Turgi     | 1        | 063 - 963245       | -1.145,97 C        |
| <u> </u>                   | 10033                   | Dombrowsky                | Martha             | D       | 25524                                  | Izehoe    | _        | _                  | -639,03 €          |
| Lieferanten                |                         |                           |                    |         |                                        |           |          |                    |                    |

- Per Mausklick auf die Buchstaben-Schaltflächen unterhalb des Suchbereichs blenden Sie Teilmengen alphabetischer Namenslisten ein (also zum Beispiel alle Kunden, deren Nachname mit "M" beginnt). Über die Schaltfläche "Alle" setzen Sie diesen Filter wieder außer Kraft.
- Statt eine Liste zu durchsuchen, können Sie sie auch ganz einfach sortieren: Ein Mausklick auf eine beliebige Spaltenüberschrift ordnet die Liste nach dem jeweiligen Datenfeld. Ein weiterer Mausklick dreht die Sortierreihenfolge um. Auf diese Weise identifizieren Sie zum Beispiel im Handumdrehen sämtliche Geschäftspartner aus einer bestimmten Stadt. Oder Sie erkennen auf Kontoauszügen, wann ein bestimmter Kunde seine Rechnungen bezahlt hat.

 Wollen Sie in Ihren Tabellen ganz gezielt bestimmte Daten-Teilmengen anzeigen lassen (= filtern), zeigen Sie mit der Maus auf die Spaltenüberschrift, nach deren Inhalt die Tabelle gefiltert werden soll. Daraufhin blendet das Programm einen Abwärtspfeil ein, über den Sie ein praktisches Drop-down-Menü aufrufen. Mit dessen Hilfe filtern Sie die Tabellen in WISO Mein Büro blitzschnell per Mausklick. Angenommen, Sie möchten im Arbeitsbereich "Finanzen" - "Zahlungen Bank / Kasse" auf einen Schlag alle Überweisungen an einen bestimmten Lieferanten sehen, die von Ihrem Konto abgegangen sind, dann genügen dafür zwei Mausklicks (1 x auf den Abwärtspfeil neben Empfänger, 1 x auf den Namen). Unterhalb der Tabelle zeigt das Programm anschließend an, welcher Filter gerade aktiviert ist:

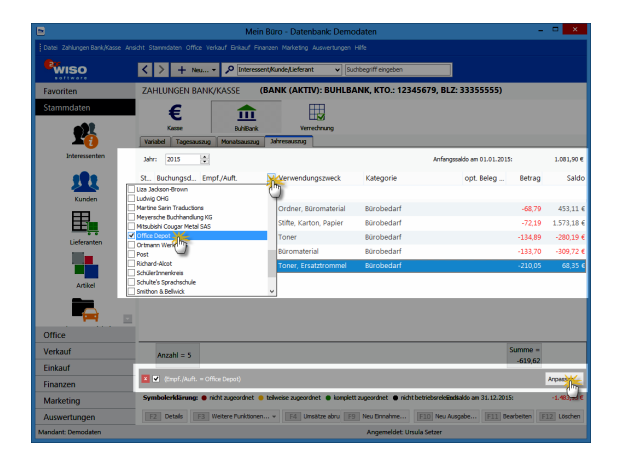

Über die Filtereinstellung "Alle" oder mit einem Mausklick auf das Schließsymbol unterhalb der Tabelle (weißes "x" auf rotem Grund) schalten Sie Ihre Datenfilter wieder aus. Übrigens: Wenn Sie den Menüpunkt "Ansicht" -"Filterzeile anzeigen" aktivieren, können Sie auch die erste Zeile der Tabellenansichten von WISO Mein Büro dazu nutzen, um einzelne Spalten nach bestimmten Inhalten zu filtern. Dabei stehen Ihnen Platzhalter zur Verfügung: So findet das Programm zum Beispiel in der Spalte "Verwendungszweck" eines Kontoauszugs bei Eingabe von "Steuer" im Handumdrehen sämtliche Steuerzahlungen – ganz gleich, welcher Kategorie sie zugeordnet sind. Oder: Mit "M?ier" finden Sie in der Kunden- oder Lieferantenliste auf einen Schlag sämtliche "Meiers" und "Maiers".

**Bitte beachten Sie:** Die Tabellen von WISO Mein Büro lassen sich auch ganz einfach nach mehreren Kriterien gleichzeitig durchforsten, zum Beispiel nach allen Einzahlungen eines bestimmten Kunden in einem bestimmten Zeitraum. Mehr noch: Über die Schaltfläche "Anpassen" in der Filter-Statuszeile am unteren Tabellenrand haben Sie Zugriff auf einen mächtigen Filterassistenten: Mit dessen Hilfe definieren Experten bei Bedarf komplexe Abfragen mit beliebig kombinierbaren Bedingungen über sämtliche Datenbankfelder.  Statt zu suchen und zu filtern können Sie ausgewählte Tabelleneinträge auch mithilfe farbiger Kategorien aussagekräftiger machen. Welche Tabellen-Kategorien für Ihre Zwecke geeignet sind und wie sie in den Tabellenansichten dargestellt sein sollen, bestimmen Sie selbst. Definiert werden die "Tabellen-Kategorien" im Bereich "Stammdaten"- "Meine Firma" - "Einstellungen". Dort legen Sie nicht nur die Bezeichnung und die Farbe fest: Bei Bedarf können Sie kategorisierte Zeilen auch durch Fett- und Kursivdruck und/ oder Unterstreichungen hervorheben:

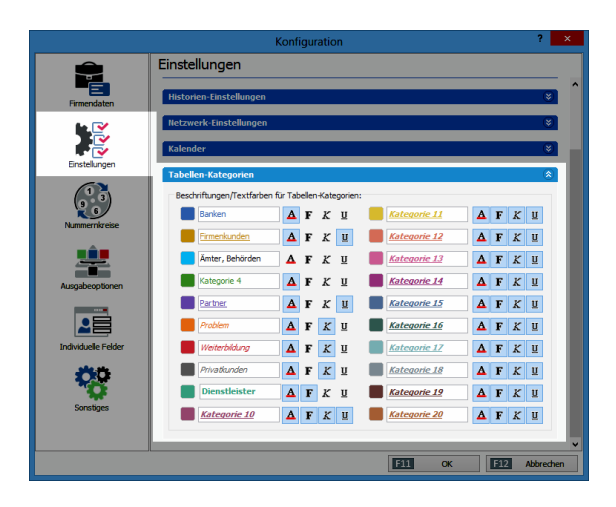

Die Zuordnung einer Tabellenzeile zu einer bestimmten Kategorie erledigen Sie über das Kontextmenü. Dazu ...

- markieren Sie eine oder mehrere Tabellenzeilen,
- klicken mit der rechten Maustaste in den blauen Auswahlbereich,

- wählen den Kontextmenü-Befehl "Tabellen-Kategorie zuweisen" und
- klicken dann auf die gewünschte Kategorie:

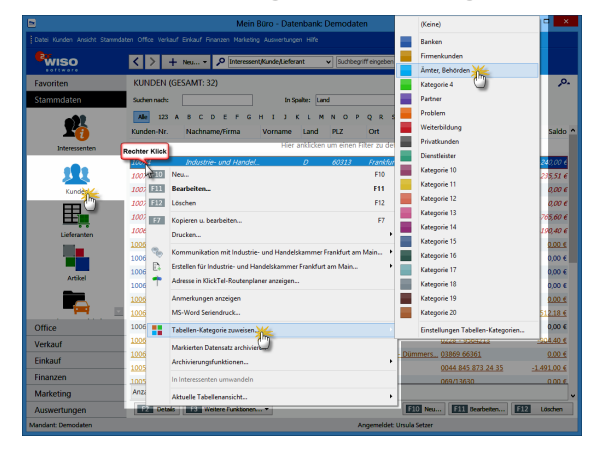

# Details-Vorschau

In den meisten Tabellenansichten von WISO Mein Büro lässt sich über die Schaltfläche "<F2> Details" am unteren Rand ein zusätzlicher Fensterausschnitt aktivieren. Darin sehen Sie auf einen Blick die wichtigsten Informationen zu dem in der Liste darüber markierten Kunden, Lieferanten, Artikel, Angebot, Rechnung, Bestellung oder Zahlungsvorgang. Das erspart Ihnen in vielen Fällen den umständlichen Wechsel in andere Programmbereiche und zusätzliche Suchvorgänge. Der Weg zu den gesuchten "Details" ist vor allem dann viel kürzer und bequemer, wenn Sie nach bestimmten Informationen suchen, aber keine Eingaben machen möchten.

In der Kundenliste erscheint in der Details-Ansicht zunächst eine Übersichts-Registerkarte ("Info") mit allen wichtigen Kontakt-, Umsatzund Kontostandsdaten des betreffenden Kunden. Außerdem finden Sie in der "Details"-Ansicht sämtliche Briefe, Angebote, Rechnungen und sonstigen Dokumente, ohne dass Sie die Eingabemaske des betreffenden Geschäftspartners öffnen müssen:

| 🦻 Mein Büro - Datenbank: Dem | odaten       |                            |                         |               |                     |                  |             |
|------------------------------|--------------|----------------------------|-------------------------|---------------|---------------------|------------------|-------------|
| Datel Kunden Ansicht Stammda |              |                            |                         |               |                     |                  |             |
| ewiso                        | <>+          | Neu • 🔎 Kunden,Lieferanter | /Interessenten 👻 Muster | nam           |                     |                  |             |
| Favoriten                    | KUNDEN (GE   | SAMT: 41)                  |                         |               |                     |                  | <i>.</i> o. |
| Stammdaten                   | Suchen nach: |                            | In Spalte: Nachname/Fim | na 💌          |                     |                  |             |
| -                            | Ale 123 A    | BCDEFGHI                   | JKLMNO                  | PQRS          | тичжки              | z                |             |
| 1 YA                         | Kunden-Nr.   | Nachname/Firma a           | Vorname Namens          | La PLZ        | Ort                 | Telefon 1        | Saldo 🔺     |
| Interessenten                | 10040        | - B A R V E R K A U F -    |                         | D             |                     |                  | 0,00 € 🗏    |
|                              | 10014        | Adamek Möbelhits           |                         | <u>A 9122</u> | St. Kanzian am Kl   |                  | 0.00 €      |
| L 22                         | 10010        | Alfermann AG               |                         | D 35440       | Linden              | 02541-56325      | 0,00 €      |
| Kunden                       | 10000        | Bau Kunze                  |                         | D 58455       | Witten              | 02302-99857      | -178,56 €   |
|                              | 10030        | Beier Geb                  |                         | D 58453       | Witten              |                  | 0,00 €      |
|                              | 10034        | Bruckmeier & Partner       |                         | CH 5300       | Turgi               | 063 - 963245     | -60,69 €    |
| Lieferanteo                  | Anzahi=41    |                            |                         |               |                     |                  |             |
| Contraction                  | F2 Detain    | F3 Weitere Punktionen •    |                         | _             | F10 Neu             | tearbeten        | Löschen     |
|                              | Diafa (IT    | Accelote Auftrane Lief     | anachaine Rectinue data | Carfertial    | Dolo mante Matoria  | Notren às        | Autorda     |
|                              | Kechnungs    | Datum Fallig am            | Sachbearbener           |               | zaniungsstat su     | mme summe        | Uttener ,   |
| Alute                        | 0 201409020  | 02.09.2014 02.09.2014      | Mustermann, Hans        | -             | vollständig br -150 | 0.05 € -178,56 € | 0,00 €      |
|                              | • 201406150  | 1 15.06.2014 15.07.2014    | Mustermann, Hans        |               | uneinbringba 150    | 0,05 € 178,56 €  | 0,00 €      |
|                              | 201405270    | 27.05.2014 27.05.2014      | Schuhmann, Larisa       |               | vollständig br 51   | € 60.00 € 00.1   | 0,00 € 👻    |

In vielen Fällen können Sie sich sogar direkt die "Details der Details" anzeigen lassen (z. B. die Details einer offenen Rechnung an einen bestimmten Kunden). Sie klicken dazu nur auf die zweite "Details"-Schaltfläche:

|                    | Anzahi=41                                                                                                    |                                          |                                  |
|--------------------|----------------------------------------------------------------------------------------------------|------------------------------------------|----------------------------------|
| Lieferanten        | F2 Detain F3 Weitere Funktionen •                                                                            | F10 Neu F11 B                            | earbeiten F12 Löschen            |
| Artikel            | erfe Angebote Aufträge Lieferscheine Rochnungen Kaufersteil<br>echnungen Datum Fällig am Sachbearbentrym (m) | Dokumente Historie<br>Zaniungsstat Summe | Notzen Aufwände<br>Summe Untener |
| _                  | 014090201 02:09:2014 02:09:2014 Mustermann, Hans                                                             | vollständig b: -150,05                   | € -178,56 € 0,00 €               |
|                    | <ul> <li>014061501 15.06.2014 15.07.2014 Mustermann, Hans</li> </ul>                                         | uneinbringba 150,05                      | € 178,56 € 0,00 €                |
|                    | 014052701 27.05.2014 27.05.2014 Schuhmann, Larisa                                                            | vollständig b: 51,00                     | € 60,69 € 0,00 € +               |
| Office             | 5) verklärung: 🖓 nicht ausgedruckt 🖷 Zahlung überfällig 😐 Zahlung erwartet 🖷 Zahlun                          | glerfølgt 🔹 uneinbringbar 🚦 Ma           | hrung fallig                     |
| Verkauf            | 12 Detail 1 F3 Weitere Funktoren                                                                             | F10 Neu F11 B                            | sarbeiten [512] Löschen          |
| Einkauf            | Posi50 Geleistete Zahlungen Lieferscheine Mahnunger                                                          | Dokumente                                | Notzen                           |
| Ginanzon           | Pos. & Auftrags-Nr. Ueterschein-Nr Lieferdatum Artikel-Nr. Artikelbezeich                                    | hnung Menge                              | Einzelpreis Gesamtpreis 📩        |
| Thiongen           | 01 2014101149 2014101147 11.10.2014 8L-0004 Blende, Zebra                                                    | anoholz -2,00                            | 20,00 € -40,00 €                 |
| Marketing          | 02 2014101149 2014101147 11.10.2014 F-0001 Holzlasur RAL                                                     | 4712 weiß 0,75 Liter -4,00               | 9,55 € -38,20 €                  |
| Auswertungen       | 03 2014101140 2014101147 11:10:2014 6-0004 Hobizour Rat                                                      | 4715 irischorijo .2.00                   | * 3 23 Rf. 3 22 0                |
| Mandant: Demodaten | Angemeidet i                                                                                                 | Hans Mustermann                          |                                  |

Die Größe der "Details"-Fensterausschnitte passen Sie per Maus über den "Anfasser" an der oberen Trennlinie an Ihre Bedürfnisse an. Wenn Sie die "Details"-Anzeige nicht benötigen, blenden Sie sie über "<F2>" einfach wieder aus.

# Gruppieren, anpassen und weiterverarbeiten

Auf die standardmäßig angezeigten Tabelleninhalte von WISO Mein Büro nehmen Sie bei Bedarf ganz gezielt Einfluss. Hinter dem Menüpunkt "Ansicht" verbergen sich einige ebenso unscheinbare wie praktische Funktionen, mit denen Sie die Inhalte und Darstellung der angezeigten Tabelle an Ihren Informationsbedarf anpassen:

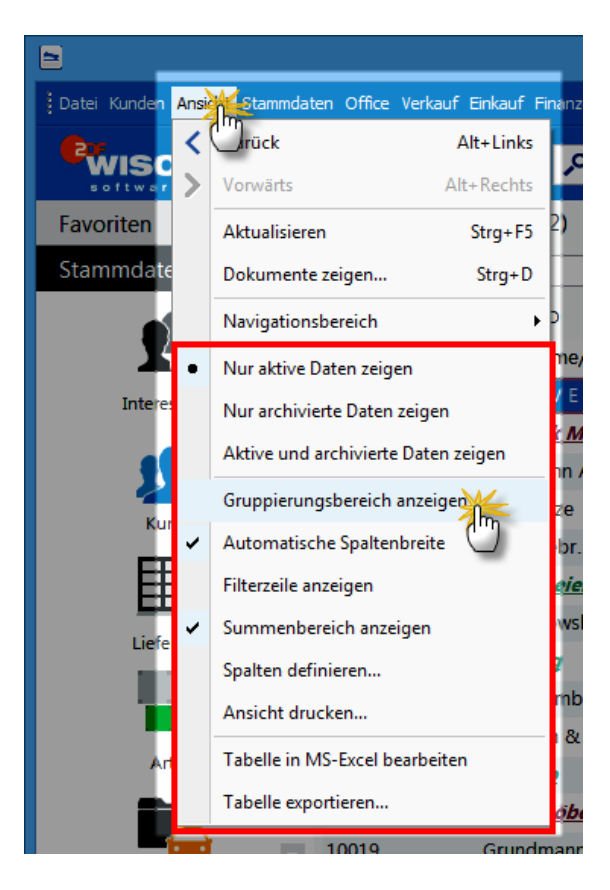

Auf diese Weise wählen Sie andere als die in der jeweiligen Tabelle standardmäßig angezeigten Datenfelder, aktivieren zusätzliche Gruppierungs- und Filtermöglichkeiten und drucken oder exportieren die aktuelle Tabellenansicht. Die wichtigsten Funktionen im Überblick:

- Sie haben die Wahl, ob nur "aktive Daten", nur "archivierte Daten" angezeigt werden sollen oder aber sowohl aktive als auch archivierte Daten. Was es mit dem Archivieren von Kunden-, Lieferanten- und Artikel-Stammdaten auf sich hat, ist im unter dem Stichwort Archivierung im Abschnitt "WISO Mein Büro von A bis Z" ausführlich beschrieben.
- Ist die Option "Gruppierungsbereich anzeigen" aktiviert, erscheint oberhalb der Tabelle die Zeile: "Ziehen Sie eine Spalte hierher, um nach dieser Spalte zu gruppieren":

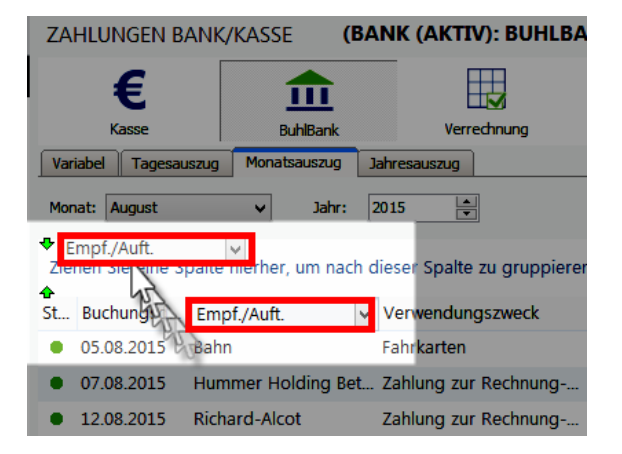

 Wenn Sie dieser Aufforderung folgen und beispielsweise im Kassenbuch oder auf einem Kontoauszug die Spaltenüberschrift "Empfänger" auf diesen Link ziehen (mit der Maus auf die Spaltenüberschrift zeigen, linke Maustaste drücken und festhalten und den markierten Block auf dem Gruppierungsbereich "fallen lassen"), dann fasst das Programm alle Zahlungsvorgänge mit dem gleichen Empfänger zusammen:

|                                                                                                    | Mein Büro - Datenbank: Demodaten 🗕 🗖                                                                                                  |               |                    |              |                         |                   |                |             |  |  |  |  |
|----------------------------------------------------------------------------------------------------|----------------------------------------------------------------------------------------------------|---------------|--------------------|--------------|-------------------------|-------------------|----------------|-------------|--|--|--|--|
| Datei Zahlungen Bank/Kasse Ansicht Stammdaten Office Verkauf Einkauf Finanzen Marketing Auswertungen Hilfe |                                                                                                    |               |                    |              |                         |                   |                |             |  |  |  |  |
| <b>R</b> WISO                                                                                              | < > +                                                                                                    | Neu •         | P Interessent/Kune | ie/Lieferant | Suchbegriff eingeben    |                   |                |             |  |  |  |  |
| Favoriten                                                                                                  | ZAHLUNGER                                                                                                    | N BANK/KAS    | SSE (BAN           | K (AKTIV)    | BUHLBANK, KTO.: 123     | 45679, BLZ: 3335  | 5555)          |             |  |  |  |  |
| Stammdaten                                                                                                 | £                                                                                                    |               | <b>^</b>           | E            | 8                       |                   |                |             |  |  |  |  |
|                                                                                                    | Kasse                                                                                                    |               | BuhBank            | Verred       | vi<br>nung              |                   |                |             |  |  |  |  |
| L Lo                                                                                                    | Variabel Tag                                                                                                    | essuarug No   | onatsausaug John   | 5505300      |                         |                   |                |             |  |  |  |  |
| Interessenten                                                                                              | Jahr: 2014                                                                                                    | 2             |                    |              |                         | Anfangssaldo am ( | 05.01.2014:    | -2.464,93 € |  |  |  |  |
| <u>.</u>                                                                                                   | Empf./Auft.                                                                                                    | ۵             |                    |              |                         |                   |                | î           |  |  |  |  |
| Kunden                                                                                                    | Status Buchu                                                                                                    | ingsdatu Ve   | erwendungszweck    |              | Kategorie               | opt. Beleg Nr.    | Betrag         | Saldo       |  |  |  |  |
| E B                                                                                                    | Empf,/Auft.                                                                                                    | Mitsubishi Co | ougar Metal SAS    |              |                         |                   | 1.487,00       |             |  |  |  |  |
| ᄨᅤ                                                                                                    | Empf./Auft.                                                                                                    | Office Depot  | t                  |              |                         |                   | -689,48        | _           |  |  |  |  |
| Lieferanten                                                                                                | 20.02                                                                                                    | 2014 Pri      | asentationsmapp    | en, Ordner   | Bürobedarf              |                   | -137,61        | -62,32 €    |  |  |  |  |
|                                                                                                    | • 22.04                                                                                                    | .2014 To      | oner, Hüllen       |              | Bürobedarf              |                   | -179,43        | -1.568,00 € |  |  |  |  |
|                                                                                                    | • 19.06                                                                                                    | 2014 Ab       | blageschrank       |              | Bürobedarf              |                   | -79,65         | 1.199,00 €  |  |  |  |  |
| Artikel                                                                                                    | • 17.08                                                                                                    | .2014 Pa      | apier, Umschläge   |              | Bürobedarf              |                   | -115,47        | 1.044,47 €  |  |  |  |  |
| -                                                                                                    | • 21.11                                                                                                    | 2014 To       | oner, Stempelkisse | an           | Bürobedarf              |                   | -177,32        | -160,51 €   |  |  |  |  |
|                                                                                                    | 4033                                                                                                    |               |                    |              |                         |                   | Summe =        |             |  |  |  |  |
| Office                                                                                                    | 1.140                                                                                                    |               |                    |              |                         |                   | -689,48        |             |  |  |  |  |
| onice                                                                                                    | Empf/Auft : Ortmann Werke AG     8.163,64                                                                                             |               |                    |              |                         |                   |                |             |  |  |  |  |
| Verkauf                                                                                                    | Empf./Auft.                                                                                                    | Pattrick Cont | tant               |              |                         |                   | -120,00        |             |  |  |  |  |
| Einkauf                                                                                                    | Anzal                                                                                                    | sl = 197      |                    |              |                         |                   | Summe =        |             |  |  |  |  |
| Finanzen                                                                                                   |                                                                                                    |               |                    |              |                         |                   | 3.546,83       | ~           |  |  |  |  |
| Marketing                                                                                                  | Symbolerklärung:   richt zugeordnet  telweise zugeordnet  komplett zugeordnet  richt betriebsreielisdiadio am 31.12.2014:  1.081,90 € |               |                    |              |                         |                   |                |             |  |  |  |  |
| Auswertungen                                                                                               | F2 Details                                                                                                    | E3 Weiter     | re Funktionen 👻    | F4 Ums8      | tze abru F9 Neu Ernahme | F10 Neu Ausgabe   | 311 Dearbeiten | E12 Löschen |  |  |  |  |
| Mandant: Demodaten                                                                                         |                                                                                                    |               |                    |              | Angemeldet: Ur          | sula Setzer       |                |             |  |  |  |  |

Sie können die Liste der zusammengehörenden Transaktionen anschließend per Mausklick auf das "Plus-" bzw. "Minussymbol" am linken Tabellenrand ein- und ausblenden. Anders als beim schlichten Sortieren überblicken Sie auf diese Weise selbst sehr lange Listen. Und im Unterschied zum "Filtern" verlieren Sie die übrigen Tabelleninhalte nicht aus den Augen.

In den Tabellenansichten von WISO Mein Büro wird der Übersichtlichkeit halber immer nur ein Teil der verfügbaren Datenbankfelder angezeigt. Über die Ansichts-Option **"Spalten definieren"** öffnen Sie das Dialogfenster "Anpassung": Darin sind alle zurzeit ausgeblendeten Datenbankfelder aufgelistet. Sie brauchen die benötigte Zusatzspalte nur noch per Maus an die gewünschte Position im Spaltenkopf zu ziehen und abzulegen. Angenommen, Sie möchten in der Kunden-Tabelle die Spalte "Mobiltelefon" einblenden, dann sieht das zum Beispiel so aus:

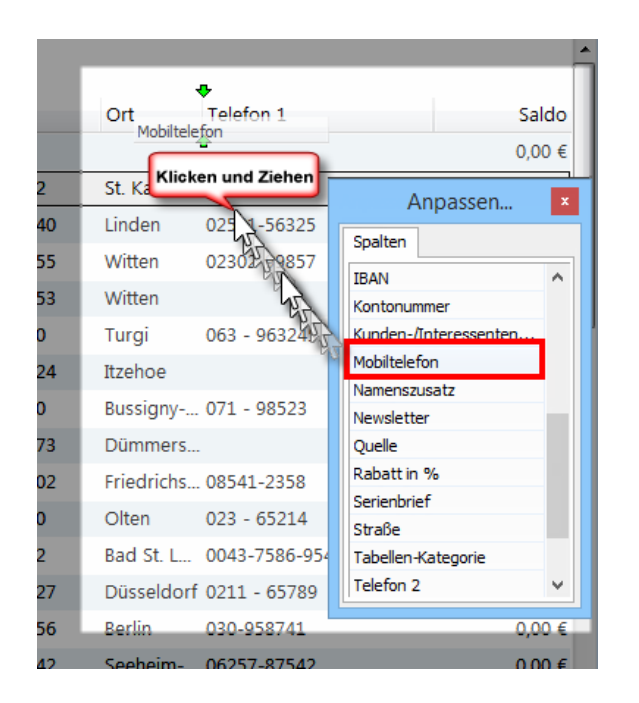

Entbehrliche Spalten entfernen Sie, indem Sie auf die Spaltenüberschrift zeigen, die linke Maustaste festhalten und das Symbol an einer beliebigen Stelle des Bildschirms einfach fallen lassen.

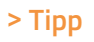

Falls Sie schon länger mit WISO Mein Büro arbeiten, sollten Sie bei Gelegenheit einen Blick auf die Feldauswahl werfen: Auf Wunsch vieler Anwender lassen sich inzwischen deutlich mehr Feldinhalte in den Tabellenansichten anzeigen.

Weitere Tipps: Durch Hinzufügen zusätzlicher Gruppierungskriterien lassen sich bereits gruppierte Listen sogar noch weiter untergliedern. Das ist allerdings nur bei sehr großen Datenbeständen sinnvoll. Wenn Sie zur normalen Tabellendarstellung zurückkehren wollen, ziehen Sie das Gruppierungssymbol per Maus an eine beliebige Stelle des Bildschirms und lassen es dort wieder los. Falls Ihnen die standardmäßigen Datenanalysen nicht ausreichen oder Sie Ihre Tabelleninhalte lieber mit MS Excel einem anderen Kalkulationsoder Datenbankprogramm weiterverarbeiten möchten, speichern Sie Ihre Tabellenansichten im ".xls", ".txt" oder "xml"-Format ab (Menüpunkt "Ansicht" - **"Tabelle exportieren**") oder übergeben sie sogar ganz ohne Umwege direkt an Excel (Menüpunkt "Ansicht" - **"Tabelle in MS Excel bearbeiten"**):

| X                                                                 | 1 🖪 🔊 d                                                            | 2 € + ±                                                                                                    | Exp         | ortads [Ko  | mpatibilitäts                           | modus] - Excel                                                                             |                                                                       | ? 📧                 | - 0       | ×  |
|-------------------------------------------------------------------|--------------------------------------------------------------------|----------------------------------------------------------------------------------------------------|-------------|-------------|-----------------------------------------|--------------------------------------------------------------------------------------------|-----------------------------------------------------------------------|---------------------|-----------|----|
| DA                                                                | DATEI START EINFÜGEN SEITENLAYOUT FORMELN DATEN ÜBERPRÜFEN ANSICHT |                                                                                                    |             |             |                                         |                                                                                            |                                                                       |                     |           |    |
| Ein<br>Zwis                                                       | fügen 💉                                                            | brima $\sim$ 10 $\sim$<br>F K $\underline{U} \sim$ A A $\overrightarrow{A}$<br>$\sim$ $2 \rightarrow 2 \rightarrow 2 \rightarrow 2 \rightarrow 2 \rightarrow 2 \rightarrow 2 \rightarrow 2 \rightarrow 2 \rightarrow 2 $ | Ausrichtung | * Stan<br>% | dard -  <br>- % 000  <br>- %  <br>ahl % | Bedingte Formatierun<br>WAIs Tabelle formatierer<br>Zellenformatvorlagen<br>Formatvorlagen | g × Brinfügen ×<br>n × Brinfügen ×<br>Löschen ×<br>Format ×<br>Zellen | ∑ -<br>↓ -<br>earbe | ten Σ     | ~  |
| A1 $\checkmark$ : $\times \checkmark f_x$ Kunden-Nr. $\checkmark$ |                                                                    |                                                                                                    |             |             |                                         |                                                                                            |                                                                       |                     |           |    |
|                                                                   | Α                                                                  | в                                                                                                    | С           | D           | E                                       | F                                                                                          | G                                                                     |                     | н         |    |
| 1                                                                 | Kunden-Nr.                                                         | Nachname/Firma                                                                                                    | Vorname     | Land        | PLZ                                     | Ort                                                                                        | Telefon 1                                                             |                     | Sald      | lo |
| 2                                                                 | 10074                                                              | Industrie- und<br>Handelskammer<br>Frankfurt am Main                                                                                                    |             | D           | 60313                                   | Frankfurt                                                                                  | 069/2569630                                                           |                     | -240,00   | €  |
| 3                                                                 | 10073                                                              | Schulte's Sprachschule                                                                                                    |             | D           | 65830                                   | Kriftel                                                                                    | 06171/986752                                                          | 1                   | -1.235,51 | ¢  |
| 4                                                                 | 10072                                                              | Bärwirtz                                                                                                    |             | D           | 65719                                   | Hofheim a.Ts.                                                                              | 06192/901275                                                          |                     | 0,00      | e  |
| 5                                                                 | 10071                                                              | Sprachschule<br>Engelbrecht                                                                                                    |             | D           | 65929                                   | Frankfurt                                                                                  | 069/315153                                                            |                     | 0,00      | €  |
| 6                                                                 | 10070                                                              | Englisch-Hilfe-Zirkel<br>Schröder                                                                                                    |             | D           | 65451                                   | Kelsterbach                                                                                | 06107/881207                                                          | ſ                   | -765,60   | €  |
| 7                                                                 | 10069                                                              | SchülerInnenkreis                                                                                                    |             | D           | 65795                                   | Hattersheim am Main                                                                        | 06190/931742                                                          |                     | -190,40   | e  |
| 8                                                                 | 10068                                                              | Anwalts- und<br>Notariatskanzlei                                                                                                    |             | D           | 60322                                   | Frankfurt                                                                                  | 069 91508830                                                          |                     | 0,00      | €  |
| 9                                                                 | 10067                                                              | Dresdner Bank<br>Luxembourg SA                                                                                                    |             | L           | 2097                                    | Luxembourg                                                                                 | 00352 97 56 12                                                        | 1                   | 0,00      | e  |
|                                                                   | 10066                                                              | Credit Suisse                                                                                                    |             | L           | 2010                                    | Luxembourg                                                                                 | 00352 46 00 11 1                                                      |                     | 0,00      | ¢  |

Probieren Sie es aus: Einfacher, schneller und flexibler geht der Datenaustausch nicht. Übrigens:

Außer im Menü "Ansicht" finden Sie die Exportmöglichkeiten für die aktuellen Tabellenansicht auch im Kontextmenü der meisten WISO Mein Büro Tabellenansichten (rechter Mausklick auf einen beliebigen Eintrag):

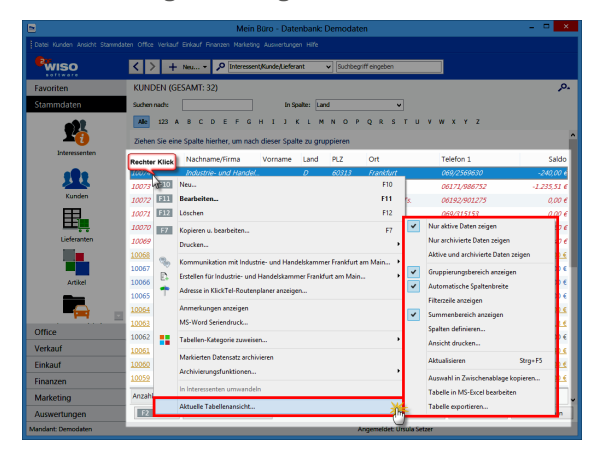

Apropos Kontextmenü: Wenn Sie in den Tabellenansichten von WISO Mein Büro mit der rechten Maustaste in die Spaltenüberschriften bzw. Summenzeilen klicken, öffnen Sie ganz spezielle Kontextmenüs:

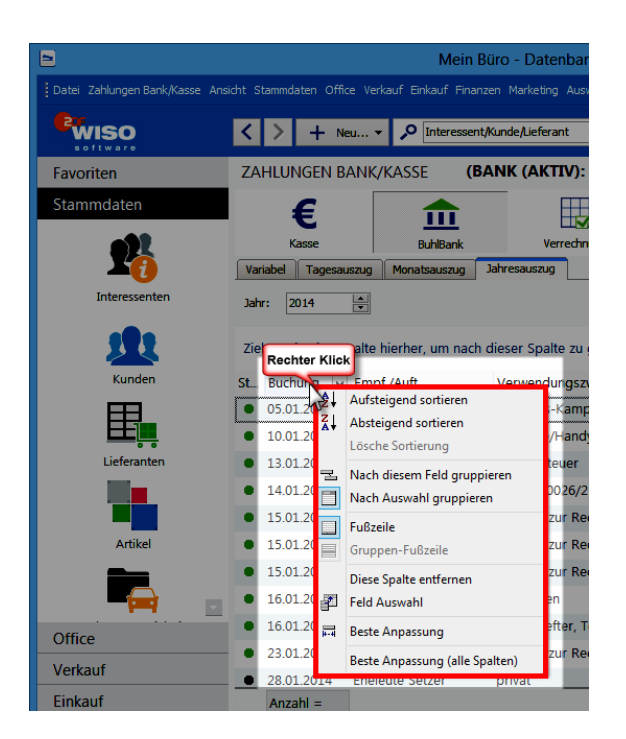

 Über das Kontextmenü der Spaltenüberschrift sortieren und gruppieren Sie die aktuelle Tabellenansicht, blenden die Fußzeile (=Summenzeile) ein oder aus, entfernen entbehrliche Spalten und aktivieren die Feldauswahl. Mithilfe der Funktionen "Beste Anpassung" sowie "Beste Anpassung (alle Spalten)" optimieren Sie außerdem die Breite einzelner oder sämtlicher Spalten.
Ist die Fußzeile (= Summenzeile) am unteren Tabellenrand eingeblendet, greifen Sie mit einem Rechtsklick auf das Kontextmenü der Fußzeile zu:

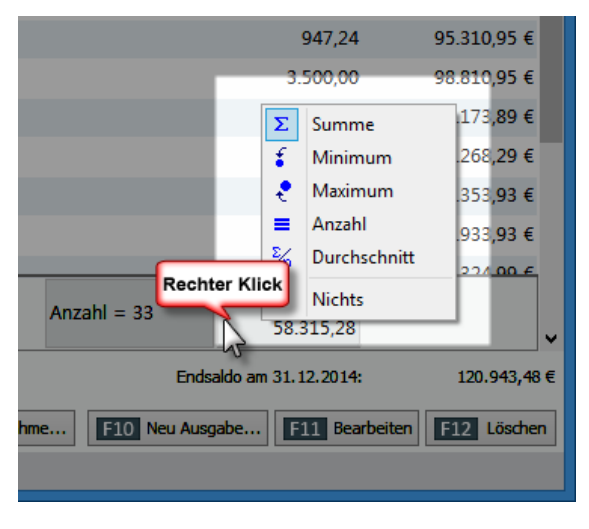

Das Kontextmenü steht auch dann zur Verfügung, wenn unterhalb einzelner Spalten noch kein berechneter Wert auftaucht: Sie klicken mit der rechten Maustaste einfach an die gewünschte Stelle und wählen den passenden Kontextmenü-Befehl. Dabei haben Sie bei jeder einzelnen Spalte die Wahl, ob Sie sich die Summe, den niedrigsten oder höchsten Wert ("Minimum", "Maximum"), die Anzahl oder den Mittelwert ("Durchschnitt") anzeigen lassen.

**Bitte beachten Sie:** Je nach Feldart sind bestimmte Funktionen deaktiviert. Schließlich ergibt es ja zum Beispiel keinen Sinn, Namensund andere Texteingaben zu addieren oder ihren Durchschnittswert zu ermitteln.

### Auswerten und dauerhaft speichern

Nachteil punktueller Datenanalysen: Die sortierten, gruppierten oder gefilterten Ansichten gehen nach der Rückkehr zur normalen Tabellenansicht wieder verloren. Das ist bei den multifunktionalen "Tabellen-Auswertungen" anders: Dort können Sie Ihre Abfrage-Definitionen unter einer Bezeichnung Ihrer Wahl abspeichern und so bei Bedarf später jederzeit wieder neu aufrufen. Und so gehen Sie vor:

- Klicken Sie im Arbeitsbereich "Auswertungen"
  - "Tabellen-Auswertungen" auf die Schaltfläche "<F10> Neu".
- Geben Sie Ihrer neuen Tabellen-Auswertung eine aussagekräftige Bezeichnung, damit Sie sich später an deren Inhalt und Einsatzzweck erinnern.
- Wählen Sie die zugrunde liegende Datenquelle: Zur Verfügung stehen unter anderem die Datenbestände "Kunden", "Lieferanten", "Artikel", "Briefe", "Angebote", "Rechnungen", "Bestellungen", "Zahlungszuordnungen", "Kunden Preise", "Artikelverwendungen" und "Buchungssätze".

 Daraufhin öffnet sich ein multifunktionales Dialogfenster, in dem Sie Ihre Abfragekriterien auf ganz unterschiedlichen Wegen festlegen können:

| 2                                                                                                    | Tabellen-Auswertung                                    |                                                               | - • ×                                                    |
|----------------------------------------------------------------------------------------------------|--------------------------------------------------------|---------------------------------------------------------------|----------------------------------------------------------|
| Kunden nach Ländern                                                                                                    |                                                        |                                                               | Name u. Anmerkungen                                      |
| Spalten  Automatische Spaltenbreite Spaltenliste einbienden  Armerkung Anzeigen Schnellauswahl: Kunden Nr., Nachname, Firma, Vorman | Filter<br>✓ Auto-Datenfilter anzeigen<br>Spezialfilter | Gruppierung<br>Gruppierungsbereich<br>Schnellgruppieren nach: | anzeigen<br>deine ><br>Kunden Mr.                        |
| Land A Arnole N.<br>Arnole Triel<br>K. V Nachnar V Nachnare Firma<br>H Land A V Nemerizoustz<br>B Land A Stable V                   | V Namenszusatz V                                       | P. v Ort                                                      | Nachname/Firma<br>Vorname<br>Namerisusatz<br>Pt/2<br>Ort |
| I and D I Anwalts- und Notariatsk                                                                                                   | Norbert Wolke                                          | 60 Frankfurt                                                  | 069 91508830                                             |
| 1 AOK in Hessen                                                                                                    |                                                        | 60 Frankfurt                                                  | 069/13630                                                |
| 1 Bărwirtz                                                                                                    | Nachhilfeinstitut                                      | 65 Hofheim a.Ts.                                              | 06192/901275                                             |
| 1 Basler Investment GmbH                                                                                                    |                                                        | 60 Frankfurt                                                  | 069/21040                                                |
| 1 Buhl Bank Deutsche Giro                                                                                                    |                                                        | 60 Frankfurt                                                  | 069/71470                                                |
| 1 Cegolu Arkan                                                                                                    | Unternehmensberatung                                   | 55 Bonn                                                       |                                                          |
| 1 Deutsche Bundesbank                                                                                                    |                                                        | 60 Frankfurt                                                  | 069/9566-0                                               |
| a construction and the second                                                                                                    |                                                        | and the first state of the                                    | ×                                                        |
| F2 Seitenvorschau F3 Tabele in MS-Excel bea                                                                                         | rbeiten E4 Tabele exportieren                          | F10 Speichern unter                                           | E11 OK E12 Abbrechen                                     |

- Die "Spaltenliste", den "Auto-Datenfilter" (das sind die Abwärtspfeile neben den Spaltenüberschriften), den "Gruppierungsbereich" sowie die Plusund Minussymbole vor den einzelnen Gliederungsebenen sind Ihnen ja schon von den normalen Tabellenansichten vertraut: Mit diesen Instrumenten sorgen Sie dafür, dass die gewünschten Inhalte aus den zugrunde liegenden Datenquellen herausgesucht, zusammengefasst und in der gewünschten Form am Bildschirm angezeigt werden. In unserem Beispiel sind sämtliche Datensätze zunächst einmal nach Kundenkategorien gegliedert.
- Das Drop-down-Menü "Schnellauswahl" erleichtert Ihnen das Ein- und Ausblenden bestimmter Tabellenspalten: Setzen bzw. entfernen Sie die Häkchen einfach vor den gewünschten oder entbehrlichen Inhalten. Damit sparen Sie sich den Umweg über das "Ziehen und Ablegen" aus der Spalten-Auswahlliste.

- Das gilt auch für die Auswahl von Filterkriterien über den "Gliederungsbereich" (= "Ziehen Sie eine Spalte hierher, um nach dieser Spalte zu gruppieren"): Statt die Spaltenüberschrift per Maus in den Gliederungsbereich zu befördern, nutzen Sie alternativ das Drop-down-Menü "Schnellgruppieren".
- Die Breite der einzelnen Spalten können Sie ganz nach Belieben verändern, indem Sie auf die Trennlinie zwischen den Spaltenköpfen klicken, die Maustaste festhalten und die Begrenzung nach links oder rechts ziehen. Auch auf die Spaltenreihenfolge haben Sie Einfluss: Sie zeigen mit der Maus auf die Überschrift der Spalte, die Sie verschieben möchten, halten die Maustaste gedrückt, ziehen die Spalte an die gewünschte Stelle und lassen sie dort fallen.
- Mithilfe des "Spezialfilters" schließlich definieren Sie bei Bedarf komplexe Abfragen der verschiedenen Datenbanken mit frei kombinierbaren Bedingungen.
- Sobald Sie die gewünschte Auswahl getroffen haben, lassen Sie sich eine "Seitenvorschau" (= Druckvorschau) anzeigen.

### Mächtiger Reportgenerator

Auf die äußere Form Ihrer Auswertungen können Sie auf den ersten Blick nur in begrenztem Maß Einfluss nehmen (z. B. Seitenränder, Überschrift, Seitennummerierung). Per Maustaste auf die Schaltfläche "Design" starten Sie bei Bedarf den Dialog "Vorlage formatieren": Mithilfe des flexiblen "Reportgenerators" verpassen Sie Ihren Berichten haargenau das gewünschte Erscheinungsbild an:

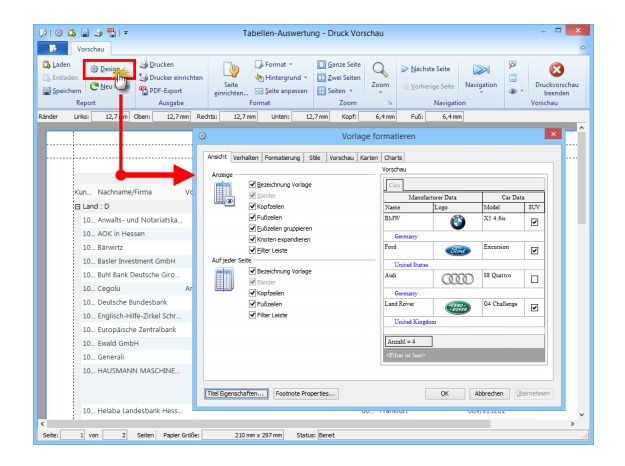

Anschließend ...

- lassen Sie sich Ihre Kundenliste in der Seitenvorschau anzeigen,
- nehmen falls erforderlich Anpassungen und Korrekturen vor und
- bringen Ihre Tabellen-Auswertung schließlich zu Papier oder speichern Sie in elektronischer Form.

**Bitte beachten Sie:** Beim Reportgenerator handelt es sich um ein Profiwerkzeug. Am besten lassen Sie sich von einem Experten bei der Formatierung eigener Druckvorlagen für Ihre Tabellen-Auswertungen unterstützen! Falls Sie Ihre Auswertungen ohne Reportgenerator optisch weiter verfeinern wollen, exportieren Sie die Ergebnistabelle stattdessen nach MS Excel oder in ein anderes Datenformat (XML oder TXT).

# Tabellen-Auswertungen klonen

Statt sie von Grund auf neu zu definieren, werden Sie neue Berichte in bestimmten Fällen auf Basis bereits vorhandener Tabellen-Auswertungen erstellen wollen. Damit die Einstellungen der eigenhändig erstellten Ursprungsversion erhalten bleiben, können Sie die überarbeitete Version unter einer eigenen Bezeichnung sichern. Sobald Sie eine vorhandene Tabellen-Auswertung öffnen, legen Sie mithilfe der Schaltfläche "<F10 Speichern unter ..." sicherheitshalber gleich einen Auswertungs-Klon an. So sorgen Sie dafür, dass Sie eine vorhandene Auswertung nicht versehentlich überschreiben. Stellt sich eine der beiden Versionen später als entbehrlich heraus, können Sie die überflüssige Auswertung mit "<F12> Löschen" problemlos aus der Übersichtliste entfernen

# Büro-Eröffnung: So richten Sie Ihre Arbeitsumgebung ein

Nachdem Sie sich einen ersten Eindruck von WISO Mein Büro verschafft haben, möchten wir Ihnen zeigen, wie Sie die Arbeitsumgebung an die Besonderheiten Ihres eigenen Betriebes anpassen. In vielen Fällen ist das eine Sache von ein paar Minuten.

Dazu wechseln Sie über den Menüpunkt "Datei" -"Mandant" - "Mandant 1" von den Demodaten in Ihre eigene, noch gänzlich leere Firmen-Datenbank. Daraufhin öffnet sich der "Ersteinrichtungs-Assistent", mit dessen Hilfe Sie Schritt für Schritt die wichtigsten Grundeinstellungen vornehmen.

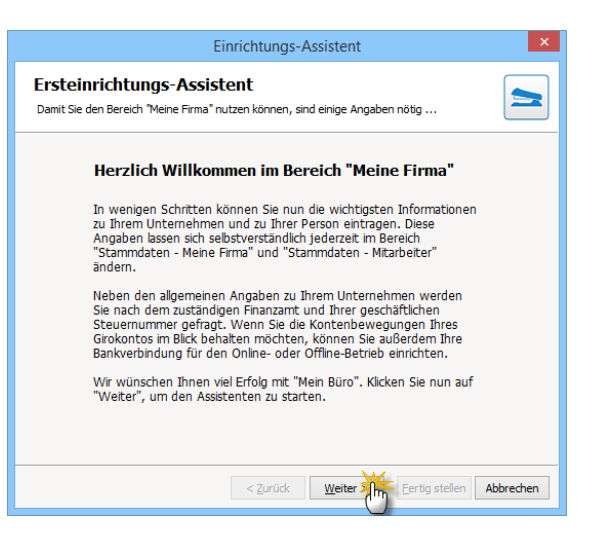

# > Info

Viele Wege führen zur Dateneingabe! Keine Sorge: Sofern Sie bei der "Ersteinrichtung" die eine oder andere Eingabe (noch) nicht machen können oder wollen, ist das überhaupt kein Problem: Sie holen das später jederzeit über den Menüpunkt "Stammdaten" -"Meine Firma" nach.

### Stammdaten: Meine Firma

Neben Ihrem Firmennamen, der Rechtsform Ihres Unternehmens, der Anschrift und den Telekommunikationsdaten geben Sie im ersten Schritt Ihre Steuernummern und das zuständige Finanzamt ein:

|                                          | Einrichtung                | s-Assistent ×                               |
|------------------------------------------|----------------------------|---------------------------------------------|
| Ihre Firma<br>Bitte Geben Sie hier nun I | hre Daten ein. Die markier | ten Felder sind Pflichteingaben.            |
| Firmenname:                              |                            | ggf. abweichende Firmenbezeichnung:         |
| Mustermann Online                        |                            |                                             |
| Straße:                                  |                            | Art des Unternehmens:                       |
| Hauptstraße 12                           |                            | GbR                                         |
| Land: PLZ:                               | Ort:                       |                                             |
| D 🔻 54321                                | Musterstadt                |                                             |
| Bundesland:                              |                            | Finanzamt:                                  |
| Rheinland-Pfalz                          | •                          | · · · · · ·                                 |
| Steuernummer:                            |                            | Umsatzsteuer Identnummer:                   |
| 123/456/78901                            |                            | DE123456789                                 |
| Telefon:                                 | Fax:                       | E-Mail:                                     |
| 04123-56789-0                            | 04123-56789-10             | info@mustermann-online.de                   |
| Ihr Vorname:                             |                            | Ihr Nachname:                               |
| Мах                                      |                            | Mustermann                                  |
| Rechnungen ohne Mw                       | St Firma unterliegt der K  | leinunternehmer-Regelung (§19 Abs 1 UStG)   |
|                                          | < <u>Z</u> urück           | : <u>W</u> eiter > Eertig stellen Abbrechen |

Die fett hervorgehobenen Feldbezeichnungen kennzeichnen die Pflichteingaben. Die Steuerangaben sind nur dann erforderlich, wenn Sie umsatzsteuerpflichtig sind oder Ihre Steuererklärungen mithilfe von WISO Mein Büro direkt ans Finanzamt übertragen wollen.

### m Stammdaten: Bankverbindungen

Im nächsten Schritt tragen Sie die Daten Ihres Bankkontos ein. Das hat den Vorteil, dass Sie die Eingaben in WISO Mein Büro mit den Bewegungen auf Ihrem Giro-, Kreditkarten- oder Paypal-Konto abgleichen können. Dabei haben Sie genau genommen drei Möglichkeiten:

 Entweder Sie führen ein Offline-Konto (das heißt, dass Sie die einzelnen Positionen Ihrer Kontoauszüge von Hand eingeben).

- Oder aber Sie nutzen das Online-Banking von WISO Mein Büro. Dafür benötigen Sie lediglich eine Internetverbindung sowie ein Konto, das für den HBCI-/PIN-TAN-/Chipkarten-Betrieb freigeschaltet ist. In dem Fall holt das Programm auf Knopfdruck Ihre elektronischen Kontoauszüge ab. So können Sie Ihre Einnahmen und Ausgaben im Handumdrehen mit Ihren offenen Rechnungen, Mahnungen oder Bestellungen abgleichen und sie gleich in die passenden Steuerkategorien einsortieren. Dadurch reduziert sich der nervige Buchhaltungsaufwand auf ein Minimum.
- Sie haben aber auch die Möglichkeit, auf den Kontenabgleich ganz zu verzichten: Kleinunternehmen und Freiberufler, die unter die vereinfachten Buchführungsvorschriften fallen ("Einnahmenüberschussrechnung"), müssen ihre Einnahmen und Ausgaben grundsätzlich nicht mit den dazugehörigen Bewegungen auf den Finanzkonten abstimmen.

### > Info Kein Muss!

Wenn Sie auf Ihre Kontoangaben und das Führen eines Kassenbuchs verzichten, können Sie mit WISO Mein Büro trotzdem gut arbeiten: Sämtliche Zahlungsvorgänge werden dann im Hintergrund über ein automatisch eingerichtetes "Verrechnungskonto" abgewickelt, über das Sie dem Finanzamt keine Rechenschaft schuldig sind.

Möchten Sie hingegen die Vorteile des manuellen oder automatischen Kontoabgleichs nutzen, klicken Sie im zweiten Schritt des "Einrichtungs-Assistenten" auf die Schaltfläche "Eigenes Bankkonto einrichten" und geben anschließend Ihre Bankdaten ein. Keine Sorge: Falls Sie bei der "Ersteinrichtung" die eine oder andere Eingabe noch nicht gemacht haben, holen Sie das später einfach über den Menüpunkt "Stammdaten" – "Meine Firma" nach.

**Bitte beachten Sie:** Ausführlichere Informationen über das Online-Banking und das Einrichten von Bank- und Kreditkartenkonten sowie Paypal-Zugängen finden Sie im Kapitel "Buchen und zahlen".

### Weitere Firmendaten

Den Stammdaten-Bereich "Meine Firma" wollen wir uns auch gleich etwas näher anschauen. Denn dort befinden sich weitere Konfigurationsmöglichkeiten, die Ihnen früher oder später gute Dienste leisten werden:

- Unter "Firmendaten" ändern oder ergänzen Sie die Firmen-, Konto- und Finanzamtsangaben, die Sie bei der Ersteinrichtung gemacht haben.
- Unter "Einstellungen" finden Sie gleich sieben Eingabebereiche. Per Mausklick auf die Abwärtspfeile am rechten Fensterrand blenden Sie deren Eingabefelder ein:
- In den "Grundeinstellungen" wählen Sie die wichtigsten Einheiten, Zahlungsbedingungen und Rechenverfahren aus, die WISO Mein Büro in Ihrem Fall standardmäßig nutzen soll.
- Unter **"weitere Grundeinstellungen"** bestimmen Sie die Standardart der Positionsabrechnung und der Artikelbeschaffung.

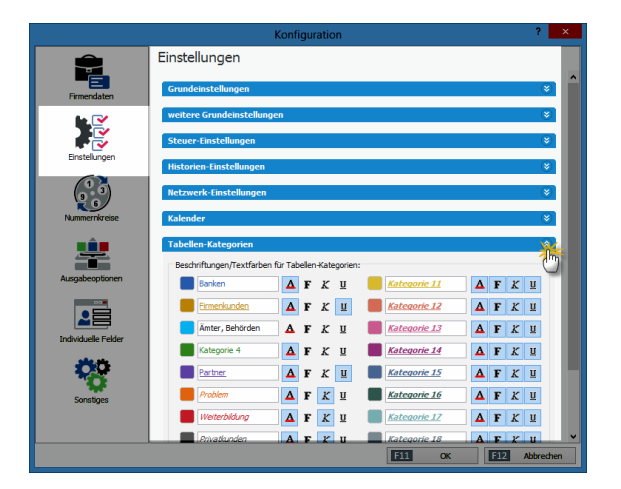

 In den "Steuer-Einstellungen" legen Sie fest, ob Ihre Produkte oder Dienstleistungen dem normalen Umsatzsteuersatz von 19 % oder dem ermäßigten Steuersatz von 7 % unterliegen – oder aber gar keine Umsatzsteuer anfällt (0 %).

- Unter **"Historien-Einstellungen"** entscheiden Sie bei Bedarf, ob das Programm bei ausgehenden Telefonaten und beim Versand von E-Mails und SMS-Nachrichten Historien-Einträge beim jeweiligen Adressaten anlegt.
- In den "Netzwerkeinstellungen" können Anwender netzwerkfähiger Ausbaustufen von WISO Mein Büro den Zugriff auf Serverdaten optimieren.
- Unter "Kalender" passen Sie Farben und Beschriftungen für Kalendereinträge an Ihren betrieblichen Bedarf an.
- Im untersten Bereich schließlich legen Sie die Beschriftungen und Textfarben für Ihre "Tabellen-Kategorien" fest.

# > Wichtig

Die in den Steuer-Einstellungen" festgelegten Steuersätze stellen immer nur einen Vorschlag des Programms dar: Wer üblicherweise 19 % in Rechnung stellt, kann im Einzelfall trotzdem ohne Weiteres 7 % auswählen oder Leistungen für ausgewählte Kunden auf 0 % setzen (zum Beispiel bei Auslandskunden). Die weiteren Haupt-Eingabebereiche der "Meine Firma"-Stammdaten:

- Unter "Nummernkreise" nehmen Sie Einfluss auf die Startwerte Ihrer Kunden-, Lieferanten- und Artikelnummern sowie auf das Zahlenformat Ihrer Rechnungs-, Angebots- und Bestellnummern.
- Bei den "Ausgabeoptionen" wählen Sie aus, welche der Programm eigenen oder selbst erstellten Dokumentvorlagen Sie standardmäßig verwenden wollen. Außerdem können Sie her festlegen, ob und wenn ja, welche Dateianhänge Sie standardmäßig mit ausgehenden E-Mails verschicken. Dabei können Sie nach Vorgangsart unterschiedliche Dateianhänge festlegen (z. B. virtuelle Visitenkarten im VCF-Format bei allgemeinen E-Mails oder Ihre AGB im PDF-Format bei Angeboten und Bestellungen).
- Ausgesprochen praktisch sind die "Individuellen Felder": Mit deren Hilfe ergänzen Sie ausgewählte Stammdaten-Tabellen um jeweils bis zu zwanzig Felder Ihrer Wahl: Angenommen, Sie wünschen sich die zusätzliche Spalte "Hobbys" in Ihrer Kundenverwaltung, dann erweitern Sie die Rechnungs-Datenbank an dieser Stelle einfach um das gewünschte Feld: Setzen Sie unter "Individuelle Felder (Kunden)" ein Häkchen vor "Feld Kunden 1" und geben Sie dem neuen Feld den gewünschten Namen (hier: "Hobbys"):

|                 | Konfiguration                                                                                                    | ? ×       |
|-----------------|----------------------------------------------------------------------------------------------------|-----------|
| Ê               | Individuelle Felder                                                                                                    |           |
| Firmendaten     | Individuelle Felder (Kunden / Interessenten)                                                                                                    | <b>1</b>  |
| Einstelungen    | Attry Polyane   Red Kunden 3  Feld Kunden 4  Feld Kunden 5  Feld Kunden 4  Feld Kunden 5  Feld Kunden 5  Feld K | Î         |
| Nummernkreise   | Individuelle Felder (Lieferanten)                                                                                                    | ×         |
|                 | Individuelle Felder (Artikel)                                                                                                    | 8         |
| Ausgabeoptionen | Individuelle Felder (Briefe)                                                                                                    | ۲         |
|                 | Individuelle Felder (Angebote / Aufträge)                                                                                                    | *         |
|                 | Individuelle Felder (Lieferscheine)                                                                                                    | 8         |
| <b>*</b> *      | Individuelle Felder (Rechnungen)                                                                                                    | ۲         |
| Sonstiges       | Individuelle Felder (Bestellungen / Preisanfragen)                                                                                                    | ۲         |
|                 |                                                                                                    |           |
|                 | [ <u>511</u> ox ]                                                                                                    | Abbrechen |

 Unter "Sonstiges" legen Sie bei Bedarf fest, ob, und wenn ja, welcher Text zum Liefer- und Leistungsdatum standardmäßig auf Ihren Ausgangsrechnungen ausgegeben wird. Außerdem legen Sie hier bei Bedarf Ihren Hauptkunden fest, der bei Anlegen neuer Rechnungen automatisch eingetragen werden soll ("Vorgabewert Rechnung"). Schließlich können Sie hier die "Kundenauswahl über Kundennummer" aktivieren: Wenn Sie ein gutes Zahlengedächtnis haben, können Sie auf diese Weise das Anlegen neuer Vorgänge etwas beschleunigen.

Machen Sie sich an dieser Stelle aber noch nicht zu viel Mühe: Solche Feinheiten können Sie später jederzeit problemlos nachholen. Sie wissen ja jetzt, wo Sie die Basis-Einstellungen finden.

# 깨 Stammdaten: Buchhaltung

Sofern Sie als umsatzsteuerlicher Kleinunternehmer ganz von der Umsatzsteuer befreit sind und das bei der Ersteinrichtung noch nicht eingetragen haben, können Sie das unter "Stammdaten" - "Meine Firma" - "Einstellungen" - "Steuer-Einstellungen" festlegen. Im Abschnitt "Mehrwertsteuereinstellungen ab 2007" aktivieren Sie die Option "Umsatzsteuer befreit" und wählen aus der Auswahlliste den Punkt "Erlöse als Kleinunternehmer i. S. d. § 19 Abs. 1 UStG offen":

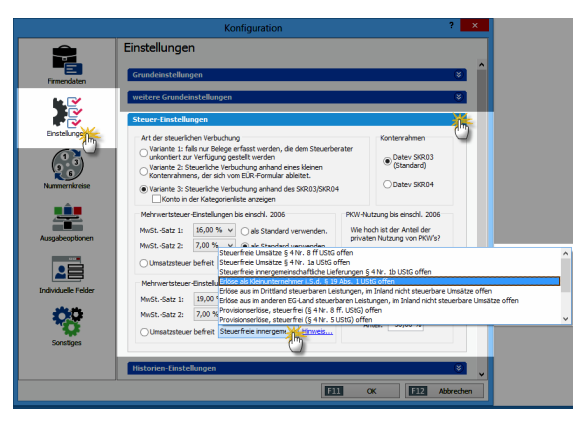

Falls Sie Fahrzeuge aus dem Betriebsvermögen privat nutzen, legen Sie in den "Steuer-Einstellungen" außerdem fest, wie hoch der private Nutzungsanteil ist.

Vor allem aber entscheiden Sie an dieser Stelle, welche "**Art der steuerlichen Verbuchung**" (= Kontenrahmen) Sie nutzen wollen:

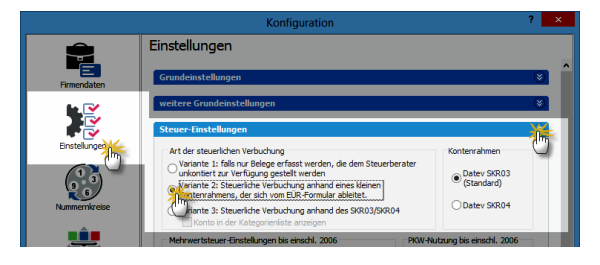

#### 3 Buchführungs-Varianten

Mit WISO Mein Büro Plus können nichtbilanzierungspflichtige Betriebe ihren Gewinn ("Einnahmenüberschussrechnung", "EÜR") ermitteln und die dazugehörigen Aufzeichnungspflichten erfüllen. Je nach buchhalterischen Vorkenntnissen und Art der Zusammenarbeit mit Ihrem Steuerberater stellt Ihnen die Software dabei drei unterschiedlich differenzierte Buchungsverfahren zur Verfügung:

- Bei "Variante 1" verzichten Sie ganz auf eine Kategorisierung Ihrer Geschäftsvorgänge: Sie übergeben Ihre Buchungen in chronologischer Reihenfolge, aber ohne sachliche Ordnung an Ihren Steuerberater. Der sorgt für die "Kontierung" der Belege, stellt Ihnen Auswertungen zur Verfügung und erledigt die Steuererklärungen und Voranmeldungen für Sie.
- "Variante 2" orientiert sich am amtlichen Formular für die Einnahmen-Überschussrechnung (= "Anlage EÜR").
   Sie kommen mit rund 30 Buchungs-Kategorien aus und Sie sparen sich den Umweg über einen komplizierten "Standardkontenrahmen": Dieses Verfahren eignet sich besonders für Freiberufler und Unternehmer, die Buchführung und Steuererklärungen ganz alleine oder nur mit punktueller Unterstützung eines Beraters erledigen wollen.

• "Variante 3" schließlich basiert auf einem umfangreichen Datev-"Kontenrahmen": Bei annähernd 500 Konten schöpfen Sie damit buchhalterisch aus dem Vollen. Wenn Sie sich für diese Variante entscheiden, sollten Sie über Buchführungs-Grundkenntnisse verfügen und notfalls auf die Unterstützung eines Steuerberaters zurückgreifen können. Darüber hinaus können Sie statt des voreingestellten Standardkontenrahmens SKR03 jetzt auch den Alternativkontenrahmen SKR04 nutzen.

**Bitte beachten Sie:** Falls Sie unsicher sind, welcher Kontenrahmen und welche Buchungsvariante am besten zu Ihrem Betrieb passt, sprechen Sie mit Ihrem Steuerberater, fragen bei Ihrem Berufsverband nach oder lassen Sie sich von einem kaufmännisch erfahrenen Kollegen unterstützen.

# n Exkurs: Elster-Schnittstelle

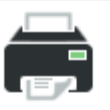

Drucken...

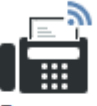

Faxen...

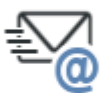

E-Mail...

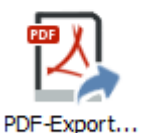

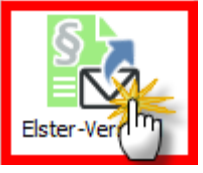

WISO Mein Büro verfügt über die amtliche Elster-Schnittstelle. Mit deren Hilfe übermitteln Sie zum Beispiel Ihre Umsatzsteuervoranmeldungen, Einnahmenüberschussrechnungen ("Anlage EÜR"), Anträge auf Dauerfristverlängerung und Zusammenfassenden Meldungen im Handumdrehen ans Finanzamt.

Eine funktionierende Internetverbindung vorausgesetzt, genügt ein Mausklick auf das Symbol "Elster-Versand" am rechten Seitenrand der Druckansicht Ihrer "Steuer-Auswertungen" (unterhalb der Drucker-, Fax- und E-Mailsymbole), um den Antrag, die Voranmeldung oder die Steuererklärung via Internet an den Finanzamtsserver zu senden. Bevor die Daten übertragen werden, können Sie sich in jedem Fall eine Vorschau anzeigen lassen und zu Papier bringen:

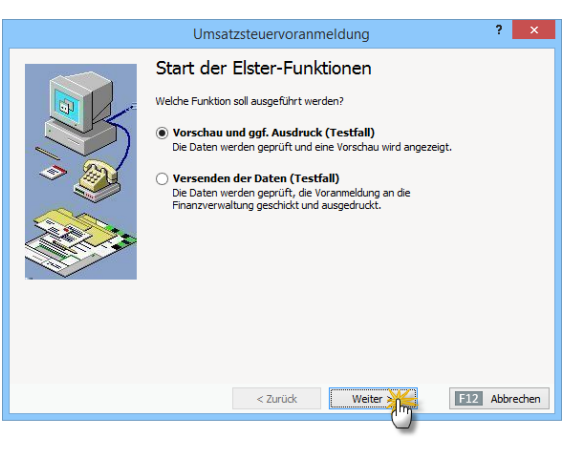

Komplizierte Einstellungen sind vor der Nutzung der Elster-Schnittstelle nicht erforderlich: Wenn Sie sicherheitshalber einen Probelauf machen wollen, klicken Sie vor dem Aufruf Ihrer "Steuer-Auswertung" im "Datei"-Menü auf "Elsterversand" – "Testversand": Solange diese Option mit einem Häkchen versehen ist, werden keine persönlichen oder betrieblichen Daten über die Elster-Schnittstelle übermittelt:

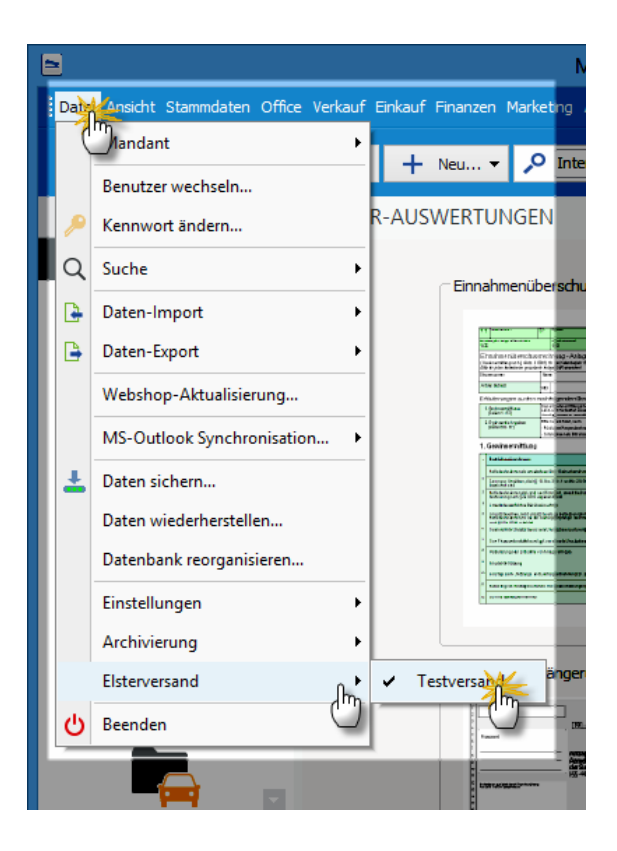

#### > Praxistipp Elster-Protokolle finden

PDF-Protokolle sämtlicher Elster-Übertragungen finden Sie im Programmverzeichnis von WISO Mein Büro Die Dateibezeichnungen beginnen immer mit "Elster-Print". Außerdem lassen sie erkennen, um welche Steuererklärung es sich handelt und an welchem Datum die Übermittlung stattgefunden hat: Die Umsatzsteuervoranmeldung für das 2. Quartal 2016, die am 7.7.2016 um 11:55 Uhr übermittelt worden ist. heißt zum Beispiel "Elster-Print USTVA 02 2016 (20160707115500).PDF".

**Bitte beachten Sie:** Der Fiskus verlangt bei folgenden Steuerdaten-Übermittlungen eine elektronische Signatur:

- Umsatzsteuervoranmeldung,
- Antrag auf Dauerfristverlängerung,
- Anmeldung einer Sondervorauszahlung,
- Zusammenfassende Meldung und
- Lohnsteueranmeldung.

Mit WISO Mein Büro Plus können Sie sämtliche Steuerformulare in authentifizierter Form elektronisch signiert übermitteln. Im Abschnitt "Steueranmeldungen und Steuererklärungen" zeigen wir am Beispiel einer Umsatzsteuervoranmeldung Schritt für Schritt, wie Sie Datenübertragungen an den Finanzamtsserver elektronisch signieren.

### Stammdaten: Nummernkreise

Die Nummernkreise sind dann für Sie interessant, wenn Sie für Ihre Kundennummern, Lieferantennummern und / oder Artikelnummern andere Startwerte als die Zahl "1" festlegen wollen. Ganz besonders praktisch sind die flexiblen Nummernkreise, wenn Sie Format und Startwerte Ihrer …

- Rechnungsnummern,
- Angebotsnummern und
- Bestellnummern

... an die Belange Ihres Betriebes anpassen wollen. Auf diese Weise können Sie zum Beispiel ganz bequem fortlaufende Nummerierungen innerhalb des aktuellen Jahres, Monats oder sogar Tages erzeugen:

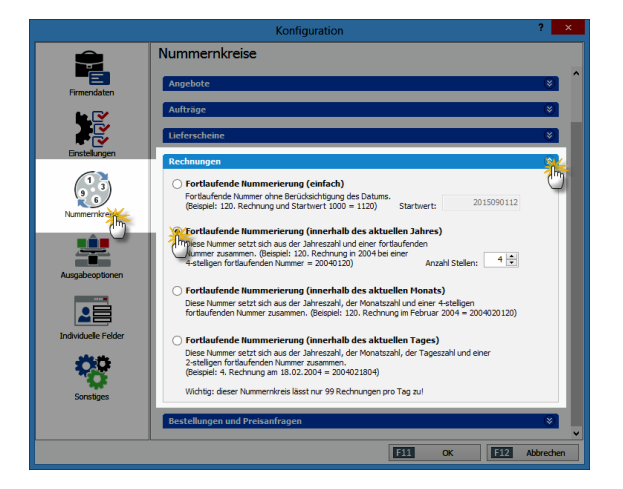

### Stammdaten: Kunden

Die Kundendatenbank ist das Herzstück von WISO Mein Büro: Deshalb taucht das Symbol "Kunden" auch ganz oben in der Stammdaten-Navigationsleiste auf. Auf die vorhandenen Kunden-Informationen haben Sie außerdem in vielen anderen Programmbereichen Zugriff …

- angefangen bei Geschäftsbriefen und Vorgängen aller Art, in die Sie wiederkehrende Adress- und Kontaktdaten blitzschnell einfügen,
- über Termine und Aufgaben, die mit bestimmten Kunden verknüpft sind,
- bis hin zu Telefonaten oder SMS, die Sie ganz bequem per Mausklick starten, und
- den Auswertungen, die sich nach Kunden, Kundenkategorien und Kundenkategorien filtern lassen.

Ob Sie Ihre vorhandenen Kundendaten auf einen Schlag von Hand erfassen, nach und nach beim Anlegen von Angeboten, Rechnungen und Briefen in die Datenbank eintragen ("Hier klicken, um Empfänger einzugeben") oder ganz bequem aus einer anderen Software übernehmen ("Datei" – "Datenimport" – "Kunden"), bleibt Ihnen überlassen. Kundendaten von Hand eingeben Die Kundenkartei von WISO Mein Büro besteht aus insgesamt acht verschiedenen Registerkarten, mit denen es Folgendes auf sich hat:

| Kunde: 10068 - Anwalts-                              | und Notariatskanzlei ? 🗙                             |  |  |  |  |
|------------------------------------------------------|------------------------------------------------------|--|--|--|--|
| Adresse Ansprechpartner Weitere Adressen Konditionen | Vorgabewerte Statistik Individuelle Felder Dokumente |  |  |  |  |
| Kundennummer: 10068    Firma   Privatkunde           | Kommunikation Telefon 1: Telefon 2:                  |  |  |  |  |
| Anschrift                                            | 069 91508830                                         |  |  |  |  |
| Firmenname:                                          | Fax: Mobiltelefon:                                   |  |  |  |  |
| Anwalts- und Notariatskanzlei                        |                                                      |  |  |  |  |
| Namenszusatz:                                        | E-Mail:                                              |  |  |  |  |
| Norbert Wolke                                        | Wolke@anwalt-notar-Frankfurt.de E-Mail senden        |  |  |  |  |
| Straße:                                              | Homepage:                                            |  |  |  |  |
| Klettenbergstr. 19                                   |                                                      |  |  |  |  |
| Land: PLZ: Ort:                                      | Hauptansprechpartner:                                |  |  |  |  |
| D v 60322 Frankfurt                                  | ×                                                    |  |  |  |  |
| Anmerkungen                                          | Marketing                                            |  |  |  |  |
|                                                      |                                                      |  |  |  |  |
|                                                      | Diaran Kundan ainhariahan hait                       |  |  |  |  |
|                                                      | Secondaria Secondaria                                |  |  |  |  |
| Anmarkumaan hai Eratallung payar Varajinga zazainga  | Senenbrieren                                         |  |  |  |  |
| Annierkungen berchstellung neuer vorgange anzeigen   |                                                      |  |  |  |  |
| F3 Weitere Funktionen •                              | F11 OK F12 Abbrechen                                 |  |  |  |  |

 Im Hauptfenster "Adresse" tragen Sie die Kundennummer, die Firma bzw. den Namen des Unternehmers, die Anschrift, die zentralen Telekommunikationsdaten sowie Internetadressen ein. Außerdem können Sie im Feld "Anmerkungen" Notizen aller Art hinterlegen.

- Unter "Ansprechpartner" speichern Sie die individuellen Kontaktdaten von Personen, mit denen Sie in diesem Unternehmen zu tun haben.
- "Weitere Adressen" verwalten Sie Anschriften von Kunden mit mehreren Standorten oder Filialen.
- Unter "Konditionen" wählen Sie die für diesen Kunden geltende Preisliste aus, tragen einen eventuellen Kundenrabatt, die Standard-Zahlungskonditionen sowie seine Bankverbindung ein. Außerdem können Sie an dieser Stelle eine wertmäßige Obergrenze offener Posten des betreffenden Kunden festlegen ("Kundenlimit") und vermerken, ob es sich um einen Auslandskunden handelt, der eine umsatzsteuerfreie Rechnung bekommt. Sofern vorhanden, tragen Sie zudem die Umsatzsteuer-Identifikationsummer ein.

- Im Bereich "Vorgabewerte" bestimmen Sie, welche Vorlagen und / oder Textbausteine in Angeboten, Rechnungen und anderen Vorgangsarten dieses Kunden verwendet werden sollen. Außerdem können Sie an dieser Stelle sowohl die Preisart (Brutto-/Nettopreise) als auch die Standardart der Positionsabrechnung für diesen Kunden festlegen.
- Im Register "Statistik" ordnen Sie dem jeweiligen Kunden bei Bedarf eine "Kundenkategorie" zu. Außerdem können Sie die vom Programm automatisch erzeugten Auswertungen über die Zahl von Aufträgen sowie die Höhe der Umsätze im laufenden Jahr und im Vorjahr abrufen.
- Die bis zu zwanzig "individuellen Felder" nutzen Sie, wenn auf den übrigen Karteikarten bestimmte, für Sie wichtige Eingabemöglichkeiten fehlen. Angenommen, Sie möchten bestimmte Zertifizierungen oder auch nur die Geburtstage Ihrer Geschäftspartner erfassen, so können Sie dafür spezielle Felder einrichten. Die Feldnamen der besonderen Kunden-Felder definieren Sie unter "Stammdaten" – "Meine Firma" – "Individuelle Felder".

> Info

- Die individuellen Felder haben in WISO Mein Büro normalerweise ausschließlich Informations-Charakter für interne Zwecke: Sie können die Feldinhalte also nicht in die Geschäftsbriefe und Auswertungen einbinden. Mithilfe des "Vorlagen-Designers" im Zusatzmodul "Designer" ist aber auch das möglich.
- Im Bereich "Dokumente" schließlich legen Sie bereits bestehende externe Dateien und Dokumente aller Art und Formate ab (z. B. Verträge oder Besprechungsprotokolle). Selbst E-Mails und E-Mailanhänge können Sie per Maus dorthin ziehen. Außerdem haben Sie die Möglichkeit, Texte, Tabellen und Multimediadateien neu anzulegen. Wer will, kann sogar Papierbelege scannen und im PDF-Format speichern. Mit Unterverzeichnissen sorgen Sie bei Bedarf dafür, dass Sie den Überblick behalten.

#### > Praxistipp

Über die Tastenkombination "STRG+D" rufen Sie die Dokumentenmappe bestimmter Kunden direkt aus der Kundenliste heraus auf. Auf diese Weise sparen Sie sich den Umweg über die Kunden-Karteikarte oder die "Details"-Ansicht. Tipp: Eine ausführliche Vorstellung der vielseitig nutzbaren "Dokumentenmappen" finden Sie im Kapitel "Büroalltag bewältigen".

#### Kundendetails einsehen

Im "Details"-Bereich am unteren Rand der Kundentabelle gibt es auf der "Info"-Registerkarte eine Kunden-Schnellansicht. Dort finden Sie alle wichtigen Kontakt-, Umsatz- und Kontostands-Daten des markierten Kunden wieder:

|                           |                                              | Mein Büro - Date                           | nbank Den         | nodaten               |                                      |                                    | - 🗆 🗙              |  |  |  |
|---------------------------|----------------------------------------------|--------------------------------------------|-------------------|-----------------------|--------------------------------------|------------------------------------|--------------------|--|--|--|
| Datei Kunden Ansicht Stam | mdaten Office Verkauf                        | Enkauf Finanzen Marketing Auswertunge      | n Hife            |                       |                                      |                                    |                    |  |  |  |
| <b>®wiso</b>              | theresent/kunde/Leferant v3udbog/If eingeben |                                            |                   |                       |                                      |                                    |                    |  |  |  |
| Favoriten                 | KUNDEN (G                                    | ESAMT: 34)                                 |                   |                       |                                      |                                    | <i>.</i> o.        |  |  |  |
| Stammdaten                | Ale 123 A                                    | всрегонгэк                                 |                   | O P Q R S             | T U V W X                            | γz                                 |                    |  |  |  |
|                           | Kunden-Nr.                                   | Nachname/Firma 🗠 Vorname                   | Land P            | PLZ Ort               | Telefo                               | n1                                 | Saldo ^            |  |  |  |
| <b>1</b>                  | 10068                                        | Anwalts- und Notariat                      | D 6               | 50322 Frankfurt       | 069.91                               | 508830                             | <u>-2.034.90 €</u> |  |  |  |
| Intergranten              | 10058                                        | AOK in Hessen                              | D 6               | 90311 Erankfurt       | 059/13                               | <u>630</u>                         | <u>0.00.6</u>      |  |  |  |
| and a second              | 10072                                        | Bärwirtz                                   | D 6               | 55719 Hofheim         | a.Ts. 06192                          | /901275                            | 0,00 E             |  |  |  |
| 191                       | 10054                                        | Basler Investment Gm.,                     | D 6               | 50311 Frankfurt       | 069/2:                               | .040                               | -1.457,75 €        |  |  |  |
|                           | 10053                                        | Buhl Bank Deutsche Gi                      | D 6               | 50325 Frankfurt       | 069/7:                               | 470                                | -1.523,20 €        |  |  |  |
| Kund                      | 10066                                        | Credit Suisse (Luxemb                      | L 2               | 2010 Luxembo          | urg 00352                            | 46 00 11 1                         | 0,00 €             |  |  |  |
|                           | 10043                                        | Datempi Vachem                             | D 5               | 53859 Niederka        | ussel 02208                          | 258574                             | 0,00 €             |  |  |  |
|                           | 10065                                        | Deutsche Bank Luxem                        | L 1               | L115 Luxembo          | urg 00352                            | 421221                             | 0,00 €             |  |  |  |
| Lieteranten               | Anzahl = 34                                  |                                            |                   |                       |                                      |                                    |                    |  |  |  |
|                           | E2 Det                                       | E3 Wetere Funktionen •                     |                   |                       | F10 Neu F1                           | Bearbeiten                         | Z Löschen          |  |  |  |
| Artikel                   | Marto C                                      | Briefe Angebote Aufträge                   | E Liefersch       | neine Rechnungen      | Kaufartikel Dok                      | umente Historie                    | < F                |  |  |  |
|                           | Kunde: 10068                                 | und Notariatskanzlei<br>Kategorie: Anwälte | <i>d</i> <b>1</b> |                       | Preislate:<br>Kundenrabatt:          | - Standard -<br>0 %                |                    |  |  |  |
| Office                    | Anwalts- und<br>Klettenbergs<br>60322 Frank  | Notariatskanzlei<br>tr. 19<br>urt          | Ø 00<br>Ø 01      | 19 9 15088 30         | Lieferkondition:<br>Zahlungskonditio | (keine Angabe)<br>11 10 Tage netto |                    |  |  |  |
| Verkauf                   |                                              |                                            | 🦄 we              | oke@anwalt-notar Fran | -2.034,90<br>Kontostand (Sald        | E 1.990,00                         | )€<br>nt           |  |  |  |

Außerdem stehen Ihnen in der Details-Ansicht bis zu zehn weitere Registerkarten zur Verfügung, über die Sie direkten Zugriff auf sämtliche Briefe, Angebote, Aufträge, Lieferscheine, Rechnungen, Dokumente, Notizen und Aufwände zum betreffenden Kunden haben. Auf der Registerkarte "Kaufartikel" werden zudem alle von diesem Kunden in Auftrag gegebenen Leistungen und gekauften Artikel mit der entsprechenden Anzahl angezeigt. In der Registerkarte "Historie" schließlich sind sämtliche Vorgänge und Ereignisse noch einmal chronologisch zusammengefasst.

Und gleich noch ein Tipp hinterher: Die nützliche Kunden-Schnellansicht steht Ihnen nicht nur im "Details"-Bereich der Kundenliste zur Verfügung. Sie lässt sich auch aus vielen anderen Arbeitsbereichen heraus aufrufen: Angenommen, Sie schreiben gerade ein Angebot oder einen Auftrag und benötigen Zusatz-Informationen zum betreffenden Kunden. Dann blenden Sie die Kunden-Schnellansicht zum Beispiel im Adress-Eingabedialog über den unscheinbaren Link "Weitere Daten" ein:

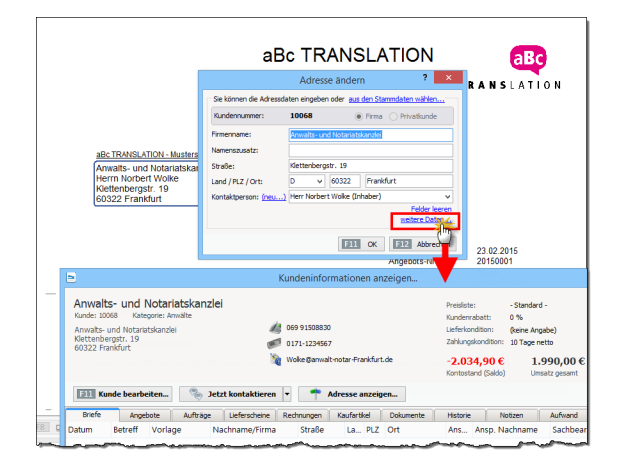

Sie finden den Link "weitere Daten" übrigens auch im Reiter "Eingabemaske" aller Vorgangsarten. Außerdem können Sie sich die Kundeninformationen jederzeit über das Kontextmenü der Kundenliste (und / oder die Schaltfläche "<F3> Weitere Funktionen") anzeigen lassen:

| 8                                                        |                         | Mein Büro - Datenbank                                                                                                    | Demodaten         |  |  |  |  |  |
|----------------------------------------------------------|-------------------------|----------------------------------------------------------------------------------------------------|-------------------|--|--|--|--|--|
| Datei Kunden Ansicht Stammdat                            |                         |                                                                                                    |                   |  |  |  |  |  |
| WISO + Interessent/Kunde/Lieferant vSuchbegriff eingeben |                         |                                                                                                    |                   |  |  |  |  |  |
| Favoriten                                                | KUNDEN (G               | ESAMT: 34)                                                                                                    |                   |  |  |  |  |  |
| Stammdaten                                               | Ale 123 A               | BCDEFGHIJKLM                                                                                                    | INOP              |  |  |  |  |  |
|                                                          | Rechter Klick           | Nachname/Firma                                                                                                    | PLZ               |  |  |  |  |  |
| Interessenten                                            | 10058<br>10072<br>F11   | Neu<br>Bearbeiten                                                                                                    | F10<br>F11        |  |  |  |  |  |
| Kundern                                                  | 10054 F12<br>10053 F7   | Löschen<br>Kopieren u. bearbeiten                                                                                                    | F12<br>F7         |  |  |  |  |  |
| Lieferanten                                              | 10065<br>10065<br>10050 | Drucken<br>Kommunikation mit Anwalts- und Notariatskar<br>Erstellen für Anwalts- und Notariatskanzlei<br>Adresse in GoogleMaps-Routenplaner anzeigen | ▶<br>nzlei ▶<br>▶ |  |  |  |  |  |
| Artikel                                                  | 10067<br>10070<br>10051 | Kundeninformationen anzeigen.                                                                                                    |                   |  |  |  |  |  |

Ganz besonders praktisch ist auch das Kontextmenü der Mein Büro-Suchmaschine: Angenommen, Sie haben über die zentrale Funktionsleiste am oberen Rand des Programmfensters nach einem bestimmten Kunden gesucht und den passenden Datensatz gefunden. Dann greifen Sie direkt aus der Ergebnisliste auf die Kunden-Schnellansicht zu:

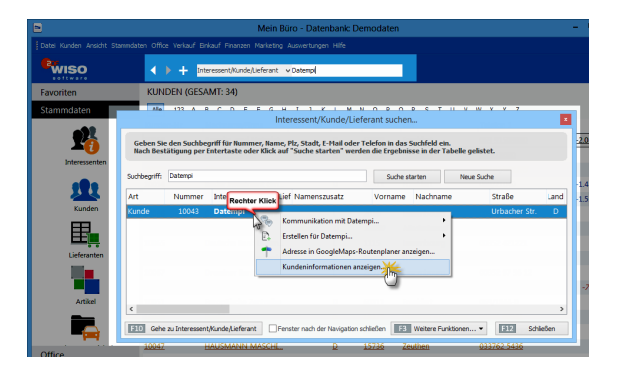

Übrigens: Wenn Sie das Suchergebnisfenster anschließend einfach geöffnet lassen, haben Sie auf diesem Weg jederzeit Zugriff auf Kundeninformationen, die Sie in anderen Arbeitsbereichen gerade benötigen. Flexible und vielseitige Kundenliste Standardmäßig werden in der Kundenliste im Bereich "Stammdaten" - "Kunden" nur die wichtigsten Spalten angezeigt. Falls Sie zum Beispiel die Spalte "Kundenkategorie" oder auch "individuelle Felder" in die Ansicht übernehmen wollen, klicken Sie im Menü "Ansicht" auf den Menüpunkt "Spalten definieren" und ziehen die betreffende Zusatz-Spalte bei festgehaltener linker Maustaste an die gewünschte Stelle im Spaltenkopf.

Angenommen, Sie haben ein "individuelles Feld" angelegt, in dem Sie Informationen über bestimmte Vertragsarten und andere Besonderheiten hinterlegen, die Sie gern jederzeit im Blick haben wollen (ohne dafür eigens die Kundenkartei öffnen zu müssen), können Sie das Zusatzfeld ohne Weiteres in der Kundenliste einblenden. Selbstverständlich lässt sich die Tabellenansicht auch nach solchen individuellen Feldern sortieren, gruppieren und filtern. Und gleich noch ein Tipp hinterher: Über "<F2> Details" greifen Sie blitzschnell auf die wichtigsten Begleitinformationen zum ausgewählten Kunden zu.

Auf der Registerkarte ("Info") finden Sie alle wichtigen Adress-, Kontakt-, Umsatz- und Kontostands-Informationen des betreffenden Kunden.

Ganz besonders praktisch ist die Karteikarte "Historie": Dort erkennen Sie nicht nur sämtliche Termine eines bestimmten Kunden, ihm zugeordnete Aufgaben sowie die zeitliche Abfolge des Briefwechsels, sondern können auch neue "Ereignisse", "Aufgaben" und "Termine" anlegen.

Solche Termine müssen übrigens nicht unbedingt in der Zukunft liegen: Wenn Sie einem Eintrag zum Beispiel den Typ "Telefonanruf" zuordnen, dann nutzen Sie die Funktion im Handumdrehen als bequemes Kontakt-Journal:

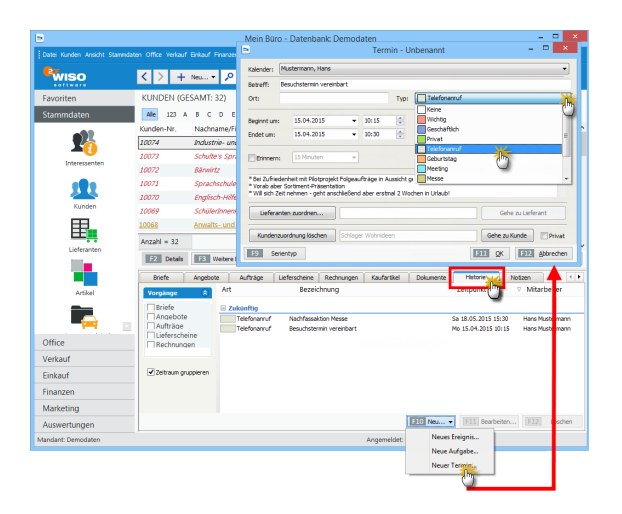

Wenn Sie die "Details"-Anzeige vorübergehend nicht benötigen, blenden Sie sie über <F2> wieder aus.

#### Kunden-"Ereignisse" dokumentieren

Im Reiter "Historie" der Kunden-Stammdaten zeichnet das Programm neben Vorgängen wie Briefen und Angeboten sowie Aufgaben und Terminen auch informelle "Ereignisse" auf. Dabei handelt es sich um Kommunikationsanlässe, wie zum Beispiel ein- und ausgehende E-Mails, Anrufe, Rückrufe, Mailings oder Newsletter – aber auch interne Vorgänge wie Gesprächsnotizen, Recherchen oder Bonitäts-Checks. Auf diese Weise entsteht im Handumdrehen eine lückenlose Kontaktdokumentation:

| F2 Detain F3 V      | /eitere Funktionen 🔻 |                                   | F10 Neu       | F111 Bearbeit | en F12 Löschen        |
|---------------------|----------------------|-----------------------------------|---------------|---------------|-----------------------|
| Briefe Angebot      | e Aufträge Lie       | ferscheine Rechnungen Kaufartikel | Dokumente     | Historia      | Notizen               |
| Vorgänge 🚷          | Art                  | Bezeichnung                       |               | Zeitpun       |                       |
| Briefe              | Zukünftig            |                                   |               |               |                       |
| Aufträge            | Ereignis             | Vertragsverhandlungen - Persönli  | ches Gespräch | Mi 10.12.2015 | 11:49 Hans Musterm.   |
| Lieferscheine       | Aufgabe              | Vertragsentwurf ausformulieren    |               | Di 09.12.2015 | 00:00 Hans Musterm.   |
| Rechnungen          | Ereignis             | Vorbesprechung - Telefon (Ausga   | ing)          | Mo 08.12.201  | 5 11:51 Hans Musterm. |
| Zeitraum gruppieren |                      |                                   |               |               |                       |
|                     |                      |                                   | F10 Neu       | F11 Bearbei   | ten F12 Löschen       |
|                     |                      | Angemeldet:                       | Near          | Freignis      |                       |
|                     |                      |                                   | Neue A        | ufgabe        |                       |
|                     |                      |                                   | Neuer 1       | fermin        |                       |

Eine Liste der für Ihren Betrieb passenden "Ereignistypen" legen Sie bei Bedarf unter "Stammdaten" – "Weitere" an. Besonders praktisch: Neue Ereignisse, Aufgaben und Termine können Sie einzelnen Geschäftspartnern direkt aus der "Details"-Ansicht heraus zuweisen. Das erspart Ihnen das umständliche Öffnen der Kunden-Eingabemaske. Und gleich noch ein Tipp hinterher: Unter "Stammdaten" - "Meine Firma" - "Einstellungen" sorgen Sie in den Historien-Einstellungen bei Bedarf dafür, dass auch Ereignisse wie E-Mails, SMS-Nachrichten und sogar Telefonanrufe - automatisch in der Historie aufgezeichnet werden.

### Import-Assistent: Komfortable Kundendaten-Übernahme

Das manuelle Einpflegen Ihrer Kundendaten können Sie sich in vielen Fällen ersparen. WISO Mein Büro stellt Ihnen verschiedene Möglichkeiten der Übernahme vorhandener Daten zur Verfügung. Die Datenübernahme aus anderen Programmen ist grundsätzlich kein Problem – vorausgesetzt, Ihre bisherige Software ermöglicht den Export in gängigen Formaten wie zum Beispiel MS Excel, MS Word, MS Access, ODS, ODT, DBF, XML, XMLDoc, TXT, HTML oder CSV. Nachdem Sie die erforderliche Exportdatei erzeugt haben, ...

- rufen Sie in WISO Mein Büro den Menüpunkt "Datei" - "Daten-Import" - "Kunden-Importassistent" auf,
- wählen das Dateiformat sowie Pfad und Dateinamen Ihrer Exportdatei und
- ordnen schließlich die alten Datenbank-Bezeichnungen den passenden Feldern in WISO Mein Büro zu.

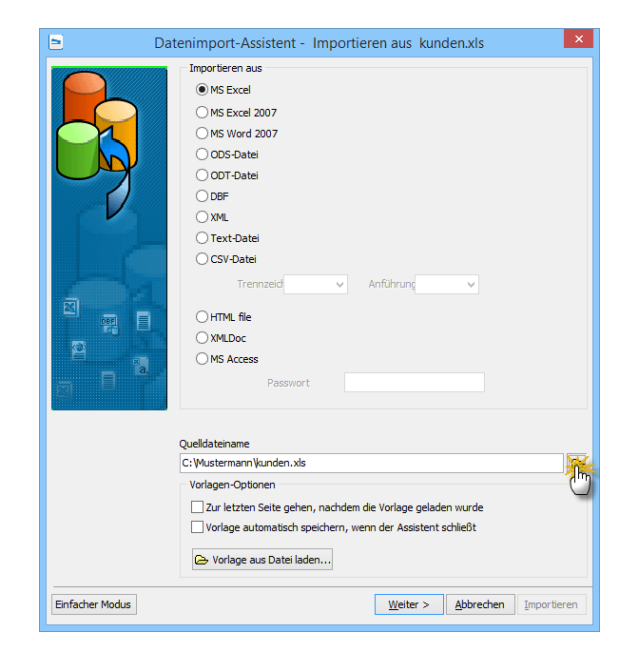

# > Praxistipp

Einfacher Modus Falls die Vielzahl der Importformate und Optionen Sie eher abschreckt als erfreut, klicken Sie auf die Schaltfläche "Einfacher Modus": Das Programm stellt Ihnen dann nur eine Auswahl der wichtigsten Importformate zur Verfügung:

|                 | Datenimport-Assistent - Importieren aus kunden.xls                                                                                                    |
|-----------------|----------------------------------------------------------------------------------------------------|
|                 |                                                                                                    |
| IMPORTIEREN AUS | Daten importieren aus<br>Ms Excel<br>Ms Excel 2007<br>ODS-Datel<br>OCSV-Datel Trennzeichen v Anführung v<br>Der Experternmodus unterstützt weitere Formate |
| DATEN AUSWÄHLEN | Import-Datei auswählen<br>Datei auswählen<br>C: Mustermann kunden. xks<br>oder bereits vorhandene Import-Vorlage aus Datei laden:<br>Datei auswählen       |
|                 | Weiter > Abbrechen Importieren                                                                                                    |

Ganz gleich, ob "Einfacher Modus" oder "Expertenmodus": Am grundlegenden Vorgehen ändert sich nichts: Angenommen, Sie haben Ihre Kunden bislang in Form einer Excel-Tabelle (z. B. "kunden.xls[x]") geführt, in der die wichtigsten Kontaktdaten spaltenweise erfasst sind (z. B. "Nachname", "Firma", "Straße", "PLZ", "Ort" etc.):

| 0         | ) 🖬 🤊 - I  | (H ~ ) #                                      | kunden.xls [Kompatil                  | pilitätsmodus] - Microsoft                       | Excel          |                 | - = X                |
|-----------|------------|-----------------------------------------------|---------------------------------------|--------------------------------------------------|----------------|-----------------|----------------------|
|           | Start      | Einfügen Seite                                | nlayout Formein Date                  | n Überprüfen Ar                                  | isicht Add-Ins |                 | 🔞 = 🖷 X              |
| E<br>Zwis | infügen 🌛  | MS Sans Seril * 10<br>F K U * A<br>Schriftart | · · · · · · · · · · · · · · · · · · · | Standard ▼<br>30 ~ % 000<br>50 + % + %<br>Zahl 5 | lagen          | en * Σ *<br>n * | ∲7-<br>AA-<br>beiten |
|           | B1         | <b>-</b> (9                                   | fx Vorname                            |                                                  |                |                 | *                    |
|           | В          | D                                             | F                                     |                                                  | L              | N               | 0                    |
| 1         | Vorname    | Nachname                                      | Firma                                 | Straße                                           | Ort            | PLZ             | Land 🦰               |
| 2         | Maria      | Anders                                        | Alfreds Futterkiste                   | Obere Str. 57                                    | Berlin         | 12209           | Deutschland          |
| 3         |            | Sven Ottlieb                                  | Drachenblut Delikatessen              | Walserweg 21                                     | Aachen         | 52066           | Deutschland          |
| 4         |            | Roland Mendel                                 | Ernst Handel                          | Kirchgasse 6                                     | 8010 Graz      |                 | Deutschland          |
| 5         | Philip     | Cramer                                        | Königlich Essen                       | Maubelstr. 90                                    | Brandenburg    | 14776           | Deutschland          |
| 6         |            | Renate Messner                                | Lehmanns Marktstand                   | Magazinweg 7                                     | Frankfurt a.M. | 60528           | Deutschland          |
| 7         | Alexander  | Feuer                                         | Morgenstern Gesundkost                | Heerstr. 22                                      | Leipzig        | 04179           | Deutschland          |
| 8         | Henriette  | Pfalzheim                                     | Ottilies Käseladen                    | Mehrheimerstr. 369                               | Köln           | 50739           | Deutschland          |
| 9         | Georg      | Pipps                                         | Piccolo und mehr                      | Geistweg 14                                      | 5020 Salzburg  |                 |                      |
| 10        | Horst      | Kloss                                         | QUICK-Stop                            | Taucherstraße 10 Cunewalde                       |                | 01307           | Deutschland          |
| 11        | Karin      | Josephs                                       | Toms Spezialitäten                    | Luisenstr. 48                                    | Münster        | 44087           | Deutschland          |
| 12        |            | Palle Ibsen                                   | Vaffeljernet                          | Smagsløget 45                                    | 8200 Århus     |                 |                      |
| 13        |            | Rita Müller                                   | Die Wandemde Kuh                      | Adenauerallee 900                                | Stuttgart      | 70563           | Deutschland          |
| 14        | Maria      | Anders                                        | Alfreds Futterkiste                   | Obere Str. 57                                    | Berlin         | 12209           | Deutschland          |
| 15        | Mustermann | Max                                           | Mustermann GmbH                       | Haupstraße 12                                    | Musterstadt    | 45678           | Deutschland          |
| 14 4      | Konta      | kte 🔧                                         |                                       |                                                  |                |                 |                      |
| Bere      | it         |                                               |                                       |                                                  |                | .00 % 🕞 –       |                      |

 Sie klicken im Menü "Datei" auf "Daten-Import" - "Kunden-Importassistent",

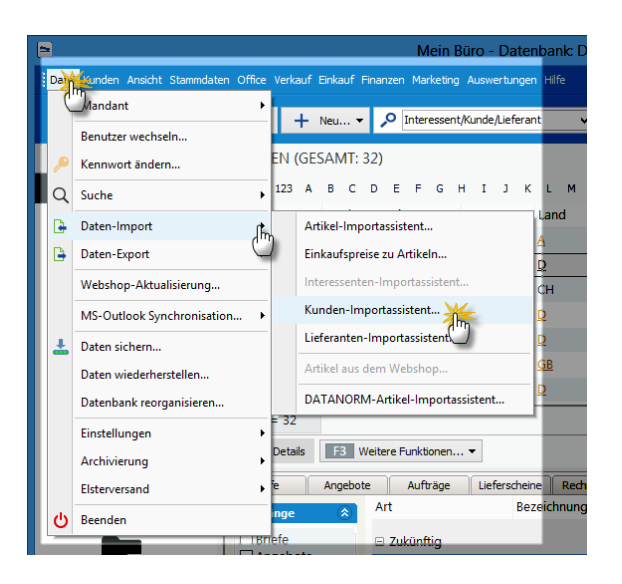

- entscheiden sich im nächsten Auswahldialog für das Datenformat "MS Excel" (oder "MS Excel 2007"),
- geben den Speicherort und den "Quelldateinamen" (das ist Ihre Excel-Tabelle "kunden.xls[x]") vor und

#### klicken dann auf "Weiter".

| 5                | Datenimport-Assistent - Importieren aus kunden.xls                                                                                                    |
|------------------|----------------------------------------------------------------------------------------------------|
|                  |                                                                                                    |
| IM PORTIEREN AUS | Daten importieren aus                                                                                                    |
| DATEN AUSWÄHLEN  | Import-Datei auswählen<br>Datei auswählen<br>C: Vfustermann Vanden.xls<br><b>oder bereits vorhandene Import-Vorlage aus Datei laden:</b><br>Datei auswählen |
|                  | Wetting Abbrechen Importeren                                                                                                    |

Im "Einfachen Modus" läuft der weitere Datenimport dann so ab:

Im nächsten Schritt des Datenimport-Assistenten sehen Sie am linken Fensterausschnitt die Feldliste der Kundentabelle von WISO Mein Büro. auf der rechten Seite erscheint der Inhalt Ihrer bisherigen Excel-Tabelle.

Damit die Spaltenüberschriften nicht als eigenständiger Datensatz importiert werden, setzen Sie zunächst einmal ein Häkchen vor die Option "Erste Zeile überspringen". Nun brauchen Sie den WISO Mein Büro Feldern nur noch die passende Spalten Ihrer Excel-Tabelle zuzuordnen. Dazu ...

- klicken Sie zuerst auf das betreffende Feld in der Liste der "Felder in Mein Büro" am linken Rand des Dialogfensters und
- dann auf die dazugehörige Spalte in der Excel-Tabelle ("Tabelle 1").
- Die Spalte wird daraufhin grün unterlegt dargestellt. Damit ist die Feld-Zuordnung auch schon abgeschlossen.

| Datenim                                                                                                    | port-As | sistent - Ir | mportierer | n aus kun | den.xls   | - 🗆 🗙                         |  |  |
|----------------------------------------------------------------------------------------------------|---------|--------------|------------|-----------|-----------|-------------------------------|--|--|
| Ordnen Sie die Felder in Mein Büro den entsprechenden Spalten Ihrer Tabelle zu.<br>Wählen Sie dafür das gewünschte Feld in Mein Büro aus. Danach klicken Sie die entsprechende<br>Spalte Ihrer Tabelle an. Zum Entfernen der Zuordnung klicken Sie erneut auf die Spalte. |         |              |            |           |           |                               |  |  |
| Felder in Mein Büro Tabelle1                                                                                                    |         |              |            |           |           |                               |  |  |
| Kundennummer Anrede (Tabelle 1-A)                                                                                                    |         | Α            | В          | С         |           | ^                             |  |  |
| Nachname (Tabelle                                                                                                    | 1       | Anrede       | Titel      | Vorname   | Nachr     | Firma                         |  |  |
| Vorname (m)                                                                                                    | 2       | Frau         | Ur.        | Hanna     | Mor 2     | Allreus Fulli<br>Blauer See F |  |  |
| Namenszusatz                                                                                                    | 4       | Herr         |            | Sven      | Ottie     | Drachenblut                   |  |  |
| Strasse (1)                                                                                                    | 5       | Herr         |            | Roland    | Mendel    | Ernst Hande                   |  |  |
| PLZ 💙                                                                                                    | 6       | Herr         | Dr.        | Peter     | Franken   | Frankenvers                   |  |  |
| Ort                                                                                                    | 7       | Herr         |            | Philip    | Cramer    | Königlich Ess                 |  |  |
| LaenderKuerzel                                                                                                    | 8       | Frau         |            | Renate    | Messner   | Lehmanns M                    |  |  |
| Telefon1                                                                                                    | 9       | Herr         | Dr.        | Alexander | Feuer     | Morgensterr                   |  |  |
| Teleton2                                                                                                    | 10      | Frau         |            | Henriette | Pfalzheim | Ottilies Käse                 |  |  |
| MODIITEIETON                                                                                                    | 1 11    | l la m       |            | C         | Diama     | Discolar und a                |  |  |

Auf die gleiche Weise ordnen Sie nach und nach auch allen anderen WISO Mein Büro Felder den passenden Spalten Ihrer bisherigen Kundentabelle zu. Sobald alle Feldzuordnungen abgeschlossen sind, starten Sie per Mausklick auf "Weiter" den eigentlichen Datenimport.

| Kunden werden geschrieben |  |  |  |  |
|---------------------------|--|--|--|--|
| 72%                       |  |  |  |  |
| Bitte einen Moment Geduld |  |  |  |  |

Je nach Datensatz-Anzahl und Komplexität der bisherigen Kundendatenbank kann der Importvorgang einige Minuten dauern. Zum Abschluss zeigt das Programm die Anzahl der importierten Datensätze an:

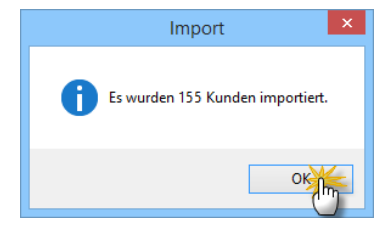

Per Mausklick auf "OK" schließen Sie den Datenimport ab. Im Expertenmodus stehen Ihnen deutlich mehr Datenformate zur Verfügung. Außerdem können Sie zahlreiche Import-Optionen manuell einstellen. Um diese Möglichkeiten zu nutzen, klicken Sie im ersten Schritt des Importassistenten auf den blau hinterlegten Link "Der Expertenmodus unterstützt weitere Formate".

Nachdem Sie die Importdatei ausgewählt und auf "Weiter" geklickt haben, sehen Sie am linken Fensterausschnitt wieder die Feldliste der Kundentabelle von WISO Mein Büro und auf der rechten Seite den Inhalt Ihrer bisherigen Kunden-Datenbank. Die anschließende Feldzuordnung geht im Expertenmodus aber etwas anders vonstatten: Damit die Spaltenüberschriften nicht als eigenständiger Datensatz importiert werden, setzen Sie zunächst einmal die Vorgabe "Zeilen überspringen" auf den Wert "1". Nun brauchen Sie den WISO Mein Büro-Feldern nur noch die passende Spaltennummer Ihrer Excel-Tabelle zuzuordnen:

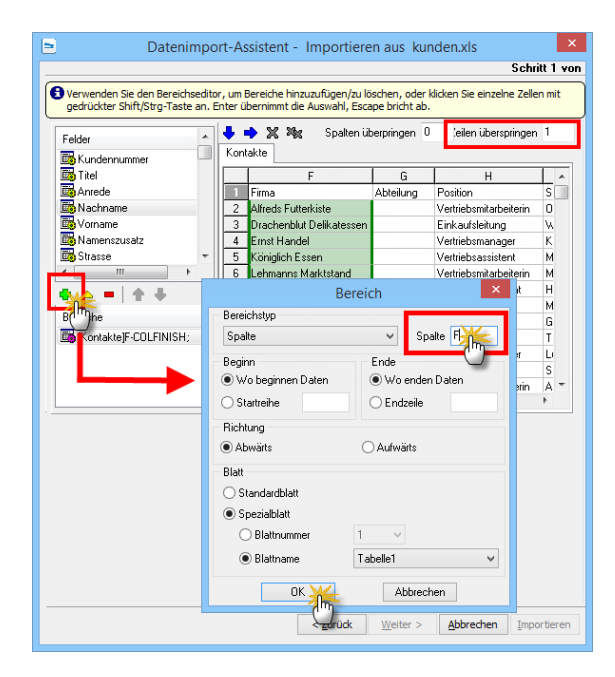

Um zum Beispiel die in Spalte "F" Ihrer Kundentabelle gespeicherten Firmennamen mit dem WISO Mein Büro-Feld "Nachname / Firma" zu verknüpfen …

- markieren Sie in der Feldliste am linken Fensterrand das Feld "Nachname",
- klicken auf das grüne Plus-Symbol,
- tragen die Spaltenbezeichnung "F" ein und
- bestätigen Ihre Auswahl mit "OK".

Auf diese Weise ordnen Sie nach und nach auch allen anderen WISO Mein Büro-Feldern die passenden Spalten Ihrer bisherigen Kundentabelle zu. Sobald die Feldzuordnung abgeschlossen ist, rufen Sie per Mausklick auf "Weiter" den nächsten Import-Schritt auf: Dort können Sie bei Bedarf die Datums-, Zeit- und Zahlenformate anpassen. Bei typischen Adressimporten können Sie die Voreinstellungen jedoch unbesehen übernehmen.

# > Praxistipp

lmport-Vorlage speichern Bevor Sie die Datenübernahme mit einem Klick auf "Importieren" starten, sollten Sie noch einmal auf "Weiter" klicken. Denn im dritten Schritt des Import-Assistenten finden Sie die Schaltfläche "Vorlage in Datei speichern":

| Datenimport-Assistent - Importieren aus kunden.xls    |                                                                                                 |
|-------------------------------------------------------|-------------------------------------------------------------------------------------------------|
|                                                       | Schritt 3 von                                                                                   |
| Commit Optionen Fortgeschritten                       |                                                                                                 |
| Commit<br>Commit nach 1000 Datensätze(n)              | Anzahl der Datensätze<br>Anzahl der Datensätze importieren nportieren der ersten  Datensätze(n) |
| Commit am Ende                                        |                                                                                                 |
| Fehlerprotokoll                                       |                                                                                                 |
| Fehlerprotokoll ein                                   |                                                                                                 |
| Dateinname für Eehlerprotokoll                        |                                                                                                 |
| error.log                                             |                                                                                                 |
| V Fehlerprotokolidatei überschreiben, falls vorbanden |                                                                                                 |
| Eahleronotokoll anzeinen                              |                                                                                                 |
|                                                       |                                                                                                 |
| Assistent nach Import schließen                       |                                                                                                 |
| Vortage in Datei speicherny                           |                                                                                                 |
|                                                       | < Zurück Weiter > Abbrechen Importieren                                                         |
Mit deren Hilfe sichern Sie Ihre bisherigen Feldzuordnungen und sonstigen Importeinstellungen. Vorteil: Falls die Datenübernahme im ersten Anlauf nicht hundertprozentig klappt, können Sie Ihre Einstellungen über die Schaltfläche "Vorlage aus Datei laden" wiederherstellen. Vorteil: Sie brauchen die Feldzuordnungen nicht von Grund auf neu vorzunehmen, sondern können sich auf die erforderlichen Korrekturen konzentrieren.

Bei komplizierteren Datenimporten lassen Sie sich am besten von einem erfahrenen Mitarbeiter, Kollegen oder Dienstleister unterstützen, der Erfahrung mit dem Im- und Export von Datenbeständen hat.

#### Exkurs: Outlook-Anbindung

Falls Sie Ihre Kunden-Kontaktdaten mit MS Outlook verwalten, können Sie sich die Sache sogar noch etwas einfacher machen: Denn neben dem allgemeinen Import-Assistenten finden Sie unter "Datei" – "Daten-Import" die Import-Alternative "Kunden aus Outlook-Kontakten": Mit dessen Hilfe übernehmen Sie Ihre Outlook-Kontakte mit einem einzigen Mausklick in die Kunden-Datenbank von WISO Mein Büro:

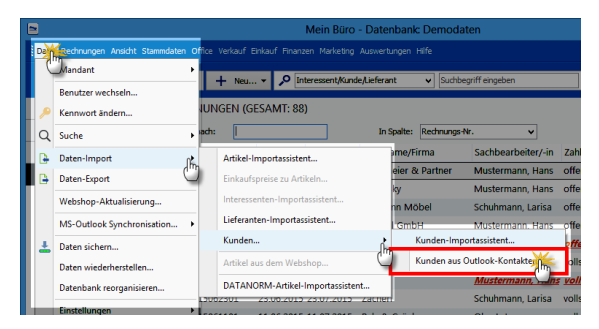

#### > Info

Der Outlook-Import ist bequemer, dafür aber weniger flexibel. Auf diese Weise lassen sich nur die Daten aus den Standard-Kontakten von MS Outlook übernehmen. Nachdem Sie die Funktion "Kunden aus Outlook-Kontakten" aufgerufen und eine Sicherheitsabfrage bestätigt haben, werden die Angaben in die Kundendatenbank übernommen.

Für den Fall, dass Sie Informationen aus einem anderen als dem Standard-Kontaktordner von Outlook übernehmen oder nur ausgewählte Geschäftspartner importieren wollen, empfiehlt sich der Umweg über die Outlook-Exportfunktion ("Datei" - "Importieren / Exportieren"). Anschlie-Bend wechseln Sie zu WISO Mein Büro und rufen über "Datei" - "Daten-Import" -"Kunden" den weiter oben vorgestellten allgemeinen "Kunden-Importassistenten" auf.

Neben dem komfortablen Import von Kunden-Kontaktdaten stellt Ihnen WISO Mein Büro noch eine ganze Reihe anderer Anbindungen an MS Outlook zur Verfügung:

 Sofern in den Kontaktdaten eines Geschäftspartners eine E-Mailadresse hinterlegt ist, können Sie direkt aus der Kunden-, Lieferantenund Interessententabelle heraus eine neue E-Mail anlegen. Die Funktion "E-Mail senden an [Kundenname]" rufen Sie wahlweise über das Kontextmenü (rechter Mausklick auf den jeweiligen Kontakt) oder über die Schaltfläche "<F3> Weitere Funktionen" auf:

|   | KU           |         | (GESAMT: 32)                           | 1 V I M N       | 0  |                   |                   | v 7                |            |
|---|--------------|---------|----------------------------------------|-----------------|----|-------------------|-------------------|--------------------|------------|
|   | Kund         | den-Nr  | Nachname/Firm                          | a .             |    | Vorname           | Land              | PLZ                | O          |
| l | Recht        | er Klic | k SchülerInnenkrei                     | ŝ               |    |                   | D                 | 65795              | Ha         |
| ľ | <u>100</u> 6 |         | Anwalts- und No                        | itariatskanzlei |    |                   | D                 | <u>60322</u>       | <u>Fra</u> |
| l | 100          | 120     | Neu                                    | F10             |    |                   | L                 | 2097               | Lu         |
| l | 100          | F11     | Bearbeiten                             | F11             |    |                   | L                 | 2010               | Lu         |
| l | 100          | F12     | Löschen                                | F12             |    |                   | L                 | 1115               | Lu         |
| l | 100          | F7      | Kopieren u. bearbeiten                 | F7              |    |                   | Α                 | 1100               | W          |
| l | 100          |         | Drucken                                | •               |    |                   | D                 | 89002              | U          |
| l | Anz          | -       | Kommunikation mit Anwalts- und No      | tariatskanzlei  | 13 | Anrufen           |                   |                    | •          |
| l |              | P.      | Erstellen für Anwalts- und Notariatska | nzlei           | ١. | SMS nicht möglich | n (keine Mobilnur | nmern gespeichert) | 18         |
| l | 2            | E-1     | /lail Adresse: Wolke@anwalt-notar-Fra  | nkfurt.de       | ١. | E-Mail sender     |                   |                    | Aut        |
| l | 2            | e He    | rr Norbert Wolke (Wolke@anwalt∙nota    | -Frankfurt      |    | Bezeichnung       |                   |                    |            |
| ŀ | g            |         | MS-Word Seriendruck                    | 0               |    |                   |                   |                    |            |

 Auch in den Druckansichten der Korrespondenz-Vorgänge (Briefe, Angebote, Rechnungen, Bestellungen) und Auswertungen gibt eine
 E-Mail-Verknüpfung: Ein einfacher Mausklick auf das E-Mail-Symbol am rechten Fensterrand genügt, um das angezeigte Dokument ins PDF-Format umzuwandeln und automatisch als Dateianhang in eine neue Outlook-E-Mail einzufügen:

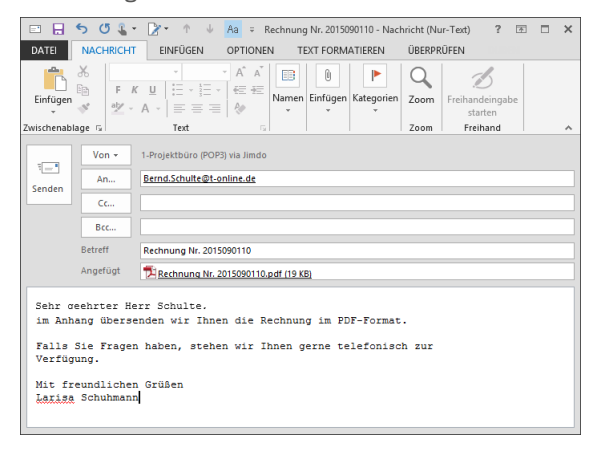

#### WISO Mein Büro

#### > Praxistipp

Import-Vorlage speichern Den standardmäßig ausgegebenen E-Mail-Text können Sie an die Gepflogenheiten und den Tonfall Ihres Unternehmens anpassen. Über "Stammdaten" - "Textbausteine und Vorlagen" rufen Sie den Eingabedialog "Stammdaten Textbausteine" auf. Bei allen Korrespondenz-Vorlagen finden Sie am unteren Fensterrand die Schaltfläche "Text für Emailversand …":

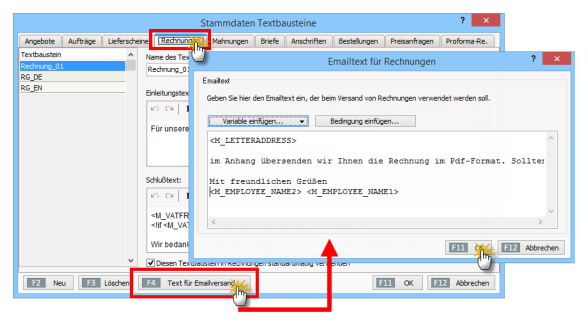

Sie lassen sich nicht nur beliebige Texte eintragen, sondern auch Variablen und Bedingungen. Standardmäßig sind zum Beispiel Platzhalter für die Anrede und den zuständigen Sachbearbeiter vorgesehen. Auf diese Weise kann das Programm personalisierte Anschreiben erzeugen, ohne dass Sie Namen und ständig wiederkehrende Floskeln immer wieder von Hand einzutragen brauchen. Und gleich noch ein Tipp hinterher: Unter "Stammdaten" – "Meine Firma" – "Ausgabeoptionen" können Sie "E-Mail-Anhänge" festlegen, die bei jedem E-Mailversand automatisch mitverschickt werden (z. B. AGB oder elektronische Visitenkarten). Je nach Vorgangsart können Sie unterschiedliche Dateianhänge definieren. Auch die vorbereiteten E-Mail-Textbausteine lassen sich optisch an das Erscheinungsbild der übrigen betrieblichen Korrespondenz anpassen. Die aus anderen Text-Eingabebereichen bekannten Formatierungsfunktionen stehen Ihnen nun auch im Editor der E-Mailtexte zur Verfügung. **Bitte beachten Sie:** Um die erweiterten Gestaltungsmöglichkeiten in E-Mailtexten nutzen zu können, ist die Auswahl von E-Mail-"Versandverfahren A Html (2)" erforderlich. Die entsprechenden Einstellungen nehmen Sie unter "Datei" – "Einstellungen" – "Allgemein" im Register "Sonstiges" vor. Neben den einfachen Im- und Exportfunktionen für Outlook-Datenbestände steht Ihnen im "Datei"-Menü bei Bedarf eine eigenständige "MS Outlook-Synchronisation" zur Verfügung. Die praktische Outlook-Schnittstelle ist Teil des CRM-Moduls.

Die Synchronisation von Outlook und WISO Mein Büro sorgt dafür, dass "Kontakte", "Kalender" und "Aufgaben" in beiden Programmen immer auf dem gleichen Stand sind - ganz gleich, an welcher Stelle Änderungen vorgenommen werden. Welche Daten genau synchronisiert werden und welche Änderungen im Zweifelsfall Vorrang haben, bestimmen Sie dabei selbst:

|                                                                                                    | Outlook<br>in Ordner<br>in Ordner<br>in Ordner<br>in Ordner<br>in Ordner<br>in Ordner<br>in Ordner | 2 × Kunden-Datenbank  Ueferanten-Datenbank  Kalender  Kalender  Ka | > Praxistipps<br>zur Outlook-<br>Synchronisa-<br>tion        | <ul> <li>Und gleich noch ein paar<br/>Tipps hinterher:</li> <li>Im "Hilfe"-Menü des<br/>Synchronisations-<br/>Tools finden Sie ein<br/>PDF-Handbuch, in dem<br/>die Bedienung ausführlich<br/>erklärt wird. Sie öffnen<br/>das PDF-Handbuch<br/>per Mausklick auf das<br/>Fragezeichensymbol am<br/>oberen Fensterrand des<br/>"Einstellungen"-Dialogs:</li> </ul> |
|----------------------------------------------------------------------------------------------------|----------------------------------------------------------------------------------------------------|----------------------------------------------------------------------------------------------------|--------------------------------------------------------------|----------------------------------------------------------------------------------------------------|
| Synchronisation der letzten 60 Tage                                                                                                    | in Oraner                                                                                          | Aurgaben                                                                                                    |                                                              | "8                                                                                                    |
| Konflikte<br>Folgende Daten verwenden, wenn ein Konflikt auftritt:<br>Hirmeis: Sie können diese Voreinstellung nach der Analyse je<br>Ein Konflikt entsteht dann, wenn ein Datensatz zuletzt in orgal | <ul> <li>or<br/>orderzeit abändern.</li> <li>MAX UND Outlook geände</li> </ul>                     | gaMAX Daten Outlook Daten<br>rt wurde.                                                                                                    | €           Einstellungen           Kontakte synchronisieren | Outlook Sync - Einstellungen                                                                                                    |
|                                                                                                    |                                                                                                    |                                                                                                    | Mein Büro                                                    | Outlook                                                                                                    |

- Am besten machen Sie sich mit der Funktionsweise der Outlook-Synchronisation anhand der Demodaten vertraut. Sie rufen die Testumgebung über den Menüpunkt "Datei" -"Mandant" auf.
- Wenn Sie sich entschließen, dauerhaft mit der
   Outlook-Synchronisation zu arbeiten, sollten Sie
   die übrigen Im- und
   Exportfunktionen
   für MS Outlook nicht
   mehr verwenden. Der
   Kundenimport im "Datei" Menü ("Kunden aus
   Outlook-Kontakten") ist bei
   freigeschaltetem "CRM" Zusatzmodul automatisch
   deaktiviert.

#### Stammdaten: Lieferanten

Zurück zur Kontakte-Verwaltung: Neben der Kunden-Datenbank stellt Ihnen WISO Mein Büro im Arbeitsbereich "Stammdaten" eine Lieferanten-Datenbank zur Verfügung. Sie bietet grundsätzlich die gleichen Möglichkeiten wie die Kundenverwaltung. Was für Kunden die Angebote, Rechnungen und Mahnungen sind, stellen für Lieferanten die Preisanfragen, Bestellungen und Eingangsrechnungen dar. In der Lieferanten-Datenbank können Sie selbstverständlich auch die Kontaktdaten von Dienstleistern und allen anderen Kooperationspartnern speichern. Die Bedienung unterscheidet sich grundsätzlich nicht von der Handhabung der Kundenverwaltung.

#### Stammdaten: Artikel

Damit Sie jederzeit einen Überblick über Ihr Waren- und Dienstleistungsspektrum haben und die einzelnen Positionen Ihrer Angebote und Rechnungen ganz bequem per Mausklick eingeben können, gibt Ihnen WISO Mein Büro im Arbeitsbereich "Stammdaten" eine Artikel-Datenbank an die Hand.

| 5                                                                                                    |              |                     | Mein Büro - Datenbank: Demodaten                   |                            | - • ×       |
|----------------------------------------------------------------------------------------------------|--------------|---------------------|----------------------------------------------------|----------------------------|-------------|
|                                                                                                    |              |                     |                                                    |                            |             |
| wiso                                                                                                    | < >          | + Neu • 🔎           | Interessent/Kunde/Lieferant v Suchbegriff eingeben |                            |             |
| Favoriten                                                                                                    | ARTIKEL (    | GESAMT: 72)         |                                                    |                            | <i>.</i> 0. |
| Stammdaten                                                                                                    | Suchen nach: |                     | In Spalte: Artikeinummer                           | ×                          |             |
| -11                                                                                                    | Ziehen Sie e | tine Snalte hierber | um nach dieser Snalte zu gruppieren                |                            | -           |
| 26                                                                                                    |              |                     |                                                    |                            |             |
| Interessenten                                                                                                    | Artikelnum   | Artikelkategorie    | Artikelbezeichnung                                 | Nettopreis/Einheit Einheit | EK-Preis    |
|                                                                                                    | A-0001       | Arbeit              | Kundendienstmonteur                                | 38,50 € Std.               | 0,00 €      |
| 191                                                                                                    | A-0002       | Arbeit              | Hiltskraft                                         | 28,50 € Std.               | 0,00 €      |
| Kundan                                                                                                    | BE-0001      | Beschläge           | Trapezverbinder                                    | 2,14 € Stk.                | 1,28 €      |
| Reflection of the second second secon | 8E-0002      | Beschläge           | Topfscharnier                                      | 1,33 € Stk.                | 0,80 €      |
|                                                                                                    | 8E-0003      | Beschläge           | Stangenscharnier                                   | 1,56 € Stk.                | 0,94 €      |
|                                                                                                    | 8E-0004      | Beschläge           | Möbelschloss                                       | 4,25 € Stk.                | 2,55 €      |
| Lieferanten                                                                                                    | 8E-0005      | Beschläge           | Riegel                                             | 5,65 € Stk.                | 3,39 €      |
|                                                                                                    | 8L-0001      | Blenden             | Blende aus Buchenholz                              | 17,00 € Stk.               | 8,50 €      |
|                                                                                                    | BL-0002      | Blenden             | Blende aus Eichenholz                              | 17,00 € Stk.               | 8,50 €      |
| Artiketing                                                                                                    | BL-0003      | Blenden             | Blende aus Ahornholz                               | 17,00 € Stk.               | 8,50 €      |
|                                                                                                    | 8L-0004      | Blenden             | Blende aus Zebranoholz                             | 20,00 € Stk.               | 10,00 €     |
|                                                                                                    | BR-4000      | Bretter             | Brett                                              | 20,00 € Stk.               | 10,00 €     |
| Office                                                                                                    | ER-5000      | Bretter             | Brett                                              | 26,00 € Stk.               | 13,00 €     |
| Mashauf                                                                                                    | F-0001       | Farben, Lacke       | Holzlasur (blau) - RAL 4712 - 0,75 Liter           | 9,55 € Stk.                | 5,60 €      |
| verkaul                                                                                                    | F-0002       | Farben, Lacke       | Holzlasur (blau) - RAL 4713 - 1,00 Liter           | 13,30 € Stk.               | 7,97 €      |
| Einkauf                                                                                                    | F-0003       | Farben, Lacke       | Holzlasur (blau) - RAL 4714 - 2,50 Liter           | 36,20 € Stk.               | 21,71 €     |
| Finanzen                                                                                                    | F-0004       | Farben, Lacke       | Holzlasur (irischgrün) - RAL 4715 - 0,75 Liter     | 9.55 € Stk.                | 5.71.€      |
| Marketing                                                                                                    | Anzahl = 72  |                     |                                                    |                            |             |
| Auswertungen                                                                                                    | F2 Deta      | ls F3 Weitere P     | unktionen                                          | EID Neu                    | 12 Löschen  |
| Mandant: Demodaten                                                                                                    |              |                     | Angemeldet: I                                      | Hans Mustern               |             |

Auf Ihre Artikel-Informationen haben Sie auch in vielen anderen Programmbereichen Zugriff: Angefangen bei Angeboten und Rechnungen, in die Sie wiederkehrende Artikeldaten blitzschnell einfügen, bis hin zu Berichten und Auswertungen, mit denen Sie den Absatz und Umsatz Ihres Unternehmens unter anderem nach besonders gefragten Artikeln, differenzierten Artikelumsätzen sowie Artikelkategorien durchforsten. **Bitte beachten Sie:** Sie haben die freie Wahl, ob Sie die Details Ihrer Produkte und Dienstleistungen ...

- beim Anlegen von Angeboten und Rechnungen nach und nach in die Datenbank eintragen ("Hier klicken, um Artikel einzugeben"),
- Ihr Gesamtsortiment im Arbeitsbereich "Stammdaten" - "Artikel" per Mausklick auf "<F10> Neu" auf einen Schlag von Hand erfassen,
- die Daten ganz bequem aus einer anderen Software übernehmen ("Datei" -"Datenimport" - "Artikel-Importassistent") oder
- die drei Techniken miteinander kombinieren.

#### Artikeldatenbank für Dienstleister?

Mit "Artikeln" werden im Geschäftsleben nicht nur (materielle) Produkte, Sachleistungen und Handelswaren bezeichnet, sondern auch (immaterielle) Dienstleistungen. Die Artikelverwaltung von WISO Mein Büro eignet sich also nicht nur für Produzenten, Handwerker und Händler, sondern auch als Leistungsverzeichnis für Freiberufler, Selbstständige und Freelancer aller Art. Zwar möchten viele Dienstleister ihren Leistungen gern "Artikelnummern", "Artikelbeschreibungen" und / oder "Einheiten" zuordnen – auf Angeboten und Rechnungen sollen diese Angaben dann aber nach Möglichkeit unter anderen Bezeichnungen auftauchen (z. B. "Leistungsnummer" oder "Katalogziffer").

WISO Mein Büro lässt Ihnen auch in dieser Hinsicht freie Hand: Mithilfe der Funktion "Stammdaten" - "Briefpapier gestalten" -"Inhalte" können Sie den Feldern Ihrer Artikeldatenbank im Handumdrehen Spaltenbeschriftungen Ihrer Wahl zuweisen:

#### Briefpapier gestalten...

Hier können Sie die einzelnen Bereiche des Briefpapiers bearbeiten.

Außerdem können Sie Schriftart u. Größe für den Namen festlegen. Alle anderen Texte werden in Schriftart "Arial" Größe 8 ausgedruckt.

| Name und Slogan     S       Anschrift     S       Logo     S       Absenderzeile     S       Fußtexte     S       Inhalte     S |    |
|----------------------------------------------------------------------------------------------------|----|
| Anschrift     3       Logo     3       Absenderzeile     3       Fußtexte     3       Inhalte     3                             | 2  |
| Logo S<br>Absenderzeile S<br>Fußtexte S<br>Inhalte                                                                              |    |
| Absenderzeile 8<br>Fußtexte 8<br>Inhalte                                                                                        |    |
| Fußtexte                                                                                                    |    |
| Inhalte                                                                                                    | 5  |
| Coll der Sachhaarbeiter im Kanfhareich zurgedruckt worden?                                                                      | "" |
|                                                                                                    | -  |
| Hauptschriftart: 1/2 Arial V                                                                                                    |    |
| Spaltenauswahl Spaltenbeschriftung                                                                                              |    |
| ✓ Positionsnummer Pos.                                                                                                    |    |
| Anzahl Anzahl                                                                                                    |    |
| Artikeleinheit Einheit                                                                                                    |    |
| ✓ Artikelnummer Katalogziffer                                                                                                   |    |
| ✓ Artikelbeschreibung Bezeichnung                                                                                               |    |
| Einzelpreis     Einzelpreis                                                                                                    |    |
| Gesamtpreis Gesamtpreis                                                                                                    |    |
| Hintergrund formatierter Textelemente:                                                                                          | 1  |
| Undurchsichtig (Standardwert - höhere Qualität) 🗸 🗸                                                                             |    |

#### > Info

Unnötige Arbeit vermeiden! Bitte machen Sie sich bloß keine unnötige Arbeit! Tragen Sie nur die Angaben in die Artikeldatenbank ein, die in Ihrem Betrieb und für Ihre Zwecke auch wirklich sinnvoll sind! Wenn Sie zum Beispiel als Dienstleister angesichts einer überschaubaren Anzahl unterschiedlicher Leistungen ganz auf eine "Artikelnummer" verzichten, ist das überhaupt kein Problem.

## Artikel von Hand eingeben

Zurück zur Datenerfassung: Die Artikelverwaltung von WISO Mein Büro besteht aus zahlreichen Registerkarten. Keine Sorge: Viele Eingabemöglichkeiten sind nur für größere Unternehmen oder bestimmte Branchen von Bedeutung. Die wichtigsten Funktionen im Überblick:

| Artikel: FM-TB-120 ?                                                                                                    |
|----------------------------------------------------------------------------------------------------|
| Artik Preise Preisbezug Material Produktion Statistik Individuelle Felder Dokumente Einkauf/Lager Merkmale Sonstiges                                                                                                    |
| Artikat Minist - Satz: Enhiet: Artikelart:<br>[Mr.18-120 19,00 % Sat. V Verkaufs- und Einkaufsartikel v                                                                                                    |
| Articlecendrung: Feld Annablen Datumer Vanablen v<br>© C □ I V I ▲ I ■ V II ▲ III V III ▲ III V III ↓ III ↓ III ↓ III ↓ III ↓ III ↓ III ↓ III ↓ III ↓ III ↓ IIII ↓ IIII ↓ IIII ↓ IIII ↓ IIII ↓ IIII ↓ IIII ↓ IIII ↓ IIII ↓ IIII ↓ IIII ↓ IIII ↓ IIII ↓ IIII ↓ IIII ↓ IIII ↓ IIII ↓ IIII ↓ IIII ↓ IIIII ↓ IIII ↓ IIII ↓ IIII ↓ IIII ↓ IIII ↓ IIII ↓ IIII ↓ IIII ↓ IIII ↓ IIII ↓ IIII ↓ IIII ↓ IIII ↓ IIII ↓ IIII ↓ IIIII ↓ IIII ↓ IIII ↓ IIII ↓ IIII ↓ IIII ↓ IIII ↓ IIII ↓ IIII ↓ IIII ↓ IIII ↓ IIII ↓ IIII ↓ IIII ↓ IIII ↓ IIII ↓ IIII ↓ IIII ↓ IIII ↓ IIII ↓ IIII ↓ IIII ↓ IIII ↓ IIII ↓ IIII ↓ IIII ↓ IIIII ↓ IIII ↓ IIII ↓ IIII ↓ IIII ↓ IIII ↓ IIII ↓ IIII ↓ IIII ↓ IIII ↓ IIII ↓ IIII ↓ IIII ↓ IIII ↓ IIII ↓ IIII ↓ IIII ↓ IIII ↓ IIII ↓ IIII ↓ IIII ↓ IIII ↓ IIII ↓ IIII ↓ IIII ↓ IIII ↓ IIII ↓ IIII ↓ IIII ↓ IIIII ↓ IIII ↓ IIIIII |
| Interne Anmerkungen                                                                                                    |
| F33         Artikelstammblatt drucken           F31         OK           F32         Abbrechen                                                                                                    |

 "Artikel": Hier hinterlegen Sie neben der Artikelnummer, der Einheit (Stück, Stunde) und dem Mehrwertsteuersatz bei Bedarf eine ausführliche Artikelbeschreibung sowie interne Anmerkungen. Bei Waren können Sie außerdem eine Abbildung des betreffenden Produkts einfügen. Über die "vorgangsbezogenen Textpassagen" sorgen Sie dafür, dass in Ihren Angeboten eine ausführliche, werbewirksame Artikelbeschreibung auftaucht und in Ihren Rechnungen ein ganz schlichter Positionstext.

- "Preise": Die Verkaufspreise lassen sich mit WISO Mein Büro bequem nach Kunden und / oder Abnahmemengen differenzieren. Wenn Sie das nicht von Fall zu Fall beim Anlegen von Angeboten oder Rechnungen per Hand erledigen wollen, legen Sie Ihre Verkaufspreise auf Artikelebene fest: Vorbereitet ist immer ein Stückpreis für alle Kunden. Über die Schaltfläche "Neue Zeile einfügen" ergänzen Sie zusätzliche Kriterien. Neben dem Verkaufspreis können Sie den Einkaufspreis jeden Artikels eintragen: Auf dieser Grundlage kann WISO Mein Büro die Rohgewinn-Auswertungen vornehmen.
- Die Funktion "Preisbezug" gibt Ihnen die Möglichkeit, in den einzelnen Positionen Ihrer Aufträge, Angebote und Rechnungen mit flexiblen Preiseinheiten zu rechnen. Das ist immer dann sinnvoll, wenn Artikel nicht stückweise oder in anderen festen Einheiten (z. B. Stunden, Paletten oder Kilometer) abgerechnet werden, sondern in Flächenoder Hohlmaßen (z. B. bei Zuschnitten), die in jedem Einzelfall auf Grundlage der jeweiligen Abmessungen errechnet werden müssen (z. B. Länge x Breite).

- Im Register "Statistik" ordnen Sie einzelnen Artikeln bei Bedarf eine "Artikelkategorie" zu. Außerdem können Sie die vom Programm automatisch erzeugten Auswertungen über den (mengenmäßigen) Absatz, die Höhe der (wertmäßigen) Umsätze sowie des Rohertrags abrufen - jeweils unterschieden nach Geschäftsjahren.
- Die bis zu zwanzig "individuellen Felder" nutzen Sie, wenn Sie ein für Sie wichtiges Eingabefeld vermissen. Angenommen, Sie möchten Ihren Artikeln ganz bestimmte Oualitäten oder Anforderungsmerkmale zuordnen, dann richten Sie dafür spezielle Felder ein. Die Feldbezeichnungen der besonderen Artikel-Felder definieren Sie unter "Stammdaten" -"Meine Firma" - "Individuelle Felder". **Bitte heachten Sie:** Die individuellen Felder haben in WISO Mein Büro normalerweise ausschließlich Informations-Charakter für interne Zwecke: Sie können die Feldinhalte also nicht in die Geschäftsbriefe und Auswertungen einbinden. Das ist nur mithilfe des "Vorlagen-Designers" aus dem Zusatzmodul "Designer" möglich.

- Im Bereich "Dokumente" schließlich legen Sie bereits bestehende externe Dateien und Dokumente aller Art und Formate ab, die zu dem jeweiligen Artikel gehören (z. B. Lieferanten-Preislisten, Bedienungsanleitungen etc.). Selbst E-Mails und E-Mailanhänge können Sie per Maus dorthin ziehen. Außerdem haben Sie die Möglichkeit, Texte, Tabellen und Multimediadateien neu anzulegen. Wer will, kann sogar Papierbelege scannen. Mit Unterverzeichnissen sorgen Sie bei Bedarf dafür, dass Sie den Überblick behalten.
- "Merkmale": Ergänzende Informationen zu einem bestimmten Artikel tragen Sie im Bereich "Merkmale" ein. Die Angaben werden im Artikelstammblatt ausgedruckt.
- "Sonstiges": An dieser Stelle der Artikeldatenbank machen Sie bei Bedarf Angaben über die physikalische Beschaffenheit von Produkten und Waren (Volumen und Gewicht) und ordnen dem Artikel bestimmte Buchhaltungsinformationen zu (Kosten- und Erlöskonten sowie Fibu-Erlöskonten). Wenn Sie mit den Webselling-Modulen arbeiten, können Sie an dieser Stelle außerdem Webshop-Artikelnummern und Amazon-Artikelbezeichnungen und Ebay-Auktionstitel hinterlegen.

#### Import-Assistent: Komfortable Artikeldaten-Übernahme

Die Datenübernahme aus anderen Programmen ist grundsätzlich kein Problem – vorausgesetzt, Ihre bisherige Software ermöglicht den Export der Artikeldaten in gängigen Formaten wie zum Beispiel MS Excel, MS Word, MS Access, ODS, ODT, DBF, XML, XMLDoc, TXT, HTML oder CSV. Nachdem Sie die erforderliche Exportdatei erzeugt haben, ...

- rufen Sie in WISO Mein Büro den Menüpunkt "Datei" - "Daten-Import" - "Artikel-Importassistent" auf,
- wählen das Dateiformat sowie Pfad und Dateinamen Ihrer Exportdatei und
- ordnen schließlich die alten Datenbank-Bezeichnungen den passenden Feldern in WISO Mein Büro zu.

# > Praxistipp

Einkaufspreise zuordnen Mit dem separaten Importassistenten "Einkaufspreise zu Artikeln" haben Sie neuerdings die Möglichkeit, vorhandenen Artikeln bestimmte Lieferanten und deren Einkaufspreise zuzuordnen:

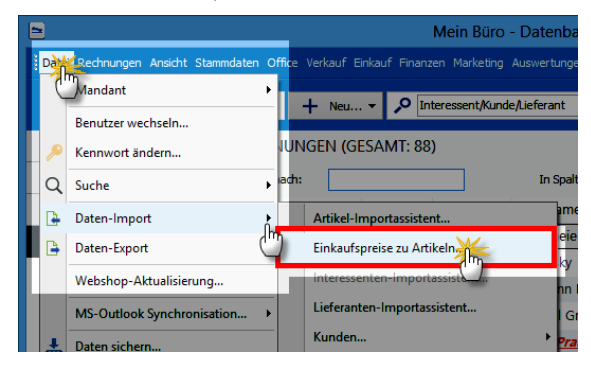

Die jeweilige Artikelnummer von WISO Mein Büro kann dabei mit folgenden Informationen verknüpft werden:

- Lieferantennummer (Pflichtfeld),
- Preis ab Menge 1 (Pflichtfeld),
- Artikelnummer des Lieferanten (optional: wenn leer und noch keine Zuordnung im Artikelstamm vorhanden ist, wird die Artikelnummer aus WISO Mein Büro übernommen),

- Artikelbezeichnung des Lieferanten (optional: wenn leer und noch keine Zuordnung im Artikelstamm vorhanden ist, wird die Artikelbezeichnung aus WISO Mein Büro übernommen) und
- Losgröße (optional: wenn leer und noch keine Zuordnung im Artikelstamm vorhanden ist, wird Losgröße 1 eingesetzt).

Ausführlichere Informationen zu den einzelnen Schritten des Import-Assistenten finden Sie im Abschnitt "Import-Assistent: Komfortable Kundendaten-Übernahme".

#### Stammdaten: Mitarbeiter

Einzelkämpfer oder Team? WISO Mein Büro eignet sich für selbstständige Einzelkämpfer ebenso gut wie für kleine Unternehmen mit einigen Mitarbeitern. Das Programm kann abwechselnd von verschiedenen Anwendern genutzt werden: Die eingebaute Benutzerverwaltung sorgt dafür, dass nur autorisierte Anwender Zugriff auf die Firmendaten haben. Außerdem verhindern Sie, dass nach innen oder außen Missverständnisse darüber entstehen, wer welchen Vorgang bearbeitet und zu verantworten hat.

Außerdem können Sie die Zugriffsrechte einzelner Mitarbeiter oder bestimmter Benutzergruppen gezielt einschränken: So verhindern Sie zum Beispiel, dass der neugierige Praktikant sich Ihre Steuererklärungen und die Auswertungen zur Ertrags- und Kostenlage zu Gemüte führt oder versehentlich weitreichende Änderungen an den Artikelstammdaten und Grundeinstellungen vornimmt.

# > Achtung

Datenschutz-Vorschriften beachten! Mit der erweiterten Mitarbeiter-Datenbank erfassen Sie sensible persönliche Daten. Als Arbeitgeber sind Sie verpflichtet, zahlreiche Rechte und Pflichten in Bezug auf die Datenerhebung, -verarbeitung und -nutzung beachten. Die aktuelle Datenschutz-Rechtslage entnehmen Sie dem Bundesdatenschutzgesetz. Mithilfe der Benutzerrechteverwaltung sorgen Sie dafür, dass nur befugte Personen Finsicht in die mit WISO Mein Büro erfassten Daten haben.

Nicht durch die Rechteverwaltung des Programms geschützt sind die "Dokumente", die Sie einzelnen Mitarbeitern frei zuordnen können: Diese Dokumente sind im Dateisystem des Betriebssystems gespeichert und können nur über die Rechteverwaltung des Computers geschützt werden. Am besten sprechen Sie mit Ihrem Systemadministrator.

Zurück zur Datenerfassung: Über den Menüpunkt "Stammdaten" - "Mitarbeiter" rufen Sie die Mitarbeiterverwaltung auf:

| MITA   | RBEITER    | (GESAMT: 3)         |             |                 |       |           |              |       |            |     |          |
|--------|------------|---------------------|-------------|-----------------|-------|-----------|--------------|-------|------------|-----|----------|
| Zieher | sie eine   | Spalte hierher, un  | nach dieser | Spalte zu grupp | ieren |           |              |       |            |     |          |
| Passb. | Perso      | Nachname            | Vorname     | Straße          | PLZ   | Ort       | Telefon      | Fax   | E-Mail     |     | Geburts  |
|        | 102        | Mustermann          | Hans        |                 |       |           |              |       |            |     |          |
| 64     | 104        | Schuhmann           | Larisa      |                 |       |           |              |       |            |     | 23.06.19 |
|        | 103        | Obert               | Jens        |                 |       |           |              |       |            |     |          |
|        |            |                     |             |                 |       |           | 1777         |       |            | 540 |          |
| F4     | Mitarbeite | rstammblatt drucken |             |                 |       |           | 100          | Neu   | Bearbeiten | F12 | Löschen  |
|        |            |                     |             |                 |       | Angemelde | t: Hans Must | erman |            |     |          |

Dort klicken Sie auf "<F5> Bearbeiten" und überschreiben unseren "Hans Mustermann"-Platzhalter zunächst einmal mit Ihrem eigenen Namen und den von Ihnen gewünschten Zugangsdaten. Sie können den Muster-Mitarbeiter vorläufig aber auch beibehalten und über "<F4> Neu" für sich selbst ein zusätzliches Administratoren-Konto einrichten:

|                                    | Mitarbe               | iter: 102 - Mu | stermanr             | ı                                                         | ×                 |
|------------------------------------|-----------------------|----------------|----------------------|-----------------------------------------------------------|-------------------|
| Allgemeines / Benutzerkoon Priv    | vate Kontaktdaten 📔 P | ersonaldaten I | Dokumente            | ]                                                         |                   |
| Mitarbeiterdaten<br>Anrede: Titel: |                       | Perso          | nalnummer            | : 102                                                     |                   |
| Herr v                             | Vorname:              | <b>✓</b> Be    | enutzerkont          | o zur Verfügung stellen                                   |                   |
| Mustermann                         | Hans                  | Anme           | dename:              | OPERATOR                                                  |                   |
| Telefon:                           | btellung:             | Kenn           | wort:                | *******                                                   |                   |
| Fax: F                             | osition:              | Grup           | be:                  | Administrator                                             | Ŧ                 |
| E-Mail: S                          | ionstige Angaben:     |                | Senutzer in H<br>Ben | Kalender und Aufgaben zur '<br>utzergruppenrechte anzeige | Verfügung stellen |
| Unterschrift                       |                       |                | E                    | Benutzergruppen verwalten.                                | · <b>)</b>        |
| 11 4 1                             | n . n-                | Anme           | rkungen              |                                                           |                   |
| H. Must                            | and                   |                |                      |                                                           |                   |
| Grafik laden                       | Grafik löschen        |                |                      |                                                           | ~                 |
| F4 Mitarbeiterstammblatt druck     | ken                   |                |                      | <u>F11 Q</u> K                                            | F12 Abbrechen     |

**Bitte beachten Sie:** Jeder Mitarbeiter kann einer "Benutzergruppe" zugeordnet werden, die bestimmte Zugriffsrechte hat. Neben dem "Administrator", der von Hause aus uneingeschränkte Rechte hat, lassen sich mehrere andere Benutzergruppen einrichten (z. B. Geschäftsführung, Sachbearbeiter, Auszubildende, Praktikanten). Deren Benutzerrechte lassen sich sehr genau festlegen: So bestimmen Sie nicht nur, ob und wenn ja, auf welche Arbeitsbereiche die betreffenden Mitarbeiter Zugriff haben, sondern können innerhalb bestimmter Bereiche sogar einzelne Ansichten und Funktionen gezielt aktivieren oder deaktivieren.

Per Mausklick auf die Schaltfläche "Benutzergruppen verwalten" öffnen Sie ein Dialogfenster, in dem Sie …

- neue Benutzergruppen anlegen und
- die dazugehörigen Zugriffsrechte festlegen

... können. Die Zugriffsrechte der verschiedenen Benutzergruppen lassen sich von einem Benutzer mit Administratorenrechten nachträglich problemlos erweitern oder beschränken. Die geänderten Rechte gelten dann automatisch für alle Mitarbeiter der betreffenden Gruppe:

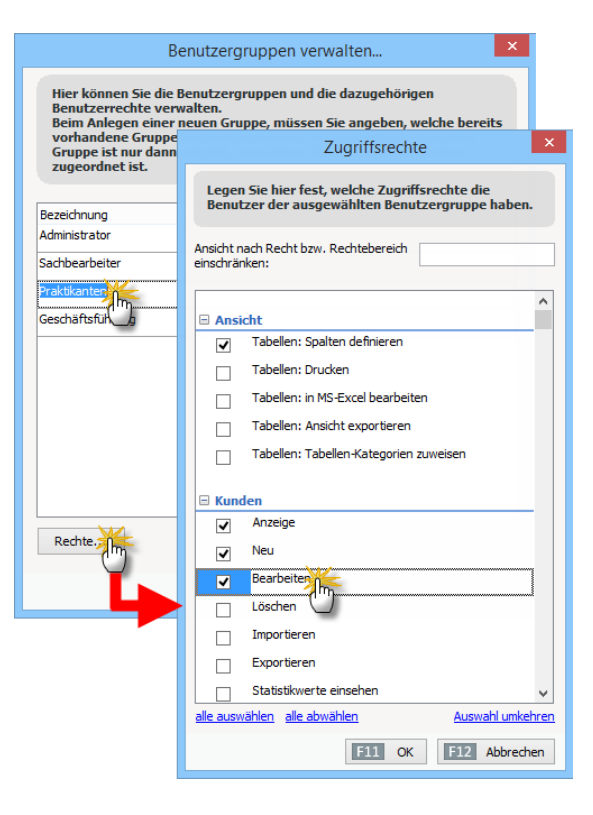

Neue Benutzergruppen basieren auf bereits vorhandenen. Bevor Sie individuelle Rechte einzelner Mitarbeiter definieren, legen Sie am besten einige für Ihren Betrieb typische Benutzergruppen fest:

|                                                                                                    | Benutzergruppen verwalten ×                                                                                                    |
|----------------------------------------------------------------------------------------------------|----------------------------------------------------------------------------------------------------|
| Hier können Sie<br>Benutzerrechte<br>Beim Anlegen e<br>vorhandene Gri<br>Gruppe ist nur o<br>zugeordnet ist. | e die Benutzergruppen und die dazugehörigen<br>verwalten.<br>iner neuen Gruppe, müssen Sie angeben, welche bereits<br>uppe als Basis verwendet werden soll. Löschen einer<br>dann möglich, wenn diese Gruppe keinem Benutzer |
| Bezeichnung                                                                                                  |                                                                                                    |
| Administrator                                                                                                | Neue Benutzergruppe anlegen 🗙                                                                                                    |
| Sachbearbeiter                                                                                               | Bezeichnung der neuen Benutzergruppe:                                                                                                    |
| Praktikanten                                                                                                 | Aushilfen                                                                                                    |
| Geschäftsführung                                                                                             | Administrator<br>Administrator<br>Sachbearbeiter<br>Braktikanten<br>Geschäftsführu                                                                                                    |
| Rechte                                                                                                    | Neu                                                                                                    |
|                                                                                                    | F11 OK F12 Abbrechen                                                                                                    |

Zurück zur Datenerfassung: Eine Mitarbeiter-Karteikarte besteht aus vier Reitern:

 "Allgemeines / Benutzerkonto": Hier tragen Sie die geschäftlichen Kontaktdaten, Personalnummer, Zugangsdaten zu einem "Benutzerkonto" für WISO Mein Büro sowie Anmerkungen aller Art ein. Außerdem legen Sie hier die Zugehörigkeit zu einer bestimmten Benutzergruppe und entscheiden, ob der betreffende Mitarbeiter in der Kalender- und Aufgabenansicht berücksichtigt wird. Über die Schaltfläche "Benutzergruppenrechte anzeigen" können Sie zudem bestimmte Rechte gezielt zusätzlich vergeben oder entziehen.

## > Info Unterschrift: Ja oder nein?

Ob Sie eine "Unterschrift"-Grafik in Ihre Geschäftsdokumente einbinden oder nicht, ist Geschmackssache und hängt nicht zuletzt von der Zahl ausgehender Schreiben ab. Im Allgemeinen ist die handschriftliche Unterschrift vorzuziehen. Die Unterschriftsgrafik ist nicht mehr als ein Zusatzangebot von WISO Mein Büro. Sie können an dieser Stelle also problemlos darauf verzichten, eine Grafik einzubinden.

- "Private Kontaktdaten": Hier tragen Sie die Postanschrift, die privaten Kommunikationsdaten, die Bankverbindung Ihres Mitarbeiters und das Geburtsdatum ein. Sie können sogar ein Bild einfügen.
- "Personaldaten": In diesem ganz besonders sensiblen - Eingabebereich tragen Sie alle wichtigen Informationen für die Lohn- und Gehaltsabrechnung zusammen angefangen beim Beschäftigungsbeginn über Sozialversicherungsnummer, Gehaltshöhe und Religionszugehörigkeit bis hin zur Krankenkasse und Lohnsteuerklasse.
- "Dokumente": Sie können Ihren Mitarbeitern Dokumente aller Art zuordnen, die auf Ihrer Festplatte gespeichert sind.

Über "<F4> Mitarbeiterstammblatt drucken" bringen Sie bei Bedarf eine Übersicht über die zum jeweiligen Mitarbeiter erfassten Daten zu Papier:

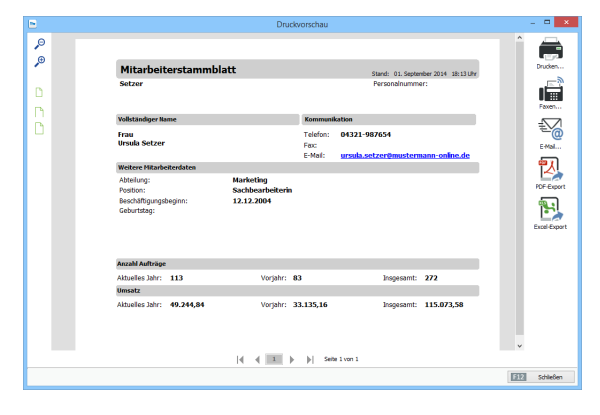

Aus der Druckvorschau heraus können Sie die Übersicht wie üblich bei Bedarf auch im Excel-Format exportieren, im PDF-Format speichern oder gleich per E-Mail verschicken. > Software-Tipp Die eigentliche Lohn- und Gehaltsabrechnung ist mit WISO Mein Büro nicht möglich. Falls Sie Ihre Personalbuchführung eigenhändig erstellen wollen, empfehlen wir das PC-Personalbüro "WISO Lohn & Gehalt". Ausführliche Informationen finden Sie auf der Webseite von WISO Lohn & Gehalt.

#### Wechsel des Benutzerkontos

Nachdem Sie Ihre Eingaben mit "OK" gespeichert, das Programm beendet und wieder neu gestartet haben, können Sie über den Menüpunkt "Datei" -"Benutzer wechseln" jederzeit einen Schichtwechsel. Sobald sich ein Benutzer angemeldet hat, kann er oder sie eigenhändig ein anderes Passwort festlegen. Das geschieht über den Menüpunkt "Datei" - "Kennwort ändern":

| asswort festl<br>Ienüpunkt "D | egen.<br>atei" - | Das g<br>"Keni | esch<br>nwor | ieht ül<br>rt ände | oer de<br>ern": |  |  |
|-------------------------------|------------------|----------------|--------------|--------------------|-----------------|--|--|
| Kennwort                      | änderi           | n              | ?            | x                  |                 |  |  |
| Angemeldeter Be               | enutzer -        |                |              |                    |                 |  |  |
| Name: F                       | Peter Pra        | ktikant        |              |                    |                 |  |  |
| Login-Name:                   | oraktikan        | t              |              |                    |                 |  |  |
| Kennwort                      |                  |                |              |                    |                 |  |  |
| Altes Kennwort:               |                  | ******         | **           |                    |                 |  |  |
| Neues Kennwort:               |                  |                |              |                    |                 |  |  |
| Kennwort bestätigen:          |                  |                |              |                    |                 |  |  |
|                               |                  |                |              |                    |                 |  |  |

Abbrechen

OK

Scheidet ein Benutzer (z. B. ein Praktikant) aus dem Betrieb aus, haben Sie als Chef selbstverständlich trotzdem die Möglichkeit, das Mitarbeiterkonto unter "Stammdaten" - "Mitarbeiter" zu ändern oder zu löschen.

#### Stammdaten: Briefpapier gestalten

Damit Sie möglichst schnell mit den Basisfunktionen von WISO Mein Büro arbeiten können, passen Sie im nächsten Schritt am besten das "Briefpapier" an die Besonderheiten Ihres Betriebes an. Zwei Wege führen zur Design-Funktion:

- aus der "Druckansicht" jedes beliebigen Dokuments auf (indem Sie auf den Link "Briefpapier gestalten" klicken) oder aber
- direkt über den Menüpunkt "Stammdaten" -"Briefpapier gestalten":

| 2                                                                              |                                                                                   | E                                                         | Briefpapier g  | estalter | ì                                                  | - • • ×                                                                              |
|--------------------------------------------------------------------------------|-----------------------------------------------------------------------------------|-----------------------------------------------------------|----------------|----------|----------------------------------------------------|--------------------------------------------------------------------------------------|
| Hier können Sie die einze<br>Außerdem können Sie Sc<br>Alle anderen Texte werd | lnen Bereiche des Briel<br>hriftart u. Größe für de<br>en in Schriftart "Arial" ( | papiers bearbeite<br>1 Namen festlege<br>Größe 8 ausgedru | n. O<br>ckt. O |          | CoEptum GmbH                                       | CoEptum GmbH                                                                         |
| Layout-Auswahl<br>6: großes Logo rechts, Na                                    | me links, Anschrift rechts                                                        |                                                           | •<br>•         |          | Segue Serie Towning Str. 201 Series                |                                                                                      |
| Name und Slogan                                                                |                                                                                   |                                                           |                |          |                                                    | Rambin<br>Rambin<br>3370 Denny<br>3370 Denny<br>618 Store (22 dan 19                 |
| Anschrift                                                                      |                                                                                   |                                                           | 8              |          |                                                    |                                                                                      |
| Logo                                                                           |                                                                                   |                                                           | (\$)           | - I      |                                                    |                                                                                      |
| Absenderzeile                                                                  |                                                                                   |                                                           | 8              |          |                                                    |                                                                                      |
| Fußtexte                                                                       |                                                                                   |                                                           | *              |          |                                                    |                                                                                      |
| 7                                                                              |                                                                                   |                                                           |                |          |                                                    |                                                                                      |
| Absenderzelle drucken                                                          | Blattmarken drucken                                                               | ✓ Eußzele dr.                                             | cken           |          |                                                    |                                                                                      |
| Briefpapier anwenden                                                           | für Briefpapier reservier                                                         | ter Rand (Millimeter)                                     |                |          | Several and the second                             | Bernard Algebrack                                                                    |
| auf erster Seite                                                               | oben ab 2.Seite:                                                                  | 35 🗘                                                      | Info           |          | Statut Highways and<br>Market High Proceeding (19) | nerve share benefit in 2000 "Drift, An and "An<br>Partiest (B.217) and "Color "Brits |
| <ul> <li> auf alen Seiten</li> </ul>                                           | unten:                                                                            | 25 🖕                                                      | Info           |          |                                                    |                                                                                      |
|                                                                                |                                                                                   |                                                           |                |          |                                                    | F11 OK F12 Abbrechen                                                                 |

Die Hauptfunktion dieses Gestaltungsbereichs besteht darin, mit wenigen Mausklicks professionelle und optisch ansprechende Geschäftsdokumente zu erzeugen.

# Druck auf fertige Briefbögen

Sofern Sie mit vorbereiteten "Kopfbögen" arbeiten, auf denen bereits Ihr Logo, Ihre Namens- und Adressangaben, Bankverbindungen und vielleicht sogar die Absenderzeile eingedruckt sind, stellen Sie in der "Layout-Auswahl" einfach das "Layout 1: ohne Briefkopf" ein. Das Programm druckt oder exportiert dann nur die benötigten Texte und Daten des einzelnen Vorgangs und lässt die übrigen Teile des Blattes ganz leer oder füllt nur einzelne Elemente ein (z. B. einen zusätzlichen Fußtext).

#### Layout festlegen

Neben dem "Layout 1" stellt WISO Mein Büro Ihnen weitere sieben vorbereitete Seitenaufteilungen bereit, bei denen Sie jeweils entscheiden können, welche Seitenelemente wo positioniert werden:

 Layout 2 und 3 arbeiten ohne separates Firmenlogo: Hier werden Ihre Firmenbezeichnung und Ihre Anschrift im Briefkopf zentriert oder rechts als Text ausgegeben.

- Die Layouts 4 bis 8 unterscheiden sich in der Größe und Anordnung des Logos und Textes.
- Für besonders anspruchsvolle Anwender, die Wert auf millimetergenaue Positionierung zusätzlicher Seitenelemente legen, gibt es das Extra-"Layout für erweiterte Bearbeitung".

Fangen wir mit den Standard-Layouts an: Je nach Vorauswahl haben Sie auf die Inhalte folgender Seitenelemente Einfluss:

- "Name und Slogan": Diese Angaben machen Sie dann, wenn Sie auf den Einsatz eines Logos verzichten.
- "Anschrift": Hier definieren Sie Ihren Firmen-Adressblock oben rechts auf der Seite, zu dem auch Telefon-, Faxnummer etc. gehören. Hier können Sie aber auch andere Eingaben machen, beispielsweise E-Mail- oder Internetadressen.

- "Logo": Sie fügen Ihr Geschäfts-Signet als Grafik wahlweise im "PNG"-, "JPG"- oder "BMP"-Format ein. Um eine ordentliche Druckqualität zu erzielen, sollte die Grafik keinesfalls kleiner als der gewünschte Ausdruck sein und eine Auflösung von mindestens 300 DPI haben. Falls die Grafik in der Bildschirmansicht im Einzelfall nicht optimal dargestellt wird, ist das kein Beinbruch: Die Qualität des Ausdrucks ist in der Regel trotzdem einwandfrei.
- "Absenderzeile" und "Fußtexte": Die Inhalte dieser Seitenbereiche werden standardmäßig aus den "Firmendaten" in "Meine Firma" übernommen. Sie können die Texte aber ganz nach Belieben an Ihre Vorstellungen anpassen. Brauchen Sie diese Elemente im Ausdruck nicht, entfernen Sie die Häkchen vor den "Zusatzoptionen" am unteren Fensterrand. Dort können Sie auch die obligatorischen "Falzmarken" abschalten.

Im Bereich "Inhalte" schließlich wählen Sie den von Ihnen bevorzugten Zeichensatz und legen fest, welche Spalten Ihrer Vorgangsarten (z. B. aus Angeboten und Rechnungen) mit welchen Beschriftungen ausgegeben werden. Außerdem können Sie die Hintergrund-Darstellung formatierter Textelemente festlegen.

## > Achtung Geschützte Felder

WISO Mein Büro übernimmt die Inhalte einiger Seitenelemente ursprünglich aus den unter "Meine Firma" vorgenommenen Grundeinstellungen. Wenn Sie an Ihren Stammdaten nachträglich etwas ändern, hat das aber keine Auswirkungen auf den Briefvordruck! Dadurch ist Ihre gestalterische Feinarbeit gegen unfreiwilliges Überschreiben geschützt.

Umgekehrt müssen Sie Adress-Änderungen - zum Beispiel nach einem Umzugnicht nur unter "Meine Firma" vornehmen, sondern zusätzlich noch einmal unter "Stammdaten" - "Briefpapier gestalten"!

# Übergeordneter Zeichensatz ("Hauptschriftart")

Die "Hauptschriftart" Ihrer Geschäftskorrespondenz legen Sie im Bereich "Inhalte" fest. Das ist der übergeordnete Zeichensatz, der sowohl für Ihre Briefe als auch für alle anderen Schreiben gilt (z. B. Angebote, Rechnungen, Bestellungen, Mahnungen etc.). Selbstverständlich können Sie die Hauptschriftart bei Bedarf im Einzelfall durch einen anderen Zeichensatz ersetzen.

**Bitte beachten Sie:** Auf die Zeichensätze, die in den vorbereiteten "Textvorlagen" für Brieftexte eingestellt worden sind, hat die Änderung der Hauptschriftart keinen Einfluss. Damit soll verhindert werden, dass fertig formatierte Textvorlagen versehentlich mit einem Mausklick überschrieben werden. Falls Sie also eine neue Hauptschriftart einstellen (z. B. "Verdana" statt "Arial") und mit Brief-Textvorlagen arbeiten, sollten Sie auch die dort voreingestellten Zeichensätze an Ihre Vorstellungen anpassen. Das erledigen Sie unter "Stammdaten" – "Textbausteine und Vorlagen" im Register "Briefe":

|                                                                                                    |          |              | Star                                                                                     | nmdater                       | Textbaust                                                                                                    | eine      |                  |                                                 | ? ×                                                | ł |
|----------------------------------------------------------------------------------------------------|----------|--------------|------------------------------------------------------------------------------------------|-------------------------------|----------------------------------------------------------------------------------------------------|-----------|------------------|-------------------------------------------------|----------------------------------------------------|---|
| Angebote                                                                                                    | Aufträge | Lieferschei  | ne Rechnungen M                                                                          | ahnunger                      | Briefe                                                                                                    | schriften | Bestellungen     | Preisanfragen                                   | Proforma-Re.                                       |   |
| Angebote<br>Textvorlage<br>deer><br>Anfrage<br>Bewerbungs<br>Einladung Vo<br>Katalognfor<br>Katalognfor<br>Preisanfrage<br>Terminbestal | Autrage  | präch        | Name der Textvorlage:<br>Bewerbungsabsage<br>Betreffreie<br>Dire Bewerbung<br>Brieftext: | B C   C                       | oneroc An<br>one E<br>v Cen MT Cond<br>du Typesetting<br>ava<br>ava<br>ava<br>ava<br>ava<br>ava<br>ava<br>av |           | ariable einfugen | Presantragen     Presantragen     Eeding:     E | rrotorma+ke.<br>ung einfügen<br>Ξ jΞ<br>da wir uns |   |
| F2 No                                                                                                    | u F3     | ∨<br>Löschen | Diesen Textbausteir                                                                      | . in Briefe W<br>W<br>rsand W | ide Latin<br>ingdings<br>ingdings 2<br>ingdings 3                                                            | ler       |                  | 311 ок                                          | 12 Abbrecher                                       | n |

Auswahl und Beschriftung von Spalten

Mit dem Briefpapier-Gestalter nehmen Sie im Bereich "Inhalte" auch Einfluss auf die Anzeige und die Beschriftung einzelner Spalten, die auf Ihren Angeboten, Rechnungen etc. auftauchen sollen:

|                                                              |                                             |                                                                                            | Briefpapier ge                      | stalten                                    | - D ×                                                                                 |
|--------------------------------------------------------------|---------------------------------------------|--------------------------------------------------------------------------------------------|-------------------------------------|--------------------------------------------|---------------------------------------------------------------------------------------|
| Hier können Sie die<br>Außerdem können<br>Alle anderen Texte | einzelnen B<br>Sie Schriftan<br>werden in S | ereiche des Briefpapiers be<br>t u. Größe für den Namen fe<br>chriftart "Arial" Größe 8 au | arbeiten.<br>stiegen.<br>sgednuckt. | CoEptum GmbH                               | CoEptum GmbH                                                                          |
| Fußtexte                                                     |                                             |                                                                                            |                                     | Data of South - Reserving 176 - 2020 Datas |                                                                                       |
| Inhalte                                                      |                                             |                                                                                            | N                                   |                                            | Sectors 125                                                                           |
| Sol der Sachb                                                | arbeiter im Ko                              | ofbereich ausgedruckt werden?                                                              | - B                                 |                                            | 0 00 07 / 100 400 10<br>0 00 07 / 100 400 10                                          |
| Hauptschriftart:                                             | Tr Arial                                    |                                                                                            | - <b>-</b>                          |                                            |                                                                                       |
| Spaltenauswahl                                               |                                             | Spaltenbeschriftung                                                                        |                                     | -                                          |                                                                                       |
| Positions                                                    | ummer                                       | Pos.                                                                                       |                                     |                                            |                                                                                       |
| 🗹 Anzahi                                                     |                                             | Anzahl                                                                                     |                                     |                                            |                                                                                       |
| Artikelein                                                   | heit                                        | Enheit                                                                                     |                                     |                                            |                                                                                       |
| Artikelnur                                                   | nmer                                        | Artikelnr.                                                                                 |                                     |                                            |                                                                                       |
| ✓ Artikebes                                                  | chreibung                                   | Bezeichnung                                                                                |                                     |                                            |                                                                                       |
| ✓ Enzelprei                                                  | s                                           | Enzelpreis                                                                                 |                                     |                                            |                                                                                       |
| ✓ Gesamtpr                                                   | eis                                         | Gesamtpreis                                                                                |                                     |                                            |                                                                                       |
| Hintergrund forma                                            | derter Textels                              | emente:                                                                                    |                                     | -                                          |                                                                                       |
| Undurchsichtig (S                                            | tandardwert -                               | höhere Qualität)                                                                           |                                     |                                            |                                                                                       |
|                                                              |                                             |                                                                                            | ~                                   |                                            |                                                                                       |
| Zusatzoptionen                                               | icken 🗹 B                                   | lattmarken drucken                                                                         | izelle drucken                      |                                            |                                                                                       |
| Briefpapier anwenden.                                        | für E                                       | iriefpapier reservierter Rand (M                                                           | limeter):                           | Generative Internet                        | Annie anterdangen<br>Apertanza Darwein (2.1212 Tarter in ein dit ber für              |
| auf erster Seit                                              | • 🗆 •                                       | ben ab 2.5eite:                                                                            | 35 0 Info                           | Internel Propinsion Columna                | Contraction Dennis (E. 2019 19) 40, 46, 467 14<br>Restart (E. 2019 616 17) 46, 104 69 |
| <ul> <li> auf allen Seiter</li> </ul>                        | ' 🗆 v                                       | nten:                                                                                      | 25 🗘 Info                           |                                            |                                                                                       |
|                                                              |                                             |                                                                                            |                                     |                                            | GII OK GIZ Abbrechen                                                                  |

Manche Standardangaben auf Angeboten oder Rechnungen sind in bestimmten Betrieben oder Branchen nicht erforderlich. Die Angabe einer "Artikelnummer" würde bei Klienten eines Management-Coachs oder bei Kunden eines Designers wohl für Verwunderung sorgen. Ebenfalls entbehrlich, manchmal sogar missverständlich ist in vielen Kleinbetrieben die Erwähnung eines "Sachbearbeiters": Auch dieses Feld können Sie daher bei Bedarf ausblenden. Darüber hinaus haben Sie Einfluss auf die Spaltenbeschriftung: So sorgen Sie zum Beispiel dafür, dass die Spalte "Artikelbeschreibung" auf Ihren Ausdrucken die Bezeichnung "Leistung" bekommt oder der "Gesamtpreis" als Überschrift "Honorar" erscheint.

**Bitte beachten Sie:** Die Auswahl und Beschriftung der Spalten auf Ihren ausgehenden Angeboten und Rechnungen legen Sie grundsätzlich im Briefpapier-Gestalter fest. Sie können diese Vorgaben aber in Ihren Angeboten und Rechnungen verändern: Dazu ...

- klicken Sie in der Druckansicht des betreffenden Vorgangs auf die grau hinterlegte Spaltenüberschrift am oberen Fensterrand.
- Daraufhin öffnet sich der Eingabedialog mit den "Ausdrucksdetails".
- Wenn Sie dort die Option "Spezielle Werte verwenden" aktivieren, lassen sich die angezeigten Spalten und deren Beschriftungen ändern:

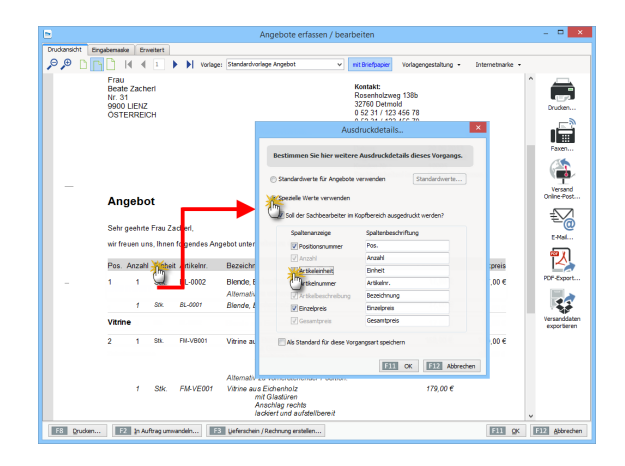

Indem Sie ein Häkchen vor die Option "Als Standard für diese Vorgangsart speichern" setzen, legen Sie Ihre aktuelle Spaltenauswahl zudem als Voreinstellung für künftige Angebote oder Rechnungen fest. Ihre individuelle Spaltenauswahl für die einzelnen Vorgangsarten können Sie auf dem beschriebenen Weg bei Bedarf aber auch jederzeit wieder ändern oder ganz deaktivieren. Nachdem Sie das auf Ihren Betrieb hin angepasste Briefpapier mit "OK" gespeichert haben, wird es automatisch zur Grundlage all Ihrer Geschäftsbriefe.

#### > Praxistipp

Flexibilität auf Knopfdruck Falls Sie in bestimmten Fällen auf vorbereitete Geschäftspapiere zurückgreifen, in anderen hingegen lieber auf leeres Papier drucken wollen, stellt das überhaupt kein Problem dar: In der Druckansicht sorgen Sie über den Button "mit/ohne Briefpapier" dafür, dass mal die eine, mal die andere Ausgabeart eingestellt wird. Auf diese Weise sind Sie für die allermeisten Einsatzzwecke bestens gerüstet.

#### Erweitertes Layout-Design

Sofern Sie mit den ebenso komfortablen wie eleganten und flexiblen "Baukastenlösungen" von WISO Mein Büro nicht 100-prozentig zufrieden sind, haben Sie zwei Möglichkeiten:

- Variante 1: Sie gestalten mit einem externen Grafikprogramm einen kompletten Seitenkopf mit Logo und Adressblock in der von Ihnen gewünschten Form und speichern ihn im BMP- oder JPG-Format. Diese Grafik binden Sie dann mithilfe des Briefpapier-Designers über die Layout-Auswahl 8 ("Firmenlogo ohne Dehnung über gesamte Briefkopfbreite") in Ihre Druckvorlage ein.
- Variante 2: Sie wählen den etwas schwierigeren Weg über das manuelle "Layout für erweiterte Bearbeitung". Nachdem Sie diese Gestaltungs-Option aktiviert haben, erscheint am unteren Rand des Briefgestalter-Dialogs die Schaltfläche "Erweiterte Bearbeitung": Damit öffnen Sie eine vielseitige Design-Funktion, in der Sie (fast) alle gestalterischen Freiheiten haben:

| R Briefpapier                                     | gestalten    |                  |              | - 🗆 🗙              |
|---------------------------------------------------|--------------|------------------|--------------|--------------------|
| EDatei Bearbeiten Ansicht                         |              |                  |              |                    |
| Tentwurf 🛄 Vorschau                               |              |                  |              |                    |
| I 🗔 I 🔍 🖧 🔂 🗛 🖂 🖄 🕸 🔪 🔥 🗷 I 🗁 🔅                   | ्या जिल्ला व | 1 000 g 1        | 5            | 8 10               |
| 0 00 00 00 00 00 00 00 00 00 00 00 00             | 00 10 120    | 130 140 1        | io   160   1 | 0   100   100   20 |
| 10                                                |              |                  |              | ^                  |
| CoEptum GmbH                                      |              |                  |              |                    |
|                                                   |              |                  |              |                    |
|                                                   |              | Co               | Entum        | GmbH               |
|                                                   |              |                  |              |                    |
| 18                                                |              |                  |              |                    |
| -                                                 |              |                  |              |                    |
| CoEptum GmbH - Rosenholz weg 138b - 32760 Detmold |              |                  |              |                    |
| -6                                                |              |                  |              |                    |
| 1                                                 |              | Rosenholzweg     | 138b         |                    |
| 18                                                |              | 82760 Detmold    | 6 70         |                    |
| 7                                                 |              | 0 52 31 / 123 45 | 6 79         |                    |
| 1                                                 |              |                  |              |                    |
| ;8                                                |              |                  |              |                    |
|                                                   |              |                  |              |                    |
| •                                                 |              |                  |              |                    |
| - <u>1</u>                                        |              |                  |              | ~                  |
| .* <                                              | 1            |                  |              | >                  |
| Fertig.                                           | Links: 0     | Oben: 0          | Breite: 0    | Höhe: 0            |

Mit deren Hilfe nehmen Sie zum Beispiel auf die Größe und Lage der einzelnen Elemente millimetergenau Einfluss. Zwei Lineale und die standardmäßig eingeblendeten Rasterpunkte erleichtern die Ausrichtung. Dem Raster können Sie über "Ansicht" – "Rastereigenschaften" – "Am Raster ausrichten" sogar magnetische Kräfte verleihen. So sorgen Sie dafür, dass verschiedene Elemente automatisch gleich ausgerichtet sind. Zum Einfügen neuer Elemente klicken Sie in der Symbolleiste auf den gewünschten Typ (z. B. Text, Grafik oder Linien) und fügen das gewünschte Element mit einem Doppelklick an der passenden Stelle ein. Anschließend bestimmen Sie dessen Inhalt, Lage und das genaue Erscheinungsbild (wie Zeichensatz, Farbe oder Ausrichtung). Sie können sogar fertig formatierte Rich-Text-Dokumente in Ihr Layout einbinden.

Jedes einzelne Element lässt sich nachträglich in Größe und Lage verändern, indem Sie es per Mausklick markieren und dann per "Ziehen & Ablegen" an der gewünschten Stelle platzieren oder seine Abmessungen über die "Anfass"-Punkte an der Umrandung beeinflussen. Auch den Transparenz-Modus passen Sie bei Bedarf an Ihre Vorstellungen an. Unterschiedliche Elemente können Sie "zusammenhalten" und gemeinsam ausrichten. Die meisten Design-Funktionen erreichen Sie über das umfangreiche Kontextmenü.

#### Make or buy?

Die äußere Form von Geschäftsbriefen ist zweifellos eine der wichtigsten Visitenkarten jedes Unternehmens. Wenn Sie Wert auf ein professionelles Erscheinungsbild legen, sich aber mit den bewährten Standard-Vorlagen aus WISO Mein Büro nicht anfreunden können, sollten Sie nicht allzu viel Zeit auf eine "Heimwerker"-Lösung verwenden: Lassen Sie sich lieber von einem Profi unterstützen. Fachmännisch gestaltete und gedruckte Briefbögen kosten längst nicht mehr die Welt!

#### > Praxistipp

Wenn Sie bei Ihren Vordrucken auf nachträglich leicht ergänzbare Seitenelemente verzichten (wie etwa die Absenderzeile im Adressfenster), können Sie mit einem fertigen "Kopfbogen" auch andere Einsatzbereiche abdecken als nur den einseitigen Standard-Geschäftsbrief.

#### Fertige Online-Vorlagen

Auf Wunsch vieler Anwender stehen in unserem Onlineshop seit einiger Zeit zusätzliche Vorlagen-Sets bestehend aus Angebot, Auftrag und Rechnung zum Download bereit: Auf diese Weise sparen Sie sich das manuelle Bearbeiten der mitgelieferten Standard-Vorlagen. Die alternativen "Online-Vorlagen" enthalten oft nachgefragte Gestaltungs-Elemente und sind kostenlos. Einzelheiten des komfortablen Zusatzangebots entnehmen Sie dem Abschnitt "WISO Mein Büro von A bis Z" unter dem Stichwort "Online-Vorlagen".

#### Die Online-Poststelle

WISO Mein Büro macht Ihrer Geschäftskorrespondenz Beine: Im "Office"-Bereich finden Sie die innovative "Online-Poststelle", mit deren Hilfe Sie Ihre Geschäftspost ganz bequem via Internet zu versenden:

- Das Programm enthält eine Schnittstelle zum Online-Service iofactory / myebilling.de, der Ihnen auf Wunsch das Drucken, Falzen, Kuvertieren, Frankieren und die Einlieferung Ihrer Papierkorrespondenz bei der Post abnimmt! Ob Sie Ihre Schreiben dabei als normale Briefe oder mit speziellen Einschreibe-Optionen verschicken, bleibt dabei Ihnen überlassen. Neben dem ein oder beidseitigen Schwarz-Weiß-Druck sind auch farbige Ausdrucke möglich.
- Zusätzlich zu den üblichen Portokosten fallen dafür nur vergleichsweise geringe Gebühren an: Einen einseitigen Standard-Geschäftsbrief bringen Sie zum Beispiel schon ab 0,18 Euro (plus 0,62 Euro Porto) auf den Weg zum Kunden!
- Günstige SMS- und Fax-Sendungen sind ebenfalls möglich.

Weiteres Highlight: Bei Bedarf lassen Sie Ihre elektronischen Rechnungen in der Online-Poststelle digital signieren. Vorteil: Bei Geschäftskunden ist dadurch der Vorsteuerabzug gesichert und es kann später keine Probleme mit dem Finanzamt geben. Zwar wurde die obligatorische Signaturpflicht bereits vor Jahren abgeschafft – mit elektronisch signierten Rechnungen räumen Sie eventuelle Zweifel an der Echtheit und Unversehrtheit elektronischer Rechnungen aber nach wie vor am besten aus.

Um Ihre virtuelle Poststelle nutzen zu können, melden Sie sich per Mausklick auf den blau hinterlegten Link "Jetzt registrieren, kostenlos und unverbindlich" beim Versand-Dienstleister "IO Factory" an. Nachdem Sie Ihre Registrierung per E-Mail bestätigt haben, klicken Sie in WISO Mein Büro unter "Office" – "Online-Poststelle" auf die Schaltfläche "<F2> Einstellungen Online-Poststelle" und tragen Ihren Benutzernamen und das Passwort ein:

|                                                                  | Online-Poststelle konfigurieren                                                                                             | ×   |
|------------------------------------------------------------------|----------------------------------------------------------------------------------------------------|-----|
| Geben Sie die                                                    | Zugangsdaten an:                                                                                                    |     |
| Zugangsdaten de                                                  | er Online-Poststelle                                                                                                    |     |
| Benutzername                                                     | mustermann                                                                                                    |     |
| Passwort                                                         | •••••                                                                                                    |     |
| Sie haben noch<br>Dann <u>registrier</u> e                       | keine Zugangsdaten für die Online-Poststelle?<br><u>en Sie sich jetzt</u> kostenlos und unverbindlich.                      |     |
| Einstellungen                                                    |                                                                                                    |     |
| Als Faxdruck                                                     | er verwenden                                                                                                    |     |
| 🕑 Wenn nötig f                                                   | Faxnummer um Ländervorwahl erweitern.                                                                                       |     |
| Per E-mail ver                                                   | sendete Rechnungen                                                                                                    |     |
| immer signi                                                      | en vor Signieren                                                                                                    |     |
| inie signiere                                                    | 20                                                                                                    |     |
| Beim Signiere                                                    | en von Rechnungen zusätzliches Prüfprotokoll erzeugen                                                                       |     |
| Hinweis: Durch<br>Bitte beachten                                 | die Nutzung dieses Dienstes fallen ggf. Kosten an.<br>Sie unsere <u>Preisliste</u> .                                        |     |
| Internetma                                                       | rke verwenden <u>(Wichtige Hinweise)</u>                                                                                    |     |
| E-Mail                                                           |                                                                                                    |     |
| Passwort                                                         |                                                                                                    |     |
| Sie haben noch k<br>Dann <u>registrieren</u><br>Programm frankie | ein Internetmarke-Konto bei der Deutschen Post?<br><u>Sie sich ietzt</u> , um Ihre Aussendungen direkt im<br>ren zu können. |     |
|                                                                  | F11 OK F12 Abbrec                                                                                                    | hen |

Sie legen dort außerdem fest, ob Sie den Dienst auch zum Versenden von Fax-Nachrichten verwenden wollen. Anschließend lassen sich die vielseitigen Funktionen des innovativen Nachrichtenversands auf ganz verschiedenen Wegen nutzen:

- Direkt aus Ihrer Online-Poststelle im "Office"-Bereich heraus,
- über die Symbole "Versand Online-Post" und "Faxen", die Sie in den Druckansichten sämtlicher Korrespondenz-Vorgänge (Briefe, Bestellungen, Angebote, Rechnungen etc.) sowie der meisten Auswertungen finden,
- über das Kontextmenü Ihrer Kunden- und Lieferanten-Datenbanken sowie Brief-, Rechnungs-, Angebots- und Bestell-Listen: Auf diesem Weg verschicken Sie SMS-Kurznachrichten.

| Rechnungen erfas                                                                                 | sen / bearbeiten - 🗆 🗙                                                                                                    |
|--------------------------------------------------------------------------------------------------|----------------------------------------------------------------------------------------------------|
| Drudznsicht Eingeberneske Enweitert                                                              |                                                                                                    |
| 🔎 🕫 🗋 📔 ┥ ┥ 1 🗼 🔰 Varlage: Standardvorlage Rechnung                                              | v mit Briefpapier Vorlagengestaltung • Internetmarke •                                                                                                    |
| CoEptum GmbH                                                                                     | Brief versenden                                                                                                    |
|                                                                                                  | Bitte legen Sie fest, wie der Brief gedruckt und verschickt werden soll.                                                                                                    |
| Gelakun Smb4-Rosetholaws 13832760 Detmold<br>Foru<br>Beale Zachent<br>N 33<br>V 30<br>OSTERREICH | Dockgrone<br>Etrantis, stanz (sed)<br>Team.<br>Team.<br>Team.<br>Team.<br>Team.<br>Team.<br>Team.<br>Team.<br>Team.<br>Team.<br>Team.<br>Team.<br>Team.                                                                                                    |
| Rechnung<br>Seir geehde Frau Zacheri,<br>wir efna ben uns, wir fölg in Ricchnung zu stellen:     | 41 Sectored Market Sectored Sectored Se |
| Pos. Anzahl Einheit Artikelnr. Bezeichnung                                                       | Einzelpreis Gesamtpreis                                                                                                    |
|                                                                                                  | 17,00 € 850,00 €                                                                                                    |
| 2 50 Stk. BL-0003 Blende aus Ahomholz                                                            | 17,00 € 850,00 €                                                                                                    |
| Die Rechnung wurde noch nicht ausgegeben                                                         |                                                                                                    |
| F8 Quiden                                                                                        | E33 QK [E32] Abbrechen                                                                                                    |

#### Integrierte "Internetmarke"

Wenn Sie Ihre Korrespondenz doch lieber auf klassischem Weg per Post verschicken, können Sie im Arbeitsbereich Online-Poststelle jetzt auch Ihr E-Porto-Guthaben ("Internetmarke") verwalten. Falls Sie noch keine elektronische Portokasse bei der Deutschen Post haben, genügt die einmalige Registrierung beim Prepaid-Service portokasse.deutschepost.de. Mit den dort vereinbarten Zugangsdaten (E-Mailadresse und Passwort) haben Sie aus der Online-Poststelle von WISO Mein Büro Zugriff auf das E-Porto der Post. Sie bekommen Ihr Guthaben angezeigt, können Ihre Ausgangspost frankieren und bei Bedarf E-Porto direkt aus dem Programm heraus nachkaufen. **Bitte beachten Sie:** Online-Poststelle und Internetmarke sind zwei verschiedene Dienstleistungen. Trotzdem brauchen Sie für die Nutzung der Internetmarke einen (kostenlosen) Zugang zur Online-Poststelle – ein Guthaben bei der Online-Poststelle ist aber nicht erforderlich. Sobald Sie die beiden Zugänge über die Schaltfläche "<F2> Einstellungen Online-Poststelle" (oder über das Menü "Datei" – "Einstellungen" – "Online-Poststelle") eingerichtet haben, können Sie die Dienste völlig unabhängig voneinander nutzen:

| •                                  | Mein B                                                                                  | aro - Date                                                                      | nbank: Demod                                                                | aten                                                                                                    | - 🗆 🗙                                    |
|------------------------------------|-----------------------------------------------------------------------------------------|---------------------------------------------------------------------------------|-----------------------------------------------------------------------------|----------------------------------------------------------------------------------------------------|------------------------------------------|
| Datei Ansicht Stammdaten Offic     |                                                                                         |                                                                                 |                                                                             |                                                                                                    |                                          |
| Pwiso                              | < > + Neu • P Interessent/                                                              | Kunde,Liefer                                                                    |                                                                             | Online-Poststelle konfigurieren                                                                                                    |                                          |
| Favoriten                          | ONLINE-POSTSTELLE                                                                       |                                                                                 | Geben Sie di                                                                | e Zugangsdaten an:                                                                                                    |                                          |
| Stammdaten<br>Office               | Crisuterungen zur Online-Poststelle                                                     |                                                                                 | Zugangsdaten d<br>Benutzernarie                                             | ler Online-Poststelle<br>dromow                                                                                                    | *                                        |
| i i i                              | Heine Online Poststelle                                                                 | _                                                                               | Passwort<br>Sie haben noch<br>Dann <u>registrier</u>                        | keine Zugangsdaten für die Online Poststelle?<br>en Sie sich letzt kostenios und unverbindlich.                                                                      | *                                        |
| Aufgaben<br>Teitplan               | Tr aktueles Guthaben betägt:<br>16,80 €<br>Guthaben aufladen                            | Datei als J<br>Verschick<br>über die D<br>Datei als J<br>Verschick<br>per Fax a | Einstellungen<br>Als Faxdruc<br>Wenn nötig<br>Per E-mail ver<br>Dimmer sion | ier verwenden<br>Faxnummer um Ländervorwahl erweitern.<br>sendete Rechnungen                                                                                         | hter brief                               |
| Briefe                             | Webcortal der Online Poststelle öffnen                                                  | SHE winn<br>Verschick<br>Empfänge                                               | € immer frag<br>Onie signier<br>ØBeim Signier                               | en vor Signieren<br>en<br>en von Rechnungen zusätzliches Prüfprotokoll er:                                                                                           | dem<br>zeugen                            |
| Online-Posts                       | Guthaben - Internetmarke<br>Ihr aktueles Guthaben beträgt:<br>- €<br>Guthaben av divien | Porto-Bes<br>Lassen Se<br>Zusätzich<br>freigeben                                | Hinweis: Durch<br>Bitte beachten<br>Internetm<br>E-Hal<br>Passwort          | de Nutzung deses Dienstes fallen ggf. Kosten a<br>Sie unsere <u>Prediste.</u><br>arke verwenden ( <u>Wichtop Hinweise</u> )<br>max.mustermann Binustermann-online.de | m. m. m. m. m. m. m. m. m. m. m. m. m. m |
| Einkauf<br>Finanzen<br>Marketing   | Webportal der Enternetmarke öffnen                                                      | Kaufen Sa                                                                       | sie naben noch i<br>Dann <u>registrierer</u><br>Programm franki             | ien unternig met konno bei der Deutschen Post<br>156 schl extra um Thre Aussendungen direkt im<br>eren zu können.                                                    | Abbrechen                                |
| Auswertungen<br>Mandant: Demodaten | Enstellungen Online-Post                                                                | _                                                                               | _                                                                           | Angemeldet: Hans Mustermann                                                                                                    | Journal anzeigen                         |

Das eigentliche Frankieren erledigen Sie dann vor dem Ausdrucken Ihrer Schreiben: In der Druckansicht aller Vorgangsarten finden Sie die Schaltfläche "Internetmarke", über die Sie die Funktion "Frankieren" aufrufen. Sofern passendes E-Porto vorhanden ist, fügt das Programm den Portowert in Form eines Barcodes in das Adressfeld ein:

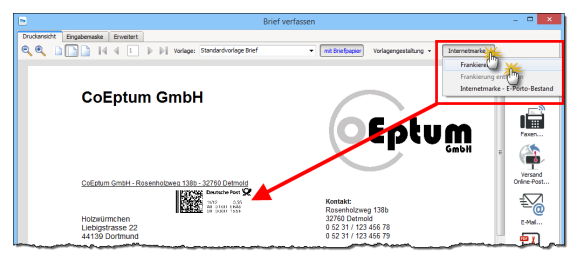

Sollte Ihre Portokasse leer sein, öffnen Sie über die Schaltfläche "Internetmarke" - "E-Porto-Bestand" ein Dialogfenster, über das Sie zusätzliches "E-Porto beziehen" können:

| E-Porto-Portobestar                                                                                               | d                                              | ×                 |
|----------------------------------------------------------------------------------------------------|------------------------------------------------|-------------------|
| Hier können Sie den aktuellen Internetmarke - E-Porto-B<br>beziehen. Außerdem können Sie im Journal die E-Porto-V | estand einsehen und nei<br>erwendung einsehen. | ues E-Porto       |
| Ihr aktuelles Internetmarke-Guthaben: 4,49 €                                                                      |                                                |                   |
| Bestand Journal                                                                                                   |                                                |                   |
| Produkt                                                                                                    | Einzelpreis                                    | Menge             |
| Standardbrief                                                                                                    | 0,60 €                                         | 1                 |
| Großbrief                                                                                                    | 1,45 €                                         | 4                 |
| Büchersendung Groß                                                                                                | 1,00€                                          | 1                 |
|                                                                                                    |                                                |                   |
|                                                                                                    |                                                |                   |
|                                                                                                    |                                                |                   |
| F2 Einstellungen F3 E-Porto bezieher                                                                              | F12                                            | <u>S</u> chließen |
|                                                                                                    |                                                |                   |

> Praxistipp E-Porto einkaufen Auch im Arbeitsbereich "Office" - "Online-Poststelle" können Sie unter "Guthaben Internetmarke" neues "E-Porto beziehen":

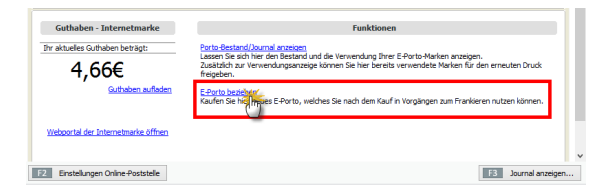

#### Angebote erstellen

Ein Angebot stellt juristisch gesehen Ihre "Willenserklärung" dar, einem Kunden Waren und / oder Dienstleistungen zu bestimmten Konditionen verkaufen zu wollen. Es ist der zentrale Verhandlungsbeitrag zum Zustandekommen des angestrebten Kauf-, Dienst- oder Werkvertrags. Ein Angebot muss zwar nicht unbedingt schriftlich erfolgen, die Schriftform hat aber große Vorteile: Wer ein durchdachtes, gut kalkuliertes und formal einwandfreies Angebot auf den Tisch legt, ist seinem Geschäftspartner oft einen Schritt voraus. WISO Mein Büro sorgt dafür, dass Sie mit geringem Aufwand solche professionellen Angebote erstellen.

## Neues Angebot anlegen

Viele Wege führen zum neuen Angebot: Anfangs bietet sich der Standardweg über "Verkauf" – "Angebote" an. Dort erzeugen Sie mit einem Mausklick auf "<F10> Neu" ein leeres Angebot. Sind in Ihrer Arbeitsumgebung erst einmal ein paar Vorgänge angelegt, erreichen Sie das gleiche Ziel oftmals schneller und bequemer, indem Sie ein bereits vorhandenes Angebot "Kopieren und bearbeiten". Diese Funktion rufen Sie in der Angebotstabelle über die Funktionstaste "<F5>" auf – oder über das Kontextmenü bzw. den Button "Weitere Funktionen":

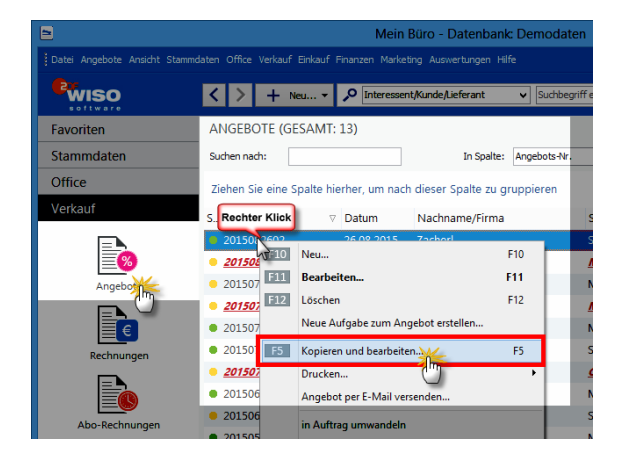

Auf diese Weise erstellt das Programm ein inhaltsgleiches Angebot – nur eben versehen mit dem aktuellen Datum und einer neuen Angebotsnummer. Falls Sie das Angebot an einen anderen als den ursprünglichen Kunden richten oder einzelne Angebotspositionen ändern, hinzufügen oder löschen wollen, können Sie das im neu angelegten Vorgang problemlos tun.
# > Praxistipp

Zusätzliche "Anlage"-Möglichkeit Sollten Sie sich gerade im Bereich "Stammdaten" – "Kunden" aufhalten, können Sie ein neues Angebot auch noch über folgende Abkürzung anlegen: Markieren Sie in der Liste den gewünschten Kunden und klicken Sie dann auf "Weitere Funktionen" – "Erstellen für [Kundenname]" – "Neuer Vorgang" – "Angebot". Wie üblich finden Sie diesen Befehl auch im Kontextmenü. Ganz gleich, auf welchem Weg Sie ein neues Angebot erzeugen: WISO Mein Büro lässt Ihnen in jedem Fall die Wahl, ob Sie Ihre Eingaben gleich in der intelligenten "Druckansicht" machen oder zur tabellarischen Eingabemaske wechseln. In einer dritten Karteikarte stehen Ihnen darüber hinaus "erweiterte" Eingabemöglichkeiten zur Verfügung: Hier können Sie zum Beispiel im Einzelfall einen abweichenden Einleitungs- und Schlusstext einfügen Anmerkungen und andere Angaben zum Projekt machen, "individuelle Felder" ausfüllen sowie abweichende Mehrwertsteuersätze und Erlöskonten festlegen. Interaktiv: Die komfortable "Druckansicht" In der "Druckansicht" wird das Angebot - fast genauso angezeigt, wie es später ausgedruckt aussehen wird:

|                |                                                   |                     |                          | Angebote erfassen                   | / bearbeiten                                                                                          | - • • ×              |
|----------------|---------------------------------------------------|---------------------|--------------------------|-------------------------------------|----------------------------------------------------------------------------------------------------|----------------------|
| Druckansicht E | ngabemaske                                        | Drweitert           |                          |                                     |                                                                                                    |                      |
| PPD            | P 14                                              | 4                   | Voria                    | ge: Standardvorlage Angebot         | v mit Briefpapier Vorlagengestaltung •                                                                | Internetmarke ·      |
|                | Frau<br>Beate Za<br>Nr. 31<br>9900 LIEI<br>ÖSTERR | cheri<br>NZ<br>EICH |                          |                                     | Kontakt:<br>Rosenholzweg 138b<br>32760 Detmold<br>0 62 31 / 123 456 78<br>0 62 31 / 123 456 79        | n pruden             |
| _              |                                                   |                     |                          |                                     | Datum: 26.08.2015<br>Angebots-Nr.: 2015082602<br>Kunden-Nr.: 10005<br>Sachbearbeiter/in: Larisa Schuh | mann Versand         |
|                | Angel                                             | oot                 |                          |                                     |                                                                                                    | Online Post          |
|                | Sehr geeh<br>wir freuen                           | uns, Ihne           | acherl,<br>n folgendes A | ngebot unterbreiten zu dürfetig     |                                                                                                    | E-Mal                |
|                | Pos. Anz                                          | ahl Einhe           | it Artikelnr.            | Bezeichnung                         | Einzelpreis G                                                                                         | esamtpreis 🔣         |
| -              | Blend                                             | en                  |                          |                                     |                                                                                                    | PDF-Export           |
|                | 1 3                                               | Stk.                | BL-0001                  | Blende aus Buchenholz               | 17,00 €                                                                                               | 51,00 €              |
|                | 2 3                                               | Stk.                | BL-0002                  | Blende aus Eichenholz               | 17,00 €                                                                                               | 51,00 € Versanddaten |
|                | 3 1                                               | Stk.                | BE-0003                  | Stangenschamier                     | 1,56 €                                                                                                | 1,56 €               |
|                | Zwischensu                                        |                     |                          |                                     |                                                                                                    | 103,56 €             |
| F8 Qrucken     | F2 (n                                             | Auftrag un          | wandein                  | 💷 Lieferschein / Rechnung erstellen |                                                                                                    | EII QK EIZ Abbrechen |

Am oberen Fensterrand haben Sie die Möglichkeit, unterschiedliche Gestaltungsvorlagen für das Angebot auszuwählen. Außerdem können Sie entscheiden, ob es mit oder ohne "Briefpapier" ausgedruckt werden soll oder ob Sie das Briefpapier vor dem Druck noch über die Vorlagengestaltung umgestalten möchten. In der Druckansicht stellt das Programm Ihr Angebot am Bildschirm genauso dar, wie es später gedruckt aussieht. Wenn Sie den Mauszeiger über das Dokument bewegen, erhalten änderbare Bereiche einen blauen Rahmen. Um Daten (Adressen, Positionen, Lieferkonditionen etc.) zu ändern, klicken Sie auf das hervorgehobene Seitenelement und passen die gewünschten Daten an.

**Bitte beachten Sie:** Die Auswahl und Beschriftung der Spalten auf Ihren ausgehenden Angeboten und Rechnungen legen Sie grundsätzlich im Briefpapier-Gestalter fest. Sie können diese Vorgaben aber in Ihren Angeboten und Rechnungen verändern: Dazu ...

- klicken Sie in der Druckansicht des betreffenden Vorgangs auf die grau hinterlegte Spaltenüberschrift am oberen Fensterrand.
- Daraufhin öffnet sich der Eingabedialog mit den "Ausdruckdetails".
- Wenn Sie dort die Option "Spezielle Werte verwenden" aktivieren, lassen sich die angezeigten Spalten und deren Beschriftungen ändern:

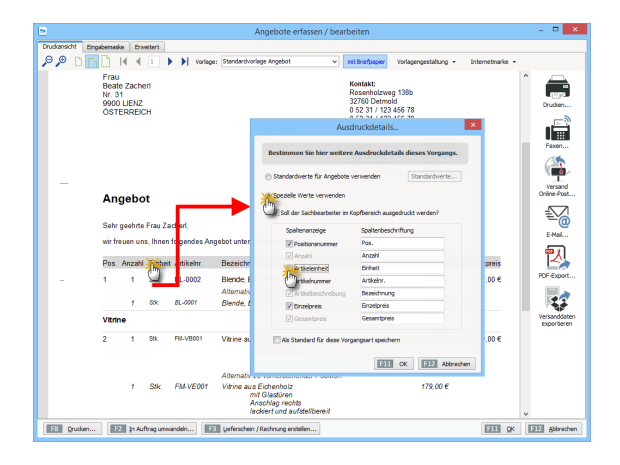

Indem Sie ein Häkchen vor die Option "Als Standard für diese Vorgangsart speichern" setzen, legen Sie Ihre individuelle Spaltenauswahl zudem als Voreinstellung für künftige Angebote oder Rechnungen fest. Ihre individuelle Spaltenauswahl für die einzelnen Vorgangsarten können Sie auf dem beschriebenen Weg bei Bedarf aber auch jederzeit wieder ändern oder ganz deaktivieren. Tabellarisch: die schnelle "Eingabemaske" Wenn Sie anstelle der Druckansicht eine klassische Tabellendarstellung bevorzugen, können Sie die per Mausklick auf die Registerkarte "Eingabemaske" aufrufen:

| 0.000                                                                         | nnen die Adress                      | idaten Jeben                                                                                                    | oder <u>aus der</u>                                     | n Stammdaten wählen                                                                                                    | Weitere Angebol  | sdaten                                                                                                    |                                                                  |                                               |                                                                                                    |                                                                        |
|-------------------------------------------------------------------------------|--------------------------------------|----------------------------------------------------------------------------------------------------|---------------------------------------------------------|----------------------------------------------------------------------------------------------------|------------------|----------------------------------------------------------------------------------------------------|------------------------------------------------------------------|-----------------------------------------------|----------------------------------------------------------------------------------------------------|------------------------------------------------------------------------|
| Kunde                                                                         | ennummer:                            | 10005                                                                                                    | 0.0                                                     | ima 🛞 Privatkunde                                                                                                    | Angebots-Nr.:    | 2015082602                                                                                                    |                                                                  |                                               |                                                                                                    | Detum: 26.08.2015                                                      |
| Anrede                                                                        | e / Titel:                           | Freu                                                                                                    | ~                                                       | v                                                                                                    | Lieferbedingung: |                                                                                                    |                                                                  |                                               |                                                                                                    |                                                                        |
| Nachos                                                                        | ame /Vomamer                         | Zachari                                                                                                    |                                                         | Basta                                                                                                    | frei Haus        |                                                                                                    |                                                                  |                                               |                                                                                                    | v                                                                      |
|                                                                               |                                      | No. 24                                                                                                    |                                                         |                                                                                                    | Zahlungsbedingu  | ng:                                                                                                    |                                                                  |                                               | Pro)                                                                                                    | ekt:                                                                   |
| so ace                                                                        | e                                    | NE. 31                                                                                                    |                                                         |                                                                                                    | 14 Tage / 2% S   | orito                                                                                                    |                                                                  |                                               | v (kei                                                                                                    | ne Angabe)                                                             |
|                                                                               |                                      |                                                                                                    |                                                         |                                                                                                    | Auftragsart:     |                                                                                                    |                                                                  |                                               | Ref.                                                                                                    | -Nr. d. Kunden:                                                        |
| and /                                                                         | PLZ / Ort:                           | A v !                                                                                                    | 2900 Lie                                                | anz                                                                                                    | (cene Angabe)    |                                                                                                    |                                                                  |                                               | · · · ·                                                                                                    |                                                                        |
|                                                                               |                                      |                                                                                                    |                                                         | Felder learen                                                                                                    |                  |                                                                                                    |                                                                  |                                               | 580                                                                                                    | toearoeiser/-in :                                                      |
| store<br>H ©                                                                  | , <b>1</b>                           | t 4 %s                                                                                                    | tapel aus Arti                                          | kelstamm holen 📝 Spal                                                                                                    | iten definieren  | 🔒 Artikeliste einbi                                                                                                    | enden weitere Pu                                                 | nktionen •                                    |                                                                                                    |                                                                        |
| ettone<br># ©<br>05.                                                          | n<br>D D D<br>Anzahl                 | t 🖡 🧐 Si<br>Artikeliri.                                                                                                    | tapel aus Arti<br>Einheit                               | kelstamm holen 🕼 Spa<br>Bezeichnung                                                                                                    | iten definieren  | Artikeliste einbi<br>Positionsart                                                                                                    | enden weitere Pu<br>Listenpreis                                  | nktionen •<br>Rabatt (%)                      | Enzelpreis                                                                                                    | Gesamtpreis                                                            |
| store<br># ©<br>05.                                                           | n<br>DDD                             | t ↓ 🧐 S<br>Artikehr.<br>∙überschrift                                                                                         | apel aus Arti                                           | kelstamm holen 🕼 Spa<br>Bezeichnung<br>Blenden                                                                                                    | iten definieren  | Artikeliste einbi<br>Positionsart<br>Überschrift                                                                                            | enden weitere Fu<br>Listenpreis                                  | nktionen •<br>Rabatt (%)                      | Enzelpreis                                                                                                    | Gesantpreis                                                            |
| stone<br>H 🕄<br>xi.<br>1                                                      | n<br>Anzahi<br>3                     | 1 I S                                                                                                    | apel aus Arti<br>Einheit<br>Stk.                        | kelstamm holen 🕼 Spai<br>Bezeichnung<br>Blenden<br>Blende aus Buchenholz                                                                                          | iten definieren  | Artikeliste einbi<br>Positionsart<br>Überschrift<br>Artikel                                                                                 | enden weitere Pu<br>Listenpreis<br>17,00 €                       | nktionen •<br>Rabatt (%)<br>0 %               | Enzelpreis                                                                                                    | Gesantpreis                                                            |
| stone<br>H 🕄<br>33.<br>12<br>13                                               | en<br>Anzahl<br>3<br>3               |                                                                                                    | apel aus Arti<br>Einheit<br>Stk.<br>Stk.                | kelstamm holen 🕼 Spai<br>Bezeichnung<br>Bende aus Buchenholz<br>Blende aus Buchenholz<br>Blende aus Buchenholz                                                    | iten definieren  | Artikeliste enbl<br>Positionsart<br>Derschnit<br>Artikel<br>Artikel                                                                         | enden weitere Pu<br>Listerpreis<br>17,00 €<br>17,00 €            | nktionen •<br>Rabatt (%)<br>0 %<br>0 %        | Enzelpreis                                                                                                    | Gesantpreis<br>51,0<br>1 51,0                                          |
| estione                                                                       | n<br>Arzahl<br>3<br>3<br>1           |                                                                                                    | apel aus Arti                                           | kelstamm holen I Spal<br>Bezeichnung<br>Benden<br>Blende aus Buchenholz<br>Blende aus Bichenholz<br>Stangenschamier                                               | iten definieren  | Artikeliste einbl     Positionsart     Uberschrift     Artikel     Artikel     Artikel     Artikel                                          | enden weitere Pu<br>Listerpreis<br>17,00 €<br>17,00 €<br>1,56 €  | nktionen •<br>Rabatt (%)<br>0 %<br>0 %<br>0 % | Enzelpreis<br>17,00 (<br>17,00 (<br>1,56 (                                                                                                    | Gesantpreis<br>51,0<br>53,0<br>1,5                                     |
| estione<br>cos.<br>01<br>02<br>03<br>04<br>05                                 | Arizahi<br>3<br>3<br>1               | Artikeliv.     - Überschrift  BL-0001  BL-0002  BE-0003  - Zwischersu                                                        | apel aus Arti<br>Einheit<br>Stk.<br>Stk.<br>Stk.        | kelstamm holen I Spa<br>Bezeichnung<br>Benden<br>Bende aus Buchenholz<br>Blende aus Buchenholz<br>Stangenscharnier<br>Zwischersumme                               | iten definieren  | Artikeliste einbi<br>Positionsart<br>Userschift<br>Artikel<br>Artikel<br>Artikel<br>Zhischersumme                                           | enden weitere Fu<br>Listenpreis<br>17,00 €<br>1,55 €             | nktionen •<br>Rabatt (%)<br>0 %<br>0 %<br>0 % | Enzelpreis<br>17,00 @<br>17,00 @<br>1,56 @                                                                                                    | Gesantpreis<br>51,0<br>1,5<br>1,5                                      |
| estione<br>609.<br>01<br>02<br>03<br>04<br>05<br>06                           | Arizahi<br>3<br>3<br>1               | Artikeliv.                                                                                                    | apel aus Arti<br>Einheit<br>Stk.<br>Stk.<br>Stk.        | kelstamm holen                                                                                                    | iten definieren  | Artikeliste einbl<br>Positionsart<br>Userschrift<br>Artikel<br>Artikel<br>Artikel<br>Zhischensumme<br>Seitenumbruch                         | enden weitere Fu<br>Listenpreis<br>17,00 €<br>17,00 €<br>1,56 €  | nktionen •<br>Rabatt (%)<br>0 %<br>0 %<br>0 % | Enzelpreis<br>17/00 (<br>17/00 (<br>1,56 (                                                                                                    | Gesamtpreis<br>51,0<br>51,0<br>1,5                                     |
| attone<br>attone<br>os.<br>01<br>02<br>03<br>04<br>05<br>05<br>05<br>05<br>07 | Anzahl<br>3<br>3<br>1                | Artikelny.     - Überschrift BL-0001 BL-0002 BE-0003     - Zvischensu Seitenumbruch                                          | apel aus Arti<br>Einheit<br>Stk.<br>Stk.<br>Stk.        | keistamm holen                                                                                                    | iten definieren  | Artikeliste einbi<br>Positionsart<br>Userschift<br>Artikel<br>Artikel<br>Artikel<br>Zhischensumme<br>Seitenumbruch<br>Überschrift           | enden weitere Pu<br>Listenpreis<br>17,00 €<br>1,56 €             | nktionen •<br>Rabatt (%)<br>0 %<br>0 %<br>0 % | Enzelpreis<br>17/00 @<br>17/00 @<br>1,56 @                                                                                                    | Gesamtpreis                                                            |
| sitione<br>005.<br>01<br>02<br>03<br>04<br>05<br>05<br>05<br>07<br>08<br>08   | Anzahl                               | Artikelny.     - Überschrift BL-0001 BL-0002 BE-0003     - Zvischensu     - Seitenumbruch PM-46001                           | apel aus Arti<br>Enheit<br>Stk.<br>Stk.<br>Stk.         | kelstamm holen [Jiff Spa<br>Bezeichnung<br>Benden<br>Blende aus Buchenholz<br>Stangenschamier<br>Zwischensumme<br>Witnien<br>Witnie                               | iten definieren  | Artikeliste einbi<br>Positionsart<br>Uberschrift<br>Artikel<br>Artikel<br>Zielschensumme<br>Seitenumbruch<br>Glemschrift<br>Artikel         | enden weitere Pu<br>Listenpreis<br>17,00 €<br>1,56 €<br>159,00 € | nktionen •<br>Rabatt (%)<br>0 %<br>0 %<br>0 % | Enzelpreis<br>17,00 (<br>1,56 (<br>159,00 (                                                                                                    | Gesambreis<br>5 51,0<br>1 1,2<br>1 1,2<br>1 159,0                      |
| sitione                                                                       | Anzahl<br>Anzahl<br>3<br>3<br>1<br>1 | Artikelar.     - Überschnift BL-0001 BL-0002 BE-0003     - Zwischensu     - Setenumbruch PM-VE001 EM-VE001 EM-VE001 EM-VE001 | apel aus Arti<br>Enheit<br>Stk.<br>Stk.<br>Stk.<br>Stk. | kelstamm holen IP Spai<br>Beackmung<br>Benden<br>Blende aus Buchenholz<br>Blende aus Buchenholz<br>Stangenacharrier<br>Zwischensumme<br>Weinen<br>Weinen<br>Winne | iten definieren  | Artikeliste enbl<br>Positionsart<br>Derschrift<br>Artikel<br>Artikel<br>Zhischensumme<br>Seitenumbruch<br>Überschrift<br>Artikel<br>Artikel | enden weitere Fu<br>Listerpreis<br>17,00 €<br>1,55 €<br>159,00 € | nktionen •<br>Rabatt (%)<br>0 %<br>0 %<br>0 % | Enzelpreis<br>17/00 (<br>1,56 (<br>159,00 (<br>179,00 (<br>179,000 (<br>179,00 (<br>179,000 (<br>179,0 | Getamtpreis<br>51,4<br>51,4<br>1,2<br>159,4<br>159,4<br>159,4<br>179,9 |

Vorteil: In dieser Ansicht sind alle wichtigen Eingabefelder auf einen Schlag eingeblendet. Während der Datenerfassung sparen Sie sich so den einen oder andern Mausklick. Über die am unteren linken Fensterrand eingeblendete Schaltfläche "Drucken" können Sie Ihre Angebote direkt aus der Eingabemaske zu Papier. Es empfiehlt sich aber, vor dem Ausdrucken noch kurz in die "Druckansicht" zu wechseln und das fertige Angebot auf Vollständigkeit und Fehlerlosigkeit zu überprüfen. Kunde aus der Kundendatenbank auswählen Zur Eingabe der **Kundendaten** klicken Sie in der Druckansicht des neuen Angebots auf den Link "Hier klicken, um Empfänger einzugeben". Haben Sie den Adressaten bereits in Ihren Kunden-"Stammdaten" erfasst, rufen Sie mit einem Klick auf den Link "aus den Stammdaten wählen …"

|                         | Adresse är         | ndern       | ? ×                  |
|-------------------------|--------------------|-------------|----------------------|
| Sie können die Adressda | aten eingeben oder | aus den Sta | mmdaten wählen       |
| Kundennummer:           |                    | Firma       |                      |
| Firmenname:             |                    |             |                      |
| Namenszusatz:           |                    |             |                      |
| Straße:                 |                    |             |                      |
| Land / PLZ / Ort:       | D 🗸                |             |                      |
| Anrede/Vor-/Nachname    | <b></b>            |             |                      |
| 📄 in den Stammdaten s   | peichern           |             | <u>Felder leeren</u> |
|                         |                    |             |                      |
|                         |                    | F11 OK      | F12 Abbrechen        |

|              |                   |          | Kunde su           | uchen                 |       |         | ?                  | × |
|--------------|-------------------|----------|--------------------|-----------------------|-------|---------|--------------------|---|
| Suchen nach: | Musterman         |          | In Spalte: Nachnam | e/Firma               |       |         |                    |   |
| Ale 123 A    | вс р 🗍 ғ          | сні з    | K L M Nachnam      | e/Firma de            | v w s | CY 2    | :                  |   |
| Kunden-Nr.   | Nachname/Firma    | Vorname  | Namenszi Namensz   | usatz 🕐               | Land  | PLZ     | Ort                | ^ |
| 10014        | Adamek Möbelhits  |          | Land               |                       | A     | 9122    | St. Kanzian am Klo |   |
| 10010        | Alfermann AG      |          | Ort                | N                     | D     | 35440   | Linden             |   |
| 10000        | Bau Kunze         |          |                    | Friedensstrasse 7     | D     | 58455   | Witten             |   |
| 10030        | Beier Gebr.       |          |                    | Am Blumengarten 97    | D     | 58453   | Witten             |   |
| 10034        | Bruckmeier & Part |          |                    | Perlgasse 39 a        | СН    | 5300    | Turgi              |   |
| 10033        | Dombrowsky        | Martha   |                    | Eichengasse 97        | D     | 25524   | Itzehoe            |   |
| 10007        | Ducrocq           | Chantale |                    | Rue des pépinettes 44 | СН    | 1030    | Bussigny-près-Laus |   |
| 10011        | Ewald GmbH        |          | Beschläge, Schra   | Subbertallee 66       | D     | 19073   | Dümmerstück        |   |
| 10003        | Friedrich & Sohn  |          |                    | Europaallee 5 - 10    | D     | 88002   | Friedrichshafen    |   |
| 10009        | Gepetto           |          | Gutes Holzspielz   | Krämerweg 9           | CH    | 4600    | Olten              |   |
| 10028        | Groß Möbelhaus    |          |                    | Lange Strasse 7       | A     | 9462    | Bad St. Leonhard i |   |
| 10008        | Holtmann GmbH     |          | Holzwaren und      | Eberle 10-12          | D     | 32758   | Detmold            | ~ |
| F2 Neuer     | Kunden anlegen    |          |                    |                       | F11   | Überneł | men F12 Abbreche   | n |

... das Dialogfenster "Kunde suchen …" auf:

Die Kontaktdaten des gefundenen Kunden übernehmen Sie dann per Doppelklick, mit <F11> oder einem Klick auf "Übernehmen" in das Angebot. Mit <F12> brechen Sie den Auswahlvorgang ab, die Kundendaten werden dann nicht übernommen.

#### Neukunde von Hand eintragen

Richtet sich Ihr Angebot an einen Neukunden, können Sie die erforderlichen Angaben an dieser Stelle selbstverständlich auch manuell vornehmen: Dazu drücken Sie in der Druckansicht auf den Link "Hier klicken, um Empfänger einzugeben" und tragen die erforderlichen Adress- und Kontaktdaten im folgenden Eingabedialog ein:

|                         | Adress        | se änder          | n      | ? ×                            |
|-------------------------|---------------|-------------------|--------|--------------------------------|
| Sie können die Adressda | aten eingebei | n oder <u>aus</u> | den S  | tammdaten wählen               |
| Kundennummer:           |               | ۲                 | ) Firm | na 🔿 Privatkunde               |
| Firmenname:             | Mustermann    | n Online GbF      | ٤      |                                |
| Namenszusatz:           |               |                   |        |                                |
| Straße:                 | Hauptstraß    | e 12              |        |                                |
| Land / PLZ / Ort:       | D 🗸           | 54321             | Mus    | sterstadt                      |
| Anrede/Vor-/Nachname    | Herr 🗸        | Maximilian        | 1      | Mustermann                     |
| den Stammdaten s        | peichern      | E11               | OK     | Felder leeren<br>weitere Daten |
|                         |               | 1                 | UK     | Abbrechen                      |

Wenn Sie die Kontaktdaten des Interessenten am Ende Ihrer Eingaben in Ihre Kundendatenbank übernehmen wollen, aktivieren Sie die Option "in den Stammdaten speichern". Die gerade erfassten Informationen stehen Ihnen dann künftig jederzeit per Knopfdruck bereit.

#### Weitere Angebots-Elemente

Zu den übrigen Angebots-Bestandteilen: Sofern Ihnen die vorbereiteten **Einleitungs- oder Schlusstexte** im Einzelfall nicht behagen, ändern Sie auch die einfach per Mausklick auf den betreffenden Textbereich. Daraufhin erscheint zum Beispiel das Dialogfenster "Einleitungstext": Dort geben Sie Ihre eigene Formulierung ein, die Sie mit Platzhaltern aus dem Menü "Variable einfügen …" kombinieren können. Auf diese Weise lässt sich zum Beispiel der Name des Geschäftspartners oder das aktuelle Datum einsetzen. Die Variablen werden in spitzen Klammern (< >) dargestellt und erst bei Rückkehr in die Druckvorschau in lesbaren Text übersetzt. Falls Sie eine eingefügte Variable löschen wollen, entfernen Sie den Text inklusive der spitzen Klammern mit der <Rückschritt>- oder <Entf>-Taste. Um die Eingabe abzubrechen, ohne die Änderungen zu übernehmen, drücken Sie <F12> oder klicken Sie auf "Abbrechen". Wenn Sie das Dialogfenster "Einleitungstext" mit <F11> (oder Mausklick auf den "OK"-Button) schließen, wird Ihr Text mitsamt den Änderungen in das Angebot übernommen.

> Tipp

Per Mausklick auf den blauen Link "Weitere Daten" öffnen Sie die praktische "Kunden-Schnellansicht". Dort finden Sie alle wichtigen Kontakt-, Umsatz- und Kontostands-Daten des betreffenden Kunden wieder. Außerdem können Sie bei Bedarf alle Vorgnge, Dokumente, Notizen und die Historie Ihres Geschftspartners einsehen.

#### Im Mittelpunkt: Positionen erfassen

Im Mittelpunkt eines Angebots stehen die Informationen zu den angebotenen Waren und Dienstleistungen. Per Mausklick auf den blau hinterlegten Link "Hier klicken, um Artikel einzugeben", haben Sie wiederum die Wahl, ob Sie die einzelnen Positionen ...

- aus dem Artikel-Stammdaten übernehmen,
- neu angelegen und dauerhaft in den Artikel-Stammdaten speichern oder
- einmalig manuell eintragen.

Bereits vorhandene Artikel übernehmen Sämtliche Artikel, die Sie im Arbeitsbereich "Stammdaten" - "Artikel" bereits in Ihren Artikelstamm erfasst haben, können Sie im Handumdrehen in Ihre Angebote übernehmen: Dazu klicken Sie in das Feld "Artikel-Nr." und wählen die gewünschte Position per Doppelklick aus der "Artikelliste". Sofern erforderlich fügen Sie auf diese Weise bei Bedarf nach und nach alle Einzelpositionen in Ihr Angebot ein. Um gleich mehrere Artikel auf einen Schlag aus dem Artikelstamm zu übernehmen, klicken Sie auf die Schaltfläche "Stapel aus Artikelstamm holen". Daraufhin erscheint das erweiterte Dialogfenster "Artikelauswahl":

| •          |                     |                                       | Artikelauswahl                                | ? 🗙                  |
|------------|---------------------|---------------------------------------|-----------------------------------------------|----------------------|
| Auswahl    | Artikelnummer       | Artikelkategorie                      | Artikelbezeichnung                            | Nettopreis/Einheit ^ |
|            |                     | Hier anklicken                        | um einen Filter zu definieren                 |                      |
|            | - Text: NiceToHa    | Freitexte                             | [Angebot]Im Folgenden finden Sie die Artikel, |                      |
|            | - Text: Wichtiges - | Freitexte                             | [Angebot]Das ist das Wichtigste in diesem Ang |                      |
|            | A-0001              | Arbeit                                | Kundendienstmonteur                           | 38,50 €              |
|            | A-0002              | Arbeit                                | Hilfskraft                                    | 28,50 €              |
| 34         | BE-0001             | Beschläge                             | Trapezverbinder                               | 2,14 €               |
| (m)        | BE-0002             | Beschläge                             | Topfscharnier                                 | 1,33 €               |
| 1          | BE-0003             | Beschläge                             | Stangenscharnier                              | 1,56 €               |
| $\bigcirc$ | BE-0004             | Beschläge                             | Möbelschloss                                  | 4,25 €               |
|            | BE-0005             | Beschläge                             | Riegel                                        | 5,65 €               |
| 1          | BL-0001             | Blenden                               | Blende aus Buchenholz                         | 17,00 €              |
| 0          | BL-0002             | Blenden                               | Blende aus Eichenholz                         | 17,00 €              |
|            | BL-0003             | Blenden                               | Blende aus Ahornholz                          | 17,00 €              |
|            | BL-0004             | Blenden                               | Blende aus Zebranoholz                        | 20,00 €              |
| 16         | BR-4000             | Bretter                               | Brett                                         | 20,00 €              |
| U          | BR-5000             | Bretter                               | Brett                                         | 26,00 €              |
|            | F-0001              | Farben, Lacke                         | Holzlasur (blau) - RAL 4712 - 0,75 Liter      | 9,55 €               |
|            | F-0002              | Farben, Lacke                         | Holzlasur (blau) - RAL 4713 - 1,00 Liter      | 13,30 € ∨            |
| F2 Neu     | en Artikel anlegen  | <ul> <li>Ansicht einzeilig</li> </ul> | Ciberneti de                                  | E12 Abbrechen        |

Dort wählen Sie die gewünschten Waren oder Dienstleistungen aus, indem Sie ein Häkchen in die Auswahlbox am Zeilenanfang setzen. Die Anzahl der einzelnen Artikel pro Position können Sie dabei nachträglich ändern. Mit "<F11> Übernehmen" schließen Sie die Artikelauswahl ab. > Praxistipp Gut sortiert ist halb gefunden!

Um Artikel leichter zu finden. können Sie die Spalten des Dialogfensters "Artikelauswahl" sortieren<sup>,</sup> Dazu klicken Sie auf die Spaltenbezeichnung. Auf diese Weise wird die Tabelle alphabetisch nach der von Ihnen ausgewählten Spalte geordnet. Ein zweiter Mausklick auf die Spaltenbezeichnung kehrt die Sortierreihenfolge um. Falls Ihr Artikelbestand im Laufe der Zeit immer umfangreicher wird, lohnt es sich, Artikel-"Kategorien" zu bilden: Durch den "Kategorien"-Filter beschleunigen Sie die Artikelauswahl zusätzlich.

## Artikel neu anlegen und speichern

Falls Sie ein neues Produkt künftig häufiger verkaufen oder eine bestimmte Leistung in Zukunft regelmäßig erbringen wollen, können Sie den Artikel aber auch gleich vor Ort in Ihrer Artikel-Datenbank anlegen: Dazu ...

- klicken Sie im Eingabedialog "Positionen bearbeiten" auf die Schaltfläche "Stapel aus dem Artikelstamm holen",
- wechseln in der folgenden Artikelauswahl über "<F2> Neuen Artikel anlegen" in die Artikel-Eingabemaske,
- machen dort die Angaben zum neuen Produkt oder zur Leistung und
- schließen Ihre Eingaben mit "<F11> OK" ab:

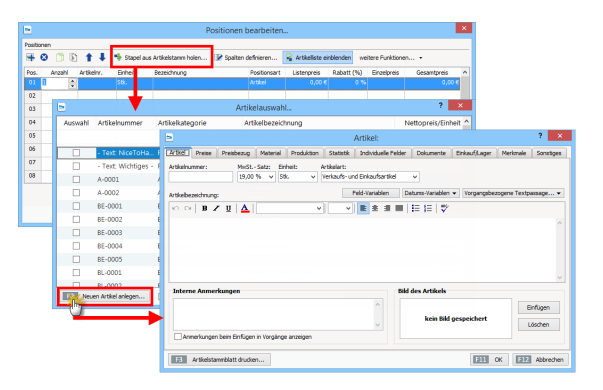

Anschließend können Sie den neuen Artikel sowohl in das aktuelle als auch alle künftigen Angebote übernehmen – ein Mausklick genügt.

Einmalige Position manuell eintragen Um einen noch nicht gespeicherte Artikel von Hand zu erfassen, klicken Sie in der "Druckansicht" auf den Text "Hier klicken, um Artikel einzugeben". Es erscheint das Dialogfenster "Positionen bearbeiten", in dem Sie die Positionen des Angebotes eingeben und bearbeiten können. Wenn Sie eine bereits erfasste Position nachträglich ändern wollen, klicken Sie sie in der Liste an.

#### Feintuning: Positionen bearbeiten

Alle Felder im Dialogfenster "Positionen bearbeiten" lassen sich problemlos ändern. So können Sie zum Beispiel Mengen und Preise korrigieren. Sobald Sie Menge oder Anzahl eines Artikels oder auch den Listenpreis geändert haben, passt WISO Mein Büro eventuelle Rabatte und den resultierenden Einzel- und Gesamtpreis automatisch an.

Mithilfe der farbigen Symbol-Schaltflächen oberhalb der Positionsliste ...

- fügen Sie zusätzliche leere Positionszeilen ein (Plus-Symbol),
- löschen entbehrliche ("X"-Symbol),
- kopieren vorhandene Zeilen (Dokument-Symbol),
- fügen sie an beliebiger Stelle wieder ein (Zwischenablage-Symbol) und
- ändern die Reihenfolge der einzelnen Positionen über die blauen Auf- und Abwärtspfeile.

| Sie können d                                                                                                    | ie Adresso                                                                                                    | Saten Caben o                                                                                                    | oder <u>aus den</u>                                       | stammdaten wählen                                                                                                    | Weltere Angebo         | tsdaten                                                                                                    |              |                                                                                                    |     |                                         |                                                       |            |
|----------------------------------------------------------------------------------------------------|----------------------------------------------------------------------------------------------------|----------------------------------------------------------------------------------------------------|-----------------------------------------------------------|----------------------------------------------------------------------------------------------------|------------------------|----------------------------------------------------------------------------------------------------|--------------|----------------------------------------------------------------------------------------------------|-----|-----------------------------------------|-------------------------------------------------------|------------|
| Kundernumr                                                                                                    | ner:                                                                                                    | 10005                                                                                                    | () Fir                                                    | rma 🛞 Privatkunde                                                                                                    | Angebots-Nr.:          | 2015082602                                                                                                    |              |                                                                                                    |     | Datu                                    | : 26.08.2015                                          | `          |
| Accede (Tite                                                                                                    |                                                                                                    | Fran                                                                                                    |                                                           |                                                                                                    | Lieferbedingung        |                                                                                                    |              |                                                                                                    |     |                                         |                                                       |            |
|                                                                                                    |                                                                                                    |                                                                                                    |                                                           | 1.                                                                                                    | frei Haus              |                                                                                                    |              |                                                                                                    |     |                                         | ~                                                     |            |
| vacrinarite / v                                                                                                    | orname:                                                                                                    | Lachen                                                                                                    |                                                           | Deate                                                                                                    | Zahlungsbeding.        | ng:                                                                                                    |              |                                                                                                    |     | Projekt:                                |                                                       |            |
| Straße:                                                                                                    |                                                                                                    | Nr. 31                                                                                                    |                                                           |                                                                                                    | 14 Tage / 2% S         | konto                                                                                                    |              |                                                                                                    | ¥ . | (seine Ar                               | gabe)                                                 |            |
|                                                                                                    |                                                                                                    |                                                                                                    |                                                           |                                                                                                    | Auftragaart:           |                                                                                                    |              |                                                                                                    |     | RefNr.                                  | i. Kunden:                                            |            |
| and / PLZ / C                                                                                                    | ht-                                                                                                    |                                                                                                    | 900                                                       | *17                                                                                                    | (keine Angabe)         |                                                                                                    |              |                                                                                                    | ¥ . |                                         |                                                       |            |
|                                                                                                    |                                                                                                    |                                                                                                    |                                                           | Feider leeren                                                                                                    |                        |                                                                                                    |              |                                                                                                    |     | Sachbear                                | beiter/in :                                           |            |
|                                                                                                    |                                                                                                    |                                                                                                    |                                                           | weitere Daten                                                                                                    |                        |                                                                                                    |              |                                                                                                    |     | Schuhme                                 | nn, Larisa                                            |            |
| stinnen<br>F 😧 📋<br>xs. Ans                                                                                                    | B 1                                                                                                    | rtkeirr.                                                                                                    | apel aus Arti                                             | keistamm holen 📝 Spa<br>Bezeichnung                                                                                                    | iten definier          | Artikaliste einble<br>Positionsart                                                                                                    | nden<br>Ustr | weitere Funktionen •<br>Anpassen                                                                                                    |     | elpreis                                 | Gesamtpreis                                           |            |
| stimen<br>F 🛛 📋<br>xs. Ans                                                                                                    | en 1                                                                                                    | t 🖡 🎭 st<br>Irtkeinr.<br>Überschrift                                                                                                    | tapel aus Arti                                            | kelatamm holen 📝 Spa<br>Dezeichnung<br>Sienden                                                                                                    | iten definierte (hy    | Artikeliste einble<br>Positionsert<br>Uberschrift                                                                                         | nden<br>Ustr | Anpassen                                                                                                    |     | elpreis                                 | Gesamtpreis                                           |            |
| silinnen<br><b>S</b> . Ans<br>11<br>12<br>3                                                                                                    | sh A                                                                                                    | t tkein.<br>Uberschrift<br>L-0001                                                                                                    | Enhet<br>Sik.                                             | kelatamm holen 📝 Spa<br>Bezeichnung<br>Sienden<br>Biende aus Buchenholz                                                                              | iten definierte (hy    | Artikeliste einble<br>Positionsert<br>Userschrift<br>Artikel                                                                              | nden<br>Ustr | Anpassen •                                                                                                    |     | elpreis<br>17,00 €                      | Gesamtpreis<br>51,                                    | ,00        |
| edimen<br>F ② []<br>os. Ana<br>11<br>12<br>13<br>13<br>13                                                                                                    | shi A                                                                                                    | t tkein.<br>Uberschrift<br>L-0001<br>L-0002                                                                                                    | tapel aus Arti<br>Dinheit<br>Stk.<br>Stk.                 | iselstamm holen 📝 Spa<br>Bezeichnung<br>Benden<br>Biende aus Buchenholz<br>Biende aus Eichenholz                                                     | lan definierad<br>Ing  | Artikeliste einble<br>Positionsert<br>Uberschrift<br>Artikel<br>Artikel                                                                   | uste         | Anpassen •<br>Anpassen<br>Spalten<br>Art-Nr. d. Kd.<br>Einkaufiseris is Stok.                                                                                                    |     | tpreis<br>17,00 €<br>17,00 €            | Gesamtpreis<br>51,<br>51,                             | ,00        |
| etimen<br>F 😧 📋<br>os. And<br>22                                                                                                    | s e                                                                                                    | the intervention     the intervention     the intervention     the intervention     the intervention     the intervention     the intervention     the intervention     the intervention     the intervention | tapel aus Artik<br>Einheit<br>Stk.<br>Stk.<br>Stk.        | kelstamm holen 😥 Spa<br>Dezeichnung<br>Siende aus Buchenholz<br>Biende aus Buchenholz<br>Stangenschamier                                             | iten definierer<br>Inn | Artikeliste einble<br>Positionsart<br>Uberschrift<br>Artikel<br>Artikel<br>Artikel                                                        | uste         | Anpassen •<br>Anpassen<br>Spalten<br>Art-Hr. d. Kd.<br>Erikaufigneis je Stok.<br>freies Peld 1                                                                                        |     | spreis<br>17,00 €<br>17,00 €<br>1,56 €  | Gesamtpreis<br>51,<br>51,                             | ,00        |
| estionen                                                                                                    | s E                                                                                                    | t t steler.<br>Uberschrift<br>L-0002<br>E-0003<br>Zvischensu                                                                                                    | tapel aus Artis<br>Enheit<br>SSL<br>SSL<br>SSL            | kalatami holen 😥 Spa<br>Bezeichnung<br>Senden<br>Biende aus Buchenholz<br>Biende aus Eichenholz<br>Stangenschamier<br>Zwischersaume                  | iten definietier       | Artikeliste enble<br>Positionsart<br>Gerechnift<br>Artikel<br>Artikel<br>Artikel<br>Znischensumme                                         | uste         | Anpassen •<br>Anpassen<br>Spalten<br>Art. •/r. d. Kd.<br>Erikaufigneis je Std<br>freies Field 1<br>freies Field 2                                                                     |     | topreis<br>17,00 €<br>17,00 €<br>1,55 € | Gesamtpreis<br>51,<br>51,<br>1,                       | ,00        |
| Selicom         Ann           05.         Ann           22         3           33         3           24         1           35         36                                                                                                    | 20H J<br>20H J<br>20H J | t t steer.<br>Uberschrift<br>L-0002<br>E-0003<br>Zwischensu<br>Seitenumbruch                                                                                                    | tapel aus Arti<br>Dinheit<br>Stk.<br>Stk.<br>Stk.         | kelsterre holen<br>Bezeichnung<br>Bende aus Buchenholz<br>Blende aus Eichenholz<br>Stangenschamier<br>Zwischensumme                                  | iten definieren er     | Artikeliste einble<br>Positionsart<br>Userschrift<br>Artikel<br>Artikel<br>Znischensume<br>Seitenunbruch                                  | uste         | Anpassen •<br>Anpassen<br>Spalten<br>Art. Hr. d. Kd.<br>Erikaufigneis je Std.<br>freies Feld 1<br>freies Feld 2<br>Mindt. Satz<br>Subatt netto                                        |     | sbreis<br>17,00 €<br>17,00 €<br>1,55 €  | Gesamtpreis<br>51,<br>51,<br>1,                       | ,00<br>,00 |
| Silicon         Ana           Image: Silicon         Ana           Image: Silicon | s E                                                                                                    | Artikelar.<br>Uberschrift<br>8-0001<br>8-0002<br>8-0003<br>Zwischensu<br>Seitenumbruch                                                                                                    | S%.<br>S%.<br>S%.                                         | kelatarren holen                                                                                                    | iten definierite       | Artikeliste einble<br>Postionsert<br>Uberschrift<br>Artikel<br>Artikel<br>Zhischensumme<br>Seitenunbruch<br>Überschrift                   | uste         | Anpassen.  Anpassen. Spalten AntNr. d. Kd. Erkaufigreis je Stdr. freise Feld 1 freise Feld 2 Midst. Setz Rabett netto Rabett netto Rabetmetto                                         |     | tipreis<br>17,00 €<br>17,00 €<br>1,56 € | Gesam/preis<br>51,<br>51,<br>1,                       | ,00        |
| stinnen<br>→                                                                                                    | 1 1 1<br>120H J<br>1<br>130H J<br>1<br>1<br>1<br>1<br>1<br>1<br>1<br>1<br>1<br>1<br>1<br>1<br>1<br>1<br>1<br>1<br>1<br>1<br>1                                                                                                    |                                                                                                    | Erhet<br>SSc.<br>SSc.<br>SSc.                             | Relatams holen UP Spa<br>Dezektinung<br>Bende aus Buchenholz<br>Stangenschamier<br>Zwischensumme<br>Wörinen<br>Wörine                                | iten definierit        | Artikeliste einble<br>Postionsert<br>Uberschrift<br>Artikel<br>Artikel<br>Zeisichensumme<br>Seitenunbruch<br>Überschrift<br>Artikel       | Uste         | Anpassen. •<br>Spalten<br>Art.+K. d. Kö.<br>Erkaufigreis je Stol.<br>freies Field 1<br>freies Field 2<br>Minds. Satz<br>Robett netto<br>Rohgewing gesamt<br>Stologewich fog           |     | signes<br>17,00 €<br>1,50 €<br>139,00 € | Gesam/preis<br>51,<br>51,<br>1,<br>1,                 | ,00        |
| stinnen<br>→                                                                                                    | s E                                                                                                    | Notkery<br>                                                                                                    | tapel aus Artik<br>Drivet<br>Sik.<br>Sik.<br>Sik.<br>Sik. | Relatamin holen Residencing<br>Descherung<br>Descherung<br>Descher<br>Blende aus Buchenholz<br>Stangerschernier<br>Zwischersaume<br>Wörine<br>Wörine | iten definer           | Artikeliste einble<br>Positionsert<br><u>Overnorht</u><br>Artikel<br>Artikel<br>Zwischensaumse<br>Seitenunbruch<br>Überschrift<br>Artikel | Uste         | Spaten<br>Spaten<br>Art. Hr. d. Kd.<br>Erikunforenis 6 stok.<br>Griese Field 1<br>Hrols: Field 2<br>Micdl. Sater<br>Rubbett netbo<br>Rubpervini gesamt<br>Stüdsvolumen m <sup>3</sup> |     | ebreis<br>17,00 €<br>1,58 €<br>199,00 € | Gesamtpreis<br>51,<br>51,<br>1,<br>1,<br>159,<br>159, | ,00        |

Per Mausklick auf die Schaltfläche "Spalten definieren …" schließlich fügen Sie der Übersicht bei Bedarf **weitere Datenbank-Felder** hinzu (zum Beispiel den Mehrwertsteuersatz): Ziehen Sie dazu die gewünschte Spaltenbezeichnung aus dem Dialogfenster "Anpassung" in die Übersichtstabelle. Um Spalten zu entfernen, ziehen Sie diese aus dem Hauptfenster hinaus, indem Sie mit der Maus auf den Spaltenkopf zeigen, die linke Maustaste festhalten und das Spaltensymbol außerhalb der Tabelle "fallen lassen". Nachdem Sie die Tabelle entsprechend Ihren Vorstellungen geändert haben, schließen Sie das Dialogfenster "Anpassung" mit einem Klick auf den Schließ-Button ("x"). WISO Mein Büro lässt Ihnen beim Inhalt und der Gestaltung Ihrer Angebote viel Spielraum: Denn neben der Standard-Positionsart "Artikel" können Sie den einzelnen Angebotszeilen auch spezielle Positionsarten zuordnen. Auf diese Weise …

- legen Sie beliebige Text-Zeilen an,
- sorgen in umfangreichen Angeboten durch Überschriften sowie einfache oder doppelte Trennlinien für mehr Übersicht,
- erzeugen Zwischensummen und
- fügen bei Bedarf an passender Stelle Seitenumbrüche ein.

Das gewünschte Gestaltungs- und Funktions-Element wählen Sie ganz bequem über das Auswahlfeld "Positionsart":

| •        |              |              |            | Positio                    | nen bearbeiten                                         |                |              |                 |              | × |
|----------|--------------|--------------|------------|----------------------------|--------------------------------------------------------|----------------|--------------|-----------------|--------------|---|
| Position | nen<br>3 🗂 🕅 | 1 <b>†</b> ‡ | 🔸 Stapel a | us Artikelstamm holen 🕼 Si | oalten definieren 👔                                    | Artikeliste ei | nblenden wei | tere Funktionen | •            |   |
| Pos.     | Anzahi       | Artikelnr.   | Einheit    | Bezeichnung                | Positionsart L                                         | istenpreis     | Rabatt (%)   | Enzelpreis      | Gesamtpreis  | ^ |
| 03       | 3            | BL-0002      | Stk.       | Blende aus Eichenholz      | Artikel                                                | 17,00€         | 0 %          | 17,00 €         | 51,00 €      |   |
| 04       | 1            | BE-0003      | Stk.       | Stangenscharnier           | Artikel                                                | 1,56 €         | 0 %          | 1,56 €          | 1,56 €       |   |
| 05       |              | - Zwischen   |            | Zwischensumme              | Zwischens                                              |                |              |                 |              |   |
| 06       |              | - Seitenum   |            |                            | Seitenumb                                              |                |              |                 |              |   |
| 07       |              |              |            | Witninen                   | Überschrit                                             |                |              |                 |              | L |
| 08       | 1            | FM-VB001     | Stk.       | Vitrine                    | Artikel                                                | 159,00 €       | 0 %          | 159,00 €        | 159,00 €     |   |
| 09       | 1            | FM-VE001     | Stk.       | Vitrine                    | Text                                                   | 179,00 €       | 0 %          | 179,00 €        | 179,00 €     |   |
| 10       | 1            | FM-VB002     | Stk.       | Wtrine                     | Seitenumbry Ph                                         | 159,00 €       | 0 %          | 159,00 €        | 159,00 €     |   |
|          |              |              |            |                            | Trenninie ein-wch<br>Trenninie doppel<br>Zwischensumme | b trag:        | 600,56€      | Bruttobetra     | p: 714,67    | e |
|          |              |              |            |                            | -                                                      |                |              |                 | F12 Schießer | n |

**Bitte beachten Sie:** Falls Sie in Ihren Angeboten regelmäßig ganz bestimmte Textzeilen und Überschriften einsetzen, können Sie die im Bereich "Stammdaten" - "Weitere" - "Positionsarten" eintragen:

| Eintrag gefi                                             | Sie hier, welche Zusatzei<br>Sie hier, welche Zusatzei<br>funden werden soll. Vorga                                            | nträge in der<br>bewerte, die | Artikeli<br>e bei Üb                                                                 | ste di<br>ernah                                                          | r Vor                                               | gänge<br>die Por                                                    | ersche<br>sitioner                                                                         | inen soll<br>i verwer                             | len.<br>ndet                          | Zusätz<br>werde                        | ich kön<br>n soller                     | nen Sie<br>1, gebe                             | e die i<br>n Sie      | Artikel-Nr<br>in der Sp                                          | festleg<br>alte Tex                                            | gen, unte<br>kt ein.                                                            | er der d                                    | ler    |
|----------------------------------------------------------|----------------------------------------------------------------------------------------------------|-------------------------------|--------------------------------------------------------------------------------------|--------------------------------------------------------------------------|-----------------------------------------------------|---------------------------------------------------------------------|--------------------------------------------------------------------------------------------|---------------------------------------------------|---------------------------------------|----------------------------------------|-----------------------------------------|------------------------------------------------|-----------------------|------------------------------------------------------------------|----------------------------------------------------------------|---------------------------------------------------------------------------------|---------------------------------------------|--------|
| Anzeige                                                  | Positionsart                                                                                                    | Artike                        | l-Nr.                                                                                |                                                                          |                                                     | Vo                                                                  | rgabet                                                                                     | ext                                               |                                       |                                        |                                         |                                                |                       |                                                                  |                                                                |                                                                                 |                                             | ^      |
| •                                                        | Text                                                                                                    | - Freit                       | ext                                                                                  |                                                                          |                                                     |                                                                     |                                                                                            |                                                   |                                       |                                        |                                         |                                                |                       |                                                                  |                                                                |                                                                                 |                                             |        |
| •                                                        | Überschrift                                                                                                    | - Über                        | schrift                                                                              |                                                                          |                                                     | Üb                                                                  | erschri                                                                                    | ft                                                |                                       |                                        |                                         |                                                |                       |                                                                  |                                                                |                                                                                 |                                             |        |
|                                                          | Seitenumbruch                                                                                                    | - Seite                       | enumbru                                                                              | ch                                                                       |                                                     |                                                                     |                                                                                            |                                                   |                                       |                                        |                                         |                                                |                       |                                                                  |                                                                |                                                                                 |                                             |        |
|                                                          | Trennlinie einfach                                                                                                    | - Tren                        | nlinie eir                                                                           | nfach                                                                    |                                                     | _                                                                   |                                                                                            |                                                   |                                       |                                        |                                         |                                                |                       |                                                                  |                                                                |                                                                                 |                                             |        |
| 1                                                        | Trepploje doppelt                                                                                                    |                               |                                                                                      |                                                                          |                                                     |                                                                     |                                                                                            |                                                   |                                       |                                        |                                         |                                                |                       |                                                                  |                                                                |                                                                                 |                                             |        |
| orlage<br>Hier könner<br>bestimmter                      | r Texte und Überschriften<br>n Sie Vorlagen für Texte i<br>n Vorgangsart nicht auszu                                           | und Überschi<br>igeben, defi  | nlinie do<br>riften de<br>nieren Si                                                  | coelt<br>finier<br>ie der                                                | en, di<br>Text                                      | e eben<br>mittels                                                   | ifalls in<br>s vorga                                                                       | der Arti                                          | ikelik                                | ite der<br>ier Tex                     | Vorgär<br>tpassa                        | ge ers<br>jen so,                              | chein<br>dass         | en sollen.<br>ein leere                                          | Um Die<br>r Text o                                             | ise bei eir<br>entsteht.                                                        | ner                                         | ~      |
| orlage der<br>Hier könner<br>bestimmter<br>Artikel-Nr.   | r Texte und Überschriften<br>n Sie Vorlagen für Texte i<br>n Vorgangsart nicht ausz.                                           | und Überschi<br>igeben, defi  | nlinie do<br>riften de<br>nieren Si<br>Artikel-N                                     | finier<br>ie der<br>ir.:                                                 | en, di<br>Text<br>Spezi                             | e eben<br>mittels<br>ialanfe                                        | ifalls in<br>s vorga<br>rtigung                                                            | der Arti                                          | ikelli:<br>oger                       | ite der<br>er Tex                      | Vorgär<br>tpassaj                       | ge ers<br>jen so,<br>Art                       | chein<br>dass<br>: Te | en sollen.<br>ein leere<br>xt                                    | Um Die<br>r Text e                                             | se bei ein<br>entsteht.                                                         | ner                                         | •      |
| Artikel-Nr.                                              | Texte und Überschriften<br>n Sie Vorlagen für Texte i<br>n Vorgangsart nicht auszu                                             | und Überschi<br>igeben, defi  | nlinie do<br>riften de<br>nieren Si<br>Artikel-N<br>Text:                            | finier<br>ie der<br>ir.: -                                               | en, di<br>Text<br>Spezi                             | e eben<br>mittek<br>ialanfe                                         | ifalls in<br>s vorga<br>rtigung                                                            | der Artingsbezo                                   | ikelik<br>oger                        | ite der<br>Ier Tex<br>Datums           | Vorgår<br>tpassa                        | ge ers<br>jen so,<br>Art<br>len 👻              | chein<br>dass<br>: Te | en sollen.<br>ein leere<br>xt<br>gangsbei                        | Um Die<br>r Text e<br>ogene                                    | se bei eir<br>entsteht.<br>Textpass                                             | ner<br>sage                                 | •      |
| Artikel-Nr.<br>- Text: Nic<br>- Text: Wit<br>- Soezialar | r Texte und Überschriften<br>n Sie Vorlagen für Texte in<br>Norgangsart nicht auszu<br>zeTohlave -<br>chtiges -<br>nfertigung  | und Überschi<br>igeben, defi  | ninie do<br>riften de<br>nieren Si<br>Artikel-N<br>Text:                             | finier<br>ie der<br>ir.: -                                               | en, di<br>Text<br>Spezi                             | e eben<br>mittek<br>ialanfe                                         | rtigung                                                                                    | der Arti<br>ngsbezo                               | ikelik<br>oger                        | ite der<br>Ier Tex<br>Datums           | Vorgår<br>tpassai<br>-Variab            | ge ers<br>jen so,<br>Art<br>len +<br>9         | chein<br>dass<br>: Te | en sollen.<br>ein leere<br>xt<br>gangsbe:<br>einfü               | Um Die<br>r Text o<br>ogene<br>gen für                         | rse bei ein<br>entsteht.<br>Textpass<br>Angebo                                  | ner<br>Bage                                 | Ĭ      |
| Artikel-Nr.<br>- Text: Nic<br>- Spezialar                | r Texte und Überschriften<br>n Sie Vorlagen für Texte in<br>Norgangsart nicht auszu<br>zeTohlave -<br>chtiges -<br>nfertigung  | und Überschi<br>igeben, defi  | nlinie da<br>niften de<br>nieren S<br>Artikel-N<br>Text:                             | spelt<br>finier<br>ie der<br>ir.: [-                                     | en, di<br>Text<br>Spezi                             | e eben<br>mittels<br>ialanfe<br><u>U</u>                            | ifalls in<br>s vorga<br>rtigung                                                            | der Arti<br>ngsbezo                               | ikelik<br>oger                        | ite der<br>Ier Tex<br>Datums           | Vorgär<br>tpassaj<br>-Variab            | ge ers<br>jen so,<br>Art<br>len 👻              | chein<br>dass<br>: Te | en solen.<br>ein leere<br>xt<br>gangsbe:<br>einfü<br>einfü       | Um Die<br>r Text e<br>ogene<br>gen für<br>gen für              | se bei ei<br>entsteht.<br>Textpass<br>Angebo                                    | ner<br>Bage<br>ote                          | ×<br>₹ |
| Artikel-Nr.<br>- Text: Nic<br>- Spezialar                | Texte und Überschriften<br>n Sie Vorlagen für Texte i<br>Vorgangeart nicht auszu<br>zeTohlsve -<br>chtiges -<br>nfertigung     | und Überschi<br>igeben, defi  | nlinie da<br>riften de<br>nieren S<br>Artikel-N<br>Text:<br>Mage<br>Vorste           | spelt<br>finier<br>ie der<br>ir.: -<br>i - 1<br>bot]D                    | en, di<br>Text<br>Spezi                             | e eben<br>mittels<br>ialanfe<br><u>U</u><br>gende                   | rtigung                                                                                    | der Arti<br>ngsbezo                               | ikellis<br>oger<br>[[                 | ite der<br>Ier Tex<br>Datums           | Vorgår<br>tpassag<br>-Variab            | ge ers<br>jen so,<br>Art<br>len •<br>9<br>Beda | chein<br>dass<br>: Te | en solen.<br>ein leere<br>xt<br>gangsbez<br>einfü<br>einfü       | Um Die<br>r Text e<br>ogene<br>gen für<br>gen für              | se bei ei<br>entsteht.<br>Textpass<br>Angebo<br>Aufträg                         | ner<br>1999:<br>ote<br>je<br>theine         | •      |
| Artikel-Nr.<br>- Text: Nic<br>- Text: Wi<br>- Spezialar  | Texte und Überschriften<br>n Sie Vorlagen für Texte i<br>Vorgangeart nicht ausz.<br>zeTorlave -<br>chtiges -<br>nfertigung     | ind Überschi<br>igeben, defi  | nlinie do<br>riften de<br>nieren S<br>Artikel-h<br>Text:<br>C<br>(Ange<br>Vorste     | coelt<br>finier<br>ie der<br>ir.: -<br>i   1<br>bot]D<br>ellung          | en, di<br>Text<br>Spezi<br>3 2<br>ie fol<br>jen a   | e eben<br>mittek<br>ialanfe<br><b>U</b><br>gende<br>npass           | afalls in<br>s vorga<br>rtigung<br>  <u>A</u><br>an Pos<br>sen <mark>ij/Ar</mark>          | der Arti<br>ngsbezo<br>Arial<br>itionen           | ikellis<br>ogen<br>[[                 | ite der<br>Ier Tex<br>Datums           | Vorgår<br>tpassag<br>-Variab            | ge ers<br>jen so,<br>Art<br>len •<br>9<br>Beda | chein<br>dass<br>: Te | en solen.<br>ein leere<br>xt<br>einfü<br>einfü<br>einfü          | Um Die<br>r Text e<br>gen für<br>gen für<br>gen für<br>gen für | se bei ei<br>entsteht.<br>Textpass<br>Angebo<br>Aufträg<br>Liefersc<br>Rechnu   | ner<br>1999e<br>pe<br>theine<br>ingen       | -<br>  |
| Artikel-Nr.<br>- Text: Nic<br>- Spezialar                | Texte und Überschriften<br>n Gevragen für Texte in<br>n Vorgangsart nicht ausz.<br>-<br>reTorlave -<br>chtiges -<br>nfertigung | und Übersch<br>igeben, defin  | nlinie do<br>niëren S<br>Artikel-N<br>Text:<br>(Ange<br>Vorste<br>(Rech              | spelt<br>finier<br>ie der<br>ir.: [-<br>i   ]<br>bot]D<br>bllung<br>nung | en, di<br>Text<br>Spezi<br>ie fol<br>jen a          | e eben<br>mittek<br>ialanfe<br><b>U</b><br>gende<br>npass<br>für Re | afalls in<br>s vorga<br>rtigung<br>  <u>A</u><br>en Pos<br>sen <mark>(/Ar</mark><br>echnur | der Arti<br>ngsbezo<br>Arial<br>itionen<br>ngebot | ikelis<br>ogen<br>[<br>[<br>n kõ<br>] | ate der<br>Tex<br>Datums<br>nnen v     | Vorgår<br>tpassa<br>-Variab<br>vir bei  | ge ers<br>jen so,<br>Art<br>en •<br>9<br>Beda  | chein<br>dass<br>: Te | en sollen.<br>ein leere<br>xt<br>einfü<br>einfü<br>einfü         | Um Die<br>r Text e<br>gen für<br>gen für<br>gen für            | se bei ein<br>entsteht.<br>Textpass<br>Angebo<br>Aufträg<br>Liefersc<br>Rechnu  | ner<br>sage<br>ote<br>je<br>theine<br>ingen | 1      |
| Artikel-Nr.<br>- Text: Nr.<br>- Spezialar                | Texte und Überschriften<br>n lie vorlagen für Texte in<br>n Vorgangsart nicht auszu<br>- Torlave -<br>chtiges -<br>nfertigung  | Ind Überschi<br>geben, defi   | nlinie do<br>riften de<br>nleren S<br>Artikel-h<br>Text:<br>Cange<br>Vorste<br>[Rech | spelt<br>finier<br>ie der<br>ir.: -<br>i   1<br>bot)D<br>blung<br>nung   | en, dia<br>Text<br>Spezi<br>ie fol<br>jen a<br>Text | e eben<br>mittels<br>ialanfe<br>gende<br>npass<br>für Re            | afalls in<br>s vorga<br>rtigung<br>  <u>A</u><br>en Pos<br>sen <mark>j/Ar</mark><br>echnur | der Arti<br>ngsbezo<br>Arial<br>itionen<br>ngebot | ikelis<br>ogen<br>[<br>[<br>Rect      | ite der<br>Ier Tex<br>Datums<br>nnen v | Vorgär<br>tpassaj<br>-Variab<br>vir bei | ge ers<br>jen so,<br>Art<br>len •<br>9<br>Beda | chein<br>dass<br>: Te | en solen.<br>ein leere<br>xt<br>einfü<br>einfü<br>einfü<br>einfü | Um Die<br>r Text o<br>gen für<br>gen für<br>gen für            | se bei ein<br>entsteht.<br>Textpass<br>Angebo<br>Aufträg<br>Liefersco<br>Rechnu | ner<br>ote<br>je<br>cheine<br>ingen         | 1      |

An dieser Stelle können Sie auch die Inhalte der Standard-Positionsarten an Ihre Vorstellungen anpassen – oder sie deaktivieren, falls Sie in der Praxis keine Verwendung dafür haben. Ihre eigenhändig definierten Positionsarten stehen Ihnen anschließend in der Spalte "Positionsart" jederzeit per Knopfdruck zur Verfügung.

#### Praktische Alternativpositionen

Während Ihnen die bisher vorgestellten Positionsarten auch bei Rechnungen zur Verfügung stehen, gibt es die Positionsart "Alternativ" nur bei Angeboten: Mit deren Hilfe lassen Sie Ihren Kunden und Interessenten die Wahl zwischen verschiedenen Artikeln. Die Preise für Alternativ-Positionen gehen dabei nicht in den Angebots-Gesamtpreis ein.

Um einen Artikel als Alternativ-Position anzubieten, klicken Sie in der Spalte "Positionsart" auf den Abwärtspfeil und wählen aus dem folgenden Drop-down-Menü die Positionsart "Alternativ":

|            |        |              |          | Positie                    | onen bearbeiten              |                 |              |                 | ×                        |
|------------|--------|--------------|----------|----------------------------|------------------------------|-----------------|--------------|-----------------|--------------------------|
| Position   | ien    |              |          |                            |                              |                 | Lager        | Aktuel: -5 R    | eserviert: 0 Bestellt: 0 |
| <b>8</b> ( | 00     | 1 <b>†</b> † | Stapel a | aus Artikelstamm holen 📝 S | palten definieren 👔          | Artikelliste ei | nblenden wei | tere Funktionen |                          |
| Pos.       | Anzahi | Artikelnr.   | Enheit   | Bezeichnung                | Positionsart U               | stenpreis       | Rabatt (%)   | Enzelpreis      | Gesamtpreis ^            |
| 02         | 3      | BL-0001      | Stk.     | Blende aus Buchenholz      | Artikel                      | 17,00 €         | 0 %          | 17,00 €         | 51,00 €                  |
| 03         | 3      | BL-0002      | Sik.     | Blende aus Eichenholz      | Alternativ                   | 17,00 €         | 0.%          | 17,00 €         | 0,00 €                   |
| 04         | 1      | BE-0003      | Stk.     | Stangenscharnier           | Artikel                      | 1,56 €          | 0 %          | 1,56 €          | 1,56 €                   |
| 05         |        | - Zwischen   |          | Zwischensumme              | Text                         | ŋ               |              |                 |                          |
| 06         |        | - Seitenum   |          |                            | Oberschrift<br>Seitenumbruch | 1               |              |                 |                          |
| 07         |        |              |          | Vitrinen                   | Trennlinie einfach           |                 |              |                 |                          |
| 08         | 1      | FM-VB001     | Stk.     | Vitrine                    | Zwischensumme                | 159,00 €        | 0 %          | 159,00 €        | 159,00 €                 |
| 09         | 1      | FM-VE001     | Stk.     | Vitrine                    | Artikel                      | 179,00 €        | 0 %          | 179,00 €        | 179,00 € 🗸               |
|            |        |              |          |                            | netto 🗸 Netto                | betrag:         | 600,56 6     | Bruttobetra     | p: 714,67 C              |
|            |        |              |          |                            |                              |                 |              |                 | F12 Schließen            |

**Beispiel: Angebot mit verschiedenen Positionsarten** Ein Angebot mit eigener Überschrift, Zwischensumme, Trennlinien und Alternativposition sieht dann zum Beispiel so aus:

|                |                     |                        |                         |                                                                                           | Datum:<br>Angebots-Nr.:<br>Kunden-Nr.:<br>Sachbearbeiter/-in: | 03.06.201<br>20150603<br>10005<br>Larisa Sci | 5<br>102<br>huhmann |
|----------------|---------------------|------------------------|-------------------------|-------------------------------------------------------------------------------------------|---------------------------------------------------------------|----------------------------------------------|---------------------|
| An             | gebot               | :                      |                         |                                                                                           |                                                               |                                              |                     |
| Sehr<br>wir fr | geehrte<br>euen uns | Frau Zai<br>i, Ihnen I | cherl,<br>folgendes Ang | gebot unterbreiten zu dürfen:                                                             |                                                               |                                              |                     |
| Pos.           | Anzahl              | Einheit                | Artikelnr.              | Bezeichnung                                                                               |                                                               | Einzelpreis                                  | Gesamtpreis         |
| 1              | 1                   | Stk.                   | BL-0002                 | Blende, Eichenholz<br>Alternativ zu vorherstehender Position:                             |                                                               | 17,00€                                       | 17,00€              |
|                | 1                   | Stk.                   | BL-0001                 | Blende, Buchenholz                                                                        |                                                               | 17,00€                                       |                     |
| Vitri          | ne                  |                        |                         |                                                                                           |                                                               |                                              |                     |
| 2              | 1                   | Stk.                   | FM-VB001                | Vitrine aus Buchenholz<br>mit Glastüren<br>Anschlag rechts<br>lackiert und aufstellbereit |                                                               | 159,00 €                                     | 159,00€             |
|                |                     |                        |                         | Alternativ zu vorherstehender Position:                                                   |                                                               |                                              |                     |
|                | 1                   | Stk.                   | FM-VE001                | Vitrine aus Eichenholz<br>mit Glastüren<br>Anschlag rechts                                |                                                               | 179,00€                                      |                     |

#### > Praxistipp

Wenn Sie für ein und denselben Artikel von vornherein unterschiedliche Angebots-, Rechnungs- und Bestelltexte verwenden möchten, können Sie unter "Stammdaten" - "Artikel" im Feld "Artikelbeschreibung" außerdem "Vorgangsbezogene Textpassagen" definieren Ausführliche Informationen zu diesem Thema finden Sie im Abschnitt "WISO Mein Büro von A bis 7" unter dem Stichwort "Vorgangsbezogene Textpassagen".

## Tipps & Tricks für Einsteiger und Fortgeschrittene

Sie haben Fragen zum Anlegen von Angeboten, die durch die bisherigen Erläuterungen nicht beantwortet sind? Hier noch einige exemplarische Lösungen für spezielle Anwendungsfälle:

### Lohnanteile ausweisen

Damit Privatkunden die attraktiven Steuerermäßigungen in Anspruch nehmen können, legen viele Handwerker und haushaltsnahe Dienstleister Wert darauf, den Anteil der Arbeitskosten an der Angebotssumme von den Materialkosten zu trennen. Mithilfe der flexiblen "Positionsarten" von WISO Mein Büro ist das kein Problem. Eine mögliche Lösung sieht zum Beispiel so aus:

- Sie legen ein neues Angebot an,
- erzeugen in der ersten Zeile eine Position mit der Positionsart "Überschrift" und dem Inhalt "Lohnkosten-Anteil",
- tragen in den folgenden Zeilen sämtliche Lohnkosten-Positionen ein,

- legen anschließend eine Position mit der Positionsart "Zwischensumme" an,
- erzeugen dann wieder eine Position mit der Positionsart "Überschrift" (diesmal mit dem Inhalt "Materialkosten-Anteil") und
- geben in den folgenden Zeilen sämtliche Materialkosten-Positionen ein.

In der "Eingabemaske" sieht das dann zum Beispiel so aus:

|                                                              | Hor Casado Carri Carrigeo C                                                                               |                                                                                                    | Hotore Angeotado                                                                                                    |                                                                           |                                                                      |                                            |                                                                           |                                              |
|--------------------------------------------------------------|----------------------------------------------------------------------------------------------------|----------------------------------------------------------------------------------------------------|----------------------------------------------------------------------------------------------------|---------------------------------------------------------------------------|----------------------------------------------------------------------|--------------------------------------------|---------------------------------------------------------------------------|----------------------------------------------|
| Kundernumme                                                  | r: 10005                                                                                                  | 🔘 Firma 🔘 Privatkunde                                                                                                    | Angebots-Nr.: 2                                                                                                    | 015082602                                                                 |                                                                      |                                            | Datum: 26.08.2015                                                         | Y                                            |
| Arrede / Titel:                                              | Frau                                                                                                    | v v                                                                                                    | Lieferbedingung:                                                                                                    |                                                                           |                                                                      |                                            |                                                                           |                                              |
| iachname / Vo                                                | name: Zacherl                                                                                             | Beate                                                                                                    | frei Haus                                                                                                    |                                                                           |                                                                      |                                            | v                                                                         | •••                                          |
| traffer (                                                    | Nr 31                                                                                                    |                                                                                                    | Zahlungsbedingung:                                                                                                    |                                                                           |                                                                      | Pro                                        | vjekt:                                                                    |                                              |
|                                                              |                                                                                                    |                                                                                                    | 14 Tage / 2% Skont                                                                                                    | Ø                                                                         |                                                                      | Y (0                                       | ene Angabe)                                                               |                                              |
|                                                              |                                                                                                    |                                                                                                    | (keine Annabe)                                                                                                    |                                                                           |                                                                      | ×                                          | r. ev. d. Kunden:                                                         |                                              |
| and / PLZ / Or                                               | e A V                                                                                                    | aann neus                                                                                                    |                                                                                                    |                                                                           |                                                                      | Sa                                         | chbearbeiter/-in ;                                                        |                                              |
|                                                              |                                                                                                    | weitere Daten                                                                                                    | 1                                                                                                    |                                                                           |                                                                      | se                                         | huhmann, Larisa                                                           |                                              |
|                                                              |                                                                                                    |                                                                                                    |                                                                                                    |                                                                           |                                                                      |                                            |                                                                           |                                              |
| is. Anzai                                                    | ni Artikelor.                                                                                             | Bezeichnung                                                                                                    | Positionsart                                                                                                    | Listenneis                                                                | Dabatt (%)                                                           | Einzeloreis                                | Gesantoreis                                                               |                                              |
| os. Anzai                                                    | N Artikelor.                                                                                              | Bezeichnung                                                                                                    | Positionsart                                                                                                    | Listenneis                                                                | Dahatt (%)                                                           | Einzeloreis                                | Gesantoreis                                                               |                                              |
|                                                              | Occurrent                                                                                                 |                                                                                                    | Observabule                                                                                                    | 0.00.6                                                                    | Cablest (74)                                                         |                                            |                                                                           | -                                            |
| 1 1                                                          | - Überschrift                                                                                             | Lohnkosten-Anteil:                                                                                                    | Überschrift                                                                                                    | 0,00 €                                                                    | 0 %                                                                  |                                            | 0,1                                                                       | 00 1                                         |
| 11 1<br>12 2                                                 | - Überschrift<br>A-0001                                                                                   | Lohnkosten-Anteil:<br>Kundendienstmonteur                                                                                                    | Überschrift<br>Artikel                                                                                                    | 0,00 €<br>38,50 €                                                         | 0 %                                                                  | 38,50                                      | € 77,0                                                                    | 00 4                                         |
| 11 1<br>12 2<br>13 2                                         | - Oberschrift<br>A-0001<br>A-0002                                                                         | Lohnkosten-Anteil:<br>Kundendierstmonteur                                                                                                    | Uberschrift<br>Artikel<br>Artikel                                                                                                    | 0,00 €<br>38,50 €<br>28,50 €                                              | 0 %                                                                  | 38,50                                      | 0,1<br>e 77,1<br>e 57,1                                                   | 00 ·                                         |
| 11 1<br>12 2<br>3 2<br>4 1                                   | - Überschrift     A-0001     A-0002     - Zwischensu                                                      | Lohnkosten-Anteil:<br>Kundendenstmonteur<br>Hilfskraft<br>Zeischengumme                                                                              | Uberschrift<br>Artikel<br>Artikel<br>Zwischensumme                                                                                                    | 0,00 €<br>38,50 €<br>28,50 €<br>0,00 €                                    | 0 %                                                                  | 38,50<br>28,50                             | € 77,4<br>€ 77,4<br>€ 57,1<br>0,1                                         | 00 00 00 00 00 00 00 00 00 00 00 00 00       |
| 11 1<br>12 2<br>13 2<br>14 1<br>15 1                         | Oberschrift     A-0001     A-0002     · Zwischensu.     · Überschrift                                     | Lohnkosten-Anteil:<br>Kundendenstmonteur<br>Hilfskraft<br>Zwischensumme<br>Materwikssters:                                                           | Uberschrift<br>Artikel<br>Artikel<br>Zwischensumme<br>Uberschrift                                                                                        | 0,00 €<br>38,50 €<br>28,50 €<br>0,00 €                                    | 0 %<br>0 %<br>0 %<br>0 %                                             | 38,50<br>28,50                             | € 77,4<br>€ 77,4<br>€ 57,4<br>0,4                                         | 00 · 00<br>00 · 00                           |
| 11 1<br>12 2<br>13 2<br>14 1<br>15 1<br>16 1                 | - Überschrift     A-0001     A-0002     - Zwischensu.     - Überschrift     FM-V8001                      | Lohnkosten-Antel:<br>Kundendenstmonteur<br>Hilfstraft<br>Zeitschensumme<br>Materialisoten:<br>Vitrine aus Buchenholz                                 | Uberschrift<br>Artikel<br>Artikel<br>Zwischensumme<br>Uberschrift v<br>Artikel                                                                           | 0,00 e<br>38,50 e<br>28,50 e<br>0,00 e<br>0,00 e<br>159,00 e              | 0 %<br>0 %<br>0 %<br>0 %<br>0 %                                      | 38,50<br>28,50<br>135,15                   | € 77/<br>€ 57/<br>€ 57/<br>0/<br>€ 115/                                   | 00 (<br>00 (<br>00 (<br>00 (<br>15 (         |
| 11 1<br>12 2<br>13 2<br>14 1<br>15 1<br>16 1<br>17 1         | - Überschrift<br>A-0001<br>A-0002<br>- Zwischensu.<br>- Überschrift<br>PM-VB001<br>BL-0001                | Lohrikoster-Antel:<br>Kundendenstmonteur<br>Hilfskraft<br>Zviechensumme<br>Mattensiliooten:<br>Vitrine aus Buchenholz<br>Bilende, Buchenholz         | Uberschrift<br>Artikel<br>Artikel<br>Zwischensumme<br>Uberschrift<br>Artikel<br>Artikel                                                                  | 0,00 €<br>38,50 €<br>28,50 €<br>0,00 €<br>159,00 €<br>17,00 €             | Paddal (10)<br>0.75<br>0.75<br>0.75<br>0.75<br>0.75<br>15.75<br>0.75 | 38,50<br>28,50<br>135,15<br>17,00          | e 77/<br>e 77/<br>e 57/<br>e 57/<br>0/<br>0/<br>e 1135/<br>e 117/         | 00 (<br>00 (<br>00 (<br>00 (<br>15 (<br>00 ( |
| 11 1<br>12 2<br>13 2<br>14 1<br>15 1<br>16 1<br>17 1<br>18 1 | - Uberschrift     A-0001     A-0002     -Zwischensu     - Uberschrift     PM-NB001     BL-0001     F-0002 | Lahrkanter-Antel:<br>Kundondenstmonteur<br>Hifdrach<br>Zhiedzeitensumme<br>Materialisosten:<br>Virine aus Buchenholz<br>HoldssurRAL 4713 web 1 Liter | Uberschrift<br>Artikel<br>Artikel<br>Zvisichensumme<br>Uberschrift<br>Artikel<br>Artikel<br>Artikel<br>Geneschrift<br>Seitenumbruch<br>Trenslive einfach | 0,00 e<br>38,50 e<br>28,50 e<br>0,00 e<br>159,00 e<br>159,00 e<br>13,30 e | 0 %<br>0 %<br>0 %<br>0 %<br>0 %<br>0 %<br>15 %<br>0 %                | 38,50<br>28,50<br>135,15<br>17,00<br>13,30 | € 77,4<br>€ 77,4<br>€ 57,4<br>€ 0,4<br>0,7<br>€ 1135,<br>€ 17,4<br>€ 113, | 00<br>00<br>00<br>15<br>00<br>30             |

> Praxistipp Lohnanteil separat ausweisen Statt Lohnleistungen auf Positionsebene zu trennen, kann WISO Mein Büro den absoluten Lohnanteil neuerdings auch automatisch in Euro und Cent separat auf dem Angebot ausweisen. Mehr dazu weiter unten im Rechnungskapitel unter der Überschrift "Lohnanteile ausweisen (Variante 2)".

**Bitte beachten Sie:** Standardmäßig weist WISO Mein Büro die Einzel- und Gesamtpreise der einzelnen Positionen und Zwischensummen als Nettowerte aus. Da Sie es bei Handwerks- und haushaltsnahen Dienstleistungen jedoch mit Privatleuten zu tun haben, die den Bruttobetrag der Lohnkosten als Steuerermäßigung geltend machen dürfen, können Sie die Darstellung des betreffenden Vorgangs von "netto" auf "brutto" umstellen.

#### Netto- / Brutto-Umstellung

Der mögliche Wechsel von der Netto- zur Brutto-Darstellung ist nicht nur für Handwerker und haushaltsnahe Dienstleister hilfreich. Immer dann, wenn Ihre Kunden nicht zum Abzug der Vorsteuer berechtigt sind, ist der Ausweis von Bruttobeträgen auf Positionsebene für den Empfänger von Angeboten (und Rechnungen) aussagekräftiger:

- Zur Umstellung öffnen Sie das betreffende Angebot, wechseln zur Registerkarte "Eingabemaske",
- klicken am unteren Fensterrand auf den Abwärtspfeil links neben dem Feld "Nettobetrag"
- und wählen in der folgenden Auswahlliste die Einstellung "brutto":

|                                              |                                                |                                                                              |                                                 | Service and the service                                                                                                    | mettere renges                                         | ootsasten                                                               |                                                                 |                                                     |                                                |                                                                 |                                |
|----------------------------------------------|------------------------------------------------|------------------------------------------------------------------------------|-------------------------------------------------|----------------------------------------------------------------------------------------------------|--------------------------------------------------------|-------------------------------------------------------------------------|-----------------------------------------------------------------|-----------------------------------------------------|------------------------------------------------|-----------------------------------------------------------------|--------------------------------|
| Kund                                         | iernummer:                                     | 10005                                                                        |                                                 | Firma 💿 Privadiunde                                                                                                    | Angebots-Nr.                                           | 201508                                                                  | 32602                                                           |                                                     |                                                | Datum: 26.08.2                                                  | 015                            |
| Arres                                        | de / Titel:                                    | Frau                                                                         | Y                                               | *                                                                                                    | Lieferbedingur                                         | ng:                                                                     |                                                                 |                                                     |                                                |                                                                 |                                |
| Nuclea                                       | Marana                                         | an Zashard                                                                   |                                                 | Rusta                                                                                                    | frei Haus                                              |                                                                         |                                                                 |                                                     |                                                |                                                                 | ¥ .                            |
| 1001                                         | name / vurnam                                  | e. Lauren                                                                    |                                                 | VENC                                                                                                    | Zahlungsbedin                                          | ngung:                                                                  |                                                                 |                                                     | Proj                                           | jekt:                                                           |                                |
| Straß                                        | e:                                             | Nr. 31                                                                       |                                                 |                                                                                                    | 14 Tage / 2% Skonto 🗸 📖 0x                             |                                                                         |                                                                 |                                                     | ne Angabe)                                     |                                                                 |                                |
|                                              |                                                |                                                                              |                                                 |                                                                                                    | Auftragsart:                                           |                                                                         |                                                                 |                                                     | Ref                                            | -Nr. d. Nunden:                                                 |                                |
| Land                                         | /PLZ /Ort:                                     | A ¥                                                                          | 9900                                            | Lienz                                                                                                    | (keine Angab                                           | e)                                                                      |                                                                 | v                                                   |                                                |                                                                 |                                |
|                                              |                                                |                                                                              |                                                 | California and                                                                                                    |                                                        |                                                                         |                                                                 |                                                     | Sad                                            | hbearbeiter/-in :                                               |                                |
|                                              |                                                |                                                                              |                                                 |                                                                                                    |                                                        |                                                                         |                                                                 |                                                     |                                                |                                                                 |                                |
| osition                                      | nen<br>Ten Ten Ten                             | * 1 %                                                                        | Changed aug                                     | vettere Daten                                                                                                    | alten definieren                                       | D artic                                                                 | Reta amblemien                                                  | unitera Dunktion                                    | Set                                            | uhmann, Larisa                                                  |                                |
| esition<br>🖡 🤅                               |                                                | 1 ¥ %                                                                        | Stapel aus .                                    | retar keter<br>weitere Daten                                                                                                    | alten definieren                                       | Artike                                                                  | liste einblenden                                                | weitere Funktion                                    | 5d                                             | uhmann, Larisa                                                  |                                |
| esition<br>F                                 | ren<br>3 🖒 🕅                                   | <b>↑↓</b> ۹<br>Artikelar.                                                    | Stapel aus .<br>Einheit                         | veritere Daten<br>Artikelstamm holen 💓 Sp<br>Bezeichnung                                                                                                    | alten definieren                                       | Artike                                                                  | iliste einblenden<br>Listenpreis                                | weitere Funktion<br>Rabatt (%)                      | sd<br>nen •<br>Einzelprei                      | uhmann, Larisa<br>s Gesamb                                      | preis                          |
| osition                                      | ren<br>3 🗋 🖹                                   | Artikelar.                                                                   | Stapel aus a                                    | veritere Daten<br>Artikelstamm holen 🕼 Sp<br>Bezeichnung<br>Oberschrift                                                                                     | alten definieren<br>Pos<br>(Cor                        | Artike<br>sitionsart<br>erschrift                                       | iliste einblenden<br>Listenpreis                                | weitere Funktion<br>Rabatt (%)                      | sət<br>ten +<br>Einzelprei                     | uhmann, Larisa<br>s Gesamb                                      | preis                          |
| eltion<br>Cos.                               | ren<br>3 🖒 🕅<br>Anzahl<br>3                    | Artikelm.<br>- Überschrift<br>BL-0001                                        | Stapel aus a<br>tinheit<br>Stk.                 | esitere Daten<br>wetitere Daten<br>Artikelstamm holen () Sp<br>Bezeichnung<br>Uberschrift<br>Blende aus Buchenholz                                          | alten definieren<br>Pos<br>CO<br>Arti                  | Artike<br>sitionsart<br>enschrift<br>skel                               | liste einblenden<br>Listenpreis<br>17,00 €                      | weitere Funktion<br>Rabatt (%)<br>0 %               | sd<br>nen •<br>Einzelprei<br>17,0              | s Gesant                                                        | preis<br>51,0                  |
| osition<br>os.<br>11<br>12                   | xen<br>3 1 1 1 1 1 1 1 1 1 1 1 1 1 1 1 1 1 1 1 | Artikelnr.<br>- Überschrift<br>BL-0001<br>BL-0002                            | Stapel aus a<br>Einheit<br>Stk.<br>Stk.         | Exter Action<br>weitere Daten<br>Artikelstamm holen 🕼 Sp<br>Bezeichnung<br>Uberschrift<br>Biende aus Buchenholz<br>Biende aus Bichenholz                    | alten definieren<br>Pos<br>Con<br>Arti<br>Alte         | Artike<br>sitionsart<br>enschrift<br>skel<br>ernative                   | liste einblenden<br>Listerpreis<br>17,00 €<br>17,00 €           | weitere Funktion<br>Rabatt (%)<br>0 %<br>0 %        | 5d<br>ten<br>Einzelprei<br>17,0<br>17,0        | uhmann, Larisa<br>s Gesant<br>o e                               | preis<br>51,00                 |
| osition<br>tos.<br>12<br>13<br>14            | nen<br>3 1 1 1                                 | Artikelnr.<br>- Überschrift<br>BL-0001<br>BL-0002<br>BE-0003                 | Stapel aus a<br>Binheit<br>Stk.<br>Stk.<br>Stk. | Colora nacion<br>estiere Daten<br>Rrtkelstamm holen 🔐 Sp<br>Bezeichnung<br>Uberschrift<br>Blende aus Buchenholz<br>Blende aus Bichenholz<br>Stangerschamier | alten definieren<br>Pos<br>Arti<br>Ate                 | Artike<br>sitonsart<br>mschrift<br>skel<br>emative<br>skel              | liste einblenden<br>Listerpreis<br>17,00 €<br>17,00 €<br>1,56 € | weitere Funktion<br>Rabatt (%)<br>0 %<br>0 %<br>0 % | 5d<br>ten<br>Einzelprei<br>17,0<br>17,0<br>1,5 | s Gesant<br>o e<br>o e<br>6 e                                   | preis<br>51,00<br>0,00         |
| osition<br>os.<br>01<br>02<br>03<br>04<br>05 | nen<br>3 1 1 1                                 | Artikeinr.<br>- Überschrift<br>BL-0001<br>BL-0002<br>BE-0003<br>- Zwischensu | Stapel aus :<br>Einheit<br>Stk.<br>Stk.<br>Stk. | entire Date and a<br>weitere Daten<br>wtikebtamm holen<br>Dezeichnung<br>Usender/fi<br>Blende aus Bichenholz<br>Stangerscharrier<br>Zwischensame            | alten definieren<br>Pos<br>Arti<br>Alte<br>Arti<br>Zwi | Antice<br>sitionsart<br>machrift<br>skal<br>emative<br>skal<br>ischeneu | liste einblenden<br>Listerpreis<br>17,00 €<br>17,56 €           | weitere Funktion<br>Rabatt (%)<br>0 %<br>0 %<br>0 % | sch<br>nen •<br>Einzelprei<br>17,0<br>17,0     | s Gesant<br>c Gesant<br>c C C C C C C C C C C C C C C C C C C C | preis<br>51,00<br>0,00<br>1,50 |

#### > Wichtig

Sollte die Netto-/Brutto-Auswahlliste in Ihren Angeboten nicht auftauchen, ist unter "Stammdaten" - "Meine Firma" - "Einstellungen" -"Grundeinstellungen" im Abschnitt "Preisart" die standardmäßig aktivierte Option "Umschaltung im Vorgang" ausgeschaltet worden. Mit einem Häkchen vor dieser Option sorgen Sie dafür, dass Sie in Ihren Angeboten (und Rechnungen) wieder in iedem Einzelfall per Mausklick zwischen der Nettound Brutto-Optik hin- und herschalten können-

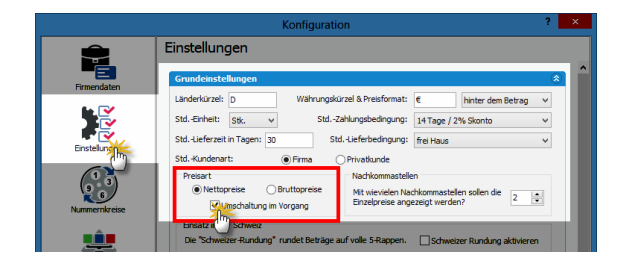

Sofern Sie ausschließlich oder überwiegend mit Privatkunden zu tun haben, können Sie diese Grundeinstellung auch dazu nutzen, statt der im Geschäftsleben ansonsten vorherrschenden Netto-Darstellung standardmäßig auf die Brutto-Darstellung umzustellen. Wenn Sie dabei die Option "Umschaltung im Vorgang" aktiviert lassen, schicken Sie Ihren Geschäftskunden bei Bedarf Angebote und Rechnungen mit Netto-Positionspreisen.

## > Praxistipp Preisart auf Kundenebene

Zusätzlich zur globalen Voreinstellung und der Einzelfallumschaltung können Sie die Preisart auch auf Kundenebene vorgeben. Diese Voreinstellung nehmen Sie im Register "Vorgabewerte" der Kundenkarteikarte vor:

|                         |                                      | Kuno                               | de: 10010 - | Alfermann AG                                                                                 | 1                                              | ? ×              |  |  |  |  |
|-------------------------|--------------------------------------|------------------------------------|-------------|----------------------------------------------------------------------------------------------|------------------------------------------------|------------------|--|--|--|--|
| Adresse Ar              | nsprechpartner                       | Weitere Adressen                   | Konditionen | Vorgabewerte                                                                                 | Statistik Individuelle                         | Felder Dokumente |  |  |  |  |
| Vorlagen                |                                      |                                    |             | Textbauste                                                                                   | ř.                                             |                  |  |  |  |  |
| Bestimmen<br>im Vorgang | Sie hier, welche \<br>verwendet werd | /orlage für den Kunden<br>en soll. |             | Bestimmen Sie hier, welcher Textbaustein für<br>den Kunden im Vorgang verwendet werden soll. |                                                |                  |  |  |  |  |
| Angebote:               | (Standard                            | )                                  | ~           | Angebote:                                                                                    | (Standard)                                     | ~                |  |  |  |  |
| Aufträge:               | (Standard                            | )                                  | ~           | Aufträge:                                                                                    | (Standard)                                     | ~                |  |  |  |  |
| Lieferschein            | ne: (Standard                        | )                                  | ~           | Lieferscheine:                                                                               | (Standard)                                     | ~                |  |  |  |  |
| Rechnunger              | n: (Standard                         | )                                  | ~           | Rechnungen:                                                                                  | (Standard)                                     | ~                |  |  |  |  |
| Briefe:                 | (Standard                            | )                                  | ~           | Briefe:                                                                                      | (Standard)                                     | ~                |  |  |  |  |
| StdArt de               | er Positionsabr                      | echnung                            |             | Preisart                                                                                     |                                                |                  |  |  |  |  |
| Abrechnung              | gsart: (Standard                     | 0                                  | ~           | Bestimmen Sie hi<br>Vorgang verwen                                                           | er, welche Preisart für de<br>det werden soll. | en Kunden im     |  |  |  |  |
| Hinweis                 |                                      |                                    |             | Preisart:                                                                                    | (Standard)                                     | *                |  |  |  |  |
| Spezielle Fi            | ibu-Erlöskonter                      | n bei Konten auf Star              | dard setzen | Aufwandserfas                                                                                | (Standard)                                     | U I              |  |  |  |  |
| MwSt. 0%:               |                                      | Standard                           | H           | Kostenpflichtig:                                                                             | brutto                                         |                  |  |  |  |  |
| MwSt. 19,0              | 0%:                                  | Standard                           | H 🔤         | E-Mail:                                                                                      |                                                |                  |  |  |  |  |
| MwSt. 7,00              | 1%:                                  | Standard                           | <b>i</b> 🖂  |                                                                                              |                                                |                  |  |  |  |  |
| F3 Weiten               | e Funktionen                         | •                                  |             |                                                                                              | БП ок                                          | F12 Abbrechen    |  |  |  |  |

## Rabatte / Nachlässe

Mit WISO Mein Büro können Sie Ihren Kunden problemlos Rabatte auf die Verkaufspreise bestimmter Artikel. Dabei haben Sie folgende Möglichkeiten: Sie können ...

- nach Kunden differenzierte Verkaufpreise von vornherein in der Artikel-Datenbank hinterlegen (das erledigen Sie bei den jeweiligen Artikel-Stammdaten auf der Registerkarte "Preise"),
- bei einzelnen Angeboten (oder Rechnungen) prozentuelle Nachlässe auf Positionsebene eintragen (dafür dient die Spalte "Rabatt %" in der Eingabemaske "Positionen bearbeiten") oder aber
- im Einzelfall einen Gesamtrabatt manuell gewähren.

Die Funktion "Gesamtrabatt" rufen Sie per Mausklick auf die Schaltfläche "Weitere Funktionen" in der "Eingabemaske" von Angeboten, Aufträgen und Rechnungen auf:

|        | _             |                 |               | Anget                  | oote erfasse      | n / bearbe  | iten                            |                    | -                       | • ×         |
|--------|---------------|-----------------|---------------|------------------------|-------------------|-------------|---------------------------------|--------------------|-------------------------|-------------|
| Drudka | nscht (En     | qaberraske      | rweitert      |                        |                   |             |                                 |                    |                         |             |
| Sie kt | innen die Adr | essdaten eingeb | en oder aus d | en Stammdaten wählen   | Weitere An        | pebotsdaten |                                 |                    |                         |             |
| Kund   | ennummer:     | 10005           |               | Firma 💿 Privatiunde    | Angebots-         | wr.: 20150  | 32602                           |                    | Datum: 26.08.           | 2015 🗸      |
| Arred  | e (Titel:     | Fran            |               |                        | Lieferbeding      | jung:       |                                 |                    |                         |             |
| Nuclea |               | Testeral        |               | Bash                   | frei Haus         |             |                                 |                    |                         | ¥           |
| Nachr  | ame / vornar  | ie: Zachen      |               | Deate                  | Zahlungsbe        | dingung:    |                                 |                    | Projekt:                |             |
| Straße |               | Nr. 31          |               |                        | 14 Tage / 2       | % Skonto    |                                 | ¥                  | (keine Angabe)          | ~           |
|        |               |                 |               |                        | Auftragsart       |             |                                 |                    | RefNr. d. Kunden:       |             |
| Land   | (PLZ / Ort:   | Α .             | 9900          | lenz                   | (keine Ang        | sbe)        |                                 | ×                  |                         |             |
|        |               |                 |               | Felder leeren          |                   |             |                                 |                    | Sachbearbeiter/-in :    |             |
|        |               |                 |               | weitere Daten          |                   |             |                                 |                    | Schuhmann, Larisa       | •           |
|        |               |                 |               |                        |                   |             |                                 |                    |                         |             |
| Poston | en o          |                 |               |                        |                   | -           |                                 |                    |                         |             |
| 1 H C  | 3 DI 19       | 1 + 3           | Stapel aus Ar | tikelstamm holen 🕼 Spa | alten definieren. | 📓 Artike    | liste einblenden                | weitere Funktionen | (has                    |             |
| Pos.   | Anzahi        | Artikeinr.      | Enheit        | Bezeichnung            | P                 | ositionsart | Listenpreis                     | Gesamtrabatt e     | gen                     |             |
| 01     |               | - Überschrift   |               |                        |                   |             |                                 | Differentiation    | - Am                    | informe     |
| 02     | 3             | BL-0001         | Stk.          | Blende aus Buchenholz  |                   | rtkel       | 17,00 €                         | Difference         |                         | mogenii     |
|        | -             | -               | -             |                        |                   |             |                                 | DATANORM-A         | Artikel einfügen        |             |
| 03     | 3             | 80-0002         | SW.           | biende aus Bithennoiz  |                   | roke        | 17,00 €                         | DATANORM-A         | Artikel: Details anzeig | en          |
| 04     | 1             | 8E-0003         | Stk.          | Stangenscharnier       | ٩                 | rtikel      | 1,56 €                          | Listennreis des    | Artikels aus Stamm      | daten holen |
| 05     |               | - Zwischensu    |               | Zwischensumme          | z                 | wischensu   |                                 | Kalkulation and    |                         |             |
|        |               |                 |               |                        |                   |             | 1                               | nandiation and     | reigen                  |             |
|        |               |                 |               |                        |                   | netto       | <ul> <li>Nettoberag:</li> </ul> | 600,56 €           | Bruttobetrag:           | 714,67 €    |
|        |               |                 |               |                        |                   |             |                                 |                    |                         |             |
| F8     | Drucken       | 12 In           | Auftrag umwan | sein 13 Ueferschein    | /Rednung ers      | itelien     |                                 |                    | 1911 OK [512            | Abbrechen   |

Beim "Gesamtrabatt" lässt Ihnen das Programm die Wahl, ob der Preisnachlass den einzelnen Vorgangspositionen zugeordnet oder am Ende des Vorgangs zusammenfassend als zusätzliche Position dargestellt werden soll:

| Gesamtra                                                                                                    | abatt ×                               |  |  |  |  |  |  |  |  |  |
|----------------------------------------------------------------------------------------------------|---------------------------------------|--|--|--|--|--|--|--|--|--|
| Bestimmen Sie hier, welche Art des Gesamtrabatts angewendet werden soll. Bei Rabatt in<br>neuer Position können Sie den Betrag automatisch ermitteln lassen. |                                       |  |  |  |  |  |  |  |  |  |
| prozentualen Rabatt in vorhandenen Positionen eintragen                                                                                                    |                                       |  |  |  |  |  |  |  |  |  |
| ) prozentualer Rabatt                                                                                                    | Prozent: 0                            |  |  |  |  |  |  |  |  |  |
| Am Ende neue Position für gewährten Rabatt hi<br>Artikel für Rabattposition: (nicht definiert)                                                               | nzufügen                              |  |  |  |  |  |  |  |  |  |
| ) festen Rabattbetrag verwenden                                                                                                    | Betrag: 0,00 €                        |  |  |  |  |  |  |  |  |  |
| Concernitive Report of Gesamtsumme                                                                                                    | Prozent: 1300<br>Gesamtsumme 600,56 € |  |  |  |  |  |  |  |  |  |
|                                                                                                    | F11 OK F12 Abbrechen                  |  |  |  |  |  |  |  |  |  |

Wenn Sie sich für eine zusammenfassende Rabattposition am Ende Ihres Angebotes oder Ihrer Rechnung entscheiden, stehen Ihnen drei verschiedene Optionen zur Verfügung:

- fester Rabattbetrag (z. B. 25 Euro)
- prozentualer Rabatt auf Gesamtsumme (z. B. 15 % Neukundenrabatt)
- neue (z. B. abgerundete) Gesamtsumme das Programm errechnet dann automatisch die Differenz zur bisherigen Gesamtsumme.

Außerdem haben Sie die Möglichkeit, einen "Artikel für Rabattposition" anzugeben: So stellen Sie bei Bedarf den Bezug zu einem vorher definierten Stammdaten-Rabattartikel her (z. B. "AC001: Anzeigen-Coupon", "R001: Neukunden-Rabatt" oder "R002: Stammkunden-Gutschein"). Auf diese Weise haben Sie später die Möglichkeit, die Wirkung einzelner Rabatt-Instrumente auszuwerten. Falls Sie keine gesonderten Artikel für Rabattpositionen anlegen, arbeitet WISO Mein Büro im Hintergrund mit einem Platzhalter. Ein 15-prozentiger Neukunden-Rabatt auf die Gesamt-Angebotssumme, der am Ende eines Angebots als Sammelposition dargestellt wird, sieht zum Beispiel so aus:

#### Angebot

| Pos. Anzahl<br>1 1<br>1 1<br>Vitrine<br>2 1<br>1 | Einhe<br>Stk.<br>Stk. | it Artikelnr.<br>BL-0002<br>BL-0001<br>FM-VB001 | Bezeichnung<br>Bindos, Eichenhotz<br>Alternativ zu vorhenstehender Postion:<br>Biende, Buchenhotz<br>Vitrie aus Buchenhotz<br>Vitrie aus Buchenhotz<br>Statteren<br>Anschlag redts<br>Backeter und aufstellberet | Einzelpreis<br>17,00 €<br>17,00 €             | Gesamtpreis<br>17,00 €<br>159,00 € |
|--------------------------------------------------|-----------------------|-------------------------------------------------|----------------------------------------------------------------------------------------------------|-----------------------------------------------|------------------------------------|
| Pos. Anzahl 1 1 1 Vitrine 2 1 1 1                | Sik.<br>Sik.          | BL-0002<br>BL-0001<br>FM-VB001                  | Bezeichung<br>Blende, Eichenholz<br>Allemailv zu vorherstehender Position:<br>Blende, Buchenholz<br>Vitrine aus Bucherholz<br>mit Glastiten<br>Anschäg redts<br>Ischeiter un aufstellberet                       | Einzelpreis<br>17,00 €<br>17,00 €<br>159,00 € | Gesamtpreis<br>17,00 €<br>159,00 € |
| 1 1<br>// Vitrine<br>2 1<br>//                   | Stk.<br>Stk.          | BL-0002<br>BL-0001<br>FM-VB001                  | Bindo, Eichenhot<br>Alternativ zu vorherstehender Position:<br>Biende, Buckenhot<br>Vitrine aus Buckenhot<br>mit Gösstören<br>Anschäg redts<br>lackier un dudstelberet                                           | 17,00 €<br><i>17,00 €</i><br>159,00 €         | 17,00 €<br>159,00 €                |
| 1<br>Vitrine<br>2 1                              | Stk.                  | BL-0001<br>FM-VB001                             | Blende, Buchenholz<br>Vitine aus Buchenholt<br>mit Glastüren<br>Anschlag rechts<br>lackiert und autstellbereit                                                                                                   | 17,00€                                        | 159,00€                            |
| Vitrine<br>2 1<br>1                              | Stk.                  | FM-VB001                                        | Vitrine aus Buchenholt<br>mit Glastüren<br>Anschlag rechts<br>lacklert und aufstellbereit                                                                                                    | 159,00 €                                      | 159,00€                            |
| 2 1                                              | Stk.                  | FM-VB001                                        | Vitrine aus Buchenhotz<br>mit Glastüren<br>Anschlag rechts<br>lackiert und aufstellbereit                                                                                                    | 159,00€                                       | 159,00€                            |
| 1                                                |                       |                                                 |                                                                                                    |                                               |                                    |
|                                                  | Stk.                  | FM-VE001                                        | Alternativ zu vorherstehender Position:<br>Vitrine aus Eichenholz<br>mit Glastüren<br>Anschlag rechts<br>lackiert und aufstellbereit                                                                             | 179,00 €                                      |                                    |
| 3 1                                              | Stk.                  | R001                                            | Neukundenrabatt                                                                                                    | -26,40 €                                      | -26,40 €                           |
| Summe                                            |                       |                                                 |                                                                                                    |                                               | 149,60 €                           |
| Mehrwertstei                                     | uer 199               | 6 auf 149,60 €                                  | €netto                                                                                                    |                                               | 28,42€                             |
| Zu zahlendei                                     | r Betra               | g                                               |                                                                                                    |                                               | 178,02€                            |

## Informative "Details"-Ansicht

Wenn Sie in der Tabellenansicht unter "Verkauf" – "Angebote" die Funktionstaste "F2" drücken oder auf die Schaltfläche "<F2> Details" klicken, öffnen sich unterhalb der Angebotsliste die Detailinformationen zum aktuell markierten Vorgang. Dort sehen Sie aber nicht nur auf Anhieb sämtliche Positionen des Angebots:

Im Register "Dokumente" ordnen Sie Ihren Angeboten bei Bedarf beliebige externe Dateien und Dokumente aller Art und Formate zu! Selbst E-Mails und E-Mailanhänge können Sie per Maus dorthin ziehen. Außerdem haben Sie die Möglichkeit, Texte, Tabellen und Multimediadateien neu anzulegen. Wer will, kann sogar Papierbelege scannen. Bei sehr vielen Dokumenten sorgen Sie mithilfe von Unterverzeichnissen dafür, dass Sie den Überblick behalten.

## > Praxistipp Dokumenten-Shortcut

Mit der Tastenkombination "STRG+D" können Sie die Dokumente eines bestimmten Angebots bei Bedarf direkt aus der Angebotsliste heraus aufrufen.

- Unter "Aufgaben" haben Sie die Möglichkeit, zu diesem Angebot gehörende Arbeiten einzutragen und sich zu einem Zeitpunkt Ihrer Wahl daran erinnern zu lassen.
- Im Bereich "Notizen" halten Sie Anmerkungen und Hinweise zum betreffenden Angebot fest.

In der praktischen Detailansicht behalten Sie alle diese Zusatzinformationen ganz einfach im Blick. Noch mehr Durchblick haben Sie mit den "Details der Details". Mehr zu diesem Thema entnehmen Sie dem Praxistipp zur Details-Ansicht.

#### Fertige Angebote verschicken

Beim Versand lässt Ihnen WISO Mein Büro völlig freie Hand. Direkt aus der interaktiven Druckansicht bringen Sie Ihre fertigen Angebote auf den Weg zu Ihren Kunden und Interessenten:

- per Post als klassischen Ausdruck auf Papier bei Bedarf gleich fertig frankiert mithilfe der praktischen "Internetmarke" (E-Porto der Deutschen Post). Dabei lässt Ihnen das Programm die Wahl, ob Sie auf eigenen Briefbögen drucken oder mit einem gestalteten Brieflayout arbeiten (die Einstellungen nehmen Sie mithilfe der Funktion "Stammdaten" -"Briefpapier gestalten" vor). Das Drucken von Angeboten ist auch über "<F3> Weitere Funktionen" oder aber über das Kontextmenü der Angebotstabelle möglich (rechter Mausklick auf das betreffende Angebot und dann auf "<F8> Drucken" genügt).
- per Fax (dafür muss Ihr Computer aber über ein Faxmodem, einen virtuellen Fax-Druckertreiber, den Anschluss an ein Fax-Gateway oder eine vergleichbare Lösung verfügen). Die erforderlichen Anpassungen nehmen Sie unter "Datei"- "Einstellungen" - "Allgemein" auf der Registerkarte "Grundeinstellungen" vor.
- über die innovative Online-Poststelle: Mithilfe dieser Versandplattform übermitteln Sie Ihre Korrespondenz via Internet an einen Dienstleister, der Ihre Schreiben ausdruckt, kuvertiert und bei der Post einliefert. Auf diese Weise kombinieren Sie den Komfort des PCund Internet-Zeitalters mit dem klassischen Postversand. Sendungen der Online-Poststelle können bei Bedarf auch als Fax übertragen oder sogar elektronisch signiert werden.
- direkt als **E-Mail**-Anhang verschicken oder auch
- im PDF-Format exportieren und manuell in eine E-Mail einfügen oder auf einem Datenträger speichern, den Sie Ihrem Kunden zukommen lassen.

**Bitte beachten Sie:** Der nahtlose E-Mailversand funktioniert nur, wenn Sie mit MS Outlook oder Windows Mail arbeiten. Wenn Sie ein anderes E-Mailprogramm einsetzen, erzeugen Sie eine PDF-Datei und fügen die eigenhändig in die E-Mail ein.

## Sammeldruck und E-Mailversand

Falls Sie Ihr Angebot nicht gleich im Anschluss an die Erstellung gedruckt haben, können Sie den Druckvorgang eines oder mehrerer Angebote auch über die Angebotsübersicht im Arbeitsbereich "Verkauf" – "Angebote" anstoßen. Auf diese Weise sparen Sie sich das zeitraubende Öffnen einzelner Angebote. Dazu …

- markieren Sie eine oder gleich mehrere Angebote,
- rufen mit einem Rechtsklick in die blaue Markierung das Kontextmenü auf und
- starten dort die Druckfunktion ("Drucken" "Drucken" oder "Alle drucken"):

|                             |                              | Mein             | Büro - D     | atenbank     | c Demodate       | n                    |
|-----------------------------|------------------------------|------------------|--------------|--------------|------------------|----------------------|
| Datei Angebote Ansicht Star | mdaten Office Verkauf Einkau |                  |              |              |                  |                      |
| WISO                        | < > + Neu •                  | P Interesse      | nt/Kunde/Lii | eferant      | ✓ Suchbegr       | iff eingeben         |
| Favoriten                   | ANGEBOTE (GESAM              | T: 13)           |              |              |                  |                      |
| Stammdaten                  | Suchen nach:                 |                  | - 1          | In Spalte:   | Angebots-Nr.     | ¥                    |
| Office                      | Ziehen Sie eine Spalte       | hierher, um nac  | h dieser S   | ipalte zu gi | ruppieren        |                      |
| Verkauf                     | S., Angebots-Nr.             | Datum            | Nachna       | ime/Firma    | 7                | 7 Sachbearbeit       |
|                             | Rechter Klick <sup>502</sup> | 26.08.2015       | Zacherl      |              |                  | Schuhmann, L         |
| 8                           | VI 5032802                   | 28 03 2015       | Wendla       | nd Bau       |                  | Obert, Jens          |
| Angebot                     | • 200 Neu                    |                  | F10          | kχ           |                  | Mustermann           |
|                             | e 20 F11 Bearbeiter          | <b></b>          | F11          | GmbH         |                  | Mustermann,          |
| E                           | 20 F12 Alle löscher          | n                | F12          | Grünbaun     | 2                | Mustermann           |
| Rechnungen                  | Orucken                      | 2409/2005        |              | F8 Alle      | drucken          | <mark>∭</mark> ™ann, |
|                             | Angebote p                   | er E-Mail versen | den          | Adre         | essetikett druck | cent hann, L         |
|                             | Gehe zu Ku                   | nde              |              | OHG          |                  | Mustermann,          |
| Abo-Rechnungen              | • 20<br>Tabellen-Ki          | ategorie zuweise | n +          |              |                  | Schuhmann, L         |
|                             | • 2ų •••                     |                  |              | rauner       |                  | Mustermann,          |

Falls Sie nur ein Angebot gewählt haben, können Sie sich vor dem Druckvorgang auch noch die interaktive Seitenansicht anzeigen lassen.

Und gleich noch ein Tipp hinterher: Sie können einzelne oder mehrere Angebote neuerdings auch ganz bequem über das Kontextmenü der Angebotsübersicht per E-Mail verschicken:

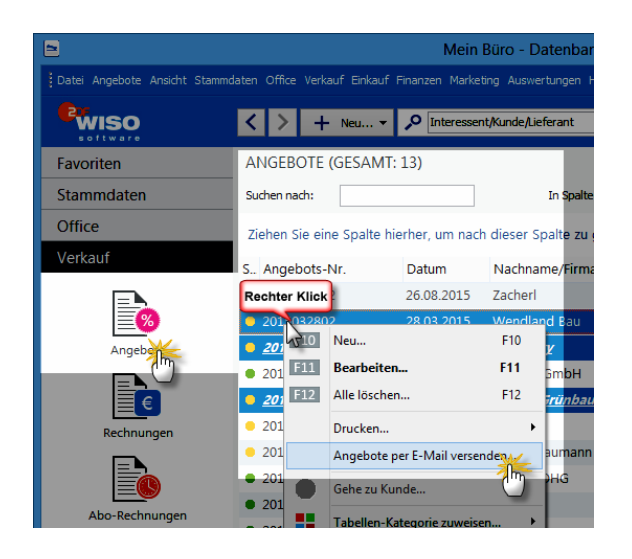

Sicher ist sicher: die Auftragsbestätigung Nachdem Sie ihr Angebot auf einem dieser Wege an ihren Kunden verschickt und daraufhin den Auftrag bekommen haben, können sie Sie aus dem bereits erfassten Vorgang im Handumdrehen eine Auftragsbestätigung machen. Dazu klicken Sie im Arbeitsbereich "Verkauf"- "Angebote" mit der rechten Maustaste auf das Angebot und wählen im Kontextmenü den Befehl "Auftragsbestätigung anzeigen":

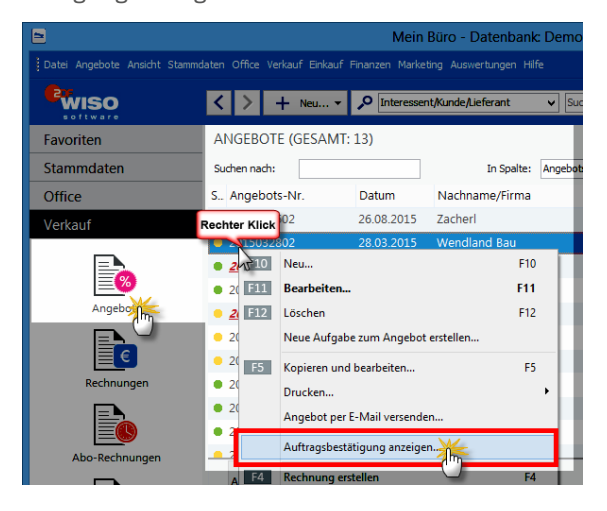

**Bitte beachten Sie**: Das daraufhin automatisch erzeugte Bestätigungsschreiben ist bis auf die geänderte Überschrift ("Auftragsbestätigung") identisch mit der letzten Fassung Ihres Angebots.

Hat sich im Zuge der Verhandlungen mit Ihrem Kunden etwas an den Angebotsdetails verändert, öffnen Sie das ursprüngliche Angebot vor dem Umwandeln in eine Auftragsbestätigung noch einmal und nehmen die erforderlichen Änderungen vor. Das ist insbesondere bei Angeboten mit Alternativpositionen erforderlich.

## > Praxistipp Text der Auftrags-

bestätigung anpassen Bei der Gelegenheit passen Sie am besten auch den Einleitungs- und Schlusstext inhaltlich an (z. B. "wir danken Ihnen für Ihren Auftrag, den wir hiermit gern bestätigen: ..."). Sie können für diesen Zweck unter "Stammdaten" - "Textbausteine u. Vorlagen" sogar einen separaten Textbaustein anlegen. Eine fertige Auftragsbestätigung sieht dann zum Beispiel so aus:

#### Auftragsbestätigung

Sehr geehrter Herr Nolte wir danken Ihnen für Ihren Auftrag, den wir hiermit gern bestätigen Anzahl Einheit Artikelnr Bezeichnung Einzelpreis Gesamtoreis T-B0001 Tür aus Buchenholz 259.00 € 259.00€ 100 cm \* 200 cm Anschlag rechts 259.00€ Summe Mehrwertsteuer 19% auf 259 00 € netto 49.21 € Zu zahlender Betrag 308.21 € Die Lieferung erfolgt frei Haus. Zahlungsbedingungen: 14 Tage / 2% Skonto oder 30 Tage netto Kasse Mit freundlichen Grüßer Hans Musterman

## Rechnungen, Lieferscheine und Mahnungen schreiben

Mit WISO Mein Büro schreiben Sie aus dem Stand professionelle, finanzamtssichere Rechnungen, Mahnungen und Lieferscheine – und zwar viel einfacher, schneller und bequemer als mit Word & Co.! Was dabei im Einzelnen zu beachten ist, erfahren Sie auf den nächsten Seiten.

## > Info

Die Handhabung von Rechnungen entspricht weitgehend der von Angeboten: Weitere nützliche Tipps zur Bedienung finden Sie daher im Kapitel "Angebote erstellen".

## Angebot in Rechnung umwandeln

Basiert eine Rechnung auf einem schriftlichen Angebot, das Sie mit WISO Mein Büro erstellt haben, erzeugen Sie die dazugehörige Ausgangsrechnung mit wenigen Mausklicks:

- Sie wechseln in den Arbeitsbereich "Verkauf" - "Angebote",
- markieren den in der Angebotsliste als "offen" gekennzeichneten Vorgang und
- rufen über das Kontextmenü oder die Schaltfläche "Weitere Funktionen" den Befehl "<F4> Rechnung erstellen" auf:

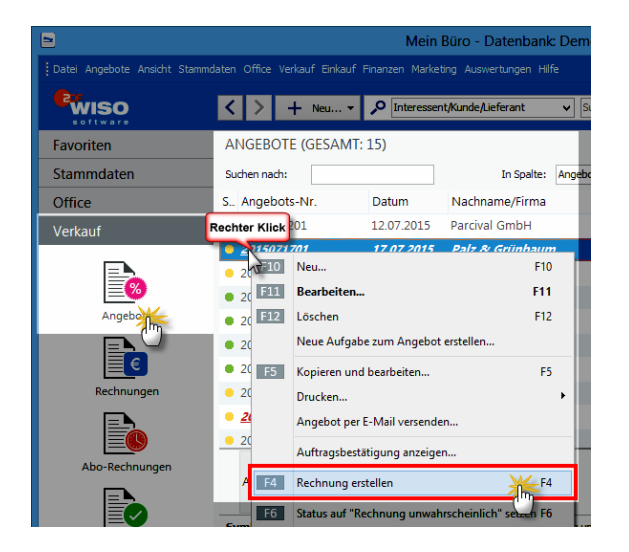

Falls Sie mit dem Zusatzmodul "Auftrag+" arbeiten, finden Sie an dieser Stelle den Kontextmenübefehl "in Auftrag umwandeln".

## > Praxistipp

Sie können die Rechnung auch aus einem geöffneten Angebot heraus erzeugen. In dem Fall klicken Sie am unteren Fensterrand auf die Schaltfläche "<F3> Rechnung erstellen". Daraufhin wird das zugrunde liegende Angebot automatisch mit der Kennzeichnung "Auftrag generiert" versehen, eine neue Rechnung erzeugt, in der Übersichtsliste unter "Verkauf" -"Rechnungen" gespeichert und am Bildschirm angezeigt:

|                                                                                                    | Rechnungen erfassen / bearbeit                             | ten                                                                                                    | - • • ×                                            |
|----------------------------------------------------------------------------------------------------|------------------------------------------------------------|----------------------------------------------------------------------------------------------------|----------------------------------------------------|
| Druckansicht Eingabemaske Erweitert                                                                               |                                                            |                                                                                                    |                                                    |
| , P , P D 📑 🗋 14 4 1 🕨 ► 🕨 Vorlag                                                                                 | e: Standardvorlage Rechnung v                              | mit Briefpapier Vorlage                                                                                                    | engestaltung • Internetmarke •                     |
| Opficient Control - Resemblances 138<br>Unitarity<br>Hotarbelen<br>Hotarbelen<br>Hotarbelen<br>48455 Bad Bentheim | 2-32760 Detmold                                            | Kontakt:<br>Rosenholzweg 138b<br>32760 Detmold<br>0 52 31 / 123 456 78<br>0 52 31 / 123 456 79<br>Datum:<br>Rechnungs-Nr.:<br>Kunden-Nr.:<br>Sachbearbeiter/-in: | 02.09.2015<br>201500022<br>10024<br>Hans Mustermar |
| Rechnung                                                                                                    |                                                            |                                                                                                    | E Malu                                             |
| Sehr geehrte Damen und Herren,                                                                                    |                                                            |                                                                                                    | <b></b>                                            |
| wir erlauben uns, wie folgt in Rechn                                                                              | ung zu stellen:                                            |                                                                                                    |                                                    |
| Pos. Anzahl Einheit Artikelnr.                                                                                    | Bezeichnung                                                | E                                                                                                    | Einzelpreis Gest PDF-Export                        |
| Bretter                                                                                                    |                                                            |                                                                                                    |                                                    |
| 1 1 Stik. BR-4000                                                                                                 | Brett<br>• 200 mm * 4000 mm<br>• zugeschntten und gehobelt |                                                                                                    | 20,00 € Versanddaten<br>exportieren                |
| 2 1 Sik. BR-5000                                                                                                  | Brett                                                      |                                                                                                    | 26,00 € ~                                          |
| <                                                                                                    |                                                            |                                                                                                    | >                                                  |
| Die Rechnung wurde noch nicht ausgegeben                                                                          |                                                            |                                                                                                    |                                                    |
| F8 Drucken                                                                                                    |                                                            |                                                                                                    | STE QK STE Abbrechen                               |

Individuelle Angebots-Felder übergeben Sie können in Ihren Angeboten mit "individuellen Feldern" arbeiten, um dort zum Beispiel für interne Zwecke Informationen über bestimmte Vorabsprachen zu hinterlegen. In dem Fall besteht die Möglichkeit, den Inhalt Ihrer individuellen Angebots-Felder automatisch an die Rechnung zu übergeben, die aus einem Angebot umgewandelt wird. Dazu aktivieren Sie unter "Stammdaten" -"Meine Firma" im Abschnitt "Individuelle Felder" unter "Individuelle Felder (Angebote)" die Option "Werte an Rechnungen übergeben":

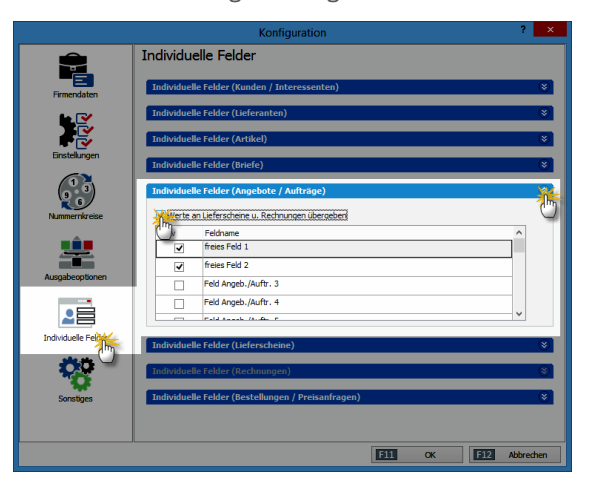

Ganz gleich, ob mit oder ohne individuelle Felder: Inhaltlich ist die Rechnung grundsätzlich identisch mit dem Angebot und der Auftragsbestätigung. Sofern sich an Umfang und Konditionen des betreffenden Vorgangs zwischenzeitlich Änderungen ergeben haben, korrigieren oder erweitern Sie die Rechnungsdetails entsprechend. Anschlie-Bend brauchen Sie das Rechnungsdokument nur noch auszudrucken und per Post, E-Mail oder Fax zu verschicken. Ausführlichere Informationen zu den verschiedenen Versandwegen finden Sie weiter unten unter der Überschrift "Fertige Rechnungen verschicken".

#### > Info

Umgehen mit Alternativpositionen Falls Sie ein Angebot mit Alternativ-Positionen in eine Rechnung umwandeln, fragt das Programm Sie, ob die Alternativ-Positionen in die Rechnung übernommen werden sollen. Verneinen Sie das, entfernt das Programm die Alternativpositionen. Wenn Sie Alternativpositionen in die Rechnung übernehmen, dürfen Sie anschließend nicht vergessen, entbehrliche Rechnungspositionen von Hand löschen.

## Neue Rechnung anlegen

Basiert ein Vorgang nicht auf einem mit WISO Mein Büro erstellten schriftlichen Angebot, erzeugen Sie die dazugehörige Rechnung auf ganz unterschiedlichen Wegen: Anfangs bietet sich der Standardweg über "Verkauf" – "Rechnungen" an. Dort erzeugen Sie mit einem Mausklick auf "<F10> Neu" eine leere Rechnung. Sind in Ihrer Arbeitsumgebung erst einmal ein paar Vorgänge angelegt, erreichen Sie das gleiche Ziel oftmals schneller und bequemer, indem Sie eine bereits vorhandene Rechnung "Kopieren und bearbeiten". Sie rufen die Kopier-Funktion in der Rechnungstabelle über die Funktionstaste "<F9>" auf – oder über das Kontextmenü bzw. den Button "Weitere Funktionen":

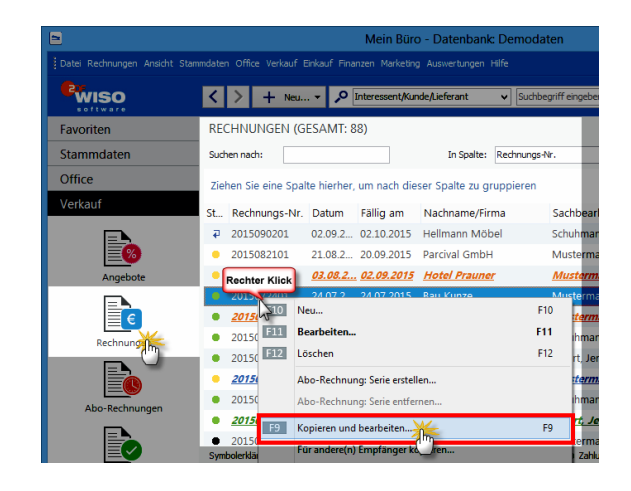

Auf diese Weise erstellt das Programm eine inhaltsgleiche Rechnung – nur eben versehen mit dem aktuellen Datum und einer neuen Rechnungsnummer. Falls Sie die Rechnung an einen anderen als den ursprünglichen Kunden richten oder einzelne Positionen ändern, hinzufügen oder löschen wollen, können Sie das im neu angelegten Vorgang problemlos tun.

### > Praxistipp Zusätzliche

"Anlage"-Möglichkeit Sollten Sie sich gerade im Bereich "Stammdaten" – "Kunden" aufhalten, können Sie eine neue Rechnung auch noch über folgende Abkürzung anlegen: Markieren Sie in der Liste den gewünschten Kunden und klicken Sie dann auf "Weitere Funktionen" – "Erstellen für …" – "Neuer Vorgang" – "Rechnung". Wie üblich finden Sie diesen Befehl auch im Kontextmenü:

|                 |                |              |         |               |          |          | M       | ein I | Büro    | - Da   | tenb   | an         | k D  | emo        |
|-----------------|----------------|--------------|---------|---------------|----------|----------|---------|-------|---------|--------|--------|------------|------|------------|
| Datei Kunden An |                |              |         |               |          |          |         |       |         |        |        | Hilfe      |      |            |
| <b>Pwiso</b>    | l l            | <            | >       | + Nei         | u 🔻      | <b>,</b> | Intere  | essen | it/Kund | e/Lief | erant  |            | ~    | S          |
| Favoriten       |                | KUN          | IDEN    | (GESA         | MT: 4    | 1)       |         |       |         |        |        |            |      |            |
| Stammdaten      |                | Alle         | 123     | A B           | с        | ΡE       | F       | G     | н і     | J      | к      | L          | м    | N          |
| 02              |                | Zieh         | en Sie  | eine Sp       | oalte hi | erher,   | um      | nach  | n dies  | er Sp  | alte z | cu g       | rup  | pier       |
| -0              |                | Kund         | len-Nr. | N             | lachnar  | ne/Fir   | ma      | Δ     | Vor     | name   | Li     | and        |      | PLZ        |
| Interesser      | nten Re        | chter        | r Klick | A             | damek    | Möt      | belhi   | ts    |         |        | A      | 1          |      | <u>912</u> |
|                 |                | 100.<br>1000 | F10     | Neu           | lformar  | nn AG    |         |       |         |        | F10    |            |      | 354<br>584 |
| Kunde           | <b>K</b>       | 1003         | F11     | Bearbeiten F1 |          |          |         |       |         | F11    |        |            | 584  |            |
| E E E           | <u> </u>       | 1003         | F12     | Löschen       |          |          |         |       | F12     |        |        | <u>530</u> |      |            |
| E               |                | 1003         | F7      | Kopie         | ren u. b | earbei   | ten     |       |         |        | F7     |            |      | 255        |
| Lieferant       | ten            | 1000         |         | Druck         | en       |          |         |       |         |        |        | •          |      | <u>103</u> |
|                 | _              | 1001         | ۰       | Komn          | nunikati | ion mi   | it Alfe | ermai | nn AG   |        |        | •          |      | 190        |
| 5.              | Neuer Brief    | •            | D.      | Erstell       | en für A | lferm    | ann     | AG    |         |        |        |            |      | 880        |
| D, I            | Neuer Vorgang  | n.           |         | Angeb         | ot       | tTel-    | Rod     | hpla  | aner ar | nzeige | :n     |            |      |            |
| Bå I            | Neuer Aufwand  | 5            | B       | Auftra        | g        | anze     | igen    |       |         |        |        |            | Rech | nung<br>in |
| 1               | Neues Ereignis | •            | B       | Rechn         | un In    | ndru     | ıck     |       |         |        |        |            | ei/- |            |
| Office          |                | •            | i);     | Aufgal        | be       | Jorie    | zuwe    | isen. |         |        |        | •          | aris | sa         |
| Verkauf         |                |              |         | Marki         | orton De | tonco    | h       | hinde |         | _      | _      |            |      |            |

Ganz gleich, auf welchem Weg Sie eine neue Rechnung erzeugen: WISO Mein Büro lässt Ihnen in jedem Fall die Wahl, ob Sie Ihre Eingaben direkt in der intelligenten "Druckansicht" machen oder zur tabellarischen Eingabemaske wechseln. Ausführliche Informationen zu den grundlegenden Eingabetechniken finden Sie im Einführungskapitel "So finden Sie sich im Programm zurecht".

In einer dritten Karteikarte stehen Ihnen darüber hinaus "erweiterte" Eingabemöglichkeiten zur Verfügung: Hier fügen Sie zum Beispiel im Einzelfall einen abweichenden Einleitungs- und Schlusstext ein, machen Anmerkungen und andere Angaben zum Rechnungsvorgang, füllen "individuelle Felder" aus und legen abweichende Mehrwertsteuersätze und Erlöskonten fest. Kunde aus der Kundendatenbank auswählen Zur Eingabe der Kundendaten klicken Sie in der Druckansicht der neuen Rechnung auf den Link "Hier klicken, um Empfänger einzugeben". Haben Sie den Adressaten bereits in Ihren Kunden-"Stammdaten" erfasst, rufen Sie mit einem Klick auf den Link "aus den Stammdaten wählen …"

|                         | Adresse är         | ndern         | ? ×           |
|-------------------------|--------------------|---------------|---------------|
| Sie können die Adressda | aten eingeben oder | aus den Stamm | ndaten wählen |
| Kundennummer:           |                    | • Firma       | ) Privatkunde |
| Firmenname:             |                    |               |               |
| Namenszusatz:           |                    |               |               |
| Straße:                 |                    |               |               |
| Land / PLZ / Ort:       | D v                |               |               |
| Anrede/Vor-/Nachname    | ×                  |               |               |
| 📃 in den Stammdaten s   | peichern           |               | Felder leeren |
|                         |                    | F11 OK        | F12 Abbrechen |

... das Dialogfenster "Kunde suchen ..." auf. Die Kontaktdaten des gefundenen Kunden übernehmen Sie dann per Doppelklick, mit <F11> oder einem Klick auf "Übernehmen" in Ihre Rechnung. Mit <F12> brechen Sie den Auswahlvorgang ab, die Kundendaten werden dann nicht übernommen.

#### Neukunde von Hand eintragen

Richtet sich Ihre Rechnung an einen Neukunden, können Sie die erforderlichen Angaben an dieser Stelle selbstverständlich auch manuell vornehmen: Dazu drücken Sie in der Druckansicht auf den Link "Hier klicken, um Empfänger einzugeben" und tragen die erforderlichen Adress- und Kontaktdaten im folgenden Eingabedialog ein:

| Adresse ändern ? ×                                                 |             |            |                                |  |  |  |  |  |  |  |  |
|--------------------------------------------------------------------|-------------|------------|--------------------------------|--|--|--|--|--|--|--|--|
| Sie können die Adressdaten eingeben oder aus den Stammdaten wählen |             |            |                                |  |  |  |  |  |  |  |  |
| Kundennummer:                                                      |             |            |                                |  |  |  |  |  |  |  |  |
| Firmenname: Mustermann Online GbR                                  |             |            |                                |  |  |  |  |  |  |  |  |
| Namenszusatz:                                                      |             |            |                                |  |  |  |  |  |  |  |  |
| Straße:                                                            | Hauptstraße | e 12       |                                |  |  |  |  |  |  |  |  |
| Land / PLZ / Ort:                                                  | D 🗸         | 54321 Mu   | usterstadt                     |  |  |  |  |  |  |  |  |
| Kontaktperson:<br>Anrede/Vor-/Nachname                             | Herr 🗸      | Maximilian | Mustermann                     |  |  |  |  |  |  |  |  |
| den Stammdaten s                                                   | peichern    | F11 Of     | Felder leeren<br>weitere Daten |  |  |  |  |  |  |  |  |

Wenn Sie die Kontaktdaten des Kunden am Ende Ihrer Eingaben in Ihre Kundendatenbank übernehmen wollen, aktivieren Sie die Option "Kunden in den Stammdaten speichern". Diese Informationen stehen Ihnen dann künftig jederzeit per Knopfdruck bereit.

## Weitere Rechnungs-Elemente

Zu den übrigen Rechnungs-Bestandteilen: Sofern Ihnen die vorbereiteten Einleitungs- oder Schlusstexte im Einzelfall nicht behagen, ändern sie auch die einfach, indem Sie auf den betreffenden Textbereich klicken. Daraufhin erscheint zum Beispiel das Dialogfenster "Einleitungstext": Dort geben Sie Ihre eigene Formulierung ein, die Sie mit Platzhaltern aus dem Menü "Variable einfügen" kombinieren können. Auf diese Weise lässt sich zum Beispiel der Name des Geschäftspartners oder das aktuelle Datum einsetzen. Die Variablen werden in spitzen Klammern (< >) dargestellt und erst bei Rückkehr in die Druckvorschau in lesbaren Text übersetzt.

Falls Sie eine eingefügte Variable löschen wollen, entfernen Sie den Text inklusive der spitzen Klammern mit der <Rückschritt>- oder <Entf>-Taste. Um die Eingabe abzubrechen, ohne die Änderungen zu übernehmen, drücken Sie <F12> oder klicken Sie auf "Abbrechen". Wenn Sie das Dialogfenster "Einleitungstext" mit <F11> (oder Mausklick auf den "OK"-Button) schließen, wird Ihr Text mitsamt den Änderungen in die Rechnung übernommen. > Tipp

Per Mausklick auf den blauen Link "Weitere Daten" öffnen Sie die praktische "Kunden-Schnellansicht". Dort finden Sie alle wichtigen Kontakt-, Umsatz- und Kontostands-Daten des betreffenden Kunden wieder. Außerdem können Sie bei Bedarf alle Vorgänge, Dokumente, Notizen und die Historie Ihres Geschäftspartners einsehen.

### Im Mittelpunkt: Positionen erfassen

Per Mausklick auf den blau hinterlegten Link "Hier klicken, um Artikel einzugeben", haben Sie wiederum die Wahl, ob Sie die einzelnen Rechnungs-Positionen ...

- aus dem Artikel-Stammdaten übernehmen,
- neu angelegen und dauerhaft in den Artikel-Stammdaten speichern oder
- einmalig manuell eintragen.

Bereits vorhandene Artikel übernehmen

Sämtliche Artikel, die Sie im Arbeitsbereich "Stammdaten" – "Artikel" bereits in Ihren Artikelstamm erfasst haben, übernehmen Sie im Handumdrehen in Ihre Rechnungen: Dazu klicken Sie in das Feld "Artikel-Nr." und wählen die gewünschte Position per Doppelklick aus der "Artikelliste". Sofern erforderlich fügen Sie auf diese Weise bei Bedarf nach und nach alle Einzelpositionen in Ihre Rechnung ein. Um gleich mehrere Artikel auf einen Schlag aus dem Artikelstamm zu übernehmen, klicken Sie auf die Schaltfläche "Stapel aus Artikelstamm holen". Daraufhin erscheint das erweiterte Dialogfenster "Artikelauswahl":

|            |                     | A                 | artikelauswahl                                | ? ×                  |
|------------|---------------------|-------------------|-----------------------------------------------|----------------------|
| Auswahl    | Artikelnummer       | Artikelkategorie  | Artikelbezeichnung                            | Nettopreis/Einheit ^ |
|            |                     | Hier anklicken    | um einen Filter zu definieren                 |                      |
|            | - Text: NiceToHa    | Freitexte         | [Angebot]Im Folgenden finden Sie die Artikel, |                      |
|            | - Text: Wichtiges - | Freitexte         | [Angebot]Das ist das Wichtigste in diesem Ang |                      |
|            | A-0001              | Arbeit            | Kundendienstmonteur                           | 38,50 €              |
|            | A-0002              | Arbeit            | Hilfskraft                                    | 28,50 €              |
| ¥44        | BE-0001             | Beschläge         | Trapezverbinder                               | 2,14 €               |
| Ċ)         | BE-0002             | Beschläge         | Topfscharnier                                 | 1,33 €               |
| 16         | BE-0003             | Beschläge         | Stangenscharnier                              | 1,56 €               |
| $\bigcirc$ | BE-0004             | Beschläge         | Möbelschloss                                  | 4,25 €               |
|            | BE-0005             | Beschläge         | Riegel                                        | 5,65 €               |
| 1          | BL-0001             | Blenden           | Blende aus Buchenholz                         | 17,00 €              |
| 0          | BL-0002             | Blenden           | Blende aus Eichenholz                         | 17,00 €              |
|            | BL-0003             | Blenden           | Blende aus Ahornholz                          | 17,00 €              |
|            | BL-0004             | Blenden           | Blende aus Zebranoholz                        | 20,00 €              |
| 16         | BR-4000             | Bretter           | Brett                                         | 20,00 €              |
|            | BR-5000             | Bretter           | Brett                                         | 26,00 €              |
|            | F-0001              | Farben, Lacke     | Holzlasur (blau) - RAL 4712 - 0,75 Liter      | 9,55 €               |
|            | F-0002              | Farben, Lacke     | Holzlasur (blau) - RAL 4713 - 1,00 Liter      | 13,30 € ∨            |
| F2 Neu     | en Artikel anlegen  | Ansicht einzeilig | Uberneb 10                                    | F12 Abbrechen        |

Dort wählen Sie die gewünschten Waren oder Dienstleistungen aus, indem Sie ein Häkchen in die Auswahlbox am Zeilenanfang setzen. Die Anzahl der einzelnen Artikel pro Position können Sie dabei nachträglich ändern. Artikel neu anlegen und speichern

Falls Sie ein neues Produkt künftig häufiger verkaufen oder eine bestimmte Leistung in Zukunft regelmäßig erbringen wollen, können Sie den Artikel aber auch gleich vor Ort in Ihrer Artikel-Datenbank anlegen: Dazu klicken Sie im Eingabedialog "Positionen bearbeiten" auf die Schaltfläche "Stapel aus dem Artikelstamm holen",

- wechseln in der folgenden Artikelauswahl über "<F2> Neuen Artikel anlegen" in die Artikel-Eingabemaske,
- machen dort die Angaben zum neuen Produkt oder zur Leistung und
- schließen Ihre Eingaben mit "<F11> OK" ab:

|        |      |          |        |        |               |                 | Pos        | itionen bearbeiter                                                                                                    | 1                |            |                 |                       |             |                      |
|--------|------|----------|--------|--------|---------------|-----------------|------------|----------------------------------------------------------------------------------------------------|------------------|------------|-----------------|-----------------------|-------------|----------------------|
| Positi | onen |          |        |        |               |                 | _          |                                                                                                    |                  |            |                 |                       |             |                      |
| ₩      | ۵    | D 🗈      | t      | Ŧ      | 🖘 Stapel au   | Artikelstamm ho | len []     | 🛿 Spalten definieren                                                                                                    | 🔒 Artikeliste ei | iblenden   | weitere Punk    | Sonen *               |             |                      |
| Pos.   |      | Anzahl   | Artike | hr.    | Drhei         | Bezeichnung     |            | Positionsart                                                                                                    | Ustenpreis       | Rabatt (   | %) Einzelph     | eis Gesambreis A      | •           |                      |
| 01     | в    | Ē        |        |        | Stk.          |                 |            | Artical                                                                                                    | 0,00 C           |            | 0 %             | 0,00 E                |             |                      |
| 02     |      |          |        |        |               |                 |            |                                                                                                    |                  |            |                 | 2                     |             |                      |
| 03     |      | <u> </u> |        |        | •             |                 |            | Artikelauswa                                                                                                    | hl               |            |                 | · · ·                 |             |                      |
| 04     |      | Ausv     | ahl    | Arti   | kelnummer     | Artikelkateg    | orie       | Artikelbezei                                                                                                    | chrung           |            |                 | Nettopreis/Einheit *  | ^           |                      |
| 05     |      |          |        |        |               |                 |            |                                                                                                    |                  |            | Artikel:        |                       |             | ? ×                  |
| 05     |      |          | ]      | - Te   | st: NiceToHa  | ArBial          | Preise     | Preisbezug Material                                                                                                    | Produktion       | Statistik  | Individuelle P  | ielder Dokumente Eink | auf/Lager   | Merkmale Sonstiges   |
| 07     |      |          | 1      | - Te   | xt: Wichtiges | - F Artikelnur  | mer:       | MwStSatzi E                                                                                                    | inheit: Art      | kelart:    |                 |                       |             |                      |
| 03     |      | . C      | ]      | A-0    | 001           | /               |            | 19,00 %                                                                                                    | Stk. v Ve        | ikaufs-uni | d Einkaufsartik | el 🗸                  |             |                      |
|        |      | 0        | 1      | A-0    | 302           | Articebez       | eichnung   |                                                                                                    |                  | 6          | eld-Variablen   | Datums-Variablen 👻 1  | Vorgangsbei | rogene Textpassage • |
|        |      | 0        | ]      | 88-0   | 0001          | E 10 04         | B          | u A                                                                                                    | ~                | ~          |                 |                       |             |                      |
|        |      | C        | 1      | 88-0   | 0002          | E               |            |                                                                                                    |                  |            |                 |                       |             |                      |
|        |      | 0        | ]      | 86-0   | 0003          | E               |            |                                                                                                    |                  |            |                 |                       |             |                      |
|        |      | E        | 1      | 88-0   | 0004          | E               |            |                                                                                                    |                  |            |                 |                       |             |                      |
|        |      | 0        | ]      | 86-0   | 0005          | E               |            |                                                                                                    |                  |            |                 |                       |             |                      |
|        |      | C        | 1      | BL-C   | 001           | E               |            |                                                                                                    |                  |            |                 |                       |             |                      |
|        |      |          |        | 81.0   | 002           | Interne         | Anmer      | kunnen                                                                                                    |                  |            |                 | Bild das Artikals     |             |                      |
|        |      |          | Neue   | en Art | kel anlegen   |                 |            | and the second second se |                  |            |                 |                       |             |                      |
|        |      |          |        |        |               |                 |            |                                                                                                    |                  |            |                 | hain Wild same        |             | Enfügen              |
|        |      |          |        |        |               |                 |            |                                                                                                    |                  |            | ~               | Ken out yesp          | examin      | Löschen              |
|        |      |          |        |        |               | Ann             | erkungen   | bein Einfügen in Vorgän                                                                                                    | ge anzeigen      |            |                 |                       |             |                      |
|        |      |          |        |        |               | F3 .            | Artikelsta | mblatt drucken                                                                                                    |                  |            |                 |                       | 1911        | OK E12 Abbrechen     |

Anschließend können Sie den neuen Artikel sowohl in die aktuelle als auch in alle künftigen Rechnungen (und Angebote) übernehmen - ein Mausklick genügt.
Einmalige Position manuell eintragen Um einen noch nicht gespeicherte Artikel von Hand zu erfassen, klicken Sie in der "Druckansicht" auf den Text "Hier klicken, um Artikel einzugeben". Es erscheint das Dialogfenster "Positionen bearbeiten", in dem Sie die Rechnungs-Positionen eingeben und bearbeiten können. Wenn Sie eine bereits erfasste Position nachträglich ändern wollen, klicken Sie sie in der Liste an.

#### Feintuning: Positionen bearbeiten

Alle Felder im Dialogfenster "Positionen bearbeiten" lassen sich ändern. So können Sie zum Beispiel Mengen und Preise korrigieren. Sobald Sie Menge oder Anzahl eines Artikels oder auch den Listenpreis geändert haben, passt WISO Mein Büro eventuelle Rabatte und den resultierenden Einzel- und Gesamtpreis automatisch an. Mithilfe der farbigen Symbol-Schaltflächen oberhalb der Positionsliste ...

- fügen Sie zusätzliche leere Positionszeilen ein (grünes Plus-Symbol),
- löschen entbehrliche (rotes "X"),
- kopieren vorhandene Zeilen (gelbes Dokument-Symbol),
- fügen sie an beliebiger Stelle wieder ein (Zwischenablage-Symbol) und
- ändern die Reihenfolge der einzelnen Positionen über die blauen Auf- und Abwärtspfeile.

| sie konnen di                                                                                                    | de Adresso                                                                                                    | daten (Oben i                                                                                            | ider <u>aus der</u>                                        | Stammdaten wählen                                                                                                    | Weitere Rechnur                 | ngsdaten                                                                                                    |                   |                                                                                                    |                                                                                                    |   |                                                                                             |                                   |                                             |                              |
|----------------------------------------------------------------------------------------------------|----------------------------------------------------------------------------------------------------|----------------------------------------------------------------------------------------------------|------------------------------------------------------------|----------------------------------------------------------------------------------------------------|---------------------------------|----------------------------------------------------------------------------------------------------|-------------------|----------------------------------------------------------------------------------------------------|----------------------------------------------------------------------------------------------------|---|---------------------------------------------------------------------------------------------|-----------------------------------|---------------------------------------------|------------------------------|
| Kundernumn                                                                                                    | mer:                                                                                                    | 10005                                                                                                    | () FI                                                      | ma (e) Privatiunde                                                                                                    | Rechnungs-Nr.:                  | 2015082602                                                                                                    |                   |                                                                                                    |                                                                                                    |   |                                                                                             | Deturc                            | 26.08.2015                                  |                              |
| Arrede / Titel                                                                                                    | ek.                                                                                                    | Frau                                                                                                    | ~                                                          | v                                                                                                    | Zahlungsstatus:                 |                                                                                                    |                   |                                                                                                    |                                                                                                    |   |                                                                                             |                                   | Lieferdatum                                 |                              |
| Nachname / V                                                                                                    | Vorname:                                                                                                    | Zacherl                                                                                                  |                                                            | Beate                                                                                                    | offen                           |                                                                                                    |                   |                                                                                                    |                                                                                                    | v | Mahobi                                                                                      | story                             | 26.08.2015                                  |                              |
| -                                                                                                    |                                                                                                    | Nr. 21                                                                                                   |                                                            |                                                                                                    | Zahlungsbedingu                 | ing:                                                                                                    |                   |                                                                                                    |                                                                                                    |   | Ve                                                                                          | rwendung                          | p:                                          |                              |
| 10 80 51                                                                                                    |                                                                                                    |                                                                                                    |                                                            |                                                                                                    | 14 Tage / 2% S                  | konto                                                                                                    |                   |                                                                                                    |                                                                                                    | v | 0                                                                                           | ieine Ang                         | sbe)                                        |                              |
|                                                                                                    |                                                                                                    |                                                                                                    |                                                            |                                                                                                    | Auftragsarti                    |                                                                                                    |                   |                                                                                                    |                                                                                                    |   | Re                                                                                          | ef. Nr. d.                        | Kunden:                                     |                              |
| and / PLZ / C                                                                                                    | Ort                                                                                                    | A v 5                                                                                                    | 1900 Lie                                                   | inz                                                                                                    | (keine Angabe)                  |                                                                                                    |                   |                                                                                                    |                                                                                                    | v |                                                                                             |                                   |                                             |                              |
|                                                                                                    |                                                                                                    |                                                                                                    |                                                            | Eelder leeren                                                                                                    | Projekt:                        |                                                                                                    |                   |                                                                                                    |                                                                                                    |   | 58                                                                                          | chbearbe                          | iter/-in :                                  |                              |
|                                                                                                    |                                                                                                    |                                                                                                    |                                                            |                                                                                                    |                                 |                                                                                                    |                   |                                                                                                    |                                                                                                    |   |                                                                                             |                                   |                                             |                              |
| stimen<br>B 🖸 Ď<br>x. Anz                                                                                                    | ant J                                                                                                    | Artikeine.                                                                                               | apel aus Arti<br>Dinheit                                   | kelstamm holen                                                                                                    | (keine Angebe)<br>Iten definier | Artikeliste einb<br>Positionsert                                                                                                    | olenden<br>Liste  | weitere Fur                                                                                                    | käänen •<br>Inpassen                                                                                                    |   | N stores                                                                                    | lustermar                         | n, Hans<br>Gesamtpreis                      |                              |
| Stimen<br>F 🛛 🗎<br>xs. Anz                                                                                                    | 20H /                                                                                                    | t 🖡 🎲 St<br>Artikelnr.<br>- Überschrift                                                                  | apel aus Arti<br>Dinheit                                   | kelstamm holen 📝 Spal<br>Bezeichnung<br>Bienden                                                                                                    | (keine Angebe)                  | Artikeliste eint<br>Positionsart<br>Uberschrift                                                                                            | olenden<br>Liste  | weitere Fur<br>A<br>Spalten                                                                                         | käonen •<br>Inpassen                                                                                                    |   | N N                                                                                         | lustermar                         | n, Hans<br>Gesamtpreis                      |                              |
| stimen<br><b>S D</b><br>11<br>12<br>3                                                                                                    | 2 2 1<br>2 2 H                                                                                                    | Artikeinr.<br>- Überschrift<br>BL-0001                                                                   | apel aus Arti<br>Dinheit<br>Stk.                           | kalstamm holen 📝 Spal<br>Bezeichnung<br>Slandem<br>Blende aus Buchenholz                                                                                                    | (teine Angabe)                  | Artikeliste einb<br>Positionsert<br>Userschrift<br>Artikel                                                                                 | slenden<br>Liste  | veitere Fur<br>A<br>Spalten                                                                                         | ktonen •<br>inpassen                                                                                                    |   | Noreis                                                                                      | lustermar<br>D€                   | n, Hans<br>Gesamtpreis<br>S                 | 1,0                          |
| stionen<br>• 😒 🎦<br>e. Anz<br>1<br>2<br>3<br>3<br>3                                                                                                    | 3 E                                                                                                    | Artikelnr.<br>- Überschrift<br>BL-0001<br>BL-0002                                                        | apel aus Arti<br>Dinheit<br>Stik.<br>Stik.                 | Interested United Interested Interested Inte                                                                                                    | (seine Angabe)                  | Artikeliste einb<br>Positionsert<br>USerndrift<br>Artikel<br>Artikel                                                                       | Liste             | Spalten<br>ArtNr<br>Enkaufa                                                                                         | ktionen •<br>Inpassen<br>I. Kd.<br>reis je Stok.                                                                          | × | Horeis                                                                                      | lustermar<br>D €<br>D €           | n, Hans<br>Gesambreis<br>S<br>5             | 1,0                          |
| stimen<br>+ ② ①<br>ss. Anz<br>11<br>12<br>13<br>13<br>14<br>11                                                                                                    | 20H /<br>20H /<br>3 E<br>3 E<br>3 E                                                                                     | Artisein<br>- Oberachrift<br>BL-0001<br>BL-0002<br>BE-0003                                               | apel aus Arti<br>Dinheit<br>Sök.<br>Sök.<br>Sök.           | kelstamm holen  Residanm holen  Residance  Residance  Residance  Resida sus Buchenholz  Stangenschamier                                                                                                    | (seine Angabe)                  | Artikeliste einb<br>Positionsart<br>Usenschrift<br>Artikel<br>Artikel<br>Artikel                                                           | uste              | Spalten<br>ArtNr. (<br>Binkaufs)<br>Freies Fe                                                                       | ktionen •<br>Inpassen<br>I. Kd.<br>reis je Stok.<br>d 1                                                                   | × | H<br>H<br>H<br>H<br>H<br>H<br>H<br>H<br>H<br>H<br>H<br>H<br>H<br>H<br>H<br>H<br>H<br>H<br>H | lustermar<br>D €<br>D €<br>5 €    | n, Hans<br>Gesambreis<br>S<br>S             | 1,01                         |
| stimen<br>+ 3<br>5. Anz<br>12<br>13<br>13<br>13<br>13<br>14<br>15                                                                                                    | 2 20 1<br>220 1<br>3 E<br>3 E<br>3 E<br>1 E                                                                             | Artisein:     Oberschrift      R0001      R0002      BE-0003      Zvischensu                             | apel aus Arti<br>Dinheit<br>Stik.<br>Stik.<br>Stik.        | kalstamm holen 🔐 Spall<br>Bezeichnung<br>Bezeichnung<br>Bende aus Buchenholz<br>Blende aus Buchenholz<br>Stangenscharrier<br>Stangenscharrier                                                                                                    | leen definiere Angabe)          | Artikeliste enb<br>Positionsert<br>Uberschrift<br>Artikel<br>Artikel<br>Artikel<br>Zwischensumme                                           | kenden<br>Liste   | Spalten<br>ArtNr.<br>Binkaufs<br>freies Pe<br>freies Pe                                                             | ktionen •<br>Inpassen<br>5. Kd.<br>reis je Stok.<br>d 1<br>d 2                                                            | × | H<br>Horeis<br>17,00<br>17,00<br>1,58                                                       | )€<br>)€<br>)€                    | n, Hans<br>Gesamtpreis<br>S<br>5            | 1,01                         |
| etionen                                                                                                    | 2 2 1<br>2 2 2 1<br>3 2 5<br>3 5<br>1 5<br>1 5<br>1 5<br>1 5<br>1 5<br>1 5<br>1 5<br>1 5<br>1 5<br>1                    | Artisein.<br>- Überschrift<br>BL-0001<br>RL-0002<br>BE-0003<br>- Zwischensu<br>- Sattess minuch          | apel aus Arti<br>Dinheit<br>Stk.<br>Stk.<br>Stk.           | kalataren holen 😥 Spal<br>Bezeichnung<br>Bezeichnung<br>Bendens<br>Blende aus Buchenholz<br>Blende aus Buchenholz<br>Stangenscharnier<br>Zwischensume                                                                                                    | (teine Angabe)                  | Artikeliste einb<br>Positionsert<br>Uberschnft<br>Artikel<br>Artikel<br>Artikel<br>Seiten einsch                                           | Jiendien<br>Listr | Spatten Fur<br>ArtNr<br>Binkaufs<br>freies Fe<br>freies Fe<br>MwSt. Sc                                              | ktionen •<br>Inpassen<br>I. Kid.<br>reis je Stok.<br>d 1<br>d 2<br>tz                                                     |   | H<br>elpreis<br>17,00<br>1,58                                                               | D C<br>D C<br>D C                 | n, Hans<br>Gesambreis<br>S<br>S             | 1,01                         |
| silicosen                                                                                                    | 3 E<br>1<br>2<br>3 E<br>3 E<br>1 E                                                                                      | Artikelor.<br>- Überschrift<br>BL-0001<br>BL-0002<br>BE-0003<br>- Zwischensu<br>- Seitenumbruch          | apel aus Arti<br>Dinheit<br>Stic.<br>Stic.<br>Stic.        | kalatarem holen R Spal<br>Dezelchrung<br>Eineden<br>Blende aus Buchenholz<br>Blende aus Buchenholz<br>Stangenscharnier<br>Zwischensume                                                                                                    | (keine Angabe)                  | Artikeliste einb<br>Positionsert<br>Userschrift<br>Artikel<br>Artikel<br>Artikel<br>Zwischensumme<br>Seitenumbruch                         | Jiensken<br>Listr | Spalten<br>ArtNr<br>Binkaufsg<br>freies Pe<br>freies Pe<br>NvSt. Sz<br>Rabatt n                                     | ktionen •<br>Inpassen<br>I. Kd.<br>weis je Stok.<br>d 1<br>d 2<br>tz<br>etto                                              |   | H<br>Horeis<br>17,00<br>1,50                                                                | D C<br>C<br>C<br>C<br>C<br>C<br>C | Gesambreis<br>S                             | 1,00                         |
| stinnen<br>- C C C C C C C C C C C C C C C C C C C                                                                                                    | 3 E 1                                                                                                    | Artikelor.<br>- Oberachrift<br>80001<br>100002<br>86-0003<br>- Zwischensu<br>- Seitenumbruch             | apel aus Arti<br>Dinheit<br>Stic.<br>Stic.<br>Stic.        | kalstere Usteri                                                                                                    | (keine Angabe)                  | Artikeliste einb<br>Positionsert<br>Userschrift<br>Artikel<br>Artikel<br>Artikel<br>Zwischensumme<br>Seitenumbruch<br>Überschrift          | Jenden<br>Liste   | Spalten<br>ArtNr<br>Binkaufsj<br>freies Pe<br>freies Pe<br>NivSt. Sz<br>Rabatt n<br>Rohgewi                         | ktionen •<br>npassen<br>i. kd.<br>si. kd.<br>d 1<br>d 2<br>tz<br>etto<br>n gesant                                         |   | H<br>boreis<br>17,00<br>17,00<br>1,58                                                       | D€<br>S€                          | n, Hans<br>Gesambreis<br>S<br>5             | 1,00                         |
| stimen                                                                                                    | 3 E 1<br>3 E 5<br>1 E 6<br>1 E 7                                                                                        | Artikelnr.     Gberschrift R-0001 R-0002 RE-0003 - 2wischensu Seitenunbruch PH-VE001                     | apel aux Arti<br>Driheit<br>Stk.<br>Stk.<br>Stk.<br>Stk.   | kelstere USBEN  Retektion of the set of the set of t                                                                                                    | (keine Angabe)                  | Artikeliste einb<br>Positionsert<br>Connormit<br>Artikel<br>Artikel<br>Artikel<br>Zwischensumme<br>Seitenumbruch<br>Überschrift<br>Artikel | Vienden<br>Ustr   | Spalten<br>ArtNr<br>Einkaufa<br>Freies Pe<br>MwSt. Sa<br>Rabatt m<br>Rohgewi<br>Stüdigen                            | ktonen •<br>mpassen<br>i. kd.<br>reis je Stok.<br>d 1<br>d 2<br>tz<br>etto<br>m gesamt<br>idntkg                          |   | H<br>breis<br>17,00<br>1,58<br>159,00                                                       | De<br>Se<br>De                    | in, Hans<br>Gesambreis<br>S<br>S<br>S<br>15 | 1,01                         |
| Shoren           Image: Constraint of the state of the state | 2 2 1<br>2 2 2 1<br>3 2 2<br>3 2 2<br>3 2 2<br>3 2 2<br>3 2 2<br>3 2 2<br>4 2<br>4 2<br>4 2<br>4 2<br>4 2<br>4 2<br>4 2 | Artikelor.     Oberachnift BL-0001 BL-0002 BE-0003 - 2wischensu Seitenunbruch PH-VE001 PH-VE001 PH-VE001 | apel aus Arti<br>Dohett<br>S0L<br>S0L<br>S0L<br>S0L<br>S0L | Andree Latterium<br>Isatistamin holenum<br>Bende aus Buchenholz<br>Bende aus Buchenholz<br>Bende | (keine Angabe)                  | Artikeliste end<br>Positionsert<br>Usernöhnft<br>Artikel<br>Artikel<br>Zvischensumme<br>Seitenunbruch<br>Überschnift<br>Artikel<br>Artikel | Jienclen<br>Liste | Spalten<br>ArtNr<br>Einkaufa<br>freies Fe<br>freies Fe<br>MwSt. Sz<br>Rabatt m<br>Rohgewi<br>Stückgewi<br>Stückgewi | ktionen •<br>npassen<br>s. kd.<br>reis je Stok.<br>d 1<br>d 2<br>tz<br>etto<br>in pesant<br>icht kg<br>men n <sup>3</sup> | 2 | Noreis                                                                                      | D€<br>S€<br>D€<br>D€              | Gesambreis<br>S<br>S<br>19<br>19<br>17      | 1,01<br>1,51<br>9,01<br>9,01 |

Per Mausklick auf die Schaltfläche "Spalten definieren …" schließlich fügen Sie der Übersicht bei Bedarf **weitere Datenbank-Felder** hinzu (zum Beispiel den Mehrwertsteuersatz): Ziehen Sie dazu die gewünschte Spaltenbezeichnung aus dem Dialogfenster "Anpassung" in die Übersichtstabelle. Um Spalten zu entfernen, ziehen Sie diese aus dem Hauptfenster hinaus, indem Sie mit der Maus auf den Spaltenkopf zeigen, die linke Maustaste festhalten und das Spaltensymbol außerhalb der Tabelle "fallen lassen". Nachdem Sie die Tabelle entsprechend Ihren Vorstellungen geändert haben, schließen Sie das Dialogfenster "Anpassung" mit einem Klick auf den Schließ-Button ("x").

### Differenzierte Rechnungen durch flexible Positionsarten

WISO Mein Büro lässt Ihnen beim Inhalt und der Gestaltung Ihrer Rechnungen viel Spielraum: Denn neben der Standard-Positionsart "Artikel" können Sie den einzelnen Rechnungszeilen auch spezielle Positionsarten zuordnen. Auf diese Weise ...

- legen Sie beliebige Text-Zeilen an,
- sorgen in umfangreichen Rechnungen durch Überschriften sowie einfache oder doppelte Trennlinien für mehr Übersicht,
- erzeugen Zwischensummen und
- fügen bei Bedarf an passender Stelle Seitenumbrüche ein.

> Info

Die Spalte "Positionsart" dient nur Eingabezwecken. Auf den fertigen Rechnungen wird sie nicht angezeigt. Fehlt die Spalte "Positionsart" in Ihrer Rechnungs-Eingabemaske, klicken Sie oberhalb der Positionszeilen auf den Link "Spalten definieren" und ziehen die Spaltenüberschrift "Positionsart" an eine Stelle Ihrer Wahl (z. B. neben der Artikel-"Bezeichnung"). Falls Ihnen das Ziehen und Ablegen nicht vertraut ist, finden Sie bei den "Tipps & Tricks" unter der Überschrift "Spalten sichtbar machen" eine etwas ausführlichere Beschreibung.

Das gewünschte Gestaltungs- und Funktionselement wählen Sie anschließend ganz bequem über das Auswahlfeld "Positionsart":

| +   | 8 🗂 🛛  | ð 🕇 🖡      | 🔸 Stapel | aus Artikelstamm holen 📝 Spalte | n definieren 🙀 A                    | rtikelliste ei | nblenden wei | tere Funktionen | •           |
|-----|--------|------------|----------|---------------------------------|-------------------------------------|----------------|--------------|-----------------|-------------|
| os. | Anzahl | Artikelnr. | Einheit  | Bezeichnung                     | Positionsart Lis                    | npreis         | Rabatt (%)   | Einzelpreis     | Gesamtpreis |
| 01  | 50     | BL-0001    | Stk.     | Blende aus Buchenholz           | Artikel                             | 17,00 €        | 0 %          | 17,00€          | 850,00 €    |
| 02  | 50     | BL-0003    | Stk.     | Blende aus Ahornholz            | Artikel                             | 17,00 €        | 0 %          | 17,00 €         | 850,00 €    |
| 03  |        | - Zwischen |          | Zwischensumme Blenden           | Zwischens                           |                |              |                 |             |
| 04  | 5      | MK-0001    | Stk.     | Rahmenfront                     | Artikel                             | 56,00 €        | 0 %          | 56,00€          | 280,00 €    |
| 05  | 5      | MK-0002    | Stk.     | Riegelfront                     | Überschrift                         | 75,00 €        | 0 %          | 75,00 €         | 375,00 €    |
| 06  |        | - Zwischen |          | Zwischensumme Fronten           | Seitenumbruch<br>Trennlinie einfach |                |              |                 |             |
| 07  | 1      | Z-0002     | Stk.     | Verpackungskosten pauschal      | Trennlinie doppelt                  | 50,00 €        | 0 %          | 50,00 €         | 50,00 €     |
| 08  |        |            |          |                                 | - Alm                               |                |              |                 |             |
|     |        |            |          |                                 | Nattob                              | atran          | 2 405 00 6   | Bruttobetra     | - 2.861.95  |

Falls Sie in Ihren Rechnungen regelmäßig ganz bestimmte Textzeilen und Überschriften einsetzen, können Sie die im Bereich "Stammdaten" – "Weitere" – "Positionsarten" eintragen:

| ntrag gefi                                                                                        | Sie hier, welche Zusatzeir<br>unden werden soll. Vorga                                                                   | nträge in der Artikeliste der Vorj<br>bewerte, die bei Übernahme in                                                                                     | nge erscheinen sollen. Zusätzlich können Sie<br>Positionen verwendet werden sollen, geben                                                                                 | die Artikel-Nr. festlegen, unter der<br>1 Sie in der Spalte Text ein.                                                                                                    | r der          |
|---------------------------------------------------------------------------------------------------|----------------------------------------------------------------------------------------------------|----------------------------------------------------------------------------------------------------|----------------------------------------------------------------------------------------------------|----------------------------------------------------------------------------------------------------|----------------|
| Anzeige                                                                                           | Positionsart                                                                                                    | Artikel-Nr.                                                                                                    | Vorgabetext                                                                                                    |                                                                                                    | ^              |
| •                                                                                                 | Text                                                                                                    | - Freitext                                                                                                    |                                                                                                    |                                                                                                    |                |
| •                                                                                                 | Überschrift                                                                                                    | - Überschrift                                                                                                    | Überschrift                                                                                                    |                                                                                                    |                |
|                                                                                                   | Seitenumbruch                                                                                                    | - Seitenumbruch                                                                                                    |                                                                                                    |                                                                                                    |                |
|                                                                                                   | Trennlinie einfach                                                                                                    | - Trennlinie einfach                                                                                                    |                                                                                                    |                                                                                                    |                |
|                                                                                                   | Trennlinie doppelt                                                                                                    | - Trennlinie doppelt                                                                                                    |                                                                                                    |                                                                                                    | ~              |
| lage der<br>ler könner<br>estimmter                                                               | Texte und Überschriften<br>n Sie Vorlagen für Texte u<br>n Vorgangsart nicht auszu                                       | ind Überschriften definieren, di<br>geben, definieren Sie den Text                                                                                      | benfalls in der Artikelliste der Vorgänge ersch<br>ttels vorgangsbezogener Textpassagen so, i                                                                             | heinen sollen. Um Diese bei einer<br>dass ein leerer Text entsteht.                                                                                                    |                |
| rlage<br>ler könner<br>estimmter                                                                  | Texte und Überschriften<br>n Sie Vorlagen für Texte u<br>n Vorgangsart nicht auszu                                       | ind Überschriften definieren, di<br>geben, definieren Sie den Text<br>Artikel-Nr.: Spezia                                                               | benfalls in der Artikeliste der Vorgänge ersch<br>ttels vorgangsbezogener Textpassagen so, i<br>ifertigung Accordination Art:                                             | heinen sollen. Um Diese bei einer<br>dass ein leerer Text entsteht.<br>Text                                                                                                    | ~              |
| rlage ar<br>ler könner<br>estimmter<br>Artikel-Nr.<br>Text: Nic                                   | Texte und Überschriften<br>n Sie Vorlagen für Texte u<br>n Vorgangsart nicht auszu<br>eToHave -                          | Ind Überschriften definieren, die<br>geben, definieren Sie den Text<br>Artikel-Nr.: Spezial<br>Text:                                                    | benfalls in der Artikelliste der Vorgänge ersch<br>titels vorgangsbezogener Textpassagen so, r<br>ifertigung Art:<br>Datums-Variablen •                                   | heinen sollen. Um Diese bei einer<br>dass ein leerer Text entsteht.<br>Text<br>Vorgangsbezogene Textpassage.                                                                                                    | ~              |
| rlage or<br>ler könner<br>estimmter<br>Artikel-Nr.<br>Text: Nic<br>Text: Wic                      | Texte und Überschriften<br>n Sie Vorlagen für Texte u<br>v Vorgangsart nicht auszu<br>eToHave -<br>chtiges -             | and Überschriften definieren, di<br>geben, definieren Sie den Text<br>Artikel-Nr.: Spezial<br>Text:                                                     | ibenfalls in der Artikelliste der Vorgänge ersch<br>tittes vorgangsbezogener Textpassagen so, r<br>ifertigung Art:<br>Datums-Variablen •                                  | heinen sollen. Um Diese bei einer<br>dass ein leerer Text entsteht.<br>Text<br>Vorgangsbezogene Textpassage.<br>"seinfügen für Angebote                                                                                      | Ň              |
| rlagevar<br>ier könner<br>estimmter<br>Artikel-Nr.<br>Text: Nic<br>Text: Wic<br>ipezialanfi       | Texte und Überschriften<br>n Sie Vorlagen für Texte u<br>n Vorgangsart nicht auszu<br>eToHave -<br>chtiges -<br>ertigung | nd Überschriften definieren, di<br>geben, definieren Sie den Text<br>Artskel Nr.: Spezial<br>Text:<br>파고 다 B Z                                          | benfalls in der Artkellste der Vorgänge ersch<br>titte vorgangsbezogener Textpassagen av, i<br>fertigung Art:<br>Datums-Varablen •<br>U Arial • 9                         | heinen sollen. Um Diese bei einer<br>dass ein berer Text entsteht.<br>Text<br>Vergangsbezogene Textbassage.<br>einfügen für Angebote<br>einfügen für Aufträge                                                                | ř              |
| artikel-Nr.<br>Text: Nic<br>Text: Wic<br>pezialanfi                                               | Texte und Überschriften<br>n Sie Vorlagen für Texte u<br>Vorgangsart nicht auszu<br>eTOHave -<br>chtiges -<br>ertigung   | nd Überschriften definieren, di<br>geben, definieren Sie den Text<br>Artkiel-Nr.: Spezial<br>Text:<br>Control Control Control Control<br>(Rechnung)Text | benfäls in der Artsalsste der Vorgänge erst<br>title vorgängsbezogener Textpassagen so,<br>ifertgung<br>Datume Vorsablen v<br>II Arial v<br>r Rechnungen (Rechnung)       | heinen sollen. Um Diese bei einer<br>dass ein leerer Text entsteht.<br>Text<br>Vorgangsbezogene Textoassage.<br>einfügen für Angebote<br>einfügen für Aufträge<br>einfügen für Lieferssche                                   | v<br>U<br>tine |
| irlage - dr<br>ier könner<br>estimmter<br>Artikel -Nr.<br>Text: Nic<br>Text: Wic<br>ipezialanfi   | Texte und Überschriften<br>n Sie Vorlagen für Texte u<br>Vorgangsart nicht auszu<br>eTotlave -<br>chtiges -<br>ertigung  | nd Überschriften definieren, di<br>geben, definieren Sie den Text<br>Artskel-Nr.: [Spezial<br>Text:<br>In Cr. B Z<br>[Rechnung]Text                     | benfalls in der Artikeliste der Vorgänge ersch<br>tilste vorgangekangener Textbassigen iso,<br>flersgung<br>U Datums Vansbien v<br>U A Ania v 9<br>r Rechnungen (Rechnung | teinen sollen. Um Diese bei einer<br>dass ein leterer Text entsteht.<br>Text<br>Vorgangsbezogene Textassesse.<br>einfügen für Angebote<br>einfügen für Aufträge<br>einfügen für Lieferschet<br>einfügen für Rechnung         | ine            |
| artikel-Nr.<br>Text: Nic<br>Text: Wic                                                             | Texte und Überschriften<br>n Sie Vorlagen für Texte u<br>Vorgangsart nicht auszu<br>eTotlave -<br>chtiges -<br>ertigung  | nd Überschriften definieren, der<br>geben, definieren Sie den Text<br>Text:<br>In C   B ∠<br> Rechnung Text                                             | benfals n.de Artikelste de Vogalege end<br>tie vogangebezoener Textessespon<br>fersgung Arti<br>Datums Hanalden •<br>II A Anal • 9<br>Rechnungen (Rechnung)               | heinen sollen. Um Diese bei einer<br>Sass ein kerer Text entsteht.<br>Text<br>Versangsbesogen Textbassage<br>–einfügen für Aufträge<br>–einfügen für Aufträge<br>–einfügen für Liefersche<br>–einfügen für Rechnung          | ine            |
| lagetdr<br>lagetdr<br>er könner<br>stimmter<br>rtikel-Nr.<br>Text: Nic<br>Text: Wic<br>pezialanfi | Texte und Überschriften<br>n Sie Vorlagen für Texte i<br>Vorgangsart nicht auszu<br>eTotlave -<br>chtiges -<br>ertigung  | And Überschriften definieren, det<br>geben, definieren Sie den Text<br>Artstel-Nr.: [Spezial<br>Text:<br>NC CX B Z<br>[Rechnung]Text                    | benfals in der Artieliste der Vorgahoge erst<br>kersonangener Terbessepen zu,<br>ferson vor der Arti-<br>Datamer Versiben v<br>U A knill<br>Rechnungen (Rechnung)         | heinen sollen. Um Diese bei einer<br>dass ein leerre Text entsteht.<br>Text<br>Vorgangsbezogene Textbassage.<br>– einfügen für Angebede<br>– einfügen für Aufträge<br>– einfügen für Liefersche<br>– einfügen für Liefersche | ine<br>U       |

An dieser Stelle können Sie auch die Inhalte der Standard-Positionsarten an Ihre Vorstellungen anpassen – oder sie deaktivieren, falls Sie in der Praxis keine Verwendung dafür haben. Ihre eigenhändig definierten Positionsarten stehen Ihnen anschließend in der Spalte "Positionsart" jederzeit per Knopfdruck zur Verfügung.

> Praxistipp Vorgangsbezogene Textpassagen

Wenn Sie für ein und denselben Artikel von vornherein unterschiedliche Angebots-, Rechnungs- und Restelltexte verwenden möchten, haben Sie unter "Stammdaten" - "Artikel" im Feld "Artikelbeschreibung" außerdem die Möglichkeit, "Vorgangsbezogene Textpassagen" zu definieren. Ausführliche Informationen zu diesem Thema finden Sie im Abschnitt "WISO Mein Büro von A bis 7" unter dem Stichwort "Vorgangsbezogene Textpassagen".

### Fertige Rechnungen verschicken

Beim Versand lässt Ihnen WISO Mein Büro völlig freie Hand: Direkt aus der interaktiven Druckansicht bringen Sie Ihre fertigen Rechnungen auf den Weg zu Ihren Kunden und Interessenten. Beim Rechnungsversand werden vor allem die folgenden Versandwege bevorzugt:

- per Post als klassischen Ausdruck auf Papier bei Bedarf fertig frankiert über die eingebaute Internetmarke.
- als Brief über die innovative Online-Poststelle und
- als elektronisch signiertes PDF-Dokument per E-Mail über die Online-Poststelle.

**Bitte beachten Sie:** Grundsätzlich dürfen Sie Rechnungen auch als einfache E-Mail an Ihre Kunden schicken. Solange es sich um Privatkunden handelt, ist das ohnehin kein Problem. Wegen des Vorsteuerabzugs gelten für Rechnungen an Geschäftskunden aber besondere Anforderungen.

### > Info

Steuervereinfachung

Rechnungen an Geschäftskunden, die per E-Mail verschickt oder zum Download im Internet bereitgestellt werden, müssen nicht mehr unbedingt eine "qualifizierte elektronische Signatur" tragen. In der Vergangenheit war bei Fehlen einer Signatur der Vorsteuerabzug in Gefahr. Mittlerweile genügt ein "innerbetriebliches Kontrollverfahren", das einen "verlässlichen Prüfpfad zwischen Rechnung und Leistung" schafft, um "die Echtheit der Herkunft, die Unversehrtheit des Inhalts und die Lesbarkeit der Rechnung" sicherzustellen.

Mit elektronisch signierten Rechnungen sind Sie und Ihre Geschäftspartner weiterhin auf der sicheren Seite. Im Zweifel fragen Sie bei Ihrem Steuerberater oder direkt beim zuständigen Finanzamt nach.

WISO Mein Büro unterstützt weiterhin die elektronische Signatur von Ausgangsrechnungen: Sofern Sie die "Online-Poststelle" eingerichtet haben und in der Rechnungs-Druckansicht auf das E-Mailsymbol klicken, fragt das Programm nach, ob diese Rechnung elektronisch signiert werden soll.

Wenn Sie diese Frage mit "Ja" beantworten, baut das Programm eine Verbindung zum Signaturdienst auf, lässt das PDF-Dokument dort signieren und öffnet anschließend eine E-Mail, in der sowohl die Rechnung als auch der Signaturnachweis als Dateianhänge im PDF-Format enthalten sind:

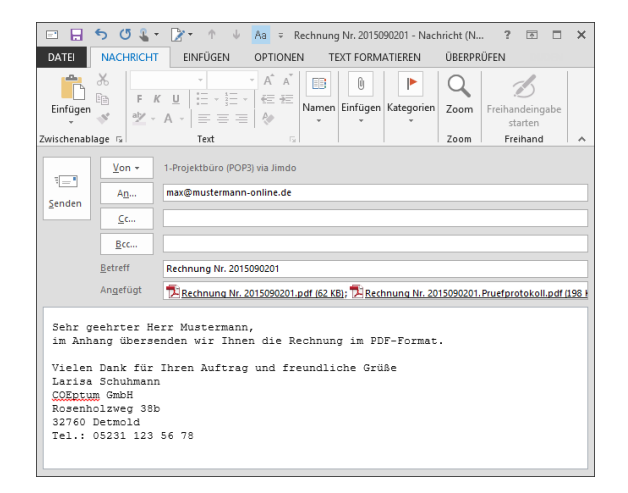

Im Arbeitsbereich "Office" – "Online-Poststelle" können Sie über die Schaltfläche "<F2> Einstellungen Online-Poststelle" die Option "Per E-Mail versendete Rechnungen immer signieren" aktivieren:

| C                                                                  | Dnline-Poststelle konfigurieren                                                                                           |
|--------------------------------------------------------------------|----------------------------------------------------------------------------------------------------|
| Geben Sie die                                                      | Zugangsdaten an:                                                                                                    |
| Zugangsdaten de                                                    | r Online-Poststelle                                                                                                    |
| Benutzername                                                       | mustermann                                                                                                    |
| Passwort                                                           | •••••                                                                                                    |
| Sie haben noch l<br>Dann <u>registriere</u>                        | keine Zugangsdaten für die Online-Poststelle?<br><u>n Sie sich jetzt</u> kostenlos und unverbindlich.                     |
| Einstellungen                                                      |                                                                                                    |
| ✓ Als Faxdrucke                                                    | er verwenden                                                                                                    |
| Wenn nötig F                                                       | axnummer um Ländervorwahl erweitern.                                                                                      |
| Per E-mail vers                                                    | endete Rechnungen                                                                                                    |
| immer signie                                                       | rren<br>en vor Signieren<br>n                                                                                             |
|                                                                    | n von Rechnungen zusätzliches Prüfprotokoli erzeugen                                                                      |
| Hheis: Durch d<br>Bitte beachten S                                 | lie Nutzung dieses Dienstes fallen ggt. Kosten an.<br>iie unsere <u>Preisliste</u> .                                      |
| Internetmar                                                        | rke verwenden <u>(Wichtige Hinweise)</u>                                                                                  |
| E-Mail                                                             |                                                                                                    |
| Passwort                                                           |                                                                                                    |
| Sie haben noch ke<br>Dann <u>registrieren</u><br>Programm frankier | in Internetmarke-Konto bei der Deutschen Post?<br><u>Sie sich jetzt,</u> um Ihre Aussendungen direkt im<br>ren zu können. |
|                                                                    | F11 OK F12 Abbrechen                                                                                                    |

#### > Praxistipp

Denn bei Rechnungen standardmäßigen vom Programm erzeugten E-Mailtext können Sie über den Menübefehl "Stammdaten" - "Textbausteine u. Vorlagen" im Register "Rechnungen" über die Schaltfläche "Text für Emailversand" an die Gepflogenheiten Ihres Unternehmens anpassen. Einzelheiten zu den übrigen Versandarten finden Sie im Kapitel "Angebote erstellen".

### Rechnungen überwachen

Sobald Sie eine neue Rechnung mit "OK" gespeichert haben, erscheint sie in der Liste der "Rechnungen" im Arbeitsbereich "Verkauf". Neue Rechnungen werden in der Überwachungsliste zunächst mit einem blauen Pfeilsymbol als "nicht ausgedruckt" gekennzeichnet.

- Sobald die Rechnung gedruckt, auf elektronischem Weg verschickt oder ihr Druckstatus über das Kontextmenü manuell "auf ausgedruckt gesetzt" worden ist, bekommt sie ein gelbes Symbol ("Zahlung erwartet").
- Bezahlt ein Kunde seine Rechnung, springt das Ampelsymbol in der Rechnungstabelle auf grün ("Zahlung erfolgt den Abgleich von offenen Forderungen und Zahlungseingängen übrigens komplett ab.")

### > Praxistipp

Sofern Sie kein Online-Banking nutzen, ordnen Sie den Forderungseingang entweder im Zahlungsdialog der richtigen Rechnung zu (Kategorie "Zahlung vom Kunden" und dann "Rechnung / Kundenkonto suchen") oder über die Rechnungsliste (Rechtsklick auf die betreffende Rechnung und dann auf "Rechnung auf vollständig bezahlt' setzen").

- Ist die Zahlungsfrist überschritten, wechselt die Überwachungsampel auf rot ("Zahlung überfällig").
- Sobald es Zeit f
  ür eine Mahnung ist, wird die betreffende Rechnung mit einem roten Ausrufungszeichen versehen ("Mahnung f
  ällig").
- Falls ein Kunde dauerhaft zahlungsunfähig wird oder sich mit Erfolg gegen eine Rechnung wehrt, kann der Vorgang über das Kontextmenü der Rechnungsliste als "uneinbringbar" (schwarzer Punkt) gekennzeichnet werden.

#### Symbolerklärung: 🛛 🖓 nicht ausgedruckt 🖷 Zahlung überfällig 😑 Zahlung erwartet 🖷 Zahlung erfolgt 🌒 uneinbringbar ! Mahnung fällig

### Tipps & Tricks für Einsteiger und Fortgeschrittene

Sie haben Fragen zum Anlegen von Rechnungen, die durch die bisherigen Erläuterungen nicht beantwortet sind? Hier noch einige exemplarische Lösungen für spezielle Anwendungsfälle:

### Mehrfachdruck und Massenmails

Falls Sie Ihre Rechnung nicht gleich im Anschluss an die Erstellung gedruckt haben, können Sie den Druckvorgang einer oder mehrerer Rechnungen auch über die Rechnungsübersicht anstoßen. Auf diese Weise sparen Sie sich das zeitraubende Öffnen der Rechnung(en). Dazu ...

- markieren Sie eine oder gleich mehrere Rechnungen,
- rufen mit einem Rechtsklick in die blaue Markierung das Kontextmenü auf und

 starten dort die Druckfunktion ("Drucken" oder "Alle drucken"):

|                               | Mein Büro - Datenbank Demodaten                                                                                                    |
|-------------------------------|----------------------------------------------------------------------------------------------------|
| Datei Rechnungen Ansicht Stan | ndaten Office Verkauf Einkauf Finanzen Marketing Auswertungen Hilfe                                                                            |
| <b>R</b> wiso                 | K > + Neu • P Interessent/Kunde/Leferant v Subbegriff engeben                                                                                  |
| Favoriten                     | RECHNUNGEN (GESAMT: 90)                                                                                                    |
| Stammdaten                    | Suchen nach: In Spalte: Rechnungs-Nr. V                                                                                                    |
| Office                        | Ziehen Sie eine Spalte hierher, um nach dieser Spalte zu gruppieren                                                                            |
| Verkauf                       | St Rechnungs V Datum Fällig am Nachname/Firma Sachbearbeiter/-in Zahlungsstatus                                                                |
|                               | techter Klick 0205 02.09.2015 02.09.2015 Bau Kunze Mustermann, Hans offen                                                                      |
| <u>=</u> %                    | 72 Partner Mustermann, Hans offen                                                                                                    |
| Angebote                      | Mustermann Hans offen                                                                                                    |
|                               | Alle per E-Mail versenden                                                                                                    |
| Rechnur                       | Alle Versanddaten exportieren     Druckstatus auf "ausgedruckt" setzen                                                                         |
|                               | FE Rechnungen auf "vollständig bezahlt" setzen F5     Mustermann, Hans teilweise be                                                            |
| Abo-Rechauseen                | Tabellen-Kategorie zuweisen         Mustermann, Hans vollständig b           Mustermann, Hans vollständig         Mustermann, Hans vollständig |

Falls Sie nur eine Rechnung gewählt haben, können Sie vor dem Druckvorgang auch noch die interaktive Seitenansicht aufrufen. Statt zu drucken, lassen sich Rechnungen auch über das Kontextmenü der Rechnungsübersicht per E-Mail verschicken. Wenn Sie dort mehrere Rechnungen markieren, ist sogar ein Massenversand möglich! Das Programm lässt Ihnen dabei die Wahl, ob die Rechnungen sofort an Ihr E-Mail-Programms übergeben werden oder Sie die einzelnen E-Mails erst noch einmal in Augenschein nehmen und sie einzeln verschicken. In beiden Fällen landen die fertigen E-Mails anschließend im Postausgang Ihres E-Mail-Programms:

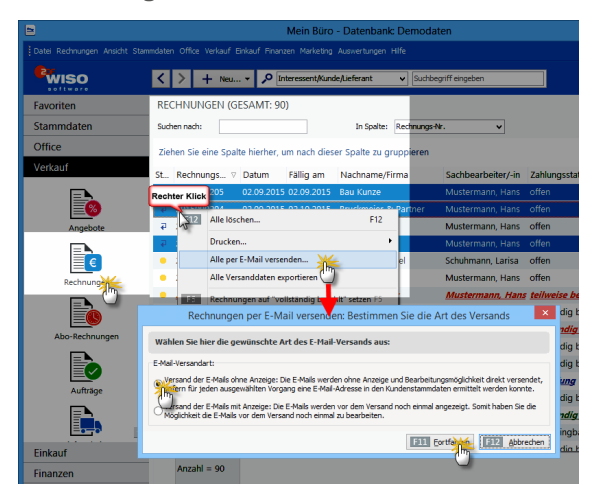

**Bitte beachten Sie:** Neben Der Mehrfachdruckund -Mailfunktion stehen Ihnen im Kontextmenü der Rechnungstabelle eine Reihe weiterer Sammelfunktionen zur Verfügung. Sie können per STRG- oder UMSCHALT-Taste markierte Datensätze bei Bedarf auf einen Schlag ...

- löschen,
- Versanddaten exportieren,
- auf "vollständig bezahlt" setzen,
- ihnen Tabellenkategorien zuweisen oder auch
- archivieren:

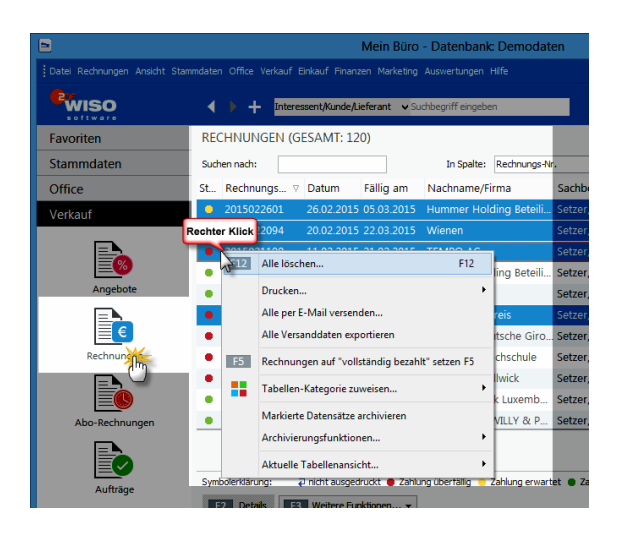

Einige der Funktionen können Sie auch über das "Rechnungen"-Menü der Menüleiste oder per Mausklick auf die Schaltfläche "<F3> Weitere Funktionen" aufrufen.

### Spalten sichtbar machen

Standardmäßig werden in der Rechnungs-Eingabemaske nur die wichtigsten Spalten angezeigt. Falls Sie zum Beispiel die Spalte "Kundennummer", die "Nettosumme", den positionsbezogenen "MwSt-Satz" oder auch die "Positionsart" vermissen …

- klicken Sie oberhalb der Positionszeilen auf den Link "Spalten definieren",
- zeigen in der daraufhin geöffneten Spalten-Auswahlliste auf die gewünschte Spaltenüberschrift,
- drücken die linke Maustaste und halten sie gedrückt,
- ziehen die Spaltenüberschrift an eine Stelle Ihrer Wahl im Spaltenkopf und
- lassen die zusätzliche Spaltenüberschrift zwischen den grünen Pfeilen fallen:

| Kundennummer:                                                                                                    |                                                                                                    |                                                   | Some and the second                                                                                                    | Weitere Kechnun                | çocusen                                                                                                    |                |                                                                                                    |   |                                         |                              |            |
|----------------------------------------------------------------------------------------------------|----------------------------------------------------------------------------------------------------|---------------------------------------------------|----------------------------------------------------------------------------------------------------|--------------------------------|----------------------------------------------------------------------------------------------------|----------------|----------------------------------------------------------------------------------------------------|---|-----------------------------------------|------------------------------|------------|
|                                                                                                    | 10005                                                                                                    | 0.0                                               | rma (                                                                                                    | Rechnungs-Nr.:                 | 2015082602                                                                                                    |                |                                                                                                    |   | Dø                                      | tum: 26.08.2015              | ,          |
| nrede / Titel:                                                                                                    | Prau                                                                                                    | ~                                                 | ~                                                                                                    | Zahlungsstatus:                |                                                                                                    |                |                                                                                                    |   |                                         | Lieferdatum:                 |            |
| achoane / Vomane:                                                                                                    | Zacheri                                                                                                    |                                                   | Beate                                                                                                    | offen                          |                                                                                                    |                |                                                                                                    | ~ | Mahnhistory                             |                              |            |
| hadles.                                                                                                    | Nr. 21                                                                                                    |                                                   |                                                                                                    | Zahlungsbedingu                | ng:                                                                                                    |                |                                                                                                    |   | Verwen                                  | dung:                        |            |
| uave.                                                                                                    | 141.04                                                                                                    |                                                   |                                                                                                    | 14 Tage / 2% Sk                | otho                                                                                                    |                |                                                                                                    | × | (keine                                  | Angabe)                      |            |
|                                                                                                    |                                                                                                    |                                                   |                                                                                                    | Auftragsarti                   |                                                                                                    |                |                                                                                                    |   | RefN                                    | . d. Kunden:                 |            |
| and / PLZ / Ort:                                                                                                    | A v 1                                                                                                    | 9900 Lie                                          | inz                                                                                                    | (keine Angabe)                 |                                                                                                    |                |                                                                                                    | Y |                                         |                              |            |
|                                                                                                    |                                                                                                    |                                                   | Eelder leeren                                                                                                    |                                |                                                                                                    |                |                                                                                                    |   | Sachbe                                  | arbeiter/-in :               |            |
|                                                                                                    |                                                                                                    |                                                   |                                                                                                    |                                |                                                                                                    |                |                                                                                                    |   |                                         |                              |            |
|                                                                                                    | t↓ \$                                                                                                    | tapel aus Arti                                    | kelstamm holen                                                                                                    | iten definierer                | Artikeliste einble                                                                                                    | enden          | weitere Punktionen •                                                                                                    |   |                                         | Caspatrovair                 |            |
| Nonen<br>C D D 1                                                                                                    | t 🖡 🧐 S<br>Artikelry.                                                                                               | tapel aus Arti<br>Einheit                         | kelstamm holen 📝 Spai<br>Bezeichnung                                                                                                    | iten definieren de             | Artikeliste enble<br>Positionsart                                                                                                   | enden<br>Liste | weitere Punktionen •<br>Anpassen                                                                                                    |   | dpreis                                  | Gesamtpreis                  |            |
| alianen<br>S. Anzahl<br>I                                                                                                    | 1 J % S<br>Artikelw.<br>- Überschrift                                                                               | tapel aus Arti<br>Enheit                          | kelstamm holen 📝 Spai<br>Bezeichnung<br>Biondon                                                                                         | ken definieren i               | Artikeliste einble<br>Positionsart<br>Überschrift                                                                                   | enden<br>Liste | weitere Punktionen •<br>Anpassen                                                                                                    | X | elpreis                                 | Gesantpreis                  |            |
| alionen<br>a. Anzahl<br>2 3 1                                                                                                    | Artikeliv.<br>- Überschrift<br>BL-0001                                                                              | tapel aus Arti<br>Emheit<br>Stk.                  | kelstamm holen 🕼 Spal<br>Bezeichnung<br>Blenden<br>Blende aus Buchenholz                                                                | iten definiering               | Artikeliste einble<br>Positionsart<br>Uberschrift<br>Artikel                                                                        | enden<br>Liste | Anpassen •<br>Anpassen<br>Spaten                                                                                                    | X | sipreis<br>17,00 €                      | Gesamtpreis<br>51            | ,00        |
| Anzahl<br>Anzahl<br>Anzahl<br>3 3 1                                                                                                    | Artikelin.<br>• Überschrift<br>BL-0001<br>BL-0002                                                                   | tapel aus Arti<br>Einheit<br>Stk.<br>Stk.         | kelstamm holen 🕼 Spal<br>Bezeichnung<br>Benden<br>Blende aus Buchenholz<br>tilende aus Eichenholz                                       | iten definierier<br>Um         | Artikeliste einble<br>Positionsart<br>Uberschrift<br>Artikel<br>Artikel                                                             | enden<br>Liste | Anpassen •<br>Anpassen<br>Spalten<br>ArtNr. d. Kd.<br>Enkaufspreis je Stok.                                                          | × | elpreis<br>17,00 €<br>17,00 €           | Gesamtpreis<br>51<br>51      | ,00        |
| Anzahi<br>Anzahi<br>2 3 1<br>3 3 1<br>4 1                                                                                                    | Artikelor.<br>- Überschrift<br>BL-0001<br>BL-0002<br>BE-0003                                                        | Enheit<br>Stk.<br>Stk.<br>Stk.                    | kelstamm holen 🕼 Spa<br>Bezeichnung<br>Blende aus Buchenholz<br>Blende aus Dichenholz<br>Stangenscharnier                               | ten definier fin               | Artikeliste einble<br>Positionsart<br>Uberschrift<br>Artikel<br>Artikel<br>Artikel                                                  | Liste          | Anpassen •<br>Anpassen<br>Spalten<br>Arttvd. Kd.<br>Briksufspreis je Stok.<br>freies Feld 1                                          |   | elpreis<br>17,00 €<br>17,00 €<br>1,56 € | Gesamtpreis<br>51<br>51      | ,00<br>,00 |
| Anzahl<br>Anzahl<br>An | Artikeliv.     -Überschrift  BL-0001  BL-0002  BE-0003  -Zwischensu                                                 | tapel aus Arti<br>Einheit<br>Stk.<br>Stk.<br>Stk. | kelstamm holen Bezeichnung Benden Blende aus Buchenholz tillende aus Buchenholz Stangenscharnier Zwischensumme                          | ten definieren i               | Artikeliste enble<br>Positionsart<br>Uberschrift<br>Artikel<br>Artikel<br>Artikel<br>Zwischensumme                                  | Liste          | veitere Funktionen •<br>Anpassen<br>Spalten<br>ArtHr. d. Kd.<br>Errikoufgreis je Stok.<br>freise Field 1<br>freise Field 2           |   | elpreis<br>17,00 €<br>17,00 €<br>1,56 € | Gesamtpreis<br>51<br>51      | ,00<br>,00 |
| storen<br>s. Anzahl<br>2 3 1<br>3 3 1<br>4 1 1<br>5                                                                                                    | Artikelin.<br>- Überschrift<br>BL-0001<br>BL-0002<br>BE-0003<br>- Zwischensu<br>- Seitenumbruch                     | tapel aus Arti<br>Enheit<br>Stk.<br>Stk.<br>Stk.  | kelstamm holen                                                                                                    | iten definierier<br>Umg        | Artikeliste enble<br>Positionsart<br>Uberschrift<br>Artikel<br>Artikel<br>Artikel<br>Zwischensumme<br>Seitenumbruch                 | Liste          | Anpassen<br>Spaken<br>ArtAr. d. Kd.<br>Erikaufspreis je Stok.<br>freies Pield 2<br>MidSL Satz<br>Robatt netto                        |   | bpreis<br>17,00 €<br>17,56 €            | Gesambreis<br>51<br>51       | ,00<br>,00 |
| Honen<br>a. Anzahl<br>2 3 1<br>4 1<br>5                                                                                                    | Artikelor.<br>- Überschrift<br>BL-0001<br>BL-0002<br>BE-0003<br>- Zwischensu<br>- Seitenumbruch                     | tapel aus Arti<br>Einheit<br>Stk.<br>Stk.<br>Stk. | kelstamm holen File Spa<br>Bezeichnung<br>Bende aus Bucherholz<br>Blende aus Bicherholz<br>Stangenscharnier<br>Zwischersumme<br>Withmen |                                | Artikeliste einble<br>Positionsart<br>Uberschrift<br>Artikel<br>Artikel<br>Zhischensumme<br>Seitenumbruch<br>Überschrift            | Liste          | Anpassen<br>Spalten<br>ArtNr. d. Kd.<br>Brikoufspreis je Stok.<br>freise Field 2<br>MvdS. Satz<br>Rabatt netto<br>Rohgewing gesant   |   | tipreis<br>17,00 €<br>17,00 €<br>1,56 € | Gesamtpreis<br>51<br>51      | ,00<br>,00 |
| Bone         Bone         Bone <th< td=""><td>Artikehr.     - Überschrift      BL-0001      BL-0002      BE-0003     - Zvischensu     Seitenumbruch      FM-48001</td><td>topel ous Arti</td><td>keistamm holen</td><td>iten definieitet (<br/>Ing<br/>:</td><td>Artikeliste einble<br/>Positionsart<br/>Uterschrift<br/>Artikel<br/>Artikel<br/>Zhischensumme<br/>Seitenumbruch<br/>Überschrift<br/>Artikel</td><td>List</td><td>Anpassen.<br/>Spallen<br/>Erikoufgreis je Stok.<br/>freise Feld 1<br/>Hwist, Satz<br/>Rabett netto<br/>Rohgening opsant<br/>Studigenicht kg</td><td></td><td>dpreis<br/>17,00 €<br/>1,56 €<br/>159,00 €</td><td>Gesamtpreis<br/>51<br/>51<br/>1</td><td>,00</td></th<>                                                                                                    | Artikehr.     - Überschrift      BL-0001      BL-0002      BE-0003     - Zvischensu     Seitenumbruch      FM-48001 | topel ous Arti                                    | keistamm holen                                                                                                    | iten definieitet (<br>Ing<br>: | Artikeliste einble<br>Positionsart<br>Uterschrift<br>Artikel<br>Artikel<br>Zhischensumme<br>Seitenumbruch<br>Überschrift<br>Artikel | List           | Anpassen.<br>Spallen<br>Erikoufgreis je Stok.<br>freise Feld 1<br>Hwist, Satz<br>Rabett netto<br>Rohgening opsant<br>Studigenicht kg |   | dpreis<br>17,00 €<br>1,56 €<br>159,00 € | Gesamtpreis<br>51<br>51<br>1 | ,00        |

> Praxistipp

Auf diese Weise blenden Sie bei Bedarf auch "individuelle Felder" ein, in die Sie Zusatzinformationen zu Ihren Rechnungen eintragen, für die an anderer Stelle kein Platz ist. Selbstverständlich lässt sich die Tabellenansicht auch nach individuellen Feldern sortieren, gruppieren und filtern. Verschiedene Steuersätze in einer Rechnung Falls Ihre Rechnungen Positionen enthalten, die unterschiedlichen Mehrwertsteuersätzen unterliegen, können Sie das bereits auf Positionsebene deutlich machen: In dem Fall fügen Sie Ihrer Rechnungstabelle die Spalte "MwSt-Satz" hinzu.

Auf diese Weise können Sie den standardmäßig in der Artikeldatenbank hinterlegten Mehrwertsteuersatz bei Bedarf nicht nur nachträglich ändern: Ihre Kunden erkennen dann auch auf Anhieb, welche Waren und Dienstleistungen welchen Steuersatz haben. Wie Sie die standardmäßig verborgenen Spalten einblenden, können Sie im vorhergehenden Absatz unter "Spalten sichtbar machen" nachlesen.

### > Praxistipp

Falls Sie die Reihenfolge Ihrer Rechnungspositionen nachträglich verändern wollen, um die Positionsliste zum Beispiel nach Steuersätzen oder Lohnund Materialkosten zu sortieren, markieren Sie die zu verschiebende Position und bewegen sie mithilfe des blauen Auf- oder Abwärtspfeils nach oben oder unten:

| 2        |      |        |   |           |              | Р                   |
|----------|------|--------|---|-----------|--------------|---------------------|
| Positio  | onen |        |   |           |              |                     |
| <b>-</b> | 8    | Ľ      | ş | 1         | 🔖 Stapel aus | Artikelstamm holen  |
| Pos.     | 1    | Anzahl |   | Artikelnr | Einheit      | Bezeichnung         |
| 01       | 7    |        | • | SC-0001   | Karton       | 1000 Spax-Schrauber |
| 02       |      | 4      |   | FM-VE001  | Stk.         | Vitrine             |

Rechnungsspalten: Bezeichnung ändern Mithilfe der Funktion "Stammdaten" – "Briefpapier gestalten" beeinflussen Sie das äußere Erscheinungsbild Ihrer Geschäftskorrespondenz: Im Abschnitt "Inhalte" – "Spaltenauswahl" legen Sie dort auch fest, welche Spalten unter welcher Bezeichnung auf Ihren Ausgangsrechnungen auftauchen:

| Briefpa                                                     | pier gestalten                                                                   |
|-------------------------------------------------------------|----------------------------------------------------------------------------------|
| Hier können Sie die einzelnen                               | Bereiche des Briefpapiers bearbeiten.                                            |
| Außerdem können Sie Schrift<br>Alle anderen Texte werden in | art u. Größe für den Namen festlegen.<br>Schriftart "Arial" Größe 8 ausgedruckt. |
| Layout-Auswahl                                              |                                                                                  |
| Name und Slogan                                             | $\otimes$                                                                        |
| Anschrift                                                   | ۲                                                                                |
| Logo                                                        | (€)                                                                              |
| Absenderzeile                                               | *                                                                                |
| Fußtexte                                                    |                                                                                  |
| Tabalta                                                     |                                                                                  |
|                                                             |                                                                                  |
| Soll der Sachbearbeiter im                                  | Kopfbereich ausgedruckt werden?                                                  |
| Hauptschriftart: 4 Anai                                     | · · ·                                                                            |
| Spartenauswani                                              | Spaltenbeschriftung                                                              |
| ✓ Positionsnummer                                           | Pos.                                                                             |
| ✓ Anzahl                                                    | Anzahl                                                                           |
| Artikeleinheit                                              | Katalogziffer                                                                    |
| ✓ Artikelbeschreibung                                       | Bezeichnung                                                                      |
| ✓ Einzelpreis                                               | Einzelpreis                                                                      |
| ✓ Gesamtpreis                                               | Gesamtpreis                                                                      |
| Histororund formationter Tout                               | alamenta                                                                         |
| Undurchsichtig (Standardwert                                | : - höhere Qualität) V                                                           |
|                                                             | · · · · · · · · · · · · · · · · · · ·                                            |

Auf diese Weise blenden zum Beispiel Dienstleister die standardmäßige "Artikelnummer" aus oder ersetzen sie durch eine Bezeichnung eigener Wahl (z. B. "Leistungsnummer", "Katalogziffer" oder ähnliches). Ausführliche Informationen zum komfortablen Briefpapier-Gestalter finden Sie im Kapitel "Arbeitsumgebung einrichten" unter der Überschrift "Stammdaten: Briefpapier gestalten".

#### > Praxistipp

Wenn Sie in der Rechnungs-"Druckansicht" auf die grau hinterlegten Spaltenüberschriften klicken, können Sie ebenfalls auf die "Ausdruckdetails" Einfluss nehmen. Dabei haben Sie die Wahl, ob das Programm die Einstellungen nur auf die aktuelle Rechnung anwenden oder als Standardeinstellung für die Vorgangsart "Rechnung" übernehmen soll. Die Bearbeitung der Ausdruckdetails ist auch in allen anderen Vorgangsarten möglich.

### Fertige Online-Vorlagen

Falls das äußere Erscheinungsbild der Standard-Rechnungsvorlage (und anderer Vordrucke) trotzdem nicht genau Ihren Vorstellungen entspricht, stellt Ihnen WISO Mein Büro weitere Gestaltungs-Alternativen zur Verfügung:

Mit einem Mausklick auf den Link "Vorlagen online" können Sie direkt aus der Druckvorschau einer Rechnung heraus Rechnungsvorlagen abrufen, die oft nachgefragte Gestaltungs- und Funktionselemente enthalten:

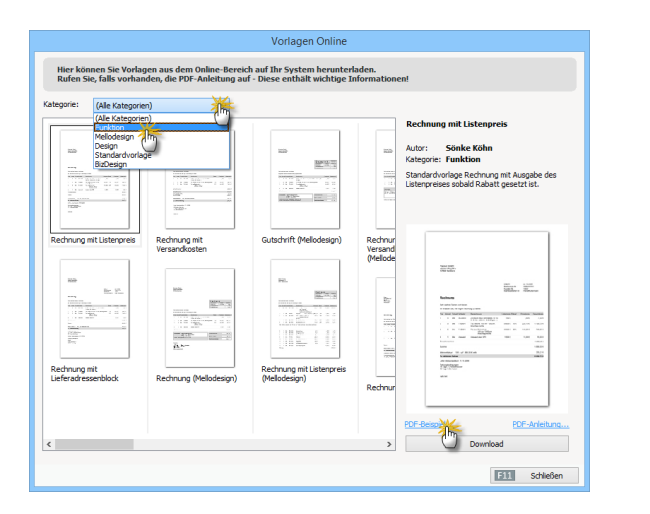

Anhand eines "PDF-Beispiels" können Sie Inhalt und äußere Form der Vorlagen in Augenschein nehmen. In einer "PDF-Anleitung" wird erklärt, wie Sie die Vordrucke installieren. > Info

Online-Vorlagen sind grundsätzlich kostenlos. In Zukunft wird der Service möglicherweise um gebührenpflichtige Vorlagen erweitert, die auf die Anforderungen bestimmter Branchen oder spezielle Anwenderwünsche zugeschnitten sind. Sie brauchen die Katze aber nicht im Sack zu kaufen: Sämtliche Online-Vorlagen stehen als Testversionen zum kostenlosen Download bereit.

### Lohnanteile ausweisen (Variante 1)

Damit ihre Kunden die attraktiven Steuerermä-Bigungen in Anspruch nehmen können, legen vor allem Handwerker und haushaltsnahe Dienstleister Wert darauf, den Anteil der Arbeitskosten an der Rechnungssumme von den Materialkosten zu trennen. Mithilfe der flexiblen "Positionsarten" von WISO Mein Büro ist das kein Problem. Eine mögliche Lösung sieht zum Beispiel so aus:

- Sie legen eine neue Rechnung an,
- erzeugen in der ersten Zeile eine Position mit der Positionsart "Überschrift" und der Bezeichnung "Lohnkosten-Anteil",
- geben in den folgenden Zeilen sämtliche Lohnkosten-Positionen ein,
- legen anschließend eine Position mit der Positionsart "Zwischensumme" an,
- erzeugen dann wieder eine Position mit der Positionsart "Überschrift" (diesmal mit der Bezeichnung "Materialkosten-Anteil") und
- geben in den folgenden Zeilen sämtliche Materialkosten-Positionen ein.

In der "Eingabemaske" sieht das dann zum Beispiel so aus:

|         |        |               | Positio                       | onen bearbe                      | iten                  |                    |                 |                         | ×   |
|---------|--------|---------------|-------------------------------|----------------------------------|-----------------------|--------------------|-----------------|-------------------------|-----|
| Positio | nen    |               |                               |                                  |                       | Lager – Al         | ctuell: 1.053 P | Reserviert: 0 Bestellt: | : 0 |
|         | 8 🗅 🗈  | 1 ÷ 1         | Stapel aus Artikelstamm holen | 📝 Spalten de                     | finieren 🔋            | Artikelliste einbi | lenden weite    | ere Funktionen 🔹        |     |
| Pos.    | Anzahl | Artikelnr.    | Bezeichnung                   | Positionsart                     | Listenpreis           | Rabatt (%)         | Einzelpreis     | Gesamtpreis             | *   |
| 01      | 1      | - Überschrift | Lohnkosten-Antell:            | Überschrift                      | 0,00 €                | E 0 %              |                 | 0,00€                   |     |
| 02      | 2      | A-0001        | Kundendienstmonteur           | Artikel                          | 38,50 €               | : 0%               | 38,50€          | 77,00 €                 | 1   |
| 03      | 2      | A-0002        | Hilfskraft                    | Artikel                          | 28,50 €               | : 0%               | 28,50 €         | 57,00 €                 |     |
| 04      | 1      | - Zwischens   | Zwischensumme                 | Zwischens                        | 0,00 ¢                | . 0%               |                 | 0,00 €                  |     |
| 05      |        |               |                               | Überschrif                       | 0,00 €                |                    |                 | 0,00€                   |     |
| 06      | 1      | FM-TB-120     | Tisch aus Buchenholz          | Artikel<br>Text                  | ₹ 755,00 €            | E 0 %              | 755,00 €        | 755,00€                 |     |
| 07      | 1      | FM-VB001      | Vitrine aus Buchenholz        | Überschrift<br>Seitenumbruc      | 159,00 e              | 15 %               | 135,15€         | 135,15€                 | Ŧ   |
|         |        |               |                               | Trennlinie ein<br>Trennlinie dop | fach<br>spelt betrag: | 1.025,27 €         | Bruttobetr      | ag: 1.220,07            | e   |
|         |        |               |                               | Zwischensum                      | me                    |                    |                 | Schleßen                |     |

> Praxistipp Lohnanteil separat ausweisen Statt Lohnleistungen auf Positionsebene zu trennen, kann WISO Mein Büro den absoluten Lohnanteil neuerdings auch automatisch in Euro und Cent separat auf der Rechnung ausweisen. Mehr dazu weiter unten unter der Überschrift "Lohnanteile ausweisen (Variante 2)". **Bitte beachten Sie:** Standardmäßig weist WISO Mein Büro die Einzel- und Gesamtpreise der einzelnen Positionen und Zwischensummen als Nettowerte aus. Da Sie es bei Handwerks- und haushaltsnahen Dienstleistungen jedoch mit Privatleuten zu tun haben, die den Bruttobetrag der Lohnkosten als Steuerermäßigung geltend machen dürfen, können Sie die Darstellung des betreffenden Vorgangs von "netto" auf "brutto" umstellen.

### Netto- / Brutto-Umstellung

Der mögliche Wechsel von der Netto- zur Brutto-Darstellung ist nicht nur für Handwerker und haushaltsnahe Dienstleister hilfreich. Immer dann, wenn Ihre Kunden nicht zum Abzug der Vorsteuer berechtigt sind, ist der Ausweis von Bruttobeträgen auf Positionsebene für den Empfänger von Rechnungen (und Angeboten) aussagekräftiger:

- Zur Umstellung öffnen Sie die betreffende Rechnung, wechseln zur Registerkarte "Eingabemaske",
- klicken am unteren Fensterrand auf den Abwärtspfeil links neben dem Feld "Nettobetrag"
- und wählen in der folgenden Auswahlliste die Einstellung "brutto":

| 5       | _            |              | _             | Rechnunge                | en erfas       | sen / bea      | beiten        |                                  |                               | - 🗆 🗙                    |
|---------|--------------|--------------|---------------|--------------------------|----------------|----------------|---------------|----------------------------------|-------------------------------|--------------------------|
| Druck   | ansicht      | Eingabemask  | 🕗 Erweiter    | t                        |                |                |               |                                  |                               |                          |
| Sie     | können die / | Adressdater( | beben oder    | aus den Stammdaten wäh   | ilen           | Weitere        | Rechnungsdate | n                                |                               |                          |
| Kun     | dennummer    | : 100        | 34            | 🖲 Firma 🔿 Privatku       | nde            | Rechnur        | gs-Nr.: 2015  | 090204                           | Datum:                        | 02.09.2015 🗸             |
| Firm    | enname:      | Bruc         | kmeier & Part | Iner                     |                | Zahlungs       | status:       |                                  |                               | Lieferdatum:             |
| Marrie  |              |              |               |                          |                | offen          |               | v Mai                            | nhistory                      | 02.09.2015 🗸             |
| Nam     | chiszusotz.  |              |               |                          |                | Zahlungs       | bedingung:    |                                  | Verwendung                    | :                        |
| Stral   | 3e:          | Perle        | passe 39 a    |                          |                | 14 Tage        | / 2% Skonto   | ¥                                | (keine Anga                   | be) 🗸                    |
| Land    | /PLZ / Ort:  | СН           | ✓ 530         | 0 Turgi                  |                | Auftrags       | art:          |                                  | RefNr. d. H                   | Kunden:                  |
| Kont    | aktperson:   | terme        | v             |                          |                | Zubehör        |               | ¥                                |                               |                          |
| AUTO    | de/vor-/vac  |              |               | Felde                    | er leeren      | Projekt:       |               |                                  | Sachbearbei                   | ter/-in :                |
|         |              |              |               | weitere l                | Daten          | (keine A       | ngabe)        | ~                                | Musterman                     | n, Hans 🔍 👻              |
| Positio | nen<br>😵 门 [ | D 🕇 🖡        | 🥵 Stape       | i aus Artikelstamm holen | 🕼 Sp           | alten definier | m 🔒 Arti      | Lager – Akt.<br>kelliste einbler | iell: 1.053 Re<br>iden weiter | eserviert: 0 Bestellt: 0 |
| Pos.    | Anzahl       | Artikelnr.   | Enheit        | Bezeichnung              |                | Positionsart   | Listenpreis   | Rabatt (%)                       | Einzelpreis                   | Gesamtpreis \land        |
| 01      | 7            | SC-0001      |               |                          |                |                |               |                                  |                               | 196,00 €                 |
| 02      | 4            | FM-VE001     | Stk.          | Vitrine                  |                | Artikel        | 179,00€       | 0 %                              | 179,00 €                      | 716,00 €                 |
| 03      |              |              |               |                          |                |                |               |                                  |                               |                          |
| 04      |              |              |               |                          |                |                |               |                                  |                               | ~                        |
|         |              |              |               |                          | netto<br>netto | <b>X</b> ettob | etrag:        | 912,00€                          | Bruttobetrag                  | : 1.085,28€              |
| Die     | Rechnun      | g wurde n    | och nicht     | ausgegeben               | - In-          | 9              |               |                                  |                               |                          |
| F8      | Drucker      |              |               |                          | 0              | 1              |               | [                                | F111 OK                       | F12 Abbrechen            |

### > Wichtig

Falls die Netto-/Brutto-Auswahlliste in Ihren Rechnungen nicht auftaucht, ist unter "Stammdaten" - "Meine Firma" - "Einstellungen" -"Grundeinstellungen" im Abschnitt "Preisart" die standardmäßig aktivierte Option "Umschaltung im Vorgang" ausgeschaltet worden. Mit einem Häkchen vor dieser Option sorgen Sie dafür, dass Sie in Ihren Rechnungen (und Angeboten) wieder in jedem Einzelfall per Mausklick zwischen der Nettound Brutto-Optik hin- und herschalten können:

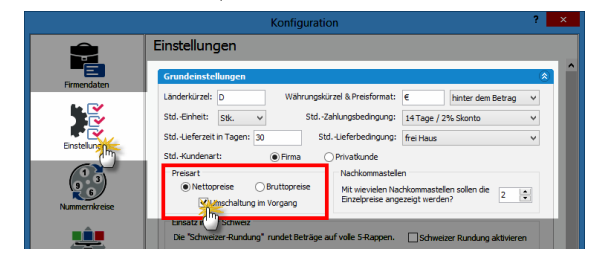

Sofern Sie ausschließlich oder überwiegend mit Privatkunden zu tun haben, können Sie diese Grundeinstellung auch dazu nutzen, statt der im Geschäftsleben ansonsten vorherschenden Netto-Darstellung standardmäßig auf die Brutto-Darstellung umzustellen. Wenn Sie dabei die Option "Umschaltung im Vorgang" aktiviert lassen, schicken Sie Ihren Geschäftskunden bei Bedarf Angebote und Rechnungen mit Netto-Positionspreisen.

#### > Praxistipp

Zusätzlich zur globalen Voreinstellung und der Einzelfallumschaltung können Sie die Preisart auch auf Kundenebene vorgeben. Diese Voreinstellung nehmen Sie im Register "Vorgabewerte" der Kundenkarteikarte vor:

|                           |                                      | Kuno                               | de: 10010   | Alfermann AG                          |                                                   | ? ×               |
|---------------------------|--------------------------------------|------------------------------------|-------------|---------------------------------------|---------------------------------------------------|-------------------|
| Adresse An                | sprechpartner                        | Weitere Adressen                   | Konditionen | Vorgabewerte                          | Statistik Individuelle                            | Felder Dokumente  |
| Vorlagen                  |                                      |                                    |             | Textbauste                            | ř.                                                |                   |
| Bestimmen S<br>im Vorgang | Sie hier, welche V<br>verwendet werd | 'orlage für den Kunder<br>en soll. |             | Bestimmen Sie hie<br>den Kunden im Ve | er, welcher Textbausteir<br>organg verwendet werd | n für<br>en soll. |
| Angebote:                 | (Standard                            | )                                  | ~           | Angebote:                             | (Standard)                                        | ~                 |
| Aufträge:                 | (Standard                            | )                                  | ~           | Aufträge:                             | (Standard)                                        | ~                 |
| Lieferschein              | e: (Standard                         | )                                  | v           | Lieferscheine:                        | (Standard)                                        | ~                 |
| Rechnunger                | n: (Standard                         | )                                  | ¥           | Rechnungen:                           | (Standard)                                        | ~                 |
| Briefe:                   | (Standard                            | )                                  | v           | Briefe:                               | (Standard)                                        | ~                 |
| StdArt de                 | r Positionsabr                       | echnung                            |             | Preisart                              |                                                   |                   |
| Abrechnung                | sart: (Standard                      | )                                  | v           | Bestimmen Sie hie<br>Vorgang verwene  | er, welche Preisart für d<br>det werden soll.     | en Kunden im      |
| Hinweis                   |                                      |                                    |             | Preisart:                             | (Standard)                                        | <b>**</b>         |
| Spezielle Fil             | bu-Erlöskonte                        | <b>bei</b> Konten auf Star         | dard setzen | Aufwandserfas                         | (Standard)<br>netto                               | Ö                 |
| MwSt. 0%:                 |                                      | Standard                           |             | Kostenpflichtig:                      | brutto In                                         |                   |
| MwSt. 19,00               | 0%:                                  | Standard                           | i           | E-Mail:                               |                                                   |                   |
| MwSt. 7,00                | %:                                   | Standard                           | I 🖂         |                                       |                                                   |                   |
| F3 Weitere                | E Funktionen                         | •                                  |             |                                       | <b>F11</b> ок                                     | F12 Abbrechen     |

### Lohnanteile ausweisen (Variante 2)

Statt Lohnleistungen auf Positionsebene zu trennen, kann WISO Mein Büro den absoluten Lohnanteil neuerdings auch automatisch in Euro und Cent auf der Rechnung ausweisen. Dazu gehen Sie wie folgt vor:

- Öffnen Sie die Stammdaten eines Artikels mit Lohnanteil und
- wechseln Sie zur Registerkarte "Preise".
- Dort finden Sie in sämtlichen "Preislisten" die Spalte "Lohnanteil":

| • <u> </u>                          |                            | Artikel: WP-0815              |               |                | ? ×                |
|-------------------------------------|----------------------------|-------------------------------|---------------|----------------|--------------------|
| Artikal Preiserug                   | Material Produktion        | Statistik Individuelle Felder | Dokumente     | Einkauf/Lager  | Merkmale Sonstiges |
| Verkauispre diesen Ai               | tikel                      |                               |               |                |                    |
| Preisliste, für die die Preise geze | igt werden sollen: - Stand | lard -                        | ~             | Neu            | e Preisliste       |
|                                     |                            |                               |               |                |                    |
| Preisliste gilt für Kunde           | Vorname                    | Ort                           | Preis gilt ab | /K-Preis n VK- | Preis Lohnanteil   |
| I (alle) 🗸 🗸                        |                            |                               |               |                | 45,8 € 45,81       |
| -                                   |                            |                               |               |                |                    |
|                                     |                            |                               |               |                |                    |

Bitte beachten Sie: Da die Steuerermäßigung nur Privatleuten zusteht, ist der Lohnanteil dort **als Bruttowert** angegeben! Bei reinen Arbeitslöhnen entspricht der Lohnanteil daher in aller Regel dem Brutto-Verkaufspreis.

> Praxistipp

Falls Sie Ihren Personalaufwand nicht in Form von Arbeitsstunden, sondern projekt-, leistungs- oder stückbezogen abrechnen, können Sie dem dazugehörigen Artikel selbstverständlich auch einen niedrigeren (Brutto-) Lohnanteil zuordnen:

Angenommen, Sie verkaufen die "Lieferung, Installation, Einrichtung und Überprüfung Erdwärmepumpe Sumsang 1147-X13" zum Komplettpaket-Bruttopreis von 17.850 Euro (15.000 Euro plus 19 % MWSt.). Der kalkulierte Lohnanteil beträgt im Beispiel 25 % (25% von 17.850 Euro = 4.462,50 Euro). Dann sähe die Preisangabe im Artikelstamm so aus:

|                                |                      |             | Artik     | el: WP-0815         |              |                |               | ? ×       |
|--------------------------------|----------------------|-------------|-----------|---------------------|--------------|----------------|---------------|-----------|
| Artika Preis                   | zug Material         | Produktion  | Statistik | Individuelle Felder | Dokumente    | Einkauf/Lager  | Merkmale      | Sonstiges |
| Verkauspre () diese            | en Artikel           |             |           |                     |              |                |               |           |
| Preisliste, für die die Preise | gezeigt werden so    | ilen: - Sta | indard -  |                     | ~            | Ne             | ue Preisliste |           |
| Preisliste gilt für Kun        | de Vorname           |             | Ort       |                     | Preis gil ab | VK-Preis n VF  | -Preis b L    | ohnanteil |
| r (alle)                       | ¥                    |             |           |                     | 1            | 15.000,00 € 17 | .850,00 €     | 462,50    |
|                                |                      |             |           |                     |              |                |               |           |
|                                |                      |             |           |                     |              |                |               | _         |
|                                |                      |             |           |                     |              |                |               |           |
|                                |                      |             |           |                     |              |                |               |           |
|                                |                      |             |           |                     |              |                |               |           |
|                                |                      |             |           |                     |              |                |               |           |
| Neue Zeile M                   | arkierte Zeilen löst | then        |           |                     |              |                | Kalk          | ulation   |
| E Artikelstammblatt o          | trucken              |             |           |                     |              | [511]          | OK E12        | Abbrecher |

Beim Verkauf eines solchen Komplettpakets erscheint der Lohnanteil dann folgendermaßen auf der Rechnung:

|                                                                                                    |                                                                           | Datum:<br>Rechnungs-Nr.:<br>Kunden-Nr.:<br>Sachbearbeiter/-in: | 09.12.2015<br>2015120901<br>10033<br>Hans Muste | Irmann      |  |  |  |
|----------------------------------------------------------------------------------------------------|---------------------------------------------------------------------------|----------------------------------------------------------------|-------------------------------------------------|-------------|--|--|--|
| Rechnung                                                                                                    |                                                                           |                                                                |                                                 |             |  |  |  |
| Sehr geehrte Frau Dombrowsky,                                                                                        |                                                                           |                                                                |                                                 |             |  |  |  |
| vielen Dank für Ihren Auftrag. Wir erl                                                                               | auben uns, wie folgt in Rechnung zu stell                                 | len:                                                           |                                                 |             |  |  |  |
| Pos. Anzahl Einheit Artikelnr.                                                                                       | Bezeichnung                                                               |                                                                | Einzelpreis                                     | Gesamtpreis |  |  |  |
| 1 1 Stk. WP-0815                                                                                                    | Lieferung, Einbau, Einrichtung und Über<br>Erdwärmepumpe Sumsang 1147-X13 | rprüfung                                                       | 15.000,00€                                      | 15.000,00 € |  |  |  |
| Summe                                                                                                    |                                                                           |                                                                |                                                 | 15.000,00€  |  |  |  |
| Mehrwertsteuer 19% auf 15.000,00 € r                                                                                 | netto                                                                     |                                                                |                                                 | 2.850,00 €  |  |  |  |
| Gesamtbetrag                                                                                                    |                                                                           |                                                                |                                                 | 17.850,00€  |  |  |  |
| Sofern nicht anders angegeben, entsp                                                                                 | richt das Liefer-/Leistungsdatum dem Rech                                 | nnungsdatum.                                                   |                                                 |             |  |  |  |
| Zahlungsbedingungen:<br>14 Tage / 2% Skonto Zahlungsbetrag 17.493.00 € bis zum 23.12.2015<br>oder 30 Tage nett Kasse |                                                                           |                                                                |                                                 |             |  |  |  |
| Im Bruttobetrag sind 4.462,50 € Lohr                                                                                 | nkosten enthalten. Die darin enthaltene M                                 | lehrwertsteuer 19 %                                            | beträgt 712,50                                  | €.          |  |  |  |

> Tipp

Als Lohnanteil werden Arbeitslöhne und Fahrtkosten von Meistern, Gesellen, Auszuhildenden und Hilfskräften anerkannt – aber auch Maschinenmieten (nicht iedoch reine Materialkosten). Sie wollen auf Ihren Rechnungen künftig automatisch ermittelte Lohnanteilen ausweisen? Dann sollten Sie daran denken, nicht nur den Arheitslohn- und Fahrkosten-Artikeln Lohnanteile zuzuordnen, sondern auch den Maschinenmieten und ähnlichen Positionsarten. Welche Rechnungspositionen genau aus Sicht des Gesetzgebers Lohnanteile enthalten (dürfen) und was Sie sonst noch tun können, um Ihren Kunden die Steuerermäßigungen zu sichern, erfahren

Sie beim Steuerberater, der IHK bzw. Handwerkskammer oder bei Ihrem Berufs- oder Branchenverband.

### Rabatte / Nachlässe

Mit WISO Mein Büro können Sie Ihren Kunden problemlos Rabatte auf die Verkaufspreise bestimmter Artikel. Dabei haben Sie folgende Möglichkeiten: Sie können ...

- nach Kunden differenzierte Verkaufpreise von vornherein in der Artikel-Datenbank hinterlegen (das erledigen Sie bei den jeweiligen Artikel-Stammdaten auf der Registerkarte "Preise"),
- bei einzelnen Rechnungen (oder Angeboten) prozentuale Nachlässe auf Positionsebene eintragen (dafür dient die Spalte "Rabatt %" in der Eingabemaske "Positionen bearbeiten") oder aber
- im Einzelfall einen Gesamtrabatt manuell gewähren.

Die Funktion "Gesamtrabatt" rufen Sie per Mausklick auf die Schaltfläche "Weitere Funktionen" in der "Eingabemaske" von Angeboten, Aufträgen und Rechnungen auf:

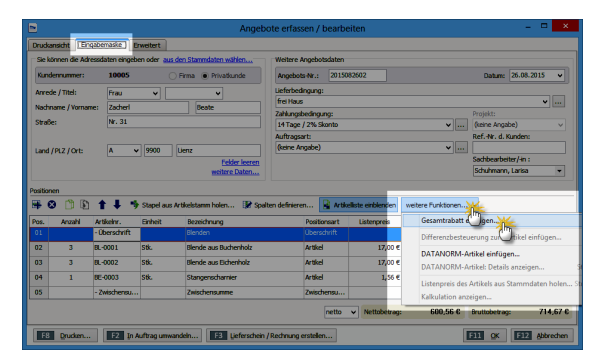

Weitere Informationen zu den verschiedenen Rabattverfahren finden Sie im Abschnitt "WISO Mein Büro von A bis Z" unter den Stichworten "Rabatt" und "Gesamtrabatt".

### Informative "Details"-Ansicht

Wenn Sie in der Tabellenansicht unter "Verkauf" - "Rechnungen" die Funktionstaste "F2" drücken oder auf die Schaltfläche "<F2> Details" klicken, öffnen sich unterhalb der Rechnungsliste die Detailinformationen zum aktuell markierten Vorgang. Dort sehen Sie nicht nur auf Anhieb sämtliche Positionen der markierten Rechnung:

- In den Registern "Geleistete Zahlungen" "Lieferscheine" und "Mahnungen" finden Sie die zur betreffenden Rechnung gehörenden Zahlungsvorgänge, Lieferscheine und Mahnungen.
- Im Register "Dokumente" ordnen Sie Ihren Rechnungen bei Bedarf beliebige externe Dateien und Dokumente aller Art und Formate zu! Selbst E-Mails und E-Mailanhänge können Sie per Maus dorthin ziehen. Außerdem haben Sie die Möglichkeit, Texte, Tabellen und Multimediadateien neu anzulegen. Wer will, kann sogar Papierbelege scannen. Bei sehr vielen Dokumenten sorgen Sie mithilfe von Unterverzeichnissen dafür, dass Sie den Überblick behalten.

 Im Register "Notizen" halten Sie Anmerkungen und Hinweise zur betreffenden Rechnung fest.
 Dabei setzt das Programm automatisch einen Zeitstempel aus Datum und Uhrzeit.

In der praktischen Detailansicht behalten Sie alle diese Zusatzinformationen ganz einfach im Blick.

#### "Verwendung" bei Rechnungsstellung vorgeben

Mit den "Kosten- und Erlösarten" sowie den "Verwendungen" stellt Ihnen WISO Mein Büro zusätzlich zu den steuerlichen Einnahme- und Ausgabe-"Kategorien" eine weitere Gliederungsebene für die interne Kosten- und Leistungsrechnung zur Verfügung.

Die Zuordnung zur passenden Verwendungsart können Sie bei Bedarf schon bei Rechnungsstellung in der "Eingabemaske" vornehmen:

| Sie können die Adressd | aten ben od     | ert<br>ler aus den Stammdaten wählen | Weitere Rechnungsdaten |       |                               |
|------------------------|-----------------|--------------------------------------|------------------------|-------|-------------------------------|
| Kundennummer:          | 10034           | Firma      Privatkunde               | Rechnungs-Nr.: 201505  | 90204 | Datum: 02.09.2015 V           |
| Firmenname:            | Bruckmeier & Pa | artner                               | Zahlungsstatus:        |       | Lieferdatum:                  |
|                        |                 |                                      | offen                  | ✓ Mat | nhistory 02.09.2015 v         |
| vamenszusatz:          |                 |                                      | Zahlungsbedingung:     |       | Verwendung:                   |
| Straße:                | Perigasse 39 a  |                                      | 14 Tage / 2% Skonto    | ¥     | Produkteinführung "OfficePri  |
| and / PLZ / Ort:       | OH ¥ 53         | 300 Turgi                            | Auftragsart:           |       | (keine Angabe)                |
| Contaktperson:         |                 |                                      | Zubehör                | ×     | Jubiläumsverkauf              |
| Inrede/Vor-/Nachname   |                 | Eekler leere                         | Projekt:               |       | Produkteinführung "Operation" |
|                        |                 | weitere Daten.                       | (keine Angabe)         | ~     | Sonderaktion                  |

Falls Sie einen bestimmten Artikel generell einer bestimmten Erlösart zuordnen möchten, erledigen Sie das in der Artikelverwaltung im Register "Sonstiges". Weitere Informationen zu diesem Thema finden Sie im Kapitel "WISO Mein Büro von A bis Z" unter den Stichworten "Kosten-/Erlösart" und "Verwendung".

### Rechnungen archivieren

Falls die Liste Ihrer Rechnungen im Laufe der Zeit immer länger und dadurch zu unübersichtlich wird, können Sie abgeschlossene Vorgänge ganz einfach ausblenden (= "archivieren"). Die Rechnungen werden dabei nicht gelöscht. Sie bleiben im Hintergrund erhalten und lassen sich bei Bedarf jederzeit wieder reaktivieren. Sie finden die praktischen "Archivierungsfunktionen" im Kontextmenü des Arbeitsbereichs "Rechnungen" sowie unter "<F3> Weitere Funktionen".

Ausführlichere Informationen zur Archivfunktion finden Sie unter dem Stichwort "Archivierung" im Abschnitt "WISO Mein Büro von A bis Z".

### Lieferscheine schreiben

In vielen Fällen, insbesondere in der Dienstleistungsbranche, ist der Versand von Lieferscheinen entbehrlich. Wer jedoch Waren verschickt oder zum Kunden mitbringt, wird die Lieferschein-Funktion zu schätzen wissen. Zu jeder Rechnung erstellt WISO Mein Büro automatisch einen Lieferschein, der unter "Verkauf" – "Lieferscheine" abgelegt wird.

Unter "Verkauf" – "Lieferscheine" können Sie Ihre Warenbegleitpapiere anzeigen und ausdrucken lassen – ein Doppelklick auf den betreffenden Vorgang genügt:

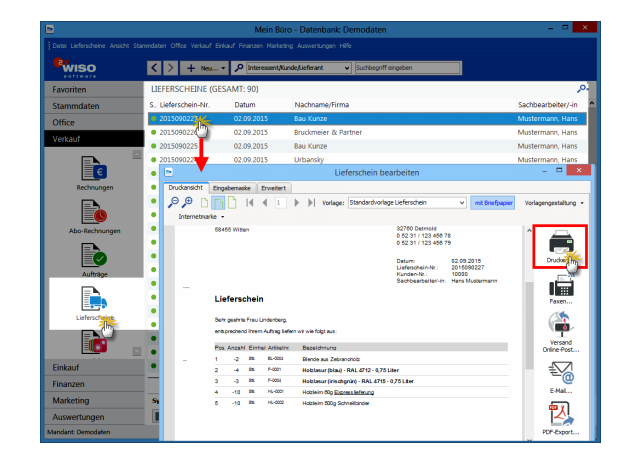

Inhaltlich ist der Lieferschein mit der Rechnung weitgehend identisch, sogar die Nummerierung ist gleich. Lediglich die entbehrlichen kaufmännischen Angaben wie Preise, Mehrwertsteuer sowie die Zahlungs- und Lieferbedingungen fehlen.

### > Praxistipp Mehr Liefer-Komfort

Das Zusatzmodul "Auftrag+" ermöglicht darüber hinaus die Bearbeitung von Lieferscheinen. Außerdem bietet das Zusatzmodul Unterstützung beim Zusammenstellen und Abrechnen von Lieferungen mithilfe der komfortablen Teil- und Sammellieferungen und den dazugehörigen Komplettrechnungen sowie Teil- und Sammelrechnungen.

### Mahnungen schreiben

Wird eine Rechnung innerhalb der vereinbarten Zahlungsfrist nicht bezahlt, bekommt der Vorgang den Status "Zahlung überfällig". Nach einer Frist von weiteren sieben Tagen legt WISO Mein Büro automatisch eine Zahlungserinnerung an: Der Vorgang wird dann mit einem roten Ausrufezeichen versehen und taucht außer in der Rechnungsliste in einer gesonderten Überwachungsliste unter "Finanzen" – "Mahnungen" auf:

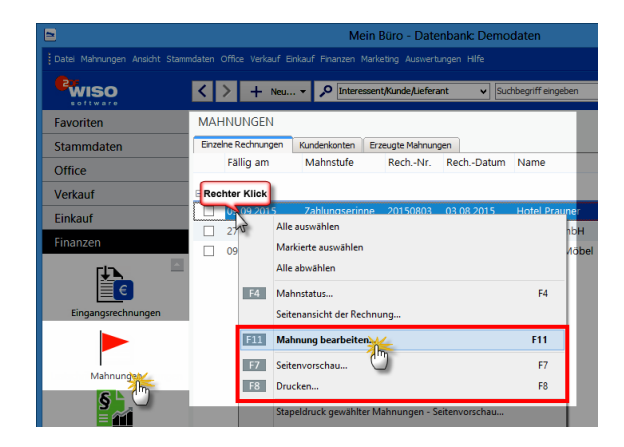

Sie haben an dieser Stelle die Wahl, sich die aktuelle fälligen Mahnungen in Form einzelner Rechnungen oder zusammengefasst nach Kundenkonten anzeigen zu lassen. Mithilfe des Kontextmenüs oder der Schaltfläche "Weitere Funktionen" können Sie …

- die "Mahnung bearbeiten"
- am Bildschirm anzeigen lassen ("Seitenvorschau") oder
- gleich "Drucken".

In die "Offene-Posten-Liste" im Menü "Finanzen" wird der Vorgang ebenfalls automatisch eingetragen.

### > Praxistipp Vielseitiges und flexibles Mahnwesen

Ob Sie die von WISO Mein Büro automatisch angelegten "Mahnungen" drucken, per Fax oder E-Mail verschicken oder aber die automatisch erzeugte Mahnung nur zum Anlass nehmen, Ihren Kunden telefonisch, mit einer informellen E-Mail oder einem persönlichen Brief an die Zahlung zu erinnern, bleibt ganz Ihnen überlassen:

Über das Kontextmenü und die Schaltfläche "<F2> Weitere Funktionen" stehen Ihnen in der Mahnliste iedenfalls sämtliche Kommunikationskanäle auf Mausklick zur Verfügung. Welches im Einzelfall der beste Weg ist, können nur Sie selbst entscheiden: Das hängt von der Branche, dem Auftragsvolumen, den bisherigen Erfahrungen mit dem jeweiligen Kunden und eventuellen Folgeaufträgen sowie dem eigenen "Stil" ab.

Die vom Programm vorgegebenen Zahlungsbedingungen, Mahnfristen und Textbausteine können Sie bei jedem einzelnen Rechnungs- bzw. Mahn-Vorgang manuell beeinflussen. Falls Sie die Voreinstellungen dauerhaft verändern wollen, erledigen Sie das im Menü "Stammdaten" -"Zahlungsbedingungen": Dort können Sie die Mahnoptionen jeder einzelnen Zahlungsbedingung gezielt beeinflussen:

|                                                                                                    | Stammdaten Zahlu         | ungsbedingungen /         | Zahlung  | gsarten ? ×            |  |  |  |
|----------------------------------------------------------------------------------------------------|--------------------------|---------------------------|----------|------------------------|--|--|--|
| Debitorisch ("auf Rechnung"                                                                                                    | ) Direkter Ausgleich (Ba | ar, Scheck) Lastschriftve | erfahren | Kreditkarten Sonstiges |  |  |  |
| University     University     University     University     Notified affect     Notified affect     Notified affect       University     Notified affect     Notified affect     Notified affect     Notified affect       Sofurt Netto Kasee     Notified affect     Notified affect     Notified affect       V     Verscheden in     V |                          |                           |          |                        |  |  |  |
| Mahnoptionen<br>Mahnstufe 1 nach                                                                                                    | 7 Tagen mit Textbaustein | Zahlungserinnerung        | ~        | Textbausteine der      |  |  |  |
| Mahnstufe 2 nach 14                                                                                                    | 4 Tagen mit Textbaustein | 1. Mahnung                | ~        | einzelnen Mahnstufen   |  |  |  |
| Mahnstufe 3 nach 2                                                                                                    | 1 Tagen mit Textbaustein | 2. Mahnung                | ~        |                        |  |  |  |
| Mahnstufe 4 nach 20                                                                                                    | B Tagen mit Textbaustein | Letzte Mahnung            | ~        | Mahnwesen deaktivieren |  |  |  |
| Texte                                                                                                    | Texte                    |                           |          |                        |  |  |  |
| Text auf Angeboten                                                                                                    | Text auf Auftragsbestäti | gungen 📗 Text auf Rechn   | ungen    | Variable einfügen 👻    |  |  |  |
| Zahlangbedraungen:<br>14 Tage J, 2% Skonte oder<br>30 Tage netto Kasse                                                                                                    |                          |                           |          |                        |  |  |  |
| F2 Neu F3 Lö                                                                                                    | ischen                   |                           | [        | F11 OK F12 Abbrechen   |  |  |  |

Es geht aber auch ohne: Falls Sie keine Erinnerungen an fällige Mahnungen benötigen, setzen Sie einfach ein Häkchen vor die Option "Mahnwesen deaktivieren".

#### > Praxistipp

Sie können die Voreinstellungen Ihrer Zahlungs- und Lieferkonditionen direkt aus den "Eingabemasken" Ihrer Angebote, Rechnungen und Bestellungen heraus aufrufen. Dafür genügt ein Mausklick auf die Schaltfläche mit den drei Punkten rechts neben dem betreffenden Auswahlfeld: "Lieferbedingung" (nur Angebote), "Zahlungsbedingung" bzw. "Auftragsart":

| Sie können die Adress | daten eingeben o | der aus den Stammdaten wählen | Weitere Rechnung | psdaten    |                      |  |
|-----------------------|------------------|-------------------------------|------------------|------------|----------------------|--|
| Kundennummer:         | 10000            | Firma      Privatiounde       | Rechnungs-Nr.:   | 2015090205 | Datum: 02.09.2015    |  |
| Firmenname:           | Bau Kunze        |                               | Zahlungsstatus:  |            | Lieferdatum:         |  |
| No                    |                  |                               | offen            | Mail       | hnhistory 02.09.2015 |  |
| Nameriszusatz:        |                  |                               | Zahlungsbedingun | 0:         | Verwendung:          |  |
| Straße:               | Friedensstrass   | e 7                           | 14 Tage / 2% Sko | onto 🗸     | (keine Angabe)       |  |
| Land / PLZ / Ort:     | D v 5            | 8455 Witten                   | Auftragsart:     |            | RefNr. d. Kunden:    |  |
|                       |                  |                               |                  |            |                      |  |

# 📶 Buchen und zahlen

Damit Sie Ihren Einkommen- und Umsatzsteuerpflichten gegenüber dem Finanzamt nachkommen können, ordnen Sie die laufenden Einnahmen und Ausgaben Ihres Betriebes den passenden Einnahmen- und Ausgabenkategorien zu. Dadurch sind Ihre Buchführungsaufgaben auch schon weitgehend erledigt.

WISO Mein Büro ist für Betriebe gedacht, die lediglich die vereinfachten Buchführungsvorschriften beachten müssen (= "Einnahmenüberschuss-Rechner"):

### Buchführungs-Varianten für Einnahmenüberschussrechner

Je nach buchhalterischen Vorkenntnissen und Art der Zusammenarbeit mit Ihrem Steuerberater stellt Ihnen die Software dabei drei unterschiedlich differenzierte Buchungsverfahren zur Verfügung:

- Bei "Variante 1" verzichten Sie ganz auf eine Kategorisierung Ihrer Geschäftsvorgänge: Sie übergeben Ihre Buchungen in chronologischer Reihenfolge, aber ohne sachliche Ordnung an Ihren Steuerberater. Der sorgt für die "Kontierung" der Belege, stellt Ihnen Auswertungen zur Verfügung und erledigt die Steuererklärungen und Voranmeldungen für Sie.
- "Variante 2" orientiert sich am amtlichen Formular für die Einnahmen-Überschussrechnung (= "Anlage EÜR"). Sie kommen mit rund 30 Buchungs-Kategorien aus und Sie sparen sich den Umweg über einen komplizierten "Standardkontenrahmen": Dieses Verfahren eignet sich besonders für Freiberufler und Unternehmer, die Buchführung und Steuererklärungen ganz alleine oder nur mit punktueller Unterstützung eines Beraters erledigen wollen.

 "Variante 3" schließlich basiert auf einem umfangreichen Datev-"Kontenrahmen" (wahlweise SKR03 oder SKR04): Bei annähernd 500 Konten schöpfen Sie damit buchhalterisch aus dem Vollen. Wenn Sie sich für diese Variante entscheiden, sollten Sie über Buchführungs-Grundkenntnisse verfügen und notfalls auf die Unterstützung eines Steuerberaters zurückgreifen können.

Welche "Art der steuerlichen Verbuchung" Sie nutzen möchten, legen Sie unter "Stammdaten" -"Meine Firma" - "Einstellungen" - "Steuer-Einstellungen" fest:

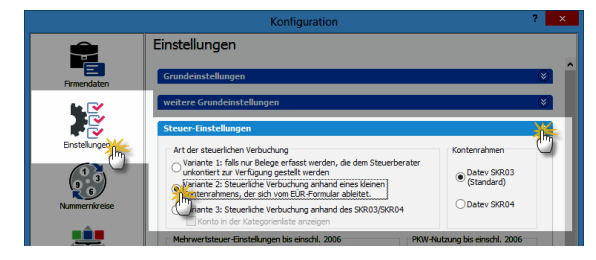

Darüber hinaus können Sie statt des voreingestellten Datev-Standardkontenrahmen SKRO3 jetzt auch den Alternativ-Kontenrahmen SKRO4 nutzen. Falls Sie unsicher sind, welcher Kontenrahmen und welche Buchungsvariante für Sie optimal ist, sprechen Sie mit Ihrem Steuerberater oder lassen Sie sich von einem kaufmännisch erfahrenen Kollegen unterstützen.

Mit WISO Mein Büro läuft die Buchführung weitgehend im Hintergrund ab. Die meisten Eingaben lassen sich im Vorbeigehen erledigen. In manchen Fällen erzeugt das Programm die Buchungen sogar weitgehend automatisch.

**Bitte beachten Sie:** Ob Sie zwischen baren und bargeldlosen Geschäftsvorgängen differenzieren, entscheiden Sie selbst: Solange Sie nicht zur doppelten kaufmännischen Buchführung und Bilanzierung verpflichtet sind, brauchen Sie Ihre Finanzkonten nicht in Ihre Aufzeichnungen einzubeziehen. Falls Sie sauber trennen wollen, verzeichnen Sie Bargeldeinnahmen und ausgaben in der "Kasse" (= Kassenbuch) auf und legen für die bargeldlosen Zahlungsflüsse ein oder mehrere Bankkonten an. Sie können die Zuordnung Ihrer Ein- und Auszahlungen zu den steuerlichen Buchungskategorien aber ebenso gut auf dem virtuellen "Verrechnungskonto" vornehmen.

> Achtung Vermeiden Sie "Wechsel-Jahre"!

Den Wechsel zwischen den drei Buchungs-Varianten nehmen Sie unter "Stammdaten" - "Meine Firma" -"Einstellungen" - "Steuerereinstellungen" vor. Wichtig: Änderungen an der "Art der steuerlichen Verbuchung" wirken sich nicht rückwirkend auf die Zuordnung laufender Zahlungsvorgänge aus: Um Fehler bei Auswertungen und vor allem auf Steuerformularen zu vermeiden, sollten Sie Ihre Buchungs-Variante also nicht innerhalb eines laufenden Jahres umstellen!

Bei den Varianten 2 und 3 gibt es jeweils vier verschiedene Typen von Buchungskategorien: die laufenden "Einnahmen" und "Ausgaben" sowie die Kategorien "Geld" und "Vermögen": Geld-Kategorien sind – sofern von Ihnen eingerichtet – Ihre Girokonten und die Kasse, auf den Vermögens-Kategorien finden sich all die Güter wieder, die ins Anlagenverzeichnis aufgenommen werden müssen, weil sie dauerhaft in Ihrem Betrieb genutzt werden.

Wenn Sie sich für die umfangreiche "Variante 3" entscheiden, werden in den Buchungsmasken aus Gründen der Übersichtlichkeit nicht immer alle verfügbaren Buchungskategorien auf einmal eingeblendet. Per Mausklick auf "Weitere (F2)" (am unteren Ende der Kategorienliste – oder direkt über die Funktionstaste "F2") lassen sich die fehlenden Kategorien aus einer Tabelle abrufen. Sollte die gesuchte Kategorie dort ebenfalls nicht zu finden sein, können Sie alle verfügbaren Buchungskategorien über "Stammdaten" – "Finanzbuchhaltung" – "Kontenplan bearbeiten" aufrufen und an die Besonderheiten Ihres Büros anpassen: Angenommen Sie haben sich eine neue "Ladeneinrichtung" gekauft: Dann öffnen Sie die normalerweise "unsichtbare" Kategorie "430 Ladeneinrichtung" per Doppelklick und verändern die Darstellungsart über das Drop-down-Menü "Anzeige bei Verbuchungsart 3" in "Kontenliste erweitert":

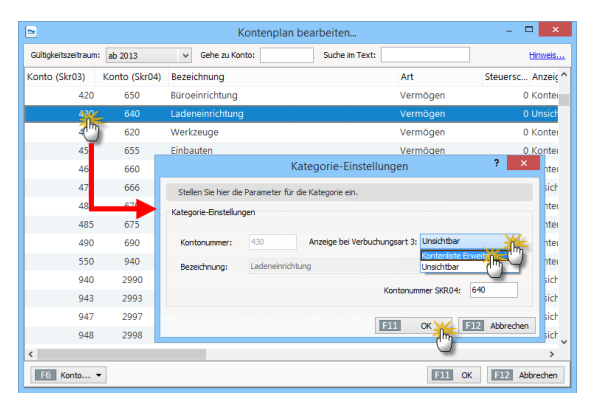

Mit "OK" speichern Sie die neue Einstellung. Falls sich eine benötigte Buchungskategorie auch nicht auf diesem Weg verfügbar machen lässt, haben Sie die Möglichkeit, auf Grundlage einer vergleichbaren Buchungskategorie über "<F8> Konto kopieren" ein neues Konto zu erstellen. Damit die Zuweisungslogik des Programms nicht durcheinander gerät, haben Sie dabei auf die zugrunde liegenden Verknüpfungen mit den Steuererklärungen nicht ohne Weiteres Einfluss. Neue Buchungskategorien sollten Sie in jedem Fall nur dann einrichten, wenn Sie über ausreichende buchhalterische Kenntnisse verfügen. Wenden Sie sich im Zweifel an Ihren Steuerberater oder unsere Hotline.

> Info
Erweiterte
Bearbeitung der
Buchungskategorien

WISO Mein Büro bietet darüber hinaus die Möglichkeit, sämtliche Parameter des mitgelieferten Kontenrahmens und die Verknüpfung mit den Steuerformularen manuell zu ändern und sogar völlig neue Kategorien einzurichten. Sie können ...

- die Einstellungen aller Aktiv- und Passivkonten, Aufwands- und Ertragskonten sowie Eröffnungs- und Abschlusskonten bearbeiten und zusätzliche anlegen,
- auf die Standard-Finanzbuchhaltungskonten Einfluss nehmen,

- beliebige Steuerschlüssel festlegen und deren Anwendung definieren,
- die standardmäßige
   Zuordnung ausgewählter
   Zahlungsvorgänge
   beeinflussen (z. B.
   Kundenüberweisungen,
   Skontoabzug, An und Verkauf von
   Anlagenvermögen,
   Zahlungen von / an
   ausländische(n) Kunden
   und Lieferanten und nicht
   zuletzt
- gezielte Verknüpfungen mit bestimmten Zeilen der Steuerformulare vornehmen.

Damit weniger erfahrene Anwender nicht versehentlich folgenschwere Änderungen an der internen Buchungsautomatik von WISO Mein Büro vornehmen, muss die erweiterte Bearbeitung der Buchungskategorien ausdrücklich freigeschaltet werden. Die Freischaltung erfolgt unter "Stammdaten"- "Finanzbuchhaltung" - "Kontenplan bearbeiten", indem Sie mit der rechten Maustaste auf das betreffende Konto und dann auf den Menüpunkt "Kontendetails bearbeiten" klicken.

Bitte aktivieren Sie die erweiterte Bearbeitung der Buchungskategorien nur mit Unterstützung eines Steuerberaters oder Buchführungsprofis.

## Die Kasse: So buchen Sie Bargeld-Zahlungen

Für Ihre Bargeld-Geschäfte gibt es im Arbeitsbereich "Finanzen" - "Zahlungen Bank / Kasse" die "Kasse". Dabei handelt es sich um ein elektronisches Kassenbuch:

|                                 |       |               | Mein B                   | aro - Datenbank: Demo        | daten                              |                    |                   | ×           |
|---------------------------------|-------|---------------|--------------------------|------------------------------|------------------------------------|--------------------|-------------------|-------------|
| Datei Zahlungen Bank,Kasse Ansi |       |               |                          |                              |                                    |                    |                   |             |
| <b>P</b> wiso                   | <     | > + *         | u • 🔎 [interessent/      | KundejLieferant v Sud        | ibegriff eingeben                  |                    |                   |             |
| Favoriten                       | ZAH   | LUNGEN B      | ANK/KASSE (KA            | (SSE)                        |                                    |                    |                   |             |
| Stammdaten                      |       | £             | Coorkers                 |                              |                                    |                    |                   |             |
| Office                          |       | C             | Bankverbindung 1         | e LLM                        |                                    |                    |                   | _           |
| Verkauf                         | Varia | bel Tagesau   | saug Monatsausaug        | lahresauszug                 |                                    |                    |                   | _           |
| Einkauf                         | Jahr: | 2015          | •                        |                              | Anfangs                            | saido am 29.01.3   | 015:              | 0,00 E      |
| Finanzen                        | st. I | Buchungsd     | Empf./Auft.              | Verwendungszweck             | Kategorie                          | opt. Beleg         | Betrag            | Saldo 🔦     |
|                                 | • :   | 25.06.2015    | Aral Langestr. 31        | Benzin Ford Transit          | KFZ-Kosten (VSt 19%)               | 46                 | -49,90            | 2.916,37 €  |
|                                 | • 3   | 27.06.2015    | Post AG                  | Porto                        | Porto, Telefon und Büromat         | 47                 | -10,44            | 2.905,93 €  |
| Zahlungen Bank/Ka               | •     | 01.07.2015    | Sparkasse                | Bankeinzahlung               | nicht betriebsrelevant             | 48                 | -1.500,00         | 1.405,93 €  |
|                                 | • •   | 02.07.2015    | Post AG                  | Porto                        | Porto, Telefon und Büromat         | 49                 | -30,60            | 1.375,33 €  |
|                                 | • (   | 4.07.2015     | La Mama                  | Geschäftsessen               | nicht betriebsrelevant             | 50                 | -50,00            | 1.325,33 €  |
| Lastschriften & Überweisungen   | • •   | 07.07.2015    | Lebensmittel Kluge       | Reinigungsmittel             | sonstige Raumkosten                | 51                 | -60,23            | 1.265,10 €  |
| r‡⊅.                            | • •   | 07.08.2015    | Shell Tankstelle         | Benzin                       | KFZ-Kosten (VSt 19%)               | 61                 | -75,00            | 1.190,10 €  |
| E C                             | • :   | 4.08.2015     | Opel Waller              | Reparatur des Firmenwa.      | KFZ-Kosten (VSt 19%)               | 62                 | -350,00           | 840,10 €    |
| Eingangsrechnungen              | • :   | 0.08.2015     | Bürobedarf Schulz &      | Papier und Stifte            | Porto, Telefon und Büromat         | 64                 | -25,00            | 815,10 €    |
|                                 | • :   | 20.08.2015    | Getränke Bolt            | Getränke                     | Sonstige Betriebsausgaben          | <u>65</u>          | -50,00            | 765,10 C    |
|                                 | • •   | 01.09.2015    | Druck & Gestaltungs      | Visitinkarten                | Werbe- und Reisekosten             |                    | -75,00            | 690,10 €    |
| Mahnungen                       | • •   | 02.09.2015    | Dea Lutzweg 31           | Benzin Ford Transit          | KFZ-Kosten (VSt 19%)               |                    | -56,31            | 633,79 €    |
| 5                               |       | Anzahl = 49   |                          |                              |                                    |                    | Summe =<br>633,79 |             |
| Marketing                       | Sym   | bolerklärung: | richt zugeordnet      te | iweise zugeordnet 🔹 komplett | zugeordnet 🍵 nicht betriebsreießin | Baldo am 31, 12, 1 | 2015:             | 633,79 €    |
| Auswertungen                    | F2    | Details       | B Weitere Funktioner     | 8 Neu Barverkauf             | Neu Eimahn                         | sa <u>ini</u> (611 | Bearbeiten        | E12 Löschen |
| Mandant: Demodaten              |       |               |                          |                              | Angemeld Tans Musterman            | . "                |                   |             |

Per Mausklick auf die Schaltfläche "<F9> Neu Einnahme" oder "<F10> Neu Ausgabe" tragen Sie neue Zahlungsvorgänge ein. Die übersichtliche Zahlungsmaske macht Ihnen das Erfassen von Ein- und Auszahlungen leicht. Folgende Eintragungen können Sie vornehmen:

- Name des Empfängers / Auftraggebers,
- Belegnummer,
- Buchungsdatum,
- Buchungstext ("Verwendung"),
- Betrag
- Steuer-"Kategorie" und
- Umsatzsteuersatz ("Steuerschlüssel"):

|              | Zahlung                                                                                    |          |                   | ? ×                                          |
|--------------|--------------------------------------------------------------------------------------------|----------|-------------------|----------------------------------------------|
| Name (Kto.): | Kasse                                                                                      |          | opt. Beleg-Nr:    | 365                                          |
| Empf./Auft.: | Getränke Bolt                                                                              |          | Buchungsdatum:    | 20.08.2015 🗸                                 |
| Verwendung:  | KdNr. 8154711 Rg. v. 20.8.2015<br>Getränke für Veranstaltung 15.8.2015: Produktvorstellung | ^        |                   | ⊖ Einnahme                                   |
|              |                                                                                            | $\vee$   | Betrag:           | -312,75 €                                    |
| Kategorie:   | Einkauf von Anlagevermögen                                                                 | ^        | Steuerschlüssel:  | Vorsteuer 19 % v                             |
| Hinweis      | Beiträge, Abgaben und Gebühren                                                             |          | Kosten-/Erlösart: | (keine Angabe) v                             |
|              | Bewirtungskosten<br>Bürobedarf                                                             |          | Verwendung:       | Produkteinführung "Offices<br>(keine Angabe) |
|              | Erhaltene Skonti 19 % Vorsteuer                                                            |          |                   | Produkteinführung "OfficePro"                |
|              | Erhaltene Skonti 7 % Vorsteuer                                                             |          |                   | Projekt Mönchsheide                          |
|              | Fahrzeugkosten (Reparaturen, Steuern, Versicher                                            | ~        |                   | Sonderakton                                  |
| F7 OK & N    | eue Einnahme F8 OK & Neue Ausgabe F3 Dokum                                                 | iente ze | igen F11          | OK F12 Abbrechen                             |
Zusätzlich zu den steuerlichen Kategorien können Sie Ihren Zahlungsvorgängen "Kosten- und Erlösarten" und / oder "Verwendungen". Informationen zu diesem Thema finden Sie im Abschnitt "WISO Mein Büro von A bis Z" unter den Stichworten "Kosten- und Erlösarten" und "Verwendungen".

> Praxistipp

Auch im Kontextmenü des Kassenbuchs (und im Menü "Zahlungen Bank / Kasse") finden Sie inzwischen die Funktion "<F7> Kopieren und Bearbeiten":

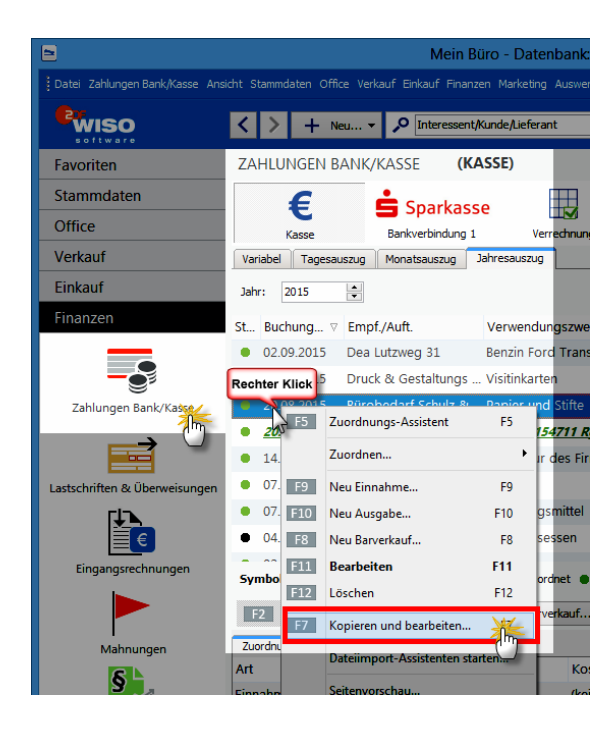

Mit deren Hilfe erzeugen Sie bei wiederkehrenden Ein- und Auszahlungen einen identischen "Klon" des markierten Ursprungsvorgangs. Im neu angelegten Zahlungsvorgang sind dann hereits sämtliche Felder ausgefüllt – inklusive des aktuellen Buchungsdatums. Sie brauchen nur noch eventuelle Ergänzungen und Änderungen vorzunehmen (z. B. Belegnummer eingeben und Buchungstext oder Betrag anpassen) und schon ist die komplette Zahlungszuordnung abgeschlossen. Das praktische "Kopieren und bearbeiten" von Zahlungsvorgängen reduziert den Erfassungsaufwand bei Bargeldkassen und Offline-Girokonten beträchtlich.

#### Kategorien und Steuerschlüssel

Durch die Zuordnung von "Kategorien" und "Steuerschlüsseln" erkennt das Programm, wie es den betreffenden Vorgang bei der Gewinnermittlung (Einkommensteuer) und bei der Umsatzsteuer (Voranmeldung und Jahreserklärung) behandeln muss. Deshalb sollten Sie insbesondere darauf achten, dass der voreingestellte Umsatzsteuersatz ("Steuerschlüssel") im Einzelfall auch genauso auf der Eingangs- oder Ausgangsrechnung ausgewiesen ist. Durch einen einzigen Buchungsvorgang teilen Sie WISO Mein Büro mit, welcher Teil einer Zahlung für die Einkommensteuer wichtig ist und welcher für die Umsatzsteuer:

|              | Zahlung                                      |         |                   | ? ×                  |
|--------------|----------------------------------------------|---------|-------------------|----------------------|
| Name (Kto.): | Kasse                                        |         | opt. Beleg-Nr:    | 123                  |
| Empf./Auft.: | Bürobedarf Finsterwalder                     |         | Buchungsdatum:    | 03.09.2015 ¥         |
| Verwendung:  | Kopierpapier und Tintenroller                | ^       |                   |                      |
|              |                                              |         |                   | 🔵 Einnahme 💿 Ausgabe |
|              |                                              | ~       | Betrag:           | -36,75€              |
| Katerovier   | Beiträge, Abgaben und Gebühren               | ^       | Steuerschlüssel:  | Vorsteuer 19 %       |
| EÜR          | Bürobedarf                                   |         | UStVA             |                      |
|              | Erhaltene Skonti 19 % Vorsteuer              |         | Koster /Erlösart: | (keine Angabe) v     |
| - In         | Erhaltene Skonti 7 % Vorsteuer               |         | Very ng:          | (keine Angabe) v     |
| F7 OK & N    | eue Einnahme F8 OK & Neue Ausgabe F3 Dokumer | nte zei | igen F11          | OK F12 Abbrechen     |

Falls Sie Kleinunternehmer im Sinne des Umsatzsteuergesetzes sind, brauchen Sie sich um die Umsatzsteueranteile Ihrer Einnahmen und Ausgaben selbstverständlich keine Gedanken zu machen.

## > Praxistipp Interaktive Buchführungs-Kontexthilfe

Neben der "Kategorien"-Liste im Zahlungsdialog, aber auch an vielen anderen Stellen des Programms finden Sie blaue "Hinweis..."-Links. Damit greifen Sie auf eine interaktive Kontexthilfe zu den Themen Steuern und Buchführung zu: Angenommen. Sie bearbeiten gerade den Zahlungsbeleg eines Geschäftsessens und fragen sich, wie Sie mit dem Trinkgeld umgehen sollen Dann wählen Sie in der Kategorien-Auswahlliste den Punkt "Bewirtung" aus, klicken auf den "Hinweis"-Link und landen so direkt auf einer ausführlichen Informationsseite zum Thema Bewirtungen:

#### WISO Mein Büro

| 3                                                                                                    | Kontexthilfe Steuern und Buchführung – 🗖 🌅                                                                                                    | ł |
|----------------------------------------------------------------------------------------------------|----------------------------------------------------------------------------------------------------|---|
| Curick Vorwärts Skartseite Drucken Optionen                                                                                                    |                                                                                                    |   |
| August of a second second | Bewirtungen     Ausphein für die Bewirtung von Kunden und anderen Geschäftsparfaren ein Betreibausspähen -     für die Bewirtung von Kunden und anderen Geschäftsparfaren ein Betreibausspähen -     für der Verspäkenblasch, Juderdem mussen die Art der Bewirtung und die hole der Kosten (den Artéss     gemeissen sins -     auf auf die Artage aus eine sinseten Kulmen die einstanden Kulmann -     auf die Bewirtung von Kunden die einstanden Kulmann -     auf die Bewirtung von Bewirtung und die hole der Kosten (den Artéss     gemeissen sins -     auf die Artage aus einstehen Kulmann die einstanden Kulmann -     Mennen die Bergan die Bergan die einstehen Kulmann die einstanden Kulmann -     auf die Verstelle betrackelne workd.     Cost die orge ist in beginden Berzenbergenbergenen die nur die Networksprechen und Antages     Cost die orge ist ist betrackelne workd.     Cost die orge ist ist betrackelne workd.     Cost die orge ist ist betrackelne workd.     Cost die orge ist ist betrackelne betrackelne workd.     Cost die orge ist ist betrackelne workd.     Cost die orge ist ist betrackelne workd.     Cost die orge ist ist betrackelne workd.     Cost die orge ist ist betrackelne workd.     Cost die orge ist ist betrackelne workd.     Cost die orge ist ist betrackelne workd.     Cost die orge ist ist betrackelne workd.     Cost die orge ist ist betrackelne workd.     Cost die orge ist ist betrackelne workd.     Cost die orge ist ist betrackelne workd.     Cost die orge ist ist betrackelne workd.     Cost die orge ist betrackelne workd.     Cost die orge ist ist betrackelne workd.     Cost die orge ist ist betrackelne workd.     Cost die orge ist ist betrackelne workd.     Cost die orge ist ist betrackelne workd.     Cost die orge ist betrackelne workd.     Cost die orge ist betrackelne workd.     Cost die orge ist die die orge ist betrackelne workd.     Cost die orge ist betrackelne workd.     Cost die orge ist die die orge ist betrackelne workd.     Cost die orge ist betrackelne workd.     Cost die orge ist betracke |   |
| < >                                                                                                    | ۲ کار کار کار کار کار کار کار کار کار کار                                                                                                    |   |

Falls einmal kein "Hinweis"Link angezeigt wird, können Sie die Startseite der Buchführungs-Kontexthilfe übrigens jederzeit über den Menüpunkt "Hilfe" - "Erste Hilfe: Steuern & Buchführung" öffnen. Oberhalb des Inhaltsverzeichnisses wechseln Sie dort übrigens bei Bedarf zu einer Suchseite, mit deren Hilfe Sie gezielt Informationen über wichtige Steuer und Buchführungsfragen abrufen.

Mit "<F11> OK" schließen Sie Ihre Eingabe ab, mit "<F7> OK & Neue Einnahme" bzw. "<F8> OK & Neue Ausgabe" setzen Sie Ihre Eingabe mit dem nächsten Zahlungsvorgang fort.

## > Info

Kontextsensitives Buchungsdatum Bei Zahlungszuordnungen trägt WISO Mein Büro im Feld "Buchungsdatum" standardmäßig das aktuelle Datum ein. Wenn Sie iedoch bei Sammelbuchungen (z. B. am Monatsende) ein abweichendes Buchungsdatum wählen und direkt zum nächsten Zahlungsvorgang wechseln (z. B. mit "<F7> OK & Neue Finnahme" oder "<F8> OK & Neue Ausgabe" oder im Zuordnungs-Assistent mit "<F10> Nächster"). übernimmt das Programm das manuell eingegebene Datum automatisch in die folgende Buchung. Das nachträgliche Erfassen von Buchungen unter einem selbst festgelegten Datum wird so spürbar erleichtert.

## Barverkauf auf Knopfdruck

Wenn Sie im Büro, im Laden oder in der Werkstatt gelegentlich Artikel und Leistungen direkt gegen Bares verkaufen, werden Sie das praktische Point-of-Sale-Tool zu schätzen wissen. Wenn Sie im Kassenbuch auf die Schaltfläche "<F8> Neu Barverkauf" klicken, legt das Programm (mit Ihrer Zustimmung) im Hintergrund einmalig einen namenlosen "B A R V E R K A U F"-Kunden an und öffnet gleich einen "anonymen" Rechnungsvordruck:

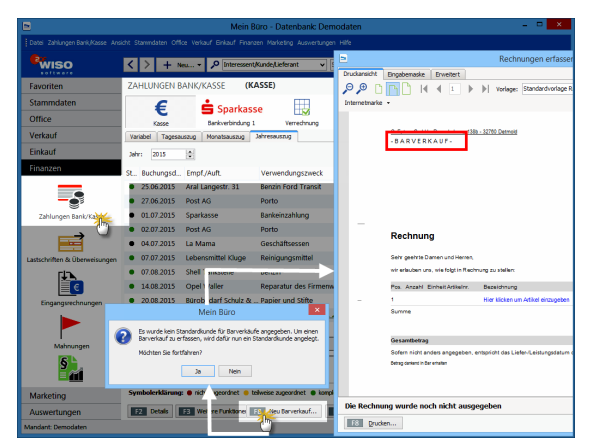

Nun brauchen Sie nur noch den oder die verkauften Artikel einzufügen und den Beleg zu drucken – und schon hält Ihr Kunde eine formvollendete Quittung in Hand. Und Ihre eigene Buchhaltung stimmt auch: Um die Verbuchung kümmert sich WISO Mein Büro wie üblich im Hintergrund.

Falls Sie die Auswahl des "Standardkunden für Barverkauf" nachträglich ändern möchten, erledigen Sie das über "Stammdaten" – "Meine Firma" – "Sonstiges" im Abschnitt "Vorgangsbearbeitung":

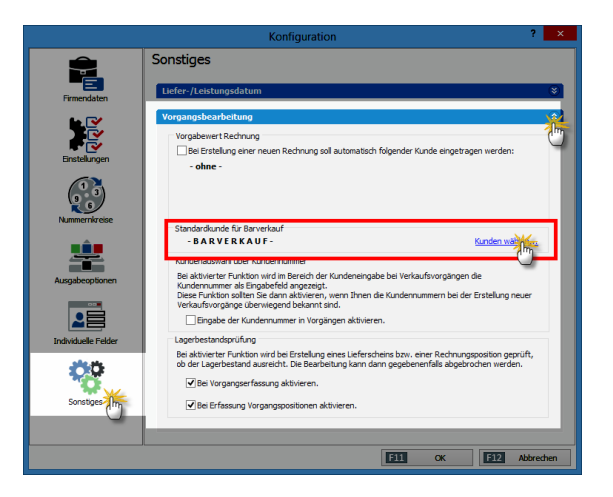

Per Mausklick auf "Kunden wählen" öffnen Sie von dort aus den Auswahldialog "Kunde suchen". Dort können Sie dann jeden beliebigen Kunden-Datensatz zum Barverkauf-Kunden befördern.

## > Praxistipp

Barverkauf-Voreinstellungen Wenn Sie etwas an den Preis-Konditionen und Vorgabewerten des Barverkauf-Standardkunden ändern möchten (z. B. Auswahl einer bestimmten POS-Preisliste, Festlegen einer besonderen Rechnungs-Vorlage oder eines speziellen Textbausteins), erledigen Sie das unter "Stammdaten" "Kunden" im Datensatz des "B A R V E R K A U F"-Kunden:

| Kunde: 10041 B A R V F R K A U F - ? ×                                                                                                    |                                                                                                    |                                                                       |                                                                                             |                                                             |                               |                                              |                         |  |
|----------------------------------------------------------------------------------------------------|----------------------------------------------------------------------------------------------------|-----------------------------------------------------------------------|---------------------------------------------------------------------------------------------|-------------------------------------------------------------|-------------------------------|----------------------------------------------|-------------------------|--|
| Adresse                                                                                                    | Ansprechpartner                                                                                                    | Weitere Adre                                                          | ssen Konditionen                                                                            | Vorgabewerte                                                | tatistik                      | Individuelle Felder                          | Dokumente               |  |
| Für dies<br>- Standa<br>- Standa<br>Websho                                                                                                    | Für diesen Kunden gelten die Preise aus Presiste:         Einstellungen Finanzbuchhaltung           Estendard         Been Sie hier, fals vorhanden, die Debtoren-Nir. des Kunden           - Standard -         Begen, wieviel Prozent |                                                                       |                                                                                             |                                                             |                               |                                              |                         |  |
| Katalog-<br>Barverk                                                                                                    | Katalog-Versand         Descent mean recent recent           Breveloud (Ladeposeduit)         Imm aber je Aufrag           Voreltelter Rabatt:         0           %         Utimit offener Rechnungsbetrag                             |                                                                       |                                                                                             |                                                             |                               |                                              |                         |  |
| Legen Sie<br>das Zahle<br>eingeben                                                                                                    | und Zahlungskond<br>e hier die Liefer- und i<br>ungsziel, evtl. Skonto<br>i. Sie werden bei Red                                                                                                    | litionen / Ban<br>Zahlungskonditi<br>sowie die Mahr<br>nnungen im Las | <b>ikverbindung</b><br>onen dieses Kunden i<br>ibedingungen. Zusät<br>tschriftverfahren ber | fest. Die Zahlungskon<br>zlich können Sie hier n<br>iötigt. | ditionen beir<br>och die Bank | nhalten zum einen die<br>kverbindungen des K | e Zahlungsart,<br>unden |  |
| Standard                                                                                                    | l-Lieferkondition diese                                                                                                    | is Kunden:                                                            | (keine Angabe)                                                                              |                                                             | ~                             | Neue Lieferbedi                              | ngung                   |  |
| Standard                                                                                                    | -Zahlungskondition d                                                                                                    | ieses Kunden:                                                         | Barzahlung                                                                                  |                                                             | ~                             | Neue Zahlungsko                              | ndition                 |  |
| Standard                                                                                                    | l-Bankverbindung die                                                                                                    | ses Kunden:                                                           |                                                                                             |                                                             | ~                             | Bankverbindur                                | igen                    |  |
| Ausländische Kunden           Ausländische Kunden zahlen nicht immer Mehrwertsteuer. Beispielsweise sind ausländische Kunden von der Mehrwertsteuer befreit, wern diese aus Eis-Landen stammen und die Kunden eine Umsatzteuer-Jdenthummer haben.           Deser Kunde bekommt eine Netto Rechnung         Ust-Identhummer: |                                                                                                    |                                                                       |                                                                                             |                                                             |                               |                                              |                         |  |
| F3 We                                                                                                    | eitere Funktionen •                                                                                                    | •                                                                     |                                                                                             |                                                             | D                             | <b>11 OK</b> F12                             | Abbrechen               |  |

## Kosten- und Erlösarten festlegen

Zurück zur Zahlungszuordnung: Zusätzlich zu den Steuer-Kategorien bietet Ihnen WISO Mein Büro beim Buchen von Zahlungen die Möglichkeit, Ihre Einnahmen und Ausgaben nach frei gewählten "Kosten- und Erlösarten" sowie "Verwendungen" einzuteilen: Auf diese Weise haben Sie zum Beispiel die Möglichkeit, den Erfolg bestimmter Produkte, Dienstleistungen oder einzelner Projekte zu analysieren. Nach welchen Kriterien Sie diese zweite Gliederungsebene einteilen, entscheiden Sie selbst. Die Voreinstellung nehmen Sie unter "Stammdaten" - "Weitere" - "Kosten- und Erlösarten" bzw. "Verwendungen" vor.

Damit ein bestimmter Artikel vom Programm generell einer bestimmten Erlösart zugeordnet werden kann, können Sie in der Artikelverwaltung im Register "Sonstiges" die passende Erlösart festlegen. Die Zuordnung zur Verwendungsart nehmen Sie am besten schon bei Rechnungsstellung in der "Eingabemaske" vor. Weitere Informationen zu diesem Thema finden Sie im Kapitel "WISO Mein Büro von A bis Z" unter den Stichworten "Kosten-/Erlösart" und "Verwendung".

## Bankkonten einrichten

Ihre Bankverbindungen richten Sie im Bereich "Stammdaten" - "Meine Firma" in der Rubrik "Firmendaten" ein: Unterhalb der standardmäßig eingeblendeten Adressdaten finden Sie den Bereich "Bankverbindungen", den Sie über den doppelten Abwärtspfeil einblenden.

**Bitte beachten Sie:** Über die Auf- und Abwärtspfeile neben der Spalte "Bezeichnung" können Sie die Reihenfolge der Konten-Symbole im Arbeitsbereich "Zahlungen Bank/Kasse" ändern. Je weiter unten ein Konto im Einstellungen-Dialog "Meine Firma" – "Firmendaten" – "Bankverbindungen" erscheint, desto weiter rechts befindet es sich in der Symbolleiste des Arbeitsbereichs "Zahlungen Bank / Kasse".

Die Einstellungen vorhandener Konten ändern Sie über die Schaltfläche "Bearbeiten". Per Mausklick auf die Schaltfläche "Neu" fügen Sie ein zusätzliches Bank-, Kreditkarten- oder Paypal-Konto hinzu:

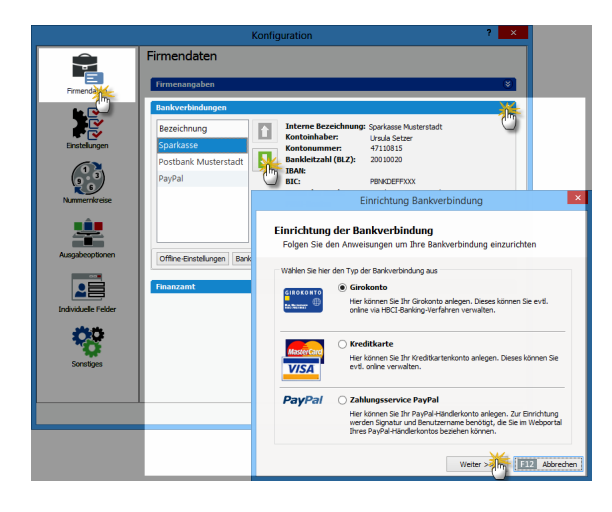

Mit "Weiter" rufen Sie den zweiten Schritt des Einrichtungs-Assistenten für Bankenkonten auf. Bei der Auswahl von Bankname, Bankleitzahl und Zugangsdaten werden Sie vom Programm unterstützt. Über die Auswahlliste "Verarbeitung" legen Sie fest, ob es sich um ein Onlineoder ein Offline-Konto handelt. Zwischen den beiden Kontotypen können Sie, falls erforderlich, jederzeit umschalten. Sie brauchen lediglich den "Bearbeiten"-Dialog in den "Bankverbindungen" aufzurufen und die Option umzustellen:

| Einrichtung Bankverbindung                                                                       |                                                                                                    |  |  |  |  |  |  |
|--------------------------------------------------------------------------------------------------|----------------------------------------------------------------------------------------------------|--|--|--|--|--|--|
| Einrichtung der Bankverbindung<br>Folgen Sie den Anweisungen um Ihre Bankverbindung einzurichten |                                                                                                    |  |  |  |  |  |  |
| Kontostatus:<br>Bankleitzahl (BLZ):                                                              | ✓ Aktiv<br>20010020 ····                                                                                                    |  |  |  |  |  |  |
| BIC:<br>Bankname:                                                                                | PBNKDEFFXXX ····                                                                                                    |  |  |  |  |  |  |
| Verarbeitung:                                                                                    | Offline (manuell bebuchtes Konto)<br>Offline (manuell bebuchtes Konto)                                                                                                    |  |  |  |  |  |  |
| Geben Sie hier die Bank<br>Verarbeitungsart, ob da<br>Online-Einrichtung wird                    | Onine, Serverabitade<br>leitzah Ihres kontos ein, Anschließend bese <sup>llin</sup> ten Sie mit der<br>s Konto onine-fähig oder maruell bebuchb_tt.Für die<br>ein funktionsfähigerInternetanschluß benötigt. |  |  |  |  |  |  |
|                                                                                                  | Weiter >> F12 Abbrechen                                                                                                    |  |  |  |  |  |  |

Weitere Informationen zum Einrichten eines Online-Bankkontos finden Sie im Lexikonteil unter dem Stichwort "Online-Banking".

#### > Info

Alles zu seiner Zeit! Wenn Sie mit dem Online-Banking noch nicht vertraut sind, können Sie Ihr Bankkonto zunächst problemlos im Offline-Betrieb führen und es erst bei passender Gelegenheit umstellen.

## Bankkonto ohne Online-Banking

Falls Ihr Bankkonto noch nicht für das Online-Banking freigeschaltet ist, geben Sie die auf Ihren Bank-Kontoauszügen ausgewiesenen Zahlungsbewegungen wie im Kassenbuch per Hand ein. Bei Kundenzahlungen, die auf einer Ausgangsrechnung basieren, nimmt Ihnen WISO Mein Büro dabei viel Arbeit ab: Wenn eine Kundenüberweisung eintrifft, genügt es ...

- den Vorgang in der Rechnungsliste zu markieren,
- ihn über das Kontextmenü als "vollständig bezahlt" zu kennzeichnen und anschließend
- das Bankkonto oder die Kasse auszuwählen, auf dem die Zahlung eingegangen ist:

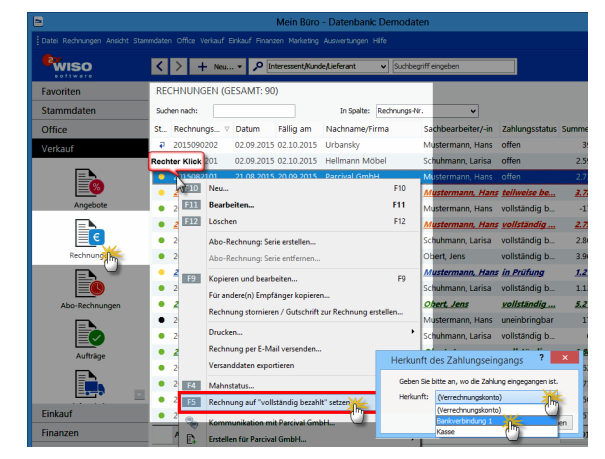

Anschließend erscheint der Zahlungsvorgang mit allen erforderlichen Angaben automatisch auf dem betreffenden Geldkonto. Im Buchungstext finden Sie in dem Fall den Hinweis "Zahlung automatisch erfasst". Sofern erforderlich können Sie an diesen Automatik-Buchungen nachträgliche Änderungen vornehmen.

#### > Info

Die halb automatischen und manuellen Buchungen sind nur auf Offline-Konten und im Kassenbuch möglich. Bei der Bearbeitung von Zahlungsvorgängen gibt es zwischen Offline-Bankkonten und der Bargeld-Kasse keinen Unterschied.

## Bankkonto mit Online-Banking

Mit WISO Mein Büro können Sie bis zu zwei Online-Bankkonten verwalten. Das komfortable Online-Banking nimmt Ihnen den allergrößten Teil des klassischen Buchungsaufwands ab: Schließlich werden die Namen der Empfänger bzw. Auftraggeber, das Buchungsdatum, der Geldbetrag und oft sogar der Verwendungszweck mit dem elektronischen Kontoauszug frei Haus geliefert. Im günstigsten Fall ordnen Sie nur noch die steuerliche Einnahme- bzw. Ausgabekategorie zu und stellen ggf. die Verbindung zu einem offenen Rechnungsvorgang her. Beide Schritte erledigen Sie im Dialogfenster "Zahlung", das Sie per Doppelklick auf einen Zahlungsvorgang öffnen.

## Umsätze abrufen und Kategorien zuordnen

Um den aktuellen elektronischen Kontoauszug Ihres Online-Bankkontos abzuholen, klicken Sie unter "Finanzen" beim betreffenden Konto auf die Schaltfläche "<F4> Umsätze abrufen". Nachdem Sie Ihre "PIN" bzw. das "Passwort" eingegeben haben, stellt das Programm automatisch eine Verbindung zum Bankserver her, holt die Daten der neuesten Zahlungsvorgänge ab und zeigt sie in Form eines elektronischen Kontoauszugs in WISO Mein Büro an:

|                                 |                 | Meir                                            | Būro - Datenbank: Demo            | daten                 |                                  | - • ×                 |
|---------------------------------|-----------------|-------------------------------------------------|-----------------------------------|-----------------------|----------------------------------|-----------------------|
| Datei Zahlungen Bank/Kasse Ansi | icht Stammdaten | Office Verkauf Enkauf Fin                       | anzen Marketing Auswertungen      | Hilfe                 |                                  |                       |
| <sup>®</sup> wiso               | < > +           | Neu 🔎 Interesse                                 | m <b>t,Kunde,Lieferant v</b> [Su: | tibegriff eingeben    |                                  |                       |
| Favoriten                       | ZAHLUNGE        | N BANK/KASSE                                    | BANK (AKTIV): SPK DET             | MOLD, KTO.: 111       | 111111, BLZ: 476501              | 30)                   |
| Stammdaten                      | £               | 📥 Sparka                                        |                                   |                       |                                  |                       |
| Office                          | Kasse           | Bankverbindun                                   | a 1 Verrednung                    |                       |                                  |                       |
| Verkauf                         | Variabel Ta     | Monatsauszug                                    | Jahresauszug                      |                       |                                  |                       |
| Einkauf                         | Jahr: 2015      |                                                 |                                   |                       | Anfangssaldo am 05.01.20         | 15: 125.277,84€       |
| Finanzen                        | St., Buchung    | sd Empf./Auft.                                  | Verwendungszweck                  | Kategorie             | opt. Beleg                       | Betrag Saldo ^        |
|                                 | 9 29.06.20      | 15 Za                                           | Zahlung zur Rechnung              | Zahlung vom Kunde     | in                               | 2.804,71 167.633,98 € |
|                                 | • 24.07.20      | 15 Bau nze                                      | Zahlung zur Rechnung              | Zahlung vom Kunde     | m                                | -178,56 167.455,42 €  |
| Zahlungen Bank/Ka               | 16.08.20        | 15 Lenz                                         | Zahlung zur Rechnung              | Zahlung vom Kunde     | in                               | 2.790,00 170.245,42 € |
| U                               | • 24.08.20      | 15 Bau Hunze                                    | Zahlung zur Rechnung              | Keine                 |                                  | 178,56 170.423,98 €   |
|                                 | 26.08.20        | 15 Pecceud                                      | Zahlung zur Rechnung              | Zahlung vom Kunde     | in .                             | 71,00 170.494,98 €    |
| Lastschriften & Überweisungen   | • 01.09.20      | 5 Pecceud                                       | Zahlung zur Rechnung              | Keine                 |                                  | 1.553,38 172.048,36 € |
| <b>F</b> ↓ <b>N</b> _           | 02.09.20        | IS Hote Prauner                                 | Zahlung zur Rechnung              | Zahlung vom Kunde     | in                               | 2.500,00 174.548,36 € |
| E                               | 02.09.20        | 15 Sacher                                       | Zahlung zur Rechnung              | Zahlung vom Kunde     | in                               | 1.112,55 175.660,91 € |
| Eingangsrechnungen              | Symbolerkla     | ung: • nic t zugeordhet •                       | telweise zugeordnet 😐 komplett    | zugeordnet 🔹 nicht be | triebsrelelinditaldo am 31.12.20 | 15: 175.660,91 €      |
|                                 | 12 Deta         | Weitere Funktioner                              | • F4 Unsätze abru                 | Neu Ennahme           | 10 Neu Ausgabe                   | Bearbeiten            |
| Mahnungen                       | Zuordhungo      | Dokument                                        |                                   |                       | STRURTSCHU                       |                       |
| § 1.                            | Art             | Zuordnutg                                       | Kosten-/Er                        | lösart Verwend        | ung                              | Steueranteil Betrag   |
|                                 | Zaniung Ke.     | Zanlung Kel: 201506230<br>Skorte Rei: 201506230 | (keine Ang                        | abe) (keine Ar        | (gabe)                           | 2.804,71              |
| Marketing                       | akonito zu ke.  | skomo ke. 201506230                             | uceine Ang                        | ave) (keine Ar        | (Jane)                           | 57,24                 |
| Auswertungen                    |                 |                                                 |                                   |                       |                                  | 2.861,95              |
| Mandant: Demodaten              |                 |                                                 |                                   | Angemeldet: Hans      | Mustermann                       |                       |

## > Tipp Elektronisches Belegarchiv für Kontobuchungen

Mit "F2" oder per Mausklick auf die Schaltfläche "<F2> Details" blenden Sie bei Bedarf Detailinformationen zum jeweils markierten Zahlungsvorgang ein. Auf diese Weise erkennen Sie zum Beispiel den Steuersatz oder auch "Kosten-/ Erlösarten" oder "Verwendungen" – ohne den Vorgang dafür eigens öffnen zu müssen.

Besonders praktisch: In den "Details"-Ansichten der Bankkontoauszüge und des Kassenbuchs finden Sie das Register "Dokumente". Dabei handelt es sich um eine Art digitales Belegarchiv für Kontobuchungen. Sie legen dort bei Bedarf die zum jeweiligen Zahlungsvorgang gehörenden elektronischen Unterlagen ab, z. B. Kalkulationen, Abrechnungen, E-Mails oder auch Eingangsrechnungen ab. Das Dateiformat spielt dabei keine Rolle: Sie können jede auf Ihrem Computer gespeicherte Datei in die elektronische Dokumentenablage von WISO Mein Büro importieren. Außerdem haben Sie die Möglichkeit, Texte, Tabellen und Multimediadateien neu anzulegen. Wer will, kann sogar Papierbelege scannen. Mit Unterverzeichnissen sorgen Sie bei Bedarf dafür, dass Sie den Überblick behalten.

Über die Tastenkombination "STRG+D" rufen Sie die zugeordneten Dokumente einzelner Zahlungen direkt aus dem Kontoauszug heraus auf! Auf diese Weise sparen Sie sich den Umweg über die "Details"-Ansicht. **Bitte beachten Sie:** Im Kapitel "Der Büroalltag" werden die elektronischen Belegarchive von WISO Mein Büro unter der Überschrift "Dokumentenmappen anlegen" ausführlicher vorgestellt. Durch die Ampelsymbole am linken Rand des elektronischen Kontoauszugs unterscheidet das Programm, ob eine Zahlung ...

- noch "nicht zugeordnet" (rot),
- "teilweise zugeordnet" (gelb),
- "komplett zugeordnet" (grün) oder
- als "nicht betriebsrelevant" (schwarz) gekennzeichnet worden ist.

Sobald die Funktion "Umsätze abrufen" abgeschlossen ist, öffnet sich automatisch das Dialogfenster "Zahlung". Dort ist bereits der erste noch nicht zugeordnete Zahlungsvorgang geöffnet. Erkennt das Programm den Empfänger oder Auftraggeber aus einer vorhergehenden Zahlung wieder, so macht es automatisch ein Vorschlag für eine passende Buchungskategorie.

In folgendem Zahlungsbeispiel hat das Programm aus dem Zahlungsempfänger, dem Online-Buchhändler "Amazon", gefolgert, dass es sich um den Kauf von Zeitschriften oder Büchern gehandelt hat:

|                                  |                                 | Zahlung                   |                | ? 🗙                  |  |  |  |
|----------------------------------|---------------------------------|---------------------------|----------------|----------------------|--|--|--|
| Name (Kto.):                     | Bankverbindung 1 (Kto.:         | 111111111, BLZ: 47650130) | opt. Beleg-Nr: |                      |  |  |  |
| Empf./Auft.:                     | AMAZON EU SARL                  |                           | Buchungsdatum: | 03.09.2015 ∨         |  |  |  |
| Kontonr./BLZ:                    | DE51300308801938072015          | TUBDDEDD                  | Wertstellung:  | 03.09.2015 🗸         |  |  |  |
| Verwendung:                      | 7557352518410571 AMAZON<br>SARI | NEU ^                     | Buchungsart:   | SEPA Lastschrift     |  |  |  |
|                                  | 080814P3TX6129MN                |                           |                | O Einnahme 💿 Ausgabe |  |  |  |
|                                  |                                 | ~                         | Betrag:        | -22,95 €             |  |  |  |
| Vorschlag: Zeitschriften, Bücher |                                 |                           |                |                      |  |  |  |
| F7 OK & Ne                       | eue Einnahme F8 OK &            | Neue Ausgabe F3 Dokumente | zeigen F11     | OK F12 Abbrechen     |  |  |  |

Wenn Sie den Vorschlag übernehmen wollen, klicken Sie auf "<F10> Nächster" und schon können Sie den folgenden Vorgang zuordnen: Einfacher und schneller geht Buchführung wirklich nicht!

Fehlt ein Zuordnungs-Vorschlag oder passt er im Einzelfall einmal nicht auf den Vorgang, klicken Sie auf die Schaltfläche "Vorschlag verwerfen" und wählen die richtige Buchungskategorie aus der üblichen Kategorien-Liste. Auch diese Prozedur ist im Handumdrehen erledigt. Sie können den Zuordnungs-Assistenten jederzeit abbrechen und ihn bei nächster Gelegenheit über das Kontextmenü, die Schaltfläche "Weitere Funktionen" oder <F5> wieder aufrufen und Ihre Buchungen fortsetzen.

#### Kundenzahlungen zuordnen

Im Hintergrund hat das Programm Ihre offenen Kundenrechnungen ständig im Blick: Stimmt der Auftraggeber einer Einzahlung mit dem Empfänger einer Ausgangsrechnung überein, macht WISO Mein Büro von sich aus einen Zuordnungsvorschlag. Dort sind bereits alle erforderlichen Angaben enthalten sind. Per Mausklick auf "<F11> OK" übernehmen Sie den Vorschlag:

|              | Zahlung                                                  |                 |          | ? ×          |
|--------------|----------------------------------------------------------|-----------------|----------|--------------|
| Name (Kto.): | Bankverbindung 1 (Kto.: 111111111, BLZ: 47650130)        | opt. Beleg-Nr:  |          |              |
| Empf./Auft.: | Sacher                                                   | Buchungsdatum:  |          | 02.09.2015 🗸 |
| Verwendung:  | Zahlung zur Rechnung-Nr.: 2015080301                     |                 |          |              |
|              |                                                          |                 | Einnahme | O Ausgabe    |
|              | ~                                                        | Betrag:         |          | 1.112,55€    |
| Vorschlag:   | Zahlung von Kunde Hotel Prauner (Nr.: 10026), ggf. Rechn | ungen ausbuchen | Vorschl  | ag verwerfen |
| F7 OK & N    | eue Einnahme F8 OK & Neue Ausgabe F3 Dokumente           | zeigen F11      | OK E1    | Abbrechen    |

An den Zuordnungsvorschlag des Programms sind Sie selbstverständlich nicht gebunden. Sollte es sich wider Erwarten gar nicht um eine Kundenzahlung handeln, klicken Sie auf die Schaltfläche "Zuordnung löschen". Handelt es sich zwar um eine Kundenzahlung, die von WISO Mein Büro aber noch nicht dem richtigen Kunden oder der richtigen Rechnung zugeordnet wurde, klicken Sie auf die Schaltfläche "Rechnung / Kundenkonto suchen"

Im anschließenden Dialogfenster werden die offenen Rechnungen bzw. Kunden angezeigt, an die Sie noch Forderungen haben. Besonders praktisch ist dabei die standardmäßige Eingrenzung auf Rechnungen, deren Betrag in etwa mit der eingegangenen Zahlung übereinstimmt (+/-10 Prozent). So werden Sie meistens auf Anhieb fündig. Wenn nicht, heben Sie diese Eingrenzung einfach auf.

#### Kreditkarten- und Paypal-Konten

Sofern Ihr Kreditkarten-Unternehmen das Online-Banking ermöglicht, können Sie mit WISO Mein Büro auch die Umsätze auf Kreditkartenkonten abfragen. Die einzelnen Zahlungsbewegungen lassen sich anschließend wie bei einem Online-Bankkonto den Steuer-Kategorien, Steuerschlüsseln sowie Kosten-/Erlösarten und Verwendungsarten zuordnen. Bei Paypal-Konten gibt es eine ganze Reihe von Besonderheiten zu beachten. Die Einzelheiten sind in der ausführlichen **Paypal-Kontexthilfe** beschrieben. Wenn Sie ...

- unter "Stammdaten" "Meine Firma" -"Firmendaten" - "Bankverbindungen"
- per Mausklick auf die Schaltfläche "Neu" ein neues Konto anlegen,
- dort den "Zahlungsservice Paypal" auswählen und auf "Weiter" klicken,

... rufen Sie über den blauen Link am unteren Fensterrand bei Bedarf die Paypal-Anleitung auf:

| Zahlungsservice PayPal                                                                       |                                                                                                    |           |  |  |  |  |  |
|----------------------------------------------------------------------------------------------|----------------------------------------------------------------------------------------------------|-----------|--|--|--|--|--|
| Einrichtung des PayPal-Kontos<br>Folgen Sie den Anweisungen um Ihr PayPal-Konto einzurichten |                                                                                                    |           |  |  |  |  |  |
| Kontostatus:                                                                                 | Aktiv                                                                                                    |           |  |  |  |  |  |
| Kontoname:                                                                                   | Zahlungsservice PayPal                                                                                                    | ]         |  |  |  |  |  |
| Kontoinhaber:                                                                                | CoEptum GmbH                                                                                                    | ]         |  |  |  |  |  |
| Verarbeitung:                                                                                | Dnline, Serverabfrage                                                                                                    |           |  |  |  |  |  |
| Geben Sie hier einen Kor                                                                     | ntonamen und den Kontoinhaber Ihres PayPal-Kontos ein.                                                                                       |           |  |  |  |  |  |
| Anschließend bestimmer<br>bebuchbar ist. Für die C                                           | ı Sie mit der Verarbeitungsart, ob das Konto online-fähig oder manue<br>nline-Einrichtung wird ein funktionsfähiger Internetanschluß benötig | ell<br>t. |  |  |  |  |  |
| Eür nähere Informationen über den Online-Zugang Ihres PayPal-Kontos klicken Sie hie          |                                                                                                    |           |  |  |  |  |  |
|                                                                                              | Weiter >> F12 Abbred                                                                                                    | then      |  |  |  |  |  |

Dort erfahren Sie, wie Sie in WISO Mein Büro Schritt für Schritt ein Paypal-Konto einrichten.

#### > Praxistipp

Falls Sie mit mehreren Bankkonten arbeiten, können Sie die Reihenfolge der Konten-Symbole im Arbeitsbereich "Zahlungen Bank / Kasse" ändern. Angenommen, ein aktuell ungenutztes Termingeld-Konto erscheint dort in der Symbolleiste an allzu prominenter Stelle ...

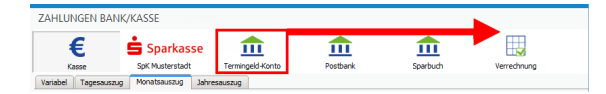

... dann können Sie es über den Einstellungen-Dialog "Meine Firma" – "Firmendaten" – "Bankverbindungen" weiter nach rechts befördern:

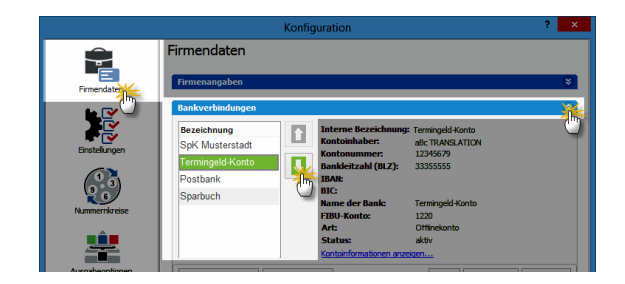

Je weiter unten ein Konto im Einstellungen-Dialog "Meine Firma" – "Firmendaten" – "Bankverbindungen" erscheint, desto weiter rechts befindet es sich in der Symbolleiste des Arbeitsbereichs "Zahlungen Bank / Kasse".

# Eigene Überweisungen

Falls Sie ein Online-Banking-Konto eingerichtet haben, können Sie auch Ihre bargeldlosen Bezahlvorgänge mit WISO Mein Büro abwickeln. Dafür steht unter "Finanzen" der Programmbereich "Lastschriften & Überweisung" zur Verfügung. Dort wechseln Sie zum Register "Offene Überweisungen". Per Mausklick auf "<F5> Neu>" legen Sie anschließend eine neue Überweisung an:

| Überweisung erfassen / b                                                                                                    | earbeiten ? ×                                  |
|----------------------------------------------------------------------------------------------------|------------------------------------------------|
| Überweisung<br>Geben Sie hier die Daten der Überweisung ein.<br>Das Konto, von dem der Betrag überwiesen werden soll, wird bei der Verarbeit | tung abgefragt. fälig am: 03.09.2015 v         |
| <b>Begünstigter: Name, Vorname/Firma (max. 27 Stellen)</b><br>Druckerei Hallmackenreuther                                                    | aus Vorlage übernehmen                         |
| Konto-Nr. des Begünstigten<br>123456789                                                                                                    | BLZ des Begünstigten <u>suchen</u><br>10010010 |
| Kreditinstitut des Begünstigten<br>Postbank Berlin                                                                                           |                                                |
| EUR                                                                                                    | etrag: Euro, Cent<br>123, 45                   |
| Kunden-Referenznummer - Verwendungszweck, ggf. Name und Anschr<br>RgNr. 2015-08154711 v.                                                     | ift des Überweisenden - (nur für Begünstigten) |
| noch Verwendungszweck (nsgesamt max. 2 Zelen à 27 Stelen)<br>25.8.2015 Druck Briefboegen                                                     |                                                |
| Kategorie: HITHESia<br>Bitrobedarf<br>Erhaltene Skonti 1                                                                                     | Steuerschlüssel:<br>Vorsteuer 19 %             |
| Erhaltene Skonti 7 % Vorsteuer   Daten als Vorlage speichern                                                                                 | v                                              |
|                                                                                                    | F11 OK F12 Abbrechen                           |

Die Handhabung ist wesentlich einfacher und schneller als das Ausfüllen eines Papierbelegs – und bietet darüber hinaus nützliche Zusatzfunktionen:

Über das Datums-Auswahlfeld "fällig am" legen Sie fest, an welchem Tag das Programm die Überweisung verarbeiten soll.

Im Feld "Kategorien" ordnen Sie eine Buchungskategorie zu und passen, falls erforderlich, den Vorsteuersatz ("Steuerschlüssel") an. Auf diese Weise erledigen Sie mit ein, zwei Mausklicks alle erforderlichen Buchführungsaufgaben, die mit diesem Vorgang verbunden sind: Sobald der Vorgang auf dem elektronischen Kontoauszug auftaucht, weiß das Programm, wie er steuerlich zu behandeln ist.

Handelt es sich um eine Überweisung, die so oder so ähnlich häufiger vorkommt, setzen Sie ein Häkchen vor die Option "Daten als Vorlage speichern". Wenn Sie die nächste Überweisung an denselben "Begünstigten" ausfüllen, rufen Sie die gespeicherten Angaben über den Link "aus Vorlage übernehmen" ab. Sie brauchen dann nur noch den Betrag einzugeben und ggf. den Buchungstext zu aktualisieren. Neben den Überweisungsvorlagen haben Sie hier aber auch Zugriff auf die "Bankverbindungen Kunden / Lieferanten".

> Praxistipp SEPA-Überweisungen! Seit 2014 akzeptieren Banken und Sparkassen von Geschäftsleuten auch im innerdeutschen Zahlungsverkehr nur noch SFPA-Überweisungen. Abgesehen davon, dass Sie auf SEPA-Überweisungen IBAN und BIC statt Kontonummer und Bankleitzahl eintragen, gibt es bei den Überweisungen keine Unterschiede zur klassischen Überweisung. Fin Mausklick auf die Schaltfläche "<F6> Neu (SEPA)" genügt, um eine neue SEPA-Überweisung anzulegen:

|                                                                                            | SEPA-Überweisung er                               | fassen / bearbeite      | en                                 | ? ×                                     |
|--------------------------------------------------------------------------------------------|---------------------------------------------------|-------------------------|------------------------------------|-----------------------------------------|
| SEPA-Überweisung<br>Geben Sie hier die Daten der Überv<br>Das Konto, von dem der Betrag üb | eisung ein.<br>rrwiesen werden soll, wird bei der | Verarbeitung abgefragt  | . fälig am:                        | 01.09.2015 🗸                            |
| Begünstigter: Name, Vornar<br>Druckerei Hallma                                             | ne/Firma (max. 27 Stellen)<br>ckenreuther         |                         | aus Vorlage                        | ibemehmen                               |
| IBAN des Begünstigten<br>DE18360100439999                                                  | 999999                                            | BIC des B<br>PBNKDI     | Begünstigten<br>EFF                | Aus Konto-<br>nummer und<br>BLZ emitten |
| Kreditinstitut des Begünstig<br>Deutsche Postban                                           | iten<br>k AG                                      |                         |                                    | (m                                      |
|                                                                                            | EUR                                               | Betrag: Euro,           | Cent                               | 123,45                                  |
| Kunden-Referenznummer-<br>Rg.Nr. 2015-0815                                                 | Verwendungszweck, ggf. Name u<br>4711 ⊽.          | nd Anschrift des Überwe | eisenden - (nur für Begü           | nstigten)                               |
| noch Verwendungszweck (m<br>25.08.2015 Druck                                               | sgesamt max. 2 Zeilen à 27 Stelle<br>Briefboegen  | n)                      |                                    |                                         |
| Kategorie: <u>Hinweis</u>                                                                  |                                                   | A                       | Steuerschlüssel:<br>Vorsteuer 19 % | v                                       |
| Fahrzeugkost Reparature                                                                    | n, Steuern, Versicherungen,                       | Benzin, Bu              |                                    |                                         |
| Daten als Vorlage speichern                                                                |                                                   |                         |                                    |                                         |
|                                                                                            |                                                   |                         | F11 ОК                             | F12 Abbreche                            |

Falls Sie IBAN und BIC eines Zahlungsempfängers einmal nicht kennen, können Sie sich die Angaben per Mausklick anzeigen lassen: Ein Mausklick auf auf den Link "Aus Kontonummer und BLZ ermitteln" genügt. Daraufhin öffnet sich ein Dialogfenster, in dem Sie nur die alte Kontonummer und Bankleitzahl eintragen und auf die Schaltfläche "IBAN/BIC ermitteln klicken:

| IBAN/BIC aus Kontonummer und Bankleitzahl ermitteln                                                                                                    |
|----------------------------------------------------------------------------------------------------|
| Hier haben Sie die Möglichkeit, automatisch aus vorhandener Kontonummer und<br>Bankleitzahl die IBAN und BIC berechnen zu lassen, um diese in Ihre Überweisung zu<br>übernehmen. |
| Kontonummer:                                                                                                    |
| 1272457722                                                                                                    |
| Bankleitzahl (BLZ):                                                                                                    |
| 20050550                                                                                                    |
| IBAN:                                                                                                    |
| DE49200505501272457722                                                                                                    |
| BIC:                                                                                                    |
| HASPDEHHXXX                                                                                                    |
|                                                                                                    |
| F11 Übernehmen                                                                                                    |

Im Abschnitt "WISO Mein Büro von A bis Z" finden Sie unter dem Stichwort "SEPA-Überweisung" weitere Informationen zu diesem Thema. Dort erfahren Sie zum Beispiel, wie Sie bereits vorhandene Bankverbindungen in den Stammdaten von Lieferanten und Kunden ins SEPA-Format umwandeln. Auch Ihre klassischen Überweisungsvorlagen können Sie per Knopfdruck SEPA-tauglich machen.

## Tipps & Tricks für Einsteiger und Fortgeschrittene

Anfangsbestand von Kasse und Offline-Konto buchen

Damit Sie Ihre laufenden Kontoauszüge mit dem Kontostand in WISO Mein Büro vergleichen können, reicht es nicht, nur die laufenden Ein- und Auszahlungen zu verbuchen. Wenn Sie nicht bei Null beginnen, müssen Sie Ihrem Offline-Konto und der Kasse einmalig den richtigen Anfangsbestand zuweisen.

Das gelingt zum Glück ganz ohne komplizierte "Saldenvorträge": Bei einem positiven Kontostand legen Sie einfach eine neue Einnahme-Buchung in dieser Höhe an. Ist das Konto im Minus, buchen Sie eine neue Ausgabe. Als Auftraggeber geben Sie dabei sich selbst an und als Verwendungszweck zum Beispiel "Anfangsbestand Girokonto":

| _            | Zahlung                                                                                             |                |         | ? ×          |
|--------------|----------------------------------------------------------------------------------------------------|----------------|---------|--------------|
| Name (Kto.): | Bankverbindung 1 (Kto.: 111111111, BLZ: 47650130)                                                   | opt. Beleg-Nr: | 1       |              |
| Empf./Auft.: | Hans Mustermann                                                                                     | Buchungsdatum: |         | 01.01.2015 🗸 |
| Verwendung:  | Anfangssaldo Girokonto 1.1.2015                                                                     |                |         |              |
|              |                                                                                                    |                | Ennahme | O Ausgabe    |
|              | ×                                                                                                   | Betrag:        |         | 543,98 €     |
| Kategorie:   | Keine<br>nicht be (*) srelevant<br>Zahlung vom Kunden<br>Bezahlung Eingangsrechnung<br>Weitere (?2) |                |         |              |
| F7 OK & N    | eue Einnahme F8 OK & Neue Ausgabe F3 Dokumente a                                                    | reigen F11     | OK F1   | 2 Abbrechen  |

Schließlich wählen Sie als Buchungskategorie "Keine" – und schon hat Ihr Offline-Bankkonto den richtigen Anfangssaldo. Mit solchen steuerlich neutralen Buchungen können Sie übrigens auch private Ein- und Auszahlungen mitlaufen lassen (Kategorie: "nicht betriebsrelevant"). Der Kontostand in WISO Mein Büro stimmt auf diese Weise immer mit Ihren Kontoauszügen überein.

## Buchung aufteilen ("Splittbuchung")

Die meisten Zahlungsvorgänge lassen sich im Handumdrehen der passenden Buchungskategorie zuordnen. In manchen Fällen setzt sich eine Einnahme oder Ausgabe aber auch aus mehreren verschiedenen Positionen zusammen. Denken Sie nur an die monatliche Darlehensrate (die aus Zins und Tilgungsanteil besteht) oder den per EC-Karte bezahlten Tankstellenbeleg, auf dem neben dem Benzin noch ein Schokoriegel auftaucht (der nun einmal keine Betriebsausgabe darstellt).

Für derartige Fälle stellt das Dialogfenster "Zahlungen" in der Kategorien-Liste den Auswahlpunkt "Splittbuchungen" bereit: Angenommen von den 57 Euro des Tankstellenbelegs entfallen 56 Euro auf Benzin und 1 Euro auf den Schokoriegel, dann legen Sie im Splittbereich über die Schaltfläche "Neu" zwei verschiedene neue (Teil-)Ausgaben an: Den Bruttobetrag von 56 Euro ordnen Sie den Kfz-Kosten zu, den einen privaten Euro der neutralen Kategorie "nicht betriebsrelevant":

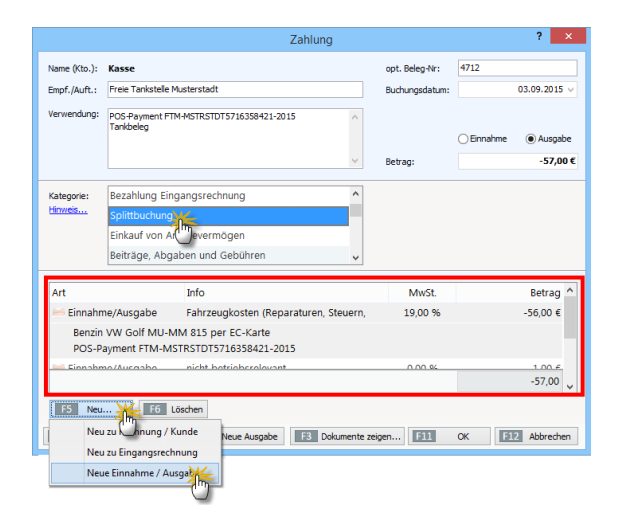

Ausgaben müssen im Splittbereich grundsätzlich mit negativem Vorzeichen kenntlich gemacht werden. Achten Sie außerdem bitte darauf, dass die vorgeschlagenen Steuersätze auf den jeweiligen Einzelfall zutreffen.

## > Praxistipp

Eine ausführliche Schritt-für-Schritt-Beschreibung einer Splittbuchung finden Sie in der interaktiven **Kontexthilfe "Steuern & Buchführung"**. Um sie aufzurufen, klicken Sie auf den blauen "Hinweis …"-Link, der bei Auswahl der Kategorie "Splittbuchung" links neben der Auswahlliste eingeblendet wird.

## Skonto- und Teilzahlungen

Wenn Sie Ihren Kunden bei zeitnaher Zahlung Skonto gewähren, weicht der Zahlungsbetrag von der Gesamtsumme Ihrer Ausgangsrechnung ab. Auch dann erkennt WISO Mein Büro in den meisten Fällen den zugrunde liegenden Rechnungsvorgang und macht einen passenden Zuordnungsvorschlag. Sollte die Zuordnung einmal nicht zutreffen, klicken Sie auf die Schaltfläche "Zuordnung löschen" und anschließend auf "Rechnung / Kundenkonto suchen". Nachdem Sie den richtigen Vorgang ausgewählt haben, vergleicht das Programm die tatsächliche Zahlung mit dem Rechnungsbetrag und fragt Sie, wie Sie mit der Differenz umgehen wollen. Im Fall eines "Minderbetrages" haben Sie zum Beispiel die Wahl …

- die Zahlung als "Teilzahlung" zu behandeln, die Rechnung als "teilweise bezahlt" zu markieren und den verbliebenden Rechnungsbetrag als offene Forderung zu behandeln,
- die Differenz ("Minderbetrag") als Skonto zu behandeln und die Rechnung auf "vollständig bezahlt" zu setzen oder
- die Differenz als Bankgebühr zu behandeln und die Rechnung ebenfalls auf "vollständig bezahlt" zu setzen:

| Abgleich                                                                                    |                                                                                  |  |  |  |  |  |  |
|---------------------------------------------------------------------------------------------|----------------------------------------------------------------------------------|--|--|--|--|--|--|
| Der Rechnungsbetrag abzüglich möglicher Anz<br>unterscheidet sich von dem Betrag des Zahlun | ahlungen (offener Rechnungsbetrag)<br>gseingangs.                                |  |  |  |  |  |  |
| Rechnungsbetrag:<br>Bereits angezahlt:<br>Offener Betrag:<br>Zahlungseingangsbetrag:        | 1.085,28 €<br>0,00 €<br>1.085,28 €<br>1.063,57 €                                 |  |  |  |  |  |  |
| Es ergibt sich ein Minderbetrag                                                             | von: -21,71 €                                                                    |  |  |  |  |  |  |
| Wie möchten Sie weiter vorgehen?                                                            |                                                                                  |  |  |  |  |  |  |
| Wählen Sie bitte eine der folgenden Optionen                                                | aus:                                                                             |  |  |  |  |  |  |
| 🔿 Als Teilzahlung behandeln (Rechnungsstati                                                 | O Als Teilzahlung behandeln (Rechnungsstatus : teilweise bezahlt)                |  |  |  |  |  |  |
| Minderbetrag als Skontoabzug behandeln (<br>Minderbetrag als Bankgebühr behandeln (R        | Rechnungsstatus : vollständig bezahlt)<br>technungsstatus : vollständig bezahlt) |  |  |  |  |  |  |
|                                                                                             | F11 OK F12 Abbrechen                                                             |  |  |  |  |  |  |

Im Fall des korrekten Skontoabzugs ist der Vorgang nach dem Mausklick auf "<F11> OK" für alle Beteiligten abgeschlossen: Auf Ihrer Seite berücksichtigt das Programm den Skontoabzug als Erlösminderung und korrigiert zugleich sowohl die Betriebseinnahme als auch den Umsatzsteueranteil. Da die Rechnung als vollständig bezahlt gilt, ist die Sache auch für den Kunden erledigt -Mahnvorschläge werden vom Programm also nicht erstellt.

Das ist im Fall von Teilzahlungen anders: Wenn Ihr Kunde zu viel oder zu spät Skonto abgezogen hat oder aus anderen Gründen einen zu geringen Betrag überwiesen hat, erstellt WISO Mein Büro am Fälligkeitstermin eine Mahnung über den Differenzbetrag. Ob Sie die letztlich verschicken oder sich mit dem Kunden lieber telefonisch oder per E-Mail über den Grund der Differenz verständigen, bleibt Ihnen überlassen.

# Überzahlungen

Etwas anders verhält es sich, wenn der Kunde einen zu hohen Betrag überweist. Im Fall eines "Mehrbetrages" wird die Rechnung grundsätzlich als "vollständig bezahlt" behandelt. Dabei haben Sie die Wahl …

- die Differenz ("Mehrbetrag") als Guthaben des Kunden zu behandeln,
- die Differenz schlicht als Zuschlag zu betrachten und nicht weiter zu verbuchen (empfiehlt sich vor allem bei Cent-Beträgen, bei denen die Zuordnung der Rechnung ansonsten eindeutig ist und es sich nicht lohnt, nach der Ursache zu fahnden) oder
- die Differenz mit anderen offenen Rechnungen dieses Kunden zu verrechnen und einen dann noch verbliebenen Mehrbetrag als Guthaben des Kunden zu behandeln:

An- und Verkauf von Betriebsvermögen WISO Mein Büro hilft Ihnen nicht nur bei der Buchung laufende Einnahmen und Ausgaben: Für Anschaffungen im Nettowert von mehr als 410 Euro netto, die im Jahr der Anschaffung nur teilweise als Aufwand geltend gemacht werden dürfen, stellt das Programm eine komfortable Abschreibungsfunktion sowie das dazugehörige Anlagenverzeichnis bereit.

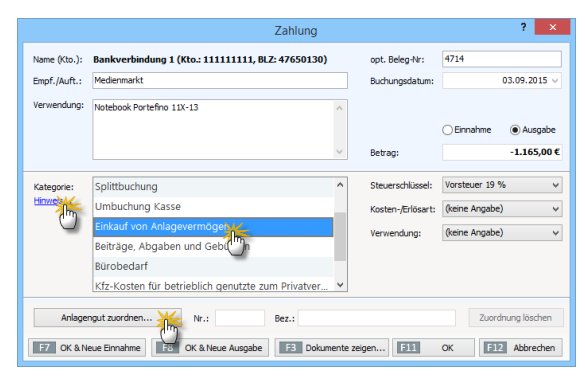

Indem Sie beim Einkauf des betreffenden Wirtschaftsguts die Verbindung zum Anlagenverzeichnis herstellen ("Anlagengut zuordnen") und die dazugehörigen Angaben machen, …

- ermittelt das Programm am Ende des Anschaffungsjahres und in allen folgenden Jahren automatisch den buchhalterischen Wertverlust,
- verringert den Restwert des Anlagengutes im Anlagenverzeichnis,
- trägt die Abschreibungen an der passenden Stelle der Einnahmenüberschussrechnung ein und
- erzeugt das vom Finanzamt geforderte "Anlageverzeichnis".

Ergeben sich bei einem späteren "Abgang" eines Anlagengutes aus dem Betriebsvermögen umgekehrt Verkaufserlöse, werden die als Betriebseinnahmen berücksichtigt.

## Buchführungs-Kontexthilfe

Was es mit den sogenannten Abschreibungen im Einzelnen auf sich hat, und wie Sie den Einkauf und Verkauf von Anlagevermögen Schritt für Schritt mit WISO Mein Büro verbuchen, können Sie in der interaktiven Kontexthilfe "Steuern und Buchführung" nachlesen. Um sich die Kontexthilfe zu lassen, genügt ein Mausklick auf den blauen "Hinweis"-Link: Der taucht neben der "Kategorien"-Liste eines Zahlungsvorgangs unter anderem dann auf, wenn Sie die Kategorien "Einkauf von Anlagenvermögen" oder "Verkauf von Anlagenvermögen" auswählen. Und gleich noch ein Tipp hinterher: Über den Menüpunkt "Hilfe" - "Erste Hilfe: Steuern & Buchführung …" können Sie jederzeit die Startseite der speziellen Buchführungs-Kontexthilfe aufrufen. Dort finden Sie die Stichworte "Abschreibungen" sowie "Einkauf von Anlagenvermögen" (unter "Ausgaben-Kategorien") sowie "Verkauf von Anlagenvermögen" (unter "Einnahmen-Kategorien").

Oberhalb des Inhaltsverzeichnisses wechseln Sie darüber hinaus zu einer Suchseite, mit deren Hilfe Sie gezielt Informationen über alle wichtigen Steuer- und Buchführungsfragen abrufen können.

## Abschreibungen buchen

Anschaffungskosten von Wirtschaftsgütern, die teurer als netto 410 Euro sind, dürfen Sie im Jahr des Kaufs nicht in voller Höhe als Betriebsausgabe von Ihren Einnahmen abziehen. Sofern Sie umsatzsteuerpflichtig sind, können Sie immerhin die im Kaufpreis enthaltene Mehrwertsteuer komplett als "Vorsteuer" abziehen. Nur den Wertverlust Ihrer Anschaffungen dürfen Sie nach und nach "von der Steuer absetzen". Diesen Vorgang nennt man "Abschreibung oder "Absetzung für Abnutzung" (AfA).

## Drei Abschreibungs-Varianten

Zurzeit gibt es grundsätzlich drei verschiedene Abschreibungskategorien:

- Geringwertige Wirtschaftsgüter (GWG) / Verbrauchsgüter: Alle selbstständig nutzbaren Anschaffungen mit einem Nettokaufpreis von bis zu 410 Euro dürfen Sie sofort und in voller Höhe als Betriebsausgabe buchen.
- Klassische Abschreibung: Wirtschaftsgüter des Anlagevermögens mit einem Netto-Anschaffungspreis von mehr als 410 Euro (bei Anwendung des GWG-Sammelpostens: mehr als 1.000 Euro) müssen über die Nutzungsdauer hinweg in gleich bleibenden Jahresbeträgen (= linear) abgeschrieben werden. Bei der in den Jahren 2009 und 2010 vorübergehend wieder zulässigen degressiven Abschreibung waren die Abschreibungsbeträge in den ersten Jahren höher.

- Da der Verbleib im Betrieb je nach Branche und Art der Anlage unterschiedlich ist, haben die Finanzämter die "betriebsgewöhnliche Nutzungsdauer" in detaillierten AfA-Tabellen festgeschrieben: Demnach wird zum Beispiel ein Computer normalerweise über drei Jahre abgeschrieben, ein Pkw über sechs Jahre.
- GWG-Sammelposten: Alle Anschaffungen mit einem Netto-Kaufpreis zwischen 150 Euro und 1.000 Euro mussten in den Jahren 2008 und 2009 jahresweise zu einem einheitlichen Sammelposten zusammengefasst werden. Unabhängig von der Nutzungsdauer der einzelnen Pool-Bestandteile wird der Gesamtwert des Sammelpostens pauschal über fünf Jahre abgeschrieben werden – pro Jahr also mit 20 Prozent der Anschaffungskosten. Seit 2010 ist der GWG-Sammelposten zulässig, aber nicht mehr Pflicht.

Ausführlichere Informationen zu den verschiedenen Abschreibungskategorien finden Sie in der Kontexthilfe Steuern & Buchführung, die Sie über den Menüpunkt "Hilfe" – "Erste Hilfe: Steuern & Buchführung" aufrufen. Und so erledigen Sie mithilfe von WISO Mein Büro die konventionellen Abschreibungen (Nettokaufpreis über 410 bzw. 1.000 Euro):

 Im ersten Schritt ordnen Sie Ihre Anschaffung im Bereich "Zahlungen Bank/Kasse" im geöffneten Zahlungsdialog der richtigen Buchungskategorie zu ("Einkauf von Anlagevermögen"):

|              | Zahlung                                           |        |                   |                              | ? ×           |  |  |
|--------------|---------------------------------------------------|--------|-------------------|------------------------------|---------------|--|--|
| Name (Kto.): | Bankverbindung 1 (Kto.: 111111111, BLZ: 47650130) |        | opt. Beleg-Nr:    | 4714                         |               |  |  |
| Empf./Auft.: | ift.: Medienmarkt                                 |        | Buchungsdatum:    | 03.09.2015 v                 |               |  |  |
| Verwendung:  | Notebook Portefino 11X-13                         | ^      |                   |                              |               |  |  |
|              |                                                   |        |                   | <ul> <li>Einnahme</li> </ul> | Ausgabe       |  |  |
|              |                                                   | ~      | Betrag:           |                              | -1.165,00€    |  |  |
|              |                                                   | _      |                   |                              |               |  |  |
| Kategorie:   | Splittbuchung                                     | ^      | Steuerschlüssel:  | Vorsteuer 19                 | % ~           |  |  |
| Hinweb       | Umbuchung Kasse                                   |        | Kosten-/Erlösart: | (keine Angabe                | :) 🗸          |  |  |
| 0            | Einkauf von Anlagevermögen                        |        | Verwendung:       | (keine Angabe                | .) ~          |  |  |
|              | Beiträge, Abgaben und Gebi                        |        |                   |                              |               |  |  |
|              | Bürobedarf                                        |        |                   |                              |               |  |  |
|              | Kfz-Kosten für betrieblich genutzte zum Privatver | ~      |                   |                              |               |  |  |
|              |                                                   |        |                   |                              |               |  |  |
| Anlager      | Nr.: Bez.:                                        |        |                   | Zuori                        | dnung loschen |  |  |
| F7 OK & N    | eue Einnahme OK & Neue Ausgabe F3 Dokum           | ente : | zeigen F11        | ОК                           | 2 Abbrechen   |  |  |

 In zweiten Schritt tragen Sie Ihre Neuanschaffung ins "Anlagenverzeichnis" ein: Per Mausklick auf die Schaltfläche "Anlagengut zuordnen" öffnen Sie das Verzeichnis Ihres Betriebsvermögens und ergänzen dort nach einem weiteren Mausklick auf "Neues Anlagengut definieren" die noch fehlenden Angaben:

| Notebook Por<br>atum:<br>v<br>iguts: | tefino 11X-13<br>Anschaffungskos                                                               | ten (netto):<br>978,99€                                                                                                    | Nutzung                                                                                                    | gsdauer (Jahre):<br>3 Jahr(e) ····                                                                                                    |
|--------------------------------------|------------------------------------------------------------------------------------------------|----------------------------------------------------------------------------------------------------|----------------------------------------------------------------------------------------------------|----------------------------------------------------------------------------------------------------|
| atum:<br>V<br>iguts:                 | Anschaffungskos                                                                                | ten (netto):<br>978,99 €                                                                                                    | Nutzung                                                                                                    | gsdauer (Jahre):<br>3 Jahr(e) ····                                                                                                    |
| √<br>iguts:                          |                                                                                                | 978,99 €                                                                                                    |                                                                                                    | 3 Jahr(e) …                                                                                                    |
| iguts:                               |                                                                                                |                                                                                                    |                                                                                                    |                                                                                                    |
|                                      | Computeranlager                                                                                | 1                                                                                                    |                                                                                                    |                                                                                                    |
| •                                    |                                                                                                |                                                                                                    |                                                                                                    |                                                                                                    |
| bschreibung:                         |                                                                                                |                                                                                                    |                                                                                                    |                                                                                                    |
|                                      | Abschreibungen                                                                                 | auf Sachanlagen (                                                                                                    | ohne AfA auf K                                                                                                    | (fz und Gebäude)                                                                                                    |
| oschreibu 🕘                          | auf immaterielle 1                                                                             | /ermögensgegens                                                                                                    | tände                                                                                                    |                                                                                                    |
| ıßerplanmäßig                        | e Abschreibunger                                                                               | 1 auf immaterielle 1                                                                                                    | /ermögensgeg                                                                                                    | enstände                                                                                                    |
| oschreibungen                        | n auf Sachanlagen                                                                              | ohne AfA auf Kf                                                                                                    | r und Gebäud                                                                                                    |                                                                                                    |
| schreibungen                         | n auf Gebäude                                                                                  |                                                                                                    | (                                                                                                    |                                                                                                    |
| schreibungen                         | n auf Kfz                                                                                      |                                                                                                    |                                                                                                    | -                                                                                                    |
| oschreibungen                        | n auf Gebäudeteil                                                                              | des häuslichen Arb                                                                                                    | eitszimmers                                                                                                    |                                                                                                    |
| ıßerplanmäßig                        | je Abschreibunger                                                                              | 1 auf Sachanlagen                                                                                                    |                                                                                                    |                                                                                                    |
|                                      |                                                                                                |                                                                                                    |                                                                                                    |                                                                                                    |
|                                      | bschreibung:<br>userplanmäßig<br>schreibunger<br>oschreibunger<br>oschreibunger<br>dereibunger | bschreibung:<br>Abschreibungen auf<br>ußerplanmäßige Abschreibungen<br>sochreibungen auf Gebäude<br>sochreibungen auf Gebäudeteil i<br>sochreibungen auf Gebäudeteil i<br>Gendenmäßige Abschreibungen | bschreibung:<br>Abschreibungen auf Sachanlagen (<br>bschreibungen auf immaterielle Vermögensgespens<br>sücherbannen auf Sachanlagen (ohne AfA auf Kri<br>sochreibungen auf Sachanlagen (ohne AfA auf Kri<br>sochreibungen auf Schäudeteil des häuslichen Art<br>immaterielle Verschlichten Art<br>immaterielle Verschlichten Art | bschreibung:<br>Abschreibungen auf Sachanlagen (ohne AfA auf H<br>bschreibungen auf auf immaterielle Vermögensgegenstände<br>ußerplanmaßige Abschreibungen auf immaterielle Vermögensgeg<br>sochreibungen auf Gebäude<br>bschreibungen auf Gebäude<br>bschreibungen auf Gebäudetell des häuslichen Arbeitszimmers<br>immanne Wing Abschreibungen auf Geschenbenen |

Das Anschaffungsdatum und den Nettopreis übernimmt das Programm automatisch aus Ihrer Einkaufsbuchung. Bitte achten Sie daher darauf, dass der richtige Steuerschlüssel eingestellt ist. Anderenfalls rechnet WISO Mein Büro mit einem falschen Nettowert!

Sie brauchen darüber hinaus nur noch die Nutzungsdauer, die Art des Anlagengutes und die Abschreibungskategorie auszuwählen. Falls Sie die "betriebsgewöhnliche Nutzungsdauer" im Einzelfall nicht kennen, öffnen Sie per Mausklick auf die Drei-Punkte-Schaltfläche hinter der Jahresangabe die AfA-Tabelle für allgemeine Wirtschaftsgüter". Mithilfe der Suchfunktion werden Sie den vom Finanzamt üblicherweise akzeptierten Zeitraum dort schnell finden.

#### > Achtung

Vorsicht bei nachträglichen Änderungen Zurzeit gibt es grundsätzlich drei verschiedene Abschreibungskategorien:

Sie können neue Wirtschaftsgüter auch unabhängig vom Zahlungsvorgang in das Anlagenverzeichnis aufnehmen: Dazu rufen Sie das Anlagenverzeichnis über den Menüpunkt "Stammdaten" auf. Bitte beachten Sie, dass nachträgliche Buchungs-Korrekturen am zugrunde liegenden Zahlungsvorgang nicht zu einer automatischen Änderung im Anlagenverzeichnis führen: Falls Korrekturen erforderlich sind. müssen sie an beiden Stellen vorgenommen werden!

Das war's auch schon: Auf Grundlage Ihrer Eingaben nimmt WISO Mein Büro die erforderlichen Abschreibungs-Buchungen am Jahresende automatisch vor. Und nicht nur das: Die Werte werden auch in der Zukunft Jahr für Jahr in die Einnahmenüberschussrechnung übernommen, ohne dass Sie eine einzige manuelle Buchung vornehmen müssen!

Übrigens: Falls gewünscht oder erforderlich, können Sie die Buchungen über die Schaltfläche "<F2> Abschreibungsdetails" noch bis ins Detail beeinflussen: Auf diese Weise lassen sich zum Beispiel Sonderabschreibungen mit WISO Mein Büro erfassen. Abschreibungs-Experten können die automatisch erzeugte Abschreibungstabelle sogar manuell nachbearbeiten:

| egen sie hi                                                                | er die Details der Abschr                                                                                                    | eibung fest.                             |                                                                                                    | Hinwe                                                                         |
|----------------------------------------------------------------------------|----------------------------------------------------------------------------------------------------|------------------------------------------|----------------------------------------------------------------------------------------------------|-------------------------------------------------------------------------------|
| bschreibun                                                                 | gsart                                                                                                    |                                          |                                                                                                    |                                                                               |
| 🖲 Linear (g                                                                | leiche Jahresbeträge)                                                                                                    | ODegress                                 | iv (fallende Jahresbeträge) bis i                                                                       | ins Jahr: 0                                                                   |
| Kürzung o                                                                  | der Anschaffungs- und H                                                                                                    | ierstellungskosten                       |                                                                                                    |                                                                               |
| Kategorie o                                                                | der Sonder-Abschreibung                                                                                                    | g: 🗸                                     |                                                                                                    |                                                                               |
| Kürzungsb                                                                  | etrag:                                                                                                    | 0,00                                     |                                                                                                    |                                                                               |
| Sonder-A                                                                   | bschreibung                                                                                                    |                                          |                                                                                                    |                                                                               |
|                                                                            | -                                                                                                    |                                          |                                                                                                    |                                                                               |
| Kategorie d                                                                | der Sonder-Abschreibung                                                                                                    |                                          |                                                                                                    |                                                                               |
| Kategorie o                                                                | der Sonder-Abschreibung                                                                                                    | g: v                                     |                                                                                                    |                                                                               |
| Kategorie o                                                                | der Sonder-Abschreibung                                                                                                    | a: 🗸                                     |                                                                                                    |                                                                               |
| Kategorie o                                                                | der Sonder-Abschreibung<br>tand auf 1,- Euro Restw                                                                                    | ert buchen Auf vo                        | lle Euro-Beträge runden (Centb                                                                          | eträge im Erstjahr)                                                           |
| Kategorie o                                                                | der Sonder-Abschreibung<br>tand auf 1,- Euro Restw<br>anuell anpassen                                                                 | ert buchen Auf vo                        | lle Euro-Beträge runden (Centb                                                                          | eträge im Erstjahr)                                                           |
| Kategorie d<br>Gegens<br>Tabelle m<br>Jahr                                 | der Sonder-Abschreibung<br>tand auf 1,- Euro Restw<br>anuell anpassen<br>Abschreibung                                                 | ert buchen Auf vo                        | lle Euro-Beträge runden (Centb<br>kumulierte Abschreibung                                               | eträge im Erstjahr)<br>Restwert                                               |
| Kategorie o<br>Gegens<br>Tabelle m<br>Jahr<br>2015                         | der Sonder-Abschreibung<br>tand auf 1,- Euro Restw<br>anuell anpassen<br>Abschreibung<br>108,78 €                                     | ert buchen Auf vo                        | lle Euro-Beträge runden (Centb<br>kumulierte Abschreibung<br>108,73 €                                   | eträge im Erstjahr)<br>Restwert<br>870,21€                                    |
| Gegens<br>Gegens<br>Tabelle m<br>Jahr<br>2015<br>2016                      | tand auf 1,- Euro Restw<br>anuell anpassen<br>Abschreibung<br>108,78 €<br>326,33 €                                                    | 2:                                       | lle Euro-Beträge runden (Centb<br>kumulierte Abschreibung<br>108,78 €<br>435,11 €                       | eträge im Erstjahr)<br>Restwert<br>870,21 €<br>543,88 €                       |
| Kategorie o<br>Gegens<br>Tabelle m<br>Jahr<br>2015<br>2016<br>2017         | tand auf 1,-Euro Restw<br>anuell anpassen<br>Abschreibung<br>108,78 €<br>326,33 €<br>326,33 €                                         | 2: ▲ ▲ ▲ ▲ ▲ ▲ ▲ ▲ ▲ ▲ ▲ ▲ ▲ ▲ ▲ ▲ ▲ ▲ ▲ | lle Euro-Beträge runden (Centb<br>kumulierte Abschreibung<br>108,78 €<br>435,11 €<br>761,44 €           | eträge im Erstjahr)<br>Restwert<br>870,21 €<br>543,88 €<br>217,55 €           |
| Kategorie o<br>Gegens<br>Tabelle m<br>Jahr<br>2015<br>2016<br>2017<br>2018 | der Sonder-Abschreibung<br>tand auf 1,- Euro Restw<br>anuell anpassen<br>Abschreibung<br>108,78 €<br>326,33 €<br>326,33 €<br>217,55 € | 2: ▲ ▲ ▲ ▲ ▲ ▲ ▲ ▲ ▲ ▲ ▲ ▲ ▲ ▲ ▲ ▲ ▲ ▲ ▲ | lle Euro-Beträge runden (Centb<br>kumulerte Abschrebung<br>108,78 €<br>435,11 €<br>761,44 €<br>978,99 € | eträge im Erstjahr)<br>Restwert<br>870,21 €<br>543,88 €<br>217,55 €<br>0,00 € |

#### > Info

(Un)gleiche Jahresbeträge?

Wenn trotz "Abschreibung in gleichen Jahresbeträgen" in den einzelnen lahren unterschiedliche Werte auftauchen, so liegt das daran, dass Abschreibungen grundsätzlich monatsgenau vorgenommen werden müssen. Ein Computer im Nettowert von 1.200 Euro, der im Mai gekauft wird und über drei Jahre linear abgeschrieben werden soll, befindet sich im ersten Jahr nur 8 von 12 Monaten im Finsatz, Daher erkennt das Finanzamt statt 400 Euro auch nur 267 Euro (= 8/12 von 400) als Betriebsausgabe an. WISO Mein Büro nimmt Ihnen diese Frbsenzählerei zum Glück ab.

Weitere Informationen zum Thema Abschreibung finden Sie in der Kontexthilfe "Steuern & Buchführung", die Sie wahlweise über die blauen "Hinweis …"-Links im Programm oder über das "Hilfe"-Menü aufrufen ("Erste Hilfe: Steuern & Buchführung").

## Elektronisches Belegarchiv

In den "Details"-Ansichten der Bankkontoauszüge und des Kassenbuchs finden Sie das Register "Dokumente". Dort legen Sie bei Bedarf die zum jeweiligen Zahlungsvorgang gehörenden elektronischen Unterlagen ab, z. B. Kalkulationen, Abrechnungen, E-Mails oder auch Eingangsrechnungen. Das Dateiformat spielt dabei keine Rolle: Sie können jede auf Ihrem Computer gespeicherte Datei in die elektronische Dokumentenablage von WISO Mein Büro importieren. Bei Bedarf befüllen Sie Ihr Dokumentenarchiv sogar per "Ziehen & Ablegen". Und das geht so:

- Sie markieren ein an anderer Stelle vorhandenes Dokument (zum Beispiel auf dem Windows Arbeitsplatz oder in Ihrem E-Mailprogramm),
- halten die linke Maustaste gedrückt,
- ziehen das Symbol in das WISO-Mein-Büro-Fenster und
- Iassen es im Fenster "Dokumente" fallen:

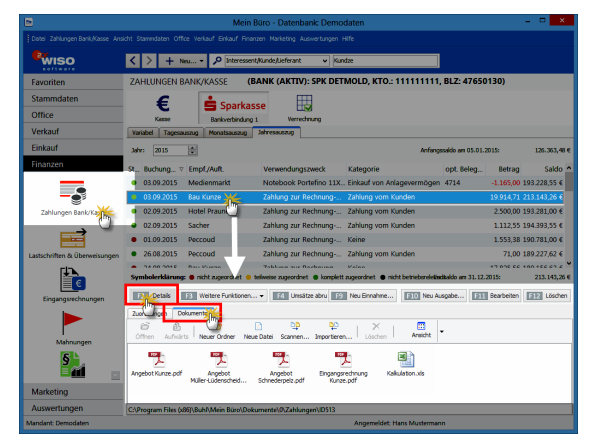

Falls ein Scanner an Ihren Computer angeschlossen ist, können Sie über die eingebaute Scanner-Schnittstelle sogar Papierbelege einlesen. Ganz gleich, auf welchem Weg Sie Dokumente in die Ablage befördern: Die praktische Dokumentenmappe kann Ihnen viel Sucherei in Aktenordnern und in den Dateiverzeichnissen Ihrer Festplatte ersparen.

# Steueranmeldungen und Steuererklärungen

Die im Kapitel "Buchen und zahlen" beschriebene einfache Zuordnung von Einnahmen und Ausgaben zu "Kategorien" und "Steuerschlüsseln" sorgt dafür, dass die …

- Umsatzsteuervoranmeldungen am Monatsoder Quartalsende und die
- Einkommen- und Umsatzsteuererklärungen am Jahresende

... schnell erledigt sind. Oft sind tatsächlich nur einige wenige Mausklicks erforderlich. Erledigt werden die Finanzamtspflichten im Arbeitsbereich "Finanzen" – "Steuer-Auswertungen".

# > Praxistipp

Interaktive Buchführungs-Kontexthilfe Neben den einzelnen "Steuer-Auswertungen", aber auch an vielen anderen Stellen des Programms finden Sie blaue "Hinweis…"-Links. Mit deren Hilfe greifen Sie auf die praxisnahe und interaktive Kontexthilfe zu den Themen Steuern und Buchführung zu:

| 5                               | Mein Büro - Datenbank: De                                                                                                    |
|---------------------------------|----------------------------------------------------------------------------------------------------|
| Datei Ansicht Stammdaten Office | e Verkauf Einkauf Finanzen Marketing Auswertungen Hilfe                                                                                                    |
| <b>WISO</b><br>software         | Image: Neu V     Interessent/Kunde/Lieferant                                                                                                    |
| Favoriten                       | STEUER-AUSWERTUNGEN                                                                                                    |
| Stammdaten                      |                                                                                                    |
| Office                          | Einnahmenüberschussrechnung Umsatzste                                                                                                    |
| Verkauf                         |                                                                                                    |
| Einkauf                         |                                                                                                    |
| Finanzen                        | 1         Sparry gene         2014 Control Starry Starry St |
| Eingangsrechnungen              |                                                                                                    |
| Mahnungen                       | Dauerfristverlängeng Zusammer                                                                                                    |
| Steuer-Auswertungen             |                                                                                                    |
|                                 |                                                                                                    |

Wenn Sie eine Frage zu einer der Steuererklärungen oder Voranmeldungen haben, klicken Sie im Bereich "Finanzen" – Steuer-Auswertungen" auf den betreffenden "Hinweis"-Link und landen so direkt auf einer ausführlichen Informationsseite zu diesem Thema:

| 2                                                                                                    | Kontexthilfe Steuern und Buchführung – 🗖                                                                                                    | ×                  |
|----------------------------------------------------------------------------------------------------|----------------------------------------------------------------------------------------------------|--------------------|
|                                                                                                    | n                                                                                                    |                    |
| Inhait Suchen                                                                                                    | Gewinn oder Verluet?                                                                                                    | ^                  |
| Startsete     Ursestrateuer                                                                                                    | EÜR mit und ohne Steuerformular                                                                                                    |                    |
| Electrometry     Abschreibungen     Abschreibungen     Zu-und Abgönge im Anlagenverzeichn     Itwestforssebzugsebrag (AB)     Electromischer Pendeterdener     OPH     OPH     Elepthologie     Abscheibungen, und Schlussrechnussen | As additational of the second second                        | it<br>h<br>#<br>in |
| Ausländische Kunden     Erlöskonten     Differenzbesteuerung     Zusammenfessende Meldung                                                                                                    | Diese Fragen werden Sie sich bestimmt nicht nur einmal im Jahr stellen. Mit "WISO Mein Büo" können Si<br>Ihren Einnahmenüberschuss daher auf verschiedenen Wegen feststellen. Le nachdem, wie schnell und fü<br>welchen Zweck Sie Ihre Einnahmenüberschussrechnung (= EÜR) brauchen, wählen Sie                                                                                                    | e<br>ir            |
| Einnahmen-Kategorien     Ausgaben-Kategorien                                                                                                    | die interne <u>EÜR-Buchhaltungsliste</u> oder die <u>EÜR-Steuerauswertung</u> , fürs Finanzamt.                                                                                                    |                    |
| Kundenzahlung     Spittbuchungen     Underzahlungen                                                                                                    | Keine Sorge: Am Ergebnis ändert das letztlich nichts - die beiden Auswertungen sind lediglic<br>unterschiedlich gegliedert und optisch anders aufbereitet.                                                                                                    | h                  |
| Kfz- und andere Fahrflosten     Reisekosten     Telsekosten     Übrige vol abziehbare Ausgaben     Bewifungen     Geschenke bis 35 Euro     Zinsen zur Anleger-Finanzierung                                                          | Bitte beachter Sie is in candial kann er zwischen der istemen DIR Nochhahungsteis und dem DIR<br>Stearformaler, au genötigigen Anweichungen kommen. Die ließ drann, dass einger Földer<br>anstichen Formulare erst auf Jahresende gefült werden körnen (z. 8. Schuldinsen bei Übernthahmen<br>Unterenthahmen), auch mauselle Entragengen in das Stearformaler finden sich in der Technungen<br>un Buchstatungslich nicht weider. Die nichen Uder der auf ein der schweiten Unterenthahmen<br>is zweißt auf die Wirtel der Stearen kommentig für Franzent ausschlagbeiten<br>auf eine Bernet under Bernet Bitte unterent ausschlagbeiten zu einstellten<br>ein zweißt auf die Wirtel der Stearen kommentig für Franzent ausschlagbeiten<br>auf eine Bernet eine Bernet Bitte auf einer Bitte Bernet ausschlagbeiten<br>auf eine Bernet auf einer Bernet Bitte auf einer Bitte Bernet ausschlagbeiten<br>auf einer Bernet auf einer Bernet Bitte Bernet Bitte Bernet ausschlagbeiten<br>auf einer Bernet auf einer Bernet Bitte Bernet Bitte Bitte Bernet Bitte Bernet Bitte Bitte Bernet Bitte Bitter Bitter | rs∕dr.             |
| Darleten: Gutschrift, Zinsen und T     Wareneinkauf 10,7 % / 5,5 % Vors                                                                                                    | 1. EÜR-Buchhaltungsliste für interne (Zwischen-)Abrechnungen                                                                                                    |                    |
| Intergeneinschaftliche sonstige Le     Bauleistungen § 13b     Dinstzsteuer(voraus)zahlungen     Privatentnahmen                                                                                                    | Beginnen wir mit der schnellen EUR für eigene betriebliche Überwachungszwecks: Unter "Finanzen"<br>"Rechnungs- und Buchhaltungslisten" lassen Sie sich Ihre "Einnahmen-Überschuss-Rechnung"<br>übersichtlicher Listenform auseigen:                                                                                                    | 'n                 |
| Einkauf von Anlagevermögen                                                                                                    | 🗢 Meis Bas - Dawlask Denodaes                                                                                                    |                    |
|                                                                                                    | Witso          >         +         >         >         >         Subtraction of the second second                                                                                                    |                    |
| < >                                                                                                    | Favoriten RECHINUNGS- UND BUCHHALTUNGSLISTEN                                                                                                    | ~                  |

Dort finden Sie dann auch ausführliche Informationen zu Einzelfragen der Gewinnermittlung, insbesondere auch zum Thema "Abschreibungen" und Anlagenverzeichnis.

Und gleich noch ein Tipp hinterher: Sie können die Startseite der Buchführungs-Kontexthilfe auch jederzeit über den Menüpunkt "Hilfe" -"Erste Hilfe: Steuern & Buchführung" öffnen.

#### So erfüllen Sie Ihre Umsatzsteuer-Pflichten

Die Umsatzsteuervoranmeldung Im Zuge Ihrer Umsatzsteuervoranmeldungen teilen Sie dem Finanzamt mit, ...

- wie hoch Ihre Umsatzsteuereinnahmen im vorangegangenen Monat bzw. Vierteljahr waren und
- wie viel Vorsteuern Sie bezahlt haben.

Die ermittelte Differenz stellt die Umsatzsteuer-Zahllast dar, die Sie unaufgefordert ans Finanzamt überweisen müssen. Ergibt sich eine Differenz zu Ihren Gunsten ("Vorsteuer-Überhang"), bekommen Sie die anstandslos erstattet.

Da die eingenommene Umsatzsteuer in Ihren Umsatzerlösen und die bezahlte Vorsteuer in Ihren Betriebsausgaben enthalten sind, hängen die Buchungen für die Umsatzsteuermeldung ganz eng mit der Einnahmenüberschussrechnung (EÜR) zusammen, die Sie im Rahmen der Einkommensteuererklärung vorlegen müssen. Obwohl die EÜR erst am Jahresende fällig ist, muss sie von umsatzsteuerpflichtigen Selbstständigen also ständig auf dem Laufenden gehalten werden. Zum Glück erledigen Sie mit WISO Mein Büro all das in einem Aufwasch: Während Sie eine Einnahme oder Ausgabe auf Ihrem Bankkonto, im Kassenbuch oder auch in der Rechnungs-Übersicht einer Buchungskategorie zuordnen, legen Sie nämlich gleichzeitig den Steuersatz fest. Das geschieht normalerweise sogar automatisch. Sie sollten beim Zuordnen Ihrer Zahlungen aber genau darauf achten, ob der voreingestellte Steuersatz im Einzelfall auch genauso auf der Rechnung ausgewiesen ist.

Durch einen einzigen Buchungsvorgang teilen Sie WISO Mein Büro mit, welcher Teil einer Zahlung für die Einkommensteuer wichtig ist und welcher für die Umsatzsteuer:

#### Zahlung ? × opt. Belea-Nr: 123 Name (Kto.): Kasse Buchungsdatum: Bürobedarf Finsterwalder 03.09.2015 V Empf. /Auft : Verwendung: Kopierpapier und Tintenroller Ennahme Ausgabe Betrag: -36.75 € Vorsteuer 19 % Kategorie: eiträge. Abgaben und Gebührer Steuerschlüss FÜR **UStVA** (keine Angabe) ne Angabe' E3 OK & Neue Ausgabe F3 Dokumente zeigen... F12 Abbrechen

Wenn die nächste Umsatzsteuervoranmeldung fällig ist, rufen Sie das Formular über den Menüpunkt "Finanzen" - "Steuer-Auswertungen" -"Umsatzsteuer-Voranmeldung" auf.

> Info Signaturpflicht beachten Der Fiskus verlangt unter anderem bei folgenden Steuerdaten-Übermittlungen eine elektronische Signatur:

- Umsatzsteuervoranmeldung,
- Antrag auf Dauerfristverlängerung,
- Anmeldung einer Sondervorauszahlung und
- Lohnsteueranmeldung.
Mit WISO Mein Büro können mittlerweile alle vorhandenen Steuerformulare in authentifizierter Form elektronisch signiert übermittel werden. Das gilt auch für die Einnahmenüberschussrechnung (EÜR-Formular), bei denen die elektronische Signatur noch nicht obligatorisch ist.

## Schritt für Schritt zur Voranmeldung

Keine Sorge: Auch in signierter Form ist die Meldeprozedur in wenigen Minuten vom Tisch. Sofern Sie mit dem Zuordnen Ihrer Zahlungsvorgänge auf dem aktuellen Stand sind, lässt sich eine Umsatzsteuervoranmeldung mit ein paar einfachen Mausklicks elektronisch signieren und über die eingebaute Elster-Schnittstelle ans Finanzamt übermitteln. Hier die einzelnen Schritte:

- Klick 1 auf den Menüpunkt "Finanzen",
- Klick 2 auf "Steuer-Auswertungen",
- Klick 3 auf den Vordruck-Symbol "Umsatzsteuer-Voranmeldung",
- Klick 4 auf die Schaltfläche "Neue Voranmeldung",
- Klick 5 auf den betreffenden Monat bzw. das Quartal,
- Klick 6 auf "OK",
- Klick 7 auf die Schaltfläche "Ausführen",

| •                              | Mein Büro - Datenbank: Demodaten – 🗖 🗙                                                         |
|--------------------------------|------------------------------------------------------------------------------------------------|
| Datei Ansicht Stammdaten Offic | e Verlauf Enkauf Finanzen Marketing Auswertungen Hille                                         |
| <b>Wiso</b>                    | < > + Nex > P Interessent/Kunde/Lieferant v Kundze                                             |
| Favoriten                      | STEUER-AUSWERTUNGEN                                                                            |
| Stammdaten                     |                                                                                                |
| Office                         | Einnahmenüberschussrechnung Umsatzsteuer-Verabeldung Umsatzsteuererklarung Hinweis             |
| Verkauf                        |                                                                                                |
| Einkauf                        | (3)                                                                                            |
| Finanzen                       |                                                                                                |
| day .                          | Umsatzsteuer-Voranmeldungen                                                                    |
|                                | Voranmeldungszeitraum ×                                                                        |
| (1)                            | Vorameldungszeitraun                                                                           |
| angsrechnungen                 | Geben Sie hier den Zeitraum an, für den die Umsatzsteuer -Voranmeldung<br>erstellt werden sol. |
|                                | <ul> <li>3. Quertal 2012</li> </ul>                                                            |
|                                | 4. Quartal 2012     Buchungsjahn: 2014                                                         |
| Mannungen                      | <ul> <li>1. Quertal 2013</li> </ul>                                                            |
| 9                              | e 2. Quartal 2013                                                                              |
|                                | 3. Quertal 2013     O Februar O Mai O August O November                                        |
| Steuer-Auswertung              | A Querte 2013     O Mirz O Juni O September @ September                                        |
|                                | 2. Quartel 2014                                                                                |
| (2)                            | 3. Quartal 2014     O 1. Quartal O 2. Quartal O 3. Quartal                                     |
|                                |                                                                                                |
|                                |                                                                                                |
|                                | E Neue Voranneldungen E Ausführer E Löschen                                                    |
| Marketing                      |                                                                                                |
| Auswertungen                   | (4) (7)                                                                                        |
| Mandant: Demodaten             | Angemeldet: Hans Mustermann                                                                    |

- Klick 8 auf "Weiter" (damit bestätigen Sie die Standard-Auswahl "Aus Buchungen ermitteln"),
- Klick 9 auf das Symbol "Elster-Versand",
- Klick 10: Bestätigung des "Datenschutzhinweises" der Finanzverwaltung mit "OK".
- Klick 11 auf "Versenden der Daten",
- Klick 12 auf "Weiter",

- Klick 13 Auswahl des Sicherheitsverfahrens "Software-Zertifikat",
- Klick 14 auf das Auswahlmenü "Pfad zur Zertifikat-Datei" (und anschließende Auswahl des Dateipfads),
- Klick 15 in das Feld "Pin" (und anschließende Eingabe Ihrer Signatur-PIN) und schließlich
- Klick 16 auf die Schaltfläche "Weiter":

| Umsatzsteuervoranmeldung ? ×                                                                                                    |
|----------------------------------------------------------------------------------------------------|
| Official Concentration of the second second |
| 16                                                                                                    |

Und das war's dann auch schon: Das Programm blendet kurz einen Verlaufsbalken ein und meldet schließlich "Vollzug":

| Mein Büro ×                                                               |  |
|---------------------------------------------------------------------------|--|
| Die Steuerdaten wurden erfolgreich an die Finanzverwaltung<br>übertragen! |  |
| ОК                                                                        |  |

Bevor Sie Ihre Umsatzsteuervoranmeldung per Mausklick auf die Schaltfläche "OK" und dann auf "Fertigstellen" endgültig abschließen, können Sie sich bei Bedarf noch das Protokoll der Datenübertragung anschauen und / oder sich den Inhalt der Elster-Formulare anzeigen lassen:

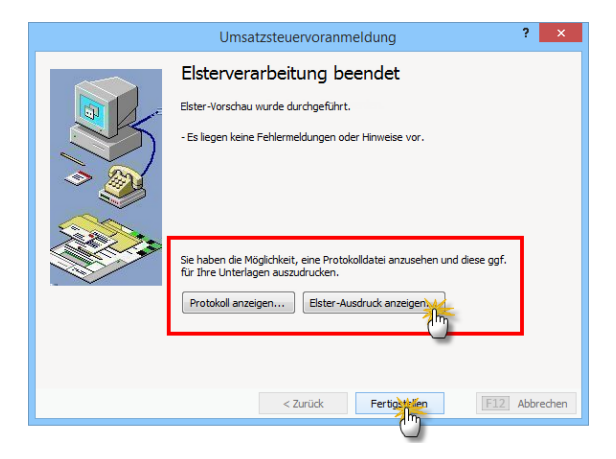

### > Praxistipp Elster-Übertragungsprotokoll

Falls Sie während der Übermittlung versäumen, das Elster-"Übertragungsprotokoll" auszudrucken, können Sie das jederzeit nachholen: Im Programmverzeichnis von WISO Mein Büro finden Sie sämtliche Elster-Übertragungsprotokolle im PDF-Format. Die Dateibezeichnungen beginnen immer mit "ElsterPrint". Außerdem lassen sie erkennen, um welche Steuererklärung es sich handelt und an welchem Datum die Übermittlung stattgefunden hat: Die Umsatzsteuervoranmeldung für das 2. Ouartal 2016. die am 7.7.2016 um 11:55 Uhr übermittelt worden ist. heißt zum Beispiel "Elster-Print USTVA 02 2016 (20160707115500).PDF".

### Interaktive Listen

Bei den Steuer-Auswertungen von WISO Mein Büro handelt es sich übrigens nicht nur um schlichte Formulare: Per Mausklick auf die automatisch gefüllten Felder öffnen Sie bei Bedarf Übersichten der zugrunde liegenden Geschäftsvorgänge. Das vereinfacht und beschleunigt den ansonsten mühsamen Abgleich von Formularinhalten und Einzelbuchungen beträchtlich.

Wenn Sie zum Beispiel wissen wollen, wie sich die "Steuerpflichtigen Umsätze zum Steuersatz von 19 %" einer Umsatzsteuervoranmeldung zusammensetzen, dann ...

- klicken Sie in das betreffende Feld (in diesem Fall ist das die Ziffer 81),
- klicken noch einmal auf die daraufhin eingeblendete Schaltfläche "Details" und
- sorgen in der folgenden Buchungsliste mit einem dritten Mausklick auf das Pluszeichen neben den Buchungskonten dafür, dass die dazugehörigen Vorgänge angezeigt werden:

|    |                                     | falat.                | 2014       | Dru    |
|----|-------------------------------------|-----------------------|------------|--------|
|    |                                     | Buchungen             | - • ×      | L at   |
| Ko | nto Bezeichnung                     |                       | Betrag     |        |
|    | 8400 Erlöse 19 % USt                |                       | 7.422,00 € | 5      |
| 0  | Datum Belegnr.                      | gebucht auf           | Betrag     | ŧ      |
| Ĩ  | 08.12.2014 2014120801               | 10000: Debitorenkonto | 1.960,00 € | E      |
|    | Holimann OHG                        |                       |            | 1 6    |
|    | 13.12.2014 2014121301               | 10000: Debitorenkonto | 912,00 €   |        |
|    | 21.12.2014 2014122101               | 10000: Debitorenkonto | 4.550,00 € | 10     |
|    | Bau Kunze                           |                       |            | 8      |
|    |                                     |                       | 7.422,00 € | Eister |
|    | 8736 Gewährte Skonti 19% USt        |                       | 61,77 €    |        |
|    | Datum Belegnr.                      | gebucht auf           | Betrag ^   |        |
|    | 02.12.2014 2014112401               | 10039: Debitorenkonto | 42,00 €    |        |
|    | Anteil 19,00 %: Skonto zu Re. 20141 | 12401                 |            |        |
|    |                                     |                       | -61,77 € _ |        |
|    |                                     |                       | 7.360.23 6 |        |
|    |                                     |                       | <b>•</b>   |        |

### Elster-Testversand

Falls Sie noch keine Erfahrungen mit elektronischen Voranmeldungen haben oder wenn Sie aus technischen Gründen lieber erst einmal einen Probelauf durchführen möchten, setzen Sie vor Aufruf des Umsatzsteuervoranmelde-Formulars ein Häkchen vor die Option "Datei" – "Elsterversand" – "Testversand":

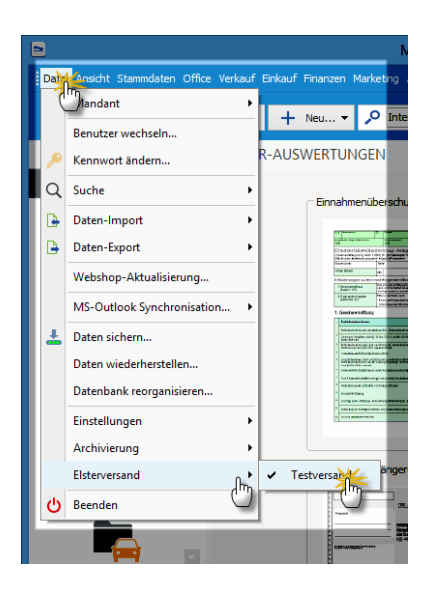

Auf diese Weise absolvieren Sie den Meldevorgang im Testmodus. Dabei werden keine Daten übermittelt. Sie bekommen aber ein Gefühl für die einzelnen Schritte und gleichzeitig prüft WISO Mein Büro, ob es eine Verbindung zum Finanzamtsserver herstellen kann. Während des Testlaufs werden Sie vom Programm wiederholt darauf hingewiesen, dass keine Daten ans Finanzamt übertragen werden. Sobald Sie bereit sind, Ihre tatsächliche Umsatzsteuer-Voranmeldung zu versenden, entfernen Sie das Test-Häkchen einfach wieder.

### Dauerfristverlängerung

Umsatzsteuerpflichtige Selbstständige und Unternehmer müssen ihre Umsatzsteuervoranmeldung normalerweise bis zum 10. Tag des Folgemonats an das Finanzamt gemeldet haben. Diese Frist lässt sich auf Antrag um einen Monat verlängern. Den förmlichen "Antrag auf Dauerfristverlängerung" gemäß § 46 Umsatzsteuerdurchführungsverordnung (UStDV) können Sie direkt aus WISO Mein Büro heraus stellen. Sie finden den bereits fertig vorbereiteten Vordruck im Bereich "Finanzen" – "Steuer-Auswertungen": Per Mausklick auf das Vordrucksymbol öffnen Sie einen neuen "Antrag auf Dauerfristverlängerung":

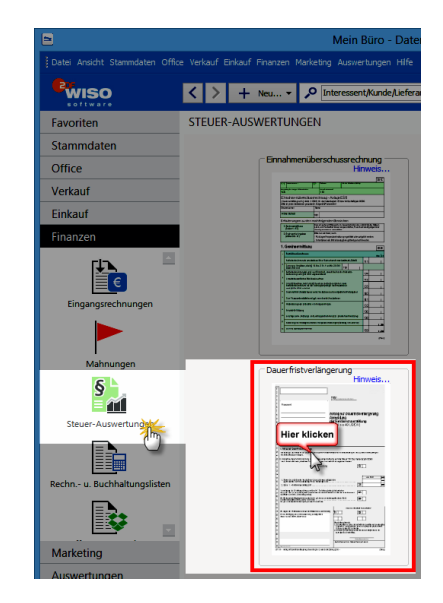

**Bitte beachten Sie:** Anträge auf Dauerfristverlängerung müssen ebenfalls in elektronisch signierter Form ans Finanzamt übermittelt werden. Das Signaturverfahren entspricht dem der Umsatzsteuervoranmeldung.

## > Praxistipp

Interaktive Kontexthilfe "Steuern & Buchführung" Wenn Sie auf den blauen "Hinweis"-Link klicken, öffnet sich die interaktive Kontexthilfe "Steuern & Buchführung". Dort finden Sie weiterführende Informationen zum Thema "Dauerfristverlängerung und Sondervorauszahlung". Die jährliche Umsatzsteuererklärung Am Ende des Jahres erstellen Sie auf Basis der Umsatzsteuervoranmeldungen des laufenden Jahres eine abschließende Jahres-Umsatzsteuererklärung. Die reichen Sie im Rahmen Ihrer Einkommensteuererklärung zusammen mit Ihrer Einnahmenüberschussrechnung und dem Anlageverzeichnis beim Finanzamt ein.

Mit WISO Mein Büro übermitteln Sie Ihre jährliche Umsatzsteuererklärung ganz bequem ans Finanzamt. Sie finden das elektronische Formular im Bereich "Finanzen" unter den "Steuer-Auswertungen":

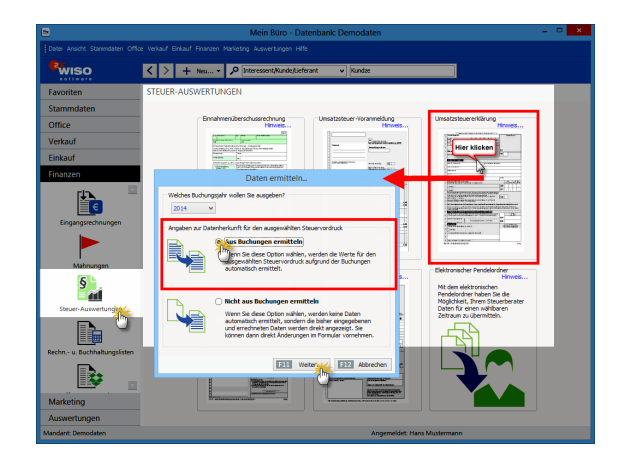

Dort wählen Sie das Buchungsjahr und lassen dann die erforderlichen Daten "aus Buchungen ermitteln". Falls Sie die Formularfelder ausnahmsweise manuell ausfüllen möchten, steht Ihnen alternativ die Option "Nicht aus Buchungen ermitteln" zur Verfügung. Das ist zum Beispiel dann sinnvoll, wenn Sie bereits eine Umsatzsteuererklärung erstellt und darin von Hand Änderungen oder Ergänzungen vorgenommen haben. Bei einem erneuten Aufruf der Umsatzsteuererklärung bleiben manuelle Anpassungen nur dann erhalten, wenn Sie die Option "Nicht aus Buchungen ermitteln" nutzen.

> Info

Das Programm sorgt mit dafür, dass Sie bereits ausgefüllte Steuerformulare nicht versehentlich überschreiben. Wenn Sie eine Umsatzsteuererklärung für einen bestimmten Zeitraum erstellt haben und das Formular später noch einmal aufrufen, ist standardmäßig die Option "Nicht aus Buchungen ermitteln" aktiviert. Nachdem Sie den ausgefüllten Vordruck am Bildschirm überprüft haben, können Sie Ihre Steuererklärung drucken und ans Finanzamt schicken. Außerdem besteht die Möglichkeit, die Umsatzsteuererklärung über die eingebaute Elster-Schnittstelle online an den Finanzamtsserver zu übermitteln. Die dafür erforderlichen Schritte kennen Sie bereits von Ihren Umsatzsteuervoranmeldungen.

### So erfüllen Sie Ihre betrieblichen Einkommensteuer-Pflichten

# Einnahmenüberschussrechnung (EÜR)

Als Selbstständiger müssen (bzw. dürfen!) Sie Ihren Gewinn eigenhändig ermitteln und dem Finanzamt einmal im Jahr im Rahmen Ihrer Einkommensteuererklärung mitteilen: Ob Sie Gewinn machen oder rote Zahlen schreiben, ist aber nicht nur unter steuerlichen Gesichtspunkten interessant: Schließlich wollen Sie doch auch für Ihre eigenen Zwecke wissen, ob Ihre Angebotspreise richtig kalkuliert sind, ob Sie wirtschaftlich arbeiten, wie sich Ihre Betriebsausgaben und Umsatzerlöse zusammensetzen und was für Sie unterm Strich herauskommt. Diese Fragen werden Sie sich bestimmt nicht nur einmal im Jahr stellen. Mit WISO Mein Büro können Sie Ihren Einnahmenüberschuss daher auf verschiedenen Wegen feststellen. Je nachdem, wie schnell und für welchen Zweck Sie Ihre Einnahmenüberschussrechnung (= EÜR) brauchen, wählen Sie ...

- die interne EÜR-Buchhaltungsliste oder die
- EÜR-Steuerauswertung fürs Finanzamt.

Das Ergebnis ist grundsätzlich gleich – die beiden Auswertungen sind lediglich unterschiedlich gegliedert und optisch anders aufbereitet.

### Die EÜR-Buchhaltungsliste

Beginnen wir mit der schnellen EÜR für eigene betriebliche Überwachungszwecke: Unter "Finanzen" – "Rechnungs- und Buchhaltungslisten" lassen Sie sich Ihre aktuelle EÜR im Register "Einnahmen-Überschuss-Rechnung" in übersichtlicher Listenform anzeigen. Standardmäßig erstellt WISO Mein Büro die EÜR-Liste für das aktuelle Geschäftsjahr: Über die Auswahlliste "Jahr" rufen Sie bei Bedarf aber auch einen anderen Zeitraum auf. Sie können Ihre Gewinnermittlung außerdem ganz gezielt auf bestimmte Monate eingrenzen.

| 8                                                                                                    | Mein Büro - Datenbank: Demodaten                                                                                                    |                                                                                                    |
|----------------------------------------------------------------------------------------------------|----------------------------------------------------------------------------------------------------|----------------------------------------------------------------------------------------------------|
| Datel Ansicht Stammdaten Offic                                                                                | e Verkauf Einkauf Finanzen Marketing Auswertungen Hilfe                                                                                                    |                                                                                                    |
| Reviso                                                                                                    | Kindze                                                                                                    |                                                                                                    |
| Favoriten                                                                                                    | RECHNUNGS- UND BUCHHALTUNGSLISTEN                                                                                                    |                                                                                                    |
| Stammdaten                                                                                                    | Ausgangsrechnungen Eingangsrechnungen Buchungsjournal Kontenübersicht Einnahmen-Überschuss-Rec                                                                                                    | hnung                                                                                                    |
| Office                                                                                                    | Jahr: O Monat: Jahr: O vom: bis:                                                                                                    |                                                                                                    |
| Onice                                                                                                    | 2015 V September V 2014 V 01.09.2014 V 30.09.2014 V                                                                                                    |                                                                                                    |
| Verkauf                                                                                                    | ⊖ Einnahmen-Überschuss-Rechnung Street Al Samuel                                                                                                    | er 2014 12:58 i fer                                                                                                    |
| Einkauf                                                                                                    | Mandant: CoEptum GmbH                                                                                                    |                                                                                                    |
| Finanzen                                                                                                    | Zetraum: 01.01.2015 - 31.12.2015                                                                                                    |                                                                                                    |
| Kalmangen<br>Braze-Ausentungen<br>Deze-Ausentungen<br>Erecht - 12. Buchhäungeförgen<br>Offerse Pusters-Listen | Examina         Examina           Dimbolic Baseliness         19.6           Dimbolic Baseliness         19.6           Dimbolic Baseliness         19.6           Dimbolic Baseliness         19.6           Dimbolic Baseliness         19.6           Dimbolic Baseliness         19.6           Dimbolic Baseliness         20.6           Dimbolic Baseliness         20.6           Dimbolic Baseliness         20.6           Dimbolic Baseliness         20.6           Dimbolic Baseliness         20.6           Dimbolic Baseliness         20.6           Dimbolic Baselines         20.6           Dimbolic Baselines         20.6           Dimbolic Baselines         20.6           Dimbolic Baselines         20.6           Dimbolic Baselines         20.6           Dimbolic Baselines         20.6           Dimbolic Baselines         20.6           Dimbolic Baselines         20.6           Dimbolic Baselines         20.6           Dimbolic Baselines         20.6           Dimbolic Baselines         20.6           Dimbolic Baselines         20.6           Dimbolic Baselines         20.6           Dimbolic Baseline | Endo<br>9.384.45<br>4.681.05<br>Econo<br>1.300.006<br>2.323.006<br>4.682.2124<br>Econo<br>1.300.006<br>3.323.006<br>4.683.006<br>4.683.006<br>4.683.006<br>4.683.006<br>4.583.006<br>4.583.006<br>4.583.006<br>3.330.006<br>3.330.006<br>3.3 |
| Auswertungen                                                                                                  | 4 1 b Seite 1 von 2                                                                                                    | 24 202 124                                                                                                    |
| Mandant: Demodaten                                                                                            | Angemeldet: Hans Mustermann                                                                                                    |                                                                                                    |

## > Praxistipp Interaktive Listenanzeige

Die unscheinbare EÜR-Listenanzeige hat es in sich! Wie Sie an der vorhergehenden Abbildung erkennen, öffnen Sie per Mausklick auf die interaktiven Zeilen eine Übersicht sämtlicher Einzelvorgänge, die sich dahinter verbergen. Falls Sie also einmal unsicher sind, wie sich einzelnen EÜR-Positionen zusammensetzen, schauen Sie einfach nach, wie das Programm zu dem angezeigten Wert gekommen ist.

# Das EÜR-Formular fürs Finanzamt

Die EÜR für Steuerzwecke erstellen Sie in der Regel nur einmal zu Beginn eines neuen Jahres für das abgelaufene Wirtschaftsjahr. Sofern Sie Ihre einzelnen Einnahmen und Ausgaben regelmäßig mithilfe der praktischen Zuordnungs-Funktion von WISO Mein Büro den passenden Buchungskategorien zugewiesen haben, ist der eigentliche Jahresabschluss eine Sache weniger Minuten.

Über den Menüpunkt "Finanzen" - "Steuer-Auswertungen" rufen Sie das Formular "Einnahmenüberschussrechnung" auf und lassen die Daten dann automatisch "Aus Buchungen ermitteln":

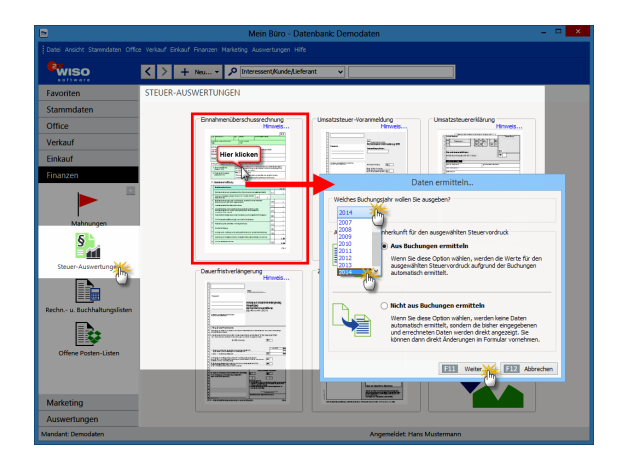

Daraufhin wird Ihre aktuelle EÜR in Form des amtlichen EÜR-Formulars angezeigt. Dieses Formular ist genauso wie die EÜR-Buchhaltungsliste interaktiv: Wenn Sie auf eine Zeile klicken, wird die Schaltfläche "Details" eingeblendet. Mit einem weiteren Mausklick öffnen Sie ein separates Fenster mit einer Liste aller Buchungen, aus denen das Programm den endgültigen Betrag errechnet hat:

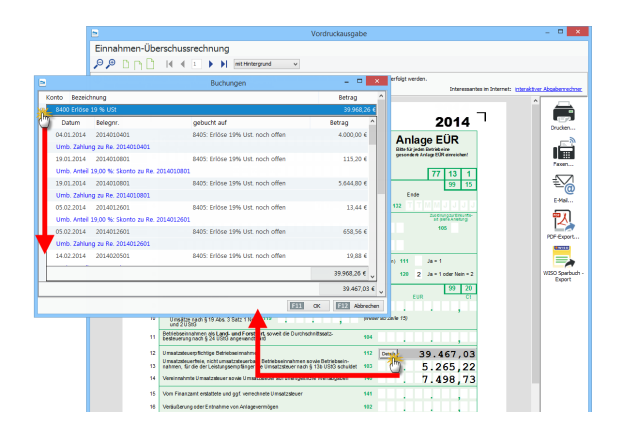

**Bitte beachten Sie:** Das Bundesfinanzministerium veröffentlicht die endgültigen EÜR-Formulare immer erst gegen Ende des Jahres: Sobald die amtlichen Vordrucke verfügbar sind, werden sie mit dem nächsten Online-Update automatisch in Ihre Version von WISO Mein Büro eingepflegt. Bis dahin gibt das Programm die EÜR des laufenden Jahres übergangsweise auf dem Vorjahres-Vordruck aus.

## Übermittlung ans Finanzamt

Nachdem Sie das Ergebnis Ihrer Gewinnermittlung kontrolliert haben, können Sie das EÜR-Formular direkt aus dem Programm heraus über die Elster-Schnittstelle ans Finanzamt übertragen. Dafür haben Sie bis zum 31. Mail des Folgejahres Zeit (mit Steuerberater-Unterstützung: bis 31.12. des Folgejahres):

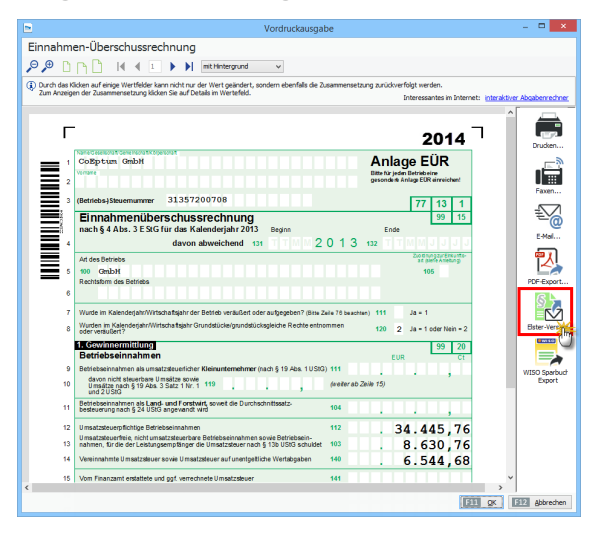

Beim Elsterversand verlangt das Finanzamt noch ein paar Angaben zur "Einkunftsart", damit Ihre EÜR Ihrem Steuerfall an der richtigen Stelle zugeordnet werden kann:

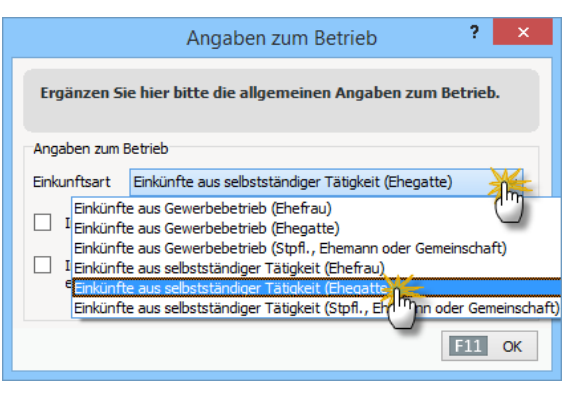

Anschließend machen Sie die Angaben zur Rechtsform Ihres Gewerbes oder Ihrer selbstständigen Tätigkeit:

|             | Angaben zum Betrieb                                                                                                    | ? | 2 | ×  |
|-------------|----------------------------------------------------------------------------------------------------|---|---|----|
| Stellen Sie | bitte hier die Rechtsform Ihres Betriebs ein.                                                                                         |   |   |    |
| Angaben zum | Betrieb                                                                                                    |   |   |    |
| Rechtsform  | Aktiengesellschaft                                                                                                    |   | X |    |
|             | Aktiengesellschaft<br>Aktiengesellschaft u. Co. KG<br>Aktiengesellschaft u. Co. OHG<br>Andere Erwerbs- oder Wirtschaftogenossenschaft |   | 2 | )^ |
|             | Angehörige(r) der freien Berun<br>Atypische stille Gesellschaft                                                                       |   |   | Ļ  |

Die folgenden Schritte kennen Sie schon von Ihren Umsatzsteuervoranmeldungen: Vor dem Versand können Sie sich eine Vorschau Ihrer Daten ansehen und sie bei Bedarf ausdrucken. Signiert werden muss die EÜR-Übermittlung jedoch nicht. Anschließend starten Sie den "Elster-Versand" erneut, markieren die Option "Versenden der Daten" und sorgen per Mausklick auf die Schaltfläche "Weiter" dafür, dass die Daten endgültig übermittelt werden:

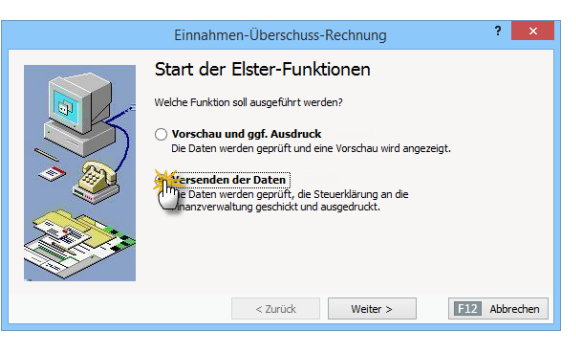

Die anschließende Datenübermittlung ist schnell erledigt. Nach Abschluss der Übertragung wird ein Übertragungsprotokoll angezeigt, das sie sich für Ihre eigenen Unterlagen ausdrucken.

### > Achtung

Elektronische Datenübermittlung Seit einigen Jahren ist die elektronische Übertragung der "Anlage EÜR" ans Finanzamt Pflicht, Nur für Selbstständige und Kleingewerbetreibende, deren iährliche Betriebseinnahmen 17 500 Euro nicht übersteigen, gilt diese Vorschrift nicht. Ihre FÜR ist nicht an bestimmte Formund Inhaltsvorschriften gebunden. Sie dürfen die "Anlage EÜR" (oder eine andere Form der Gewinnermittlung) wie in der Vergangenheit ausdrucken und zusammen mit der privaten Einkommensteuererklärung einreichen.

### Passende Steuer-Software

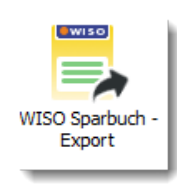

Mit WISO Mein Büro ermitteln Sie Ihren Gewinn und füllen das amtliche EÜR-Formular aus. Außerdem erledigen Sie Ihre betrieblichen Steuerpflichten,

so zum Beispiel die laufenden Umsatzsteuervoranmeldungen und die jährlichen Umsatzsteuererklärungen. Mittlerweile können Sie sogar die Einnahmenüberschussrechnung (die sogenannte "Anlage EÜR") über die Elster-Schnittstelle direkt aus WISO Mein Büro heraus ans Finanzamt übermitteln. Ihre private Einkommensteuererklärung nimmt Ihnen das Programm jedoch nicht ab: Mit dem "WISO Steuer-Sparbuch" gibt es aber eine bewährte Steuersoftware, die den Leistungsumfang von WISO Mein Büro optimal ergänzt. Die für die persönliche Steuererklärung erforderlichen Daten exportieren Sie bei Bedarf mit einem Mausklick auf das Symbol "WISO Steuer-Sparbuch – Export". Nachdem Sie die Angaben zur "Einkunftsart" gemacht haben, speichert das Programm Ihre Daten in einer XML-Datei.

Die wiederum können Sie im "WISO Steuer-Sparbuch" über den Menüpunkt "Daten importieren" -"Bürosoftware" - WISO Mein Büro mithilfe eines einfachen Import-Assistenten im Handumdrehen in Ihren geöffneten Steuerfall übernehmen:

| e-                                                                      | WISO Steuer-Sparbuch 2014                                                | ×                                                                                |
|-------------------------------------------------------------------------|--------------------------------------------------------------------------|----------------------------------------------------------------------------------|
| Datel Einkommensteuer 2013 Werkz                                        | Ruge Daten importieven, Antrage Rechner Anscht Hilfe                     | Steuer-Sparbuch 2014                                                             |
| Delege von<br>Pinanzant abrufen<br>ELSTER                               | VESS Struer Sparlach Pranzasthware                                       | Suchen                                                                           |
| 🚯 Meine Steuererklärung                                                 |                                                                          | Errebalt                                                                         |
| Engabernasken suchen<br>1 Daten erfassen<br>Sotteren och Labersbereiten | Bearbeitung einer<br>Warus Stevererklärung: Belege vom finanzamt abrufen | Daten aus WISO Mein Büro in die tatte<br>aktuelle Steuererklärung<br>übernehmen. |

# > Praxistipp

Wenn Sie "Gewinneinkünfte" erzielen, müssen Sie auch die private Einkommensteuererklärung in signierter Form auf elektronischem Weg ans Finanzamt übermitteln. Die erforderliche Elster-Signatur benötigen Sie wegen der betrieblichen Signaturpflicht in den allermeisten Fällen ja ohnehin. Immerhin sparen Sie sich so den Ausdruck und Postversand der zahlreichen Steuerformulare.

### Zusammenarbeit mit dem Steuerberater

WISO Mein Büro unterstützt Sie bei Ihrer Kommunikation mit dem Steuerberater oder Buchführungshelfer auf vielerlei Arten. Im Folgenden stellen wir die wichtigsten Hilfsmittel kurz vor:

### Elektronischer Pendelordner

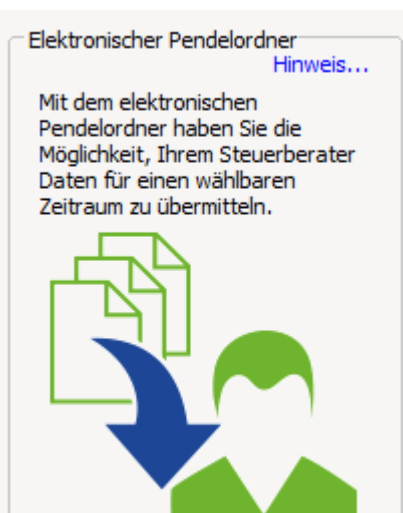

Im Pendelordner speichert das Programm die Daten ausgewählter Geschäftsvorgänge (Inhalte von Ausgangsrechnungen, laufenden Ein- und Auszahlungen und / oder Abschreibungen). Der Pendelordner wird im Excel-Format gespeichert. Auf dieser Grundlage kann Ihr Steuerberater Steuer-Voranmeldungen und -Erklärungen sowie betriebswirtschaftliche Auswertungen erstellen.

Sie finden die komfortable Exportfunktion im Bereich "Finanzen" - "Steuer-Auswertungen". Mit einem Mausklick auf das Symbol "Elektronischer Pendelordner" starten Sie die Funktion. Im ersten Schritt legen Sie den gewünschten Zeitraum und den erforderlichen Datenumfang fest. Außerdem zeigt das Programm am linken Rand des Dialogfensters eine Liste der ausgewählten Vorgänge an: Standardmäßig sind alle "Rechnungen", "Umsätze Bank/Kasse" und "Abschreibungen" ausgewählt. Mit "<F11> OK" füllen Sie den Pendelordner mit den gewünschten Daten.

**Bitte beachten Sie:** Die Abschreibungen des laufenden Jahres finden sich nur dann in der Tabelle wieder, wenn das Ende des Auswertungszeitraums bis zum 31. Dezember reicht.

| 2                |                                                | Elektronischer Pendelordne               | er – 🗆 🗙                               |  |  |
|------------------|------------------------------------------------|------------------------------------------|----------------------------------------|--|--|
| Pendelordne      | Pendelordner vom 01.01.2015 bis zum 31.12.2015 |                                          |                                        |  |  |
| Spalten definier |                                                | Ansicht einzeilig                        | Email-Empfänger: mein@steuerberater.de |  |  |
| Datum            | konto                                          | Sollkonto Bezeichn                       | Habenko Habenkonto Bezeich "           |  |  |
| 05.01.2015       | 1200                                           | Bankkonto: Bankverbindung 1              | 10000 Debitorenkonto                   |  |  |
| 05.01.2015       | 8730                                           | Gewährte Skonti                          | 10000 Debitorenkonto                   |  |  |
| 06.01.2015       | 1200                                           | Bankkonto: Bankverbindung 1              | 10000 Debitorenkonto                   |  |  |
| 06.01.2015       | 8736                                           | Gewährte Skonti 19% USt                  | 10000 Debitorenkonto                   |  |  |
| 06.01.2015       | 1776                                           | Umsatzsteuer 19 %                        | 10000 Debitorenkonto                   |  |  |
| 11.01.2015       | 10000                                          | Debitorenkonto                           | 8400 Erlöse 19 % USt                   |  |  |
| 11.01.2015       | 10000                                          | Debitorenkonto                           | 1776 Umsatzsteuer 19 %                 |  |  |
| 20.01.2015       | 1200                                           | Bankkonto: Bankverbindung 1              | 10000 Debitorenkonto                   |  |  |
| 20.01.2015       | 8736                                           | Gewährte Skonti 19% USt                  | 10000 Debitorenkonto                   |  |  |
| 20.01.2015       | 1776                                           | Umsatzsteuer 19 %                        | 10000 Debitorenkonto                   |  |  |
| 21.01.2015       | 10000                                          | Debitorenkonto                           | 8400 Erlöse 19 % USt                   |  |  |
| 21.01.2015       | 10000                                          | Debitorenkonto                           | 1776 Umsatzsteuer 19 %                 |  |  |
| < 101 2015       | 10000                                          | • • • • • • • • • • • • • • • • • • •    | 0100 Charlenia University              |  |  |
| F3 Weiter        | e Funktioner                                   | 1 👻 🔢 MS-Excel-Datei per Email versender | F11 OK F12 Abbrechen                   |  |  |
|                  |                                                |                                          |                                        |  |  |

Über die Schaltfläche "<F3> Weitere Funktionen" und die "Datenfilter" in den Spaltenköpfen können Sie den endgültigen Inhalt Ihres elektronischen Pendelordners noch genauer bestimmen. Per Mausklick auf die Schaltfläche "<F4> MS-Excel-Datei per E-Mail versenden" verschicken Sie den Pendelordner anschließend an Ihren Steuerberater oder Buchführungshelfer. Ob Sie die E-Mailadresse des Empfängers dabei von Hand eintragen oder aber anschließend aus den Kontakten Ihres E-Mailprogramms übernehmen, bleibt Ihnen überlassen.

Vor dem Versand speichert das Programm die Excel-Tabelle in einem Verzeichnis Ihrer Wahl auf Ihrem Computer ab.

Wenn Sie mit Outlook oder Windows Mail arbeiten, öffnet sich anschließend automatisch eine neue E-Mail, in der die Pendelordner-Datei bereits als Dateianhang eingefügt ist. Falls Sie ein anderes E-Mailprogramm verwenden, legen Sie selbst eine neue Nachricht an und fügen das Excel-Dokument als Dateianhang ein.

#### > Achtung

Der Inhalt unverschlüsselter F-Mails kann unter Umständen von Unbefugten eingesehen werden. Falls Sie noch keine Möglichkeit haben, Ihre Nachrichten zu verschlüsseln, können Sie den Pendelordner auch auf einem Datenträger an Ihren Steuerberater schicken (zum Beispiel auf CD, DVD oder einem USB-Speichermedium). Am besten klären Sie mit Ihrem Steuerberater. welche Inhalte er benötigt und welchen Übermittlungsweg er empfiehlt.

### EXCEL- und PDF-Auswertungen

In Ergänzung oder anstelle eines elektronischen Pendelordners können Sie Ihrem Steuerberater auch alle anderen erforderlichen Daten aus WISO Mein Büro zukommen lassen:

- Sämtliche Berichte im Arbeitsbereich "Auswertungen" können Sie per Mausklick auf die Symbole "Excel-Export" oder "PDF-Export" abspeichern und an Ihren Berater schicken. Wenn Sie auf das E-Mail-Symbol klicken, öffnet sich sogar eine vorbereitete E-Mail, bei der die betreffende Auswertung bereits im PDF-Format als Dateianhang eingefügt ist.
- Die Ergebnisse der vielseitigen "Tabellen-Auswertungen" im Arbeitsbereich "Auswertungen" können Sie ebenfalls im Excel-Format abspeichern.
- Darüber hinaus lässt sich der Inhalt jeder beliebigen Tabellenansicht aus WISO Mein Büro mithilfe der Menübefehle "Ansicht" - "Tabelle in MS Excel bearbeiten" bzw. "Tabelle exportieren" in das Tabellenkalkulationsprogramm übernehmen bzw. im XLS-Format speichern:

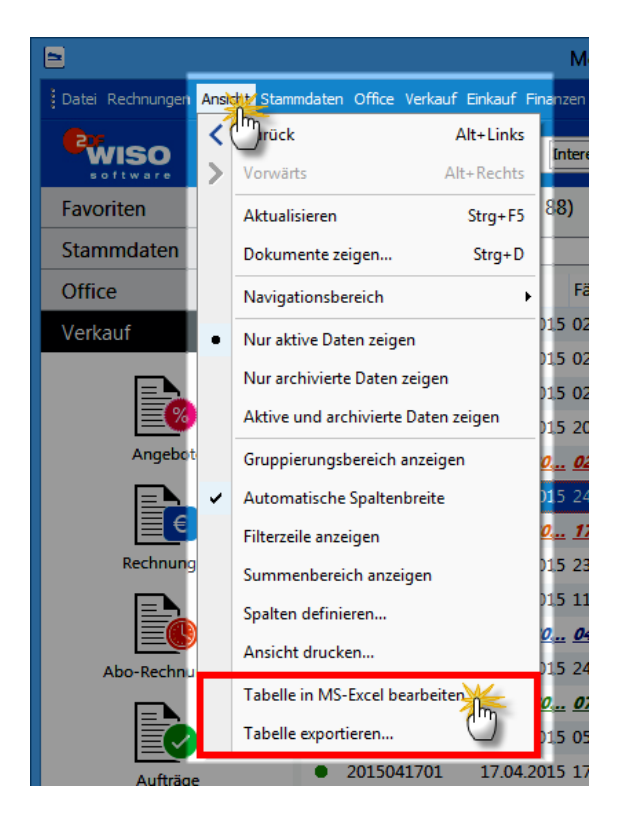

# Büroalltag bewältigen

## Brief-, Fax-, SMS- und E-Mailversand, Telefonieren, Termin- und Aufgabenplanung

Angefangen beim einfachen Geschäftsbrief, Serienbriefen, Telefonaten und SMS-Kurznachrichten über die Aufgaben- und Terminüberwachung und das Informationsmanagement bis hin zur Reiseplanung unterstützt WISO Mein Büro Sie bei sämtlichen Routine-Tätigkeiten im Büro.

Dabei stehen Ihnen im Hintergrund jederzeit die Adress- und Kontaktdaten aus den zentralen Kunden- und Lieferantendatenbanken zur Verfügung, die wir Ihnen im Kapitel "Arbeitsumgebung einrichten" vorgestellt haben. Dort ist auch beschrieben, wie Sie mithilfe des komfortablen Briefpapier-Gestalters von vornherein die einheitliche äußere Form Ihrer Briefe und übrigen Geschäftskorrespondenz festlegen.

## Briefe schreiben

Das Schreiben eines Geschäftsbriefes ist anschließend im Handumdrehen erledigt: Um einen neuen Brief anzulegen, klicken Sie im Arbeitsbereich "Office" zunächst auf das Symbol "Briefe" und dann auf die Schaltfläche "<F10> Neu". Daraufhin öffnet sich das Dialogfenster "Brief verfassen" in der interaktiven Druckansicht. Dort erkennen Sie auf den ersten Blick, wie das Schreiben später aussehen wird.

Die wichtigsten Eingabebereiche sind dort blau markiert ("Hier klicken, um …"). Per Mausklick rufen Sie den dazugehörigen Eingabedialog auf. Da Sie sich um die Formatierung und Platzierung der einzelnen Seitenelemente nicht zu kümmern brauchen und das aktuelle Datum vom Programm automatisch eingetragen wird, sind normalerweise nur drei Eintragungen erforderlich:

- die Empfänger-Adresse, die Sie entweder aus der Kunden- oder Lieferanten-Datenbank übernehmen ("aus den Stammdaten wählen") oder von Hand eingeben. Wenn Sie eine neue Adresse erfassen, haben Sie zudem die Möglichkeit, diesen Datensatz gleich "in den Stammdaten zu speichern".
- die Betreffzeile des Anschreibens und
- der eigentliche Brieftext.

### Komfortable Textgestaltung

Bei der Gestaltung Ihrer Korrespondenz stehen Ihnen alle wichtigen Formatierungsmöglichkeiten eines modernen Textprogramms zur Verfügung. Die Symbolleiste des eingebauten RTF-Editors ermöglicht zum Beispiel ...

- die Auswahl von Art, Größe und Farbe des Zeichensatzes,
- Hervorhebungen, Aufzählungen und Nummerierungen sowie
- flexible Einrückungen und Zeilenausrichtungen:

| •                                                                                           | Brieftext bearbeiten                                                                                   | ? ×                                      |
|---------------------------------------------------------------------------------------------|----------------------------------------------------------------------------------------------------|------------------------------------------|
| Brieftext                                                                                   |                                                                                                    |                                          |
| Betreffzele:                                                                                | Textvorlage:                                                                                           | <li></li>                                |
| "Do-it-yourself-Website" für Profis                                                         |                                                                                                    |                                          |
| Brieftext:                                                                                  |                                                                                                    |                                          |
| ₿ <u>₩</u> ₩ ₩ ₩ ₩ ₩ ₩ ₩ ₩ ₩ ₩ ₩ ₩ ₩ ₩ ₩ ₩ ₩ ₩ ₩                                            | ਁ<br>· · · · · · · · · · · · · · · · · · ·                                                             | = 1=                                     |
| Seh Dehrte Frau Müller Lüden                                                                | scheidt,                                                                                               | *                                        |
| vielen Dank für das informative<br>mich dabei gut unterhalten.                              | Gespräch an Ihrem Messestand: Ich habe wirk                                                            | lich viel von Ihnen gelernt - und        |
| Apropos <sup>*</sup> gute Unterhaltung <sup>*</sup> : V<br>Ihnen die wichtigsten Vorteile d | /as halten Sie davon, wenn ich Sie in der näch<br>er preiswerten <b>"Do-it-yourself-Website"</b> vorst | isten Woche einmal besuche und<br>relle: |
| <ul> <li>das preisgekrönte Design</li> </ul>                                                |                                                                                                    |                                          |
| <ul> <li>die blitzschnelle Datenerfas</li> </ul>                                            | sung                                                                                                   |                                          |
| <ul> <li>die eigenhändige Datenpfle</li> </ul>                                              | ge und                                                                                                 |                                          |
|                                                                                             |                                                                                                    |                                          |
|                                                                                             |                                                                                                    | F11 OK F12 Abbrechen                     |

Außerdem können Sie mithilfe des Textprogramms beliebige Zeichenfolgen "Suchen" und "Ersetzen" (Mausklick auf das Fernglas-Symbol) sowie ganz bequem Sonderzeichen und Symbole einfügen. Sofern Sie mit Briefvorlagen arbeiten, haben Sie obendrein die Möglichkeit, sich durch Variablen (= Platzhalter für Datenbankfelder) sowie Bedingungen viel Eingabeaufwand zu sparen. Einzelheiten entnehmen Sie dem Stichwort "Textbausteine" unter "WISO Mein Büro von A bis Z".

# > Praxistipp "Sprechende" Symbole

Sofern Ihnen die Bedeutung eines einzelnen Funktionssymbols nicht aus anderen Programmen bekannt ist, zeigen Sie einfach mit dem Mauszeiger darauf (zunächst ohne zu klicken): Kurz darauf öffnet sich eine kleine "Sprechblase", in der die Funktion und die dazugehörige Tastenkombination angezeigt werden.

#### Mit "<F11> OK" schließen Sie Ihre Eingaben ab. Ein fertiges Schreiben sieht dann in der Druckansicht zum Beispiel so aus:

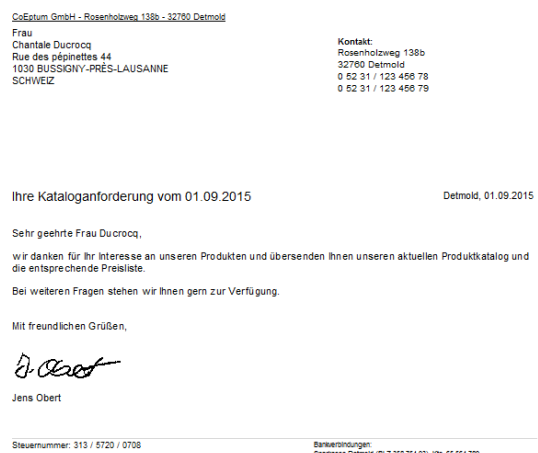

Steuernummer: 313 / 5720 / 0708 USt.-ID: DE 123456789 E-Mail: info@coeptum.de Internet: http://www.coeptum.de Bankerbindungen: Sparkasse Detmold (BLZ 358 754 93), Kto. 65 564 789 commerzbark Detmold (BLZ 358 754 88), Kto. 6 897 44 Postbank (BLZ 574 846 77), Kto. 108 406 **Bitte beachten Sie:** Statt in der Druckansicht können Sie Ihre Briefe auch im Register "Eingabe-maske" schreiben:

|                                                                                                    | Brie                                                                                                    | f verfassen 🦳 🗖 🗙                                   |
|----------------------------------------------------------------------------------------------------|----------------------------------------------------------------------------------------------------|-----------------------------------------------------|
| Druckansich Eingabe                                                                                                | mache rweitert                                                                                                    |                                                     |
| Sie können die Auressa                                                                                             | are Openen oder aus den Stammdaten wählen                                                                                 | Weitere Einstellungen                               |
| Kundennummer:                                                                                                    | 10007 O Firma  Privatkunde                                                                                                | Datum: 01.09.2015 V                                 |
| Anrede / Titel:                                                                                                    | Frau v v                                                                                                    |                                                     |
| Nachname / Vorname:                                                                                                | Ducrocq Chantale                                                                                                    |                                                     |
| Straße:                                                                                                    | Rue des pépinettes 44                                                                                                    |                                                     |
|                                                                                                    |                                                                                                    | Projekt:                                            |
| Land / PLZ / Ort:                                                                                                  | CH v 1030 Bussigny-près-Lausanne                                                                                          | (kene Angabe) V                                     |
|                                                                                                    | Felder leere<br>weitere Daten                                                                                             | Obert, Jens                                         |
| Brieftext:<br>A 1, 1, 1, 1, 1, 1, 1, 1, 1, 1, 1, 1, 1,                                                             | ₩ @   ▷ ○   ፬ - Ⅲ · ∰ ¶  <br>. ▲   □ · □   ■   ■                                                                          | # 至   ♥<br>★ = ■   E   E                            |
| <m_letteradi<br>wir danken für Ihr<br/>entsprechende F<br/>Bei weiteren Frag<br/>Mit freundlichen</m_letteradi<br> | DRESS><br>Interesse an unseren Produkten und überse<br>Vreisliste.<br>gen stehen wir Ihnen gern zur Verfügung.<br>Grüßen, | nden Ihnen unseren aktuellen Produktkatalog und die |
| F8 Drucken                                                                                                    |                                                                                                    | EII QK EIZ Abbrechen                                |

Dort stehen Ihnen alle wichtigen Eingabemöglichkeiten auf einen Blick zur Verfügung und Sie ersparen sich unter Umständen den einen oder anderen Mausklick. Vor dem Ausdruck wechseln Sie aus der Eingabemaske einfach zur Druckansicht, wo Sie das endgültige Erscheinungsbild dann noch kontrollieren können.

## > Praxistipp Internetmarke

In der Druckansicht Ihrer Ausgangspost finden Sie neuerdings das Auswahlmenü "Internetmarke" der Deutschen Post. Mit dem "E-Porto" können Sie Ihre Ausgangspost eigenhändig frankieren. Statt einer Briefmarke erscheint ein Barcode im Adressfeld:

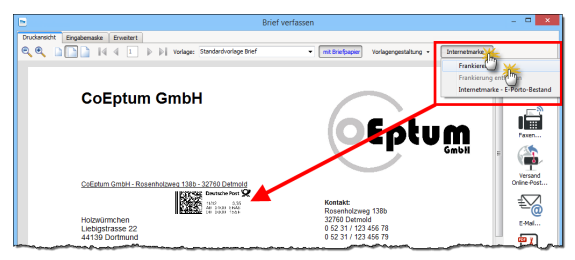

Die Einstellungen der Internetmarke erledigen Sie im Bereich "Office" - "Online-Poststelle".

# So erstellen Sie Turbo-Briefe

Und gleich noch zwei Tipps hinterher: Angenommen, Sie möchten einen weiteren Brief an einen Empfänger schicken, der noch nicht in Ihren Stammdaten verzeichnet ist oder Sie wollen Mitteilungen mit wiederkehrenden Inhalten erstellen, ohne dafür eigens eine Textvorlage anlegen zu wollen. Dann ...

- rufen Sie Ihre Briefliste unter "Office" "Briefe" auf,
- klicken mit der rechten Maustaste auf ein bereits vorhandenes Schreiben und
- wählen die Funktion "<F5> Kopieren und Bearbeiten" aus dem Kontextmenü:

| 8                              |                          |                    | Mein Büro -                    | Datenbank      | : Der     | nodaten     |
|--------------------------------|--------------------------|--------------------|--------------------------------|----------------|-----------|-------------|
| Datei Briefe Ansicht Stammdate |                          | Einkauf            |                                |                |           |             |
| WISO                           | < > -                    | Neu                | P Interessent/Kunde/           | Lieferant      | •         | Suchbegriff |
| Favoriten                      | BRIEFE (GE               | SAMT:              | 35)                            |                |           |             |
| Stammdaten                     | Suchen nach:             |                    |                                | In Spalte:     | Datur     | n           |
| Office                         | Datum                    | B                  | etreff N                       | achname/Firi   | ma        |             |
| . <del>.</del>                 | 28.08 Rechte             | r Klick            | inladung zum Vorst <u>U</u>    | <u>fers</u>    |           |             |
|                                | 26.08.2015<br>20.08.2015 | v <del>7</del> =10 | erminbestätigung näc Sa<br>Neu | acher          | F10       |             |
| Aufgaben                       | 19.08.2015               | F11                | Bearbeiten                     | 1              | F11       |             |
|                                | 19.08.2015               | F12                | Löschen                        |                | F12       |             |
| <u>=</u>                       | 18.08.2015               | F5                 | Kopieren und bearbeiten        | *              | F5        |             |
| Zeitplan                       | 17.08.2015               |                    | Adressetikette drucken         | 0              | _         |             |
|                                | 13.08.2015               | -                  | Kommunikation mit Sacher       |                | ,         |             |
|                                | 10.08.2015               | D                  | Erstellen für Sacher           |                | ,         |             |
| Direte                         | 10.08.2015               | -                  | Adresse in KlickTel-Routenp    | olaner anzeige | n         |             |
|                                | 10.08.2015               | Θ                  | Gehe zu Kunde                  |                |           |             |
| Online-Poststelle              | 02.08.2015               |                    | Tabellen-Kategorie zuweise     | n              | ,         |             |
|                                | 02.08.2015               |                    | Markierten Datensatz archiv    | ieren          |           |             |
|                                | 02.08.2015               |                    | Archivierungsfunktionen        |                | ,         |             |
|                                | 02.08.2015               |                    | Alexalla Taballanansiaht       |                |           |             |
| Verkauf                        | 02.08.2015               |                    | Aktuelle Tabellenansicht       |                |           |             |
| Einkauf                        | <u>02.08.2015</u>        | <u>1</u>           | nre Preisanfrage vo O          | rtmann Wer     | <u>ke</u> |             |

Daraufhin legt das Programm unter dem aktuellen Datum einen inhaltlich identischen Brief an. Sofern noch Änderungen erforderlich sind, nehmen Sie die vor – ansonsten können Sie das Schreiben sofort ausdrucken oder auf anderem Weg an den Empfänger übermitteln.

Um Briefe an bestimmte Kunden zu verfassen, müssen Sie übrigens nicht unbedingt in den Arbeitsbereich "Office" – "Briefe" wechseln: So steht Ihnen zum Beispiel im Kontextmenü der Kunden- und Lieferantendatenbanken aber auch in allen Vorgangsarten (Angebote, Rechnungen und Bestellungen) der Kontextmenü-Befehl "Neuer Brief an [Kundenname]" zur Verfügung – ein einfacher Mausklick genügt – und schon öffnet sich ein vorbereiteter Brief, in dem bereits alle Adressaten-Angaben eingetragen sind.

### Adressetiketten-Druck

WISO Mein Büro bietet Ihnen eine besonders einfache und intuitive Möglichkeit, Adressetiketten zu drucken. Der Umweg über die Seriendruckfunktion von MS Word entfällt. Und so gehen Sie vor:

- Sie wechseln im Arbeitsbereich "Stammdaten" zur Interessenten-, Kunden- oder Lieferanten-Tabelle,
- markieren den Kontakt oder die Kontakte, für die ein Adressetikett gedruckt werden soll (Mehrfachauswahl wie üblich mit gedrückter STRG- oder UMSCHALT-Taste),
- klicken anschließend mit der rechten Maustaste in die farblich hervorgehobene Auswahl (oder auf "<F3> Weitere Funktionen…") und dann auf
- den Kontextmenübefehl "Drucken" -"Adressetikett drucken":

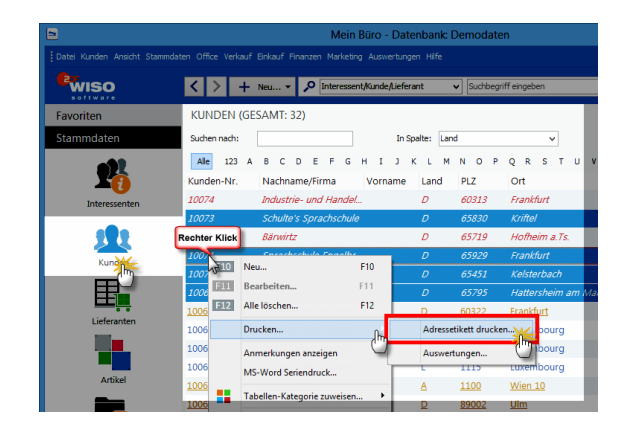

Daraufhin öffnet sich ein Druckdialog, in dem Sie ...

- die passende Zweckform- oder Dymo-Etikettenvorlage auswählen,
- bei bereits "angebrochenen" Etikettenbögen die Startposition des Ausdrucks bestimmen können ("Drucken beginnen ab Etikette Nr. …") und bei Bedarf sogar
- Porto in Form von "Internetmarken" auf die einzelnen Etiketten drucken. Dabei können Sie nicht nur Standardbriefe frankieren, sondern auch alle anderen gängigen Portowerte einbinden:

|                                  | Adressetiket                                                                                                    | ten drucken                                                                                                    | ×   |
|----------------------------------|----------------------------------------------------------------------------------------------------|----------------------------------------------------------------------------------------------------|-----|
| Hier kön<br>bestimm<br>einstelle | nen Sie Etiketten der aufgeführten Adresse<br>en. Bei bereits angebrochenem Etikettenbo<br>n, ab der der Druck beginnen soll. | n drucken, indem Sie lediglich die Ausdruckvorlage<br>gen können Sie zusätzlich die Nummer der Etikette                               |     |
| Vorlage : A<br>Drucken beg       | very Zweckform 3490Adressetikett<br>innen ab Etikette Nr.: 1                                                                  | Internetmarke                                                                                                    |     |
| Nummer                           | Name                                                                                                    | Standardbrief (Einschreiben Einwurf)                                                                                                  | ^۴  |
| 10069                            | SchülerInnenkreis<br>Marktstr. 15<br>65795 Hattersheim am Main                                                                | Standaröbrief (Erischreiben eigenhändig<br>Kompaktbrief<br>Kompaktbrief (Einschreiben Einwurf)<br>Kompaktbrief (Einschreiben Einwurf) | 1)  |
| 10070                            | Englisch-Hilfe-Zirkel Schröder<br>Mönchbruchstr. 7<br>65451 Kelsterbach                                                       | Kompaktbrief (Einschreiben eigenhändig                                                                                                | ) ~ |
| 10071                            | Sprachschule Engelbrecht<br>Eichendorffstr. 256<br>65929 Frankfurt                                                            |                                                                                                    |     |
| 10073                            | Schulte's Sprachschule<br>Am Apfelbaum 25<br>65830 Kriftel                                                                    |                                                                                                    |     |
|                                  |                                                                                                    | F7 Seitenvorschau F12 Schließen                                                                                                    | ]   |

Per Mausklick auf "<F7> Seitenvorschau" lassen Sie sich das Ergebnis Ihrer Druck-Voreinstellung am Bildschirm anzeigen, bevor Sie es zu Papier bringen. Ein fertig frankierter Etikettendruck, der an Position 3 eines Zweckform-Etikettenbogens beginnt, sieht zum Beispiel so aus:

|                                                                             | Druckvorschau                                                                             |                                                                                                    | - • ×                     |
|-----------------------------------------------------------------------------|-------------------------------------------------------------------------------------------|----------------------------------------------------------------------------------------------------|---------------------------|
| sk TANGATON Humer LOPA Humer<br>Human Human Human Human<br>Politikansentari | SK TRANGATION - Mutery - 1 32H Mutery<br>- SK TRANGATION - Mutery - 1 32H Mutery<br>Frank | Alt TANKATON Hammi 1 1326 Materia<br>Markan Aglandaria<br>Solutin's Sprachodule<br>An Aplandaria<br>Solutin's Sprachodule<br>Markan Aglandaria<br>Solutin's Sprachodule<br>Solutin's Sprachodule<br>Solutin's Sprachodule<br>Sprachodule Formations<br>Sprachodule Formations<br>Sprachodule Formati | Parota                    |
| Maritster 15<br>65795 Halbersheim am Main                                   | Mönchbruchstr. 7<br>65451 Keisterbach                                                     | Elchandorffstr 256<br>65929 Franklurt                                                                                                    | POP-Deport<br>Excel-Epopt |

Erst mit einem Mausklick auf das Druckersymbol am oberen rechten Seitenrand drucken Sie die Etiketten schließlich kostenpflichtig aus.

#### > Info

Um mit WISO Mein Büro Porto auf Adressetiketten drucken zu können, aktivieren Sie zuvor im Bereich "Office" - "Online-Poststelle" - "Einstellungen Online-Poststelle" die Option "Internetmarke verwenden". Ausführliche Informationen zu diesem Thema finden Sie im Abschnitt "WISO Mein Büro von A bis Z" unter dem Stichwort "Internetmarke".

Serienbriefe an Kunden und Interessenten Sofern auf Ihrem Computer MS Word (ab Version 2003 aufwärts) installiert ist, verschicken Sie mit WISO Mein Büro sogar im Handumdrehen Serienbriefe an Kunden und Interessenten: Im Kontextmenü der Kunden- und Interessententabelle und im Menü "Stammdaten" finden Sie die Funktion "<F8> MS Word Seriendruck (an Kunden)":

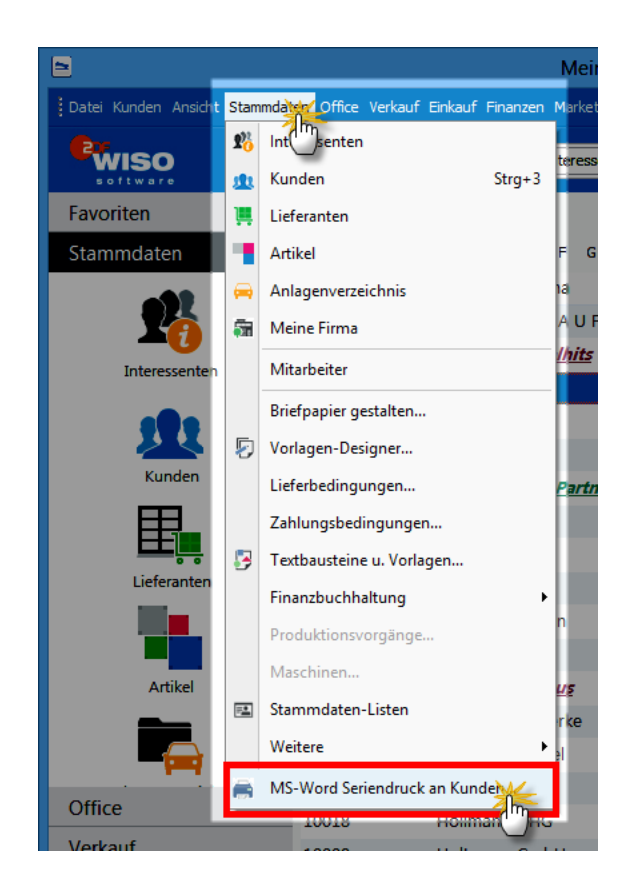

Damit öffnen Sie den "Seriendruck-Assistenten": Nachdem Sie auf "Weiter" geklickt haben, wählen Sie eine Word-Serienbriefvorlage aus. Mit einem Mausklick auf "Weiter" und dann auf "Verbinden" übergeben Sie auf einen Schlag alle Datensätze an die Seriendruckverwaltung von MS Word. Falls Sie das Rundschreiben nur an einen Teil der Adressaten verschicken wollen, nehmen Sie die gewünschte Auswahl nachträglich über die Serienbrief-Funktion von MS Word vor.

### Alternative Versandwege

Beim Briefversand lässt Ihnen WISO Mein Büro völlig freie Hand. Die Versandwege auf einen Blick:

- per Post: Beim klassischen Ausdruck auf Papier haben Sie die Wahl, ob Sie auf vorhandenen eigenen Briefbögen drucken oder mit einem gestalteten Brieflayout arbeiten (die Einstellungen nehmen Sie mithilfe der Funktion "Stammdaten" – "Briefpapier gestalten" vor). Das Frankieren Ihrer Ausgangspost erledigen Sie mithilfe der "Internetmarke" in einem Aufwasch. Das Drucken von Briefen ist auch über das Kontextmenü der Briefliste möglich (rechter Mausklick auf den betreffenden Brief und dann auf "<F8> Drucken").
- per Fax: Dafür muss Ihr Computer allerdings über ein Faxmodem, einen virtuellen Fax-Druckertreiber, den Anschluss an ein Fax-Gateway oder eine vergleichbare Lösung verfügen. Die erforderlichen Anpassungen nehmen Sie unter "Datei"- "Einstellungen" -"Allgemein" auf der Registerkarte "Grundeinstellungen" vor.

- via Online-Poststelle: Mithilfe dieser
   Versandplattform übermitteln Sie Ihre
   Korrespondenz via Internet an einen
   Dienstleister, der Ihre Schreiben ausdruckt,
   kuvertiert und bei der Post einliefert. Auf diese
   Weise kombinieren Sie den Komfort des PC und Internet-Zeitalters mit dem klassischen
   Postversand. Sendungen der Online-Poststelle
   können bei Bedarf auch als Fax übertragen oder
   sogar elektronisch signiert werden.
- als E-Mail-Anhang (wenn Sie mit MS Outlook oder Windows Mail arbeiten) oder auch
- im PDF-Format: Das gespeicherte PDF-Dokument können Sie manuell in eine E-Mail einfügen oder auf einem Datenträger speichern, den Sie Ihrem Kunden zukommen lassen.

Die alternativen Versandwege rufen Sie per Mausklick auf das dazugehörige Symbol am rechten Fensterrand aller Druckansichten auf.

### Telefonieren, SMS und E-Mails verschicken

Auf die Festnetz- und Mobilfunknummern sowie die E-Mailadressen Ihrer Geschäftspartner greifen Sie am schnellsten über die Kontextmenüs Ihrer Kontakt- und Vorgangslisten (oder die Schaltfläche "<F3> Weitere Funktionen") zu:

Sofern auf Ihrem PC die Windows-"Wählhilfe" installiert ist, können Sie Telefonverbindungen gleich per Mausklick starten – ansonsten geben Sie die angezeigte Telefon- oder Handynummer manuell ein.

Wenn Sie auf den Menübefehl "E-Mail senden an [Kundenname]" klicken, öffnet sich in MS Outlook, Outlook Express und Windows Mail eine neue E-Mail, in der bereits die richtige Adresse eingetragen ist.

Auch den SMS-Versand können Sie direkt aus WISO Mein Büro heraus starten, sofern beim betreffenden Kontakt eine Mobilfunknummer hinterlegt ist.

#### > Info

Der Versand von SMS-Kurznachrichten setzt voraus, dass Sie einen Zugang zur Online-Poststelle eingerichtet haben. Einzelheiten entnehmen Sie dem Kapitel "Arbeitsumgebung einrichten"

### Termine überwachen

Die Terminverwaltung von WISO Mein Büro finden Sie unter "Office" – "Kalender". Hier halten Sie einmalige oder regelmäßig wiederkehrende Verabredungen fest, lassen sie sich wahlweise in Tages-, Wochen- oder Monatsansichten zusammengefasst anzeigen und sich darüber vom Programm rechtzeitig an die Fälligkeit erinnern. Der Kalender ist in Optik und Handhabung sehr eng an den Outlook-Kalender angelehnt. Darüber hinaus ist der Kalender eng mit den übrigen "Office"- Bereichen und den verschiedenen Vorgangsarten verknüpft:

- Bei Bedarf lassen Sie sich in der Kalenderansicht die erledigte Geschäftskorrespondenz anzeigen – einschließlich der für die Erstellung benötigten Zeit. Auf diese Weise rufen Sie zum Beispiel eine bestimmte Rechnung schneller auf, als sie über die Rechnungs- oder Kundenliste zu suchen.
- Sie können jedem einzelnen Vorgang den dazugehörigen Geschäftspartner zuordnen: Damit haben Sie bei Fälligkeit sofort die passenden elektronischen Kunden- oder Lieferanten-Akten am Bildschirm - Knopfdruck genügt.
- Neben einem "allgemeinen" Kalender hat jeder Mitarbeiter die Möglichkeit, einen eigenen Kalender zu führen. Wer über die entsprechenden Rechte verfügt, kann sich die Termineintragungen anderer Benutzer am Bildschirm anzeigen lassen. Das erleichtert das Vereinbaren interner Termine.

 Bei Terminserien können Sie in jedem Einzelfall entscheiden, ob Sie Änderungen an einzelnen oder allen Eintragungen vornehmen wollen.

|                                 |                                                                                                  | Mein Bür            | o - Datenbank: D   | emodaten           |                     |                 | - 0 ×             |  |  |  |
|---------------------------------|--------------------------------------------------------------------------------------------------|---------------------|--------------------|--------------------|---------------------|-----------------|-------------------|--|--|--|
| Datei Ansicht Stammdaten Office | e Verkauf Einkauf Finanzen M                                                                     | larketing Auswertun | gen Hilfe          |                    |                     |                 |                   |  |  |  |
| <b>Wiso</b>                     | < > + Neu •                                                                                      | P Interessent/Ku    | nde,Lieferant v    | Suchbegriff eingeb | en                  |                 |                   |  |  |  |
| Favoriten                       | KALENDER                                                                                         |                     |                    |                    |                     |                 |                   |  |  |  |
| Stammdaten                      | Heute 🔄 Tagesansicht 😨 Arbeitswoche 😨 Wochenansicht 🙀 Monatsansicht 🔃 MS-Outlook Synchronisation |                     |                    |                    |                     |                 |                   |  |  |  |
| Office                          | ▲ August 2015 ►                                                                                  | Montag              | Dienstag           | Mittwoch           | Donnerstag          | Freitag         | Samstag/Sonntag ^ |  |  |  |
|                                 | H 27 28 29 30 31 1 2                                                                             | Juli, 27            | 28                 | 29                 | 30                  | 31              | August, 1         |  |  |  |
| 27                              | 22 3 4 5 6 7 8 9<br>23 10 11 12 13 14 15 16<br>24 17 18 19 20 21 22 23                           |                     | Auftrag an Holzwor | nchen vorbereiten  |                     |                 | 2                 |  |  |  |
| Heute                           | * 24 25 26 27 26 26 30<br>* 31 1 2 3 4 5 6<br>vorgange                                           | 3                   | 4                  | 5                  | 6                   | 7               | 8                 |  |  |  |
| Kalender                        | Rriefe                                                                                           |                     |                    |                    |                     |                 | 9                 |  |  |  |
| يض                              | Lieferscheine                                                                                    | 10                  | 11                 | 12                 | 13                  | 14              | 15                |  |  |  |
|                                 | Best/Preisanfr                                                                                   |                     |                    |                    | Urlaub H. P         | lustermann      | 16                |  |  |  |
| Aufgaben                        |                                                                                                  |                     |                    |                    |                     |                 |                   |  |  |  |
|                                 | Kalender 🎗                                                                                       | 17                  | 18                 | 19                 | 20                  | 21              | 22                |  |  |  |
| <u>e</u>                        | Kombiniert     Nebeneinande                                                                      |                     |                    |                    |                     | 🔮 😗 Besprechung | 21                |  |  |  |
| Zeitplan                        | OUntereinander                                                                                   |                     |                    |                    |                     |                 |                   |  |  |  |
|                                 | C Allgemein                                                                                      | 24                  | 25                 | 26                 | 27                  | 28              | 29                |  |  |  |
| Verkauf                         | Mustermann<br>Hans                                                                               |                     |                    |                    |                     |                 | 30                |  |  |  |
| Einkauf                         | Obert, Jens                                                                                      | 31                  | Sep 1              | 2                  | 3                   | 4               | 5                 |  |  |  |
| Finanzen                        | Schuhmann,                                                                                       |                     |                    |                    | ins Obert           |                 | 6                 |  |  |  |
| Marketing                       | Larisa                                                                                           |                     |                    |                    |                     |                 |                   |  |  |  |
| Auswertungen                    | F3 Seitenvorschau                                                                                |                     |                    |                    | FID Neu             | Fill gearbeiten | [F12] Löschen     |  |  |  |
| Mandant: Demodaten              |                                                                                                  |                     |                    | Angemeld           | et: Hans Mustermann | 1               |                   |  |  |  |

# > Praxistipp

"Ereignisse" dokumentieren

Im Reiter "Historie" der Kunden- und Interessenten-Stammdaten zeichnet das Programm neben Vorgängen wie Briefen und Angeboten sämtliche Aufgaben, Termine und informellen "Ereignisse" auf<sup>,</sup> Dahei handelt es sich um Kommunikationsereignisse, wie zum Beispiel einund ausgehende E-Mails, Anrufe, Rückrufe, Mailings oder Newsletter – aber auch interne Vorgänge wie Gesprächsnotizen, Recherchen oder Bonitäts-Checks. Auf diese Weise entsteht im Handumdrehen eine lückenlose Kontaktdokumentation:

| F2 Detain F3 V      | Veitere Funktionen 👻  |                                                  | F10 Neu       | E11 Bearbe    | iten 512           | Löschen  |
|---------------------|-----------------------|--------------------------------------------------|---------------|---------------|--------------------|----------|
| Briefe Angebot      | e Aufträge Lie<br>Art | ferscheine Rechnungen Kaufartikel<br>Bezeichnung | Dokumente     | Historia      | Notizen<br>V Mitar | eiter    |
| Briefe              | ■ Zukünftig           |                                                  |               |               |                    |          |
| Aufträge            | Ereignis              | Vertragsverhandlungen - Persönlig                | ches Gespräch | Mi 10.12.201  | 5 11:49 Hans       | Musterm. |
| Lieferscheine       | Aufgabe               | Vertragsentwurf ausformulieren                   |               | Di 09.12.2015 | 00:00 Hans         | Musterm. |
| Rechnungen          | Ereignis              | Vorbesprechung - Telefon (Ausga                  | ng)           | Mo 08.12.201  | 5 11:51 Hans       | Musterm. |
| Zeitraum gruppieren |                       |                                                  |               |               |                    |          |
|                     |                       |                                                  | E10 Neu       | F11 Bearbe    | siten F12          | Löschen  |
|                     |                       | Angemeldet:                                      | Near          | reignis       |                    |          |
|                     |                       |                                                  | Neue A        | ufgabe        |                    |          |
|                     |                       |                                                  | Neuer 1       | ermin         |                    |          |

Eine Liste der für Ihren Betrieb passenden "Ereignistypen" legen Sie bei Bedarf unter "Stammdaten" – "Weitere" an. Besonders praktisch: Neue Ereignisse, Aufgaben und Termine können Sie einzelnen Geschäftspartnern direkt aus der "Details"-Ansicht heraus zuweisen. Das erspart Ihnen das umständliche Öffnen der Kunden- oder Interessenten-Eingabemaske.

Und gleich noch ein Tipp hinterher: Unter "Stammdaten" - "Datei" - "Meine Firma" können Sie im Abschnitt "Einstellungen" die "Historien-Einstellungen" vornehmen:

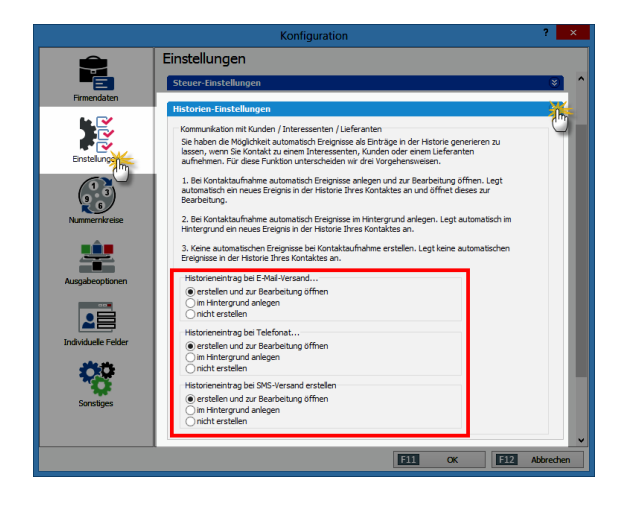

Dort legen Sie fest, ob beim Versand von E-Mails oder SMS-Nachrichten und / oder bei Ausgangstelefonaten jeweils ...

- ein Historieneintrag erstellt und zur Bearbeitung geöffnet,
- ein Historieneintrag im Hintergrund angelegt oder
- kein Historieneintrag erstellt wird.

### Aufgaben verwalten

Ihre laufende To-do-Liste führen Sie im Arbeitsbereich "Office" - "Aufgaben": Das Anlegen und Bearbeiten von Aufgaben entspricht weitgehend dem von Terminen im Arbeitsbereich "Kalender". Wenn Sie einen Erinnerungszeitpunkt festlegen, werden Sie vom Programm rechtzeitig vor dem Fälligkeitstermin auf die anstehende Aufgabe hingewiesen. Außerdem können Sie Ihre Aufgaben bestimmten "Lieferanten" und "Kunden" zuordnen und im Register "Dokumente" mit beliebigen Dateien verknüpfen. Auf diese Weise greifen Sie bei Fälligkeit einer Aufgabe direkt auf die benötigten Kontaktinformationen und Unterlagen zu.

| wiso       | < > + Nau * 🔎              | Interessent/Kunde/Ueferant | ♥ Suchbegriff el | ingeben     |                |                  |               |
|------------|----------------------------|----------------------------|------------------|-------------|----------------|------------------|---------------|
| avoriten   | AUFGABEN (GESAMT: 37)      |                            |                  |             | Zuständigkeit: | Mustermann, Hans |               |
| itammdaten | P Betreff                  | Status                     | Fälig am         | Fortschritt | Kundenname     | Lieferantenn     | Interessenten |
| Office     | Personalmeeting            | Nicht begonnen :           | 23.08.2015       | 0 %         |                |                  |               |
|            | Werkstatt                  | Nicht begonnen :           | 27.08.2015       | 0 %         |                |                  |               |
|            | Besprechung mit Müller Kö  | i Nicht begonnen (         | 02.09.2015       | 0 %         |                |                  |               |
| 27         | Vorbereitung für Messe Le  | ipzig In Bearbeitung I     | 02.09.2015       | <b>0</b> %  |                |                  |               |
| Heute      | Auslieferung für Kunde BSS | GmbH Nicht begonnen        | 03.09.2015       | 0 %         |                |                  |               |
| pinnin     | Angebot Müller KG          | Nicht begonnen             | 06.09.2015       | 0 %         |                |                  |               |
| •          | Vertrags Verhandlungen     | In Bearbeitung             | 18.09.2015       | 50 %        |                |                  |               |
| Kalend     | Beratung mit Anwalt Dr. Tw | ele Nicht begonnen (       | 09.09.2015       | 0 %         |                |                  |               |
| ان بغر     | Vor-Ort-Termin Sachs AG    | Nicht begonnen :           | 11.09.2015       | 0 %         |                |                  |               |
|            | Bankbesprechung            | In Bearbeitung             | 12.09.2015       | 25 %        |                |                  |               |
| Aufgaben   | Seminar für Verkauf        | Nicht begonnen :           | 12.09.2015       | 0.%         |                |                  |               |
|            | Marketingstrategie für 200 | 8 Erledigt i               | 12.09.2015       | 100-%       |                |                  |               |
| Ø          | Schulung                   | Nicht begonnen :           | 13.09.2015       | 0 %         |                |                  |               |
| Zeitolao   | Vorbereitung Projekt Bunte | & Partner Nicht begonnen : | 13.09.2015       | 0 %         |                |                  |               |
|            | Kontrolle aller Firmenwage | n In Bearbeitung           | 18.09.2015       | 75.%        |                |                  |               |
|            | Verhandlungen mit Pool &   | Co Nicht begonnen :        | 20.09.2015       | 0.%         |                |                  |               |
| ·=/2       | Personal Gespräche         | Nicht begonnen :           | 22.09.2015       | 0 %         |                |                  |               |
| erkauf     | Angebot Meier GmbH         | In Bearbeitung             | 24.09.2015       | 0 %         |                |                  |               |
| inkauf     | Marketing Aktion           | In Bearbeitung             | 28.09.2015       | 33 %        |                |                  |               |
| inanzen    | Angebotseinholung für Firr | nerwagen Nicht begonnen    | 30.09.2015       | 0 %         |                |                  |               |
| Andresian. | Anzahl = 27                |                            |                  |             |                |                  |               |
Im Arbeitsbereich "Angebote" können Sie über die Schaltfläche "<F3> Weitere Funktionen" oder das Kontextmenü (rechter Mausklick auf ein bestimmtes Angebot und dann auf den Menüpunkt "Neue Aufgabe zum Angebot erstellen") ganz schnell und gezielt Aufgaben zu einem bestimmten Vorgang anlegen.

#### Notizen und Anmerkungen erfassen

Der Erfolg vieler Geschäfte steht und fällt mit kurzen, aber aussagekräftigen Notizen, Anmerkungen und Begleitinformationen zu einzelnen Vorgängen, Produkten, Personen oder Unternehmen. An vielen Stellen des Programms stellt Ihnen das Programm daher Eingabemöglichkeiten für Erinnerungsstützen, Kommentare sowie Verknüpfungen zu weiterführenden Informationen zur Verfügung. Einfache **Notiz- und Anmerkungsfelder** finden Sie zum Beispiel ...

 in den Kunden-, Lieferanten- und Artikeldatenbanken (jeweils auf der Haupt-Registerkarte "Adresse" oder "Artikel"),

| Kunde: 10003 - F                                                                                                 | riedrich & Sohn   | n         |                     | ? ×           |
|----------------------------------------------------------------------------------------------------|-------------------|-----------|---------------------|---------------|
| Adresse Ansprechpartner Weitere Adressen Konditionen                                                             | Vorgabewerte S    | Statistik | Individuelle Felder | Dokumente     |
| Kundennummer: 10003                                                                                              | Kommunikatio      | on        | Telefon 2:          |               |
| Anschrift                                                                                                    | 08541-2358        |           |                     |               |
| Firmenname:                                                                                                    | Fax:              |           | Mobiltelefon:       |               |
| Friedrich & Sohn                                                                                                 | 08541-2355        |           |                     |               |
| Namenszusatz:                                                                                                    | E-Mail:           |           |                     |               |
|                                                                                                    | verkauf@friedric  | hbretter. | de <u>E-M</u>       | tail senden   |
| Straße:                                                                                                    | Homepage:         |           |                     |               |
| Europaallee 5 - 10                                                                                               |                   |           |                     |               |
| Land: PLZ: Ort:                                                                                                  | Hauptansprechpa   | artner:   |                     |               |
| D v 88002 Friedrichshafen                                                                                        | Friedrich, Jürgen | ۱         |                     | ~             |
| Anmerkungen                                                                                                    |                   |           | Marketing           |               |
| 2.9.2015: Messegespräch mit Hr. Friedrich (Golf-Fan!) über Frühja<br>15.9.2015: Telefonat (Urlaub bis 7.10.2015) | hrs-Sortiment     | ^         | Geburtsdatum:       | v             |
|                                                                                                    |                   |           | Diesen Kunden ein   | beziehen bei: |
| normerkungen bei Erstellung neuer Vorgänge anzeigen                                                              |                   | ~         | eMail-Newsk         | n<br>sttern   |
| F3 Weitere Funktionen •                                                                                          |                   | [         | F11 OK F12          | Abbrechen     |

 in sämtlichen Vorgangsarten (z. B. Angebote, Rechnungen, Bestellungen) und im Arbeitsbereich "Briefe" (jeweils im Register "Erweitert" und in den "Details" der Listenansicht),

|                               | Mein Büro - Datenbank: Demodaten                                                  | - 0 ×                                 |
|-------------------------------|-----------------------------------------------------------------------------------|---------------------------------------|
| Datei Angebote Ansicht Stammd | daten Office Verkauf Einkauf Finanzen Marketing Auswertungen Hilfe                |                                       |
| <b>Wiso</b>                   | X > + Neu • P Interessent,Kunde,Lieferant v Sudibogriff eingeben                  |                                       |
| Favoriten                     | ANGEBOTE (GESAMT: 41)                                                             | , <b>0</b> .                          |
| Stammdaten                    | Suchen nach: In Spalte: Angebots-Nr. v                                            |                                       |
| Office                        | Ziehen Sie eine Spalte hierher, um nach dieser Spalte zu gruppieren               | ^                                     |
| Verkauf                       | S. Angebots-Nr. Datum Nachname/Firma Sachbearbeiter/-in Summein, Su               | mme b. Rohertrag                      |
|                               | 2015081924     19.08.2015     HAUSMANN M/     Notice                              | X                                     |
| 8                             | 2015081125     11.08.2015     HAUSMANN M                                          |                                       |
| Angebote                      | 2015080523     05.08.2015     Société de com                                      |                                       |
|                               | 2015072522 25.07.2015 Anwalts- und No     Kunde ist bis Ende September in Ursaubt | · · · · · · · · · · · · · · · · · · · |
| E                             | . 2015072421 24.07.2015 Helaba Landesh                                            | 5                                     |
| Rechnungen                    | Anzahl = 41                                                                       | 1                                     |
|                               | Symbolerklärung: • offen • Auftrag generiert • A                                  | V V                                   |
| Abo-Rechnungen                | 22 Details 23 Weitere Funktionen •                                                |                                       |
|                               | Positionen Dokumente Aufgaben Notzen                                              |                                       |
| Aufträge                      | 01.09.2015 Id: 57<br>Kunde ist bis Ende September in Urlaub!                      | Ursula Setzer                         |
|                               |                                                                                   |                                       |
| Einkauf                       |                                                                                   |                                       |
| Finanzen                      |                                                                                   |                                       |
| Marketing                     |                                                                                   |                                       |
| Auswertungen                  | Sorterung: Aufsteigend  Aufsteigend  Aufsteigend  Bill Neutopolitika              | n 1912 Löschen                        |
| Mandant: Demodaten            | Angemeidet Unsula Setzer                                                          |                                       |

• bei allen "Aufgaben" und "Terminen".

Per Mausklick auf "<F10> Neu" legen Sie neue Notizen an. Dabei setzt WISO Mein Büro automatisch einen Zeitstempel: Das erspart Ihnen die manuelle Eingabe des aktuellen Datums und der Uhrzeit: **Bitte beachten Sie:** Die Felder "Anmerkungen" und "Notizen" sind unabhängig voneinander. Die in der Kunden-Karteikarte eingegebenen Anmerkungen werden also nicht in der "Details" Ansicht "Notizen" angezeigt. Mithilfe der Kontextmenü-Option "Anmerkungen zeigen" können Sie Ihre Anmerkungen aber als zusätzliche Zeilen in den Stammdaten und Vorgangstabellenansichten einblenden:

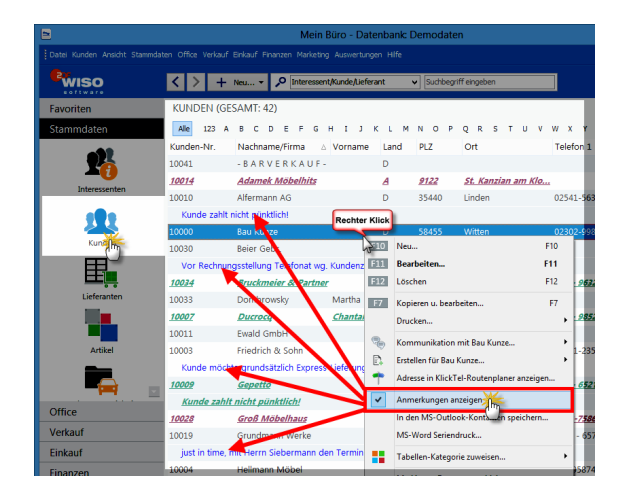

#### > Praxistipp Praktische Erinnerungsfunktion

Wenn Sie in der Kundenkarteikarte unter dem Feld "Anmerkungen" die Option "Anmerkungen bei Erstellung neuer Vorgänge anzeigen" aktivieren ...

| Kunde: 10011 -                                                                                           | Ewald GmbH                           |           | ? ×                                                                                                   |  |  |  |
|----------------------------------------------------------------------------------------------------|--------------------------------------|-----------|----------------------------------------------------------------------------------------------------|--|--|--|
| Adresse / hsprechpartner Weitere Adressen Konditionen                                                    | Vorgabewerte                         | Statistik | Individuelle Felder Dokumente                                                                         |  |  |  |
| Kundennummer: 10011      Firma O Privatkunde                                                             | Kommunika<br>Telefon 1:              | tion      | Telefon 2:                                                                                            |  |  |  |
| Anschrift<br>Firmenname:<br>Ewald GmbH                                                                   | Fax:                                 |           | Mobiltelefon:<br>0170-6857423                                                                         |  |  |  |
| Namenszusatz:<br>Beschläge, Schrauben, Profile                                                           | E-Mail:                              |           | E-Mail senden                                                                                         |  |  |  |
| Straße:<br>Subbertallee 66                                                                               | Homepage:                            |           |                                                                                                    |  |  |  |
| Land: PLZ: Ort:<br>D v 19073 Dümmerstück                                                                 | Hauptansprechpartner:<br>Oertel, Max |           |                                                                                                    |  |  |  |
| Anmerkungen<br>Achtung: Abschlagszahlungen verlangen - in 2013 und 2014 wieder<br>Zahlungsverzögerungen! | holte                                | < >       | Harketing<br>Geburtsdatum:<br>Diesen Kunden einbeziehen bei:<br>Ø Serienbriefen<br>Ø eMal-Newslettern |  |  |  |
| F3 Weitere Funktionen •                                                                                  |                                      | [         | EII OK EIZ Abbrechen                                                                                  |  |  |  |

... blendet das Programm beim Anlegen neuer Angebote, Aufträge oder Rechnungen ein Info-Fenster mit dem Inhalt des Anmerkungs-Feldes ein:

#### Mein Büro

#### Anmerkungen zum Kunden:

Achtung: Abschlagszahlungen verlangen - iin 2013 und 2014 wiederholte Zahlungsverzögerungen!

ОК

Die praktische Erinnerungsfunktion des Anmerkungsfeldes steht Ihnen übrigens auch in den Lieferanten- und Artikel-Stammdaten zur Verfügung.

#### Dokumentenmappen anlegen

So praktisch Raum für einfache Erinnerungsstützen sein mag: Früher oder später stößt er an seine Grenzen. Wer zu seinen Geschäftspartnern, zu bestimmten Vorgängen, Aufgaben und Terminen oder auch zu Kontobewegungen viele Einzelinformationen und Unterlagen im Blick behalten muss, kann sie daher im speziellen Register "**Dokumente**" verwalten. Dabei handelt es sich um ein ebenso einfaches wie nützliches Sammelbecken für Informationen aller Art und Formate, die nicht mit WISO Mein Büro erstellt worden sind. Im Register "Dokumente" können Sie …

- Dokumente aller Art ablegen,
- Verknüpfungen zu Dokumenten erstellen, die an anderer Stelle gespeichert sind,
- beliebige Texte, Tabellen und Multimediadateien neu anlegen und sogar
- Papierbelege einscannen.

Wenn die Zahl der externen Dokumente im Laufe der Zeit wächst und die Übersicht in der Dokumentenmappe verloren geht, können Sie zudem "Ordner" anlegen und das Material auf diese Weise zusätzlich sortieren:

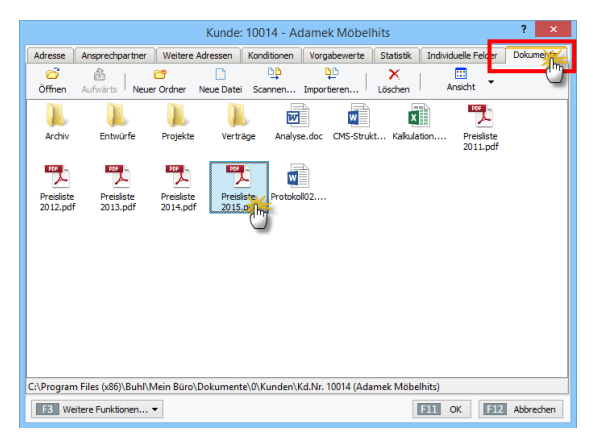

Die Handhabung des digitalen Dokumentenarchivs unterscheidet sich kaum vom Windows-Arbeitsplatz. Was kein Zufall ist: Denn die Dateien werden nicht einer separaten Datenbank verwaltet. WISO Mein Büro bietet Ihnen an dieser Stelle vielmehr einen ausgesprochen sinnvollen und bequemen Zugriff auf das ganz normale Dateisystem Ihrer Festplatte. Dadurch befüllen Sie Ihr Dokumentenarchiv bei Bedarf sogar per "Ziehen & Ablegen". Und das geht so:

- Sie markieren an anderer Stelle vorhandene Dokumente (zum Beispiel auf dem Windows-Arbeitsplatz oder in Ihrem E-Mailprogramm),
- halten die linke Maustaste gedrückt,
- ziehen die Datei(en) ins WISO-Mein-Büro-Fenster "Dokumente" und
- Iassen sie dort fallen.

Wenn Sie die rechte Maustaste verwenden, haben Sie die Wahl, ob Sie die Datei(en) kopieren, verschieben oder lediglich Verknüpfung(en) zu dem oder den Ursprungsdokumenten erstellen. Weil Verknüpfungen auch mit Ordnern funktionieren, können Sie auf diese Weise ganz einfach Direkt-Links zu bereits vorhandenen Kunden-Verzeichnissen an anderen Stellen Ihrer Festplatte herstellen!

Probieren Sie's einfach aus: Durch die praktische Dokumentenablage ersetzt WISO Mein Büro nicht nur mehrere Office- und Businessprogramme: Es erspart Ihnen auch das ständige Stöbern in den Dateiverzeichnissen Ihrer Festplatte! Endlich finden sich alle Kunden- und Auftragsdaten an einer zentralen Stelle.

"Details"-Ansicht der Kundendokumente Über die "Details" Ansicht und / oder die Tastenkombination "STRG+D" rufen Sie die zugeordneten Dokumente direkt aus den Stammdaten und Vorgangslisten heraus auf! Auf diese Weise sparen Sie sich den Umweg über die Karteikarten-Register:

|                               |                        | Mein                               | Büro - Date  | enbank (  | Demodate      | n                       |                    | - • ×                                                                                                    |
|-------------------------------|------------------------|------------------------------------|--------------|-----------|---------------|-------------------------|--------------------|----------------------------------------------------------------------------------------------------|
| Datei Kunden Ansicht Stammdat |                        |                                    |              |           |               |                         |                    |                                                                                                    |
| <b>Wiso</b>                   | < > +                  | Neu P Interessen                   |              |           |               |                         |                    |                                                                                                    |
| Favoriten                     | KUNDEN (GE             | SAMT: 42)                          |              |           |               |                         |                    | ,o.                                                                                                    |
| Stammdaten                    | Ale 123 A              | BCDEFG                             | нсэн         | с с м     | N O P         | Q R S T U V             | w х ү z            |                                                                                                    |
| -                             | Kunden-Nr.             | Nachname/Firma                     | Vorname      | Land      | PLZ           | Ort                     | Telefon 1          | Saldo 🔨                                                                                                    |
| 24                            | 10041                  | - BARVERKAUF-                      |              | D         |               |                         |                    | 0,00 €                                                                                                    |
| Interested                    | 10014                  | Adamek Möbelhits                   |              | A         | <u>9122</u>   | St. Kanzian am Klo      |                    | 0.00.0                                                                                                    |
| PRODUCTION I                  | 10010                  | Alfermann AG                       |              | D         | 35440         | Linden 🖑                | 02541-56325        | 0,00 €                                                                                                    |
| 191                           | 10000                  | Bau Kunze                          |              | D         | 58455         | Witten                  | 02302-99857        | 0,00 €                                                                                                    |
|                               | 10030                  | Beier Gebr.                        |              | D         | 58453         | Witten                  |                    | 0,00 €                                                                                                    |
| Kunden                        | 10034                  | Bruckmeier & Partnes               |              | SH        | \$200         | Turgi                   | 063 - 963245       | <u>-1.145,97 (</u>                                                                                                    |
|                               | 10033                  | Dombrowsky                         | Martha       | D         | 25524         | Itzehoe                 |                    | -639,03 €                                                                                                    |
|                               | 10007                  | Ducrocq                            | Chantale     | <u>CH</u> | 1020          | Bussigny-pi             | 071 - 98523        | 0.00.6                                                                                                    |
| Lieferanten                   | 10011                  | Ewald GmbH                         |              | D         | 19073         | Dümmerstüc              |                    | 0,00 €                                                                                                    |
|                               | Anzahl = 42            |                                    |              |           |               |                         |                    |                                                                                                    |
|                               | F2 Deb                 | F3 Weitere Punktionen.             |              | _         | _             | O Neu                   | F11 Dearbeiten.    | F12 Löschen                                                                                                    |
| Artikel                       | 0                      | Annalistic C. A. Branne            | Lintente     | ha   0.4  |               | the first of the second | <b>V</b>           | turing (1)                                                                                                    |
|                               | Cinete 4               | Angebote Auftrage                  | Liefersche   | ne Rec    | nungen i      | Kaufartikel Uokumente   | historie In-       | Notizen                                                                                                    |
|                               | Öffnen Aufr            | dirts Neuer Ordner Neu             | e Datei Scar | nen In    | portieren     | Löschen Ansicht         |                    |                                                                                                    |
| Office                        | 1.                     | <b>1</b> . <b>1</b> .              | 1            | Prof.     |               | x .                     | 1 1                | Real Provide Provide P |
| Verkauf                       | Archiv                 | Entwürfe Projekte                  | Verträge     | Analyse.d | c CMS-Stru    | kt Kalkulation Pre      | isliste Preisliste | Preisliste                                                                                                    |
| Einkauf                       |                        | _                                  |              |           |               | 201                     | 1.pdf 2012.pdf     | 2013.pdf                                                                                                    |
| Finanzen                      | 7                      | 7. 🖬                               |              |           |               |                         |                    |                                                                                                    |
| Marketing                     | Preisliste<br>2014.pdf | Preisliste Protokoll02<br>2015.pdf |              |           |               |                         |                    |                                                                                                    |
| Auswertungen                  | C:\Program Files       | (x86)\Buhl\Mein Büro\Dok           | umente\/0\Ku | nden\Kd.N | 4r. 10014 (Ad | amek Möbelhits)         |                    |                                                                                                    |
| Mandant: Demodaten            |                        |                                    |              |           | A             | ngemeldet: Hans Mustern | ann                |                                                                                                    |
|                               |                        |                                    |              |           |               |                         |                    |                                                                                                    |

#### Lagepläne und Routenplaner nutzen

Die Standorte Ihrer Geschäftspartner oder den Verlauf Ihrer nächsten Geschäftsreise können Sie sich direkt aus WISO Mein Büro heraus anzeigen lassen. Das Programm nutzt dabei das Online-Kartenmaterial von GoogleMaps, KlickTel und Via Michelin. Welchen der Anbieter und welche der angebotenen Dienste Sie standardmäßig nutzen wollen (Routenplaner oder Landkartenanzeige), bestimmen Sie selbst.

Eine Standort- oder Routenabfrage starten Sie über das Kontextmenü Ihrer Kunden- und Lieferanten-Listen oder über die Schaltfläche "<F3> Weitere Funktionen". Dort finden Sie den Eintrag "Adresse in [...] anzeigen":

|                               |              |          |         |          | м       | lein B   | üro -  | Date    | enbar   | nk: Der  | nod           | ate  | n          |
|-------------------------------|--------------|----------|---------|----------|---------|----------|--------|---------|---------|----------|---------------|------|------------|
| Datei Kunden Ansicht Stammdal |              |          |         |          |         |          |        |         |         |          |               |      |            |
| <b>PWISO</b>                  | < >          | + •      | leu 🔻   | P        | Inter   | essent,  | Kunde, | /Liefer | ant     | ~        | Sucht         | pegr | iffei      |
| Favoriten                     | KUNDE        | N (GES   | AMT:    | 42)      |         |          |        |         |         |          |               |      |            |
| Stammdaten                    | Alle 1       | 23 A     | вс      | D        | E F     | G H      | I I    | J       | кL      | M N      | 0             | Р    | Q          |
|                               | Kunden-N     | ۸r.      | Nachn   | ame/F    | irma    | ۵        | Vorna  | ame     | Lan     | d Pi     | Z             |      | 0          |
|                               | 10041        |          | - B A R | VEF      | R K A   | U F -    |        |         | D       |          |               |      |            |
| Interesten                    | 10 Recht     | er Klick | dam     | ek Ma    | öbelh   | its      |        |         | A       | <u>9</u> | 1 <u>22</u>   |      | <u>s</u>   |
| interessenten                 | 10010        |          | Alferm  | ann A    | G       |          |        |         | D       | 35       | 5 <u>44</u> 0 |      |            |
|                               | 10000        | \$ 10    | Neu     | •        |         |          |        |         |         | F10      | 5             |      | W          |
|                               | 10030        | F11      | Bear    | beiter   |         |          |        |         |         | F11      |               |      | w          |
| Kunder                        | 10034        | F12      | Lösch   | nen      |         |          |        |         |         | F12      |               | П    | Τ          |
|                               | 10033        | F7       | Kopie   | ren u.   | bearb   | eiten    |        |         |         | F7       |               |      | Itz        |
| <b></b>                       | <u>10007</u> |          | Druck   | œn       |         |          |        |         |         |          | •             |      | <u>B</u>   |
| Lieferanten                   | 10011        |          | ~       |          |         |          |        |         |         |          |               |      | D          |
|                               | 10003        |          | Komi    | munik    | ation r | nit Aife | ermani | n AG    |         |          | 2             |      | Fr         |
|                               | <u>10009</u> | P3.      | Erstel  | len fü   | Alfen   | mann /   | \G     | _       | _       |          |               |      | 0          |
| Artikel                       | 10028        | T        | Adres   | ise in ( | Google  | Maps-    | Route  | nplan   | er anze | igen.    | n,            |      | <u>B</u> . |
|                               | 10019        |          | Anm     | erkung   | jen an  | zeigen   |        |         |         | (        | -             |      | D          |

Die weitere Handhabung der Landkartenanzeige und des Routenplaners ist in der Regel selbsterklärend: Die erforderlichen Schritte hängen davon ab, für welchen Provider Sie sich entschieden haben. Die Einrichtung des von Ihnen bevorzugten Dienstes nehmen Sie unter "Datei" - "Einstellungen" - "Landkartenanzeige / Routenplaner…" vor. Dort markieren Sie den gewünschten Dienstleister in der Liste der "Beispiel-Einstellungen" und klicken anschließend auf "Beispiel übernehmen":

|                                                       | Einstellungen Landkarten / Routenplan                                                                                                    | er                                                                                                    | ×     |
|-------------------------------------------------------|----------------------------------------------------------------------------------------------------|----------------------------------------------------------------------------------------------------|-------|
| Legen Sie hie                                         | r die Einstellungen für die Anzeige von Adressen in Landkarten bzw                                                                                                    | w. Routenplaner fest.                                                                                                    |       |
| Wichtiger Him<br>Der Einsatz der<br>Informieren Sie s | <b>veis:</b><br>Webinks auf diesem System kann evti. gegen die Nutzungsbestimmungen des<br>ich vor dem Einsatz über die Nutzungsbestimmungen des entsprechenden An                                                                                                    | : jeweiligen Anbieters verstoßen.<br>bieters.                                                                                                    |       |
| Bezeichnung :                                         | GoogleMaps-Routenplaner                                                                                                    |                                                                                                    |       |
| Basis URL :                                           | http://local.google.com/maps?                                                                                                    |                                                                                                    |       |
| Parameter :                                           | saddr= <start_strasse>,<start_plz_ort>&amp;daddr=<ziel_strasse></ziel_strasse></start_plz_ort></start_strasse>                                                                                                    | , <ziel_plz_ort>,<ziel_land></ziel_land></ziel_plz_ort>                                                                                             |       |
| <ul> <li>Anzeige in F</li> </ul>                      | Wojchć krajske in Parameter:           Epron Adresse as Wine Fina"s:         Kusgewählte Adresse:           GTIART_JAND>         CZIE_JAND>           GTIART_PZD>         CZIE_JAND>           GTIART_PZD>         CZIE_JAND>           GTIART_PZD>         CZIE_JAND>           GTIART_PZD>         CZIE_JAND>           GTIART_PZD>         CZIE_JAND>           GTIART_PZD>         CZIE_JANDSE>           VELSTANSES         CEIE:           GVIC>         CVIC>           GTIART_STRASSE>         CEIE:           GTIART_STRASSE>         CEIE:           GTIARTSESE>         CORT>           GTIRASSES         CORT>           GTIRASSES         CORT>           GTIRASSES         CORT> | Beispiel-Einstelungen :<br>IdictTel-Routenplaner<br>IdictTel-andikarte<br>Googlefatog, andikarte<br>Valdichelin-Routenplaner<br>Beispiel übernehmen |       |
|                                                       |                                                                                                    | F11 OK F12 Abbre                                                                                                    | echen |

Sie können nicht nur zwischen unterschiedlichen Diensten wählen, sondern bei Bedarf auch deren Internetadresse und die jeweiligen Abfrage-Parameter beeinflussen. Außerdem legen Sie an dieser Stelle fest, ob der Routenplan im Programmfenster von WISO Mein Büro oder in Ihrem Webbrowser geöffnet werden soll.

#### Überblick behalten

WISO Mein Büro gibt Ihnen ein auf die Bedürfnisse von Selbstständigen und kleineren Betrieben ausgerichtetes, leicht verständliches und einfach zu bedienendes Management-Informationssystem an die Hand.

#### Auswertungen, Analysen, Listen, Statistiken und Berichte

Im Arbeitsbereich "Auswertungen" finden Sie zahlreiche ebenso aussagekräftige wie einfach zu handhabende Berichts-Werkzeuge:

- Auf Knopfdruck stehen Ihnen optisch ansprechend aufbereitete Berichte zur aktuellen Umsatz-, Kosten- und Gewinnentwicklung und zu finanziellen Lage zur Verfügung.
- Gleichzeitig wertet das Programm automatisch den Erfolg Ihrer unterschiedlichen Produkte und Dienstleistungen aus, zeigt Ihnen Ihre umsatzstärksten Kunden an und gibt bei Bedarf Buchführungslisten und Steuer-Auswertungen aus.
- Berichtszeiträume und andere Parameter können Sie gezielt an Ihren Informationsbedarf anpassen.
- Je nach Informationsbedarf werden die Berichte als Tabellenliste oder als Balken- und Tortengrafik dargestellt.

Für die wichtigsten tagesaktuellen Informationen müssen Sie noch nicht einmal in den Arbeitsbereich "Auswertungen" wechseln:

#### Meine Zentrale: "Office" - "Heute"

Eine erste Vereinfachung bietet die "Heute"-Startseite im "Office"-Bereich": Dort erkennen Sie zum Beispiel auf einen Blick …

- wie Ihre aktuellen Konto- und Kassenstände aussehen,
- wie hoch Ihre offenen Forderungen sind,
- wie viele schwebende Bestellungen, Angebote und offene Rechnungen in Arbeit sind,
- mit welchen Kunden, Artikeln und Lieferanten Sie im laufenden Jahr die höchsten Umsätze gemacht haben.
- wie viele aktuelle Termine und Aufgaben auf Sie warten oder auch
- welche Geschäftspartner in nächster Zeit Geburtstag haben.

Außerdem finden Sie Hinweise auf Erweiterungen und zusätzliche Dienstleistungen rund um WISO Mein Büro. Besonders praktisch: Bei vielen der Info-Zeilen handelt sich um klickbare Hyperlinks, über die Sie bei Bedarf sofort in die jeweilige Arbeitsumgebung wechseln. Probieren Sie's aus: Wenn Sie mit dem Mauszeiger zum Beispiel auf eine Ihrer Bankverbindungen klicken, landen Sie automatisch beim aktuellen Kontoauszug im Bereich "Finanzen".

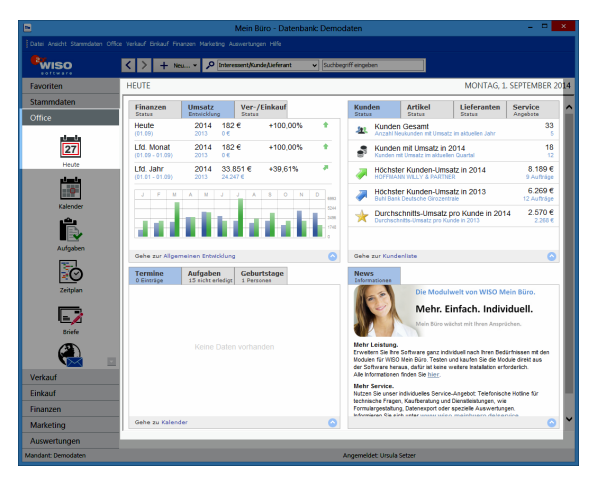

#### Allgemeine Geschäftsentwicklung

Damit Sie jederzeit über Ihre Auftrags- und Ertragslage im Bilde sind, gibt es im Arbeitsbereich "Auswertungen" die Übersicht "Allgemeine Geschäftsentwicklung": Dort erkennen Sie auf den Tag, den Monat und das Jahr gesehen, …

- in welchem Umfang Sie Rechnungen geschrieben haben (Register "Verkauf") und
- wie sich Ihre Gewinnsituation entwickelt hat (Register "Einnahmen / Ausgaben").

Farbige Pfeile zeigen an, in welchen Zeiträumen ein Aufwärtstrend zu erkennen ist, wo es abwärtsging und wo das Niveau gehalten werden konnte. Über Drop-down-Menüs am oberen Seitenrand filtern Sie den Bericht bei Bedarf nach Auftragsart, Kundenkategorie, Artikelkategorie und Ländern. Die Vergleichszahlen für den Vorjahreszeitraum werden dabei immer mit angezeigt:

| Br                        |         |              |                                   |             |                                                         |                        | a            |            |                     |          |
|---------------------------|---------|--------------|-----------------------------------|-------------|---------------------------------------------------------|------------------------|--------------|------------|---------------------|----------|
| WISO                      |         | + Neu.       |                                   | ejuererant  | <ul> <li>pucroegrift et</li> </ul>                      | ngeben                 | 1            |            |                     |          |
| Favoriten                 | ALLGEN  | MEINE GES    | CHÄFTSENTWICKLUN                  | G           |                                                         |                        |              |            |                     |          |
| Stammdaten                | Verkauf | Detailert je | Auftragsart Detailiert je         | and Detaile | rt je Artikelkategorie                                  | Detailiert je Kunden ( | Interessente | nkategorie | Detailiert je Quele | 1        |
| Office                    | 2015    | v (ale)      | Auftrag<br>v (ele)                | sert:       | <ul> <li>Artikelkategorie:</li> <li>V Arbeit</li> </ul> | Kunden-/Int            | eressentenk. | at. Quele: |                     | Aktualis |
| Verkauf                   |         | 144-14       |                                   |             |                                                         | 1 (10-5)               |              |            | _                   |          |
| Einkauf                   |         |              | Allgemeine Ges                    | chäftsentw  | vicklung 20                                             | 15                     |              |            |                     |          |
| Finanzen                  | 1       |              | Mandant: CoEpturn G               | nbH         |                                                         |                        |              | Währung:   | e                   | Drucke   |
| Marketing                 |         |              |                                   |             |                                                         | To be so that a lock   |              |            | _                   | . e      |
| Auswertungen              |         |              |                                   |             | kechnungen im                                           | Zenvergieich           |              |            | _                   |          |
| 1.1                       | n I     |              | Heute<br>(04.09.)                 | 2015        |                                                         |                        | 0,00         | +0,00%     |                     | -        |
| <u></u>                   |         |              |                                   |             |                                                         |                        |              |            |                     | 친        |
| Igeneine Geschäftsentwick |         |              | Laufender Monat<br>(01.09 04.09.) | 2015        |                                                         |                        | 3.428,00     | +67,20%    | 1.1                 | E-Ma     |
| <b>a</b>                  | 2       |              |                                   |             |                                                         |                        |              |            | _                   | e j      |
| <b>•</b> 0                | Γ.      |              | Laufendes Jahr<br>(01.01 04.09.)  | 2015        |                                                         | 5                      | 4.513,12     | +45,82%    | 1.0                 |          |
| Rechnungsstellung         |         |              |                                   |             |                                                         |                        |              |            | _                   | POFEN    |
|                           |         |              |                                   | 2046        |                                                         |                        | 0.646.00     |            |                     | 1 P-1    |
| <u>III</u>                |         |              | Januar                            | 2015        |                                                         | 1                      | 2.202,50     | -46,60%    | - N - 1             | Excel-Ex |
| Rohgewinn                 |         |              | Februar                           | 2015        |                                                         |                        | 4.078,79     | -24,77%    |                     |          |
| ŧ                         |         |              |                                   | 2014        |                                                         |                        | 5.422,00     |            |                     |          |
| Ausgaben                  |         |              | März                              | 2015        |                                                         |                        | 4.073,00     | -14,39%    | ×                   |          |
|                           |         |              | And                               | 2015        |                                                         |                        | 51.00        |            |                     |          |

**Bitte beachten Sie:** Wenn Sie einen Parameter der Auswertungs-Anzeige ändern (z. B. ein anderes Jahr oder eine Kundenkategorie auswählen), sorgen Sie durch einen Mausklick auf die Schaltfläche "Aktualisieren" dafür, dass die geänderte Auswertung angezeigt.

#### > Neu Plan-Ist-Vergleich

Im Register "Plan-Ist-Vergleich" können Sie nun auch Ihren künftigen Auftragseingang und Ihren Umsatz prognostizieren. Mithilfe des intelligenten Vorbelegungsassistenten tragen Sie im Handumdrehen die erwarteten Tages- und Monatswerte ("Planzahlen") ein. In der Rückschau vergleicht das Programm Ihre Prognosen später per Mausklick mit dem tatsächlichen Geschäftsverlauf.

#### Spezielle Umsatz-, Gewinn- und Kostenauswertungen

Wenn Sie es genauer wissen wollen, stehen Ihnen im Arbeitsbereich "Auswertungen" noch zahlreiche andere vorbereitete Berichte zur Verfügung:

- Unter "Rechnungsstellung" behalten Sie Ihre im Blick, die Sie nach Kunden, Artikeln und Auftragsarten zusammenfassen lassen können. Mithilfe der Flex-Diagramme können Sie die verschiedenen Parameter beliebig miteinander kombinieren.
- Die "Rohgewinn"-Auswertungen sind vor allem für Händler interessant: Das Programm ermittelt den Rohgewinn, indem die Einkaufspreise von den erzielten Verkaufserlösen abgezogen werden. Das ist aber nur dann möglich, wenn der Einkaufspreis und die zugehörigen Verkaufspreise in der Artikel-Datenbank hinterlegt sind. Mithilfe der Flex-Diagramme können Sie auch hier verschiedene Auswertungs-Parameter beliebig miteinander kombinieren.

- Der Bereich "Ausgaben" liefert Analysen der Kostenstruktur: Besonders nützlich für kleine Unternehmen und Freiberufler ist hier die "Ausgaben-Hitliste", aus der Sie nicht nur auf Anhieb die Reihenfolge und absoluten Zahlen der wichtigsten Kostenpositionen erkennen können: Zugleich wird das Verhältnis der Größenordnungen offensichtlich. Eine tabellarische, nach Steuerkategorien geordnete "Liste (der) Ausgaben" rundet diese Auswertungs-Rubrik ab.
- Unter "Kosten / Verwendungen" stehen Ihnen neben grafischen Monats- und Jahresvergleichen und "Hitlisten" detaillierte tabellarische Berichte über den Erfolg bestimmter Produkte, Dienstleistungen oder einzelner Projekte gesondert zu analysieren. Diese Auswertungen sind aber nur möglich, wenn Sie Ihren Einnahmen und Ausgaben zusätzlich zu den Steuer-" Kategorien" separate "Kosten- und Erlösarten" und / oder "Verwendungen" zuordnen.
- Der "Interessentenstatistik" entnehmen Sie die Entwicklung Ihrer Akquise-Aktivitäten, z. B. die Anzahl neuer Interessenten, Entwicklung im Monats- und Jahresvergleich, Verteilung auf bestimmte Interessentenkategorien, Konversionsrate (Umwandlung von Interessenten in Kunden). Außerdem erkennen Sie hier, welche "Ereignisse" (z. B. E-Mails, Anrufe, Rückrufe, Mailings oder Newsletter, interne Gesprächsnotizen, Recherchen oder Bonitäts-Checks) Sie zu Ihren Interessenten dokumentiert haben

#### Steuerauswertungen und Buchführungslisten

Über die Menüpunkte "Stammdaten" und "Finanzen" rufen Sie bei Bedarf eine ganze Reihe weiterer interessanter Auswertungen auf:

Die "Stammdaten-Listen" enthalten neben einem optisch ansprechend aufbereiteten Anlagenverzeichnis die Artikel-, Kunden-, Interessenten- und Lieferantenübersichten: Die können Sie nicht nur nach Namen und Nummern, sondern zum Beispiel auch nach Postleitzahlen oder Ländern sortieren lassen.

Die **"Offene Posten-Listen"** im Menü "Finanzen" helfen Ihnen dabei, die ganz oder teilweise unbezahlten Rechnungen im Blick zu behalten. Mein Büro ermöglicht neuerdings auch eine Stichtagsbetrachtung von Offenen Posten. Sie können angeben, zu welchem Termin die Auswertung unbezahlter Ausgangsrechnungen, noch nicht beglichener Eingangsrechnungen und offener Kundenkonten erfolgen soll. Dafür stehen Ihnen am oberen Rand der OP-Listen unter dem Options-Feld "an folgendem Tag" ein Datums-Auswahlfeld zur Verfügung: Im Menü "Finanzen" finden Sie darüber hinaus die **"Rechnungs- und Buchhaltungslisten".** Dazu gehören:

- eine Liste der "Ausgangsrechnungen" auf Monatsbasis,
- ein "Buchungsjournal", das Sie auf Tage, Monate und beliebige Zeiträume eingrenzen können,
- eine "Kontenübersicht", in der Sie sich bei Bedarf den aktuellen Stand sämtlicher oder einzelner steuerlichen Kategorien anzeigen lassen, sowie
- eine "Einnahmen-Überschuss-Rechnung" in Listenform, aus der Sie den erzielten Gewinn entnehmen können. Die interne Gewinnermittlung können Sie sich für beliebige Zeiträume erstellen lassen.
- die "Summen- und Saldenlisten": Die "SuSa" liefern einen schnellen, komprimierten und aussagefähigen Kurzberblick ber die Kontobewegungen eines Jahres.

### Eigene Analysen und Berichte erstellen und weiterverarbeiten

Die vorbereiteten Standardauswertungen von WISO Mein Büro basieren auf festen Abfragedefinitionen und haben eine bestimmte äußere Form. Darüber hinaus können Sie aber auch eigenhändige Analysen und Berichte auf Basis Ihrer Datenbestände erstellen. Das Programm lässt Ihnen weitgehend freie Hand.

#### > Praxistipp

Eine ausführliche Beschreibung der individuellen Auswertungen bietet das Einführungskapitel "So finden Sie sich im Programm zurecht" unter der Überschrift "Tabellen auswerten und dauerhaft speichern" Die wichtigsten Auswertungs-Werkzeuge im Überblick:

 Der aktuelle Inhalt der meisten
 Tabellenansichten lässt sich über den Menübefehl "Ansicht" - "Tabelle in MS Excel bearbeiten" (oder "Tabelle exportieren") im Excel-Format weiterverarbeiten.

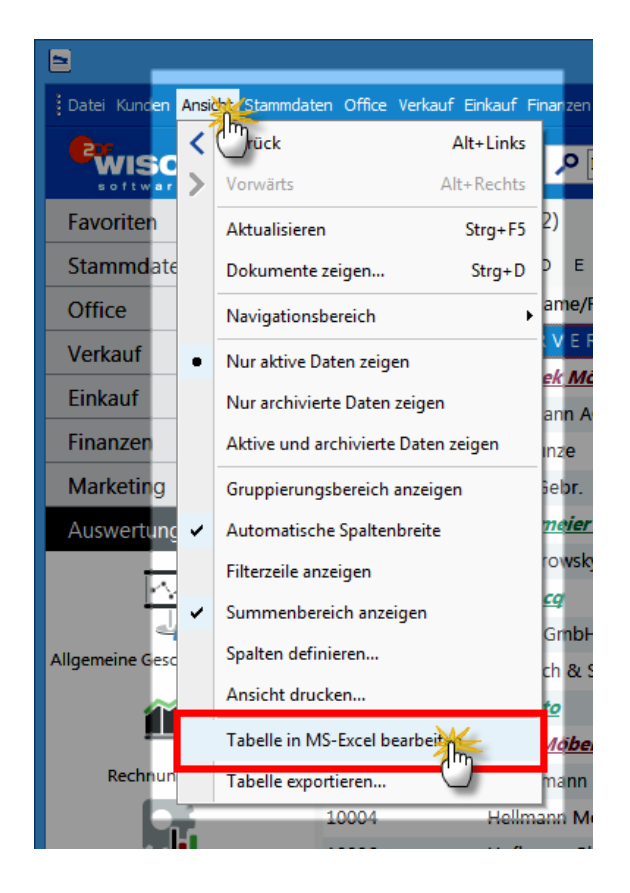

Auf diese Weise können Sie z. B. die Stammdaten-Tabellen "Kunden" und "Lieferanten", die Vorgangsarten "Angebote", "Rechnungen" und "Bestellungen" oder auch die Kontoauszüge unter "Finanzen" nach Belieben analysieren und aufbereiten. Besonders praktisch ist diese Möglichkeit in Verbindung mit den vielseitigen Such-, Sortier-, Gruppier- und Filterfunktionen, die Ihnen in den Tabellenansichten zur Verfügung stehen.

 Die im Arbeitsbereich "Auswertungen" untergebrachten flexiblen "Tabellen-Auswertungen" basieren unter anderem auf den Datenbanken "Kunden", "Lieferanten", "Artikel", "Briefe", "Angebote", "Rechnungen", "Bestellungen", "Zahlungszuordnungen", "Kundenpreise" und "Artikelverwendungen". Bei der Definition dieser Tabellen-Auswertungen haben Sie freie Hand. Die Ergebnisse können Sie abspeichern und später jederzeit wieder aufrufen und / oder verfeinern.

| •                                                                                                    | Tabellen-Auswertung                              |                                                         | - 🗆 🗙                                                                   |
|----------------------------------------------------------------------------------------------------|--------------------------------------------------|---------------------------------------------------------|-------------------------------------------------------------------------|
| Kunden nach Ländern                                                                                                    |                                                  |                                                         | Name u. Anmerkungen                                                     |
| Spalten  Automatische Spaltenbreite Spaltenliste einblenden  Amerikung Anzeigen Schnelauswaht: Kunden Nr.;Kachname/Firma;Vornam | Filter  Auto-Datenfilter anzeigen  Spezialfilter | Gruppierung Gruppierungsbereich Schnellgruppieren nach: | anzeigen                                                                |
| Land A C Ander Nr.<br>Arrede<br>Titel<br>K. V Nachnard Instrame/Irms<br>10 and - A Vioname<br>10 and - A Strade<br>Vioname      | v Namenszusatz v                                 | P. v Ort                                                | Auhaen Vir.<br>Nachname, Firma<br>Vorname<br>Namensuusatz<br>And<br>Ort |
| 1 Anwalts- und Notariatsk                                                                                                    | Norbert Wolke                                    | 60 Frankfurt                                            | 069 91508830                                                            |
| 1 AOK in Hessen                                                                                                    |                                                  | 60 Frankfurt                                            | 069/13630                                                               |
| 1 Bärwirtz                                                                                                    | Nachhilfeinstitut                                | 65 Hofheim a.Ts.                                        | 06192/901275                                                            |
| 1 Basler Investment GmbH                                                                                                    |                                                  | 60 Frankfurt                                            | 069/21040                                                               |
| 1 Buhl Bank Deutsche Giro                                                                                                    |                                                  | 60 Frankfurt                                            | 069/71470                                                               |
| 1 Cegolu Arkan                                                                                                    | Unternehmensberatung                             | 55 Bonn                                                 |                                                                         |
| 1 Deutsche Bundesbank                                                                                                    |                                                  | 60 Frankfurt                                            | 069/9566-0                                                              |
| F2 Seitenvorschau F3 Tabele in MS-Excel bearb                                                                                   | eiten F4 Tabele exportieren                      | F10 Speichern unter                                     | EII OK EIZ Abbrechen                                                    |

 Im "Datei"-Menü finden Sie einen speziellen "Daten-Export", mit dessen Hilfe Sie die Inhalte Ihrer Artikel-, Kunden-, Lieferanten-Datenbanken sowie der Rechnungs-Vorgänge in rund zwanzig (!) verschiedenen Datenformaten exportieren können. Welche Felder und Feldtypen dabei berücksichtigt werden sollen, bestimmen Sie selbst:

| Export-D                                                     | ialog Export nach          | [Export.xls]                          |  |  |  |  |  |  |  |  |
|--------------------------------------------------------------|----------------------------|---------------------------------------|--|--|--|--|--|--|--|--|
| Zieldatei C:/Mustermann/Kunden/Export.xls Auswählen          |                            |                                       |  |  |  |  |  |  |  |  |
| ✓ Datei nach dem Export offnen Datei nach dem Export drucken |                            |                                       |  |  |  |  |  |  |  |  |
| Exporttyp Felder Formate                                     | Kopf- und Fußzeile Beschri | ftung & Breite <u>E</u> xcel-Optionen |  |  |  |  |  |  |  |  |
| Formate Optionen                                             |                            |                                       |  |  |  |  |  |  |  |  |
| Export nach                                                  |                            |                                       |  |  |  |  |  |  |  |  |
| MS Excel                                                     | ◯ Text-Datei               | 🔿 ODS Datei                           |  |  |  |  |  |  |  |  |
| O MS Word                                                    | ◯ CSV-Datei                | ODT Datei                             |  |  |  |  |  |  |  |  |
| ORTF                                                         | ◯ DIF-Datei                | O MS Excel 2007                       |  |  |  |  |  |  |  |  |
| OHTML                                                        | ◯ SYLK-Datei               | O MS Word 2007                        |  |  |  |  |  |  |  |  |
| ⊖×ml                                                         | ◯LaTeX                     | O MS Access                           |  |  |  |  |  |  |  |  |
| ODBF                                                         | ⊖ sql                      |                                       |  |  |  |  |  |  |  |  |
|                                                              | ○ Zwischenablage           |                                       |  |  |  |  |  |  |  |  |
| Tools                                                        |                            | <u>Export starten</u>                 |  |  |  |  |  |  |  |  |

#### WISO Mein Büro für Fortgeschrittene

Der zweite Teil des Handbuchs richtet sich an anspruchsvolle kaufmännische Experten und erfahrenere Software-Anwender: Hier können Sie sich mit dem komfortablen Marketing- und CRM-Modulen sowie den erweiterten Auftrags-, Projekt-, Produktions-, Einkaufs- und Lagerverwaltungs-Modulen vertraut machen. Außerdem erfahren Sie, wie Sie WISO Mein Büro mithilfe von Amazon-, Ebay- und Webshop-Schnittstellen fit fürs "Webselling" machen. Zahlreiche Schrittfür-Schritt-Beschreibungen helfen Ihnen beim Erkunden der WISO-Mein-Büro-Welt.

# > Info Sie vermissen eine Funktion?

Bereits die Basis-Ausbaustufen von WISO Mein Büro enthalten alle wichtigen Funktionen. Wenn Ihr Unternehmen richtig Fahrt aufnimmt, wächst das Programm bei Bedarf durch Zusatzmodule mit. Auf den folgenden Seiten ist der Funktionsumfang von WISO Mein Büro Plus und aller Zusatzmodule beschrieben. Sollten Sie bei Ihrer eigenen Programminstallation einmal eine der beschriebenen Funktionen vermissen, empfehlen wir einen Blick auf das Kapitel "Leistungsumfang der Zusatzmodule".

#### Marketing, Kundenund Interessentenpflege

WISO Mein Büro verfügt über viele praktische Verwaltungs- und Kommunikations-Tools für die Betreuung von Bestandskunden und die Neukunden-Akquise:

- In den Kunden-Stammdaten speichern Sie sämtliche Adress- und Kommunikationsdaten Ihrer Geschäftspartner. Außerdem sehen Sie im Register "Statistik" auf einen Blick alle Absatzund Umsatzdaten sowie die aktuell offenen Forderungen.
- Im mächtigen Kontextmenü der Kundenliste stehen Ihnen alle Kommunikationskanäle zur Verfügung: Sie schreiben Briefe, SMS, Fax-Nachrichten und E-Mails. Sogar der Versand einfacher Serienbriefe und der Ausdruck von Adressetiketten sind dort möglich. Außerdem legen Sie bei Bedarf gleich neue Vorgänge an (z. B. Angebote oder Rechnungen).

- Über die "Details"-Ansicht der Kundenliste greifen Sie direkt auf einzelne Angebote, Rechnungen und sonstige Vorgänge des betreffenden Kunden zu. Das Register "Dokumente" dient als elektronische Kundenakte, in der Sie bei Bedarf Dateien aller Art und Formate ablegen. Papierbelege können Sie über die eingebaute Scanner-Schnittstelle digitalisieren und im PDF-Format speichern.
- Der Terminkalender und die Aufgabenverwaltung sorgen dafür, dass Sie keine wichtigen Kundentermine und Verpflichtungen vergessen.
- In der Textbaustein-Verwaltung speichern Sie wiederkehrende Anschreiben und einzelne Formulierungen für Anschreiben an Kunden und Interessenten.

Wenn Sie Ihre Marketing-Aktivitäten ausweiten wollen, stehen Ihnen mit den Zusatzmodulen "Marketing" und "CRM" leistungsfähige Erweiterungen der Grundfunktionen von WISO Mein Büro zur Verfügung. Das CRM-Modul enthlt unter anderem eine vielseitig nutzbare "Wiedervorlage-Funktion", die auch in anderen Programmbereichen genutzt werden kann (z. B. in der Kundenund Vorgangsverwaltung). Mehr dazu weiter unten im Text.

#### 📶 Zusatzmodul "Marketing"

Das Zusatzmodul "Marketing" erleichtert die Kontaktaufnahme mit Kunden, Interessenten und anderen Geschäftspartnern zusätzlich:

- Gestaltung und Versenden professioneller E-Mail-Newsletter,
- Versand selektiver, personalisierter Massenmailings mithilfe der Serienbrief-Schnittstelle zu MS Word,
- selektiver Ausdruck von Adressetiketten und
- Ausdruck von Geburtstagslisten und Versand von Geburtstagsgrüßen.

Bei der gezielten Auswahl passender Adressaten werden Sie durch vielfältige und komfortable Filterfunktionen ("Adresscontainer") unterstützt.

**Bitte beachten Sie:** Um die Serienbrief-Funktion und den Etikettendruck nutzen zu können, muss MS Word auf Ihrem Computer installiert sein. Andere Office-Produkte wie z. B. Open-Office werden nicht unterstützt!

#### E-Mail-Newsletter

Während WISO Mein Büro den Versand einzelner E-Mails in Zusammenarbeit mit Ihrem E-Mailprogramm erledigt, erzeugen Sie E-Mail-Newsletter an Ihre Geschäftspartner direkt aus dem Zusatzmodul "Marketing" heraus: Dafür steht Ihnen unter "Marketing" - "E-Mail-Newsletter" ein eigener Newsletter-Assistent zur Verfügung:

 Im ersten Schritt wählen Sie eine zuvor definierte Verteilerliste ("Adresscontainer") aus oder legen mithilfe der "dynamischen Filterung" ganz gezielt Auswahlkriterien fest:

|                                                                                                    | Mein Büro - Datenbank: Demodaten                                                                                                    | - • ×                                                                                                    |
|----------------------------------------------------------------------------------------------------|----------------------------------------------------------------------------------------------------|----------------------------------------------------------------------------------------------------|
| Datei E-Mail-Nevisletter Ansicht                                                                                          |                                                                                                    |                                                                                                    |
| <b>®</b> wiso                                                                                                    | A State of the second second          |                                                                                                    |
| Exaction<br>Sammdaten<br>Office<br>Enhauf<br>Enhauf<br>Enhauf<br>Enhauf<br>Enhauf<br>Enhauf<br>Enhauf<br>Enhauf<br>Enhauf | Control of the second second sec      | Anon<br>Bolton<br>Corrector<br>Allow<br>Allow<br>Al |
| Geburtstagslinte Auswertungen Mandariz Derrodaten                                                                         | Goodward Park Constant Park Constant Park Co | E<br>E<br>UT2 Abreten                                                                                                    |

#### > Praxistipp

Die Ergebnisse einer dynamischen Filterung lassen sich bei Bedarf als dauerhafte Verteilerliste speichern. Dazu genügt ein Mausklick auf die Schaltfläche "Filterergebnis als neuer Adresscontainer". Mehr dazu weiter unten unter der Überschrift "Adresscontainer: Flexible Filterfunktionen".  Nach der Adressatenauswahl klicken Sie auf "Weiter": Im zweiten Schritt geben Sie die Betreffzeile Ihres Rundschreibens ein und öffnen per Mausklick auf den Button "eMail-Text bearbeiten" ein separates Eingabefenster für Ihre Nachricht. Den Text können Sie bei Bedarf sogar mit Seriendruckfeldern, Formatierungen und Illustrationen versehen. Bitte beachten Sie aber, dass HTML-formatierte E-Mails nicht bei jedem Empfänger korrekt angezeigt werden!

Sie übernehmen Ihren fertigen Text, indem Sie auf "Datei" - "Beenden" klicken oder das Editor-Fenster mit einem Mausklick auf das rot-weiße Schließsymbol ("X") schließen. Ihre Eingaben werden dabei ohne vorheriges Speichern in den Newsletter eingefügt.

 Im dritten Schritt geben Sie die Zugangsdaten Ihres Mailservers ein (Servername, Benutzername, Kennwort und Absenderadresse). Diese Angaben brauchen Sie nur beim ersten Mal zu machen:

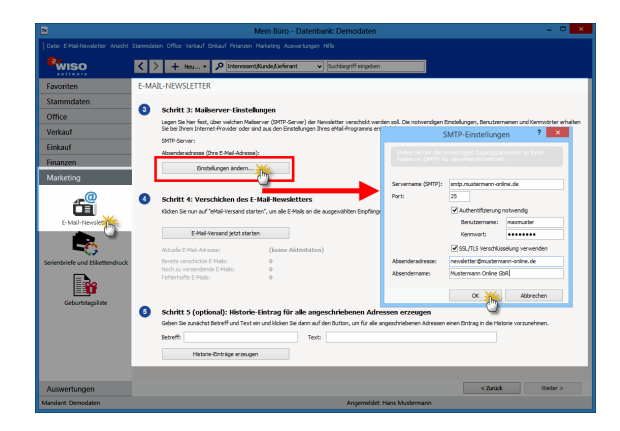

 Mit dem vierten Schritt sorgen Sie für den eigentlichen Versand des Newsletters: Ein Mausklick auf die Schaltfläche "eMail-Versand jetzt starten" genügt.

**Bitte beachten Sie:** Um den Datenschutz und die Vertraulichkeit Ihrer Nachrichten sicherzustellen, verwendet WISO Mein Büro beim Versand die besonders sichere TLS-Verschlüsselung (weiterentwickelter Nachfolger des bekannten SSL-Protokolls). Die Verschlüsselung läuft automatisch im Hintergrund ab: Sie brauchen nicht einzugreifen. Im fünften und letzten Schritt haben Sie schließlich die Möglichkeit, bei allen angeschriebenen Adressen im Historie-Bereich einen Eintrag über den Newsletter-Versand vorzunehmen. Auf diese Weise behalten Sie ganz leicht den Überblick, wann Sie welchem Kunden welche Mitteilungen geschickt haben.

#### > Praxistipp Lieferanten-Newsletter

Standardmäßig nutzt die Newsletter-Funktion des Zusatzmoduls "Marketing" die Datenbestände der Kunden- und Interessentendatenbank von WISO Mein Büro. Über die flexiblen Adresscontainer können Sie aber auch Kontakte aus der Lieferantendatenbank in Ihre Mailings übernehmen. > Info E-Mailadresse vorhanden und aktiviert? Wichtig: Bevor ein Empfänger in den Genuss Ihrer elektronischen Rundschreiben kommen kann, muss im betreffenden Datensatz Kunden-Datenbank eine E-Mailadresse hinterlegt und außerdem die Option "Adresse einbeziehen bei ... E-Mail-Newslettern" aktiviert sein:

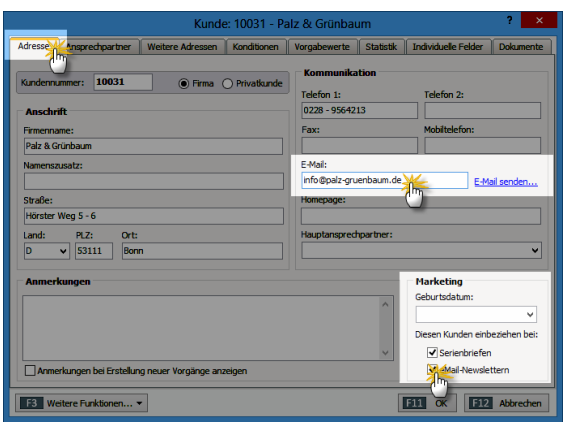

#### Komfort-Serienbriefe mit MS Word

So praktisch und kostengünstig E-Mails sein mögen: Auch im elektronischen Zeitalter verschicken Freiberufler und Unternehmer ihre Kunden-Mailings und Rundschreiben an Geschäftspartner häufig noch per Post. Auch dabei unterstützt Sie das Programm nach Kräften: Mit dem Zusatzmodul "Marketing" erzeugen Sie ganz bequem Serienbriefe oder nutzen die Adressen aus der Kunden-Datenbank, um im Handumdrehen Adressaufkleber (Etiketten) zu drucken.

#### > Praxistipp

Adresscontainer nutzen Standardmäßig nutzt die Serienbrief-Funktion des Marketing-Zusatzmoduls die Datenbestände der Kundenund Interessentendatenbank von WISO Mein Büro. Über die flexiblen Adresscontainer können Sie aber auch Kontakte aus Ihrer Lieferanten-Datenbank in Ihre Mailings übernehmen.

#### > Info

Integration in MS Word (Versionen 2003 / 2007 / 2010 / 2013) Voraussetzung für das nahtlose Funktionieren des Serienbrief-Versands ist allerdings, dass auf Ihrem Computer das Textprogramm "MS Word" aus dem MS-Office-Paket (ab Version 2003 aufwärts) installiert ist. Fehlt auf Ihrem Rechner das Microsoft-Officepaket, ermöglicht Ihnen WISO Mein Büro alternativ den "Massenversand über die Online-Poststelle". Sie finden die Funktionen "Serienbriefe und Etikettendruck" im Arbeitsbereich "Marketing". Auch hier erhalten Sie Unterstützung durch einen komfortablen Assistenten:

- Im ersten Schritt wählen Sie die Adressaten aus. Sie haben die Wahl zwischen einer fertigen Verteilerliste ("Adresscontainer") und einer punktuellen "dynamischen Filterung".
- Im zweiten Schritt entscheiden Sie, mit welcher bereits vorhandenen Serienbrief- oder Etiketten Vorlage aus MS Word Sie Ihre Namens und Adressdaten verbinden ("mischen") wollen. Sollten Sie bislang noch nicht mit der Serienbrieffunktion von Word gearbeitet haben, aktivieren Sie einfach die Option "leere Seite":

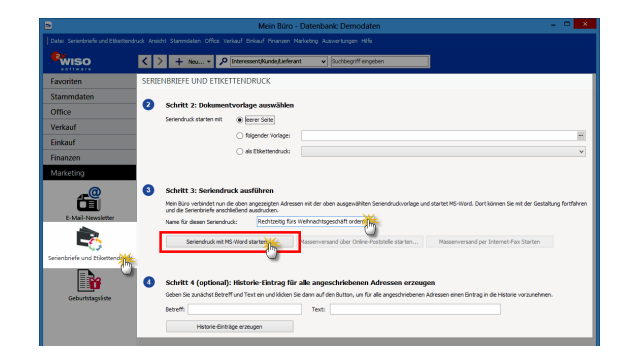

 Nachdem Sie Ihrem Seriendruck im dritten Schritt einen aussagekräftigen Namen gegeben haben, klicken Sie auf die Schaltfläche "Seriendruck mit MS Word starten…". Daraufhin öffnet WISO Mein Büro ein neues Word-Dokument, in dem bereits die wichtigsten Platzhalter eingefügt sind:

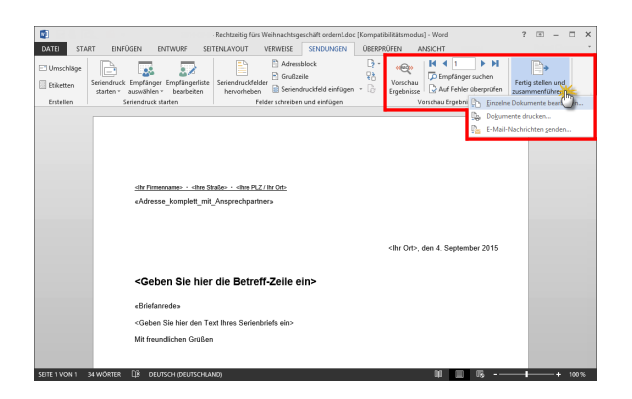

- Die in doppelten Kleiner-/Größerzeichen eingeschlossenen Platzhalter befinden sich an der richtigen Position und werden automatisch durch die passenden Absender- und Adressangaben sowie die Empfängeranrede ersetzt.
- Alle Angaben, die in einfache Kleiner-/ Größerzeichen eingeschlossen sind (also zum Beispiel den Betreff und den Text Ihres Rundschreibens), überschreiben Sie nach Belieben.

- Indem Sie abschließend auf das Symbol "Vorschau Ergebnisse" in der Seriendruck-Symbolleiste am oberen Rand des Word-Fensters klicken, überprüfen Sie vor dem Ausdruck die korrekte Übernahme der Empfängerdaten. Mithilfe der blauen
   Pfeilsymbole lassen Sie sich nach und nach alle personalisierten Schreiben am Bildschirm anzeigen.
- Über "Fertig stellen und zusammenführen" sorgen Sie dafür, dass die einzelnen Briefe erzeugt und am Bildschirm angezeigt werden. Dort lässt sich jedes einzelne Schreiben kontrollieren und falls erforderlich ändern oder ergänzen. Über die Funktion "Dokumente drucken" können Sie die vorbereiteten Serienbriefe aber auch gleich auf einen Schlag unbesehen zu Papier bringen.

#### Serienbriefe für Fortgeschrittene

Das vorbereitete Serienbrief-Dokument ist nur ein Vorschlag: Sie haben selbstverständlich die Möglichkeit, die vorhandenen Platzhalter an anderen Stellen zu platzieren und / oder weitere Datenbankfelder einzufügen. Auf diese Weise geben Sie Ihren Rundschreiben bei Bedarf einen noch persönlicheren Anstrich. Sofern Sie die Serienbrief-Funktion von MS Word bereits kennen, dürfte das keine Hürde für Sie sein. Einsteiger bekommen weiterführende Informationen nach Eingabe des Stichworts "Serienbrief" in der Word-Hilfe ("F1").

Und gleich noch ein Tipp hinterher: Statt Ihre Serienbriefe zu drucken, einzutüten, zu frankieren und anschließend zum Briefkasten zu bringen, können Sie sie auch direkt über die "Online-Poststelle" von WISO Mein Büro verschicken. Dazu wählen Sie im zweiten Schritt des Serienbrief-Assistenten wieder die passende Serienbrief-Vorlage und klicken im dritten Schritt auf die Schaltfläche "Massenversand über die Online-Poststelle":

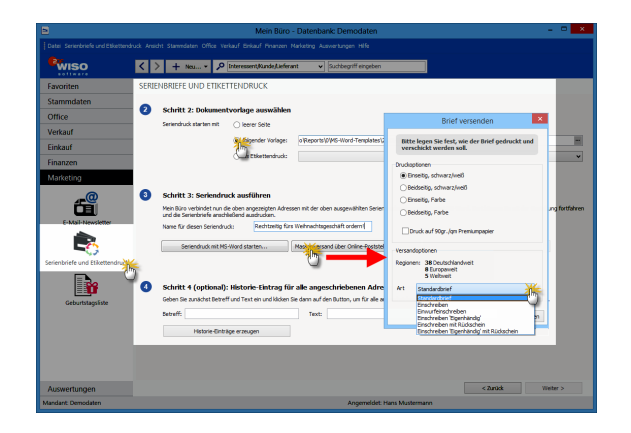

Daraufhin öffnet sich der Versand-Dialog der Online-Poststelle ("Brief versenden"): Mit der Versandoption "Portooptimierung" kommen Sie in den Genuss des günstigsten Portotarifs. Mit "<F11> OK" übermitteln Sie Ihre Serienbriefe an die Online-Poststelle, bestätigen die Porto-Informationen mit einem Mausklick auf "OK" und starten so den Massenversand. Das ist Papierpost mit E-Mail-Feeling: Schneller und bequemer geht's kaum. Falls es viele Fax-Fans unter Ihren Kunden gibt, können Sie Ihre Rundschreiben außerdem als "Massenversand per Internet-Fax" übermitteln.

#### > Achtung

Fehler bei Massensendungen via Online-Poststelle können teuer werden! Falls Sie bislang erst wenig Erfahrung mit dem Erstellen von Serienbriefen und Serienfax-Sendungen haben, sollten Sie Ihre ersten Gehversuche unbedingt mit einer kleinen Verteilerliste starten.

#### Etikettendruck mit MS Word

Zurück zu den klassischen Rundschreiben in Papierform: Der Etikettendruck funktioniert genauso wie ein Serienbrief – in dem Fall entscheiden Sie sich im zweiten Schritt für die Option "als Etikettendruck". Mitgeliefert werden einige Zweckform-Vorlagen, Sie können aber auch die in Word bereitgestellten Etikettenmuster verwenden:

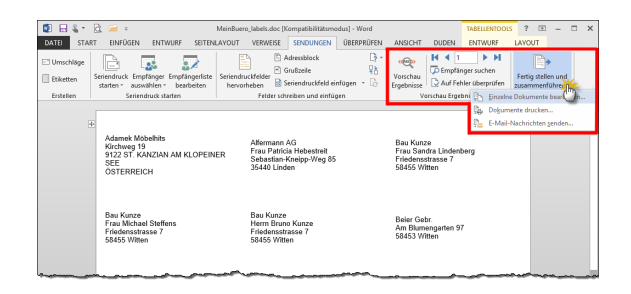

Adresscontainer: Flexible Filterfunktionen Bei den pfiffigen Adresscontainern handelt es sich um fertige Verteilerlisten für Ihre Serienbriefe und E-Mail-Newsletter. Auf diese Weise können Sie Ihre Rundschreiben mit wenigen Mausklicks beispielsweise nach bestimmten Kundenkategorien, Regionen, Umsatz oder nach Auftragsverlauf differenzieren. Das Marketing-Zusatzmodul von WISO Mein Büro stellt Ihnen dafür eine unbegrenzte Anzahl von Adressverteilern zur Verfügung. Die Auswahl der Adressaten erledigen Sie im Handumdrehen unter "Stammdaten" - "Weitere" - "Adresscontainer":

- Dort klicken Sie auf die Schaltfläche "Neu",
- geben dem neuen Adresscontainer einen aussagekräftigen "Namen" (z. B. "Privatkunden", "Großkunden", "Region Süd" oder "PR-Verteiler"),
- fügen bei Bedarf eine erläuternde "Anmerkung" hinzu und
- befördern die passenden Datensätze mithilfe der Abwärtspfeile aus der oberen "Stammdaten"-Tabelle in den unteren Fensterausschnitt.

Ob Sie dabei einzelne, mehrere (<Strg>-Taste festhalten) oder (über das Doppelpfeilsymbol) gleich alle Adressen nach unten befördern oder die aus den Tabellenansichten bekannte Filterfunktion in den Spaltenüberschriften nutzen, bleibt Ihnen überlassen. In jedem Fall können Sie per Mausklick auf die Aufwärtspfeile umgekehrt bestimmte Datensätze auch wieder aus der Auswahl entfernen. Mit "<F11> OK" schließen Sie Ihre Eingabe ab:

| 2                                           |                                  | Adress                                             | container bearbeite         | en       |               |           |           |           | ×    |
|---------------------------------------------|----------------------------------|----------------------------------------------------|-----------------------------|----------|---------------|-----------|-----------|-----------|------|
| Ordnen Sie hier die S<br>Stammdaten zu habe | tammdaten au<br>2n, können Sie o | s der oberen Liste den<br>diese filtern und sortie | ausgewählten Adress<br>ren. | scontain | er zu. Um ein | e bessere | Übersich  | t in den  |      |
| Name:                                       |                                  | Anmerkung:                                         |                             |          |               |           |           |           |      |
| Einkauf Großkunden                          |                                  | Basis: Umsa                                        | tz QIII/2015                |          |               |           |           |           |      |
| <ul> <li>untergeordnete Anspre</li> </ul>   | echpartner mit ein               | beziehen                                           |                             |          |               |           |           |           |      |
| Stammdaten                                  |                                  |                                                    |                             |          |               |           |           |           |      |
| Adressart Kd/Lief                           | Nachname/Fi                      | rma Vorname                                        | Namenszusatz                | Straß    | e             | Lan       | PLZ       | Ort       | ^    |
| Kunde 1000                                  | Bau Kunze                        |                                                    |                             | Fried    | ensstrasse 7  | D         | 58455     | Witten    | E    |
| Kunde 1000                                  | Lenz                             | Ingo                                               |                             | Ullma    | innweg 5      | A         | 6351      | Scheffa   | a    |
| Kunde 10002                                 | Lolzwürmche                      | 'n                                                 |                             | Liebig   | gstrasse 22   | D         | 44139     | Dortm     |      |
| Kunde 10003                                 | 🙂 💥 🖉 🖉                          | ohn                                                |                             | Europ    | baallee 5 - 1 | D D       | 88002     | Friedri   |      |
| Kunde 10004                                 | Hell On Mö                       | bel                                                |                             | Bund     | esstrasse 25  | D         | 12456     | Berlin    |      |
| Kunda 10005                                 | Zacherl                          | Reate                                              |                             | Friese   | anwall 31     | ٨         | 0000      | Lienz     | ۲    |
|                                             |                                  |                                                    |                             | t I      |               |           |           | -         |      |
| Einkauf Großkunden                          |                                  | 6                                                  |                             |          |               |           |           |           |      |
| Nachname/Firma                              | Vorname                          | Namenszusatz                                       | Straße                      | Lanc     | PLZ           | Ort       |           | Ansp. N   | Nac  |
| Ducrocq                                     | Chantale                         |                                                    | Rue des pépinettes          | СН       | 1030          | Bussigny  | -près-Lau | IS        |      |
| Holtmann GmbH                               |                                  | Holzwaren und                                      | Eberle 10-12                | D        | 32758         | Detmold   |           | Bürger    |      |
| Holtmann GmbH                               |                                  | Holzwaren und                                      | Eberle 10-12                | D        | 32758         | Detmold   |           | Holtesch  | hult |
| Gepetto                                     |                                  | Gutes Holzspielzeug                                | Krämerweg 9                 | СН       | 4600          | Olten     |           | Marx      |      |
|                                             |                                  |                                                    |                             |          |               |           |           |           |      |
| <                                           |                                  |                                                    |                             |          |               |           |           |           | >    |
|                                             |                                  |                                                    |                             |          |               | F11       | 14 E      | 2 Abbrech | nen  |
|                                             |                                  |                                                    |                             |          |               |           | (m)       |           |      |

#### > Info

Zugriff auf die Lieferanten-Kontakte Über die Adresscontainer-Verwaltung von WISO Mein Büro greifen Sie auf die Kontaktdaten sämtlicher Geschäftspartner zu - inklusive aller Adressaten, die Sie in Ihrer Lieferanten-Datenbank gespeichert haben! Auf diese Weise können Sie in Ihre Newsletter und Serienbriefe also nicht nur Kunden. sondern auch Lieferanten und andere Kontakte einheziehen. Standardmäßig finden Sie die Lieferanten-Datensätze am unteren Ende der Stammdaten-Auswahl der Adresscontainer Über die Filterfunktion im Spaltenkopf der Spalte "Adressart" können Sie aber auch gleich sämtliche Lieferanten auswählen:

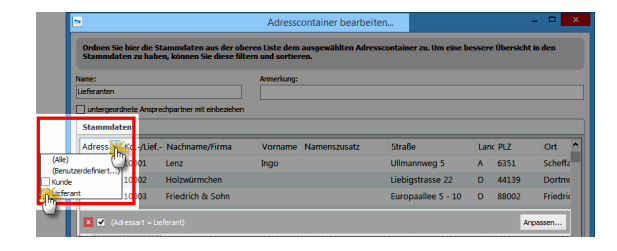

Auf die Inhalte einmal erstellter Verteilerlisten greifen Sie anschließend im Arbeitsbereich "Marketing" - "E-Mail-Newsletter" sowie "Serienbriefe und Etikettendruck" zu. Dort können Sie jeweils im ersten Schritt anstelle der punktuellen "dynamischen Filterung" einen fertigen Adresscontainer auswählen:

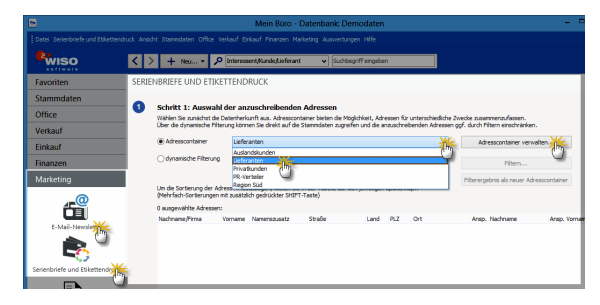

Bei Bedarf wechseln Sie von dort aus auch direkt in die Adresscontainer-Verwaltung, in der Sie bereits vorhandene Verteilerlisten bearbeiten oder zusätzliche anlegen.

#### > Praxistipp

Falls Sie heim Newsletter-Versand die "dynamische Filterung" verwenden, können Sie das Filterergebnis bei Bedarf als dauerhafte Verteilerliste speichern. Dazu genügt ein Mausklick auf die Schaltfläche "Filterergebnis als neuer Adresscontainer". Außerdem haben Sie dort die Möglichkeit, die ausgewählten Datensätze über die Schaltfläche "Adressen exportieren" in einem Datenformat Ihrer Wahl zu speichern.

#### Geburtstagsliste

Im Zusatzmodul "Marketing" steht Ihnen ein praktisches Gratulations-Werkzeug zur Verfügung, mit dessen Hilfe Sie auf einfache Weise bewährte Kontaktanlässe mit Kunden schaffen. Das gilt vor allem im Privatkundengeschäft. In den Geburtstagslisten von WISO Mein Büro tauchen alle Kunden auf, in deren Kundenkartei unter "Adresse" (bei Privatkunden und Einzelunternehmern) oder unter "Ansprechpartner" (bei größeren Unternehmen) ein Geburtsdatum eingetragen ist:

| Ansprechpartner erfassen/ändern ? ×                 |
|-----------------------------------------------------|
| Personendaten                                       |
| Anrede: Titel:                                      |
| Frau 🗸 🗸                                            |
| Nachname: Vorname:                                  |
| Hebestreit Patricia                                 |
| Position:                                           |
|                                                     |
| Kommunikation                                       |
| Telefon 1: Telefon 2:                               |
|                                                     |
| Fax: Mobiltelefon:                                  |
| F-Mail:                                             |
| E-Mail senden                                       |
|                                                     |
| Marketing                                           |
| Geburtsdatum: 12.12.1972                            |
| ✓ Diese Person bei Serienbri 💭 stellung einbeziehen |
| Moiese Person bei eMail-Newslettern einbeziehen     |
| Kunde anrufen  F11 OK F12 Abbrechen                 |

Sie können sich Ihre Glückwunsch-Liste nicht nur als Tabelle auf dem Bildschirm anzeigen lassen und ausdrucken: Nachdem Sie festgelegt haben, für welchen Zeitraum WISO Mein Büro alle Geburtstagskinder unter Ihren Kunden heraussuchen soll, haben Sie die Wahl, ob Ihre Glückwünsche (und vor allem die damit verbundene Marketing-Botschaft) per E-Mail oder Serienbrief verschickt werden sollen. Selbstverständlich können Sie die Liste aber auch nutzen, um Ihre Glückwünsche telefonisch zu überbringen – die Telefonnummern der Geburtstagskinder sehen Sie auf einen Blick:

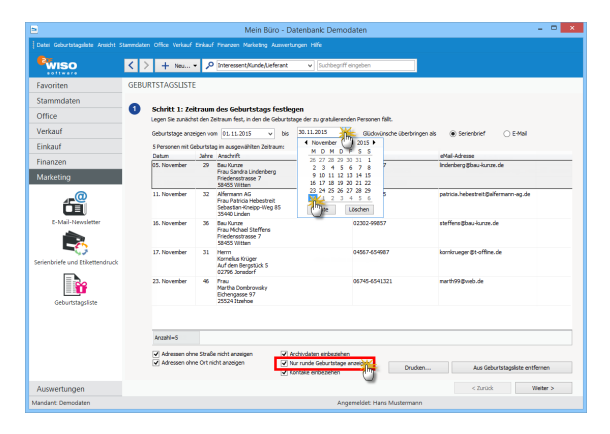

## > Praxistipp Nur "runde" Geburtstage?

Am unteren Rand der Geburtstagliste können Sie festlegen, ob alle oder nur "runde" Geburtstage angezeigt werden sollen.

Nachdem Sie die automatisch erzeugte Liste durchgesehen und, falls erforderlich, unzutreffende oder entbehrliche Einträge entfernt haben, läuft der Glückwunschversand genauso ab, wie Sie das schon von normalen Serienbriefen und den E-Mail-Newslettern kennen: Vorlage aussuchen, Betreff und Text eingeben, Vorschau kontrollieren, ausdrucken, abschicken – fertig.

#### 📶 Zusatzmodul "CRM"

Im Zusatzmodul CRM ("Customer Relationship Management" = Kundenbeziehungsmanagement / Kundenpflege) speichern Sie Stammdaten, Kontaktaufnahmen, Korrespondenz und Dokumente aller Art zu Ihren Interessenten. Die saubere Trennung zwischen Interessenten und Kunden sorgt für mehr Transparenz und Klarheit:

- In der interaktiven "Interessentenübersicht" erfassen Sie die Kontaktdaten künftiger Kunden und Geschäftspartner – inklusive Anschrift(en), Kommunikationsdaten, individuellen Feldern und aktuellem "Interesse-Status".
- Sie haben die Wahl, ob Sie Ihre Interessenten von Hand eingeben oder bereits vorhandene Datensätze importieren.
- Jedem Interessenten lassen sich Vorgänge aller Art zuordnen – von Briefen, Angeboten oder Rechnungen über Notizen, Aufgaben und Terminen bis hin zur flexiblen Dokumenten-Sammlung.

- Das Programm führt eine lückenlose Historie informeller "Ereignisse" wie E-Mails, Anrufe, Rückrufe, Mailings oder Newsletter, interne Gesprächsnotizen, Recherchen oder Bonitäts-Checks.
- Die Umwandlung vom Interessenten zum Kunden erfolgt per Mausklick: Im Erfolgsfall übernehmen Sie den kompletten Interessenten-Datensatz in Ihren Kundenstamm – inklusive aller Stamm- und Bewegungsdaten sowie der kompletten Interessenten-Historie.
- Aussagekräftige Statistiken geben Aufschluss über das aktuelle Vertriebspotenzial, die historische Entwicklung der Anfragenintensität und weitere Vertriebsfaktoren.
- Vielseitige Wiedervorlage: Mithilfe der praktischen Wiedervorlage-Formulare dokumentieren und berwachen Sie Ihre Vertriebsaktivitten noch viel komfortabler.
   Gesprächsinhalte und andere Notizen lassen sich strukturiert festhalten. Per Mausklick legen Sie bei Bedarf zuvor definierte und auf die betrieblichen Besonderheiten abgestimmte Folgeaktionen fest.

#### Interessentenübersicht

Im Arbeitsbereich "Stammdaten" finden Sie die tabellarische Interessentenübersicht. Dort …

- sehen Sie sofort alle wichtigen Kontaktdaten,
- erkennen auf Anhieb, welchen Interessenten-"Status" die einzelnen Datensätze haben,
- wann der letzte Kontakt zu bestimmten Interessenten stattgefunden hat und
- wer auf welchem Serienbrief- und Newsletter-Verteiler steht:

| 2                             | Mein Būro - Datenbank: Demodaten                |                              |                      |  |  |
|-------------------------------|-------------------------------------------------|------------------------------|----------------------|--|--|
| Datei Interessenten Ansicht S | tammdaten Office Verkauf Einkauf Finanzen Marki | ting Auswertungen Hilfe      |                      |  |  |
| <b>WISO</b>                   | < > + Neu P Interessent/K                       | unde/Lieferant v             |                      |  |  |
| Favoriten                     | INTERESSENTEN (GESAMT: 14)                      |                              |                      |  |  |
| Stammdaten                    | Suchen nach:                                    | In Spalte: Interessenten-Nr. | ~                    |  |  |
| -11                           | Ale 123 A B C D E F G H                         | IJKLMNOPQRS                  | STUVWXYZ             |  |  |
| <u></u>                       | Status Inter Nachname/Firma                     | Vorname                      | L PLZ Ort            |  |  |
| Interessento                  | <ul> <li>14 Die Wandernde Kuh</li> </ul>        | Rita                         | 70563 Stuttgart      |  |  |
|                               | <ul> <li>13 Ibsen Vaffeljernet</li> </ul>       | Palle                        | DK-8 Århus           |  |  |
|                               | <ul> <li>12 Toms Spezialitäten</li> </ul>       | Karin                        | 44087 Münster        |  |  |
| Kunden                        | <ul> <li>11 QUICK-Stop</li> </ul>               | Horst                        | 01307 Cunewalde      |  |  |
|                               | <ul> <li>10 Piccolo und mehr</li> </ul>         | Georg                        | 41230 Musterstadt    |  |  |
|                               | <ul> <li>9 Ottilies Käseladen</li> </ul>        | Henriette                    | 50739 Köln           |  |  |
| Lieferratur                   | <ul> <li>8 Morgenstern Gesundkost</li> </ul>    | Alexander                    | 04179 Leipzig        |  |  |
| Celeranden                    | <ul> <li>7 Lehmanns Marktstand</li> </ul>       | Renate                       | 60528 Frankfurt a.M. |  |  |
|                               | <ul> <li>6 Cramer</li> </ul>                    | Philip                       | 14776 Brandenburg    |  |  |
|                               | 5 Franken                                       | Peter                        | 80805 München        |  |  |
| Artikel                       | 4 Mendel                                        | Roland                       | 41230 Musterstadt    |  |  |
|                               | <ul> <li>3 Ottlieb</li> </ul>                   | Sven                         | 52066 Aachen         |  |  |
|                               | 2 Moos                                          | Hanna                        | 68306 Mannheim       |  |  |
| Office                        | 1 Anders                                        | Maria                        | 12209 Berlin         |  |  |

Falls Sie in der Übersicht eine Spalte vermissen, können Sie über den Menüpunkt "Ansicht" – "Spalten definieren" die Spaltenauswahl-Liste ("Anpassen") aufrufen und von dort aus die Spalten (per "Ziehen & Ablegen") an der gewünschten Stelle einfügen.

Wie von anderen Stammdaten-Tabellen gewohnt, lassen sich auch die Interessenten-Daten gruppieren, sortieren und filtern. Eine ausführlichere Beschreibung der Sortier-, Such- und Filter-Möglichkeiten finden Sie im Kapitel "So finden Sie sich im Programm zurecht" in den Abschnitten "Tabellen durchsuchen, sortieren und filtern" und "Tabellen gruppieren, anpassen und weiterverarbeiten". In der Interessentenübersicht können Sie über die Funktionstasten und den Menüpunkt "Interessenten" ...

- neue Datensätze anlegen,
- vorhandene kopieren, bearbeiten und löschen,
- ein Interessentenstammblatt oder die Kontakt-"Historie" drucken,
- ausgewählte Interessenten in Kunden umwandeln und
- Serienbriefe mit MS-Word anlegen.

Die genannten Funktionen lassen sich wie üblich auch über die Schaltfläche "Weitere Funktionen" und über das Kontextmenü aufrufen: Dort stehen Ihnen außerdem eine ganze Reihe weiterer Funktionen zur Verfügung. So können Sie ausgewählte Interessenten ...

- anrufen, ihnen SMS und E-Mails schicken,
- neue Briefe, Vorgänge und Ereignisse anlegen,
- sich die Adresse im Routenplaner anzeigen lassen,

- Tabellen-Kategorien zuweisen,
- den markierten Datensatz archivieren und weitere Archivierungsfunktionen ausführen sowie
- die aktuelle Tabellenansicht ändern und / oder exportieren:

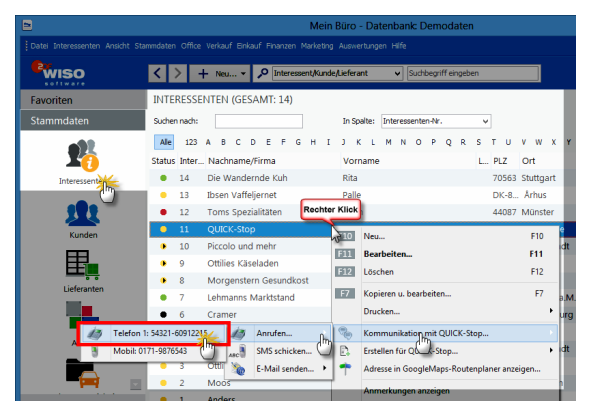

Die Handhabung der Interessenten-Datenbank entspricht grundsätzlich der des Kundenstamms. Eine ausführliche Beschreibung der übereinstimmenden Funktionen finden Sie im Kapitel "Arbeitsumgebung einrichten" unter der Überschrift "Stammdaten: Kunden".

Anhand farblicher Markierungen am linken Tabellenrand der Interessentenübersicht erkennen Sie auf Anhieb, welchen Interesse-"Status" die einzelnen Interessenten haben. Die Status-Markierungen haben folgende Bedeutung:

- gelb: neuer Interessent,
- gelb mit schwarzem Pfeilsymbol: Kontakt aufgenommen,

Symbolerklärung: 😑 neu 🕩 Kontakt aufgenommen 🛑 Interesse 🛑 temporär kein Interesse 🛡 kein Interesse

- grün: hat Interesse,
- rot: hat derzeit kein Interesse,
- schwarz: hat kein Interesse.

Die Zuweisung des Interesse-Status erledigen Sie im Register "Adresse" des Interessenten-Eingabedialogs.

Wie in allen Stammdaten-Tabellen können Sie auch in der Interessenten-Übersicht im "Details"-Bereich am unteren Seitenrand zahlreiche Informationen zum gerade ausgewählten Datensatz einblenden: Dazu klicken Sie auf die Schaltfläche "Details" – und schon erkennen Sie auf Anhieb, welche …

- Briefe,
- Angebote,
- Dokumente und
- Notizen

... dem betreffenden Interessenten zugeordnet sind.

#### Interessenten-"Ereignisse"

Im Reiter "Historie" zeichnet das Programm neben Vorgängen wie Briefen und Angeboten sämtliche Aufgaben, Termine und informellen "Ereignisse" auf: Dabei handelt es sich um Kommunikationsereignisse, wie zum Beispiel ein- und ausgehende E-Mails, Anrufe, Rückrufe, Mailings oder Newsletter – aber auch interne Vorgänge wie Gesprächsnotizen, Recherchen oder Bonitäts-Checks. Auf diese Weise entsteht im Handumdrehen eine lückenlose Interessenten-Dokumentation:

| Vogsbage         N. Excluding         Zellpub         Middleter           Proceeding         zutantig         Zellpub         Middleter           Anabole         Zutantig         Ereignis         Vertragsverhandlungen - Persönliches Gespräch. Mi 10.12.2015 11.49         Hans Muste           Liderscheine         Aufgabe         Vertragsverhandlungen - Persönliches Gespräch. Mi 10.12.2015 11.50         Hans Muste           Zetraum grupperen         Zetraum grupperen         Mo 08.12.2015 11.51         Hans Muste           Zetraum grupperen         Ereignis         Vorbesprechung - Telefon (Ausgang)         Mo 08.12.2015 11.51         Hans Muste           Angemeidet         Inter Angeben         Ereignis         Vorbesprechung - Telefon (Ausgang)         Mo 08.12.2015 11.51         Hans Muste                                                                                                    | Briefe Angeb                                        | ote Aufträge Lie | eferscheine Rechnungen Kaufartikel | Dokumente Historie Notizen            | -       |
|----------------------------------------------------------------------------------------------------|-----------------------------------------------------|------------------|------------------------------------|---------------------------------------|---------|
| Tiefen Andebote     Aufträde     Aufträde     Auftr                                                                                                    | Vorgänge 🏾 🎗                                        | Art              | Bezeichnung                        | zeitpunt Mitare                       | seiter  |
| Aufbaue<br>Luferson<br>Luferson<br>Luferson<br>Luferson<br>Aufbaue<br>Ereignis<br>Vertragsverhandlungen - Persönliches Gepräch Mi 10122015 1140 Hans Muste<br>Di 09122015 0000 Hans Muste<br>Ereignis<br>Vorbesprechung - Telefon (Ausgang)<br>Mo 08122015 1151 Hans Muste<br>Interfanden<br>Aufbaue<br>Interfanden<br>Aufbaue<br>Interfanden<br>Aufbaue<br>Interfanden<br>Meterson<br>Meterson<br>Interfanden<br>Interfanden | Briefe                                              | Zukünftig        |                                    |                                       |         |
| Lieferscheine     Aufgabe     Vertragsentwurf ausformulieren     Di 09.12.2015 0000     Hans Muste       Rechnungen     Ereignis     Vorbesprechung - Telefon (Ausgang)     Mo 08.12.2015 11.51     Hans Muste       Ziehraum gruppern     Imagendiete     Imagendiete     Imagendiete     Imagendiete                                                                                                    | Angebote<br>Aufträge<br>Lieferscheine<br>Rechnungen | Ereignis         | Vertragsverhandlungen - Persönlic  | hes Gespräch Mi 10.12.2015 11:49 Hans | Musterr |
| IRechnungen Ereignis Vorbesprechung - Telefon (Ausgang) Mo 08.12.2015 11.51 Hans Muste Zatraum grupperen IIIO New Kongeneinen Angemeinten Angemeinten New Kongete.                                                                                                    |                                                     | Aufgabe          | Vertragsentwurf ausformulieren     | Di 09.12.2015 00:00 Hans              | Mustern |
| Zizetzaungsupperen                                                                                                    |                                                     | Ereignis         | Vorbesprechung - Telefon (Ausgan   | ng) Mo 08.12.2015 11:51 Hans          | Muster  |
| Z totekun grupperen                                                                                                    |                                                     |                  |                                    |                                       |         |
| Angemoldet New Ardack.                                                                                                    | Zeitraum gruppieren                                 |                  |                                    |                                       |         |
| Angeneidet Neus Fegnin. IE Läch                                                                                                    |                                                     |                  |                                    |                                       |         |
| Angemeidet: Netwitzeignis<br>Neue Aufgabe                                                                                                    |                                                     |                  | 1                                  | F10 Neu F11 Bearbeiten F12            | Lösche  |
| Neue Aufgabe                                                                                                    |                                                     |                  | Angemeldet                         | Neo_Freignis                          |         |
|                                                                                                    |                                                     |                  |                                    | Neue Aufgabe                          | _       |
Eine Liste der für Ihren Betrieb passenden "Ereignistypen" legen Sie bei Bedarf unter "Stammdaten" – Weitere" an. Besonders praktisch: Neue Ereignisse, Aufgaben und Termine können Sie einzelnen Interessenten direkt aus der "Details"-Ansicht heraus zuweisen. Das erspart Ihnen das umständliche Öffnen der Interessenten-Eingabemaske.

#### Registerkarte Interessenten

Über die Schaltflächen "Neu" und "Bearbeiten", über die gleichnamigen Menüs sowie per Doppelklick, auf einen Interessenten öffnen Sie die Registerkarte Interessenten. Der Eingabedialog verteilt sich auf fünf Registerkarten:

 "Adresse": Hier halten Sie den aktuellen "Status" des Interessenten fest, unterscheiden zwischen Geschäfts- und Privatkunden, geben die Adress- und Kommunikationsdaten ein, hinterlegen bei Bedarf das Geburtsdatum und legen fest, ob der Interessent Serienbriefe und / oder Newsletter bekommen soll (falls das Zusatzmodul "Marketing" freigeschaltet ist):

| Status Neu V O Firma O Privat | Kommunikation         | Telefon 2:                                                               |
|-------------------------------|-----------------------|--------------------------------------------------------------------------|
| Anschrift                     | 54321-60912215        |                                                                          |
| Firmenpame:                   | Fax:                  | Mobiltelefon:                                                            |
| QUICK-Stop                    | 54321-60912214        | 0171-9876543                                                             |
| Namenszusatz:                 | E-Mail:               |                                                                          |
|                               | mustermann@quickstop- | online.de E-Mail senden                                                  |
| Straße:                       | Homepage:             |                                                                          |
| Taucherstraße 10              |                       |                                                                          |
| Land: PLZ: Ort:               | Hauptansprechpartner: |                                                                          |
| v 54321 Musterstadt           |                       | · · · · · · · · · · · · · · · · · · ·                                    |
| Anmerkungen                   |                       | Marketing<br>Geburtsdatum:                                               |
|                               | ~                     | ✓     Diesen Interessenten ein-<br>beziehen bei:     ✓     Serienbriefen |

 "Ansprechpartner": An dieser Stelle halten Sie die Kontaktdaten von Ansprechpartnern bei Ihren (geschäftlichen) Interessenten fest. Falls es mehrere Ansprechpartner gibt, können Sie auf der Registerkarte "Adresse" einen "Hauptansprechpartner" wählen.

- ...Statistik": In diesem Bereich können Sie Ihre Interessenten selbst definierten Interessenten-"Kategorien" zuordnen (z. B. Endkunden, Einzelhändler, Online-Händler, Dienstleister, Freiberufler, Handwerker etc.) – je nachdem, welche Zielgruppen-Gliederung für Ihren Betrieb sinnvoll ist. Im Feld "Ouelle" halten Sie fest, wie der Kontakt zum betreffenden Interessenten zustande gekommen ist (z. B. Anzeige, Tag der offenen Tür, Adresskauf, soziale Netzwerke wie Xing, Facebook oder Google+ ...). Außerdem erkennen Sie auf einen Blick, wie viele Angebote Sie einem Interessenten in vorausgegangenen Zeiträumen gemacht haben, wann der erste und bisher letzte Kontakt stattgefunden hat. Sofern Sie "Ereignisse" aufgezeichnet haben, können Sie direkt darauf zugreifen.
- Individuelle Felder": WISO Mein Büro stellt Ihnen auch im Interessentenstamm bis zu 20 individuelle Felder zur Verfügung. Damit sorgen Sie bei Bedarf dafür, dass Sie bei Kontakten zu Interessenten wichtige Informationen auf systematische Weise erfassen. Sie können Ihre individuellen Felder sogar als eine Art Frage-Leitfaden für Telefonate oder persönliche Gespräche betrachten: So haben Sie immer vor Augen, welche Informationen für Sie besonders wichtig sind, welche Sie bereits erfragt haben und welche sie noch in Erfahrung bringen wollen Falls Sie noch keine individuellen Felder eingerichtet haben, wechseln Sie per Mausklick auf den blauen Link "Individuelle Felder definieren" direkt in den "Einstellungen"-Dialog "Individuelle Felder Kunden / Interessenten":

 "Dokumente": In diesem Bereich ordnen Sie Ihren Interessenten Dateien und Dokumente aller Art und Formate zu (z. B. Kalkulationen, Verträge, Projektskizzen, Vertragsentwürfe, Wegbeschreibungen, Besprechungsprotokolle uns so weiter). Selbst E-Mails und E-Mailanhänge können Sie hier ablegen. Tipp: Über die Tastenkombination "STRG+D" rufen Sie die Dokumentenmappe ausgewählter Interessenten direkt aus der Interessentenübersicht heraus auf! Auf diese Weise sparen Sie sich den Umweg über die Kunden-Karteikarte oder die "Details"-Ansicht.

**Bitte beachten Sie:** Interessenten-Sammlung ist natürlich kein Selbstzweck. Sobald es Ihnen gelungen ist, aus einem oder mehreren Interessenten Kunden zu machen (also spätestens, wenn Sie die erste Rechnung schreiben), verschieben Sie die betreffenden Interessenten-Datensätze mit zwei Mausklicks in den Kundenstamm. Dazu ...

- klicken Sie mit der rechten Maustaste auf einen oder (bei festgehaltener STRG-Taste) mehrere Interessenten,
- wählen den Befehl "(Alle) In Kunden umwandeln"

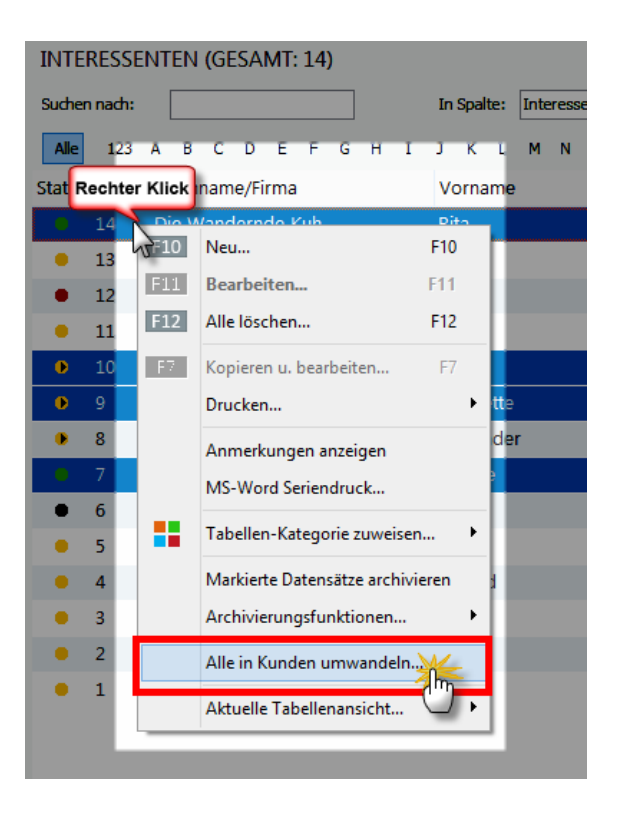

• und bestätigen die anschließende Sicherheits-Abfrage mit "Ja":

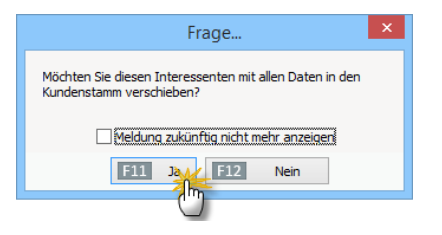

> Tipp Kunden in Interessenten umwandeln

Bei der Umwandlung bleiben übrigens nicht nur alle Adress- und Kontaktdaten erhalten, sondern auch sämtliche Vorgänge, Aufgaben, Termine und sonstigen "Ereignisse": Sie übernehmen also die komplette Interessenten-"Historie" mit in den Kundenbereich. So gehen keine Informationen verloren! Falls Sie die Interessenten-Kontaktdaten in der Vergangenheit in der Kundendatenbank gespeichert haben, können Sie einzelne oder ausgewählte Datensätze über den Kontextmenü-Befehl "In Interessenten umwandeln" problemlos in die Interessenten-Stammdaten verschieben.

# Interessenten-Importassistent Den Interessenten-Importassistent finden Sie im Menü "Datei" "Daten-Import":

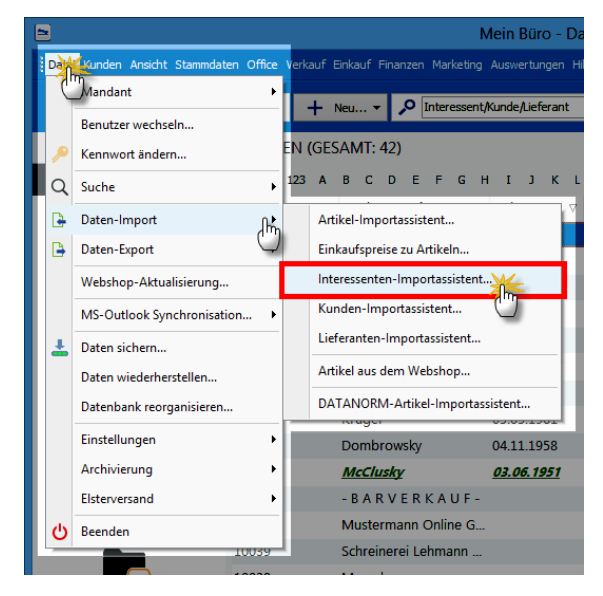

# > Tipp

Die einzelnen Schritte des Import-Assistenten können Sie im Abschnitt "Komfortable Kundendaten-Übernahme" nachvollziehen.

**Bitte beachten Sie:** Beim Interessenten-Datenimport stellt Ihnen WISO Mein Büro eine Dubletten-Prüfung zur Verfügung, mit deren Hilfe Sie ungewollte Mehrfach-Erfassungen und damit einhergehende Folgefehler von vornherein ausschließen. Die Dubletten-Prüfung greift aber erst dann, wenn sich in der Interessenten-Datenbank bereits Daten befinden. Beim Interessenten-Import legen Sie selbst fest, anhand welcher Kriterien das Programm mögliche Dubletten herausfiltern soll: Am zuverlässigsten ist die – meist eindeutige – E-Mailadresse. Darüber hinaus können Sie mögliche Doppeleinträge aber auch anhand der Telefonnummer oder verschiedener Adressfelder ermitteln lassen. Den "Einstellungen"-Dialog für die Dublettenprüfung öffnet WISO Mein Büro automatisch:

| Einstellungen Du                                                                                                    | bletten-Prüfung                                                                     |
|----------------------------------------------------------------------------------------------------|-------------------------------------------------------------------------------------|
| Stellen Sie hier die Felder ein,<br>verwendet werden sollen.                                                                    | die bei der Dubletten-Prüfung                                                       |
| Prüfung auf Kontaktdaten                                                                                                    | Prüfung auf Adresse<br>✓ Firma/Nachname<br>Vorname<br>Straße<br>Postleitzahl<br>Ort |
| Prüfung auf Kunden<br>Bei aktivierter Funktion vermeiden Sie<br>die bereits im Kundenstamm vorhande<br>✓ Kunden mit einbeziehen | e, dass Sie Interessenten importieren,<br>en sind.                                  |
| F10 Prüfung überspringen                                                                                                    | F11 OK F12 Abbrechen                                                                |

Auf dieser Grundlage analysiert der Importassistent die Datensätze und zeigt Ihnen bereits vor dem eigentlichen Import an, ob Dubletten vorhanden sind:

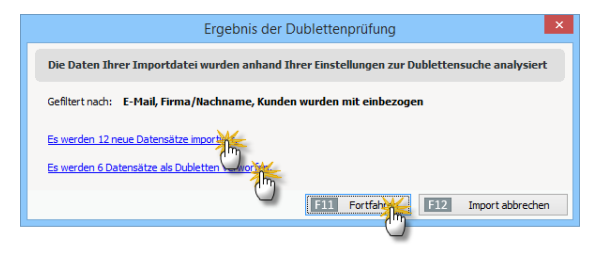

Per Mausklick auf "<F11> Fortfahren" sorgen Sie dann für die endgültige Datenübernahme.

#### Interessentenstatistik

Sofern das "CRM"-Zusatzmodul freigeschaltet ist, finden Sie im Arbeitsbereich "Auswertungen" die Interessentenstatistik. Dort können Sie sich die Entwicklung Ihrer Akquise-Aktivitäten anschauen: So erkennen Sie auf Anhieb ...

- mit wie vielen neue Interessenten Sie Kontakt aufgenommen haben,
- wie sich die neuen Interessenten-Kontakte im Monats- und Jahresvergleich entwickelt haben,
- auf welche "Interessentenkategorien" sich Ihre Interessenten verteilen,
- aus wie vielen Interessenten bereits Kunden geworden sind und
- welche "Ereignisse" (z. B. E-Mails, Anrufe, Rückrufe, Mailings oder Newsletter, interne Gesprächsnotizen, Recherchen oder Bonitäts-Checks) Sie zu Ihren Interessenten dokumentiert haben.

## Vielseitige Wiedervorlage

Im Arbeitsbereich "Office" – "Wiedervorlage" finden Sie eine vollständige Übersicht über alle aktuellen Wiedervorlage-Vorgänge. Mit deren Hilfe arbeiten Sie laufende Vertriebs-Vorhaben ganz bequem ab – und zwar vollständig und termingerecht. Per Mausklick auf die Schaltfläche "<F10> Neu" legen Sie hier außerdem bei Bedarf neue Wiedervorlagen an:

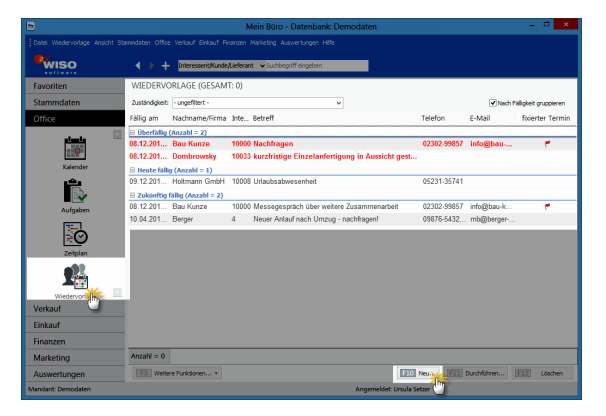

Standardmäßig ist die Wiedervorlage-Übersicht nach Fälligkeit gruppiert - und zwar von oben nach unten in chronologisch absteigender Reihenfolge von...

- überfälligen (rot hervorgehoben) über
- heute fälligen bis hin zu
- zukünftig fälligen

... Wiedervorlage-Anlässen. Innerhalb dieser Gruppierungen lassen sich die Wiedervorlagen dann weiter nach Zuständigkeit (zuständigen Mitarbeitern) filtern und / oder nach Nachnamen/ Firmen bzw. fixierten / nicht fixierten Terminen sortieren.

**Bitte beachten Sie:** Eine Erinnerungsfunktion wie bei Aufgaben und Terminen gibt es nicht. Stattdessen erkennen Sie in der Wiedervorlage-Liste an der Fälligkeits-Abfolge auf einen Blick, welche Kontakt-Aktivitäten gerade erforderlich sind. Zu diesem Zweck stehen Ihnen direkt im Kontextmenü der Wiedervorlage-Liste alle wichtigen Kontakt-Informationen und Vorgangsaktionen zur Verfügung. Per Doppelklick auf eine bestimmte Wiedervorlage (oder über "<F11> Durchführen") können Sie außerdem die durchdachte **Wiedervorlage-Aktionszentrale** aufrufen. Dort stehen Ihnen eine Menge praktischer Funktionen zur Verfügung:

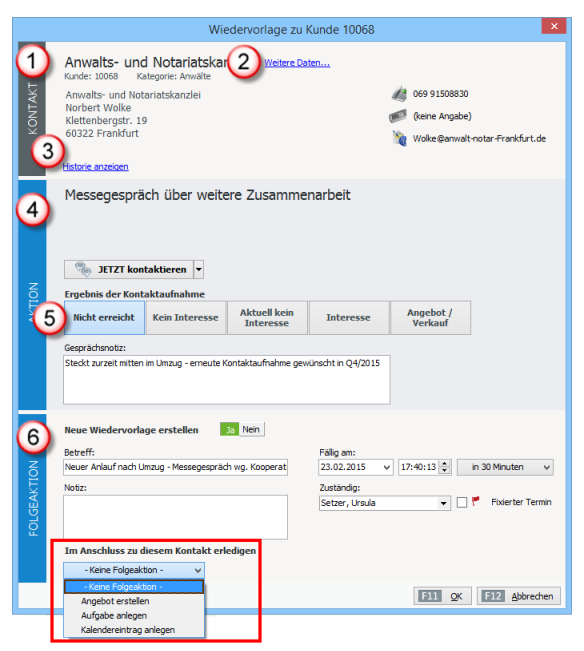

- (1) Ganz oben im Bereich **"Kontakt"** finden Sie die wichtigsten Adress- und Kommunikationsdaten des Kunden oder Interessenten.
- (2) Per Mausklick auf den blauen Link "Weitere Daten" öffnen Sie die kompletten Kundendetails ("Kundeninformationen anzeigen") mit sämtlichen Briefen, Vorgängen, Dokumenten, Historie, Notizen und Aufwänden. Bei Interessenten wird der allgemeine Adress- und Kontaktdialog eingeblendet.
- (3) Über den blauen Link **"Historie zeigen"** öffnen Sie direkt die komplette Vorgangsgeschichte des betreffenden Kunden oder Interessenten.
- (4) Im mittleren "Aktion"-Teil des Formulars halten Sie das Ergebnis der aktuellen Kontaktaufnahme in Form einer manuellen Gesprächsnotiz fest. Handelt es sich um die Wiedervorlage eines Interessenten-Kontakts, können Sie außerdem gleich dessen Interessenten-Status ändern ("Neu", "Kontakt aufgenommen", "(temporär) kein Interesse" oder "Interesse").

(5) Für zahlreiche telefonische Standardsituationen stehen zudem Aktionsschaltflächen zur Verfügung (z. B. "Nicht erreicht", "(aktuell) kein Interesse" oder "Angebot/Verkauf"): Ein Mausklick auf eine der Schaltflächen genügt, um den betreffenden Textbaustein als "Ergebnis der Kontaktaufnahme" zu übernehmen. Dadurch eignet sich die Wiedervorlage-Aktionszentrale hervorragend für (massenhafte) Telefonkontakte.

#### > Praxistipp

Im Menü "Stammdaten" – "Weitere" – "Wiedervorlage Gesprächsergebnisse" können Sie sowohl den Inhalt als auch die Reihenfolge der Schaltflächen-Beschriftungen im Aktions-Bereich der Wiedervorlagen an Ihre betriebliche Praxis anpassen. Mehr noch: Auch die standardmäßigen Folgeaktionen lassen sich dort mit passenden Inhalten und Vorgängen belegen. (6) Sobald Sie das "Ergebnis der Kontaktaufnahme" und bei Bedarf eine manuelle Gesprächsnotiz festgehalten haben, legen Sie im unteren Bereich des Formulars die "Folgeaktion(en)" fest. Das kann zum Beispiel das Erstellen eines Angbots, das Anlegen einer Aufgabe oder eines Kalendereintrags oder auch einer weiteren Wiedervorlage sein.

**Bitte beachten Sie:** Sobald Sie eine Wiedervorlage abgearbeitet haben, wird sie automatisch aus der Übersichtsliste im Bereich "Office" – "Wiedervorlage" entfernt. Falls Sie beim Abarbeiten eine neue Wiedervorlage erstellt haben, erscheint dafür die in der Liste.

Komplett verschwunden sind erledigte Wiedervorlagen jedoch nicht: Alle offenen und erledigten Kontaktaufnahmen werden vom Programm automatisch in der "Historie" des betreffenden Kunden oder Interessenten lückenlos dokumentiert:

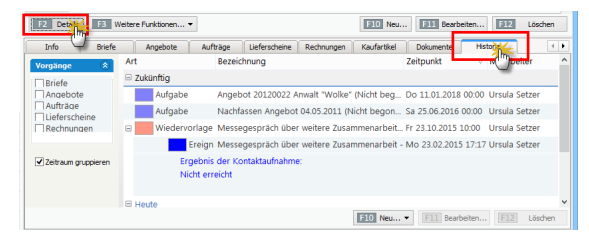

# CRM-Zugabe: MS-Outlook-Synchronisation

Viele Geschäftsleute pflegen ihre Kundenkontakte mit MS Outlook. Wenn in WISO Mein Büro das CRM-Zusatzmodul freigeschaltet ist, steht Ihnen im "Datei"-Menü daher bei Bedarf eine eigenständige "MS Outlook-Synchronisation" zur Verfügung. Die direkte Anbindung von Outlook und WISO Mein Büro sorgt dafür, dass "Kontakte", "Kalender" und "Aufgaben" in beiden Programmen immer auf dem gleichen Stand sind – ganz gleich, an welcher Stelle Änderungen vorgenommen werden.

Welche Daten genau synchronisiert werden und welche Änderungen im Zweifelsfall Vorrang haben, bestimmen Sie dabei selbst. Den Einstellungs-Dialog rufen Sie per Mausklick auf "Datei" – "MS Outlook-Synchronisation" – "Einstellungen" auf. Daraufhin öffnet sich ein komfortables Konfigurationsmenü:

| 6                                                                                             |                     | <u>?</u> ×                      |
|-----------------------------------------------------------------------------------------------|---------------------|---------------------------------|
| Einstellungen                                                                                 |                     | Hilfe                           |
| Kontakte synchronisieren                                                                      |                     |                                 |
| Mein Büro                                                                                     | Outlook             |                                 |
| 👝 🔿 🔽 Kunden                                                                                  | in Ordner           | Kontakte -                      |
| inklusive Ansprechpartner                                                                     |                     |                                 |
| □ Ueferanten                                                                                  | in Ordner           | Kontakte -                      |
| inklusive Ansprechpartner                                                                     |                     |                                 |
| Firmen nicht als zusätzlichen Kontakt anlegen,<br>wenn Ansprechpartner synchronisiert werden. |                     |                                 |
| Kalender synchronisieren                                                                      |                     |                                 |
| Mein Büro                                                                                     | Outlook             |                                 |
| 3 Persönliche Kalender                                                                        | in Ordner           | Kalender -                      |
| 30 Algemeine Kalender                                                                         | in Ordner           | Kalender -                      |
| Synchronisation der letzten 60 Tage                                                           |                     |                                 |
| Aufgaben synchronisieren                                                                      |                     |                                 |
| Mein Büro                                                                                     | Outlook             |                                 |
| Persönliche Aufgaben                                                                          | in Ordner           | Aufgaben -                      |
| g Algemeine Aufgaben                                                                          | in Ordner           | Aufgaben -                      |
| Synchronisation der letzten 60 Tage                                                           |                     |                                 |
| Konflikte                                                                                     |                     |                                 |
| Folgende Daten verwenden, wenn ein Konflikt auftritt:                                         | () M                | lein Büro Daten 🔘 Outlook Daten |
| Hinweis: Sie können diese Voreinstellung nach der Analyse jeder                               | teit abändern.      |                                 |
| Ein Konflikt entsteht dann, wenn ein Datensatz zuletzt in Mein Bün                            | o UND Outlook geänd | lert wurde.                     |
|                                                                                               |                     | Abbrechen                       |

> Tipp

Per Mausklick auf das Fragezeichen-Symbol in der Titelleiste des Dialogfensters "Outlook Sync – Einstellungen" rufen Sie ein separates PDF-Handbuch auf. Dort wird die "WISO Mein Büro Outlook-Anbindung" ausführlich erläutert. Weitere Hinweise zu den Synchronisations-Funktionen finden Sie im "Exkurs: Outlook-Anbindung" weiter oben im Kapitel "Stammdaten: Kunden".

# 꼔 Erweiterte Auftragsverwaltung

WISO Mein Büro verfügt über viele praktische Verwaltungs- und Kommunikations-Tools zur Abwicklung von Kundenaufträgen. Wenn Ihre betrieblichen Prozesse im Laufe der Zeit umfangreicher und komplexer werden, können Sie den Leistungsumfang der Auftragsverwaltung noch deutlich erweitern.

Mit der erweiterten Auftragsverwaltung im **Zusatzmodul "Auftrag+"** vereinfachen Sie Ihre Arbeitsabläufe, indem Sie aus Ihren Angeboten mit einem Klick Auftragsbestätigungen und Rechnungen erstellen und Lieferscheine drucken. Selbst Großaufträge stellen dank der integrierten Abschlags-, Teil- und Schlussrechnungen kein Problem mehr dar. So optimieren Sie sämtliche Arbeitsabläufe vom Auftragseingang bis hin zur Rechnung:

- Sie behalten den Überblick über Ihre Auftragslage, Ihre noch zu liefernden Artikel und noch zu berechnenden Artikel,
- erfassen eingehende Bestellungen als Auftrag,

- wandeln Aufträge einfach per Mausklick in fertige Rechnungen um,
- legen Lieferbedingungen fest und verwalten Liefertermine,
- unterscheiden zwischen Liefer- und Rechnungsadressen,
- erstellen und drucken Lieferscheine,
- erzeugen bei Bedarf 1:1-Lieferscheine, Teil- und Sammellieferscheine,
- wickeln größere Aufträge mit Teil-, Sammel- und Abschlussrechnungen sicher und einfach ab,
- erzeugen Umsatzvorschauen auf Basis der vorliegenden Aufträge und Liefertermine und
- behalten mit der integrierten Projektverwaltung den Überblick über größere Vorhaben.
- wickeln größere Aufträge mit Teil-, Sammelund Abschlussrechnungen sicher und einfach ab und
- erzeugen Umsatzvorschauen auf Basis der vorliegenden Aufträge und Liefertermine.

Auf den folgenden Seiten erfahren Sie, wie Sie die erweiterte Auftragsverwaltung nutzen.

> Info

Viele der im Folgenden beschriebenen Funktionen setzen voraus, dass das Zusatzmodul "Auftrag+" freigeschaltet ist.

## Neue Aufträge anlegen

WISO Mein Büro lässt Ihnen die Wahl, ob Sie Aufträge aus bereits vorliegenden Angeboten erzeugen oder Aufträge komplett neu erstellen, ohne dass zuvor ein Angebot abgegeben worden ist. Für die Umwandlung eines bestehenden Angebots ...

- wechseln Sie in den Arbeitsbereich "Verkauf" – "Angebote",
- markieren das Ausgangs-Angebot und
- rufen die Funktion "in Auftrag umwandeln" auf:

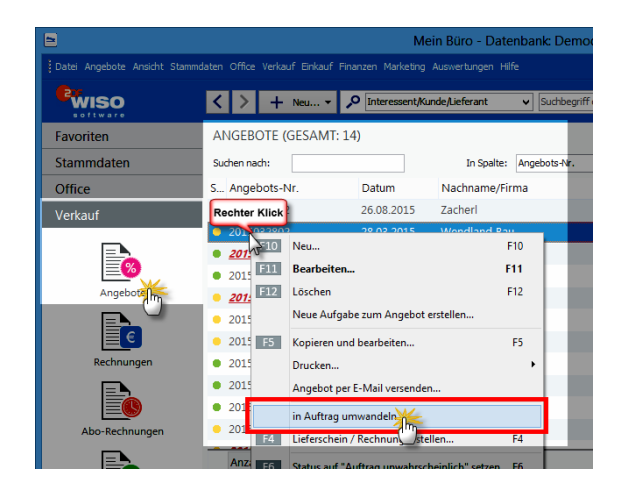

Sie finden den Befehl im Kontextmenü oder starten ihn über die Schaltfläche "<F3> Weitere Funktionen". Nachdem Sie die anschließende Sicherheitsabfrage bestätigt haben, wird der erzeugte Vorgang umgehend in der Druck- oder Maskenansicht "Aufträge erfassen / bearbeiten" angezeigt:

|         |              |                |             | Aufträge erfa                | ssen / bearbe   | iten            |            |     |              |             | ×    |
|---------|--------------|----------------|-------------|------------------------------|-----------------|-----------------|------------|-----|--------------|-------------|------|
| Druck   | ansicht 🕃    | ingabemaske    | Erweitert   |                              |                 |                 |            |     |              |             |      |
| Sie     | können die A | dressdaten ein | geben oder  | aus den Stammdaten wählen    | Weitere Auftra  | agsdaten        |            |     |              |             |      |
| Kun     | dennummer:   | 1002           | 2           | Firma      Privatkunde       | Auftrags-Nr.:   | 20150902        | 30         |     | Datum:       | 04.09.2015  | ~    |
| Firm    | enname:      | Wend           | and Bau     |                              | Lieferbedingur  | 19:             |            |     | Uefertermin  |             |      |
|         |              |                |             |                              | frei Haus       |                 | ×          |     | 04.10.2015   | 5           | ¥    |
| Nam     | erozuoduz:   |                |             |                              | Zahlungsbedin   | gung:           |            |     | Projekt:     |             |      |
| Strai   | Be:          | Steige         | rweg 9 - 15 |                              | 14 Tage / 2%    | Skonto          | Ý          |     | (keine Ange  | sbe)        | v    |
| Land    | /PLZ / Ort:  | D              | v 47269     | Duisburg                     | Auftragsart:    |                 |            |     | RefNr. d.    | Kunden:     |      |
| Kont    | aktnerson: 6 |                |             | ×                            | Fenster/Türer   | 1               | ~          |     |              |             |      |
|         |              |                |             | Felder leeren                |                 |                 |            |     | Sachbearbe   | iter/-in :  |      |
|         |              |                |             | weitere Daten                | Auftrag st      | orniert         |            |     | Musterman    | n, Hans     | -    |
|         |              |                |             |                              |                 |                 |            |     |              |             |      |
| Positio | nen          |                |             |                              |                 |                 |            | _   |              |             |      |
|         | 8 🗂 🛙        | ð <b>†</b> ∔   | 勢 Stapel i  | aus Artikelstamm holen 📝 Spa | Iten definieren | 🔒 Artikellist   | e einblend | en  | weitere Funk | tionen •    |      |
| Pos.    | Anzahl       | Artkelnr.      | Enheit      | Bezeichnung                  | Liefertermin    | Listenpreis     | Rabatt (   | %)  | Einzelpreis  | Gesamtpreis | ^    |
| 01      |              | - Überschrift  |             |                              |                 |                 |            |     |              |             |      |
| 02      | 1            | T-80001        | Stk.        | Tür (Buchenholz)             | 04.10.2015      | 259,00 €        | (          | ) % | 259,00 €     | 259,00      | e    |
| 03      | 1            | T-E0001        | Stk.        | Tür (Eichenholz)             | 04.10.2015      | 199,00 €        | (          | ) % | 199,00 €     | 199,00      | e    |
| 04      |              | - Zwischen     |             | Zwischensumme                | 04.10.2015      |                 |            |     |              |             |      |
| 05      |              | - Freitext     |             |                              | 04.10.2015      |                 |            |     |              |             | ~    |
|         |              |                |             | 6                            | netto 🗸 Netto   | betrag:         | 1.461,00   | e   | Bruttobetra  | p: 1.738,9  | 59 E |
| FE      | Drucken.     | F2             | Laufzettel  | drucken F3 Lief./Re. er      | stellen Abso    | hlagsdefinition | an         | [   | Fill QK      | F12 Abbrea  | then |

Sofern Sie mit dem Kunden Abweichungen gegenüber dem zugrunde liegenden Angebot vereinbart haben, ändern oder löschen Sie die betreffenden Positionen oder fügen neue ein. Per Mausklick auf "OK" schließen Sie das Anlegen des Vorgangs ab. Der neue Auftrag erscheint daraufhin unter einer separaten Auftragsnummer in der Vorgangsliste Ihrer "Aufträge". Dort erkennen Sie anhand der Ampelsymbole, ob der Auftrag …

- noch "nicht geliefert" (rot),
- "teilweise geliefert" (gelb) oder
- bereits "komplett geliefert" (grün) ist.

Sobald der Auftrag abgearbeitet ist, markieren Sie den betreffenden Eintrag im Bereich "Verkauf" - "Aufträge" und erzeugen mithilfe des Kontextmenü-Befehls "<F4> Lieferschein / Rechnung erstellen…" den dazu gehörigen Lieferschein und / oder gleich die Rechnung:

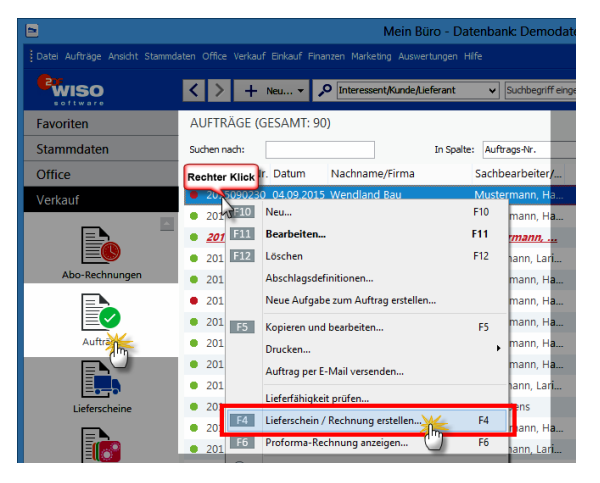

Dabei lässt Ihnen WISO Mein Büro die Wahl, ...

- ob Sie eine schlichte "1:1-Verarbeitung" wünschen (also alle Auftragspositionen auf einen Schlag liefern und / oder abrechnen) oder
- ob Sie sich für "Teil- / Sammel-Lieferscheine" und "Teil- / Sammel-Rechnungen" entscheiden: In dem Fall können Sie einzelne Auftrags-Positionen vorläufig aus Lieferungen und Rechnungen ausklammern und / oder Positionen aus anderen Aufträgen hinzufügen.

#### Lieferscheine erstellen

Wenn die Lieferung an einen anderen Empfänger geht oder zu einem anderen Zeitpunkt erfolgt als der Rechnungsversand, ist ein zusätzlicher Lieferschein sinnvoll. In vielen Branchen erwarten Kunden ohnehin zusätzlich zur Rechnung einen Warenbegleitschein. Dabei handelt es sich um ein Dokument, das bis auf die Positions- und Rechnungsbeträge, die Steuerangaben und Zahlungsbedingungen mit den Rechnungsangaben übereinstimmt. Sobald Sie eine Rechnung drucken, legt WISO Mein Büro im Arbeitsbereich "Verkauf" - "Lieferscheine" automatisch die zur Rechnung gehörenden Warenbegleitpapiere an.

Lieferscheine lassen sich in den Basis-Ausbaustufen von WISO Mein Büro zwar nicht bearbeiten. Sie können aber gedruckt oder auf elektronischem Weg an die Kunden übermittelt werden. Sie öffnen die Lieferschein-Ansicht über das Kontextmenü der Lieferscheinübersicht (Rechtsklick auf den Vorgang und dann auf "Drucken" - "<F7> Seitenvorschau") oder über die Schaltfläche "<F3> Weitere Funktionen (und dort auf "Drucken" - "<F7> Seitenvorschau"):

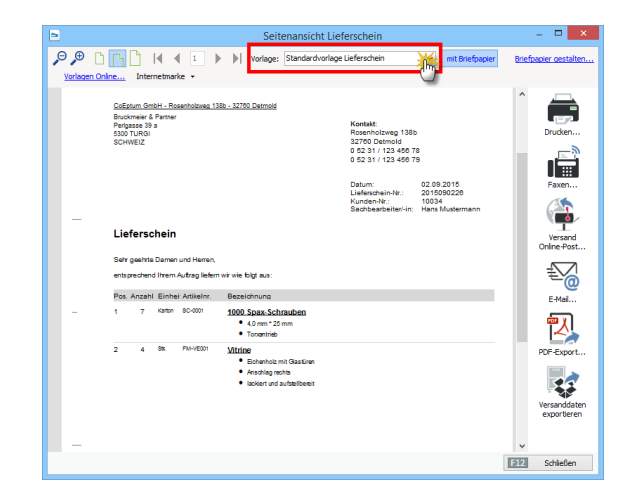

# Mehr Lieferkomfort

Das Zusatzmodul "Auftrag+" ermöglicht darüber hinaus die Bearbeitung von Lieferscheinen. Anhand der Lieferschein-"Statusampel" erkennen Sie auf den ersten Blick, welche Vorgänge wie weit abgerechnet sind. Die farbigen Symbole haben folgende Bedeutung:

#### Symbolerklärung:

- 😑 nicht abgerechnet
- 😑 teilweise abgerechnet
- 🔵 komplett abgerechnet
- Vorgang abgeschlossen
- rot: nicht abgerechnet
- gelb: teilweise abgerechnet
- grün: komplett abgerechnet
- schwarz: Vorgang abgeschlossen

Unterstützung beim Zusammenstellen von Lieferungen und bei der Ausgabe von Lieferscheinen bieten zudem die komfortablen Teil- und Sammellieferungen sowie die dazugehörigen Komplett-, Teil- und Sammelrechnungen:

# Teil- / Sammellieferscheine erstellen

Bei Aufträgen mit mehreren Positionen ergeben sich manchmal unterschiedliche Liefertermine. In solchen Fällen erstellen Sie mit WISO Mein Büro problemlos Teil-Lieferscheine (und darauf basierende Teil-Rechnungen). Der Auftrag wird daraufhin automatisch als "teilweise geliefert" gekennzeichnet.

Wenn sich in Ihrer Auftragsverwaltung umgekehrt mehrere offene Vorgänge eines bestimmten Kunden befinden, können Sie die Lieferung aller oder ausgewählter Positionen auch ganz einfach zu Sammel-Lieferungen zusammenfassen. Teilund Sammellieferungen und -rechnungen sind bequem miteinander kombinierbar. Die Funktion beschleunigt die Auftrags-Abwicklung und erleichtert Ihnen und Ihren Kunden die Arbeit beträchtlich.

Das Vorgehen ist in jedem Fall gleich: Unter "Verkauf" - "Aufträge" markieren Sie den betreffenden Auftrag und wählen den Kontext-Menübefehl "Lieferschein / Rechnung erstellen".

# > Praxistipp

Angebot als alternative Startbasis Falls Sie noch keinen Auftrag angelegt haben, können Sie die Funktion Teil- / Sammellieferscheine auch direkt von jedem Angebot aus starten. Dann legt das Programm im Hintergrund automatisch den dazugehörigen Auftrag an. Im folgenden Dialogfenster wählen Sie die Option "Teil- / Sammellieferschein" erstellen:

|                        | Auswahl                                                                                        | ? ×       |
|------------------------|------------------------------------------------------------------------------------------------|-----------|
| Lieferschein ersteller | la                                                                                             |           |
|                        | O Lieferschein für alle Positionen des Auftrags erstellen                                      | 0         |
|                        | Teil- / Sammellieferschein erstellen                                                           | 0         |
| Rechnung erstellen     |                                                                                                |           |
|                        | Rechnung für nicht gelieferte Auftragspositionen erstellen     Erstellten Lieferschein drucken | 0         |
| é                      | Rechnung für alle Positionen des Auftrags erstellen     Lieferschein drucken, falls erstellt   | 0         |
|                        | O Abschlagsrechnung erstellen<br>Nettobetrag: 0,00 €                                           | 0         |
|                        | O Abschlagsdefinitionen öffnen                                                                 | 0         |
|                        | F11 Weiter F12                                                                                 | Abbrechen |

Der anschließende Dialog "Lieferscheinerstellung" ist zweigeteilt:

- Im oberen Teil wählen Sie die lieferbaren Positionen des ausgewählten Auftrags, indem Sie ein Häkchen vor die betreffenden Positionen setzen und falls erforderlich die abweichende Lieferanzahl oder -menge festlegen. Mithilfe der Abwärtspfeile übernehmen Sie die gewünschten Positionen in den Lieferschein. Das doppelte Pfeilsymbol befördert auf einen Schlag sämtliche Positionen in den Lieferschein. In dem Fall können Sie sich das vorherige Abhaken der einzelnen Positionen sparen. Über das Auswahlfeld "Auftragsnummer" wechseln Sie den angezeigten Auftrag. Zur Auswahl stehen sämtliche noch nicht vollständig abgewickelten Aufträge des betreffenden Kunden
- Im unteren Teil der des Fensters sehen Sie die sich daraus ergebenden Positionen des Sammel-Lieferscheins. Indem Sie dort ein Häkchen vor bestimmten Positionen setzen, können Sie sie mithilfe der Aufwärts-Pfeilsymbole wieder aus der Lieferung entfernen:

|                                     |              |    |    | Liefe             | rscheinerstellung                      |                 |           | ?          | ×  |
|-------------------------------------|--------------|----|----|-------------------|----------------------------------------|-----------------|-----------|------------|----|
| Auftrag                             |              |    |    |                   |                                        |                 |           |            |    |
| Auftragsnummer:                     |              |    |    | Artikelnummer     | Artikelbezeichnung                     | gepl. Liefterm  | geliefert | zu liefern | ^  |
| 2015090230                          | *            |    | 10 | - Zwischensumme   | Zwischensumme                          | 04.10.2015      | 0         | 1          |    |
| Datum:<br>04.09.2015                |              |    | 11 | - Freitext        |                                        | 04.10.2015      | 0         | 1          |    |
| Kundennamer                         |              |    | 12 | - Text: Wichtiges | [Angebot]Außerdem bieten wir Ihnen als | 04.10.2015      | 0         | 1          |    |
| Wendland Bau                        |              |    | 13 | FM-VB001          | Vitrine                                | 04.10.2015      | 0         | 1          |    |
| Steigerweg 9 - 15<br>47269 Duisburg |              |    | 14 | Zwischensumme     | (h)                                    | 04.10.2015      | 0         | 1          |    |
|                                     |              |    | 15 | - Freitext        |                                        | 04.10.2015      | 0         | 1          |    |
|                                     |              |    |    |                   |                                        |                 | _         |            | ~  |
| Lieferschein                        |              |    |    |                   |                                        | 11              |           |            |    |
| Lieferscheinnummer:                 | 2015090228   |    | #  | Artikelnummer     | Artikelbezeichnung                     | aus Auftrag abg | gerechnet | abzurechn  | en |
| Datum:                              | 04.09.2014 ¥ |    | 01 | T-80001           | Tür (Buchenholz)                       | 2015090230      | 0         | 1          |    |
| Lieferanschrift                     |              |    | 02 | T-E0001           | Tür (Eichenholz)                       | 2015090230      | 0         | 1          |    |
| Wendland Bau                        |              |    | 03 | FM-R001           | Regal                                  | 2015090230      | 0         | 1          |    |
| 47269 Duisburg                      |              |    | 04 | FM-TB-120         | Tisch                                  | 2015090230      | 0         | 1          |    |
| Lieferadresse ändern                | -            |    |    |                   |                                        |                 |           |            |    |
| F7 Seitenvorscha                    | u F8 Drucke  | sn |    | 2 Komplettrech    | nung F3 Teil-/Sammelrechnung           | Fill OK         | F12       | Abbrech    | en |

Falls erforderlich, ändern Sie außerdem nachträglich die standardmäßig aus den Kunden-Stammdaten übernommene Lieferanschrift. Über die Schaltfläche "<F7> Seitenvorschau" lassen Sie sich den fertigen Lieferschein in der üblichen Druck- oder Maskenansicht anzeigen. Mit "<F8> Drucken" bringen Sie ihn gleich zu Papier. Zu guter Letzt haben Sie dann auch noch die Wahl, eine "Komplettrechnung" über alle Positionen dieses Lieferscheins oder eine "Teil-/ Sammelrechnung" zu erstellen, in der Sie die abzurechnenden Positionen manuell auswählen.

#### > Praxistipp

Ausgangspunkt Kunden-Verwaltung Statt über offene Angebote oder Aufträge in der Vorgangsverwaltung können Sie Lieferscheine und Rechnungen aller Art auch über den Arbeitsbereich "Stammdaten" - "Kunden" anlegen: Wenn Sie dort die "Details"-Ansicht aktivieren und eine der Registerkarten "Angebote", "Aufträge" oder "Lieferscheine" auswählen, stehen Ihnen im Kontextmenü (und den "erweiterten Funktionen") die entsprechenden Befehle zur Verfügung:

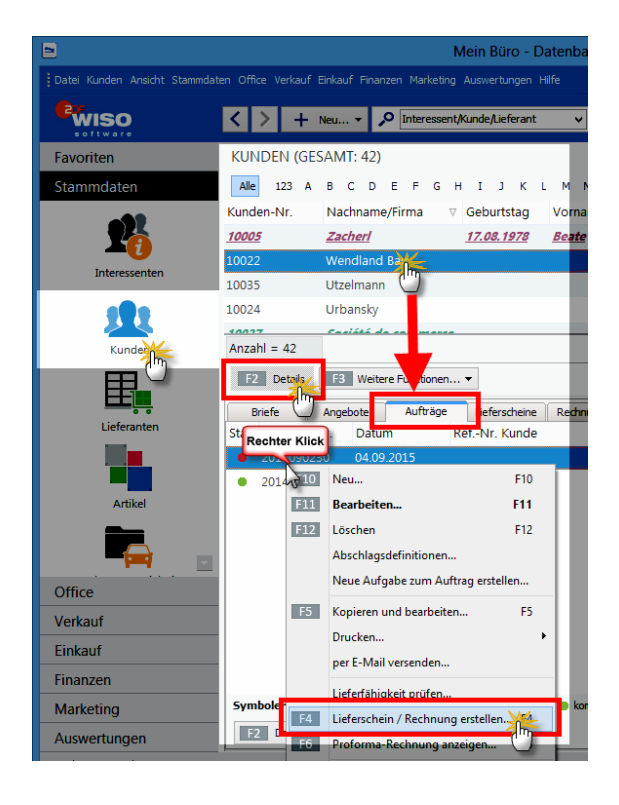

## Teil- / Sammelrechnungen erstellen

Nachdem Sie einen Teil- / Sammellieferschein erstellt haben, erzeugen Sie im nächsten Schritt bei Bedarf gleich die dazugehörige Rechnung. Dabei haben Sie die Wahl zwischen einer Komplettrechnung und einer Teil- / Sammelrechnung: Analog zur "Teil- / Sammellieferung" fassen Sie hier die offenen Positionen aller noch nicht abgerechneten Aufträge eines Kunden zu einer einzigen Rechnung zusammen. Gleichzeitig behalten Sie den Überblick, welche Auftragspositionen noch nicht geliefert und / oder noch nicht abgerechnet sind.

Sie rufen den Befehl "Teil- / Sammelrechnung" im Arbeitsbereich "Lieferscheine" über das Kontextmenü eines markierten Lieferscheins oder über die Schaltfläche "<F2> Weitere Funktionen" auf. Sie können die Funktion aber auch direkt über das Dialogfenster "Teil- / Sammellieferungen" starten: Dort finden Sie am unteren Fensterrand eine gleichlautende Schaltfläche. Die Handhabung des Eingabe-Dialogs "Rechnungserstellung" entspricht weitgehend der Lieferscheinerstellung: Statt zwischen verschiedenen Aufträgen wählen Sie bei der Rechnungserstellung im oberen Bereich zwischen verschiedenen Lieferscheinen. Im unteren Fensterbereich finden Sie nicht den Inhalt des Lieferscheins, sondern die Inhalte der zu erzeugenden Rechnung. Die Positionsauswahl per Markierung und Mausklick auf die Pfeilsymbole funktioniert auf die gleiche Weise:

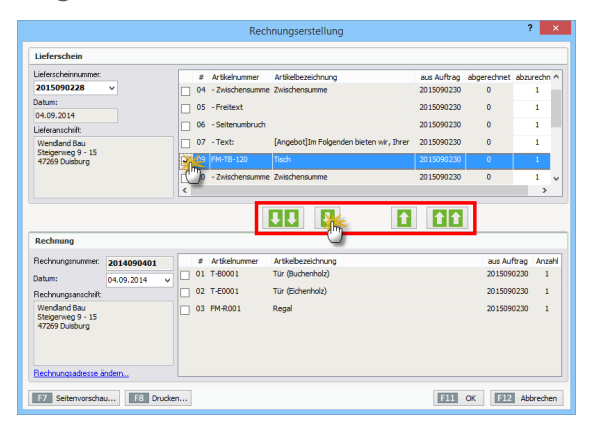

Über die Schaltfläche "<F7> Seitenvorschau" lassen Sie sich Ihre fertige Teil- oder Sammelrechnung in der üblichen Druck- oder Maskenansicht anzeigen. Mit "<F8> Drucken" bringen Sie Ihre neue Rechnung gleich zu Papier.

#### > Praxistipp

Ausgangspunkt Kunden-Verwaltung Statt über offene Lieferscheine können Sie Ihre Teil-, Sammel- und Komplettrechnungen auch über den Arbeitsbereich "Stammdaten" - "Kunden" anlegen: Wenn Sie "Details"-Ansicht aktivieren und dort die Registerkarte "Lieferschein" auswählen, stehen Ihnen im Kontextmenü (und über die Schaltfläche "<F2> Weitere Funktionen") die Befehle "Komplettrechnung" sowie "Teil- / Sammelrechnung" zur Verfügung:

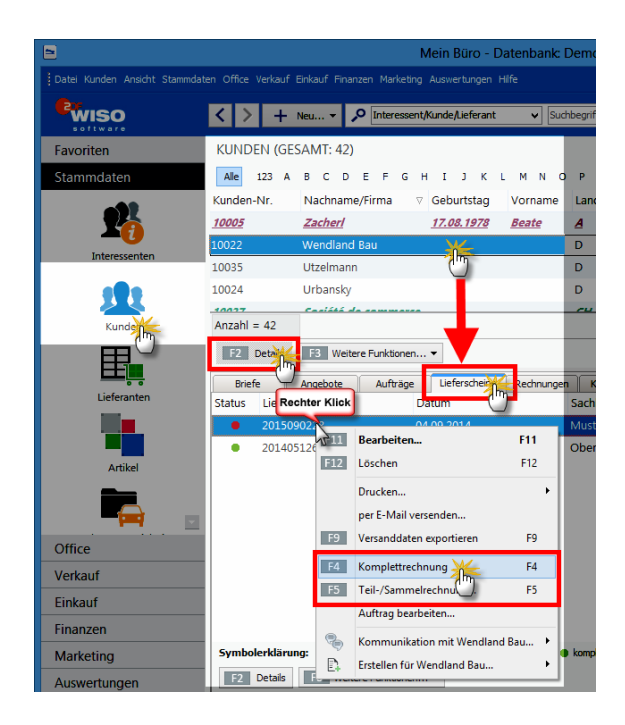

# Komplettrechnungen erstellen

Wenn der Umfang Ihrer Lieferungen hin und wieder vom zugrunde liegenden Auftrag abweicht, und / oder wenn Sie Positionen aus unterschiedlichen Aufträgen zusammenfassen möchten, erstellen und drucken Sie mithilfe der Auftragsverwaltung von WISO Mein Büro im Handumdrehen "Teil- / Sammellieferungen". Bei den im Arbeitsbereich "Verkauf" – "Aufträge" erzeugten Lieferscheinen haben Sie wiederum die Möglichkeit, unterschiedlich umfangreiche Rechnungen zu erstellen (s. o. Teil- / Sammelrechnungen erstellen).

Bei der "Lieferscheinerstellung" fasst das Programm umgekehrt alle Positionen aus unterschiedlichen Aufträgen und Lieferscheinen in einer übergreifenden "Komplettrechnung" zusammen:

|                 | eferscheinerstellung                                                      | <i>*</i>                                                                                                    |
|-----------------|---------------------------------------------------------------------------|----------------------------------------------------------------------------------------------------|
|                 |                                                                           |                                                                                                    |
| # Artikelnummer | r Artikebezeichnung<br>«Keine Daten anz                                   | gesk Lief-term, geliefert zu left<br>weigen>                                                                                                    |
| a Athing any    |                                                                           |                                                                                                    |
| 01 SC-0003      | 100 Inbus Schrauben                                                       | 2015082013 0 6                                                                                                    |
| 02 T-80001      | Tür (Buchenholz)                                                          | 2015082013 0 10                                                                                                    |
|                 | a Artichume     a Artichume     a Artichume     0 1 5C-0003     02 T-0001 | Artikehunner Artikebezeichnung      Gine Deten and      Artikehunner      Artikehunner      Artikehuner      Artikehunner      Artike |

Sie können Komplettrechnungen auch über die Schaltfläche "<F3> Weitere Funktionen" oder das Kontextmenü des Arbeitsbereichs "Lieferscheine" erzeugen.

# Abschlags- und Schlussrechnungen erstellen

Mithilfe des Zusatzmoduls "Auftrag+" verwalten Sie Abschlagszahlungen und die dazugehörigen Schlussrechnungen, die Sie mit Ihren Kunden vereinbart haben. Vorteil vorgezogener Teilzahlungen: Sie müssen bei größeren Projekten nicht warten, bis ein Auftrag komplett abgeschlossen und der Kunde das Ergebnis abgenommen hat. Auf diese Weise wird das Auftrags- und Finanzierungsrisiko etwas gerechter zwischen Dienstleister und Auftraggeber verteilt.

#### > Info

WISO Mein Büro behandelt Abschlags- und Schlusszahlungen - wie gesetzlich vorgeschrieben - als Bruttoeinnahmen! Die Umsatzsteueranteile werden dabei vom Programm bei der Umsatzsteuervoranmeldung desjenigen Voranmeldezeitraums berücksichtigt, in dem der Rechnungsausgleich erfolgt. Welche Art von Abschlagzahlungen Sie in welcher Höhe vereinbaren, hängt von den Branchengepflogenheiten und Ihrem Verhandlungsgeschick ab. Ob Sie sich auf eine oder mehrere Anzahlungen in Höhe eines bestimmten Betrags oder auf mehrere prozentuale Teilzahlungen einigen (z. B. bei Erreichen bestimmter Meilensteine eines Projekts), bleibt Ihnen und Ihrem Kunden überlassen. Häufig genutzt wird zum Beispiel die folgende Drittelung:

- ein Drittel der Auftragssumme fällig bei Auftragserteilung,
- ein Drittel der Auftragssumme fällig bei Lieferung und
- Schlussrechnung fällig nach Abnahme durch den Kunden.

# 1. Abschlagsdefinition in der Auftragsbestätigung

Im Arbeitsbereich "Verkauf" – "Aufträge" legen Sie einen neuen Auftrag an. (Sofern der Auftrag auf einem zuvor von Ihnen erstellten Angebot basiert, nehmen Sie der Einfachheit halber das Angebot als Ausgangspunkt.) Am unteren Rand des Auftragsfensters finden Sie in jedem Fall die Schaltfläche "Abschlagsdefinitionen":

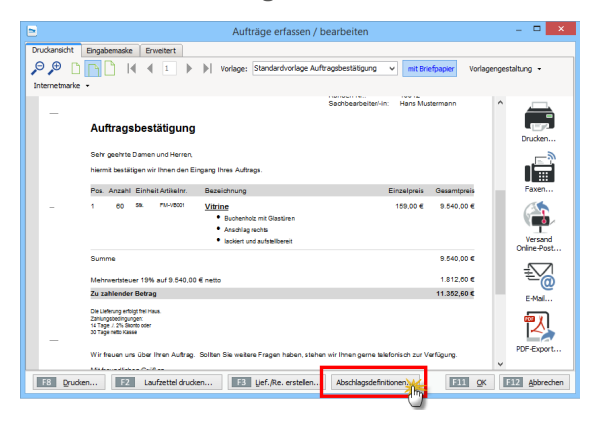

Wenn Sie darauf klicken, öffnet sich ein Fenster mit einer Zusammenfassung der bisherigen Auftragsdaten. Dort legen Sie per Mausklick auf "<F2> Neu" die erste Abschlagszahlung an. Zunächst tragen Sie das geplante Rechnungsdatum ein. Außerdem haben Sie die Wahl, ob Sie einen absoluten Nettobetrag vorgeben oder die Höhe der Abschlagzahlung per Mausklick auf die Schaltfläche "Betrag durch Prozentwert vom Auftrag" ermitteln. In unserem Drittelungs-Beispiel sind das 33,3 %:

| Abs                                                       | chlagsdefinition                                                                  |
|-----------------------------------------------------------|-----------------------------------------------------------------------------------|
| Titel der Abschlagsrechnung: 1. Abschlagsrechnung         | geplantes Rechnungsdatum: 04.09.2015 V                                            |
| Beschreibung:                                             | Beschreibung als Standard verwenden                                               |
| 1. Abschlag (1/3 der Auftragssumme bei Auftragserteilung) | Eingabe ? ×                                                                       |
|                                                           | Geben Sie bitte folgenden Wert an:<br>Prozent vom Auftragswert: ttobetrag: 0,00 € |
| Betrag durch Prozentwert vom Auftrag ermitteln            | 33,3<br>9,0 % ∨ 0,00 €<br>mtbetrag:                                               |
| _                                                         | E11 OK E12 Abbrechen                                                              |

Mit "<F11> OK" schließen Sie die Definition der ersten Teilzahlung ab und geben danach auf demselben Weg den zweiten Abschlag ein. 2. Erste Abschlagsrechnung erstellen Mit "<F11> OK" schließen Sie die Definition der Abschlagzahlungen ab und landen wieder im zugrunde liegenden Auftragsdialog. Dort …

- klicken Sie auf den Button "<F3> Lieferschein / Rechnung erstellen",
- wählen die Option "Nächste Abschlagsrechnung erstellen" und sorgen ...
- per Mausklick auf "Weiter" dafür, dass das Programm gleich die erste Abschlagsrechnung anlegt:

| ) Lieferschein für alle Positionen des Auftrags erstellen<br>) Teil- / Sammellieferschein erstellen   |                                                                                                    | 1<br>1                                                                                                    |
|----------------------------------------------------------------------------------------------------|----------------------------------------------------------------------------------------------------|----------------------------------------------------------------------------------------------------|
| ) Lieferschein für alle Positionen des Auftrags erstellen…<br>) Teil- / Sammellieferschein erstellen… |                                                                                                    | ()<br>()                                                                                                    |
| ) Teil- / Sammellieferschein erstellen                                                                |                                                                                                    | 0                                                                                                    |
|                                                                                                    |                                                                                                    |                                                                                                    |
|                                                                                                    |                                                                                                    |                                                                                                    |
| Rechnung für nicht gelieferte Auftragspositionen erstellen Erstellten Lieferschein drucken            |                                                                                                    | đ                                                                                                    |
| Rechnung für alle Positionen des Auftrags erstellen<br>Ütieferschein drucken, falls erstellt          |                                                                                                    | ð                                                                                                    |
| Nächste Abschlagsrechnung erstell                                                                     |                                                                                                    | ð                                                                                                    |
| ) Abschlagsdefinitionen öffnen                                                                        |                                                                                                    | đ                                                                                                    |
| F11 Weters                                                                                            | Abbre                                                                                                    | eche                                                                                                    |
|                                                                                                    | Rechnung für nicht gelieferte Auftragspositionen erstellen         Erstellen Lieferschen druden         Rechnung für alle Positionen des Auftrags erstellen         Lieferschein druden, falle erstelt         Mächste Abschlagsrechnung ersteltsing         Abschlagsdefinitionen öffnen | Rechnung für nicht gelieferte Auftragspositionen erstellen         Erstellten Ueferschen drucken         Rechnung für alle Positionen des Auftrags erstellen         Ueferschen drucken, fals erstellt         Machste Abschlagsrechnung erstelliging         Abschlagsdefinitionen öffnen |

Die fertige Rechnung brauchen Sie nur noch zu Papier zu bringen oder auf elektronischem Weg an Ihren Kunden zu schicken. Anschließend wird die Abschlagrechnung wie eine ganz normale Rechnung unter "Verkauf" – "Rechnungen" abgelegt. Wie bei jeder anderen Rechnung überwacht das Programm auch hier die Fälligkeit und bereitet automatisch Zahlungserinnerungen vor.

### > Praxistipp

Bei Bedarf können Sie fertige Abschlagsdefinitionen im Auftragsmodul jederzeit über die Schaltfläche "Bearbeiten" nachträglich ändern. Ausgenommen davon sind nur solche Abschlagszahlungen, bei denen die dazugehörige Abschlagsrechnung bereits erstellt ist.

3. Weitere Abschlagsrechnungen und Schlussrechnung erstellen

Sobald die nächste Abschlagsrechnung fällig ist, ...

- rufen Sie den betreffenden Vorgang unter "Verkauf" - "Aufträge" auf,
- klicken wieder auf "<F3> Lieferschein / Rechnung erstellen" und dann
- auf "Nächste Abschlagsrechnung erstellen" und
- erzeugen so die nächste Rechnung.

Sofern der vorhergehende Abschlag noch nicht bezahlt worden ist, werden Sie vom Programm gefragt, ob trotzdem schon die nächste Abschlagsrechnung erzeugt werden soll. Sind sämtliche Abschlagsrechnungen erstellt, bleibt nur noch die Schlussrechnung übrig: Die erzeugen Sie auf demselben Weg wie Abschlagsrechnungen. Im Auswahldialog "Rechnung erstellen" heißt es dann statt "Nächste Abrechnung erstellen" schlicht: "Schlussrechnung erstellen".

**Bitte beachten Sie:** Falls Sie im Laufe einer Auftragsbearbeitung Änderungen an Positionstexten vornehmen, werden die Änderungen auch in den dazugehörigen Lieferscheinen und Rechnungen berücksichtigt. Sofern für die betreffende Auftragsposition noch keine Rechnung erstellt worden ist, sind sogar nachträgliche Preisanpassungen möglich. Auch dabei genügt es, die Änderung im zugrunde liegenden Auftrag vorzunehmen. Die dazugehörigen Vorgangsdokumente werden automatisch aktualisiert.

# VOB-Abrechnungen

Damit Sie Ihre Waren oder Leistungen noch flexibler abrechnen können, bietet das Zusatzmodul "Auftrag+" nun auch die Möglichkeit, Teil- / Schlussrechnungen mit kumulierter Positionsauflistung nach der Vergabe- und Vertragsordnung für Bauleistungen (VOB)" zu erstellen. Dabei werden zusätzlich Positions- und Rechnungsangaben von Teilrechnungen in folgenden Teilrechnungen und der Schlussrechnung mit aufgeführt.

Bei Bedarf aktivieren Sie die Option "kumulierte Positionsauflistung (VOB) unter "Stammdaten" - "Meine Firma" - "Einstellungen" - "Weitere Grundeinstellungen":

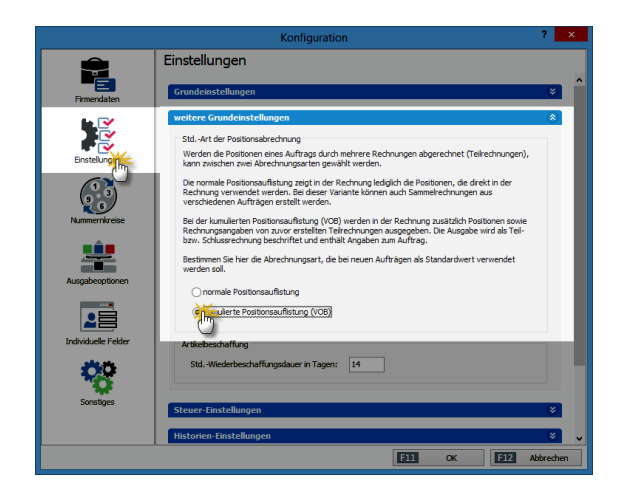

# Abo-Rechnungen erstellen

Sind Sie es leid, Rechnungen an Stammkunden Monat für Monat, Quartal für Quartal immer wieder neu anzulegen? Zwar können Sie bereits mithilfe der Standard-Funktion "Kopieren und bearbeiten" auf Basis vergangener Vorgänge ganz bequem identische Rechnungen anlegen, die dann unter neuer Rechnungsnummer und geändertem Ausstellungsdatum geführt werden.

Die komfortablen "Abo-Rechnungen" des Zusatzmoduls "Auftrag+" machen das Abrechnen regelmäßig wiederkehrender Aufträge noch viel bequemer. Sie finden die Abo-Rechnungen im Arbeitsbereich "Verkauf". Mit "<F2> Neu" legen Sie eine neue Abo-Rechnung an:

Auf Basis einer bereits vorhandenen oder einer einmalig neu erzeugten Rechnung legen Sie das tag- und monatsgenaue Abo-Intervall fest und geben – falls erforderlich – den Endzeitpunkt der vereinbarten Vertragslaufzeit vor:

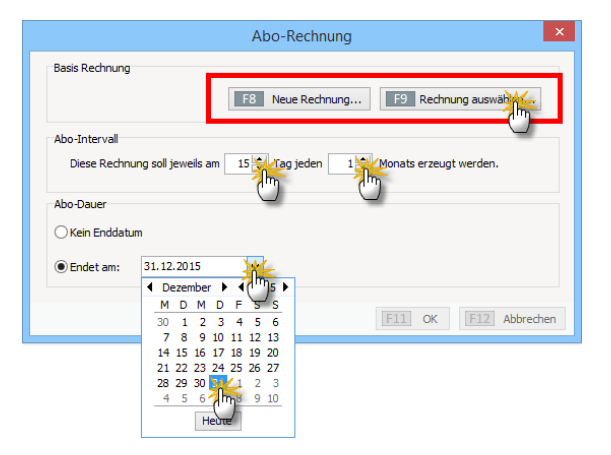

In der Liste der "Abo-Rechnungen" werden Ihnen daraufhin alle "fälligen Rechnungen" rot gekennzeichnet angezeigt. Von dort aus wandeln Sie die Rechnungsdokumente auf einen Schlag in Einzelrechnungen um. Dafür steht Ihnen die unter "<F3> Weitere Funktionen" der Befehl "Alle fälligen Rechnungen erzeugen" zur Verfügung. Alternativ können Sie mithilfe der Funktion "Nächste Rechnung erzeugen und bearbeiten" die einzelnen Vorgänge aber auch Schritt für Schritt nach vorheriger Überprüfung auslösen.

#### Proforma-Rechnungen erstellen

WISO Mein Büro bietet Ihnen die Möglichkeit, aus einem Auftrag eine sogenannte Proforma-Rechnung zu generieren. Dabei handelt es sich nicht um die eigentliche Zahlungsaufforderung, sondern um eine Art Hilfsbeleg: Mit dessen Hilfe können Sie oder Ihr Kunde den Inhalt und / oder Wert einer Warensendung dokumentieren beispielsweise bei Auslandsgeschäften gegenüber dem Zoll.

Sie finden die Funktion "<F6> Proforma-Rechnung anzeigen" im Kontextmenü des Arbeitsbereichs "Verkauf" – "Aufträge" (rechter Mausklick auf den betreffenden Auftrag):

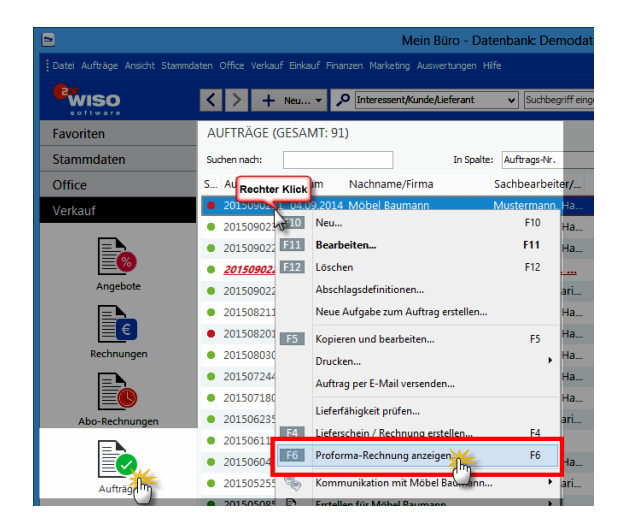

Daraufhin öffnet sich die Seitenansicht der neuen Proforma-Rechnung, die inhaltlich bis auf die Überschrift, den Einleitungs- und den Schlusstext mit der Auftragsbestätigung identisch ist. Sie können Ihre Proforma-Rechnungen drucken, speichern oder auf elektronischem Weg verschicken. Editieren lassen sie sich nicht:

|                |         |                                                                                    | Seitenansicht Proforn                                                                      | na-Rechnung                                                                                                    |                          | – 🗆 🗙                                   |
|----------------|---------|------------------------------------------------------------------------------------|--------------------------------------------------------------------------------------------|----------------------------------------------------------------------------------------------------|--------------------------|-----------------------------------------|
| ⊖ ⊕<br>Interne | etmarke |                                                                                    | Vorlage: Standardvorlage                                                                   | Proforma-Rechnung v                                                                                                    | mit Briefpapier          | Vorlagengestaltung 🝷                    |
|                |         | CoEstam Ombi - Rosenhobase 13<br>Möbel Barmann<br>Osternelling 12<br>44135 Dommand | 8 12760 Detmoti                                                                            | Kontak:<br>Rosenholzeveg 138b<br>32700 Datmold<br>0 52 31 / 123 450 78<br>0 52 31 / 123 450 78<br>0 52 31 / 123 450 79<br>0 52 31 / 123 450 79<br>0 409 22<br>Auftrach-M:<br>201000<br>Kunden-N:<br>Sandbaartseter-in<br>Ham JM | 015<br>0231<br>ustermann | Drucken<br>Faxen<br>Verand<br>Object    |
|                |         | Proforma-Rechnung                                                                  |                                                                                            |                                                                                                    |                          | £                                       |
|                |         | wir erlauben uns, wie folgt in Recht                                               | nung zu stellen:                                                                           |                                                                                                    |                          | E-Mal                                   |
|                |         | Pos. Anzahl Einhei Artikelnr.                                                      | Bezeichnung                                                                                | Einzelpreis                                                                                                    | Gesamtpreis              | - • · · · · · · · · · · · · · · · · · · |
| -              |         | 1 60 SK FM-V6001                                                                   | Vitrine<br>• Buchenholz mit Glastüren<br>• Anschlag rechts<br>• lackiertund aufstellbereit | 159,00 €                                                                                                    | 9.540,00 €               | PDF-Export                              |
|                |         | Summe                                                                              |                                                                                            |                                                                                                    | 9.540,00 €               |                                         |
|                |         | Mehrwertsteuer 19% auf 9.640,0                                                     | 0 € netto                                                                                  |                                                                                                    | 1.812,60 €               | Versanddaten<br>exportieren             |
|                |         | Zu zahlender Betrag                                                                |                                                                                            |                                                                                                    | 11.352,60 €              |                                         |
|                |         |                                                                                    |                                                                                            |                                                                                                    |                          | ¥                                       |
|                |         |                                                                                    |                                                                                            |                                                                                                    |                          | EIZ Schließen                           |

> Praxistipp Finlei-

tungs- und Schlusstexte anpassen

> Info

Falls Sie an den Einleitungsund Schlusstexten der Proforma-Rechnungsvorlage etwas ändern wollen, erledigen Sie das über "Stammdaten" - "Textbausteine u. Vorlagen" in der Registerkarte "Proforma-Re."

Die vielseitige Projekt- und Aufwandsverwaltung von WISO Mein Büro rundet die erweiterte Auftragsverwaltung ab. Die dazugehörigen Schritt-für-Schritt-Beschreibungen finden Sie auf den folgenden Seiten.

# Projektverwaltung und Aufwandserfassung

WISO Mein Büro verfügt über viele praktische Verwaltungs- und Kommunikations-Tools für die Abwicklung von Aufträgen und größeren betrieblichen Vorhaben – darunter die praktische Aufwandserfassung, die weiter unten auf dieser Seite vorgestellt wird.

**Bitte beachten Sie:** Um die im Folgenden beschriebene Projektverwaltung nutzen zu können, muss das Zusatzmodul "Projekte" freigeschaltet sein.

#### Projekte anlegen und überwachen

Mithilfe der separaten Projektverwaltung von WISO Mein Büro behalten Sie größere betriebliche Vorhaben im Blick. So haben Sie die Möglichkeit, Vorgänge aller Art (z. B. Geschäftsbriefe, Angebote, Rechnungen, Bestellungen, die jeweils dazugehörigen Dokumente sowie Zeitaufwand-Erfassungen und übergeordnete Dokumente) in einen Projektbereich zusammenzuführen. Umgekehrt können Sie aus einem bestehenden Projekt heraus Aufgaben erstellen, um sie an Ihre Mitarbeiter zu verteilen.

#### Ein neues Projekt anlegen

Die Übersicht aller Projekte finden Sie im Bereich "Verkauf" - "Projekte": Mit "<F10> Neu" legen Sie ein neues Projekt an:

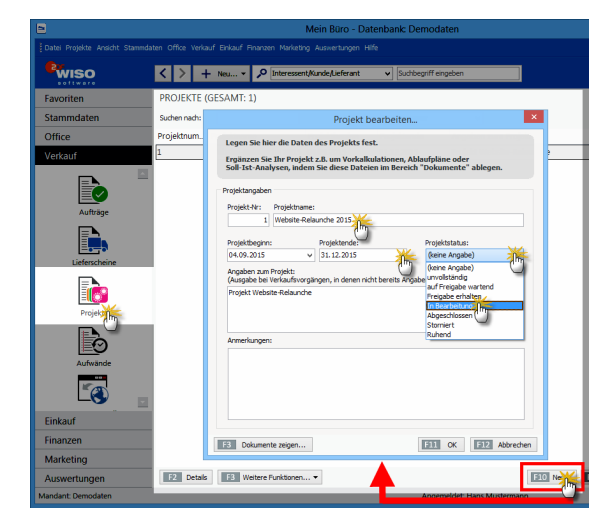

Hier ...

- geben Sie dem Projekt einen aussagekräftigen Namen,
- legen den geplanten Beginn und das Ende des Vorhabens fest,
- weisen ihm einen bestimmten Projektstatus zu,
- machen "Angaben zum Projekt" (die in der Druckansicht von Angeboten, Aufträgen und Rechnungen unterhalb des "Sachbearbeiter"-Feldes zur Information des Kunden angezeigt werden) und
- tragen bei Bedarf interne "Anmerkungen" ein.

Vorgangsarten zuordnen

Sobald Sie ein Projekt angelegt haben, können Sie es allen wichtigen Vorgangsarten zuordnen. Sie finden die Auswahlliste "Projekt" im Register "Eingabemaske" Ihrer ...

Briefe,

- Angebote, Aufträge, Rechnungen, Lieferscheine,
- Preisanfragen, Bestellungen und Eingangsrechnungen:

| Sie können die Adresso | laten Wiben oder aus den Stammdaten wählen | Weitere Einstellungen                   |
|------------------------|--------------------------------------------|-----------------------------------------|
| Kundennummer:          | 10001 O Firma  Privatkunde                 | Datum: 04.09.2015                       |
| Anrede / Titel:        | Herr v v                                   |                                         |
| Nachmame / Vormame:    | Lenz                                       |                                         |
| Straße:                | Ulimannweg 5                               |                                         |
|                        |                                            | Projekt:                                |
| Land / PLZ / Ort:      | A v 6351 Scheffau am Wilden Kaiser         | Website-Relaunch 2015                   |
|                        | Eelder leeren                              | (keine Angabe)<br>Website-Belaunch 2015 |
|                        | weitere Daten                              | 1                                       |

Sobald Sie einen Brief oder einen Verkaufs- oder Einkaufsvorgang einem bestimmten Projekt zugeordnet haben, taucht der betreffende Vorgang automatisch in der Projekt-Übersicht auf.

In der praktischen "Details"-Ansicht Ihrer Projektzentrale werden aber nicht nur die zugeordneten Vorgänge aufgelistet: Sie können dort außerdem …

- projektbezogene "Notizen" anlegen,
- Projekt-"Aufgaben" definieren und zuständen Mitarbeitern zuordnen,
- "Dokumente" ablegen, die das gesamte Projekt betreffen sowie
- "Aufwände" überwachen, die Sie im Rahmen des Projekts für bestimmte Kunden erbracht haben.

#### Projekt-"Details" überwachen

In vielen Fällen haben Sie darüber hinaus auf die "Details der Details" Zugriff. In der folgenden Ansicht sind zum Beispiel …

- die "Details" des Projekts 1 aktiviert,
- dort wiederum das Register "Preisanfragen" ausgewählt und
- in der "Details"-Ansicht des Lieferanten wiederum das Register "Dokumente" (in dem sich Informationen über deren Preise, Referenzen und Arbeitsproben befinden):

| 8                               | Mein Büro - Datenbank: Demodaten 🛛 🚽 🗖 🗙                                                                                     |
|---------------------------------|----------------------------------------------------------------------------------------------------|
| Datei Projekte Ansicht Stammdar | ten Office Verkauf Einkauf Finanzen Marketing Auswertungen Hilfe                                                             |
| ewiso                           | K > + Neum v P Internativitade/Leferant v Subbertif engeben                                                                  |
| Favoriten                       | PROJEKTE (GESAMT: 1)                                                                                                    |
| Stammdaten                      | Suchen nach: In Spalte: Projektnummer v                                                                                      |
| Office                          | Projektrum Projektname Projektbeginn Projektende Angaben zum Projekt                                                         |
| Verkauf                         | 1 Website-Relaunch 2015 04.09.2015 31.12.2015 Projekt Website-Relaunche                                                      |
| Aufträge                        | III mine future                                                                                                    |
|                                 | Notzen Aufgaben Briefe Angebote Aufträge Lieferscheine Rechnungen Preisontige Bestellungen Eingergerechn. Dokumente Aufwände |
| Lieferscheine                   | s. Annag. Annage. Annage. Annage. Annage. Annage. Annage. Annage. Annage. Annage. Annage. Annage. Annage. Annag              |
|                                 | 20209. 04.09.20. Inhouse Webdesign GmbH Mustermann, Hans 0,00 € 0,00 €                                                       |
|                                 | 2009 28.08.20 Online.Schmidde GhB Muster Mustermann, Hans 0.00 6 0.00 6                                                      |
| Proje                           |                                                                                                    |
|                                 | Symbolerklärunge 🦆 nicht ausgedruckt 🔹 wartend 🔹 Preise erhalten 👄 in Bestellung umgewandelt                                 |
| Autocode                        | E Detals E Wetere Funktorer •                                                                                                |
|                                 | Positionen Dokumente W/ Notzen                                                                                               |
| L 🖉 🗖                           | Cffrein Aufwirts Neuer Deber Samern Importeren Istochen Anfehr                                                               |
| Einkauf                         | Th Th Th 💼                                                                                                    |
| Finanzen                        | Arbeitsprob Referenze Presidine Scribble-V1                                                                                  |
| Marketing                       | 2013.ppr                                                                                                    |
| Auswertungen                    | C:/Program Files (x86)/Buh/Mein Bürol/Dokumente)/D/Preisanfragen)/D13                                                        |
| Mandant: Demodaten              | Angemeidet: Hans Mustermann                                                                                                  |
|                                 |                                                                                                    |

Projekt-Aufgaben lassen sich auch direkt über das Kontextmenü der Projekte-Übersicht (und die Schaltfläche "<F3> Weitere Funktionen") erstellen. Dort stehen Ihnen außerdem nützliche Druck- und Auswertungsfunktionen zur Verfügung: Sie können wahlweise…

- ein "Projektstammblatt" mit den wichtigsten Eckdaten des Vorhabens,
- eine komplette Übersicht mit allen Projektdetails oder
- eine Aufwandsauswertung zu ausgewählten Projekten

## ... zu Papier bringen:

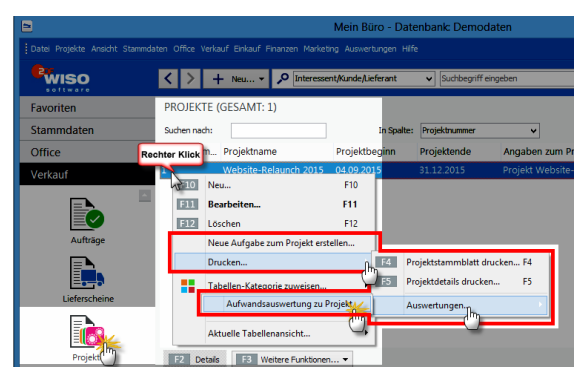

Alle Projekt-Aufgaben, die Sie bestimmten Mitarbeitern zuordnen, lassen Sie sich bei Bedarf im Bereich "Office" - "Aufgaben" nach Zuständigkeit gefiltert anzeigen:

| 8                                                                                             | Mein Büro - Datenbank Demodaten 🛛 🚽 🗖 🗙 |                |            |             |                |                                 | - • ×    |
|-----------------------------------------------------------------------------------------------|-----------------------------------------|----------------|------------|-------------|----------------|---------------------------------|----------|
| Datei Aufgaben Ansicht Stammdaten Office Verkauf Erkauf Finanzen Markating Auswerbungen Hilfe |                                         |                |            |             |                |                                 |          |
| Pwiso .                                                                                       | K                                       |                |            |             |                |                                 |          |
| Favoriten                                                                                     | AUFGABEN (GESAMT: 5)                    |                |            |             | Zuständigkeit: | Obert, Jens                     | <b>X</b> |
| Stammdaten                                                                                    | Pr., Betreff                            | Status         | Fallig am  | Fortschritt | Kundenname     | - ungefitert -<br>- Alloemein - | 9        |
| Office                                                                                        | Erfolgskriterien formulieren            | In Bearbeitung | 08.09.2015 | 0%          |                | Hustemann, Hans                 |          |
|                                                                                               | Zielvorgaben festlegen                  | In Bearbeitung | 16.09.2015 | 0.%         |                | Schuhmanny                      |          |
|                                                                                               | Vergleichsangebote einholen             | Nicht begonnen | 18.09.2015 | 0.%         |                |                                 |          |
| 27                                                                                            | Angebot Hellmann Möbel erstellen        | Nicht begonnen | 26.09.2015 | 0%          | Helmann Möb.   |                                 |          |
| Heute                                                                                         | Präsentationstermin McClusky            | Nicht begonnen | 28.10.2015 | 0%          | McClusky       |                                 |          |
| Kalender                                                                                      |                                         |                |            |             |                |                                 |          |
| Aufgan                                                                                        |                                         |                |            |             |                |                                 |          |
| 6                                                                                             |                                         |                |            |             |                |                                 |          |

## Aufwände erfassen, überwachen und abrechnen

Die Aufwandsverarbeitung von WISO Mein Büro bietet Ihnen eine komfortable Zeiterfassung. Mithilfe des elektronischen Stundenzettels ...

- erfassen Sie Anfangs- und Endzeit erbrachter Leistungen,
- dokumentieren Art und Thema Ihrer Tätigkeiten,
- ordnen Ihren Zeitaufwand bestimmten Projekten, Kunden, Ansprechpartnern und / oder eigenen Mitarbeitern zu,

- legen den Preis pro Abrechnungseinheit fest,
- benachrichtigen Ihre Kunden automatisch per E-Mail über angefallene Aufwände,
- verwalten Zeitguthaben von Kunden und
- wandeln den entstandenen Aufwand schließlich per Mausklick in fertige Rechnungen um. Ob Sie dabei jeden einzelnen Vorgang sofort einzeln abrechnen oder sämtliche Vorgänge eines bestimmten Zeitraums zusammenfassen (z. B. einmal pro Tag, Woche oder Monat), bleibt Ihnen überlassen.

> Info

Die Abrechnungsfunktion ist optional. Sie können die Aufwandserfassung auch ausschließlich für interne Zwecke verwenden, beispielsweise für die (Nach-) Kalkulation von Projekten. Und auch sonst müssen Sie nicht alle Eingabemöglichkeiten und Optionen im Bereich Aufwände in Anspruch nehmen:
## Aufwandserfassung anpassen

Sie können den Erfassungsdialog sogar ganz gezielt auf Ihre persönlichen Bedürfnisse und betrieblichen Erfordernisse zuschneiden: Bevor Sie den ersten Zeitaufwand erfassen, werden Sie aufgefordert, die Einstellungen anzupassen:

| Einstellungen Aufwandsverar                                                                                 | beitung ×                                     |
|----------------------------------------------------------------------------------------------------|-----------------------------------------------|
| Bestimmen Sie hier die Einstellungen und Standardwerte für die Aufwandsvo                                   | erarbeitung.                                  |
| Einstellungen für Aufwandserfassung                                                                         |                                               |
| Bereich "Thema" anzeigen                                                                                    | n Nach Aufwandserfassung E-Mail erstellen     |
| Bereich "Artikel" anzeigen                                                                                  | Hinweis bei fehlender E-Mail u. Kostenpflicht |
| ✓ "Kostenpflicht" aktiv als Standard ✓ Stoppuhr automatisch starten                                         |                                               |
| Abrechnungsvorgaben<br>Artikel: [richt definiert] III Takt in Sekunden: 60 😨 VEnhe<br>Positionstextvorlage: | it bei Taktanfang<br>Variable einfügen 💌      |
|                                                                                                    | ~                                             |
|                                                                                                    | F11 QK F12 Abbrechen                          |

Im Dialogfenster "Einstellungen Aufwandsverarbeitung" legen Sie zunächst einmal fest, ob bei der Aufwandserfassung der Bereich "Thema / Art der Leistung" und der Bereich "Artikel" angezeigt und abgefragt werden sollen. Falls Sie Ihre Aufwände direkt mit Ihren Kunden abrechnen wollen, müssen Sie mindestens einen passenden Aufwands-"Artikel" zu definieren: Sonst kann das Programm die Zeitaufwände nicht abrechnen.

> Tipp

Was beim Anlegen eines neuen Artikels zu beachten ist, können Sie im Kapitel "Arbeitsumgebung einrichten" unter der Überschrift "Stammdaten: Artikel" nachlesen. Darüber hinaus stehen Ihnen im Einstellungen-Dialog der Auftragserfassung folgende zur Verfügung:

- "Kostenpflicht aktiv als Standard" (setzt beim Anlegen eines neuen Aufwands immer ein Häkchen vor die Option "Aufwand ist kostenpflichtig"),
- "Statt Dauer Endzeitpunkt erfassen" (manuelle Alternative zur Stoppuhr),
- "Stoppuhr verfügbar" / "Stoppuhr automatisch starten" (blendet die Schaltflächen "Reset" und "Weiter" / "Stop" neben dem Feld "Dauer" ein).
- "Nach Aufwandserfassung Email erstellen" (sorgt für eine obligatorische Benachrichtigung eines Kunden über eine erfasste Leistung),
- "Hinweis bei fehlender E-Mail u. Kostenpflicht" (das Programm informiert Sie, wenn Kostenpflicht besteht, beim betreffenden Kunden aber keine E-Mailadresse hinterlegt ist).

Im unteren Teil des Einstellungsdialogs finden Sie außerdem drei verschiedene Register:

 "Artikel für Aufwand": Hier wählen (oder definieren) Sie den passenden Artikel aus Ihren Artikel-Stammdaten. Außerdem bestimmen Sie den Abrechnungs-"Takt in Sekunden" und legen fest, ob sofort nach Taktbeginn eine volle Abrechnungseinheit in Rechnung gestellt werden soll. Sie können sogar einen aussagekräftigen Positionstext formulieren, der standardmäßig auf Ihren Ausgangsrechnungen auftauchen soll. Dabei stehen Ihnen alle wichtigen Vorgangs-"Variablen" zur Verfügung, mit denen Sie bei Bedarf detailliert dokumentieren, wann genau für welche Leistung welche Kosten entstanden sind:

| Bestimmen Sie hier die Einstehungen und Standardwerte für die Aufwandsveranheitung:  Erstehungen für Aufwandserfassung E Mal erstellen  Besech "Artikal" anzegen  Steppinv verfügbar  Perste für Aufwandserfassung E Mal erstellen  Artikal be Aufwandserstellung  Artikal be Aufwandserstellung  Aufwand Nr.  Beginn (2 Aufwand)  Beginn (2 Aufwand)  Beginn (                                                                                                    |                                                                                                    | Einstellungen Aufwandsverarbe                                                                               | eitung                                                                                                    | × |
|----------------------------------------------------------------------------------------------------|----------------------------------------------------------------------------------------------------|----------------------------------------------------------------------------------------------------|----------------------------------------------------------------------------------------------------|---|
| Brstelungen für Aufwandserfassung                                                                                                    | Bestimmen Sie hier die Einstellungen und                                                                                                    | J Standardwerte für die Aufwandsvera                                                                        | rbeitung.                                                                                                    |   |
| Artikel för Aufmanderstellung Artikel bei Guthabenbuchung<br>Artikel: ALF Takt in Sekunden: 60 Perhet bei Taktonforg<br>Pretordnorgen Artikel: ALF Takton Sekunden: 60 Perhet bei Taktonforg<br>Berginn: des BRN> Dauer: GMJER> Takgett: <taetigeet><br/>Berginn: des BRN&gt; Dauer: GMJER&gt; Takgett: <taetigeet><br/>Deuer<br/>Thema<br/>Takton Berginn: des BRN&gt; Dauer: GMJER&gt; Takgett: <taetigeet><br/>Pretorken generationen: Artikel bei Guthabenbuchung<br/>Artikel bei Aufwande Nutter Statigett:<br/>Aufwande Nutter Statigett:<br/>Aufwande Nutter Statigett:<br/>Takton Berginn:<br/>Pretorken generationen:<br/>Pretorken generationen:</taetigeet></taetigeet></taetigeet> | Einstellungen für Aufwandserfassung<br>ØBereich "Thema" anzeigen<br>ØBereich "Artikel" anzeigen<br>Ø "Kostenpflicht" aktiv als Standard               | Statt Dauer Endzeltpunkt erfassen<br>Stoppuhr verfügbar<br>Stoppuhr automatisch starten                     | Nach Aufwandserfassung E-Mail erstellen                                                                                                    |   |
| Gesamtpreis                                                                                                    | Artisel for Aufware<br>Arterbrurgrow<br>Artisel: AJF<br>Protocostschorlogze<br>Artisel: AJF<br>Protocostschorlogze<br>Begret: dECONO Deser: COAURA Ta | stelung Arstel bei Guftaberbuchung<br>Takt in Selunden: 60 🔮 🗹 Erhent b<br>tigliet: <taetigaet></taetigaet> | el Taltanforg Usenade enfluence Aufvand-Nr. Beginn (Deturn) Daver Thema Thatsjeete Kontaktperson E-Mail Arzah Enhelten Projektanne Gesmtperio |   |

• "E-Mail für Aufwandsbenachrichtigung": In diesem Register legen Sie die Inhalte der Betreffzeile und den E-Mailtext fest, die standardmäßig an Ihre Kunden geschickt werden sollen. Mit aufwandsbezogenen Variablen informieren Sie Ihre Kunden bei Bedarf über alle wichtigen Eckdaten der erbrachten Leistung:

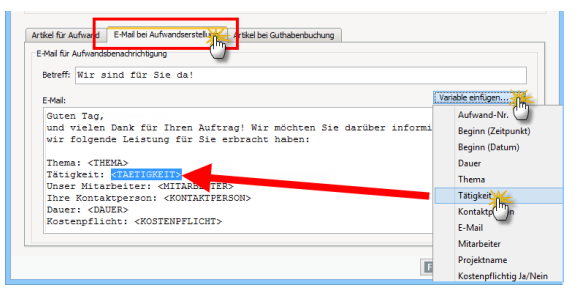

 "Artikel für Guthabenbuchung": In diesem Register wählen (oder definieren) Sie den Artikel aus Ihrem Artikel-Stammdaten, den WISO Mein Büro bei der Verwaltung von Aufwands-Guthaben verwenden soll.

#### Mit "OK" beenden Sie den Einstellungsdialog.

Falls Sie nachträglich Änderungen an den Aufwandseinstellungen vornehmen wollen, wählen Sie im Menü "Datei" - "Einstellungen" die Funktion "Aufwandsverarbeitung":

Aufwände dokumentieren und verarbeiten Die eigentliche Aufwands-Dokumentation erledigen Sie dann mit ein paar Mausklicks: Im Bereich "Verkauf" - "Aufwände" klicken Sie auf die Schaltfläche "Neu". Im ersten Schritt fordert das Programm Sie auf, den Aufwand einem bestimmten Kunden zuzuordnen:

| Wiso         | < >           | +       | Neu ¥  | 2        | Interesse | nțiiun        | h A heli   | rant     | •        | • Suc   | hbegri | ffeirg | peben  |          |            |         |          |       |         |          |         |         |       |
|--------------|---------------|---------|--------|----------|-----------|---------------|------------|----------|----------|---------|--------|--------|--------|----------|------------|---------|----------|-------|---------|----------|---------|---------|-------|
| Favoriten    | AUFWA         | NDE (   | GESAN  | IT: 0)   |           |               |            |          |          |         |        |        |        |          |            |         |          |       |         |          |         |         | ۶     |
| Stammdaten   | Suchen n      | idh:    |        |          |           |               |            | in Spell | e: A     | fiverd  | Nr.    |        |        | v        |            |         |          |       |         |          |         |         |       |
| Office       | Stat_ A       | fwan    | Beginn |          | Dauer     |               | Kun        | len.     | Nachr    | name/   | Firma  |        | Ther   | ma       |            | Tatig   | eit      |       | Mitarbe | iter/-in | Pre     | is Offe | ner E |
| Varkauf      |               |         |        |          |           |               |            |          |          |         | Kunr   | le si  | when.  |          |            |         |          |       |         |          | 2       | ×       |       |
|              |               | Suther  | nach   |          |           |               |            |          | In       | Spaller | Nec    | hoard  | e Frma |          |            | ~       |          |       |         |          |         |         |       |
|              |               | Taxa .  |        |          |           |               |            |          |          |         |        |        |        |          |            |         | 14 144   |       |         |          |         | _       |       |
|              |               | HIC     | 125 *  |          |           |               | <u>с</u> п |          | - ×      |         |        |        |        | 2 14     | •          | 1 0     |          |       | 4       |          |         |         |       |
| Aufträge     |               | Kunde   | n-Nr.  | Nach     | name/Hi   | rma<br>elbite | vor        | name     | N        | imens   | zusat  | 2      | Strabe | 9<br>    |            |         | Land     | PL2   | Ort     |          | an Mar  |         |       |
|              |               | 10014   |        | Adam     | ek Mob    | einits        |            |          |          |         |        |        | Calcal | veg 1    | y<br>conio |         | A        | 9122  | SL K    | snzian a | im kio. |         |       |
|              |               | 10041   |        | - P.A.   |           | d by          | _          |          |          |         |        |        | 38035  | itigir"  | onedb      |         | 0        | 3,964 | 0.00    |          |         | - 11    |       |
| Leterscheine |               | 10000   |        | Rauk     | unze      | ~             |            |          |          |         |        |        | Friede | ensstr   | 3550       | 7       | D        | 58451 | Witte   |          |         |         |       |
|              |               | 10030   |        | Reier    | Gebr.     |               |            |          |          |         |        |        | Am Bi  | umen     | garte      | en 97   | D        | 5845  | Witte   | 1        |         |         |       |
|              |               | 10034   |        | Bruck    | neier &   | Part.         |            |          |          |         |        |        | Periga | asse S   | 19 a       |         | СН       | 5300  | Turg    |          |         |         |       |
| Projekte     |               | 10033   |        | Domb     | rowsky    |               | Mar        | tha      |          |         |        |        | Eicher | ngass    | e 97       |         | D        | 25524 | Itzeh   | oe       |         |         |       |
|              |               | 10007   |        | Ducro    | cq .      |               | Cha        | ntale    |          |         |        |        | Rue d  | es pé    | pinet      | ttes 44 | CH       | 1030  | Bussi   | gny-pri  | s-Laus  |         |       |
|              |               | 10011   |        | Ewald    | GmbH      |               |            |          | Ber      | schläg  | e, Sd  | hra.   | Subbe  | ertalle  | e 66       |         | D        | 19073 | Düm     | merstüc  | k       |         |       |
| Autwanoe     | _             | 10018   |        | Holim    | ann OH    | G             |            |          |          |         |        |        | Sieber | rtpfac   | 17         |         | D        | 81925 | i Mün   | chen     |         | ~       |       |
| 10           |               | 1157    | New    | 10 miler | enlegen   | W.            |            |          |          |         |        |        |        |          |            |         | 131      | Dec   | 246     | विष्य    | Advert  | -       |       |
|              |               | 100.0   |        |          |           | , hay         |            |          |          |         |        |        |        |          |            |         |          | 1     | (hy     |          |         |         |       |
| Einkauf      | Anza          |         |        |          |           | 9             |            |          |          |         |        |        |        |          |            |         |          |       | 9       |          |         |         |       |
| Finanzen     | 0             |         |        |          |           |               |            |          |          |         |        |        | 1      | <b>P</b> |            |         |          |       |         |          |         |         |       |
| Marketing    | Symbole       | rklärun | g: 0 ( | ffen     | e bereits | abger         | ednet      | •        | icht kos | sterpti | ptig   |        |        |          |            |         |          |       |         |          |         |         |       |
|              | I DECEMBER OF |         |        | _        | -         |               |            |          |          |         |        |        |        |          |            |         | EXCEL 10 |       |         |          | 1000    | E 10    |       |

Falls es sich um einen Neukunden handelt, können Sie dessen Kontaktdaten per Mausklick auf die Schaltfläche "Neuen Kunden anlegen" sofort erfassen. Mit "Übernehmen" ordnen Sie den ausgewählten Kunden dem neu angelegten Aufwands-Vorgang an. Daraufhin öffnet sich die zentrale Aufwands-Datenerfassung:

|                   | Aufwand ×                                              |
|-------------------|--------------------------------------------------------|
| Bestimmen S       | ie hier die einzelnen Informationen des Aufwands.      |
| Aufwand-Nr.:      | 1                                                      |
| Kunde:            | Kunden-Nr. 10010 - Alfermann AG , D-35440 Linden       |
| Kontaktperson:    | Frau Patricia Hebestreit   E-Mail: info@alferman-ag.de |
| Mitarbeiter:      | Mustermann, Hans    Projekt: (keine Angabe)            |
| Aufwand ist       | kostenpflichtig                                        |
| Beginn:           | 04.09.201 • 17:13:53 • Dauer: 00:01:51 Reset Stop      |
| Thema:            |                                                        |
| Fernwartung: 1    | Feamviewer-Support 🔹                                   |
| Tätigkeit:        |                                                        |
| Kundendatenin     | port aus MS Excel                                      |
| Artikel:          | AUF-001 ··· Takt in Sekunden: 60 🗘                     |
| Preis je Einheit: | 1,00 €                                                 |
| E-Mail            | F11 QK F12 Abbrechen                                   |

Hier haben Sie folgende Auswahl- und Eingabemöglichkeiten:

- Kontaktperson beim Kunden,
- E-Mail der Kontaktperson / des Kunden,
- eigener Mitarbeiter (voreingestellt ist der aktuell in WISO Mein Büro angemeldete Benutzer),
- zugeordnetes Projekt,
- Option "Aufwand ist kostenpflichtig",
- je nach Voreinstellung: Beginn / Ende / Dauer der Tätigkeit (mit / ohne Stoppuhr-Symbole),
- Thema / Art der Leistung und Beschreibung des Vorgangs.

Sämtliche Voreinstellungen und die Dauer der Tätigkeit können in jedem Einzelfall bei Bedarf nachträglich von Hand angepasst werden. Falls Sie Ihren Kunden per E-Mail über die erbrachten Leistungen informieren wollen (oder müssen), klicken Sie anschließend auf die Schaltfläche "E-Mail". Sofern Sie unter "Datei" – "Einstellungen" – "Aufwandsverarbeitung" im Register "E-Mail bei Aufwandserstellung" eine passende Textvorlage erstellt haben, sind in den automatisch erzeugten E-Mails bereits alle von Ihnen freigegebenen Informationen enthalten:

| · 🖬 ·                                                                                                    | ५ े 🖁 -                                                                                                    | 2- 1 1                                | Aa = Unb            | enannt - Nachricht (Nur-T                                                                          | ext)                                                                                                    |                   | ?                    | 6                        |     | × |  |
|----------------------------------------------------------------------------------------------------|----------------------------------------------------------------------------------------------------|---------------------------------------|---------------------|----------------------------------------------------------------------------------------------------|----------------------------------------------------------------------------------------------------|-------------------|----------------------|--------------------------|-----|---|--|
| DATEI                                                                                                    | NACHRICHT                                                                                                    | EINFÜGEN                              | OPTIONEN            | TEXT FORMATIEREN                                                                                   | ÜBERPRÜFEN                                                                                                    |                   |                      |                          |     |   |  |
| Einfügen                                                                                                    | F K ∐<br>≊⊻ - A                                                                                                    |                                       | A A<br>E E<br>Namen | <ul> <li>Datei anfügen</li> <li>Element anfügen *</li> <li>Signatur *</li> <li>Einfügen</li> </ul> | <ul> <li>Nachverfolgung *</li> <li>Wichtigkeit: hoch</li> <li>Wichtigkeit: niedrig</li> <li>Kategorien</li> </ul> | Q<br>Zoom<br>Zoom | Freihar<br>st<br>Fre | deinga<br>arten<br>ihand | ibe | ^ |  |
| ۲<br><u>S</u> enden                                                                                                    | Yene         1/Regettion (PCP) via linido           Senderio         Map.           Ecc.         Ecc.           Better         Wx card for Sin dal                                                                                                    |                                       |                     |                                                                                                    |                                                                                                    |                   |                      |                          |     |   |  |
|                                                                                                    | Betreff                                                                                                    | Wir sind für Sie o                    | fat                 |                                                                                                    |                                                                                                    |                   |                      |                          |     |   |  |
| Guten Tr<br>und viel<br>folgende<br>Thema: H<br>Tätigkei<br>Unser Mi<br>Ihre Kon<br>Dauer: O<br>Kostenpi<br>Die Gess<br>Falls S:<br>Eraund | Retert Worsand for Se dal<br>Guten Tap,<br>und viziele Dak für Ihren Auftrag! Wir möchten Sie darüber informieren, dass vir<br>folgende Leistung für Sie erbracht haben:<br>Täsigleri: Rushendaren-Sports sus MS Excel<br>Uber Mitarbeiter: Mastemann, Man<br>Ihre Konsktyperson: Frau Patricis Hebestreit<br>Baser: 00:35:0<br>Kostengrilde: Jä<br>Eige Ersagen haben, sprechen Sie uns gern an. |                                       |                     |                                                                                                    |                                                                                                    |                   |                      |                          |     |   |  |
| Maximil:<br>Geschäft                                                                                                    | one Grüße a<br>an Musterma<br>sführer Mus                                                                                                    | aus musterstad<br>ann<br>stermann GbR | 10                  |                                                                                                    |                                                                                                    |                   |                      |                          |     |   |  |

Ganz gleich, ob mit oder ohne E-Mail-Nachricht: Nachdem Sie die Zeiterfassung über die Schaltfläche "OK" abgeschlossen haben, findet sich der Vorgang anschließend in der "Aufwände"-Liste wieder. Anhand der farbigen Symbole erkennen Sie dort, welche Vorgänge …

- noch "offen" (gelbes Symbol)
- "bereits abgerechnet" (grünes Symbol) oder
- "nicht kostenpflichtig" (schwarzes Symbol) sind.

#### Aufwände abrechnen

Die Abrechnung erledigen Sie über die Schaltfläche "Weitere Funktionen" oder über das Kontextmenü: Dazu klicken Sie mit der rechten Maustaste auf den betreffenden Vorgang und wählen den Kontextmenü-Befehl "offene Aufwände abrechnen für [Kundenname (Betrag)]":

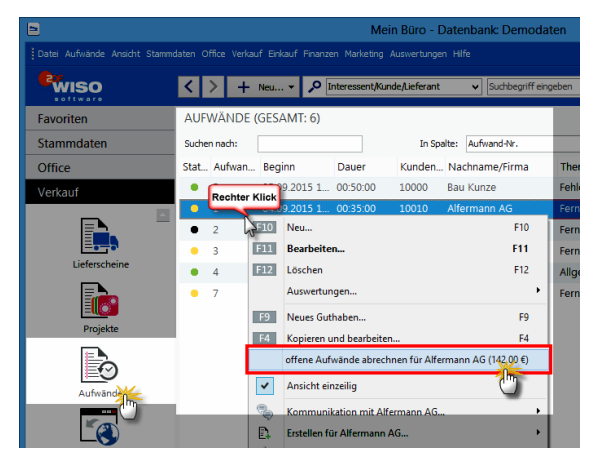

Daraufhin öffnet sich eine fertige Ausgangsrechnung in der bereits sämtliche Abrechnungsdaten eingetragen sind. Sofern Sie im Einstellungsdialog einen Positionstext mit Variablen vorgegeben haben, enthält die Positionsbeschreibung Angaben über alle wichtigen Eckdaten der erbrachten Leistung:

| CoEr<br>Alfer<br>Frau<br>Sebs<br>3544 | otum Gm<br>mann AG<br>Patricia<br>Istian-Kn<br>Io Linder | <u>bH - Ros</u><br>Hebestre<br>eipp-Wej | <u>enholzweg 13</u><br>it<br>g 85 | 8b - 32760 Detmold                      | Kontakt:<br>Rosenholzweg 138<br>32760 Detmold<br>0 52 31 / 123 456 7<br>0 52 31 / 123 456 7 | b<br>8<br>9                              |                       |
|---------------------------------------|----------------------------------------------------------|-----------------------------------------|-----------------------------------|-----------------------------------------|---------------------------------------------------------------------------------------------|------------------------------------------|-----------------------|
|                                       |                                                          |                                         |                                   |                                         | Datum:<br>Rechnungs-Nr.:<br>Kunden-Nr.:<br>Sachbearbeiter/-in:                              | 04.09.20<br>2015090<br>10010<br>Hans Mus | 15<br>405<br>stermann |
| Re                                    | chnui                                                    | ng                                      |                                   |                                         |                                                                                             |                                          |                       |
| Sehr                                  | geehrte                                                  | Frau He                                 | ebestreit,                        |                                         |                                                                                             |                                          |                       |
| wir e                                 | rlauben                                                  | uns, wie                                | folgt in Rechr                    | nung zu stellen:                        |                                                                                             |                                          |                       |
| Pos.                                  | Anzahl                                                   | Einheit                                 | Artikelnr.                        | Bezeichnung                             |                                                                                             | Einzelpreis                              | Gesamtpreis           |
| 1                                     | 142                                                      | min.                                    | AUF-001                           | Abrechnung nach Zeitaufwand:            |                                                                                             | 1,00€                                    | 142,00€               |
| Sum                                   | me                                                       |                                         |                                   |                                         |                                                                                             |                                          | 142,00 €              |
| Mehr                                  | wertste                                                  | uer 19%                                 | auf 142,00 €                      | netto                                   |                                                                                             |                                          | 26,98€                |
| Ges                                   | amtbeti                                                  | rag                                     |                                   |                                         |                                                                                             |                                          | 168,98€               |
|                                       | rn nicht i                                               | anders a                                | ingegeben, er                     | ntspricht das Liefer-/Leistungsdatum de | em Rechnungsdatum.                                                                          |                                          |                       |
| Sofe                                  |                                                          |                                         |                                   |                                         |                                                                                             |                                          |                       |
| Sofe<br>Zahlu<br>14 Ta<br>oder :      | ngsbeding<br>ge ./. 2%<br>30 Tage ni                     | jungen:<br>Skonto Zi<br>etto Kassi      | ahlungsbetrag 1<br>P              | 85,80 € bis zum 18.09.2015              |                                                                                             |                                          |                       |

## > Praxistipp

Aufwands-Guthaben einrichten Über die Schaltfläche "Weitere Funktionen" und das Kontextmenü der Aufwände-Liste können Sie Ihren Kunden Aufwands-"Guthaben" einrichten.

| Kunde:          | Kunden-Nr. 10010 - Alferma       | nn AG , D-35440 Linder | •              |         |
|-----------------|----------------------------------|------------------------|----------------|---------|
| Kontaktperson:  | Frau Patricia Hebestreit         | Sachbearbeiter: Mu     | stermann, Hans | •       |
| leitpunkt:      | 15.09.2015 - 17:34:37            | Betrag:                | 75,00          |         |
| leschreibung:   |                                  |                        | $\Box$         |         |
| Kulanz: Service | -Guthaben wegen Installations-Pr | oblemen                |                | <b></b> |
|                 |                                  |                        |                |         |
|                 |                                  |                        |                |         |
|                 |                                  |                        |                |         |
|                 |                                  |                        |                |         |
|                 |                                  |                        |                |         |

Von diesem Guthaben werden dann nach und nach die Kosten für anfallenden Aufwand abgezogen. In der Praxis können Sie die unscheinbare Guthaben-Funktion auf vielfältige Weise nutzen:

- als Prepaid-Konto für kurze telefonische Einzelberatungen und individuelle Kundendienste,
- als befristete
   Servicepauschale im
   Anschluss an Lieferungen und Leistungen aller Art,
- als attraktive Zugabe oder als Kulanzinstrument zur Kundenbindung usw.

In jedem Fall bietet Ihnen WISO Mein Büro mit den Aufwandsguthaben eine interessante Möglichkeit, Ihren Kunden ganz persönliche Unterstützung in Aussicht zu stellen – sie aber zugleich zeitlich und wertmäßig zu begrenzen.

#### Zeitplanung

Zusätzlich zur allgemeinen Termin- und Aufgabenverwaltung steht Ihnen im Zusatzmodul "Projekte" eine vielseitig nutzbare Zeitplan-Funktion zur Verfügung: Mit deren Hilfe behalten Sie auch bei größeren Projekten den Überblick über den zeitlichen Ablauf und die wechselseitige Abhängigkeit der anfallenden Aufgaben. Sie können das flexible Planungswerkzeug aber auch für andere Verwaltungszwecke nutzen - zum Beispiel, um Urlaubspläne zu erstellen, Raumbelegungen im Auge zu behalten oder den Verleih von Werkzeugen, Fahrzeugen, oder technischen Geräten zu überwachen. Sie finden den praktischen Zeitplan im Arbeitsbereich "Office":

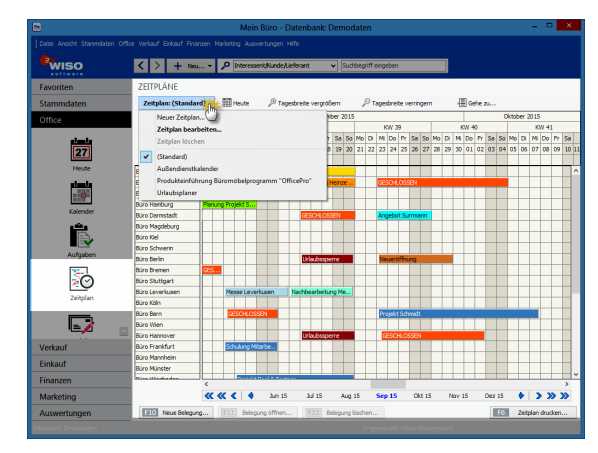

## Zeitplan-Elemente

Die Plan-Ansicht unterscheidet zwischen:

- "Zeitplänen": Sie können mehrere verschiedene Projekte separat planen oder auch ein Großprojekt in mehrere kleine Häppchen aufteilen),
- "Objekten" (das sind die einzelnen Zeitplan-Zeilen, in denen sachlich zusammenhängende und zeitlich aufeinander folgende Aufgaben nacheinander angezeigt werden),
- "Belegungen" (das sind die einzelnen Aufgaben, die Sie den übergeordneten Objekten bei Bedarf zuordnen) sowie
- "Sonderzeiten" (das sind zum Beispiel Messezeiten oder Betriebsferien).

Einen neuen Zeitplan legen Sie per Mausklick auf die "Zeitplan"-Schaltfläche und dann auf "Neuer Zeitplan" an, die Sie unter der Überschrift "Zeitpläne" finden. Daraufhin öffnet sich ein Kontextmenü, in dem Sie auf "Neuer Zeitplan" klicken. Auf dem gleichen Weg wechseln Sie zwischen bereits bestehenden Plänen. Neue Zeitpläne erstellen Sie über die "Zeitplan"-Auswahlliste (oder indem Sie doppelt auf bereits vorhandene Objekte klicken).

## Neue Zeitpläne anlegen

Daraufhin öffnet sich das Dialogfenster "Zeitplan definieren": Im leeren Feld unterhalb der Spaltenüberschrift "Bezeichnung" geben Sie den Namen Ihres neuen Objekts ein (z. B. "Entwurf Plakate"). Auf die Reihenfolge der Zeitplan-Zeilen nehmen Sie bei Bedarf über die Schaltflächen "aufwärts" / "abwärts" sowie "Alphabetisch sortieren" Einfluss:

|                                                                    | Zeitplan definie                                       | eren          |                 |                            |
|--------------------------------------------------------------------|--------------------------------------------------------|---------------|-----------------|----------------------------|
| Bestimmen Sie hier die Bezeichn<br>die Zeilen sowie dessen Anmerku | ıng, weitere Anmerkungen,<br>ngen für diesen Zeitplan. |               |                 |                            |
| zeichnung:                                                         |                                                        |               |                 | Zeitraster der Belegungen: |
| ag der offenen Tür                                                 |                                                        |               |                 | 15 Minuten                 |
| nmerkungen:                                                        |                                                        |               |                 | 15 Minuten                 |
|                                                                    |                                                        |               |                 | 1 Stunde                   |
|                                                                    |                                                        |               |                 | 2 Stunden<br>3 Stunden     |
| eilen des Zeitplans                                                |                                                        |               |                 | 4 Stunden                  |
| Bezeichnung                                                        | Anmerkungen                                            |               |                 | 1 Voche                    |
| I                                                                  | Clicken Sie hier, um eine neue                         | Zeile einzufü | igen            |                            |
| Versand Einladungen                                                |                                                        | 2             | wischenablad    | ae                         |
| Einladung erstellen                                                | v. JK                                                  | 1             | -<br>Text-Datei | ·                          |
| Entwurt Plakate                                                    | v. M&S Designstudio                                    |               |                 |                            |
| Pressegespräch                                                     | v. MM                                                  | 4             | Anlagenverzei   | chnis                      |
| Pressemitteilung schreiben und                                     | v.MM                                                   | K             | (unden-/Inter   | essentenkategorien         |
| Räume vorbereiten                                                  | 777                                                    | 4             | Artikelkategori | ien                        |
| Plakatieren                                                        | ???                                                    | 4             | Auftragsarten.  |                            |
|                                                                    |                                                        |               | (osten-/Frlösa  | uten                       |
| × > HH 44 4 P PP                                                   | <                                                      |               | /envendunger    |                            |
|                                                                    | 1                                                      | -             | renwendunger    |                            |
| Zeile löschen 🛉 aufwärts                                           | abwärts A Alphabetisch s                               | rtiren        | Zeilen üben     | nehmen aus Bereich         |
|                                                                    |                                                        |               | F11 0           | K F12 Abbrechen            |

Besonders praktisch: Je nachdem, wie zeitgenau die einzelnen Aktivitäten geplant werden sollen, legen Sie von vornherein das automatische "Zeitraster der Belegungen" fest. Der mögliche Zeithorizont reicht von 15 Minuten bis zu einer Woche. Angenommen, Sie entscheiden sich für ein Zeitintervall von "1 Tag", dann können Sie nur taggenaue Start- und Endtermine festlegen.

**Bitte beachten Sie:** Pro Zeitplan ist grundsätzlich nur ein Zeitraster möglich. Falls Sie im Rahmen eines ansonsten taggenauen Projekts (z. B. der Vorbereitung einer Hausmesse) eine bestimmte Aufgabe minutengenau planen wollen (z. B. den Ablauf der Hausmesse), legen Sie dafür einfach einen separaten Zeitplan an. Die Anzeigegenauigkeit ist vom Zeitraster Ihrer Zeitpläne übrigens unabhängig: Per Mausklick auf die Schaltfläche "Tagesbreite vergrößern" bzw. "Tagesbreite verringern" passen Sie die Bildschirmanzeige jeweils an Ihren aktuellen Informationsbedarf an. Auch auf die Zeilenhöhe haben Sie bei Bedarf Einfluss: Dazu zeigen Sie mit der Maus auf eine der unteren Zeilenbegrenzungen in der Objektliste (am linken Rand Ihres Zeitplans) bis ein Doppelpfeil erscheint, halten die linke Maustaste fest und ziehen die Begrenzung nach oben oder unten: Entsprechend vergrößert oder verkleinert sich die Zeilenhöhe.

## > Praxistipp

Importieren statt Eintippen Anstatt die Zeilen eines neuen Zeitplans einzeln von Hand zu erfassen, können Sie die Objekte in vielen Fällen aus bestehenden Listen importieren. Per Mausklick auf die Schaltfläche "Zeilen übernehmen aus Bereich" (vgl. Abbildung auf der vorherigen Seite) greifen Sie auf die Inhalte …

- mehrerer WISO-Mein-Büro-Datenbanken zu (z. B. Mitarbeiter, Anlagenverzeichnis, Kunden- und Artikelkategorien, Auftrags-, Kosten- und Erlösarten),
- beliebiger Text-Dateien und sogar
- der Windows-Zwischenablage zu.

Auf diese Weise ist die grundlegende Struktur neuer Ablauf-, Belegungs- oder Verleihpläne und ähnlicher Überwachungslisten blitzschnell erstellt. Aufgaben und Aktivitäten eintragen Nachdem Sie die vorläufige Objekt-Definition mit "OK" abgeschlossen haben, landen Sie wieder in der Plan-Ansicht. Über die Schaltfläche "<F10> Neue Belegung …" tragen Sie anschließend die Details der einzelnen Aufgaben ein, insbesondere …

- die Zuordnung zum übergeordneten Objekt
- die Aufgaben-Beschreibung,
- den Anfangs- und Endzeitpunkt sowie
- die Text- und Balkenfarbe für die Anzeige in der Zeitplan-Ansicht:

| Objekt:       | Versand Einladungen       |      |     |           | ~ |
|---------------|---------------------------|------|-----|-----------|---|
| Beschreibung: | Abstimmen mit Katalogvers | and! |     |           |   |
| Beginnt um:   | 10.09.2015                | ~    | Bal | kenfarbe: | v |
| Endet um:     | 12.09.2015                | ¥    | Tex | ktfarbe:  | ~ |
| 1             |                           |      |     |           |   |

## > Praxistipp

Importieren statt Eintippen Sie können sich die Eingabe sogar noch einfacher machen: Indem Sie im Übersichtsplan mit gedrückter linker Maustaste den Zeitraum markieren, der für die Erledigung der Aufgabe erforderlich ist, öffnen Sie das Belegungs-Fenster gleich mit den richtigen Anfangs- und Enddaten.

Ebenfalls per Maus definieren Sie bei Bedarf die "Sonderzeiten": Streichen Sie bei gedrückter linker Maustaste über den gewünschten Zeitraum in der Zeile "Sonderzeiten" – und schon öffnet sich eine Eingabemaske, in der Anfangs- und Endtermine bereits eingetragen sind. Sie brauchen nur noch die Bezeichnung und, sofern gewünscht, eine Beschreibung der Sonderzeit einzutragen und die Balken-Farbe im Zeitplan festzulegen:

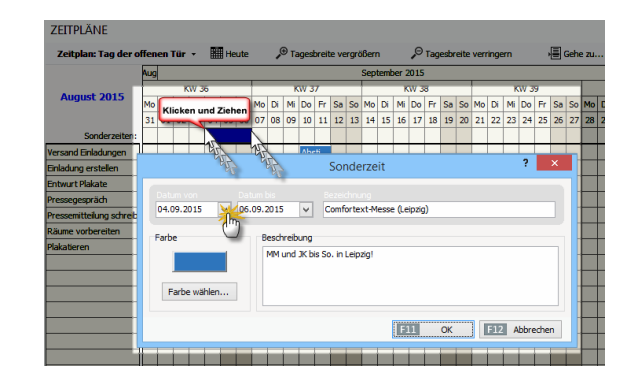

> Praxistipp Per Rechtsklick zur Sonderzeiten-Zeile Wenn Ihnen die "Ziehtechnik" mit der linken Maustaste unvertraut ist, klicken Sie mit der rechten Maustaste in die "Sonderzeiten"-Zeile und öffnen die gleiche Eingabemaske über die Schaltfläche "Neue Sonderzeit".

# m Erweiterte Einkaufsund Lagerverwaltung

WISO Mein Büro verfügt über viele praktische Verwaltungs- und Kommunikations-Tools, mit deren Hilfe Sie Einkauf und Lagerhaltung erledigen. Die Zusatzmodule "Lager" und "Auftrag+" unterstützen Sie darüber hinaus dabei, Ihre Lagerwirtschaft zu optimieren und Beschaffungsprozesse zu vereinfachen.

Produzierende Betriebe und Händler mit größeren Sortimenten und vielen einzelnen Beschaffungsvorgängen werden die erweiterten Einkaufs- und Lagerfunktionen der Zusatzmodule "Lager" und "Auftrag+" zu schätzen wissen. Die unterstützen Sie nicht nur beim Einkaufen mit automatischen Bestellvorschlägen und Preisanfragen, sondern sorgen auch dafür, dass Sie bei Angeboten an Ihre Kundschaft die Lagerbestände im Blick behalten und keine falschen Versprechungen machen.

Mit dem Zusatzmodul "Finanzen+" überwachen Sie zudem die Eingangsrechnungen Ihrer Lieferanten und Dienstleister. **Bitte beachten Sie:** Um das Zusatzmodul "Finanzen+" nutzen zu können, ist das Basismodul "Finanzen" erforderlich.

## Ausgangspunkt Artikelverwaltung

Dreh- und Angelpunkt der Einkaufs- und Lagerfunktionen ist die Registerkarte "Einkauf / Lager" im Arbeitsbereich "Stammdaten" - "Artikel": Dort können Sie bei Bedarf für jeden einzelnen Artikel …

- ... die Bewirtschaftungsart festlegen,
- ... den kalkulatorischen Einkaufswert f
  ür die Rohgewinn-Ermittlung definieren,
- ... einen oder mehrere Lieferanten zuordnen und sogar
- ... gestaffelte Lieferantenpreise hinterlegen.

## Bewirtschaftungsart festlegen

WISO Mein Büro unterscheidet in der Artikel-, Lager- und Bestellverwaltung zwischen drei verschiedenen Bewirtschaftungsarten:

- keine Disposition (diese Option ist voreingestellt),
- Kundenauftrags-Steuerung und
- Lagerbestandsführung.

Sie können die Bewirtschaftungsart unter "Stammdaten" - "Artikel" im Register "Einkauf/ Lager" für jeden einzelnen Artikel separat einstellen. In Abhängigkeit von dieser Vorgabe erzeugt oder unterbindet das Programm Bestellvorschläge.

## Lagerbestandsführung

Das "Lager"-Modul von WISO Mein Büro überprüft für Sie bei jedem neuen Kundenauftrag, ob der Lagerbestand der georderten Artikel am geplanten Liefertermin ausreicht. Wenn nicht, löst das Programm Bestellvorschläge aus. Dabei wird sogar die durchschnittliche Wiederbeschaffungsdauer berücksichtigt. Voraussetzung ist aber, dass Sie bei den betroffenen Artikeln zuvor die Bewirtschaftungsart Lagerbestandsführung aktiviert haben. Die Anzahl der benötigten Artikel wird dabei folgendermaßen errechnet:

- aktueller Lagerbestand
- **minus** Anzahl bereits für andere Aufträge / Rechnungen reservierter Artikel
- **plus** Anzahl bereits bestellter Artikel.

Darüber hinaus wird der Mindest-Lagerbestand berücksichtigt: Sobald unter Berücksichtigung aller Aufträge die Zahl der am Liefertermin benötigten Artikel den eingegebenen Mindestbestand unterschreitet, wird ein Bestellvorschlag erzeugt. Bei der Lagerüberwachung unterstützt Sie das Programm auf vielfältige Weise: Für den genauen Überblick über vergangene und künftige Bestandsveränderungen sorgen die "Optionen bei Lagerbestandsführung", die Sie auf der Registerkarte "Einkauf / Lager" im Artikelstamm finden: Dort lassen Sie sich per Mausklick alle "Lagerbewegungen", "offenen Aufträge" und "offenen Bestellungen" anzeigen:

#### Artikel: BE-0001 Artikel Preise Preisbezug Material Produktion Statistik Individuelle Felder Dok Bewirtschaftungsart für diesen Artike Verfahren, das bei der Verwendung des Artikels verwendet werden soll. agerort: Material 3 Optionen bei Lagerbestandsführung anerhestand aktuel Aktuellen Bestand erfassen... Lagerbewegungen Mindestbestand renerviente Antikels 150 offene Aufträge bestellte Artikel ffene Restellungen Standard-Lieferant: Alles für den Tisch Lieferanten zuordnen Finkaufspreiswert für die Rohnewinnermittlung 1,28 € F2 Zeichnung. Artikelstammblatt drucken. SII OK SIZ Abbrecher

## Kundenauftrags-Steuerung

Anders als die Bewirtschaftungsart Lagerbestandsführung kümmert sich "kundenauftragsgesteuerte" Einkaufsunterstützung nicht um vorhandene Lagerbestände: Sobald ein neuer Auftrag oder eine neue Rechnung angelegt wird, in der ein disponierter Artikel auftaucht, löst WISO Mein Büro einen Bestellvorschlag aus. Die kundenauftragsgesteuerte Disposition ist also optimal für "Just-in-Time"-Lieferungen.

## Lagerbestände überwachen

Je größer das Sortiment wird, desto schwieriger ist es, einzelne Artikel im Lager wiederzufinden. Aus diesem Grund können Sie unter "Stammdaten" – "Artikel" auf der Registerkarte "Einkauf / Lager" unabhängig von der Bewirtschaftungsart zu jedem einzelnen Artikel einen "Lagerort" festlegen:

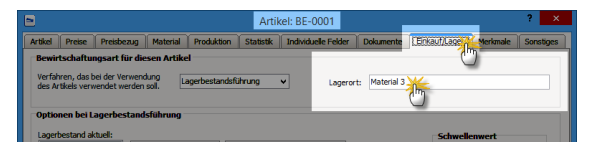

Die Übersicht über sämtliche Artikel, bei denen die Bewirtschaftungsart Lagerbestandsführung aktiviert ist, finden Sie im Bereich "Einkauf" unter "Lagerbestände". Dort erkennen Sie auf einen Blick zu jedem disponierten Artikel ...

- den derzeitigen Lagerbestand,
- den Lagerort,
- den Einkaufspreis,
- den Mindestbestand,
- die Zahl reservierter Einheiten (f
  ür bereits angelegte Vorg
  änge) sowie
- die Zahl bereits bestellter Einheiten:

| Wiso              | < > +         | No * 🔎 Inte            | rement/Aande/Lieferant 👻 So | Hoegriff eing | eben       |              |             |              |                |
|-------------------|---------------|------------------------|-----------------------------|---------------|------------|--------------|-------------|--------------|----------------|
| Favoriten         | LAGERBEST/    | NDE (GESAMT: 5         | 5)                          |               |            |              |             |              | 1              |
| Stammdaten        | Suchen nach:  |                        | In Spalter Artikein         | mmer          | ~          |              |             |              |                |
| Office            | Artikelnummer | Artikelkategorie       | Artikelbezeichnung          | EK-Preis      | Mindestbes | Reserviert   | Bestellt    | Lagerort     | Lagerbes.      |
| Verkauf           | BE-0001       | Mehlage                | Trapezverbinder             | 1,28 €        | 150        | 37           | 0           | Material 3   | 535            |
| Finkauf           | BE-0002       | (JNage                 | Topfschamier                | 0,80 €        | 150        | 0            | 0           | Material 3   | 133            |
| Cinkbon           | BE-0003       | Beschläge              | Stangenschamier             | 0,94 €        | 150        | 0            | 0           | Material 3   | 247            |
| 100               | 8E-0004       | Beschläge              | Möbelschloss                | 2,55 €        | 150        | 0            | 0           | Material 3   | 160            |
| - <b>· · ·</b>    | BE-0005       | Beschläge              | Riegel                      | 3,39 €        | 150        | 0            | 0           | Material 3   | 192            |
| Preisanfragen     | BL-0001       | Blenden                | Blende aus Buchenholz       | 8,50 €        | 30         | 0            | 0           | Komponenten  | -27            |
| ek.               | BL-0002       | Blenden                | Blende aus Eichenholz       | 8,50 €        | 30         | 0            | 0           | Komponenten  | -5             |
| i =               | BL-0003       | Blenden                | Blende aus Ahornholz        | 8,50 €        | 30         | 0            | 0           | Komponenten  | -7             |
| Bestellvorschläge | 81,-0004      | Blenden                | Blende aus Zebranoholz      | 10,00 €       | 30         | 0            | 0           | Komponenten  | 25             |
| rit.              | 8R-4000       | Bretter                | Brett                       | 10,00 €       | 100        | 0            | 0           | Material 3   | 284            |
| ĽO                | BR-5000       | Bretter                | Brett                       | 13,00 €       | 100        | 0            | 0           | Material 3   | 7              |
| Bestellungen      | F-0001        | Farben, Lacke          | Holzlasur (blau) - RAL 4712 | 5,60 €        | 50         | 0            | 0           | Verbrauch    | 40             |
| B >               | F-0002        | Farben, Lacke          | Holzlasur (blau) - RAL 4713 | 7,97 €        | 50         | 0            | 0           | Verbrauch    | 15             |
| <u> </u>          | F-0003        | Farben, Lacke          | Holzlasur (blau) - RAL 4714 | 21,71 €       | 50         | 0            | 50          | Verbrauch    | 58             |
| Lagerbes          | 2 nötige      | Bestellvorschläge erze | (irischgrün) - RAL          | 5,71 €        | 50         | 0            | 0           | Verbrauch    | 11             |
| 9                 | F6 Invent     | arfiste                | (irischgrün) - RAL          | 7,97.€        | 50         | 0            | 0           | Verbrauch    | 73             |
|                   | F7 Bestan     | de aktualisieren       | F7 (irischgrün) - RAL       | 21,71 €       | 50         | 0            | 0           | Verbrauch    | 27             |
| Finanzen          | F8 Bewert     | en.                    | F8 60g Expressieterung      | 0,51 €        | 50         | 0            | 0           | Verbrauch    | 72             |
| Marketing         | Websh         | op-Aktualisierung      |                             |               |            |              |             |              |                |
| Auswertungen      | 12 Weitere    | Funktionen             |                             |               | F10        | Artikel pess | TEEL Artike | i bearbeiten | Artikel Kische |

Aus dieser Übersicht heraus können Sie bei Bedarf die "nötigen Bestellvorschläge erzeugen", "Inventurlisten" ausdrucken, "Bestände aktualisieren" und Ihre Lagerbestände "Bewerten". Sie rufen diese Befehle über die Schaltfläche "<F2> Weitere Funktionen" auf.

#### Lagerbewegungen kontrollieren Sowohl die Zugänge einzelner Artikel ins Lager als auch deren Entnahmen können Sie sich jederzeit über die Schaltfläche "Lagerbewegungen" im Register "Einkauf / Lager" des Artikelstamms anzeigen lassen.

|                                   |                 |                 | Artikel: BE-0001                                   | ? ×                           |
|-----------------------------------|-----------------|-----------------|----------------------------------------------------|-------------------------------|
| Artikel Preise                    | Preisbezug      | Material        | Produktion Statistik Individuelle Felder Dokumente | Enkaut/                       |
| Bewirtschaft                      | ungsart für die | sen Artike      |                                                    |                               |
| Verfahren, das<br>des Artikels ve | bei der Verwend | ung La          | gerbestandsführung v Lagerort: Material 3          |                               |
|                                   |                 |                 |                                                    |                               |
| Optionen bei                      | Lagerbestand    | sführung        |                                                    |                               |
| Lagerbestand                      | aktuell:        |                 |                                                    | Schwellenwert                 |
| reservierte Art                   | 535 h           | cerbewegur<br>ባ | gen Aktuellen Bestand erfassen                     | Mindestbestand:               |
|                                   | 37              | fene Auftra     | ge                                                 | 150                           |
| bestellte Artike                  |                 |                 | Lagerbewegungen                                    | ? 🔀                           |
|                                   | Datum           | Anzahl          | Anmerkung                                          | aus Liefersc aus Bestellung 🔺 |
| Zuordnung Li                      | 11.03.2015      | -3              | (automatisch erfasst) LS-Nr. 2010072115            | 2015031115                    |
| Standard-Liefe                    | 30.11.2014      | -3              | (automatisch erfasst) LS-Nr. 2010041116            | 2014113016                    |
| Einkaufspreisw                    | 02.09.2014      | -10             | (automatisch erfasst) LS-Nr. 2010011243            | 2014090243                    |
| _                                 | 23.10.2013      | -3              | (automatisch erfasst) LS-Nr. 2009030431            | 2013102331                    |
|                                   | 12.04.2013      | -1              | (automatisch erfasst) LS-Nr. 2008082244            | 2013041244                    |
|                                   | 22.02.2013      | -10             | (automatisch erfasst) LS-Nr. 2008070445            | 2013022245                    |
|                                   | 09.12.2012      | -4              | (automatisch erfasst) LS-Nr. 2008042021            | 2012120921                    |
|                                   | Laura Aldaria   | l rar nu        | en deute 27, Deutelle O                            | ¥                             |
| F2 Zeichnur                       | Lager = Aktue   | n: 555 Res      | F10 Neu F11 Bearbeiten                             | F12 Löschen Schließen         |

Falls erforderlich machen Sie über den Button "Neu" Angaben über zusätzliche Bestandsveränderungen. Warenentnahmen kennzeichnen Sie dabei mit einem negativen Vorzeichen. Anders als bei der Funktion "Bestände ändern" haben Sie die Möglichkeit, Angaben über den Zeitpunkt der Lagerbewegung zu machen und Anmerkungen zur Ursache der Bestandsveränderung einzutragen.

#### Bestände kontrollieren und aktualisieren

Grundsätzlich brauchen Sie sich um die Aktualisierung Ihrer Lagerbestände keine Gedanken zu machen: Sobald Sie eine Bestellung als komplett oder teilweise geliefert kennzeichnen, erhöht WISO Mein Büro die Lagerbestände der betroffenen Artikel automatisch. Umgekehrt führen Verkäufe dazu, dass der Bestand nach unten angepasst wird. Trotzdem kommt es in der Praxis erfahrungsgemäß von Zeit zu Zeit zu Abweichungen zwischen dem tatsächlichen Lagerbestand und den in der Artikel- und Lagerverwaltung angezeigten Informationen – Stichwort: Schwund. In solchen Fällen passen Sie die "Buchwerte" problemlos an die betriebliche Realität an. Dabei hilft Ihnen die interaktive Lagerübersicht, die Sie im Bereich "Einkauf" – "Lagerbestände" über "<F2> Weitere Funktionen" und dann "<F7> Bestände aktualisieren" aufrufen. Wenn Sie im folgenden Dialogfenster mit der Maus in eine Zelle der Spalte "Neuer Bestand" klicken, können Sie die tatsächliche Anzahl der Artikel-Einheiten direkt in die Liste eintragen:

| •                       | Beständ                              | e aktualisieren  |                          | ?             | × |
|-------------------------|--------------------------------------|------------------|--------------------------|---------------|---|
| Artikelnummer           | Artikelbezeichnung                   | Artikelkategorie | aktueller Bestand        | Neuer Bestand | ^ |
| BE-0001                 | Trapezverbinder                      | Beschläge        | 535                      | 535           |   |
| BE-0002                 | Topfscharnier                        | Beschläge        | 133                      | 133           |   |
| BE-0003                 | Stangenscharnier                     | Beschläge        | 247                      | 247           |   |
| BE-0004                 | Möbelschloss                         | Beschläge        | 160                      | 160           |   |
| BE-0005                 | Riegel                               | Beschläge        | 192                      | 192           |   |
| BL-0001                 | Blende aus Buchenholz                | Blenden          | -27                      | Ch.           |   |
| BL-0002                 | Blende aus Eichenholz                | Blenden          | -5                       | -5            |   |
| BL-0003                 | Blende aus Ahornholz                 | Blenden          | -7                       | -7            |   |
| BL-0004                 | Blende aus Zebranoholz               | Blenden          | 25                       | 25            |   |
| BR-4000                 | Brett                                | Bretter          | 284                      | 284           |   |
| BR-5000                 | Brett                                | Bretter          | 7                        | 7             |   |
| F-0001                  | Holzlasur (blau) - RAL 4712 - 0,75   | Farben, Lacke    | 40                       | 40            |   |
| F-0006                  | Holzlasur (irischoriin) - R4I 4720 - | Farbon Lacke     | 27                       | 27            | ~ |
| F3 Bestände importieren |                                      |                  | B11 Bestand aktualsieren | F12 Abbreche  | n |
|                         |                                      |                  | <u>راس</u>               |               | _ |

Nachdem Sie alle erforderlichen Änderungen gemacht haben, sorgen Sie per Mausklick auf den Button "<F11> Bestand aktualisieren" dafür, dass die Lagerverwaltung von WISO Mein Büro wieder mit der Wirklichkeit übereinstimmt. Die so vorgenommenen Änderungen werden in den Lagerbewegungen als "Listenkorrekturen" geführt.

> Praxistipp Bestellautomatik Sofern Sie das wünschen, erzeugt das Programm im Anschluss an Änderungen der Lagerbestände gleich die sich daraus ergebenden Bestellvorschläge. Korrekturen einzelner Artikelbestände können Sie aber auch in der Registerkarte "Einkauf / Lager" in den Artikel-Stammdaten vornehmen: Per Mausklick auf die Schaltfläche "Aktuellen Bestand erfassen" rufen Sie die Eingabemaske "Lagerbestand" auf und geben dort die richtige Anzahl vorhandener Einheiten ein:

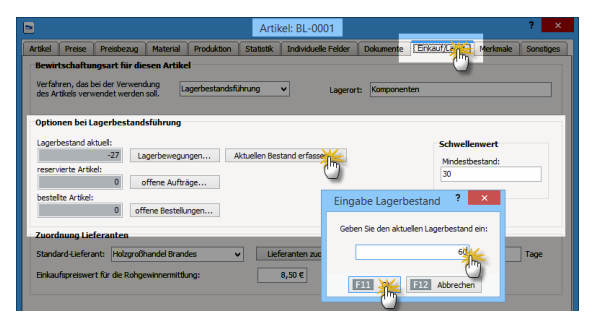

# m Lieferfähigkeit von Auftragspositionen

Sofern die Bewirtschaftungsarten Lagerbestandsführung oder Kundenauftrags-Steuerung aktiviert sind, überwacht WISO Mein Büro die Lieferfähigkeit von Auftragspositionen, erstellt Lieferlisten und weist bei der Erstellung von Rechnungen und Lieferscheinen aller Art automatisch auf Lieferengpässe hin.

## Lieferliste anzeigen

Im Menü "Einkauf" finden Sie den Menüpunkt "Lieferliste". Dort sehen Sie alle nicht gelieferten Auftragspositionen. Über die beiden Spalten am rechten Seitenrand können Sie sich die Lieferfähigkeit ...

- sowohl auf Positionsebene ("Lieferfähigkeit Artikel")
- als auch auf Auftragsebene ("Lieferfähigkeit Auftrag")

... anzeigen lassen. Wenn der Gruppierungsbereich eingeblendet ist ("Ansicht" – "Gruppierungsbereich anzeigen") können Sie die Lieferliste nach Lieferfähigkeit Artikel oder Lieferfähigkeit Auftrag gruppieren:

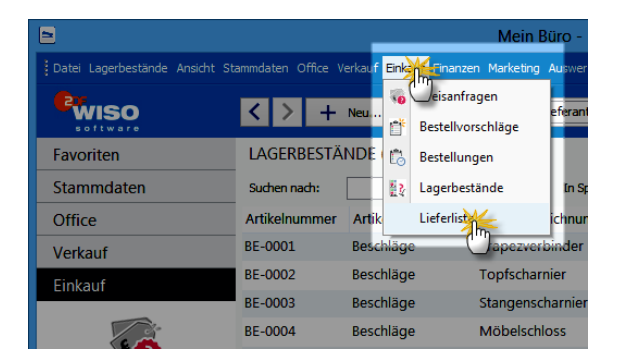

Lieferfähigkeit einzelner Aufträge prüfen Im Bereich "Verkauf" – "Aufträge" prüfen Sie die Lieferfähigkeit einzelner Aufträge bei Bedarf mithilfe des Kontextmenüs der Auftragsübersicht (oder über die Schaltfläche "Weitere Funktionen"):

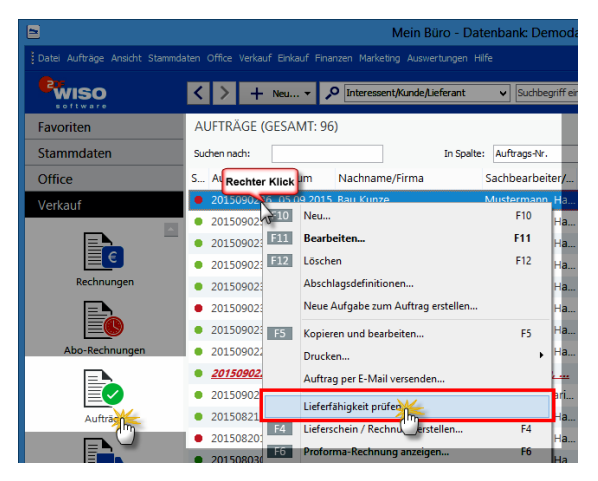

Das Programm zeigt Ihnen daraufhin eine Zusammenfassung der Lieferfähigkeit aller Positionen des betreffenden Auftrags an:

| Pos. | Artikelnr. | Beschreibung          | Liefertermin | benötigt | vorhanden | fehlend | Lieferfähigke  |
|------|------------|-----------------------|--------------|----------|-----------|---------|----------------|
| 1    | BE-0001    | Trapezverbinder       | 05.10.2015   | 37       | 535       | 0       | lieferbar      |
| 2    | BL-0001    | Blende aus Buchenholz | 05.10.2015   | 12       | -27       | 39      | nicht lieferba |
| 3    | BL-0002    | Blende aus Eichenholz | 05.10.2015   | 5        | -5        | 10      | nicht lieferba |
| 5    | T-B0001    | Tür (Buchenholz)      | 05.10.2015   | 2        | 1         | 1       | teilweise lief |
| 6    | MK-0003    | Schwebetürenprofil    | 05.10.2015   | 2        | -47       | 49      | nicht lieferba |
| 7    | MK-0002    | Riegelfront           | 05.10.2015   | 2        | 4         | 0       | lieferbar      |

#### WISO Mein Büro

## Lieferfähigkeit prüfen

Falls Sie das wünschen, prüft das Programm auch direkt ...

- beim Anlegen eines Lieferscheins (z. B. Teillieferschein, Sammellieferschein),
- beim Kopieren von Rechnungen oder auch
- beim Verarbeiten von Webshop-Bestellungen

... automatisch die Lieferfähigkeit der enthaltenen Artikel. Gleichzeitig erzeugt das Programm im Hintergrund Bestellvorschläge.

Dasselbe geschieht beim Anlegen von Rechnungen: Hier kann die Prüfung der Lieferfähigkeit bereits beim Erfassen einzelner Positionen stattfinden. Stellt das Programm fest, dass ein benötigter Artikel nicht oder nicht in ausreichender Menge im Lager verfügbar ist, erscheint ein Warnhinweis:

|                                                                             | Lieferfähigkeit                                     | ×    |
|-----------------------------------------------------------------------------|-----------------------------------------------------|------|
| Achtung: Der Artikel i                                                      | st nicht in ausreichender Menge im Lager verfügbar. |      |
| Position:<br>Artikelnr:<br>Beschreibung:                                    | 1<br>BL-0002<br>Blende aus Eichenholz               |      |
| benötigte Menge:<br>verfügbare Menge:<br>fehlende Menge:<br>Lieferfähigkeit | 3<br>-5<br>8<br>nicht lieferbar                     |      |
|                                                                             | F12 <u>S</u> chlie                                  | εßen |

Der Warnhinweis des Programms hat keine funktionalen Folgen: Es bleibt also Ihnen überlassen, ob Sie die Vorgangsbearbeitung fortsetzen – oder abbrechen und erst für Nachschub sorgen.

## > Info Benachrichtigungen deaktivieren

Bitte beachten Sie: Falls die Benachrichtigungen über Lieferengpässe stören und / oder Sie bereits die erforderlichen Bestellungen vorgenommen haben, können Sie die automatische Prüfung während der Vorgangsbearbeitung jederzeit abschalten. Dazu rufen Sie unter "Stammdaten" - "Meine Firma" den Bereich "Sonstiges" auf und deaktivieren im Abschnitt "Lagerbestandsprüfung" die entbehrlichen Prüfoption(en):

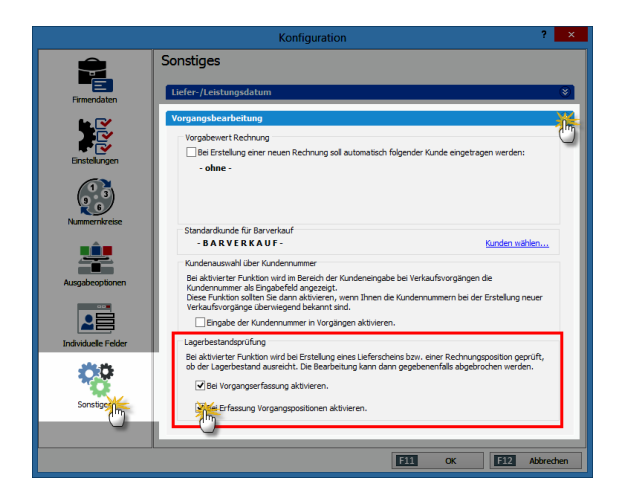

## Bestellvorschläge erzeugen

Wenn Sie im Rahmen einer Auftrags- oder Rechnungsstellung einen Artikel verplanen, gibt Ihnen WISO Mein Büro automatische Einkaufshinweise. Voraussetzung ist, dass das Zusatzmodul "Lager" freigeschaltet ist:

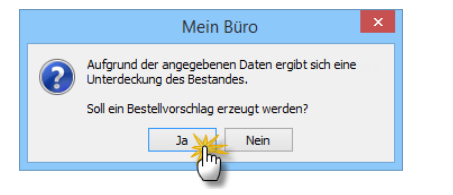

Stimmen Sie der Abfrage zu, werden "Bestellvorschläge" angelegt und im Bereich "Einkauf" gespeichert. Diese Vorschläge wandeln Sie anschließend im Handumdrehen in Preisanfragen oder Bestellungen um:

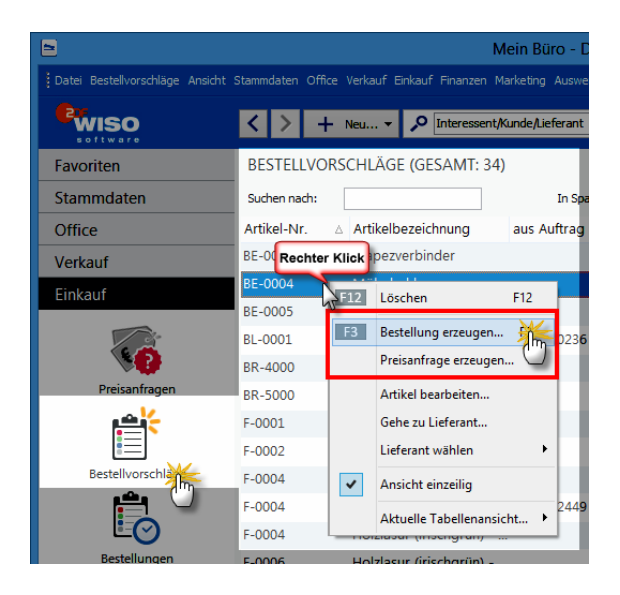

Voraussetzung für die Ausgabe von Bestellvorschlägen ist jedoch, dass es sich um einen "disponierten" Artikel handelt: Unter "Stammdaten" - "Artikel" besteht im Register "Einkauf / Lager" die Möglichkeit, eine "Bewirtschaftungsart" festzulegen. Je nach Art des Artikels können Sie zwischen der einfachen "Kundenauftrags-Steuerung" und der differenzierten "Lagerbestandsführung" wählen:

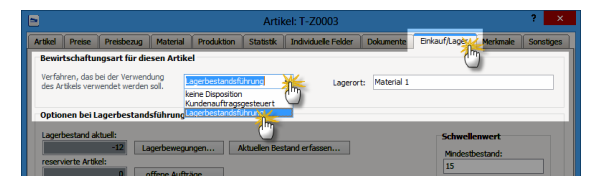

Bestellvorschläge werden auch dann erzeugt, wenn Sie Änderungen an den Lagerbeständen vornehmen oder die Artikel-Vorgaben ändern (indem Sie z. B. beim Bearbeiten eines Artikels dessen Mindestbestand erhöhen). Je nach Ausgangspunkt der Aktualisierung werden Bestellvorschläge für alle Artikel oder nur einzelne Artikel erzeugt.

## > Tipp Bestellbündelung

Sofern Sie hei den hetroffenen Artikeln einen Standard-Lieferanten angegeben haben, wird dieser automatisch bei den Bestellvorschlägen berücksichtigt. Ergeben sich aus unterschiedlichen Arheitszusammenhängen mehrere Bestellvorschläge für denselben Lieferanten, schlägt WISO Mein Büro Ihnen beim Umwandeln in die endgültige Bestellung unaufgefordert vor. diese Positionen zusammenzufassen.

## Bestellungen überwachen

Im Bereich "Einkauf" - "Bestellung" vergeben und überwachen Sie die Aufträge an Ihre Lieferanten. Die Eingabe der Lieferanten und Artikelpositionen entspricht im Wesentlichen dem Verfahren bei Angeboten und Rechnungen. Ist in der Artikeldatenbank ein Einkaufspreis hinterlegt, wird er automatisch übernommen. Falls erforderlich kann dieser Preis aber in jedem Einzelfall verändert werden. Über die Ampelsymbole am Zeilenanfang sehen Sie auf Anhieb, welche Bestellungen noch ausstehen und welche bereits ganz oder teilweise geliefert sind.

| 5                             |                                | Mei                      | in Büro - Datenbi            | ank: Demodaten                  |                       |                       |             | - • ×         |
|-------------------------------|--------------------------------|--------------------------|------------------------------|---------------------------------|-----------------------|-----------------------|-------------|---------------|
| Datel Bestelungen Ansicht Sta | mmdaten Office Verkauf         | Enkauf Finanzen Marketin | a Auswertungen Hilfe         |                                 |                       |                       |             |               |
| <sup>®</sup> wiso             | < > + Neu                      | • 🔎 Interessent/Aur      | ide,Lieferant 🗸 🗸            | Suchbegriff eingeben            |                       |                       |             |               |
| Favoriten                     | BESTELLUNGEN I                 | (GESAMT: 4)              |                              |                                 |                       |                       |             | <i>,</i> 0,   |
| Stammdaten                    | Suchen nach:                   |                          | In Spalte: Be                | itel·Nr. v                      |                       |                       |             |               |
| Office                        | St., Bestell-Nr.               | Bestelldat., Firmennam   | e                            | Sachbearbeiter/-in              | Nettobetrag           | Bruttobetrag          | Reelic      | s Lieferdatum |
| Verkauf                       | • 2015082103                   | 21.08.2015 Beschläge I   | Baumann                      | Mustermann, Hans                | 24,60 €               | 29,27 €               |             |               |
| Fiskauf                       | 2015082102 4                   | 21.08.2015 Klepper Gr    | nbH                          | Mustermann, Hans                | 1.181,00 €            | 1.405,39 €            |             |               |
| LINKUUT                       | • 2015072301                   | 8.07.2015 Beschläge I    | Baumann                      | Mustermann, Hans                | 99,20 €               | 118,05 €              |             | 24.07.2015    |
| Preisanfragen                 | <ul> <li>2015071201</li> </ul> | 12.07.2015 Beschläge I   | Baumann                      | Mustermann, Hans                | 590,50 €              | 702,70 €              |             | 24.07.2015    |
| Bestelkorschläge              | Anzahi = 4                     |                          |                              |                                 | Summe =<br>1.895,30 € | Summe =<br>2.255,41.€ |             |               |
| Destellungen                  | Symbolerklärung:               | P nicht ausgedruckt • n  | icht geliefert 😐 teilw       | eise gelefert 🛛 komplett gelefe | F10                   | Neu EEE Dear          | beiten      | Löschen       |
| <b>1</b>                      | Pos.   Bestell-Nr.             | Geplanter Lieferte       | recoren<br>Irmin Artikel-Nr. | Artikelbezeichnung              | Anzahl                | Bereits geliefert     | Einzelpreis | Gesamtpreis   |
|                               | 01 201508210                   | 26.08.2015               | HL-0004                      | Holzleim 500g Extrastari        | k 50,00               | 0                     | 1,91 €      | 95,50 €       |
| Lagerbestände                 | 02 201508210                   | 2 16.09.2015             | F-0003                       | RAL 4714 weiß 2,5 Liter         | 50,00                 | 0                     | 21,71 €     | 1.085,50 €    |
| Finanzen                      |                                |                          |                              |                                 |                       |                       |             |               |
| Marketing                     |                                |                          |                              |                                 |                       |                       |             |               |
| Auswertungen                  |                                |                          |                              |                                 |                       |                       |             |               |
| Marriant Demodaten            |                                |                          |                              | Annemeidet Hans Ma              | deman                 |                       |             |               |

Über <F5> kennzeichnen Sie in der Bestellübersicht eine Komplettlieferung. Um eine Teillieferung einzutragen, drücken Sie <F6> und tragen anschließend im Dialogfenster "Lagerbewegungen …" die Menge oder Anzahl der eingetroffenen Artikel ein. Um eine Bestellposition zu editieren, setzen Sie ein Häkchen in die Auswahlbox und geben anschließend den bisherigen Lieferumfang ein.

> Praxistipp

Falls Sie das Zusatzmodul "Finanzen+" freigeschaltet haben und mit Eingangsrechnungen arbeiten, wandeln Sie vorhandene Bestellungen bei Bedarf im Handumdrehen in Eingangsrechnungen um. Dazu klicken Sie mit der rechten Maustaste auf die betreffende Bestellung und rufen anschließend aus dem Kontextmenü die Funktion "Eingangsrechnung erzeugen" auf:

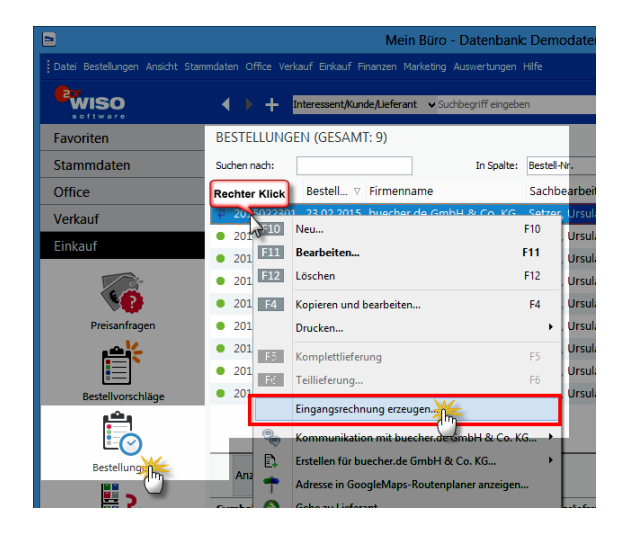

Daraufhin öffnet sich eine neue Eingangsrechnung, in der bereits alle wichtigen Felder ausgefüllt sind. Das senkt den manuellen Erfassungsaufwand spürbar. > Tipp

Statt über das Kontextmenü können Sie die Funktion "Eingangsrechnung erzeugen" zu einer ausgewählten Bestellung auch über die Mein-Büro-Menüleiste (Mausklick auf "Bestellungen" und dann auf "Eingangsrechnung erzeugen") sowie per Mausklick auf die Schaltfläche "<F3> Weitere Funktionen" aufrufen.

## Eingangsrechnungen

Sie bekommen sehr viele Rechnungen von Lieferanten und Dienstleistern, deren Fälligkeit Sie genau überwachen wollen, um Ihre Zahlungsfähigkeit zu sichern und Skontoabzüge zu optimieren? Dann steht Ihnen im Zusatzmodul "Finanzen+" das passende Werkzeug zur Verfügung: Bei Eintreffen einer Lieferantenrechnung …

- wechseln Sie in den Arbeitsbereich "Finanzen"
  - "Eingangsrechnungen",
- klicken Sie auf "<F10> Neu",
- wählen den Lieferanten aus Ihren Stammdaten oder geben die Kontaktdaten von Hand ein, tragen den (Brutto-)Rechnungsbetrag sowie die übrigen Rechnungs-, Fälligkeitsund Skontodaten ein, wählen die passende Buchungs- Kategorie (falls erforderlich sind auch Splittbuchungen möglich) und
- kontrollieren, ob der dazugehörige Steuerschlüssel richtig eingestellt ist.

Falls Sie mit Kosten-/Erlösarten und / oder Verwendungen arbeiten, können Sie auch die bereits auswählen:

|                                        | Eingangsrechnung Ne                                     | u/Bearbeiten         | ×                       |
|----------------------------------------|---------------------------------------------------------|----------------------|-------------------------|
| Sie können die Lieferant               | tendaten eingeben oder <u>aus den Stammdaten wählen</u> | Interne Daten        |                         |
| Lieferantennummer:                     | 70002                                                   | interne Beleg-Nr.:   | 3                       |
| Firmenname:                            | Beschläge Baumann                                       | Eingangsdatum:       | 06.09.2015 🗸            |
| Namenszusatz:                          |                                                         | Sachbearbeiter/-in : | Mustermann, Hans 💌      |
| Straße:                                | An den Birken 27                                        | Anmerkungen:         |                         |
| Land / PLZ / Ort:                      | D v 37018 Göttingen                                     |                      | ~                       |
| Kontaktperson:<br>Anrede/Vor-/Nachname | ▼                                                       | Projekt:             | (keine Angabe) v        |
|                                        | Felder leeren<br>weitere Lieferantendaten               | Zahlungsstatus:      | offen 🗸                 |
| Daten der Eingangsrech                 | nung                                                    |                      |                         |
| Rechnungs-Nr.:                         | 4712                                                    | Monto möglich        | Zahlung bis: 12.09.2015 |
| Rechnungsdatum:                        | 05.09.2015 ¥                                            | sk 3                 | Betrag: 102,7           |
| Rechnungsbetrag:                       | 3.425,00 €                                              | Mahnstufe: 0 🜻       | Mahngebühren: 0,00 €    |
| Fäligkeitsdatum:                       | 19.09.2015 ¥                                            |                      |                         |
| Kategorie:                             | Umsatzsteuer-Vorauszablungen                            |                      | ^                       |
|                                        | Wareneingang 19 % Vorsteuer                             |                      |                         |
|                                        | Wareneingang 7 % Vorsteuer                              |                      | ~                       |
| Sector                                 |                                                         |                      |                         |
| beschreibung:                          | (keine Angabe)                                          | ^                    |                         |
|                                        |                                                         | Kosten-/Enosart      | (keine Angabe)          |
|                                        |                                                         | Verwendung:          | (keine Angabe)          |
|                                        |                                                         |                      |                         |
|                                        |                                                         |                      |                         |
| F3 Dokumente zeige                     | m                                                       |                      | F11 OK F12 Abbrechen    |

## > Praxistipp

Regelmäßig in ähnlicher Form wiederkehrende Eingangsrechnungen duplizieren Sie - wie von anderen Vorgangsarten gewohnt - über den Kontextmenü-Befehl "Kopieren und bearbeiten": Sie brauchen dann nur die veränderten Teile der neuen Eingangsrechnung anzupassen. Sie finden den praktischen Kopierbefehl auch im Bereich "<F3> Weitere Funktionen".

**Bitte beachten Sie:** Wenn Sie einer Eingangsrechnung die Kategorie "Einkauf von Anlagevermögen" zuweisen, können Sie das betreffende Wirtschaftsgut neuerdings über die Schaltfläche "Anlagengut zuordnen" sofort im Anlagevermögen eintragen. Vorteil: Das Anlagenverzeichnis wird bereits während des Erfassens einer Eingangsrechnung fortgeschrieben. Der zusätzliche Arbeitsschritt beim Bezahlen der Rechnung entfällt. Ganz gleich, ob von Hand neu eingegeben oder kopiert: Der zusätzliche Erfassungsaufwand für Eingangsrechnungen hält sich in Grenzen. Denn durch Ihre Vorarbeiten haben Sie den Vorgang fertig vorbereitet und können ihn später bei erfolgter Zahlung mit einem Mausklick komplett mit allen Angaben in Ihre Buchführung übernehmen.

Zusätzlich haben Sie aber den Vorteil, dass Sie im Bereich "Finanzen" – "Eingangsrechnungen" die Fälligkeit Ihrer Rechnungsverbindlichkeiten ganz bequem und zuverlässig im Blick behalten. Sie sehen dort jederzeit, welche Rechnungen noch offen, wann sie fällig sind und wie hoch die Gesamtsumme der Lieferantenverbindlichkeiten ist:

|                                                 |                                                                                           | ,                                                                                          | Mein Büro - Date                                                 | enbank: Demodaten                                                   |                                            |            | -                                                | • ×                                           |
|-------------------------------------------------|-------------------------------------------------------------------------------------------|--------------------------------------------------------------------------------------------|------------------------------------------------------------------|---------------------------------------------------------------------|--------------------------------------------|------------|--------------------------------------------------|-----------------------------------------------|
|                                                 |                                                                                           |                                                                                            |                                                                  |                                                                     |                                            |            |                                                  |                                               |
| wiso                                            | < > + Max                                                                                 | • P Interessent,                                                                           | Nunde,Lieferant                                                  | Suchbegriff eingeben                                                |                                            |            |                                                  |                                               |
| Favoriten                                       | EINGANGSRECH                                                                              | NUNGEN (GESAMT                                                                             | (: 3)                                                            |                                                                     |                                            |            |                                                  | <i>,</i> o,                                   |
| Stammdaten                                      | Suchen nach:                                                                              |                                                                                            | In Spalte:                                                       | Int. Beleg-Nr.                                                      | v                                          |            |                                                  |                                               |
| Office                                          | St., int. Beleg-Nr.                                                                       | Rechnungs-Nr.                                                                              | Eingangsdatum                                                    | Firmername                                                          | Zahlungss                                  | Fallig am  | Rechnungsbet                                     | Offener 8.                                    |
| Verkauf                                         | • 3                                                                                       | 4713                                                                                       | 06.09.2015                                                       | Beschläge Baumann                                                   | offen                                      | 19.09.2015 | 3.425,00 €                                       | 3.425,00                                      |
| Finkauf                                         | • 2                                                                                       | 452236                                                                                     | 04.01.2009                                                       | Klepper GmbH                                                        | offen                                      | 17.01.2009 | 1.200,00 €                                       | 1.200,00                                      |
|                                                 | • 1                                                                                       |                                                                                            |                                                                  | Beschläge Baumann                                                   |                                            |            |                                                  |                                               |
| Zahlungen Bank/Kasse                            |                                                                                           |                                                                                            |                                                                  |                                                                     |                                            |            |                                                  |                                               |
|                                                 | Anzahi = 3                                                                                |                                                                                            |                                                                  |                                                                     |                                            |            | Summe =<br>10.045,00 €                           | Summe =                                       |
|                                                 |                                                                                           |                                                                                            |                                                                  |                                                                     |                                            |            |                                                  | 4.025,00 e                                    |
| Lastschriften & Überweisung                     | yen Symbolerkläning:                                                                      | • fallg • Skonto i                                                                         | möglich                                                          | bezahit                                                             |                                            |            |                                                  | 4.625,00 €                                    |
| Lastschriften & Überweisung                     | gen Symbolerktinger                                                                       | • fallg • Skonton<br>Vetere Punktionen                                                     | möglich 🔍 wartend                                                | bezahit                                                             | F10                                        | Neu        | Bearbeiten                                       | Löschen                                       |
| Lastschriften & Oberweisung                     | gen Symboleriklinger                                                                      | fallg Skonton     eitere Funktionen     Dokumente                                          | nöglich • wertend<br>. •<br>Notize                               | bezahlt n Positionen                                                | <b>F10</b>                                 | Nex        | Bearbeiten                                       | Löschen                                       |
| Lastschriften & Oberweisung<br>Eingangsrechnur  | Gelestete Zeninge<br>Datum Herkur                                                         | falig Skonter     etere Punktionen     Dokumente t                                         | nöglich   wartend  Notize Verwendung:                            | bezahlt n Positionen szweck A                                       | IE10                                       | Neu        | Sachbearbeiter                                   | Löschen<br>Betrag                             |
| Eingangsrechnung                                | Gelestete Zankore<br>Datum Herkur<br>05.09.2014 Bankve                                    | falig Skonton     eltere Funktionen      Dokumente     ft      rbindung 1                  | nögich • wartend<br>• •<br>Notize<br>Verwendung<br>Bezahlung Ein | bezahlt     Positionen szweck     A gangsrechnung-Nr.: 1 B          | rmerkungen<br>ezahlung Eingangsrec         | Nex        | Bearbeiten [512]<br>Sachbearbeiter<br>Mustermann | 4.625,00 €<br>Lóschen<br>Betrag<br>5.420,00 € |
| Lastschriften & Überweisung<br>Eingangsrechnung | en Sombolerklunge<br>E22 Debing<br>Gelestete Zwängen<br>Datum Herkur<br>05.09.2014 Bankve | falig Skonto i     folio Skonto i     folio Punktionen     Dokumente     ft     fbindung 1 | Notize<br>Verwendung<br>Bezahlung Ein                            | bezahlt     Positionen     szwock     A     agangsrechnung-Nr.: 1 B | F10<br>inmerkungen<br>ezahlung Eingangsrec | Nex        | Bearbeiten                                       | Ldschen<br>Betrag<br>5.420,00 €               |

Die Zahlungsstatus-Symbole haben bei Eingangsrechnungen folgende Bedeutung:

- rot: Zahlung fällig,
- gelb: Skonto möglich,
- grün: wartend,
- schwarz: bezahlt.

Sie finden die Symbolerklärungen wie üblich auch unterhalb der Tabellenansicht.

> Praxistipp Bestellbündelung

Wie aus anderen Tabellenansichten von WISO Mein Büro gewohnt, blenden Sie per Mausklick auf die Schaltfläche "Details" die Detailinformationen der gerade markierten Eingangsrechnung ein. Ohne den Vorgang eigens per Doppelklick öffnen zu müssen, erkennen Sie so bereits geleistete (Teil-) Zahlungen, die einzelnen Rechnungspositionen (bei Splittbuchungen) sowie zugeordnete Dokumente und Notizen.

Bei Fälligkeit einer Eingangsrechnung genügt ein Rechtsklick auf den betreffenden Vorgang und dann auf "<F5> Überweisung erzeugen", um den Bezahlvorgang anzustoßen:

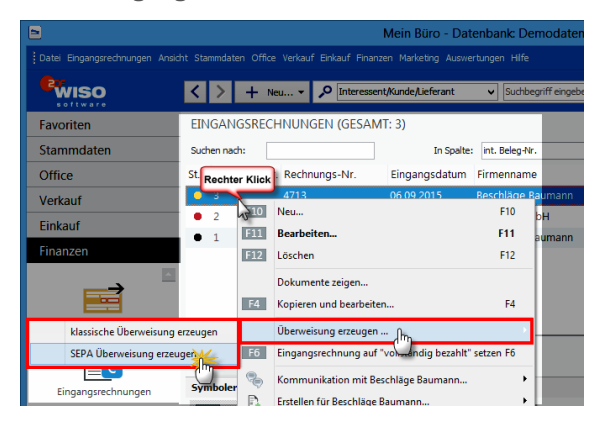

Zuvor eingetragene Skonto-Angaben werden vom Programm bei rechtzeitiger Zahlung automatisch berücksichtigt - das Programm fragt aber sicherheitshalber nach, ob Sie das auch wirklich wünschen:

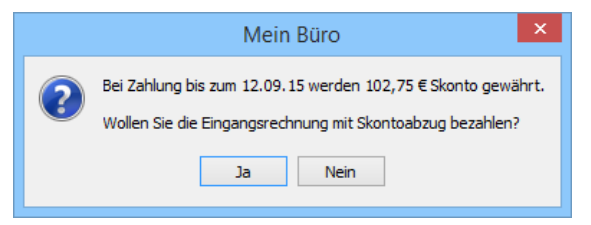

Daraufhin landen Sie im Dialogfenster "Überweisung erfassen / bearbeiten", ergänzen die noch fehlenden Kontodaten (oder übernehmen Sie aus einer zuvor angelegten Vorlage) und stellen die Überweisung mit "OK" fertig. Sobald der Zahlungsvorgang erfolgt ist, erkennt der Zuordnungsassistent bei Online-Konten automatisch, um welchen Vorgang es sich handelt und macht einen entsprechenden Buchungs-Vorschlag – so wie Sie es bei Kundenzahlungen von Ausgangsrechnungen bereits gewohnt sind.

#### > Praxistipp

Sofern Sie noch nicht mit Online-Bankkonten arbeiten, können Sie offene Lieferantenrechnungen nach der Bezahlung im Bereich "Finanzen" – "Eingangsrechnungen" über das Kontextmenü oder über die Schaltfläche "<F3> Weitere Funktionen" auf "vollständig bezahlt" setzen: Sie brauchen dem Programm dann nur noch die "Herkunft des Zahlungsvorgangs" (also das Bankkonto oder bei Barzahlung die Kasse) mitzuteilen und schon taucht der Vorgang mit allen dazugehörigen Angaben im Kontoauszug des betreffenden Offline-Kontos auf.

| 8                              | Mein Büro - Datenba                                       | nk: Demodate                 |
|--------------------------------|-----------------------------------------------------------|------------------------------|
| Datei Eingangsrechnungen Ansid |                                                           | n Hilfe                      |
| <b>Ewiso</b>                   | Image: Neu + Neu + P Interessent/Kunde/Lieferant          | Suchbegriff einge            |
| Favoriten                      | EINGANGSRECHNUNGEN (GESAMT: 3)                            |                              |
| Stammdaten                     | Suchen nach: In Spalte: Int.                              | Beleg-Nr.                    |
| Office                         | St Rechter Klick Rechnungs-Nr. Eingangsdatum Firme        | enname                       |
| Verkauf                        | 4713 06.09.2015 Besch                                     | n <mark>läge Baum</mark> ann |
| Einkauf                        | e 2 h210 Neu                                              | F10                          |
| Finanzen                       | El2     Löschen                                           | F12 mann                     |
|                                | Dokumente zeigen<br>F4 Kopieren und bearbeiten            | F4                           |
| Lastschriften & Überweisungen  | Überweisung erzeugen                                      | •                            |
|                                | Anzahl F6 Eingangsrechnung auf "vollständig bezahlt" setz | en                           |
|                                | Symbolerkli 🎭 Kommunikation mit Beschläge Baumann         |                              |
| Eingangsrechnung               | Erstellen für Beschläge Baumann                           | •                            |
|                                | Adresse in GoogleMaps-Routenplaner anzeigen.              |                              |

### Inventur durchführen

Die Inventur-Funktion des Zusatzmoduls "Lager" unterstützt Sie bei der jährlichen Überprüfung und Korrektur Ihrer Lagerbestände. Im Bereich "Einkauf" – "Lagerbestände" rufen Sie per Mausklick auf die Schaltfläche "Weitere Funktionen" den Befehl "Inventurliste" auf. Darin sind sämtliche Artikel aufgeführt, bei denen die Option Lagerbestandsführung aktiviert ist – einschließlich …

- Artikelbeschreibung
- Lagerort und
- Soll-Beständen.

Nachdem Sie die Checkliste ausgedruckt haben, brauchen Sie während der "körperlichen" Überprüfung nur noch die Ist-Bestände einzutragen. Festgestellte Abweichungen geben Sie anschließend mithilfe der Funktion "Bestände aktualisieren" in der Lagerübersicht ein.

## Lagerbestände bewerten

WISO Mein Büro hilft Ihnen dabei, die Werte Ihrer Lagerbestände zu erfassen: Im Bereich "Einkauf" - "Lagerbestände" steht Ihnen im Kontextmenü und über die Schaltfläche "<F2> Weitere Funktionen" der Befehl "<F8> Bewerten" zur Verfügung. Der öffnet das Dialogfenster "Lagerbestand bewerten":

|                                        | Lagerbestand bewerten ?                   | ×                | ł |
|----------------------------------------|-------------------------------------------|------------------|---|
| - Angaben zu dem Vorgang<br>Anmerkung: | Artikelvert ergibt sich aus dem <ul></ul> | amms<br>en<br>es |   |
|                                        | F11 Bewertung anzeigen F12 Sc             | hließen          |   |

Dort hinterlegen Sie Anmerkungen zum Bewertungsvorgang und legen fest, welchen Preis das Programm bei der Bewertung zugrunde legen soll. Sie können zwischen fünf verschiedenen Bewertungsverfahren unterscheiden:

- den durchschnittlichen Einkaufspreis Ihrer laufenden Bestellungen,
- den Einkaufspreis Ihrer letzten Bestellungen,
- den niedrigsten Einkaufspreis,
- den durchschnittlichen Einkaufspreis des Artikelstamms oder
- den im Artikelstamm manuell eingetragenen Einkaufspreis für die Rohgewinnermittlung.

Kann das Programm einem bestimmten Artikel mangels Bestellvorgängen keine Bewertungsgrundlage zuordnen, wird ersatzweise der manuell eingetragene Einkaufspreis aus dem Artikelstamm zugrunde gelegt. Indem Sie auf "Bewertung anzeigen" klicken, lassen Sie sich die zusammenfassende "Bestandsauswertung" anzeigen:

|             |                                                                                                    | Druc                 | kvorschau     |                  |              |     |
|-------------|----------------------------------------------------------------------------------------------------|----------------------|---------------|------------------|--------------|-----|
| Г           |                                                                                                    |                      |               |                  |              | î   |
|             | Bestandsausv                                                                                                    | vertung              | Stand: (      | 15. September 20 | 15 11:39 Uhr |     |
|             | Mandant: CoEptum                                                                                                |                      | Währung       |                  |              |     |
| ٩           | Anmerkungen:                                                                                                    |                      |               |                  | ÷            |     |
| )           | Artikel-Nr.<br>Artikelbeschreibung                                                                              | Wert ergibt sich aus | Ist-Bestand   | Preis            | Wert         | ÷   |
|             | BE-0001                                                                                                    | Manueller EK-Preis   | 535,00        | 1,28             | 684,80       |     |
|             | Trapezverbinder                                                                                                 |                      |               |                  |              |     |
|             | BE-0002                                                                                                    | Manueller EK-Preis   | 133,00        | 0,80             | 106,40       |     |
|             | Topfscharnier                                                                                                   |                      |               |                  |              |     |
|             | BE-0003                                                                                                    | Manueller EK-Preis   | 247,00        | 0,94             | 232,18       |     |
|             | Stangenscharnier                                                                                                |                      |               |                  |              |     |
|             | BE-0004                                                                                                    | Manueller EK-Preis   | 160,00        | 2,55             | 408,00       |     |
|             | Möbelschloss                                                                                                    |                      |               |                  |              |     |
|             | 8E-0005                                                                                                    | Manueller EK-Preis   | 192,00        | 3,39             | 650,88       |     |
|             | Riegel                                                                                                    |                      |               |                  |              |     |
|             | 8L-0001                                                                                                    | Manueller EK-Preis   | 0,00          | 8,50             | 0,00         |     |
|             | Blende aus Buchenholz                                                                                           |                      |               |                  |              |     |
|             | BL-0002                                                                                                    | Manueller EK-Preis   | 0,00          | 8,50             | 0,00         |     |
|             | Blende aus Eichenholz                                                                                           |                      |               |                  |              |     |
|             | BI-0003                                                                                                    | Manueller EK-Preis   | 0,00          | 8,50             | 0,00         | ~   |
| loge: Bever | rtungsliste Lagerbestand                                                                                        | 👬   ( ( ) )          | Seite 1 von 4 |                  |              |     |
| Bewer       | rtungsiste Lagerbestand detailiert er<br>rtungsiste Lagerbestand detailiert<br>rtungsiste Lagerbestand einzelig |                      |               |                  |              | F12 |

Über eine "Vorlagen" Auswahl lassen sich unterschiedlich detaillierte Auswertungen abrufen. Die fertigen Berichte können Sie wie üblich drucken oder im Excel bzw. PDF-Format speichern und verschicken.
# Webselling: Amazon-, Ebay- und Webshop-Schnittstellen

Im Arbeitsbereich "Verkauf" - "E-Commerce-Bestellungen" verwalten Sie eingehende Bestellungen aus eigenen Webshops sowie über Amazon- und Ebay-Konten. Voraussetzung für die Nutzung ist das Zusatzmodul "Webselling". Sie können gleichzeitig mehrere verschiedene E-Commerce-Plattformen nebeneinander betreiben.

**Bitte beachten Sie:** Für jede Verkaufs-Platttform benötigen Sie eine eigene Webselling-Lizenz.

Um Amazon-Konten, Ebay-Konten oder eigene Webshops einzurichten, klicken Sie auf "Datei" -"Einstellungen" - "E-Commerce…"

# > Praxistipp

Einstellungen im Kontextmenü Sie finden den Einstellungen-Dialog auch im Kontextmenü der E-Commerce-Übersicht. Per Rechtsklick in den anfangs leeren E-Commerce-Tabellenbereich öffnen Sie das Kontextmenü: Dort finden Sie den Menüpunkt "Einstellungen".

Im Dialogfenster "E-Commerce-Einstellungen" wählen Sie die gewünschte Kontenart aus und klicken dann auf die Schaltfläche "Neu". Die weiteren Einrichtungsschritte hängen von der gewählten Kontoart ab. Weitere Informationen finden Sie in den Abschnitten Amazon-Verkäufe, Ebay-Verkäufe und Webshops. Sobald Ihre E-Commerce-Konten eingerichtet sind, können Sie über die Schaltfläche "<F10> Bestellungen einlesen" wahlweise …

- sämtliche Bestellungen aller Art abholen,
- alle Bestellungen einer bestimmten E-Commerce-Plattform oder
- alle Bestellungen eines bestimmten Kontos
   ... abrufen:

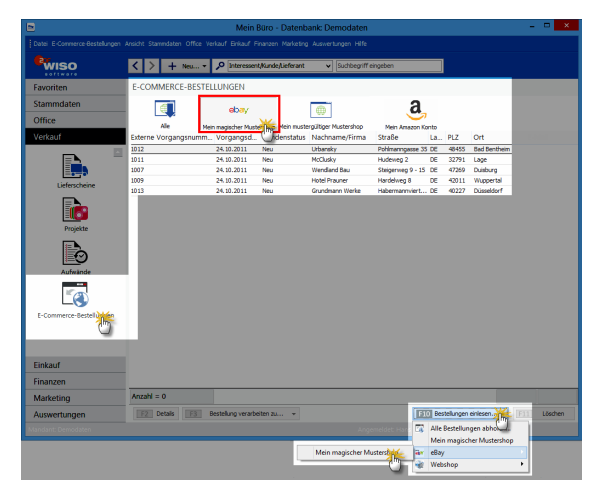

Über "<F3> Bestellung(en) verarbeiten zu …" haben Sie anschließend die Möglichkeit, einzelne, mehrere oder gleich alle eingegangenen Bestellungen zu Aufträgen, Rechnungen und Lieferscheinen weiterzuverarbeiten.

**Bitte beachten Sie:** Am unteren rechten Rand des Dialogfensters "E-Commerce-Einstellungen" finden Sie neuerdings die Schaltfläche **"E-Mail Anhänge verwalten"**. Wenn Sie darauf klicken, öffnet sich ein "Dokumente"-Fenster. Dort können Sie Dokumente ablegen, die das Programm automatisch bei jeder E-Mail als Anhang an Ihre Besteller mitschicken soll:

|                   | E-Commerce-Einstellungen                                                                                                    |
|-------------------|----------------------------------------------------------------------------------------------------|
| Amazon-Konten (0) | eBay-Konten<br>Stellen Sie hier die Zugangsdaten Ihres eilsy-Kontos ein und definieren Sie zusätzliche Einstellungen für die<br>Verurheitung.                                                                                                    |
| eBay-Konten (2)   | Men etay kanta<br>Algonen<br>Skop fezer frung: Men etay Kanta<br>Dokumente                                                                                                    |
| Webshops (1)      | Zusätzliche E Hall Anhänge bei dem Versand von Rechnungen zu Bestellungen aus diesem Shop/Harktplatz           Zusätzliche E Hall Anhänge bei dem Versand von Rechnungen zu Bestellungen aus diesem Shop/Harktplatz           Öffene Anhänge   Neue Order Neue Deter Scannen Importeren   Lönden   Arstaht •           McB Keurellungen zu Bestellungen zu Bestellungen |
|                   | CL/Program Files (x88)/Buh/M.Kein Biarol Dokumente/D.8.Commerce/Ebsy/D4                                                                                                    |
| F2 Neu F3 Lösch   | E-Mai Anharp vervaller                                                                                                    |

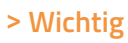

Falls Sie mehrere Ebay-Shops, Webshops, oder Amazon-Marktplätze betreiben, können Sie **für jede einzelne Plattform** spezielle E-Mailanhänge festlegen und versenden. Auf diese Weise stellen Sie sicher, dass Ihre Kunden immer mit den passenden AGB, Widerrufsbelehrungen, Zusatzangeboten und allen anderen wichtigen Informationen versorgt werden.

#### Amazon-Schnittstelle amazon services

Amazon Marketplace Web Service (Amazon MWS)

Wenn Sie bei Amazon als "Power-Anbieter" registriert sind, steht Ihnen der "Amazon Marketplace Webservice" (MWS) zur Verfügung. Über die MWS-Schnittstelle (https://developer.amazonservices.de/) kann das Webselling-Zusatzmodul von WISO Mein Büro eingehende Marketplace-Bestellungen abrufen und weiterverarbeiten.

#### Amazon-Konto vorbereiten

Bitte beachten Sie: Damit die Daten korrekt verarbeitet werden können, müssen die Bestellberichte von Amazon im XML-Format ausgegeben werden. Diese Voreinstellung beantragen Sie direkt bei Amazon. Dazu ...

- rufen Sie das Kontaktformular "Amazon Seller Central" (https://sellercentral.amazon.de/gp/ contact-us/contact-amazon-form.html)" auf,
- seben Ihre Zugangsdaten ein,
- wählen aus dem Auswahlmenü "Wo liegt das Problem" die Option "Einstellungen des Verkäuferkontos" und dann "Andere Fragen zum Verkäuferkonto",

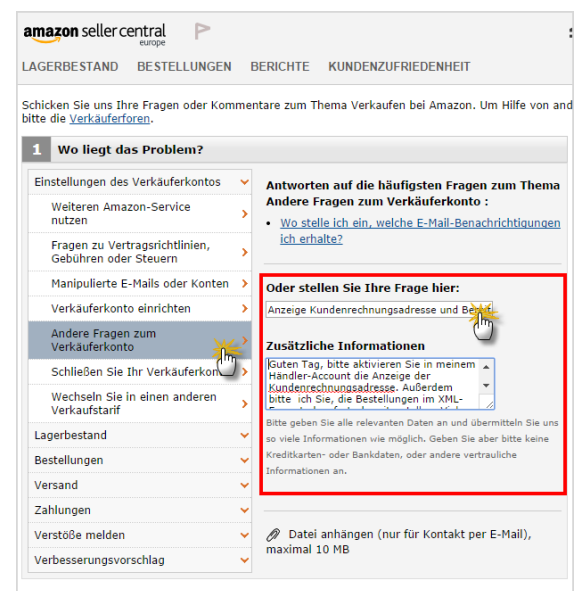

| 2 Wie möchten Sie mit uns Ko | ntakt aufnehmen?         |
|------------------------------|--------------------------|
| Kontakt per:                 | • E-Mail                 |
| E-Mailadresse:<br>CC:        | max@mustermann-online.de |
| (                            | Nachricht send           |

 tragen einen aussagekräftigen Betreff ein (z. B. "Anzeige Kundenrechnungsadresse und Bereitstellung der Bestellberichte im XML-Format") und geben folgenden E-Mailtext ein: "Guten Tag, bitte aktivieren Sie in meinem Händler-Account die Anzeige der Kundenrechnungsadresse. Außerdem bitte ich Sie, die Bestellungen im XML-Format ab sofort bereitzustellen. Vielen Dank."

Anschließend klicken Sie auf die Schaltfläche "Nachricht senden". Sobald der Kundendienst die Umstellungen vorgenommen für Sie hat, ist Ihr Amazon-Konto bereit für die Kommunikation mit WISO Mein Büro. Amazon-Konto mit WISO Mein Büro verknüpfen Im ersten Schritt nehmen Sie im Bereich "Datei" - "Einstellungen" - "E-Commerce" - "<F2> Neu" die Verknüpfung der Software mit Ihrem Amazon-Marketplace-Konto für "Power-Anbieter" vor. Dazu ...

 geben Sie die Zugangsdaten zu Ihrem Amazon-Konto ein,

| Amazon Einrichtung                                                                                                    | ×  |
|----------------------------------------------------------------------------------------------------|----|
| amazon services europe<br>seller central                                                                                                    | ^  |
| Melden Sie sich an Ihrem Konto an.                                                                                                    |    |
| E-Mail-Adresse: max@mustermann-online.de                                                                                                    |    |
| Kennwort: ••••••                                                                                                    |    |
| Melden Sie sich an                                                                                                    |    |
| Haben Sie Ihr Passwort vergessen?   Hilfe                                                                                                    |    |
| Sie verkaufen noch nicht auf Amazon?<br><u>Registrieren Sie sich jetzt</u> , um Ihre Produkte an<br>Millionen von Amazon Kunden zu verkaufen. |    |
| F11 OK F12 Abbrech                                                                                                    | en |

- akzeptieren die Lizenzvereinbarung des "Amazon Marketplace Web Service (Amazon MWS)" und
- erklären sich mit der automatischen Verarbeitung der Bestelldaten durch WISO Mein Büro einverstanden.

Mit "Weiter" schließen Sie den ersten Teil Einrichtungsprozess ab. Ihre Amazon-Händlerkennung und alle anderen Zugangsdaten speichert das Programm automatisch ab.

Sie landen nun wieder im Einstellungs-Dialog Ihres Amazon-Kontos: Hier geben Sie an, ab welchem Zeitpunkt WISO Mein Büro Ihre Amazon-Bestellungen abholen soll. Auf diese Weise sorgen Sie dafür, dass keine abgeschlossenen Vorgänge aus der Vergangenheit berücksichtigt werden:

|                   | E-Commerce-Einstellungen                                                                                                    |
|-------------------|----------------------------------------------------------------------------------------------------|
| а                 | Amazon-Konten                                                                                                    |
| Amazon-Konten (1) | Stellen Sie hier die Zugangsdaten Ihres Amazon-Kontos ein und definieren Sie zusätzliche Einstellungen für die<br>Verarbeitung.                                                                                                    |
| ebY               | Men-Anazon Konto<br>-Algenein<br>Shop-dezendrung: Men Anazon Konto                                                                                                    |
| eBay-Konten (0)   | Amazon-Account ( <u>Mt anderem Amazon-Konto verknüpfen</u> )<br>Händlerkennung: PX747JA47110815 Amazon-Webseite: amazon.de                                                                                                    |
|                   | Keine Verkäufe vor diesem Datum abrufen (Es werden maximal die letzten 60 Tage abgerufen)                                                                                                    |
| Webshops (0)      | Leithere is it and all productions is funded and the subject two in Assessment Versulties.     And All Standarden if the subject two in Assessment Versulties.     And All Standarden is the subject two in Assessment Versulties.       Andradweiter it works and and two in Assessment Versulties.     Fachdarden if weiter is the subject two in Assessment Versulties.     Andradweiter it works and two in Assessment Versulties.       Andradweiter it works and two in Assessment Versulties.     Fachdarden if weiter it works and two in Assessment Versulties.     Andradweiter it works and two in Assessment Versulties.       Leiderbeitungung:     (Brein Angele)     It was andradweiter in Versulties.       Zahrungsbeitungung:     (Brein Angele)     It was andradweiter in Versulties.       Auftagest II.     (Brein Angele)     It was andradweiter in Versulties. |
|                   | Dublettenauche für Kunden bei Verarbeitung importierter Verkäufe aktivieren Einstellungen                                                                                                    |
| F2 Neu F3 Lösch   | ren E11 QK E12 Abbrechen                                                                                                    |

Darüber hinaus können Sie eine Reihe von Standardwerten festlegen, mit deren Hilfe Sie die Verarbeitung von Amazon-Verkäufen beschleunigen lassen:

- Liefer und Zahlungsbedingungen sowie Auftragsart (zur speziellen Amazon-Zahlungsbedingung weiter unten mehr),
- definieren Zuschlags- und / oder Rabattartikel für Ihre Amazon-Lieferungen (Frachtkosten, Geschenkverpackung, Nachnahmegebühr und Aktionsrabatte),

aktivieren bei Bedarf die Dublettenprüfung bei der Kunden-Zuordnung aus Amazon-Bestellungen (und legen per Mausklick auf die Schaltfläche "Einstellungen" die Kriterien für die Dublettenprüfung fest):

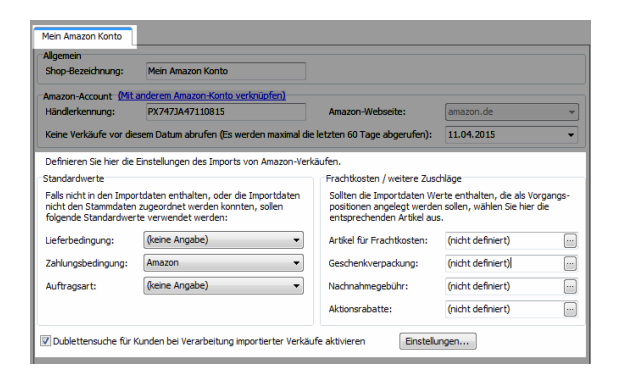

Mit "OK" schließen Sie den Einrichtungsdialog vorläufig ab.

#### Abschluss der Vorarbeiten

Damit das Programm die von Amazon eingehenden Zahlungen auch richtig verbuchen kann, sind jetzt noch ein paar Einstellungen erforderlich:

- Über den Menüpunkt "Stammdaten" -"Zahlungsbedingungen" legen Sie im Register "Kreditkarten" eine neue Zahlungsbedingung mit der Bezeichnung "Amazon" an.
- Bitte achten Sie unbedingt darauf, dass das Mahnwesen deaktiviert ist.
- Als Text auf Angeboten, Auftragsbestätigung und Rechnungen tragen Sie den Hinweis "Verkauf über Amazon" ein,

|                                                           | Stammdaten Zahlu                | ungsbedingungen ,         | / Zahlungs | arten ? ×              |
|-----------------------------------------------------------|---------------------------------|---------------------------|------------|------------------------|
| Debitorisch ("auf Rech                                    | nung") 📗 Direkter Ausgleich (Ba | ar, Scheck) 🛛 Lastschrift | verfahren  | Kreditkarten onstiges  |
| Zahlungsbedingungen<br>Amex<br>Eurocard<br>Visa<br>Amazon | A Name der<br>Amazon            | Zahlungsbedingung / -art  |            |                        |
| Verschieben<br>Mahnoptionen<br>Mahnstufe 1 nach           | in                              | Zahlungserinnerung        | ×          | Textbausteine der      |
| Mahnstufe 2 nach                                          | 21 Tagen mit Textbaustein       | 1. Mahnung                | ~          | einzelnen Mahnstufen   |
| Mahnstufe 3 nach                                          | 28 Tagen mit Textbaustein       | 2. Mahnung                | ~          |                        |
| Mahnstufe 4 nach                                          | 35 Tagen mit Textbaustein       | Letzte Mahnung            | *          | Mahnwesen deaktivieren |
| Texte<br>Text auf Angebot<br>Verkaut über Amaz            | Text auf Auftragsbestäti        | gungen Text auf Rech      | nungen     | Variable einfügen •    |
| F2 Never F3                                               | Löschen                         |                           | G          | 11 OK F12 Abbrechen    |

mit "OK" schließen Sie den Vorgang ab:

Ihre neue Amazon-Zahlungsbedingung befördern Sie unter "Datei" – "Einstellungen" – "E-Commerce" – "Amazon-Konto" im Abschnitt "Standardwerte" zur voreingestellten "Zahlungsbedingung":

| Algemein                                                                |                                                                                                    |                                                                                        |                                                                           |
|-------------------------------------------------------------------------|----------------------------------------------------------------------------------------------------|----------------------------------------------------------------------------------------|---------------------------------------------------------------------------|
| Shop-Bezeichnung:                                                       | Mein Amazon Konto                                                                                      |                                                                                        |                                                                           |
| Amazon-Account Mit                                                      | anderem Amazon-Konto verknüpfen)                                                                       |                                                                                        |                                                                           |
| Händlerkennung:                                                         | PX747JA47110815                                                                                        | Amazon-Webseite:                                                                       | amazon.de                                                                 |
| Keine Verkäufe vor die                                                  | esem Datum abrufen (Es werden maxima                                                                   | al die letzten 60 Tage abgerufen):                                                     | 11.04.2015                                                                |
| Definieren Sie hier die                                                 | Einstellungen des Imports von Amazon-                                                                  | -Verkäufen.                                                                            |                                                                           |
| Standardwerte                                                           |                                                                                                    | Frachtkosten / weitere Zus                                                             | chläge                                                                    |
| Falls nicht in den Impo<br>nicht den Stammdater<br>folgende Standardwei | rtdaten enthalten, oder die Importdate<br>1 zugeordnet werden konnten, sollen<br>rte verwendet werden: | en Sollten die Importdaten W<br>positionen angelegt werde<br>entsprechenden Artikel au | erte enthalten, die als Vorgangs<br>en sollen, wählen Sie hier die<br>Is. |
| Lieferbedingung:                                                        | (keine Angabe)                                                                                         | Artikel für Frachtkosten:                                                              | (nicht definiert)                                                         |
| Zahlungsbedingung:                                                      | (keine Angabe)                                                                                         | Geschenkverpackung:                                                                    | (nicht definiert)                                                         |
| Auftransart:                                                            | (keine Angabe)<br>14 Tage / 2% Skonto                                                                  | Nachnahmegebühr:                                                                       | (nicht definiert)                                                         |
| riar a agoar a                                                          | TTees ( 20/ Clumbs                                                                                     | Aktionershatter                                                                        | (nicht definiert)                                                         |
|                                                                         | Amazon                                                                                                 | = Akuonsi abatte.                                                                      |                                                                           |
| Dublettensuche für                                                      | Amazon<br>Amex<br>W Barzahlung                                                                         | aufe aktivieren Einstell                                                               | ingen                                                                     |

#### > Info

Falls Sie mit zwei oder mehr verschiedenen Amazon-Verkäuferkonten arbeiten, benötigen Sie auch mehrere unterschiedliche "Amazon-Zahlungsbedingungen". Sonst kann WISO Mein Büro die Amazon-Zahlungseingänge später nicht eindeutig zuordnen.

Zurück zum einzelnen Amazon-Konto: Damit Sie die von Amazon einbehaltenen Verkaufsprovisionen beim Zahlungseingang schnell und bequem als Betriebsausgabe verbuchen können, machen Sie nun noch die standardmäßig ausgeblendete Buchungskategorie "Verkaufsprovisionen" in der Kategorienliste sichtbar: Voraussetzung dafür ist, dass Sie unter "Stammdaten" – "Meine Firma" – "Einstellungen" im Bereich "Steuerliche Einstellungen" die Buchungs-"Variante 3" eingestellt haben:

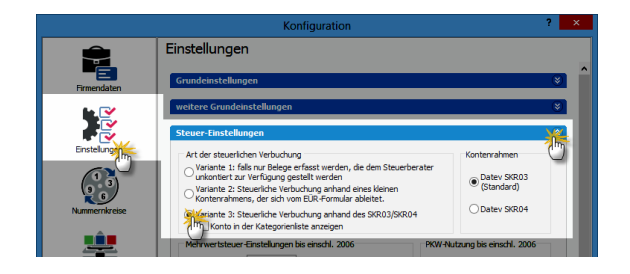

Anschließend ...

- wechseln Sie in den Bereich "Stammdaten" -"Finanzbuchhaltung" - "Kontenplan bearbeiten",
- geben im Feld "Suchen im Text das Wort "Verkaufsprovision" ein,
- rufen mit einem Rechtsklick das Kontextmenü auf,
- wählen "Konto bearbeiten",
- ändern in den folgenden "Kategorie-Einstellungen" die "Anzeige bei Verbuchungsart 3" von "Unsichtbar" in "Kontenliste Standard":

|                         |                           | Ko                   | ntenplan bea        | rbeiten           |                   | - 🗆 🗙            |
|-------------------------|---------------------------|----------------------|---------------------|-------------------|-------------------|------------------|
| Gültigkeitszeitraum: ab | 2013                      | ✓ Gehe zu Kontr      |                     | Suche im Text:    | Verkaufsprovision | Hinweis          |
| Konto (Skr03 Rechter    | r Klick <sup>04) Be</sup> | zeichnung            |                     |                   | Art               | Steuersc Anzeige |
| 4760                    | 6770 Ve                   | erkaufsprovision     | en                  |                   | Ausgabe           | 0 Unsichtba      |
|                         | Konto kop                 | ieren                | F7                  |                   |                   |                  |
|                         | F8 Konto bea              | rbeiten              | ***                 |                   |                   |                  |
| l                       | F: Konto lõso             | hen                  | C                   |                   |                   |                  |
| C                       | FIC                       |                      | Katego              | Einstellunger     | n ?               | ×                |
|                         | Stellen                   | Sie hier die Paramet | er für die Kategori | e ein.            |                   |                  |
|                         | Kategorie                 | e-Einstellungen      |                     |                   |                   |                  |
|                         | Kontor                    | ummer: 4760          | Anzeige             | bei Verbuchungsar | t 3: Unsichtbar   | iii.             |
|                         | Bezeid                    | Verkau               | fsprovisionen       |                   | Kontenliste Erw   | 4                |
|                         | Privatz                   | inteil:              | 0,00 %              | Konto             | ummer SKR04: 6770 | -1               |
| ٢                       |                           |                      |                     | F11               | OK ELZ Abbr       | rechen >         |
| F6 Konto •              |                           |                      |                     |                   | <b>F11</b> ок     | F12 Abbrechen    |

Mit zweimal "OK" schließen Sie auch diese Prozedur ab.

Bestellungen einlesen und verarbeiten

Damit sind die Vorarbeiten aber auch erledigt: Im Bereich "Verkauf" - "E-Commerce" - "Amazon" können Sie nun Ihre "Bestellungen einlesen". Ob Sie nur die Bestellungen Ihres Amazon-Kontos oder gleichzeitig die Bestellungen weiterer E-Commerce-Plattformen (Ebay-Konten oder Webshops) abrufen, bleibt Ihnen überlassen: Über "<F3> Bestellung(en) verarbeiten zu …" haben Sie anschließend jedenfalls die Möglichkeit, einzelne, mehrere oder gleich alle eingegangenen Bestellungen zu Aufträgen, Rechnungen und Lieferscheinen weiterzuverarbeiten.

**Bitte beachten Sie:** Während der Verarbeitung von Amazon-Bestellungen pflegt WISO Mein Büro gleichzeitig die Stammdaten:

- Kunden: Trifft die Bestellung eines Neukunden ein, erhält der Datensatz in der Liste der Amazon-Verkäufe in der Spalte "Kundenstatus" die Kennzeichnung "Neu". Wird der betreffende Vorgang in einen Auftrag, Lieferschein oder eine Rechnung umgewandelt, legt das Programm unter "Stammdaten" - "Kunden" automatisch einen neuen Datensatz an. Sofern die Dublettenprüfung aktiviert ist, bekommen Sie vom Programm zuvor einen Hinweis auf eventuelle Gemeinsamkeiten mit einem bereits vorhandenen Kunden-Datensatz. Sie können dann selbst entscheiden, ob der vorhandene Datensatz verwendet oder ein neuer angelegt wird.
- Artikel: Enthält eine Amazon-Bestellung einen Artikel, der noch nicht in den Artikel-Stammdaten von WISO Mein Büro vorhanden ist, bekommen Sie einen Warnhinweis. Auf diese Weise haben Sie vor dem Umwandeln in einen Auftrag, Lieferschein oder eine Rechnung die Möglichkeit, dem Vorgang einen passenden Artikel aus Ihren Artikel-Stammdaten zuzuweisen oder einen neuen anzulegen. Dazu ...

- wählen Sie den betreffenden Vorgang in der Liste Ihrer Amazon-Bestellungen aus,
- blenden mit einem Mausklick auf die Schaltfläche "<F2> Details" die Detailansicht ein und
- rufen mit einem Rechtsklick auf den noch nicht zugeordneten Amazon-Artikel den Kontextmenü-Befehl "Artikelzuordnung aktualisieren" auf.

Daraufhin öffnet sich das Dialogfenster "Artikelauswahl", mit dessen Hilfe Sie den passenden Artikel zuordnen oder einen neuen Artikel anlegen. In beiden Fällen haben Sie die Möglichkeit, die von Amazon übermittelte Händlerartikelnummer dauerhaft im Artikelstamm zu speichern. Das dazugehörige Feld "Amazon Artikel-Identifikation" finden Sie in den Artikel-Stammdaten im Register "Sonstiges":

|         |                |                  |          |            | Arti      | kel: BL-0003        |               |                  |               | ? ×       |
|---------|----------------|------------------|----------|------------|-----------|---------------------|---------------|------------------|---------------|-----------|
| Artikel | Preise         | Preisbezug       | Material | Produktion | Statistik | Individuelle Felder | Dokumente     | Enkauf/Lager     | Merkmale      | Sonstige  |
| Sons    | tiges          |                  |          |            |           |                     | Spezielle Fib | u-Erlöskonten b  | eż            | -0        |
| Gew     | icht (kg):     |                  |          |            |           | 0                   | MwSt. 0%:     |                  | Standard      |           |
| Volu    | men (m³):      |                  |          |            |           | 0                   | MwSt. 19,00   | 1%:              | Standard      |           |
|         | Artikel ist ni | cht rabattfäbio  |          |            |           |                     | MwSt. 7,009   | Y6:              | Standard      |           |
|         |                | Cherrobottioning |          |            |           |                     |               | Konter           | n auf Standar | d setzen  |
| Zuore   | dnung Ko       | sten/Erlöse:     |          |            |           |                     | Webshop       |                  |               |           |
| Kost    | en-/Erlösar    | t:               |          |            |           |                     | Artikelnumm   | er im Webshop:   |               |           |
| (kei    | ne Angabe      | )                |          |            |           | ~                   |               |                  |               |           |
|         |                |                  |          |            |           |                     | eBay Artikel  | Identifikation   |               |           |
|         |                |                  |          |            |           |                     | Auktionstitel | in eBay:         |               |           |
|         |                |                  |          |            |           |                     |               |                  |               |           |
|         |                |                  |          |            |           |                     | Amazon Arti   | kel-Identifikati | on            |           |
|         |                |                  |          |            |           |                     | Händlerartik  | elnummer (SKU)   |               |           |
|         |                |                  |          |            |           |                     | AM-BL-0003    | Im               |               |           |
|         |                |                  |          |            |           |                     |               | 0                |               |           |
|         |                |                  |          |            |           |                     |               |                  |               |           |
| F3      | Artikelsta     | mmblatt drucke   | n        |            |           |                     |               | F11              | ок [512       | Abbrechen |

Wenn Sie in Zukunft einen Artikel mit dieser Händlerartikelnummer bei Amazon verkaufen und anschließend in WISO Mein Büro einlesen, stellt das Programm automatisch die richtige Verknüpfung her. Ist keine Amazon-Händlerartikelnummer in den Artikel-Stammdaten hinterlegt, kann das Programm die Zuordnung nicht automatisch vornehmen.

# Amazon-Gutschriften zuordnen

Von den erzielten Verkaufserlösen zieht Amazon eine Verkaufsprovision ab. Das wird vom Programm automatisch berücksichtigt: Angenommen Sie haben einem Kunden ein Netbook für 350 Euro verkauft, wovon Amazon eine Verkaufsprovision von 25 Euro einbehalten hat. Auf Ihrem Konto gehen also 325 Euro ein:

- Dann wählen Sie die Kategorie "Zahlung vom Kunden",
- klicken auf die Schaltfläche "Rechnung / Kundenkonto suchen"
- wählen den Reiter "Offene Kreditkartenkonten" und

 klicken dort auf die passende Rechnung (in diesem Fall "Amazon" - "350 Euro"):

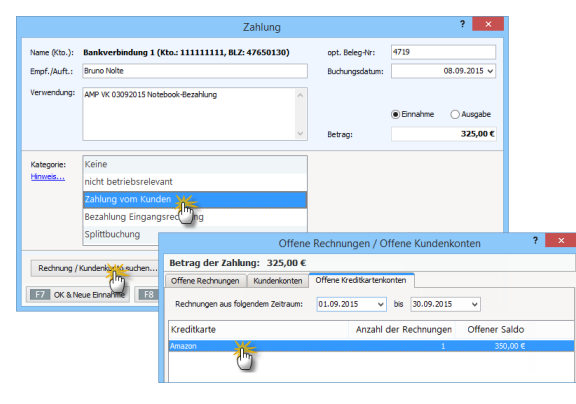

Da Sie sich ja noch im ursprünglichen Zahlungsdialog befinden, ist das schnell erledigt:

|                       |                 |                 | Zahlung                                                       |                                                   | ?                                                       | ×             |
|-----------------------|-----------------|-----------------|---------------------------------------------------------------|---------------------------------------------------|---------------------------------------------------------|---------------|
| Name (Kto.):          | Bankverbindun   | ng 1 (Kto.: 111 | 111111, BLZ: 47650130)                                        | opt. Beleg-Nr:                                    | 4719                                                    |               |
| Empf./Auft.:          | Bruno Nolte     |                 |                                                               | Buchungsdatum:                                    | 08.09.20                                                | 15 🗸          |
| Verwendung:           | AMP VK 0309201  | 5 Notebook-Bez  | ahlung 🔨                                                      |                                                   |                                                         |               |
|                       |                 |                 | В                                                             | uchung zu Rechnu                                  | ung / Kunde                                             |               |
|                       |                 |                 | Geben Sie hier den Teilbetrag<br>Rechnung zuzuordnen ist oder | inkl. MwSt. ein. Wählen<br>als Guthaben eines Kur | Sie anschließend aus, ob i<br>iden gebucht werden soll. | der Betrag ei |
| Kategorie:<br>Hinweis | Bezahlung Ein   | gangsrechn      | Bruttobetrag: 25,                                             | 00 € 🔚                                            |                                                         |               |
|                       | Splittbuchung   | h               | Dec Bahas and                                                 |                                                   |                                                         |               |
|                       | Verkauf von A   | nlagevermö      | einer Rechnung zugeo                                          | rdnet werden                                      | als Kundenguthaben ge                                   | bucht werder  |
| Art                   |                 | Info            | Rechnung suchen.                                              | 2015090801                                        | Nolte, Bruno                                            |               |
| 🍓 Zahlung             | Rechnung        | Zahlung         | Bei dem Betrag handeltes                                      | sich um                                           |                                                         |               |
| Zahlun                | g zur Rechnung  | -Nr.: 20150     | <ul> <li>Zahlung zur ausgewit</li> </ul>                      | ählten Rechnung                                   |                                                         |               |
|                       |                 |                 | <ul> <li>Skonto zur ausgewä</li> </ul>                        | hiten Rechnung                                    |                                                         |               |
|                       |                 |                 | <ul> <li>Zuschlag zur ausgev</li> </ul>                       | rählten Rechnung                                  |                                                         |               |
| k                     |                 |                 | Provision zur ausgev                                          | vählten Rechnung                                  |                                                         |               |
| P5 Neu                |                 | öschen          | Choarkgeoune                                                  |                                                   |                                                         |               |
| Neu                   | zumehnung       | unde N          |                                                               |                                                   |                                                         |               |
| Neu                   | zu Eingangsre   | Jung E          | <b>_</b>                                                      |                                                   |                                                         | ADDre         |
| Neu                   | e Einnahme / Ai | gabe            | -                                                             | L                                                 |                                                         |               |

Das Programm ordnet die Rechnung daraufhin dem Zahlungseingang zu und weist Sie gleichzeitig darauf hin, dass Sie die negative Differenz von 25 Euro noch als Ausgabe berücksichtigen müssen:

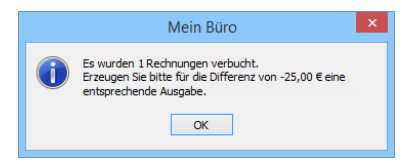

- Sie wählen die Kategorie "Splittbuchung" "<F5> Neu" – "Neu zu Rechnung / Kunde",
- wählen im folgenden Dialogfenster die Option "Der Betrag soll … einer Rechnung zugeordnet werden",
- wählen die erst teilweise bezahlte Rechnung,
- wählen die Option "Provision zur ausgewählten Rechnung" und
- schließen die Buchung mit zweimal "OK" ab.

**Bitte beachten Sie:** Bei Sammelgutschriften von Amazon sorgt WISO Mein Büro automatisch dafür, dass die dazugehörigen offenen Rechnungen als "vollständig bezahlt" gekennzeichnet und sämtliche Verkaufsprovisionen berücksichtigt werden!

# > Wichtig "Offene Kreditkartenkonten" nutzen!

Bitte nehmen Sie die Zuordnung von Amazon-Gutschriften **unbedingt über die "Offenen Kreditkartenkonten"** vor. Der Weg über die "Offenen Kundenkonten" oder die manuelle Zuordnung zu einzelnen Kundenzahlungen führt zu einer fehlerhaften Ermittlung und Zuordnung der Verkaufsprovisionen!

# Ebay-Schnittstelle

Mit dem Webselling-Zusatzmodul von WISO Mein Büro lassen sich auch Ebay-Bestellungen verwalten. Mithilfe der praktischen Schnittstelle zu Ihrem Ebay-Verkäuferkonto lesen Sie Ihre erfolgreichen Ebay-Transaktionen blitzschnell in WISO Mein Büro ein. Anschließend wandeln Sie die Vorgänge per Mausklick in Aufträge, Lieferscheine oder Rechnungen um. Neukunden übernehmen Sie dabei im Handumdrehen in die Kunden-Stammdaten. Eine automatische Dublettenprüfung verhindert beim Importvorgang fehleranfällige Doppeleinträge.

Ebay-Schnittstelle konfigurieren

Die Konfiguration der Ebay-Schnittstelle nehmen Sie im Bereich "Datei" - "Einstellungen" -"E-Commerce" vor:

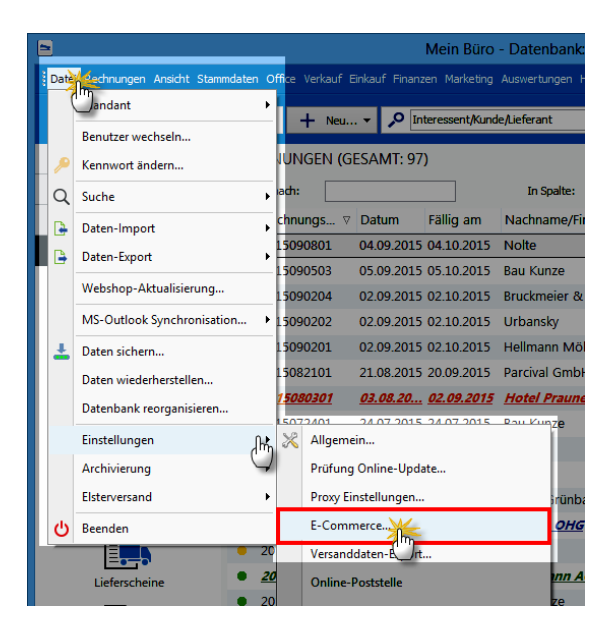

Dort ...

- klicken Sie auf das "Ebay"-Symbol und dann auf "<F2> Neu",
- tragen Ihre Shop-Bezeichnung und Ihren Ihren Ebay-Benutzernamen ein,
- wählen die passende Ebay-Website aus (z. B. Ebay-Germany, -Austria oder -Switzerland),
- legen das Datum fest, ab dem Ihre Ebay-Transaktionen berücksichtigt werden sollen (so sorgen Sie dafür, dass bereits abgeschlossene Verkäufe aus der Vergangenheit ignoriert werden),
- bestimmen, welche Lieferbedingung und Zahlungsbedingung sowie Auftragsart Ihren Ebay-Importen standardmäßig zugeordnet werden sollen,
- ordnen den einzelnen Transaktionen bei Bedarf einen bereits vorhandenen Frachtkosten-"Artikel" zu,
- setzen, sofern Sie die Dublettenpr
  üfung w
  ünschen, ein H
  äkchen vor die Option "Beim Verarbeiten Kunden-Dublettensuche aktivieren",

- bestimmen, welchen Status die zu importierenden Bestellungen haben sollen (z. B. "nicht bezahlt", "noch nicht abgeschlossen", "Paypal-Zahlung"),
- stellen ein, wie die importierten Kundenadressen in den Kunden-Stammdaten von WISO Mein Büro gespeichert werden sollen, und
- legen nach einem Mausklick auf die Schaltfläche "Einstellungen" die Kriterien für die Dublettenprüfung fest:

|                      | E-Commerce-Einstellur                                                                                                    | ngen                                                                                                    | ×                                                                                                    |
|----------------------|----------------------------------------------------------------------------------------------------|----------------------------------------------------------------------------------------------------|----------------------------------------------------------------------------------------------------|
| 2                    | eBay-Konten                                                                                                    |                                                                                                    |                                                                                                    |
| Amazon-Konten (0)    | Stellen Sie hier die Zugangsdaten Ihres eBay-Konto<br>Verarbeitung.                                                                                                    | s ein und definieren Sie zusät                                                                                                    | zliche Einstellungen für die                                                                                                    |
| eb?                  | Mein magischer Mustershop<br>Allgemein<br>Shon-Rezerichnung: Mein manischer Mustershop                                                                                                    |                                                                                                    |                                                                                                    |
| eBay-Konten (1       | eBay-Account<br>Benutzername: Mustermann                                                                                                    | eBay Webseite:                                                                                                    | eBay Germany 🗸 🗸                                                                                                    |
|                      | Keine Verkäufe vor diesem Datum abrufen (Es werden maxima                                                                                                    | l die letzten 60 Tage abgerufen):                                                                                                    | 01.09.2015                                                                                                    |
| Webshops (0)         | Deferrer She her das Einstellungen des Imports von diesy vier<br>Standsreihert<br>Fahlt nicht der Einstellungen des Imports von diesy vier<br>Standsreihert<br>das Standsreihert er verweiht ere den:<br>Lieberbedrugung (Bereichigsbei)<br>Aufraggart (Bereichigsbei)<br>Aufraggart (Bereichigsbei)<br>Aufraggart (Bereichigsbei)<br>Aufraggart (Bereichigsbei)<br>Aufraggart (Bereichigsbei)<br>Aufraggart (Bereichigsbei)<br>Aufraggart (Bereichigsbei)<br>Aufraggart (Bereichigsbei)<br>Aufraggart (Bereichigsbei)<br>Aufraggart (Bereichigsbei)<br>Aufraggart (Bereichigsbei)<br>Aufraggart (Bereichigsbei)<br>Aufraggart (Bereichigsbei)<br>Aufraggart (Bereichigsbeit)<br>Aufraggart (Bereichigsbeit)<br>Aufraggart (Bereichigsbeit)<br>Aufraggart (Bereichigsbeit)<br>(Bereichigsbeit) | kaufen.<br>Bei Erstellung des Vorgang<br>Felder der Artiliejontome<br>Wette dann im Ausdruck a<br>elsay-Artiliejontomer in må<br>Auktonstitel in individuele<br>Kundenadressen <u>Utficu</u><br>© Normal Utficu | nätel<br>skonnen Werte in individuelle<br>n bernommen werden (navman<br>ugegeben werden.<br>s Feld:<br>Individuelle Felder definieren<br>feradresse (Nassisch |
|                      | cesanit     vestanit     vestanit     vestanit     vestanit     vestanit     vestanit     vestanit     vestanit     vestanit     vestanit     vestanit     vestanit                                                                                                    | Dublettensuche für Kund                                                                                                    | en aktivieren Einstellunge                                                                                                    |
| F2 Nealing F3 Losche | an an an an an an an an an an an an an a                                                                                                    | [                                                                                                    | F11 QK F12 Abbrechen                                                                                                    |

Mit "<F11> OK" schließen Sie die Ebay-Einstellungen ab.

# > Praxistipp Individuelle Ebay-Felder

Der Ebay-Einstellungsdialog bietet Ihnen zusätzlich die Möglichkeit, die jeweilige Ebav-Artikelnummer und den Ebay-Auktionstitel frei gewählten "Individuellen Feldern" zuzuordnen. Mit einem Mausklick auf den blauen Link "Individuelle Felder definieren" landen Sie im Konfigurations-Dialog "Meine Firma" - "Individuelle Felder". Dort legen Sie im Abschnitt "Individuelle Felder (Rechnungen)" die neuen Felder "Ebay-Artikelnummer" und "Ebay-Auktionstitel" an:

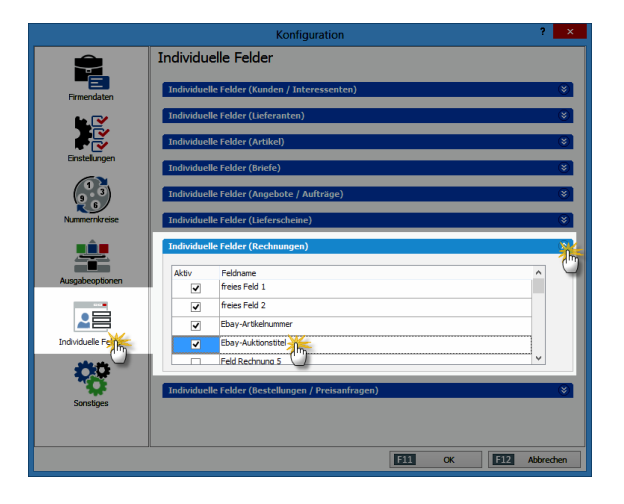

Mit "<F11> OK" schließen Sie die Felddefinitionen ab und tragen zu guter Letzt die betreffenden Feldnummern im Abschnitt "eBay Artikelnummer / Auktionstitel" im Ebay-Einstellungsdialog ein und beenden auch diese Eingabe mit "<F11> OK".

# Ebay-Verkäufe abrufen

Die Übernahme Ihrer Ebay-Transaktionen durch WISO Mein Büro erledigen Sie anschließend im Arbeitsbereich "Verkauf" – "E-Commerce-Bestellungen" – "eBay-Verkäufe" mit einem Mausklick auf "<F10> ebay-Verkäufe einlesen":

|                                 | Mein Büro - Datenbank: Demodaten -                                                                              | - ×       |
|---------------------------------|----------------------------------------------------------------------------------------------------|-----------|
| Datei E-Connerce-Bestellungen   |                                                                                                    |           |
| Pwiso                           | < > + Neu · P Interessent/Kunde/Leferant · Suchbergriff eingeben                                                |           |
| Favoriten                       | E-COMMERCE-BESTELLUNGEN                                                                                         |           |
| Stammdaten<br>Office<br>Verkauf | ebsry<br>Me Main magable Mustage<br>ebsry-Vorz. Vorgang/GBMm ebsry-Vorz. Nachname/Fir., Straße PLZ Ort Versandk | Auktionsb |
| Lieferscheine                   |                                                                                                    |           |
| Projekte                        |                                                                                                    |           |
| Aufwände                        | «Kaine Daten anzuzeigen»                                                                                        |           |
| E-Commerce-Bestellun            |                                                                                                    |           |
| 9                               |                                                                                                    |           |
|                                 |                                                                                                    |           |
| Einkaur                         |                                                                                                    |           |
| Marketing                       | Arazhi = 0                                                                                                    |           |
| Auswertungen                    | 157 Detais 157 Bettelang warbetten zu *                                                                         | Löschen   |
| Mandant: Demodaten              | Alle Bestellung athout                                                                                          |           |
|                                 | Mein maginth <sup>®</sup> uutenhop<br>är efter                                                                  |           |
|                                 |                                                                                                    |           |

**Bitte beachten Sie:** Beim ersten Abruf Ihrer Ebay-Verkäufe landen Sie auf einer Ebay-Kontrollseite, auf der Sie aufgefordert werden, sich durch Angabe Ihres Benutzernamens und des Passworts zu legitimieren:

| inloggen                         |                                                                       |
|----------------------------------|-----------------------------------------------------------------------|
| oggen Sie sich<br>usiness Softwa | bei Ihrem eBay-Konto ein, um Ihr Konto mit Deltra<br>re zu verknüpfen |
| -Mail oder Nut                   | zername                                                               |
| mustermax                        | μ.                                                                    |
| asswort                          | 2                                                                     |
| •••••                            | •••                                                                   |
| ie haben Ihr Pas                 | swort_gessen?                                                         |

Dabei handelt es sich um einen einmaligen Vorgang. In Zukunft verläuft das Einloggen und Abrufen von Transaktionen ohne Abfrage der Zugangsdaten.

#### Ebay-Verkäufe weiterverarbeiten

Ihre importierten Ebay-Verkäufe werden anschlie-Bend wie üblich in Listenform dargestellt. Über das Kontextmenü oder die Schaltfläche "<F3>" haben Sie die Möglichkeit, die einzelnen Vorgänge zu Aufträgen, Lieferscheinen und Rechnungen weiterzuverarbeiten:

|                                 | Mein Büro - Datenbank: Demodaten – 🗖 💌                                                            |                                                                |                                          |             |        |                 |       |              |               |            |  |
|---------------------------------|---------------------------------------------------------------------------------------------------|----------------------------------------------------------------|------------------------------------------|-------------|--------|-----------------|-------|--------------|---------------|------------|--|
| Datei E-Connerce-Bestellungen A | Dabei E-Commerce-Bestelkungen Ansicht Stammdaten Office Verkauf Enkauf Einkauf Answertungen Hilfe |                                                                |                                          |             |        |                 |       |              |               |            |  |
| <b>WISO</b>                     | < > -                                                                                             | K > + Neu • P lateressent/Kundet/Leferant • Suchboy/If engeben |                                          |             |        |                 |       |              |               |            |  |
| Favoriten                       | E-COMMERCE-BESTELLUNGEN                                                                           |                                                                |                                          |             |        |                 |       |              |               |            |  |
| Stammdaten<br>Office            |                                                                                                   | ļ                                                              | ebay<br>Nein manischer Ministersberge    |             |        |                 |       |              |               |            |  |
| Verkauf                         | Zehen Sie eine<br>eßa Rochter I                                                                   | Spalte                                                         | henter, um noch dieser spol              | Nachman     | e/fima | Straße          | PLZ.  | Ort          | Versandkosten | Auktonisbe |  |
|                                 | 1085                                                                                              | 407.9                                                          | 15 Viels and Andan in                    | · Versander | -      | Auf dem Ber     | 02796 | Jonsdorf     | 4,50 €        |            |  |
|                                 | 198532497                                                                                         | b                                                              | Neue eBay-Verkäufe abholen               |             | G      | Palastviertel 9 | 1100  | Wien 10      | 6,50 €        | 50,        |  |
| Lieferscheine                   | 198532497                                                                                         | 512                                                            | Löschen                                  | F12         |        | 101 Knights     | SW1   | . London     | 5,50 €        | 30,        |  |
|                                 | 198532497                                                                                         | . Little                                                       |                                          |             | L      | Pohlmannga      | 48455 | Bad Bentheim | 3,50 €        | 94         |  |
|                                 | 198532497                                                                                         | _                                                              | Verkauf im Webbrowser aufrufen           |             | 5 Lehm | Dresdener S     | 81590 | Muenchen     | 5,50€         | 170,       |  |
| Projekte                        |                                                                                                   | F4                                                             | eBay-Verkauf verarbeiten zu Auftrag      | F4          |        |                 |       |              |               |            |  |
|                                 |                                                                                                   | F5                                                             | eBay-Verkauf verarbeiten zu Lieferschein | F5          |        |                 |       |              |               |            |  |
| Ò                               |                                                                                                   | F6                                                             | eBay-Verkauf verarbeiten zu Rechnun      | F6          |        |                 |       |              |               | - 1        |  |
| Aufwände                        |                                                                                                   | ş.                                                             | Adresse in GoogleMaps-Routenplaner Smet  | gen         | 1      |                 |       |              |               |            |  |
| 100                             |                                                                                                   | F9                                                             | Einstellungen                            | F9          |        |                 |       |              |               |            |  |
| Ľ(š) 📈                          |                                                                                                   |                                                                | Aktuelle Tabellenansicht                 | •           | J      |                 |       |              |               | - 1        |  |
| E-Commerce-Bestellut            |                                                                                                   |                                                                |                                          |             |        |                 |       |              |               | -1         |  |

Angenommen, Sie entscheiden Sie für die Weiterverarbeitung zu einer Rechnung, öffnet das Programm den Vorgang anschließend wie gewohnt in der Rechnungs-Druckansicht:

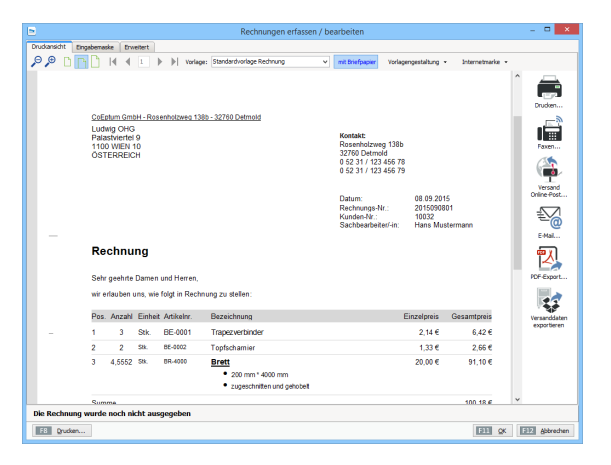

Falls erforderlich, können Sie die neue Rechnung problemlos ändern oder um zusätzliche Angaben ergänzen. Sobald Sie die Rechnung mit "<F11> OK" gespeichert haben, taucht sie in der normalen Rechnungsübersicht im Arbeitsbereich "Rechnungen" auf. Gleichzeitig verschwindet der Vorgang automatisch aus der Übersicht der Ebay-Verkäufe. Diese Vorgangsliste dient also der Überwachung: Sie erkennen jederzeit auf Anhieb, welche Ebay-Transaktionen noch nicht weiterverarbeitet sind.

## Stammdaten-Pflege

Während der Verarbeitung von Ebay-Verkäufen pflegt WISO Mein Büro gleichzeitig die Stammdaten:

- Kunden: Trifft die Bestellung eines Neukunden ein, erhält der Datensatz in der Liste der Ebay-Verkäufe in der Spalte "Kundenstatus" die Kennzeichnung "Neu". Wird der betreffende Vorgang in einen Auftrag, Lieferschein oder eine Rechnung umgewandelt, legt das Programm unter "Stammdaten" - "Kunden" automatisch einen neuen Datensatz an. Sofern die Dublettenprüfung aktiviert ist, bekommen Sie vom Programm zuvor einen Hinweis auf eventuelle Gemeinsamkeiten mit einem bereits vorhandenen Kunden-Datensatz. Sie können dann selbst entscheiden, ob der vorhandene Datensatz verwendet oder ein neuer angelegt wird.
- Artikel: Enthält ein Ebay-Verkauf einen Artikel, der noch nicht in den Artikel-Stammdaten von WISO Mein Büro vorhanden ist, bekommen Sie einen Warnhinweis. Auf diese Weise haben Sie vor dem Umwandeln in einen Auftrag, Lieferschein oder eine Rechnung die Möglichkeit, dem Ebay-Verkauf einen passenden Artikel aus den Artikel-Stammdaten zuzuweisen oder einen neuen anzulegen. Dazu ...
  - wählen Sie den betreffenden Vorgang in der Liste Ihrer Ebay-Verkäufe aus,
  - blenden mit einem Mausklick auf die Schaltfläche "<F2> Details" die Detailansicht ein und
  - rufen mit einem Rechtsklick auf den noch nicht zugeordneten Ebay-Artikel den Kontextmenü-Befehl "zugehörigen Artikel wählen" auf.

Daraufhin öffnet sich das Dialogfenster "Artikelauswahl", mit dessen Hilfe Sie den passenden Artikel zuordnen oder einen neuen Artikel anlegen. In beiden Fällen haben Sie die Möglichkeit, den Auktionstitel dauerhaft im Artikelstamm zu speichern. Das dazugehörige Feld "eBay Artikel-Identifikation" finden Sie in den Artikel-Stammdaten im Register "Sonstiges":

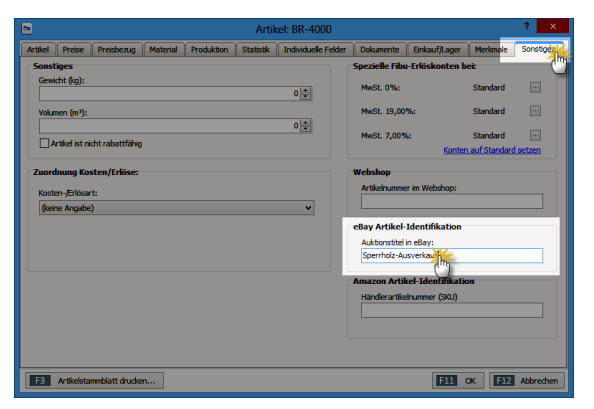

Wenn Sie in Zukunft einen Artikel mit diesem Auktionstitel bei Ebay verkaufen und anschlie-Bend in WISO Mein Büro einlesen, stellt das Programm automatisch die richtige Verknüpfung her. Ist kein Ebay-Auktionstitel in den Artikel-Stammdaten hinterlegt, kann das Programm die Zuordnung nicht automatisch vornehmen: Sie können die Artikelzuordnung aber jederzeit in den "Details" des betreffenden Ebay-Verkaufs nachholen.

# Webshop-Schnittstelle

Im "Webselling"-Zusatzmodul stellt Ihnen WISO Mein Büro eine interaktive Kommunikations-Schnittstelle zu Ihrem Onlineshop zur Verfügung. Derzeit werden die folgenden Shop-Systeme unterstützt:

- ePages
- Gambio Profi Onlineshop,
- koobi Professional,
- Magento
- modified eCommerce
- osCommerce
- PrestaShop
- Shopware
- Strato
- VirtueMart
- xaranshop
- xtCommerce
- xt:Commerce Veyton

Die Voreinstellungen Ihrer Webshop-Anbindung nehmen Sie unter "Datei" - "Einstellungen" -"E-Commerce" - "Webshop" vor.

**Bitte beachten Sie:** Falls Sie neben Ihrem eigenen Webshop noch über Amazon- und Ebay-Konten handeln und die dazugehörigen Zusatzmodule von WISO Mein Büro freigeschaltet haben, verwalten Sie im Bereich "E-Commerce" auch diese Handelsplattformen.

#### Webshop konfigurieren Mit "<F2" Neu" legen Sie einen neuen Webshop an:

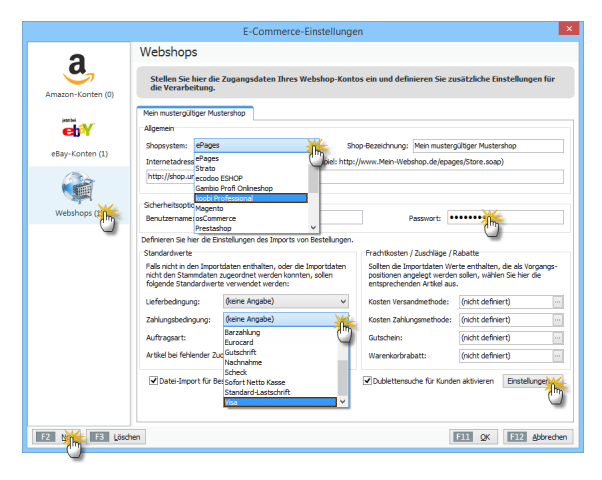

Über die Auswahlliste "Webshop" legen Sie hier fest, welches Shop-System Sie verwenden. Anschließend geben Sie die Internetadresse des Verzeichnisses für die Shopanbindung (= Speicherpfad), die Identifikationskennung und das Passwort ein. Außerdem können Sie Standardwerte für Liefer- und Zahlungsbedingungen vorgeben, sofern diese Informationen nicht bereits in Ihrem Webshop hinterlegt sind.

**Bitte beachten Sie:** Je nach eingesetztem Shop-System unterscheiden sich die erforderlichen Voreinstellungen. Ausführliche Einrichtungs-Anleitungen für die verschiedenen Webshops finden Sie auf unserer Website. Mit Fragen wenden Sie sich am besten direkt an unsere Hotline.

Ist die technische Verbindung zwischen Ihrem Online-Shop und WISO Mein Büro erst einmal hergestellt, gestaltet sich die weitere Handhabung denkbar einfach:

#### Webshop-Sortiment übernehmen Über "Datei" - "Datenimport" - "Artikel aus dem Webshop" übernehmen Sie Ihr Online-Sortiment im Handumdrehen in die Artikel-Datenbank von WISO Mein Büro:

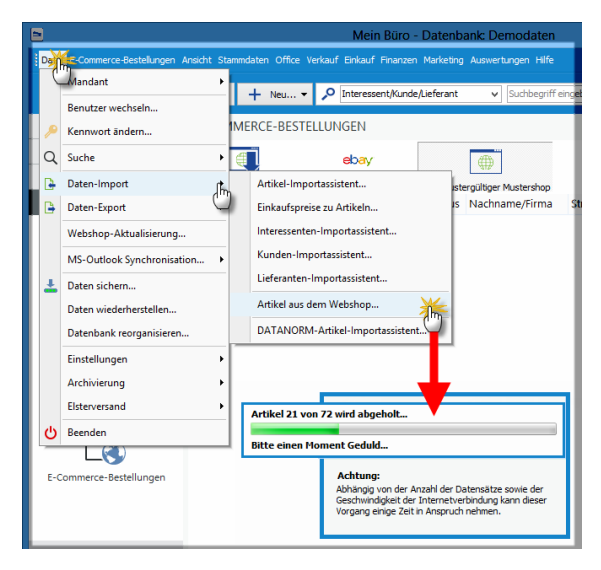

Im ersten Schritt holt WISO Mein Büro eine Liste aller Webshop-Artikel ab. Je nach Geschwindigkeit Ihres Internetzugangs und Anzahl der Datensätze kann dieser Vorgang längere Zeit in Anspruch nehmen.

Welche Webshop-Artikel Sie letztlich in Ihre Stammdaten übernehmen möchten, legen Sie im zweiten Schritt fest. Komplizierte Feldzuordnungen bleiben Ihnen beim Artikelimport aus Ihrem Webshop aber erspart: WISO Mein Büro stellt Ihnen eine komfortable Auswahlliste zur Verfügung, in der Sie vor die gewünschten Artikel bloß ein Häkchen setzen – oder es entfernen. Über die Schaltflächen ...

- "<F10> Alle auswählen",
- "<F11> Markierte auswählen" sowie
- "<F12> Alle abwählen"

... treffen Sie bei Bedarf ganz bequem Mehrfach-Auswahlen. Mit "<F2> Gewählte Artikel importieren" schließen Sie die Datenübernahme ab. Die aus dem Webshop übernommenen Artikel finden Sie anschließend unter "Stammdaten" – "Artikel" wieder. **Bitte beachten Sie:** Wenn Sie in WISO Mein Büro Änderungen an Ihren Artikel-Stammdaten, Artikelpreisen und Lagerbeständen vorgenommen haben, können Sie die entsprechenden Daten Ihres Webshops über den Menüpunkt "Datei" -"Webshop Aktualisierung" auf den gleichen Stand bringen. Synchronisierungen der Lagerbestände sind dabei nur möglich, wenn ...

 den betreffenden Artikeln eine "Artikelnummer im Webshop" zugeordnet ist und

zuvor sämtliche offenen Bestellungen aus dem Webshop importiert worden sind. > Achtung 1 Artikel - 2 Artikelnummern! WISO Mein Büro unterscheidet zwischen der programmeigenen "Artikelnummer" (zu finden im Arbeitsbereich "Stammdaten" - "Artikel" in der Registerkarte "Artikel") und der "Artikelnummer im Webshop" (zu finden in der Artikel-Registerkarte "Sonstiges"):

|         |                |                |          |                        | Artik                       | el: BE-0005                     |                                            |               | _        | ? ×                 |  |
|---------|----------------|----------------|----------|------------------------|-----------------------------|---------------------------------|--------------------------------------------|---------------|----------|---------------------|--|
| Artikel | Preise         | Preisbezug     | Material | Produktion             | Statistik                   | Individuelle Felder             | Dokumente                                  | Enkauf/Lager  | Merkmale | Sonstiges           |  |
| Sonst   | iges           |                |          |                        |                             | Spezielle Fibu-Erlöskonten bei: |                                            |               |          |                     |  |
| Gewi    | dht (kg):      |                |          | MwSt. 0%: Standard     |                             |                                 |                                            |               |          |                     |  |
| Volun   | nen (m²):      |                |          |                        |                             |                                 | MwSt. 19,00                                | %:            | Standard |                     |  |
|         | rtikel ist nic | ht rabattfähig |          |                        |                             | 0.                              | MwSt. 7,00%: Standard<br>Konten auf Standa |               |          | <br><u>i setzen</u> |  |
| Zuord   | Inung Kos      | ten/Erlöse:    |          |                        |                             |                                 | Webshop                                    |               |          |                     |  |
| Koste   | en -/Erlösar   | t:             |          |                        |                             |                                 | Artikelnumme                               | r im Webshop: |          |                     |  |
| (keir   | ne Angabe      |                |          |                        | BE-47110815                 |                                 |                                            |               |          |                     |  |
|         |                |                |          |                        | eBay Artikel-Identifikation |                                 |                                            |               |          |                     |  |
|         |                |                |          | Auktionstitel in eBay: |                             |                                 |                                            |               |          |                     |  |

Falls später beim Weiterverarbeiten von Bestellungen einmal Zuordnungsprobleme auftreten, sollten Sie immer als Erstes überprüfen, ob bei den bestellten Artikeln auch wirklich die "Artikelnummer im Webshop" eingetragen ist.

Und gleich noch ein Praxistipp zur Artikel-Synchronisation: Standardmäßig bekommen Webshop-Artikel beim Import den Artikelstatus "Neu". Falls sich Teile Ihres Online-Sortiments bereits im Artikelstamm von WISO Mein Büro befinden, erhalten die betreffenden Artikel den Artikelstatus "Vorhanden, ggf. Änderung". Über die Spalte "Artikel Status" können Sie die Importliste ganz bequem sortieren und filtern.

# Webshop-Bestellungen abrufen und weiterverarbeiten

Nachdem Sie Ihre Webshop-Artikel in die Artikel-Stammdaten von WISO Mein Büro übernommen haben, können Sie eingehende Bestellungen aus Ihrem Webshop ganz bequem abrufen und weiterverarbeiten. Dazu klicken Sie im Arbeitsbereich "Verkauf" – "E-Commerce" – "Webshop-Bestellungen" auf die Schaltfläche "<F10> Bestellungen einlesen" und dann auf "Webshop":

| Aufwände             | <keine anzuzeigen="" daten=""></keine> |                                                                                           |
|----------------------|----------------------------------------|-------------------------------------------------------------------------------------------|
|                      |                                        |                                                                                           |
| E-Commerce-Bestellun |                                        |                                                                                           |
|                      |                                        |                                                                                           |
| Einkauf              |                                        |                                                                                           |
| Finanzen             |                                        |                                                                                           |
| Marketing            | Anzahi = 0                             |                                                                                           |
| Auswertungen         | F2 Details Esstellung verarbeiten zu * | E10 Sestelungen einlesen                                                                  |
|                      | Angemeldet: Ha                         | Alle Bestellungen abhol                                                                   |
|                      | Mein mustergültiger Muster             | Mein mustergültiger Mustershop<br>av eBey<br>Webshop Im<br>Dateimp Assistenten starten F7 |

Falls Sie neben Ihrem Webshop noch Amazonund / oder Ebay-Konten verwalten, können Sie auch gleich auf einen Schlag "Alle Bestellungen abholen". Die Daten werden daraufhin verschlüsselt von Ihrem Webserver zu WISO Mein Büro übertragen und mit bereits vorhandenen Datensätzen abgeglichen. Den Status der Bestellungen im Webshop-System setzt das Programm automatisch auf "abgeholt". Anschließend finden Sie sämtliche Bestellungen im Arbeitsbereich "Verkauf" – "E-Commerce"– "Mein Webshop" aufgelistet.

# > Praxistipp

Artikel-Platzhalter als Notlösung Sollte es trotz der nahtlosen Verzahnung des Webshop-Sortiments mit den Artikel-Stammdaten von WISO Mein Büro im Einzelfall zur Bestellung von Artikeln kommen, bei denen der Webshop-Artikelnummer keine Stammdaten-Artikelnummer zugeordnet werden kann, hilft Ihnen das Programm bei Bedarf mit einem Artikel-Platzhalter.

Dessen genaue Bezeichnung legen Sie unter "Datei" - "Einstellungen" -"E-Commerce" - "Webshop" fest: Dort klicken Sie hinter der Option "Artikel bei fehlender Zuordnung" in das Feld "nicht definiert", legen einen neuen Artikel mit einer aussagekräftigen Bezeichnung an (z. B. "Artikel-Platzhalter" oder "Artikel-Dummy") und wählen ihn per Mausklick auf "<F11> Übernehmen" als Voreinstellung aus:

|                   |                                                                                                    | E                       | Commerce-Einst                                      | ellunger           |                                                                                               | ×                                                              |  |  |  |
|-------------------|----------------------------------------------------------------------------------------------------|-------------------------|-----------------------------------------------------|--------------------|-----------------------------------------------------------------------------------------------|----------------------------------------------------------------|--|--|--|
| a                 | Webshops                                                                                                    |                         |                                                     |                    |                                                                                               |                                                                |  |  |  |
| Amazon-Konten (0) | Stellen Sie hier die Zugangsdaten Ihres Webshop-Kontos ein und definieren Sie zusätzliche Einstellungen für<br>die Verarbeitung. |                         |                                                     |                    |                                                                                               |                                                                |  |  |  |
| ëþY               | Mein mustergültiger Mus<br>Algemein<br>Shancartam: ePages                                                                        | stershop                |                                                     | Ű~v                | Bereichnung: Mein mur                                                                         | teralition Materian                                            |  |  |  |
| eBay-Konten (1)   | Internetadrena (IRI)                                                                                                    | dar Mahri               | hon-Schnittstelle: (Beirr                           | inter de la comp   | www.Mein-Webshoo.de/e                                                                         | nanar/Store.com)                                               |  |  |  |
|                   | http://shop.undoweiter.undoo                                                                                                    |                         |                                                     |                    |                                                                                               |                                                                |  |  |  |
| Webshops (1)      | Sicherheitsoptionen<br>Benutzername:                                                                                             | orgaMA                  | X_Webshop Pag                                       |                    |                                                                                               |                                                                |  |  |  |
|                   | Definieren Sie hier die Ei<br>Standardwerte<br>Falls nicht in den Impor                                                          | nstellunge<br>tdaten en | n des Imports von Besti<br>thalten, oder die Import | alungan.<br>Idaten | Frachtkosten / Zuschläge / Rabatte<br>Sollten die Importdaten Werte enthalten, die als Vorgan |                                                                |  |  |  |
|                   | folgende Standardwert                                                                                                    | zugeordni<br>te verwen  | et werden konnten, solk<br>det werden:              | n                  | positionen angelegt wer<br>entsprechenden Artikel                                             | igelegt werden sollen, wählen Sie hier die<br>den Artikel aus. |  |  |  |
|                   | Lieferbedingung:                                                                                                    | (keine A                | ngabe)                                              | ~                  | Kosten Versandmethod                                                                          | e: (nicht definiert)                                           |  |  |  |
|                   | Zahlungsbedingung:                                                                                                    | (keine A                | ngabe)                                              | ~                  | Kosten Zahlungsmethoo                                                                         | ie: (nicht definiert)                                          |  |  |  |
|                   | Auftragsart:                                                                                                    | (keine A                | Angabe) 🗸                                           |                    | Gutschein:                                                                                    | (nicht definiert)                                              |  |  |  |
|                   | Artikel bei fehlender Zu                                                                                                    | iordnung:               | (nicht definiert)                                   | 淅                  | Warenkorbrabatt:                                                                              | (nicht definiert)                                              |  |  |  |
|                   | Datei-Import für Be                                                                                                    | estellunge              |                                                     | Artikelauswahl     |                                                                                               |                                                                |  |  |  |
|                   |                                                                                                    |                         | Suchen nach:                                        |                    |                                                                                               | In Spalte: Beschreibung                                        |  |  |  |
|                   |                                                                                                    | _                       | Artikelnummer A                                     |                    | tikelkategorie                                                                                | Beschreibung                                                   |  |  |  |
| EZ Neu E3 Lösche  | an l                                                                                                    |                         | 0000                                                | Pla                | atzhalter 💥                                                                                   | Artikel-Dummy                                                  |  |  |  |
|                   |                                                                                                    |                         | A-0001                                              | Ar                 | beit 🖑                                                                                        | Kundendienstmonteur                                            |  |  |  |
|                   |                                                                                                    |                         | A-0002                                              | Ar                 | beit                                                                                          | Hilfskraft                                                     |  |  |  |
|                   |                                                                                                    |                         | ALIE-001                                            | the                | aine Annahe)                                                                                  | Standardartikel für Aufwände                                   |  |  |  |

Besondere Merkmale brauchen Sie dem Platzhalter nicht zuzuweisen: Fehlt die Verknüpfung zwischen Webshop-Artikelnummer und Stammdaten-Artikelnummer verwendet das Programm Ihren Artikel-Dummy. Bei der anschließenden Erstellung von Aufträgen, Lieferscheinen und Rechnungen übernimmt das Programm die Artikelbeschreibung und den Preis aus der Webshop-Bestellung. Selbstverständlich können Sie diese Angaben auf Positionsebene neuer Vorgänge von Hand nachbearbeiten. **Bitte beachten Sie:** Nicht nur wegen der manuellen Mehrarbeit sollten Sie nur ausnahmsweise auf diese Notlösung zurückgreifen. Denn WISO Mein Büro kann Vorgänge mit Artikel-Platzhaltern in den Auswertungen nicht berücksichtigen. Je mehr Vorgänge mit Artikel-Dummys Sie anlegen, desto ungenauer werden die statistischen Grundlagen Ihrer Zukunftsentscheidungen.

Zurück zur Weiterverarbeitung von Webshop-Bestellungen: Über das Kontextmenü oder die Schaltfläche "<F3>" haben Sie die Möglichkeit, einzelne, mehrere oder gleich alle neuen Bestellungen zu Aufträgen, Lieferscheinen und Rechnungen weiterzuverarbeiten:

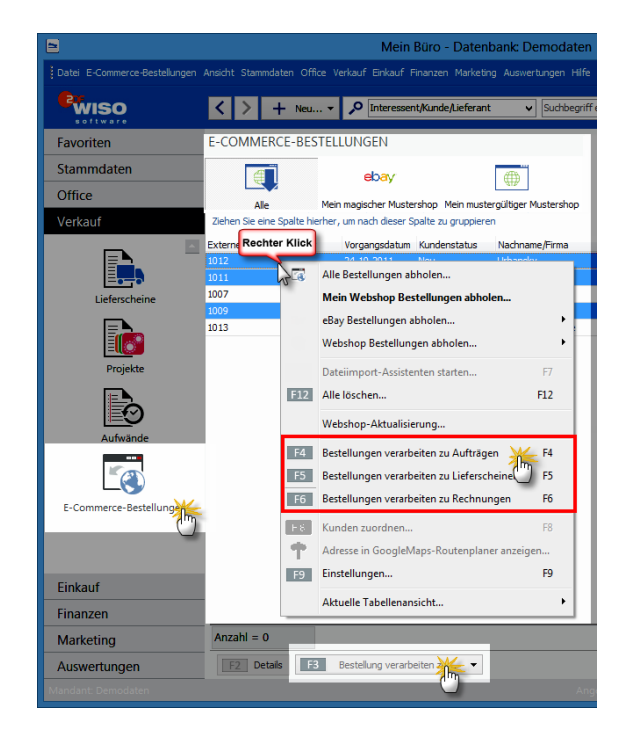

Angenommen, Sie entscheiden sich für die Weiterverarbeitung zu einer Rechnung (Kontextmenü-Befehl: "Bestellung verarbeiten zu Rechnung"). Dann öffnet das Programm den Vorgang anschließend wie gewohnt in der Rechnungs-Druckansicht:

|                |                                      |                                                     |                                 |                | Rechnungen erfasse                                        | n / bearbeiten                                                                                                    |                                                                                                    |                     | - • ×                                                  |  |  |
|----------------|--------------------------------------|-----------------------------------------------------|---------------------------------|----------------|-----------------------------------------------------------|----------------------------------------------------------------------------------------------------|----------------------------------------------------------------------------------------------------|---------------------|--------------------------------------------------------|--|--|
| Drudkansidht I | Engaberras                           | ke Drw                                              | eltert                          |                |                                                           |                                                                                                    |                                                                                                    |                     |                                                        |  |  |
| PPD            | nD                                   | 14 A                                                | 1                               | ► ► Vorlage    | : Standardvorlage Rechnung                                | v mit Briefpapier                                                                                                    | Vorlagengestaltung                                                                                  | Internetmarke       | •                                                      |  |  |
| _              | CoEn<br>Ludw<br>Pala:<br>1100<br>ÖST | tum Gmi<br>rig OHG<br>stviertei<br>WIEN 1<br>ERREIC | bH - Ros<br>9<br>19<br>10<br>2H | enholzwea 138  | 0 - 52760 Detmold                                         | Kontakt:<br>Rosenbotzw<br>32700 Detm<br>0 52 31 / 12<br>0 52 31 / 12<br>Datum:<br>Rechnungs-<br>Kunden-W:<br>Sachbearbei | eg 138b<br>eld<br>3 456 78<br>3 456 79<br>08 09 201<br>00 29<br>00 29<br>00 20<br>8ee/-in: Hans Mut | 5<br>01<br>Stermann | A Douden<br>Faxen<br>Versand<br>Differentest<br>Extent |  |  |
|                | Sahr                                 | gaabita                                             | Daman                           | und Harran     |                                                           |                                                                                                    |                                                                                                    |                     | PDF-Export                                             |  |  |
|                |                                      | geennee                                             | - Control                       | and memory,    |                                                           |                                                                                                    |                                                                                                    |                     |                                                        |  |  |
|                | war ei                               | fauben i                                            | uns, wie                        | foigt in Rechr | lung zu stellen:                                          |                                                                                                    | 23                                                                                                  |                     |                                                        |  |  |
|                | Pos.                                 | Anzahl                                              | Einhei                          | Artikelnr.     | Bezeichnung                                               |                                                                                                    | Einzelpreis                                                                                         | Gesamtpreis         | Versanddaten                                           |  |  |
| -              | 1                                    | 3                                                   | Stk.                            | BE-0001        | Trapezverbinder                                           |                                                                                                    | 2,14 €                                                                                              | 6,42€               | exportieren                                            |  |  |
|                | 2                                    | 2                                                   | 58k.                            | BE-0002        | Topfschamier                                              |                                                                                                    | 1,33 €                                                                                              | 2,66 €              |                                                        |  |  |
|                | 3                                    | 4,5552                                              | 50k.                            | 8R-4000        | Brett     200 mm * 4000 mm     zugeschnitten und gehobeit |                                                                                                    | 20,00 €                                                                                             | 91,10€              |                                                        |  |  |
|                | Sum                                  | ne                                                  |                                 |                |                                                           |                                                                                                    |                                                                                                    | 100.18.€            | ×                                                      |  |  |
| Die Kechnun    | ig wurde                             | noch nì                                             | cnt au                          | gegeben        |                                                           |                                                                                                    |                                                                                                    |                     |                                                        |  |  |
| FS Qrucker     | n                                    |                                                     |                                 |                |                                                           |                                                                                                    |                                                                                                    | 311 g               | K EP. Abbrechen                                        |  |  |

Falls erforderlich, können Sie die neue Rechnung problemlos ändern oder um zusätzliche Angaben ergänzen. Sobald Sie die Rechnung mit "<F11> OK" gespeichert haben, taucht sie in der normalen Rechnungsübersicht im Arbeitsbereich "Rechnungen" auf. Gleichzeitig verschwindet der Vorgang automatisch aus der Übersicht der Webshop-Bestellungen. Diese Vorgangsliste dient also gleichzeitig der Überwachung: Sie erkennen jederzeit auf Anhieb, welche Webshop-Bestellungen noch nicht weiterverarbeitet sind.

# Stammdaten-Pflege

Während der Verarbeitung von Webshop-Bestellungen pflegt WISO Mein Büro gleichzeitig die Kunden-Stammdaten: Trifft die Bestellung eines Neukunden ein, erhält der Datensatz in der Liste Webshop-Bestellungen in der Spalte "Kundenstatus" die Kennzeichnung "Neu". Wird der betreffende Vorgang in einen Auftrag, Lieferschein oder eine Rechnung umgewandelt, legt das Programm unter "Stammdaten" – "Kunden" automatisch einen neuen Datensatz an.

Sofern die Dublettenprüfung aktiviert ist, bekommen Sie vom Programm zuvor einen Hinweis auf eventuelle Gemeinsamkeiten mit einem bereits vorhandenen Kunden-Datensatz. Sie können dann selbst entscheiden, ob der bereits vorhandene Datensatz verwendet oder ein neuer angelegt werden soll.

# m Produktion planen und überwachen

Mithilfe des Zusatzmoduls "Produktion" überwachen produzierende Betriebe die Fertigungs- und Liefertermine laufender Aufträge. Auf Grundlage der erweiterten Artikel-Datenbank lassen sich zudem Materialbedarf und Produktionsvorgänge planen sowie die dazugehörenden Zeichnungen und Laufzettel erstellen.

#### > Praxistipp

Dienstleistungs-"Produktion" Sie können das Produktionsmodul grundsätzlich auch zur Planung, Kalkulation und Überwachung von Dienstleistungs-"Artikeln" nutzen.

Hier die wichtigsten Funktionen des Arbeitsbereichs "Produktion" im Überblick:

# Produktionsvorgänge und Maschinen erfassen

Erst einmal legen Sie im "Stammdaten"-Menü die "Produktionsvorgänge" und "Maschinen" fest, die vom Produktionsmodul berücksichtigt werden sollen:

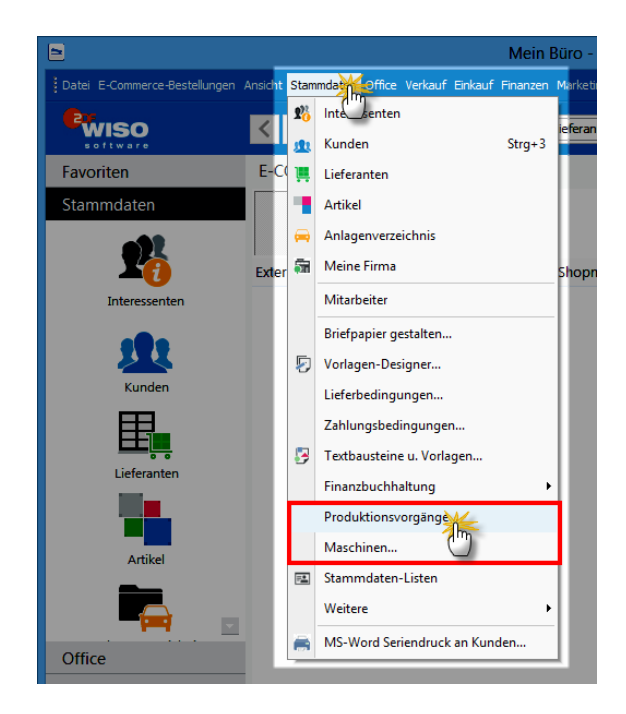

Bei den Maschinen ist außerdem die Angabe eines "Kostensatzes pro Stunde" erforderlich:

| Stammdaten Produktionsvorgänge ? × | Stammdaten Ma     | schinen ? ×           |
|------------------------------------|-------------------|-----------------------|
| Produktionsvorgänge                | Maschinen Ko      | stensatz pro Stunde 🔺 |
| Fläche schleifen                   | Kantenschleifer   | 55,00 €               |
| Grundieren                         | Montageplatz      | 35,00 €               |
| Kanten schleifen                   | Oberfläche        | 65,00 €               |
| Lackieren                          | Schleifautomat    | 70,00 €               |
| Montieren                          | Schleifplatz      | 38,00 €               |
| Schleifen (Hand)                   | Versand           | 32,00 €               |
| Verleimen                          |                   |                       |
| Verpacken                          |                   |                       |
| ×                                  |                   | v                     |
| F2 Neu F3 Löschen F12 Schließen    | F2 Neu F3 Löschen | F12 Schließen         |

Um bereits angelegte Produktionsvorgänge, Maschinen und Kostensätze zu bearbeiten, klicken Sie in das betreffende Feld und nehmen die gewünschte Änderung vor. Neue Listen-Einträge erzeugen Sie per Mausklick auf die Schaltfläche "<F2> Neu". Entbehrliche Einträge entfernen Sie mit "<F3> Löschen"

#### Artikel vorbereiten

Grundlage der Produktionsplanung und –überwachung ist die Artikel-Datenbank, die Sie über "Stammdaten" – "Artikel" aufrufen. Bei freigeschaltetem Produktionsmodul stehen Ihnen in der Eingabemaske einzelner Artikel die beiden zusätzlichen Register "Material" und "Produktion" zur Verfügung. Dort legen Sie den Materialbedarf und die einzelnen Produktionsschritte fest.

Nehmen wir das Fertigmöbel "FM-TB-80" aus dem Demodaten-Artikelbestand: Der Tisch besteht aus einer Tischplatte und einer Tischunterkonstruktion:

#### Materialbedarf

Der Reiter "Material" sieht bei diesem Tisch so aus:

|                              |                                | Artikel: FM-      | TB-80        |           |               |          | ? ×        |
|------------------------------|--------------------------------|-------------------|--------------|-----------|---------------|----------|------------|
| Artikel Preise Preis         | bezu Mater                     | Statistik Individ | Jelle Felder | Dokumente | Einkauf/Lager | Merkmale | Sonstiges  |
| Pos. En<br>01 ZT Rechter Kli | •k                             |                   | Menge        | Angabe 1  | Angabe 2      | Angab    | e 3 ^      |
| ▶ 02 <b>2141001</b>          | Rückgängig                     | Esc               |              | 1         |               |          |            |
|                              | Ausschneiden                   | Strg+X            |              |           |               |          |            |
|                              | Kopieren                       | Strg+C            |              |           |               |          |            |
|                              | Einfügen                       | Strg+V            |              |           |               |          |            |
|                              | Neue Zeile                     | Strg+Einfg        |              |           |               |          |            |
|                              | Zeile löschen                  | Strg+Entf         |              |           |               |          |            |
|                              | Neue Zeile mit Artikelauswahl. | . Krg+A           |              |           |               |          |            |
|                              | Markierte Zeilen kopieren      | $\odot$           |              |           |               |          |            |
|                              | Zeilen einfügen                |                   |              |           |               |          |            |
|                              |                                |                   | _            |           |               |          |            |
|                              |                                |                   |              |           |               |          | ~          |
| Telebourge                   | E. Authoritemetheti de alam    | _                 |              |           |               |          | Abbreakers |
| zeidhnung                    | Artkeistammblatt drucken       |                   |              |           | 1344          | X DIG    | Aborechen  |

Per Rechtsklick auf eine vorhandene Materialzeile (oder auch die graue Fläche darunter) öffnen Sie das Kontextmenü: Dort können Sie eine "Neue Zeile" einfügen oder auch gleich eine "Neue Zeile mit Artikelauswahl" anlegen. Bitte achten Sie dabei darauf, die standardmäßig vorgegebene Menge ("1") durch die tatsächlich benötigte Menge zu ersetzen. Die Felder "Angabe1" bis "Angabe 3" nutzen Sie bei Bedarf, um interne Zusatzinformation zu hinterlegen – sie können aber ebenso gut leer bleiben.

# > Praxistipp

Zusätzliche Positionen einfügen Am einfachsten und schnellsten fügen Sie im "Material"-Register zusätzliche Positionen mit der Tastenkombinat "STRG+A" ein: Daraufhin öffnet sich sofort das Dialogfenster "Artikelauswahl", aus dem Sie den benötigten Artikel ganz bequem per Mausklick übernehmen.

#### WISO Mein Büro

# Produktionsvorgänge

Im Register "Produktion" legen Sie ...

- die einzelnen "Produktionsvorgänge",
- die verwendete Maschine sowie
- die Produktionsdauer der verschiedenen Produktionsschritte fest:

| E | Artikel: FM-TB-80 |             |            |              |               |               |                  |           |                  |          |                |  |
|---|-------------------|-------------|------------|--------------|---------------|---------------|------------------|-----------|------------------|----------|----------------|--|
|   | Artikel           | Preise      | Preisbezug | Materia      | Produktion    | atistik 🕴 Ini | ividuelle Felder | Dokument  | te Einkauf/Lager | Merkmale | Sonstiges      |  |
| ₫ | ) Pos.            | Produktions | svorgang   |              | ("")          | Dauer Min     | iten Zusatzanga  | ibe Anmer | kungen           |          | ^              |  |
| þ | 01                | Grundieren  |            | v            | Oberfläche    | 5             | 1,00             |           |                  |          |                |  |
| l | 02                | Lackieren   |            |              | Oberfläche    | 3             | 0,00             |           |                  |          |                |  |
| l | 03                | Montieren   |            |              | Montageplatz  | 1             | 0,00             |           |                  |          |                |  |
| l | 04                | Verpacken   |            |              | Versand       |               | 5,00             |           |                  |          |                |  |
|   |                   |             |            |              |               |               |                  |           |                  |          |                |  |
| l |                   |             |            |              |               |               |                  |           |                  |          |                |  |
| l |                   |             |            |              |               |               |                  |           |                  |          | _              |  |
| l |                   |             |            |              |               |               |                  |           |                  |          | v              |  |
| h | E2                | Zeichnung   | E3         | Artikelstamm | blatt drucken | _             |                  |           | 1511             | OK F12   | Abbrechen      |  |
|   | mail 10           |             |            |              |               |               |                  |           |                  |          | - and a direct |  |

Auf Basis der unter "Stammdaten" – "Maschinen" festgelegten Maschinen-Kostensätze und der im Produktionsvorgang eingetragenen Maschinenlaufzeiten kann das Programm die anteiligen Herstellungskosten kalkulieren.

# Lager-Bewirtschaftungsart

Falls Sie mit dem Zusatzmodul "Lager" arbeiten, nehmen Sie im Register "Einkauf / Lager" am besten gleich die folgenden Einstellungen vor:

Für übergeordnete Artikel (in unserem Beispiel ist das der komplette Tisch) wählen Sie die Bewirtschaftungsart "Stücklistenauflösung",

Bei Artikeln, die als "Material"-Positionen in übergeordneten Artikeln Verwendung finden (z. B. die Tischplatte und die Tischunterkonstruktion), wählen Sie die Bewirtschaftungsart "Lagerbestandsführung"":

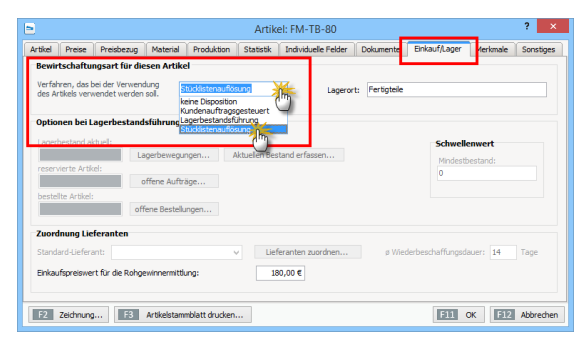
Auf diese Weise sorgen Sie dafür, dass beim Verkauf übergeordneter Artikel auch die Lagerbestände der verwendeten Materialpositionen angepasst (= vermindert) werden.

#### Kalkulation der Verkaufspreise

Die Details der Verkaufspreis-Kalkulation legen Sie im Artikel-Register "Preise" fest. Wenn Sie dort auf die Schaltfläche "Kalkulation" klicken, öffnet sich folgender "Herstellkosten"-Dialog:

| Herstellkosten Artikel: FM-TB-80                                                                                                    | ? ×           |
|----------------------------------------------------------------------------------------------------|---------------|
| Bestandteile<br>→ 2T-TPL2: (1,00 X 50,00 € = 50,00 €)<br>→ 2T-TU01: (1,00 X 90,00 € = 90,00 €)<br>→ 3Grundieren: (51,00 Min a 65,00 €/Std. = 55,25 €)<br>→ 4Grundieren: (30,00 Min a 65,00 €/Std. = 32,50 €)<br>→ 3Grundieren: (10,00 Min a 35,00 €/Std. = 2,83 €)<br>→ 3Grundieren: (5,00 Min a 32,00 €/Std. = 2,67 €) |               |
| Material<br>Einzelkosten (MEK):                                                                                                    | 140,00 €      |
| Gemeinkostenzuschlag (MGKZ):                                                                                                    | 10,50 €       |
| Materialkosten (MK):                                                                                                    | 150,50 €      |
| Fertigung<br>Einzelkosten (FEK):                                                                                                    | 96,25€        |
| Gemeinkostenzuschlag (FGKZ): 0,00 %                                                                                                    | 0,00€         |
| Fertigungskosten (FK):                                                                                                    | 96,25€        |
| Herstellkosten:                                                                                                    | 246,75 €      |
| F7 Seitenvorschau                                                                                                    | F11 Schließen |

## > Praxistipp

Kalkulationsfenster beim Verkauf öffnen Sie können das Kalkulationsfenster auch direkt aus Verkaufs-Vorgängen (z. B. Angeboten, Aufträgen oder Rechnungen) heraus öffnen. Dazu klicken Sie auf die Schaltfläche "Weitere Funktionen" und dann auf "Kalkulation anzeigen":

|          |        |            |         | Positi                 | onen be | arbeit     | en       |                        |               |              | ×      |
|----------|--------|------------|---------|------------------------|---------|------------|----------|------------------------|---------------|--------------|--------|
| Position | nen    |            |         |                        |         |            |          |                        |               |              |        |
| ₩ (      | 3 🗂 🕻  | Ð 🕇 🖡      | 🤹 Stape | aus Artikelstamm holen | 📝 Spal  | lten defin | eren     | Artikeliste einble     | nden weiter   | e Funktionen | 1      |
| Pos.     | Anzahl | Artikelnr. | Einheit | Bezeichnung            |         | G          | samtral  | oatt einfügen          |               |              |        |
| 01       | 40     | T-Z0003    | Stk.    | Zarge, Stahl           |         | Di         | fferenzb | esteuerung zum Arti    | kel einfügen. |              | 2      |
| 02       | 1      | FM-TB-80   | Stk.    | Tech                   |         | D          |          | M-Artikel einfügen.    |               |              |        |
| 03       |        |            |         | 0                      |         | D          |          | RM-Artikel: Details ar | izeigen       | Strg+I       |        |
| 04       |        |            |         |                        |         | Li         | tenprei  | s des Artikels aus Sta | mmdaten hol   | en Strg+P    |        |
| 05       |        |            |         |                        |         | Ka         | lkulatio | n anzeigen             |               |              |        |
| 06       |        |            |         |                        |         |            |          | 0                      |               |              | - 1    |
| 07       |        |            |         |                        |         |            |          |                        |               |              |        |
| 08       |        |            |         |                        |         |            |          |                        |               |              |        |
| 09       |        |            |         |                        |         |            |          |                        |               |              |        |
| 10       |        |            |         |                        |         |            |          |                        |               |              |        |
| 11       |        |            |         |                        |         |            |          |                        |               |              |        |
| 12       |        |            |         |                        |         |            |          |                        |               |              |        |
| 13       |        |            |         |                        |         |            |          |                        |               |              |        |
| 14       |        |            |         |                        |         |            |          |                        |               |              | _      |
| 15       |        |            |         |                        |         |            |          |                        |               |              |        |
| 16       |        |            |         |                        |         |            |          |                        |               |              | ~      |
|          |        |            |         |                        | netto   | v Net      | obetran  | 396 60 €               | Bruttobetrad  | 1: 47        | 195€   |
|          |        |            |         |                        |         |            |          | 300,00 0               |               |              |        |
|          |        |            |         |                        |         |            |          |                        |               | F12 Sch      | lleßen |
|          |        |            |         |                        |         |            |          |                        |               |              |        |

Auf diese Weise finden Sie beispielsweise beim Telefonat mit einem Kunden ganz schnell die Preisuntergrenze heraus und können so abschätzen, ob ein Angebot zu den gewünschten Konditionen überhaupt infrage kommt.

Zurück zum eigentlichen "Herstellkosten"-Dialog: Die Preiskalkulation beruht auf einer Vollkostenrechnung und bezieht sich grundsätzlich auf die

- Losgröße 1 Stück. Das Programm berücksichtigt folgende Kalkulations-Größen:
- Die Material-"Einzelkosten (MEK)" ergeben sich aus den Einkaufspreisen der einzelnen Materialpositionen (s. o. unter "3. Materialbedarf").
- Die Fertigungs-"Einzelkosten (FEK)" ergeben sich aus der Produktionsdauer und den dazugehörigen Maschinen-Kostensätzen (s. o. unter "4. Produktionsvorgänge")

Sowohl beim eingesetzten "Material" als auch bei der "Fertigung" können Sie zudem einen prozentualen "Gemeinkostenzuschlag" vornehmen: Durch derartige Zuschläge berücksichtigen Sie bei Ihren Kalkulationen auch solche Kosten, die sich den einzelnen Artikeln nicht (ohne Weiteres) verursachungsgerecht zuordnen lassen.

## > Praxistipp

Gemeinkostenzuschläge ermitteln Um Ihre Gemeinkostenzuschläge zu ermitteln, setzen Sie Ihre anteiligen Gemeinkosten ins Verhältnis zu den gesamten Material- bzw. Fertigungseinzelkosten:

 "Materialgemeinkosten" (MGMZ) sind dabei alle Kleinmaterialien, Roh-, Hilfs- und Betriebsstoffe, die bei zusammengesetzten Artikeln nicht ausdrücklich als Materialposition aufgeführt werden (im Fall unseres Tisches z. B. die Schrauben und der Leim). Als

"Fertigungsgemeinkosten" (FGKZ) gelten zum Beispiel Kosten, die durch das Einrichten von Maschinen oder das Reinigen von Produktionshallen verursacht werden.

**Bitte beachten Sie:** Das Produktions-Modul von WISO Mein Büro stellt kein umfassendes Produktionsplanungs- und Steuerungssystem (PPS) dar. Einige spezielle Aspekte der Kalkulation und Nachkalkulation von Herstellungskosten finden sich im Programm nicht wieder. So fließen zum Beispiel weder ...

- "Sondereinzelkosten der Fertigung" (z. B. externe Produktionskosten) noch
- "Sondereinzelkosten des Vertriebs" (z. B. Verkaufsprovisionen)

... in die Kalkulation ein. Auch Rüstzeiten werden nicht automatisch berücksichtigt. Sie können solche Kostenbestandteile bei Bedarf aber manuell durch prozentuale Zuschläge oder fiktive Materialpositionen einfließen lassen.

#### Produktions-Laufzettel

Sofern die erforderlichen Material- und Fertigungsangaben hinterlegt sind, können Sie Ihren Mitarbeitern aussagekräftige Auftrags-Laufzettel an die Hand geben. Dazu klicken Sie in der Auftragsübersicht mit der rechten Maustaste auf den betreffenden Vorgang, und wählen aus dem folgenden Kontextmenü die Funktion "Drucken" – "Laufzettel drucken":

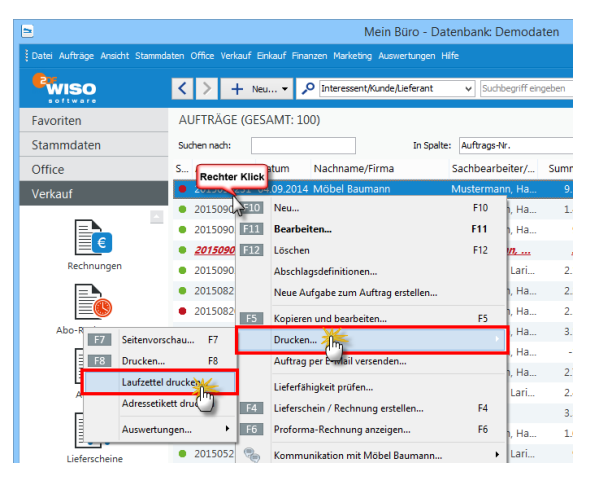

Daraufhin erscheint ein Auswahldialog, in dem Sie festlegen, welche Position(en) beim Druck des Laufzettels berücksichtigt werden sollen. Außerdem entscheiden Sie hier, ob auch Zeichnungen gedruckt werden, sofern bei den betreffenden Artikeln Zeichnungen hinterlegt sind:

|                                                          | Ausdruck Laufze                                                   | ettel / Zeichnungen                                                                        | ×         |
|----------------------------------------------------------|-------------------------------------------------------------------|--------------------------------------------------------------------------------------------|-----------|
| Wählen Sie bitte die Auftra<br>sollen. Sie können sowohl | agspositionen aus, für die ein<br>I den Laufzettel als auch die 2 | ı Laufzettel bzw. die Artikelzeichnung ausgedruckt werde<br>Zeichnung einzeln nachdrucken. | m         |
| Auftrag Nr.: 2015090                                     | 231 Kunde:                                                        | Möbel Baumann                                                                              |           |
| ✓ 01 60 FM-VI                                            | B001 Vitrine                                                      | Alle abwählen                                                                              |           |
|                                                          |                                                                   | Nur Laufzettel drug<br>Nur Zeichnung druck<br>Beides drucken                               | hn<br>ken |
|                                                          |                                                                   | Zeichnung scanner                                                                          | <b>.</b>  |
|                                                          |                                                                   | F12 Schlief                                                                                | 3en       |

Falls bei einem der gewählten Artikel Angaben zum verwendeten Material und / oder zum Produktionsvorgang fehlen, erscheint ein Warnhinweis. Damit das Programm den betreffenden Artikel auf dem Laufzettel berücksichtigen kann, ergänzen Sie die fehlenden Angaben und starten den Laufzettel-Druck erneut.

## > Praxistipp

Artikel-Zeichnungen hinterlegen Falls Zeichnungen im geplanten Fertigungsprozess hilfreich wären, aber bislang noch nicht hinterlegt sind, können Sie den betreffenden Artikeln direkt von dieser Stelle aus Zeichnungen hinzufügen: Per Mausklick auf die Schaltfläche "Zeichnung scannen" landen Sie direkt im Scan-Dialog. **Bitte beachten Sie:** Auf dem Produktions-Laufzettel wird nur die erste Artikelebene abgebildet, nicht jedoch deren Bestandteile. Als Alternative bietet sich ein Rechtsklick auf einen übergeordneten Artikel an: Daraufhin öffnet sich ein Kontextmenü, in dem Sie über "Drucken" ein "Artikelstammblatt drucken". Dort sind sämtliche Artikel-Ebenen sichtbar.

#### Produktions-Planungsliste

Im Arbeitsbereich "Auswertungen" – "Produktion" finden Sie die "Produktions-Planungsliste". Die Liste gibt Ihnen Auskunft über alle noch zu produzierenden und zu liefernden Waren:

|                        |          |             | Mein Büro - D                                             | atenbank Demoda   | aten                   |                        | - • ×                   | 4 |
|------------------------|----------|-------------|-----------------------------------------------------------|-------------------|------------------------|------------------------|-------------------------|---|
|                        |          |             |                                                           |                   |                        |                        |                         |   |
| <b>ewiso</b>           | < >      | + Neu       | P Interessent/Kunde/Lieferant                             | ♥ Suchbegriff ein | igeben                 |                        |                         | ł |
| Favoriten              | PRODUK   | TIONS-PLA   | NUNGSLISTE                                                | Kunde             | (ale)                  | von 01.01              | 1990 v bis 31.12.2090 v | ] |
| Stammdaten             | Anzahl   | Art. Nr.    | Bezeichnung                                               | Auftr. Eingang    | Auftr. Nr.             | gepl. Liefertermin     | Kunde                   | • |
| Office                 | 🗆 Termin | 2015 - KW   | 38                                                        |                   |                        |                        |                         |   |
| Verkauf                | 6        | SC-0003     | 100 Inbus Schrauben<br>M 10 X 45 Ge 22 mm                 | 20.08.2015        | 2015082013             | 19.09.2015             | Grundmann Werke         |   |
| Einkauf                |          |             | (8.8 3F galv.)                                            |                   |                        |                        |                         | d |
| Finanzen               | 10       | T-80001     | Tür (Buchenholz)                                          | 20.08.2015        | 2015082013             | 19.09.2015             | Grundmann Werke         |   |
| Marketing              |          |             | 100 cm * 200 cm<br>Anschlag rechts                        |                   |                        |                        |                         | I |
| Auswertungen           |          |             |                                                           |                   |                        |                        |                         | I |
| <b>F</b> • •           | B Termin | 2015 - KW   | 41                                                        |                   |                        |                        |                         |   |
| Sill                   | 12       | BL-0001     | Blende aus Buchenholz                                     | 05.09.2015        | 2015090236             | 05.10.2015             | Bau Kunze               |   |
| Ausgaben               | 7        | BL-0002     | Blende aus Eichenholz                                     | 05.09.2015        | 2015090236             | 05.10.2015             | Bau Kunze               |   |
|                        | 37       | BE-0001     | Trapezverbinder                                           | 05.09.2015        | 2015090236             | 05.10.2015             | Bau Kunze               |   |
| Kosten/Verwendungen    | 1        | FM+TB+12    | Tisch                                                     | 05.09.2015        | 2015090236             | 05.10.2015             | Bau Kunze               |   |
| o                      |          | 0           | Buchenholz<br>120 cm * 220 cm<br>lackiert und vormontiert |                   |                        |                        |                         |   |
| Produkti               | 2        | T-80001     | Tür (Buchenholz)<br>100 cm * 200 cm<br>Anschlag rechts    | 05.09.2015        | 2015090236             | 05.10.2015             | Bau Kunze               |   |
| Interessentenstatistik | 2        | MK-0003     | Schwebetürenprofil                                        | 05.09.2015        | 2015090236             | 05.10.2015             | Bau Kunze               | 1 |
|                        |          |             |                                                           |                   |                        |                        |                         | J |
|                        | F7 Se    | tenyorschau | E gudien Snicht ei                                        | runig             |                        | E10 Zeichnung anzeigen | EII Aufzag bearbeiten   | 1 |
| Mandant: Demodaten     |          |             |                                                           | Anger             | neldet: Hans Musterman |                        |                         | 1 |

Das Programm zeigt an dieser Stelle alle noch offenen Auftrags-Positionen an – gruppiert nach dem Fertigungs- bzw. Liefertermin. Den Liefertermin können Sie in Ihren Aufträgen auf Positionsebene festlegen.

Per Mausklick auf die Schaltfläche "<F7> Seitenvorschau" öffnen Sie eine Druckansicht, mit deren Hilfe Sie Ihre Planungsliste zu Papier bringen. Über die Schaltfläche "<F8> Drucken" überspringen Sie die Vorschau und landen direkt im Druck-Dialog.

# MeinBüro-App für Tablets und Smartphones

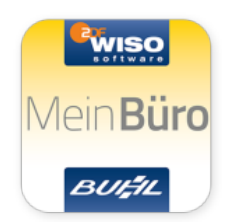

Als perfekte Ergänzung zur PC-Software WISO Mein Büro gibt es neuerdings die MeinBüro-App für iPhones, iPads sowie Android-Tablets und -Smartphones. Damit sorgen Sie im Hand-

umdrehen für noch mehr Mobilität im Geschäftsalltag:

Sie benötigen unterwegs auf die Schnelle Kontaktdaten eines Geschäftspartners oder auch Artikeldetails? Sie möchten während eines vielversprechenden Kundengesprächs gleich ein Angebot erstellen oder einen Auftrag erfassen?

Dann zücken Sie Ihr Tablet oder Ihr Smartphone, starten die MeinBüro-App und haben sofort Zugriff auf die folgenden Mein-Büro-Funktionen:

- Suchen und Einsehen sämtlicher Kunden-, Interessenten- und Artikeldaten,
- Überblick über alle wichtigen Kennzahlen Ihres Unternehmens sowie
- Erfassen von Angebots-, Auftrags- und Rechnungs-Entwürfen
- Anschließende Übertragung in die Mein-Büro-Datenbank auf Ihrem Computer: Im Mein-Büro-Arbeitsbereich "Verkauf" – "Entwürfe" wandeln Sie die erfassten Daten später ganz einfach per Mausklick in fertige Vorgänge um.

Besonders praktisch: Falls unterwegs einmal keine Internet-Verbindung zur Verfügung steht, sorgt die intelligente Pack&Go-Technologie dafür, dass Sie Daten auch offline einsehen und erfassen können. Die MeinBüro-App steht im iTunes App Store und im Google Play Store kostenlos zum Download bereit.

## Onlinezugriff aktivieren

Damit die MeinBüro-App vom Tablet aus auf die PC-Software zugreifen kann, sind einige Einstellungen auf Ihrem Computer und in WISO Mein Büro erforderlich:

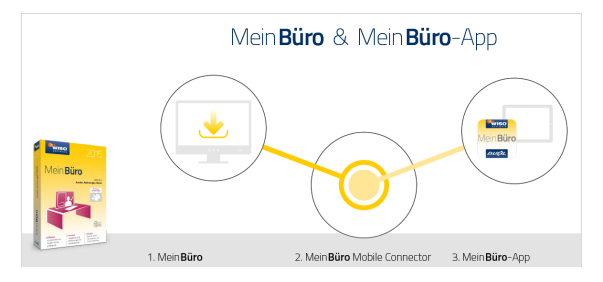

Eine ausführliche illustrierte Schritt-für-Schritt-Beschreibung der Einrichtung und Aktivierung finden Sie in der <u>PDF-Dokumentation</u> (907 KB) der MeinBüro-App.

# MeinBüro-Cloud: Noch mehr Mobilität

Zwar haben die meisten Menschen bislang noch einen eigenen Büro-Arbeitsplatz mit Schreibtisch, Regalen und Schränken – immer öfter jedoch werden zumindest Teile der klassischen Büroarbeit unterwegs in Bahn, Bus oder Flugzeug, beim Kunden, im Café oder auch daheim erledigt.

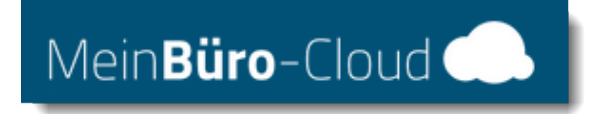

Deshalb ist auch WISO Mein Büro bei Bedarf überall dort, wo Sie gerade sind:

- In der MeinBüro-Cloud steht Ihnen Ihre komplette Büro-Umgebung jederzeit und an jedem Ort zur Verfügung. Inklusive Office-Dokumente aller Art und sogar Software von Drittanbietern!
- Ganz gleich, wo Sie gerade sind: Sie brauchen sich nur mit Ihren Zugangsdaten in Ihrem virtuellen Büro anzumelden und können sofort loslegen – ob Sie am Büro-PC sitzen oder Sie gerade ein Windows-Notebook, ein MacBook, Tablet oder Smartphone zur Hand haben, spielt keine Rolle!

 Um Software-Updates und Datensicherungen brauchen Sie sich in Zukunft auch keine Gedanken mehr zu machen: Darum kümmern sich die Experten in unserem Rechenzentrum. So haben Hacker keine Chance!

Bei der täglichen Arbeit werden Sie den Unterschied zwischen einer lokalen Software-Installation und der Cloud-Version übrigens kaum spüren. Auf dem virtuellen Windows-Rechner in der Cloud ist Ihre persönliche Mein-Büro-Version installiert. Selbstverständlich inklusive aller Zusatzmodule, die Sie bisher schon nutzen. Und zwar zu haargenau denselben finanziellen Konditionen wie bisher! Für den **zusätzlichen Mobilitätsvorteil** in der Meinbüro-Cloud ist nur eine erschwingliche Zusatzgebühr fällig. Die monatlichen Kosten für den Cloud-Zugriff betragen:

- 35 Euro f
  ür einen Benutzer,
- 47,50 Euro für zwei Benutzer,
- 60 Euro für drei Benutzer
- plus 10 Euro f
  ür jeden weiteren Benutzer (max. 10 Benutzer).

Interessiert? Dann sprechen Sie uns an: Tel.: 02735 / 776 - 650 01. Weitere Information auf der Infoseite zur MeinBüro-Cloud!

# WISO Mein Büro - Lexikon: Von A wie "Abo-Rechnung" bis Z wie "Zusammenfassende Meldung"

Auf den folgenden Seiten finden Sie stichwortartig Informationen zu allen wichtigen Arbeitsbereichen und Funktionen von WISO Mein Büro:

## 📶 Abo-Rechnung

Die komfortablen Abo-Rechnungen im Zusatzmodul "Auftrag+" machen das Abrechnen regelmäßig wiederkehrender Aufträge noch viel bequemer: Auf Basis einer bereits vorhandenen oder einer einmalig neu erzeugten Rechnung legen Sie das tag- und monatsgenaue Abo-Intervall fest und geben – falls erforderlich – den Endzeitpunkt der vereinbarten Vertragslaufzeit vor:

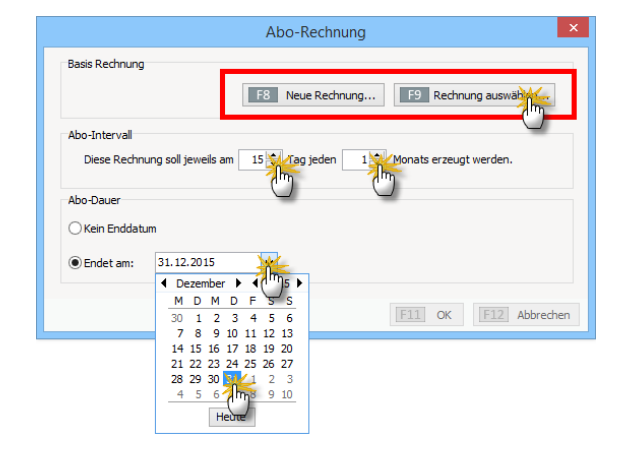

In der Liste der "Abo-Rechnungen" werden Ihnen daraufhin alle "fälligen Rechnungen" rot gekennzeichnet angezeigt. Von dort aus wandeln Sie die Rechnungsdokumente auf einen Schlag in Einzelrechnungen um. Dafür steht Ihnen die unter "<F3> Weitere Funktionen" der Befehl "Alle fälligen Rechnungen erzeugen" zur Verfügung. Alternativ können Sie mithilfe der Funktion "Nächste Rechnung erzeugen und bearbeiten" die einzelnen Vorgänge aber auch Schritt für Schritt nach vorheriger Überprüfung auslösen.

## m Abschlags- und Schlussrechnungen

Mithilfe des Zusatzmoduls "Auftrag+" verwalten Sie Abschlagszahlungen und die dazugehörigen Schlussrechnungen, die Sie mit Ihren Kunden vereinbart haben. Vorteil vorgezogener Teilzahlungen: Sie müssen bei größeren Projekten nicht warten, bis ein Auftrag komplett abgeschlossen und der Kunde das Ergebnis abgenommen hat. Auf diese Weise wird das Auftrags- und Finanzierungsrisiko etwas gerechter zwischen Dienstleister und Auftraggeber verteilt. Ausführliche Informationen finden Sie im Kapitel "Erweiterte Auftragsverwaltung" unter der Überschrift Abschlags- und Schlussrechnungen erstellen.

## m Abschreibungen

Anschaffungskosten von Wirtschaftsgütern, die teurer als netto 410 Euro sind, dürfen Sie im Jahr des Kaufs nicht in voller Höhe als Betriebsausgabe von Ihren Einnahmen abziehen. Sofern Sie umsatzsteuerpflichtig sind, können Sie immerhin die im Kaufpreis enthaltene Mehrwertsteuer komplett als "Vorsteuer" abziehen. Nur den Wertverlust Ihrer Anschaffungen dürfen Sie nach und nach "von der Steuer absetzen". Diesen Vorgang nennt man "Abschreibung oder "Absetzung für Abnutzung" (AfA).

#### Drei Abschreibungskategorien

Zurzeit gibt es grundsätzlich drei verschiedene Abschreibungskategorien:

- Geringwertige Wirtschaftsgüter (GWG) / Verbrauchsgüter: Alle selbstständig nutzbaren Anschaffungen mit einem Nettokaufpreis von bis zu 410 Euro dürfen Sie sofort und in voller Höhe als Betriebsausgabe buchen.
- Klassische Abschreibung: Wirtschaftsgüter des Anlagevermögens mit einem Netto-Anschaffungspreis von mehr als 410 Euro (bei Anwendung des GWG-Sammelpostens: mehr als 1.000 Euro) müssen über die Nutzungsdauer hinweg in gleich bleibenden Jahresbeträgen (= linear) abgeschrieben werden. Bei der in den Jahren 2009 und 2010 vorübergehend wieder zulässigen degressiven Abschreibung waren die Abschreibungsbeträge in den ersten Jahren höher.

- Da der Verbleib im Betrieb je nach Branche und Art der Anlage unterschiedlich ist, haben die Finanzämter die "betriebsgewöhnliche Nutzungsdauer" in detaillierten AfA-Tabellen festgeschrieben: Demnach wird zum Beispiel ein Computer normalerweise über drei Jahre abgeschrieben, ein Pkw über sechs Jahre.
- GWG-Sammelposten: Alle Anschaffungen mit einem Netto-Kaufpreis zwischen 150 Euro und 1.000 Euro mussten in den Jahren 2008 und 2009 jahresweise zu einem einheitlichen Sammelposten zusammengefasst werden. Unabhängig von der Nutzungsdauer der einzelnen Pool-Bestandteile wird der Gesamtwert des Sammelpostens pauschal über fünf Jahre abgeschrieben werden - pro Jahr also mit 20 Prozent der Anschaffungskosten. Seit 2010 ist der GWG-Sammelposten zulässig, aber nicht mehr Pflicht.

Ausführlichere Informationen zu den verschiedenen Abschreibungskategorien finden Sie in der **Kontexthilfe Steuern & Buchführung**, die Sie über den Menüpunkt "Hilfe" – "Erste Hilfe: Steuern & Buchführung" aufrufen. Wie Sie mithilfe von WISO Mein Büro Abschreibungen vornehmen, können Sie im Einsteiger-Kapitel "Buchen und zahlen" unter der Überschrift "Abschreibungen buchen" nachlesen.

## 🕐 Absetzung für Abnutzung

→ Abschreibung, → GWG-Sofortabschreibung,
 → Sammelposten (GWG-Pool)

## m Adresscontainer

Bei den pfiffigen Adresscontainern handelt es sich um fertige Verteilerlisten für Ihre Serienbriefe und E-Mail-Newsletter. Auf diese Weise können Sie Ihre Rundschreiben mit wenigen Mausklicks beispielsweise nach bestimmten Kundenkategorien, Regionen, Umsatz oder nach Auftragsverlauf differenzieren. Das Marketing-Zusatzmodul von WISO Mein Büro stellt Ihnen dafür eine unbegrenzte Anzahl von Adressverteilern zur Verfügung.

Wie Sie die Adresscontainer im Alltag einsetzen, können Sie im Kapitel "Marketing und Kundenpflege" unter der Überschrift "Adresscontainer: Flexible Filterfunktionen" nachlesen.

### Adressetiketten-Druck

WISO Mein Büro bietet eine besonders einfache und intuitive Möglichkeit, Adressetiketten zu drucken. Die Etiketten können sogar mit → Internetmarken-Porto frankiert werden. Die Seriendruckfunktion von MS Word ist dafür nicht erforderlich. Und so gehen Sie vor:

- Sie wechseln im Arbeitsbereich "Stammdaten" zur Interessenten-, Kunden- oder Lieferanten-Tabelle,
- markieren den Kontakt oder die Kontakte, für die ein Adressetikett gedruckt werden soll (Mehrfachauswahl wie üblich mit gedrückter STRG- oder UMSCHALT-Taste),
- klicken anschließend mit der rechten Maustaste in die farblich hervorgehobene Auswahl (oder auf "<F3> Weitere Funktionen…") und dann auf
- den Kontextmenübefehl "Drucken" "Adressetikett drucken".

Eine ausführlichere Beschreibung des praktischen Adressetiketten-Drucks finden Sie im Kapitel "Büroalltag bewältigen".

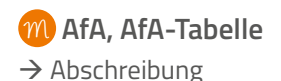

#### Aktualitäts-Garantie

Die Aktualitäts-Garantie von WISO Mein Büro ist ein exklusives Vorteilspaket: Damit haben Sie zum Beispiel Anspruch auf telefonischen Hotline-Support. Falls wirklich einmal ein Störungsfall vorliegt, haben Sie sogar die Möglichkeit, mit Unterstützung eines Support-Mitarbeiters eine → Fernwartung durchführen zu lassen.

#### Allgemeine Geschäftsentwicklung

Damit Sie jederzeit über Ihre Umsatzentwicklung im Bilde sind, gibt es im Arbeitsbereich "Auswertungen" die Übersicht "Allgemeine Geschäftsentwicklung": Dort erkennen Sie auf den Tag, den Monat und das Jahr gesehen, in welchem Umfang Sie → Rechnungen geschrieben haben und wie sich Ihre Gewinnsituation entwickelt hat (Register "Einnahmen / Ausgaben"). Farbige Pfeile zeigen an, in welchen Zeiträumen ein Aufwärtstrend zu erkennen ist, wo es abwärtsging und wo das Niveau gehalten werden konnte. Über Drop-down-Menüs am oberen Seitenrand filtern Sie den Bericht bei Bedarf nach → Auftragsart, → Kundenkategorie, → Artikelkategorie und Ländern. Die Vergleichszahlen für den Vorjahreszeitraum werden dabei immer mit angezeigt.

#### > Neu Plan-Ist-

Vergleich

Im Register "Plan-Ist-Vergleich" können Sie nun auch Ihren künftigen Auftragseingang und Ihren Umsatz prognostizieren. Mithilfe des intelligenten Vorbelegungsassistenten tragen Sie im Handumdrehen die erwarteten Tages- und Monatswerte ("Planzahlen") ein. In der Rückschau vergleicht das Programm Ihre Prognosen später per Mausklick mit dem tatsächlichen Geschäftsverlauf.

## Alternativposition

Damit Sie den Empfängern Ihrer Angebote bei Bedarf die Wahl zwischen verschiedenen Artikeln ermöglichen können, gibt es in WISO Mein Büro neben der Standard- → Positionsart "Artikel" die Positionsart "Alternativ". Die Preise für Alternativ-Positionen gehen dabei nicht in den Gesamtpreis des Angebots ein. Um einen Artikel als Alternativ-Position anzubieten, klicken Sie in der Spalte "Positionsart" auf den Abwärtspfeil und wählen aus dem folgenden Drop-down-Menü die Positionsart "Alternativ":

|          |        |              |            | Positio                   | onen bearbeiten              |                  |              |                  | ×                        |
|----------|--------|--------------|------------|---------------------------|------------------------------|------------------|--------------|------------------|--------------------------|
| Position | nen    |              |            |                           |                              |                  | Lager        | = Aktueli: -5 Ro | eserviert: 0 Bestellt: 0 |
| <b>8</b> | 3 🖞 🕅  | 1 <b>† †</b> | 🦻 Stapel a | us Artikelstamm holen 🍞 S | palten definieren            | 🛓 Artikeliste ei | nblenden wei | tere Funktionen. |                          |
| Pos.     | Anzahi | Artikeinr.   | Einheit    | Bezeichnung               | Positionsart                 | Listenpreis      | Rabatt (%)   | Enzelpreis       | Gesamtpreis ^            |
| 02       | 3      | BL-0001      | Stk.       | Blende aus Buchenholz     | Artikel                      | 17,00 €          | 0 %          | 17,00 €          | 51,00 €                  |
| 03       | 3      | BL-0002      | S6k.       | Blende aus Eichenholz     | Alternativ                   | 17,00 €          | 0 %          | 17,00 €          | 0,00€                    |
| 04       | 1      | BE-0003      | Stk.       | Stangenscharnier          | Artikel                      | 1,56 €           | 0 %          | 1,56 €           | 1,56 €                   |
| 05       |        | - Zwischen   |            | Zwischensumme             | Text                         | l'n              |              |                  |                          |
| 06       |        | - Seitenum   |            |                           | Überschrift<br>Seitenumbruch |                  |              |                  |                          |
| 07       |        |              |            | Witninen                  | Trennlinie einfa             | sch              |              |                  |                          |
| 08       | 1      | FM-V8001     | Stk.       | Vitrine                   | Zwischensumm                 | e 159,00 €       | 0 %          | 159,00 €         | 159,00 €                 |
| 09       | 1      | FM-VE001     | Stk.       | Wtrine                    | Artikel                      | 179,00 €         | 0 %          | 179,00 €         | 179,00 € 🗸               |
|          |        |              |            |                           | netto 🗸 Ne                   | ttobetrag:       | 600,56€      | Bruttobetrag     | r 714,67 C               |
|          |        |              |            |                           |                              |                  |              |                  | F12 Schließen            |

Falls erforderlich, erläutern Sie die Vorzüge und Unterschiede von Alternativ-Positionen mithilfe einer separaten "Text"-Position. Weitere → Positionsarten sind "Überschrift", "Seitenumbruch", "Zwischensumme" und "Trennlinie".

## 📶 Amazon-Verkäufe

Wenn Sie bei Amazon als "Power-Anbieter" registriert sind, steht Ihnen der "Amazon Marketplace Webservice" zur Verfügung. Über diese Schnittstelle kann das Webselling-Zusatzmodul von WISO Mein Büro eingehende Bestellungen abrufen und weiterverarbeiten. Ausführliche Informationen zur Amazon-Schnittstelle finden Sie unter der Überschrift "Webselling: Amazon-, Ebay- und Webshop-Schnittstellen" im Kapitel "WISO Mein Büro für Fortgeschrittene"

#### Angebot

Ein Angebot stellt juristisch gesehen Ihre "Willenserklärung" dar, einem Kunden Waren und / oder Dienstleistungen zu bestimmten Bedingungen verkaufen zu wollen. Es ist Ihr Verhandlungsanteil am Zustandekommen des angestrebten Kauf-, Dienst- oder Werkvertrags. Ein Angebot muss zwar nicht unbedingt schriftlich erfolgen, die Schriftform hat aber große Vorteile: Wer ein durchdachtes, gut kalkuliertes und formal einwandfreies Angebot auf den Tisch legt, ist seinem Geschäftspartner oft einen Schritt voraus. WISO Mein Büro sorgt dafür, dass Sie

mit geringem Aufwand solche professionellen Angebote erstellen. Im Kapitel "So erstellen Sie erfolgreiche Angebote" können Sie sich Schritt für Schritt mit dem Erstellen, Bearbeiten und Verwalten von Angeboten vertraut machen.

#### Anlagenverzeichnis

Angefangen bei der Büro-, Werkstatt- oder Ladeneinrichtung über den Geschäftswagen bis hin zur kompletten Produktionsanlage finden sich im Anlagenverzeichnis all die Vermögenswerte wieder, die Sie dauerhaft in Ihrem Betrieb nutzen und die Sie im Jahr der Anschaffung nicht komplett von der Steuer absetzen konnten:

| B                               |               |                        | Mein Büro - Datenbank: Demodaten                  | ×             |
|---------------------------------|---------------|------------------------|---------------------------------------------------|---------------|
| Datai Arlagenverzeichnis Ansich | rt Stammdatan | Office Verkauf Einkauf | Pinanzen Narketing Ausverlungen Hilfe             |               |
| <b>Wiso</b>                     | < >           | + Neu * 🔎 [            | iteressent/Kunde/Lieferant v Suchbegriff eingeben |               |
| Favoriten                       | ANLAGE        | VERZEICHNIS (GE        | SAMT: 9)                                          |               |
| Stammdaten                      | Nr.           | Ansch, Datum           | V Bezeichnung                                     | Ansch. Kosten |
|                                 | \$            | 03.09.2015             | Notebook Portefino 11X-13                         | 978,99 €      |
|                                 | 2             | 27.11.2008             | Büro-PC                                           | 1.800,00 €    |
|                                 | 5             | 04.05.2008             | Reifenfüllanlage                                  | 2.500,00 €    |
| Lieferanten                     | 4             | 03.11.2007             | Hebebühne                                         | 8.000,00 €    |
|                                 | 1             | 01.08.2007             | Firmenwagen                                       | 25.000,00 €   |
|                                 | 6             | 23.05.2007             | Lackieranlage                                     | 4.500,00 €    |
| Adda!                           | 8             | 07.03.2007             | Kasse für Barzahler                               | 600,00 €      |
| -                               | 7             | 28.02.2007             | Lichtanlagen Montage Satz                         | 390,00 €      |
|                                 | 3             | 02.01.2007             | Werkstatt/Büro                                    | 100.000,00 €  |
| Anlagenverzeich                 |               |                        |                                                   |               |
|                                 |               |                        |                                                   |               |
|                                 |               |                        |                                                   |               |
| Meine Firma                     |               |                        |                                                   |               |

Die "Stammdaten"-Funktion "Anlag\_en\_ verzeichnis" von WISO Mein Büro berechnet auch die korrekten Abschreibungs-Beträge. Die einzelnen Eingabeschritte sind unter dem Stichwort → Abschreibungen beschrieben.

Als "Anlageverzeichnis" bezeichnet man darüber hinaus die Liste, die Sie dem Finanzamt zusammen mit Ihrer Einkommensteuererklärung schicken. Das amtliche Anlageverzeichnis erzeugt WISO Mein Büro ebenfalls automatisch: Sie finden die Liste auf der vierten Seite der »Einnahmenüberschussrechnung wieder:

|    | Retriebs (Recomment 313572007              | 708  |                                           |      |             |          |       | A<br>21 | nlage<br>nlagever:<br>ir Anlage | AVI<br>Bich<br>EUR | EÜR<br>Inis (Au<br>? | 2014<br>Iswels       | des U  | Imla        | ufverm             | ögens    | 0                 |                                        |      | 77                   | 13<br>99                      | ŀ  |
|----|--------------------------------------------|------|-------------------------------------------|------|-------------|----------|-------|---------|---------------------------------|--------------------|----------------------|----------------------|--------|-------------|--------------------|----------|-------------------|----------------------------------------|------|----------------------|-------------------------------|----|
|    | Gruppe/<br>Bezeichnung des Witschaftsguts  | Hera | schaffungs-<br>teilungskost<br>Enlagewert | n' 6 | Buc<br>es G | zetraums | Enge- |         | Zugánge                         |                    | nac                  | onder-Ad<br>h § 7g E | ŝo     | A.          | ASV<br>Internation | getec    | (inspe<br>Zaile 2 | Abgånge<br>sant zu ert<br>5 div Anlage | EUR* | Buch<br>des Gei<br>3 | interna<br>interna<br>etrauma |    |
|    | Grund stücke und grundstücksgleiche Rechte | 100  |                                           | 1    | 01          |          | -     | 102     |                                 | -                  | -                    |                      |        | -           |                    |          | 105               | _                                      |      | 106                  | _                             | -  |
| 2  | Grund und Boden                            | 110  |                                           |      |             |          |       | 112     |                                 |                    |                      |                      |        |             |                    |          | 115               |                                        |      | 145                  |                               |    |
| 4  | Oebäude                                    | 1    | 00.000,                                   | 00   |             | 49.999   | ,98   |         |                                 |                    |                      |                      |        |             | 7.14               | 2,86     |                   |                                        |      | - A                  | 2.857                         | ١, |
| 5  | Andere (z. B. grundstücksgleiche Rechte)   | 120  |                                           | - 1  | 21          |          |       | 122     |                                 |                    |                      |                      |        | 124         |                    |          | 128               |                                        |      | 128                  |                               |    |
| 2  | Summe                                      |      |                                           |      |             |          |       |         |                                 |                    |                      |                      |        | 150<br>(0x1 | 7.14               | 2,86     |                   |                                        |      |                      |                               |    |
| .1 | Häusliches Arbeitszimmer                   | 200  |                                           | 2    | 01          |          |       | 202     |                                 |                    |                      |                      |        |             |                    |          | 205               |                                        |      | 206                  |                               |    |
| 1  | Anteil Grund und Boden                     | 290  |                                           | - 2  |             |          |       | 212     |                                 |                    |                      |                      |        | 214         |                    |          | 215               |                                        |      | 295                  |                               |    |
| ٩  | Cebaudetel                                 |      |                                           |      |             |          |       |         |                                 |                    |                      |                      |        |             | -                  |          |                   | _                                      |      |                      |                               |    |
| ł  |                                            | 320  |                                           | 2    | 24          |          |       | 322     |                                 |                    | -                    |                      |        | 224         | 1001110            |          | 328               |                                        |      | 328                  | _                             | -  |
| 2  | Immaterielle Wirtschaftsgüter              |      |                                           |      |             |          | •     |         |                                 |                    |                      |                      |        | 040         | an in Zele I       | and some |                   |                                        |      |                      |                               |    |
|    | Devegliche Wirtschaftsgüter (ohne GWG)     | 400  |                                           | 4    | 01          |          |       | 402     |                                 |                    | 400                  |                      |        | 404         |                    | -        | 405               |                                        |      | 400                  | _                             | -  |
| ٩  | Pattelyzeuge                               | 145  |                                           | _    |             |          | ,     |         |                                 |                    |                      |                      |        |             |                    |          |                   |                                        |      |                      |                               |    |
| 1  | Dirosus tatung                             | E.   |                                           |      |             |          |       | E.      |                                 |                    | · · ·                |                      | ÷      |             |                    |          | · · · ·           |                                        |      | · · ·                |                               | 5  |
| 2  | Andere                                     | ***  | 15.000,                                   | 00 🗋 | 121         | 7.568    | .09   | r.,     |                                 |                    | *20                  |                      |        | P           | 1.15               | 1,66     | r0.               |                                        |      | ***                  | 6.376                         | ۵, |
| 8  | Summe                                      |      |                                           |      |             |          |       |         |                                 | ()=                | 480                  | 11 mr An             | di con | 450         | 1.19               | 1,66     |                   |                                        |      |                      |                               |    |
| 4  | Sammelo aster 2013                         |      |                                           |      |             |          |       | 432     |                                 |                    |                      |                      | -      | 434         |                    |          |                   |                                        |      | 436                  |                               |    |
|    |                                            | 400  |                                           |      |             |          |       |         |                                 | · · ·              |                      |                      |        |             |                    | •        |                   |                                        |      | 1.65                 |                               |    |
| •  | Sammelpaster 2012                          |      |                                           |      |             |          |       |         |                                 |                    |                      |                      |        |             |                    |          |                   |                                        |      |                      |                               |    |
| 0  | Sammelposter 2011                          | 450  |                                           |      | 51          |          |       |         |                                 |                    |                      |                      |        | 454         |                    |          |                   |                                        |      | 456                  |                               |    |
|    | Samurato as los 2010                       | 460  |                                           | - 4  | 191         |          |       |         |                                 |                    |                      |                      |        | 464         |                    |          |                   |                                        |      | 466                  |                               |    |
| •  | Sammelposter 2009                          | 470  |                                           | 1    | 171         |          | ,     |         |                                 |                    |                      |                      |        | 474         |                    | ,        |                   |                                        |      |                      |                               | 1  |
| •  | Summe                                      |      |                                           |      |             |          |       |         |                                 |                    |                      |                      |        | 470         |                    |          |                   |                                        |      |                      |                               |    |
|    | Finanzanlagen                              | 500  |                                           |      | 101         |          |       | 502     |                                 |                    |                      |                      |        |             |                    |          | 505               |                                        |      | 500                  |                               |    |
| ٥  | Antelle an Unternehmen etc. <sup>21</sup>  | 410  |                                           | _    | m.          |          |       | 812     |                                 |                    |                      |                      |        |             |                    |          | 515               |                                        |      |                      |                               |    |
| 1  | Actives                                    |      |                                           |      |             |          |       | r.,     |                                 | _                  |                      | _                    | _      | _           | _                  | _        |                   |                                        |      | - · · ·              |                               | _  |
| .[ | Uniadvernioen <sup>12</sup>                | 600  |                                           |      |             |          |       | 602     |                                 |                    |                      |                      |        |             |                    |          | 605               |                                        |      | 609                  |                               |    |
| -1 |                                            |      |                                           |      |             |          |       |         |                                 |                    |                      |                      |        |             |                    |          |                   |                                        | 1    | -                    |                               |    |

## > Tipp Komplettes Anlagenver-

zeichnis

Eine komplette Übersicht über das betriebliche Inventar schließlich liefert das gestaltete "Anlagenverzeichnis", das Sie sich über den Menüpunkt "Stammdaten" - → "Stammdaten-Listen" anzeigen lassen und ausdrucken können.

#### Anmerkungen

In den Haupt-Eingabemasken der Kunden-, Lieferanten- und Artikel-Stammdaten steht Ihnen das Feld "Anmerkungen" bzw. "Interne Anmerkungen" zur Verfügung. Dort sammeln Sie wichtige Hinweise, flüchtige Erinnerungsstützen oder Kommentare:

| Kunde: 10010 - A                                                         | Alfermann AG                    | 5         |                                                                                            | ? ×                                  |  |  |  |
|--------------------------------------------------------------------------|---------------------------------|-----------|--------------------------------------------------------------------------------------------|--------------------------------------|--|--|--|
| Adres Ansprechpartner Weitere Adressen Konditionen                       | Vorgabewerte                    | Statistik | Individuelle Felder                                                                        | Dokumente                            |  |  |  |
| Kundernummer: 10010   Firma O Privatkunde                                | Kommunika<br>Telefon 1:         | tion      | Telefon 2:                                                                                 |                                      |  |  |  |
| Anschrift<br>Firmername:<br>Alfermann AG                                 | Fax:                            |           | Mobiltelefon:                                                                              |                                      |  |  |  |
| Namenszusatz:                                                            | E-Mail:<br>info@alferman        | n-ag.de   | E                                                                                          | Mail senden                          |  |  |  |
| Straße:<br>Sebastian-Kneipp-Weg 85                                       | Homepage:                       |           |                                                                                            |                                      |  |  |  |
| Land: PL2: Ort:<br>D V 35440 Linden                                      | Hauptansprech<br>Hebestreit, Pa | ~         |                                                                                            |                                      |  |  |  |
| Anmerkungen<br>Achtung: Kunde zahlt nicht pünktlich. Vorkasse verlangen! |                                 | < >       | Marketing<br>Geburtsdatum:<br>01.11.1975<br>Diesen Kunden ei<br>Serienbrieft<br>Memai-News | ✓<br>nbeziehen bei:<br>en<br>lettern |  |  |  |
| F3 Weitere Funktionen                                                    |                                 |           | <b>F11 ок [F1</b>                                                                          | 2 Abbrechen                          |  |  |  |

Wenn Sie die Option "Anmerkungen beim Einfügen in Vorgänge anzeigen" aktivieren, wird der Inhalt des Feldes "Anmerkungen" beim Anlegen eines Vorgangs in Form einer Informations-Meldung angezeigt. Das kann zum Beispiel beim Erstellen von Angeboten für bestimmte Kunden, beim Einfügen bestimmter Artikel oder beim Anlegen von Bestellungen bei bestimmten Lieferanten sinnvoll sein:

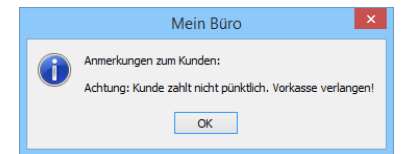

Bei Briefen, Angeboten, Rechnungen und Bestellungen findet sich das Anmerkungsfeld in der Karteikarte "Erweitert" im Bereich "Sonstiges". Sofern vorhanden blenden Sie Ihre Anmerkungen in der Kunden- bzw. Lieferanten-Tabelle über das Kontextmenü oder über "<F3> Weitere Funktionen" ein ("Anmerkungen anzeigen"):

| 8                          |                    | Me                        | ein Büro - Da     | tenbar    | nk: Demod        | laten          |             |         |                        |
|----------------------------|--------------------|---------------------------|-------------------|-----------|------------------|----------------|-------------|---------|------------------------|
| Datei Kunden Ansicht Stamm | ndaten Office Verk | auf Einkauf Finanzen Mark | eting Auswertun   | igen Hilf |                  |                |             |         |                        |
| <sup>®</sup> wiso          | < >                | + Neu + 🔎 Intere          | ssent/Kunde/Liefe | erant     | ▼ Such           | begriff eingeb | ien         |         |                        |
| Favoriten                  | KUNDEN             | GESAMT: 42)               |                   |           |                  |                |             |         |                        |
| Stammdaten                 | Alle 123           | ABCDEF                    | G Н I Ј           | K L       | M N O            | PQR            | S T I       | u v w   | хт                     |
| -                          | Kunden-Nr.         | Nachname/Firma            | △ Vorname         | Lan       | d PLZ            | Ort            |             | т       | elefon 1               |
| 24                         | 10041              | - B A R V E R K A U       | E -               | D         |                  |                |             |         |                        |
|                            | 10014              | Adamek Möbelhit           | 5                 | A         | <u>9122</u>      | St. Ki         | anzian an   | 1 Klo   |                        |
| Interessenten              | 10010              | Alfermann AG              |                   | D         | 35440            | Linde          | n           | 0.      | 2541- <b>56</b> 3      |
|                            | Kunde za           | hlt nicht pünktlich!      | Rechter           | Klick     |                  |                |             |         |                        |
|                            | 10000              | Bau kti vze               |                   | _         | 58455            | Witter         | n           | 0       | <mark>2302-9</mark> 98 |
| Kung                       | 10030              | Beier Geb                 | 5                 | -10       | Neu              |                |             | F10     |                        |
| ER.                        | Vor Rech           | nungsstellung Telefonat   | wg. Kundenz       | F11       | Bearbeiten.      | -              |             | F11     |                        |
|                            | 10034              | Sruckmeier & Par          | tner              | F12       | Löschen          |                |             | F12     | <u> </u>               |
| Lieferanten                | 10033              | Donforowsky               | Martha            | F7        | Kopieren u. t    | earbeiten      |             | F7      |                        |
|                            | 10007              | Ducrocg                   | <u>Chantai</u>    |           | Drucken          |                |             |         | , <u>9</u> 85.         |
|                            | 10011              | Ewald GmbH                |                   | 0.        | Kommunikai       | tion mit Pau   | Kunne       |         |                        |
| Artikel                    | 10003              | Friedrich & Sohn          |                   | 100<br>D  | Controlling food | Den Kuses      | KUIIZE      |         | 1-235                  |
| -                          | Kunde m            | öchtergrundsätzlich Exp   | ress Lieferung    | E+        | Erstellen für    | bau Kunze      |             |         |                        |
|                            | 10009              | Gepetto                   |                   | T         | Adresse in Ki    | ICK I EI-KOUTE | enpianer ar | izeigen | 652                    |
| 045                        | Kunde z            | hlt nicht pünktlich!      |                   | × .       | Anmerkunge       | en anzeigen    | lm          |         |                        |
| Office                     | 10028              | Groß Möbelhaus            |                   |           | in den MS-O      | utlook-Kont    | Lin speid   | :hern   | :7586                  |
| Verkauf                    | 10019              | Grundmann Werke           |                   |           | MS-Word Se       | riendruck      |             |         | - 653                  |
| Einkauf                    | just in tim        | e, mit Herrn Sieberman    | n den Termin      |           | Tabellen-Kat     | egorie zuwei   | isen        |         | •                      |
| Finanzen                   | 10004              | Heiimann Möbei            | _                 |           | _                | _              | _           | _       | 5874                   |

Zusätzlich zu den Anmerkungen können Sie an vielen Stellen des Programms → Notizen anlegen. Für umfangreichere Informationssammlungen empfiehlt sich Karteikarte → Dokumente.

#### Ansicht

Im Menü "Ansicht" finden Sie eine ganze Reihe nützlicher Werkzeuge, mit denen Sie die Tabellenansichten der Bereiche "Stammdaten", "Office", "Einkauf", "Verkauf" und "Finanzen" auf vielfältige Weise auswerten, verdichten und weiterverarbeiten:

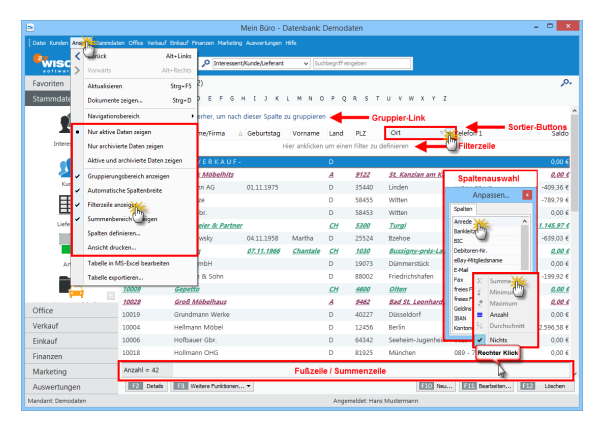

 Der Menüpunkt "Nur aktive Daten" bzw. "Aktive und archivierte Daten zeigen" steht dabei lediglich in Kunden-, Lieferanten- und Artikellisten zur Verfügung: Mit deren Hilfe reduzieren oder erweitern Sie den angezeigten Datenbestand erheblich. Welche Kunden, Lieferanten und / oder Artikel den Archivstatus bekommen sollen, legen Sie im Menü "Datei" -→ "Archivierung" fest.

## > Wichtig

Archivierte Artikel sind grundsätzlich nur ausgeblendet und können jederzeit wieder reaktiviert werden.

 Ist der → "Gruppierungsbereich" am oberen Tabellenrand eingeblendet, können Sie die Listen nach Spalten Ihrer Wahl zusammenfassen. Dazu bewegen Sie das gewünschte Gruppier-Kriterium per Maus auf den Gruppier-Link "Ziehen Sie eine Spalte hierher".

- Indem Sie mit der Maus auf eine Spaltenüberschrift zeigen, aktivieren Sie die Drop-down-Menüs neben den Spaltenköpfen: Mithilfe des Daten-Filters sieben Sie Ihre Listen blitzschnell nach beliebigen Kriterien (z. B. alle Rechnungen eines bestimmten Kunden).
- Wenn Sie den Menüpunkt "Ansicht" "Filterzeile anzeigen" aktivieren, können Sie die erste Zeile der Tabellenansichten von WISO Mein Büro dazu nutzen, um einzelne Spalten nach bestimmten Inhalten zu filtern.
- Über "Spalten aktivieren" rufen Sie die Auswahlbox "Anpassung" auf: Mit deren Hilfe holen Sie Datenfelder in den Vordergrund, die in der Listenansicht standardmäßig ausgeblendet sind. Ziehen Sie das benötigte Zusatzfeld bei gedrückter linker Maustaste einfach an die gewünschte Position in der Tabellenüberschrift. Umgekehrt entfernen Sie entbehrliche Spalten aus der Tabelle, indem Sie deren Überschrift (= "Spaltenkopf") mit der Maus aus der Tabelle ziehen und an einer beliebigen Stelle "fallen lassen".

- Falls in einer Vorgangs-Tabelle keine "Fußzeile / Summenzeile" angezeigt wird, blenden Sie sie über das Kontextmenü der Spaltenüberschriften ein (auf eine beliebige Stelle der Tabellenüberschrift und dann auf "Fußzeile" klicken). Den Inhalt der Fußzeile wiederum legen Sie bei Bedarf im Kontextmenü der Fußzeile selbst fest: Dort haben Sie zum Beispiel die Wahl, ob Sie sich die Summe der betreffenden Spalte, die Anzahl der Eintragungen, den höchsten oder niedrigsten Betrag oder auch den Durchschnittswert anzeigen lassen.
- Den Inhalt Ihrer zuvor gefilterten, sortierten oder gruppierten Korrespondenz- oder Stammdatenliste übernehmen Sie über den Menübefehl "Ansicht" - "Ansicht drucken" in eine besondere Druckvorschau. Die können Sie per Mausklick auf die Schaltfläche "Design" bei Bedarf mit zusätzlichen Überschriften, Seitennummern und Formatierungen versehen und anschließend zu Papier bringen:

| pio 🖪 🗃 🍜                                                     | <b>₩</b> 1+   |                                                  | Ansic                                     | :ht - Druckvorschau                                              |                  |                     | ×                                    |
|---------------------------------------------------------------|---------------|--------------------------------------------------|-------------------------------------------|------------------------------------------------------------------|------------------|---------------------|--------------------------------------|
| Vorschau                                                      |               |                                                  |                                           |                                                                  |                  |                     | 6                                    |
| Laden ()<br>Laden ()<br>Entladen ()<br>Speichern ()<br>Report | eu ann an PD  | ucken<br>ucker einrichten<br>F-Export<br>Ausgabe | Seite<br>ginrichten Es Seite an<br>Format | × □ <u>G</u> anze Seite<br>rund × □ Zwei Seiten<br>passen ÷ Zoom | Zoom<br>S        | ye Seite Navigation | Druckvorschau<br>beenden<br>Vorschau |
| Ränder Links:                                                 | 12,7 mm Oben: | 12,7 mm Re                                       | dhts: 12,7 mm Unten:                      | : 12,7 mm Kopf:                                                  | 6,4 mm Fuß:      | 6,4 mm              |                                      |
|                                                               |               |                                                  |                                           |                                                                  |                  |                     | ^                                    |
|                                                               |               | R                                                | eennungen gruppie                         | ert nach Zahlungs                                                | status (Stand: 9 | /2015)              |                                      |
| Rechnungs-Nr.                                                 | - Datum       | Fallig am                                        | Nachname/Firma                            | Sachbearbeiter/-in                                               | Zahlungsstatus   | Summe brutto        | Offener                              |
| E Status : 1. nich                                            | t ausgedruckt |                                                  |                                           |                                                                  |                  | 5.377,03 €          | 5.377,03 €                           |
| 2015090503                                                    | 05.09.2015    | 05.10.2015                                       | Bau Kunze                                 | Mustermann, Hans                                                 | offen            | 471,95 €            | 471,95 €                             |
| 2015090202                                                    | 02.09.2015    | 02.10.2015                                       | Urbansky                                  | Mustermann, Hans                                                 | offen            | 397,46 €            | 397,46 €                             |
| 2014090503                                                    | 05.09.2014    | 05.10.2014                                       | Bau Kunze                                 | Mustermann, Hans                                                 | offen            | 20,11 €             | 20,11 €                              |
| 2014090502                                                    | 05.09.2014    | 05.10.2014                                       | Bau Kunze                                 | Mustermann, Hans                                                 | offen            | 80,44 €             | 80,44 €                              |
| 2014090501                                                    | 05.09.2015    | 05.10.2015                                       | Bau Kunze                                 | Mustermann, Hans                                                 | offen            | 80,44 €             | 80,44 €                              |
| 2014090405                                                    | 04.09.2014    | 04.10.2014                                       | Alfermann AG                              | Mustermann, Hans                                                 | offen            | 168,98 €            | 168,98 €                             |
| 2014090404                                                    | 04.09.2014    | 04.10.2014                                       | Alfermann AG                              | Mustermann, Hans                                                 | offen            | 168,98 €            | 168,98 €                             |
| 2014090403                                                    | 04.09.2014    | 04.10.2014                                       | Alfermann AG                              | Mustermann, Hans                                                 | offen            | 71,40 €             | 71,40 €                              |
| 2014090402                                                    | 04.09.2014    | 04.10.2014                                       | Bau Kunze                                 | Mustermann, Hans                                                 | offen            | 136,85 €            | 136,85 €                             |
| 2014090401                                                    | 04.09.2014    | 04.10.2014                                       | Möbel Baumann                             | Mustermann, Hans                                                 | offen            | 3.780,42 €          | 3.780,42 €                           |
| Anzahl = 10                                                   |               |                                                  |                                           |                                                                  |                  | Summe =             | Summe =                              |
| 🖽 Status : 4. Zah                                             | lung erwartet |                                                  |                                           |                                                                  |                  | 13.689,91 €         | 13.689,91 €                          |
| 2015090204                                                    | 02.09.2015    | 02.10.2015                                       | Bruckmeier & Partner                      | Mustermann, Hans                                                 | offen            | 1.085,28 €          | 1.085,28 €                           |
| 2015090201                                                    | 02.09.2015    | 02.10.2015                                       | Hellmann Möbel                            | Schuhmann, Larisa                                                | offen            | 2.596,58 €          | 2.596,58 €                           |
| 2015082101                                                    | 21.08.2015    | 20.09.2015                                       | Parcival GmbH                             | Mustermann, Hans                                                 | offen            | 2.734,03 €          | 2.734,03 €                           |
| 2015080301                                                    | 03 08 2015    | 02.09.2015                                       | Hotel Draimer                             | Mustermann Hans                                                  | offen            | 3 784 20 6          | 8 784 20 6                           |
| Seite: 1 von                                                  | 5 Seiten      | Papier Größe:                                    | 210 mm x 297 mm                           | Status: Bereit                                                   |                  |                     | ,                                    |

Auf diese Weise erzeugen Sie im Handumdrehen schlichte, aber informative Sofort-Berichte. Die sind im Alltag oftmals hilfreicher als die optisch ansprechenden, aber weniger flexiblen à Auswertungen. Die praktischen à Tabellen-Auswertungen kombinieren die Vorteile selbst definierter Datenbank-Abfragen mit denen der fertig vorbereiteten Auswertungen von WISO Mein Büro Bei so viel Berichtskomfort muss man die ebenfalls im Menü "Ansicht" untergebrachten Übergabe- und Export-Funktionen ("Tabelle in Excel bearbeiten" / "Tabelle exportieren" in XLS-, TXT- und XML-Dateien) nur in Ausnahmefällen in Anspruch nehmen.

## Marbeitsplatz+ (Zusatzmodul)

WISO Mein Büro eignet sich für selbstständige Einzelkämpfer ebenso gut wie für kleine Unternehmen mit mehreren Mitarbeitern. Und das Programm wächst mit: Wenn Sie neue Mitarbeiter einstellen oder mehrere Netzwerkarbeitsplätze benötigen, können Sie WISO Mein Büro beliebig oft mit dem Modul Arbeitsplatz+ erweitern. Je lizenziertem Modul Arbeitsplatz+ steht Ihnen ein weiterer Netzwerkarbeitsplatz zur Verfügung.

Weitere Informationen zum Arbeitsplatz-Zusatzmodul finden Sie auf unserer Website. (PDF, 291 KB)

#### Archivieren / Archivierung

Sowohl die Zahl der Kunden und Lieferanten, der angebotenen Produkte und Dienstleistungen als auch die der Geschäftsvorgänge wächst im Laufe der Zeit fast zwangsläufig. Entsprechend unübersichtlich können die Stammdaten- und Vorgangstabellen nach und nach werden. WISO Mein Büro bietet Ihnen daher die Möglichkeit, die Datensätze inaktiver Geschäftspartner, selten verkaufter Artikel oder erledigter Geschäftsvorgänge zu archivieren.

Auf diese Weise kann das Programm zwischen regelmäßig genutzten und historischen Daten unterscheiden, ohne dass die alten Eintragungen gelöscht werden. Im "Ansicht"-Menü der Stammdaten-Tabellen können Sie jederzeit wählen, ob nur aktive, nur archivierte oder sowohl aktive als auch archivierte Daten angezeigt werden. Durch die Archivierung gehen also keine Informationen verloren. Sie finden die Funktion im Menü "Datei" – "Archivierung" – "Vorgänge archivieren" bzw. "Stammdaten archivieren": Hier legen Sie fest, welche Daten bis zu welchem Zeitpunkt archiviert werden sollen. Bei Kunden und Lieferanten entscheidet der Zeitpunkt, an dem Sie zum letzten Mal ein Angebot, eine Rechnung oder eine Bestellung an sie geschickt haben. Bei Artikeln kommt es darauf an, wann Sie dafür zum letzten Mal ein Angebot oder eine Rechnung geschrieben haben. Bei den Vorgangsarten (Briefen, Angeboten, Rechnungen und Bestellungen) entscheidet das Datum. Zusätzlich können Sie die Vorgangs-Archivierung vom Bearbeitungs- oder Zahlungsstatus abhängig machen:

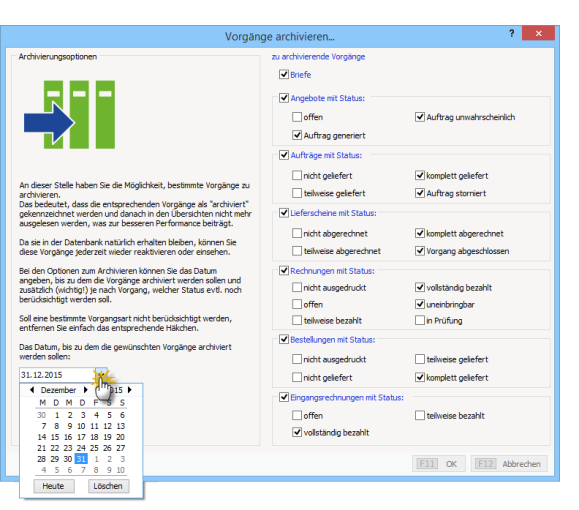

Über das Kontextmenü der Vorgangs- und Stammdatentabellen können Sie bei Bedarf auch einzelne Datensätze ganz gezielt archivieren ("Markierten Datensatz archivieren") Reaktiviert werden zuvor archivierte Datensätze entweder ...

 in einem Rutsch über "Datei" - "Archivierung" -"Archivierte Vorgänge/Stammdaten reaktivieren" (dabei können Sie die Reaktivierung auf bestimmte Stammdatenoder Vorgangsarten beschränken) oder

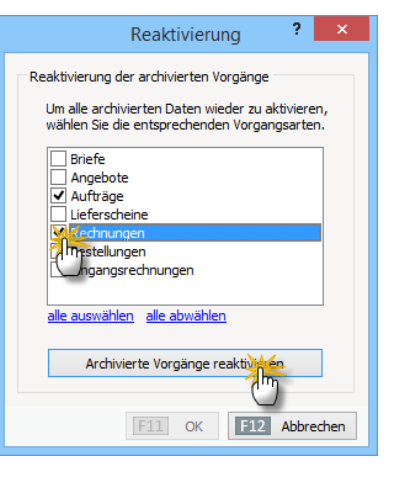

 einzeln (über den Kontextmenübefehl "Markierten Datensatz reaktivieren" in der betreffenden Vorgangs- oder Stammdaten-Tabelle). Voraussetzung für die Einzelaktivierung ist aber, dass Sie Ihre archivierten Datensätze zuvor über das "Ansicht"-Menü eingeblendet haben.

#### Artikel

Unter Artikel versteht WISO Mein Büro sämtliche Produkte und Dienstleistungen, die Sie Ihren Kunden anbieten. Damit Sie immer wiederkehrende Artikeldetails auf → Angeboten oder → Rechnungen nicht ständig neu von Hand eingeben müssen, finden Sie im Stammdaten-Bereich eine eigene Artikel-Datenbank. Neue Artikel legen Sie unter "Stammdaten" - "Artikel" mithilfe von <F10> an. Wenn Sie viele ähnliche Artikel in Ihrem Sortiment haben, minimieren Sie den Erfassungsaufwand über den Kontextmenü-Befehl "Artikel kopieren u. bearbeiten": Auf diese Weise erstellen Sie einen identischen "Klon" des ursprünglichen Artikels. In dem Fall brauchen Sie nur noch die neue Artikelnummer und die abweichenden Merkmale einzugeben. So wächst Ihr Artikelstamm in kurzer Zeit und ohne große Mühe. Neben der Artikelnummer, der Artikelbeschreibung, dem Steuersatz und der (Mengen-)Einheit hinterlegen Sie in der Hauptmaske bei Bedarf ein Bild sowie interne → Anmerkungen. Auf weiteren Karteikarten …

- … geben Sie Ihren Listen-"Preis" vor, den Sie je nach → Kunde und Bestellmenge genau differenzieren können,
- … tragen Sie den Einkaufspreis des Artikels ein, auf dessen Grundlage das Programm später Ihren → Rohgewinn berechnen kann.
- … lassen Sie sich die Artikel-"Statistik" zeigen und ordnen den betreffenden Artikel bestehenden → Artikelkategorien zu. Falls erforderlich, legen Sie gleich neue Kategorien an.
- ... erweitern Sie Ihre Artikeldatenbank um "Individuelle Felder".

- ... verwalten Sie externe "Dokumente", die zum jeweiligen Artikel gehören (zum Beispiel Datenblätter, Produktbeschreibungen oder Informationen über Bezugsquellen) und
- erfassen Sie schließlich zusätzliche "Merkmale" sowie "Sonstige" Informationen (zum Beispiel Gewicht und Volumen).

Um alle Angaben zu einem Artikel inklusive der statistischen Daten auf einen Blick zu haben, können Sie sich ein  $\rightarrow$  "Artikelstammblatt" am Bildschirm anzeigen lassen und zu Papier bringen. Eine zusammenfassende Übersicht über alle Artikel finden Sie in den  $\rightarrow$  Stammdaten-Listen.

| Artikel: FM-TB-1                                                                                                    | 20                                                                                                    | ? ×              |
|----------------------------------------------------------------------------------------------------|----------------------------------------------------------------------------------------------------|------------------|
| Artike Preise Preisbezug Material Produktion Statistik Individuelle I                                                                                                    | elder Dokumente Einkauf/Lager Merkmale                                                                                                    | Sonstiges        |
| Artik         MoSt-Satz:         Erhelt:         Artiketer:           [M-16:2:0]         [3,00 % v] (St. v]         Verkarfs- und Erikaufsartik           Artikebezeichnung:                                                     | al ↓<br>Datums-Variablen ↓ Norgangsbezogene Textpa<br>■ ! :::::::::::::::::::::::::::::::::::                                                                | seege.           |
| <mark>WangabdE</mark> leganter Tisch aus Buchenhötz - Designer-Schmuckstück für de<br>120 cm * 220 cm - lactiert und monitert <mark>(Wangeböt)</mark><br>(RechnungTisch aus Buchenhötz - 120 cm * 220 cm - lackiert und monitert | einfügen für Aufträg (    einfügen für Aufträg (    einfügen für Aufträg (    einfügen für Aufträg (    einfügen für Best./Preis    einfügen für Best./Preis |                  |
| Interne Anmerkungen                                                                                                    | Bild des Artikels                                                                                                    | nfügen<br>ischen |
| F2 Zeichnung F3 Artikelstammblatt drucken                                                                                                    | F11 OK F12                                                                                                    | Abbrechen        |

> Praxistipp Vorgangsbezogene Textpassagen

Per Mausklick auf die Schaltfläche "Vorgangsbezogene Textpassage ..." hinterlegen Sie hei Bedarf differenzierte Artikelbeschreibungen. Auf diese Weise lassen sich ein und demselben Artikel zum Beispiel ein ausführlicher werbewirksamer Angebotstext und gleichzeitig ein nüchterner Rechnungstext zuordnen. Beginn und Ende der vorgangsbezogenen Artikelbeschreibungen sind mit Start- und Stopp-Marken ("Tags") gekennzeichnet, die in eckige Klammern gesetzt sind, z. B. "[Angebot] Angebotstext [/Angebot]" oder "[Rechnung] Rechnungstext [/Rechnung]".

Sofern Sie bestimmte Artikel sehr häufig einsetzen, lohnt sich der einmalige Erfassungsaufwand unbedingt. Sie können Ihre Artikeldatenbank aber auch quasi "im Vorbeigehen" erweitern: Wenn Sie beim Anlegen eines Angebots oder einer Rechnung feststellen, dass ein bestimmter Artikel noch fehlt, wechseln Sie über die Schaltfläche "Stapel aus Artikelstamm holen" in die erweiterte "Artikelauswahl", von wo aus Sie über einen "Neuen Artikel anlegen".

Artikel, die Sie aus Ihrem Sortiment genommen haben, entfernen Sie mit "<F12> Löschen" aus Ihrer Artikelliste. Falls Sie mit den Gedanken spielen, einen derzeit entbehrlichen Artikel später wieder ins Angebot zu nehmen, nutzen Sie die → Archivierung.

#### Artikeletiketten

FM-TB-120 Tisch Buchenholz 120 cm \* 220 cm lackiert und vormontiert

stk. 755,00 € zzgl. 19,00 % MwSt.

Mit WISO Mein Büro drucken Sie im Handumdrehen aussagekräftige Artikeletiketten, mit denen Sie Kunden und Mitarbeiter über Produktbeschreibungen, Artikelnummern, Preise und andere Details informieren. Die Funktion steht Ihnen in folgenden Bereichen zur Verfügung:

 unter "Stammdaten" - "Artikel" wählen Sie einen oder mehrere Artikel aus, rufen mit einem Rechtsklick in die blaue Markierung das Kontextmenü auf und wählen "Drucken" -"Etiketten drucken":

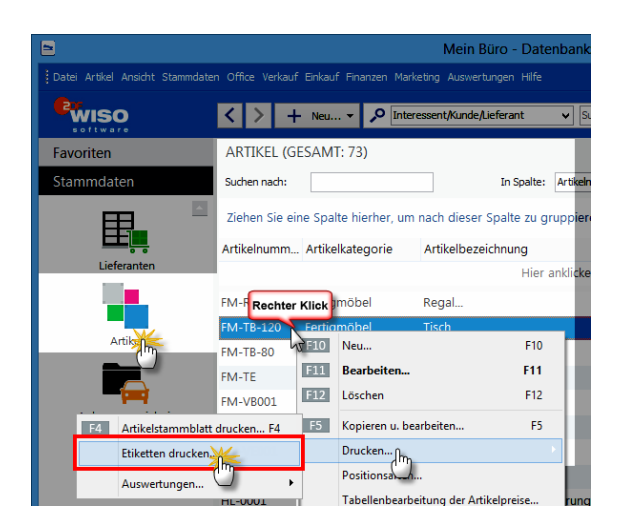

- unter "Verkauf" "Lieferschein" wählen Sie einen (einzelnen!) Lieferschein aus, rufen mit einem Rechtsklick in die blaue Markierung das Kontextmenü auf und wählen "Drucken" -Etiketten drucken",
- unter "Einkauf" "Bestellung" wählen Sie eine (einzelne!) Bestellung aus, rufen mit einem Rechtsklick in die blaue Markierung das Kontextmenü auf und wählen "Drucken" -Etiketten drucken".

In allen drei Fällen öffnet das Programm anschließend ein Dialogfenster, in dem Sie ...

- die gewünschte Etiketten-Vorlage (z. B. von Avery Zweckform oder Dymo) auswählen,
- die Startposition des Etikettendrucks auf "angebrochenen" Etikettbögen vorgeben,
- und die Anzahl der Etiketten pro Artikel eintragen.

Über die Schaltfläche "<F7> Seitenvorschau" nehmen Sie Inhalt und die Position Ihrer Artikeletiketten in Augenschein, bevor Sie den Druckvorgang starten:

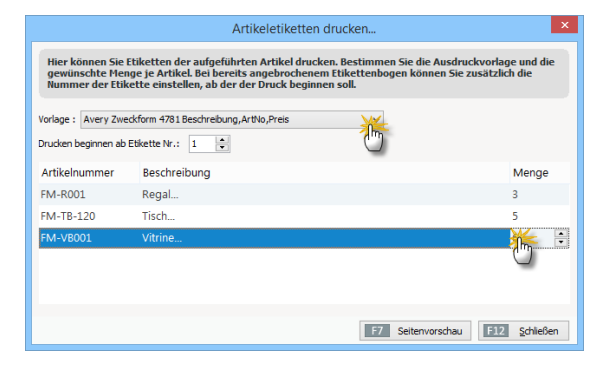

Der Textinhalt der einzelnen Etiketten (Produktbeschreibungen, Preise, Maße) basiert dabei auf den Angaben, die Sie für die einzelnen Artikel in den Artikelstammdaten gemacht haben. Die Druckvorschau eines "gemischten" Etiketten-Bogens sieht dann zum Beispiel so aus:

|             |                                                                                 | Druckvorschau                                                                                                    | - • ×                          |
|-------------|---------------------------------------------------------------------------------|----------------------------------------------------------------------------------------------------|--------------------------------|
| 0, 0,       |                                                                                 |                                                                                                    | Drudeen                        |
| D<br>N<br>D | FM-R001<br>Regal<br>Natur Buchenholz<br>60 cm * 80 cm * 20 cm<br>vormontiert    | FM-R001<br>Regal<br>Natur Buchenhoiz<br>60 cm * 80 cm * 20 cm<br>89,00 €<br>211:50,9 % Mrscl. 2001.50,9 % Mrscl.                                                | Stk.<br>0 € E-Mal<br>hvSt. FIN |
|             | FM-R001<br>Regal<br>Natur Buchenholz<br>60 cm * 80 cm * 20 cm<br>vormontiert    | FM-TB-120<br>Tisch<br>20 uchrenholz<br>120 um * 220 cm<br>ss. laddert und vormontiert<br>89,00 €<br>zgl: 13,00 % hirds. zgl: 13,00 % hirds. zgl: 13,00 % hirds. | Stk.<br>0 C<br>hvSt.           |
|             | FM-TB-120<br>Tisch<br>Buchenholz<br>120 cm * 220 cm<br>lacklert und vormontiert | FM-TB-120<br>Tisch<br>Buchenhoiz<br>120 cm * 220 cm<br>set. laddiet und vormonitiet<br>755,00 €<br>zgl: 13,00 % birds: zgl: 13,00 % birds:                      | stk.<br>D€<br>twSt.            |
|             | FM-TB-120                                                                       | FM-TB-120                                                                                                    | ~                              |
|             |                                                                                 |                                                                                                    | 112 Schleßen                   |

## > Praxistipp

Über den Menüpunkt "Stammdaten" - "Meine Firma" - "Einstellungen" - "Grundeinstellungen" - "Preisart" können Sie zwischen der Darstellung von Brutto- und Nettopreisen auf den Etiketten auswählen. Bitte beachten Sie dabei aber, dass sich diese Option auch auf die Preisanzeige in den Positionen der Verkaufsvorgänge auswirkt (z. B. auf Angeboten und Rechnungen). Bei Bedarf schalten Sie die gewünschte Preisart für den Etikettendruck vorübergehend um (z. B. auf Bruttopreis-Anzeige für Verbraucher) und wechseln anschließend wieder zur üblichen Nettopreis-Darstellung in den Positionen der Vorgänge.

## Artikelkategorien

Damit das Eingeben von Artikeln in Angebotsoder Rechnungspositionen bei größeren Sortimenten beschleunigt wird, bietet WISO Mein Büro die Möglichkeit, einzelne Waren und Dienstleistungen in bestimmten "Artikelkategorien" zusammenzufassen. Angelegt und bearbeitet werden sie unter "Stammdaten" - "Weitere" - "Artikelkategorien" oder in der Artikel-Eingabemaske (Mausklick auf die Schaltfläche "Neue Kategorie" im Register "Statistik"). In beiden Fällen öffnet sich der Eingabe-Dialog "Stammdaten Artikelkategorien":

| Stammdaten Artikelkategorien ?  | : |
|---------------------------------|---|
| Artikelkategorien               | ^ |
| Arbeit                          |   |
| Beschläge                       |   |
| Blender                         |   |
| Bretter ("")                    |   |
| Farben, Lačke                   |   |
| Fenster, Türen, Zargen          |   |
| Fertigmöbel                     |   |
| Freitexte                       |   |
| Kleb- und Dichtoffe             |   |
| Lagerung                        |   |
| Mobelkomponenten                |   |
| Schrauben                       |   |
| Zukautartikei                   |   |
| Zusatzliches                    |   |
|                                 |   |
|                                 |   |
|                                 |   |
|                                 | ~ |
| F2 Neu F3 Löschen F12 Schließer | ۱ |

Zum Bearbeiten genügt es, in das entsprechende Bezeichnungsfeld zu klicken: Das lässt sich dann sofort editieren. Neue Artikelkategorien legen Sie mit "<F2> Neu" an, entbehrliche entfernen Sie mit "<F3> Löschen" wieder aus der Liste.

#### Artikelstammblatt

Wenn Sie die wichtigsten Preise, Absatzentwicklungen und Beschreibungen eines → Artikels zu Papier bringen wollen, etwa um sie unterwegs zur Hand zu haben, nutzen Sie das "Artikelstammblatt": Auf dem finden sich auch Ihre → Anmerkungen wieder. Im Dialogfenster "Artikel erfassen / bearbeiten" rufen Sie die Druckvorschau des Stammblatts über "<F3> Artikelstammblatt drucken" auf. In der Tabellenansicht der Artikel-Stammdaten führt der Kontextmenü-Befehl "Drucken" - "<F4> Artikelstammblatt drucken" zum gleichen Ergebnis. Sie erreichen diesen Befehl auch über die Schaltfläche "Weitere Funktionen".

## Aufgaben

Im Arbeitsbereich "Office" finden Sie eine ebenso leistungsfähige wie einfach zu bedienende Aufgaben-Verwaltung: Das Anlegen und Bearbeiten von Aufgaben entspricht weitgehend dem von Terminen im Mein-Büro-→"Kalender". Wenn Sie einen Erinnerungszeitpunkt festlegen, werden Sie vom Programm rechtzeitig vor dem Fälligkeitstermin auf die anstehende Aufgabe hingewiesen. Ihre Aufgaben können Sie zudem bestimmten "Lieferanten" und "Kunden" zuordnen und mit dazugehörigen → Dokumenten verknüpfen. Auf diese Weise greifen Sie bei Fälligkeit einer Aufgabe direkt auf die benötigten Kontaktinformationen und Unterlagen zu.

#### > Praxistipp

Im Arbeitsbereich "Angebote" können Sie über die Schaltfläche "Weitere Funktionen" oder das Kontextmenü (rechter Mausklick auf ein bestimmtes Angebot und dann auf den Menüpunkt "Neue Aufgabe zum Angebot erstellen") ganz schnell und gezielt Aufgaben zu einem bestimmten Vorgang anlegen.

# 📶 Auftrag / Aufträge

Das Zusatzmodul "Auftrag+" von WISO Mein Büro stellt Ihnen eine erweiterte Auftragsverwaltung zur Verfügung. Damit vereinfachen Sie Ihre Arbeitsabläufe, indem Sie aus Ihren Angeboten mit einem Klick Auftragsbestätigungen und Rechnungen erstellen und Lieferscheine drucken. Selbst Großaufträge stellen dank der integrierten Abschlags-, Teil- und Schlussrechnungen kein Problem mehr dar. So optimieren Sie sämtliche Arbeitsabläufe vom Auftragseingang bis hin zur Rechnung. Ausführliche Informationen finden Sie im Kapitel "Erweiterte Auftragsverwaltung <sup>(10)</sup>".

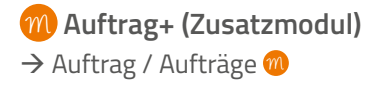

# 📶 Aufwand / Aufwände

Die Aufwandsverarbeitung von WISO Mein Büro bietet Ihnen eine komfortable Zeiterfassung. Mithilfe des elektronischen Stundenzettels ...

- erfassen Sie Anfangs- und Endzeit erbrachter Leistungen,
- dokumentieren Art und Thema Ihrer T\u00e4tigkeiten,
- ordnen Ihren Zeitaufwand bestimmten Projekten, Kunden, Ansprechpartnern und / oder eigenen Mitarbeitern zu,
- legen den Preis pro Abrechnungseinheit fest,
- benachrichtigen Ihre Kunden automatisch per E-Mail über angefallene Aufwände,
- verwalten Zeitguthaben von Kunden und
- wandeln den entstandenen Aufwand schließlich per Mausklick in fertige Rechnungen um. Ob Sie dabei jeden einzelnen Vorgang sofort einzeln abrechnen oder sämtliche Vorgänge eines bestimmten Zeitraums zusammenfassen (z. B. einmal pro Tag, Woche oder Monat), bleibt Ihnen überlassen.

Wie Sie Ihre betrieblichen Aufwände erfassen, überwachen und abrechnen, erfahren Sie im Kapitel "Projektverwaltung und Aufwandserfassung".

## Auftragsarten

Wenn Sie verfolgen wollen, auf welchen Wegen Kunden zu Ihnen gefunden haben, legen Sie unter "Stammdaten" – "Weitere" sogenannte "Auftragsarten" fest (z. B. Auftrag von Kollegen, Internet-Bestellung, Messekontakt). Beim Anlegen von Angeboten oder Rechnungen können Sie diese Zusatzinformation eintragen und dadurch im Laufe der Zeit Rückschlüsse auf mehr oder weniger Erfolg versprechende Vermarktungskanäle ziehen.

## Ausdruckdetails

Die Auswahl und Beschriftung der Spalten auf Ihren ausgehenden Angeboten und Rechnungen Iegen Sie grundsätzlich im Briefpapier-Gestalter fest. Sie können diese Vorgaben aber in Ihren Angeboten und Rechnungen verändern: Dazu ...

- klicken Sie in der Druckansicht des betreffenden Vorgangs auf die grau hinterlegte Spaltenüberschrift (oder auf den blauen Link "Ausdruckdetails") am oberen Fensterrand.
- Daraufhin öffnet sich der Eingabedialog mit den "Ausdruckdetails".
- Wenn Sie dort die Option "Spezielle Werte verwenden" aktivieren, lassen sich die angezeigten Spalten und deren Beschriftungen ändern:

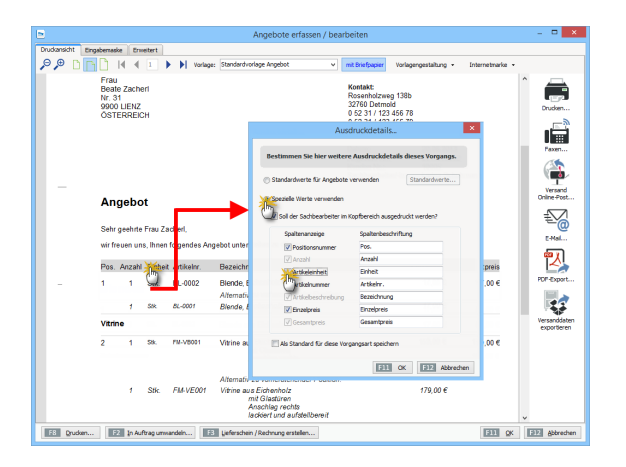

Indem Sie ein Häkchen vor die Option "Als Standard für diese Vorgangsart speichern" setzen, legen Sie Ihre individuelle Spaltenauswahl zudem als Voreinstellung für künftige Angebote oder Rechnungen fest. Ihre individuelle Spaltenauswahl für die einzelnen Vorgangsarten können Sie auf dem beschriebenen Weg bei Bedarf aber auch jederzeit wieder ändern oder ganz deaktivieren.

### Ausgabeoptionen

Die Ausgabeoptionen wählen Sie im Bereich "Stammdaten" - "Meine Firma" aus: Dort wählen Sie die standardmäßig verwendeten "Druckvorlagen" für die verschiedenen Vorgangsarten (z. B. Angebote, Rechnungen und Bestellungen) sowie die E-Mail-Anhänge für die einzelnen Vorgangsarten aus.

Der Begriff "Ausgabeoptionen" hat aber noch eine andere Bedeutung: Mit WISO Mein Büro können Sie Ihre Geschäftskorrespondenz auf vielen unterschiedlichen Wegen ausgeben. Zusätzlich zum Drucker stehen Ihnen die  $\rightarrow$  E-Mail- und die  $\rightarrow$  Fax-Übertragung zur Verfügung. Außerdem gibt es die praktische Möglichkeit, Dokumente ins universelle  $\rightarrow$  PDF-Format umzuwandeln oder per  $\rightarrow$  Online-Poststelle zu verschicken.

## Ausländische Kunden

Falls Sie Kunden im Ausland haben, denen Sie keine Umsatzsteuer in Rechnung stellen müssen, öffnen Sie deren Datensätze unter "Stammdaten" – "Kunden", wechseln zum Register "Konditionen" und aktivieren dort die Option "Dieser Kunde bekommt eine → "Netto-Rechnung".

#### Auswertungen

WISO Mein Büro stellt Ihnen im Bereich "Auswertungen" differenzierte Berichte zur Auftrags-, Umsatz-, Kosten- und Gewinnentwicklung zur Verfügung. Die Reports werden auf Basis der tagesaktuellen Zahlen Ihres Betriebs wahlweise als Tabellenliste oder als Balken- und Tortengrafik dargestellt:

- Mit den Auswertungen "Allg. Geschäftsentwicklung" und "Rechnungsstellung" behalten Sie Ihre Einnahmen und Ausgaben im Blick, die Sie nach Kunden. Artikeln und Auftragsarten zusammenfassen lassen können.
- Die "Rohgewinn"-Auswertungen sind vor allem für Händler interessant: Das Programm ermittelt den Rohgewinn, indem die Einkaufspreise von den erzielten Verkaufserlösen abgezogen werden. Das ist aber nur dann möglich, wenn der → Einkaufspreis und → Verkaufspreise in den Artikel-Stammdaten hinterlegt sind.

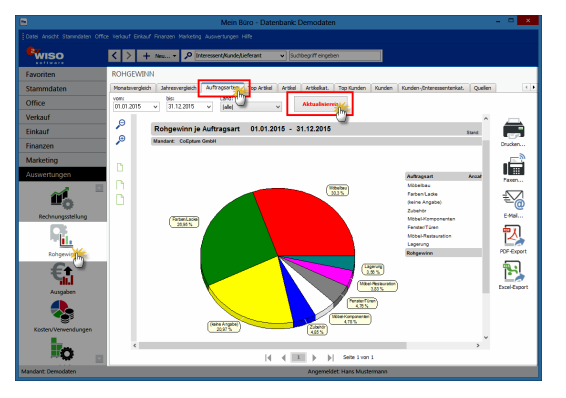

- Der Bereich "Ausgaben" liefert Analysen der Kostenstruktur: Besonders nützlich für kleine Unternehmen und Freiberufler ist hier die "Ausgaben-Hitliste", aus der Sie nicht nur auf Anhieb die Reihenfolge und absoluten Zahlen der wichtigsten Kostenpositionen erkennen können: Zugleich wird das Verhältnis der Größenordnungen offensichtlich. Eine tabellarische, nach Steuerkategorien geordnete "Liste (der) Ausgaben" rundet diese Auswertungs-Rubrik ab.
- Mit WISO Mein Büro können Sie Ihre Einnahmen und Ausgaben nicht nur nach steuerlichen Gesichtspunkten ordnen, sondern sie auch nach frei gewählten **"Kosten- und Erlösarten"** sowie **"Verwendungen"** einteilen. Dadurch haben Sie zum Beispiel die Möglichkeit, den Erfolg bestimmter Produkte, Dienstleistungen oder einzelner Projekte gesondert zu analysieren. Dafür stehen Ihnen im Arbeitsbereich "Auswertungen" unter "Kosten/ Verwendungen" neben grafischen Monats- und Jahresvergleichen und "Hitlisten" detaillierte tabellarische Berichte über Ihre → "Kosten- / Erlösarten" sowie → "Verwendungen" zur Verfügung.
Die flexiblen → "Tabellen-Auswertungen" von WISO Mein Büro schließlich kombinieren die Vorteile flüchtiger Suchaufträge, Datenfilter und Gruppierungen aus den normalen Tabellenansichten mit dem Komfort und den optischen Gestaltungsmöglichkeiten der programmeigenen Berichte: Sie basieren auf den Datenbanken "Kunden", "Lieferanten", "Artikel", "Briefe", "Angebote", "Rechnungen", "Bestellungen", "Zahlungszuordnungen", "Kunden Preise" sowie "Artikelverwendungen". Ihre fertigen Tabellen-Auswertungen können Sie abspeichern und später jederzeit wieder aufrufen und / oder verfeinern.

Zusätzlich zu den üblichen Ausgabe-Möglichkeiten  $\rightarrow$  Drucken,  $\rightarrow$  Fax,  $\rightarrow$  E-Mail und  $\rightarrow$  PDF-Konvertierung lassen sich die Auswertungen zur Weiterverarbeitung nach  $\rightarrow$  MS Excel exportieren.

### > Info Noch mehr Auswertungen

Über die Menüpunkte "Stammdaten" und "Finanzen" rufen Sie bei Bedarf eine ganze Reihe weiterer interessanter Auswertungen auf: Die "Stammdaten-Listen" enthalten nehen einem optisch ansprechend aufbereiteten → Anlagenverzeichnis die Artikel-, Kundenund Lieferanten-Übersichten: Die können Sie nicht nur nach Namen und Nummern. sondern zum Beispiel auch nach Postleitzahlen oder Ländern sortieren lassen. Die  $\rightarrow$  "Offene Posten"-Listen im Menü "Finanzen" helfen Ihnen dabei, die ganz oder teilweise unbezahlten Rechnungen im Blick zu behalten.

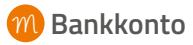

Als EÜR-Unternehmer oder Freiberufler sind Sie nicht verpflichtet, die Bewegungen auf dem Bankkonto mit ihren übrigen Geschäftsaktivitäten abzustimmen. Sie benötigen noch nicht einmal ein separates Geschäftskonto. Falls Sie ein gemischtes Girokonto haben, auf dem private und geschäftliche Vorgänge bunt durcheinandergehen, müssen Sie schon gar nicht alle privaten Kontobewegungen in WISO Mein Büro eingeben!

Im einfachsten Fall verzichten Sie sogar ganz auf das Einrichten eines Bankkontos und / oder → Kassenbuchs und Iassen alle → Buchungen über das → Verrechnungskonto laufen. Andererseits gibt es auch gute Gründe, die Umsätze eines oder mehrere Giro-, Kreditkarten- oder Paypalkonten freiwillig mit WISO Mein Büro zu überwachen: Erstens behalten Sie so besser den Überblick. Und zweitens erspart Ihnen das eingebaute Online-Banking viel nervige Tipparbeit.

Grundsätzlich haben Sie die Wahl zwischen Online- und → Offline-Konten. Beide Kontoarten werden im Bereich "Stammdaten" → "Meine Firma" in der Rubrik "Firmendaten" eingerichtet: Unterhalb der standardmäßig eingeblendeten Adressdaten finden Sie den Bereich "Bankverbindungen", den Sie über den doppelten Abwärtspfeil einblenden. Die Einstellungen vorhandener Konten ändern Sie über die Schaltfläche "Bearbeiten". Per Mausklick auf die Schaltfläche "Neu" fügen Sie ein zusätzliches Bank-, Kreditkartenoder Paypal-Konto hinzu:

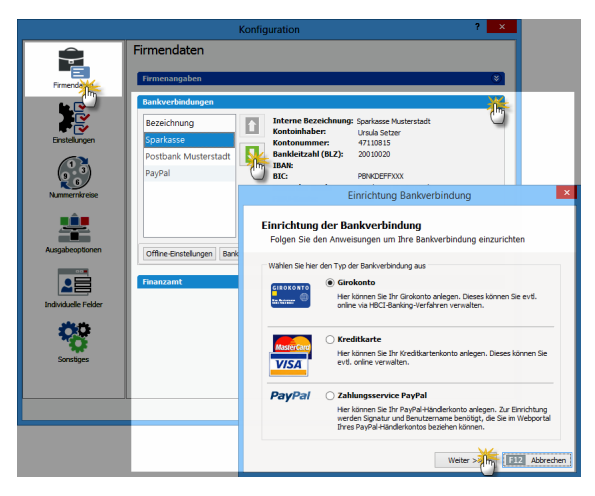

Bei der Auswahl von Bankname, Bankleitzahl und Zugangsdaten werden Sie vom Programm unterstützt. Über die Auswahlliste "Verarbeitung" legen Sie fest, ob es sich um ein Onlineoder ein Offline-Konto handelt. Zwischen den beiden Kontotypen können Sie, falls erforderlich, jederzeit wechseln. Sie müssen lediglich den "Bearbeiten"-Dialog in den "Bankverbindungen" aufrufen und die Option umstellen.

|                                                                                                    | Einrichtung Bankverbindung                                                               |  |  |  |  |  |
|----------------------------------------------------------------------------------------------------|------------------------------------------------------------------------------------------|--|--|--|--|--|
| Einrichtung der Bankverbindung<br>Folgen Sie den Anweisungen um Ihre Bankverbindung einzurichten                                                                                                    |                                                                                          |  |  |  |  |  |
| Kontostatus:                                                                                                    | Aktiv                                                                                    |  |  |  |  |  |
| Bankleitzahl (BLZ):                                                                                                    | 20010020                                                                                 |  |  |  |  |  |
| BIC:                                                                                                    | PBNKDEFFXXX ····                                                                         |  |  |  |  |  |
| Bankname:                                                                                                    | Postbank -Giro- Hamburg                                                                  |  |  |  |  |  |
| Verarbeitung:                                                                                                    | Offine (manuell bebuchtes Konto) Offine (manuell bebuchtes Konto) Deline (Service braze) |  |  |  |  |  |
| Geben Sie hier die Bankleizah fürst konste ein Anschließend besch <sup>100</sup> en Sie mit der<br>Verarbeitungsart, ob das Konto online-fähig oder manuel bebuchb. "et. Für die<br>Online-Einrichtung wird ein funktionsfähiger Internetanschluß benötigt. |                                                                                          |  |  |  |  |  |
|                                                                                                    | Weiter >> F12 Abbrechen                                                                  |  |  |  |  |  |

### > Info Alles zu seiner Zeit!

Wenn Sie mit dem → Online-Banking noch nicht vertraut sind, können Sie Ihr Bankkonto also zunächst problemlos im Offline-Betrieb führen und es erst bei passender Gelegenheit umstellen.

### n Barverkauf

WISO Mein Büro ermöglicht das Anlegen von No-Name-Rechnungen: Wenn Sie im Büro, im Laden oder in der Werkstatt gelegentlich Artikel und Leistungen direkt gegen Bares verkaufen und dafür nicht eigens einen neuen Kunden anlegen wollen ...

- wechseln Sie in den Bereich "Finanzen" -"Zahlungen Bank / Kasse" zur "Kasse",
- klicken auf die Schaltfläche "<F8> Neu Barverkauf" und
- bestätigen (einmalig) die Anlage eines namenlosen "B A R V E R K A U F"-Kunden.

Daraufhin öffnet sich sofort der namenlose Barverkaufs-Rechnungsvordruck:

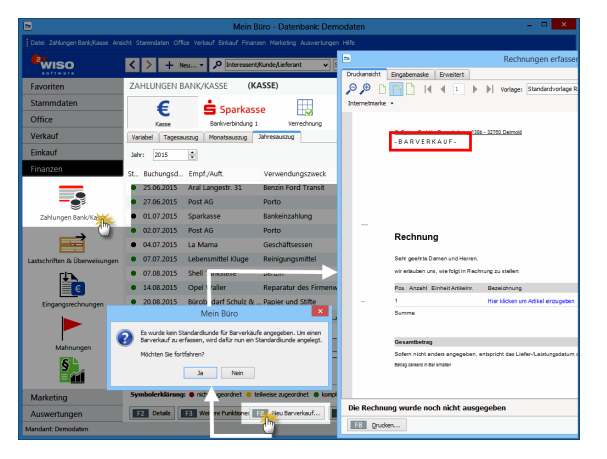

Nun brauchen Sie nur noch den oder die verkauften Artikel einzufügen und den Beleg zu drucken – und schon hält Ihr Kunde eine formvollendete Quittung in Hand. Und Ihre eigene Buchhaltung stimmt auch: Um die Verbuchung kümmert sich WISO Mein Büro wie üblich im Hintergrund. Weitere Informationen zum Barverkauf finden Sie im Kapitel "Buchen und zahlen".

## 📶 Belegnummer

Die Angabe von Belegnummern auf Buchführungsunterlagen ist nicht Pflicht – erst recht keine gesonderten → Nummernkreise für Barzahlungen und Bank-Transaktionen. Andererseits beschleunigt eine durchnummerierte Belegablage den gezielten Zugriff auf benötigte Unterlagen ungemein. Spätestens, wenn Sie einen drei oder vier Jahre zurückliegenden Vorgang dringend benötigen, werden Sie die optionalen Belegnummern zu schätzen wissen.

#### Benutzer (wechseln)

Damit die Eingaben in WISO Mein Büro verschiedenen Sachbearbeitern zugeordnet werden können, gibt es unter "Stammdaten" - "Mitarbeiter" eine Benutzer-Datenbank mit differenzierter Rechteverwaltung. Über den Menüpunkt "Datei" - "Benutzer wechseln" melden sich die verschiedenen Mitarbeiter an. Unter "Datei" -"Kennwort ändern" kann jeder Benutzer ein neues Passwort vereinbaren.

Ausführliche Informationen zur Mitarbeiter-Verwaltung finden Sie im Kapitel "Arbeitsumgebung einrichten".

#### Benutzergruppen verwalten

Sie können die Zugriffsrechte Ihrer Mitarbeiter auf bestimmte Ansichten und Funktionen des Programms ganz genau festlegen. Damit Sie diese Einstellungen nicht für jeden Mitarbeiter einzeln vornehmen müssen, bietet Ihnen WISO Mein Büro die Möglichkeit, Benutzergruppen einzurichten (z. B. Geschäftsführung, Sachbearbeiter, Auszubildende, Praktikanten).

#### > Info

Im Kapitel "Arbeitsumgebung einrichten" finden Sie unter der Überschrift "Stammdaten: Mitarbeiter" eine etwas ausführlichere Beschreibung der Benutzerverwaltung.

## 8 Bestände erfassen / Bestände aktualisieren

Geht bei Bestellungen und dem anschließenden Wareneingang alles glatt, brauchen Sie sich um die Aktualisierung Ihrer → "Lagerbestände" keine Gedanken zu machen: Sobald Sie eine Bestellung als komplett oder teilweise geliefert kennzeichnen, erhöht WISO Mein Büro die Lagerbestände der betroffenen Artikel automatisch. Umgekehrt führen Verkäufe dazu, dass der Bestand nach unten angepasst wird. Trotzdem kommt es in der Praxis erfahrungsgemäß von Zeit zu Zeit zu Abweichungen zwischen dem tatsächlichen Lagerbestand und den in der Artikel- und Lagerverwaltung angezeigten Informationen -Stichwort: Schwund.

In solchen Fällen passen Sie die "Buchwerte" problemlos an die betriebliche Realität an. Dabei hilft Ihnen die interaktive → Lagerübersicht, die Sie über den Befehl "<F7> Bestände aktualisieren" im Bereich "Einkauf" – "Lagerbestände" aufrufen. Änderungen in der Lagerübersicht werden als "Listenkorrektur" in den → "Lagerbewegungen" registriert. Korrekturen einzelner Artikelbestände können Sie aber auch in der Registerkarte "Einkauf / Lager" in den Artikel-Stammdaten vornehmen: Per Mausklick auf die Schaltfläche "Aktuellen Bestand erfassen" rufen Sie die Eingabemaske "Lagerbestand" auf und geben dort die richtige Anzahl vorhandener Einheiten ein:

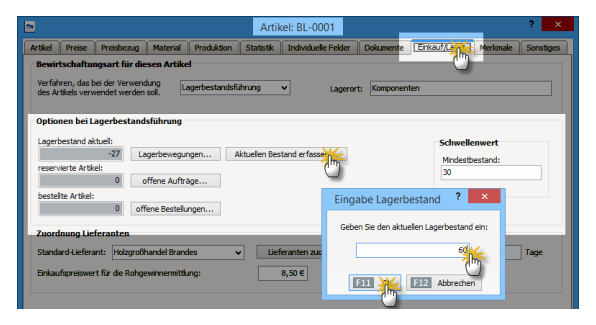

Derartige Änderungen werden vom Programm in den  $\rightarrow$  "Lagerbewegungen" als "Einzelkorrektur" registriert.

#### Bestellungen

Im Bereich "Einkauf" - "Bestellung" vergeben und überwachen Sie die Aufträge an Ihre Lieferanten. Die Eingabe der Lieferanten und Artikelpositionen entspricht im Wesentlichen dem Verfahren bei → Angeboten und → Rechnungen. Ist in der Artikeldatenbank ein Einkaufspreis hinterlegt, wird er automatisch übernommen. Falls erforderlich kann dieser Preis aber in jedem Einzelfall verändert werden. Über die Ampelsymbole am Zeilenanfang sehen Sie auf Anhieb, welche Bestellungen noch ausstehen und welche bereits ganz oder teilweise geliefert sind.

| B                               | 🗈 Mein Büro - Datenbank: Demodaten – 🗖 💌           |                                      |                 |                                     |                       |                       |             | . 🗆 🗙         |
|---------------------------------|----------------------------------------------------|--------------------------------------|-----------------|-------------------------------------|-----------------------|-----------------------|-------------|---------------|
| Datei Bestellungen Ansicht Stan | mdaten Office Verkauf Einkauf Fin                  | anzen Marketing Ausi                 | iertungen Hilfe |                                     |                       |                       |             |               |
| <b>B</b> WISO                   | < > + Neu • P                                      | Interement/Kunde/Lief                | irant v         | Suchbegriff eingeben                |                       |                       |             |               |
| Favoriten                       | BESTELLUNGEN (GESAMT                               | 4)                                   |                 |                                     |                       |                       |             | <i>,</i> 0,   |
| Stammdaten                      | Suchen nach:                                       |                                      | In Spalter Ber  | asi w                               |                       |                       |             |               |
| Office                          | St., Bestell-Nr. Bestelldat.                       | Firmenname                           |                 | Sachbearbeiter/-in                  | Nettobetrag           | Bruttobetrag          | Reelle      | s Lieferdatum |
| Verkauf                         | 2015082103 21.08.2015                              | Beschläge Bauma                      | inn             | Mustermann, Hans                    | 24,60 €               | 29,27 €               |             |               |
| Finkauf                         | • 2015082102 21.08.2015                            | Klepper GmbH                         |                 | Mustermann, Hans                    | 1.181,00 €            | 1.405,39 €            |             |               |
| CHRON                           | • 2015072301 3.07.2015                             | Beschläge Bauma                      | irn             | Mustermann, Hans                    | 99,20 €               | 118,05 €              |             | 24.07.2015    |
| Freisanfragen                   | <ul> <li>2015071201</li> <li>12.07.2015</li> </ul> | Beschläge Bauma                      | im              | Mustermann, Hans                    | 590,50 €              | 702,70 €              |             | 24.07.2015    |
| Bestelkorschläge                | Anzahl = 4                                         |                                      |                 |                                     | Summe =<br>1.895,30 € | Summe =<br>2.255,41 € |             |               |
| Ċ                               | Symbolerklärung: Pricht av                         | sgedruckt 🐞 nicht ge<br>Funktionen 💌 | lefert 😑 teilw  | eise geliefert 🛛 🖷 komplett geliefe | 1                     | Neu F11 Beart         | eiten F12   | Lüschen       |
| Bestellungen                    | Bestolposhwiten Dolume                             | nte Notze                            | n               |                                     |                       |                       |             |               |
| <b>N</b> 2                      | Pos. 🛆 Bestell-Nr. Geg                             | lanter Liefertermin                  | Artikel-Nr.     | Artikelbezeichnung                  | Anzahl                | Bereits geliefert     | Einzelpreis | Gesamtpreis   |
| <u> </u>                        | 01 2015082102 26.0                                 | 8.2015                               | HL-0004         | Holzleim 500g Extrastar             | \$0,00                | 0                     | 1,91 €      | 95,50 €       |
| Lagerbestände                   | 02 2015082102 16.0                                 | 9.2015                               | F-0003          | RAL 4714 weiß 2,5 Liter             | 50,00                 | 0                     | 21,71 €     | 1.085,50 €    |
| Finanzen                        |                                                    |                                      |                 |                                     |                       |                       |             |               |
| Marketing                       |                                                    |                                      |                 |                                     |                       |                       |             |               |
| Auswertungen                    |                                                    |                                      |                 |                                     |                       |                       |             |               |
| Mandant: Demodaten              |                                                    |                                      |                 | Angemeldet: Hans Mu                 | itermann              |                       |             |               |

Über <F5> kennzeichnen Sie in der Bestellübersicht eine Komplettlieferung. Um eine Teillieferung einzutragen, drücken Sie <F6> und tragen anschließend im Dialogfenster "Lagerbewegungen …" die Menge oder Anzahl der eingetroffenen Artikel ein. Um eine Bestellposition zu editieren, setzen Sie ein Häkchen in die Auswahlbox und geben anschließend den bisherigen Lieferumfang ein.

## 📶 Bestellvorschläge

Wenn Sie im Rahmen einer Auftrags- oder Rechnungsstellung einen Artikel verplanen, gibt Ihnen WISO Mein Büro automatische Einkaufshinweise. Voraussetzung ist, dass das Zusatzmodul "Lager" freigeschaltet ist. Informationen zum Thema Bestellvorschläge finden Sie im Kapitel "Erweiterte Einkaufs- und Lagerverwaltung".

# m Bewertung

WISO Mein Büro hilft Ihnen dabei, die Werte Ihrer → Lagerbestände zu erfassen: Im Bereich "Einkauf" - "Lagerbestände" steht Ihnen im Kontextmenü und über die Schaltfläche "<F3> Weitere Funktionen" der Befehl "<F8> Bewerten" zur Verfügung. Informationen zum Thema Bewertung finden Sie im Kapitel "Erweiterte Einkaufsund Lagerverwaltung".

## m Bewirtschaftungsart

WISO Mein Büro unterscheidet in der Artikel-, Lager- und Bestellverwaltung bei Bedarf zwischen drei verschiedenen Bewirtschaftungsarten:

- keine Disposition (diese Option ist voreingestellt),
- → Kundenauftrags-Steuerung und
- → Lagerbestandsführung.

#### > Info

Falls Sie das Zusatzmodul "Produktion" freigeschaltet haben, steht Ihnen an dieser Stelle auch noch die Bewirtschaftungsart "Stücklistenauflösung" zur Verfügung.

Sie können die Bewirtschaftungsart unter "Stammdaten" - "Artikel" im Register "Einkauf/ Lager" für jeden einzelnen Artikel separat einstellen. In Abhängigkeit von dieser Vorgabe erzeugt oder unterbindet das Programm → Bestellvorschläge . Ausführliche Informationen zu den verschiedenen Bewirtschaftungsarten finden Sie im Kapitel "Erweiterte Einkaufs- und Lagerverwaltung".

## Brief

Ungeachtet aller neuen elektronischen Kommunikationskanäle ist das Verfassen klassischer Geschäftsbriefe nach wie vor eine der häufigsten Tätigkeiten im Büroalltag. WISO Mein Büro unterstützt Sie dabei nach Kräften: Wie Sie es bereits von Bestellungen, Angeboten oder Rechnungen gewöhnt sind, "klicken" Sie sich über "Office" -"Briefe" - "Neu" Ihre fertige Geschäftskorrespondenz in kürzester Zeit zusammen. Nachdem Sie einmal Ihr → Briefpapier gestaltet haben, brauchen Sie sich um Layout und Formatierungen nie wieder Gedanken machen.

Mehr noch: Zusammen mit WISO Mein Büro werden zahlreiche  $\rightarrow$  Textbausteine und Vorlagen ausgeliefert, mit deren Hilfe Ihre optisch ansprechend gestalteten Druckvorlagen schnell mit den passenden Inhalten gefüllt werden. Ob Sie Ihre fertigen Briefe schließlich über Ihren eigenen Drucker zu Papier bringen, mit der  $\rightarrow$  Internetmarke frankieren und per Post verschicken oder über die  $\rightarrow$  Online-Poststelle auf den Weg zum Kunden bringen, bleibt Ihnen überlassen.

#### Briefpapier

Die äußere Form Ihrer Korrespondenz ist ein wichtiges Aushängeschild Ihres Unternehmens. Dafür steht Ihnen unter "Stammdaten" - "Briefpapier gestalten" ein eigener Assistent zur Seite. Über den gleichnamigen Link können Sie die Design-Funktion übrigens auch über die intelligente "Druckansicht" aller Vorgangsarten aufrufen.

### > Tipp

Schritt für Schritt zum fertigen Briefpapier Die einzelnen Schritte zur persönlichen Briefvorlage werden im Kapitel "Arbeitsumgebung einrichten" unter der Überschrift "Stammdaten: Briefpapier gestalten" ausführlich erläutert.

### Brutto-/Netto-Umstellung

→ Vorgabewerte

# m Buchung

Mit WISO Mein Büro läuft die Buchführung weitgehend im Hintergrund ab. Die Zahl separater Steuer-Buchungen ist gering - der Aufwand minimal: Die meisten Eingaben lassen sich im Vorbeigehen erledigen. Das gilt vor allem für das → Online-Banking: Das nimmt Ihnen den allergrößten Teil des klassischen Buchungsaufwands ab: Schließlich werden die Namen der Empfänger bzw. Auftraggeber, das Buchungsdatum, der Geldbetrag und meistens sogar der Verwendungszweck mit dem elektronischen Kontoauszug frei Haus geliefert.

Im günstigsten Fall ordnen Sie nur noch die steuerliche Einnahme- bzw. Ausgabekategorie zu und stellen ggf. die Verbindung zu einem offenen Rechnungsvorgang her. Diese beiden Schritte erledigen Sie im Dialogfenster "Zahlung", das sich per Doppelklick auf einen Zahlungsvorgang öffnet. Oft lässt sich die → Zuordnung sogar über das Kontextmenü bewerkstelligen, ohne dass Sie eine einzige Buchungsmaske zu öffnen brauchen! Aber auch ohne Online-Banking müssen Sie keineswegs alles per Hand machen: Wenn zum Beispiel die Überweisung eines Kunden eintrifft, markieren Sie den betreffenden Vorgang in der Rechnung als "vollständig bezahlt". Daraufhin werden Sie vom Programm sofort gefragt, auf welchem Konto die Gutschrift eingegangen ist. Den Rest erledigen Sie anschließend wieder per → Zuordnung.

Für alle Zuordnungen, die sich nicht automatisieren lassen, gibt es schließlich im Bereich "Finanzen" – "Zahlungen Bank / Kasse" die Schaltflächen "Neu Einnahme" und "Neu Ausgabe". Die übersichtliche Zahlungsmaske macht Ihnen das Erfassen auch in dem Fall sehr einfach:

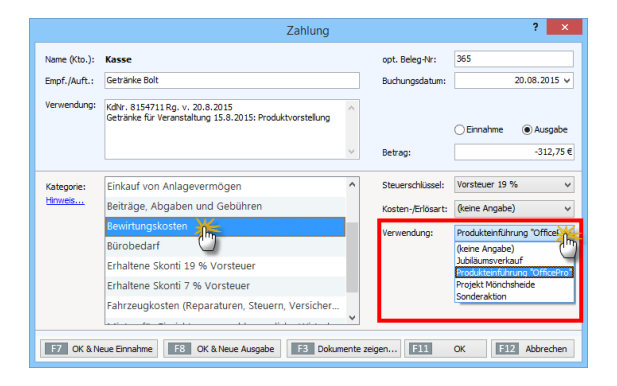

Ob Sie zwischen baren und bargeldlosen Geschäftsvorgängen unterscheiden, bleibt Ihnen überlassen. Falls Sie sauber trennen wollen, verzeichnen Sie Bargeldeinnahmen und -ausgaben im → Kassenbuch und legen für die bargeldlosen Geldflüsse ein → Bankkonto an. Sie können beide Zahlungsarten aber genauso gut zusammen über das sogenannte → Verrechnungskonto den steuerlichen → Buchungskategorien zuordnen.

#### > Praxistipp

Zweite Gliederungsebene Zusätzlich zu den Steuer-Kategorien bietet Ihnen WISO Mein Büro die Möglichkeit, Ihre Einnahmen und Ausgaben nach frei gewählten → "Kostenund Frlösarten" sowie  $\rightarrow$ "Verwendungen" einzuteilen. Dadurch haben Sie zum Beispiel die Möglichkeit, den Erfolg bestimmter Produkte, Dienstleistungen oder einzelner Projekte zu analysieren. Die Zuordnung zu "Kosten- und Frlösarten" bzw. "Verwendungen" erledigen Sie ebenfalls in der Buchungsmaske "Zahlungen". Die Definition Ihrer individuellen Gliederung nehmen Sie unter "Stammdaten" - "Weitere" - "Kosten- und Erlösarten" bzw. "Verwendungen" vor.

## m Buchungsjournal

Wenn Sie eine Übersicht über alle manuellen und automatischen → Buchungen benötigen, erstellen Sie im Arbeitsbereich "Finanzen" – "Rechnungsund Buchhaltungslisten". Dort finden Sie die → Karteikarte "Buchungsjournal". Diese Liste können Sie nach bestimmten Tagen, Monaten, Jahren und frei gewählten Zeiträumen filtern:

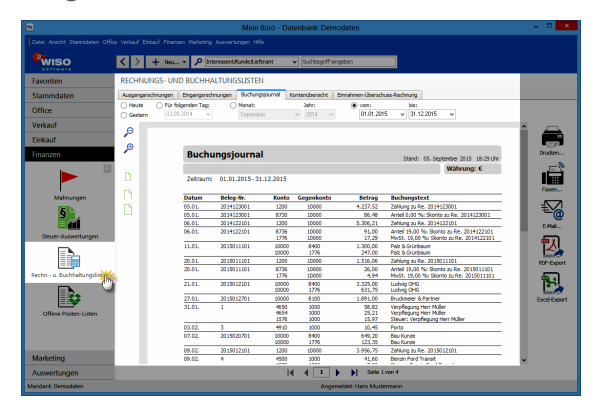

## 📶 Buchungskategorien

Damit WISO Mein Büro am Monats-, Quartalsund / oder Jahresende ermitteln kann ...

- wie sich Ihre Umsätze und Kosten entwickelt haben,
- wie viel Umsatzsteuer Sie ans Finanzamt abführen müssen,
- wie hoch der zu versteuernde Gewinn (oder aber auch der Verlust) ist und
- wie hoch der Wert Ihres Betriebsvermögens ist,

... wird jeder einzelne Geschäftsvorgang einer bestimmten Buchungskategorie zugeordnet. Das geschieht in vielen Fällen automatisch, manche → Buchungen nehmen Sie aber auch von Hand vor. In klassischen Buchhaltungsprogrammen laufen solche "Buchungskategorien" vielfach unter der Bezeichnung "(Sach-)Konten". WISO Mein Büro stellt Ihnen drei unterschiedlich differenzierte Kategorie-Varianten zur Verfügung:

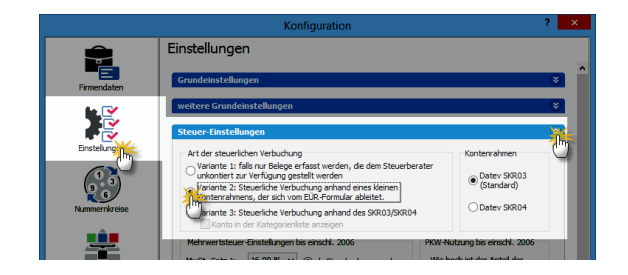

 Bei Variante 1 verzichten Sie ganz auf eine Kategorisierung Ihrer Geschäftsvorgänge: Sie übergeben Ihre Buchungen in chronologischer Reihenfolge, aber ohne sachliche Ordnung an Ihren Steuerberater. Der sorgt für die "Kontierung" der Belege, stellt Ihnen Auswertungen zur Verfügung und erledigt die Steuererklärungen und Voranmeldungen für Sie.

- Variante 2 orientiert sich am amtlichen Formular für die Einnahmen-Überschussrechnung (= "Anlage EÜR"). Sie kommen mit rund 30 Buchungs-Kategorien aus und Sie sparen sich den Umweg über einen komplizierten "Standardkontenrahmen": Dieses Verfahren eignet sich besonders für Freiberufler und Unternehmer, die Buchführung und Steuererklärungen ganz alleine oder nur mit punktueller Unterstützung eines Beraters erledigen wollen.
- Variante 3 schließlich basiert auf einem umfangreichen Datev-"Kontenrahmen": Bei annähernd 500 Konten schöpfen Sie damit buchhalterisch aus dem Vollen. Darüber hinaus können Sie statt des voreingestellten Datev-Standardkontenrahmen SKR03 jetzt auch den Alternativ-Kontenrahmen SKR04 nutzen.

**Bitte beachten Sie:** Wenn Sie sich für Variante 3 entscheiden, sollten Sie über Buchführungs-Grundkenntnisse verfügen und -falls erforderlich - auf die Unterstützung eines Steuerberaters zurückgreifen können. Falls Sie unsicher sind, welcher Kontenrahmen und welche Buchungsvariante für Sie optimal ist, sprechen Sie mit Ihrem Steuerberater oder lassen Sie sich von einem kaufmännisch erfahrenen Kollegen unterstützen. Weitere Informationen zu den verschiedenen Buchungsvarianten finden Sie im Kapitel "Buchen und zahlen".

## 📶 CRM (Zusatzmodul)

Mithilfe des Zusatzmoduls "CRM" speichern Sie alle wichtigen Adress- und Kontaktdaten potenzieller Kunden und Geschäftspartner – inklusive Anschrift(en), Kommunikationsdaten, aktuellem "Interesse-Status" und individuellen Feldern.

Dabei haben Sie die Wahl, ob Sie Ihre Interessenten einzeln erfassen oder bereits vorhandene Datensätze mithilfe des → Interessenten-Importassistenten importieren. In der tabellarischen Interessentenübersicht ...

- sehen Sie sofort alle wichtigen Kontaktdaten,
- erkennen auf Anhieb, welchen Interessenten-"Status" die einzelnen Datensätze haben,
- wann der letzte Kontakt zu bestimmten Interessenten stattgefunden hat und
- wer auf welchem Serienbrief- und Newsletter-Verteiler steht.

Ausführliche Informationen zur Interessentenund Ereignisverwaltung finden Sie im Kapitel "Marketing und Kundenpflege".

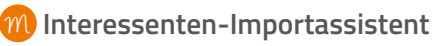

Den Interessenten-Importassistent finden Sie im Menü "Datei" - "Daten-Import":

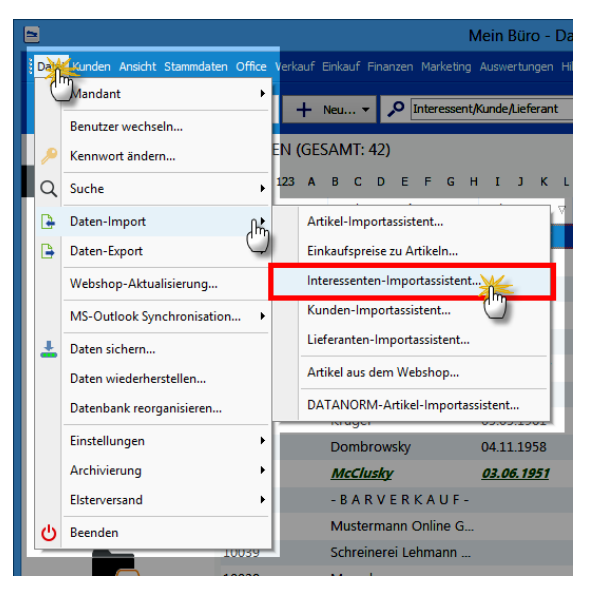

### > Tipp

Die einzelnen Schritte des Importassistenten können Sie im Kapitel "Arbeitsumgebung einrichten" am Beispiel des Kundendaten-Imports nachvollziehen.

**Bitte beachten Sie:** Beim Interessenten-Datenimport bietet WISO Mein Büro eine komfortable Dubletten-Prüfung an, mit deren Hilfe Sie ungewollte Mehrfach-Erfassungen und damit einhergehende Folgefehler von vornherein ausschließen. Die Dubletten-Prüfung greift aber erst dann, wenn sich in der Interessenten-Datenbank bereits Daten befinden.

Beim Interessenten-Import legen Sie selbst fest, anhand welcher Kriterien das Programm mögliche Dubletten herausfiltern soll: Am zuverlässigsten ist die – meist eindeutige – E-Mailadresse. Darüber hinaus können Sie mögliche Doppeleinträge aber auch anhand der Telefonnummer oder verschiedener Adressfelder ermitteln lassen. Den "Einstellungen"-Dialog für die Dublettenprüfung öffnet WISO Mein Büro automatisch:

| Einstellungen Dubletten-Prüfung                                                                                                    |  |  |  |  |  |
|----------------------------------------------------------------------------------------------------|--|--|--|--|--|
| Stellen Sie hier die Felder ein, die bei der Dubletten-Prüfung verwendet werden sollen.                                                                                                    |  |  |  |  |  |
| Prüfung auf Kontaktdaten                                                                                                    |  |  |  |  |  |
| Prüfung auf Kunden         Bei aktivierter Funktion vermeiden Sie, dass Sie Interessenten importieren, die bereits im Kundenstamm vorhanden sind.         Image: Comparison of the second second |  |  |  |  |  |

Auf dieser Grundlage analysiert der Importassistent die Datensätze und zeigt Ihnen bereits vor dem eigentlichen Import an, ob Dubletten vorhanden sind:

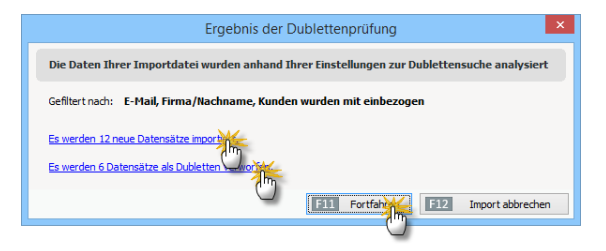

Per Mausklick auf "Ja" sorgen Sie dann für die endgültige Datenübernahme.

#### Dateiimport-Assistent

Wenn Sie mit einem → Offline-Konto arbeiten und Kontobewegungen aus einer externen → Online-Banking-Software in WISO Mein Büro einbinden wollen, dann hilft Ihnen dabei der "Dateiimport-Assistent" für Bankkonten. Um ihn nutzen zu können, exportieren Sie die benötigten Daten zunächst mit Ihrem bisherigen Bankprogramm. WISO Mein Büro unterstützt die Dateiformate MS Excel, MS Word, MS Access, ODS, ODT, DBF, XML, XMLDoc, HTML, Text- und CSV-Datei. Rufen Sie anschließend Ihr Bankkonto im Bereich "Finanzen" - "Zahlungen Bank / Kasse" auf und beginnen Sie die Datenübernahme mit "<F3> Weitere Funktionen" - "Dateiimport-Assistenten starten":

| =                                                                                                    | Datenimport-Assistent ×                                                                                                    |  |  |
|----------------------------------------------------------------------------------------------------|----------------------------------------------------------------------------------------------------|--|--|
|                                                                                                    | Importieren aus  MS Excel MS Excel MS Excel 2007 MS Word 2007 ODS-Statel ODF- Datel DBF XML Text-Datel CSV-Datel Trennzelo V Anführung V HTNL file XMLDoc MS Access Passwort |  |  |
|                                                                                                    | C:\Mustermann\47110815-20123103.csv                                                                                                    |  |  |
| Vorlagen-Optionen          Zur letzten Seite gehen, nachdem die Vorlage geladen wurde         Vorlage automatisch speichern, wenn der Assistent schließt         Ovrlage aus Datei laden |                                                                                                    |  |  |
| Einfacher Modus                                                                                                    | < Zurück Weiter > Abbrechen Importieren                                                                                                    |  |  |

Nachdem Sie das gewünschte Dateiformat und die Quelldatei ausgewählt haben, klicken Sie auf "Weiter" und ordnen die Feldbezeichnungen des bisherigen Bankprogramms denen von WISO Mein Büro zu. Lassen Sie sich von der langen Liste nicht abschrecken. Genau genommen sind nur sieben Datenfelder wichtig: das Buchungsund Wertstellungsdatum, der Name, die Kontonummer und die Bankleitzahl des Absenders / Empfängers, der Überweisungs-Betrag sowie der Verwendungszweck.

### Daten sichern, Datensicherung

Je mehr Arbeitsablufe Sie WISO Mein Büro anvertrauen, desto wertvoller werden die darin gespeicherten Informationen. Damit Ihre wertvollen betrieblichen Datenbestände nach einem folgenschweren Hard- oder Softwarefehler, dem Verlust oder Diebstahl Ihres Computers noch zur Verfügung stehen, ist eine regelmige Datensicherung unabdingbar. Bei intensiver Nutzung sichern Sie Ihre Daten am besten tglich.

Zustzlich zu Ihren sonstigen Festplatten-Backups stellt Ihnen das Programm im Menü "Datei" – "Daten sichern" mehrere komfortable Backup-Alternativen zur Verfügung.

Der Datensicherungs-Dialog ist dreigeteilt:

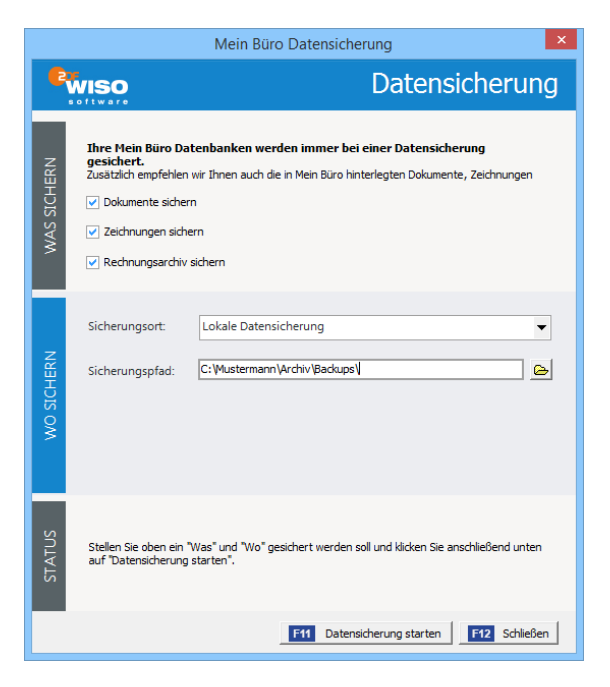

Im oberen Teil **("Was sichern")** legen Sie fest, ob neben der eigentlichen Mein-Büro-Datenbank auch die dazugehörigen Dokumente, Zeichnungen sowie das separate Rechnungsarchiv gesichert werden sollen. Um diese Elemente in die Datensicherung einzubeziehen, setzen Sie ein Häkchen vor der betreffenden Auswahl.

Im mittleren Teil **("Wo sichern")** wählen Sie den Sicherungsort aus:

- Wenn Sie sich dort für die "Lokale Datensicherung" entscheiden, wählen Sie als "Sicherungspfad" am besten einen externen Datenträger aus. Anderenfalls besteht die Gefahr, dass bei Beschädigung oder Verlust des Computers auch die Datensicherung verloren geht! Als externer Datenträger bietet sich beispielsweise eine USB-Festplatte an.
- Zusätzlich zur lokalen Datensicherung bietet Ihnen Mein Büro neuerdings die Möglichkeit, Ihr Backup direkt in einem Cloudspeicher Ihrer Wahl abzulegen. Die Mein-Büro-Datensicherung kann sich mit der Dropbox, Microsoft OneDrive, Google Drive und der box-Cloud verbinden:

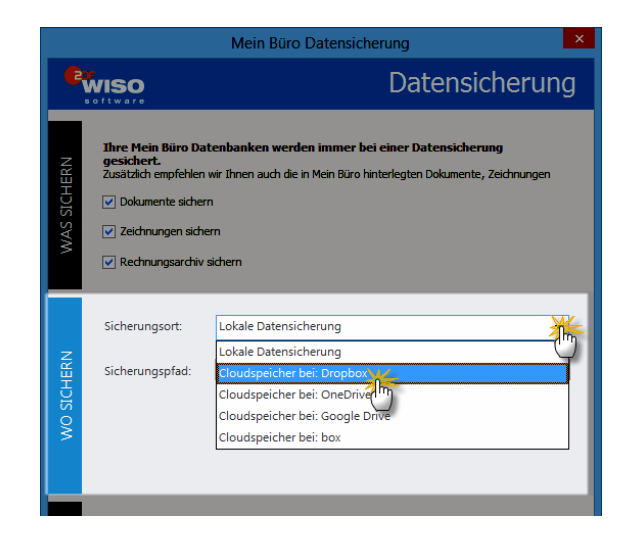

Auf diese Weise steht Ihnen jederzeit eine Kopie Ihre Daten standortunabhängig zur Verfügung. Damit haben Sie selbst dann noch Zugriff auf Ihren aktuellen Datenbestand, wenn ein Einbrecher Ihr Büro komplett ausräumt oder gar das Gebäude abbrennt. Ganz gleich, ob lokale Datensicherung oder Cloudspeicher: Im unteren Teil des Datensicherungs-Dialogs (**"Status"**) lösen Sie den Backup-Prozess per Mausklick auf die Schaltfläche "<F11> Datensicherung starten" aus.

Sonderfall: Datensicherung im Cloudspeicher Falls Sie sich für ein Backup im Cloudspeicher entscheiden, fordert Mein Büro Sie zunächst auf, Ihre Datensicherung mit einem Passwort zu schützen.

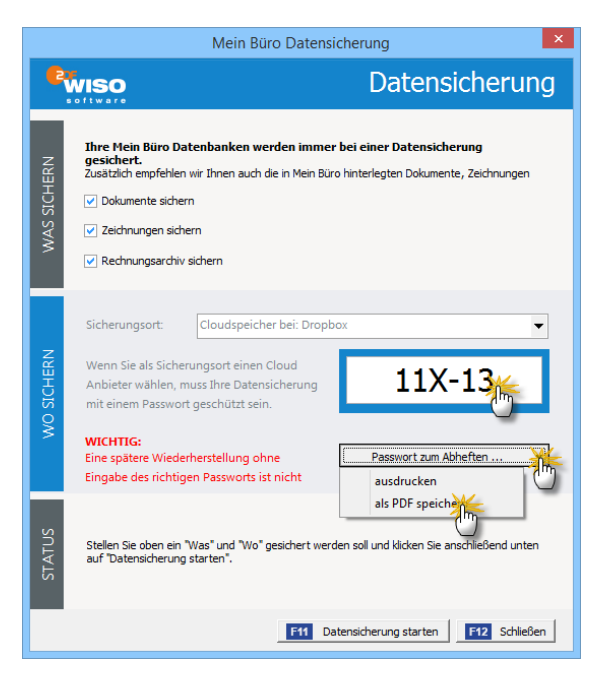

#### **Bitte beachten Sie:**

- Mit dem hier festgelegten Passwort ist nicht das Kennwort aus den Zugangsdaten des Cloudanbieters gemeint! Vielmehr handelt es sich um ein zusätzliches 6-stelliges Passwort eigener Wahl, mit dem das Programm Ihre sensiblen Daten verschlüsselt. In Ergänzung zu den Vorkehrungen des Cloudanbieters wird so verhindert, dass Kriminelle Zugriff auf Ihre Daten bekommen – und zwar selbst dann, wenn es ihnen wider Erwarten gelänge, den Cloudspeicher zu knacken.
- Ungeachtet dieser zusätzlichen Sicherheitsfunktion erfolgt das Hochladen einer Datensicherung in einen Cloudspeicher auf eigene Verantwortung. Die deltra Business Software GmbH garantiert bei der Verschlüsselung und Datenübertragung die Einhaltung höchster Sicherheitsstandards. Auf die Datenschutz-Praxis der verschiedenen Cloudbetreiber hat aber keinen direkten Einfluss.

## > Wichtig

Eine spätere Wiederherstellung der verschlüsselten Datensicherungs-Datei ist ohne vorherige Eingabe des 6-stelligen Passworts nicht möglich! Wir empfehlen daher dringend, das Passwort an einer sicheren Stelle aufzubewahren. Mein Büro schlägt Ihnen während der Datensicherung vor, das "Passwort zum Abheften" auszudrucken oder als PDF-Datei zu speichern.

Nachdem die Vorbereitungen abgeschlossen sind, klicken Sie auf "<F11> Datensicherung starten". Wie bei der lokalen Datensicherung verpackt das Programm zunächst alle ausgewählten Daten in einer "\*.mfb"-Datei (z. B. "Datensicherung Mein Büro - 20161205115350.mfb"). Nachdem diese Datei verschlüsselt worden ist, stellt das Programm die Verbindung mit Ihrem Cloudservice her und lädt die Sicherungsdatei hoch. **Beispiel Dropbox:** Im ersten Schritt geben Sie Ihre Zugangsdaten ein:

| •               | Anmeldung – 🗆                                                       | ×      |
|-----------------|---------------------------------------------------------------------|--------|
| **              |                                                                     | ^      |
| ×               |                                                                     |        |
| In Dropbox anm  | elden um eine Verknünfung mit Mein Bürn Datensicherung herzustellen |        |
| in bropbox anni | eden, an eine verknapfang mit wein baro baterisienerang nerzästenen |        |
|                 | max@mustermann-online.de                                            |        |
|                 |                                                                     |        |
|                 | •••••                                                               |        |
|                 | Kanana kanana a                                                     |        |
|                 | Kennwort vergessen?                                                 |        |
|                 |                                                                     |        |
|                 | Neu bei Dropbox? Konto erstellen                                    |        |
|                 |                                                                     | $\sim$ |

Per Mausklick auf "Anmelden" starten Sie den Vorgang. Nachdem Sie die Sicherheits-Rückfrage der Dropbox mit "Zulassen" bestätigt haben …

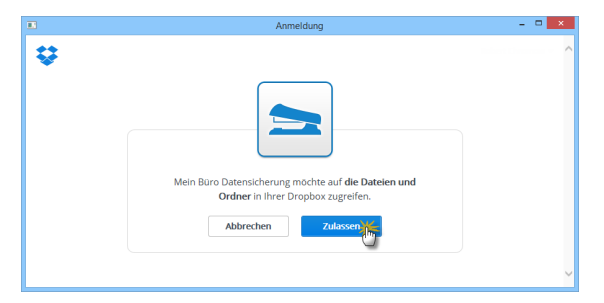

- stellt Mein Büro die Verbindung zum Dropbox-Server her,
- legt im Wurzelverzeichnis ein zusätzliches Verzeichnis an ("Mein Buero Datensicherung") und
- lädt Ihre verschlüsselten Daten dorthin hoch. Die Dateibezeichnung hat das Format "Cloud [Datum - Uhrzeit].backup".

In der Dropbox sieht das Verzeichnis "Mein Buero Datensicherung" dann zum Beispiel so aus:

|                      |                                     | 😭 Konto-Upgrade durchführen 🛛 🔔 |               |  |  |
|----------------------|-------------------------------------|---------------------------------|---------------|--|--|
| <b>\$</b>            | Dropbox > Mein Buero Datensicherung |                                 | 🔯 🥔 📋 🔍 Suche |  |  |
| Dateien              | Name 🔺                              | Art                             | Geändert      |  |  |
| Fotos                | Cloud [2015-12-05 12-20-28].backup  | Datei                           | vor 57 Min.   |  |  |
| Links     Ereignisse | Cloud [2015-12-05 13-00-51].backup  | Datei                           | vor 20 Min.   |  |  |
| O cregniste          |                                     |                                 |               |  |  |

**Bitte beachten Sie:** Je nach Umfang Ihrer Mein-Büro-Datenbank und der dazugehörigen Dokumente kann die verschlüsselte Datensicherungsdatei eine Größe von mehreren hundert Megabyte oder gar mehrere Gigabyte haben. Datensicherungen im Cloudspeicher sind daher nur zu empfehlen, wenn Sie über eine Breitband-Internetverbindung verfügen. Anhaltspunkt: Upstream ab 1 MBit/s aufwärts.

### Klassische Backup-Software

Sie können eine Datensicherung auch dann vornehmen, wenn Mein Büro selbst nicht gestartet ist. Sie finden das Backup-Tool "mfBCK. exe" im Mein-Büro-Programmverzeichnis. Auch die Datenwiederherstellung lässt sich von dort aus starten ("mfRST.exe"). Zusätzlich (oder alternativ) zur Mein-Büro-Datensicherung können Sie Ihre Daten auch manuell oder durch ein externes Datensicherungsprogramm sichern. Um eine vollständige Datensicherung aller Mein-Büro-Daten zu gewährleisten, sollten dabei mindestens die folgenden Ordner aus dem Mein-Büro-Programmverzeichnis einbezogen werden:

- Archiv,
- DB,
- Dokumente,
- Reports,
- Settings und
- Zeichnungen.

Außerdem sichern Sie bitte die Datei "MB.ini", die sich direkt im Mein-Büro-Programmverzeichnis befindet.

### Daten wiederherstellen

Sollten Daten aufgrund von Bedien-, Hard- oder Softwarefehlern gelöscht worden oder in Unordnung geraten sein, ermöglicht das Programm Ihnen die schnelle Rekonstruktion Ihrer Daten und die Wiederherstellung Ihrer kompletten Arbeitsumgebung – vorausgesetzt natürlich, Sie haben zuvor eine Datensicherung angelegt. Sie finden den überlebenswichtigen Rettungsanker im Menü "Datei" – "Daten wiederherstellen".

Nachdem Sie den wichtigen Warnhinweis des Programms zur Kenntnis genommen und mit "<F11> Ja" bestätigt haben, dass Sie die Wiederherstellung fortsetzen wollen ...

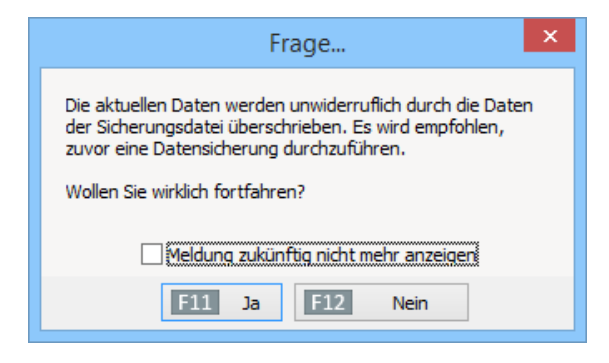

... sehen Sie sich einem Wiederherstellungs-Dialog gegenüber, in dem Sie zunächst auswählen, ob eine lokale Datensicherung oder Sicherungsdatei aus einem Cloudspeicher wiederhergestellt werden soll:

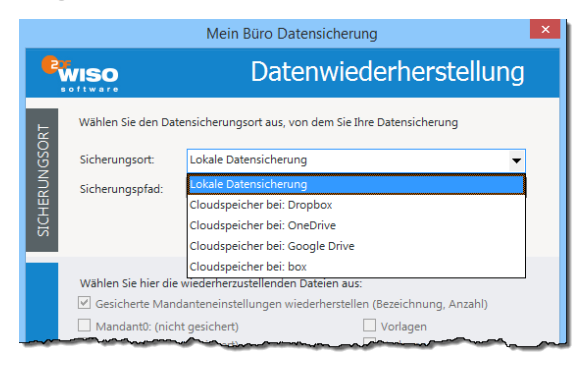

### Wiederherstellen aus einer lokalen Datensicherung

Im ersten Schritt wählen Sie die Datensicherung, von der aus Ihre Daten wiederhergestellt werden sollen. Wenn sich die Backup-Datei auf Ihrem Computer, einer externen Festplatte oder einem anderen lokalen Datenträger befindet ...

- stellen Sie als "Sicherungsort" die "Lokale Datensicherung" ein und wählen den dazugehörigen "Speicherpfad" aus.
- Sofern auf dem lokalen Datenträger bereits mehrere Datensicherungen gespeichert sind, legen Sie anschließend fest, aus welchem Backup die Daten wiederhergestellt werden sollen.
- Standardmäßig stellt WISO Mein Büro alle gesicherten Mandanten mit den ursprünglichen Bezeichnungen, Einstellungen und Vorlagen wieder her. Wenn Sie im Abschnitt "Was wiederherstellen" den Haken vor der Option "Gesicherte Mandanteneinstellungen wiederherstellen" entfernen, können Sie gezielt auswählen, welche Mandanten und Vorlagen wiederhergestellt werden sollen.

 Ob die dazugehörigen Dokumente, Zeichnungen und Rechnungsarchive wiederhergestellt werden, legen Sie auf jeden Fall eigenhändig fest.

Per Mausklick auf die Schaltfläche "<F11> Datenwiederherstellung starten" sorgen Sie schließlich dafür, dass WISO Mein Büro die ausgewählten Daten wiederherstellt.

Wiederherstellen aus einem Cloudspeicher Wenn Sie Ihre Datensicherung in der Cloud abgelegt haben, wählen Sie bei der Wiederherstellung als "Sicherungsort" Ihren Cloudspeicher aus. Bevor Sie die eigentliche Datenwiederherstellung starten können ...

- geben Sie im ersten Schritt Ihr 6-stelliges Datensicherungs-Passwort ein, damit das Programm Ihr Backup später entschlüsseln kann.
- Per Mausklick auf "<F11> Datensicherung herunterladen" stellt Mein Büro die Verbindung zum Cloudserver her.

 Sofern dort bereits mehrere Datensicherungen gespeichert sind, lässt Ihnen das Programm die Wahl, welches Backup als Grundlage der Wiederherstellung verwendet werden soll. Mit "OK" starten Sie den Download:

| Datensicherungsauswahl                                                  | × |
|-------------------------------------------------------------------------|---|
| Wählen Sie eine Datensicherung aus die Sie<br>wiederherstellen möchten. |   |
| Cloud [2015-12-05 12-20-28] backup<br>Cloud [2015-12-05 13-00-5         |   |
| Ok Abbreche                                                             | n |

- Nachdem das Programm die Daten heruntergeladen und entschlüsselt hat, können Sie im mittleren Abschnitt ("Was wiederherstellen") die gewünschten "Mandanten" und "Vorlagen" sowie die dazugehörigen Dokumente, Zeichnungen und Rechnungsarchive auswählen. Standardmäßig stellt WISO Mein Büro sämtliche gesicherten Mandanten mit den ursprünglichen Bezeichnungen, Einstellungen und Vorlagen wieder her. Wenn Sie im Abschnitt "Was wiederherstellen" den Haken vor der Option "Gesicherte Mandanteneinstellungen wiederherstellen" entfernen, können Sie gezielt auswählen, welche Mandanten und Vorlagen wiederhergestellt werden sollen.
- Per Mausklick auf die Schaltfläche "<F11> Datenwiederherstellung starten" sorgen Sie schließlich dafür, dass WISO Mein Büro die ausgewählten Daten wiederherstellt.

### > Wichtig

Falls beim Wiederherstellen aus einer lokalen Datensicherung oder einer Cloud-Datensicherung Fehler auftreten, erscheint ein Fehlerprotokoll. Darin finden sich genaue Informationen zum aufgetretenen Problem: Bitte halten Sie dieses Protokoll bereit, wenn Sie sich an unsere Support-Mitarbeiter wenden.

### Datenbank reorganisieren

Bereits in kleinen Betrieben und Freiberufler-Büros kann die Datenmenge im Laufe der Zeit beträchtlichen Umfang annehmen. Eine Speicherplatzoptimierung ist im laufenden Betrieb nicht immer möglich. Um Geschwindigkeitsverlusten vorzubeugen, sollten Sie daher von Zeit zu Zeit Ihre "Datenbank reorganisieren". Sie finden diese Optimierungsfunktion im "Datei"-Menü. Wichtig: Machen Sie vor jeder Datenbank-Reorganisation unbedingt eine → Datensicherung.

### Datenfilter

Wenn Sie in den Stammdaten- und Vorgangstabellen von WISO Mein Büro mit der Maus auf die Spaltenüberschrift zeigen, erscheint ein Abwärtspfeil neben dem betreffenden Spaltenkopf, über den Sie ein Drop-down-Menü aufklappen: Mit dessen Hilfe können Sie die jeweilige Tabelle ganz bequem filtern. Schneller als bei beim  $\rightarrow$  Suchen,  $\rightarrow$  Sortieren oder  $\rightarrow$  Gruppieren greifen Sie beim Filtern zielgerichtet auf die gerade benötigte Daten-Teilmenge zu.

Angenommen, Sie wollen auf einen Schlag alle offenen → Rechnungen oder alle Rechnungen eines bestimmten → Kunden sehen, dann erstellen Sie den gewünschten Bericht mit zwei Mausklicks (1x auf den Abwärtspfeil neben "Nachname/Firma" und 1x auf den Namen des Kunden). Über die Filtereinstellung "Alle" schalten Sie den Filter wieder aus. Selbstverständlich können Sie die Tabelle auch gleich nach mehreren Kriterien durchforsten, zum Beispiel nach allen offenen Rechnungen von drei verschiedenen Kunden. Mehr noch: WISO Mein Büro hat ein gutes Gedächtnis: Über den Abwärtspfeil in der Filter-Statuszeile am unteren Tabellenrand haben Sie Zugriff auf Abfragen, die Sie in der Vergangenheit schon einmal vorgenommen haben:

|                                       |                     |                 | Mein B           | üro - Datenbank Dem       | odaten                       |                   |                        | • • ×                 |
|---------------------------------------|---------------------|-----------------|------------------|---------------------------|------------------------------|-------------------|------------------------|-----------------------|
|                                       |                     |                 |                  |                           |                              |                   |                        |                       |
| wiso                                  | < > + Neu           | P Interes       | ent/Kunde/Liefer | ant 🗸 Suchbegriffein      | radage                       |                   |                        |                       |
| Favoriten                             | RECHNUNGEN (GES     | AMT: 93)        |                  |                           |                              |                   |                        | ,o.                   |
| Stammdaten                            | Suchen nach:        |                 | 2                | Speite: Rechnungs-Nr.     | •                            |                   |                        |                       |
| Office                                | Sta., Rechnungs-Nr. | Datum           | Falig am         | Nachname/Firma            | A achbearbeiter/-in          | Zahlungsstatus    | Summe brutto           | Offener Betr          |
| Varkauf                               | ₽ 2015090503        | 05.09.2015      | 05.10.2015       | (Alle)                    | Ustermann, Hans              | offen             | 471,95 €               | 471,95 €              |
| Verkuur                               | 2015072401          | 24.07.2015      | 24.07.2015       | (Senutzerdefiniert)       | Instermann, Hans             | voliständig beza  | -178,56 €              | 0,00 €                |
|                                       | 2015050601          | 06.05.2015      | 05.06.2015       | Alfermann AG              | Mustermann, Hans             | voliständig beza  | 19.914,71 €            | 0,00 €                |
|                                       | 2015041701          | 17.04.2015      | 17.04.2015       | Source In                 | Schuhmann, Larisa            | voliständig beza  | 60,69 €                | 0,00 €                |
| Angebote                              | 2015022101          | 21.02.2015      | 23.03.2015       | Combrowsky                | Mustermann, Hans             | voliständig beza  | 1.576,26 €             | 0,00 €                |
|                                       | 2015020701          | 07.02.2015      | 09.03.2015       | Ducroco                   | Mustermann, Hans             | voliständig beza  | 772,55 €               | 0,00 €                |
| E                                     | 2014122101          | 21.12.2014      | 20.01.2015       | Friedrich & Sohn          | Mustermann, Hans             | volistandig beza  | 5.414,50 €             | 0,00 €                |
| Rechnungen                            | 2013022201          | 22.02.2013      | 24.03.2013       | Gepetto                   | obert, Jens                  | voliständig beza  | 5.521,96 €             | 0,00 €                |
|                                       | 2015052501          | 25.05.2015      | 24.06.2015       | - a wholenaus             | achuhmann, Larisa            | offen             | 1.135,26 €             | 1.135,26 €            |
| Abo-Rechnungen<br>Aufträge<br>Einkauf | Arizatil = 9        |                 |                  |                           |                              |                   | Summe =<br>Na 600 10 6 | Summe =<br>1.607.21.6 |
| Finanzen                              | 🗖 🖬 (Nationa Erra   | - Saman and a   | interne Serve    | - One Victorial Martin    |                              |                   |                        | Accounted of          |
| Madatian                              | Olachname/Firma     | - Sacher)       | COMPANY NELLS &  | 17                        | -                            | L Mala an Alla    |                        | ling.                 |
| Markeong                              | (Nachname/Firma     | Bau Kunze)      | - Color in C     | una ante                  | zanung er og: • unereringsar | 1 marring falls   |                        | 9                     |
| Auswertungen                          | (Nachname/Firma     | - Afermann Ma)  | in permittion o  |                           |                              | [E10] Neu [E11] 6 | learbeiten             | Löschen               |
| Mandant: Demodaten                    | ((Nachname/Firma    | - Gepetto) oder | Nachrane/Fima    | -Friedrich & Sohn]) Angen | neldet: Hans Mustermann      |                   |                        |                       |

Per Mausklick auf die Schaltfläche "Anpassen" können Sie sogar komplexe "benutzerdefinierte" Abfragen formulieren und vorhandene Filter über die Schaltfläche "Anpassen" nachträglich verfeinern:

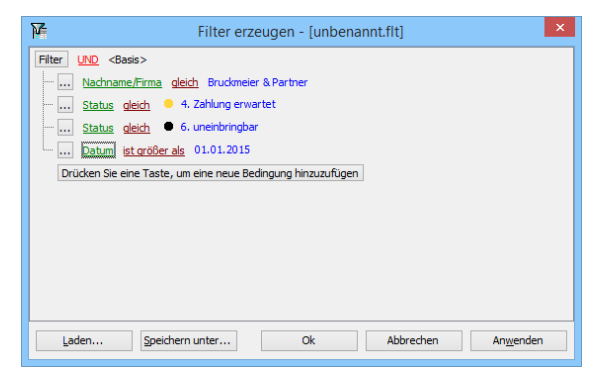

Falls Sie differenzierte Filter erzeugen, können Sie Ihr Arbeitsergebnis über den Button "Speichern unter" als separate Filterdatei sichern und später bei Bedarf wieder "Laden". Damit Sie schließlich nicht den Überblick verlieren, welche Filterkriterien gerade aktiviert sind, machen Sie die Auswahl per Mausklick auf das Schließsymbol in der Statuszeile wieder rückgängig.

#### > Praxistipp

Wenn Sie den Menüpunkt "Ansicht" - "Filterzeile anzeigen" aktivieren, können Sie auch die erste Zeile der Tabellenansichten von WISO Mein Büro dazu nutzen. um einzelne Spalten nach hestimmten Inhalten zu filtern. Dabei stehen Ihnen die üblichen Platzhalter zur Verfügung (Sternchen und Fragezeichen): So findet das Programm zum Beispiel in der Spalte "Verwendungszweck" eines Kontoauszugs bei Eingabe von "\*Steuer" im Handumdrehen sämtliche Steuerzahlungen - ganz gleich, welcher Kategorie sie zugeordnet sind. Oder: Mit "M?ier" finden Sie in der Kunden- oder Lieferantenliste auf einen Schlag sämtliche "Meiers" und "Maiers".

### Datenimport

- → Dateiimport-Assistent,
- → Datenimport-Assistenten

#### Datenimport-Assistenten

Die vielseitigen "Daten-Import"-Assistenten stehen Ihnen im "Datei"-Menü zur Verfügung. Dort finden Sie …

- einen Artikel-Importassistent,
- einen Importassistenten f
  ür Artikel-Einkaufspreise,
- einen Lieferanten-Importassistenten,
- einen allgemeinen Kunden-Importassistenten und
- eine Kunden-Übernahmefunktion für Outlook-Kontakte.

Sofern die Zusatzmodule "CRM" und "Webselling" freigeschaltet sind, können Sie außerdem noch Interessenten-Daten und Webshop-Daten importieren. Beim Datenimport von Artikeln, Artikel-Einkaufspreisen, Kunden und Lieferanten gehen Sie folgendermaßen vor: Zunächst erzeugen Sie mit Ihrem bisherigen Verwaltungsprogramm eine Export-Datei. Anschließend wechseln Sie zu WISO Mein Büro und wählen im "Datei"-Menü den passenden Importassistenten aus:

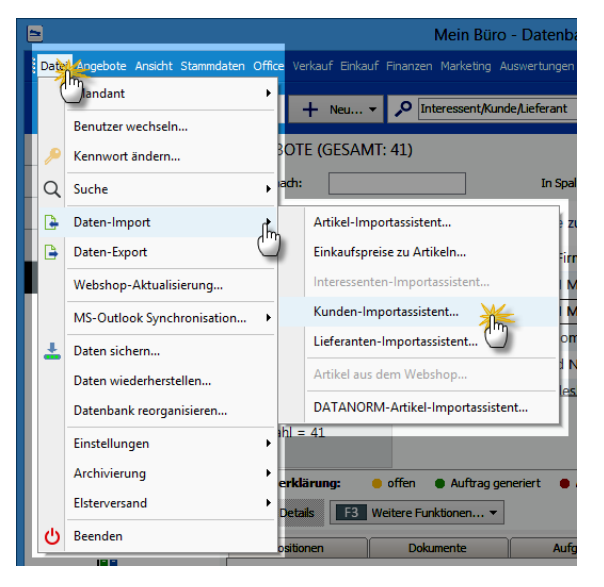

Das allgemeine Importverfahren von Artikel-, Lieferanten- und Kundendaten unterscheidet sich nicht. Im Kapitel "Arbeitsumgebung einrichten" wird das Verfahren unter der Überschrift "Import-Assistent: Komfortable Kundendaten-Übernahme" Schritt für Schritt erklärt.

Die Übernahme von "Kunden aus Outlook-Kontakten" ist demgegenüber etwas bequemer, dafür aber auch weniger flexibel: Auf diese Weise können Sie nur Daten aus den Standard-Kontakten von MS Outlook übernehmen. Nachdem Sie die Funktion "Kunden aus Outlook-Kontakten" aufgerufen und eine Sicherheitsabfrage bestätigt haben, werden die Angaben in die Kundendatenbank übernommen.

#### > Praxistipp

Falls Sie Informationen aus anderen als den Standard-Kontakten von Outlook übernehmen oder nur ausgewählte Geschäftspartner importieren wollen, empfiehlt sich der Umweg über die Outlook-Exportfunktion ("Datei" – "Importieren / Exportieren").

### Info CRM-Modul mit Outlook-Synchronisation

Sofern das CRM-7usatzmodul freigeschaltet ist, steht Ihnen im "Datei"-Menü eine eigenständige  $\rightarrow$  "MS Outlook-Synchronisation" zur Verfügung. Mit deren Hilfe sorgen Sie dafür, dass "Kontakte", "Kalender" und "Aufgaben" in beiden Programmen immer auf dem gleichen Stand sind – ganz gleich, an welcher Stelle Änderungen vorgenommen werden. Welche Daten genau synchronisiert werden und welche Änderungen im Zweifelsfall Vorrang haben, bestimmen Sie dabei selbst.

## 꼔 DATEV-Schnittstelle (Zusatzmodul)

Bevor Sie einen → "FiBu-Export" über die "DATEV-Schnittstelle" vornehmen, müssen Sie ein paar grundlegende Parameter einstellen. Sie finden den Eingabe-Dialog unter "Stammdaten" -"Finanzbuchhaltung" - "DATEV-Einstellungen":

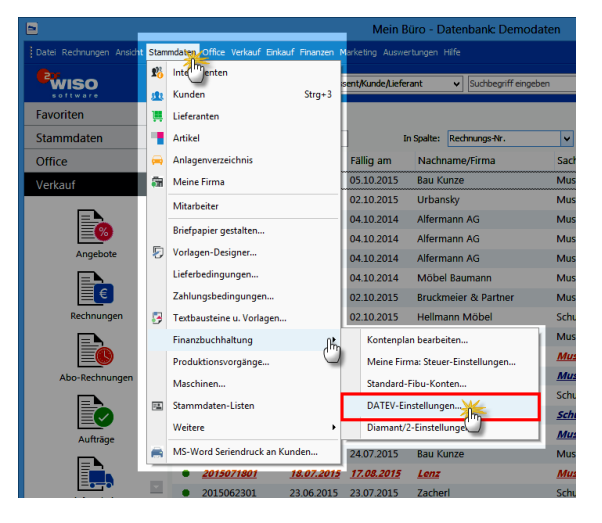

Die erforderlichen Informationen, insbesondere die Berater- und Mandantennummer, lassen Sie sich zuvor von Ihrem Steuerberater geben. Damit Unbefugte während der Übermittlung an den Steuerberater keinen Zugriff auf die sensiblen Daten haben, sollten Sie Ihre Exportdateien mit einem Passwort verschlüsseln:

| Einstellungen DATEV-Schnittstelle ? ×                                              |                                 |  |  |  |  |
|------------------------------------------------------------------------------------|---------------------------------|--|--|--|--|
| Stellen Sie hier die nötigen Parameter für den Fibu-Export<br>im Datev-Format ein. |                                 |  |  |  |  |
| Nähere Informationen erhalte                                                       | en Sie bei Ihrem Steuerberater. |  |  |  |  |
| Beraternummer:                                                                     | 4712                            |  |  |  |  |
| Beratername:                                                                       | Johannes B. Rater               |  |  |  |  |
| Mandantennummer:                                                                   | 1234                            |  |  |  |  |
| Anzahl Stellen Sachkonten:                                                         | 4                               |  |  |  |  |
| Passwort:                                                                          | ******                          |  |  |  |  |
| Passwort wiederholen:                                                              | ******                          |  |  |  |  |
| F11                                                                                | OK                              |  |  |  |  |
|                                                                                    | (h)                             |  |  |  |  |

Über diese Grundeinstellungen hinaus legen Sie - am besten mit Unterstützung Ihres Steuerberaters - fest, welche Standardkonten beim → "Fibu-Export" berücksichtigt werden sollen. Alternativ zum Datev-Format können Sie das Export-Format der "Diamant/2 Finanzbuchhaltung" auswählen.

#### > Tipp

Standard-Fibu-Konten editieren WISO Mein Büro basiert auf dem Standardkontenrahmen "SKRO3" oder "SKRO4". Je nach Art der Weiterverarbeitung kann es erforderlich sein, die unter "Stammdaten" - "Finanzbuchhaltung" - "Standard-Fibu-Konten" voreingestellten Debitoren-, Erlös-, Skonto , Gebühren und Privat-Konten anzupassen:

| Einstellungen Standardkonten                                                                   |                                                  |                                                      |  |  |  |  |
|------------------------------------------------------------------------------------------------|--------------------------------------------------|------------------------------------------------------|--|--|--|--|
| Einstellung der Standard Fibu-k                                                                | Konten                                           |                                                      |  |  |  |  |
| Einstellungen für Zeitraum Obis einsch                                                         | nl. Jahr 2006                                    | ()ab Jahr 2007                                       |  |  |  |  |
| Konten für Ausgangsrechnungen                                                                  |                                                  | *                                                    |  |  |  |  |
| Konten Rechnungen / Kunden                                                                     |                                                  | Konten für gewährte Skonti                           |  |  |  |  |
| Standardkonto Debitoren:                                                                       | 10000                                            | Standardkonto Skonto (ohne MwSt): 8730               |  |  |  |  |
| Standardkonto Erlöse (ohne MwSt):                                                              | 8100                                             | Standardkonto Skonto (7,00% MwSt.): 8731             |  |  |  |  |
| Standardkonto Erlöse (7,00% MwSt.):                                                            | 8300                                             | ··· Standardkonto Skonto (16,00% MwSt.): 8734 ···    |  |  |  |  |
| Standardkonto Erlöse (16,00% MwSt.):                                                           | 8340                                             | Standardkonto Skonto (19,00% MwSt.): 8736            |  |  |  |  |
| Standardkonto Erlöse (19,00% MwSt.):                                                           | 8400                                             |                                                      |  |  |  |  |
|                                                                                                |                                                  | Standard-Export format                               |  |  |  |  |
| Zuschläge (Mahngebühren, etc.):                                                                | 8200                                             | Für den Datei-Export zu einem externen Fibu-Programm |  |  |  |  |
| Bankgebühren:                                                                                  | 4970                                             | wählen Sie hier das Standardformat.                  |  |  |  |  |
| Provisionen Kreditkarten:                                                                      | 4760                                             | DATEV v Einstellungen                                |  |  |  |  |
| Ist-Versteuerung                                                                               |                                                  |                                                      |  |  |  |  |
| Falls Ihre Firma der Ist-Versteuerung unterliegt                                               | , werden                                         | Standardkonto Ist-Erlöse (7,00% MwSt.): 8305         |  |  |  |  |
| die steuerpflichtigen Umsätze erst nach der Ein<br>Zahlungseingänge gebucht. Bei Rechnungsstel | gabe der<br>ung wird                             | Standardkonto Ist-Erlöse (16,00% MwSt.): 8345 🔤      |  |  |  |  |
| zunächst auf die Standard-Erlöskonten gebuch<br>entsprechendem Zahlungseingang erfolgt dann    | t - bei<br>i eine                                | Standardkonto Ist-Erlöse (19,00% MwSt.): 8405 -      |  |  |  |  |
| Umbuchung auf die Standardkonten der Ist-Erl                                                   | Umbuchung auf die Standardkonten der Ist-Erlöse. |                                                      |  |  |  |  |
|                                                                                                |                                                  |                                                      |  |  |  |  |
| Konten für Fingangsrechnungen                                                                  |                                                  | 3                                                    |  |  |  |  |
| Konten für Privatanteile                                                                       |                                                  |                                                      |  |  |  |  |
| Roncertor Protonicenc                                                                          |                                                  |                                                      |  |  |  |  |
|                                                                                                |                                                  | ET OK ETZ Abbrechen                                  |  |  |  |  |
|                                                                                                |                                                  | ADDEDIEN                                             |  |  |  |  |

**Bitte beachten Sie:** Unsachgemäße Änderungen an den Standardkonten können zu gravierenden Fehlern bei Ihren Jahresabschlüssen und Steuererklärungen führen. Sprechen Sie im Zweifel mit Ihrem Steuerberater oder Buchführungshelfer.

## 📶 Dauerfristverlängerung

Umsatzsteuerpflichtige Unternehmer und Selbstständige müssen Ihre Umsatzsteuervoranmeldung normalerweise bis zum 10. Tag des Folgemonats an das Finanzamt gemeldet haben. Den förmlichen "Antrag auf Dauerfristverlängerung" gemäß § 46 Umsatzsteuerdurchführungsverordnung (UStDV) können Sie direkt aus WISO Mein Büro heraus stellen. Sie finden den bereits fertig vorbereiteten Vordruck im Bereich "Finanzen" – "Steuer-Auswertungen".

# > Tipp

Erste Hilfe: Steuern & Buchführung

Weitere Informationen zu diesem Thema finden Sie im Kapitel "Steueranmeldungen und Steuererklärungen" im Abschnitt "Dauerfristverlängerung". Ausführliche Informationen zu allen wichtigen Steuer- und Buchführungsthemen finden Sie darüber hinaus in der interaktiven Kontexthilfe, die Sie über die blauen "Hinweis"-Links im Arbeitsbereich "Finanzen" - "Steuerauswertungen" aufrufen. Die Startseite der Buchführungs-Hilfe lässt sich außerdem über den Menüpunkt "Hilfe" - "Erste Hilfe: Steuern & Buchführung" öffnen.

## 📶 Debitorenkonto

WISO Mein Büro verwaltet offene Posten und Kundenzahlungen im Hintergrund auf sogenannten Debitorenkonten (= "Schuldnerkonten"). Normalerweise müssen Sie sich um die huchhalterischen Feinheiten des Forderungsmanagements nicht kümmern. Falls Ihre externe Finanzbuchhaltungs-Software die Angabe ganz hestimmter Dehitorenkonten erwartet oder es im Einzelfall erforderlich sein sollte, mehrere verschiedene Auftraggeber einem einzelnen Debitorenkonto zuzuordnen (etwa weil Lieferungen oder Leistungen für mehrere verschiedene Filialen mit der Unternehmenszentrale abgerechnet werden), dann können Sie das richtige Konto unter "Stammdaten" - "Kunden" auf Kundenebene im Register "Konditionen" einstellen:

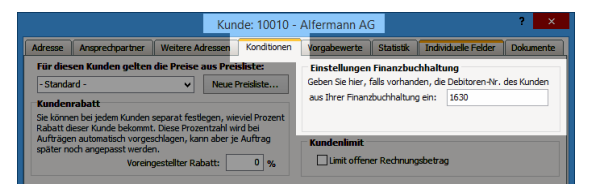

Auf die von WISO Mein Büro verwaltete Kundennummer hat diese Einstellung keine Auswirkungen.

#### Demodaten

Damit Sie sich sofort einen Eindruck vom Leistungsumfang und von der leichten Bedienbarkeit des Programms machen können, steht Ihnen in WISO Mein Büro ein umfangreicher Demodaten-Bestand zur Verfügung. Auf diese Weise haben Sie auf Anhieb die Möglichkeit, auch komplexere Praxisaufgaben durchzuspielen, ohne zuvor zeitraubende Eingaben machen zu müssen. Sie können die Demo-Datenbank auch dann noch nutzen, wenn Sie im Stammdaten-Bereich → "Meine Firma" Ihre eigene Büroeinrichtung vorgenommen und mit der Eingabe echter Daten begonnen haben. Über den Menüpunkt "Datei" - "Mandant" -"Demodaten" wechseln Sie bei Bedarf zurück in die Testumgebung und probieren dort für Sie neue Programmfunktionen aus. Die Anmeldedaten lauten standardmäßig:

- Name: operator
- Kennwort: operator

Mithilfe der Demodaten probieren Sie neue Funktionen des Programms gefahrlos aus, ohne dass Ihre "operativen" Daten Schaden nehmen können. Zurück in Ihre eigene betriebliche Arbeitsumgebung gelangen Sie über "Datei" – "Mandant" – "Mandant 1".

⑦ Designer (Zusatzmodul)
→ Vorlagen-Designer ⑦

### Details

In den meisten Tabellenansichten von WISO Mein Büro lässt sich über <F2> der Fensterausschnitt "Details" aktivieren. Über den greifen Sie blitzschnell auf die wichtigsten Begleitinformationen zum ausgewählten Kunden, Lieferanten, Artikel, Bezahl- oder Geschäftsvorgang (Bestellung, Angebot, Rechnung) zu. Die Größe des Fensterausschnitts passen Sie per Maus über den "Anfasser" an der oberen Trennlinie an Ihre Bedürfnisse an. Wenn Sie die "Details"-Anzeige vorübergehend nicht benötigen, blenden Sie sie über <F2> wieder aus.

> Praxistipp

Exklusive Details Die → Karteikarten → Notizen und → "Historie" finden Sie sogar ausschließlich in der "Details"-Ansicht. In der praktischen "Historie" erkennen auf einen Blick sämtliche Termine mit einem bestimmten Geschäftspartner, ihm zugeordnete Aufgaben sowie die zeitliche Abfolge des Briefwechsels und aller anderen Vorgänge.
Alle übrigen Einzelinformationen können Sie zwar auch in der Eingabemaske betreffenden Kundenkartei einsehen. Der konventionelle Weg zur benötigten Information ist aber viel länger und zudem entbehrlich, wenn Sie gar keine Eingaben machen wollen. Bei einem Kunden sehen Sie zum Beispiel auf einen Blick, welche  $\rightarrow$  Dokumente mit dem Geschäftspartner verknüpft sind, welche und wie viele  $\rightarrow$  Artikel in der Vergangenheit gekauft wurden oder wann welche  $\rightarrow$  Briefe,  $\rightarrow$  Angebote oder  $\rightarrow$  Rechnungen an ihn gegangen sind.

Besonders praktisch: Diese Angaben haben an dieser Stelle nicht nur rein informativen Charakter, sondern sie lassen sich falls erforderlich gleich aktiv weiterverarbeiten. So können Sie beispielsweise den Zahlstatus einer Rechnung direkt aus den Kunden-"Details" heraus verändern. Und nicht nur das: Sämtliche "weiteren Funktionen" der Einkaufs- und Verkaufs-Tabellen (Angebote, Rechnungen, Bestellungen) stehen Ihnen im Fensterausschnitt "Details" ebenfalls zur Verfügung. Das erspart Ihnen in vielen Fällen den Wechsel in andere Programmbereiche und zusätzliche Suchvorgänge.

### > Praxistipp

Ausführlichere Informationen zur Nutzung der "Details"-Ansichten entnehmen Sie dem Einführungskapitel "So finden Sie sich im Programm zurecht".

## 📶 Differenzbesteuerung

Wenn Sie Ihre Waren vorwiegend bei Privatleuten oder umsatzsteuerbefreiten Unternehmern beziehen, können Sie Ihre Umsatzsteuer-Zahllast durch die Wahl der "Differenzbesteuerung" deutlich senken. In dem Fall wird die Mehrwertsteuer nicht Basis des kompletten Umsatzerlöses berechnet, sondern fällt nur auf den Unterschiedsbetrag zwischen Einkaufspreis und Verkaufspreis an!

WISO Mein Büro erlaubt Ihnen die Entscheidung für die Differenzbesteuerung sogar auf Positionsebene: Auf diese Weise können Sie Ihren Kunden Rechnungen schreiben, in denen einzelne Positionen der Differenzbesteuerung unterliegen und andere dem Regelsteuersatz. Angenommen, Sie verkaufen einen gebrauchten Pkw mit einem zusätzlichen Satz Winterreifen. Während das von einer Privatperson erworbene Fahrzeug der Differenzbesteuerung unterliegen soll, fällt auf die bei einem Großhändler erworbenen Reifen der normale Umsatzsteuersatz von 19 % an. In der "Eingabemaske" (oder im Eingabedialog "Positionen bearbeiten") von Angeboten und Rechnungen sind dafür die folgenden Eingaben erforderlich:

- Sie geben zunächst das Fahrzeug als normalen Artikel ein (z. B. "VW Golf V" - "5.000 Euro"),
- klicken dann auf die Schaltfläche "Positionen bearbeiten" und dort wiederum auf "Differenzbesteuerung zum Artikel einfügen" und
- geben im Anschluss an einen kurzen Programmhinweis den "Einkaufspreis des Artikels" ein:

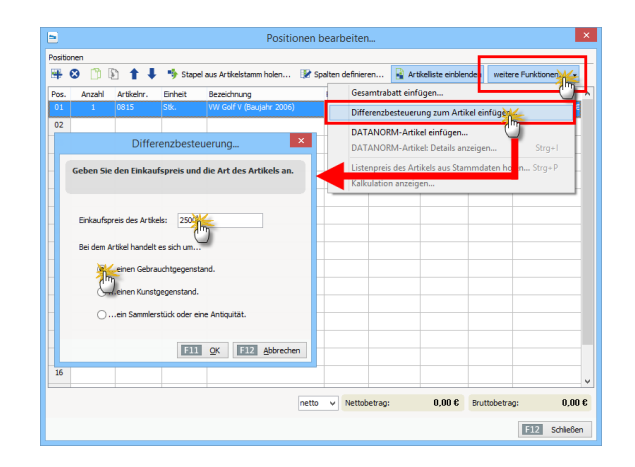

Daraufhin legt das Programm zwei (virtuelle) Hintergrund-Positionen an, die nur zu internen Informations- und Berechnungszwecken dienen und später im Ausdruck nicht angezeigt werden. Anschließend tragen Sie noch die vier Winterreifen als normal besteuerte Artikel ein. In der Eingabemaske sehen die Angebots- oder Rechnungspositionen dann so aus:

|         |        |            |          | Positionen b                   | earbeiten                  |             |                  |               | ×             |
|---------|--------|------------|----------|--------------------------------|----------------------------|-------------|------------------|---------------|---------------|
| Positio | inen   |            |          |                                |                            |             |                  |               |               |
| ₩       | 8 🗂 🛛  | D 🕇 🖡      | 勢 Stapel | aus Artikelstamm holen 📝 Sp    | alten definier             | sn 🔒 Art    | kelliste einbler | iden weitere  | Funktionen •  |
| Pos.    | Anzahl | Artikelnr. | Einheit  | Bezeichnung                    | Positionsart               | Listenpreis | Rabatt (%)       | Einzelpreis   | Gesamtpreis ^ |
| 01      | 1      | 0815       | Stk.     | VW Golf V (Baujahr 2006)       | Artikel                    | 5.000,00€   | 0 %              | 5.000,00 €    | 5.000,00 €    |
| 02      | -1     | 0815       | Stk.     | Minderung Differenzbesteuerung | unsichtba                  | 2.500,00 €  | 0 %              | 2.500,00 €    | -2.500,00 €   |
| 03      | 1      | 0815       | Stk.     | Ergänzung Differenzbesteuerung | unsichtba                  | 2.500,00 €  | 0 %              | 2.500,00 €    | 2.500,00 €    |
| 04      | 4      | 4711       | Stk.     | Winterreifen                   | Artikel                    | 108,00 €    | 0 %              | 108,00 €      | 432,00 €      |
| 05      |        |            |          |                                |                            |             |                  |               |               |
| 06      |        |            |          |                                |                            |             |                  |               |               |
| 07      |        |            |          |                                |                            |             |                  |               |               |
|         |        |            |          |                                |                            |             | 000 07 0         |               | E 100 00 0    |
|         |        |            |          | brutto                         | <ul> <li>Nettob</li> </ul> | euag: 4     | .363,67 €        | bruttobetrag: | 5.432,00€     |
|         |        |            |          |                                |                            |             |                  |               | F12 Schließen |

Nachdem Sie Ihre Dateneingabe mit "<F10> Schließen" beendet haben, sieht der Vorgang in der Rechnungs-Druckansicht zum Beispiel so aus:

| Sehr<br>wire | rgeehrte<br>rlauben i | r Herr Kr<br>uns, wie | üger,<br>folgt in Rech | nung zu stellen:                                                |            |             |          |
|--------------|-----------------------|-----------------------|------------------------|-----------------------------------------------------------------|------------|-------------|----------|
| Pos.         | Anzahl                | Einheit               | Artikelnr.             | Bezeichnung                                                     | MwSt.      | Einzelpreis | Gesamtpr |
| 1            | 1                     | 591.                  | 0815                   | VW Golf V (Baujahr 2006)<br>Gebrauchtgegenstände/Sonderregelung | 0%         | 5.000,00€   | 5.000,0  |
| 2            | 4                     | Stk.                  | 4711                   | Winterreifen                                                    | 19%        | 108,00 €    | 432,0    |
| Ges          | amtbetr               | ag                    |                        |                                                                 |            |             | 5.432,0  |
| enth         | altene Me             | hrwerts               | teuer 19% a            | uf 363,03 € netto                                               |            |             | 68,9     |
| Sofe         | rn nicht a            | anders a              | ngegeben, e            | ntspricht das Liefer-/Leistungsdatum dem Rechn                  | ungsdatum. |             |          |

Bei Positionen, die der Differenzbesteuerung unterliegen, weist das Programm den Rechnungsempfänger auf die Rechtsgrundlage der abweichenden Umsatzbesteuerung hin.

### > Wichtig

Voraussetzungen beachten! Erlaubt ist die Differenzbesteuerung nur ...

- Wiederverkäufern oder Versteigerern, die
- im eigenen Namen mit "beweglichen körperlichen Gegenständen" (außer Edelsteinen und Edelmetallen) handeln, die
- beim Einkauf nicht mit Mehrwertsteuer belegt waren.

Voraussetzung ist außerdem, dass Sie die differenzbesteuerten Umsätze eindeutig den dazugehörigen Einkäufen zuordnen können. Am besten besprechen Sie die Anforderungen an die Differenzbesteuerung mit Ihrem Steuerberater oder direkt mit dem Finanzamt.

#### Dokumente

In den Stammdaten-Eingabemasken "Kunden", "Lieferanten" und "Artikel" sowie in den → "Details"-Ansichten Ihrer → Angebote, → Rechnungen, → Bestellungen und Kontoauszüge finden Sie die unscheinbare → Karteikarte "Dokumente". Dort legen Sie bei Bedarf bereits bestehende externe Dateien und Dokumente aller Art und Formate ab. Selbst E-Mails und E-Mailanhänge können Sie per Maus dorthin ziehen. Außerdem haben Sie die Möglichkeit, Texte, Tabellen und Multimediadateien neu anzulegen. Wer will, kann sogar Papierbelege → scannen. Bei Bedarf angelegte Unterverzeichnisse sorgen dafür, dass Sie den Überblick behalten.

|                       |                       | Kunde                      | e: 10014 - Ada      | amek Möbelh       | its             | _                      | ? ×       |
|-----------------------|-----------------------|----------------------------|---------------------|-------------------|-----------------|------------------------|-----------|
| Adresse               | Ansprechpartner       | Weitere Adressen           | Konditionen         | Vorgabewerte      | Statistik Indiv | iduelle Felder         | Dokumente |
| ©<br>Öffnen           | Aufwärts Neuer        | 🗂 📄<br>r Ordner 🛛 Neue Dat | ti Scannen I        | mportieren        | ×<br>Löschen    | Ansicht                | 0         |
| )<br>Archiv           | Entwürfe              | Projekte Veri              | räge Analyse.       | doc CMS-Strukt.   | Kalkulation     | Preisliste<br>2011.pdf |           |
| Preisiste<br>2012.pdf | Preislate<br>2013.pdf | Presiste<br>2014.pdf       | sister<br>Protokoli | )<br>12           |                 |                        |           |
| C:\Progran            | n Files (x86)\Buhl\M  | /lein Büro\Dokumer         | ite\0\Kunden\Kd     | I.Nr. 10014 (Adam | nek Möbelhits)  |                        |           |
| F3 We                 | itere Funktionen •    | -                          |                     |                   | F11             | OK F12                 | Abbrechen |

#### > Praxistipp

Eine ausführliche Vorstellung der vielseitig nutzbaren "Dokumentenmappen" finden Sie im Kapitel "Büroalltag bewältigen".

### Drucken

Bis zum papierlosen Büro ist es bekanntlich noch ein langer Weg. WISO Mein Büro stellt Ihnen viele elektronische Übermittlungskanäle zur Verfügung, das Drucken ist aber erfahrungsgemäß nach wie vor das wichtigste Ausgabemedium. Deshalb führen viele Wege zum fertigen Ausdruck, insbesondere ...

- über die "Druckansicht" aller Korrespondenz-Vorgänge,
- über die "Seiten-" bzw. "Druckvorschau" in den Kalender- und Tabellenansichten,
- den Kontextmenü-Befehl "Drucken", den Sie vielfach auch über die Schaltfläche "Weitere Funktionen" erreichen oder - kurz und schmerzlos:
- ∎ über <F8>.

Auch eine Stapelverarbeitung ist möglich: Wenn Sie gleich mehrere Briefe, Bestellungen, Angebote, Rechnungen, Gutschriften oder Mahnungen in einer Liste markieren und <F8> drücken, werden sie auf einen Schlag ausgedruckt.

### > Vorsicht Blitzdruck!

Bitte beachten Sie: Beim Stapeldruck handelt es sich um ein echtes Turboverfahren für Vieldrucker: Das übliche Dialogfenster "Drucken" wird dabei nicht eingeblendet. Um Papier-, Tinten- bzw. Tonerverschwendung zu vermeiden, sollten Sie sich also sicher sein, dass wirklich alle markierten Dokumente bereits druckreif sind!

### **Dynamische Filterung**

ightarrow Serienbriefe und Etikettendruck

# m Ebay-Verkäufe

Sofern das Zusatzmodul "Webselling" freigeschaltet ist, können Sie im Arbeitsbereich  $\rightarrow$ "Verkauf" auch E-Commerce-Bestellungen via Ebay verwalten. Mithilfe der praktischen Schnittstelle zu Ihrem Ebay-Verkäuferkonto lesen Sie erfolgreiche Transaktionen blitzschnell in WISO Mein Büro ein. Anschließend wandeln Sie die Vorgänge per Mausklick in  $\rightarrow$  Aufträge,  $\rightarrow$  Lieferscheine oder  $\rightarrow$  Rechnungen um. Neukunden übernehmen Sie dahei im Handumdrehen in die  $\rightarrow$  Kunden-Stammdaten. Fine automatische Dublettenprüfung verhindert beim Importvorgang fehleranfällige Doppeleinträge. Ausführliche Informationen zur Ebay-Schnittstelle von WISO Mein Büro finden Sie im Kapitel "Webselling: Amazon-, Ebay- und Webshop-Schnittstellen".

# 🕐 E-Commerce-Bestellungen

Sofern das Zusatzmodul "Webselling" freigeschaltet ist, verwalten Sie im Arbeitsbereich "Verkauf" – "E-Commerce-Bestellungen" Online-Transaktionen aus eigenen Webshops sowie Amazon- und Ebay-Konten. Sie können gleichzeitig mehrere verschiedene E-Commerce-Plattformen nebeneinander betreiben.

Weiterführende Informationen zu diesem Thema finden Sie im Kapitel "Webselling: Amazon-, Ebayund Webshop-Schnittstellen".

## m Eingangsrechnungen

Sie bekommen sehr viele → Rechnungen von → Lieferanten und Dienstleistern? Sie wollen die Fälligkeit Ihrer Eingangsrechnungen genau überwachen, um Ihre Zahlungsfähigkeit zu sichern und Skontoabzüge zu optimieren? Dann steht Ihnen im Zusatzmodul "Finanzen+" das passende Werkzeug zur Verfügung: Bei Eintreffen einer Lieferantenrechnung …

- wechseln Sie in den Arbeitsbereich "Finanzen"
   "Eingangsrechnungen",
- klicken Sie auf "<F10> Neu",
- wählen den Lieferanten aus Ihren →
   Stammdaten oder geben die Kontaktdaten von Hand ein,
- tragen den (Brutto-)Rechnungsbetrag sowie die übrigen Rechnungs-, Fälligkeits- und Skontodaten ein,
- wählen die passende Buchungs-→ Kategorie (falls erforderlich sind auch → Splittbuchungen möglich) und
- kontrollieren, ob der dazugehörige Steuerschlüssel richtig eingestellt ist.

Falls Sie mit → Kosten-/Erlösarten und / oder → Verwendungen arbeiten, können Sie auch die gleich auswählen. Weitere Informationen zum Thema Eingangsrechnungen finden Sie im Kapitel "Erweiterte Einkaufs- und Lagerverwaltung".

### Einheiten definieren

In den Dialogfenstern der Artikelverwaltung und in den Angebots- und Rechnungstabellen stehen Ihnen normalerweise neun gängige Maß- und Mengeneinheiten zur Verfügung. Der Standardvorschlag lautet Stück ("Stk."). Wenn Sie die für Ihre Branche oder Ihren Geschäftsbereich typischen Bezeichnungen dort nicht finden, können Sie die zugrunde liegende Tabelle über "Stammdaten" – "Weitere" – "Einheiten" problemlos erweitern:

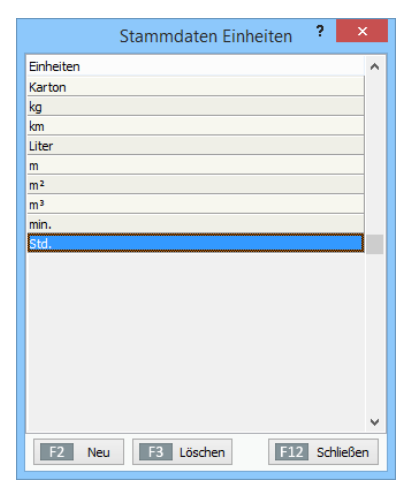

Mit "<F2> Neu" legen Sie eine neue Zeile an, der Sie anschließen die gewünschte Bezeichnung geben. Mit <Enter> speichern Sie Ihre Eingabe und legen zugleich die nächste leere Zeile an. Entbehrliche Einträge markieren Sie per Mausklick und entfernen sie dann mit "<F3> Löschen". Mit "<F12> Schließen" beenden Sie den Dialog endgültig. Auf die Reihenfolge der Einheiten in den Dialogfeldern haben Sie keinen Einfluss: Die Einträge werden automatisch alphabetisch sortiert.

#### Einkauf

WISO Mein Büro verfügt über viele praktische Verwaltungs- und Kommunikations-Tools, mit deren Hilfe Sie Einkauf und Lagerhaltung erledigen. Die Zusatzmodule "Lager" und "Auftrag+" unterstützen Sie darüber hinaus dabei, Ihre Lagerwirtschaft zu optimieren und Beschaffungsprozesse zu vereinfachen. Ausführliche Informationen finden Sie im Kapitel "Erweiterte Einkaufsund Lagerverwaltung <sup>(1)</sup>.

#### Einkaufspreis

Im Register "Preise" des Artikelstamms können Sie für jeden einzelnen → Artikel Ihres Sortiments einen Einkaufpreis hinterlegen. Auf dieser Grundlage erstellt WISO Mein Büro die → Rohgewinn-Auswertungen. Einkaufsrabatte und automatische Preis-Kalkulationen sind mit dem Einkaufspreis nicht verknüpft.

# 🍿 Einkaufspreise zu Artikeln

Mit dem separaten Importassistenten "Einkaufspreise zu Artikeln" haben Sie die Möglichkeit, vorhandenen Artikeln bestimmte Lieferanten und deren Einkaufspreise zuzuordnen:

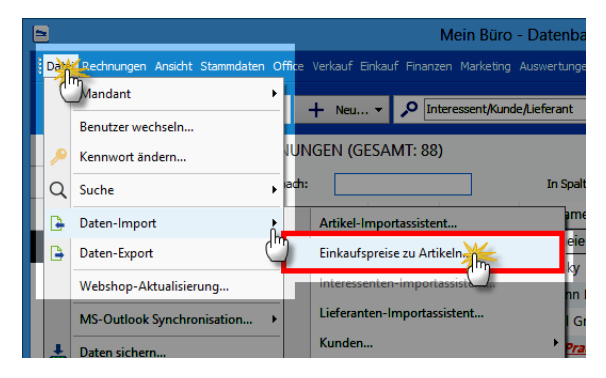

Die jeweilige Artikelnummer von WISO Mein Büro kann mit folgenden externen Informationen verknüpft werden:

- Lieferantennummer (Pflichtfeld),
- Preis ab Menge 1 (Pflichtfeld),
- Artikelnummer des Lieferanten (optional: wenn leer und noch keine Zuordnung im Artikelstamm vorhanden ist, wird die Artikelnummer aus WISO Mein Büro übernommen),
- Artikelbezeichnung des Lieferanten (optional: wenn leer und noch keine Zuordnung im Artikelstamm vorhanden ist, wird die Artikelbezeichnung aus WISO Mein Büro übernommen) und
- Losgröße (optional: wenn leer und noch keine Zuordnung im Artikelstamm vorhanden ist, wird Losgröße 1 eingesetzt).

## Einnahmenüberschussrechnung (EÜR)

Die Einnahmenüberschussrechnung (auch Einnahmen-Ausgaben-Rechnung genannt) wird in der Regel am Anfang eines neuen Jahres für das abgelaufene Wirtschaftsjahr erstellt. Sie dient hauptsächlich der Gewinnermittlung und wird im Rahmen der Einkommensteuererklärung zusammen mit der "Anlage G" (für Gewerbebetrieb) bzw. "Anlage S" (für Selbstständige Tätigkeiten) beim Finanzamt eingereicht.

Die EÜR ist die "vereinfachte" Gewinnermittlung für kleinere Unternehmen, die bestimmte Umsatz- und Gewinngrenzen nicht überschreiten – und die nicht freiwillig oder wegen der gewählten Rechtsform ins Handelsregister eingetragen sind. Freiberufler (wie Ärzte, Rechtsanwälte oder Journalisten) kommen auf jeden Fall in den Genuss der vereinfachten Buchführung. Vorteile: Es muss keine Bilanz erstellt werden, die Pflicht zur Bewertung des Anlage- und Umlaufvermögens entfällt und bei der Einkommen- und Umsatzsteuererklärung kommt es nicht auf den Zeitpunkt der Rechnungsstellung an, sondern darauf, wann das Geld tatsächlich auf Ihrem Konto landet.

## > Praxistipp

Erste Hilfe: Steuern & Buchführung! Mehr zum Thema FÜR finden Sie im Kapitel "Steueranmeldungen und Steuererklärungen". Ausführliche Informationen zu allen wichtigen Steuer- und Buchführungsthemen bietet darüber hinaus die interaktive Kontexthilfe, die Sie über die blauen "Hinweis"-Links im Arbeitsbereich "Finanzen" - "Steuerauswertungen" aufrufen. Die Startseite der Buchführungs-Hilfe lässt sich außerdem über den Menüpunkt "Hilfe" - "Erste Hilfe: Steuern & Buchführung" öffnen

#### Einstellungen

Über den Menüpunkt "Datei" - "Einstellungen" -"Allgemein" rufen Sie fünf Grundeinstellungs-Dialoge auf:

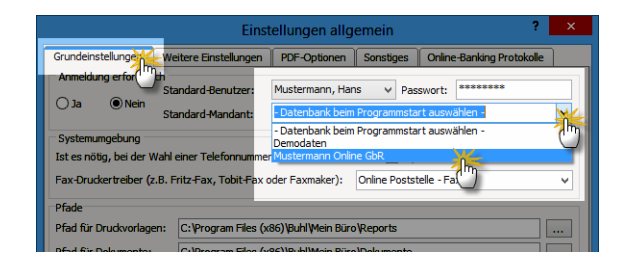

 "Grundeinstellungen": Hier legen Sie fest, ob beim Start von WISO Mein Büro ein Passwort abgefragt wird und wenn nicht, wer der Standard-Benutzer ist. Außerdem entscheiden Sie dort, mit welcher Datenbank normalerweise gearbeitet wird. Sofern vorhanden, wählen Sie an dieser Stelle Ihren PC-"Faxdruckertreiber" aus: Auch die → Online-Poststelle lässt sich dort als Fax-Dienst einrichten. Außerdem können Sie hier die Pfade einstellen, in denen Druckvorlagen und Dokumente gespeichert werden und festlegen, dass bei jeder Rechnungs-Ausgabe (sei es als Druck, E-Mail oder Fax) obligatorisch eine elektronische Kopie im → Rechnungsarchiv angelegt wird.

- "Weitere Einstellungen": Auf dieser Karteikarte bestimmen Sie die Anzahl von Kopien, die bei Angeboten, Rechnungen und Bestellungen ausgedruckt werden sollen. Das erspart Ihnen in vielen Fällen den Umweg über den Druckdialog. Außerdem aktivieren oder deaktivieren Sie an dieser Stelle die Erinnerungsfunktion des Kalenders und stellen die gewünschte Auflösung und den Farbmodus des angeschlossenen Scanners ein. Schließlich haben Sie hier die Möglichkeit, das "Farbschema" der Programmoberfläche zu wechseln.
- "PDF-Optionen": Hier bestimmen Sie Auflösung und Farbtiefe der → PDF-Dokumente, die aus WISO Mein Büro heraus erzeugt werden. Und Sie legen fest, welche Zeichensätze bei der PDF-Umwandlung eingebunden werden sollen. Auflösung und Farbtiefe können dabei je nach Verwendungszweck (z. B. E-Mailversand, Rechnungsarchiv oder PDF-Export) unterschiedlich einstellen.

- Unter **"Sonstiges"** ändern Sie das "E- Mail-Verfahren", falls die Standardkonfiguration von WISO Mein Büro auf Ihrem Computer nicht funktioniert. Außerdem können Sie hier die Standard-Schriftart für Artikelbezeichnungen festlegen und das Format festlegen, in dem das Programm formatierbare Texte bei Kopiervorgängen aus der Zwischenablage einfügt.
- "Online-Banking Protokolle": Mithilfe dieses Dialoges legen Sie fest, ob der Datenaustausch beim Online-Banking aufgezeichnet werden soll. Falls bei der Übermittlung von Daten einmal Probleme auftreten, können Sie diese Protokolle bei Bedarf mit einem Mausklick per E-Mail an den Support schicken.

#### > Praxistipp

WISO Mein Büro gibt an vielen Stellen Hinweis-Meldung aus, die Sie bei Bedarf gezielt abschalten können. Falls Sie die Hinweise zu einem späteren Zeitpunkt wieder reaktivieren möchten, erledigen Sie das per Mausklick auf die Schaltfläche "Alle Meldungen anzeigen" am unteren Rand des Einstellungen-Dialogfensters.

# m Elster

WISO Mein Büro enthält die amtliche "Elster"-Schnittstelle, über die Sie Ihre Umsatzsteuer-Erklärungen und -Voranmeldungen, Anträge auf Dauerfristverlängerung sowie Einnahmenüberschussrechnungen ("Anlage EÜR") direkt ans Finanzamt übermitteln können: In der Ausgabe-Leiste am rechten Seitenrand der "Druckansicht" erscheint in den betreffenden → "Steuer-Auswertungen" zusätzlich zu den üblichen Drucker-, Faxund E-Mailsymbolen die Schaltfläche "Elster-Versand". Vorausgesetzt, Ihr Computer ist ans Internet angeschlossen, genügt ein Mausklick und schon wird die soeben erstellte Steuererklärung oder Voranmeldung an den Finanzamtsserver übertragen.

| Understatuerovarandelug<br>P → C 4 4 + F + F   memoral = e<br>1 Memoral and the destatuer destatuer |                                                                                                    | Vordruckausgabe – 🗆 🗙                                                                                                    |
|----------------------------------------------------------------------------------------------------|----------------------------------------------------------------------------------------------------|----------------------------------------------------------------------------------------------------|
| A Control of the control of the control of the         | Umsatzsteuervoranmeldung                                                                                                    |                                                                                                    |
| A cancer and management of the state of the distance and the distance mentance mentance          |                                                                                                    |                                                                                                    |
| International and a state of the state of the state o                     | Durch das Kilden auf einige Wertfelder kann nicht nur der Wert geändert, sondern ebe<br>Zum Anzeigen der Zusammersetzung kilden Sie auf Detals im Wertefeld.                                                                                                    | enfalls die Zusammensetzung zwückverfolgt werden.<br>Interessantes im Internet: <u>(internetizorbal des Bundeszentralamtes für Steuern</u>                                                                                                    |
| 5         Finanzanit         Unsatzsteuer-Vorannel(ug 2014)         Funz.           7         Betranki, d.         Winnsatzsteuer-Vorannel(ug 2014)         Funz.         Funz.           7         Betranki, d.         Winnsatzsteuer-Vorannel(ug 2014)         Funz.         Funz.         Funz.           8         Betranki, d.         100 mm         100 mm         100 mm         100 mm         Funz.         Funz.           9         22756. Detmol.d.         100 mm         100 mm                                                                                                    | inter set faire version over the set of the set of the | 2014                                                                                                    |
| B         BOCLARDER, B-13         EEG #         EEG #                                                                                                    | 5 Finanzamt<br>6 7 <u>Detmold</u>                                                                                                    | Umsatzsteuer-Voranmeldung 2014<br>Umarreidungsatzam<br>ter souther Ages at the attem<br>ter souther Ages attem<br>ter souther Ages att |
| Instruction (see )         Instruction (see )         Instruc                                                                                                    | 8 Wotanstr. 8-13<br>9<br>10 32756 Detmold                                                                                                    | 14.01         14.07         14.41         14.41         14.02         14.02         14.02         14.02         14.02         14.02         14.02         14.02         14.02         14.02         14.02         14.02         14.02         14.02         14.02         14.02         14.02         14.02         14.02         14.02         14.02         14.02         14.02         14.02         14.02         14.02         14.02         14.02         14.02         14.02         14.02         14.02         14.02         14.02         14.02         14.02         14.02         14.02         14.02         14.02         14.02         14.02         14.02         14.02         14.02         14.02         14.02         14.02         14.02         14.02         14.02         14.02         14.02         14.02         14.02         14.02         14.02         14.02         14.02         14.02         14.02         14.02         14.02         14.02         14.02         14.02         14.02         14.02         14.02         14.02         14.02         14.02         14.02         14.02         14.02         14.02         14.02         14.02         14.02         14.02         14.02         14.02         14.02         14.02 <th< th=""></th<>                                                                                                    |
| 14         Rosenholzweg 138b         Berichtigte Anmeidung<br>(bills js, bills eine "1" entragen)         10         Einer-Veruftigen                                                                                                    | 11<br>Unis mahmer - ggf abweidende Firmenhassichnung -<br>Asschritt - Teilen - E-Mai-Adrause<br>CoBptum GmbH                                                                                                    | 14 05         14 11         14         14 05         14 05         14 05           14 05         14 12         14         14         14         14         14                                                                                                    |
| 15 32760 Dottoold Beloge (Artisg, Retrunge, Eristerunger und 2014) 16 0 52 31 / 123 456 78 (Martine Serie) (Martine Serie) (Ma    | 14         Rosenholzweg 138b           15         32760         Detmold           0         52 31 / 123 456 78           16                                                                                                    | Berdefulginkerreidung      (bit is, bite eine "1* eitragen)     Beloge (bertage, Rectruzen, Erläuferungen usw)     sans bageging berwarden generatet eingereidet     (bils), bite eine "1* eitragen)                                                                                                    |

Keine Sorge: Sie können die Finanzamts-"Connection" zunächst einmal üben. Erst wenn Sie das Häkchen vor der Option "Testversand" im Menü "Datei" - "Elsterversand" entfernt haben, werden die echten Daten übertragen.

**Bitte beachten Sie:** Die Elster-Schnittstelle von WISO Mein Büro unterstützt auch die elektronische Steuersignatur. Viele Steuerdatenübermittlungen müssen inzwischen in "authentifizierter" Form übermittelt werden. Die ausführliche Beschreibung einer elektronisch signierten Umsatzsteuervoranmeldung finden Sie im Kapitel "Steueranmeldungen und Steuererklärungen".

### E-Mail

E-Mails sind aus heutigen Büros nicht mehr wegzudenken. Viele Geschäftsbriefe werden heutzutage bereits elektronisch übermittelt. Mit WISO Mein Büro verbinden Sie die Vorteile klassischer Korrespondenz mit denen der modernen Informationstechnologie, indem Sie Ihre optisch ansprechenden und mit allen Informationen versehenen Dokumente per E-Mailanhang an Ihre Geschäftspartner übermitteln. Dabei bedient sich das Programm des universellen → PDF-Formats. PDF-Dateien können auf praktisch jedem Computer geöffnet werden, sie sehen überall gleich aus und stellen keine Sicherheitsbedrohung dar.

Sofern Sie mit → MS Outlook oder Windows Mail arbeiten, verwandeln Sie Ihr Schreiben über das E-Mailsymbol ohne Umweg in eine neue E-Mail, in der das PDF-Dokument bereits als Dateianhang eingefügt ist. Den vom Programm vorgeschlagenen Namen der PDF-Datei im E-Mailanhang können Sie bei Bedarf ändern:

| -                                                                     | 504-                                                                                           | 2 - ↑ ↓                                                                             | Aa = Muste                                                                          | ermann-Rec                                    | hnung Nr. 2                                | 0150905           | . ?                   | ۰                       |     | × |
|-----------------------------------------------------------------------|------------------------------------------------------------------------------------------------|-------------------------------------------------------------------------------------|-------------------------------------------------------------------------------------|-----------------------------------------------|--------------------------------------------|-------------------|-----------------------|-------------------------|-----|---|
| DATEI                                                                 | NACHRICHT                                                                                      | EINFÜGEN                                                                            | OPTIONEN                                                                            | TEXT FOR                                      | MATIEREN                                   | ÜBE               | RPRÜFEN               |                         |     |   |
| Einfügen<br>Zwischena                                                 | χ<br>ΈΩ F <i>K</i> L<br>«∛ e <sup>3</sup> <u>2</u> - Α                                         |                                                                                     | A <sup>*</sup> A <sup>×</sup><br>← ←<br>A <sup>*</sup> A <sup>×</sup><br>Namen<br>• | 0<br>Einfügen<br>÷                            | Kategorien                                 | Q<br>Zoom<br>Zoom | Freihan<br>sti<br>Fre | deing<br>arten<br>ihand | abe | ~ |
| ۳ <b>=</b> ۳<br><u>S</u> enden                                        | <u>⊻</u> on ▼<br>A <u>n</u><br><u>⊆</u> c<br>Betreff                                           | 1-Projektbüro (POI<br>martha@musterfr<br>Mustermann-Rech                            | 23) via Jimdo<br>30-online.de<br>mung Nr. 2015090                                   | 0503                                          |                                            |                   |                       |                         |     |   |
|                                                                       | Angefügt                                                                                       | Rechnung Nr.                                                                        | -<br>2015090503.pdf (5                                                              | 58 KB)                                        |                                            |                   |                       |                         |     |   |
| Sehr g<br>ich be<br>Mit fr<br>Max Nu<br><br>Muster<br>Tel.:<br>mailto | geehrte Frav<br>danke mich<br>eundlichen<br>stermann<br>mann GmbH<br>+49(0)4321-<br>;mm@muster | u Musterfrau<br>für Ihren A<br>Grüßen aus<br>* Haupstraße<br>-654987 *<br>mann.de * | ,<br>Musterstadt<br>123 * 45676<br>Fax: +49(0<br>http://www.r                       | Anhang f<br>8 Muster<br>9) 4321-6<br>nusterma | inden Si<br>stadt<br>54988<br><u>nn.de</u> | e die             | Rechnu                | ing.                    |     |   |

Den E-Mail-Text, den das Programm beim Rechnungsversand standardmäßig eintragen soll, können Sie unter "Stammdaten" – "Textbausteine u. Vorlagen" mit "Text für Emailversand" festlegen. Sollten Sie im Einzelfall eine andere Formulierung bevorzugen, ändern Sie die Vorgabe einfach von Hand. Wenn Sie mit einem anderen E-Mailprogramm als MS Outlook, Outlook Express oder Windows Mail arbeiten, erzeugen Sie zunächst eine PDF-Datei und machen daraus anschließend mithilfe Ihres E-Mailprogramms manuell einen E-Mailanhang.

**Bitte beachten Sie:** Je nach Windows-Version und eingesetztem E-Mailprogramm kann es bei der Standardkonfiguration von WISO Mein Büro Probleme mit dem E-Mailversand geben. In dem Fall gibt das Programm eine Fehlermeldung aus. Unter "Datei" – "Einstellungen" – "Allgemein" – "Sonstiges" haben Sie dann die Möglichkeit, ein anderes "E- Mail-Verfahren" auszuwählen:

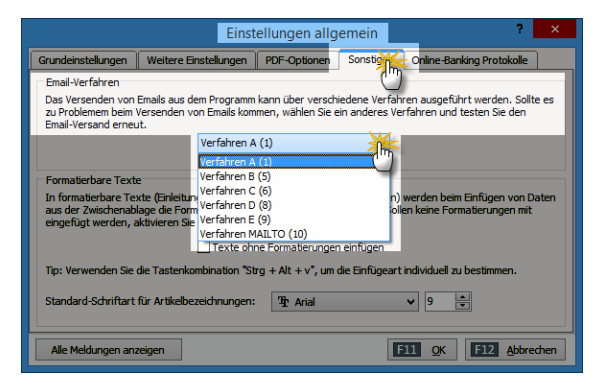

### E-Mail-Anhänge festlegen

Unter "Stammdaten" - "Meine Firma" - "Ausgabeoptionen" können Sie "E-Mail-Anhänge" festlegen, die bei jedem E-Mailversand automatisch mitverschickt werden sollen (z. B. AGB oder elektronische Visitenkarten). Je nach Vorgangsart können Sie dabei unterschiedliche Dateianhänge definieren. Auf diese Weise können Sie zum Beispiel ...

- bei allen Bestellungen, Angeboten und Auftragsbestätigungen Ihre Allgemeinen Geschäftsbedingungen (AGB) versenden oder
- beim Briefversand via E-Mail automatisch Ihre elektronische Visitenkarte
- ... mitschicken. Für jede Vorgangsart steht Ihnen dabei ein separater Dokumentenordner zur Verfügung:

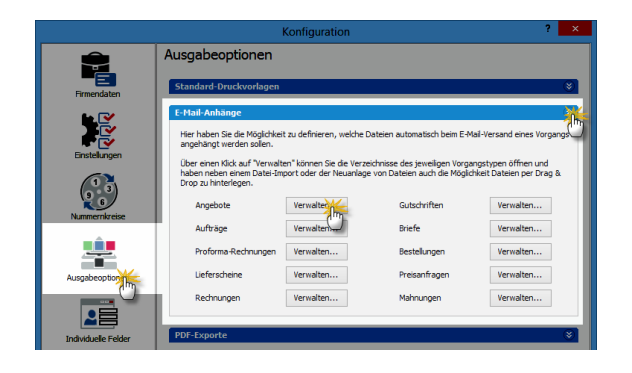

## m E-Mail-Newsletter

Während WISO Mein Büro den Versand einzelner E-Mails in Zusammenarbeit mit Ihrem E-Mailprogramm erledigt, erzeugen Sie E-Mail-Newsletter an Ihre Geschäftspartner direkt aus dem Zusatzmodul "Marketing" heraus: Dafür steht Ihnen unter "Marketing" - "E-Mail-Newsletter" ein eigener Newsletter-Assistent zur Verfügung. Eine Schritt-für-Schritt-Vorstellung des Newsletter-Versands mit WISO Mein Büro finden Sie im Kapitel "Marketing und Kundenpflege".

#### **E-Porto**

 $\rightarrow$  Internetmarke

#### Ereignisse

Im Reiter "Historie" der Kunden- und Interessenten-Stammdaten zeichnet das Programm neben Vorgängen wie Briefen und Angeboten sämtliche Aufgaben, Termine und informellen "Ereignisse" auf: Dabei handelt es sich um Kommunikationsereignisse, wie zum Beispiel ein- und ausgehende E-Mails, Anrufe, Rückrufe, Mailings oder Newsletter – aber auch interne Vorgänge wie Gesprächsnotizen, Recherchen oder Bonitäts-Checks. Auf diese Weise entsteht im Handumdrehen eine lückenlose Kontaktdokumentation:

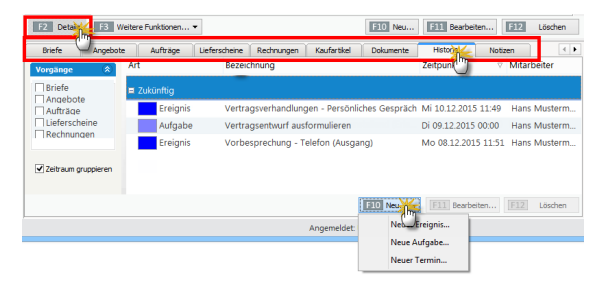

Eine Liste der für Ihren Betrieb passenden "Ereignistypen" legen Sie bei Bedarf unter "Stammdaten" – "Weitere" an. Besonders praktisch: Neue Ereignisse, Aufgaben und Termine können Sie einzelnen Geschäftspartnern direkt aus der "Details"-Ansicht heraus zuweisen. Das erspart Ihnen das umständliche Öffnen der Kunden- oder Interessenten-Eingabemaske.

> Praxistipp

Unter "Stammdaten" -"Meine Firma" - "Einstellungen" können Sie neuerdings in den → "Historien-Einstellungen" festlegen, welche Ereignis-Typen im Bereich "Historie" gespeichert werden.

### Ereignistyp

Ereignisse sind informelle Kommunikationsanlässe, wie zum Beispiel ein- und ausgehende E-Mails, Anrufe, Rückrufe, Mailings oder Newsletter – aber auch interne Vorgänge wie Gesprächsnotizen, Recherchen oder Bonitäts-Checks. Eine Liste der für Ihren Betrieb passenden "Ereignistypen" legen Sie bei Bedarf unter "Stammdaten" – "Weitere" an. → Ereignis

## m Erlöskonten

Standardmäßig werden Ihre Betriebseinnahmen entsprechend dem in der Rechnung ausgewiesenen "Erlöskonto" zugeordnet. In den meisten Fällen sind das "Erlöse 19 %" und "Erlöse 7 %". Die Zuordnung zum richtigen Umsatzsteuersatz wiederum nimmt das Programm beim Erstellen von Rechnungen automatisch auf Basis der im Artikelstamm festgelegten Umsatzsteuersätze vor.

Falls Sie andere Umsätze als die mit den standardmäßigen inländischen Umsatzsteuervorgaben erzielen (z. B. Lieferungen an Kunden im EU-Ausland oder Einnahmen aus internationalen Internet-Partnerprogrammen wie denen von Google, Ebay oder Amazon), legen Sie gleich bei der Rechnungsstellung ein "abweichendes Erlöskonto" fest. Dazu wechseln Sie ins Rechnungs-Register "Erweitert" und wählen dort im Abschnitt "Sonstiges" das passende Erlöskonto aus. Handelt es sich um einen ausländischen Kunden, der auf jeden Fall eine Netto-Rechnung bekommt, können Sie das auch in der Kundenkartei im Register "Konditionen" einstellen.

Dadurch sorgen Sie nicht nur dafür, dass WISO Mein Büro dem Vorgang die richtige Steuer-"Kategorie" zuweist: Gleichzeitig wird auf der Rechnung der passende Informationstext für den Empfänger ausgegeben. Das sieht dann zum Beispiel so aus:

| Gesamtbetrag                                                                                                    | 755,00€  |
|----------------------------------------------------------------------------------------------------|----------|
| Sofern nicht anders angegeben, entspricht das Liefer-/Leistungsdatum dem Rechnung                                                                                                | gsdatum. |
| Zahlungsbedingungen:<br>14 Tage ./. 2% Skonto Zahlungsbetrag 311,64 € bis zum 13.10.2014<br>oder 30 Tage netto Kasse                                                             |          |
| Hierbei handelt es sich um eine im Inland nicht steuerbare sonstige Leistung.<br>Nach der Reverse-Charge-Regelung sind Sie<br>als Leistungsempfänger Schuldner der Umsatzsteuer. |          |

**Bitte beachten Sie:** Sofern Sie als Kleinunternehmer im Sinne des § 19 UStG keine Umsatzsteuer erheben, brauchen Sie das nicht bei jeder einzelnen Rechnung von Hand einzustellen. Die Umstellung auf den Kleinunternehmerstatus erledigen Sie unter "Stammdaten" - "Meine Firma" - "Einstellungen" im Abschnitt "Steuer-Einstellungen". Die passende Option lautet "Umsatzsteuer befreit" - "Erlöse als Kleinunternehmer i.S.d. § 19 Abs. 1 UStG"). Falls Sie aus anderen Gründen von der Umsatzsteuer befreit sind (z. B. im Bereich der medizinischen Versorgung) oder überwiegend mit ausländischen Kunden zu tun haben, können Sie an dieser Stelle auch standardmäßig "abweichende Erlöskonten" einstellen.

#### > Praxistipp

Ausführlichere Informationen zum Thema "abweichende Erlöskonten" und "Kleinunternehmer-Regelung" finden Sie in der Kontexthilfe "Steuern & Buchführung", die Sie über das "Hilfe"-Menü von WISO Mein Büro aufrufen.

### Ersteinrichtungs-Assistent

Wenn Sie beim Programmstart (oder später über den Menüpunkt "Datei") zum ersten Mal den Bereich "Meine Firma" aufrufen, sehen Sie sich dem "Ersteinrichtungs-Assistenten" gegenüber. Keine Sorge: Sie müssen hier keine lange Konfigurations-Prozedur über sich ergehen lassen. Sie können die kurze Dialogfolge sogar jederzeit abbrechen, ohne dass das nachteilige Folgen hätte. Fehlende Angaben holen Sie bei Gelegenheit im Arbeitsbereich "Stammdaten" – "Meine Firma" nach.

Die einzelnen Schritte des Ersteinrichtungs-Assistenten werden im Kapitel "Arbeitsumgebung einrichten" erläutert.

## m Etikettendruck

→ Serienbriefe und Etikettendruck

# m EÜR

→ Einnahmenüberschussrechnung

### Export

WISO Mein Büro ist keine Insellösung: Gespeicherte Daten und Auswertungen können Sie über unterschiedliche Schnittstellen an andere Computerprogramme weitergeben. Aufgrund der weiten Verbreitung steht dabei das → MS-Excel-Format im Mittelpunkt, das inzwischen zu einer Art Quasi-Standard beim einfachen Datenaustausch geworden ist. Außerdem gibt es an mehreren Stellen eine direkte Übergabemöglichkeit an → MS Outlook.

Und so drehen Sie an der Export-Schraube:

- Im Menü "Datei" "Daten-Export" rufen Sie den flexiblen Export-Assistenten für Ihre Artikel-, Kunden- und Lieferanten-Stammdaten sowie Preislisten und verschiedene Vorgangsarten auf. Außerdem können Sie dort den bequemen Datenexport-Service in Anspruch nehmen.
- Sämtliche "Auswertungen", die → "Stammdaten-Listen" sowie → "Rechnungsund Buchhaltungslisten" übertragen Sie per Mausklick auf das Excel-Symbol direkt in eine neue Excel-Tabelle.

 Alle → Tabellenansichten können Sie wahlweise direkt an MS Excel übergeben und dort bearbeiten oder aber als XLS-, TXT- oder XML-Datei speichern. Diese zweite Alternative bietet sich vor allem dann an, wenn MS Excel auf dem betreffenden PC nicht installiert ist oder die Datenbestände auf einem anderen Computer weiterbearbeitet werden sollen. Sie finden die ebenso einfache wie leistungsfähige Exportfunktion im Kontextmenü aller Stammdaten- und Vorgangslisten unter "Aktuelle Tabellenansicht" – "Tabelle in MS Excel bearbeiten". Für die Zusammenarbeit mit Ihrem Steuerberater schließlich ist der elektronische → "Pendelordner" im Bereich "Finanzen" - "Steuer-Auswertungen" gedacht: Mithilfe dieser Excel-Exportfunktion speichern Sie alle laufenden Geschäftsvorgänge (Inhalte von Ausgangsrechnungen, Einnahmen, Ausgaben und Abschreibungen) in einer einzigen Excel-Datei. Auf dieser Grundlage können die Mitarbeiter Ihres Steuerberaters ohne zusätzlichen Erfassungsaufwand Ihre Steuererklärungen, Voranmeldungen sowie betriebswirtschaftlichen Auswertungen erstellen. Das erweiterte Finanzbuchhaltungs-Modul von WISO Mein Büro verfügt zudem über eine Datev-Schnittstelle ("Finanzen" - → "FiBu-Export").

#### Fahrtenbuch

Die Privatnutzung des Geschäftswagens stellt eine steuerpflichtige Betriebseinnahme dar. Bei der Ermittlung des Privatanteils haben Sie grundsätzlich die Wahl zwischen der Einprozent-Pauschalmethode und der Fahrtenbuchmethode.

Ausführliche Informationen zur privaten Nutzung des Firmenwagens und zum Thema Fahrtenbuch finden Sie in der Kontexthilfe "Steuern & Buchführung", die Sie über das "Hilfe"-Menü aufrufen. Dort wird auch das "WISO Fahrtenbuch" kurz vorgestellt, mit dem Sie Ihre geschäftlichen Fahrten komfortabel erfassen und auswerten. Zusammen mit der dazugehörigen iPhone-App "Fahrtenbuch" ist die automatische Aufzeichnung von Fahrten ein Kinderspiel.

### Favoriten

In der Navigationsleiste am linken Rand des Programmfensters finden Sie die Gruppe "Favoriten": Dort legen Sie bei Bedarf Verknüpfungen zu den von Ihnen am häufigsten genutzten Programmfunktionen an. Dazu klicken Sie in der Navigationsleiste auf "Favoriten" und dann auf das Symbol → "Navigationsbereich anpassen". Im folgenden Dialog ...

- klicken Sie auf die f
  ür Sie wichtigen "Verf
  ügbaren Men
  üeintr
  äge" und
- befördern sie per Mausklick auf den Rechtspfeil in den Bereich "Ihre Favoriten".
- Über den Auf- und Abwärtspfeil ändern Sie dort bei Bedarf die Reihenfolge in der Favoritenliste.
- Entbehrliche Favoriten entfernen Sie mithilfe des Linkspfeils wieder:

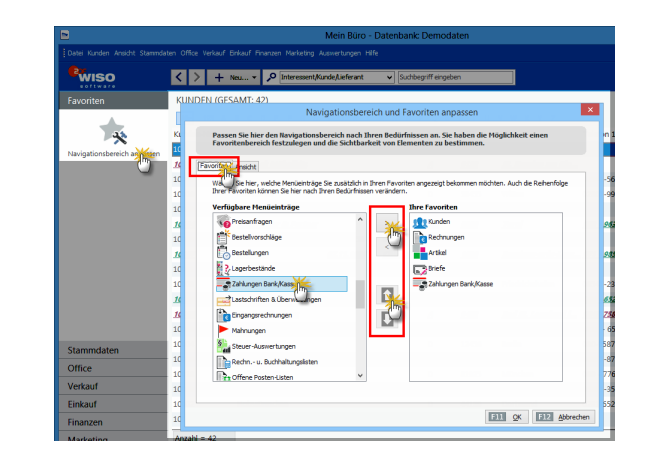

> Praxistipp

Über den Reiter "Ansicht" legen Sie darüber hinaus fest, welche Gruppen und Funktionen im Navigationsbereich sichtbar sein sollen.

#### Fax

Anstatt Briefe, Bestellungen, Angebote, Rechnungen, Gutschriften oder Mahnungen auszudrucken, zu falten, einzutüten, zu frankieren und zur Post zu bringen, können Sie sie auch umstandslos per Fax verschicken. Dafür muss Ihr Computer aber über ein Faxmodem, einen virtuellen Fax-Druckertreiber, den Anschluss an ein Fax-Gateway oder eine vergleichbare Lösung verfügen. Die erforderlichen Anpassungen nehmen Sie in Ihrer → Online-Poststelle oder auf der Karteikarte "Grundeinstellungen" unter "Datei" → "Einstellungen" vor.

### Fernwartung

Falls beim Einsatz von WISO Mein Büro Probleme auftauchen, die mit diesem Handbuch, über die Online-Hilfe und im Online-Forum nicht zu beheben sind, können Sie sich an die Buhl Data Hotline wenden. Wenn Sie sich für die → "Aktualitäts-Garantie" entschieden haben, bieten wir Ihnen sogar die Möglichkeit, mit Unterstützung eines Support-Mitarbeiters eine Fernwartung von WISO Mein Büro durchführen zu lassen. Die Einzelheiten werden im Einleitungskapitel unter der Überschrift "Komfortable Fernwartung" erläutert.

# m Fibu-Export

Wenn Sie die mit WISO Mein Büro gebuchten Zahlungsvorgänge, Ausgangsrechnungen und sonstigen Buchungen an Ihren Steuerberater weiterleiten oder Ihre Datenbestände eigenhändig mithilfe einer externen Finanzbuchhaltungs-Software weiterverarbeiten möchten, steht Ihnen im Menü "Finanzen" die flexible Funktion "FiBu-Export" zur Verfügung. Voraussetzung ist, dass Sie das Zusatzmodul "DATEV" freigeschaltet haben":

| Fibu-Daten exportieren ×                                                                                                    |
|----------------------------------------------------------------------------------------------------|
| Format                                                                                                    |
| Wählen Sie das Format für den Fibu-Export aus:                                                                                                    |
| DATEV Einstellungen                                                                                                    |
| DATEV                                                                                                    |
| Diamant/2<br>Text (Trennzeichen-getrennt) (*.txt)<br>ZeDBF (dBase) (*.dbf)                                                                                            |
| Von: 01.01.2015 V Bis: 31.12.2015 V                                                                                                    |
| Ausgangsrechnungen (Debitoren)     G Eingangsrechnungen (Kreditoren)     Anderungen der betreffenden Debitoren/Kreditoren     Jahlungen Bank/Kasse     Abschreibungen |
| Sonstiges                                                                                                    |
| Export-Pfad: C:\Program Files (x86)\Buhl\Mein Büro\FibuExport\                                                                                                    |
| ✓ Alte Exportdateien im Exportordner löschen                                                                                                    |
| ✓ im Anschluß Email mit Exportdateien zeigen                                                                                                    |
| Email-Empfänger:                                                                                                    |
| F11 OK F12 Abbrechen                                                                                                    |

Standardmäßig nutzen Sie dabei das → DATEV-Format. Falls nötig können Sie sich aber auch für das Export-Format der "Diamant/2 Finanzbuchhaltung" oder ein Standard-Dateiformat (DBF oder TXT) entscheiden. Nachdem Sie den gewünschten Zeitraum und den Umfang der benötigten Daten festgelegt haben, speichert WISO Mein Büro die Exportdateien im Ordner "FiBuExport" des Programmverzeichnisses. Sie können aber auch ein beliebiges anderes Verzeichnis auf Ihrer Festplatte oder einem externen Datenträger auswählen: Dafür öffnen Sie die Dialogbox "Ordner suchen" per Mausklick auf das Ordnersymbol rechts neben dem "Export-Pfad".

Mit "<F11> OK" starten Sie den Exportvorgang. Anschließend können Sie die erzeugten Daten (z. B. "EVO1" "EDO0001") zur Weitergabe an Ihren Steuerberater oder Buchführungshelfer auf einen Datenträger kopieren oder sie eigenhändig in Ihre Finanzbuchführung übernehmen.

#### > Achtung

Nicht ohne (m)ein Passwort Sofern Sie die Option "im Anschluss F- Mail mit Exportdateien zeigen" aktivieren und im Feld "E-Mail-Empfänger" die F-Mailadresse Ihres Steuerberaters oder Buchhalters angeben, fügt das Programm die erzeugten Exportdateien sogar gleich als Dateianhang in eine neue F-Mail ein. Falls Sie sich entscheiden, Ihre gesammelten Finanzdaten per E-Mail zu übermitteln. sollten Sie in den Grundeinstellungen der → DATEV-Schnittstelle zuvor unbedingt ein Passwort festlegen. Teilen Sie dem Empfänger das Passwort auf keinen Fall per E-Mail mit, sondern am besten persönlich, per Post oder Telefon.

## 📶 Finanzen (Basismodul)

Im Arbeitsbereich "Finanzen" verwalten Sie Ihre  $\rightarrow$  Bankkonten, stellen  $\rightarrow$  Überweisungen aus, holen per  $\rightarrow$  Online-Banking Ihre elektronischen Kontoauszüge ab, führen bei Bedarf ein  $\rightarrow$  Kassenbuch, ordnen Ihre Einnahmen und Ausgaben den  $\rightarrow$  Buchungskategorien zu, drucken und verschicken die vom Programm automatisch erstellten  $\rightarrow$  Mahnungen und lassen am Monats-, Quartals- bzw. Jahresende die  $\rightarrow$  Steuervordrucke für die Einkommen- und Umsatzsteuererklärung vom Programm erstellen. Außerdem können Sie sich hier zusammenfassende  $\rightarrow$  Rechnungs- und Buchhaltungslisten anzeigen lassen.

**Bitte beachten Sie:** In den Ausbaustufen WISO Mein Büro Standard und WISO Mein Büro Plus ist das Basismodul Finanzen bereits enthalten. Wenn Sie mit der Ausbaustufe WISO Mein Büro Start arbeiten, benötigen Sie zusätzlich das Basismodul "Finanzen".

#### Filtern

→ Datenfilter

Der Buchhaltungsaufwand ist mit WISO Mein Büro minimal: Viele Vorgänge werden ganz ohne besonderes Zutun korrekt verbucht, z. B. nur, indem Sie eine vom Kunden beglichene Rechnung als "vollständig bezahlt" kennzeichnen und den Zahlungsweg angeben. Fast alle anderen "Buchungen" erledigen Sie per → Zuordnung: Bei Zahlungsvorgängen auf einem → Online-Konto besteht die einzige Aufgabe darin, den noch nicht automatisch verbuchten Vorgängen die richtige Buchungskategorie zuzuweisen. Und selbst diese Arbeit nimmt Ihnen der → Zuordnungs-Assistent vielfach ab, indem er passende Vorschläge macht.

#### **Bitte beachten Sie:**

- In der Ausbaustufe WISO Mein Büro Plus sind die Basismodule "Finanzen" und → "Steuer" bereits enthalten.
- In der Ausbaustufe WISO Mein Büro Standard ist das Basismodul "Finanzen" bereits enthalten. Das Basismodul → "Steuer" können Sie nachträglich freischalten.
- In der Ausbaustufe WISO Mein Büro Start können Sie die Basismodule "Finanzen" und → "Steuer" nachträglich freischalten.

## M Finanzen+ (Zusatzmodul)

Das Zusatzmodul "Finanzen+" erweitert WISO Mein Büro um folgende Funktionen:

- Verwaltung beliebig vieler Konten beim → Online-Banking,,
- → SEPA-Lastschriften per Online-Banking und Datenträger,
- komfortable Verwaltung von → SEPA-Lastschriftmandaten,
- Sammelüberweisungen,
- Verwaltung von → Eingangsrechnungen inklusive Skonto-Optimierung sowie
- erweiterte Mahn-Funktionen (u.a. Anzeige aller offenen Rechnungen eines Kunden im Kundenkonto).

**Bitte beachten Sie:** Um das Zusatzmodul Finanzen+" nutzen zu können, ist das Basismodul "Finanzen" erforderlich.

## m Firma+ (Zusatzmodul)

ightarrow Mandanten / Mandantenverwaltung መ

#### Flex-Diagramm

In den Auswertungen "Rechnungsstellung" und → "Rohgewinn" können Sie Ihre Umsätze und Gewinne mithilfe von "Flex-Diagrammen" ganz gezielt analysieren und anschaulich machen. Standardmäßig sind farbige "Kreis-Diagramme" voreingestellt. Mit einem Mausklick auf den gleichnamigen Link am rechten Fensterrand öffnen Sie ein Auswahlmenü, mit dessen Hilfe Sie die Darstellungsweise ändern. Zur Verfügung stehen Säulen-, Balken-, Linien-, Flächen- und Kreis-Diagramme.

Mithilfe der Flex-Diagramme lassen sich die zugrunde liegenden Geschäftsvorgänge nach Auftrags- und Zahlungsarten sowie Kunden- und Artikelkategorien per Mausklick analysieren: Mit einem Mausklick auf die Links "Wert auswählen" beschränken oder erweitern Sie die Auswertung auf bestimmte Teilmengen des gesamten Datenbestandes. Über die Schaltfläche "Anpassen" wählen Sie die passenden "Datenreihen" und "Datengruppierungen" aus. Darüber hinaus legen Sie an dieser Stelle bei Bedarf die "Optionen" für die Diagramm-Beschriftung ("Legende") fest:

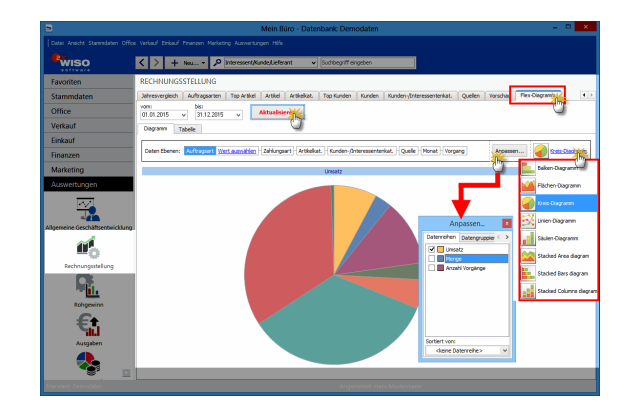

Freitext → Positionsart

# 📶 GDPdU

Damit Sie anlässlich einer Betriebsprüfung die "Grundsätze zum Datenzugriff und zur Prüfbarkeit digitaler Unterlagen (GDPdU)" erfüllen und dem Prüfer auf Knopfdruck die geforderten Informationen zur Verfügung stellen können, gibt es im Menü "Finanzen" die Funktion "GDPdU-Ausgabedateien erzeugen". Mit deren Hilfe …

- erzeugen Sie die "FiBu-Datensätze" zu Ihren Rechnungen, Zahlungsvorgängen und Abschreibungen,
- erstellen auf Anforderung Listen über Ihre Rechnungen, Zahlungsvorgänge und das Anlagenverzeichnis und
- generieren bei Bedarf sogar die Dateien f
  ür die Steuerpr
  üfer-Software "IDEA":

| GDPdU Ausgabedateien erzeugen ×                                                                                  |
|----------------------------------------------------------------------------------------------------|
| Bestimmen Sie hier den Zeitraum sowie die verschiedenen Datenarten.                                              |
| Zeitraum<br>Von: 01.01.2015 Bis: 31.12.2015 V                                                                    |
| Fibu-Buchungssätze  Ausgangsrechnungen (Debitoren)  Fingangsrechnungen (Kreditoren)                              |
|                                                                                                    |
| Weitere Daten<br>✓ Ausgangsrechnungen (Debitoren)<br>✓ Eingangsrechnungen (Kreditoren)<br>✓ Zahlungen Bank/Kasse |
| ☑ Anlageverzeichnis                                                                                              |
| Sonstiges<br>Export-Pfad: C: (Program Files (x86) (Buhl (Mein Büro \FibuExport)                                  |
| □ Dateien für IDEA erzeugen ☑ nach Fertigstellung Explorer öffnen                                                |
| E5 Ausführer                                                                                                    |

Per Mausklick auf die Schaltfläche "<F5> Ausführen" starten Sie den Daten-Export. Standardmäßig finden Sie die im CSV-Format gespeicherten Ausgabedateien im Programmverzeichnis von WISO Mein Büro im Ordner "FiBuExport".

## 📶 Geburtstagsliste

Im Zusatzmodul "Marketing" steht Ihnen ein praktisches Gratulations-Werkzeug zur Verfügung, mit dessen Hilfe Sie auf einfache Weise bewährte Kontaktanlässe mit Kunden schaffen. Weitere Informationen zu diesem Thema finden Sie im Kapitel "Marketing und Kundenpflege".

#### Gesamtrabatt

In der  $\rightarrow$  Artikel-Datenbank von WISO Mein Büro können Sie im Register "Preise" kunden- bzw. mengenabhängige  $\rightarrow$  Preise festlegen. Auf diese Weise lassen sich  $\rightarrow$  Rabatte gezielt und planmäßig definieren. Bei Bedarf gewähren Sie auf Ihren  $\rightarrow$  Angeboten,  $\rightarrow$  Aufträgen und  $\rightarrow$ Rechnungen aber auch Einzelfall-Preisnachlässe in Form eines positionsbezogenen Rabatts (manuelle Eingabe in der "Rabatt"- Spalte der betreffenden Position) oder eines Gesamtrabatts. Die verschiedenen Rabattverfahren lassen sich zudem miteinander kombinieren. Die Funktion "Gesamtrabatt" rufen Sie per Mausklick auf die Schaltfläche "Weitere Funktionen" in der "Eingabemaske" von Angeboten, Aufträgen und Rechnungen auf:

| ORCIN                             | önnen die Adre                               | ssdaten eingebi                                                              | en oder aus                                     | den Stammdaten wählen                                                                                                    | weitere Angebotsüsten                                                                        |                                                            |                                                                                                    |                                                                                                    |
|-----------------------------------|----------------------------------------------|------------------------------------------------------------------------------|-------------------------------------------------|----------------------------------------------------------------------------------------------------|----------------------------------------------------------------------------------------------|------------------------------------------------------------|----------------------------------------------------------------------------------------------------|----------------------------------------------------------------------------------------------------|
| Kuns                              | dernummer:                                   | 10005                                                                        |                                                 | Firma 🔘 Privadunde                                                                                                    | Angebots-Nr.: 20150                                                                          | 082602                                                     |                                                                                                    | Datum: 26.08.2015                                                                                                    |
| Arre                              | de / Titel:                                  | Frau                                                                         | <b>v</b>                                        | *                                                                                                    | Lieferbedingung:                                                                             |                                                            |                                                                                                    |                                                                                                    |
| -                                 |                                              | as Technol                                                                   |                                                 | 1 (0.000                                                                                                    | frei Haus                                                                                    |                                                            |                                                                                                    | ¥                                                                                                    |
| nach                              | name / vornam                                | e: Zachen                                                                    |                                                 | ocare                                                                                                    | Zahlungsbedingung:                                                                           |                                                            |                                                                                                    | Projekts                                                                                                    |
| Straff                            | le:                                          | Nr. 31                                                                       |                                                 |                                                                                                    | 14 Tage / 2% Skonto                                                                          |                                                            | v                                                                                                    | (beine Angabe)                                                                                                    |
|                                   |                                              |                                                                              |                                                 |                                                                                                    | Auftragsart:                                                                                 |                                                            |                                                                                                    | RefNr. d. Kunden:                                                                                                    |
| land                              | 1917 1041                                    | A ¥                                                                          | 9900                                            | Lienz                                                                                                    | (keine Angabe)                                                                               |                                                            | v                                                                                                    |                                                                                                    |
|                                   | ,,,,,,,,,,,,,,,,,,,,,,,,,,,,,,,,,,,,,,,      |                                                                              |                                                 |                                                                                                    |                                                                                              |                                                            |                                                                                                    | Cashing advantage ( )m. s.                                                                                                    |
|                                   |                                              |                                                                              |                                                 | Eakler learer                                                                                                    |                                                                                              |                                                            |                                                                                                    | sau bearbeiter/an i                                                                                                    |
| sition                            | nen                                          |                                                                              |                                                 | Eekier leeren<br>weitere Daten                                                                                                    |                                                                                              |                                                            |                                                                                                    | Schuhmann, Larisa                                                                                                    |
| osition                           | nen<br>3 🖒 🖻                                 | 1 ¥ %                                                                        | Stapel aus /                                    | Felder leeren<br>weitere Daten<br>Artikelstamm holen 🕼 Sj                                                                                                    | palten definieren 😫 Artik                                                                    | aliste enblenden 🖸                                         | veitere Funktionen.                                                                                                  | Schuhmann, Larisa                                                                                                    |
| osition<br># (<br>?os.            | nen<br>3 🗋 🗈                                 | <b>1 با ا</b>                                                                | Stapel aus /<br>Enheit                          | Tekker leveren<br>weitere Daten<br>Artikelstamm holen 😰 Sy<br>Bezeichnung                                                                                                    | palten definieren 📓 Artik<br>Positionsart                                                    | eliste einblenden<br>Listenpreis                           | veitere Funktionen<br>Gesamtrabatt e                                                                                 | Schuhmann, Larisa                                                                                                    |
| osition                           | nen<br>3 🖒 🕅                                 | Artikelnr.                                                                   | Stapel aus /<br>Einheit                         | Felder leeren<br>weitere Daten<br>Artikelstamm holen (P S<br>Bezeichnung<br>Glenden                                                                                                    | palten definieren Rafartik<br>Positionsart<br>Überschrift                                    | elliste einblenden<br>Listenpreis                          | weitere Funktionen<br>Gesamtrabatt e<br>Differenzbester                                                              | Schuhman, Larisa                                                                                                    |
| osition                           | nen<br>3 D D<br>Anzahl<br>3                  | Artikelm.<br>- Überschrift<br>81-0001                                        | Stapel aus A<br>Binheit<br>Stk.                 | Ecklor learen<br>weitere Daten<br>Krtikektamm holen 😰 Sj<br>Bezeichnung<br>Clenden<br>Biende aus Bucherholz                                                                                                    | palten definieren Raktur<br>Positionsart<br>Überschrift<br>Artikel                           | udiste einblenden<br>Listenpreis<br>17,00 €                | veitere Funktionen<br>Gesamtrabatt e<br>Differenzbester                                                              | Schulmann, Larisa                                                                                                    |
| osition<br>Cos.<br>01<br>02<br>03 | nen<br>C C C C C C C C C C C C C C C C C C C | Artikelnr.<br>- Überschrift<br>8L-0001<br>8L-0002                            | Stapel aus A<br>Binheit<br>Stk.                 | Eckler leeren<br>weitere Daten<br>Artikelstamm holen<br>Bezeichnung<br>Clenden<br>Bierde aus Buchenholz<br>Bierde aus Buchenholz                                                                                                    | palten definieren Ratik<br>Positionsart<br>Uberschrift<br>Artikel<br>Artikel                 | Listenpres                                                 | veitere Funktionen<br>Gesamtrabatt e<br>Differenzbester<br>DATANORM-A                                                | Schulmann, Larisa                                                                                                    |
| 01<br>02<br>03                    | nen<br>Anzahl<br>3<br>3                      | Artikelny.<br>- Überschrift<br>8L-0001<br>8L-0002                            | Stapel aus A<br>Einheit<br>Stk.<br>Stk.         | Ecklor learn<br>writere Daten<br>Artikelstamm holen 😰 Sj<br>Bezeichnung<br>Clenden<br>Blende aus Buchenholz<br>Blende aus Eichenholz<br>Clenden aus Eichenholz                                                                                             | palten definieren Ratio                                                                      | Listenpres                                                 | Gesamtrabatt e<br>Differenzbester<br>DATANORM-A<br>DATANORM-A                                                        | Schulmann, Larisa                                                                                                    |
| 01<br>02<br>03<br>04              | nen<br>Anzahl<br>3<br>3<br>1                 | Artikeiny.<br>- Überschrift<br>8L-0001<br>BE-0003                            | Stapel aus /<br>Einheit<br>Stk.<br>Stk.<br>Stk. | Eckler Letter<br>witters Daten (# Sp<br>Bezischnung<br>Bezischnung<br>Bezischnung<br>Bezischnung<br>Bezischung<br>Bezischung<br>Bezischung<br>Bezischung<br>Bezischung<br>Bezischung<br>Bezischung<br>Bezischung<br>Bezischung<br>Bezischung<br>Bezischung | palten definieren Regi Artiko<br>Posibonsart<br>Userschnift<br>Artikol<br>Artikol<br>Artikol | Listenpreis<br>Listenpreis<br>17,00 €<br>17,00 €<br>1,56 € | Gesamtrabatt o<br>Differenzbester<br>DATANORM-A<br>DATANORM-A<br>Listenpreis des                                     | Schlmann, Larias                                                                                                    |
| 01<br>02<br>03<br>04<br>05        | nen<br>3 D D<br>Anzahl<br>3<br>3<br>1        | Artikeliv.<br>- Überschrift<br>8L-0001<br>BL-0002<br>BE-0003<br>- Zwischensu | Stepel aus A<br>Einheit<br>Stk.<br>Stk.<br>Stk. | Edder Lettern<br>weiters Daton<br>Weiselstenn holen IPF sy<br>Bezeichnung<br>Clenter<br>Blende aus Bichenholz<br>Blende aus Bichenholz<br>Stangenschanier<br>Zwischersaume                                                                                 | palten definieren 😰 Artik<br>Postonsart<br>Gerschnit<br>Artikel<br>Artikel<br>Zwischensu     | Listerpres<br>17,00 ¢<br>17,00 ¢<br>1,56 ¢                 | Gesamtrabatt e<br>Gesamtrabatt e<br>Differenzbester<br>DATANORM-F<br>DATANORM-F<br>Listenpreis des<br>Kalkulation an | Schladeder / H :<br>Schlamm, Lariss<br>uerung zu Unkel einfügen<br>urtikel betalls anzeigen<br>Artikels aus Stammdaten h<br>zioten |

Beim "Gesamtrabatt" lässt Ihnen das Programm die Wahl, ob der Preisnachlass den einzelnen Vorgangspositionen zuordnet oder am Ende des Vorgangs zusammenfassend als zusätzliche Position dargestellt werden soll:

| Gesam                                                                                    | trabatt ×                                                                 |
|------------------------------------------------------------------------------------------|---------------------------------------------------------------------------|
| Bestimmen Sie hier, welche Art des Gesamtr<br>neuer Position können Sie den Betrag autom | abatts angewendet werden soll. Bei Rabatt in<br>iatisch ermitteln lassen. |
| prozentualen Rabatt in vorhandenen Position                                              | nen eintragen                                                             |
| O prozentualer Rabatt                                                                    | Prozent: 0                                                                |
| Am Ende neue Position für gewährten Rabatt                                               | hinzufügen                                                                |
| ) festen Rabattbetrag verwenden                                                          | Betrag: 0,00 €                                                            |
| Prozentualer Rabatt auf Gesamtsumme                                                      | Prozent: 19                                                               |
| O neue Gesamtsumme festlegen                                                             | Gesamtsumme 600,56 €                                                      |
|                                                                                          | F11 OK F12 Abbrechen                                                      |

Wenn Sie sich für eine zusammenfassende Rabattposition am Ende Ihres Angebotes oder Ihrer Rechnung entscheiden, stehen Ihnen drei verschiedene Optionen zur Verfügung:

- fester Rabattbetrag (z. B. 25 Euro)
- prozentualer Rabatt auf Gesamtsumme (z. B. 15 % Neukundenrabatt)
- neue (z. B. abgerundete) Gesamtsumme das Programm errechnet dann automatisch die Differenz zur bisherigen Gesamtsumme.

Außerdem haben Sie die Möglichkeit einen "Artikel für Rabattposition" anzugeben: So stellen Sie bei Bedarf den Bezug zu einem vorher definierten Stammdaten-Rabattartikel her (z. B. "AC001: Anzeigen-Coupon", "R001: Neukunden-Rabatt" oder "R002: Stammkunden-Gutschein"). Auf diese Weise haben Sie später die Möglichkeit, die Wirkung einzelner Rabatt-Instrumente auszuwerten. Falls Sie keine gesonderten Artikel für Rabattpositionen anlegen, arbeitet WISO Mein Büro im Hintergrund mit einem Platzhalter.

#### Gruppieren / Gruppierungsbereich

Ist die Option "Gruppierungsbereich anzeigen" im Menü → "Ansicht" aktiviert, erscheint am oberhalb der Tabellenansichten von WISO Mein Büro die Aufforderung "Ziehen Sie eine Spalte hierher, um nach dieser Spalte zu gruppieren". Wenn Sie das tun und zum Beispiel in der Rechnungstabelle das Gruppierkriterium "Zahlungsstatus" per Maus auf den Link ziehen, dann fasst das Programm alle Rechnungen mit dem gleichen Zahlungsstatus zusammen. Sie können die Liste der zusammengehörenden Rechnungen anschließend per Mausklick auf die Plus- und Minussymbole am linken Tabellenrand ein- und ausblenden:

|                   |                   |              | Mein Büre       | o - Datenbank: Demo  | daten              |                | -                     | • ×                   |
|-------------------|-------------------|--------------|-----------------|----------------------|--------------------|----------------|-----------------------|-----------------------|
|                   |                   |              |                 |                      |                    |                |                       |                       |
| <sup>®</sup> wiso | <>+               | ku 🔹 🔎       | interessent/Kur | nde/Lieferant 🗸 Sue  | hbegriff eingeben  |                |                       |                       |
| Favoriten         | RECHNUNGEN        | (GESAMT: 9   | 93)             |                      |                    |                |                       | <i>,</i> o,           |
| Stammdaten        | Suchen nach:      |              |                 | In Spalte: Rechnur   | gs-Nr. v           |                |                       |                       |
| Office            | Status 🗠          |              |                 |                      |                    |                |                       |                       |
| Verkauf           | Rechnungs-Nr.     | Datum        | Fallig am       | Nachname/Firma       | Sachbearbeiter/-in | Zahlungsstatus | Summe brutto          | Offener Be.           |
|                   | Status 1 nicht    | ausgedruckt  |                 |                      |                    |                | 4.587,24 €            | 4.587,24 0            |
|                   | 015090202         | 02.09.2015   | 02.10.2015      | Urbansky             | Mustermann, Hans   | offen          | 397,46 €              | 397,46                |
|                   | 2014090405        | 04.09.2014   | 04.10.2014      | Alfermann AG         | Mustermann, Hans   | offen          | 168,98 €              | 168,98                |
| Angebote          | 2014090404        | 04.09.2014   | 04.10.2014      | Alfermann AG         | Mustermann, Hans   | offen          | 168,98 €              | 168,98                |
|                   | 014090403         | 04.09.2014   | 04.10.2014      | Alfermann AG         | Mustermann, Hans   | offen          | 71,40 €               | 71,40 €               |
|                   | 2014090401        | 04.09.2014   | 04.10.2014      | Möbel Baumann        | Mustermann, Hans   | offen          | 3.780,42 €            | 3.780,42              |
| Recimunation      | Anzahl = 5        |              |                 |                      |                    |                | Summe =<br>4.587,24 € | Summe =<br>4.587,24 € |
|                   | E Status - 4 7abl | und erwartet |                 |                      |                    |                | 14.161,86 €           | 14.161,86             |
| Abo-Rechnungen    | E Status - 5 Zahl | una erfolat  |                 |                      |                    |                | 176.665,27 €          | 0,00 4                |
| _                 | Status : 6 unei   | nbringbar    |                 |                      |                    |                | 260,61 €              | 0,00 €                |
|                   | 014050901         | 09.05.2014   | 08.06.2014      | Bruckmeier & Partner | Schuhmann, Larisa  | uneinbringbar  | 60,69 €               | 0,00 €                |
|                   | 13051101          | 11.05.2013   | 10.06.2013      | Friedrich & Sohn     | Schuhmann, Larisa  | uneinbringbar  | 199,92 €              | 0,00 🕯                |
| Aufträge          | Anzahl = 2        |              |                 |                      |                    |                | Summe =<br>260,61 €   | Summe =<br>0,00 €     |

Anders als beim einfachen → Sortieren überblicken Sie auf diese Weise selbst sehr lange Listen. Und im Unterschied zum → Filtern verlieren Sie zugleich die anderen Gruppen nicht aus den Augen. Wie Sie die Tabellenansichten von WISO Mein Büro durchsuchen, sortieren, filtern, anpassen und weiterverarbeiten können Sie im Einführungskapitel nachlesen: "So finden Sie sich im Programm zurecht".

# m Gutschrift

Der Begriff "Gutschrift" hat im Geschäftsleben drei sehr unterschiedliche Bedeutungen:

- Gutschrift aufs Bankkonto: Überweisungen von Kunden.
- Gutschrift als Rechnungsersatz: Der Empfänger stellt die Rechnung aus.
- Gutschrift als teilweiser oder vollständiger Nachlass auf eine zuvor gestellte Rechnung.

Wenn bei WISO Mein Büro von einer Gutschrift die Rede ist, dann ist damit ausschließlich die dritte Bedeutung gemeint. Die Gutschrift-Funktion hat den Zweck, aus einer bestehenden Rechnung ein inhaltlich identisches Erstattungsdokument mit negativem Vorzeichen zu erzeugen, das Sie ausdrucken und dem Kunden zuschicken können.

Um unerwünschte Umsatzsteuer-Fehlbuchungen zu vermeiden, empfehlen wir Ihnen folgendes Vorgehen: Wollen Sie einem Kunden einen nachträglichen Nachlass auf eine Rechnung gewähren, erstellen Sie zunächst eine Gutschrift in Höhe der Ursprungsrechnung. Den dazu gehörigen Befehl ("Rechnung stornieren / Gutschrift zur Rechnung erstellen") finden Sie im Kontextmenü der Rechnungstabelle. Die fertige Gutschrift taucht anschließend als Rechnung mit negativem Vorzeichen in der Rechnungsliste auf. Unterm Strich neutralisieren sich dadurch die im Hintergrund ablaufenden Buchungen.

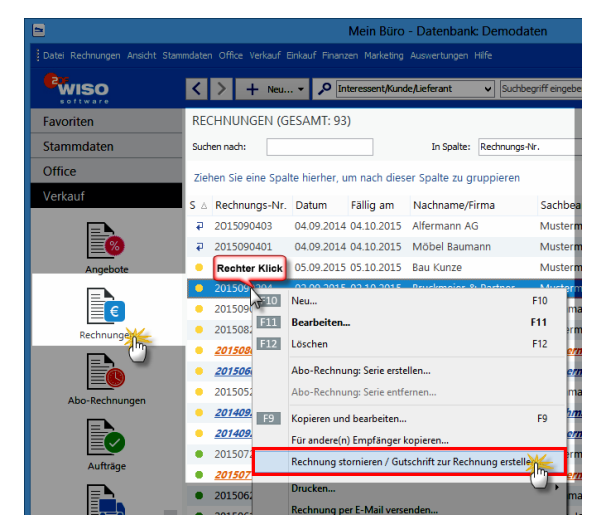

Anschließend erstellen Sie mithilfe des Kontextmenü-Befehls "Kopieren und Bearbeiten" eine identische Kopie der Ursprungsrechnung – die dann unter neuer Rechnungsnummer geführt wird: In der neuen Rechnung nehmen Sie die erforderlichen Korrekturen von, drucken sie aus und verschicken sie zusammen mit der Gutschrift an den Kunden. Das Verfahren klingt zunächst etwas umständlich, ist aber wasserdicht und für alle Beteiligten die "sauberste" Lösung.

**Bitte beachten Sie:** Die auf Ihren Gutschriften angezeigten Einleitungs- und Schlusstexte passen Sie bei Bedarf im Handumdrehen an die Besonderheiten Ihres Betriebes an. Die Änderungen nehmen Sie im Menü "Stammdaten" -"Textbausteine und Vorlagen" im Register "Rechnung" (!) vor:

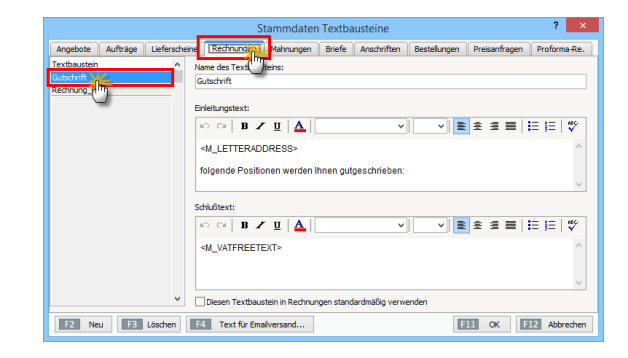

## 🕐 GWG-Sofortabschreibung

Beim Abschreiben von geringwertigen Wirtschaftsgütern (GWG) im Nettowert von bis zu 410 Euro gehen Sie im Prinzip genauso vor wie bei der konventionellen Abschreibung:

- Sie wählen im Buchungsdialog des Zahlungsvorgangs die Buchungskategorie "Einkauf von Anlagevermögen".
- Nach dem Mausklick auf die Schaltfläche "Anlagengut zuordnen" und dann auf "Neues Anlagengut definieren"
- entscheiden Sie sich unter "Art des Anlagengutes" für "480 - Geringwertige Wirtschaftsgüter bis 410 €".
- Als "Kategorie der Abschreibung" wählen Sie "4855 - Sofortabschreibung geringwertiger Wirtschaftsgüter":

|                                                                   | Bezeichnung:                                                                                                    |                                                                                                    | Hinweis                                                                                                    |     |
|-------------------------------------------------------------------|----------------------------------------------------------------------------------------------------|----------------------------------------------------------------------------------------------------|----------------------------------------------------------------------------------------------------|-----|
|                                                                   | 10 Smartphone Sungsam University                                                                                                    |                                                                                                    |                                                                                                    | i l |
|                                                                   |                                                                                                    | -                                                                                                    |                                                                                                    | 1   |
| Anschaffi                                                         | ungsdatum: Anschaffungskosech                                                                                                    | (netto):                                                                                                    | Nutzungsdauer (Jahre):                                                                                                    |     |
| 06.09.20                                                          | 15 🗸                                                                                                    | 363,03 €                                                                                                    | 0 Jahr(e) ···                                                                                                    |     |
| 480                                                               | ✓ Geringwertige Wirtsd                                                                                                    | haftsgüter bis 410:                                                                                                    | €                                                                                                    |     |
|                                                                   |                                                                                                    |                                                                                                    |                                                                                                    |     |
| Kategorie                                                         | der Abschreibung:                                                                                                    |                                                                                                    |                                                                                                    | 1   |
| Kategorie                                                         | der Abschreibung:                                                                                                    |                                                                                                    |                                                                                                    |     |
| Kategorie<br>4841                                                 | der Abschreibung:<br>Absetzung                                                                                                    | hnische und wirtsch                                                                                                    | aftliche Abnutzung der Ge                                                                                                    | ^   |
| Kategorie<br>4841<br>4842                                         | der Abschreibung:<br>Absetzung<br>Absetzung für außergewöhnliche tec                                                                                                    | hnische und wirtsch                                                                                                    | aftliche Abnutzung der Ge<br>aftliche Abnutzung des Kf;                                                                                 | ^   |
| Kategorie<br>4841<br>4842<br>4843                                 | der Abschreibung:<br>Absetzung für außergewöhnliche tec<br>Absetzung für außergewöhnliche tec<br>Absetzung für außergewöhnliche tec                                                                                                    | hnische und wirtsch<br>hnische und wirtsch<br>hnische und wirtsch                                                                                         | aftliche Abnutzung der Ge<br>aftliche Abnutzung des Kfr<br>aftliche Abnutzung sonstig                                                   | ^   |
| Kategorie<br>4841<br>4842<br>4843<br>4850                         | der Abschreibung:<br>Absetzung<br>Absetzung für außergewöhnliche tec<br>Absetzung für außergewöhnliche tec<br>Absetzeibungen auf Sachanlagen au                                                                                                    | hnische und wirtsch<br>hnische und wirtsch<br>hnische und wirtsch<br>f Grund steuerlicher                                                                 | aftliche Abnutzung der Ge<br>aftliche Abnutzung des Kf;<br>aftliche Abnutzung sonstig<br>Sondervorschriften                             | ^   |
| Kategorie<br>4841<br>4842<br>4843<br>4850<br>4855                 | der Abschreibung:<br>Absetzung<br>Absetzung für außergewöhnliche tec<br>Absetzung für außergewöhnliche tec<br>Abschreibungen auf Sachanalgen au<br>Sofortabschreibung geringwertiger V                                                                                                    | hnische und wirtsch<br>hnische und wirtsch<br>hnische und wirtsch<br>f Grund steuerlicher<br>Virtschaftsgüter                                             | aftliche Abnutzung der Ge<br>aftliche Abnutzung des Kf.<br>aftliche Abnutzung sonstig<br>Sondervorschriften                             | ^   |
| Kategorie<br>4841<br>4842<br>4843<br>4850<br>4855<br>4860         | der Abschreibung:<br>Absetzung für außergewöhnliche tec<br>Absetzung für außergewöhnliche tec<br>Absetzung für außergewöhnliche tec<br>Abschreibungen auf Sachanlagen au<br>Sofortabschreibung enzngwertiger V<br>Abschreibungen auf aktivierte, gerin                                         | hnische und wirtsch<br>hnische und wirtsch<br>hnische und wirtsch<br>f Grund steuerlicher<br>Virtschaftsgüter<br>gwertige Wirtsch                         | aftliche Abnutzung der Ge<br>aftliche Abnutzung des Kr.<br>aftliche Abnutzung sonstig<br>Sondervorschriften                             | ^   |
| Kategorie<br>4841<br>4842<br>4843<br>4850<br>4855<br>4860<br>4862 | der Abschreibung:<br>Absetzung für außergewöhnliche tec<br>Absetzung für außergewöhnliche tec<br>Absetzung für außergewöhnliche tec<br>Abschreibungen auf Sachanlagen au<br>Sofortabschreibung eringwertiger V<br>Abschreibungen auf aktivierte, gerin<br>Abschreibungen auf aktivierte, gerin | hnische und wirtsch<br>hnische und wirtsch<br>hnische und wirtsch<br>f Grund steuerlicher<br>Virtschaftsgüter<br>gwertige Wirtsch<br>ten geringwertige Wi | aftliche Abnutzung der Ge<br>aftliche Abnutzung des Kf;<br>aftliche Abnutzung sonstig<br>Sondervorschriften<br>Träter<br>rischaftsgüter | ^   |

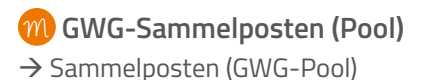

## 깨 Handwerk (Zusatzmodul)

Grundlage des Handwerks-Moduls bildet die DATANORM-Schnittstelle. DATANORM ist ein Standardverfahren für den Artikel- und Stammdatenaustausch zwischen Herstellern, Fachhändlern, Handwerkern und produzierendem Gewerbe. Damit importieren Sie Artikeldaten, die im DATANORM-Format 4.0 vorliegen, mit wenigen Mausklicks in WISO Mein Büro:

- Dazu rufen Sie unter "Datei" "Daten-Import" den "DATANORM-Artikel-Importassistent" auf,
- klicken im Begrüßungs-Dialog auf "Weiter",
- wählen im ersten Schritt den Lieferanten aus, der Ihnen die DATANORM-Artikeldaten zur Verfügung gestellt hat, und klicken auf "Weiter",

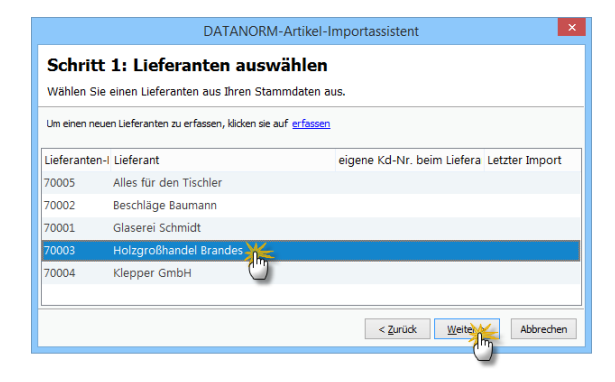

 wählen im zweiten Schritt den Speicherpfad und die DATANORM-Datei(en) des betreffenden → Lieferanten aus und klicken wieder auf "Weiter",

| DATANORM-Artikel-Importassistent                                                                                         |                                             |
|----------------------------------------------------------------------------------------------------|---------------------------------------------|
| Schritt 2: Dateiauswahl<br>Wählen Sie hier die Dateien aus, die Sie zum Lieferanten 'Holzgroßhandel Brandes' importieren |                                             |
| C:\<br>Mustermann<br>DiratAloceAl<br>Archiv                                                                              | VI DATANORM.910                             |
| Laufwerk:                                                                                                    | Dateifilter:                                |
|                                                                                                    |                                             |
|                                                                                                    | < <u>Z</u> uruck <u>W</u> eiter > Abbrechen |

- ändern im dritten Schritt die Zeichensatz-Codierung in "Windows ANSI" (damit die Umlaute nicht richtig dargestellt werden) und bestätigen mit "Weiter" Ihre Dateiauswahl,
- beobachten im vierten Schritt, wie das Programm die Daten importiert und
- bekommen im fünften Schritt eine Zusammenfassung des Importvorgangs angezeigt. Per Mausklick auf "Fertig" schließen Sie die Artikeldaten-Übernahme ab.

Anschließend haben Sie die Möglichkeit, die DATANORM-Artikeldaten als Positionen in Ihre Angebote, Aufträge und Rechnungen einzufügen. Außerdem können Sie die DATANORM-Artikel aus den Verkaufsvorgängen automatisch in Preisanfragen und Bestellungen übernehmen.

**Bitte beachten Sie:** DATANORM-Artikel finden sich nicht in Ihrem Artikelstamm wieder. Um DATANORM-Artikel auf Positionsebene in Vorgänge einzufügen, gehen Sie wie folgt vor:

- Sie öffnen das Angebot, den Auftrag, die Rechnung oder Bestellung,
- rufen die "Eingabemaske" oder das Dialogfenster → "Positionen bearbeiten" auf,
- klicken auf die Schaltfläche "weitere Funktionen" und dann auf "DATANORM-Artikel einfügen":
| •          |        |            |          | Posit                     | tionen b | ear   | beiten     |            |                     |               |            | ×         |
|------------|--------|------------|----------|---------------------------|----------|-------|------------|------------|---------------------|---------------|------------|-----------|
| Positio    | nen    |            |          |                           |          |       |            |            |                     |               |            | _         |
| <b>H</b> ( | 8 🖞 i  | Ð 🕇 🖡      | - 🤧 Stap | el aus Artikelstamm holen | . 👔 Sp   | alter | definieren | 🔒 /        | Artikelliste einble | nden weite    | re Funktio | nen the   |
| Pos.       | Anzahl | Artikelnr. | Einheit  | Bezeichnung               |          |       | Gesam      | trabatt ei | nfügen              |               |            | - ° ° -   |
| 01         | 40     | T-20003    | Stk.     | Zarge, Stahl              |          | 1     | Differe    | nzbesteu   | erung zum Arti      | kel einfügen. |            | E         |
| 02         | 1      | FM-TB-80   | Stk.     | Tisch                     |          | T     | DATA       | JORM-Ar    | tikel einfügen      | 4             |            |           |
| 03         |        |            |          | 1                         | ~        | F     | DATA       | IORM-Ar    | tikel: Details ar   | ing.          | Str        | 0+1       |
| 04         |        |            |          |                           |          | 1     | Liston     | nois dos l | Antikale aur Star   | undaten he    | lan Stre   |           |
| 05         |        |            |          |                           |          |       | Kalkul     | tion anze  | vicinceis aus star  | muaterino     | ienin oug  | · ·       |
| 06         |        |            |          |                           |          | -     | rearrear   |            |                     |               |            |           |
| 07         |        |            | -        |                           |          |       |            |            |                     |               |            |           |
| _          |        |            |          |                           |          | _     |            |            |                     |               |            |           |
|            |        |            |          |                           | netto    | Y     | Nettobet   | rag:       | 396,60 €            | Bruttobetra   | g:         | 4/1,95€   |
|            |        |            |          |                           |          |       |            |            |                     |               | F12        | Schließen |

- suchen in der folgenden "DATANORM-Artikel-Suche" den passenden Artikel über die Artikelnummer oder einen Suchbegriff (leeres Suchfeld liefert alle Datensätze),
- klicken auf "Suche starten",
- legen fest, ob die DATANORM-Bezeichnung als Artikeltext (= Positionstext) übernommen werden soll,

| erant: Besch | hläge Baumann | Artkelnumme     Suchbegriff: | n             |           |           | Suche starten    |
|--------------|---------------|------------------------------|---------------|-----------|-----------|------------------|
| Lieferant    | Artikelnr.    | Bezeichnung 1                | Bezeichnung 2 | Matchcode | VerpMenge | Preis Einheit    |
| Beschlä      | RZ1006-1      | Artikelset: Dachrinne        |               | RiZi      | 1,00      | 0,00 € pro 1 M   |
| Beschlä      | 70006-1       | Zinkrinne 6/0.7              |               |           | 1,00      | 14,65 € pro 1 LF |
| Beschlä      | 70016-1       | Rinnenhalter verz            | 6/30 x 5      |           | 1,00      | 2,25 € pro 1 ST  |
| Beschlä      | Befestpau     | Befestigungsmaterial         |               |           | 1,00      | 1,20 € pro 1     |
| Beschlä      | LoetMat1      | Pauschale f. L"tmateri       |               |           | 1,00      | 4,50 € pro 1 DM  |
| Beschlä      | Montage       | Montage-Minute(n)            |               | МоМі      | 1,00      | 0,00 € pro 1 M   |
|              |               |                              |               |           |           |                  |

- öffnen per Doppelklick auf den Artikel den dazugehörigen Datensatz,
- ändern falls erforderlich die Mengen- und Preisangaben,
- lassen sich über "weitere Infos" bei Bedarf zusätzliche Angaben anzeigen und
- sorgen mit "<F11> Übernehmen> dafür, dass die Angaben in den Vorgang übernommen werden:

| Position für DATANORM-Artikel bearbeiten                                                                                                    |
|----------------------------------------------------------------------------------------------------|
| Bestimmen Sie hier, welche Daten in den Vorgang übernommen werden sollen.<br>Falls es Besonderheiten in Bezug auf Staffelpreise, Rohstoffpreise, Einheiten oder<br>Verpackungsmeigen gibt, sollten Sie die zu übernehmenden Daten gd. napassen. |
| DATANORM-Artikel Daten:                                                                                                    |
| Artikelbezeichnung: Zinkrinne 6/0.7                                                                                                    |
| Einkaufspreis: 14,65€pro 1 LFM                                                                                                    |
| Besonderheiten:                                                                                                    |
| - DK-Pres ist gelon VK-Pres                                                                                                    |
| zu übernehmende Daten:                                                                                                    |
| Menge: Einheit: EK-Preis: VK-Preis:                                                                                                    |
| Bex                                                                                                    |
| Zinkrinne 6/0.7                                                                                                    |
|                                                                                                    |
|                                                                                                    |
| ×                                                                                                    |
|                                                                                                    |
| F11 Übernehren F12 Abbrechen                                                                                                    |
|                                                                                                    |

- Daraufhin landen Sie wieder in der "DATANORM-Artikel-Suche", von wo aus Sie anschließend auch gleich weitere Positionen einfügen können.
- Mit "<F12> Schließen" beenden Sie die Artikel-Eingabe und landen wieder im Dialog "Positionen bearbeiten", den Sie wiederum mit "<F12> Schließen" beenden.

#### Heute

Auf der "Heute"-Startseite im "Office"-Bereich" erkennen Sie unter anderem auf einen Blick …

- wie Ihre aktuellen Konto- und Kassenstände aussehen,
- wie hoch Ihre offenen Forderungen sind,
- wie viele schwebende → Bestellungen, →
   Angebote und offene → Rechnungen in Arbeit sind,
- mit welchen → Kunden, → Artikeln und → Lieferanten Sie im laufenden Jahr die höchsten Umsätze gemacht haben.
- wie viele aktuelle → Termine und → Aufgaben auf Sie warten oder auch
- welche Geschäftspartner in nächster Zeit Geburtstag haben.

Per Mausklick auf die einzelnen Zeilen wechseln Sie direkt in die gewünschte Arbeitsumgebung.

### Hilfe

WISO Mein Büro ist trotz seiner Funktionsvielfalt ausgesprochen einfach zu bedienen. Erfahrungsgemäß tauchen im betrieblichen Alltag trotzdem gelegentlich Aufgabenstellungen auf, die für kaufmännisch weniger erfahrene Anwender eine Hürde darstellen. Aus diesem Grund halten wir für unsere Kunden zahlreiche Support-Angebote bereit: Angefangen bei diesem Handbuch über die Kontexthilfe "Steuern & Buchführung", das  $\rightarrow$ Online-Forum, die Telefon-Hotline und  $\rightarrow$  Fernwartung bis hin zu den zahlreichen Einrichtungs-, Auswertungs- und Datenexport-Services:

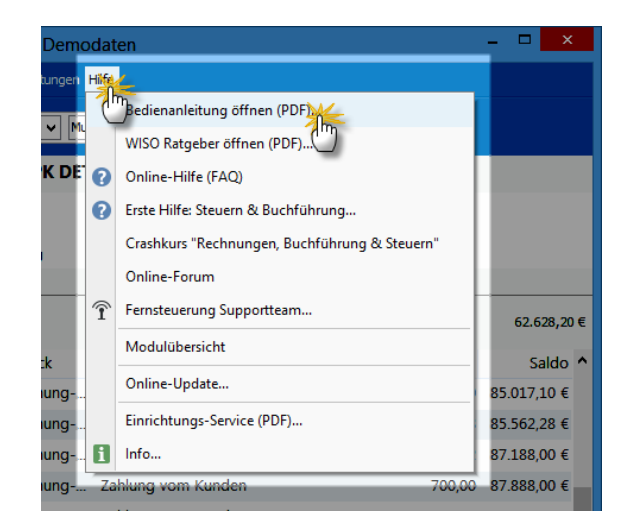

Im Einführungskapitel werden die verschiedenen Unterstützungsangebote im Abschnitt "Hilfe und Support" genauer vorgestellt.

### Historie

Im hektischen Alltagsgeschäft verliert man die kundenbezogenen Aktivitäten allzu leicht aus den Augen. Da ist das lückenlose Gedächtnis von WISO Mein Büro eine große Hilfe: In der Interessenten-, Kunden- und Lieferanten-"Historie" werden sämtliche auf einen bestimmten Geschäftspartner bezogenen → Ereignisse und sonstigen Aktivitäten im Zeitverlauf aufgezeichnet – angefangen beim Werbebrief über den telefonischen Erstkontakt, das Angebotsschreiben, den persönlichen Besuchstermin bis hin zu den Rechnungen.

Sie finden die Karteikarte "Historie" in der → "Details"-Ansicht der Kunden-, Interessenten und Lieferanten-Tabellen:

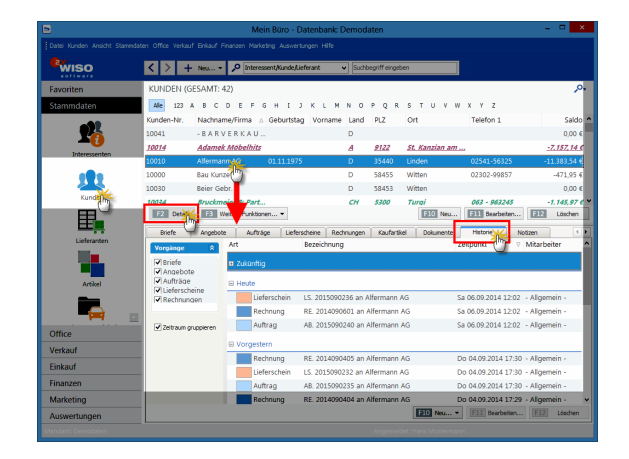

Über die Schaltfläche "<F10> Neu" können Sie direkt aus der Historie heraus → Aufgaben und → Termine zum betreffenden Geschäftspartner erstellen.

Wenn Sie auf der Suche nach einem bestimmten Vorgang sind (z. B. einem bestimmten  $\rightarrow$ Angebot), können Sie entbehrliche Eintragungen (z. B.  $\rightarrow$  Rechnungen und / oder  $\rightarrow$  Briefe) ausblenden.

### > Praxistipp Historien-Einstellungen

Die im Programm angelegten Vorgangsarten - wie Briefe, Angebote oder Rechnungen - werden in der Historie automatisch "aktenkundig". Unter "Stammdaten" -"Meine Firma" - "Einstellungen" sorgen Sie in den  $\rightarrow$ Historien-Einstellungen bei Bedarf darüber hinaus dafür. dass auch  $\rightarrow$  Ereignisse - wie E-Mails, SMS-Nachrichten und sogar Telefonanrufe - (halb-)automatisch in der Historie aufgezeichnet werden.

Und gleich noch ein Tipp hinterher: Im Kontextmenü der Interessenten-, Kundenund Lieferanten-Tabelle (und über die Schaltfläche "<F3> Weitere Funktionen") finden Sie die Funktion "Drucken" -"Historie drucken": Mit deren Hilfe bringen Sie bei Bedarf alle registrierten Kontaktanlässe mit mit dem betreffenden Geschäftspartner zu Papier. Über die Druckvorschau können Sie den Inhalt der Historie aber auch im PDF- oder Excel-Format speichern.

### Historien-Einstellungen

Unter "Stammdaten" - "Meine Firma" - "Einstellungen" legen Sie fest, ob beim Versand von → E-Mails oder → SMS-Nachrichten und / oder bei Ausgangstelefonaten jeweils ...

- ein Historieneintrag erstellt und zur Bearbeitung geöffnet,
- ein Historieneintrag im Hintergrund angelegt oder
- kein Historieneintrag erstellt wird:

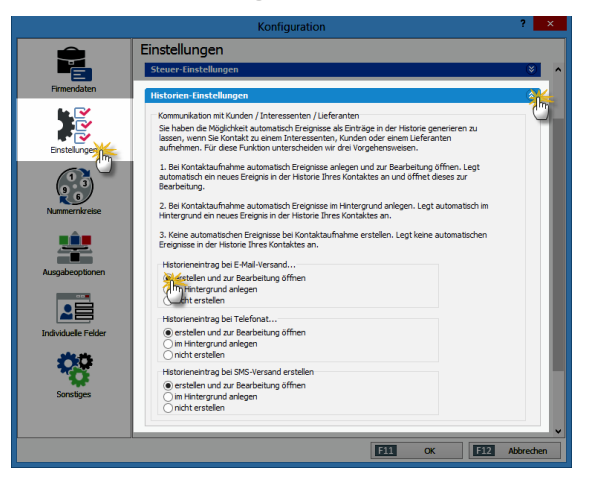

#### Hotline

 $\rightarrow$  Hilfe

#### Import

- → Datenimport-Assistenten,
- → Dateiimport-Assistent

### Individuelle Felder

Wenn Ihnen die zahlreichen Standardfelder der Kunden-, Lieferanten-, Artikel- und Korrespondenz-Tabellen nicht genügen, weil Sie zusätzlichen Raum für systematisch erfasste Informationen benötigen, können Sie die insgesamt sieben Datenbanken unter "Stammdaten" – "Meine Firma" um jeweils zwanzig "individuelle Felder" erweitern:

|                 | Konfiguration                                      | ?     | ×    |
|-----------------|----------------------------------------------------|-------|------|
| Ê               | Individuelle Felder                                |       |      |
| Firmendaten     | Individuelle Felder (Kunden / Interessenten)       |       | -    |
| <b>₩</b> ₩      | Aktiv Feldname                                     | î     | U    |
| Einstelungen    | Feld Kun 2                                         |       |      |
| (13)            | Feld Kunden 4                                      |       |      |
| Nummernkreise   | Todinidualla Endor / Information                   |       |      |
| <u> </u>        | Individuelle Felder (Artikel)                      |       |      |
| Ausgabeoptionen | Individuelle Felder (Briefe)                       |       | ۲    |
| 2               | Individuelle Felder (Angebote / Aufträge)          |       | •    |
|                 | Individuelle Felder (Lieferscheine)                |       | ۲    |
| <b>*</b>        | Individuelle Felder (Rechnungen)                   |       | ۲    |
| Sonstiges       | Individuelle Felder (Bestellungen / Preisanfragen) |       | ۲    |
|                 |                                                    |       |      |
|                 | EII OK EII                                         | Abbre | chen |

|                                         |                                                                         |                                                                    | Kunde: 1002                                     | 9 - Krüger                                 | _                           |                                                 | ?                  | ×    |
|-----------------------------------------|-------------------------------------------------------------------------|--------------------------------------------------------------------|-------------------------------------------------|--------------------------------------------|-----------------------------|-------------------------------------------------|--------------------|------|
| Adresse                                 | Ansprechpartner                                                         | Weitere Adressen                                                   | Konditionen                                     | Vorgabewerte                               | Statistik                   | Individuelle Feld                               | Dokume             | ente |
| Individuell<br>eingeblen<br>Variablen i | e Felder stehen zur fi<br>det werden und stehe<br>in Textbausteinen für | eien Verwendung zur<br>n dann für Sortierung<br>Vorgänge ausgegebe | Verfügung. Die<br>, Filterung oder<br>n werden. | aktivierten Felder k<br>Gruppierung zur Ve | cönnen als S<br>erfügung. W | ipalten in der Kund<br>/eiterhin können diese a | ersicht<br>.B. per |      |
| Hobbies:                                | Golf (Ha                                                                | ndicap 18)                                                         |                                                 | inaktiv)                                   |                             |                                                 |                    |      |
| freies Feld                             | 2:                                                                      | 0                                                                  |                                                 | inaktiv)                                   |                             |                                                 |                    |      |
| (inaktiv)                               |                                                                         |                                                                    |                                                 | ìnaktiv)                                   |                             |                                                 |                    |      |
| (inaktiv)                               |                                                                         |                                                                    | (                                               | ìnaktiv)                                   |                             |                                                 |                    |      |

> Praxistipp

Wie Sie individuelle Felder in Ihre Rechnungs- und Angebotslisten einbinden, können Sie im Kapitel "Rechnungen schreiben leicht gemacht" unter der Überschrift "Spalten sichtbar machen" nachlesen.

Die neu eingerichteten Eingabefelder finden sich anschließend auf der Karteikarte "Individuelle Felder" der betreffenden Tabelle wieder – in diesem Fall der Kundendatenbank:

**Bitte beachten Sie:** Die individuellen Felder haben in WISO Mein Büro normalerweise reinen Informations-Charakter für interne Zwecke: Sie können die Feldinhalte standardmäßig also nicht in Ihre Geschäftskorrespondenz Auswertungen einbinden. Mithilfe des "Vorlagen-Designers" im Zusatzmodul "Designer" ist aber auch das möglich.

# 👖 Interessentenstatistik

Sofern das CRM-Zusatzmodul freigeschaltet ist, haben Sie im Arbeitsbereich "Auswertungen" Zugriff auf die Interessentenstatistik. Dort können Sie sich die Entwicklung Ihrer Akquise-Aktivitäten anschauen: So erkennen Sie auf Anhieb …

- mit wie vielen neue Interessenten Sie Kontakt aufgenommen haben,
- wie sich die neuen Interessenten-Kontakte im Monats- und Jahresvergleich entwickelt haben,
- auf welche "Interessentenkategorien" sich Ihre Interessenten verteilen,
- aus wie vielen Interessenten bereits Kunden geworden sind und
- welche "Ereignisse" (z. B. E-Mails, Anrufe, Rückrufe, Mailings oder Newsletter, interne Gesprächsnotizen, Recherchen oder Bonitäts-Checks) Sie zu Ihren Interessenten dokumentiert haben.

### Internetmarke

Die Internetmarke wird auch als "E-Porto" der Deutschen Post bezeichnet. Über die Druckansicht Ihrer Briefe und sämtlicher Vorgangsarten (Angebote, Rechnungen etc.) können Sie Ihre Ausgangspost mit der Internetmarke frankieren. Die Einstellungen der Internetmarke erledigen Sie im Bereich "Office" – "Online-Poststelle".

### > Info

Online-Poststelle vs. Internetmarke

Bitte beachten Sie: Online-Poststelle und Internetmarke sind zwei verschiedene Dienstleistungen. Trotzdem brauchen Sie für die Nutzung der Internetmarke einen (kostenlosen) Zugang zur Online-Poststelle - ein Guthaben bei der Online-Poststelle ist aber nicht erforderlich. Sobald Sie die beiden Zugänge über die Schaltfläche "<F2> Einstellungen Online-Poststelle" (oder über das Menü "Datei" - "Einstellungen" - "Online-Poststelle") eingerichtet haben, lassen sich die Dienste völlig unabhängig voneinander nutzen:

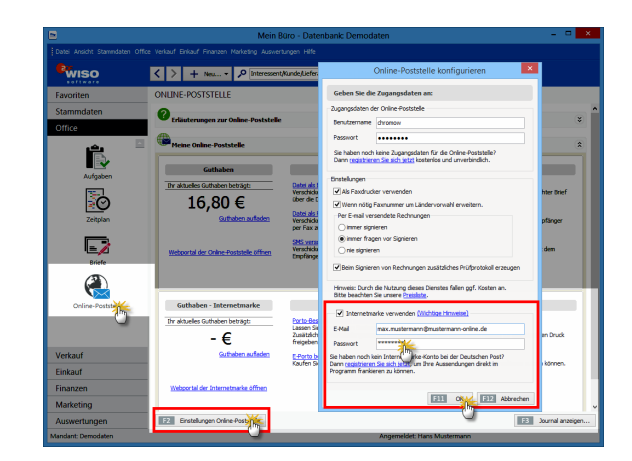

Das eigentliche Frankieren erledigen Sie dann vor dem Ausdrucken Ihrer Schreiben: In der Druckansicht finden Sie die Schaltfläche "Internetmarke", über die Sie die Funktion "Frankieren" aufrufen. Sofern passendes E-Porto vorhanden ist, fügt das Programm den Portowert in Form eines Barcodes in das Adressfeld ein:

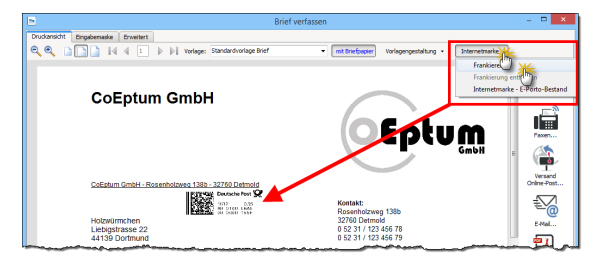

Sollte Ihre Portokasse leer sein, öffnen Sie über die Schaltfläche "Internetmarke" - "E-Porto-Bestand" ein Dialogfenster, über das Sie zusätzliches "E-Porto beziehen" können:

| E-Porto-Portob                                                                                         | estand                                                     | ×                 |
|----------------------------------------------------------------------------------------------------|------------------------------------------------------------|-------------------|
| Hier können Sie den aktuellen Internetmarke - E-P<br>beziehen. Außerdem können Sie im Journal die E-P- | orto-Bestand einsehen und neu<br>orto-Verwendung einsehen. | ies E-Porto       |
| Ihr aktuelles Internetmarke-Guthaben: 4,49 €                                                           |                                                            |                   |
| Bestand Journal                                                                                        | Finzelpreis                                                | Menge             |
| Standardbrief                                                                                          | 0,60 €                                                     | 1                 |
| Großbrief                                                                                              | 1,45 €                                                     | 4                 |
| Büchersendung Groß                                                                                     | 1,00 €                                                     | 1                 |
|                                                                                                    |                                                            |                   |
|                                                                                                    |                                                            |                   |
|                                                                                                    |                                                            |                   |
| F2 Einstellungen F3 E-Porto bezieher                                                                   | F12                                                        | <u>S</u> chließen |
|                                                                                                    |                                                            |                   |

#### > Praxsitipp

Auch im Bereich "Office" -"Online-Poststelle" können Sie im Bereich "Guthaben Internetmarke" neues "E-Porto kaufen":

| Guthaben - Internetmarke                 | Funktionen                                                                                                    |
|------------------------------------------|----------------------------------------------------------------------------------------------------|
| Ihr aktuelles Guthaben beträgt:<br>4,66€ | Porto-Bestand/Journal anzeigen<br>Lassen Sie sich hier den Bestand und die Verwendung Ihrer E-Porto-Marken anzeigen.<br>Zusätälich zur Verwendungsanzeige können Sie hier bereits verwendete Marken für den erneuten Druck<br>freigeben. |
| Guthaben aufladen                        | E-Porto basebar<br>Kaufen Se he Hypers E-Porto, welches Sie nach dem Kauf in Vorgängen zum Frankieren nutzen können.                                                                                                    |
| Webportal der Internetmarke öffnen       |                                                                                                    |
| F2 Einstellungen Online-Poststelle       | F3 Journal anzeigen.                                                                                                    |

# m Inventur

Die Inventur-Funktion des Zusatzmoduls "Lager" unterstützt Sie bei der jährlichen Überprüfung und Korrektur Ihrer → Lagerbestände. Im Bereich "Einkauf" – "Lagerbestände" rufen Sie per Mausklick auf die Schaltfläche "Weitere Funktionen" den Befehl "Inventurliste" auf. Darin sind sämtliche Artikel aufgeführt, bei denen die Option → Lagerbestandsführung aktiviert ist – einschließlich …

- Artikelbeschreibung,
- Lagerort und
- Soll-Beständen.

Nachdem Sie die Checkliste ausgedruckt haben, brauchen Sie während der "körperlichen" Überprüfung nur noch die Ist-Bestände einzutragen. Festgestellte Abweichungen geben Sie anschließend mithilfe der Funktion  $\rightarrow$  "Bestände aktualisieren" in der  $\rightarrow$  Lagerübersicht ein.

### Kalender

Mit der Terminverwaltung von WISO Mein Büro halten Sie einmalige oder regelmäßig wiederkehrende Verabredungen fest, lassen sie sich wahlweise in Tages-, Wochen- oder Monatsansichten zusammengefasst anzeigen und sich darüber vom Programm rechtzeitig an die Fälligkeit erinnern. Wenn Sie den elektronischen "Weckdienst" nicht benötigen, können Sie ihn in den "Grundeinstellungen" des → Einstellungen-Dialogs aber auch deaktivieren.

Darüber hinaus ist der Kalender eng mit den übrigen Arbeitsbereichen verknüpft:

 Bei Bedarf lassen Sie sich in der Kalenderansicht die erledigte Geschäftskorrespondenz anzeigen – einschließlich der für die Erstellung benötigten Zeit. Auf diese Weise rufen Sie zum Beispiel eine bestimmte Rechnung vielfach schneller auf, als sie über die Rechnungs- oder Kundenliste zu suchen.

- Sie können jedem einzelnen Vorgang den dazugehörigen Geschäftspartner zuordnen: Damit haben Sie bei Fälligkeit sofort die passenden elektronischen Kunden- oder Lieferanten-Akten am Bildschirm - Knopfdruck genügt.
- Neben einem "allgemeinen" Kalender hat jeder → Mitarbeiter die Möglichkeit, einen eigenen Kalender zu führen. Wer über die entsprechenden Rechte verfügt, kann sich die Termineintragungen anderer Benutzer am Bildschirm anzeigen lassen. Das vereinfacht die Vereinbarung interner Termine.

Bei Terminserien können Sie in jedem Einzelfall entscheiden, ob Sie Änderungen an einzelnen oder allen Eintragungen vornehmen wollen.

|                                |                                                    | Mein Bür             | o - Datenbank: D  | Demodaten          |                     |                | - 0 ×             |
|--------------------------------|----------------------------------------------------|----------------------|-------------------|--------------------|---------------------|----------------|-------------------|
| Datei Ansicht Stammdaten Offic | ce Verkauf Einkauf Finanzen M                      | farketing Auswertung | jen Hilfe         |                    |                     |                |                   |
| <b>Wiso</b>                    | < > + Neu •                                        | P Interessent/Ku     | nde/Lieferant v   | Suchbegriff eingeb | en                  |                |                   |
| Favoriten                      | KALENDER                                           |                      |                   |                    |                     |                |                   |
| Stammdaten                     | Heute Tagesansid                                   | ht 💽 Arbeitswoche    | 2 Wochenansicht   | 31 Monatsansicht   | 💁 MS-Outlook Synchr | onisation •    |                   |
| Office                         | August 2015                                        | Montag               | Dienstag          | Mittwoch           | Donnerstag          | Freitag        | Samstag/Sonntag ^ |
|                                | * 27 28 29 30 31 1 2                               | 3.ú, 27              | 25                | 29                 | 30                  | 31             | August, 1         |
| 27                             | 10 11 12 13 14 15 16                               |                      | Auftrag an Holzwü | michen vorbereiten |                     |                | 2                 |
| Heute                          | 34 17 18 19 20 21 22 23<br>38 24 25 26 27 28 29 30 |                      |                   |                    |                     |                |                   |
| والمسالح                       | 1 31 1 2 3 4 5 6<br>Vorgange 87                    | 2                    | 4                 | 5                  | 6                   | 7              | 8                 |
| •                              | Briefe                                             |                      |                   |                    |                     |                | 9                 |
| Kalender                       | Angebote                                           |                      |                   |                    |                     |                |                   |
| e e                            | Lieferscheine                                      | 10                   | 11                | 12                 | 13                  | 14             | 15                |
|                                | Best/Preisanfr                                     |                      |                   |                    | Childone            | ASVE TRUT      | 26                |
| Aufgaben                       |                                                    |                      |                   |                    |                     |                |                   |
|                                | Kalender *                                         | 17                   | 18                | 19                 | 20                  | 21             | 22                |
| <u>e</u>                       | Nebeneinande                                       |                      |                   |                    |                     | O Desprearing  | 23                |
| Zeitplan                       | O Untereinander                                    |                      |                   |                    |                     |                |                   |
| - 7                            | - Allgemein                                        | 24                   | 25                | 26                 | 27                  | 28             | 29                |
|                                | Mustermann                                         |                      |                   |                    |                     |                | 30                |
| Verkauf                        | Hans                                               |                      |                   |                    |                     |                |                   |
| Einkauf                        | Obert, Jens                                        | 31                   | Sep 1             | 2                  | 3                   | 4              | 5                 |
| Finanzen                       | Schuhmann,                                         |                      |                   | Constellungs       |                     |                | 6                 |
| Marketing                      | Larisa                                             |                      |                   |                    |                     |                |                   |
| Auswertungen                   | F3 Seitenvorschau                                  |                      |                   |                    | 610 Nev             | E11 gearbeiten | F12 Löschen       |
| Mandant: Demodaten             |                                                    |                      |                   | Angemeld           | et: Hans Musterman  |                |                   |

#### Karteikarten

In WISO Mein Büro werden an vielen Stellen sogenannte Karteikarten eingesetzt (auch Register oder Reiter genannt), um Ihnen weitere Funktionen zur Verfügung zu stellen. Per Klick auf den "Reiter" eines Dialogfensters holen Sie die betreffende Eingabemaske in den Vordergrund und können sie anschließend ausfüllen. Bei der Vorgangsart "Rechnungen" sieht das zum Beispiel so aus:

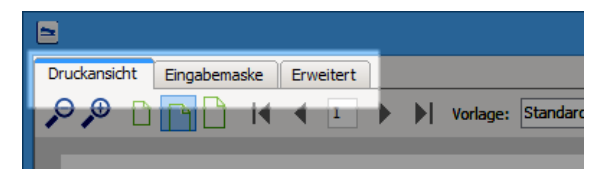

Ihre Eingaben oder Aktualisierungen gehen durch einen Klick auf einen anderen Reiter nicht verloren: Das Programm merkt sich die Änderungen automatisch.

# 🕅 Kasse / Kassenbuch

Mit WISO Mein Büro können Sie ein Kassenbuch führen, in dem Sie die Ein- und Auszahlungen von Bargeld aufzeichnen. Vorgeschrieben ist eine solche Kasse jedoch ebenso wenig wie ein separates geschäftliches Girokonto. Bare und bargeldlose Vorgänge können Sie den  $\rightarrow$  Buchungskategorien ebenso gut über ein gemischtes internes  $\rightarrow$  "Verrechnungskonto" zuordnen.

Falls Sie eine Kasse führen wollen, so finden Sie das Kassenbuch im Menü "Finanzen" -"Zahlungen Bank / Kasse". Dort klicken Sie auf das Kassensymbol, um sich alle bisherigen Einnahmen und Ausgaben anzeigen zu lassen. Über "<F9> Neu Eingabe" bzw. "<F10> Neu Ausgabe" erfassen Sie neue Zahlungen:

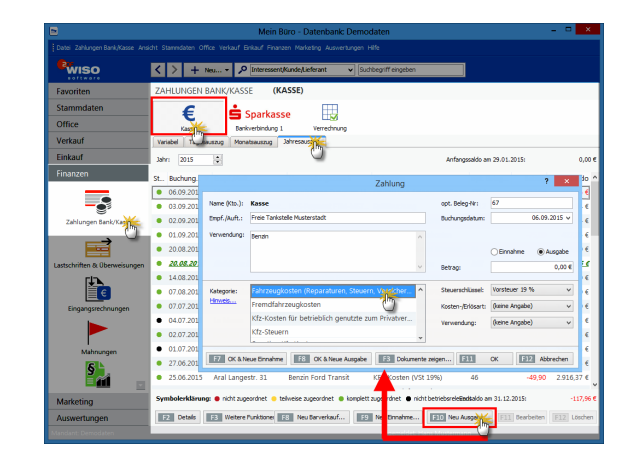

Im Dialogfenster "Zahlungen" machen Sie die folgenden Angaben:

- Name des Empfängers / Auftraggebers,
- Verwendungszweck,
- Einzahlungs- oder Auszahlungsbetrag,
- → Buchungskategorie und
- bei Bedarf zusätzlich die → Kosten- und Erlösart und / oder → Verwendung.

Datum und Steuerschlüssel trägt das Programm normalerweise automatisch ein. Diese Vorschläge können Sie aber nachträglich manuell ändern. Die Angabe einer → Belegnummer ist durchaus sinnvoll - aber ebenfalls nicht Pflicht.

> Praxsitipp

Buchungen "klonen" Im Kontextmenü des Kassenbuchs (und im Menü "Zahlungen Bank / Kasse") finden Sie die Funktion "<F7> Kopieren und Bearbeiten":

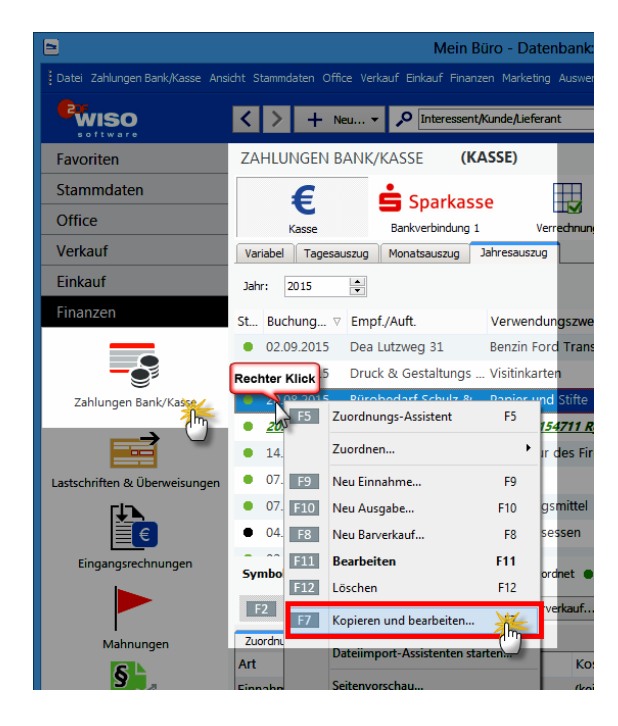

Mit deren Hilfe erzeugen Sie bei wiederkehrenden Ein- und Auszahlungen einen identischen "Klon" des markierten Ursprungsvorgangs. Im neu angelegten Zahlungsvorgang sind dann hereits sämtliche Felder ausgefüllt – inklusive des aktuellen Buchungsdatums. Sie brauchen nur noch eventuelle Ergänzungen und Änderungen vorzunehmen (z. B. Belegnummer eingeben und Buchungstext oder Betrag anpassen) und schon ist die komplette Zahlungszuordnung abgeschlossen.

### Kategorien

 $\rightarrow$  Artikelkategorien,  $\rightarrow$  Buchungskategorien,

 $\rightarrow$  Tabellenkategorien,

## Kaufartikel

Wenn Sie wissen möchten, welche Kunden in der Vergangenheit welche  $\rightarrow$  Artikel oder Dienstleistungen bei Ihnen geordert haben, blenden Sie in der Kundenübersicht die  $\rightarrow$  "Details" ein und werfen einen Blick auf die Karteikarte  $\rightarrow$  "Kaufartikel". Dort finden Sie eine aussagekräftige Liste mit den gewünschten Informationen. Umgekehrt finden Sie in der Tabellenansicht  $\rightarrow$  Artikel an dieser Stelle die Liste der "kaufenden Kunden".

## Kennwort (ändern)

WISO Mein Büro kann von mehreren Mitarbeitern genutzt werden. Jeder → Benutzer hat eigene Zugangsdaten, die Sie als "Administrator" über "Stammdaten" - "Mitarbeiter" vergeben. Das persönliche Passwort kann jeder einzelne Benutzer anschließend über den Menüpunkt "Datei" - "Kennwort ändern" beeinflussen.

# 📶 Komplettrechnung

Wenn der Umfang Ihrer Lieferungen hin und wieder vom zugrunde liegenden Auftrag abweicht, und / oder wenn Sie Positionen aus unterschiedlichen Aufträgen zusammenfassen möchten, erstellen und drucken Sie mithilfe der Auftragsverwaltung von WISO Mein Büro im Handumdrehen → "Teil- / Sammellieferungen". Bei den im Arbeitsbereich "Verkauf" - "Aufträge" erzeugten Lieferscheinen haben Sie wiederum die Möglichkeit, unterschiedlich umfangreiche Rechnungen zu erstellen (→ "Teil- / Sammelrechnungen").

Bei der "Lieferscheinerstellung" fasst das Programm umgekehrt alle Positionen aus unterschiedlichen Aufträgen und Lieferscheinen in einer übergreifenden "Komplettrechnung" zusammen:

|                                                                                                    |     |      | Liefe                                                                                                    | erscheinerstellung                                                                 |                |            |                  | 3            |
|----------------------------------------------------------------------------------------------------|-----|------|----------------------------------------------------------------------------------------------------|------------------------------------------------------------------------------------|----------------|------------|------------------|--------------|
| Auftrag                                                                                                    |     |      |                                                                                                    |                                                                                    |                |            |                  |              |
| Auftragsnummer.<br>2015082013 V                                                                                                 |     | *    | Artikelnummer                                                                                                  | Artikelbezeichnung                                                                 |                | gepl. Lief | fterm. gelie     | fert zuliefe |
| Datum:                                                                                                    |     |      |                                                                                                    |                                                                                    |                |            |                  |              |
| 20.08.2015                                                                                                    |     |      |                                                                                                    |                                                                                    |                |            |                  |              |
| Kundenname:                                                                                                    |     |      |                                                                                                    | Maine Dates                                                                        |                |            |                  |              |
| Grundmann Werke<br>Herrn Wolfgang Siebermann<br>Habermannviertel 5<br>40227 Düsseldorf                                          |     |      |                                                                                                    | <nene dater<="" td=""><td>i anzuzeigen &gt;</td><td></td><td></td><td></td></nene> | i anzuzeigen > |            |                  |              |
| Lieferschein                                                                                                    |     |      | 8 - Marine 100 - 100 - 100 - 100 - 100 - 100 - 100 - 100 - 100 - 100 - 100 - 100 - 100 - 100 - 100 - 100 - 100 | tatisficantifican                                                                  |                |            | abaarabaab       |              |
| Lieferscheinnummer: 2015090229                                                                                                  |     | 01 : | SC-0003                                                                                                    | 100 Inbus Schrauben                                                                |                | 2015082013 | abgerechnet<br>0 | 6            |
| Datum: 04.09.2014                                                                                                    | × Ľ |      |                                                                                                    |                                                                                    |                |            |                  |              |
|                                                                                                    |     | 02 3 | E #9313131                                                                                                    | Tur (Burbenholz)                                                                   |                | 2015082013 | 0                | 10           |
| Lieferanschrift<br>Counderson Weeke                                                                                             |     | 02   | 1-80001                                                                                                    | Tür (Buchenholz)                                                                   |                | 2015082013 | 0                | 10           |
| Lieferanschrift<br>Grundmann Werke<br>Herrn Wolfgang Siebermann<br>Habermannviertel 5<br>40227 Düsseldorf                       |     | 02   | 1-80001                                                                                                    | Tür (Buchenholz)                                                                   |                | 2015082013 | 0                | 10           |
| Leferanschrift<br>Grundmann Werke<br>Herrn Wolfgang Siebermann<br>Habermannviertel 5<br>40227 Düsseldorf<br>Leferadresse ändern |     | 02   | 1-60001                                                                                                    | Tür (Buchenholz)                                                                   |                | 2015082013 | 0                | 10           |
| Lieferanschrift<br>Grundmann Werke<br>Herm Wolfspag Sebermann<br>Habermannkertel 5<br>40227 Düsseldorf<br>                      |     | 02   | 1-60001                                                                                                    | Từ (Buchenholz)                                                                    |                | 2015082013 | 0                | 10           |

Sie können Komplettrechnungen auch über die Schaltfläche "<F3> Weitere Funktionen" oder das Kontextmenü des Arbeitsbereichs "Lieferscheine" erzeugen.

# 꼔 Kontenliste, Kontenplan, Kontenrahmen

Wenn Sie schon einmal mit einem konventionellen Buchhaltungsprogramm gearbeitet haben, kennen Sie bestimmt die Begriffe Kontenrahmen, Kontenplan oder auch Kontenliste. Je nach gewünschter "Art der steuerlichen Verbuchung" kann WISO Mein Büro mit drei unterschiedlichen Kontenrahmen arbeiten. In den Bedienelementen taucht dieser Fachbegriff jedoch nicht auf. Dadurch wird vermieden, dass Verwechslungen zwischen Finanz- und Buchungskonten entstehen. Sie ordnen Ihre Geschäftsvorgänge vielmehr sogenannten → Buchungskategorien zu.

# 🕐 Kontenübersicht

Dass die Buchungskategorien im Hintergrund auf "echten" Buchhaltungskonten verwaltet werden, merken Sie oft erst dann, wenn Sie sich am Jahresende die nach Buchungskategorien geordnete "Kontenübersicht" ausdrucken lassen. Sie finden diese Liste unter  $\rightarrow$  "Finanzen" -  $\rightarrow$  "Rechnungs- und Buchhaltungslisten".

Anders als beim zeitlich geordneten → Buchungsjournal und der nach der Finanzamtslogik aufgebauten → Einnahmenüberschussrechnung sind in der Kontenübersicht sämtliche Einnahmen und Ausgaben nach den einzelnen Einnahmen-, Ausgaben-, Geld- und Vermögenskategorien geordnet. Das ist also die kompletteste und differenzierteste Aufstellung aller Buchungsvorgänge.

#### Kontoauszug drucken

Im Arbeitsbereich "Stammdaten" - "Kunden" finden Sie im Kontextmenü und unter "<F3> Weitere Funktionen" die Funktion "Drucken" -"Kontoauszug drucken":

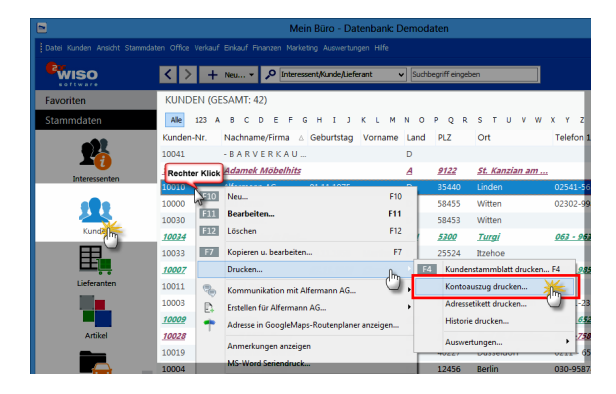

Damit rufen Sie eine chronologische Aufstellung sämtlicher finanziell relevanten Geschäfts- und Zahlungsvorgänge auf - inklusive dem aktuellen Kontostand:

|                             | Druckvorschau                                        |                                                       |              |
|-----------------------------|------------------------------------------------------|-------------------------------------------------------|--------------|
| Konte<br>Alferma<br>35440 L | a <b>uszug</b><br>In AG<br>In Kinelpp-Weg 85<br>Iden | Stand: 06.September 2015 11:35<br>Kundennummer: 10010 | Uhr Duden    |
| Datum                       | Beschreibung                                         | Betrag ohne Ver                                       | ·            |
| 09.10.20                    | 3 Rechnung 2013100901                                | -1.420.86                                             | @            |
| 18.10.20                    | 3 Skonto zur Rechnung-Nr.: 2007121801                | 28,42                                                 | E-Mal        |
| 18.10.20                    | 3 Zahlung zur Rechnung-Nr.: 2007121801               | 1.392,44                                              | ( <b>a</b>   |
| 27.05.20                    | 4 Rechnung 2014052701                                | -1.348.87                                             | ▲            |
| 04.06.20                    | 4 Skonto zur Rechnung-Nr.: 2008080401                | 26,98                                                 | PDF-Expo     |
| 04.06.20                    | 4 Zahlung zur Rechnung-Nr.: 2008080401               | 1.321,89                                              |              |
| 04.09.20                    | 4 Rechnung 2014090404                                | -168,98                                               |              |
| 04.09.20                    | 4 Rechnung 2014090405                                | -168,98                                               | Excel-Exp    |
| 04.09.20                    | 4 Rechnung 2014090403                                | -71,40                                                |              |
| 23.03.20                    | 5 Rechnung 2015032301                                | -1.624,35                                             |              |
| 03.04.20                    | 5 Skonto zur Rechnung-Nr.: 2009060101                | 32,49                                                 |              |
| 03.04.20                    | 5 Zahlung zur Rechnung-Nr.: 2009060101               | 1.591,86                                              |              |
| 08.05.20                    | 5 Rechnung 2015050801                                | -5.214,58                                             |              |
| 10.05.20                    | 5 Zahlung zur Rechnung-Nr.: 2009071601               | 5.110,29                                              |              |
| 10.05.20                    | 5 Skonto zur Rechnung-Nr.: 2009071601                | 104,29                                                |              |
|                             | Kontenstand:                                         | -409,36                                               | -            |
|                             | 4 4 1                                                | 1 von 1                                               |              |
|                             |                                                      |                                                       | F12 Schleßer |

Diese Aufstellung können Sie nicht nur am Bildschirm in Augenschein nehmen, sondern auch drucken, faxen, als E-Mailanhang verschicken, als PDF speichern und im Excel-Format speichern.

## Kopieren und Bearbeiten

In den Tabellenansichten aller Geschäftsvorgänge von WISO Mein Büro sowie in den Kontoauszügen von Bargeldkassen und Offline-Konten erreichen Sie über die Kontextmenüs (und zum Teil über die Schaltfläche "Weitere Funktionen") die äußerst praktische Funktion "Kopieren und Bearbeiten": Mit deren Hilfe erstellen Sie einen neuen, identischen Datensatz unter dem aktuellen Datum, in dem Sie anschließend nur noch die abweichenden Felder zu ändern brauchen. Das beschleunigt den Erfassungsvorgang erheblich und erspart ihnen viel Tipparbeit.

# 📶 Kosten- / Erlösart

Zusätzlich zu den steuerlichen → Buchungskategorien können Sie Ihre Einnahmen und Ausgaben frei definierten "Kosten- / Erlösarten" zuordnen. Auf diese Weise haben Sie die Möglichkeit, Ihre Kosten- und Erlöslage unabhängig von den Vorgaben des Finanzamts nach betrieblichen Gesichtspunkten zu analysieren. Wie Sie Ihre betrieblichen Kosten und Erlöse einteilen, bleibt dabei ganz Ihnen überlassen. Die Definition Ihrer Kosten- und Erlösstruktur nehmen Sie unter "Stammdaten" - "Weitere" - "Kosten-/Erlösarten" vor. Zusammenfassende Berichte erstellen Sie später mithilfe der Funktion "Kosten / Verwendungen" im Arbeitsbereich "Auswertungen".

|              | Zahlung                                                                    |         |                   | ? ×                    |
|--------------|----------------------------------------------------------------------------|---------|-------------------|------------------------|
| Name (Kto.): | Kasse                                                                      |         | opt. Beleg-Nr:    | 472                    |
| Empf./Auft.: | Pizzeria La Trattoria                                                      |         | Buchungsdatum:    | 06.09.2015 ¥           |
| Verwendung:  | Geschäftsessen mit Martina Müller-Lüdenscheidt (wg.<br>Hasenheide-Projekt) | ^       |                   | ◯ Einnahme ) ● Ausgabe |
|              |                                                                            | ~       | Betrag:           | -123,45 €              |
| Kategorie:   | Bewirtungskoste                                                            | ^       | Steuerschlüssel:  | Vorsteuer 19 % v       |
| Hinweis      | Būrobedarf                                                                 | ·       | Kosten-/Erlösart: | (keine Angabe)         |
|              | Erhaltene Skonti 19 % Vorsteuer                                            |         | Verwendung:       | (keine Angabe)         |
|              | Erhaltene Skonti 7 % Vorsteuer                                             |         |                   | Marketingkosten        |
|              | Fahrzeugkosten (Reparaturen, Steuern, Versicher                            | ~       |                   | Verwaltungsköster      |
|              |                                                                            |         |                   |                        |
| F7 OK & Ne   | eue Einnahme F8 OK & Neue Ausgabe F3 Dokum                                 | ente ze | igen F11          | OK Abbrechen           |

> Info

Bei Auswahl der Kategorie "Zahlung vom Kunden" wird im Zahlungsdialog keine Kosten-/Frlösart Auswahl eingeblendet. Hintergrund: Um den Eingabeaufwand zu verringern, lässt sich die Erlösart von vornherein in der Artikel-Datenbank (im Register "Sonstiges") zuweisen. So weiß das Programm bei Zuordnung der Zahlung zu einer bestimmten Rechnung sofort, um welche Kosten/Frlösart es sich handelt.

Falls Sie bislang versäumt haben, bei einem bestimmten Artikel die passende Erlösart anzugeben, können Sie das unter "Stammdaten" -"Artikel" im Register "Sonstiges" jederzeit nachholen. Das Gegenstück zu den Kosten-/Erlösarten sind die → "Verwendungen": In diesem Buchungsfeld ordnen Sie Ihre Einnahmen und Ausgaben bei Bedarf bestimmten Produkten, Dienstleistungen oder einzelnen Projekten zu. Deren Erfolg können Sie später im Handumdrehen auswerten. Bei Kundenzahlungen übernimmt WISO Mein Büro die Verwendung aus der zugrunde liegenden Rechnung. Dort wird die Verwendung in der "Eingabemaske" (unterhalb des Lieferdatums) eingetragen.

# 📶 Kreditkarte

Sofern Ihre Kreditkarten-Gesellschaft das zulässt, können Sie die Umsätze auf Ihrem Kreditkartenkonto via Online-Banking von WISO Mein Büro abrufen und die Zahlungsvorgänge den steuerlichen → Buchungskategorien zuordnen. Das Einrichten und die Handhabung eines Kreditkartenkontos entspricht dabei der eines normalen → Bankkontos.

### Kunden

Die Kundendatenbank ist das Herzstück von WISO Mein Büro: Nicht ganz zufällig taucht das Symbol "Kunden" in der Stammdaten-Navigationsleiste ganz oben auf. Auf die vorhandenen Kunden-Informationen haben Sie darüber hinaus in fast allen Programmbereichen Zugriff:

- Angefangen bei → Terminen und → Aufgaben, die mit einem bestimmten Kunden verknüpft sind,
- über Geschäftsbriefe aller Art, in die Sie die Kundendaten per Mausklick einfügen bis hin zu den
- "Auswertungen", die sich nach Kunden und → Kundenkategorien filtern lassen.

Im Kapitel "Arbeitsumgebung einrichten" können Sie unter der Überschrift "Stammdaten: Kunden" nachlesen, wie Sie die Kontakt- und Adressdaten neuer Kunden in die Stammdaten aufnehmen.

### > Info

Allgemeine Kontaktverwaltung In die Kundendatenbank können Sie selbstverständlich auch die Kontaktdaten Ihrer sonstigen Geschäftspartner aufnehmen. Nur für → Lieferanten gibt es eine gesonderte Datenbank. Für die Überwachung Ihrer Neukunden-Akquise steht mit dem "CRM"-Zusatzmodul zudem ein separates Werkzeug zur Verfügung.

# 깨 Kundenauftrags-Steuerung

Anders als die → Bewirtschaftungsart → Lagerbestandsführung kümmert sich die "kundenauftragsgesteuerte" Einkaufsunterstützung nicht um vorhandene Lagerbestände: Sobald ein neuer Auftrag oder eine neue Rechnung angelegt wird, in der ein disponierter Artikel auftaucht, löst WISO Mein Büro einen Bestellvorschlag aus. Die kundenauftragsgesteuerte Disposition ist also optimal für "Just-in-Time"-Lieferungen. Weitere Informationen zu den verschiedenen Lager- und Artikel-Bewirtschaftungsarten entnehmen Sie dem Kapitel "Erweiterte Einkaufs- und Lagerverwaltung".

### Kundenauswahl über Kundennummer

→ Vorgangsbearbeitung

### Kundenkategorie

Wenn Sie Ihre Kundschaft nach bestimmten Merkmalen zusammenfassen wollen, ordnen Sie ihr in der Karteikarte "Statistik" sogenannte Kundenkategorien zu. Weit verbreitet sind zum Beispiel Unterscheidungen nach Wichtigkeit (Kategorien "A", "B" und "C"-Kunden) Branchen oder Regionen. Über den Menüpunkt "Stammdaten" – "Weitere" – "Kundenkategorien" richten Sie im Handumdrehen die zu Ihrem Betrieb passenden Kundenkategorien ein. Dort können Sie vorhandene Kategorien auch ändern und / oder erweitern.

### > Praxistipp

Falls Sie besonders wichtige oder häufig kontaktierte Geschäftspartner in der Kunden-Tabellenansicht hervorheben möchte, können Sie das mithilfe der farbigen → Tabellen-Kategorien tun.

#### Kundenkonditionen

Unter "Stammdaten" - "Kunden" bietet Ihnen WISO Mein Büro in der Registerkarte "Konditionen" folgende Eingabemöglichkeiten:

- Auswahl der für diesen Kunden geltenden Preisliste,
- Einstellung des Kundenrabatts (das Programm übernimmt den prozentualen Preisnachlass, den Sie diesem Kunden standardmäßig einräumen, automatisch in Angebote und Rechnungen – der Prozentsatz kann aber nachträglich angepasst werden),
- Festlegung der Debitoren-Nummer des betreffenden Kunden in Ihrer Finanzbuchhaltung,

- ein eventuelles Kundenlimit,
- die Standard-Zahlungsbedingungen und die Bankverbindung des Kunden,
- die Option "Netto-Rechnung" ausländischer Kunden sowie
- deren Umsatzsteuer-Identifikationsummer:

|                        |                                            |                                   | Kun                 | de: 10010 -                         | Alfermann AG                              | 5                    |                        | ?            |  |
|------------------------|--------------------------------------------|-----------------------------------|---------------------|-------------------------------------|-------------------------------------------|----------------------|------------------------|--------------|--|
| Adresse                | Ansprechpartner                            | Weitere Adre                      | esse                | Konditioner                         | orgabewerte                               | Statistik            | Individuelle Felder    | Dokument     |  |
| Für diese              | en Kunden gelter                           | i die Preise au                   | us Prei             | sliste:                             | Einstellungen                             | Finanzbu             | chhaltung              |              |  |
| - Standar              | rd -                                       | ~                                 | Neue P              | reisliste                           | Geben Sie hier,                           | falls vorhand        | den, die Debitoren-Nr  | des Kunden   |  |
| Kundenr<br>Sie könner  | rabatt<br>n bei jedem Kunden               | separat festleg                   | gen, wie            | viel Prozent                        | aus Ihrer Finanz                          | buchhaltun           | g ein:                 |              |  |
| Aufträger<br>später no | n automatisch vorge<br>ch angepasst werde  | schlagen, kann<br>en.             | aber je             | Auftrag                             | Kundenlimit                               | er Rechnung          | osbetrag               |              |  |
| eingeben.              | Sie werden bei Rec                         | hnungen im Las                    | stschrift           | verfahren benö                      | itigt.                                    | noch die Bar         | nkverbindungen des K   | unden        |  |
| Standard-              | -Lieferkondition dies                      | es Kunden:                        | frei H              | aus                                 |                                           | ×                    | Neue Lieferbed         | nauna        |  |
| Standard-              | -Zahlungskondition d                       | lieses Kunden:                    | 14 Ta               | ge / 2% Skonto                      | )                                         | ¥                    | Neue Zahlungskondition |              |  |
| Standard-              | -Bankverbindung die                        | ses Kunden:                       |                     |                                     |                                           | v                    | Bankverbindu           | ngen         |  |
| Ausländ                | lische Kunden                              |                                   |                     |                                     |                                           |                      |                        |              |  |
| Ausländis<br>wenn dies | che Kunden zahlen r<br>se aus EG-Ländern s | nicht immer Meh<br>tammen und die | nrwertst<br>e Kunde | euer. Beispielsv<br>n eine Umsatzsi | veise sind ausländis<br>teuer-Identnummer | che Kunden<br>haben. | von der Mehrwertste    | uer befreit, |  |
| Dieser                 | r Kunde bekommt eir                        | ne Netto-Rechn                    | iung                | Ust-Ident                           | nummer:                                   |                      | Prüfen                 | Hinweis      |  |
| F3 Wei                 | itere Funktionen                           | •                                 |                     |                                     |                                           |                      | STI OK SE              | Abbreche     |  |

Sämtliche Vorgaben dienen der Vereinfachung: Falls erforderlich können sie später bei Bedarf in jedem einzelnen Vorgang von Hand angepasst werden.

### Kundenlimit

So erfreulich Groß- und Folgeaufträge sein mögen: Sie bergen auch Gefahren. Das gilt vor allem dann, wenn vorherige Vorgänge noch nicht abgerechnet sind. Sofern das Zahlungsverhalten eines Kunden in der Vergangenheit zu wünschen übrig ließ oder Sie Ihr Risiko aus anderen Gründen begrenzen möchten, können Sie unter "Stammdaten" – "Kunden" im Register "Konditionen" ein "Limit für offene Rechnungsbeträge" vorgeben:

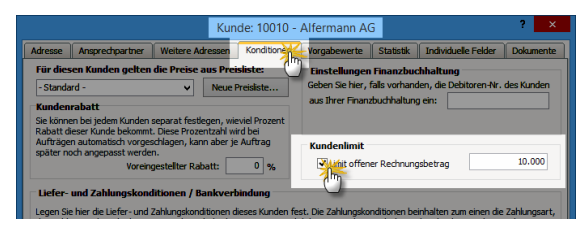

Das Kundenlimit hat reinen Informations-Charakter: Damit Sie in der Alltagshektik beim Erstellen von Angeboten, Aufträgen, Lieferscheinen oder Rechnungen an die Obergrenze erinnert werden, blendet WISO Mein Büro beim Anlegen neuer → Aufträge und → Rechnungen das noch "verbleibende Kundenlimit" ein. Ist das Limit bereits überschritten, werden Sie bereits beim Erfassen der Positionen durch einen rot blinkenden Warnhinweis ("Überschreiten Kundenlimit ... Euro") darauf aufmerksam gemacht:

|          |        |            |        |         | Positi                | onen l | bearbeiten       |             |                 |              |              | ×   |
|----------|--------|------------|--------|---------|-----------------------|--------|------------------|-------------|-----------------|--------------|--------------|-----|
| Position | nen    |            |        |         | Überschreit           | ung Ku | indenlimit: 1.   | 383,54 € 1  |                 |              |              |     |
| <b>8</b> | 3 🗂 🕻  | Ð 🕇 🖡      | 🔸 Sta  | ipel au | as Artikelstamm holen | 😰 S    | palten definiere | en 🔒 Art    | keliste einbler | iden weitere | Funktionen • |     |
| Pos.     | Anzahl | Artikelnr. | Enheit | E       | Rezeichnung           |        | Positionsart     | Listenpreis | Rabatt (%)      | Einzelpreis  | Gesamtpreis  | ^   |
| 01       |        |            | Stk.   | ~       |                       |        |                  |             |                 |              |              |     |
| 02       |        |            |        |         |                       |        |                  |             |                 |              |              |     |
| 03       |        |            |        |         |                       |        |                  |             |                 |              |              |     |
| 04       |        |            |        |         |                       |        |                  |             |                 |              |              |     |
| 05       |        |            |        |         |                       |        |                  |             |                 |              |              |     |
| 06       |        |            |        |         |                       |        |                  |             |                 |              |              |     |
|          |        |            | -      | _       |                       | netto  | ▼ Nettob         | etrao: S    | .222.00 €       | Bruttobetrag | 10.974.18    | 8 E |
|          |        |            |        |         |                       |        |                  |             |                 |              | F12 Schileße | en  |

Es ist Ihnen selbstverständlich unbenommen, sich im Einzelfall sehenden Auges über diese Warnung hinwegzusetzen.

## > Info

Druckansicht ohne Warnhinweise Die Anzeige erscheint nur in der Tabellenansicht neuer Vorgänge (das heißt im Register "Eingabemaske"). Die Druckansicht enthält keinen Hinweis auf die drohende Überschreitung eines Kundenlimits.

### Kundenrabatt

Zusätzlich zu den Rabatten in der Artikelverwaltung und der manuellen Eingabe von Nachlässen bei einzelnen Aufträgen, können Sie mit WISO Mein Büro auch prozentuale Kundenrabatte festlegen. Sie nehmen die passenden Einstellungen bei jedem einzelnen Kunden unter "Stammdaten" - "Kunden" im Register "Konditionen" vor:

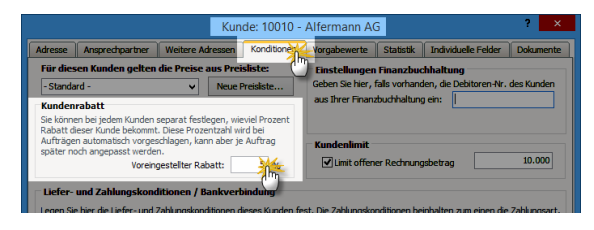

Der im Feld "Voreingestellter Rabatt" eingetragene Prozentsatz wird bei neuen Aufträgen vom Programm automatisch eingetragen. Sie können ihn aber nachträglich problemlos anpassen. Kundenrabatte gelten grundsätzlich für das gesamte Sortiment - es sei denn, Sie haben bei bestimmten Artikeln eine → "Rabattsperre" verhängt.

# > Praxistipp

Falls Sie statt pauschaler Preisnachlässe lieber im Einzelfall gezielte Rabatte gewähren möchten, sollten Sie einen Blick auf die Funktion → Gesamtrabatt werfen.

### Kundenstammblatt

Wenn Sie die wichtigsten Kontakt- und Umsatzinformationen eines → Kunden zu Papier bringen wollen, etwa um sie bei einem Besuch zur Hand zu haben, nutzen Sie das "Kundenstammblatt". Dort finden Sie auch Ihre  $\rightarrow$  Anmerkungen wieder. Aufgerufen wird die Stammblatt-Druckvorschau im Dialogfenster "Kunden erfassen / bearbeiten" über die Schaltfläche "<F3> Weitere Funktionen" - "<F4> Kundenstammblatt drucken". In der Kundentabelle erreichen Sie die gleiche Funktion über den Kontextmenü-Befehl "Drucken" - "<F4> Kundenstammblatt drucken". Sie erreichen diesen Befehl auch über die Schaltfläche "<F3> Weitere Funktionen". In beiden Fällen öffnet sich eine Druckvorschau, in der Ihnen die üblichen Druckund Weiterverarbeitungs-Möglichkeiten zur Verfügung stehen.

# 📶 Lager (Zusatzmodul)

Das Zusatzmodul "Lager" unterstützt Sie dabei, Ihre Lagerwirtschaft zu optimieren und Beschaffungsprozesse zu vereinfachen. Ausführliche Informationen zu diesem Thema bietet der Abschnitt "Erweiterte Einkaufs- und Lagerverwaltung "" im Kapitel "WISO Mein Büro für Fortgeschrittene".

→ Lagerbestände, → Lagerbestandsführung, → Lagerbewegungen, → Lagerort, →Lagerübersicht

# m Lagerbestände

Die Übersicht über sämtliche Artikel, bei denen die  $\rightarrow$  Bewirtschaftungsart  $\rightarrow$  Lagerbestandsführung aktiviert ist, finden Sie im Bereich  $\rightarrow$  "Einkauf" unter "Lagerbestände". Dort erkennen Sie auf einen Blick zu jedem disponierten Artikel ...

- den derzeitigen Lagerbestand,
- den Lagerort,
- den Einkaufspreis,
- den Mindestbestand,

- die Zahl reservierter Einheiten (f
  ür bereits angelegte Vorg
  änge) sowie
- die Zahl bereits bestellter Einheiten:

| WISO              | $\langle \rangle +$ | Neu y Q Inte          | resentRade | Aleferant v Su       | theoriff einor | eben.     |            |          |             |       |
|-------------------|---------------------|-----------------------|------------|----------------------|----------------|-----------|------------|----------|-------------|-------|
| ******            | LAGERREST           | NIDE (GESAME)         | (5)        |                      |                |           |            |          |             |       |
| women             | - CHOCKDESI/        | INDE (OESMMIT.        | ,,,        | a and a later        |                |           |            |          |             |       |
| ammuaten          | Suchen necht:       |                       |            | in space: wroten     | rimer          | •         |            |          |             |       |
| ffice             | Artikelnummer       | Artikelkategorie      | Artikelbes | seichnung            | EK-Preis I     | Andestbes | Reserviert | Bestellt | Lagerort    | Lager |
| erkauf            | 8E-0001             | Ing                   | Trapezver  | binder               | 1,28 €         | 150       | 37         | 0        | Material 3  | 53    |
|                   | 8E-0002             | 6hisge                | Topfschar  | nier                 | 0,80 €         | 150       | 0          | 0        | Material 3  | 13    |
|                   | 8E-0003             | Beschläge             | Stangensi  | charnier             | 0,94 €         | 150       | 0          | 0        | Material 3  | 24    |
|                   | 8E-0004             | Beschläge             | Möbelsch   | loss                 | 2,55 €         | 150       | 0          | 0        | Material 3  | 16    |
|                   | 8E-0005             | Beschläge             | Riegel     |                      | 3,39 €         | 150       | 0          | 0        | Material 3  | 19    |
| rresantragen      | 8L-0001             | Blenden               | Blende au  | s Buchenholz         | 8,50 €         | 30        | 0          | 0        | Komponenten | -2    |
|                   | 8L-0002             | Elenden               | Blende au  | s Eichenholz         | 8,50 €         | 30        | 0          | 0        | Komponenten | -5    |
|                   | BL-0003             | Blenden               | Blende au  | s Ahomholz           | 8,50 €         | 30        | 0          | 0        | Komponenten | -7    |
| Bestellvorschläge | 8L-0004             | Blenden               | Blende au  | s Zebranoholz        | 10,00 €        | 30        | 0          | 0        | Komponenten | 25    |
|                   | 8R-4000             | Bretter               | Brett      |                      | 10,00 €        | 100       | 0          | 0        | Material 3  | 28    |
| EO                | BR-5000             | Bretter               | Brett      |                      | 13,00 €        | 100       | 0          | 0        | Material 3  | 7     |
| Destellungen      | F-0001              | Farben, Lacke         | Holzlasur  | (blau) - RAL 4712    | 5,60 €         | 50        | 0          | 0        | Verbrauch   | 40    |
| <b>2</b>          | F-0002              | Farben, Lacke         | Holzlasur  | (blau) - RAL 4713    | 7,97 €         | 50        | 0          | 0        | Verbrauch   | 15    |
| 🛄 🗸 .             | F-0003              | Farben, Lacke         | Holdasur   | (blau) - RAL 4714    | 21,71 €        | 50        | 0          | 50       | Verbrauch   | 5     |
| Lagerbest http:   | 18 nötige           | Bestellvorschläge erz | eugen      | (irischgrün) - RAL   | 5,71 €         | 50        | 0          | 0        | Verbrauch   | 11    |
|                   | E Invento           | ilide.                | 0          | (irischgrün) – RAL   | 7,97.6         | 50        | 0          | 0        | Verbrauch   | 73    |
|                   | Z Bestin            | de aktualisieren      | F7         | (irischgrün) - RAL   | 21,71 €        | 50        | 0          | 0        | Verbrauch   | 23    |
| nanzen            | F8 Bewert           | et                    | FB         | 10g Expresslieferung | 0,51 €         | 50        | 0          | 0        | Verbrauch   | 72    |
| larketing         | Websh               | oo-Aktualisierung     |            |                      |                |           |            |          |             | _     |
| larketing         |                     | ip manifesting in     |            |                      |                |           |            | _        |             | _     |

Aus dieser Übersicht heraus können Sie bei Bedarf die "nötigen Bestellvorschläge erzeugen", → "Inventurlisten" ausdrucken, → "Bestände aktualisieren" und Ihre Lagerbestände → "Bewerten". Sie rufen diese Befehle über die Schaltfläche "<F2> Weitere Funktionen" auf.

# 📶 Lagerbestandsführung

Das "Lager"-Modul von WISO Mein Büro überprüft für Sie bei jedem neuen Kundenauftrag, ob der Lagerbestand der georderten Artikel am geplanten Liefertermin ausreicht. Wenn nicht, löst das Programm → Bestellvorschläge aus. Dabei wird sogar die durchschnittliche Wiederbeschaffungsdauer berücksichtigt. Voraussetzung ist aber, dass Sie bei den betroffenen Artikeln zuvor die → Bewirtschaftungsart → Lagerbestandsführung aktiviert haben. Weitere Informationen zu den verschiedenen Lager- und Artikel-Bewirtschaftungsarten entnehmen Sie dem Kapitel "Erweiterte Einkaufs- und Lagerverwaltung".

# m Lagerbewegungen

Sowohl die Zugänge einzelner Artikel ins Lager als auch deren Entnahmen können Sie sich jederzeit über die Schaltfläche "Lagerbewegungen" im Register "Einkauf / Lager" des Artikelstamms anzeigen lassen.

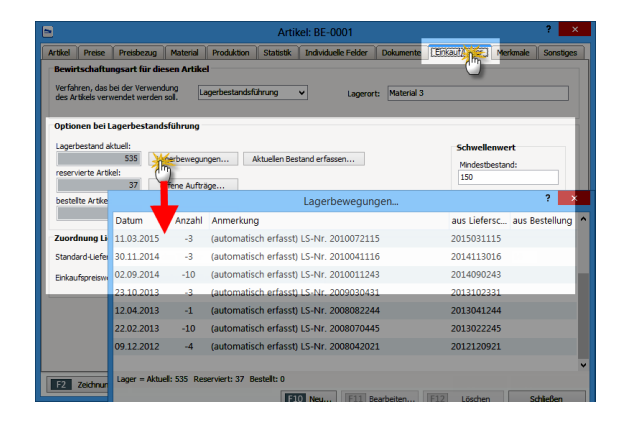

Falls erforderlich machen Sie über den Button "Neu" Angaben über zusätzliche Bestandsveränderungen. Warenentnahmen kennzeichnen Sie dabei mit einem negativen Vorzeichen. Anders als bei der Funktion → "Bestände ändern" haben Sie die Möglichkeit, Angaben über den Zeitpunkt der Lagerbewegung zu machen und Anmerkungen zur Ursache der Bestandsveränderung einzutragen.

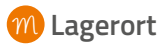

Je größer das Sortiment wird, desto schwieriger ist es, einzelne Artikel im Lager wiederzufinden. Aus diesem Grund können Sie unter "Stammdaten" – "Artikel" auf der Registerkarte "Einkauf / Lager" zu jedem einzelnen Artikel einen "Lagerort" festlegen:

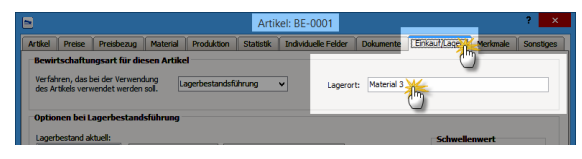

# 📶 Lagerübersicht

Bei Vorräten klaffen Wunsch und Wirklichkeit leider manchmal auseinander: Wenn Sie im Zuge einer Inventur oder bei anderen Anlässen feststellen, dass die unter → Lagerbestände angezeigte Anzahl disponierter Artikel nicht mit den tatsächlichen Inhalten Ihrer Regale übereinstimmt, passen Sie die Bestände der Artikelverwaltung im Handumdrehen an die Realität an: Sie finden den Befehl "<F7> Bestände aktualisieren" im Kontextmenü des Arbeitsbereichs "Einkauf" – "Lagerbestände". Daraufhin öffnet sich die interaktive Tabelle "Lagerübersicht": Wenn Sie mit der Maus in eine Zelle der Spalte "Neuer Bestand" klicken, können Sie die tatsächliche Anzahl der Artikel-Einheiten direkt in die Liste eintragen:

|                    | Bes                             | tände aktualisieren |                            | ? ×           |
|--------------------|---------------------------------|---------------------|----------------------------|---------------|
| Artikelnummer      | Artikelbezeichnung              | Artikelkategorie    | aktueller Bestand          | Neuer Bestand |
| BE-0001            | Trapezverbinder                 | Beschläge           | 535                        | 535           |
| BE-0002            | Topfscharnier                   | Beschläge           | 133                        | 133           |
| BE-0003            | Stangenscharnier                | Beschläge           | 247                        | 247           |
| BE-0004            | Möbelschloss                    | Beschläge           | 160                        | 160           |
| BE-0005            | Riegel                          | Beschläge           | 192                        | 192 <b>)</b>  |
| BL-0001            | Blende aus Buchenholz           | Blenden             | -27                        | C,            |
| BL-0002            | Blende aus Eichenholz           | Blenden             | -5                         | -5            |
| BL-0003            | Blende aus Ahornholz            | Blenden             | -7                         | -7            |
| BL-0004            | Blende aus Zebranoholz          | Blenden             | 25                         | 25            |
| BR-4000            | Brett                           | Bretter             | 284                        | 284           |
| BR-5000            | Brett                           | Bretter             | 7                          | 7             |
| F-0001             | Holzlasur (blau) - RAL 4712 - 0 | ),75 Farben, Lacke  | 40                         | 40            |
| F=0006             | Holzlasur (irischorün) - RAL 47 | 20 . Farben Lacke   | 27                         | 27            |
| F3 Bestände import | tieren                          |                     | F111 Bestand aktualisieren | F12 Abbrechen |
|                    |                                 |                     |                            | n -           |

Nachdem Sie alle erforderlichen Änderungen gemacht haben, sorgen Sie per Mausklick auf den Button "<F11> Bestand aktualisieren" dafür, dass die Lagerverwaltung von WISO Mein Büro wieder mit der Wirklichkeit übereinstimmt. Die so vorgenommenen Änderungen werden in den → Lagerbewegungen als "Listenkorrekturen" geführt.

## > Praxistipp Bestellautomatik

Sofern Sie das wünschen, erzeugt das Programm im Anschluss an Änderungen der Lagerbestände gleich die sich daraus ergebenden → Bestellvorschläge.

### Landkartenanzeige

WISO Mein Büro zeigt Ihnen die Standorte Ihrer Geschäftspartner auf den Online-Karten von KlickTel und GoogleMaps. Alternativ zur einfachen Kartendarstellung können Sie sich auch für den → Routenplaner entscheiden. Den von Ihnen bevorzugten Kartendienst stellen Sie unter "Datei" - "Einstellungen" - "Landkartenanzeige / Routenplaner..." ein. In der Liste der "Beispiel-Einstellungen" wählen Sie den von Ihnen bevorzugten Dienstleister und klicken dann auf "Beispiel übernehmen":

|                                                              | Einstellur                                                                                                    | ngen Landkarten / Routenplaner                                                     |                                                                                                    | ×   |
|--------------------------------------------------------------|----------------------------------------------------------------------------------------------------|------------------------------------------------------------------------------------|----------------------------------------------------------------------------------------------------|-----|
| Legen Sie hier o                                             | die Einstellungen für die Anze                                                                                                    | ige von Adressen in Landkarten bzw.                                                | Routenplaner fest.                                                                                                    |     |
| Wichtiger Hinwe<br>Der Einsatz der We<br>Informieren Sie sid | <b>zis:</b><br>eblinks auf diesem System kann ev<br>h vor dem Einsatz über die Nutzur                                                                                                    | /d. gegen die Nutzungsbestimmungen des j<br>gsbestimmungen des entsprechenden Anbi | eweiligen Anbieters verstoßen.<br>eters.                                                                                   |     |
| Bezeichnung : G<br>Basis URL : h                             | BoogleMaps-Routenplaner                                                                                                    |                                                                                    |                                                                                                    |     |
| Parameter:                                                   | addr = <start_strasse>, <sta< td=""><td>RT_PLZ_ORT&gt;&amp;daddr=<ziel_strasse>,+</ziel_strasse></td><td><ziel_plz_ort>,<ziel_land></ziel_land></ziel_plz_ort></td><td></td></sta<></start_strasse> | RT_PLZ_ORT>&daddr= <ziel_strasse>,+</ziel_strasse>                                 | <ziel_plz_ort>,<ziel_land></ziel_land></ziel_plz_ort>                                                                      |     |
|                                                              | Gene Adresse aus Meine Firma's:<br><tart_land><br/><tart_rz><br/><tart_rz><br/><tart_crt><br/><tart_strasse></tart_strasse></tart_crt></tart_rz></tart_rz></tart_land>                              | Ausgenishing Advance:                                                              | Belspiel Einstellungen :<br>Kickfrei Acuterplaner<br>Kickfrei Aunkarte<br>GoogleHaps-Routerplane<br>Walfichein Routerplane |     |
| Anzeige in Fer                                               | nster dieser Anwendung                                                                                                    | Anzeige im Standard-Webbrowser                                                     | Beispiel übernehmen                                                                                                    |     |
|                                                              |                                                                                                    |                                                                                    | F11 OK F12 Abbred                                                                                                    | hen |

Sie können nicht nur zwischen unterschiedlichen Diensten wählen, sondern bei Bedarf auch deren Internetadresse und die jeweiligen Abfrage-Parameter beeinflussen. Außerdem legen Sie an dieser Stelle fest, ob das Kartenmaterial in einem Programmfenster von WISO Mein Büro oder in Ihrem Webbrowser geöffnet werden soll. Die eigentliche Kartenanzeige öffnen Sie anschließend über das Kontextmenü Ihrer Kunden- und Lieferanten-Listen. Dort finden Sie den Eintrag "Adresse in … Landkarte anzeigen":

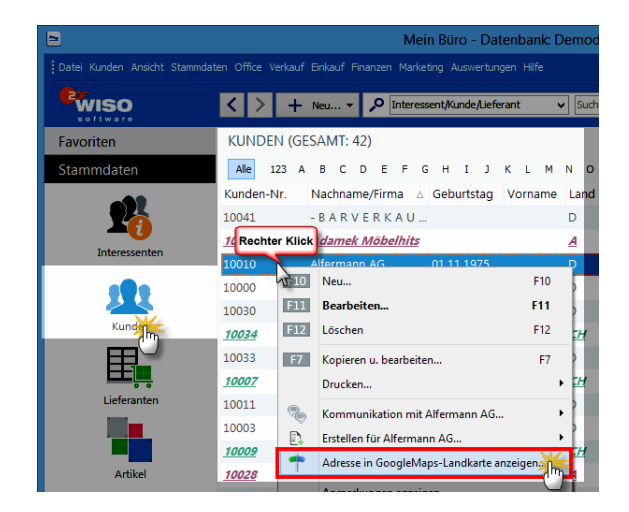

Die weitere Handhabung des Kartenmaterials ist in der Regel selbsterklärend: Welche Schritte nötig sind, um zum Beispiel Ausschnittvergrößerungen vorzunehmen, die Darstellungsart zu verändern oder eine Karte zu drucken, hängt davon ab, für welchen Kartendienst Sie sich entschieden haben. **Bitte beachten Sie:** Falls Sie die Landkartenanzeige mit den Demodaten testen, erhalten Sie in den meisten Fällen eine Fehlermeldung, weil die Anschriften des Spielmaterials fiktiv sind. Mit echten Daten funktionieren die Kartendienste einwandfrei. Probieren Sie's aus.

## 🕅 Lastschriften

Lieferungen auf Rechnung sind gut - Lastschriften sind besser: Wenn Sie Ihre Kunden davon überzeugen, Ihnen ein Lastschriftmandat (auch bekannt als Einzugsermächtigung oder Abbuchungsauftrag) zu erteilen, können Sie mit dem Zusatzmodul "Finanzen+" von WISO Mein Büro ganz bequem Lastschriften erstellen und anschließend per Online-Banking oder als gedruckte Liste an Ihre Bank übermitteln.

**Bitte beachten Sie:** Seit 2014 gelten auch im innerdeutschen Zahlungsverkehr die SEPA-Vorschriften. Welche Auswirkungen das auf Ihre Lastschriften hat, können Sie unter den Stichworten Stichworten → SEPA-Einstellungen und → SEPA-Lastschriften nachlesen. Weitere Informationen entnehmen Sie unserem ausführlichen SEPA-Leitfaden: Dort finden Sie auch eine zusammenhängende Schritt-für-Schritt-Anleitung, in der die Verzahnung der verschiedenen Programmbereiche gut nachvollziehbar beschrieben ist.

Damit Sie Lastschriften erzeugen können, ist unter "Stammdaten" - "Zahlungsbedingungen" im Register "Lastschriftverfahren" mindestens ein Eintrag mit Lastschrift-Zahlungskonditionen erforderlich. Dazu gehören neben einer frei gewählten Bezeichnung im Feld "Name der Zahlungsbedingung / -art" ...

- die Frist zwischen Rechnungsdatum und Lastschrift-Erstellung,
- die Anzahl erneuter Lastschrift-Versuche bei Rücklastschriften,
- die Wartezeit bis zu einem erneuten Versuch,
- Skonto-Nachlass f
  ür Lastschrift-Erteiler
- die Höhe von Bankgebühren bei Rücklastschriften sowie

 der Standardtext für die "Verwendungszweck"Zeilen auf dem Lastschrift-Auftrag. Um den Verwendungszweck zu individualisieren, stehen Ihnen an dieser Stelle passende Variablen zur Verfügung (z. B. Kunden und Rechnungsnummer, Vorgangsdatum oder auch laufender Monat bzw. aktuelles Jahr). Per Mausklick auf die Schaltfläche "Vorschau" kontrollieren Sie, ob Ihr Baustein zum gewünschten Ergebnis führt.

Außerdem legen Sie an dieser Stelle die Informationstexte über die Lastschrift-Konditionen fest, wie sie auf Angeboten, Auftragsbestätigungen und Rechnungen auftauchen sollen:

| Stam                                    | mdaten Zahlu                   | ungsbedingunge          | n / Zahlun         | gsarten          | ? ×          |
|-----------------------------------------|--------------------------------|-------------------------|--------------------|------------------|--------------|
| Debitorisch ("auf Rechnung") Dir        | ekter Ausgleich (Ba            | ar, Scheck Lastsch      | riftverfahren      | Kreditkarten So  | nstiges      |
| Zahlungsbedingungen                     | ∧ Name der                     | Zahlungsbedingung /     | -art:              | Ŋ <mark>.</mark> |              |
| Standard-Lastschrift                    | Standard                       | -Lastschrift            |                    |                  |              |
|                                         | Lastschrif                     | ten 7 Tage nad          | n Rechnungsda      | atum ausführen.  | % Skonto     |
|                                         | Anzahl Ve                      | ersuche bei Rücklastsch | nift: 2            | v                |              |
|                                         | Emeuter                        | Versuch nach 7          | Tagen.             | Info             |              |
|                                         | zusätzlich                     | e Gebühr je erneutem    | Versuch:           | 5 €              |              |
|                                         | <ul> <li>Verwends</li> </ul>   | ungszweck 1; Re         | .Nr. <renr></renr> |                  | Variablen 👻  |
| Versekieken in                          | Verwendu                       | ungszweck 2: vo         | m <redat></redat>  |                  | Vorschau     |
| verschieden in •                        |                                |                         |                    |                  |              |
| Mahnoptionen                            |                                |                         |                    |                  |              |
| Mahnstufe 1 nach 0 Tager                | n mit Textbaustein             | Zahlungserinnerung      | ~                  | Textbauste       | ine der      |
| Mahnstufe 2 nach 0 Tager                | n mit Textbaustein             | 1. Mahnung              | ~                  | einzeinen Ma     | hnstuten     |
| Mahnstufe 3 nach 14 Tager               | n mit Textbaustein             | 2. Mahnung              | ~                  |                  |              |
| Mahnstufe 4 nach 21 Tager               | n mit Textbaustein             | Letzte Mahnung          | ~                  | Mahnwesen d      | leaktivieren |
| Texte                                   |                                |                         |                    |                  |              |
| Test of Acceletor                       | 64.6 J. 100                    |                         |                    | Variable einf    | ilden 💌      |
| Text aur Angeboten Text a               | ut Auttragsbestati<br>erfahren | gungen    Text auf R    | ecnnungen          | Tougoic citi     | agenni v     |
| contengative all galling. Edited in the | C I G I G I G I                |                         |                    |                  |              |
|                                         |                                |                         |                    |                  |              |
|                                         |                                |                         |                    |                  | ~            |
| F2 Neu F3 Löschen                       |                                |                         |                    | F11 OK F         | 12 Abbrechen |

Neben dieser Grundeinstellung müssen Sie die einzelnen Kundenkonten für die Zahlung per Lastschrift vorbereiten. Dazu wählen Sie unter "Stammdaten" - "Kunden" im Register "Konditionen" als "Standard-Zahlungskondition" zunächst die gewünschte Lastschriftverfahren. Anschließend klicken Sie auf die Schaltfläche "Bankverbindungen":

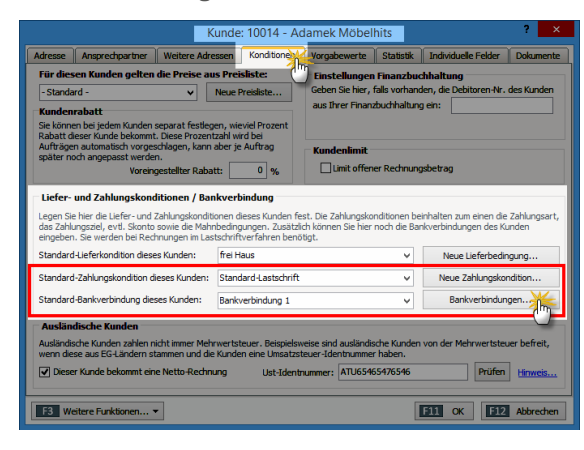

Im folgenden Dialogfenster tragen Sie IBAN und BIC des betreffenden Kunden ein. Falls Sie die einmal nicht kennen, können Sie diese Angaben in den meisten Fällen aber auch aus Kontonummer und BLZ vom Programm ermitteln lassen: Dafür genügt ein Mausklick auf den Link "berechnen":

|                  |      | Bankverbindun        | gen ? ×                     |
|------------------|------|----------------------|-----------------------------|
| Bezeichnung      | ^    | Aktiv                |                             |
| Bankverbindung 1 |      | Interne Bezeichnung: | Bankverbindung 1            |
|                  |      | Kontoinhaber:        | Adamek Möbelhits            |
|                  |      | Kontonummer:         | 1245457701 BLZ              |
|                  |      | Bankleitzahl (BLZ):  | 20050550 Bankdaten ergänzen |
|                  |      | Name der Bank:       | HASPA HAMBURG               |
|                  |      | IBAN: berechnen      | DE49200505501245457701      |
|                  |      | BIC:                 | HASPDEHHXXX                 |
| < >>             | *    | Lastschriftdaten     | g (Line)                    |
| F2 Neu F3        | Lösc | hen                  | <b>F11</b> OK               |

Pro Kunde sind grundsätzlich mehrere Bankverbindungen möglich. Damit Lastschriften automatisch erstellt werden können, müssen Sie aber eine davon als "Standard-Bankverbindung" auswählen.

Um die erforderlichen Angaben zum Lastschriftmandat zu erfassen, klicken Sie anschließend auf die Schaltfläche "Lastschriftdaten". Der Lastschriftdaten-Dialog unterscheidet in der Übergangszeit noch zwischen SEPA-Lastschriftmandaten und klassischen Lastschriftmandaten.

#### > Info

Neue Lastschriften sind seit 2014 nur noch in Form von → SEPA-Lastschriften und auf Basis von von → SEPA-Lastschriftmandaten möglich. An der eigentlichen Verarbeitung von Lastschriften hat sich durch die SEPA-Umstellungen zum Glück aber nichts geändert. Sofern Sie das Lastschrift-Zahlungsverfahren als "Standard-Zahlungskondition dieses Kunden" eintragen oder beim Anlegen einer Rechnung die Zahlungsart "Lastschrift" manuell auswählen, erzeugt WISO Mein Büro im Anschluss an den Rechnungsdruck automatisch einen Lastschriftauftrag. Sie finden Ihre "offenen Lastschriften" im Arbeitsbereich "Finanzen" unter "Lastschriften & Überweisungen":

|                                   | Mein Büro - Datenbank: Demodaten                                                                                                    | ×                      |
|-----------------------------------|----------------------------------------------------------------------------------------------------|------------------------|
| Datei Lastschriften & Überweisung |                                                                                                    |                        |
| <b>e</b> wiso                     | A State State St |                        |
| Favoriten                         | LASTSCHRIFTEN & ÜBERWEISUNGEN                                                                                                    | ausgewählt: 7.155,00 € |
| Stammdaten                        | Offene Lastschrift                                                                                                    |                        |
| Office                            | Au., Verar., S., Winn Firmen- / Nachname 🔬 Versuch Gebühren                                                                                                    | Betrag Mandatsreferenz |
| Verkauf                           | Ealin am - 13.09.2015 (Summe = 7.155.00)     Ealin am - 13.09.2015 Adamek Mobelhits 1 0.00 €                                                                                                    | 7.155,00 €             |
| Einkauf                           | 5                                                                                                    |                        |
| Finanzen                          | -                                                                                                    |                        |
| Zahlungen Bank/Kasse              |                                                                                                    |                        |
| Lastschriften & Überweisu         |                                                                                                    |                        |
| rin Ü                             |                                                                                                    |                        |

WISO Mein Büro kennt bei Lastschriften zwei Ausgabe-Alternativen:

- "elektronisch" (dargestellt durch ein weißgrünes Pfeilsymbol): Ihre Lastschriften, Abbuchungsaufträge und Überweisungen werden in dem Fall per Online-Banking übermittelt. Voraussetzung: Bei der Bankverbindung des Kunden ist die Option "automatische Verarbeitung (Online)" aktiviert.
- "Ausdruck" (dargestellt durch ein Druckersymbol): In diesem Fall erstellen Sie Lastschrift-Listen auf Papier, die Sie zur Weiterverarbeitung bei Ihrer Bank einreichen.

Liegt der anhand der Lastschrift-Zahlungskonditionen automatisch errechnete Zahlungstermin noch in der Zukunft, fehlt das Häkchen vor der betreffenden Eintragung. Sofern gewünscht, können Sie die Option ausnahmsweise vorzeitig aktivieren. Möchten Sie den zu einer bestimmten Lastschrift gehörenden Vorgang überprüfen, öffnen Sie das Rechnungsfenster blitzschnell per Doppelklick auf den jeweiligen Eintrag. Sie können die betreffende Lastschrift auch mit einem einfachen Mausklick markieren und die dazugehörige Rechnung über die Schaltfläche "<F4> Bearbeiten" öffnen. Auf beiden Wegen landen Sie im Rechnungs-Register "Erweitert". Sollten Korrekturen erforderlich sein, klicken Sie auf die Schaltfläche "<F2> Bearbeitung freigeben":

| uckansicht Eingab                                            | emaske Erweiter       |                                                    |                                      |                  |  |
|--------------------------------------------------------------|-----------------------|----------------------------------------------------|--------------------------------------|------------------|--|
| lividuelle Felder                                            |                       |                                                    |                                      |                  |  |
| stschriftangaben                                             |                       |                                                    |                                      |                  |  |
| ngaben Lastschrift<br>u verwendende Bank<br>Bankverbindung 1 | verbindung 🗸          | SEPA-Lastschriftmandat<br>10014 - Adamek Möbelhits | Ausführungstermin Skonte             | 0 %              |  |
| ankverbindungen bea                                          | rbeiten               | SEPA-Lastschriftmandate bearbeiten                 |                                      |                  |  |
| Konto-Nr.<br>1245457701                                      | Bank<br>Haspa Hamburg | BLZ<br>20050550                                    | Verwendungszweck 1 (max. 35 Zeichen) | )<br>Variablen 👻 |  |
| IBAN                                                         |                       | BIC<br>HASPDEHRIOX                                 | Verwendungszweck 2 (max. 35 Zeichen) | Vorschau         |  |
|                                                              |                       |                                                    | vom <redat></redat>                  |                  |  |
| Lastschrifteinzug de                                         | eaktiviert Grund      |                                                    |                                      |                  |  |
| xte                                                          |                       |                                                    |                                      |                  |  |
| nstiges                                                      |                       |                                                    |                                      |                  |  |
| -                                                            |                       |                                                    |                                      |                  |  |
|                                                              |                       |                                                    |                                      |                  |  |
|                                                              | 7um 13 09 2015 oi     | rwartet                                            |                                      |                  |  |
| ie Zahlung wird :                                            |                       |                                                    |                                      |                  |  |

Auf diese Weise können Sie sämtliche Rechnungsdetails sowie Lastschriftangaben (z. B. den "Verwendungszweck") ändern – auch die in der "Eingabemaske" und der "Druckansicht". Wenn Sie fertig sind, klicken Sie auf "<F11" OK" und speichern den Vorgang "als ausgedruckt". Daraufhin landen Sie wieder in der Lastschriftübersicht. Eventuelle Rechnungskorrekturen werden dabei automatisch in die Lastschrift übernommen.

Sind alle fälligen Lastschriften erstellt, stoßen Sie per Mausklick auf die Schaltfläche "Verarbeiten" (am unteren rechten Fensterrand im Bereich "Lastschriften und Überweisungen" – "Offene Lastschriften") die Übermittlung der Daten an Ihr Kreditinstitut an. Durch Änderung des "Auftraggeber-Kontos" können Sie die gewünschte Verarbeitungsweise bei Bedarf noch nachträglich ändern:

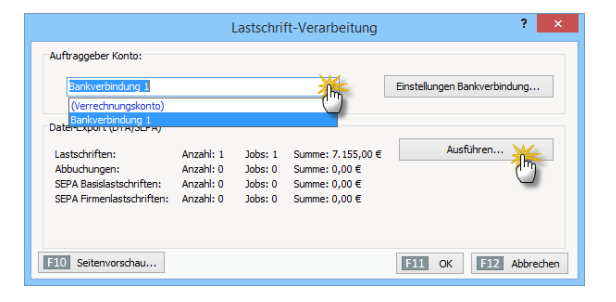

Per Mausklick auf die Schaltfläche "Ausführen" sorgen Sie schließlich dafür, dass die fälligen und markierten Lastschrift- und Überweisungsaufträge an Ihre Bank oder Sparkasse übertragen werden. Sofern Sie die Verarbeitungsart "Ausdruck" gewählt haben, öffnet sich die Druckvorschau "Fällige Lastschriften", die Sie per Mausklick auf das Druckersymbol zu Papier bringen und bei Ihrem Kreditinstitut einreichen.
## > Praxistipp Lastschriften und Skonto

Wenn Sie Ihren Kunden die Einwilligung ins Lastschriftverfahren schmackhaft machen wollen, können Sie prozentuale Preisnachlässe anbieten. WISO Mein Büro bietet Ihnen daher unter "Stammdaten" - "Zahlungsbedingungen" im Register "Lastschriftverfahren" die Möglichkeit, einen "Skonto"-Prozentsatz Ihrer Wahl festzulegen:

| S                                           | tammd    | aten Zahlungsbedingungen / Zahlungsarten ? ×                                       |
|---------------------------------------------|----------|------------------------------------------------------------------------------------|
| Debitorisch ("auf Rechnung")                | Direkter | Ausgleich (Bar, Scheck) Lastschriftverfahren Kreditkarten Sonstiges                |
| Zahlungsbedingungen<br>Standard-Lastschrift | ^        | Name der Zahlungsbedingung / -art:                                                 |
| 3                                           |          | Lastschriften 7 Tage nach Rechnungsdatum ausführen.                                |
|                                             |          | Erneuter Versuch nach 7 Tagen. Info<br>zusätzliche Gebühr je erneutem Versuch: 5 € |

Dieser Nachlass gilt dann grundsätzlich für alle Lastschriften. Falls Sie den Preisnachlass nur ausgewählten Lastschrift-Teilnehmern einräumen möchten, können Sie Ihren Kunden den Skonto-Prozentsatz aber auch bei einzelnen Rechnungsvorgängen einräumen.

Voraussetzung ist, dass als Zahlungsbedingung die "Standard-Lastschrift" (oder ein anderes von Ihnen selbst festgelegtes Lastschrift-Verfahren) ausgewählt ist. Den voreingestellten Skonto-Satz können Sie falls erforderlich im Einzelfall im Rechnungs-Register "Erweitert" im Abschnitt "Lastschriftangaben" ändern oder löschen

| 8                                                             |                       | Red                                      | hnungen erfa    | ssen / bearbeiten                                            |             | - 0    | ×       |
|---------------------------------------------------------------|-----------------------|------------------------------------------|-----------------|--------------------------------------------------------------|-------------|--------|---------|
| Druckansicht Eingal                                           | emask Erweiter        |                                          |                 |                                                              |             |        |         |
| Individuelle Felder                                           | O                     |                                          |                 |                                                              |             |        | ¥       |
| Lastschriftangaben                                            |                       |                                          |                 |                                                              |             |        | \$      |
| Angaben Lastschrift<br>Zu verwendende Ban<br>Bankverbindung 1 | kverbindung<br>v      | SEPA-Lastschriftmar<br>10014 - Adamek Mö | idat<br>behits  | Ausführungstermin Skonto                                     | *           |        |         |
| Bankverbindungen be                                           | arbeiten              | SEPA-Lastschriftman                      | date bearbeiten |                                                              |             |        |         |
| Konto-Nr.<br>1245457701                                       | Bank<br>Haspa Hamburg |                                          | BLZ<br>20050550 | Verwendungszweck 1 (max. 35 Zeichen)<br>Re.Nr. <renr></renr> | Variablen 💌 |        |         |
| IBAN                                                          |                       |                                          | BIC             | Verwendungszweck 2 (max. 35 Zeichen)                         | Vorschau    |        |         |
| DE49200505501245                                              | 457701                |                                          | HASPDEHHXXX     | vom <redat></redat>                                          |             |        |         |
| Lastschrifteinzug o                                           | deaktiviert Grund:    |                                          |                 |                                                              |             |        |         |
| Texte                                                         |                       |                                          |                 |                                                              |             |        | ×       |
| -                                                             |                       |                                          |                 |                                                              |             |        |         |
| Sonstiges                                                     |                       |                                          |                 |                                                              |             |        | *       |
|                                                               |                       |                                          |                 |                                                              |             |        |         |
| Die Rechnung w                                                | urde noch nicht aus   | gegeben                                  |                 |                                                              |             |        |         |
| F8 Drucken                                                    |                       |                                          |                 |                                                              | E11 OK      | E12 Ab | brechen |

> Info Problemlose Retourkutschen

Lastschriften erleichtern das Inkasso ungemein: Eine hundertprozentige Zahlungssicherheit gibt es aber auch hier nicht. Denken Sie nur an fehlerhafte Kontoangaben, fehlende Deckung oder einen möglichen Widerspruch des Zahlungspflichtigen. WISO Mein Büro erleichtert Ihnen daher auch den Umgang mit sogenannten Rücklastschriften und anderen Sonderfällen. Die Finstellung der Wartezeit bei zum nächsten Einzugsversuch sowie die Höhe der automatisch aufgeschlagenen Bankgebühren nehmen Sie unter "Stammdaten" - "Zahlungsbedingungen" im Register "Lastschriftverfahren" vor.

## Lieferanten

Die Lieferanten-Datenbank bietet grundsätzlich die gleichen Datenverwaltungs-Möglichkeiten wie die für  $\rightarrow$  Kunden. Was für Kunden  $\rightarrow$  Angebote,  $\rightarrow$  Rechnungen und  $\rightarrow$  Mahnungen sind, gilt bei Lieferanten für  $\rightarrow$  Bestellungen und  $\rightarrow$  Überweisungen. Sie können in der Lieferanten-Datenbank selbstverständlich auch die Kontaktdaten von Dienstleistern und sonstigen Kooperationspartnern speichern.

## Lieferantenkonditionen

Unter "Stammdaten" - "Lieferanten" bietet Ihnen WISO Mein Büro in der Registerkarte "Konditionen" folgende Eingabemöglichkeiten:

- der Lieferantenrabatt (das Programm übernimmt den prozentualen Preisnachlass, den Sie bei diesem Lieferanten standardmäßig bekommen, automatisch in Bestellungen – der Prozentsatz kann aber in jedem Einzelfall angepasst werden),
- die Kreditoren-Nummer des betreffenden Lieferanten in Ihrer Finanzbuchhaltung,

- die Standard-Bankverbindung des Lieferanten sowie
- die Option "Netto-Rechnung" ausländischer Lieferanten.

Sämtliche Voreinstellungen dienen der Vereinfachung: Falls erforderlich können sie später bei Bedarf in jedem einzelnen Vorgang von Hand angepasst werden.

# **M** Lieferantenpreise

In der Registerkarte "Einkauf / Lager" des Artikelstamms .....

- verwalten Sie entweder den globalen Einkaufspreis des betreffenden → Artikels (den "Einkaufspreiswert für Kalkulation und Rohgewinnermittlung") oder Sie
- hinterlegen differenzierte Beschaffungspreise, bei denen Sie nach Bezugsquellen sowie Abnahmemengen unterscheiden. Zudem können Sie für denselben Artikel je nach → Lieferant verschiedene Artikelnummern und / oder Artikelbezeichnungen vorgeben.

Über die Schaltfläche "Lieferanten zuordnen" öffnen Sie den Eingabe-Dialog "Lieferanten für diesen Artikel":

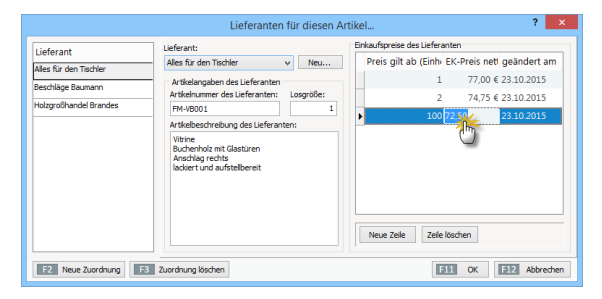

**Bitte beachten Sie:** In der Tabelle "Einkaufspreise des Lieferanten" finden Sie neuerdings die zusätzliche Spalte **"geändert am"**. Anhand des Änderungsdatums erkennen Sie beispielsweise beim Anlegen von Angeboten und Bestellungen auf Anhieb, wie aktuell die angezeigte Preisinformation ist. Mit "<F2> Neue Zuordnung" übernehmen Sie ausgewählte Geschäftspartner in die Liste Ihrer "Lieferanten für diesen Artikel" und tragen die jeweils zutreffenden Angaben in die einzelnen Felder ein. Nachdem Sie Ihre Eingaben abgeschlossen haben, klicken Sie auf "OK" und wählen Ihren → Standard-Lieferanten aus.

#### Lieferantenstammblatt

vgl.  $\rightarrow$  Kundenstammblatt

## Lieferbedingungen

Beim Ausstellen von  $\rightarrow$  Angeboten greifen Sie bei Bedarf auf vordefinierte Lieferbedingungen zu, wie zum Beispiel "frei Haus" oder "ab Werk". Sie können die Bezeichnungen der vorgegebenen Lieferkonditionen und die auf den Begleitpapieren ausgedruckten Texte unter "Stammdaten" - "Lieferbedingungen" nach Belieben ändern und / oder erweitern. Dabei haben Sie sogar die Möglichkeit, auf  $\rightarrow$  Angeboten, Auftragsbestätigungen und  $\rightarrow$  Lieferscheinen unterschiedliche Formulierungen zu verwenden:

| Mei                                      | Büro - St           | ammdaten Lie                        | ferbeding     | ungen  | 1      | ×       |
|------------------------------------------|---------------------|-------------------------------------|---------------|--------|--------|---------|
| Lieferbedingungen<br>ab Werk, unverpackt | Name de<br>Text aut | er Lieferbedingung:<br>f Angeboten: | ab Werk, ve   | rpackt |        |         |
| ab Werk, verpackt<br>frei Haus           | Die Lief            | ferung erfolgt verpa                | ackt ab Werk. |        |        | ^       |
|                                          | Text aut            | fAuftragsbestätigu                  | ngen:         |        |        | ~       |
|                                          | Die Lief            | ferung erfolgt verpa                | ackt ab Werk. |        |        | ^       |
|                                          | Text aut            | f Lieferscheinen:                   |               |        |        | ~       |
|                                          | Die Lief            | ferung erfolgt verpa                | ackt ab Werk. |        |        | ^       |
|                                          |                     |                                     |               |        |        | ~       |
| F2 Neu F3 Löscher                        |                     |                                     | E             | 11 ОК  | F12 Ab | brechen |

## Liefer- und Leistungsdatum

Wer Rechnungen an vorsteuerabzugsberechtigte Geschäftskunden schreibt, muss neben dem Rechnungsdatum auch den Zeitpunkt der Lieferung bzw. Leistung angeben. Da es sich um eine Bestimmung aus dem Umsatzsteuergesetz handelt, reichen grundsätzlich monatsgenaue Angaben aus. Mit WISO Mein Büro sind Sie in jedem Fall auf der sicheren Seite:

- Sind Rechnungsdatum sowie Liefer-/ Leistungsdatum identisch, erscheint im Schlusstext der Rechnung die Generalklausel "Sofern nicht anders angegeben, entspricht das Liefer-/Leistungsdatum dem Rechnungsdatum."
- Stimmen Rechnungsdatum und Lieferdatum nicht überein, wurden aber alle Positionen am selben Tag geliefert, gibt das Programm das "Liefer-/Leistungsdatum" standardmäßig unterhalb der Zeile "Gesamtbetrag" aus:

| Rei    | chnu      | na       |               |           | Datum<br>Rechnigs-Mit. 201500054<br>Kurden Mit Mit State<br>Si hbeatbeter/-in: Hans Mustermann |
|--------|-----------|----------|---------------|-----------|------------------------------------------------------------------------------------------------|
| Sahr   | goobrto   | Fraulin  | donhora       |           | Weitere Daten ? 🗙                                                                              |
| Jein   | goomto    |          | denberg,      |           | Weitere Rechnungsdaten                                                                         |
| wir er | dauben i  | uns, wie | folgt in Rech | nung zu s | Rechnungs-Nr.: 2015090503 Datum: 05.09.2015                                                    |
| Pos.   | Anzahl    | Einheit  | Artikelnr.    | Bezeic    | Zahlungsstatus: Lieferdatum: (") Gesamtprei                                                    |
|        | 40        | -        | 7 70000       |           | offen v Mahnhatory 05.12.2015 v                                                                |
| 1      | 40        | 200      | 1-20005       | Zarge,    | Zahlungsbedingung: Verwendung: 67,60                                                           |
| 2      | 1         | Stk.     | FM-TB-80      | Tisch     | 14 Tage / 2% Skonto v (keine Angabe) v 329,00                                                  |
|        |           |          |               | •         | Auftragsart: RefNr. d. Kunden:                                                                 |
|        |           |          |               |           | (keine Angabe) v                                                                               |
|        |           |          |               |           | Projekt: Sachbearbeiter/-in :                                                                  |
|        |           |          |               |           | (keine Angabe) v Mustermann, Hans v                                                            |
| Sumr   | me        |          |               |           | F2 Weitere Funktionen - F11 OK F12 Abbrechen 396,60                                            |
| Mehn   | wertsteu  | er 19% a | uf 396,60 € i | netto     | 75,35                                                                                          |
| Gesa   | imtbetra  | ıg       |               |           | 471,95                                                                                         |
| Liefer | -/Leistur | igsdatum | : 05.12.2015  | 5         |                                                                                                |
| Zahkur | orbeding  | 10000    |               |           |                                                                                                |

 Sofern Sie die Positionen einer Rechnung an verschiedenen Terminen erledigt haben, tragen Sie das Liefer-/Leistungsdatum in den Positionstexten von Hand ein. **Bitte beachten Sie:** Ob, und wenn ja, welcher Text zum Liefer- und Leistungsdatum standardmäßig auf Ihren Ausgangsrechnungen ausgegeben wird, legen Sie unter "Stammdaten" – "Meine Firma" im Bereich "Sonstiges" fest:

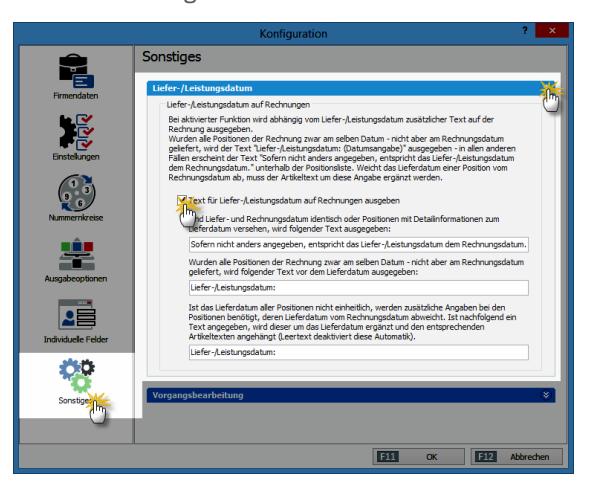

# 🕐 Lieferfähigkeit von Auftragspositionen

Sofern die Bewirtschaftungsarten → Lagerbestandsführung oder → Kundenauftrags-Steuerung aktiviert sind, überwacht WISO Mein Büro die Lieferfähigkeit von Auftragspositionen, erstellt Lieferlisten und weist bei der Erstellung von Rechnungen und Lieferscheinen aller Art automatisch auf Lieferengpässe hin. Weitere Informationen zur Sicherung der Lieferfähigkeit finden Sie im Kapitel "Erweiterte Einkaufs- und Lagerverwaltung".

## Lieferschein

Wenn die Lieferung an einen anderen Empfänger geht oder zu einem anderen Zeitpunkt erfolgt als der Rechnungsversand, ist ein zusätzlicher Lieferschein sinnvoll. In vielen Branchen erwarten Kunden ohnehin zusätzlich zur Rechnung einen Warenbegleitschein. Dabei handelt es sich um ein Dokument, das bis auf die Positions- und Rechnungsbeträge, die Steuerangaben und Zahlungsbedingungen mit den Rechnungsangaben übereinstimmt. Sobald Sie eine Rechnung drucken, legt WISO Mein Büro im Arbeitsbereich "Verkauf" – "Lieferscheine" automatisch die zur Rechnung gehörenden Warenbegleitpapiere an.

Lieferscheine lassen sich in den Basis-Ausbaustufen von WISO Mein Büro zwar nicht bearbeiten. Sie können aber wie gewohnt gedruckt oder auf elektronischem Weg an die Kunden übermittelt werden. Sie öffnen die Lieferschein-Ansicht über das Kontextmenü der Rechnungsübersicht (Rechtsklick auf den Vorgang und dann auf "Drucken" - "<F7> Seitenvorschau") oder über die Schaltfläche "<F3> Weitere Funktionen (und dort auf "Drucken" - "<F7> Seitenvorschau"):

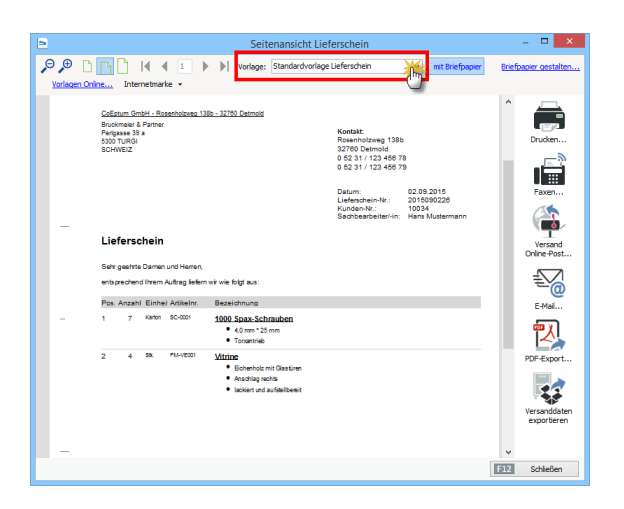

#### Mehr Liefer-Komfort

Das Zusatzmodul "Auftrag+" ermöglicht die Bearbeitung von Lieferscheinen. Anhand der Lieferschein-"Statusampel" erkennen Sie auf den ersten Blick, welche Vorgänge wie weit abgerechnet sind. Die farbigen Symbole haben folgende Bedeutung:

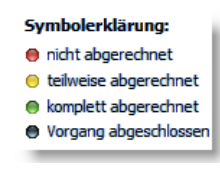

- rot: nicht abgerechnet
- gelb: teilweise abgerechnet
- grün: komplett abgerechnet
- schwarz: Vorgang abgeschlossen

Unterstützung beim Zusammenstellen von Lieferungen und bei der Ausgabe von Lieferscheinen bieten zudem die komfortablen → Teil- und Sammellieferungen sowie die dazugehörigen → Komplettrechnungen bzw. → Teil- und Sammelrechnungen.

## Mahngebühren

→ Mahnungen schreiben ist nicht nur ärgerlich, sondern kostet obendrein Zeit und Geld. An diesem Aufwand dürfen Sie Ihre säumigen Kunden in gewissem Umfang beteiligen: In den Stammdaten "Meine Firma" sind unter "Einstellungen" - "Grundeinstellungen" steigende Mahngebührensätze voreingestellt: Angefangen bei 5 Euro für die "Stufe 1" (= → Zahlungserinnerung) erhöhen sich die Gebühren in 5-Euro-Schritten auf bis zu 20 Euro.

Falls diese Werte Ihren Geschäftsgepflogenheiten nicht entsprechen, können Sie die Beträge im Menü "Stammdaten" – "Meine Firma" – "Einstellungen" im Bereich "Grundeinstellungen" nach Belieben an Ihre Vorstellungen anpassen – oder in bestimmten Mahnstufen auch ganz darauf verzichten. In vielen Branchen gelten 2,50 Euro pro Mahnung als üblich. Mahngebühren für Zahlungserinnerungen empfinden viele Kunden als unhöflich.

## Mahnung

→ Zahlungserinnerungen und Mahnungen gehören zu den kaufmännischen Gepflogenheiten, die sinnvoll und üblich, aber rechtlich nicht mehr in jedem Fall erforderlich sind. Ob Sie zuerst eine Zahlungserinnerung und dann noch ein, zwei oder drei "richtige" Mahnungen an Ihre Kundschaft schicken, steht Ihnen völlig frei. Laut Gesetz gerät der "Schuldner einer Geldforderung" grundsätzlich spätestens "30 Tage nach Fälligkeit und Zugang einer Rechnung" in Verzug. Geschäftsleute müssen Sie auf diese Verzugsautomatik noch nicht einmal eigens hinweisen! Im Verzugsfall können Sie theoretisch sofort das gerichtliche Mahnverfahren einleiten. Da die drei bis vier klassischen Mahnstufen in vielen Branchen noch zum guten Ton gehören, werden sie von WISO Mein Büro selbstverständlich unterstützt. Standardmäßig funktioniert das so:

- Sofort nach Ablauf des vereinbarten Zahlungsziels (also z. B. 30 Tage nach dem Rechnungsdatum) wird eine Rechnung in der Rechnungsübersicht mit einem roten Punkt als "überfällig" gekennzeichnet.
- Weitere sieben Tage später ist eine "Mahnung fällig". Die wird – inklusive Mahngebühren – automatisch vom Programm erzeugt und unter "Finanzen" – "Mahnungen" abgelegt. In der ersten Mahnstufe handelt es sich noch um eine → "Zahlungserinnerung".
- Hat ein → offener Posten nach weiteren sieben Tagen noch nicht die Kennzeichnung "vollständig bezahlt", ist die erste Mahnung fällig, weitere sieben Tage später folgt die zweite und schließlich die "letzte Mahnung".

## Mahnstufen

Unter "Stammdaten" - → "Zahlungsbedingungen" passen Sie die Voreinstellungen des Programms ganz gezielt an Ihren persönlichen "Mahnstil" an. Über "Stammdaten" - "Textbausteine" nehmen Sie außerdem Einfluss auf die Standardformulierungen, die das Programm bei den einzelnen Mahnstufen verwendet.

Den Inhalt der Betreffzeile, die Einleitungs- und Schlusstexte sowie die aktuelle Mahngebühr können Sie nachträglich bearbeiten: Im Bereich "Finanzen" genügt ein Doppelklick auf die betreffende Mahnung, um den Bearbeitungs-Dialog zu öffnen. Über die Schaltfläche "Seitenvorschau" nehmen Sie das fertige Erinnerungsschreiben vor dem Versand in Augenschein. Ob Sie Ihre Zahlungserinnerungen drucken, per Fax oder E-Mail verschicken oder aber die automatisch erzeugten Mahnschreiben nur zum Anlass nehmen, den säumigen Kunden telefonisch oder per E-Mail an die Zahlung zu erinnern, bleibt ganz Ihnen überlassen. Über das Kontextmenü bzw. die Schaltfläche "Weitere Funktionen" stehen Ihnen in der Mahnliste jedenfalls alle Kommunikationskanäle auf Mausklick zur Verfügung:

|                               |                      | M                           | lein Büro - Date    | enbank: Demo      | daten       |                  |           |             |
|-------------------------------|----------------------|-----------------------------|---------------------|-------------------|-------------|------------------|-----------|-------------|
| Datel Mahnungen Ansicht Stamm | ndaten Office Verkau | f Einkauf Finanzen          | Marketing Auswert   | tungen Hilfe      |             |                  |           |             |
| WISO                          | < > + N              | eu 🔹 🔎 [inter               | essent/Kunde/Liefer | ant 🗸 Suc         | hbegriff ei | ngeben           |           |             |
| Favoriten                     | MAHNUNGEN            |                             |                     |                   |             |                  |           |             |
| Stammdaten                    | Einzelne Rechnunge   | n Kundenkonten              | Erzeugte Mahnur     | igen              |             |                  |           |             |
| Office                        | Fällig am            | Mahnstufe                   | RechNr.             | RechDatum         | Name        |                  | Mahng     | RechE       |
| Verkauf                       |                      |                             |                     |                   |             |                  |           |             |
| Einkauf                       | 09.09.2015           | Zahlungseri                 | nne 20150803.       | 03.08.2015        | Hotel P     | rauner           | 5,00 €    | 3.78        |
| Einanzen                      | Rechter K            | ick Zahlungseri             | nne 20150821.       | 21.08.2015        | Parciva     | GmbH             | 5,00 €    | 2.73        |
| THATZET                       | 09.10.2015           | 7ahlungsori<br>Alla ausuthl | nna 2015/00/2       | 02.00.2015        | Hollma      | n Möbel          | 5,00 €    | 2.59        |
|                               | 01.07.2              | Ane auswanie                | m<br>utblee         |                   |             |                  | 5,00 €    | 1.13        |
| <u>∎€</u>                     | 09.10.20             | Alla akushlar               | waniien             |                   |             | eier & Partner   | 5,00 €    | 1.08        |
| Eingangsrechnungen            | 12.10.20             | Alle adwartier              |                     |                   |             | 12e              | 5,00 €    | 47          |
|                               |                      | Mahnstatus<br>Seitenansicht | der Rechnung        |                   | F4          |                  |           |             |
| Mahnur                        | G                    | Mahnung be                  | arbeiten            |                   | F11         |                  |           |             |
| S S                           |                      | 7 Seitenvorscha             | w                   |                   | F7          |                  |           |             |
| <u>≡</u> <u>ĩĩ</u>            |                      | 8 Drucken                   |                     |                   | F8          |                  |           |             |
| Steuer-Auswertungen           |                      | Stapeldruck o               | ewählter Mahnung    | en - Seitenvorsch | au          |                  |           |             |
|                               |                      | Stapeldruck o               | ewählter Mahnung    | zen - Drucken     |             |                  |           |             |
|                               |                      | a Annien Hell               | mane Mähel          |                   | 0           | Tolofon 1        | 020 0597  |             |
| Rechn u. Buchhaltungslisten   |                      | Neuer Brief an              | v: Hellmann Möhel   |                   | -0          | Mobil: 01        | 710876543 | 7           |
| <b>.</b>                      |                      | F-Mail sender               | an: Hellmann Mö     | hel               |             | U 10001.01       |           |             |
|                               | i i i                | Neuer Vorgan                | o für Helmann M     | lõhel             | ,           |                  |           |             |
| Marketing                     |                      | Gehe zu Kund                | ie                  |                   |             |                  |           |             |
| Auswertungen                  | E2 Weitere           |                             |                     |                   |             | hnung bearbeiten |           | itenvorscha |

Beim Drucken werden Sie gefragt, die Mahnstufe erhöht werden soll. Sie können das aber auch manuell über das Kontextmenü oder die Schaltfläche "Weitere Funktionen" erledigen, indem Sie über den Befehl "Mahnstatus" das Dialogfenster "Mahnhistory" öffnen. Dort können Sie im Einzelfall auch festlegen, dass eine offene Rechnung nicht mehr gemahnt werden soll.

# 꼔 Mandanten / Mandantenverwaltung

WISO Mein Büro ist bei Bedarf mandantenfähig: Mithilfe des Zusatzmoduls "Firma+" können Sie Daten von mehreren verschiedenen Unternehmen oder auch Filialen desselben Unternehmens völlig unabhängig voneinander verwalten. Die erforderlichen Einstellungen nehmen Sie im Menü "Datei" - "Mandant" - "Mandantenverwaltung" vor:

|           | Mandantenverwaltung                          | × |
|-----------|----------------------------------------------|---|
|           |                                              | _ |
| Demodaten |                                              |   |
| Mandant   | Name des Mandanten: (leer wenn nicht aktiv!) |   |
| Mandant 2 | Mustermann Online GbR                        |   |
| Mandant 3 | Datenbank-Server                             |   |
| Mandant 4 | dieser Computer                              |   |
| Mandant 5 | Computer im Netzwerk                         |   |
| Mandant 6 |                                              |   |
| Mandant 7 | Computername oder IP-Adresse;                |   |
| Mandant 8 |                                              |   |
| Mandant 9 |                                              |   |
|           | Farbe der Statusleiste:                      |   |
|           |                                              |   |
|           |                                              |   |
|           | F11 OK F12 Abbrechen                         |   |

# 📶 Manuelle Buchungen

Die Steuerbuchführung erledigen Sie mit WISO Mein Büro größtenteils im Vorbeigehen. Die meisten Geschäftsvorgänge können Sie den richtigen → Buchungskategorien per Mausklick zuordnen. Wer mit der klassischen doppelten Buchführung vertraut ist, kann aber auch "Manuelle Buchungen" eingeben. Sie finden den Experten-Dialog im Menü "Finanzen" - "Manuelle Buchungen". Per Mausklick auf die Schaltfläche "<F10> Neu" legen Sie eine neue Buchung an:

|                                            | Manuelle Buchung           | Neu / Bearbeiten | ? ×         |
|--------------------------------------------|----------------------------|------------------|-------------|
| Geben Sie hier die Daten                   | der manuellen Buchung ein. |                  |             |
|                                            |                            |                  |             |
| Datum:                                     | Beleg Nr:                  | Betrag (brutto   | ):          |
| 31.12.2015                                 | ✓ 1375                     |                  | 345,67€     |
| Bezeichnung:                               |                            |                  |             |
| Privater Telefonanteil 2                   | 015                        |                  | X           |
| Sollkonto:<br>1800 Privat<br>Steuerschlüss | tentnahmen                 |                  |             |
| Habenkonto:                                |                            |                  |             |
| 4920 ∨ Telefi                              | n                          |                  |             |
| Steuerschlüssel:                           |                            |                  | X           |
|                                            |                            |                  | 2           |
| Vorst                                      | euer 19 %                  |                  |             |
| Vorst                                      | euer 16 %                  | $\odot$          | han         |
|                                            |                            |                  | noored left |

# 📶 Marketing (Zusatzmodul)

Das Zusatzmodul "Marketing" erleichtert die Kontaktaufnahme mit Kunden, Interessenten und anderen Geschäftspartnern:

- Gestaltung und Versenden professioneller
   → E-Mail-Newsletter,
- Versand selektiver, personalisierter Massenmailings mithilfe der → Serienbrief-Schnittstelle zu MS Word,
- selektiver Ausdruck von Adressetiketten und
- Ausdruck von → Geburtstagslisten und Versand von Geburtstagsgrüßen.

Bei der gezielten Auswahl passender Adressaten werden Sie zudem durch vielfältige und komfortable Filterfunktionen (→ "Adresscontainer") unterstützt.

Ausführliche Informationen zum Marketing-Modul bietet der Abschnitt "Marketing, Kundenund Interessentenpflege" im Kapitel "WISO Mein Büro für Fortgeschrittene".

## Massenänderungen durchführen

→ Preisänderungs-Automatik

#### Mehrwertsteuer

→ Umsatzsteuer

## Meine Firma

In Stammdaten-Dialog "Meine Firma" geben Sie die Adress- und Kontaktdaten Ihres Unternehmens ein und nehmen die wichtigsten Voreinstellungen vor. Ausführliche Informationen zur Stammdaten-Erfassung finden Sie im Kapitel "Arbeitsumgebung einrichten".

## Mitarbeiter

WISO Mein Büro kann abwechselnd von mehreren Mitarbeitern genutzt werden. Bei Bedarf vergeben Sie für jeden → Benutzer eigene Zugangsdaten. Ausführliche Informationen zur Mitarbeiter-Verwaltung finden Sie im Kapitel "Arbeitsumgebung einrichten".

## MS Excel

- → Datenimport-Assistent, → Export,
- $\rightarrow$  Pendelordner

## MS Outlook

ightarrow Datenimport-Assistent , ightarrow Export, ightarrow Kalender

# 꼔 MS Outlook-Synchronisation

Neben den einfachen Im- und Exportfunktionen für Outlook-Datenbestände steht Ihnen im "Datei"-Menü bei Bedarf eine eigenständige "MS Outlook-Synchronisation" zur Verfügung. Die praktische Outlook-Schnittstelle ist Teil des → CRM-Moduls.

Die Synchronisation von Outlook und WISO Mein Büro sorgt dafür, dass "Kontakte", "Kalender" und "Aufgaben" in beiden Programmen immer auf dem gleichen Stand sind - ganz gleich, an welcher Stelle Änderungen vorgenommen werden. Welche Daten genau synchronisiert werden und welche Änderungen im Zweifelsfall Vorrang haben, bestimmen Sie dabei selbst:

| ۶                                                                                             |                       | ? ×                         |
|-----------------------------------------------------------------------------------------------|-----------------------|-----------------------------|
| Einstellungen                                                                                 |                       |                             |
| Kontakte synchronisieren                                                                      |                       |                             |
| orgaMAX                                                                                       | Outlook               |                             |
| Kunden                                                                                        | in Ordner             | Kunden-Datenbank –          |
| inklusive Ansprechpartner                                                                     |                       |                             |
| Lieferanten                                                                                   | in Ordner             | Lieferanten-Datenbank       |
| inklusive Ansprechpartner                                                                     |                       |                             |
| Firmen nicht als zusätzlichen Kontakt anlegen,<br>wenn Ansprechpartner synchronisiert werden. |                       |                             |
| Kalender synchronisieren                                                                      |                       |                             |
| orgaMAX                                                                                       | Outlook               |                             |
| 3 Persönliche Kalender                                                                        | in Ordner             | Kalender -                  |
| 30 Allgemeine Kalender                                                                        | in Ordner             | Kalender -                  |
| Synchronisation der letzten 60 Tage                                                           |                       |                             |
| Aufgaben synchronisieren                                                                      |                       |                             |
| orgaMAX                                                                                       | Outlook               |                             |
| Persönliche Aufgaben                                                                          | in Ordner             | Aufgaben –                  |
| Allgemeine Aufgaben                                                                           | in Ordner             | Aufgaben -                  |
| Synchronisation der letzten 60 Tage                                                           |                       |                             |
| Konflikte                                                                                     |                       |                             |
| Folgende Daten verwenden, wenn ein Konflikt auftritt:                                         | () or                 | gaMAX Daten 🔘 Outlook Daten |
| Hinweis: Sie können diese Voreinstellung nach der Analyse jed                                 | erzeit abändern.      |                             |
| Ein Konflikt entsteht dann, wenn ein Datensatz zuletzt in orgaM                               | 4X UND Outlook geände | rt wurde.                   |
|                                                                                               |                       | Abbrechen                   |

Und gleich noch drei Tipps hinterher:

- Im "Hilfe"-Menü des Synchronisations-Tools finden Sie ein separates PDF-Dokument, in dem die Bedienung des Programms ausführlich erklärt wird. Sie öffnen das PDF-Handbuch per Mausklick auf das Fragezeichen-Symbol am oberen Fensterrand des Einstellungen-Dialogs.
- Am besten machen Sie sich mit der Funktionsweise der Outlook-Synchronisation anhand der → Demodaten vertraut. Sie rufen die Testumgebung über den Menüpunkt "Datei" - "Mandant" auf.
- Wenn Sie sich entschließen, dauerhaft mit der Outlook-Synchronisation zu arbeiten, sollten Sie die anderen Im- und Exportfunktionen für MS Outlook nicht mehr verwenden.

## Navigationsleiste anpassen

Über die Navigationsleiste am linken Rand des Programmfensters erreichen Sie mit wenigen Mausklicks alle wichtigen Programmfunktionen von WISO Mein Büro. In den → Favoriten können Sie außerdem Verknüpfungen zu besonders oft angesteuerten Arbeitsbereichen ablegen. Über den Reiter "Ansicht" legen Sie darüber hinaus fest, welche Gruppen und Funktionen im Navigationsbereich sichtbar sein sollen:

|                              | Mein Büro - Datenbank: Demodaten                                                                                                    | - • ×                              |
|------------------------------|----------------------------------------------------------------------------------------------------|------------------------------------|
| Datei Kunden Ansicht Stammda | ten Office Verlauf Einlauf Finanzen Marketing Auswertungen Hilfe                                                                                                    |                                    |
| <b>P</b> wiso                | A → Neu ▼ P Interessent/Kunde/Leferant ▼ Sudblegriff eingeben                                                                                                    |                                    |
| Favoriten                    | Navigationsbereich und Favoriten anpassen                                                                                                    | <i>,</i> o.                        |
| 1                            | Passen Sie hier den Navigationsbereich nach Ihren Bedurfnissen an. Sie haben die Höglichkeit einen<br>Favoritenbereich festzulegen und die Sichtbarkeit von Bementen zu bestimmen. | Saido ^                            |
| Navigationsbereid            | Favorate Angles<br>Her larown water Exhibitiviteti der Menubunkte oder auch garaz Bereiche des Navigationsbereiches (de Menuleiste Inico)<br>noch Branz Falsen annoren.            | <u>-7.157.14.€</u><br>-11.383,54.€ |
|                              | Ansicht Ravigationsbereich Weitere Optionen                                                                                                    | -471,95 €                          |
|                              | ✓ ★ Savoriten     Australian      Australiansbereich ausbienden                                                                                                    | -1.145,97 €                        |
|                              | Starmdaten     Funktonen mit fehlenden Benutzerrechten in     Nevoationsbereich ausbienden                                                                                         | -639,03 €                          |
|                              | Unteressenten                                                                                                    | 2.00.6                             |
|                              | - United Runden                                                                                                    | 0,00 €                             |
|                              |                                                                                                    | -199,92 €                          |
|                              | - V Artice                                                                                                    | 0,00.6                             |
|                              | - V Ragenverzeichnis                                                                                                    | 2.00.5                             |
|                              | Mene firma                                                                                                    | 0,00 €                             |
| Stammdaten                   | e Soffee                                                                                                    | 0.00 €                             |
| Office                       | - C 127 Heute                                                                                                    | 0.00 €                             |
| Verkauf                      | - 🗋 🛗 Kalender 🗸 🗸                                                                                                    | 0.00 €                             |
| Einkauf                      |                                                                                                    | 0,00 €                             |
| Finanzen                     | 1311 QK 1312 Abbrechen                                                                                                    | -4.739,77 €                        |
| Marketing                    | 10029 Krüger 05.05.1961 Kornelius D 02796 Jonsdorf                                                                                                    | 0,00 €                             |
| Auswertungen                 | EZ Detais EB Weitere Funktionen •                                                                                                    | E12 Löschen                        |
|                              |                                                                                                    |                                    |

Dabei können Sie ...

- bestimmte Gruppen und Funktionen gezielt manuell (de-)aktivieren (Häkchen setzen oder entfernen),
- alle Funktionen aus nicht freigeschalteten Modulen automatisch ausblenden sowie
- alle Funktionen automatisch ausblenden lassen, für die der jeweilige Anwender / Mitarbeiter keine Benutzerrechte hat.
- > Praxistipp

Sie erreichen den Anpassungsdialog des Navigationsbereichs auch über das "Ansicht"-Menü und über das Kontextmenü. Dazu klicken Sie mit der rechten Maustaste in den Navigationsbereich und dann auf "Anpassen":

#### WISO Mein Büro

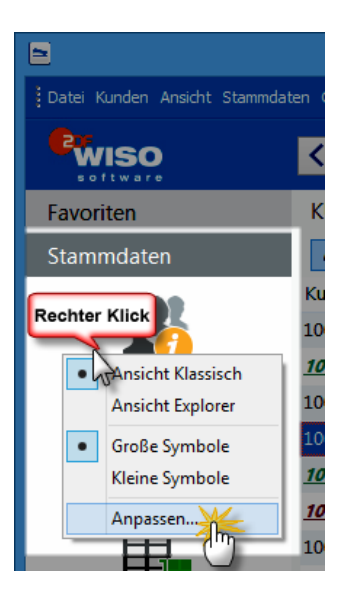

Außerdem haben Sie hier die Möglichkeit, zwischen der Anzeige von "Großen Symbolen" und "Kleinen Symbolen" im Navigationsbereich umzuschalten umzuschalten. Mit kleinen Symbolen behalten Sie in Gruppen mit vielen Funktionssymbolen unter Umständen noch besser den Überblick:

#### WISO Mein Büro von A bis Z

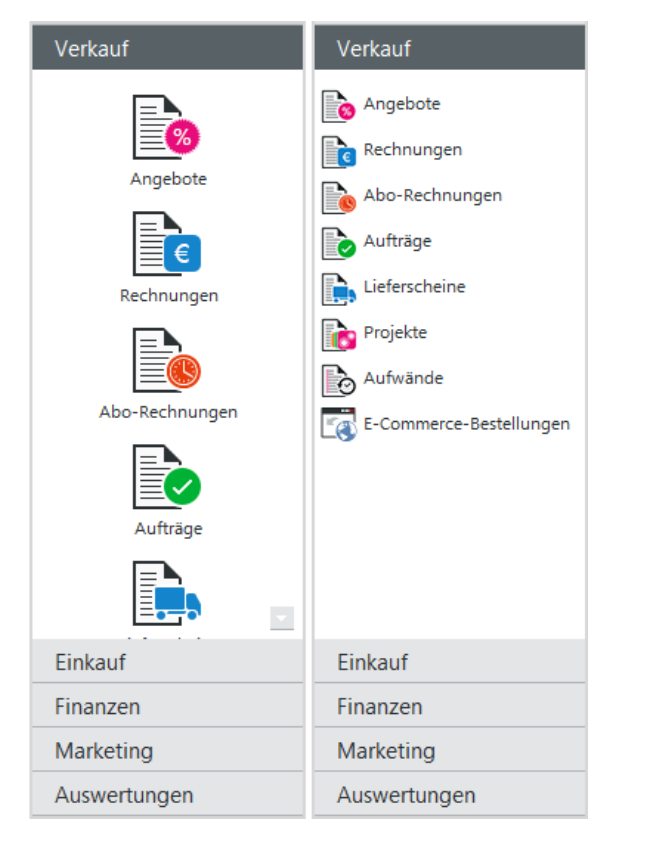

# Netto-Brutto-Umstellung

→ Vorgabewerte

## Netto-Rechnung

Wenn Sie als umsatzsteuerpflichtiger Unternehmer oder Freiberufler bestimmten Kunden keine Umsatzsteuer in Rechnung stellen müssen, aktivieren Sie die Option "Dieser Kunde bekommt eine Netto-Rechnung". Sie finden diese Einstellung im Arbeitsbereich "Stammdaten" – "Kunden" im Register "Konditionen" des betreffenden Kunden:

| K                                                                                                    | unde: 10014 - Ad                                                               | lamek Möbelhits                                                          | ? ×                                                              |
|----------------------------------------------------------------------------------------------------|--------------------------------------------------------------------------------|--------------------------------------------------------------------------|------------------------------------------------------------------|
| Adresse Ansprechpartner Weitere Adre                                                                                                    | ssen Kondition                                                                 | Vorgabewerte Statistik                                                   | Individuelle Felder Dokumente                                    |
| Für diesen Kunden gelten die Preise au                                                                                                    | ıs Preisliste:  🕛                                                              | Einstellungen Finanzbuc                                                  | hhaltung                                                         |
| - Standard -                                                                                                    | Neue Preisliste                                                                | Geben Sie hier, falls vorhand                                            | den, die Debitoren-Nr. des Kunden                                |
| Kundenrabatt                                                                                                    |                                                                                | aus Ihrer Finanzbuchhaltun                                               | g ein:                                                           |
| Sie können bei jedem Kunden separat festleg<br>Rabatt dieser Kunde bekommt. Diese Prozen                                                     | en, wieviel Prozent                                                            |                                                                          |                                                                  |
| Aufträgen automatisch vorgeschlagen, kann                                                                                                    | aber je Auftrag                                                                | Kundenlimit                                                              |                                                                  |
| spater noch angepasst werden.<br>Voreingestellter Raba                                                                                       | tt: 0 %                                                                        | Umit offener Rechnung                                                    | jsbetrag                                                         |
| To angestate Haba                                                                                                    |                                                                                |                                                                          |                                                                  |
| Liefer- und Zahlungskonditionen / Bar                                                                                                    | nkverbindung                                                                   |                                                                          |                                                                  |
| Legen Sie hier die Liefer- und Zahlungskondit<br>das Zahlungsziel, evtl. Skonto sowie die Mahr<br>eingeben. Sie werden bei Rechnungen im Las | ionen dieses Kunden fe:<br>nbedingungen. Zusätzlic<br>itschriftverfahren benöl | st. Die Zahlungskonditionen be<br>h können Sie hier noch die Bar<br>igt. | inhalten zum einen die Zahlungsart,<br>nkverbindungen des Kunden |
| Standard-Lieferkondition dieses Kunden:                                                                                                    | frei Haus                                                                      | ~                                                                        | Neue Lieferbedingung                                             |
| Standard-Zahlungskondition dieses Kunden:                                                                                                    | Standard-Lastschrift                                                           | ~                                                                        | Neue Zahlungskondition                                           |
| Standard-Bankverbindung dieses Kunden:                                                                                                    | Bankverbindung 1                                                               | ~                                                                        | Bankverbindungen                                                 |
| Ausländische Kunden                                                                                                    |                                                                                |                                                                          |                                                                  |
| Ausländische Kunden zahlen nicht immer Meh<br>wenn diese aus EG-Ländern stammen und die                                                      | rwertsteuer. Beispielsw<br>Kunden eine Umsatzst                                | eise sind ausländische Kunden<br>euer-Identnummer haben.                 | von der Mehrwertsteuer befreit,                                  |
| Pleser Kunde bekommt eine Netto-Rechn                                                                                                    | ung Ust-Identn                                                                 | ummer: ATU65465476546                                                    | Prüfen Hinweis                                                   |
| F3 Weitere Funktionen                                                                                                    |                                                                                |                                                                          | Fill OK Fil2 Abbrechen                                           |

Sofern es sich um "Lieferungen und Leistungen im innergemeinschaftlichen Verkehr" handelt, geben Sie an dieser Stelle außerdem die "Umsatzsteuer-Identifikationsnummer" Ihres Kunden ein.

#### > Tipp

Steuernummern-Check Bevor Sie eine umsatzsteuerfreie Rechnung ausstellen, Sie sind gesetzlich verpflichtet, die Gültigkeit der Identifikationsnummer Ihres Geschäftspartners zu überprüfen. Bei bestehender Internetverbindung erledigen Sie das per Mausklick auf den Button "Prüfen" direkt aus WISO Mein Büro heraus:

| Prüfung L                                                                                                    | JSt-IdNr.                                                                                            | ×                                                                                                    |
|----------------------------------------------------------------------------------------------------|----------------------------------------------------------------------------------------------------|----------------------------------------------------------------------------------------------------|
| Hier können Sie über die Online-Schnittstelle de<br>täglich in der Zeit zwischen 05:00 Uhr und 23:00<br>Kunden zum aktuellen Zeitpunkt gultig ist.<br>Bei der qualifizierten Prüfung wird zusätzlich ge<br>Angaben zu Firmenname, Firmenort, Postleitzal<br>des jeweißgen EU-Hitgliedstaates registrierten<br>Ihnen eine amtliche Bestätugung per Post zuget<br>Weitere Informationen finden Sie beim | s Bundeszentra<br>Uhr prüfen, ob<br>prüft, ob die vo<br>hl und Straße m<br>Daten übereins<br>stellt. | ilamts für Steuern<br>die USt-Idlir, Ihres<br>In Ihnen mitgeteilten<br>It den in der Unternehmerdatei<br>timmen. Falls gewünscht, wird<br>steuern |
| USt-IdNr.                                                                                                    | ✓ Qualifizierte                                                                                      | e Prüfung                                                                                                    |
| Eigene USt-IdNr.:                                                                                                    | Firmenname:                                                                                          | Adamek Möbelhits                                                                                                    |
| DE471108151                                                                                                    | Ort:                                                                                                 | St. Kanzian am Klopeiner See                                                                                                    |
| zu prüfende USt-IdNr.:                                                                                                    | PLZ:                                                                                                 | 9122                                                                                                    |
| ATU65465476546                                                                                                    | Straße:                                                                                              | Kirchweg 19                                                                                                    |
|                                                                                                    | •                                                                                                    | amtliche Bestätigung anfordern                                                                                                    |
|                                                                                                    | E                                                                                                    | 11 Prüter E12 Abbrechen                                                                                                    |

Besonders praktisch: Netto-Rechnungen an Kunden mit einer gültigen Umsatzsteuer-Identifikationsnummer werden mit WISO Mein Büro automatisch in die nächste → "Zusammenfassende Meldung" übernommen. Auf diese Weise erspart das Programm Exporteuren und grenzüberschreitend tätigen Dienstleistern bei der Statistik-Bürokratie viel Arbeit. **Bitte beachten Sie:** Ausführlichere Informationen zur umsatzsteuerlichen Behandlung grenzüberschreitender Geschäfte und der damit verbundenen Meldepflichten finden Sie in der Kontexthilfe im Menü "Hilfe" unter "Erste Hilfe: Steuern & Buchführung".

## > Achtung

Keine Kleinunternehmer-Regelung! Verwechseln Sie die Option "Netto-Rechnung" bitte nicht mit der "Kleinunternehmer-Regelung": Falls die für Sie infrage kommt, aktivieren Sie vielmehr die Option "Umsatzsteuer befreit" im Arbeitsbereich "Stammdaten" - Meine Firma" - "Einstellungen" - "Steuer-Einstellungen":

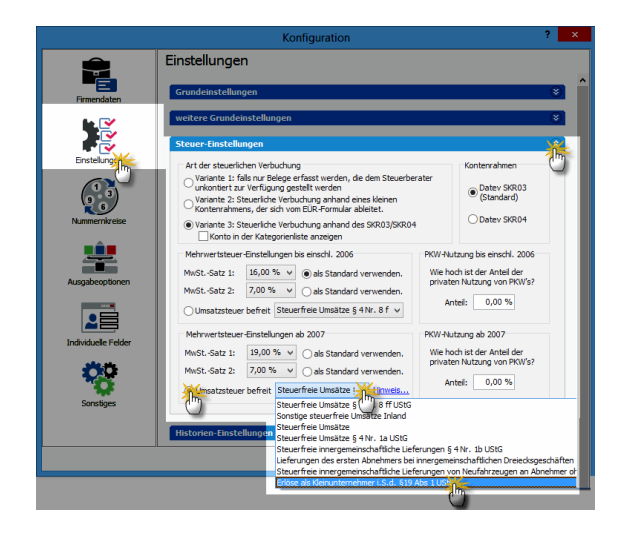

Newsletter → E-Mail-Newsletter

## Notizen

In den → "Details"-Ansichten der Kunden, Lieferanten- und Artikellisten sowie in sämtlichen Vorgangsarten (z. B. Angebote, Rechnungen, Bestellungen) und bei den Briefen finden Sie das Register "Notizen". Per Mausklick auf "<F10> Neu" legen Sie neue Notizen an. Dabei setzt WISO Mein Büro automatisch einen Zeitstempel: Das erspart Ihnen die manuelle Eingabe des aktuellen Datums und der Uhrzeit. Außerdem wird automatisch der jeweilige Sachbearbeiter protokolliert:

| •                            | Mein Büro - Datenbank: Demodaten 🗕 🗖                                                                                                    | ×           |
|------------------------------|----------------------------------------------------------------------------------------------------|-------------|
| Datei Angebote Ansicht Stamm | ndaten Office Verkauf Einkauf Finanzen Marketing Auswertungen Hilfe                                                                                                    |             |
| wiso                         | < > + Neu • P Interessent/Kunde,Lieferant • Suchbegriff eingeben                                                                                                    |             |
| Favoriten                    | ANGEBOTE (GESAMT: 41)                                                                                                    | <i>,</i> 0. |
| Stammdaten                   | Suchen nach: In Spalte: Angebots-Wr. v                                                                                                    |             |
| Office                       | Ziehen Sie eine Spalte hierher, um nach dieser Spalte zu gruppieren                                                                                                    | ^           |
|                              | S Angehots-Nr Datum Nachname/Firma Sachbearbeiter/.in Summe n Summe h Bober                                                                                                    | tran        |
| E                            | 2015081924     19.08.2015     HAUSMANN M     Notice                                                                                                    |             |
| 8                            | 2015081125     11.08.2015     HAUSMANN M                                                                                                    |             |
| Angebote                     | 2015080523     05.08.2015     Société de com                                                                                                    | , i         |
|                              | 2015072522 25.07.2015 Anwalts- und Nc                                                                                                    | 1           |
| E                            | 2015072421 24.07.2015 Helaba Landesb                                                                                                    | 2           |
| Rechnungen                   | Anzahl = 41                                                                                                    |             |
|                              |                                                                                                    |             |
|                              | Symbolerklärung: • offen • Auftrag generiert • A                                                                                                    |             |
| Abo-Rechnungen               | 22 Detais 3 Weitere Funktionen •                                                                                                    | -           |
|                              | Positionen Dokumente Aufgeben Notzen                                                                                                    |             |
| Aufträge                     | 01.09.2015 16:57 Kunde ist bis Ende September in Urlaubi                                                                                                    | Setzer      |
|                              |                                                                                                    |             |
| Einkauf                      |                                                                                                    |             |
| Finanzen                     |                                                                                                    |             |
| Marketing                    |                                                                                                    |             |
| Auswertungen                 | Sorterung: O Aufsteigend  Absteigend BID Neutocol BID Neutocol BID Neu | hen         |
| Mandant: Demodaten           | Angemeldet: Unsula Setzer                                                                                                    |             |

Über die Sortierungs-Optionen "Aufsteigend" und "Absteigend" können Sie neuerdings auch die zeitliche Reihenfolge der Notizen beeinflussen.

> Praxistipp

Als Alternativen zu Notizen bieten sich im Alltag → Anmerkungen und → Dokumentenmappen als Erinnerungsstützen an.

#### Nummernkreise

Die Nummernkreise sind dann für Sie interessant, wenn Sie für Ihre Kunden-, Lieferantenoder Artikelnummern andere Startwerte als die Zahl "1" festlegen wollen. Das erledigen Sie bei Bedarf im Menü "Stammdaten" - "Meine Firma" -"Nummernkreise". Auch das Format Ihrer Rechnungs-, Angebots- und Bestellnummern passen Sie hier an Ihre Wüsche an.

## **Offene Posten**

Gedruckte Rechnungen gelten bis zur vollständigen Bezahlung als "Offene Posten". Mit WISO Mein Büro haben Sie Ihre Forderungen jederzeit im Blick:

- Für den schnellen Überblick eignet sich am besten die Rechnungs-Übersicht: Dort sehen Sie anhand der farbigen → Statusanzeige auf Anhieb, welche Forderungen noch offen sind. Wenn bei längeren Listen der Überblick verloren zu gehen droht, → sortieren, → filtern oder → gruppieren Sie die Liste nach dem Zahlstatus.
- Falls Sie optisch ansprechend aufbereitete Berichte benötigen (zum Beispiel in Vorbereitung auf ein Bank-Gespräch), sind Sie mit den "Offene Posten-Listen" aus dem Menü → "Finanzen" besser bedient: Dort können Sie sich fertig formatierte Berichte nach unterschiedlichen Gesichtspunkten sortiert anzeigen lassen.

Die Offene-Posten-Listen helfen Ihnen dabei, die ganz oder teilweise unbezahlten Rechnungen im Blick zu behalten. Die "OP"-Auswertungen sind aussagekräftiger als die schlichten "Statusanzeigen" in der Rechnungsliste: Denn Sie erkennen auf Anhieb, welche Einzelvorgänge offen und in welcher Mahnstufe sie sind. Außerdem können Sie Ihre Außenstände auch nach Kunden sortieren und zusammenfassen.

|                              |                     |                            | Mein Büro - Datenbank: Dem         | ioda  |
|------------------------------|---------------------|----------------------------|------------------------------------|-------|
| Datei Kunden Ansicht Stammda | ten Office Verkauf  | Einkau <mark>f</mark> Fina | nzely Marketing Auswertungen Hilfe |       |
| <b>R</b> WISO                | $\langle \rangle +$ | Neuro                      | Ungen Bank/Kasse Strg+6            | uchbe |
| software                     |                     | <b></b>                    | Lastschriften & Überweisungen      |       |
| Favoriten                    | KUNDEN (G           | ESAMT: 🛃                   | Eingangsrechnungen                 |       |
| Stammdaten                   | Alle 123 A          | вс 🕨                       | Mahnungen                          | 0     |
| Office                       | Kunden-Nr.          | Nachna 🎥                   | Steuer-Auswertungen                | nd    |
| Verkauf                      | 10041               | - B A R 📄                  | Rechn u. Buchhaltungslisten        |       |
|                              | <u>10014</u>        | Adam 💝                     | Offene Posten-Listen               |       |
| Angebote                     | 10010               | Alferm                     | SEPA-Lastschriftmand               |       |
| Rechnungen                   | 10000               | Bau Ku                     | SEPA-Lastschillthandow             |       |
| Abo-Rechnungen               | 10030               | Beier G 🖆                  | Manuelle Buchungen                 |       |
|                              | <u>10034</u>        | <u>Bruckn</u>              | Fibu-Export                        | 1     |
| Auftrage                     | 10033               | Dombr                      | GDPdU Ausgabedateien erzeugen      |       |
| Lieferscheine                | 10007               | Ducro                      | Alle Buchungssätze neu erzeugen    | 1     |
| Projekte                     | 10011               | Ewald Gmp                  | уу                                 |       |
|                              |                     |                            |                                    |       |

Besser als noch so ansehnliche OP-Listen sind selbstverständlich bezahlte  $\rightarrow$  Rechnungen. Das Programm unterstützt Sie daher konsequent bei der  $\rightarrow$  Zuordnung eingehender Kundenzahlungen zu offenen Posten: Sobald Sie im  $\rightarrow$  Kassenbuch oder auf einem  $\rightarrow$  Bankkonto die Zahlung eines  $\rightarrow$  Kunden den  $\rightarrow$  Buchungskategorien zuordnen, erscheint am unteren Fensterrand die zusätzliche Schaltfläche "Rechnung / Kundenkonto suchen". In dem meisten Fällen liefert das Programm sogar einen Zuordnungsvorschlag, an den Sie selbstverständlich nicht gebunden sind:

|              | Zahlung                                           |        |                |          | ? ×           |
|--------------|---------------------------------------------------|--------|----------------|----------|---------------|
| Name (Kto.): | Bankverbindung 1 (Kto.: 111111111, BLZ: 47650130) |        | opt. Beleg-Nr: |          |               |
| Empf./Auft.: | McOlusky                                          |        | Buchungsdatum: |          | 04.01.2015 🗸  |
| Verwendung:  | Zahlung zur Rechnung-Nr.: 2015032001              | ^      |                |          |               |
|              |                                                   |        |                | Einnahme | O Ausgabe     |
|              |                                                   | ~      | Betrag:        |          | 4.760,00€     |
| Kategorie:   | Keine                                             |        |                |          |               |
| Hinweis      | nicht betriebsrelevant                            |        |                |          |               |
|              | Zahlung vom Kunde                                 |        |                |          |               |
|              | Bezahlung Eingangs                                |        |                |          |               |
|              | Weitere (F2)                                      |        |                |          |               |
|              | L                                                 |        |                |          | _             |
| Rechnung /   | Kundenkonto suchen. Re.: 2015032001 Kunde: M      | cClusk | У              | Zuor     | dnung löschen |
| F7 OK & N    | eue Einnahme F8 OK & Neue Ausgabe F3 Dokum        | ente z | eigen F11      | OK F1    | 2 Abbrechen   |

Im anschließenden Dialogfenster werden die offenen Rechnungen bzw. Kunden angezeigt, an die Sie noch Forderungen haben. Besonders praktisch ist dabei die standardmäßige Eingrenzung auf Rechnungen, deren Betrag in etwa mit der eingegangenen Zahlung übereinstimmt (+/-10 Prozent). So werden Sie meistens auf Anhieb fündig. Wenn nicht, heben Sie diese Eingrenzung einfach auf.

**Bitte beachten Sie:** Mein Büro ermöglicht neuerdings auch eine Stichtagsbetrachtung von Offenen Posten. Sie können angeben, zu welchem Stichtag die Auswertung unbezahlter Ausgangsrechnungen, noch nicht beglichener Eingangsrechnungen und offener Kundenkonten erfolgen soll. Dafür stehen Ihnen am oberen Rand der OP-Listen unter dem Options-Feld "an folgendem Tag" ein Datums-Auswahlfeld zur Verfügung:

| •                               |                    |                                                                                     | Mein Büro -                                                         | Datenbank De                   | modaten       |                  |                               |                 | ×                                                   |
|---------------------------------|--------------------|-------------------------------------------------------------------------------------|---------------------------------------------------------------------|--------------------------------|---------------|------------------|-------------------------------|-----------------|-----------------------------------------------------|
| Datei Ansicht Stammdaten Offici | e Verkauf Eink     | auf Finanzen Marketi                                                                | ng Auswertungen                                                     | Hife                           |               |                  |                               |                 |                                                     |
| <b>WISO</b>                     | + +                | Interessent/Kunde                                                                   | <b>,Lieferant v</b> Sud                                             | begriff eingeben               |               |                  |                               |                 |                                                     |
| Favoriten                       | Offene Po          | sten (20.211,37 €                                                                   | )                                                                   |                                |               |                  |                               |                 |                                                     |
| Stammdaten                      | Offene Ausg        | angsrechnungen Of                                                                   | Yene Eingangsrech                                                   | nungen Offene K                | undenkonten 0 | Offene Posten je | Kunde                         |                 |                                                     |
| Office                          | O Heute<br>Gestern | http://www.com/folgendem/<br>http://www.com/folgendem/<br>http://www.com/folgendem/ | Tag: Ak                                                             | ualsiere                       |               |                  | iste sortieren na<br>RechnNr. | idh:<br>V       | <ul> <li>Aufsteigend</li> <li>Absteigend</li> </ul> |
| Verkauf                         | P                  | N D N                                                                               |                                                                     |                                |               |                  |                               |                 |                                                     |
| Einkauf                         | œ                  | 25 26 27<br>1 2 3                                                                   | 28 29 30 31<br>4 5 6 7                                              |                                |               |                  |                               |                 | -                                                   |
| Finanzen                        | D                  | Offe 8 9 10<br>15 16 17<br>Maxim 22 23 24                                           | 11 12 13 14<br>18 19 20 21<br>25 26 27 28                           |                                |               |                  | 5-0 3.40<br>W                 | w 223 1839 04   |                                                     |
|                                 | ß                  |                                                                                     | leule                                                               | fallingert                     | Alliphaindes  | a related        | tuber panalus an              | offerer Servey  | Paxen                                               |
| Mahrungen                       | n in in iteration  | 2014/2019 10:10:2014                                                                | Distribut & Belletax<br>20 Nex Bond Street<br>08-1013 208 Januar    | 10 Tage redu                   | 07.11.3014    | Lable Henrung    | 28.82.2013                    | 390,00          | Ð                                                   |
| 200                             |                    | 201412945 29112014                                                                  | Industrier und Kandelaler<br>am Paris                               | imer Frankfurt - 10 Tage retti | 09323014      | 2. Hetmung       | 28.82.2015                    | 2+0,00          | E-Mal                                               |
| Steuer-Auswertungen             |                    | 2014/22877 2812 2014                                                                | D-40313 Handurt<br>Burt Berk Deutsche Ginse<br>Heines Understeit 14 | rinsie 10 Tage relia           | 66.01.2018    | L. Networg       | 28.82.2018                    | 380,80          | 1                                                   |
|                                 |                    | 2014122881 281222014                                                                | 0-60325 Presidure<br>Bolubra Sprachabula<br>Am Aphabaum 25          | 10 Tage Aelia                  | 06.01.0013    | 1. National      | 28.82.2018                    | 10.0            | PDF-Export                                          |
| Rechn u. Buchhaltungslisten     |                    | 201201010102 01-01-2012                                                             | D-63333 Ories<br>Regar Shapping Shap                                | 10 Tage Auto                   | 17 35 3013    | Denungan merung  | 28.82.2018                    | 48,33           | 1                                                   |
| <b>↓</b>                        |                    | 3015013843 28.01.2015                                                               | D-60311 Premilium<br>Smithen & Bellwick                             | 10 Tags ratio                  | 07 32 3015    | an optime of     | 28.82.2015                    | 130,00          | Excel-Export                                        |
| Offene Posten-                  |                    |                                                                                     | 08-W15 206 Jancon                                                   |                                |               |                  |                               |                 |                                                     |
| 2                               |                    | Names Date Inter                                                                    |                                                                     |                                |               |                  |                               | Table 2 years 1 |                                                     |
| Marketing                       |                    |                                                                                     |                                                                     |                                |               |                  |                               |                 |                                                     |
| Auswertungen                    |                    |                                                                                     |                                                                     | 4 4 1                          | ) ) S         | eite 1 von 5     |                               |                 |                                                     |
| Mandant: Demodaten              |                    |                                                                                     |                                                                     |                                |               |                  |                               |                 |                                                     |

Nicht vergessen: Die Änderungen eines Stichtags wird erst wirksam, nachdem Sie auf die Schaltfläche "Aktualisierung" geklickt haben.

## Office

Im Office-Bereich überwachen Sie Ihre  $\rightarrow$  Termine und  $\rightarrow$  Aufgaben, schreiben Ihre  $\rightarrow$  Briefe und greifen auf Ihre  $\rightarrow$  Online-Poststelle zu.

# M Offline-Konto

Wenn Sie (noch) kein Online-Banking-Konto führen, geben Sie die Zahlungsbewegungen auf Ihren Bank-Kontoauszügen bei Bedarf per Hand ein Auch dabei nimmt Ihnen WISO Mein Büro viel Arbeit ab: Wenn beispielsweise eine Kundenüberweisung eintrifft, dann reicht es, den Vorgang in der Rechnungsliste zu markieren und über das Kontextmenü als "vollständig bezahlt" zu kennzeichnen und anschließend das  $\rightarrow$  Bankkonto bzw. das  $\rightarrow$  Kassenbuch auszuwählen, auf dem die Zahlung eingegangen ist. Daraufhin erscheint die Buchung wie von Geisterhand auf dem betreffenden Geldkonto. Im Buchungstext finden Sie in dem Fall den Hinweis "Zahlung automatisch erfasst". Sofern erforderlich können Sie an diesen Automatik-Buchungen nachträgliche Änderungen vornehmen. Manuelle und (halb-)automatische Bank-Buchungen sind grundsätzlich nur auf Offline-Konten möglich.

#### WISO Mein Büro

## > Praxistipp Buchungen "klonen"

Im Kontextmenü von Offline-Konten (und im Menü "Zahlungen Bank / Kasse") finden Sie neuerdings die Funktion "<F7> Kopieren und Bearbeiten":

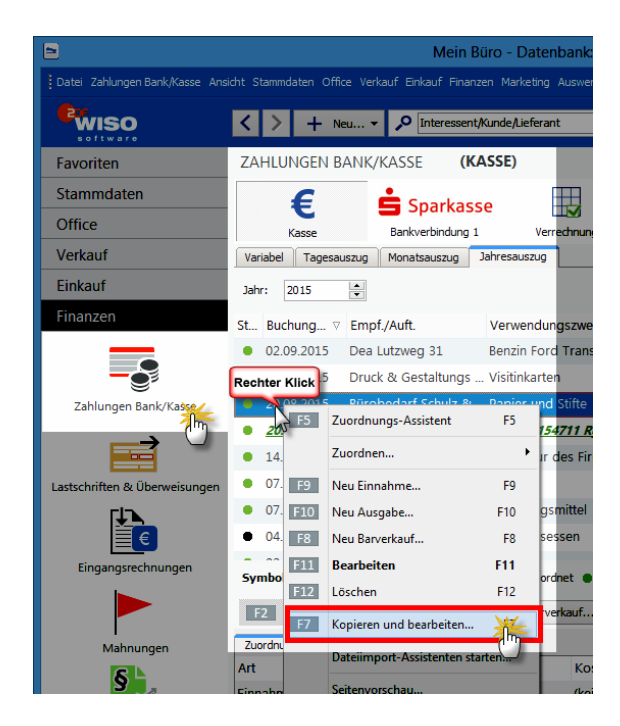

Mit deren Hilfe erzeugen Sie bei wiederkehrenden Ein- und Auszahlungen einen identischen "Klon" des markierten Ursprungsvorgangs. Im neu angelegten Zahlungsvorgang sind dann bereits sämtliche Felder ausgefüllt – inklusive des aktuellen Buchungsdatums. Sie brauchen nur noch eventuelle Ergänzungen und Änderungen vorzunehmen (z. B. Belegnummer eingeben und Buchungstext oder Betrag anpassen) – und schon ist die komplette Zahlungszuordnung abgeschlossen. Das praktische "Kopieren und bearbeiten" von Zahlungsvorgängen reduziert den Erfassungsaufwand bei Bargeldkassen und Offline-Girokonten beträchtlich.

## > Praxistipp Anfangsbestand buchen

Damit Sie Ihre laufenden Kontoauszüge mit dem Kontostand in WISO Mein Büro vergleichen können, reicht es nicht, nur die laufenden Fin- und Auszahlungen zu verbuchen. Sie müssen Ihrem Offline-Konto einmalig den richtigen Anfangsbestand zuweisen. Das gelingt zum Glück ganz ohne komplizierte "Saldenvorträge": Bei einem positiven Kontostand legen Sie einfach eine neue Einnahme-Buchung in dieser Höhe an. (Ist das Konto im Minus, buchen Sie eine neue Ausgabe.) Als Auftraggeber geben Sie dabei sich selbst an und als Verwendungszweck zum Beispiel "Anfangsbestand Girokonto":

|              | Zahlung                                                                                           |                | ? ×               |
|--------------|---------------------------------------------------------------------------------------------------|----------------|-------------------|
| Name (Kto.): | Bankverbindung 1 (Kto.: 111111111, BLZ: 47650130)                                                 | opt. Beleg-Nr: | 1                 |
| Empf./Auft.: | Hans Mustermann                                                                                   | Buchungsdatum: | 01.01.2015 ¥      |
| Verwendung:  | Anfangssaldo Girokonto 1.1.2015                                                                   |                |                   |
|              |                                                                                                   |                | Einnahme OAusgabe |
|              | ~                                                                                                 | Betrag:        | 543,98 €          |
| Kategorie:   | Keine<br>nicht berührrelevant<br>Zahlung vom Kunden<br>Bezahlung Eingangsrechnung<br>Weitere (F2) |                |                   |
| F7 OK & N    | eue Einnahme F8 OK & Neue Ausgabe F3 Dokumente                                                    | zeigen F11     | OK F12 Abbrechen  |

Schließlich wählen Sie als Buchungskategorie "Keine" - und schon hat Ihr Offline-Bankkonto den richtigen Anfangssaldo. Mit solchen steuerlich neutralen Buchungen können Sie übrigens auch private Ein- und Auszahlungen mitlaufen lassen (Kategorie: "nicht betriebsrelevant"). Der Kontostand in WISO Mein Büro stimmt auf diese Weise immer mit Ihren Kontoauszügen überein. Übrigens: Falls erforderlich besteht die Möglichkeit, ein Online-Konto zu einem Offline-Konto zu machen und umgekehrt. Den Online-Status eines Bankkontos ändern Sie unter "Stammdaten" -"Meine Firma" im Bereich "Firmendaten" unter "Bankverbindungen". Falls diese Rubrik ausgeblendet ist, klappen Sie sie per Mausklick auf den doppelten Abwärtspfeil auf. Über die Schaltfläche "Bearbeiten" öffnen Sie das Dialogfenster "Einrichten Bankverbindung". Dort schalten Sie im Feld "Verarbeitung" zwischen "Offline (manuell bebuchtes Konto)" und "Online, Serveranfrage" um.

## 🕐 Online-Banking

Unter den Stichwörtern → Bankkonto und → Paypal können Sie nachlesen, wie Sie unter "Stammdaten" - "Meine Firma" im Bereich "Firmendaten" - "Bankverbindungen" ein Bank-, Kreditkarten- oder Paypalkonto einrichten. Handelt es sich um ein Online-Girokonto, tragen Sie zunächst die Bankleitzahl ein und klicken auf "Weiter". Das Programm baut daraufhin eine Verbindung mit dem Bankserver auf und ruft die verfügbaren Zugangsarten ab (z. B. "HBCI Chip/ Disk" oder "HBCI PIN/TAN"). Nachdem Sie das von Ihnen bevorzugte Verfahren gewählt haben, geben Sie je nach Kontotyp die Kontobezeichnung, Kontonummer und Kontoinhaber sowie Ihre Zugangsdaten ein (z. B. Benutzerkennung oder Kunden-ID). Sobald Sie auf Anforderung Ihre PIN eingeben oder Ihre Diskette / Chipkarte ins Lesegerät eingelegt haben, stellt WISO Mein Büro wieder die Verbindung zum Server Ihres Finanzdienstleisters her:

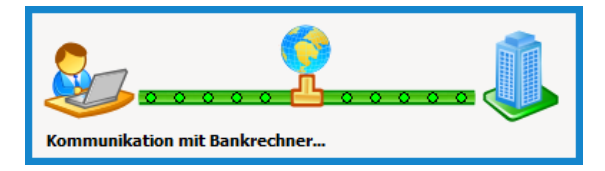

Hat der Verbindungsaufbau geklappt, wechseln Sie in den Bereich "Finanzen" - "Zahlungen Bank / Kasse" und wählen dort das neue Girokonto aus. Per Mausklick auf "<F4> Umsätze abrufen" holen Sie Ihren ersten elektronischen Kontoauszug ab. Mithilfe der → Zuordnungs-Funktion können Sie die Vorgänge nun ganz bequem und mit minimalem Tippaufwand Ihren → Buchungskategorien zuweisen. **Bitte beachten Sie:** Falls es bei der Kontaktaufnahme zum Bankserver ausnahmsweise zu Problemen kommt, können Sie die Konfiguration eines vorhandenen Onlinekontos unter "Stammdaten" – "Meine Firma" im Bereich "Firmendaten" – "Bankverbindungen" per Mausklick auf die Schaltfläche "Banking-Kontakte" nachjustieren. Welche Einstellungen dabei im Einzelfall vorzunehmen sind, hängt vom jeweiligen Geldinstitut ab. Bei Problemen wenden Sie sich am besten an die Kundenhotline.

> Praxistipp 90-Tages-Limit überwinden Viele Geldinstitute übergeben bei neu eingerichteten Online-Konten lediglich die Zahlungsvorgänge der letzten drei Monate. Falls Sie bisher mit einer anderen Online-Banking-Software gearbeitet haben, können Sie deren Datenbestände nach WISO Mein Büro übernehmen. Dafür gibt es einen speziellen → Dateiimport-Assistenten.

## **Online-Forum**

Antworten auf technische und kaufmännische Fragen rund um den Alltagseinsatz von WISO Mein Büro bekommen Sie im Online-Forum. Dort finden Sie auch viele Praxistipps. Den Link zum "Online-Forum" finden Sie im → "Hilfe"-Menü.

## Online-Hilfe (FAQ)

Die Antworten auf häufig gestellte Fragen zum Einsatz von WISO Mein Büro haben unsere Experten in der Online-Wissensbasis veröffentlicht. Sie erreichen die Schritt-für-Schritt-Beschreibungen über den Menü-Punkt "Hilfe" -"Online-Hilfe (FAQ)".

# 📶 Online-Konten

WISO Mein Büro bietet standardmäßig die Möglichkeit, zwei Online-Bankonten zu verwalten: Im Menü "Stammdaten" - "Meine Firma" -"Firmendaten" - "Bankverbindungen" richten Sie per Mausklick auf die Schaltfläche "Einrichten" zusätzliche Konten ein. Achten Sie bitte darauf, dass Sie im anschließenden Dialog die Voreinstellung im Feld "Verarbeitung" von "Offline (Manuell bebuchtes Konto)" auf "Online (Serveranfrage)" umstellen. Auf diese Weise machen Sie auch ein bereits existierendes Offline-Konto reif fürs Online-Banking. Falls Sie mehr als zwei Online-Konten mit WISO Mein Büro führen wollen, brauchen Sie nur das Zusatzmodul "Finanzen+" freizuschalten.

## Online-Poststelle

WISO Mein Büro macht Ihrer Geschäftskorrespondenz Beine: Im "Office"-Bereich finden Sie die innovative "Online-Poststelle", mit deren Hilfe Sie Ihre Geschäftspost ganz bequem via Internet zu versenden:

- Das Programm enthält eine Schnittstelle zum Online-Service iofactory / myebilling.de, der Ihnen auf Wunsch das Drucken, Falzen, Kuvertieren, Frankieren und die Einlieferung Ihrer Papierkorrespondenz bei der Post abnimmt! Ob Sie Ihre Schreiben als normale Briefe oder mit speziellen Einschreibe Optionen verschicken, bleibt dabei Ihnen überlassen. Neben dem ein oder beidseitigen Schwarz-Weiß-Druck sind auch farbige Ausdrucke möglich.
- Zusätzlich zu den üblichen Portokosten fallen dafür nur vergleichsweise geringe Gebühren an: Einen einseitigen Standard-Geschäftsbrief bringen Sie zum Beispiel schon ab 0,25 Euro (plus 0,60 Euro Porto) auf den Weg zum Kunden!

 Günstige SMS- und Fax-Sendungen sind ebenfalls möglich.

Weiteres Highlight: Bei Bedarf lassen Sie Ihre elektronischen Rechnungen in der Online-Poststelle digital signieren. Vorteil: Bei Geschäftskunden ist dadurch der Vorsteuerabzug gesichert und es kann später keine Probleme mit dem Finanzamt geben.

Um Ihre virtuelle Poststelle nutzen zu können, melden Sie sich per Mausklick auf den blau hinterlegten Link "Jetzt registrieren, kostenlos und unverbindlich" beim Hamburger Versand-Dienstleister "IO Factory" an. Nachdem Sie Ihre Registrierung per E-Mail bestätigt haben, klicken Sie in WISO Mein Büro unter "Office" - "Online-Poststelle" auf die Schaltfläche "<F2> Einstellungen Online-Poststelle" und tragen Ihren Benutzernamen und das Passwort ein:

|                                                                  | Online-Poststelle konfigurieren                                                                                             | ×   |
|------------------------------------------------------------------|----------------------------------------------------------------------------------------------------|-----|
| Geben Sie die                                                    | Zugangsdaten an:                                                                                                    | ٦   |
| Zugangsdaten de                                                  | er Online-Poststelle                                                                                                    |     |
| Benutzername                                                     | mustermann                                                                                                    |     |
| Passwort                                                         | •••••                                                                                                    |     |
| Sie haben noch<br>Dann <u>registriere</u>                        | keine Zugangsdaten für die Online-Poststelle?<br><u>en Sie sich jetzt</u> kostenlos und unverbindlich.                      |     |
| Einstellungen                                                    |                                                                                                    |     |
| Als Faxdruck                                                     | er verwenden                                                                                                    |     |
| 🕑 Wenn nötig F                                                   | Faxnummer um Ländervorwahl erweitern.                                                                                       |     |
| Per E-mail vers                                                  | sendete Rechnungen                                                                                                    |     |
| immer signi                                                      | eren<br>en vor Sianieren                                                                                                    |     |
| ie signiere                                                      | :n                                                                                                    |     |
| <ul> <li>Beim Signiere</li> </ul>                                | en von Rechnungen zusätzliches Prüfprotokoll erzeugen                                                                       |     |
| Hinweis: Durch<br>Bitte beachten                                 | die Nutzung dieses Dienstes fallen ggf. Kosten an.<br>Sie unsere <u>Preisliste</u> .                                        |     |
| Internetma                                                       | rke verwenden <u>(Wichtige Hinweise)</u>                                                                                    |     |
| E-Mail                                                           |                                                                                                    |     |
| Passwort                                                         |                                                                                                    |     |
| Sie haben noch k<br>Dann <u>registrieren</u><br>Programm frankie | ein Internetmarke-Konto bei der Deutschen Post?<br><u>Sie sich ietzt</u> , um Ihre Aussendungen direkt im<br>ren zu können. |     |
|                                                                  | F11 OK F12 Abbrec                                                                                                    | hen |

## > Info

Online-Poststelle vs. Internetmarke Über die Online-Poststelle können Sie auch auf das E-Porto der Post, die sogenannte → Internetmarke zugreifen. Sie bekommen Ihr Guthaben angezeigt, können Ihre Ausgangspost frankieren und bei Bedarf Internetmarken direkt aus dem Programm heraus nachkaufen. Wichtig: Online-Poststelle und Internetmarke sind zwei verschiedene Dienstleistungen. Sie brauchen für die Nutzung der Internetmarke allerdings zusätzlich einen (kostenlosen) Zugang zur Online-Poststelle - ein Guthaben bei der Online-Poststelle ist dagegen nicht erforderlich. Sobald Sie die beiden Zugänge über die Schaltfläche "<F2> Einstellungen Online-Poststelle" (oder über das Menü "Datei" - "Einstellungen" - "Online-Poststelle") eingerichtet haben, können Sie die Dienste völlig unabhängig voneinander nutzen. Sie legen dort außerdem fest, ob Sie den Dienst zum Versenden von Fax-Nachrichten verwenden wollen. Anschließend lassen sich die vielseitigen Funktionen des innovativen Nachrichtenversands auf ganz verschiedenen Wegen nutzen:

 Direkt aus Ihrer Online-Poststelle im "Office"-Bereich heraus verschicken Sie beliebige MS-Word-, OpenOfficeund PDF-Dokumente als Briefe und Faxsendungen. Außerdem übermitteln Sie von dort aus bei Bedarf SMS-Kurznachrichten. Auf der Übersichtsseite Ihrer Poststelle finden Sie außerdem eine Versand-Statistik sowie ein Journal, in dem Sie auf einen Blick erkennen, wann Sie welche Nachricht an Ihre Geschäftspartner geschickt haben.  In der Druckansicht aller Geschäftsund Korrespondenzvorgänge (Briefe, Bestellungen, Angebote, Rechnungen, Lieferscheine und Mahnungen) finden Sie auf der rechten Seite das Symbol "Versand Online-Post": Per Mausklick öffnen Sie ein übersichtliches Dialogfenster, in dem Sie die Druck- und Versandoptionen festlegen und das betreffende Dokument an Ihre Online-Poststelle übermitteln:

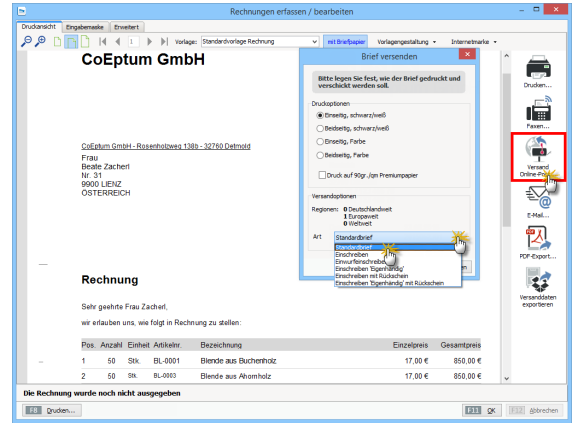

 Fax-Sendungen via Internet verschicken Sie aus der Druckvorschau heraus per Mausklick auf das "Fax …"-Symbol. Falls Sie bei Rechnungen den E-Mailversand bevorzugen, können Sie entscheiden, ob das im E-Mailanhang verschickte PDF-Dokument elektronisch signiert werden soll oder nicht. Bei der elektronischen Signatur haben Sie die Wahl zwischen den Dienstleistern IO Factory und Ximantix. SMS Mitteilungen verschicken Sie am einfachsten über Ihre Kunden und Lieferantentabellen: Dazu klicken Sie in der Liste mit der rechten Maustaste auf den gewünschten Geschäftspartner, wählen über den Kontextmenü-Punkt "Kommunikation mit (Kundenname)" – "SMS schicken" die gespeicherte Mobilfunknummer, geben in dem sich öffnenden Textfeld Ihre Nachricht ein und schicken die SMS mit "OK" ab:

|                              |                |             |                                         | N         | 1ein  | Büro       | - Da       | itenban    | k Dem  | odat           | en          |            |               |          |
|------------------------------|----------------|-------------|-----------------------------------------|-----------|-------|------------|------------|------------|--------|----------------|-------------|------------|---------------|----------|
| Datei Kunden Ansicht Stammda |                |             |                                         |           |       |            |            |            |        |                |             |            |               |          |
| WISO                         | < >            | + Neu.      | •                                       | P Inte    | resse | ent/Kunde  | :/Liefi    | erant      | •      | uchbei         | griff ein   | gebi       | en 👘          |          |
| Favoriten                    | KUNDEN         | (GESAN      | /T: 42)                                 |           |       |            |            |            |        |                |             |            |               |          |
| Stammdaten                   | Alle 123       | A B         | C D                                     | E F       | G     | н т        | J          | K L        | M N    | 0 F            | Q           | R          | S T           | U V V    |
|                              | Kunden-Nr.     | Nac         | hname,                                  | Firma     | Δ     | Geburts    | tag        | Vorna      | me La  | nd             | PLZ         |            | Ort           |          |
|                              | 10033          | Don         | nbrows                                  | 9         |       | 04.11.19   | 958        | Marth      | a D    |                | 25524       |            | Itzehoe       |          |
| Interestenten                | <u>10007</u>   | Duc         | rocq                                    |           |       | 07.11.1    | <u>966</u> | Chant      | ale Cl | 1              | <u>1030</u> |            | <u>Bussig</u> | ny-près- |
| and case in city             | 10011<br>Recht | er Klick    | d Gmb                                   | н         |       |            |            |            | D      |                | 19073       |            | Dümme         | erstück  |
|                              | 10003          | <u></u>     | irich &                                 | Sohn      |       |            |            |            | D      |                | 88002       |            | Friedric      | hshafen  |
|                              | 10009          | 010 Neu     |                                         |           |       |            | F10        |            | 4600   |                | Olten       |            |               |          |
| Kunder                       | 10028          | F11         | Bearb                                   | eiten     |       |            |            |            | F11    |                | <u>9462</u> |            | Bad St.       | Leonha   |
|                              | 10019          | F12 Löschen |                                         |           |       |            |            | F12        |        | 40227          |             | Düsseldorf |               |          |
|                              | 10004          | F7          | Kopier                                  | en u. be  | arbe  | iten       |            |            | F7     |                | 12456       |            | Berlin        |          |
| Lieferanten                  | 10006          |             | Druck                                   | en        |       |            |            |            | ,      |                | 64342       |            | Seeheir       | n-Jugenh |
|                              | 10018          | 9.          | Komm                                    | unikatir  | 0.00  | it Friedri | ch &       | Saha       |        | to             | An          | rufe       | n.            |          |
|                              | 10008          | D.          | Frstell                                 | en für Fr |       | i N        | lohik      | 0171123    | 4567   |                | ) SM        | IS se      | hicken        |          |
| Artikel                      | 10002          |             | Adver                                   | e in Gov  |       | Appendia   | odka       | rte anteix | . In   | ABC            | . E.A       | 4-11       | renden        |          |
|                              | 10026          |             | Adresse in GoogleMaps-Landkarte anzeige |           |       |            |            | 5          | - 60   | E-Mail senden. |             |            |               |          |
| - 🖛 🖂                        | 10029          |             | Anmerkungen anzeigen                    |           |       |            |            |            |        | 02796 Jonsdorf |             |            | rt            |          |

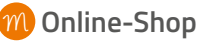

 $\rightarrow$  Webshop,  $\rightarrow$  Webselling

## Online-Update

Durch regelmäßige Programmaktualisierungen halten Sie WISO Mein Büro immer auf dem neuesten technischen und rechtlichen Stand. Sobald Aktualisierungen vorhanden sind, weist die Software Sie beim Programmstart darauf hin. Über den Menüpunkt "Hilfe" – "Online-Update" können Sie die Aktualisierung aber auch von Hand anstoßen. Das Programm stellt daraufhin eine Internetverbindung her und lädt die neueste Version vom Buhl Data Server.

## Online-Vorlagen

Auf Wunsch vieler Anwender stehen in unserem Onlineshop ab sofort zusätzliche Vorlagen-Sets bestehend aus Angebot, Auftrag und Rechnung zum Download bereit: Auf diese Weise sparen Sie sich das manuelle Bearbeiten der mitgelieferten Standard-Vorlagen. Die alternativen Online-Vorlagen enthalten oft nachgefragte Gestaltungs-Elemente und sind kostenlos. In Zukunft wird das Angebot um gebührenpflichtige Vorlagen erweitert, die auf die Anforderungen bestimmter Branchen oder spezielle Anwenderwünsche zugeschnitten sind. Sie brauchen die Katze aber nicht im Sack zu kaufen! Sämtliche Online-Vorlagen stehen als Testversionen zum kostenlosen Download bereit. Erst wenn Sie vom Nutzen überzeugt sind und sie zur Grundlage Ihrer betrieblichen Vorgänge machen wollen, lassen Sie die Vorlagen freischalten.

Um die bereits verfügbaren Vordrucke in Augenschein zu nehmen, klicken Sie in der Druckansicht Ihrer Angebote, Rechnungen und Briefe am rechten oberen Fensterrand auf den Link "Vorlagen online":

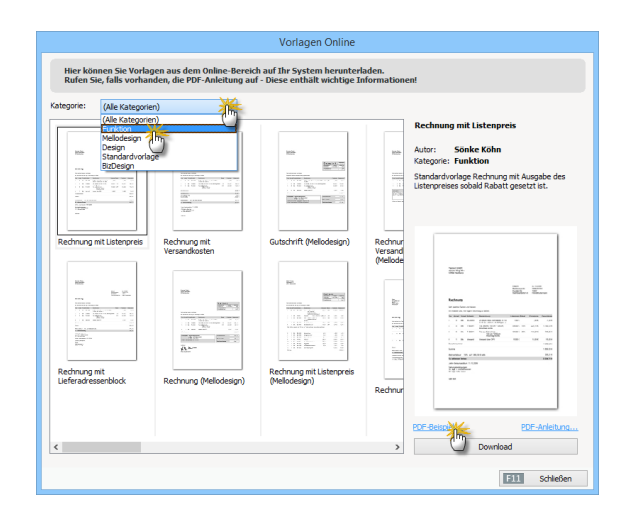

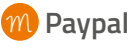

WISO Mein Büro unterstützt das Online-Bezahlverfahren Paypal. Sie können die Zahlungsvorgänge auf Ihrem Paypalkonto wie bei einem normalen Bankkonto online abrufen und mithilfe des → Zuordnungs-Assistenten wie gewohnt den Steuer-→ Kategorien zuordnen. Voraussetzung dafür ist zunächst einmal, dass Sie es unter "Stammdaten" - "Meine Firma" - "Firmendaten" - "Bankverbindungen" als Online-Bankkonto einrichten:

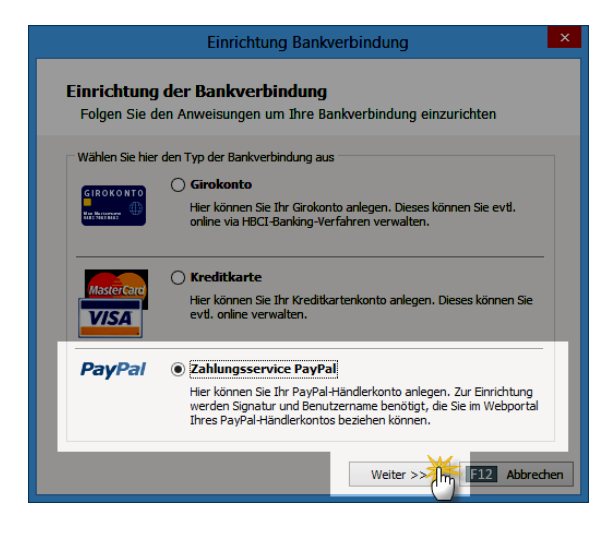

Dort geben Sie die speziellen Paypal-Zugangsdaten für externe Anwendungsprogramme ("Unterschrift", "API-Benutzername" und "API-Passwort") ein und legen bei Bedarf bereits fest, welcher Zeitraum beim ersten Umsatzabruf berücksichtigt werden soll:

| Z                                                                                                    | ahlungsservice PayPal                                    | ×   |  |  |  |  |  |
|----------------------------------------------------------------------------------------------------|----------------------------------------------------------|-----|--|--|--|--|--|
| Einrichtung des PayP<br>Folgen Sie den Anweisun                                                                                                    | <b>al-Kontos</b><br>gen um Ihr PayPal-Konto einzurichten |     |  |  |  |  |  |
| Zugangsdaten                                                                                                    |                                                          | ٦   |  |  |  |  |  |
| Unterschrift                                                                                                    | XYa6uZjBGgAt40W5OAb0ZvG8vv514Mx2cGRx                     |     |  |  |  |  |  |
| API-Benutzername                                                                                                    | max_api1.mustermann-online.de                            |     |  |  |  |  |  |
| API-Passwort (optional)                                                                                                    | API-Passwort (optional) 2625RNWVH8TZ2F6K                 |     |  |  |  |  |  |
| Umsätze der letzten 30 🚔 Tage abrufen.<br>Zur Einrichtung werden Unterschrift und API-Benutzername benötigt.<br>Optional können Sie das API-Passwort hier direkt hinterlegen, welches bei der Kommunikation<br>verwendet werden soll. Falls nicht angegeben, erfölgt die Abfrage des API-Passwortes vor<br>Jeder Kommunikation mit dem Bahrechner.<br>Für nähere Informationen über den Online-Zugang Ihres PayPal-Kontos klicken Sie hier |                                                          |     |  |  |  |  |  |
|                                                                                                    | << Zurück Weiter >> F12 Abbred                           | nen |  |  |  |  |  |

**Bitte beachten Sie:** Die Eingabe des API-Passworts ist nur dann erforderlich, wenn Sie sich das Eintippen der langen Buchstaben- und Ziffernkombination bei jedem einzelnen Umsatzabruf von Ihrem Paypal-Konto ersparen wollen.

Nachdem Sie die Kontoeinrichtung per Mausklick auf die Schaltfläche "Fertigstellen" abgeschlossen haben, können Sie im Bereich "Finanzen" -"Zahlungen Bank / Kasse" auf Ihr Paypal-Konto zugreifen.

## Paypal-Konto vorbereiten

Falls Sie Ihre Paypal-"Unterschrift" und den "API-Benutzernamen" noch nicht kennen, erhalten Sie die erweiterten Zugangsdaten in Ihrem Händlerkonto auf der Paypal-Website:

- Dort loggen Sie sich erst einmal mit Ihren üblichen Zugangsdaten ein,
- klicken Sie auf der Seite "Mein Konto" "Mein Profil" - "Verkäufe / Händler" unter "Online verkaufen" - "API-Zugriff" auf "Aktualisieren",
- wählen im nächsten Schritt unter "Option 2" den Link "API-Berechtigung anfordern",
- aktivieren auf der folgenden Seite die Option "Fordern Sie eine API-Signatur an" und
- klicken abschließend auf die Schaltfläche "Zustimmen und Senden".
Daraufhin werden Ihnen Ihre API-Zugangsdaten umgehend angezeigt. Diese Seite sollten Sie an einem sicheren Ort auf Ihrem Computer speichern und / oder ausdrucken. Über Ihre neue API-Zugangsberechtigung werden Sie zur Sicherheit aber auch noch per E-Mail informiert.

Damit Ihr Paypalkonto korrekt in WISO Mein Büro eingebunden wird, sind darüber hinaus noch ein paar Voreinstellungen erforderlich:

- Sie bleiben auf der Paypal-Website und klicken im Bereich "Mein Profil" -"Bankdaten" - "Paypal-Guthaben" auf den Link "Währungen".
- Falls dort noch andere Währungssalden als "Euro" eingerichtet sind, müssen Sie diese über "Auswählen" markieren und mit einem Klick auf "Währungssaldo schließen" deaktivieren.
- Schließlich rufen Sie im Bereich "Mein Profil" – "Verkäufe / Händler" – "Zahlungen sperren" – "Aktualisieren" den Auswahlpunkt "Einstellungen für den Zahlungsempfang" auf und

- setzen die Option "Zahlungseingänge in einer nicht unterstützten Währung blockieren" auf "Nein, akzeptieren und umrechnen" und
- klicken am unteren Seitenrand auf "Speichern".

Die beschriebenen Eingabebereiche finden Sie an folgenden Stellen der "Profil"-Ansicht der Paypal-Website:

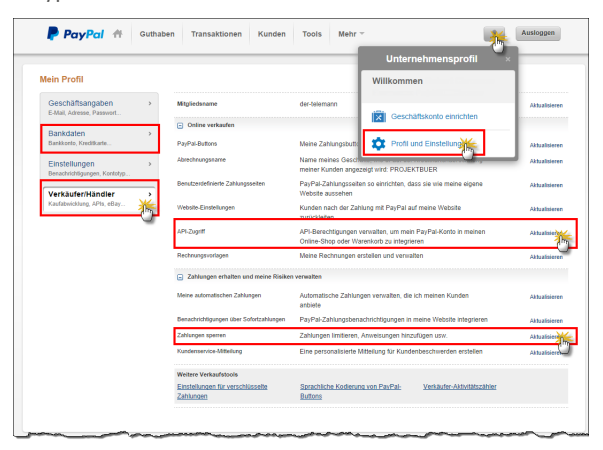

## PDF-Dokumente erzeugen

Das weitverbreitete PDF-Format eignet sich wesentlich besser zur Übermittlung von Geschäftsdokumenten per E-Mail oder Internet-Download als Word-, Excel- oder Open-Office-Dateien: PDF-Dokumente werden auf praktisch jedem Computer originalgetreu angezeigt und stellen keine Sicherheitsbedrohung für den Empfänger dar. Mit WISO Mein Büro ist das Erstellen und Verschicken von PDF-Briefen, -Rechnungen oder -Mahnungen blitzschnell erledigt: In sämtlichen Druckansichten können Sie alternativ zum → Druck oder → Fax die PDF-Ausgabe wählen. Den Dateinamen können Sie dabei eigenhändig festlegen.

Über das ebenfalls obligatorische → E-Mail-Symbol übergeben Sie PDF-Dokumente sogar direkt an Ihr E-Mailprogramm. Auch die Scan-Schnittstelle im Bereich → Dokumente speichert die eingelesenen Dokumente neuerdings im PDF-Format. Auch mehrseitige PDF-Dateien können so erzeugt werden.

# m Pendelordner

Der elektronische Pendelordner ist für die reibungslose Zusammenarbeit mit Ihrem Steuerberater gedacht: Mit dessen Hilfe speichern Sie sämtliche laufenden Geschäftsvorgänge (Inhalte von Ausgangsrechnungen, laufende Ein- und Auszahlungen sowie  $\rightarrow$  Abschreibungen) in einer einzigen Excel-Tabelle. Auf dieser Grundlage kann Ihr Steuerberater Steuer-Voranmeldungen und -Erklärungen sowie betriebswirtschaftliche Auswertungen erstellen. Sie finden die komfortable Exportfunktion im Bereich  $\rightarrow$  "Finanzen":

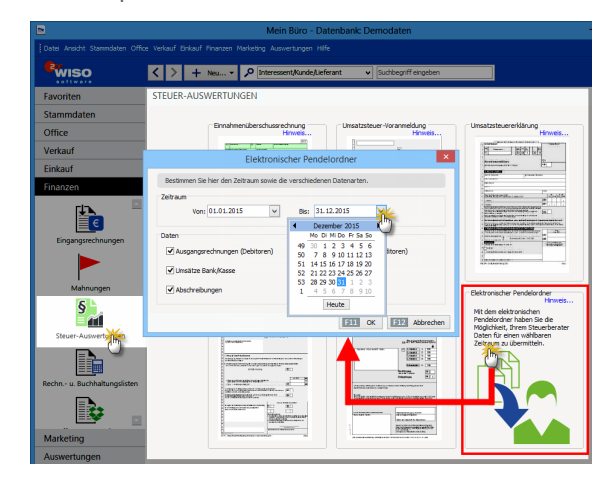

Nachdem Sie den gewünschten Zeitraum und den erforderlichen Datenumfang festgelegt haben, wird eine Liste angezeigt, die Sie als Excel-Datei speichern und sogar in einem Aufwasch als Anhang einer E-Mail an Ihren Steuerberater verschicken können:

|                 |                | Elektronischer Pendelordne             | er               | - 🗆 🗙                                  |
|-----------------|----------------|----------------------------------------|------------------|----------------------------------------|
| Pendelordr      | ner vom 01.    | 01.2015 bis zum 31.12.2015             |                  |                                        |
| Spalten definie | eren           | Ansicht einzeilig Datenfilter anzeigen | Email-Empfänger: | mein@steuerberater.de                  |
| Datum           | Sollkonto      | Sollkonto Bezeichnung                  | Habenko          | Habenkonto Bezeich ^                   |
| 05.01.2015      | 1200           | Bankkonto: Bankverbindung 1            | 10000            | Debitorenkonto                         |
| 05.01.2015      | 8730           | Gewährte Skonti                        | 10000            | Debitorenkonto                         |
| 06.01.2015      | 1200           | Bankkonto: Bankverbindung 1            | 10000            | Debitorenkonto                         |
| 06.01.2015      | 8736           | Gewährte Skonti 19% USt                | 10000            | Debitorenkonto                         |
| 06.01.2015      | 1776           | Umsatzsteuer 19 %                      | 10000            | Debitorenkonto                         |
| 11.01.2015      | 10000          | Debitorenkonto                         | 8400             | Erlöse 19 % USt                        |
| 11.01.2015      | 10000          | Debitorenkonto                         | 1776             | Umsatzsteuer 19 %                      |
| 20.01.2015      | 1200           | Bankkonto: Bankverbindung 1            | 10000            | Debitorenkonto                         |
| 20.01.2015      | 8736           | Gewährte Skonti 19% USt                | 10000            | Debitorenkonto                         |
| 20.01.2015      | 1776           | Umsatzsteuer 19 %                      | 10000            | Debitorenkonto                         |
| 21.01.2015      | 10000          | Debitorenkonto                         | 8400             | Erlöse 19 % USt                        |
| 21.01.2015      | 10000          | Debitorenkonto                         | 1776             | Umsatzsteuer 19 %                      |
| < 101 0015      | 10000          | Balana la sta                          | 0100             | ~~~~~~~~~~~~~~~~~~~~~~~~~~~~~~~~~~~~~~ |
| F3 Weite        | ere Funktioner | 👻 📕 MS-Excel-Datei per Email versender | F11 C            | K F12 Abbrechen                        |
|                 |                |                                        |                  |                                        |

> Info

→ Abschreibungen auf Ihr Betriebsvermögen finden sich nur dann im Pendelordner wieder, wenn das Ende des Auswertungszeitraums bis zum 31. Dezember des betreffenden Jahres reicht.

# 📶 Plan-Ist-Vergleich

Am rechten Seitenrand des Arbeitsbereichs "Auswertungen" → "Allgemeine Geschäftsentwicklung" finden Sie das Register "Plan-Ist-Vergleich":

| ALLGEMEINE G           | ESCHÄFTSENTWIC                   | KLUNG       |                      |                    |                          | _            |              |
|------------------------|----------------------------------|-------------|----------------------|--------------------|--------------------------|--------------|--------------|
| Detailiert je Artikelk | ategorie Detailiert je I         | Kunden-/Ir  | nteressentenkategori | e Detailiert je Qu | elle Einnahmen / A       | usgaber Plan | /Ist-Verg    |
| Jahr:<br>2015 ¥        | Aktualisieren                    |             | Planzahlen bearbeit  | <b>*</b>           |                          |              |              |
| P                      |                                  |             | (                    |                    |                          |              | î 🖴          |
| P                      | Plan/Ist-Vergle                  | eich :      | 2015                 |                    |                          |              | Drucken      |
|                        | Mandant: CoEptum                 | GmbH        |                      |                    | W                        | lährung: €   | <u> </u>     |
| 0                      |                                  |             | Auftrag              | eingang            | Ums                      | iatz         |              |
|                        | Heute<br>(07.09.)                | lst<br>Plan | 0,00<br>0,00         | +0.00% +           | 0,00<br>0,00             | +0.00% =     | Faxen        |
|                        | Laufender Mona<br>(01.09 07.09.) | Plan        | 6.032,78<br>0.00     | +100,00% 🕈         | <b>10.979,60</b><br>0.00 | +100,00% =   | E-Mai        |
|                        | Laufendes Jahr<br>(01.01 07.09.) | lst<br>Plan | 59.716,90<br>0,00    | +100,00% 🕈         | 62.064,72<br>0,00        | +100,00% 🕇   |              |
|                        |                                  |             | Auftrag              | Auftragseingang    |                          | iatz         |              |
|                        | Januar                           | lst<br>Plan | 6.516,00<br>0,00     | +100,00% *         | 6.616,00<br>0,00         | +100.00% 🕿   | Excel-Excert |
|                        | Februar                          | lst<br>Plan | 4.078,79<br>0.00     | +100,00% 🕈         | 4.078,79<br>0.00         | +100,00% *   |              |
|                        | März                             | lst<br>Plan | 3.487,08<br>0.00     | +100.00% *         | 3.487,08<br>0,00         | +100.00% =   |              |
|                        | April                            | lst<br>Plan | 51,00<br>0,00        | +100.00% *         | 51,00<br>0,00            | +100.00% *   | -            |
|                        |                                  |             | € <b>€</b> 1         | ▶ ▶  Seite         | 1 von 1                  |              |              |

Mit dem "Plan-Ist-Vergleich" (PIV) prognostizieren Sie Ihren Auftragseingang und Ihren Umsatz: Per Mausklick auf die Schaltfläche "Planzahlen bearbeiten" rufen Sie einen Vorbelegungsassistenten auf, mit dessen Hilfe Sie im Handumdrehen die erwarteten Tages- und Monatswerte eintragen. Damit Ihre Planungen möglichst realistisch sind, können Sie dabei bestimmte Zeiträume gezielt aussparen (z.B. Wochenenden, Feiertage oder Betriebsferien):

|                |                    | Automatisc          | he Berechnung                                             |
|----------------|--------------------|---------------------|-----------------------------------------------------------|
| Tragen Sie hie | r die Monatssummer | und die Arbeitstage | e ein, um die Planzahlen automatisch ausfüllen zu lassen. |
| Jahr: 2015     |                    |                     |                                                           |
| Geplante Wer   | te je Monat        |                     | Gleichmäßige Verteilung auf Arbeitstage                   |
|                | Auftragseingang    | Umsatz              | Werte auf folgende Arbeitstage je Woche verteilen:        |
| Januar         | 5.000,00 €         | 4.000,00 €          | Montag Freitag                                            |
| Februar        | 5.000,00 €         | 5.000,00 €          | Dienstag     Mittworb     Mittworb                        |
| März           | 5.000,00 €         | 5.000,00 €          | ✓ Donnerstag                                              |
| April          | 5.000,00 €         | 5.000,00 €          | Auf folgende Tage keine Werte verteilen (z.B. Feiertage,  |
| Mai            | 5.000,00 €         | 5.000,00 €          | Betriebstenen, etc.)                                      |
| Juni           | 4.000,00 €         | 4.000,00 €          | Datum                                                     |
| Juli           | 4.000,00 €         | 4.000,00 €          |                                                           |
| August         | 3.000,00 €         | 4.000,00 €          |                                                           |
| September      | 5.000,00 €         | 3.000,00 €          | Koine Daten anzuzeigena                                   |
| Oktober        | 5.000,00 €         | 5.000,00 €          | siteme baten anzuzeigen>                                  |
| November       | 8.000,00 €         | 5.000,00 €          |                                                           |
| Dezember       | 6.000,00 €         | 11000               |                                                           |
| Summe:         | 60.000,00€         | 60.000,00 €         |                                                           |
|                |                    |                     | F2 Neu F3 Bearbeiten F4 Löschen                           |
|                |                    |                     | E11 OK E12 Abbrechen                                      |

In der Rückschau vergleicht das Programm Ihre Prognosen später per Mausklick mit dem tatsächlichen Geschäftsverlauf: Analog zur Auswertung "Allgemeine Geschäftsentwicklung" – "Verkauf" ermöglichen die aussagekräftigen PIV-Auswertungen gezielte Schwachstellen- und Fehleranalysen und sorgen zugleich für realistischere und verlässlichere Planungen.

#### Positionen bearbeiten

Die einzelnen Zeilen von Angeboten, Rechnungen und Bestellungen können Sie problemlos kopieren, löschen, nach oben und unten verschieben. Außerdem lassen sich neue Positionen nachträglich an beliebigen Stellen einfügen.

Mithilfe der farbigen Symbol-Schaltflächen oberhalb der Positionsliste ...

- fügen Sie neue Positionszeilen ein (Plus-Symbol),
- löschen entbehrliche ("X"-Symbol),
- kopieren vorhandene Zeilen (Dokument-Symbol),
- fügen sie an beliebiger Stelle wieder ein (Zwischenablage-Symbol) und

 ändern die Reihenfolge der einzelnen Positionen über die blauen Auf- und Abwärtspfeile:

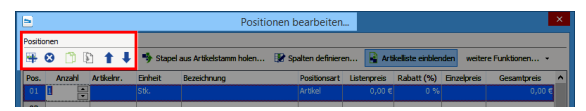

Weitere Informationen zum Einfügen und Bearbeiten von Positionen finden Sie in den Kapiteln "Angebote erstellen" und "Rechnungen schreiben".

## Positionsart

Auf Inhalte und äußere Form einzelner Angebotsund Rechnungspositionen nehmen Sie bei Bedarf über die Positionsart gezielt Einfluss: Neben der Standardeinstellung "Artikel" bietet WISO Mein Büro die folgenden Positionsarten:

 In zusätzlichen "Freitext"-Zeilen fügen Sie beliebige Informationen ein: So erweitern Sie zum Beispiel die Artikelbeschreibung der vorhergehenden Position um Angaben, die im Einzelfall für einen bestimmten Kunden wichtig sind.

- Mit Zwischen-"Überschriften" fassen Sie verschiedene Positionen zusammen oder setzen sie deutlich voneinander ab.
- Einfache oder doppelte **"Trennlinien"** verbessern Lesbarkeit und Optik Ihrer Schreiben zusätzlich.
- Mit einem manuellen "Seitenumbruch" sorgen Sie dafür, dass das Programm bei umfangreicheren Angeboten und Rechnungen den Seitenwechsel an einer inhaltlich sinnvollen Stelle vornimmt. Wie beim automatischen Seitenumbruch sorgt das Programm dafür, dass auf beiden Seiten ein Übertrag vorgenommen wird.
- Eine "Zwischensumme" können Sie aber auch manuell an beliebigen anderen Positionen einfügen.

Bei Angeboten gibt es zusätzlich noch die Positionsart **"Alternativ"**: Mit deren Hilfe lassen Sie Ihren Kunden und Interessenten die Wahl zwischen verschiedenen Artikeln. Die Preise für Alternativ-Positionen gehen dabei nicht in den Angebots-Gesamtpreis ein. Um die Eingabe der speziellen Positionsarten zu beschleunigen, können sie im Dialog "Positionen bearbeiten" bequem aus der Artikel-Auswahlliste abgerufen werden. Den Inhalt der Positionsarten "Freitext" und "Überschrift" geben Sie anschließend manuell im Feld "Beschreibung" ein.

| -          | 0      | 1 t I                      | 勢 Stap  | el aus Artikelstamm holen | 💓 Sp  | alten def           | fnieren 🙀 Artikeliste einblenden 🛛 weitere Funktionen 👻 |
|------------|--------|----------------------------|---------|---------------------------|-------|---------------------|---------------------------------------------------------|
| Pos.<br>01 | Anzahl | Artikehr.<br>- Überschrift | Einheit | Bezeichnung<br>Bretter    |       | Position<br>Übersch | nrift Artikelliste Kategorie: - alle - 🗸 💟              |
| 02         | 1      | BR-4000                    | Stk.    | Brett                     |       | Artikel             | Suche in Nr. u. Text:                                   |
| 03         | 1      | BR-5000                    | Stk.    | Brett                     |       | Artikel             | Artikel-Nr. V Artikelbezeichnung V                      |
| 04         |        | schensumme                 |         | Zwischensumme             |       | Zwische             | - Freitext                                              |
| 05         |        | - Freitext                 |         |                           |       | Text                | - Seitenumbr                                            |
| 06         |        | - Seitenu                  |         |                           |       | Seitenur            | - Text: NiceTo [Angebot]Im Folgenden finde              |
| 07         |        | - Überschrift              |         | Regale                    |       | Übersch             | - Text: Wichti [Angebot]Das ist das Wichtig             |
| 08         | 1      | FM-R001                    | Stk.    | Regal                     |       | Artikel             | - Trennlinie d                                          |
| 09         | 1      | FM-R002                    | Stk.    | Regal                     |       | Artikel             | - Trennlinie ei                                         |
| 10         |        | - Zwische                  |         | Zwischensumme             |       | Zwische             | - Zwischensu Zwischensummering                          |
| 11         |        | - Freitext                 |         |                           |       | Text                | - Überschrift Überschrift 🔾                             |
| 12         |        |                            |         |                           |       |                     | A-0001 Kundendienstmonteur                              |
| 13         |        |                            |         |                           |       |                     | A-0002 Hilfskraft                                       |
| 14         |        |                            |         |                           |       |                     | AUF-001 Standardartikel für Aufwände                    |
| 15         |        |                            |         |                           |       |                     | BE-0001 Trapezverbinder                                 |
| 16         |        |                            |         |                           |       |                     | RE-0002 Tonfschamier Y                                  |
|            |        |                            |         |                           |       |                     | I Anzeige einzelig Ubernehmen                           |
|            |        |                            |         |                           | netto | ✓ Ne                | ettobetrag: 334,00 € Bruttobetrag: 397,4                |

Über das Drop-down-Menü der Spalte "Positionsart" lässt sich die Positionsart aber auch nachträglich ändern. Das ist insbesondere dann sinnvoll, wenn Sie aus einem Alternativangebot einen Standard-Artikel machen wollen oder umgekehrt:

|    | ]                                                                                                    |        |               |         | Positioner    | n bearbeiten                        |         |            |             |             | × |  |
|----|----------------------------------------------------------------------------------------------------|--------|---------------|---------|---------------|-------------------------------------|---------|------------|-------------|-------------|---|--|
| Po | astonen<br>2 🙃 🕅 🗈 🕇 1 🛸 Stanel aus Articektoren heien . 😰 Statten definieren . 😡 Articekto entilenten avstere Funktoren |        |               |         |               |                                     |         |            |             |             |   |  |
| P  | os.                                                                                                    | Anzahi | Artikelnr.    | Einheit | Bezeichnung   | Positionsart List                   | enpreis | Rabatt (%) | Einzelpreis | Gesamtpreis | ^ |  |
|    | 01                                                                                                    |        | - Überschrift |         | Bretter       | Überschr                            |         |            |             |             |   |  |
|    | )2                                                                                                    | 1      | BR-4000       | Stk.    | Brett         | Text                                | 20,00 € | 0%         | 20,00 €     | 20,00 €     |   |  |
|    | ,5<br>04                                                                                                    |        | - Zwische     | 30.     | Zwischensumme | Seitenumbruch<br>Trennlinie einfach | 28,00 € | 0.%        | 28,00 €     | 20,00 €     |   |  |
|    | 05                                                                                                    |        | - Freitext    |         |               | Trennlinie doppelt<br>Zwischensumme |         |            |             |             |   |  |
| 1  | 06                                                                                                    |        | - Seitenu     |         |               | Seitenum                            | · •     |            |             |             |   |  |

**Bitte beachten Sie:** Wenn Sie ein Angebot mit Alternativ-Positionen in eine Rechnung umwandeln, fragt das Programm Sie, ob die Alternativ-Positionen in die Rechnung übernommen werden sollen. Falls Sie dem zustimmen, müssen Sie entbehrliche Rechnungspositionen anschließend von Hand löschen.

### > Praxistipp

Positionsarten "befördern" Wiederholt verwendete Positions-Freitexte können Sie sogar als virtuelle Artikel definieren. Sie stehen dann als 7usatzelemente in der Artikel-Auswahlliste zur Verfügung und lassen sich iederzeit per Knopfdruck abrufen. Die Liste der Positionsarten rufen Sie über "Stammdaten" -Weitere" - "Positionsarten" auf Wenn Sie der Bezeichnung einer neuen Text- oder Überschrifts-Position einen Bindestrich vorweg stellen, taucht sie künftig ganz ohen in Ihrer Artikelliste auf Umgekehrt können Sie die vorhandenen Positionsart-"Artikel" dort übrigens auch deaktivieren oder umbenennen, falls Sie sich von den prominent platzierten Zusatzelementen in der Artikelliste gestört fühlen.

Und gleich noch ein Tipp: Wenn Sie für ein und denselben Artikel von vornherein unterschiedliche Angebots-, Rechnungs- und Bestelltexte verwenden möchten, stehen Ihnen unter "Stammdaten" - "Artikel" im Feld "Artikelbeschreibung" außerdem → "Vorgangsbezogene Textpassagen" zur Verfügung.

Weitere Informationen zum Einfügen und Bearbeiten von Positionen finden Sie in den Kapiteln "Angebote erstellen" und "Rechnungen schreiben".

# 🕐 Preisanfrage

Das Zusatzmodul "Auftrag+" stellt Ihnen die Möglichkeit zur Verfügung, "Preisanfragen" zu erfassen und per Post oder auf elektronischem Weg zu verschicken. Sofern Sie mit dem daraufhin folgenden Angebot des → Lieferanten einverstanden sind, können Sie die zugrunde liegende Preisanfrage per Mausklick in eine → Bestellung umwandeln. Zum Anlegen einer neuen Preisanfrage ...

- klicken Sie im Arbeitsbereich "Einkauf" -"Preisanfrage" auf die Schaltfläche "<F10> Neu",
- tragen die Anschrift des Empfängers von Hand ein oder wählen sie aus den → Lieferanten-Stammdaten aus,
- übernehmen die betreffenden Positionen aus den → Artikel-Stammdaten und
- geben Liefermenge sowie Liefertermin vor:

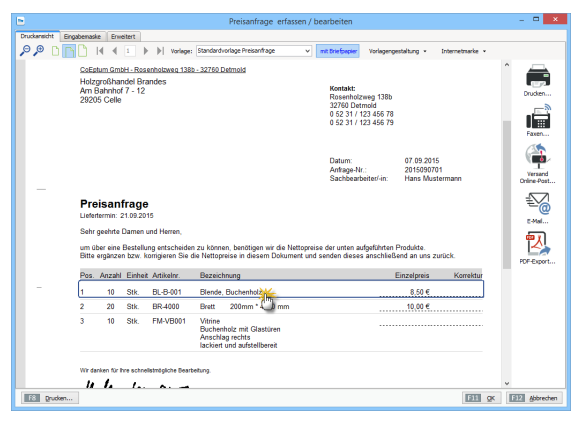

Sofern in den Artikelstammdaten bereits Preise aus der Vergangenheit hinterlegt sind, werden sie in der Spalte "Einzelpreis" angezeigt. In der Spalte "Korrektur" kann der Lieferant seine aktuellen Preise von Hand eintragen. Das ist vor allem dann praktisch, wenn die Preisanfrage per → Fax beantwortet wird.

Einen Überblick über abgeschlossene, schwebende und bereits in Bestellungen umgewandelte Lieferantenanfragen finden Sie im Arbeitsbereich "Einkauf" – "Preisanfragen". Die farbigen Statusmarkierungen haben hier folgende Bedeutung:

- blau: noch nicht ausgedruckt,
- rot: wartend
- gelb: Preise erhalten
- grün: in Bestellung umgewandelt.

Über das Kontextmenü oder die Schaltfläche "<F3> Weitere Funktionen" können Sie vorhandene Anfragen bei Bedarf ...

- am Bildschirm anzeigen lassen ("Seitenvorschau"),
- "Drucken",

- "in Bestellung umwandeln" sowie
- → "Kopieren und Bearbeiten" (= inhaltsgleiche neue Preisanfrage anlegen)

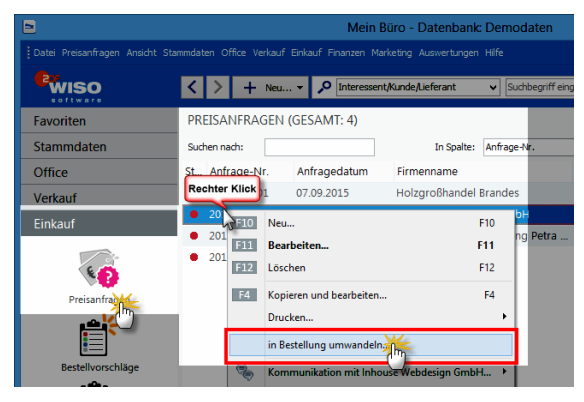

# > Praxistipp

Automatisch erstellte Preisanfragen Sie können Preisanfragen auch direkt aus  $\rightarrow$  Bestellvorschlägen erzeugen. Dazu klicken Sie im Bereich "Bestellvorschläge" mit der rechten Maustaste auf den gewünschten Bestellvorschlag und wählen die Funktion "Preisanfrage erzeugen". Falls das Programm mehrere Bestellvorschläge für den betreffenden Lieferanten findet, können Sie je wahlweise einzelne, ausgewählte oder gleich alle Positionen auf einmal anfragen:

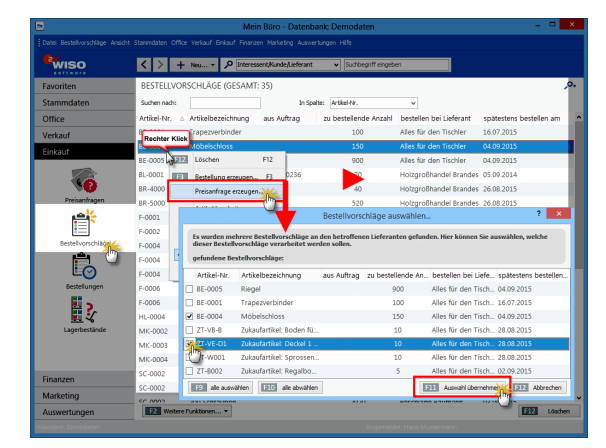

Nachdem Sie Ihre Auswahl getroffen haben, klicken Sie auf die Schaltfläche "Auswahl übernehmen". Das Programm lässt Ihnen dann die Wahl, ob Sie gleich zur erstellten Preisanfrage verzweigen wollen oder erst noch weitere Preisanfragen erzeugen möchten.

Automatisch erstellte Preisanfragen finden sich auf jeden Fall im Bereich "Einkauf" - "Preisanfragen" wieder. Falls erforderlich können Sie dort noch manuelle Änderungen vornehmen. Anschließend bringen Sie die Anfragen per Post, Fax, E-Mail oder Online-Poststelle auf den Weg zu den Lieferanten.

### Preisbezug

Die Funktion "Preisbezug" gibt Ihnen die Möglichkeit, in den einzelnen Positionen Ihrer  $\rightarrow$  Aufträge,  $\rightarrow$  Angebote und  $\rightarrow$  Rechnungen mit flexiblen Preiseinheiten zu rechnen. Das ist immer dann sinnvoll, wenn Artikel nicht stückweise oder in anderen festen  $\rightarrow$  Einheiten (z. B. Stunden, Paletten oder Kilometer) abgerechnet werden, sondern in Flächen- oder Hohlmaßen (z. B. bei Zuschnitten), die in jedem Einzelfall auf Grundlage der jeweiligen Abmessungen errechnet werden müssen (z. B. Länge x Breite).

Das Rechenverfahren und die auf Positionsebene abgefragten Eingaben legen Sie bei Bedarf im Arbeitsbereich "Stammdaten" -  $\rightarrow$  "Artikel" in der Registerkarte "Preisbezug" fest:

| D                                                                                                    |                                                                           | Artil                                                      | cel: BR-4000                                    |                              |               | ? 🗙                |  |  |  |  |  |
|----------------------------------------------------------------------------------------------------|---------------------------------------------------------------------------|------------------------------------------------------------|-------------------------------------------------|------------------------------|---------------|--------------------|--|--|--|--|--|
| Artikel Preis Pr                                                                                                    | eisbezunne aterial                                                        | Produktion Statistik                                       | Individuelle Felder                             | Dokumente                    | Einkauf/Lager | Merkmale Sonstiges |  |  |  |  |  |
| Werden für de Preisemittung und der der Anzehl weitere Angeben auf Berechnung benötigt, können dese hier<br>definiert werden. Bestimmen Sie der At des Wiertes und geben Sie an, die der Wert bei der Bearbeitung des<br>Vorlages abgehangten verben auf.<br>Felder für Hengenangaben |                                                                           |                                                            |                                                 |                              |               |                    |  |  |  |  |  |
| A: Bezeichnung:                                                                                                    | Länge in mm                                                               | Eingabe im Vorgan                                          |                                                 |                              | Wert:         | 0                  |  |  |  |  |  |
| B: Bezeichnung:                                                                                                    | Breite in mm                                                              | Eingabe im Vorgan                                          |                                                 |                              | Wert:         | 0                  |  |  |  |  |  |
| C: Bezeichnung:                                                                                                    |                                                                           | Eingabe im Vorgan                                          |                                                 |                              | Wert:         | 0 🜩                |  |  |  |  |  |
| D: Bezeichnung:                                                                                                    |                                                                           | Eingabe im Vorgan                                          | 9 🗆                                             |                              | Wert:         | 0                  |  |  |  |  |  |
| E: Bezeichnung:                                                                                                    |                                                                           | Eingabe im Vorgan                                          | •                                               |                              | Wert:         | 0                  |  |  |  |  |  |
| Berechnung der P<br>Geben Sie hier eine F<br>Variablen A - E. (Beis<br>(A/1000)*(B/1000)                                                                                                    | <b>reiseinheit</b><br>'ormel ein, die als Ergeb<br>piel: A=Länge in mm, B | inis die Menge je Preiseinhe<br>=Breite in mm, Preiseinhei | tit darstellt. Verwende<br>=m² -> Formel= "(A/1 | n Sie die<br>000) * (8/1000) | •)            |                    |  |  |  |  |  |
| F3 Artikelstammb                                                                                                    | slatt drucken                                                             |                                                            |                                                 |                              | F11           | OK F12 Abbrechen   |  |  |  |  |  |

WISO Mein Büro stellt Ihnen dort fünf Felder für Mengenangaben zur Verfügung, die Sie beliebig benennen können. Mit einem Häkchen vor der Option "Eingabe in Vorgang" sorgen Sie dafür, dass die Mengenangaben auf Positionsebene abgefragt werden. Alternativ lassen sich auch feste Werte vorgeben. Am unteren Rand des Fensters finden Sie das Feld "Berechnung der Preiseinheit", in dem Sie die Berechnungsformel eintragen.

## > Praxistipp

Feld-Vorbelegungen nutzen Um Ihnen die Eingabe zu erleichtern, stellt Ihnen das Programm für die wichtigsten Preiseinheiten fertige Feld-Vorbelegungen zur Verfügung. Per Mausklick auf die Schaltfläche "Vorlage laden" öffnen Sie das Dialogfenster "Artikel-Mengen-Vorlagen":

| Wählen Sie hier eine passende Vorlage für den Artikel oder def | inieren S | ie ei | igene Vorlagen.   |                    |            |    |
|----------------------------------------------------------------|-----------|-------|-------------------|--------------------|------------|----|
| Formel-Vorlagen     Flache                                     | ^         | A:    | Bezeichnung:      | Fingabe im Vorgang | Wert:      |    |
| Preis je m <sup>2</sup>                                        |           | B:    | Bezeichnung:      |                    | Wert:      | ×  |
| Eingabe Länge u. Breite in cm                                  |           |       | Breite in mm      | Eingabe im Vorgang | 0          |    |
| Länge Preis ie lfd. Meter                                      |           | C:    | Bezeichnung:      | Eingabe im Vorgang | 0          | ×  |
| Eingabe Länge in mm<br>Eingabe Länge in cm                     |           | D:    | Bezeichnung:      | Eingabe im Vorgang | Wert:<br>0 | ¢  |
| Engabe Länge in m Volumen Preis je m <sup>3</sup>              |           | E     | Bezeichnung:      | Eingabe im Vorgang | Wert:<br>0 | *  |
| Eingabe Länge, Breite u. Höhe in mm                            | ~         |       | Formel:           |                    |            |    |
| Neu • Umbenennen Löschen                                       |           |       | (A/1000)*(B/1000) |                    |            |    |
|                                                                |           |       |                   | Übernehmen         | Abbrech    | en |

Mit "Übernehmen" tragen Sie die voreingestellten Feldinhalte und Formeln in die Preisbezugs-Felder ein. Mit "<F11> OK" schließlich ordnen Sie die gewählten Preisbezugs-Angaben dem hetreffenden Artikel zu Sofern die Option "Eingabe im Vorgang" aktiviert ist, öffnen sich bei der Vorgangsbearbeitung im Feld "Anzahl" zusätzliche Eingabefelder. Auf deren Grundlage kann das Programm anschließend die Preisberechnung gezielt vornehmen:

|        |                                                          |           |            | Positio       | onen bearbeiten    |             |                   |             |              | ×   |  |
|--------|----------------------------------------------------------|-----------|------------|---------------|--------------------|-------------|-------------------|-------------|--------------|-----|--|
| Positi | ositionen Lager = Aktuell: 283 Reserviert: 0 Bestellt: 0 |           |            |               |                    |             |                   |             |              |     |  |
| ₩.     | 0 🗅 🕒 🕇                                                  | 🖡 🧠 Stape | aus Artiko | elstamm holen | 🕼 Spalten definier | en 🔒 Art    | ikelliste einblen | iden weiter | e Funktionen |     |  |
| Pos    | Anzahl rtikelnr                                          | . Einheit | Bezeicht   | nung          | Positionsart       | Listenpreis | Rabatt (%)        | Einzelpreis | Gesamtpreis  | ^   |  |
| 01     | 1 2-4000                                                 | Stk.      | Brett      |               |                    |             |                   |             |              | e i |  |
| 02     | Anzahl:                                                  | 1         | e) 🛛       |               |                    |             |                   |             |              |     |  |
| 03     | Länge in mm:                                             | 175       |            |               |                    |             |                   |             |              |     |  |
| 04     | Breite in mm:                                            | 125       | •          |               |                    |             |                   |             |              |     |  |
| 05     |                                                          |           |            |               |                    |             |                   |             |              |     |  |
| 06     |                                                          |           |            |               |                    |             |                   |             |              |     |  |

**Bitte beachten Sie:** Beim "Preisbezug" handelt es sich um eine Spezialfunktion, mit deren Hilfe sich Anwender bestimmter Branchen regelmäßig wiederkehrende Nebenrechnungen ersparen. Sofern die resultierenden Werte von Flächen- und Hohlmaßen bei der Vorgangserfassung bereits bekannt sind (z. B. in Quadrat- oder Kubikmeter), können Sie diese Maße selbstverständlich auch gleich von vornherein als → Einheiten festlegen.

#### Preise

Mit WISO Mein Büro können Sie den  $\rightarrow$  Einkaufspreis und die bei Bedarf gestaffelten  $\rightarrow$  Verkaufspreise Ihrer Artikel verwalten.

# m Preisänderungs-Automatik

Wenn Ihr Artikelstamm im Laufe der Zeit wächst und Sie noch dazu mehrere unterschiedliche → Preislisten führen, kann das Erfassen und spätere Aktualisieren von Verkaufskonditionen zu einer zeitintensiven Angelegenheit werden. Zwar beschleunigt die praktische Schnelleingabe-Tabelle die Eingabe neuer Preise bereits beträchtlich – mit der komfortablen Preisänderungs-Automatik von WISO Mein Büro wird die Sache aber noch weitaus komfortabler.

Im Bereich "Stammdaten" - "Artikel" klicken Sie auf die Schaltfläche "<F3> Weitere Funktionen" und rufen dort die Funktion "Tabellenbearbeitung der Artikelpreise" auf. Daraufhin erscheint der Eingabedialog "Preise bearbeiten", in dem Sie nicht nur einzelne Artikel manuell ändern können: Über die Schaltfläche "Massenänderungen durchführen" öffnen Sie den Einstellungsdialog der Preisänderungs-Automatik:

| isande                | rungen                                                                                                    |                                                     |                                                                                                    |                                  |                         |
|-----------------------|----------------------------------------------------------------------------------------------------|-----------------------------------------------------|----------------------------------------------------------------------------------------------------|----------------------------------|-------------------------|
| Prei                  | se kopieren                                                                                                    |                                                     |                                                                                                    |                                  |                         |
|                       | (aniart Braina dar O                                                                                           | uall Proisist                                       | o in dia Zial Draid                                                                                           | into                             |                         |
|                       |                                                                                                    | uei + i elalla u                                    |                                                                                                    | iste.                            |                         |
|                       | Queil-Preisliste:                                                                                              |                                                     | Ziel-Preisliste:                                                                                              | -                                |                         |
| l                     | Laden 2015                                                                                                    | *                                                   | Internet 201                                                                                                  | 5                                | *                       |
|                       |                                                                                                    |                                                     | ✓ vorhander                                                                                                   | ne Preise ü                      | berschreiben            |
|                       |                                                                                                    |                                                     |                                                                                                    |                                  |                         |
| Droi                  | a arhähan haw aa                                                                                               | ekee                                                |                                                                                                    |                                  |                         |
| Pres                  | se ernonen bzw. se                                                                                             | riken                                               |                                                                                                    |                                  |                         |
|                       |                                                                                                    |                                                     |                                                                                                    |                                  |                         |
| E                     | rhöht bzw. senkt d                                                                                             | lie Preise ein                                      | er Preisliste um e                                                                                            | inen proze                       | ntualen Wert.           |
| E                     | Erhöht bzw. senkt d                                                                                            | lie Preise ein                                      | er Preisliste um e                                                                                            | inen proze                       | ntualen Wert.           |
| P                     | rhöht bzw. senkt d<br>reisliste:                                                                               | lie Preise ein                                      | er Preisliste um e<br>Prozen                                                                                  | inen proze<br>twert:             | entualen Wert.          |
| F<br>[                | Erhöht bzw. senkt d<br>Preisliste:<br>- Standard -                                                             | lie Preise ein<br>V                                 | er Preisliste um e<br>Prozen                                                                                  | inen proze<br>twert:<br>0,0      | entualen Wert.<br>0 %   |
| F                     | irhöht bzw. senkt d<br>Preisliste:<br>- Standard -                                                             | ie Preise ein<br>V                                  | er Preisliste um e<br>Prozen                                                                                  | inen proze<br>twert:<br>0,0      | ntualen Wert.<br>0 % 💌  |
| Bereic                | rhöht bzw. senkt d<br>Preisliste:<br>- Standard -<br><b>h</b>                                                  | ie Preise ein<br>V                                  | er Preisliste um e<br>Prozen                                                                                  | inen proze<br>twert:<br>0,0      | entualen Wert.<br>0 % 🔹 |
| Bereic                | Friöht bzw. senkt d<br>Preisliste:<br>- Standard -<br>h                                                        | ie Preise ein<br>V                                  | er Preisliste um e<br>Prozen                                                                                  | inen proze<br>twert:<br>0,0      | ntualen Wert.<br>0 % 🖨  |
| Bereic                | Frioht bzw. senkt d<br>Preisliste:<br>- Standard -<br>-<br>th<br>) Nur markierte Zeile                         | ie Preise ein                                       | er Preisliste um e<br>Prozen                                                                                  | nen proze<br>twert:<br>0,0       | ntualen Wert.<br>0 % 🔹  |
| Bereic<br>©           | Friöht bzw. senkt d<br>Yreisliste:<br>- Standard -<br>h<br>) Nur markierte Zeile<br>) Zeilen der Artikelgi     | ie Preise ein                                       | er Preisliste um e<br>Prozen<br>Alle Zeile                                                                    | inen proze<br>twert:<br>0,0<br>n | ntualen Wert.           |
| Bereic                | irhöht bzw. senkt d<br>Preisliste:<br>- Standard -<br>h<br>) Nur markierte Zeile<br>) Zeilen der Artikelg      | en<br>ruppe: Fe                                     | er Preisliste um e<br>Prozen                                                                                  | n                                | ntualen Wert.           |
| Bereic                | irhöht bzw. senkt d<br>Yreisliste:<br>- Standard -<br>h<br>) Nur markierte Zeile<br>) Zeilen der Artikelg      | en<br>Fuppe: Fe<br>Be                               | er Preisliste um e<br>Prozen<br>O Alle Zeile<br>rtigmöbel<br>beit<br>schläge                                  | n                                | ntualen Wert.           |
| Bereic                | Srhöht bzw. senkt d<br>Yreisliste:<br>- Standard -<br>h<br>) Nur markierte Zelle<br>) Zeilen der Artikelgi     | en<br>Fe<br>Ble<br>Ble<br>Ble                       | er Preisliste um e<br>Prozen<br>O Alle Zeile<br>rtigmöbel<br>beit<br>schläge<br>enden                         | n                                | ntualen Wert.           |
| E<br>F<br>Bereic<br>C | örhöht bzw. senkt d<br>Yreisliste:<br>- Standard -<br>h<br>) Nur markierte Zelie<br>) Zeilen der Artikelgi     | en Feise ein Bee Brei Brei Brei Brei Brei Brei Brei | er Preisliste um e<br>Prozen<br>O Alle Zeile<br>rtigmöbel<br>beit<br>schläge<br>enden<br>etter                | n                                | Intualen Wert.          |
| E<br>F<br>Bereic      | örhöht bzw. senkt d<br>Yreisliste:<br>- Standard -<br>-<br>h<br>) Nur markierte Zeile<br>) Zeilen der Artikelg | en<br>ruppe: Fe<br>Ble<br>Bre<br>Fa                 | er Preisliste um e<br>Prozen<br>O Alle Zeile<br>rtigmöbel<br>beit<br>schläge<br>enden<br>etter<br>rben, Lacke | n                                | Intualen Wert.          |

Per Massenänderung lassen sich ...

- Preise von einer "Ouell-Preisliste" zu einer "Ziel-Preisliste" 1:1 kopieren (wobei Sie die Wahl haben, einzelne bereits vorhandene Artikelpreise zu erhalten oder zu überschreiben) sowie
- Preise ausgewählter Preislisten prozentual erhöhen oder senken

Ob sich Ihre Änderungen dabei auf alle oder nur die zuvor ausgewählten Zeilen der jeweiligen Preislisten beziehen sollen, legen Sie selbst fest. Außerdem haben Sie die Möglichkeit, die Umstellungen auf bestimmte Artikelgruppen zu heschränken

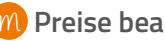

#### m Preise bearbeiten

→ "Tabellenbearbeitung der Artikelpreise"

# 📶 Preislisten

Mithilfe des Zusatzmoduls "Auftrag+" führen Sie bei Bedarf mehrere Verkaufs-Preislisten: Je nach Vertriebsweg und Kunden können Sie so ganz bequem unterschiedliche Konditionen vorgeben. Über den Menüpunkt "Stammdaten" - "Weitere" -"Preislisten" legen Sie neue Listen an:

|                      |      |                                      | Mein Büro - Datenbank: Demodaten                     | - • ×          |
|----------------------|------|--------------------------------------|------------------------------------------------------|----------------|
| Datei Artikel Ansich | Star | mdate Office Verkauf Enkauf Finanzen | n Marketing Auswertungen Hilfe                       |                |
| Binco                | 26   | Interien                             |                                                      |                |
| WISO                 | a.   | Kunden Strg+3                        |                                                      |                |
| Favoriten            |      | Lieferanten                          |                                                      | <i>,</i> o.    |
| Stammdaten           | 12   | Artikel                              | In Spalte: Artikelnummer 🗸                           |                |
| - 11                 | -    | Anlagenverzeichnis                   | Artikelbezeichnung Nettopreis/Einheit Einheit        | EK-Preis 🗖     |
| L Ta                 | 8    | Meine Firma                          | Kundendienstmonteur 38,50 € Std.                     | 0,00 €         |
| Interessente         |      | Mitarbeiter                          | Hilfskraft 28,50 € Std.                              | 0,00 €         |
|                      |      | Briefpapier gestalten                | Standardartikel für Aufwände 1,00 € min.             | 0,00 €         |
| <u> </u>             | E    | Vorlagen-Designer                    | Trapezverbinder 2,14 € Stk.                          | 1,28 €         |
| Kunden               |      | Lieferbedingungen                    | Topfscharnier 1,33 € Stk.                            | 0,80 €         |
| <b>H</b>             |      | Zahlupathadingungan                  | Stangenscharnier 1,56 € Stk.                         | 0,94 €         |
| E E                  |      | Testheusteineu Vielene               | Möbelschloss 4,25 € Stk.                             | 2,55 €         |
| Lieferanter          | 12   | Texadusterie u. vonagen              | Riegel 5,65 € Stk.                                   | 3,39 €         |
|                      |      | rinanzbuchnakung •                   | Blende aus Buchenholz 17,00 € Stk.                   | 8,50 €         |
|                      |      | Produktionsvorgänge                  | Blende aus Eichenholz 17,00 € Stk.                   | 8,50 €         |
| Artikel              |      | Maschinen                            | Blende aus Ahornholz 17,00 € S8k.                    | 8,50 €         |
|                      | EA   | Stammdaten-Listen                    | Blende aus Zebranoholz 20,00 € Stk.                  | 10,00 €        |
|                      |      | Weitere                              | Kunden-/Interessentenkategorien Stammdaten Preislist | en <b>' se</b> |
| 0//                  | -    | MS-Word Seriendruck an Kunden        | Artikelkategorien Internet 2014                      | ^              |
| Unice                |      | (                                    | Artikelmerkmale Internet 2015                        | -              |
| Verkauf              |      | Lagerbewegungen   Kaurende Kund      | Auftragsarten                                        |                |
| Einkauf              |      |                                      | Preislisten                                          |                |
| Finanzen             |      |                                      | Positionsartes                                       | ~              |
| Marketing            |      |                                      | Adresscontairon                                      |                |
| Auswertungen         |      | Sortierung: 🔿 Aufsteigend 🛞 A        | A Ereignistypen                                      | EIZ Schleger   |
|                      |      |                                      | Quellen emeldet: Hans Mustermann                     |                |
|                      |      |                                      |                                                      |                |

An dieser Stelle geben Sie zunächst aber nur die Bezeichnung neuer Preislisten vor. Mit Inhalt gefüllt werden sie ...

 entweder nach und nach über Registerkarte "Preise" in der Artikelverwaltung …

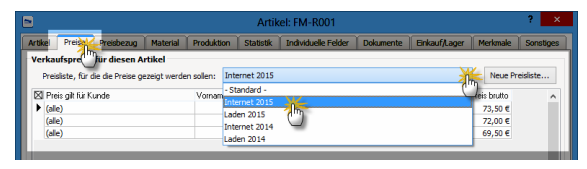

- über die → "Tabellenbearbeitung der Artikelpreise" oder
- auf einen Schlag mithilfe der
   → "Preisänderungs-Automatik".

Von dort aus können Sie bei Bedarf auch weitere "Neue Preislisten" anlegen. Welche Preise Sie welchem Ihrer Geschäftspartner einräumen, legen Sie schließlich unter "Stammdaten" - "Kunden" fest: Im Register "Konditionen" des Kundenstamms finden Sie die Option "Für diesen Kunden gelten die Preise aus der Preisliste":

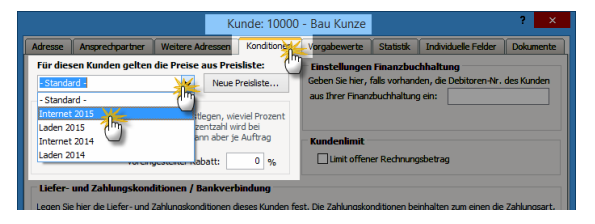

Sobald Sie einen neuen Auftrag oder gleich eine neue Rechnung an den betreffenden Kunden erstellen, greift WISO Mein Büro automatisch auf die betreffende Preisliste zu. Falls erforderlich lassen sich die vorgeschlagenen Preise in jedem Einzelfall von Hand auf Positionsebene anpassen.

# m Produktion

Mithilfe des Zusatzmoduls "Produktion" überwachen produzierende Betriebe die Fertigungs- und Liefertermine laufender Aufträge. Auf Grundlage der erweiterten Artikel-Datenbank lassen sich zudem Materialbedarf und Produktionsvorgänge planen sowie die dazugehörenden Zeichnungen und Laufzettel erstellen. Ausführliche Informationen zur Planung, Kalkulation und Überwachung von Produktions- und Dienstleistungs-"Artikeln" finden Sie im Kapitel "Produktion planen und überwachen "".

# m Proforma-Rechnung

Im Zusatzmodul "Auftrag+" bietet Ihnen WISO Mein Büro die Möglichkeit, aus einem Auftrag eine sogenannte Proforma-Rechnung zu generieren. Dabei handelt es sich nicht um die eigentliche Zahlungsaufforderung, sondern um eine Art Hilfsbeleg: Mit dessen Hilfe können Sie oder Ihr Kunde den Inhalt und / oder Wert einer Warensendung dokumentieren - beispielsweise bei Auslandsgeschäften gegenüber dem Zoll. Sie finden die Funktion "<F6> Proforma-Rechnung anzeigen" im Kontextmenü des Arbeitsbereichs "Verkauf" – "Aufträge" (rechter Mausklick auf den betreffenden Auftrag):

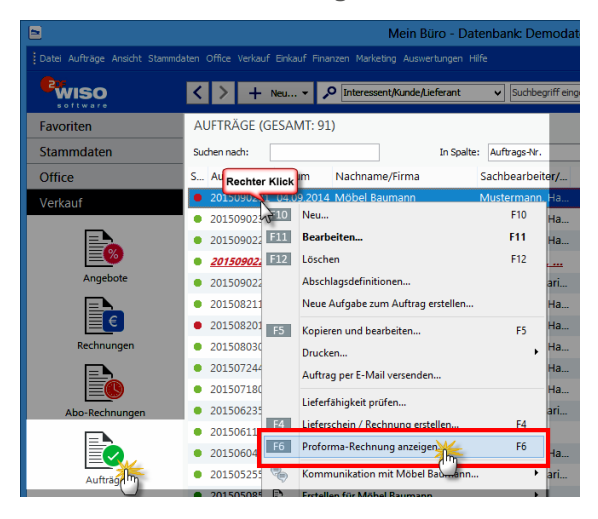

Daraufhin öffnet sich die Seitenansicht der neuen Proforma-Rechnung, die inhaltlich bis auf die Überschrift, den Einleitungs- und den Schlusstext mit der Auftragsbestätigung identisch ist. Sie können Ihre Proforma-Rechnungen drucken, speichern oder auf elektronischem Weg verschicken. Editieren lassen sie sich nicht:

| Seitenansicht Proforma-Rechnung                                                                                                    | - 🗆 🗙                                       |
|----------------------------------------------------------------------------------------------------|---------------------------------------------|
| P P □ □ □ ↓ ↓ ↓ vorlage: Standardvorlage Proforma-Redmung v mt Briefpaper<br>Internetmarke v                                                                                                    | Vorlagengestaltung 🔹                        |
| Opficient         Street Allower         13780         Desmoni           Openheimige 12         Kontakt:         13780         Desmoni           4113         Desmoni         0.5231         12320         Desmoni           0 Stabular         0.5231         1232.466         710         0.5231         123.466         710         0.52.31         123.466         710         0.52.31         123.466         710         0.52.31         123.466         710         0.52.31         123.466         710         0.52.31         123.466         710         0.52.31         123.466         710         0.52.31         123.466         710         0.52.31         123.466         710         0.52.32.1         123.466         710         0.52.32.1         123.466         710         0.52.32.1         123.466         710         0.52.32.1         123.466         710         0.52.32.1         123.466         710         0.52.32.1         123.466         710         0.52.32.1         123.466         710         0.52.32.1         123.466         710         0.52.32.1         123.466         710         0.52.32.1         123.466         710         0.52.32.1         123.466         710         123.466         710         123.466         710         12 | A Drucken<br>Faxen<br>Versand<br>Onine-Post |
| Proforma-Rechnung<br>Ser gentis Damer um Henso.                                                                                                    | E-Malue                                     |
| m maaden oo gentroop en oo gentroop oo senen.                                                                                                    |                                             |
| rok Andare Emine Anderer Beschnung Entrepols Gesamtones<br>− 1 00 54 // <u>Unition</u> 159.00 € 9.540.00 €<br>• Buenda ni Osaden<br>• Buenda schlaren<br>• Soldnick Schlaren                                                                                                    | PDF-Export                                  |
| Summe 9.540,00 €                                                                                                    |                                             |
| Mehrwertsteuer 19% auf 9.540,00 € netto 1.812,60 €                                                                                                    | Versanddaten<br>exportieren                 |
| Zu zahlender Betrag 11.352,60 €                                                                                                    |                                             |
|                                                                                                    | FIIZ Schließen                              |

## > Praxistipp

Einleitungs- und Schlusstexte anpassen Falls Sie an den Einleitungsund Schlusstexten der Proforma-Rechnungsvorlage etwas ändern wollen, erledigen Sie das über "Stammdaten" - → "Textbausteine u. Vorlagen" in der Registerkarte "Proforma-Re."

# 📶 Projekte (Zusatzmodul)

Mit dem Zusatzmodul "Projekte" behalten Sie größere betriebliche Vorhaben im Blick.Die Mein-Büro-Projektverwaltung bietet Ihnen die Möglichkeit, Vorgänge aller Art (z. B. Geschäftsbriefe, Angebote, Rechnungen, Bestellungen, die jeweils dazugehörigen Dokumente sowie Zeitaufwand-Erfassungen und übergeordnete Dokumente) in einen Projektbereich zusammenzuführen. Umgekehrt können Sie aus einem bestehenden Projekt heraus Aufgaben erstellen, um sie an Ihre Mitarbeiter zu verteilen.

# > Praxistipp

Ausführlichere Informationen zum Thema Projekte finden Sie im Kapitel "Projektverwaltung und Aufwandserfassung <sup>(10)</sup>".

#### Rabatt

Preisnachlässe können mit WISO Mein Büro auf ganz unterschiedlichen Wegen eingegeben werden: Entweder Sie tragen in der Rabatt-Spalte von Angebots- oder Rechnungstabellen einen prozentualen Einzelfall-Rabatt ein. Oder aber Sie hinterlegen in den Artikel-Stammdaten kundenbzw. mengenabhängige → Preise. Beide Rabattsysteme können Sie problemlos miteinander kombinieren.

> Wichtig

Die Rabattspalte wird auf ausgehenden → Angeboten, Auftragsbestätigungen, → Rechnungen und → Gutschriften nur dann eingeblendet, wenn zuvor tatsächlich ein Preisnachlass eingetragen worden ist.

#### > Praxistipp

Prozentualer oder absoluter Gesamtrabatt

Sie können Preisnachlässe auch als prozentualen oder absoluten  $\rightarrow$ Gesamtrabatt(betrag) gewähren. Dabei haben Sie die Wahl, ob das Programm den Preisnachlass automatisch ieder einzelnen Position zuordnet oder am Ende des Vorgangs als zusätzliche Position darstellt. Sie rufen die Funktion "Gesamtrabatt" durch Mausklick auf die Schaltfläche "Weitere Funktionen" in der "Eingabemaske" von Angeboten, Aufträgen und Rechnungen auf.

Weitere Informationen zum Thema Rabatte und Nachlässe finden Sie im Kapitel "Angebote erstellen".

# **M** Rabattsperre

Falls Sie mit → Kundenrabatten arbeiten, können Sie ausgewählte Teile Ihres Sortiments vor ungewollten Preisnachlässen schützen: Zu diesem Zweck setzen Sie ein Häkchen vor die Option "Artikel ist nicht rabattfähig". Sie finden die Rabattsperre im Register "Sonstiges" unter "Stammdaten" – "Artikel".

|         |             |                 |          |            | el: FM-R001    |                     |             | _            | ? ×      |          |
|---------|-------------|-----------------|----------|------------|----------------|---------------------|-------------|--------------|----------|----------|
| Artikel | Preise      | Preisbezug      | Material | Produktion | Statistik      | Individuelle Felder | Dokumente   | Enkauf/Lager | Merkmale | Sonstige |
| Sonst   | iges        |                 |          |            | Spezielle Fibu | ı-Erlöskonten b     | eit         |              |          |          |
| Gewi    | cht (kg):   |                 |          |            |                | 0 🖨                 | MwSt. 0%:   |              | Standard |          |
| Volun   | nen (m²):   |                 |          |            |                | - 141               | MwSt. 19,00 | %:           | Standard |          |
|         | tkel ist ni | cht rabattfähig |          |            |                | 0                   | MwSt. 7,00% | 6:<br>Konter | Standard |          |
| Zuord   | nuna Ko     | sten/Erlöse:    | _        |            |                |                     | Webshop     | (Sector)     |          | Carcanet |

# Rechnung

Die Rechnung ist der Dreh- und Angelpunkt Ihrer Auftragsverwaltung. In WISO Mein Büro führen viele Wege zu einer neuen Rechnung:

- Über die Schaltfläche "<F10> Neu" in der Rechnungsliste ("Verkauf" - "Rechnungen"),
- aus einem zuvor erstellten → Angebot und / oder
- über den Befehl "Kopieren und Bearbeiten" im Kontextmenü einer vorhandenen Rechnung: Damit erstellen Sie eine bis auf das Datum und die Rechnungsnummer identische Kopie einer vorhergehenden Rechnung.

Ihre bisherigen Rechnungen finden Sie sowohl in der Rechnungsübersicht im Arbeitsbereich "Verkauf" als auch im Fensterausschnitt → Details unter → "Stammdaten" - "Kunden". In jedem Fall öffnet sich das Dialogfenster "Rechnung erfassen / bearbeiten". Ihre Eingaben machen Sie wahlweise in Tabellenform oder in der intelligenten "Druckansicht":

|                   |                                                                      | Rechnungen erfassen                 | / bearbeiten                                                                                                    |                                                |                 | - 🗆 🗙                                                |
|-------------------|----------------------------------------------------------------------|-------------------------------------|----------------------------------------------------------------------------------------------------|------------------------------------------------|-----------------|------------------------------------------------------|
| Druckansicht Eing | aberraske Drweitert                                                  |                                     |                                                                                                    |                                                |                 |                                                      |
| P 🕫 🖪 🖪           | I   4   4   1   ▶ ▶   Vorlage                                        | Standardvorlage Rechnung            | v mit Briefpapier Vorla                                                                                                    | gengestaltung +                                | Internetmarke • |                                                      |
|                   | CoEntum GmbH - Rosentholizers 138<br>Hier klicken um Empfänger einzu | a - 12760 Detmold                   | Koetakt<br>Rosenholzweg 138<br>32760 Detmold<br>0 5 31 / 1 23 456 7<br>0 52 31 / 123 456 7<br>Datum:<br>Rechnungs-Nr.:<br>Kunden-Nr.:<br>Sachbearbeiter/-in: | 9<br>9<br>07.09.2014<br>201409070<br>Hans Must | 1<br>ermann     | A Dudem<br>Drudem<br>Faren<br>Versand<br>Online Fost |
|                   | Rechnung                                                             |                                     |                                                                                                    |                                                |                 | E-Mal                                                |
|                   | wir erlauben uns, wie folgt in Rechn                                 | ung zu stellen:                     |                                                                                                    |                                                |                 | PDF-Export                                           |
|                   | Pos. Anzahl Einheit Artikelnr.                                       | Bezeichnung                         |                                                                                                    | Einzelpreis                                    | Gesamtpreis     | 27                                                   |
|                   | 1                                                                    | Hier klicken um Artikel einzugebe   | <b>K</b>                                                                                                    |                                                |                 | Versanddaten<br>exportieren                          |
|                   | Summe                                                                | (                                   |                                                                                                    |                                                | 0,00 €          |                                                      |
|                   | Gesamtbetrag                                                         |                                     |                                                                                                    |                                                | 0,00 €          |                                                      |
|                   | Sofern nicht anders angegeben, entr                                  | pricht das Liefer-/Leistungsdatum d | em Rechnungsdatum.                                                                                                    |                                                |                 | ¥                                                    |
| Die Rechnung w    | vurde noch nicht ausgegeben                                          |                                     |                                                                                                    |                                                |                 |                                                      |
| FB Qrucken        |                                                                      |                                     |                                                                                                    |                                                | ETT OK          | EI2 Abbrechen                                        |

Zwischen den verschiedenen Darstellungen wechseln Sie per Mausklick auf die  $\rightarrow$  Karteikarten "Druckansicht" bzw. "Eingabemaske". Auf der Karteikarte "Erweitert" finden Sie Datensatzfelder, deren Inhalte seltener erfasst oder geändert werden müssen, wie zum Beispiel die Einleitungs- und Schlusstexte oder auch die  $\rightarrow$ individuellen Felder. Die Eingabe, Anzeige, Bearbeitung und Versand von Rechnungen ist weitgehend identisch mit der Handhabung der drei übrigen Korrespondenz-Typen → Brief, → Bestellung und → Angebot. Im Kapitel "Rechnungen schreiben" wird das Verfahren ausführlich vorgestellt.

#### Rechnungsarchiv

Falls Sie ein komplettes elektronisches Archiv aller Ausgangsrechnungen benötigen, ganz gleich auf welchem Weg Sie die einzelnen Rechnungen verschickt haben, aktivieren Sie die Option "Rechnungsarchiv" auf der Karteikarte "Grundeinstellungen". Sie erreichen dieses Dialogfenster über den Menüpunkt "Datei" – "Einstellungen" – "Allgemein".

Das Programm legt daraufhin bei jeder Rechnungsausgabe obligatorisch eine → PDF-Kopie im Archivordner ab. Standardmäßig befindet sich der Ablageordner im Programmordner von WISO Mein Büro im Unterverzeichnis "Archiv". Über die Grundeinstellungen können Sie den Pfad aber nach Belieben anpassen.

# Rechnungs- und Buchhaltungslisten

Die im Arbeitsbereich "Finanzen" untergebrachten "Rechnungs- und Buchhaltungslisten" sind vor allem am Monats-, Quartals- und Jahresende wichtig. Zur Verfügung stehen Ihnen:

nach unterschiedlichen Kriterien sortierbare Monatslisten von "Ausgangsrechnungen".

- ein "Buchungsjournal": Das ist die chronologische geordnete Liste aller gebuchten Geschäftsvorgänge für einen frei wählbaren Zeitraum.
- eine "Kontenübersicht": Das sind die nach → "Buchungskategorien" sortierten einzelnen Geschäftsvorgänge in einem frei wählbaren Zeitraum.

#### eine "Einnahmen-Überschuss-Rechnung": Dahinter verbirgt sich eine nach → "Buchungskategorien" zusammengefasste Liste aller Einnahmen und Ausgaben. Anders als die Einnahme-Überschussrechnung in den "Steuer-Auswertungen" werden die Werte nicht in das amtliche Formular eingetragen: Die Ausgabe erfolgt in Listenform. Sie kann nach Jahren, Monaten und tagesgenau nach frei gewählten Zeiträumen differenziert werden.

"Summen- und Saldenlisten": Die Summen- und Saldenliste (kurz: SuSa) ist eines der wichtigsten Buchführungs-Werkzeuge der doppelten kaufmännischen Buchführung. Darin werden die Anfangsbestände der Konten (= Kategorien), die nach Konten (= Kategorien) gegliederten unterjährigen Geschäftsvorfälle sowie die Endbestände (Salden) der Konten in Tabellenform aufgelistet und summiert. So liefert die SuSa einen schnellen, komprimierten und aussagefähigen Kurzüberblick über die Kontobewegungen eines Jahres. Welcher Monat, welches lahr und welche Kategorien (= Konten) von WISO Mein Büro dargestellt werden sollen, können Sie bei der stichtagsbezogenen Mein-Büro-SuSa je nach Informationsbedarf eigenhändig festlegen. Sofern Sie Ihre Schuldner (= Debitoren) und / oder

Gläubiger (= Kreditoren) kontenmäßig unterteilen, können Sie in der SuSa wahlweise detailliert oder zusammengefasst

angezeigt werden:

|                     |                   | Mein B                                                                                                   | uro - Dateni             | oank: Den            | nodaten      |            |              |          |                                          |           |
|---------------------|-------------------|----------------------------------------------------------------------------------------------------|--------------------------|----------------------|--------------|------------|--------------|----------|------------------------------------------|-----------|
|                     |                   |                                                                                                    |                          |                      |              |            |              |          |                                          |           |
| wiso                | <>+ =             | eressent/Kunde/Lieferant                                                                                 | ✓ Suchbegriff ei         | ngeben               | _            | 1          |              |          |                                          |           |
| Favoriten           | RECHNUNGS-        | UND BUCHHALTUNG                                                                                          | SLISTEN                  |                      |              |            |              |          |                                          |           |
| Stammdaten          | Ausgangsrechnung  | en Engangsrechnungen                                                                                     | Buchungsjour             | nal Konte            | übersicht    | Emahne     | n-Oberschuse | Rechnur  | Summen- und                              | Saldenika |
| Office              | Nonat:<br>Februar | Jahr:                                                                                                    | Kategorie:<br>Alle       |                      |              |            |              |          | <ul> <li>Debit</li> <li>Krark</li> </ul> | oren deta |
| /erkauf             | 0                 |                                                                                                    |                          |                      |              |            |              |          |                                          |           |
| linkauf             | P                 |                                                                                                    |                          |                      |              |            |              |          |                                          |           |
| ankudi              | Ð                 | Summen- und Saldenik                                                                                     | ste                      |                      |              |            |              |          |                                          |           |
| inanzen             | · ·               | Mandant: Unsula Setzer                                                                                   |                          |                      |              |            |              | E-0 2 %  | Bring 6                                  | Drucke    |
| rin 🖻               |                   | Februar 2015                                                                                             |                          | Direction of         | -            | -          |              |          | lana -                                   | . e       |
|                     |                   |                                                                                                    |                          |                      | 822          |            | 100          | 18080    |                                          |           |
|                     | D I               | 430 Computerniagen<br>400 Geringverlige Wirtscheftspilleris                                              | 19 419 4                 | 5.00 B<br>0.00 H     | E.00         | 0.00       | 0.00         | 0.00     | 1.00 B<br>0.00 H                         | Fexer     |
| Eingangsrechnungen  |                   | Summe Artige- and Roptanoidae                                                                            |                          | 1,00 5               | 6,00         | 0.00       | 6,00         | 0,00     | 1,00 5                                   | 5         |
|                     |                   | 1222 Berlinnin Burliters                                                                                 |                          | 45.045,60 8          | 4.910,62     | 774,67     | 8.349,26     | 3.424,73 | 48.970,13.8                              | 탄         |
|                     |                   | 1340 (Verechnungskonto)<br>1871 Atrectericare Volgever 7 %                                               |                          | 828,32 H<br>284,22 B | 5,00         | 0.00       | 0.00         | 0,00     | 828,32 H<br>284,22 B                     | -(        |
| -                   |                   | 1976 Amechanices Volateuer 1974                                                                          |                          | 7.453.67 5           | 76.29        | 6.00       | 318.81       | 0.00     | 7.773.18 5                               | E-Mai     |
|                     |                   | 1877 Alabeliane Volaieuer rach § 13                                                                      | 0001816                  | 120,04 8             | 8,00         | 0,00       | 20,42        | 0,00     | 143,46 8                                 |           |
| Mannungen           |                   | The Unsetting of the The                                                                                 |                          | 18,43 H              | 5,00         | 0.00       | 0,00         | 0,00     | 18,43 H                                  | 69.7      |
|                     |                   | 1711 Unselsteuer 7 %                                                                                     |                          | 366.56 H             | 5.00         | 6.00       | 0.00         | 0.00     | 366.56 H                                 |           |
| 9                   |                   | 1776 Diseasan III N                                                                                      |                          | 16.600,27 H          | E,00         | 648,32     | 0,00         | 1088,84  | 16.667,11 H                              |           |
|                     |                   | 1750 Unsetzenue-Vosuszniurgen<br>1757 Unsetzenue nach 5 150 USto-<br>Unterenne sonst. Lessurgen          | 120                      | 123,34 H             | 196.32       | 0.00       | 414,07       | 0.00     | 3.605,31 S<br>143,46 H                   | PDF-Ex    |
| Steuer-Auswertungen |                   | 1900 Productionnen                                                                                       |                          | 3.890,00 B           | 5,00         | 0.00       | 0,00         | 0,00     | 3.890,00 8                               |           |
| _                   |                   | 1990 Privateliniagen                                                                                     |                          | 3.000.00 H           | 6.00         | 6.00       | 4.00         | 4.00     | 3.000.00 H                               |           |
| = .                 |                   | Sanata Press and Production                                                                              |                          |                      | 8.786,45     |            |              |          | 10.552,54 S                              | <u> </u>  |
|                     |                   | 3100 Pendidatungen<br>3125 Bereitige Latekungen eines im a<br>anatoci yet Ostantatunar 199 0<br>Umanati. | sizes Bircani<br>Sal 195 | 13.230.39 5          | 8,00<br>8,00 | 0.00       | 4.00         | 0.00     | 13.130.19 S<br>788,14 B                  | Dicel-D   |
| echn u. Buchhaltung |                   | 2300 Hareneirgeng 7 % Volateuer                                                                          |                          | 377641.5             | 5,00         | 0.00       | 0.00         | 0.00     | 377641.9                                 |           |
| E. 🕚                |                   | Summe Warmengangs and Bestan                                                                             | de konten                | 17.653,93 5          | 6,00         | 0.00       | 105.91       | 4,60     | 12.706.84 5                              |           |
|                     |                   |                                                                                                    |                          |                      |              |            |              |          | 34% 1 V/A                                |           |
| Marketing           |                   |                                                                                                    |                          |                      |              |            |              |          |                                          |           |
| Auswertungen        |                   |                                                                                                    | H                        | 4 1                  | ► FL         | Seite 1 vi | on 3         |          |                                          |           |
|                     |                   |                                                                                                    |                          |                      |              |            |              |          |                                          |           |

**Bitte beachten Sie:** Falls sich Ihnen Aussagekraft und Nutzen der Summen- und Saldenlisten nicht auf Anhieb erschließen, brauchen Sie sich nicht unbedingt damit zu beschäftigen. Wenn Sie bisher gut ohne SuSa ausgekommen sind, können Sie auch weiterhin darauf verzichten. Die Spezialauswertung richtet sich an Mein-Büro-Anwender, die zumindest grundlegende Buchhaltungskenntnisse haben. Und für den Fall, dass Ihr Steuerberater Sie in Zukunft nach Summen- und Saldenlisten fragt, können Sie ihm eine im Handumdrehen liefern.

# > Praxistipp

Listiger Listen-Komfort Die schlichte Listenanzeige hat es in diesem Fall aber in sich: Per Mausklick auf einzelne Zeilen öffnen Sie bei Bedarf eine Übersicht der sich dahinter verbergenden Einzelvorgänge:

| <u>Ausgabe</u> |                                  |                                       |                                    |                 |  |  |  |  |
|----------------|----------------------------------|---------------------------------------|------------------------------------|-----------------|--|--|--|--|
| Konto-Nr.      | Bezeichnung                      | Bezeichnung                           |                                    |                 |  |  |  |  |
| 1571           | Anrechenbar                      | e Vorsteuer 7 %                       |                                    | 48,06 €         |  |  |  |  |
| 1576           | Anrechenbar                      | e Vorsteuer 19 %                      |                                    | 1.332,84 €      |  |  |  |  |
| 1577           | Abziehbare                       | Vorsteuer nach § 13b USto             | 5 19 %                             | 70,49 €         |  |  |  |  |
| 1780           | Umsatzsteue                      | r-Vorauszahlungen                     |                                    | 2.328,44 €      |  |  |  |  |
| 1797           | Umsatzsteue                      | r nach § 13b UStG (ausl. L            | Internehmer sonst. Leistungen) 19% | -70,49 €        |  |  |  |  |
| 3123           | Sonstige Lei<br>Vorst. 19% U     | stungen eines im anderen<br>Imsatzst. | EG-Land ansässigen Unternehmer 19% | 371,03 €        |  |  |  |  |
| 3300           | Wareneinga                       | ng 7 % Vorsteuer                      |                                    | 686,64 €        |  |  |  |  |
| 4210           | Miete, Pacht                     | 1                                     |                                    | 3.307,50 €      |  |  |  |  |
| 4360           | 360 Versicherungen (betrieblich) |                                       |                                    |                 |  |  |  |  |
| 4670           | Reisekosten Unternehmer          |                                       |                                    |                 |  |  |  |  |
| 4910           | Porto                            |                                       |                                    | 250,20 €        |  |  |  |  |
| 4920           | Telefon                          |                                       |                                    | 806.73€         |  |  |  |  |
| 4930           | Bürobedarf                       |                                       |                                    | 784,57 €        |  |  |  |  |
| Datur          | n Konto                          | Text                                  | Belegnummer                        | Betrag          |  |  |  |  |
| 02.01          | 1.15 1220                        | Ordner, Büromaterial                  |                                    | 57,81 €         |  |  |  |  |
| 03.03          | 3.15 1220                        | Toner, Papier                         |                                    | 147,97 €        |  |  |  |  |
| 29.04          | 1.15 1220                        | Stiffe, Karton, Papier                |                                    | 60,66 €         |  |  |  |  |
| 04.05          | 0.15 1220                        | Euromaterial                          |                                    | 04,87 €         |  |  |  |  |
| 22.06          | 15 1220                          | Rimmatorial                           |                                    | 61.05 E         |  |  |  |  |
| 09.07          | 15 1220                          | Büromaterial                          |                                    | 112 35 E        |  |  |  |  |
| 18.05          | 3.15 1220                        | Toner, Ersatztrommel                  |                                    | 176.51 €        |  |  |  |  |
|                |                                  |                                       |                                    | <u>784,57 €</u> |  |  |  |  |
| 4945           | Fortbildungs                     | kosten                                |                                    | 560.00 €        |  |  |  |  |

Dadurch stellen Sie zum Beispiel im Handumdrehen fest, ob die Zuordnungen zu einer bestimmten Kategorie korrekt sind. Sie finden diese Funktion auch in den vielen anderen Auswertungen und Formularen.

## Rechnungsstellung / Umsatz

ightarrow Auswertungen

# Register / Reiter

 $\rightarrow$  Karteikarte

### Rohgewinn

In der → "Artikel"-Datenbank finden Sie im Register "Preise" ein Eingabefeld für den Einkaufspreis jedes einzelnen Artikels. Sofern Sie diese Information hinterlegen, kann WISO Mein Büro auf Basis der erzielten Verkaufspreise Ihren Rohgewinn ermitteln. Im Bereich "Auswertungen" - "Rohgewinn" lassen Sie sich bei Bedarf grafische und tabellarische Berichte im Zeitvergleich oder unterschieden nach Artikeln, Artikelkategorien, Kunden und Kundenkategorien anzeigen.

#### Routenplaner

WISO Mein Büro ermöglicht Ihnen den direkten Zugriff auf das Online-Kartenmaterial von GoogleMaps, KlickTel und Via Michelin. Auf diese Weise finden Sie auch ohne teure Navigationsgeräte problemlos den Weg zu Ihren Geschäftspartnern. Alternativ zum Routenplan können Sie die Standorte Ihrer Kontakte auch in einer einfachen → Landkartenanzeige ausgeben lassen. Unter "Datei" - "Einstellungen" - "Landkartenanzeige / Routenplaner..." markieren Sie den von Ihnen bevorzugten Dienstleister in der Liste der "Beispiel-Einstellungen" und klicken anschließend auf "Beispiel übernehmen":

|                                                     | Einstellun                                                                                                    | gen Landkarten / Routenplane                                                    | er 🛛 🗙                                                                                                    |  |  |  |  |  |
|-----------------------------------------------------|----------------------------------------------------------------------------------------------------|---------------------------------------------------------------------------------|----------------------------------------------------------------------------------------------------|--|--|--|--|--|
| Legen Sie hie                                       | Legen Sie hier die Einstellungen für die Anzeige von Adressen in Landkarten bzw. Routenplaner fest.                                                                                        |                                                                                 |                                                                                                    |  |  |  |  |  |
| Wichtiger Hin<br>Der Einsatz der<br>Informieren Sie | weis:<br>Weblinks auf diesem System kann ev<br>sich vor dem Einsatz über die Nutzun                                                                                                    | ti. gegen die Nutzungsbestimmungen des<br>gsbestimmungen des entsprechenden Ant | jeweiligen Anbieters verstoßen.<br>bieters.                                                                                                  |  |  |  |  |  |
| Bezeichnung :<br>Basis URL :                        | GoogleMaps-Routenplaner                                                                                                    |                                                                                 |                                                                                                    |  |  |  |  |  |
| Parameter :                                         | saddr= <start_strasse>,<star< th=""><th>tT_PLZ_ORT&gt;&amp;daddr=<ziel_strasse>,</ziel_strasse></th><th><ziel_plz_ort>,<ziel_land></ziel_land></ziel_plz_ort></th></star<></start_strasse> | tT_PLZ_ORT>&daddr= <ziel_strasse>,</ziel_strasse>                               | <ziel_plz_ort>,<ziel_land></ziel_land></ziel_plz_ort>                                                                                        |  |  |  |  |  |
|                                                     | Eigene Addresse aus "Neise Firma":<br>START_PLZ><br>START_PLZ><br>START_ORT><br>START_ORT><br>START_PLZ_ORT><br>START_STRASSE>                                                             | Auspenähte Adresse:                                                             | Beispiel-Einstelungen :<br>KildkiTei-Routerplaner<br>KildkiTei-Landkarte<br>Good-Machanakarte<br>Good-Machanakarte<br>Wahlchelm-Routerplaner |  |  |  |  |  |
| Anzeige in f                                        | Fenster dieser Anwendung O A                                                                                                    | Anzeige im Standard-Webbrowser                                                  | Beispiel übernehmen                                                                                                    |  |  |  |  |  |
|                                                     |                                                                                                    |                                                                                 | F11 OK F12 Abbrechen                                                                                                    |  |  |  |  |  |

Sie können nicht nur zwischen unterschiedlichen Diensten wählen, sondern bei Bedarf auch deren Internetadresse und die jeweiligen Abfrage-Parameter beeinflussen. Außerdem legen Sie an dieser Stelle fest, ob der Routenplan im Programmfenster von WISO Mein Büro oder in Ihrem Webbrowser geöffnet werden soll. Die eigentliche Wegbeschreibung öffnen Sie anschließend über das Kontextmenü Ihrer Kunden- und Lieferanten-Listen. Dort finden Sie den Eintrag "Adresse in … Landkarte anzeigen":

| 2             |              |          |               |           | Mei      | n Bür      | o - Date    | enban   | k: Der | noda  | ater  | h        |
|---------------|--------------|----------|---------------|-----------|----------|------------|-------------|---------|--------|-------|-------|----------|
|               |              |          |               |           |          |            |             |         |        |       |       |          |
| <b>Ewiso</b>  | < >          | +        | Neu 🔻         | <b>P</b>  | interess | ent/Ku     | inde/Liefer | ant     | •      | Suchb | egrif | fei      |
| Favoriten     | KUNDE        | IN (GES  | SAMT:         | 42)       |          |            |             |         |        |       |       |          |
| Stammdaten    | Alle         | 123 A    | в с           | D E       | FG       | н          | I J         | C L     | M N    | 0     | Р     | Q        |
|               | Kunden-      | Nr.      | Nachn         | ame/Fir   | ma       | ∆ <b>V</b> | orname      | Land    | d PL   | z     |       | 0        |
|               | 10041        |          | - B A R       | VERI      | CA U F   | -          |             | D       |        |       |       |          |
| -0            | 10 Rech      | ter Klic | k <i>Idam</i> | ek Möb    | elhits   |            |             | A       | 9      | 122   |       | 51       |
| Interessenten | 10010        |          | Alferm        | ann AG    |          |            |             | D       | 35     | 440   |       | Lit      |
|               | 10000        | 10       | Neu           |           |          |            |             |         | F10    | 5     |       | w        |
|               | 10030        | F11      | Bear          | beiten    |          |            |             |         | F11    | 3     |       | w        |
| Kunden        | 10034        | F12      | Lösch         | nen       |          |            |             |         | F12    |       |       | n        |
|               | 10033        | F7       | Kopie         | eren u. b | earbeite | en         |             |         | F7     |       |       | Itz      |
| <b>□□□</b> ,  | <u>10007</u> |          | Druck         | ken       |          |            |             |         |        | •     |       | <u>B</u> |
| Lieferanten   | 10011        |          | Kamu          | munikati  | on mit   | Alfore     |             |         |        |       |       | Di       |
|               | 10003        |          | Kom           |           |          | Alleli     | nann Ao     |         |        | 2     |       | Fr       |
|               | <u>10009</u> | 12       | Erstel        | len für A | lferma   | nn AG      |             | -       | N.     |       |       | 0        |
| Artikel       | 10028        | T        | Adres         | ise in Go | ogieMa   | aps-Ro     | outenplan   | er anze | igen.  | n,    |       | <u>B</u> |
|               | 10019        |          | Anm           | erkunger  | n anzeig | gen        |             |         | ~      | 1     |       | Di       |

Die weitere Handhabung des Routenplaners ist durchweg selbsterklärend: Die erforderlichen Schritte hängen allerdings davon ab, für welchen Provider Sie sich entschieden haben.

#### > Info

Falls Sie den eingebauten Routenplaner mit den Demodaten testen, erhalten Sie in den meisten Fällen eine Fehlermeldung, weil die Anschriften des Spielmaterials fiktiv sind. Mit echten Daten funktionieren die Routenplaner jedoch einwandfrei: Probieren Sie's aus!

#### Sachbearbeiter

WISO Mein Büro merkt sich, welcher → Benutzer den jeweiligen Vorgang bearbeitet hat. Der Name des "Sachbearbeiters" wird standardmäßig im Kopfbereich Ihrer Geschäftsbriefe ausgedruckt. Sollte diese Angabe in Ihrem Fall nicht erforderlich oder gar missverständlich sein, können Sie das Feld "Sachbearbeiter" über die Funktion → "Briefpapier gestalten" ausblenden. Sie finden die Sachbearbeiter-Option im Bereich "Inhalte":

| Briefpapier gestalten                                                                                                    |                            |
|----------------------------------------------------------------------------------------------------|----------------------------|
| Hier können Sie die einzelnen Bereiche des Briefpapiers bearb<br>Außerdem können Sie Schriftart u. Größe für den Namen festk<br>Alle anderen Texte werden in Schriftart "Arial" Größe 8 ausge | eiten.<br>egen.<br>druckt. |
| Layout-Auswahl                                                                                                    |                            |
| Name und Slogan                                                                                                    | <b>S</b>                   |
| Anschrift                                                                                                    | <b>S</b>                   |
| Logo                                                                                                    | <b>S</b>                   |
| Absenderzeile                                                                                                    | <b>S</b>                   |
| Fußtexte                                                                                                    | <b>S</b>                   |
| Inhalte                                                                                                    | <u></u>                    |
| http://www.commons.com/commons.com/commons.com/commons.com/commons.com/commons.com/commons.com/commons.com/com/commons.com/com/com/com/com/com/com/com/com/com/                               | U                          |
| Ha_Jschriftart: 1/11: Arial                                                                                                    |                            |
| Spaltenauswahl Spaltenbeschriftung                                                                                                    |                            |

## Sachkonto

ightarrow Buchungskategorie

## Sammel-Lieferschein

ightarrow Teil- / Sammellieferschein

# m Sammelposten (GWG-Pool)

Der GWG-Sammelposten (selbstständig nutzbare Wirtschaftsgüter des Anlagevermögens im Wert zwischen 150 und 1.000 Euro) ist seit 2010 als Alternative zur 410-Euro-Grenze zulässig.

Beim Buchen gehen Sie im Prinzip genauso vor wie bei der konventionellen Abschreibung: Im Zahlungsvorgang wählen Sie die Buchungskategorie "Einkauf von Anlagevermögen". Nach dem Mausklick auf "Neues Anlagengut definieren" entscheiden Sie sich dann unter "Art des Anlagengutes" für "485 – Geringwertige Wirtschaftsgüter 150 € bis 1000 € (Pool) ab 2008". Die dazugehörige Abschreibungs-Kategorie lautet "4862 – Abschreibungen auf den Sammelposten geringwertige Wirtschaftsgüter".

**M** Sammel-Rechnung
→ Teil- / Sammelrechnung

## Scannen

In vielen Stammdaten-Eingabemasken und Vorgangs-Detailansichten finden Sie auf der Karteikarte → Dokumente eine unscheinbare, aber ausgesprochen nützliche Scan-Funktion. Mit deren Hilfe digitalisieren und speichern Sie Papier-Unterlagen blitzschnell im PDF-Format. WISO Mein Büro unterstützt dabei auch Netzwerk-Scanner. Damit Sie einen "Scanner auswählen" können, muss auf Ihrem Arbeitsplatz-Computer aber ein lokaler Scanner-Treiber installiert sein.

Sobald Sie Ihr Dokument auf den Scanner gelegt haben, klicken Sie im Dialogfenster "Dokumente" auf "Scannen" - "Dokument scannen":

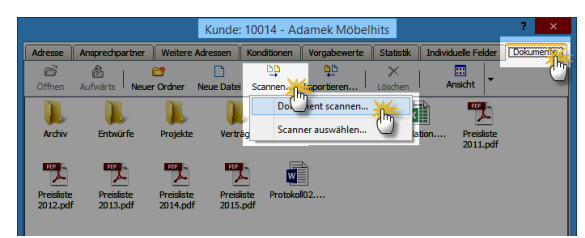

Daraufhin öffnet sich das Dialogfenster Ihres Scanners, in dem Sie den Scan-Vorgang starten. Anschließend landet das Dokument automatisch als "Neue Scannerdatei" in Ihrer Dokumentenablage.

Mit WISO Mein Büro lassen sich mehrseitige Dokumente scannen: Falls ein Dokument mehrere Seiten hat, können Sie der PDF-Datei vor dem endgültigen Speichervorgang weitere Seiten hinzufügen. Sobald sämtliche Seiten erfasst sind, beenden Sie den Scannvorgang, indem Sie die wiederkehrende Frage "Wollen Sie dem Scanvorgang weitere Seiten hinzufügen" verneinen:

|                                                                       | Kunde: 10          | 0014 - Adar  | nek Möbelh             | nits                       |                          | ?          | ×       |
|-----------------------------------------------------------------------|--------------------|--------------|------------------------|----------------------------|--------------------------|------------|---------|
| Adresse Ansprechpartner W                                             | eitere Adressen Ko | onditionen V | orgabewerte            | Statistik I                | ndividuelle Felder       | Dokum      | iente ] |
| Öffnen Aufwärts Neuer Ord                                             | ner Neue Datei     | Scannen Im   | portieren              | ×                          | Ansicht +                |            |         |
| Archiv Entwürfe Pri<br>Presiste Presiste Pre-<br>2012,pdf 2013,pdf 20 | ojekte Verträge    | Analyse.d    | oc CMS-Strukt          | t Kalkulation              | n Preisliste<br>2011.pdf |            |         |
|                                                                       |                    | •            | N<br>ollen Sie dem Sci | Mein Büro<br>anvorgang wei | itere Seiten hinzuf      | X<br>ügen? |         |
| C:\Program Files (x86)\Buhl\Mein                                      | Büro\Dokumente\0   | \Kunden\Kd.1 | Vr. 10014 (Adar        | mek Möbelhi                | ts)                      |            |         |
| F3 Weitere Funktionen *                                               |                    |              |                        | 61                         | п ок 🖬                   | Abbrea     | then    |

Damit Sie später wissen, was sich hinter der "Neuen Scannerdatei" verbirgt, geben Sie Ihrem Dokument anschließend am besten gleich eine aussagekräftige Bezeichnung (z. B. "ER2016-4711-Fa.Berger.pdf"). Das Umbenennen der Datei erledigen Sie über die Funktionstaste "F2" oder über das Kontextmenü (Rechtsklick auf die PDF-Datei und dann auf "Umbenennen"):

|            |                      |                                   | Kunde: 10                                    | 0014 - Ad | lamek Möbe              | lhits                                                                                   | _                                                                                                    | ? ×       |
|------------|----------------------|-----------------------------------|----------------------------------------------|-----------|-------------------------|-----------------------------------------------------------------------------------------|----------------------------------------------------------------------------------------------------|-----------|
| Adresse    | Ansprechpartner      | Weitere Ad                        | ressen Ko                                    | nditionen | Vorgabewerte            | Statistik                                                                               | Individuelle Felder                                                                                                | Dokumente |
| Öffnen     | Aufwärts   Neue      | 😅<br>r Ordner 🛛 Ni                | Eue Datei S                                  | Cannen    | Importieren             | X<br>Löschen                                                                            | Ansicht 👻                                                                                                    |           |
| Ardiv      | Presiste<br>2013.pdf | Projekte<br>Preisiste<br>2014.pdf | Verträge<br>Verträge<br>Prediste<br>2015.pdf | Analys    | doc 2005 Stn<br>Rechter | Mit Ad<br>Öffnen<br>Drucke<br>Öffnen<br>Senden<br>Aussch<br>Kopiere<br>Verknü<br>Lösche | n<br>mit<br>an<br>presiste<br>2011.pdf<br>nobe Reader XI offr<br>mit<br>an<br>neiden<br>en<br>pfung erstellen<br>n | ien       |
| C:\Program | n Files (x86)\Buhl\M | lein Būro∖Do                      | okumente\0                                   | \Kunden\K | d.Nr. 10014 (4          | Eigenso                                                                                 | :haften                                                                                                    |           |
| F3 We      | itere Funktionen     | •                                 |                                              |           |                         |                                                                                         | 611 OK 612                                                                                                    | Abbrechen |

#### > Praxistipp

Dokumentenablage per Tastenkombination einblenden Mithilfe der Tastenkombination "STRG+D" rufen Sie Ihre Dokumentenablage direkt aus den Stammdaten- und Vorgangstabellen auf. Das erspart Ihnen den Umweg über das Öffnen der Registerkarte "Dokumente" oder über die "Details"-Ansicht.

## Seitenumbruch

 $\rightarrow$  Positionsart

## SEPA-Einstellungen

Solange Sie nicht mit **Lastschriften** arbeiten, hält sich der SEPA-Umstellungsaufwand für Sie in Grenzen:

- Falls Sie auf Ihren Geschäftspapieren eine oder mehrere Bankverbindung(en) angeben, ändern Sie Ihre eigene Kontonummer und Bankleitzahl unter "Stammdaten" – "Briefpapier gestalten" an der von Ihnen gewählten Stelle (z. B. in den "Fußtexten") in IBAN und BIC.
- Wenn Sie unter "Stammdaten" "Lieferanten" im Register "Konditionen" Bankverbindungen hinterlegt haben, tragen Sie dort die IBAN / BIC Ihrer Geschäftspartner ein – oder lassen die Angaben per Mausklick auf den "berechnen"-Link automatisch vom Programm ermitteln. Bitte beachten Sie aber, dass das Programm nur deutsche Bankverbindungen korrrekt in IBAN / BIC umrechnen kann.

 Unter "Finanzen" – "Lastschriften & Überweisungen" können Sie im Bereich "Offene Überweisungen" in Zukunft nur noch SEPA-Überweisungen ausführen. Das gilt auch für den innerdeutschen Zahlungsverkehr. Keine Sorge: Abgesehen davon, dass Sie auf SEPA-Überweisungen IBAN und BIC statt Kontonummer und Bankleitzahl eintragen, gibt es für Sie keine Unterschiede zu den bisherigen Überweisungen.

# m SEPA-Lastschriften

Die beiden in Deutschland früher üblichen Lastschriftverfahren ("Einzugsermächtigung" und "Abbuchungsauftrag") wurden 2014 durch zwei SEPA-konforme Verfahren ersetzt:

 Die SEPA-Basislastschrift tritt an die Stelle der bisherigen Einzugsermächtigung und ist anwendbar auf Girokonten aller Art.
 Rücklastschriften durch den Zahlungspflichtigen sind ohne Angabe von Gründen bis zu 8 Wochen nach der Kontobelastung möglich.  Die SEPA-Firmenlastschrift entspricht dem bisherigen Abbuchungsauftrag. Die Firmenlastschrift darf nur zwischen Unternehmen, Institutionen und Organisationen vereinbart werden. Auf Konten von Endverbrauchern ist sie nicht anwendbar. Rückbuchungen von Firmenlastschriften sind grundsätzlich nicht möglich.

Die grundlegenden "Einstellungen für SEPA-Lastschriften" nehmen Sie unter "Datei" – "Einstellungen" vor:

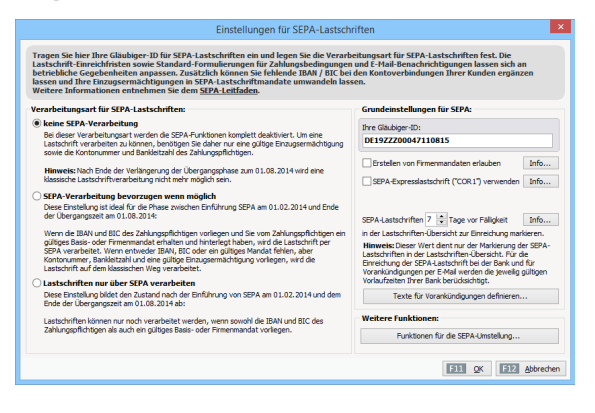

In der linken Spalte stellen Sie die von Ihnen bevorzugte "Verarbeitungsart für SEPA-Lastschriften" ein.

In der rechten Spalte nehmen Sie die folgenden Einstellungen vor:

- "Gläubiger-ID": Achten Sie beim Eintragen Ihrer Gläubiger-ID bitte ganz genau auf eine korrekte Eingabe. Lastschriften mit fehlerhafter Gläubiger-ID werden von Ihrer Bank nicht verarbeitet. Lastschrift-Mandate mit fehlerhafter Gläubiger-ID müssen außerdem gelöscht und anschließend neu erzeugt werden.
- "Erstellen von Firmenmandaten" erlauben: Firmenmandate entsprechen den bisherigen Abbuchungsaufträgen. Diese Lastschriftart ist ausschließlich zwischen Unternehmen, Institutionen und Organisationen zulässig.
- "SEPA-Expresslastschrift (,COR1') verwenden": Falls die Inkassovereinbarung mit Ihrer Bank SEPA-Expresslastschriften (= Euro-Eillastschriften, "COR1") zulässt, können Sie die an dieser Stelle aktivieren.

- Frist für die "Markierung fälliger SEPA-Lastschriften" in der Lastschriften-Übersicht ändern: Diese Darstellung dient nur Ihrer Information. Beim Einreichen von SEPA-Lastschriften berücksichtigt das Programm die gültigen Vorlaufzeiten Ihrer Bank.
- "Texte für Vorankündigungen definieren": Zahlungspflichtige haben Anspruch darauf, über den Lastschrift-Zeitpunkt, die Mandatsreferenz und Ihre Gläubiger-ID informiert zu werden. Am besten vermerken Sie diese Informationen von vornherein auf Ihren Rechnungen und / oder teilen sie Ihren Kunden automatisch per Email mit. Für diesen Zweck stellt Ihnen WISO Mein Büro hier einen einfachen Assistenten zur Verfügung, mit dem Sie die passenden Textbausteine erstellen. Sobald der Cursor im "Text"-Feld steht, erscheint die Auswahlliste "Variable einfügen", aus der Sie (unter anderem) die erforderlichen SEPA-Platzhalter in den Textbaustein übernehmen können:

|                                                                                                    | Fexte für Vorankündigungen definieren                                                                                                    | ×                                                                                                    |
|----------------------------------------------------------------------------------------------------|----------------------------------------------------------------------------------------------------|----------------------------------------------------------------------------------------------------|
| Definieren Sie hier Ihre individuel<br>automatischen Vorankündigunge                                                                                                    | len Texte für die SEPA-Vorankündigungen. Zusä<br>n per E-Mail global aktivieren oder deaktivierer                                                                                                    | itzlich können Sie die<br>I.                                                                                                    |
| bhängig von den Vorlaufzeiten der Bank<br>iese Vorabinformation muss das Fälligke<br>astschrifteneinzüge ankündigen, sofern                                                                                                | müssen die Zahlungspflichtigen über den Einzug per SE<br>tsdatum und den genauen Betrag der Lastschrift entha<br>die Fälligkeitstermine der einzelnen Lastschrifteneinzüg                                                                                                    | PA-Lastschrift informiert werden.<br>Iten und kann auch mehrere<br>e vorab bekannt sind.                                           |
| ie können Vorankündigungen als Textva<br>prankündigung ner E-Mail versenden las<br>Vorankündigung auf der Rechnung                                                                                                    | riable in der Zahlungsbedingung der Rechnung hinterleg<br>sen, sohald die SEPA-I astschrift hei der Bank eingereich<br>Automatische Vorankündigung per E-Mail                                                                                                    | en und / oder automatisch eine<br>nt wird.                                                                                         |
| Bei dieser Option können Sie in dehres<br>wendigen Informationen auf der Rechn<br>durch verspätetes Einreichen der Lasts<br>erfolgen.<br>Wichtig: Vergewissern Sie sich bitte, da<br>Rechnungstext beim Lastschriftverfahr | ten Ihrer Zahlungsbedingung eine Variable hinterlegen,<br>ung erscheinen. Sollte sich nach Versand die Fälligkeit d<br>drhift bei der Bank) muss eine erneute Voranklundigung<br>ss Sie die Textvariable "SEPA-Mandat" -> "SEPA-Vorani<br>en einflügen. Diese Einstellung Körnen Sie hier vornehr | die dafür sorgt, dass die not-<br>ler Lastschrift verschieben (z.B.<br>mit dem neuen Fällgkeitsdatum<br>kündigung" in den<br>nen." |
|                                                                                                    |                                                                                                    |                                                                                                    |
| Text:                                                                                                    |                                                                                                    | Variable einfügen                                                                                                    |
| Text:<br>Unsere Forderung in Höhe von <last< td=""><td>CHRIFT BETRAG&gt; ziehen wir unter Verwendung von M</td><td>Variable einfügen</td></last<>                                                                          | CHRIFT BETRAG> ziehen wir unter Verwendung von M                                                                                                    | Variable einfügen                                                                                                    |
| Text:<br>Unsere Forderung in Höhe von <last:<br>"<m_mandatereference>" der Gläu<br/>DATUM&gt; per SEPA-Lastschrift ein.</m_mandatereference></last:<br>                                                                    | CHRIFT BETRAG> ziehen wir unter Verwendung von N<br>biger-Identifikationsnummer " <m_creditorid>" zum</m_creditorid>                                                                                                    | Variable einfügen<br>Ansprechpartner<br>Kunde                                                                                      |
| Text:<br>Unsere Forderung in Höhe von <lasts<br>*M_MANDATEREFERENCE&gt;* der Glau<br/>DATUM&gt; per SEPA-Lastschrift ein.<br/>Wir bitten Sie für Kontodeckung zu sor</lasts<br>                                            | CHRIFT BETRAG> ziehen wir unter Verwendung von M<br>biger-Identifkationsnummer " <m_creditiorid>" zum<br/>Mandatsreferer</m_creditiorid>                                                                                                    | Variable einfugen<br>Ansprechpartner<br>Kunde                                                                                      |
| Text:<br>Unsere Forderung in Höhe von <last:<br>"<m_mandatereference>" der Gla.<br/>DATUM&gt; per SPA-Lastschrift ein.<br/>Wir bitten Sie für Kontodeckung zu sor</m_mandatereference></last:<br>                          | CHRIJFT BETRAG> ziehen wir unter Verwendung von M<br>biger-Identifikationsnummer " <m_creditorid>" zum<br/>Mandatsreferen<br/>Gläubiger Iden ("tionsnummer</m_creditorid>                                                                                                    | Variable einfugen<br>Ansprechpartner<br>Kunde                                                                                      |
| Text:<br>Unsere Forderung in Höhe von <last:<br>"«M_MANDATEREFERENCE&gt;" der Glau<br/>DATUM&gt; per SEPA-Lastschrift ein.<br/>Wir bitten Sie für Kontodeckung zu sor</last:<br>                                           | CRUFT BETTAGS ziehen nir unter Verwendung von M<br>biger-Identifikationsrummer * <m_creditorid>* zum<br/>Mandatzreferen<br/>Gläubiger Ident</m_creditorid>                                                                                                    | Variable einfügen                                                                                                    |
| Text:<br>Unsere Forderung in Hilhe von «LAST<br>"«M. MANDATEREEBENCS-> der Gla<br>DATUM> per SEPA-Lastschrift ein.<br>Wir bitten Sie für Kontodeckung zu sor                                                               | CRUT EETRAG> ziehen wir unter Verwendung von H<br>biger-Identifikatoranummer * Af CREDITORID>* zum<br>Mandatsreferen<br>Glaubiger I den thiosnummer                                                                                                    | Variable einfugen<br>Ansprechpartner<br>Kunde<br>SEPA-Mandat (M)<br>Betrag der Lasbennft<br>Detum der Lastschrift                  |
| Text:<br>Unsere Forderung in Höhe von <last:<br>'&lt;04_MANDATEREREICE' der Gla<br/>DATMP yrs ESFA-Lastschrift en.<br/>DATMP yrs ESFA-Lastschrift en.<br/>Wir bitten Sie für Kontodedung zu sor</last:<br>                 | CRUFT BETTAGS - Jachen nir unter Verwendung von N<br>biger-Identifikationanummer "CM_CREDITORID >" zum<br>Mandatzerferer<br>Glaubiger Iden ( <sup>Im</sup> tionsnummer                                                                                                    | Variable einfügen                                                                                                    |
| Text:<br>Ursee Forderung in Holle von <1.45T<br>*04 MANDATERENCE>* der Gaba<br>DATUM: per SEPA-Lastschrift en.<br>Wir bitten Sie für Kontodedung zu sor                                                                    | CRUIT BETTAGS ziehen eir unter Verwendung von M<br>biger-Identifikationarummer *cM_CREDITORID>* zum<br>Mandatsreferer<br>Gläubiger Iden                                                                                                    | variable einfugen v<br>Ansprechpartner<br>Kunde<br>SEPA-Mandat<br>Betrag der Lasbenrift<br>Datum der Lasbenrift<br>Sachbearbeiter  |
| Text:<br>Usase Forderung in Holler von <1.45T<br>***/ MANDATEREFERSIVCE: Y der das<br>DATUM> per SEPA-Lastschrift ein.<br>Wir bitten Sie für Kontodeckung zu sor                                                           | CRUFT EETRAC- ziehen nir unter Verwendung von N<br>biger-Identifikationarunner * <m_creditorid>* zum<br/>Mandatzreferen<br/>Gläubiger Iden Thomsnummer</m_creditorid>                                                                                                    | Variable enfligen                                                                                                    |

> Info Mehrfach-Textbausteine vermeiden Wenn Sie die Textbausteine zur Vorankündigung von SFPA-Lastschriften auf Rechnungen hier in den "Einstellungen für SEPA-Lastschriften" definiert haben, brauchen Sie diese Angaben unter "Stammdaten" – "Zahlungsbedingungen" im Register "Lastschriften" unter "Text auf Rechnungen" nicht noch einmal zu machen: Anderenfalls tauchen Gläubiger-ID, Mandatsreferenz und Fälligkeitstag mehrfach auf der Rechnung auf.

Zurück zum Haupt-Dialog der "Einstellungen für SEPA-Lastschriften":Hinter den **"Funktionen für die SEPA-Umstellung"** verbergen sich zwei komfortable Assistenten:

- "Bankverbindungen um IBAN-/BIC ergänzen" (funktioniert nur bei deutschen Girokonten): Auf diese Weise sparen Sie sich die manuelle Abfrage und Eingabe der SEPA-spezifischen Kundeninformationen.
- "SEPA-Lastschriftmandate aus Einzugsermächtigungen erzeugen": Dadurch wandeln Sie die unter "Stammdaten" – "Kunden" im Register "Konditionen" unter "Bankverbindungen" hinterlegten klassischen "Lastschriftdaten" automatisch in SEPA-Mandate um.

Bitte beachten Sie: Die Mandats-Umwandlung sowie die automatisch erzeugte "Mandatsreferenz"-Nummer müssen Sie dem jeweiligen Zahlungspflichtigen mitteilen. Das erledigen Sie am einfachsten über die bereits erwähnte Vorankündigung auf der Rechnung und / oder zusammen mit der automatischen Vorankündigung per E-Mail.

# m SEPA-Lastschriftmandate

Üblicherweise werden Sie SEPA-Lastschriftmandate beim Erfassen der Bankverbindungen Ihrer Kunden anlegen (im Stammdaten-Register "Konditionen"). Sie können neue Lastschriftmandate aber auch im Arbeitsbereich "Finanzen" - "SEPA-Lastschriftmandate" eingeben. Dort verwalten Sie außerdem die bereits vorhandenen Lastschriftmandate Ihrer Kunden:

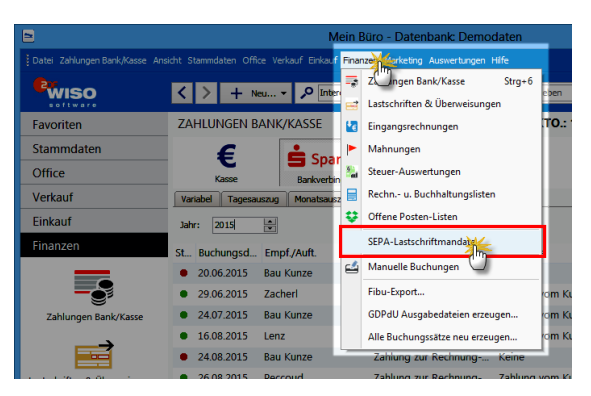

Über die Schaltfläche "<F10> Neu" legen Sie neue SEPA-Lastschriftmandate an. Bereits vorhandene Lastschriftmandate ändern Sie über "<F11> Bearbeiten". Im (Haupt-) Register "Mandatsdaten" gibt es die folgenden Eingabebereiche:

|                                                                                                    | SEPA-Lastschriftmandat                                                                                                    | ×                                                                       |
|----------------------------------------------------------------------------------------------------|----------------------------------------------------------------------------------------------------|-------------------------------------------------------------------------|
| Hinterlegen Sie hier die Daten des erte<br>gesetzeskonformen Zugriff auf alle er<br>unserem <u>SEPA-Leitfaden</u> entnehmen.                                                                                           | eilten SEPA-Mandats: Über die Mandats<br>forderlichen Mandats-Angaben gesorgt                                                                 | verwaltung wird dauerhaft für den<br>. Weitere Informationen können Sie |
| Mandatsdaten                                                                                                    |                                                                                                    |                                                                         |
| Mandatsinfor                                                                                                    |                                                                                                    | Gläubiger-Daten                                                         |
| Mandatsreferenz: 10014                                                                                                    | Basismandat     Firmenmandat                                                                                                    | Gläubiger-ID: DE19ZZZ00000384814                                        |
| Bitte beachten Sie: Ein Mandat wird für ei<br>Bankverbindung von mehreren Kunden ge                                                                                                    | ine Bankverbindung erstellt. Wenn eine<br>enutzt wird, benötigen Sie nur ein Mandat.                                                          | Firmenname:                                                             |
| Status:                                                                                                    | Erteilt am:                                                                                                    | Loeptum GmbH                                                            |
| Erhalten                                                                                                    | 06.09.2014                                                                                                    | ggfs. abweichende Firmenbezeichnung:                                    |
| Art:                                                                                                    |                                                                                                    |                                                                         |
| bis auf Widerruf verwendbar                                                                                                    | Letzte Verwendung: -                                                                                                    | Straße:                                                                 |
| Nächste Lastschrift Art:                                                                                                    |                                                                                                    | Rosenholzweg 138b                                                       |
| Erste Lastschrift                                                                                                    | Gültig bis: 05.09.2017                                                                                                    | Land: PLZ: Ort:                                                         |
|                                                                                                    |                                                                                                    | D 32760 Detmold                                                         |
| <ul> <li>Informationen zum Zahlungspflichtigen — Au-<br/>Name des Kontoinhabers:</li> </ul>                                                                                                    | IS Bankverbindungen wahlen<br>IBAN:                                                                                                    |                                                                         |
| Adamek Möbelhits                                                                                                    | DE49200505501245457701                                                                                                    |                                                                         |
| Straße:                                                                                                    | BIC:                                                                                                    | Anmerkungen:                                                            |
| Kirchweg 19                                                                                                    | HASPDEHHXXX                                                                                                    |                                                                         |
| Land: PLZ: Ort:                                                                                                    |                                                                                                    |                                                                         |
| A 👻 9122 St. Kanzian am Klo                                                                                                    | P                                                                                                    |                                                                         |
| Automatisch Lastschriften-Vorankündigu<br>Mit Aktivierung wird die Vorankündigung (Pr<br>Einreichen der Lastschrift generiert und an<br>versendet. Geben Sie dazu die E-Mail-Adret<br>E-Mail: [nfo@adamek-moebehits.de | ing per E-Mail versenden<br>e-Autification) automatisch beim<br>den Zahlungspflichtigen per E-Mail<br>see des Zahlungspflichtigen an:<br>Info |                                                                         |
| F3 Weitere Funktionen 🔻                                                                                                    |                                                                                                    | F11 QK F12 Abbrechen                                                    |

- Die "Mandatsreferenz" ist eine eindeutige kundenspezifische Nummer (kann z. B. die Kundennummer sein).
- Unter "Basismandat / Firmenmandat" wählen Sie den Typ des SEPA-Mandats. In den meisten Fällen handelt es sich um Basismandate, die an die Stelle der bisherigen Einzugsermächtigung treten.
- Die **"Status"**-Auswahl bietet folgende Einstellungen:
  - Unter "Art des Mandats" legen Sie fest, ob die Vollmacht nur "einmalig verwendbar" oder "bis auf Widerruf verwendbar" ist.
  - "erhalten": ein gültiges Mandat liegt vor, es wurde aber noch nicht verwendet,
  - "verwendet": ein gültiges Mandat liegt vor und wurde bereits verwendet,
  - "widerrufen": ein gültiges Mandat liegt vor, es wurde aber widerrufen,
  - "abgelaufen": ein gültiges, aber befristetes Mandat liegt vor, es ist aber abgelaufen.

- Das Datum der "letzten Verwendung" wird auf Basis tatsächlich erfolgter Lastschriften automatisch vom Programm ausgefüllt.
- Im Feld "Nächste Lastschrift Art" können Sie die Art der nächsten Lastschrift festlegen: Neben der Standardeinstellung "Erste Lastschrift" kann es sich um eine "Folgelastschrift" oder die "Letzte Lastschrift" handeln.
- Im Feld "Gültig bis" können Sie den letzten Gültigkeitstag des Mandats ablesen.
   Das Datum wird auf Basis des "Datums der Mandatserteilung" und der letzten Mandatsverwendung automatisch vom Programm ausgefüllt. Hintergrund: SEPA-Basismandate erlöschen, wenn sie drei Jahre lang nicht genutzt werden.
- Im Abschnitt "Gläubiger-Daten" erscheint Ihre (eigene) Gläubiger-Identifikationsnummer, die das Programm automatisch aus dem Bereich "Datei" – "Einstellungen" – "Einstellungen für SEPA-Lastschriften" übernimmt.
   Firmenname und Anschrift stammen aus dem Bereich "Stammdaten" – "Meine Firma" – "Firmendaten" – "Firmenangaben".

- Im Abschnitt "Informationen zum Zahlungspflichtigen" schließlich tragen Sie den Namen des Zahlungspflichtigen, seine Anschrift sowie IBAN und BIC ein. Sofern vorhanden, können Sie die Bankdaten auch "aus Bankverbindungen wählen".
- Sofern Sie die Option "Automatisch Lastschriften-Vorankündigung per E-Mail versenden" aktivieren und die E-Mailadresse des Zahlungspflichtigen eingeben, erzeugt das Programm automatisch eine E-Mail an den Kunden, sobald Sie eine Lastschrift bei Ihrer Bank einreichen. Auf diese Weise können Sie sicher sein, Ihre Vorankündigungspflichten 100-prozentig pünktlich zu erfüllen.
- Über die Schaltfläche "F3 Weitere Funktionen" haben Sie schließlich Zugriff auf die Schaltfläche "<F4> SEPA-Lastschriftmandat drucken", mit deren Hilfe Sie bei Bedarf alle Angaben zum jeweiligen Lastschriftmandat zu Papier bringen.

#### > Wichtig

Da der Gesetzgeber eine lückenlose Dokumentation von SEPA-Mandaten und deren Änderungen vorschreibt, speichert WISO Mein Büro im Register "Historie" automatisch alle Änderungen am jeweiligen Lastschrift-Mandat:

|                                                                                                    | SEPA-Lastschriftmandat × |                         |                      |  |  |  |  |  |
|----------------------------------------------------------------------------------------------------|--------------------------|-------------------------|----------------------|--|--|--|--|--|
| Hinterlegen Sie hier die Daten des erteilten SEPA-Handats: Über die Mandatsverwaltung wird dauerhaft für den<br>gesetzeskonformer Zugriff auf alle erforderlichen Mandats-Angaben gesorgt. Weitere Informationen können Sie<br>unserem SEPA-Leidaden entwienmen. |                          |                         |                      |  |  |  |  |  |
| Mandatsdaten Histo                                                                                                    | rie                      |                         |                      |  |  |  |  |  |
| Datum / Zeit 🛛 🛛                                                                                                    | Ereignis                 | Beschreibung            | Sachbearbeiter/-in   |  |  |  |  |  |
| 06.09.2014 12:47:42                                                                                                    | angelegt                 | Mandat manuell erfasst. | Mustermann, Hans     |  |  |  |  |  |
|                                                                                                    |                          |                         |                      |  |  |  |  |  |
|                                                                                                    |                          |                         |                      |  |  |  |  |  |
|                                                                                                    |                          |                         |                      |  |  |  |  |  |
|                                                                                                    |                          |                         |                      |  |  |  |  |  |
|                                                                                                    |                          |                         |                      |  |  |  |  |  |
| F3 Weitere Funktion                                                                                                    | nen 🔻                    |                         | F11 QK F12 Abbrechen |  |  |  |  |  |

> Praxistipp Einzugsermächtigungen in SEPA-Lastschriftmandate umwandeln

Unter "Datei" – "Einstellungen" - "Einstellungen für SEPA-Lastschriften" finden Sie im Abschnitt "Weitere Funktionen" die Schaltfläche "Funktionen für die SEPA-Umstellung": Dort wiederum steht Ihnen eine Sonderfunktion zur Verfügung, mit deren Hilfe Sie "SEPA-Lastschriftmandate aus Einzugsermächtigungen erzeugen". Dadurch wandeln Sie die unter "Stammdaten" – "Kunden" im Register "Konditionen" unter "Bankverbindungen" hinterlegten klassischen "Lastschriftdaten" automatisch in SFPA-Mandate um.
# 📶 SEPA-Überweisungen

Im Bereich "Finanzen" - "Lastschriften und Überweisungen" bietet WISO Mein Büro die Möglichkeit, Überweisungen im SEPA-Format vorzunehmen. Bis auf die Umstellung der Bankverbindungen auf IBAN und BIC unterscheiden sich SEPA-Überweisungen grundsätzlich nicht von klassischen Überweisungen. Bei der Konvertierung vorhandener Bankverbindungs-Daten können Sie sich zudem von WISO Mein Büro unterstützen lassen:

Auf der Ebene einzelner Lieferanten oder Kunden hinterlegte Bankdaten lassen sich in den "Stammdaten" – "Lieferanten" bzw, "Kunden" im Register "Konditionen" unter "Bankverbindungen" ganz einfach per Mausklick auf den Link "berechnen" in das SEPA-Format umwandeln:

|                       |      | Bankverbindun                            | gen                    | ? ×              |
|-----------------------|------|------------------------------------------|------------------------|------------------|
| Bezeichnung           | ^    | Aktiv                                    |                        |                  |
| Frankfurter Sparkasse |      | Interne Bezeichnung:                     | Frankfurter Sparkasse  |                  |
|                       |      | Kontoinhaber:                            | Schulte's Sprachschule |                  |
|                       |      | Kontonummer:                             | 2586974                | BLZ              |
|                       |      | Bankleitzahl (BLZ):                      | 50050201 🗸 Bar         | nkdaten ergänzen |
|                       |      | Name der Bank:                           | FRANKFURTER SPARKA     | SSE FRANKFURT    |
|                       |      | IBAN: berechne                           | DE68500502010002586    | 974              |
|                       |      | BIC:                                     | HELADEF 1822           |                  |
| <                     | ~    | Lastschriftdater<br>✓ autom. Verarbeitum | h<br>g (Online)        |                  |
| F2 Neu F3             | Löso | then                                     |                        | F11 OK           |

Auch die in Form konventioneller Überweisungsvorlagen gespeicherten Bankverbindungen von Geschäftspartnern lassen sich mit wenig Aufwand ins SEPA-Format umwandeln. Sie starten das praktische Konvertierungs-Werkzeug über den Menüpunkt ""Datei"" – "Einstellungen" – "Einstellungen für SEPA-Lastschriften" im Bereich "Weitere Funktionen" – "Funktionen für die SEPA-Umstellung ..."

| reagen Sin hier These Classinger-ID für SEPA-Lastschriften ein and Jegen Sis die Verarh-<br>astschrift. Einreichfrikten owne Standard-formulierungen für Jahmaphelingungen<br>terbiskliche Gegehenheiten angeszen. Zusätzlich können Sie fehlende BMM / BIC bei<br>sessen und Ihre Einzugeermschritgungen in SEPA-Lastschriftmandate umwandeln lass<br>federen Enformationen entrehemen Sie dem SEPA-Leitäden. | eitungsart für SEPA-Lastschriften fest. Die<br>und E-Mail-Benachrichtigungen lassen sich an<br>den Kontoverbindungen Ihrer Kunden ergänzen<br>en.                                                                                    |
|----------------------------------------------------------------------------------------------------|----------------------------------------------------------------------------------------------------|
| erarbeitungsart für SEPA-Lastschriften:                                                                                                    | Grundeinstellungen für SEPA:                                                                                                    |
| keine SEPA-Verarbeitung                                                                                                    | Thre Gläubiner-ID:                                                                                                    |
| Bei dieser Verarbeitungsart werden die SEPA-Funktionen komplett deaktiviert. Um eine<br>Lastschrift verarbeiten zu können, benötigen Sie daher nur eine gültige Einzugsermächtigung                                                                                                    | DE19ZZZ00047110815                                                                                                    |
| sowe die Kontonummer und Bankietzahl des Zahlungsphichtigen.<br>Hinweis: Nach Ende der Verlängerung der Übergangsphase zum 01.08.2014 wird eine<br>klassische Lastschriftverarbeitung nicht mehr möglich sein.                                                                                                    | Erstellen von Firmenmandaten erlauben     Info     SEPA-Expresslastschrift ("COR1") verwenden     Info                                                                                                    |
| SEPA-Verarbeitung bevorzugen wenn möglich<br>Diese Einstellung ist kloal für die Phase zwischen Einführung SEPA am 01.02.2014 und Ende<br>der Übergangszeit am 01.08.2014:<br>Wonn die IRAN und REF des Zahlensteffichtigen weitenen und Sie wen Zahlungsreffichtigen ein.                                                                                                    | SEPA-Lastschriften 7 🗢 Tage vor Fäligkeit Info                                                                                                    |
| giltiges Basis- oder Firmermandat erhalten und hinterliegt haben, wird die Lastschrift per<br>SEPA verarbeitet. Wern entweder IBAN, BIC oder ein giltiges Mandat fehen, aber<br>Kontorummer, Bankeitztal und eine giltige Einzugesmächtigung vorliegen, wird die<br>Lastschrift auf dem Kassischen Weg verarbeitet.                                                                                            | Hinweis: Dieser Wert deint nur der Markerung der SEPA-<br>Lastschriften in der Lastschriften übersicht. Für die<br>Einreichung der SEPA-Lastschrift bei der Bank und für<br>Vorankundigungen per E-Mall werden die jeweilig gültigen |
| Lastschriften nur über SEPA verarbeiten                                                                                                    | vorlaufzeiten Ihrer Bank berucksichtigt.                                                                                                    |
| Diese Einstellung bildet den Zustand nach der Einführung von SEPA am 01.02.2014 und dem<br>Ende der Übergangszeit am 01.08.2014 ab:                                                                                                    | Texte für Vorankündigungen definieren                                                                                                    |
| Lastschriften können nur noch verarbeitet werden, wenn sowohl die IBAN und BIC des<br>Zahlungspflichtigen als auch ein gültiges Basis- oder Firmenmandat vorliegen.                                                                                                    | Weitere Funktionen:<br>Funktionen für die SEPA-Umstellung                                                                                                    |

Daraufhin öffnet sich der Dialog "Sonderfunktionen zur Umstellung auf SEPA". Dort klicken Sie auf die Schaltfläche "SEPA-Überweisungsvorlagen erzeugen":

| Sonderfunktionen zur Umstellung auf SEPA                                                                                                    |
|----------------------------------------------------------------------------------------------------|
| Hier finden Sie Sonderfunktionen, die Sie bei der SEPA-Umstellung unterstützen.                                                                                                    |
| Vervollständigung von IBAN/BIC bei deutschen Bankverbindungen                                                                                                    |
| Sie haben die Möglichkeit, die fehlenden IBAN / BIC in den Bankverbindungen Ihrer Kunden<br>automatisch zu ergänzen.                                                                                        |
| Hinweis: Die automatische Berechnung von IBAN und BIC kann nur bei deutschen<br>Bankverbindungen erfolgen.                                                                                                  |
| Bankverbindungen um IBAN / BIC ergänzen                                                                                                    |
| SEPA-Lastschriftmandate aus vorliegenden Einzugsermächtigungen anlegen                                                                                                    |
| Bereits vorliegende Lastschrift-Einzugsermächtigungen können in SEPA Basismandante<br>umgewandelt werden.                                                                                                   |
| Wichtig: Die Umwandlung der Einzugsermächtigung und die generierte Mandatsreferenz<br>muss dem jeweiligen Zahlungspflichtigen mitgeteilt werden. Dies können Sie u.a. über die<br>Vorankündigung erledigen. |
| SEPA Mandate aus Einzugsermächtigungen erzeugen Info                                                                                                    |
| SEPA-Überweisungsvorlagen erzeugen                                                                                                    |
| Erzeugen Sie hier aus bereits bestehenden klassischen Überweisungsvorlagen aktualisierte<br>Vorlagen, die Sie in Ihre SEPA-Überweisungen übernehmen können.                                                 |
| SEPA-Überweisungsvorlagen erzeugen                                                                                                    |
| F12 Schließen                                                                                                    |

Das war's auch schon: Das Programm wandelt nun sämtliche alten Überweisungsvorlagen auf einen Schlag in SEPA-Überweisungsvorlagen um!

> Info

In Einzelfällen kann es vorkommen, dass sich Bankverbindungen aus klassischen Überweisungen nicht konvertieren lassen. Im abschließend eingeblendeten Konvertierungs-"Protokoll" zeigt das Programm deshalb an, welche SEPA-Überweisungsvorlagen angelegt werden konnten und welche Vorlagen sich als fehlerhaft erwiesen haben. Der einmalige kurze Umweg über die SEPA-Einstellungen lohnt sich aber allemal: Sie ersparen sich auf diese Weise erheblichen manuellen Erfassungsaufwand. Vorher: leere SEPA-Wüste ...

| Überweisungsvo | rlagen | Bankverbindung | Bankverbindungen Kunden / Lieferanten |          |               | lungen Mitarbeiter |         |    |
|----------------|--------|----------------|---------------------------------------|----------|---------------|--------------------|---------|----|
| BAN            |        | BIC            | Bankr                                 | ame      |               |                    | Empfäng | er |
|                |        |                | Hier anklic                           | ken um e | inen Filter z | u definieren       |         |    |
|                |        |                |                                       |          |               |                    |         |    |
|                |        |                |                                       |          |               |                    |         |    |
|                |        |                |                                       |          |               |                    |         |    |
|                |        |                | < K                                   | eine Dat | en anzuzeig   | en>                |         |    |
|                |        |                |                                       |          |               |                    |         |    |
|                |        |                |                                       |          |               |                    |         |    |
|                |        |                |                                       |          |               |                    |         |    |
|                |        |                |                                       |          |               |                    |         |    |

| nachher: prall | gefüllte | SEPA-Ub | erweisung | sliste: |
|----------------|----------|---------|-----------|---------|

| 🖻 Vorlagen für SEPA-Überweisungen – 🗖 🗙      |            |                                   |       |             |            |          |            |         |          |   |
|----------------------------------------------|------------|-----------------------------------|-------|-------------|------------|----------|------------|---------|----------|---|
| Überweisungsv                                | orlagen E  | Bankverbindungen Kunden / Liefera | anten | Bankverbing | dungen Mit | arbeiter |            |         |          |   |
| IBAN                                         | BIC        | Bankname                          | Empf  | änger       | FiBu-K     | Verwen   | dungszwe   | Verwend | ungszw   | 1 |
| Hier anklicken um einen Filter zu definieren |            |                                   |       |             |            |          |            |         |          |   |
| DE0337050                                    | COKSDE     | Kreissparkasse Köln               | Buchh | andlung     | 4940       | Rg 119/  | 08         |         |          | 1 |
| DE0637050                                    | COLSDE     | Sparkasse KölnBonn                | Nelly | Herve       | 4900       | Iphone   | Reparatur  |         |          |   |
| DE0650010                                    | INGDDE     | ING-DiBa Frankfurt am M           | Nelly | Herve       | 1800       | Privaten | tnahme     |         |          |   |
| DE0830050                                    | WELADE     | WestLB Düsseldorf                 | UPS   |             | 4570       | Rg-Nr 7  | 7V8V0      |         |          |   |
| DE0830050                                    | DUSSDE     | St Spk Düsseldorf                 | Alain | Wilkie      | 3100       | Rg nh01  | 0          |         |          |   |
| DE0837050                                    | COLSDE     | Sparkasse KölnBonn                | Paula | Hedley      | 3100       | Rg 323   |            |         |          |   |
| DE0938040                                    | COBADE     | Commerzbank Bonn                  | W. Be | rtelsman    | 4940       | FSK Eng  | lisch 2006 |         |          |   |
| DE0960040                                    | COBADE     | Commerzbank Stuttgart             | HGV S | Servicece   | 4940       | RG 0000  | 300547256  |         |          |   |
| DE1031050                                    | MGLSDE     | . Stadtsparkasse Mönchen          | Gabri | ele Huett   | 3100       | Rg 6312  | 2011       |         |          |   |
| DE1337050                                    | COLSDE     | Sparkasse Bonn                    | Peter | Logan       | 3100       | Rechnur  | ng 2010-32 |         |          |   |
| F2 Vorlag                                    | je löschen |                                   |       |             |            | F11      | Übernehmer | F12     | Abbreche | n |

Weitere Informationen entnehmen Sie unserem ausführlichen SEPA-Leitfaden. Dort finden Sie auch eine zusammenhängende Schritt-für-Schritt-Anleitung, in der die Verzahnung der verschiedenen Programmbereiche gut nachvollziehbar beschrieben ist.

# m Serienbriefe und Etikettendruck

So praktisch und kostengünstig E-Mails sein mögen: Auch im elektronischen Zeitalter verschicken Freiberufler und Unternehmer ihre Kunden-Mailings und Rundschreiben an Geschäftspartner häufig noch per Post. Auch dabei unterstützt Sie das Programm nach Kräften: Mit dem Zusatzmodul "Marketing" erzeugen Sie ganz bequem Serienbriefe oder nutzen die Adressen aus der Kunden-Datenbank, um im Handumdrehen Adressaufkleber (Etiketten) zu drucken.

> Praxistipp Adresscontainer nutzen Standardmäßig nutzt die Serienbrief-Funktion des Marketing-Zusatzmoduls die Datenbestände der Kundenund Interessentendatenbank von WISO Mein Büro. Über die flexiblen → Adresscontainer können Sie aber auch Kontakte aus Ihrer Lieferanten-Datenbank in Ihre Mailings übernehmen. Ausführliche Informationen zu den Themen Serienbriefe und Etikettendruck finden Sie im Kapitel "Marketing und Kundenpflege".

#### Seriendruck an Kunden

Sofern auf Ihrem Computer MS Word (ab Version 2003 aufwärts) installiert ist, verschicken Sie mit WISO Mein Büro einfache Serienbriefe an Ihre Kunden: Im Kontextmenü der Kundentabelle und im Menü "Stammdaten" finden Sie die Funktion "<F8> MS Word Seriendruck an Kunden":

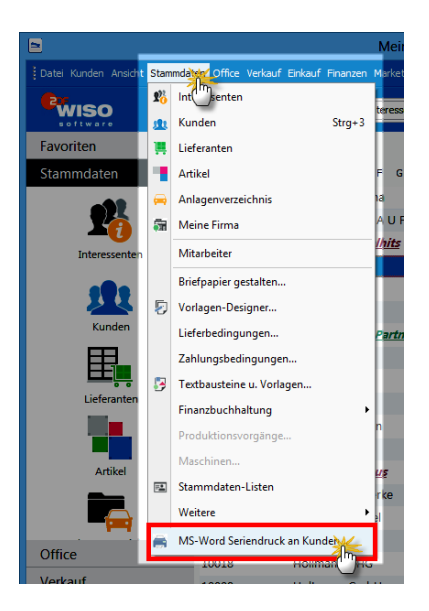

Damit öffnen Sie einen einfachen "Seriendruck-Assistenten":

- Nachdem Sie auf "Weiter" geklickt haben, wählen Sie eine Word-Serienbriefvorlage aus.
- Mit einem Mausklick auf "Weiter" und dann auf "Verbinden" übergeben Sie auf einen Schlag alle Kunden-Datensätze an die Seriendruckverwaltung von MS Word.

Falls Sie das Rundschreiben nur an einen Teil der Adressaten verschicken wollen, nehmen Sie anschließend mithilfe der Serienbrief-Funktion von MS Word die gewünschte Auswahl vor.

# > Tipp

Mehr Serienbrief-Komfort Noch viel mehr Serienbrief-Komfort bietet die Funktionen Serienbriefe und Etikettendruck. Mehr dazu im Kapitel "Marketing und Kundenpflege".

# SMS-Versand

Direkt aus den Kunden-, Interessenten- und Lieferanten-Stammdatentabellen lassen sich über den Kontextmenü-Befehl "Kommunikation mit [Name]" SMS-Kurznachrichten verschicken. Voraussetzungen:

- beim betreffenden Kontakt ist eine Mobilfunknummer hinterlegt, und
- Im Arbeitsbereich → "Office" ist ein Zugang zur "Online-Poststelle" eingerichtet. Einzelheiten entnehmen Sie dem Kapitel "Arbeitsumgebung einrichten".

# 📶 Soll-Versteuerung

WISO Mein Büro unterstützt standardmäßig die Berechnung der Umsatzsteuer "nach vereinnahmten Entgelten": Bei dieser auch "Ist-Versteuerung" genannten Abrechnungsart finden Umsatzsteuer-Einnahmen erst dann Eingang in die Voranmeldung, wenn die Zahlung des Kunden tatsächlich auf Ihrem Konto eingegangen ist. Freiberufler kommen unabhängig von ihrem lahresumsatz in den Genuss dieser Steuererleichterung. Bei gewerblichen Unternehmen ist das anders: Lag der Gesamtumsatz im vorangegangenen Kalenderjahr über 500.000 Euro, muss die Umsatzsteuer "nach vereinbarten Entgelten" berechnet werden. Die Umsatzsteuer wird dann bereits beim Ausstellen der Rechnung als Finnahme hehandelt

Sollte dieser Fall auf Sie zutreffen, können Sie Ihre Umsatzsteuer-Abrechnungen mit WISO Mein Büro auf die "Soll-Versteuerung" umstellen. Sie finden den Umschalter unter "Stammdaten" -"Finanzbuchhaltung" - "Standard-Fibu-Konten":

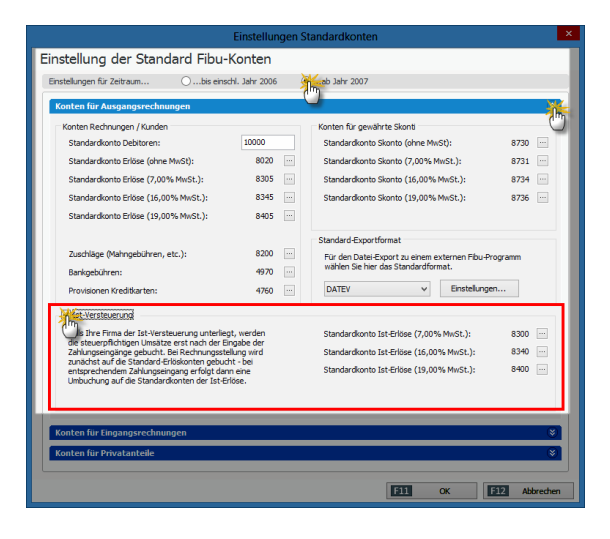

Indem Sie das standardmäßig gesetzte Häkchen vor der Option "Ist-Versteuerung" entfernen, werden Sie im Handumdrehen zum "Soll-Versteuerer".

#### > Achtung

Umstellung zum Jahreswechsel vornehmen! Die Umstellung der Versteuerungsart sollten Sie unbedingt zu Beginn eines Wirtschaftsiahres vornehmen. Anderenfalls kann es zu Fehlern bei der automatischen Erstellung von Ilmsatzsteuer-Voranmeldungen sowie den jährlichen Finkommen- und Umsatzsteuererklärungen kommen. Wenn Sie die Aufforderung des Finanzamts zum Umstieg auf die Soll-Versteuerung bekommen, haben Sie normalerweise damit bis zum Beginn des folgenden Jahres Zeit, Klären Sie das Verfahren unbedingt mit Ihrem Steuerberater und / oder direkt mit dem Finanzamt.

#### Sortieren

Sämtliche Stammdaten-Tabellen lassen sich per Mausklick auf den Spaltenkopf (= Spaltenüberschrift) nach der betreffenden Spalte sortieren. Die normalerweise chronologisch geordnete Rechnungsliste sortieren Sie auf diese Weise zum Beispiel blitzschnell nach dem Zahlungsstatus. Über den  $\rightarrow$  Gruppierungsbereich und die  $\rightarrow$  Filter lassen sich die Tabellen von Gruppierungsbereich WISO Mein Büro bei Bedarf sogar noch aussagekräftiger ordnen und gliedern. Wenn Ihnen auch das noch nicht genügt, stehen Ihnen zahlreiche Möglichkeiten des  $\rightarrow$  Exports zur Verfügung, mit denen Sie das Zahlenmaterial zum Beispiel blitzschnell nach  $\rightarrow$  MS Excel weiterreichen, um es dort weiter auszuwerten.

### Spalten definieren

Aus Gründen der Übersichtlichkeit werden in den Tabellenansichten von WISO Mein Büro nicht immer alle Vorgangs- und Stammdaten automatisch angezeigt. Fehlende Felder holen Sie über den Menüpunkt → "Ansicht" - "Spalten definieren" in den Vordergrund: Dazu markieren Sie in der Auswahlbox "Anpassung" die gewünschte Spalte und ziehen sie bei gedrückter linker Maustaste an die gewünschte Stelle der Tabelle.

Auch Ihre "individuellen Felder" können Sie auf diese Weise sichtbar machen. Auf das Erscheinungsbild von Geschäftsbriefen hat die Aufnahme zusätzlicher Spalten in die Tabellenansicht keinen Einfluss: Welche Spalten in Briefen unter welcher Bezeichnung angezeigt werden sollen, legen Sie im Bereich "Inhalte" des → Briefpapier-Gestalters fest. Sie erreichen die komfortable und einfach zu bedienende Design-Funktion über den Menüpunkt "Stammdaten" – "Briefpapier gestalten".

### Spalten einblenden

 $\rightarrow$  Briefpapier

### Spaltenbreite

Die Aussagekraft von Tabellen hängt nicht zuletzt von den auf den ersten Blick sichtbaren Inhalten der einzelnen Spalten ab. Bei den Tabellendarstellungen von WISO Mein Büro können Sie daher nicht nur die benötigten → Spalten definieren , sondern auch deren Breite wahlweise automatisch bestimmen lassen ("Ansicht" - "Automatische Spaltenbreite") und / oder die Breite per Maus eigenhändig auf Ihre Informationsbedürfnisse hin anpassen.

Die optimale Breite stellen Sie per Doppelklick auf die linke oder rechte Spaltenbegrenzung ein. Sie können aber auch beliebige andere Abmessungen erzeugen, indem Sie das Begrenzungs-Symbol mit der linken Maustaste festhalten und die gewünschte Breite durch Ziehen nach links oder rechts einstellen.

# 🕅 Splittbuchung

Die weit überwiegende Anzahl von Zahlungsvorgängen lässt sich im Handumdrehen der passenden → Buchungskategorie zuordnen. In manchen Fällen setzt sich eine Einnahme oder Ausgabe aber auch aus mehreren verschiedenen Positionen zusammen. Denken Sie nur an den per EC-Karte bezahlten Tankstellenbeleg, auf dem zusätzlich zum Benzin noch ein Schokoriegel auftaucht, der nun einmal keine Betriebsausgabe darstellt.

Für solche Fälle stellt das Dialogfenster "Zahlungen" in der Kategorien-Liste den Auswahlpunkt "Splittbuchungen" bereit: Angenommen von den 57 Euro des Tankstellenbelegs entfallen 56 Euro auf Benzin und 1 Euro auf den Schokoriegel, dann legen Sie im Splittbereich über die Schaltfläche "Neu" zwei verschiedene neue (Teil-)Ausgaben an: Den Bruttobetrag von 56 Euro ordnen Sie den Kfz-Kosten zu, den einen privaten Euro der neutralen Kategorie "nicht betriebsrelevant":

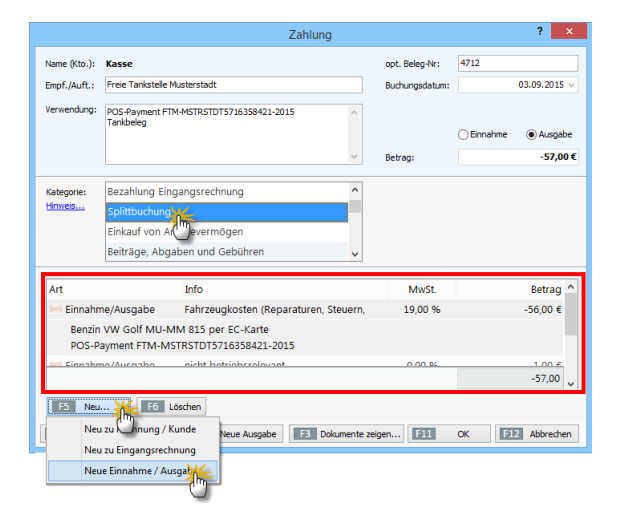

Bitte achten Sie darauf, Ausgaben im Splittbereich grundsätzlich mit negativem Vorzeichen kenntlich zu machen. Bitte überprüfen Sie außerdem, ob die vom Programm vorgeschlagenen Steuersätze auf den jeweiligen Einzelfall zutreffen.

### Stammdaten

Zugriff auf die Stammdaten Ihres Unternehmens haben Sie ...

- 1. über die Navigationsleiste am linken Fensterrand von WISO Mein Büro und
- 2. über den gleichnamigen Menüpunkt.

Per Mausklick auf die Symbole in der Navigationsleiste erreichen Sie im Alltag die wichtigsten Arbeitsbereiche. Im Menü "Stammdaten" greifen Sie zudem auf seltener genutzte Funktionen und Einstellungsdialoge zu:

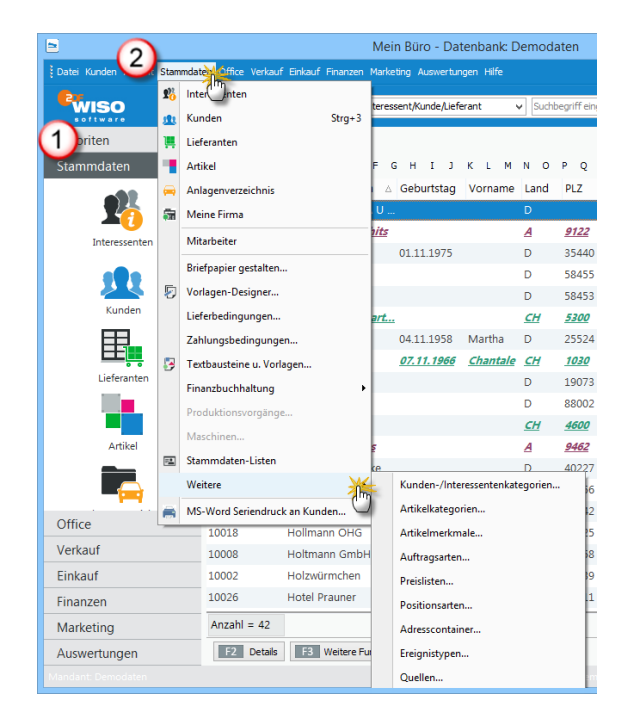

In der Stammdaten-Verwaltung von WISO Mein Büro erfassen und bearbeiten Sie die zentralen Datenbestände Ihres Unternehmens, geordnet nach ...

- Ihren Geschäftspartnern (→ Kunden , → Lieferanten und → Mitarbeitern ),
- Ihren → "Artikeln" (das sind die einzelnen Waren und Dienstleistungen Ihres Sortiments) und
- weiteren wichtigen Unternehmens-Informationen sowie Programmeinstellungen
   (→ "Meine Firma", → "Anlagenverzeichnis", → "Zahlungsbedingungen", → "Lieferbedingungen" oder auch → "Textbausteine und Vorlagen"),

Eine Hauptrolle im Tagesgeschäft spielen die → Tabellenansichten der Kunden-, Lieferanten- und Artikel-Stammdaten. Mit den übrigen Stammdaten-Eingabebereichen haben Sie hingegen meist nur bei der anfänglichen Programmeinrichtung oder am Jahresende zu tun.

### Stammdaten-Listen

Über den Menüpunkt "Stammdaten" - "Stammdaten-Listen" können Sie sich die wichtigsten Inhalte Ihrer Kunden-, Lieferanten-, Interessenten- und Artikeldatenbanken sowie das → Anlagenverzeichnis in optisch ansprechender und gut lesbarer Form anzeigen und ausdrucken lassen.

# 📶 Standard-Lieferant

Im Artikelstamm legen Sie bei Bedarf fest, bei welchem Geschäftspartner Sie den betreffenden Artikel beziehen. Das hat den Vorteil, dass das Programm beim Umwandeln der automatischen → Bestellvorschläge gleich die gewünschte Bezugsquelle in die endgültige Bestellung übernimmt. Sofern vorhanden werden sogar die dazugehörigen → Lieferantenpreise eingetragen: Bequemer geht's nicht.

Um einen "Standard-Lieferanten" festzulegen, öffnen Sie den betreffenden Artikel im Bereich "Stammdaten" - "Artikel" und wechseln dann zum Register "Einkauf / Lager". Zunächst einmal wählen Sie über die Schaltfläche "Lieferanten zuordnen" eine oder mehrere geeignete Bezugsquellen aus Ihrer Lieferantenliste aus und geben deren Preise und Artikelinformationen vor. Alternativ besteht die Möglichkeit, neue Verkäufer zu erfassen. Nachdem Sie die Lieferanten-Zuordnung mit "OK" abgeschlossen haben, wählen Sie in der Liste "Standard-Lieferant" den richtigen Eintrag aus:

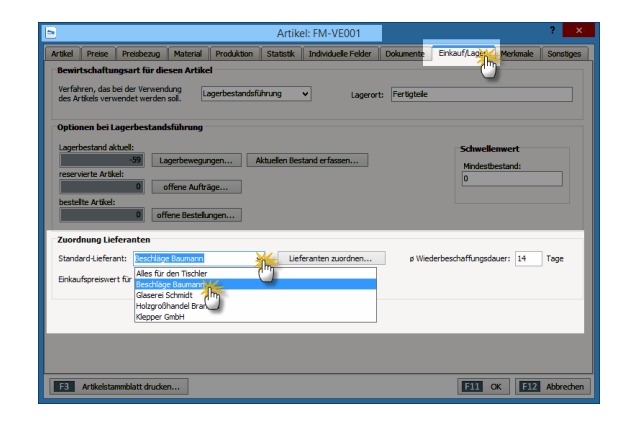

### Statistik

Wenn Sie Angaben über den Absatz und den Umsatz einzelner Kunden bzw. Artikel oder auch die Zahl der Bestellvorgänge, den Bestellwert und die Pünktlichkeit Ihrer Lieferanten benötigen, sollten Sie in den Eingabemasken Ihrer → Stammdaten einmal einen Blick auf die → Karteikarte "Statistik" werfen: Dort finden Sie die genannten Informationen in komprimierter Form.

### Statusanzeige

In den Tabellenansichten und den dazugehörigen → Details -Ansichten finden Sie am linken Zeilenrand farbige Symbole, die Auskunft geben über den aktuellen Status der einzelnen Angebote, Rechnungen und Bestellungen. Die an die Ampelfarben angelehnte Symbolik erschließt sich in vielen Fällen auf den ersten Blick. Außerdem können Sie die Bedeutung der Markierungen am unteren Seitenrand im Klartext ablesen.

# 📶 Steuer (Basismodul)

Das Basismodul "Steuer" enthält alle wichtigen Steuerformulare. Mit deren Hilfe ermitteln Sie Ihren → Einnahmenüberschuss (EÜR), erstellen → Umsatzsteuervoranmeldungen und Steuererklärungen. Die elektronische Datenübermittlung erledigen Sie über die amtliche → Elster-Schnittstelle. Außerdem lassen sich sämtliche → Steuer-Auswertungen im PDF-Format exportieren. Eine Schnittstelle zum WISO Steuer Sparbuch erleichtert zudem die private Steuererklärung.

- In der Ausbaustufe WISO Mein Büro Plus sind die Basismodule → "Finanzen" und "Steuer" bereits enthalten.
- In der Ausbaustufe WISO Mein Büro Standard ist das Basismodul → "Finanzen" bereits enthalten. Das Basismodul "Steuer" können Sie nachträglich freischalten.
- In der Ausbaustufe WISO Mein Büro Start können Sie die Basismodule → "Finanzen" "Steuer" nachträglich freischalten

#### **Bitte beachten Sie:**

- In der Ausbaustufe WISO Mein Büro Plus sind die Basismodule "Finanzen" und "Steuer" bereits enthalten.
- In der Ausbaustufe WISO Mein Büro Standard können Sie das Basismodul "Steuer" nachträglich freischalten.
- In der Ausbaustufe WISO Mein Büro Start können Sie die Basismodule "Finanzen" und "Steuer" nachträglich freischalten.

#### Steuernummer

Wenn Sie umsatzsteuerpflichtig sind und Rechnungen an Geschäftskunden schicken, müssen Sie Ihre persönliche Steuernummer oder Ihre  $\rightarrow$ Umsatzsteueridentifikationsnummer auf Ihre Rechnung drucken. Ansonsten ist der Vorsteuerabzug Ihrer Kunden gefährdet. Außerdem benötigt das Programm Ihre Steuernummern, um Steuererklärungen, → Umsatzsteuervoranmeldungen und → Dauerfristverlängerungen über die → Elster-Schnittstelle ans Finanzamt übermitteln zu können."Eingetragen werden diese Angaben im Menü "Stammdaten" - "Meine Firma" - "Firmendaten" im Bereich "Firmenangaben". An welcher Stelle Ihres Briefbogens die Steuernummer drucken ausgegeben werden soll (z. B. Adressblock oder Fußzeile), legen Sie mithilfe des  $\rightarrow$ Briefpapier -Gestalters fest.

# 📶 Steuer-Auswertungen

Mit WISO Mein Büro übermitteln Sie Ibre → Einnahmenüberschussrechnungen , → Umsatzsteuervoranmeldungen , → Umsatzsteuererklärungen und Ihren Antrag auf → "Dauerfristverlängerung" mithilfe der eingebauten  $\rightarrow$ Elster-Schnittstelle direkt an den Online-Server des Finanzamts. Falls erforderlich können Sie außerdem die  $\rightarrow$  "Zusammenfassende Meldungen" über innergemeinschaftliche Warenlieferungen oder Dreiecksgeschäfte zu Papier bringen. Sie finden die Steuer-Auswertungen im Bereich "Finanzen". Dort steht Ihnen auch der praktische → Pendelordner zur Verfügung, mit dessen Hilfe Sie im Handumdrehen Ihre elektronischen Buchungsunterlagen an Ihren Steuerberater schicken

# m Steuerformulare

→ Steuer-Auswertungen

# 📶 Stücklistenauflösung

Wenn Sie im Artikelstamm im Register "Einkauf / Lager" anstelle der → Lagerbestandsprüfung die Stücklistenauflösung wählen, disponiert das Programm nicht die Lagerbestände des betreffenden Artikels, sondern die der darin enthaltenen Unterartikel. Sofern erforderlich werden auf dieser Grundlage die → Bestellvorschläge für die Unterartikel erzeugt. Die Stücklistenauflösung steht nur im Zusatzmodul "Produktion" zur Verfügung.

### Suchen

Über das Lupen-Symbol am rechten oberen Rand der Stammdaten-Tabellen blenden Sie das Eingabefeld "Suchen nach" ein. Über das Drop-down-Menü "In Spalte" legen Sie fest, welcher Bereich des Datenbestands durchforstet werden soll. Das zusätzliche Suchfeld in der Menüleiste des Programmfensters ermöglicht Ihnen außerdem eine feldübergreifende → Volltextsuche in Ihren Kunden- und Lieferantendaten.

### Tabellenansichten

 $\rightarrow$  Ansicht

### Tabellen-Auswertungen

Die flexiblen Tabellen-Auswertungen von WISO Mein Büro kombinieren die Vorteile flüchtiger Suchaufträge, Datenfilter und Gruppierungen aus den normalen Tabellenansichten mit dem Komfort und den optischen Gestaltungsmöglichkeiten der programmeigenen Listen, Berichte und Auswertungen. Sie finden die Tabellen-Auswertungen im Arbeitsbereich "Auswertungen". Sie basieren unter anderem auf den Datenbanken "Kunden", "Lieferanten", "Artikel", "Briefe", "Angebote", "Rechnungen", "Bestellungen", "Zahlungszuordnungen", "Kunden Preise", "Artikelverwendungen" und "Buchungssätze"". Sowohl die Abfragedefinitionen als auch die Seitengestaltung Ihrer selbst erstellten Tabellen-Auswertungen können Sie abspeichern und bei späterem Bedarf erneut aufrufen. Im Einleitungskapitel "So finden Sie sich im Programm zurecht" werden die Grundlagen der vielseitig verwendbaren Tabellen-Auswertungen unter der Überschrift "Tabellen auswerten und dauerhaft speichern" ausführlich vorgestellt.

### m Tabellenbearbeitung der Artikelpreise

Die Verkaufspreise Ihrer Artikel geben Sie üblicherweise unter "Stammdaten" – "Artikel" im Register "Preise" ein. Da Sie mit WISO Mein Büro mehrere unterschiedliche → Preislisten verwalten können, kann das Festlegen oder Ändern der Verkaufskonditionen auf diesem Weg auf Dauer aber sehr zeitraubend sein. Das gilt vor allem dann, wenn Sie bei einem wachsenden Sortiment auf einen Schlag die Verkaufskonditionen sehr vieler Artikel erfassen oder anpassen möchten. Aus diesem Grund bietet Ihnen das Programm die Möglichkeit einer "Tabellenbearbeitung der Artikelpreise". Sie starten die komfortable Schnell-Eingabemaske über die Schaltfläche "<F3> Weitere Funktionen" im Bereich "Stammdaten" - "Artikel":

| <b>=</b>           |                               | Pre                   | ise bearbeiten    |            |               |                | ×    |
|--------------------|-------------------------------|-----------------------|-------------------|------------|---------------|----------------|------|
| Bearbeiten Sie hie | r die Verkaufspreise der Arti | kel, die ab der Menge | 1 gelten sollen.  |            |               | 4 Preise geänd | lert |
| Artikelnummer      | Kategorie                     | - Standard -          | Internet 2015     | Laden 2015 | Internet 2014 | Laden 2014     | ^    |
| F-0005             | Farben, Lacke                 | 13,30 €               | 11,97 €           | 13,30 €    | 12,64 €       | 13,30          | €    |
| F-0006             | Farben, Lacke                 | 36,20 €               | 32,58 €           | 36,20 €    | 34,39 €       | 36,20          | €    |
| FM-R001            | Fertigmöbel                   | 89,00 €               | 80,10 €           | 89,00 €    | 84,55 €       | 89,00          | €    |
| FM-R002            | Fertigmöbel                   | 199,00 €              | 175,00 €          | 199,00 €   | 189,05 €      | 199,00         | €    |
| FM-TB-120          | Fertigmöbel                   | 755,00 €              | 675,00 €          | 755,00 €   | 717,25 €      | 755,00         | €    |
| FM-TB-80           | Fertigmöbel                   | 329,00 €              | 299               | 329,00 €   | 312,55 €      | 329,00         | €    |
| FM-TE              | Fertigmöbel                   | 455,00 €              | 409,50 €          | 455,00 €   | 432,25 €      | 455,00         | €    |
| FM-VB001           | Fertigmöbel                   | 159,00 €              | 143,10 €          | 159,00 €   | 151,05 €      | 159,00         | €    |
| FM-VB002           | Fertigmöbel                   | 159,00 €              | 143,10 €          | 159,00 €   | 151,05 €      | 159,00         | €    |
| FM-VE001           | Fertigmöbel                   | 179,00 €              | 161,10 €          | 179,00 €   | 170,05 €      | 179,00         | €    |
| FM-VE002           | Fertigmöbel                   | 199,00 €              | 179,10 €          | 199,00 €   | 189,05 €      | 199,00         | €    |
| HL-0001            | Kleb- und Dichtoffe           | 0,82 €                | 0,74 €            | 0,82 €     | 0,78 €        | 0,82           | €    |
| HL-0002            | Kleb- und Dichtoffe           | 3,50 €                | 3,15 €            | 3,50 €     | 3,33 €        | 3,50           | € ,  |
| F2 Massen          | änderungen durchführen        | Artikelbesch          | nreibungen zeigen | F11        | Preise speich | F12 Abbrech    | en   |

Jede einzelne der angezeigten Preis-Zellen können Sie blitzschnell editieren: Klicken Sie den betreffenden Einzelpreis einfach an und geben den gewünschten neuen Preis ein.

### > Achtung

Speichern nicht vergessen! Anders als Sie das von den sonstigen Eingabe-Dialogen in WISO Mein Büro gewöhnt sind, werden Ihre Änderungen nicht sofort wirksam: Ein Zähler am rechten oberen Fensterrand zeigt Ihnen zunächst nur, wie viele Einzelkorrekturen Sie bislang vorgenommen haben. Erst ein Mausklick auf "<F11> Preise speichern" sichert Ihre Änderungen dauerhaft.

Noch bequemer wird das Erfassen und Ändern von Verkaufspreisen über die à Preisänderungs-Automatik , die Sie über die Schaltfläche "<F2> Massenänderungen durchführen" aufrufen.

### Tabellen-Kategorien

In den Tabellen-Ansichten der Stammdaten- und Vorgangsverwaltung stehen Ihnen Tabellen-Kategorien zur Verfügung, mit denen Sie bestimmte Geschäftspartner und Vorgänge kennzeichnen und vor allem farblich hervorheben können.

Welche Tabellen-Kategorien für Ihre Zwecke geeignet sind und wie sie in den Tabellenansichten dargestellt sein sollen, bestimmen Sie selbst. Definiert werden die "Tabellen-Kategorien" im Bereich "Stammdaten"- "Meine Firma" - "Einstellungen". Dort legen Sie nicht nur die Bezeichnung und die Farbe fest: Bei Bedarf können Sie kategorisierte Zeilen auch durch Fettund Kursivdruck und / oder Unterstreichungen hervorheben:

|                     | Konfiguration                                      | ? ×      |
|---------------------|----------------------------------------------------|----------|
|                     | Einstellungen                                      |          |
| Firmendaten         | Historien-Einstellungen                            |          |
| <b>k</b> . 😪        | Netzwerk-Einstellungen                             | ۲        |
|                     | Kalender                                           | •        |
| Einstelungen        | Tabellen-Kategorien                                | ۲        |
|                     | Beschriftungen/Textfarben für Tabellen-Kategorien: | - 1      |
| Nummerokreise       | Banken 🛕 F K 🛛 🦲 Kategorie 11 🗛 F K 🖞              | 1        |
|                     | Ermenkunden 🔺 F K 🗵 📕 Kategorie 12 🔺 F K 1         | 1        |
|                     | Amter, Behörden 🔺 F K 🛛 📕 Kategorie 13 🔺 F K 🛾     | J        |
| Ausgabeoptionen     | Kategorie 4 🔺 F K 🛛 📕 Kategorie 14 🔺 F K 🕽         | J        |
|                     | Partner A F K U Kategorie 15 A F K U               | J        |
|                     | Problem 🛆 F K U 📕 Kategorie 16 🛆 F K U             | J        |
| Individuelle Felder | Weiterbildung 🛕 F K U Kategorie 17 🛕 F K I         | J        |
| <u>80</u> 0         | Privatkunden 🛕 F K U 🗰 Kategorie 18 🛕 F K U        | <u>i</u> |
| 70                  | Dienstleister 🛆 F K U 📕 Kategorie 19 🛆 F K 1       | <u>l</u> |
| Sonstiges           | Kategorie 10 🛆 F K U 📕 Kategorie 20 🛆 F K 1        | <u>l</u> |
|                     |                                                    |          |
|                     | БШ ок БН2 АЬ                                       | brechen  |

Die Zuordnung einer Tabellenzeile zu einer bestimmten Kategorie erledigen Sie über das Kontextmenü oder über die Schaltfläche "<F3> Weitere Funktionen". Dazu …

- markieren Sie eine oder mehrere Tabellenzeilen,
- klicken mit der rechten Maustaste in den blauen Auswahlbereich,
- wählen den Kontextmenü-Befehl "Tabellen-Kategorie zuweisen" und
- klicken dann auf die gewünschte Kategorie:

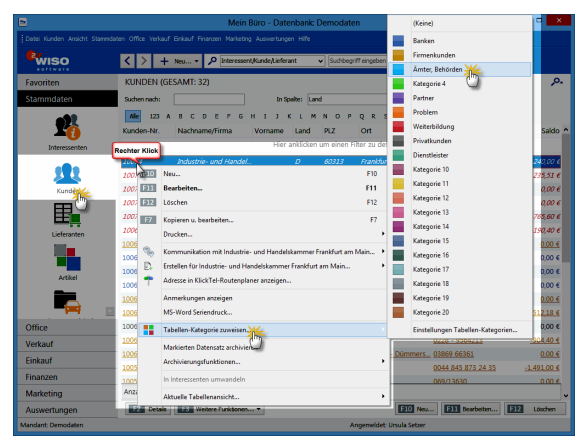

⑦ Teil-Lieferschein
→ Teil- / Sammellieferschein

# m Teil-Rechnung

→ Teil- / Sammelrechnung

# m Teil- / Sammellieferschein

Bei Aufträgen mit mehreren Positionen ergeben sich manchmal unterschiedliche Liefertermine In solchen Fällen erstellen Sie mit WISO Mein Büro problemlos Teil-Lieferscheine (und darauf basierende Teil-Rechnungen). Der Auftrag wird daraufhin automatisch als "teilweise geliefert" gekennzeichnet. Wenn sich in Ihrer Auftragsverwaltung umgekehrt mehrere offene Vorgänge eines bestimmten Kunden befinden, können Sie die Lieferung aller oder ausgewählter Positionen auch ganz einfach zu Sammel-Lieferungen zusammenfassen. Teil- und Sammellieferungen und -rechnungen sind bequem miteinander kombinierbar. Die Funktion beschleunigt die Auftrags-Abwicklung und erleichtert Ihnen und Ihren Kunden die Arheit heträchtlich

> Tipp

Ausführliche Informationen zu den Teil- und Sammellieferscheinen finden Sie im Kapitel "Erweiterte Auftragsverwaltung".

# 🕐 Teil- / Sammelrechnungen

Nachdem Sie einen  $\rightarrow$  Teil- / Sammellieferschein erstellt haben, erzeugen Sie im nächsten Schritt bei Bedarf gleich die dazugehörige Rechnung. Dabei haben Sie die Wahl zwischen einer  $\rightarrow$ Komplettrechnung und einer  $\rightarrow$  Teil- / Sammelrechnung : Analog zur "Teil- / Sammellieferung" fassen Sie hier die offenen Positionen aller noch nicht abgerechneten Aufträge eines Kunden zu einer einzigen Rechnung zusammen. Gleichzeitig behalten Sie den Überblick, welche Auftragspositionen noch nicht geliefert und / oder noch nicht abgerechnet sind.

> Tipp

Ausführliche Informationen zu den Teil- und Sammelrechnungen finden Sie im Kapitel "Erweiterte Auftragsverwaltung".

#### Termin

ightarrow Kalender

### Textbausteine

WISO Mein Büro stellt Ihnen zahlreiche Textbausteine und Vorlagen zur Verfügung, mit deren Hilfe Ihre optisch ansprechend gestalteten Druckvorlagen schnell mit passenden Inhalten gefüllt werden. Im Arbeitsbereich "Office" – "Briefe" rufen Sie die vorbereiteten Inhalte über ein Dropdown-Menü auf, das Sie sowohl im Dialogfenster "Brieftext bearbeiten" als auch im Register "Eingabemaske" finden:

| Brieftext bear                                                                                          | peiten               |                                                                                                    | ? × |
|----------------------------------------------------------------------------------------------------|----------------------|----------------------------------------------------------------------------------------------------|-----|
| Brieftext<br>Betreffzeie:                                                                               | Textvorlage:         | Kataloginfo<br><leer></leer>                                                                               |     |
| Neuer Produkkatalog<br>Brieftext:                                                                       |                      | Anfrage<br>Bewerbungsabsage<br>Bewerbungsabsage 2<br>Eingangsbestätigung<br>Einladung Vorstellungsgespräch |     |
| H A, \$\$\$ ≥ B B > > > = II + II + II + II + II + II + I                                               | ≠ 35   **<br>± 3 3 5 | Kataloganforderung<br>Kataloginfo<br>Preisanfräge<br>Terminbestätigung                                     |     |
| <m_letteraddress><br/>wieder ist hald ein Jahr vorüber und somit Zeit für einen neuen</m_letteraddress> | Produktkatalor       |                                                                                                    | Â   |

Mit Ausnahme von Auftragsbestätigungen und Lieferscheinen können Sie Ihre auf Vorlagen und Textbausteinen beruhenden Geschäftsbriefe problemlos von Hand nacharbeiten. Falls Sie die Textvorschläge von WISO Mein Büro inhaltlich oder stilistisch auf Ihren eigenen Bedarf zuschneiden, zusätzliche anlegen oder vorhandene zum Standard-Vorschlag machen wollen, klicken Sie im Dialog "Brieftext bearbeiten" auf die Schaltfläche mit den drei Punkten (rechts neben der Textvorlagen-Auswahl) oder wählen den Menüpunkt "Stammdaten" – "Textbausteine und Vorlagen". Die Brief-Textbausteine finden Sie im Register "Briefe":

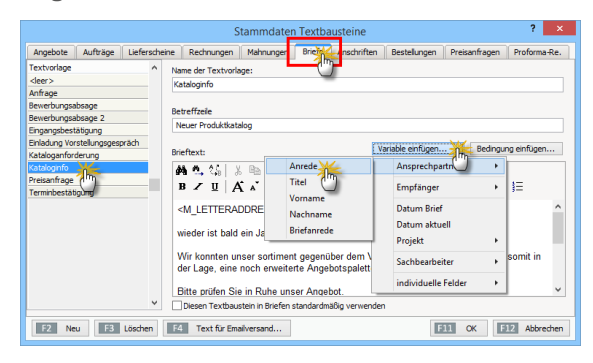

Sobald Sie den Cursor in das Feld "Einleitungstext" bzw. "Schlusstext" stellen, erkennen Sie, dass Sie dort nicht nur schlichten Text eingeben können, sondern Zugriff auf die Inhalte ausgewählter Datenbankfelder haben ("Variablen") sowie "Bedingungen" für die Wahl bestimmter Textelemente vorgeben können. Auf diese Weise können Sie komplexe Brief-Bausätze basteln, die je nach Adressat zur passenden Leseransprache führt.

Per Mausklick auf die Schaltfläche "<F4> Text für E-Mailversand" schließlich öffnen Sie ein Dialogfenster, in dem Sie den Standardtext für den E-Mailversand von Rechnungen vorgeben. Dort können Sie auf dieselben Platzhalter zugreifen, die Ihnen auch in den Einleitungs- und Schlusstexten der klassischen Korrespondenzarten zur Verfügung stehen.

#### Texte für Emailversand

Für alle wichtigen Vorgangsarten (Angebote, Aufträge, Rechnungen, Briefe etc.) können Sie im Bereich "Textbausteine u. Vorlagen" außerdem standardmäßige "Texte für Emailversand" festlegen (z. B. Anrede- und Grußfloskeln, Signaturen etc.). Auf diese Weise sorgen Sie dafür, dass Ihre Ausgangs-Mails optisch einheitlich und ansprechend sind. Falls gewünscht, sorgen Sie dabei mithilfe von Variablen und Bedingungen sogar für personalisierte Adressanten-Ansprachen. Selbstverständlich können Sie den Inhalt von E-Mails in jedem Einzelfall vor dem Versand noch ändern oder ergänzen. Um passende Texte für den E-Mailversand zu definieren, wechseln Sie unter "Stammdaten" – "Textbausteine u. Vorlagen" zur gewünschten Vorgangsart (z. B. "Rechnungen") und klicken am unteren Bereich der Registerkarte auf die Schaltfläche "<F4> Text für Emailversand" (oder Sie drücken im Dialog gleich die F4-Taste):

|                |          |               | S                                                       | tammdater             | Textba      | usteine                                                                  |                 |               | ? ×          |
|----------------|----------|---------------|---------------------------------------------------------|-----------------------|-------------|--------------------------------------------------------------------------|-----------------|---------------|--------------|
| Angebote       | Aufträge | Lieferscheine | [Rednungen]                                             | Mahnungen             | Briefe      | Anschriften                                                              | Bestellungen    | Preisanfragen | Proforma-Re. |
| Textbaustein   |          | ^ N           | lame des Textbaus                                       | teins:                |             |                                                                          |                 |               |              |
| Rechnung_0     |          |               | Rechnung_01                                             |                       |             |                                                                          |                 |               |              |
| RG_DE<br>RG_EN |          | -             | inleitungstext:                                         |                       |             |                                                                          |                 |               |              |
|                |          |               | ⊳ ⊂≃  B Z                                               | <u>u</u>   🗛          |             | Ŷ                                                                        |                 | ± ± ≡         | E   E   🍄    |
|                |          |               | Für unsere Leis                                         | tungen erlaut         | ien wir ur  | ns wie folgt zu                                                          | berechnen:      |               | <            |
|                |          | S             | chlußtext:                                              |                       |             |                                                                          |                 |               |              |
|                |          |               | i∩ ∩i   B Z                                             | u 🗠 🗌                 |             | ~                                                                        | · · · ·         | * # =         | E   E   🍄    |
|                |          |               | <m_vatfreete<br><!--if <M_VATID-->&lt;</m_vatfreete<br> | XT><br>>"" then "Ihre | USt-ID-N    | Ir.: <m_vatid< td=""><td>else = !&gt;</td><td></td><td>^</td></m_vatid<> | else = !>       |               | ^            |
|                |          |               | Wir bedanken u                                          | ns für Ihren A        | uftrag freu | uen uns auf d                                                            | ie weitere Zusa | immenarbeit.  | ~            |
|                |          | × .           | Diesen Textbaus                                         | tein in Rechnur       | igen stand  | lardmäßig verw                                                           | enden           |               |              |
| F2 Ne          | u F3     | Löscher       | 4 Text für Ema                                          | iversand              |             |                                                                          | G               | 11 ок         | 12 Abbrechen |

Die vorbereiteten E-Mail-Textbausteine lassen sich optisch an das Erscheinungsbild der übrigen betrieblichen Korrespondenz anpassen. Die aus anderen Text-Eingabebereichen bekannten erweiterten Formatierungsfunktionen (Textauszeichnungen aller Art, Größe und Farbe des Zeichensatzes, Aufzählungen etc.) stehen Ihnen nun auch im Editor der E-Mailtexte zur Verfügung:

| 🖻 Emailtext für Rechnungen                                                               | ?    | ×     |
|------------------------------------------------------------------------------------------|------|-------|
| Emailtext                                                                                |      |       |
| Geben Sie hier den Emailtext ein, der beim Versand von Rechnungen verwendet werden soll. |      |       |
| Variable einfügen   Bedingung einfügen                                                   |      |       |
| Ă, \$\$ \$ \$ \$ \$ \$ \$ \$ \$ \$ \$ \$ \$ \$ \$ \$ \$ \$                               |      |       |
| <m_letteraddress></m_letteraddress>                                                      |      | ^     |
| im Anhang übersenden wir Ihnen die Rechnung im Pdf-Format.                               |      |       |
| Sollten Sie weitere Fragen haben, stehen wir Ihnen gerne telefonisch zur Verfügung.      |      |       |
| Mit freundlichen Grüßen                                                                  |      |       |
| <m_employee_name2> <m_employee_name1></m_employee_name1></m_employee_name2>              |      | >     |
| FII CK FI2                                                                               | Abbr | echen |

**Bitte beachten Sie:** Um die erweiterten Gestaltungsmöglichkeiten in E-Mail-Texten nutzen zu können, ist die Auswahl von E-Mail-**"Versandverfahren A Html (2)"** erforderlich. Die entsprechenden Einstellungen nehmen Sie unter "Datei" – "Einstellungen" – "Allgemein" im Register "Sonstiges" vor:

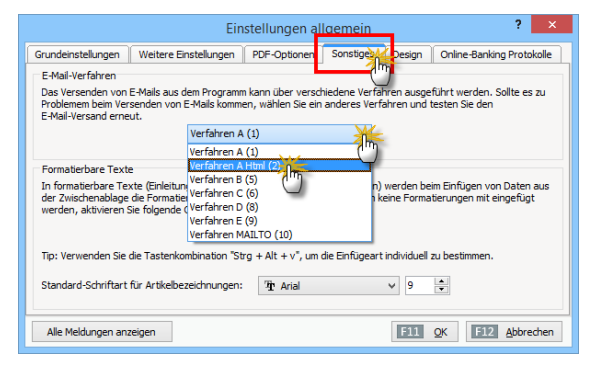

Und gleich noch zwei Hinweise hinterher:

 Unter "Stammdaten" – "Meine Firma" – "Ausgabeoptionen" – "E-Mail-Anhänge" können Sie Dokumente festlegen, die automatisch mit jeder E-Mail verschickt werden sollen. Dabei unterscheidet das Programm gezielt nach Korrespondenz- und Vorgangsarten:

|                     | Konfiguration ? ×                                                                                                    |
|---------------------|----------------------------------------------------------------------------------------------------|
| Ê                   | Ausgabeoptionen                                                                                                    |
| Firmendaten         | Standard-Druckvorlagen 🛞                                                                                                    |
| Einstellungen       | E-Mail-Anhänge     F-Mail-Anhänge     Hen holen Sie de Köglichtet zu definieren, welche Dateen automatisch bein E-Mail-Versand eines Vorgrand- angehängt werden sollen.     Loen erenn Kült-Kult Verwahlten, konnen Sie de Verzeichnisse des jeweiligen Vorgilangstypen offen und haben neben einen Datei zuget der Verwahlten, werden sollt der Köglichkeit Dateen per Drag & Drog zu hintergen.     Angebole     Verwahlten, Gutschriften     Verwahlten, werden sollt der Verwahlten, verwahlten, wervahlten, wervahlt |
| Nummernkreise       |                                                                                                    |
| Ausgabeop           | Zugeordnete Dokumente:                                                                                                    |
|                     | Offmen Aufwärts Neuer Ordner Neue Datei Scannen Importieren   Löschen Ansicht -                                                                                                    |
| Individuelle Felder | RRMatema Presiste.pdf                                                                                                    |
| Sonstiges           | C:\Program Files (x86)\Buhl\Mein Büro\Dokumente\0\EmailAnhaenge\Angebot                                                                                                    |
|                     |                                                                                                    |
|                     | · · · · · · · · · · · · · · · · · · ·                                                                                                    |

 Falls Sie einen Webshop betreiben und / oder auf Amazon-, eBay- oder ähnlichen Online-Marktplätzen Geschäfte machen, legen Sie bei Bedarf für jeden Webshop einen speziellen E-Mailanhang fest. Die erforderlichen Einstellungen nehmen Sie im Menü "Datei" – "Einstellungen" – "E-Commerce" beim jeweiligen Webshop, Amazon- oder eBay-Marktplatz vor. Sie finden die Schaltfläche "E-Mail-Anhänge verwalten" unten rechts im Einstellungs-Dialog des jeweiligen Online-Shops:

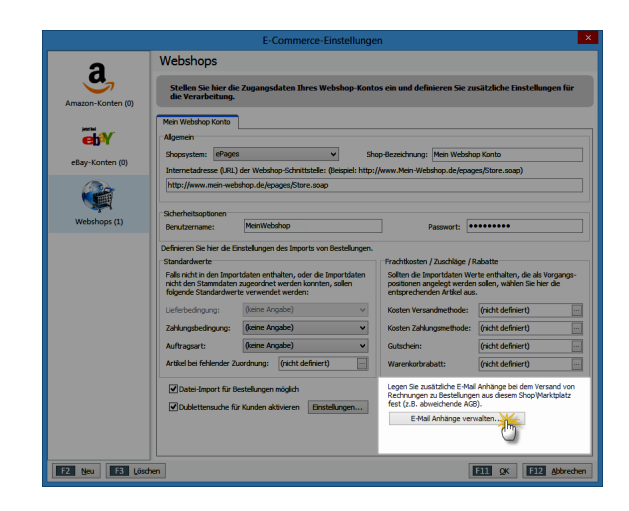

#### > Info

Zusätzlich zum Festlegen von Standard-Vorlagen und -Texthausteinen hietet Ihnen das Programm die Möglichkeit, einzelnen Kunden ganz bestimmte Vorlagen und Textbausteine zuzuordnen. die bei den verschiedenen Vorgangsarten (Angebote, Rechnungen, Briefe etc.) verwendet werden sollen. Sie finden den Einstellungsdialog im Arbeitsbereich "Stammdaten" - "Kunden" im Register "Vorgabewerte" der betreffenden Kundenkarteikarte.

### Trennlinie

 $\rightarrow$  Positionsart

# Überschrift

 $\rightarrow$  Positionsart

# Übertrag

Bei umfangreichen Vorgängen legt WISO Mein Büro am Seitenende und auf der Folgeseite automatisch einen Übertrag an - Zwischensumme inklusive. Mithilfe der → Positionsart → "Seitenumbruch" können Sie können aber auch an einer beliebigen anderen Stelle einen manuellen Seitenwechsel (mit automatischem Übertrag am Seitenende) erzwingen. Für die Addition ausgewählter Positionspreise sorgen Sie durch die → Positionsart "Zwischensumme".

# 📶 Überweisung

Falls Sie ein → Online-Banking -Konto eingerichtet haben, können Sie selbstverständlich auch Ihre bargeldlosen Bezahlvorgänge mit WISO Mein Büro abwickeln. Dafür steht unter "Finanzen" der separate Programmbereich "Überweisung" zur Verfügung:

|                                                                                                  | Überweisung erfassen / bearb                             | eiten ?                                        |
|--------------------------------------------------------------------------------------------------|----------------------------------------------------------|------------------------------------------------|
| Überweisung<br>Geben Sie hier die Daten der Überweisur<br>Das Konto, von dem der Betrag überwies | ig ein.<br>ien werden soll, wird bei der Verarbeitung al | bgefragt. falig am: 03.09.2015                 |
| Begünstigter: Name, Vorname/Fin                                                                  | rma (max. 27 Stellen)                                    | aus Vorlage übernehmen                         |
| Konto-Nr. des Begünstigten<br>123456789                                                          | mreacher                                                 | BLZ des Begünstigten <u>suchen</u><br>10010010 |
| Kreditinstitut des Begünstigten<br>Postbank Berlin                                               |                                                          |                                                |
|                                                                                                  | EUR                                                      | : Euro, Cent<br>123, 45                        |
| Kunden-Referenznummer-Verwe<br>RgNr. 2015-08154711                                               | ndungszweck, ggf. Name und Anschrift des<br>V -          | Überweisenden - (nur für Begünstigten)         |
| noch Verwendungszweck (insgesan<br>25.8.2015 Druck Bri                                           | nt max. 2 Zeilen à 27 Stellen)<br>efboegen               |                                                |
| Kategorie: <u>Hinweis</u>                                                                        |                                                          | Steuerschlüssel:                               |
| Erhaltene Skonti 1 Vorsteuer                                                                     |                                                          | Vorsteuer 19 %                                 |
| Erhaltene Skonti 7 % Vorsteuer  Daten als Vorlage speichern                                      |                                                          | <u>~</u>                                       |
|                                                                                                  |                                                          |                                                |

Dessen Handhabung ist wesentlich einfacher und schneller als das Ausfüllen eines Papierbelegs – und bietet darüber hinaus nützliche Zusatzfunktionen:

- Im Feld "Kategorien" ordnen Sie gleich eine → Buchungskategorie zu und passen, falls erforderlich, den Vorsteuersatz ("Steuerschlüssel") an. Auf diese Weise erledigen Sie mit ein, zwei Mausklicks alle erforderlichen Buchführungsaufgaben, die mit diesem Vorgang verbunden sind: Sobald der Vorgang auf dem elektronischen Kontoauszug auftaucht, weiß das Programm, wie er steuerlich zu behandeln ist.
- Falls es sich um eine Überweisung handelt, die so oder so ähnlich häufiger vorkommt, setzen Sie ein Häkchen vor die Option "Daten als Vorlage speichern".
- Wenn Sie die nächste Überweisung an denselben "Begünstigten" ausfüllen, rufen Sie die gespeicherten Angaben über den Link "aus Vorlage übernehmen" ab. Sie brauchen dann nur noch den Betrag einzugeben und ggf. den Buchungstext zu aktualisieren.

 Neben den Überweisungsvorlagen haben Sie hier aber auch Zugriff auf die "Bankverbindungen Kunden / Lieferanten".

Mit "<F11> OK" schließen Sie Ihre Eingaben ab. Sie finden die fertige Überweisung anschließend in der Überwachungsliste "Offene Überweisungen" wieder. Die aktuell fälligen Überweisungen sind dort mit einem Häkchen am linken Zeilenrand gekennzeichnet. Tatsächlich überwiesen wird das Geld aber erst, indem Sie …

- auf die Schaltfläche "<F10> Verarbeiten" klicken,
- im folgenden Dialogfenster ("Überweisung Verarbeitung") das gewünschte Girokonto auswählen und
- auf "Ausführen" klicken.

**Bitte beachten Sie:** Seit 2014 akzeptieren Banken und Sparkassen von Selbstständigen und Unternehmen nur noch SEPA-Überweisungen. Wenn Sie eine neue Überweisung anlegen, klicken Sie daher auf die Schaltfläche "<F6> Neu (SEPA)".

### Umsatz

→ Allgemeine Geschäftsentwicklung

#### Umsätze abrufen

→ Online-Banking

#### Umsatzsteuer

Umsatzsteuer ist die unter Geschäftsleuten übliche Bezeichnung für die Mehrwertsteuer. Anders als ein Verbraucher braucht sich ein umsatzsteuerpflichtiger Unternehmer bei seinen betrieblichen Einkäufen keine Gedanken um den Mehrwertsteuer-Anteil zu machen: Er zieht ihn als sogenannte Vorsteuer von seinen eigenen Umsatzsteuer-Einnahmen ab. Als Unternehmer oder Freiberufler nehmen Sie dem Finanzamt also "nur" die Arbeit des Steuereintreibens ab. Getragen wird die Steuerlast letztlich immer von den Endverbrauchern. Die Arbeit haben jedoch Sie damit: Einmal pro Monat oder Vierteljahr verlangt der Fiskus von Ihnen eine → Umsatzsteuervoranmeldung .

# m Umsatzsteuererklärung

Am Ende des Jahres erstellen Sie auf Basis der Umsatzsteuervoranmeldungen des laufenden Jahres eine abschließende Jahres-Umsatzsteuererklärung. Die übermitteln Sie im Rahmen Ihrer Einkommensteuererklärung zusammen mit Ihrer → Einnahmenüberschussrechnung und dem → Anlagenverzeichnis über die → Elster-Schnittstelle auf elektronischem Weg ans Finanzamt. Sie finden das Formular für die Umsatzsteuererklärung im Bereich "Finanzen" unter den "Steuer-Auswertungen":

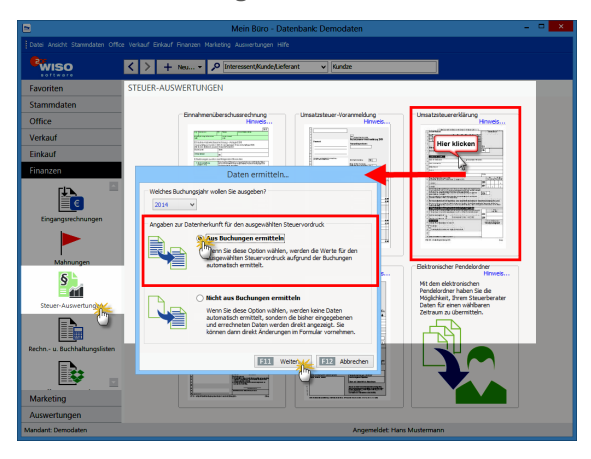

Sie wählen lediglich das Buchungsjahr und lassen dann die erforderlichen Daten "aus Buchungen ermitteln". Falls Sie die Formularfelder ausnahmsweise manuell ausfüllen möchten, steht Ihnen alternativ die Option "Nicht aus Buchungen ermitteln" zur Verfügung. Nachdem Sie den ausgefüllten Vordruck am Bildschirm überprüft haben, übermitteln Sie Ihre Steuererklärung per Mausklick auf das Symbol "Elster-Versand" ans Finanzamt.

**Bitte beachten Sie:** Das Programm sorgt mit dafür, dass Sie bereits ausgefüllte Steuerformulare nicht versehentlich überschreiben. Wenn Sie eine Umsatzsteuererklärung für einen bestimmten Zeitraum erstellt haben und das Formular später noch einmal aufrufen, ist standardmäßig die Option "Nicht aus Buchungen ermitteln" aktiviert.

# > Praxistipp Erste Hilfe:

Steuern & Buchführung Informationen zur lahres-Umsatzsteuererklärung finden Sie im Kapitel "Steueranmeldungen und Steuererklärungen". Ausführliche Informationen zu allen wichtigen Steuer- und Buchführungsthemen finden Sie darüber hinaus in der interaktiven Kontexthilfe, die Sie über die blauen "Hinweis"-Links im Arbeitsbereich "Finanzen" - "Steuerauswertungen" aufrufen. Die Startseite der Buchführungs-Hilfe lässt sich außerdem über den Menüpunkt "Hilfe" - "Erste Hilfe: Steuern & Buchführung" öffnen.

### Umsatzsteueridentifikationsnummer

Die Umsatzsteueridentnummer war ursprünglich nur für grenzüberschreitende Geschäfte innerhalb der EU gedacht. Inzwischen leistet sie aber auch Unternehmern gute Dienste, die gar nichts mit Auslandskunden oder -lieferanten zu tun haben: Die Kennung stellt nämlich einen vollwertigen Ersatz für die finanzamtsbezogene Steuernummer dar. Diese Steuernummer ist bei vielen Freiberuflern und Kleinunternehmern identisch mit der persönlichen Steuernummer. Deren Veröffentlichung ist für diese Personengruppe unter Datenschutzgesichtspunkten also nicht unbedingt empfehlenswert.

Bei WISO Mein Büro geben Sie die beiden Steuernummern unter "Stammdaten" - "Meine Firma" - "Firmendaten" ein. Welche Steuernummer auf Ihre Geschäftsbriefe gedruckt werden soll, legen Sie fest, wenn Sie Ihr → Briefpapier gestalten.

# ၮ Umsatzsteuervoranmeldung

Im Rahmen der Umsatzsteuervoranmeldung (UStVA) teilen Sie dem Finanzamt mit, ...

- wie hoch im vorangegangenen Monat bzw.
   Vierteljahr Ihre Umsatzsteuereinnahmen waren und
- wie viel Vorsteuern Sie bezahlt haben.

Die ermittelte Differenz stellt die Umsatzsteuer-Zahllast dar, die Sie unaufgefordert ans Finanzamt überweisen müssen. Da die eingenommene Umsatzsteuer in Ihren Umsatzerlösen und die bezahlte in Ihren Betriebsausgaben enthalten sind, hängen die Buchungen für die Umsatzsteuermeldung ganz eng mit der → Einnahmenüberschussrechnung (EÜR) zusammen, die Sie im Rahmen der Einkommensteuererklärung vorlegen müssen. Obwohl die EÜR erst am Jahresende fällig ist, muss sie von umsatzsteuerpflichtigen Selbstständigen also ständig auf dem Laufenden gehalten werden.

### > Praxistipp Erste Hilfe: Steuern & Buchführung

Die Schritt-für-Schritt-Beschreibung einer Umsatzsteuervoranmeldung finden Sie im Kapitel "Steueranmeldungen und Steuererklärungen". Ausführliche Informationen zu allen wichtigen Steuer- und Buchführungsthemen finden Sie darüber hinaus in der interaktiven Kontexthilfe, die Sie über die blauen "Hinweis"-Links im Arbeitsbereich "Finanzen" -"Steuerauswertungen" aufrufen. Die Startseite der Buchführungs-Hilfe lässt sich außerdem über den Menüpunkt "Hilfe" - "Erste Hilfe: Steuern & Buchführung" öffnen

### Verkauf

Im Arbeitsbereich "Verkauf" finden Sie die Standard-Vorgangsarten → "Angebote", → "Aufträge", → "Lieferscheine", → "Rechnungen", → Abo-Rechnungen sowie Schnittstellen zu → Webshops und → Ebay - und Amazon -Konten. Unterstützt werden Sie bei Ihren Vertriebsanstrengungen außerdem durch zahlreiche Automatikfunktionen in der Kunden-, Artikel- und Lagerverwaltung:

- Da das Programm die Arbeit mit mehreren
   Preislisten ermöglicht, gewähren Sie Ihren Kunden unterschiedliche Konditionen, ohne im Einzelfall komplizierte Rabattstaffeln bemühen zu müssen.
- Ein Blick auf die im Hintergrund laufend aktualisierten → Lagerbestände sorgt dafür, dass Sie Ihren Kunden keine unhaltbaren Lieferversprechen machen.
- Automatisch erzeugte → Bestellvorschläge schließlich sorgen dafür, dass Sie eingegangene Lieferverpflichtungen auch einhalten können.

### Verkaufspreise

Mit WISO Mein Büro können Sie Ihre Verkaufspreise bequem nach Kunden und / oder Abnahmemengen differenzieren. Damit Sie das nicht von Fall zu Fall beim Anlegen von Angeboten oder Rechnungen per Hand erledigen müssen, gibt es in den Artikel-Stammdaten die → Karteikarte "Preise": Dort legen Sie die "Verkaufspreise für diesen Artikel" fest: Vorbereitet ist immer ein Stückpreis für alle Kunden. Über die Schaltfläche "Neue Zeile einfügen" ergänzen Sie zusätzliche Kriterien. So legen Sie Sonderpreise für bestimmte Kunden oder Abnahmemengen fest:

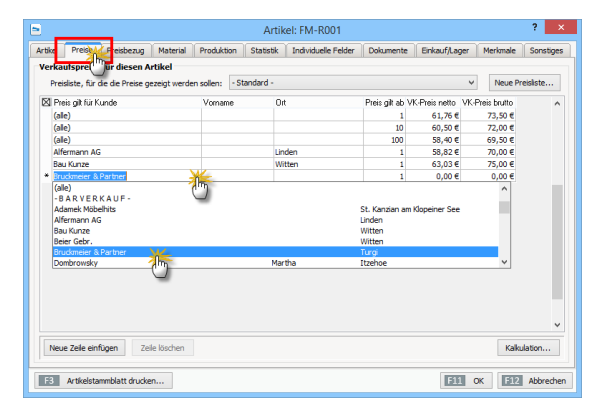

#### > Wichtig

Sofern die allgemeinen Mengenrabatte günstiger sind als die Einzelkundenpreise, müssen Sie bei den betreffenden Kunden gesonderte Mengenrabatte einrichten.

# 📶 Verrechnungskonto

Mit WISO Mein Büro können Sie ein  $\rightarrow$  Kassenbuch und  $\rightarrow$  Bankkonten führen – müssen es aber nicht. Wenn Sie ohne echte Finanzkonten arbeiten wollen, benötigt das Programm für seine interne Logik ein virtuelles Konto. Diese Funktion übernimmt das Verrechnungskonto. Sie finden es im Bereich  $\rightarrow$  Finanzen . Die  $\rightarrow$  Zuordnung von  $\rightarrow$  Buchungskategorien funktioniert genauso wie beim  $\rightarrow$  Kassenbuch oder einem  $\rightarrow$  Offline-Konto.

### Versanddaten-Export

Wenn Sie mit einer Versandsoftware arbeiten (z. B. mit DHL EasyLog, DELISprint, SendIT, Intraship, UPS-Worldship), bietet Ihnen WISO Mein Büro die Möglichkeit, die wichtigsten Versanddaten Ihrer Lieferungen zu exportieren. Das erspart Ihnen doppelte Dateneingaben und verhindert die damit verbundenen Fehler. Die erforderlichen Voreinstellungen nehmen Sie unter "Datei" – "Einstellungen" – "Versanddaten-Export" vor:

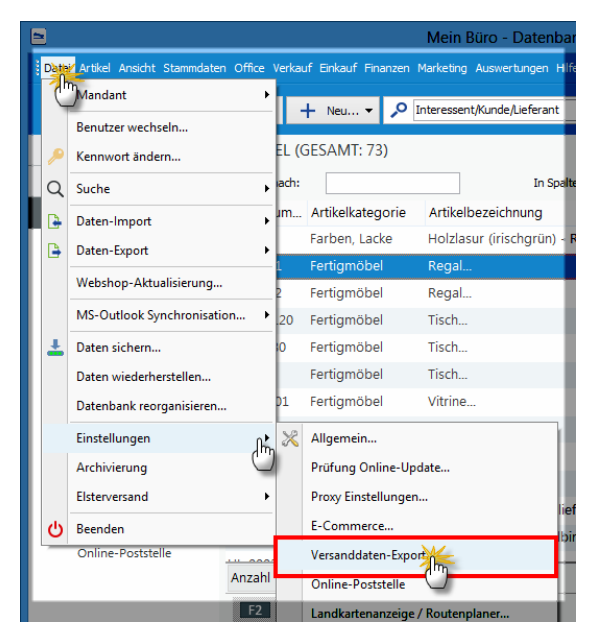

Dort machen Sie Angaben über ...

- das gewünschte Exportformat (DELISprint, DHL-Intraship, DHL-EasyLog, Hermues, UPSv17),
- den Pfad zum Exportordner (aus dem die externe Versandsoftware die Daten später ausliest),
- die Spalten (Feldinhalte), die exportiert werden sollen (wahlweise mit oder ohne Spaltenüberschriften) und
- die Auswahl der "Nachnahme"-Zahlungsart.

Außerdem legen Sie bei Bedarf fest, in welchen Vorgängen der Versanddaten-Export direkt aus der Druckansicht Ihrer Vorgänge heraus möglich sein soll:

? Einstellungen Versanddaten-Export Definieren Sie hier die notwendigen Einstellungen für den Versanddaten-Export Beim Export werden entsprechend den Einstellungen Versanddaten des Vorgangs im angegebenen Exportordner bereitgestellt. Die Ausgabe erfolgt über die Funktion "Versanddaten exportieren" aus der Druckansicht des Vorgangs, Diese Dateien können dann von der Versand-Software importiert und im Anschluß gelöscht werden. Einige Programme verfügen über eine sog. Polling-Funktion, welche den Importvorgang automatisiert. Lesen Sie dazu bitte die Anleitung Ihrer Versand-Software. Wählen Sie einen Exportordner aus, der ausschließlich dem Datenaustausch zwischen den Anwendungen dient. Bestimmen Sie neben den Spalten und dem Export der Überschriften die Zahlungsart, die für Nachnahmesendungen verwendet wird. Beim Export einer Rechnung mit dieser Zahlungsart, wird zusätzlich der Betrag der Rechnung sowie der Verwendungszweck für die spätere Gutschrift auf Thr Konto ausgegeben. Exportformat Variabel Exportordner: DELISprint C:\Program Files DHL-Intraship (V. 5.3) ~ DHL-Intraship (V. 6.1) Spalten des Exports Spaltenüberschriften exportieren DHL-EasyLog (V. 5.0) Kundennummer DHL-EasyLog (V. 5.2) Zahlungsart Nachnahme: DHL-EasyLog (V. 6.6) ✓ Name 1 Hermes ✓ Name 2 UPSv17 10 Tage netto ✓ Name 3 ✓ Nachnahme Betrag 30 Tage netto 7 Tage ./. 3% Skonto, 30 Tage netto ✓ Strasse ✓ Nachnahme Verwendungszweck Barzahlung ✓ Land Lastschriftverfahren sofort Postleitzahl Angeboten ✓ Ort ✓ Aufträgen ✓ Telefon ✓ Lieferscheinen ✓ Telefax Rechnungen ✓ E-Mail F11 OK F12 Abbrechen

#### > Info

Die Verknüpfung der Exportdaten von WISO Mein Büro mit den passenden Feldern der externen Versandsoftware nehmen Sie im Konfigurations-Menü der betreffenden Software vor. Einzelheiten entnehmen Sie bitte dem Handbuch des Anbieters.

Den eigentlichen Export Ihrer Versanddaten erledigen Sie künftig mit wenigen Mausklicks. Grundsätzlich bieten sich zwei Wege an:  Einzelexport über die Vorgangs-Druckansicht: Sofern Sie das in den Export-Einstellungen nicht deaktiviert haben, finden Sie am rechten Rand aller lieferrelevanten Vorgangsarten das Symbol "Versanddaten exportieren" (z. B. in Briefen, Angeboten und Rechnungen - bei Nutzung des Zusatzmoduls "Auftrag+" auch in Aufträgen und Lieferscheinen). Um die gewünschte "Versanddaten-Export-Datei" zu erzeugen, brauchen Sie nur auf das Versandsymbol am rechten Seitenrand zu klicken:

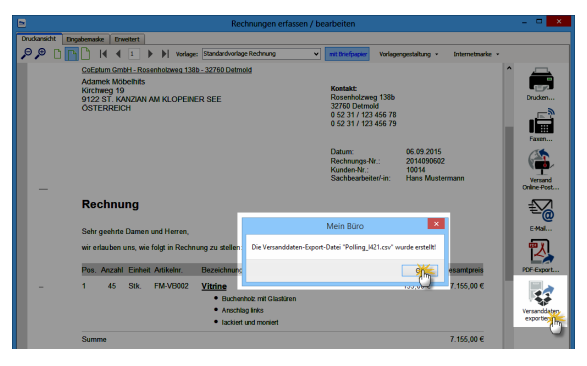

• Einzel- oder Sammelexport über Kontextmenüs: Gezielter und noch schneller kommen Sie über die Vorgangsübersichten: Dazu markieren Sie (zum Beispiel in der Rechnungsliste) einen oder mehrere Vorgänge, klicken mit der rechten Maustaste auf den markierten Bereich und wählen den Kontextmenü-Befehl "[Alle] Versanddaten exportieren":

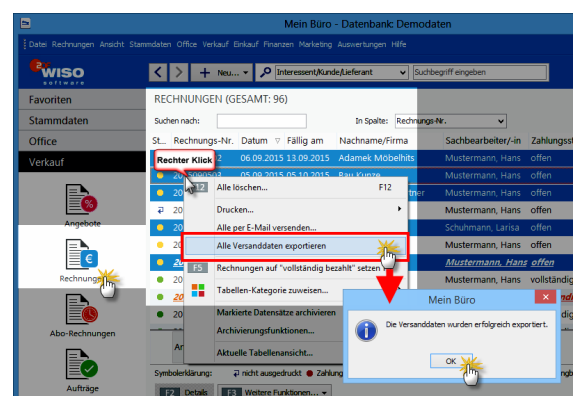

Anschließend finden Sie (bzw. Ihre Versandsoftware) die Exportdaten in dem Programm-Unterverzeichnis, das Sie im Einstellungs-Dialog voreingestellt haben. Standardmäßig ist das der Ordner "...\Sendungsdaten".

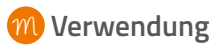

Sie können Ihre Einnahmen und Ausgaben nicht nur den steuerlichen → Buchungskategorien sowie → "Kosten- und Erlösarten" zuordnen, sondern auch "Verwendungen" zuweisen:

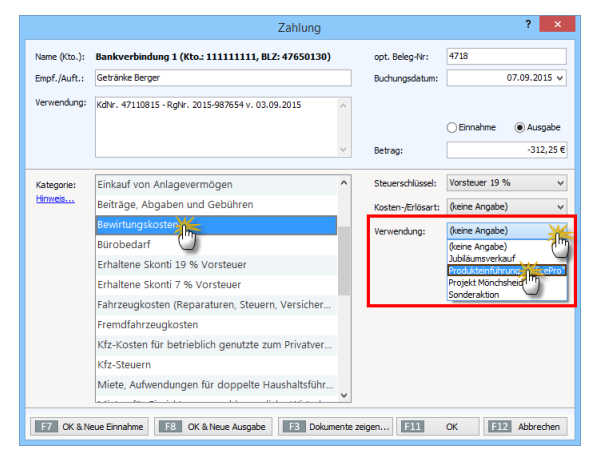

Damit ordnen Sie Ihre Einnahmen und Ausgaben bei Bedarf bestimmten Produkten, Dienstleistungen oder einzelnen Projekten zu. Deren Erfolg können Sie sich jederzeit unter "Auswertungen" -"Kosten/Verwendungen" detailliert anzeigen lassen.
#### > Info

"Verwendungs"-Auswahl bei Rechnungsstellung Bitte beachten Sie: Bei Auswahl der Kategorie "Zahlung vom Kunden" wird im Zahlungsdialog keine Verwendungs-Auswahl eingeblendet. Hintergrund: Um den Eingabeaufwand zu verringern, lässt sich die Verwendung von vornherein in der Rechnung zuweisen. Sie finden die Eingabemöglichkeit im Register "Eingabemaske":

| E                                                           | Rechnungen erfas                          | sen / bearbeiten 🛛 🚽 🗙                                    |
|-------------------------------------------------------------|-------------------------------------------|-----------------------------------------------------------|
| Druckansicht Eingaber                                       | masked Erweitert                          |                                                           |
| Sie können die Adressda                                     | aten meben oder aus den Stammdaten wählen | Weitere Rechnungsdaten                                    |
| Kundennummer:                                               | 10034   Firma  Privatkunde                | Rechnungs-Nr.: 2015090204 Datum: 02.09.2015 V             |
| Firmenname:                                                 | Bruckmeier & Partner                      | Zahlungsstatus: Lieferdatum:                              |
| Namenszusatz:                                               |                                           | Zahlungsbedingung: Verwendung:                            |
| Straße:                                                     | Perigasse 39 a                            | 14 Tage / 2% Skonto v Produkteinführung "OfficePrive      |
| Land / PLZ / Ort:<br>Kontaktperson:<br>Anrede/Vor-/Nachname | CH v 5300 Turgi                           | Auftragsart:<br>Zubehör (keine Angabe)<br>Jublaunsverkauf |
|                                                             | Felder leeren<br>weitere Daten            | (keine Angabe)                                            |
| Positionen                                                  |                                           | Lager – Aktuell: 1.053 Reserviert: 0 Bestellt: 0          |

Auf diese Weise weiß das Programm bei Zuordnung der Zahlung zu einer bestimmten Rechnung sofort, um welche Verwendung es sich handelt. Falls Sie bei Rechnungsstellung versäumt haben, dem Vorgang die passende "Verwendung" zuzuordnen, können Sie das später jederzeit nachholen.

#### Volltextsuche

Das Suchfeld in der Menüleiste am oberen rechten Rand des Programmfensters ("Interessent/Kunde/Lieferant: Suchbegriff hier eingeben") ermöglicht Ihnen jederzeit die blitzschnelle Volltextsuche in den wichtigsten Feldern Ihrer Interessenten-, Kunden- und Lieferantendaten (Firma, Vorname, Nachname, Straße, Ort). Die praktische WISO-Mein-Büro-Suchmaschine findet dabei beliebige Textketten – ganz gleich, an welcher Stelle des Feldinhaltes sie enthalten sind:

|                      |                                | Inte                                                   | ressent/Kunde/Lie                            | eferant suche                     | n                                      |                     |      |
|----------------------|--------------------------------|--------------------------------------------------------|----------------------------------------------|-----------------------------------|----------------------------------------|---------------------|------|
| Geben Si<br>Nach Bes | e den Suchbe<br>tätigung per l | griff für Nummer, Name, P<br>Entertaste oder Klick auf | lz, Stadt, Email oder<br>"Suche starten" wer | Telefon in das<br>den die Ergebni | Suchfeld ein.<br>isse in der Tabelle g | elistet.            |      |
| Suchbegriff:         | Bau                            |                                                        |                                              | Suche s                           | itarten Neu                            | e Suche             |      |
| Art                  | Nummer                         | Interessent/Kunde/Lief                                 | Namenszusatz                                 | Vorname                           | Nachname                               | Straße              | Land |
| Kunde                | 10000                          | Bau Kunze                                              | *                                            |                                   |                                        | Friedensstrasse     | D    |
| Lieferant            | 70002                          | Beschläge Baumann                                      | 0                                            |                                   |                                        | An den Birken       | D    |
| Kunde                | 10006                          | Hofbauer Gbr.                                          | -                                            |                                   |                                        | Arlsbergallee 7     | D    |
| Kunde                | 10012                          | Möbel Baumann                                          |                                              |                                   |                                        | Ostenhellweg        | D    |
| Kunde                | 10031                          | Palz & Grünbaum                                        |                                              |                                   |                                        | Hörster Weg 5       | D    |
| Kunde                | 10022                          | Wendland Bau                                           |                                              |                                   |                                        | Steigerweg 9 -      | D    |
| <                    |                                |                                                        |                                              |                                   |                                        |                     | >    |
| F10 Geh              | e zu Interessent               | t/Kunde/Lieferant Fens                                 | ter nach der Navigation                      | schließen 🔢                       | Weitere Funktionen.<br>Kommunikation   | me-au Kunze         | ßen  |
|                      |                                |                                                        | S. Neuer Brief.                              | - • B                             | Erstellen für Bau H                    | (unzen_             |      |
|                      |                                | Angebot                                                | Reuer Vorga                                  | ing 📄 🕈                           | Adresse in Google                      | Map andkarte anzeig | jen  |
|                      |                                | Auftra                                                 | Reuer Aufw                                   | and                               |                                        | -                   |      |
|                      |                                | Rechn                                                  | Neues Ereig                                  | nis 🕨                             |                                        |                     |      |
|                      |                                | ij) Aufgabe                                            |                                              |                                   |                                        |                     |      |

Per Doppelklick auf die passende Zeile in der Fundliste öffnen Sie den gesuchten Eintrag. Über die Schaltfläche "<F3> Weitere Funktionen" können Sie aber auch direkt Kontakt zum betreffenden Geschäftspartner aufnehmen oder gleich einen neuen Vorgang anlegen.

> Praxistipp Suchfenster per Tastenkombination öffnen Mithilfe der Tastenkombination "<Strg+F>" lässt sich das Volltext-Suchfenster an jeder beliebigen Stelle des Programms öffnen.

#### Vorgabewerte

In den Kunden-Stammdaten finden Sie die Registerkarte "Vorgabewerte". Dort haben Sie die Möglichkeit, kundenspezifische Einstellungen in folgenden Bereichen vorzunehmen:

| Adresse Anspre                      | chpartner                  | Weitere Adressen                   | Konditionen  | Vorgabewerte                       | Statistik                     | Individuelle Felder                     | Dokumente    |
|-------------------------------------|----------------------------|------------------------------------|--------------|------------------------------------|-------------------------------|-----------------------------------------|--------------|
| Vorlagen                            |                            |                                    |              | Textbausteine                      |                               |                                         |              |
| Bestimmen Sie hi<br>im Vorgang verw | er, welche \<br>endet werd | iorlage für den Kunder<br>en soll. | n            | Bestimmen Sie h<br>den Kunden im 1 | iier, welcher<br>/organg veri | Textbaustein für<br>vendet werden soll. |              |
| Angebote:                           | (Standard                  | )                                  | ~            | Angebote:                          | (Standar                      | d)                                      | ~            |
| Aufträge:                           | (Standard                  | )                                  | $\checkmark$ | Aufträge:                          | (Standar                      | d)                                      | $\checkmark$ |
| Lieferscheine:                      | (Standard                  | )                                  | ~            | Lieferscheine:                     | (Standar                      | d)                                      | ~            |
| Rechnungen:                         | (Standard                  | )                                  | ~            | Rechnungen:                        | (Standar                      | d)                                      | ~            |
| Briefe:                             | (Standard                  | )                                  | ~            | Briefe:                            | (Standar                      | d)                                      | ¥            |
| StdArt der Po                       | sitionsabr                 | echnung                            |              | Preisart                           |                               |                                         |              |
| Abrechnungsart                      | (Standard                  | )                                  | ~            | Bestimmen Sie h<br>Vorgang verwer  | ier, welche i<br>ndet werden  | Preisart für den Kunde<br>soll.         | n im         |
| Hinweis                             | (Standard                  | sitionsauflish mo                  |              | Preisart:                          | (Standar                      | d)                                      | ~            |
| Spezielle Fibu-E                    | , kumulierte               | Positionsauflistung (V             | OB) zen      | Aufwandserfa                       | ssung                         |                                         |              |
| MwSt. 0%:                           |                            | Standard                           | d            | Kostenpflichtig:                   | (Standar                      | d)                                      | ~            |
| MwSt. 19,00%:                       |                            | Standar                            | d            | E-Mail:                            | (Standar                      | d)                                      |              |
| MwSt. 7,00%:                        |                            | Standar                            | d 😐          |                                    | kostenpf                      | ichtig                                  | _            |
| MwSt. 7,00%:                        |                            | Standard                           | d 😐          |                                    | kostenpf                      | ichtig                                  |              |

- Vorlagen: Hier bestimmen Sie, welche Vorlagen Sie in den verschiedenen Vorgangsarten (z. B. Briefe, Angebote und Rechnungen) bei diesem Kunden verwenden. Sofern Sie hier keine Änderungen vornehmen, verwendet das Programm die Auswahl "Standard", die Sie unter "Stammdaten" - "Meine Firma" -"Ausgabeoptionen" vorgenommen habe.
- Unter Textbausteine legen Sie fest, welche Textbausteine Sie in den verschiedenen Vorgangsarten (z. B. Briefe, Angebote und Rechnungen) bei diesem Kunden verwenden.
- Positionsabrechnung: Falls Sie häufiger
   Positionen eines Auftrags in mehreren
   Teilrechnungen abrechnen, können Sie
   die Art der Positionsabrechnung auf
   Kundenebene variieren. Statt der "normalen
   Positionsauflistung" können Sie die "kumulierte
   Positionsauflistung" nach der Vergabe- und
   Vertragsordnung für Bauleistungen (VOB)
   auswählen. Dabei werden zusätzlich Positions und Rechnungsangaben von Teilrechnungen
   in folgenden Teilrechnungen und der
   Schlussrechnung mit aufgeführt.

### > Praxistipp

Die globale Voreinstellung der Option "kumulierte Positionsauflistung (VOB)" nehmen Sie unter "Stammdaten" - "Meine Firma" - "Einstellungen" - "Weitere Grundeinstellungen" vor.

- Preisart: Hier legen Sie fest, ob die Preisangaben in Vorgängen (Angebote, Aufträge, Rechnungen) für den betreffenden Kunden auf Brutto- oder Netto-Basis erfolgt.
   Bitte beachten Sie: Die Preisart-Einstellung ist nicht zu verwechseln mit der Umsatzsteuer-Option "Dieser Kunde bekommt eine Netto-Rechnung" für ausländische Kunden. Diese
- Option finden Sie in der Kundenkarteikarte im Register "Konditionen".
- Spezielle Fibu-Erlöskonten: An dieser Stelle legen Sie bei Bedarf fest, welches Erlöskonto dem betreffenden Kunden je nach gewähltem Mehrwertsteuersatz zugeordnet werden soll.

• **Aufwandserfassung:** Abweichend von den Aufwands-Standardeinstellungen legen Sie hier fest, ob neue Aufwände für den betreffenden Kunden kostenpflichtig oder nicht kosten sind. Außerdem können Sie hier die E-Mailadresse eintragen, über die ein Kunden von einem kostenpflichtigen Aufwand informiert wird.

### Vorgabewert Rechnung

→ Vorgangsbearbeitung

### Vorgangsbearbeitung

Im Arbeitsbereich "Stammdaten" - "Meine Firma" "Sonstiges" finden Sie den Eingabebereich "Vorgangsbearbeitung". Dort können Sie mehrere Voreinstellungen vornehmen:

• "Vorgabewert Rechnung": Falls die überwiegende Zahl Ihrer Rechnungen an einen bestimmten Kunden geht, aktivieren Sie hier die Option "Bei Erstellung einer neuen Rechnung soll automatisch folgender Kunde eingetragen werden": Sie brauchen den betreffenden Kunden dann nur einmal aus Ihrer Kundenliste auszuwählen und sparen sich so die ständig wiederkehrende manuelle Auswahl:

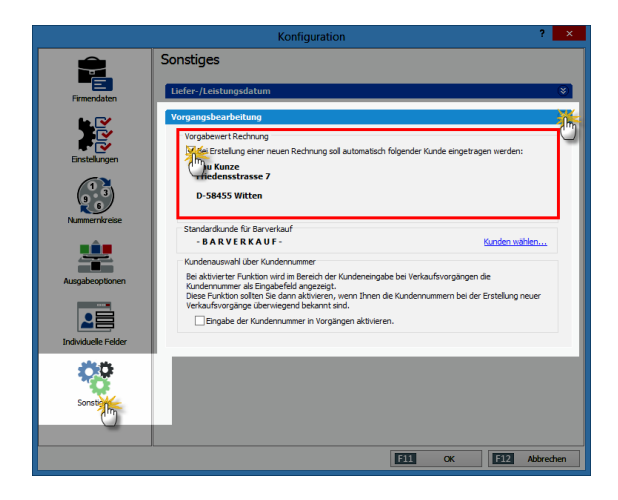

 Selbstverständlich können Sie weiterhin Rechnungen auch an andere Kunden schreiben: Dafür klicken Sie in der Rechnungs-Druckansicht einfach ins Adressfeld, wählen den richtigen Rechnungsempfänger aus Ihren Stammdaten oder geben einen neuen Kunden von Hand ein.

- "Standardkunde für Barverkauf": Per Mausklick auf den Link "Kunden wählen" öffnen Sie eine Kunden-Auswahlliste, über die Sie einen "namenlosen" Standardkunden für Barverkäufe festlegen können.
- > Info

Standardmäßig legt das Programm den anonymen Kunden-Datensatz "- B A R V E R K A U F" – an, sobald Sie unter "Finanzen" – "Zahlungen Bank / Kasse" – "Kasse" über die Schaltfläche "<F8> Neu Barverkauf" zum ersten Mal einen Barverkauf vornehmen.

• "Kundenauswahl über Kundennummer":

Diese Option ist sehr praktisch, wenn Sie Ihre Kundenummern im Kopf haben. Beim Anlegen neuer Vorgänge greifen Sie über ein zusätzliches nummerisches Eingabefeld blitzschnell auf die Adressdaten des Empfängers zu. Sie tippen die Kundennummer ein, drücken die "<Enter>"oder "<Return"-Taste (oder klicken auf die Schaltfläche "<F11> OK") und schon sind die

|                                                                                                    | Adresse ändern ? ×                                                                                                 |
|----------------------------------------------------------------------------------------------------|----------------------------------------------------------------------------------------------------|
| Sie können die Adressda                                                                                                    | aten eingeben oder aus den Stammdaten wählen                                                                       |
| Kundennummer:                                                                                                    | 10030 + Enter rma O Privatkunde                                                                                    |
| Firmenname:                                                                                                    |                                                                                                    |
| Namenszusatz:                                                                                                    |                                                                                                    |
| Straße:                                                                                                    |                                                                                                    |
| Land / PLZ / Ort:                                                                                                    |                                                                                                    |
| Kontaktperson:<br>Anrede/Vor-/Nachname                                                                                                    |                                                                                                    |
| 🔄 in den Stammdaten s                                                                                                    | peichern                                                                                                    |
|                                                                                                    | 11 OK F12 Abbrechen                                                                                                |
|                                                                                                    |                                                                                                    |
|                                                                                                    |                                                                                                    |
|                                                                                                    | Adresse ändern ? ×                                                                                                 |
| Sie können die Adressda                                                                                                    | Adresse ändern ? ×                                                                                                 |
| Sie können die Adressda<br>Kundennummer:                                                                                                    | Adresse ändern ? ×<br>aten eingeben oder <u>aus den Stammdaten wählen…</u><br>Firma Privatkunde                    |
| Sie können die Adressda<br>Kundennummer:<br>Firmenname:                                                                                            | Adresse ändern ? × aten eingeben oder aus den Stammdaten wählen                                                    |
| Sie können die Adressda<br>Kundennummer:<br>Firmenname:<br>Namenszusatz:                                                                           | Adresse ändern ? × aten eingeben oder aus den Stammdaten wählen                                                    |
| Sie können die Adressda<br>Kundennummer:<br>Firmenname:<br>Namenszusatz:<br>Straße:                                                                | Adresse ändern ? × aten eingeben oder aus den Stammdaten wählen  Firma Privatkunde Beier Gebr.  Am Blumengarten 97 |
| Sie können die Adressda<br>Kundennummer:<br>Firmenname:<br>Namenszusatz:<br>Straße:<br>Land / PLZ / Ort:                                           | Adresse ändern ? × aten eingeben oder <u>aus den Stammdaten wählen</u>                                             |
| Sie können die Adressda<br>Kundennummer:<br>Firmenname:<br>Namenszusatz:<br>Straße:<br>Land / PLZ / Ort:<br>Kontaktperson:<br>Anrede/Vor-/Nachname | Adresse ändern ? × aten eingeben oder aus den Stammdaten wählen                                                    |
| Sie können die Adressda<br>Kundennummer:<br>Firmenname:<br>Namenszusatz:<br>Straße:<br>Land / PLZ / Ort:<br>Kontaktperson:<br>Anrede/Vor-/Nachname | Adresse ändern ? × atten eingeben oder aus den Stammdaten wählen                                                   |

• "Lagerbestandsprüfung": Beim Anlegen von Rechnungen und Lieferscheinen prüft das Programm bei Bedarf, ob der Lagerbestand der gewünschten Artikel ausreicht. Dabei haben Sie die Wahl, ob die Warnhinweise bereits auf Positionsebene erscheinen und / oder erst beim Abschließen der gesamten Vorgangserfassung.

#### Vorgangsbezogene Textpassagen

In der Artikel-Datenbank von WISO Mein Büro ordnen Sie bei Bedarf ein und demselben Artikel je nach Vorgangsart unterschiedliche Artikelbeschreibungen zu. Auf diese Weise verwenden Sie zum Beispiel in Ihren Angeboten ausführliche, werbewirksame Artikelbeschreibungen und in Ihren Rechnungen ganz schlichte Positionstexte. Um diesen Vorgang zu automatisieren, tragen Sie im Arbeitsbereich "Stammdaten" - "Artikel" unter "Artikelbeschreibung" von vornherein mehrere Textalternativen ein. Per Mausklick auf die Schaltfläche "Vorgangsbezogene Textpassage" fügen Sie Start- und Stopp-Marken ("Tags") ein, durch die jeweils Beginn und Ende des Angebots-, Rechnungs- und / oder Bestelltextes markiert sind (z. B. "[Angebot] Text für Angebote [/Angebot]" oder [Rechnung] Text für Rechnungen [/Rechnung]"). Den Platzhalter "Text für Angebote / Rechnungen / Bestellungen" ersetzen Sie anschließend durch die Formulierungen, die das Programm bei dem betreffenden Artikel je nach Vorgangsart als Positionstext verwenden soll:

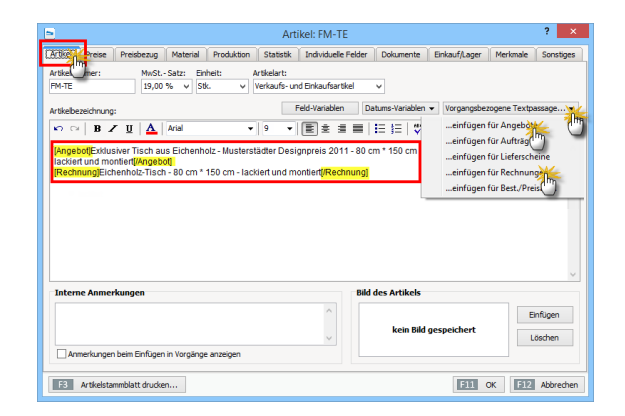

#### Vorlagen

→ Textbausteine

# 🕐 Vorlagen-Designer

Mithilfe des "Vorlagen-Designers" passen Sie die zusammen mit WISO Mein Büro gelieferten Dokumentvorlagen bei Bedarf ganz genau an Ihre Vorstellungen und die Besonderheiten Ihres Betriebs an – vom einfachen Geschäftsbrief über Angebote und Auftragsbestätigungen bis hin zu Rechnungen, Lieferscheinen und Mahnungen.

Standardmäßig nehmen Sie mit dem komfortablen "Briefpapier-Gestalter" nur Einfluss auf das Layout und die Standard-Informationen im Kopf- und Fußbereich von Geschäftsbriefen. Beim Vorlagen-Designer sind die Änderungsmöglichkeiten praktisch unbegrenzt. Sie finden das mächtige Design-Tool im Menü "Stammdaten" – "Vorlagen-Designer"

|                                  | Report Vorlagen                                                                                            | - • ×         |
|----------------------------------|----------------------------------------------------------------------------------------------------|---------------|
| Angebote Aufträge Lieferscheine  | Rechnungen Hahnungen Briefe Bestellungen Proforma-Rechnungen Preisanfragen                                 |               |
|                                  | Vorlage: Standardvorlage Rechnung v                                                                        |               |
| 🔒 Neue Vorlage 🛛 🔉 Vorlage unber | ennen 📏 Vorlage bearbeiten 🔞 Vorlage löschen 🐉 Ausgewählte Vorlage wiederherstellen                        |               |
|                                  | Nuterent Ordef<br>Nuterent State<br>Nuterent State<br>Sector State<br>Sector State<br>Rechnung<br>Rechnung | ^             |
|                                  | Sehr geehrte Damen und Herren,                                                                             |               |
|                                  | wir erlauben uns, wie folgt Rechnung zu stellen:                                                           |               |
|                                  |                                                                                                    |               |
|                                  | 50 Adkebeschreibung N 4711 895,50 €                                                                        |               |
|                                  | 5 Artkebeachrebung № 4712 546,75 €                                                                         |               |
|                                  | 10 Artkebeschrebung II 4713 137,70 €                                                                       |               |
|                                  | 20 Artikebeschreibung M 4714 130,50 €                                                                      |               |
|                                  | 2 Artikebeschreibung № 4715 270,00 €                                                                       |               |
|                                  | 12 Artikelbeschreibung M 4716 Inklusive 1.303,20 €<br>Liefering<br>Montage vor Ort                         |               |
| Weitere Vorlagen online suchen   |                                                                                                    | 512 Schließen |

#### > Info Versuch macht klug!

Der Funktionsumfang des Vorlagen-Designers ist riesig. Bevor Sie Änderungen an den mitgelieferten Dokumentvorlagen vornehmen, sollten Sie unbedingt ausgiebige Tests mit "Neuen Vorlagen" unternehmen. Das gilt vor allem dann, wenn Sie bislang noch keine Erfahrung mit dem Erzeugen solcher Datenbank-"Reports" haben. Sie können Testdateien in beliebiger Zahl auf Grundlage bestehender Standard-Dokumente anlegen:

| Neue Vorlage anlegen     | ?       | ×     |
|--------------------------|---------|-------|
| Basierend auf:           |         |       |
| Standardvorlage Rechnung |         |       |
| Name der neuen Vorlage:  |         | 1     |
|                          |         |       |
| F11 OK F12               | 2 Abbre | echen |

Keine Sorge: Falls Sie bei Ihren Experimenten aus Versehen doch einmal eine der Programmvorlagen durcheinanderbringen, ist das auch kein Beinbruch. Per Mausklick auf die Funktion "Ausgewählte Vorlage wiederherstellen" kehren Sie jederzeit wieder zum Ursprungszustand zurück.

> Praxistipp Zusätzliche Online-Vorlagen In unserem Onlineshop stehen komplette Vorlagen-Sets zum Download bereit, die auf die Anforderungen bestimmter Branchen und spezielle Anwenderwünsche zugeschnitten sind. Auf diese Weise sparen Sie sich das manuelle Bearbeiten der Standard-Vorlagen. Einzelheiten können Sie unter → "Online-Vorlagen" nachlesen. Text- und Grafikelemente aller Art lassen sich mit dem Vorlagen-Designer an jeder beliebigen Stelle der Seite platzieren. Die Inhalte können Sie dabei fest vorgeben oder durch Einfügen von "Variahlen" mit den Inhalten Ihrer Firmen-Datenbank (z. B. Kundennamen, Adressen oder Vorgangsinformationen) oder mit Systemvariablen füllen (z. B. Datums- und Zeitangaben, Dateinamen oder Seitenzahlen). Selbst Rechenoperationen sind möglich. Standardmäßig arbeiten Sie in der "Entwurf"-Ansicht. Mithilfe der unterhalb der Menüleiste befindlichen Register können Sie aber auch jederzeit zur "Vorschau" oder zur Ansicht "Berechnungen" wechseln.

Die Seitenansicht "Entwurf" besteht neben den Titel-, Kopf- und Fußbereichen aus …

- dem "Gruppenkopf" (dorthin gehören zum Beispiel die Spaltenüberschriften von Angebotsoder Rechnungs-Positionen),
- dem "Detailbereich" (hier befinden sich üblicherweise die Inhalte der einzelnen Vorgangs-Positionen) und
- dem "Gruppenfuß" (in dem oft die Summen-Zeilen, Angaben zur Mehrwertsteuer und Zahlungsbedingungen untergebracht werden).

In allen Bereichen können unterschiedliche Elemente wie z. B. Grafiken oder Textfelder frei platziert werden. Dabei haben Sie in jedem Fall die Wahl, ob Sie feste Inhalte vorgeben oder die einzelnen Felder mit den Inhalten aus der Datenbank dynamisch füllen lassen:

| 📕 Vorlage bearbeiten                   |          |                           |                                          |                     |                          |
|----------------------------------------|----------|---------------------------|------------------------------------------|---------------------|--------------------------|
| <u>Datei Bearbeiten Ansicht Berich</u> | t        |                           |                                          |                     |                          |
| 🗃 Berechnungen 📝 Entwurf 🛄             | Vorschau |                           |                                          |                     |                          |
| 🚺 A 🗄 🕾 ն 🖬 🐼 🐌                        |          | 🛙 🔳 🗄 🗛 🐂                 | 14 14 14 14 14 14 14 14 14 14 14 14 14 1 | 8 😘 🔞 🖬 🖬           | 3 🔊                      |
|                                        | Arial    | - 10                      | •   B <i>I</i> U   =                     | E E E  A -          | 🖾 - Liu 🖂 🖼 😼            |
| 0 1 10 20 10 10 40                     | 50 60 10 | · · ·   a6 · · ·   a6 · · | 100 100 100 100                          | 130   140   150   9 | 50   1TO   150   150   1 |
| feste Inf                              | nalte    |                           | dynamise                                 | he Inhalte:         | ŕ                        |
|                                        | ын       |                           |                                          |                     |                          |
| Musterartikel                          | termann  |                           |                                          |                     |                          |
| Musterstr. 45                          | tadt     |                           |                                          |                     |                          |
|                                        |          |                           |                                          | )atum:              | 20.07.2005               |
|                                        |          |                           | -                                        | Rechnungs-Nr.       | 2005072001               |
|                                        |          |                           |                                          | achbearbeiter/-in:  | Steffen Peter            |
| Rechnung                               | 05072001 |                           | 1                                        | _FROJECTNOTES       |                          |
| . M. TEYT tauste a send                |          |                           |                                          |                     |                          |

In der angezeigten Bildschirmansicht eines Rechnungsentwurfs aus den Demodaten ist zum Beispiel der Begriff "Sachbearbeiter/in" als unveränderlicher Text vorgegeben, während sich hinter "Steffen Peter" in Wirklichkeit die Variable "M\_EMPLOYEE\_NAMECOMPLETE" (= vollständiger Mitarbeitername) verbirgt. Mithilfe der linken Symbolleiste fügen Sie statische Feld-Inhalte ein, mit der rechten Symbolleiste dynamische: Nachdem Sie zum Beispiel auf das linke Textsymbol ("A") geklickt haben, legen Sie durch einen zweiten Mausklick in die Entwurfsansicht fest, an welcher Stelle der Seite das Element eingefügt werden soll. Den gewünschten Text geben Sie anschließend im Eingabefeld oben links unterhalb der Symbolleiste ein. Arbeiten Sie hingegen mit den Datenbank-Variablen (z. B. dem Textsymbol "A" aus der rechten Symbolleiste), finden Sie statt des Eingabefeldes links oben unterhalb der Symbolleiste ein Auswahlmenü. Mit dessen Hilfe wählen Sie das gewünschte Datenbankfeld aus.

### > Praxistipp

Kopieren statt einfügen Anstatt neue Elemente einzufügen, können Sie vorhandene auch markieren (= anklicken) und über "Bearbeiten" - "Kopieren" (= <Strg+C>) sowie "Bearbeiten" - "Einfügen" (= <Strg+V>) duplizieren und dann per Ziehen und Ablegen mit der Maus an die gewünschte Stelle verschieben.

Unabhängig davon, ob es sich um neue oder kopierte, statische oder dynamische Inhalte handelt, lassen sich die Eigenschaften der meisten Elemente in Farbe, Größe oder Position verändern. Durch Linien und geometrischen Formen gliedern Sie Ihre Dokumentvorlagen darüber hinaus ganz nach Belieben. Mithilfe der Registerkarte "Vorschau" schließlich können Sie sich jederzeit anzeigen lassen, welche Auswirkungen Ihre Eingaben auf die Darstellung Ihres Dokuments haben.

# > Info

Alle Variablen auf einen Blick Eine vollständige Liste aller Datenbankfelder finden Sie im Anhang zu diesem Bedienbuch.

#### Vorsteuer

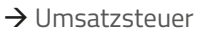

# 깨 Webselling

Über das Zusatzmodul "Webselling" können Sie einen oder mehrere Online-Shops in WISO Mein Büro einbinden. Es stehen Schnittstellen zu folgenden E-Commerce-Plattformen zur Verfügung:

- → Amazon-Verkäufe
- → Ebay-Verkäufe und
- → Webshops.

Ausführliche Informationen zu den E-Commerce-Funktionen finden Sie im Kapitel "Webselling: Amazon-, Ebay- und Webshop-Schnittstellen".

# 📶 Webshop

Im Zusatzmodul "Webselling" stellt Ihnen WISO Mein Büro interaktive Kommunikations-Schnittstellen zu Ihrem eigenen Online-Shop zur Verfügung. Derzeit werden die folgenden Shop-Systeme unterstützt:

- ePages
- Gambio Profi Onlineshop,
- koobi Professional,
- Magento
- modified eCommerce
- osCommerce
- PrestaShop
- Shopware
- Strato
- VirtueMart
- xaranshop
- xtCommerce
- xt:Commerce Veyton

Die Voreinstellungen Ihrer Webshop-Anbindung nehmen Sie unter "Datei" – "Einstellungen" – "E-Commerce" – "Webshop" vor. Weitere Informationen zur Webshop-Anbindung finden Sie im E-Commerce-Kapitel .

**Bitte beachten Sie:** Je nach eingesetztem Shop-System unterscheiden sich die erforderlichen Voreinstellungen. Ausführliche Einrichtungs-Anleitungen für die verschiedenen Webshop-Systeme finden Sie auf unserer Website. Mit Fragen wenden Sie sich an unsere Hotline : 02735 776 650 01

# 🕅 Weitere Adressen

Sofern das Zusatzmodul "Auftrag+" freigeschaltet ist, haben Sie in der Kundenkartei Zugriff auf die Registerkarte "Weitere Adressen": Zusätzlich zur Hauptadresse legen Sie hier bei Bedarf abweichende Rechnungs- und Lieferanschriften fest. Außerdem können Sie hier weitere Adressen von Kunden mit mehreren Standorten oder Filialen speichern.

|                                                                              | Kunde: 1          | 0010 -   | Alfermann AG                                                        | 6                 |                     | ? ×       |
|------------------------------------------------------------------------------|-------------------|----------|---------------------------------------------------------------------|-------------------|---------------------|-----------|
| Adresse Ansprechpartner                                                      | Weitere Adressen  | ditionen | Vorgabewerte                                                        | Statistik         | Individuelle Felder | Dokumente |
| Weitere Adressen                                                             |                   |          |                                                                     |                   |                     |           |
| Bezeichnung                                                                  | Nachname/ Namens: | zusatz   | Straße                                                              | PLZ               | Ort                 |           |
| Standort Musterstadt                                                         | Alfermann AG      |          | Hasenweg 7                                                          | 54321             | Musterstadt         |           |
| Stndort Bremen                                                               | Alfermann AG      |          | Hauptstraße                                                         | 70 28195          | Bremen              |           |
| Außenstelle Dortmund                                                         | Alfermann AG      |          | ABC-Straße 1                                                        | 23 44001          | Dortmund            |           |
| Standardadresse für Liel                                                     | ferscheine        |          | Neu                                                                 | Bei<br>sse für Re | arbeiten            | Löschen   |
| Außenstelle Dortmund                                                         |                   | ~        | Hauptadresse                                                        |                   |                     | X         |
| Alfermann AG<br>Frau Patricia Hebestreit<br>ABC-Straße 123<br>44001 Dortmund |                   |          | Hauptadresse<br>Standort Muste<br>Stndort Bremen<br>Außenstelle Dor | rstadt<br>tmund   |                     |           |
| F3 Weitere Funktionen                                                        | •                 |          |                                                                     | 1                 | F11 ОК F1           | Abbrechen |

# 📶 Wiedervorlage

Sofern Sie das → "CRM"-Zusatzmodul freigeschaltet haben, steht Ihnen eine komfortable und vielseitig nutzbare Wiedervorlage-Funktion zur Verfügung. Mit deren Hilfe halten Sie Ergebnisse von Telefonaten, persönlichen Gesprächen und anderen Kontaktanlässen strukturiert fest und bleiben hinterher konsequent am Ball. Auf diese Weise bewahren Sie den Überblick über sämtliche Marketing- und Vertriebsaktivitäten – und zwar …

- sowohl kontaktbezogen (bei Interessenten und Kunden)
- als auch vorgangsbezogen (bei Angeboten und Aufträgen).

Dabei führen viele Wege zur Wiedervorlage: Eine neue Wiedervorlage erstellen Sie zum Beispiel ...

 über das Interessenten-, Kunden-, Angebotsoder Auftrags-Menü,

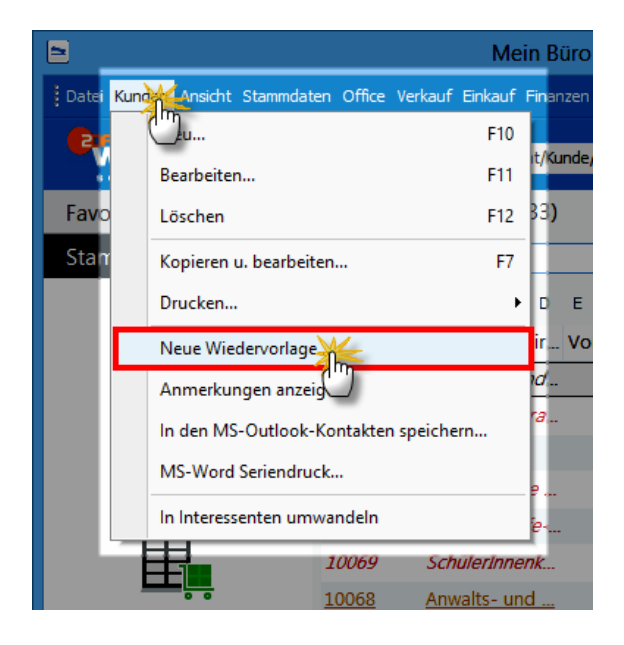

 über das Interessenten-, Kunden-, Angebotsoder Auftrags-Kontextmenü,

| 2             |              | Mein Büro - Datenba                                             | ink: Demod       |
|---------------|--------------|-----------------------------------------------------------------|------------------|
|               |              |                                                                 |                  |
|               | < > +        | Interessent/Kunde/Lieferant v Suchbegriff eingeben              |                  |
| Favoriten     | KUNDEN (     | GESAMT: 33)                                                     |                  |
| Stammdaten    | Suchen nach: | In Spalte: Kunden-Nr.                                           | ~                |
|               | Ale 123      | A B C D E F G H I J K L M N O P Q R                             | STU              |
| <b>1</b>      | Ku Rechter K | Glick hame/Fir Vorname Namenszusatz L P Ort                     | Telefon 1        |
| Interessenten | 100/4        | nanstrie- und D & Frankfurt                                     | <u>069/25</u> 69 |
|               | 10073 3      | F10 Neu                                                         | F10 /98          |
| <b>111</b>    | 10072        | F11 Bearbeiten                                                  | F11 /90          |
| Kund          | 10071        | F12 Löschen                                                     | F12 151          |
|               | 10070        | F7 Kopieren u. bearbeiten                                       | F7 788           |
|               | 10069        | Drucken                                                         | , √93            |
|               | 10068        | . Kammunikation mit ladustria, und Handelskammer Frankfurt am N | 150              |
|               | 10067        | Kommunikation mit mustie- und Handelskammer Frankfurt am Mais   | 97               |
|               | 10066        | Esterien für industrie- und Handelskammer Frankfurt am Main     | 46               |
| -             | 10065        | Adresse in Nick i el-Routenplaner anzeigen                      | 42               |
| Artikel —     | 10064        | Neue Wiedervorlage                                              | 222              |
| Office        | 10063        | Kundeninformation / hzeigen                                     | 58               |

 über die Registerkarte "Historie" im Details-Bereich der Interessenten- und Kundenliste (per Mausklick auf die Schaltfläche "<F10> Neu"),  über die Registerkarte "Erweitert" in den Vorgangsdialogen von Angeboten und Aufträgen (per Mausklick auf den blauen Link "Wiedervorlage erstellen"),

|                                       | Angebote erfassen / bearbeiten                                     |        | ×       |
|---------------------------------------|--------------------------------------------------------------------|--------|---------|
| Druckansidht Eingabenask Erweiterberg |                                                                    |        |         |
| Individuelle Felder                   |                                                                    |        | ÷       |
| Teste                                 |                                                                    |        | ¥       |
| Sonstiges                             |                                                                    |        | ÷       |
| Wiedervorlage                         |                                                                    |        | X       |
| Nächste Wiedervorlage                 |                                                                    |        | - Cur   |
| Wedervorkere erstellinge              | Für diesen Vorgang existent aktuell kein Termin zur Wiedervorlage. |        |         |
| E gruden                              | x III                                                              | 39. Ab | brechen |

 oder auch über die Gesamtliste der "Wiedervorlagen", die Sie im Arbeitsbereich "Office" finden (Mausklick auf die Schaltfläche "<F10> Neu"):

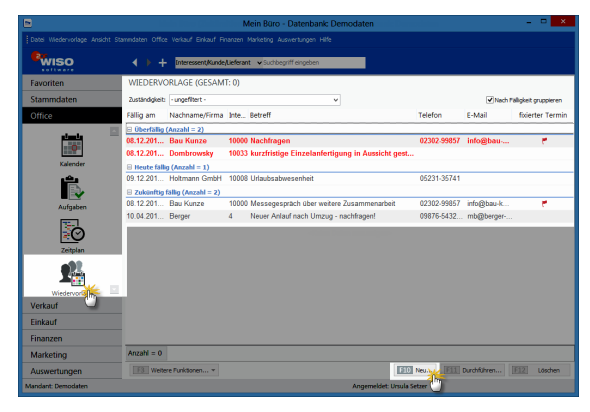

Ganz gleich, auf welchem Weg Sie Ihre Wiedervorlagen anlegen: Im Dialogfenster "Wiedervorlage bearbeiten" hält das Programm erst einmal den gewhlten Kontakt und / oder den betreffenden Vorgang fest. Außerdem tragen Sie die folgenden Informationen fest:

- einen kurzen, aber möglichst aussagekräftigen Betreff,
- Fälligkeitsdatum und Uhrzeit der Wiedervorlage,
- "fixierter Termin" (optional): Daran erkennen Sie später in der Überwachungsliste, ob der Wiedervorlage-Termin flexibel gehandhabt werden kann oder der Fälligkeitstermin genau eingehalten werden muss. Eine fixierte Wiedervorlage ergibt zum Beispiel Sinn, wenn der Vorgang aus innerbetrieblichen Gründen zeitkritisch ist oder weil Sie es Ihrem Geschäftspartner versprochen haben.
- innerbetriebliche Zuständigkeit (Mitarbeiter) und

 Notizen (= Inhalt der vorangegangenen Kontaktaufnahme und gleichzeitig Informationsbasis des Folgetermins: z. B. Gesprächsprotokoll, Vereinbarung mit Kunde oder Interessent, weiteres Vorgehen, Agenda, persönliche Einschätzungen, interne Planungen / Zielvorgaben etc.):

|                       | Wiedervorlage Neu                                                                                                    |                                      | ×                         |
|-----------------------|----------------------------------------------------------------------------------------------------|--------------------------------------|---------------------------|
| Kontakt:              | Kunde 10068 - Anwalts- und Notariatskanzlei                                                                                                    | Bearbeiten                           |                           |
| Vorgang:              |                                                                                                    | Bearbeiten                           | Entfernen                 |
| Betreff:<br>Fällg am: | Messegespräch über weitere Zusammenarbeit 23.10.2015 v 10:00 * fixier ter Termin                                                                                                    |                                      |                           |
| Zuständig:            | Setzer, Ursula 🗸                                                                                                    |                                      |                           |
| Notizen:              | Herr Manfred Kunde (Junio) ist an einer intensvierten Zusammenarbeit intenssiert. Hab<br>uns am Dienstag nach seinem Urlaub (8.12.) im Laufe des Vormittags bei ihm melden. Seis<br>genaue Agenda in der KW48. | e ihm versproch<br>ne Sekretärin sch | en, dass wir<br>nickt die |
|                       | 3                                                                                                    | I QK                                 | 12 Abbrechen              |

Eine Beschreibung des praktischen Wiedervorlage-Aktionsformulars finden Sie im Kapitel "Zusatzmodul CRM".

## 📶 Zahlungen Bank / Kasse

Die Bewegungen auf Ihren Geldkonten überwachen Sie im Bereich  $\rightarrow$  "Finanzen" - "Zahlungen Bank / Kasse". Falls Sie kein  $\rightarrow$  Bankkonto oder  $\rightarrow$  Kassenbuch eingerichtet haben, werden die Buchungsvorgänge auf dem  $\rightarrow$  Verrechnungskonto aufgezeichnet.

#### Zahlungsbedingungen

Niemand verlangt von Ihnen, dass Sie ein komplettes vierstufiges Mahnverfahren durchlaufen. Unter "Stammdaten" - "Zahlungsbedingungen" passen Sie die Voreinstellungen des Programms ganz genau an Ihren persönlichen Mahnstil an:

| Stammdaten Zahlungsbedingungen / Zahlungsarten ? 🗙                                                                                                    |                                                                                                    |  |  |  |  |
|----------------------------------------------------------------------------------------------------|----------------------------------------------------------------------------------------------------|--|--|--|--|
| [Debitorisch ("auf Rechnung"].] Direkter Ausgleich                                                                                                    | (Bar, Scheck) Lastschriftverfahren Kreditkarten Sonstiges                                                      |  |  |  |  |
| Uzetikreson Taul Rectinung 1         Direkter Ausgleich (Bar, Scheck)         Lastuchnitwerfahren         Kredikanten         Sonstiges           Zahlungsbedragungen         Image der Zahlungsbedragung / -ert:         Image der Zahlungsbedragung / -ert:         Image der Zahlungsbedragung / -ert:         Image der Zahlungsbedragung / -ert:           Variage / 3% Skonto         Skonto         Skonto         Skonto         Image der Zahlungsbedragung / -ert:           Skonto         Skonto         Skonto         Skonto         Image der Zahlungsbedragung / -ert:           Verdieben in         V         Verdieben in         Verdieben in         Verdieben in |                                                                                                    |  |  |  |  |
| Mahnoptonen<br>Mahnstufe 1 nach 7 Tagen mit Textbausb<br>Mahnstufe 2 nach 14 Tagen mit Textbausb<br>Mahnstufe 3 nach 21 Tagen mit Textbausb<br>Mahnstufe 4 nach 28 Tagen mit Textbausb                                                                                                    | sin Zahlungserinnerung v<br>sin 1. Hähnung v<br>sin 2. Mahnung v<br>in Letter Mahnung v<br>in Letter Mahnung v |  |  |  |  |
| Texte                                                                                                    |                                                                                                    |  |  |  |  |

Auch die Textbausteine der einzelnen Mahnstufen können Sie an Ihre eigenen Vorstellungen anpassen: Per Mausklick auf den gleichnamigen Link öffnen Sie die Karteikarte "Mahnungen" im Textbaustein-Editor. Sie finden diesen Eingabedialog aber auch im Menü "Stammdaten" - "Textbausteine u. Vorlagen" im Register "Mahnungen".

### Zahlungserinnerung

Jede → Mahnung ist eine Zahlungserinnerung - und umgekehrt. Die Mahnung vor der "1. Mahnung" heißt unter Geschäftsleuten traditionell "Zahlungserinnerung". Von rechtlicher Bedeutung ist jedoch weder die Bezeichnung noch die Anzahl der einzelnen Mahnstufen. Weitere Einzelheiten finden Sie unter dem Stichwort → Mahnung .

#### Zeitplan

Zusätzlich zur allgemeinen Termin- und Aufgabenverwaltung steht Ihnen im Zusatzmodul "Projekte" bei Bedarf eine vielseitig nutzbare Zeitplan-Funktion zur Verfügung: Mit deren Hilfe behalten Sie auch bei größeren Projekten den Überblick über den zeitlichen Ablauf und die wechselseitige Abhängigkeit der anfallenden Aufgaben. Sie können das flexible Planungswerkzeug aber auch für andere Verwaltungszwecke nutzen – zum Beispiel, um Urlaubspläne zu erstellen, Raumbelegungen im Auge zu behalten oder den Verleih von Werkzeugen, Fahrzeugen, oder technischen Geräten zu überwachen. Sie finden den praktischen Zeitplan im Arbeitsbereich "Office". Eine ausführliche Beschreibung der Zeitplan-Funktionen finden Sie im Kapitel "Projektverwaltung und Aufwandserfassung" unter der Überschrift "Zeitplanung".

## Zugriffsrechte

→ Benutzergruppen verwalten

# m Zuordnen

Eine ganz besonders schnelle und bequeme Art der Buchführung ermöglicht WISO Mein Büro mit dem Kontextmenü-Befehl "Zuordnen": Ein Rechtsklick auf einen Zahlungsvorgang eines Geldkontos genügt und schon können Sie die passende → Buchungskategorie zuweisen. Dabei sind nur die Untermenüs aktiv, die auf den jeweiligen Vorgang zutreffen:

|                              | Mein Büro - Datenbank: Demodaten                                     | ×                                    |
|------------------------------|----------------------------------------------------------------------|--------------------------------------|
|                              |                                                                      |                                      |
| wiso                         | K > + Neu • P Interessent/Nunde/Lieferant • Suchbegriff eingeben     |                                      |
| Favoriten                    | ZAHLUNGEN BANK/KASSE (BANK (AKTIV): SPK DETMOLD, KTO.: 1111111       | 11, BLZ: 47650130)                   |
| Stammdaten                   | E 📥 Sandara                                                          |                                      |
| Office                       | C Sparkasse                                                          |                                      |
| Verkauf                      | Variabel Tagesauszug Monatsauszug Johresauszug                       |                                      |
| Einkauf                      | Jahr: 2015 🗘 Anfar                                                   | ngssaldo am 05.01.2015: 120.943,48 6 |
| Finanzen                     | St., Buchung., V Empf./Auft. Verwendungszweck Kategorie              | opt. Beleg Betrag Saldo '            |
| _                            | Rechter Klink Berger KdNr. 47110815 - RgNr Keine                     | 4718 -312,25 207.411,01 €            |
|                              | 07/09.2015 Euromaterial Einster Monatsrechnung Bürom Keine           | 4812 -123,45 207.287,56 €            |
| Zahlungen Bank               | 03.09.20 0 20 Umsätze abrufen F4 efino 11X Einkauf von Anlagevermöge | en 4714 -1.165,00 187.808,55 €       |
| . 0                          | 03.09.20 Zuordnungs-Assistent F5 chnung Zahlung vom Kunden           | 19.914,71 207.723,26 €               |
|                              | 02.09.20: Zuordnen N. Keine Zuordnung                                | 2.500,00 187.861,00 €                |
| astschriften & Überweisungen | 02.09.20 Neu Einnehme P9 Zuordnung: nicht betriebsrelevant           | 1.112,55 188.973,55 €                |
| TUN.                         | 01.09.20 Neu Ausgabe F10 Ausgabe                                     | Beiträge, Abgaben und Gebühren (     |
| Ē                            | 26.08.20 Bearbeiten F11 Geld                                         | Bürobedarf (VSt 19%)                 |
| Eingangsrechnungen           | 24.08.20 392 Löschen F12 Ennung Keine                                | Erhaltene Skonti 19 Aunteuer         |
|                              | 16.08.20 chnung Zahlung vom Kunden                                   | Erhaltene Skonti 7 % Vorsteuer       |

Bitte achten Sie bei dieser Buchführungs-Abkürzung darauf, dass der richtige Steuersatz angezeigt wird. Sollte die korrekte Buchung auf diesem Weg nicht möglich sein, öffnen Sie das Dialogfenster "Zahlung" per Doppelklick auf den Listeneintrag und nehmen die Zuordnung in der Kategorien-Liste vor. Falls Sie beim Zuordnen eine Buchungskategorie vermissen, klicken Sie auf "Weitere" am unteren Ende der Kategorien-Liste.

### > Info Zuordnungen korrigieren

Ihnen bei einer Zuordnung ein Fehler unterlaufen ist, stellt auch das keinen Beinbruch dar: Sie öffnen den betreffenden Zahlungsvorgang, wählen in der Kategorien-Liste die richtige → Buchungskategorie und schließen die Korrektur per Mausklick auf "<F11> OK" ab. Stornobuchungen und ähnliche huchhalterische Feinheiten kennt WISO Mein Büro nicht. Die erwartet das Finanzamt bei der  $\rightarrow$  Finnahmenüberschussrechnung aber auch gar nicht. Warum also umständlich, wenn es auch einfach geht!?

Falls Sie feststellen, dass

Einen wichtigen Sonderfall beim Zuordnen stellen die à Abschreibungen dar: Angenommen, Sie kaufen ein neues Notebook. Unter "Finanzen" taucht der Bezahlvorgang dann als Ausgabe auf Ihrem à Bankkonto oder im à Kassenbuch auf. Da Sie den Kaufpreis im laufenden Jahr nur teilweise als Betriebsausgabe geltend machen dürfen, können Sie ihn nicht kurzerhand einer Ausgabenkategorie zuordnen. Stattdessen wählen Sie den Eintrag "Einkauf von Anlagenvermögen" in der Kategorien-Liste. Daraufhin wird die Schaltfläche "Anlage zuordnen" eingeblendet, über die Sie Ihr Anlagenverzeichnis öffnen und das "neue Anlagengut definieren" können:

|              | Zahlung                                           |                   | ? ×                 |
|--------------|---------------------------------------------------|-------------------|---------------------|
| Name (Kto.): | Bankverbindung 1 (Kto.: 111111111, BLZ: 47650130) | opt. Beleg-Nr:    | 4714                |
| Empf./Auft.: | Medienmarkt                                       | Buchungsdatum:    | 03.09.2015 ∨        |
| Verwendung:  | Notebook Portefino 11X-13                         |                   |                     |
|              |                                                   |                   | Ennahme     Ausgabe |
|              |                                                   | Betraci           | -1 165 00 F         |
|              |                                                   | ocoug.            | 11205/00 C          |
| Kategorie:   | Einkauf von Anlagevermögen                        | Steuerschlüssel:  | Vorsteuer 19 %      |
| Hinweis      | Beiträge, Abgaben und Gebü                        | Kosten-/Erlösart: | (keine Angabe) v    |
|              | Bürobedarf                                        | Verwendung:       | (keine Angabe) v    |
|              | Erhaltene Skonti 19 % Vorsteuer                   |                   |                     |
|              | Erhaltene Skonti 7 % Vorsteuer                    |                   |                     |
|              | Miete, Aufwendungen für doppelte Haushaltsführ    | /                 |                     |
| Anlager      | naut zuordnen We Nr.: Bez.:                       |                   | Zuordnung löschen   |
|              |                                                   |                   |                     |
| F7 OK & N    | eue Einnahme OK & Neue Ausgabe E3 Dokumen         | te zeigen F11     | OK F12 Abbrechen    |

Unter dem Stichwort → "Abschreibungen" wird das Buchen neuer Vermögensbestandteile Schritt für Schritt erklärt.

# 📶 Zuordnungs-Assistent

Der Zuordnungs-Assistent beschleunigt das "Buchen" mehrerer Zahlvorgänge hintereinander weg. Bei einem Online-Konto bietet der Assistent seine Dienste sogar ganz von selbst an: Sobald die Funktion "Umsätze abrufen" abgeschlossen ist, öffnet sich automatisch das Dialogfenster "Zahlung". Darin ist bereits der erste noch nicht zugeordnete Zahlungsvorgang geöffnet. Außerdem findet sich in vielen Fällen bereits ein Vorschlag für eine passende → Buchungskategorie.

In folgendem Zahlungsbeispiel hat das Programm aus dem Zahlungsempfänger, dem Online-Buchhändler "Amazon", gefolgert, dass es sich um den Kauf von Zeitschriften oder Büchern gehandelt hat:

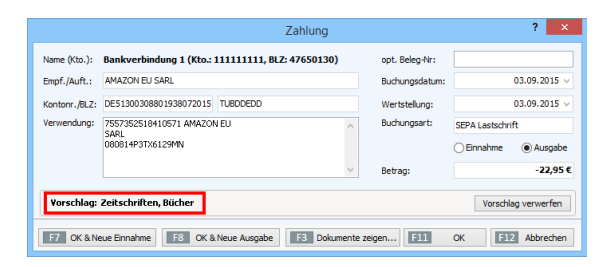

Wenn Sie den Vorschlag übernehmen wollen, klicken Sie auf "<F10> Nächster" und schon können Sie den folgenden Vorgang zuordnen: Einfacher und schneller geht Buchführung wirklich nicht!

Fehlt ein Zuordnungs-Vorschlag oder passt er nicht auf den Vorgang, klicken Sie auf die Schaltfläche "Vorschlag verwerfen" und wählen die richtige Buchungskategorie aus der üblichen Kategorien-Liste. Auch diese Prozedur ist im Handumdrehen erledigt. Sie können den Zuordnungs-Assistenten jederzeit abbrechen und ihn bei nächster Gelegenheit über das Kontextmenü, die Schaltfläche "Weitere Funktionen" oder <F5> wieder aufrufen und Ihre Buchungen fortsetzen.

# m Zusammenfassende Meldung

Falls Sie Geschäfte mit Kunden in anderen EU-Ländern machen, müssen Sie beim Bundeszentralamt für Steuern bis zum 10. Tag nach Ablauf jedes Quartals eine "Zusammenfassende Meldung" abgeben. Auf dem amtlichen Formular machen Sie Angaben über die Umsatzsteueridentifikationsnummern Ihrer Geschäftspartner, die erzielten Umsätze und eventuelle "Dreiecksgeschäfte". Sie finden den Vordruck unter "Finanzen" – "Steuer-Auswertungen":

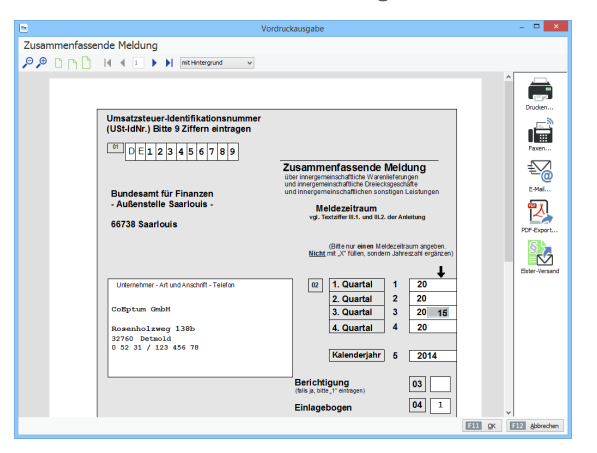

> Info Signaturpflicht Bitte beachten Sie: Seit 2013 verlangt der Fiskus bei "Zusammenfassenden Meldungen" eine elektronische Signatur. Dabei handelt es sich um dieselbe Steuersignatur, die Sie auch bei Ihren Umsatzsteuervoranmeldungen verwenden. Das Signaturverfahren unterscheidet sich ebenfalls nicht.

# > Praxistipp Interaktive Kontexthilfe

Ausführliche Informationen zu allen wichtigen Steuer- und Buchführungsthemen finden Sie im Kapitel "Steueranmeldungen und Steuererklärungen" sowie in der interaktiven Kontexthilfe, die Sie über die blauen "Hinweis"-Links im Arbeitsbereich "Finanzen" - "Steuerauswertungen" aufrufen. Die Startseite der Buchführungs-Hilfe lässt sich außerdem über den Menüpunkt "Hilfe" -"Erste Hilfe: Steuern & Buchführung" öffnen.

# Fazit

Im Eingangskapitel haben wir Ihnen "Business ohne Bilanzbuchhalter" versprochen und angekündigt, dass auch Nicht-Kaufleute mit WISO Mein Büro schnell Erfolgserlebnisse haben. Nun haben Sie bereits eine Weile Erfahrungen mit dem Programm gesammelt: Haben wir zu viel versprochen? Mit welchen unerwarteten Hürden haben Sie gekämpft? Lassen Sie uns an Ihren Erfahrungen teilhaben: Auf dass WISO Mein Büro in Zukunft noch einfacher und komfortabler für Sie wird!

# Liste der Datenbankfelder

| Vorgangskopfbezogene Felder |                                     |
|-----------------------------|-------------------------------------|
| M_ADDRESS                   | Anrede                              |
| M_ADDRESSCOMPLETE           | Formatierte Adresse                 |
| M_BANKCODE                  | Bankleitzahl                        |
| M_BANKNAME                  | Name des Kreditinstituts            |
| M_C_INDIVIDUAL1-5           | Zusätzliche Felder für Kunden 1-5   |
| M_CASHDISCDAYS              | Zahlungsziel Skonto in Tagen        |
| M_CASHDISCPERC              | Skonto in Prozent                   |
| M_CITY                      | Ort                                 |
| M_CONTACT_ADDRESS           | Anrede Kontaktperson                |
| M_CONTACT_EMAIL             | E-Mail-Adresse des Ansprechpartners |
| M_CONTACT_FAX               | Fax des Ansprechpartners            |
| M_CONTACT_MOBIL             | Handynummer des Ansprechpartners    |
| M_CONTACT_NAME1             | Nachname Kontaktperson              |
| M_CONTACT_NAME2             | Vorname Kontaktperson               |

| M_CONTACT_PHONE1    | Telefon 1 des Ansprechpartners                                                         |
|---------------------|----------------------------------------------------------------------------------------|
| M_CONTACT_PHONE2    | Telefon 2 des Ansprechpartners                                                         |
| M_CONTACT_TITLE     | Titel Kontaktperson                                                                    |
| M_COUNTRY           | Länderkennzeichen                                                                      |
| M_COUNTRYC          | Ländercode                                                                             |
| M_CURRENCY          | Währung                                                                                |
| M_CUSTACCNAME       | Name der Bankverbindung des Kunden                                                     |
| M_CUSTACCNO         | Kontonummer des Kunden                                                                 |
| M_CUSTNO            | Kundennummer (Bei Bestellungen die Kundennummer der eigenen<br>Firma beim Lieferanten) |
| M_CUSTNOTES         | Anmerkungen zum Kunden (nicht verwendet)                                               |
| M_DATE              | Datum                                                                                  |
| M_DEBITDATE         | Datum der Einzugsermächtigung                                                          |
| M_DEBITONCE         | Einzug einmalig                                                                        |
| M_DEBITORNO         | Debitoren-Nr.                                                                          |
| M_DELCONDITION      | Lieferkondition                                                                        |
| M_DELCONDITIONLABEL | Bezeichnung der Lieferbedingung                                                        |
| M_DELDATE           | Liefertermin (gesamter Vorgang)                                                        |

| M_EMAIL                      | E-Mail                                               |
|------------------------------|------------------------------------------------------|
| M_EMPLOYEE_ADDRESS           | Anrede des Mitarbeiters/Sachbearbeiters              |
| M_EMPLOYEE_DEPART-<br>MENT   | Abteilung des Mitarbeiters/Sachbearbeiters           |
| M_EMPLOYEE_EMAIL             | E-Mail Adresse des Mitarbeiters/Sachbearbeiters      |
| M_EMPLOYEE_EMPLPOS           | Position des Mitarbeiters/Sachbearbeiters im Betrieb |
| M_EMPLOYEE_FAX               | Die Fax-Nr. des Mitarbeiters/Sachbearbeiters         |
| M_EMPLOYEE_NAME1             | Nachname des Mitarbeiters/Sachbearbeiters            |
| M_EMPLOYEE_NAME2             | Vorname des Mitarbeiters/Sachbearbeiters             |
| M_EMPLOYEE_NAME-<br>COMPLETE | Name Komplett des Mitarbeiters/Sachbearbeiters       |
| M_EMPLOYEE_OTHERS            | Sonstige Angaben zum Mitarbeiter/Sachbearbeiter      |
| M_EMPLOYEE_PHONE             | Telefonnummer des Mitarbeiters/Sachbearbeiters       |
| M_EMPLOYEE_SIGNATURE         | Unterschrift des Mitarbeiters/Sachbearbeiters        |
| M_EMPLOYEE_TITLE             | Titel des Mitarbeiters/Sachbearbeiters               |
| M_ESRACCOUNT                 | momentan ohne Verwendung                             |
| M_ESRACCOUNTNAME             | momentan ohne Verwendung                             |
| M_ESRBANKNAME1               | momentan ohne Verwendung                             |
| M_ESRBANKNAME2               | momentan ohne Verwendung                             |

| M_ESRCODE           | momentan ohne Verwendung             |
|---------------------|--------------------------------------|
| M_ESRREFERENCE      | momentan ohne Verwendung             |
| M_FAX               | Fax                                  |
| M_ID                | Vorgangsnummer (z.B. Angebotsnummer) |
| M_INDIVIDUAL1-5     | Individuelle Felder des Vorgangs     |
| M_LETTERADDRESS     | Briefanrede (nicht verwendet)        |
| M_NAME1             | Nachname bzw. Firmenname             |
| M_NAME2             | Vorname                              |
| M_NAME3             | Namenszusatz                         |
| M_NOTES             | Interne Anmerkungen                  |
| M_ORDERCATEGORY     | Auftragsart                          |
| M_ORDERCATEGORYID   | Nummer der Auftragsart               |
| M_PAYCONDITION      | Zahlungskondition                    |
| M_PAYCONDITIONLABEL | Bezeichnung der Zahlungsbedingung    |
| M_PAYDAYS           | Zahlungsziel rein netto in Tagen     |
| M_PHONE1            | Telefon 1                            |
| M_PHONE2            | Telefon 2                            |
| M_STREET            | Straße                               |

| M_TEXT1      | Einleitungstext            |
|--------------|----------------------------|
| M_TEXT2      | Schlusstext                |
| M_TITLE      | Titel                      |
| M_TOTALGROSS | Bruttogesamtbetrag         |
| M_TOTALNET   | Nettogesamtbetrag          |
| M_VAT1       | Mehrwertsteuersatz1-Betrag |
| M_VAT1PERC   | Mehrwertsteuersatz1        |
| M_VAT2       | Mehrwertsteuersatz2-Betrag |
| M_VAT2PERC   | Mehrwertsteuersatz2        |
| M_VATID      | Mehrwertsteuercode         |
| M_ZIPCODE    | Postleitzahl               |

| Positionsbezogene Felder |                                                                        |
|--------------------------|------------------------------------------------------------------------|
| P_A_INDIVIDUAL1-5        | Individuelle Felder der Positionen/Artikel 1-5                         |
| P_ADDINF001              | Zusatzinformationen<br>(beim Mahnwesen: Fälligkeitsdatum der Rechnung) |
| P_ADDINF002              | Zusatzinformationen (beim Mahnwesen: Mahnstufe)                        |
| P_ADDINF003              | Zusatzinformationen                                                    |
| P_ADDINF004              | Zusatzinformationen                                                    |
| P_ADDINF005              | Zusatzinformationen                                                    |
| P_ADDINF006              | Zusatzinformationen                                                    |
| P_AMOUNT                 | Berechnete Anzahl der Preiseinheiten (s. Preisbezug)                   |
| P_ART_PICTURE            | Bild zum Artikel in der entsprechenden Position                        |
| P_ARTCATEGORY            | Artikelkategorie                                                       |
| P_ARTDESCR               | Artikelbeschreibung                                                    |
| P_ARTNO                  | Artikelnummer                                                          |
| P_BANKCHARGE             | Bankgebühr bei Rückbuchung von Lastschriften                           |
| P_CUSTARTNO              | Artikelnummer des Kunden                                               |
| P_CUSTORDDATE            | Bestelldatum des Kunden                                                |
| P_CUSTORDERNO            | Bestell-Nr./Referenznummer des Kunden                                  |

| P_DELDATE               | Liefertermin (Position)                                                                                                    |
|-------------------------|----------------------------------------------------------------------------------------------------|
| P_DELDATE_DESIRED       | Das geplante Lieferdatum, das bei der Auftragserstellung angegeben<br>werden kann. Nicht das tatsächliche Datum an dem die Position gelie-<br>fert wurde. Hauptsächlich für Kunden, die ohne Lieferscheine arbeiten. |
| P_DELIVERYKIND          | Status der Lieferscheinposition (nur Lieferscheine)                                                                                                    |
|                         | "T" bei Teillieferung                                                                                                    |
|                         | "R" bei Restlieferung                                                                                                    |
|                         | "V" bei Volllieferung                                                                                                    |
|                         |                                                                                                    |
| P_DELIVERYKIND_ORDER    | für Lieferscheine: V=VoII, T=Teil, R=Restlieferung                                                                                                    |
| P_DELNO                 | Lieferscheinnummer (Position)                                                                                                    |
| P_DISCOUNT              | abhängig von der Preisart des Vorgangs entweder Bruttobetrag des<br>Rabatts oder Nettobetrag des Rabatts                                                                                                    |
| P_DISCOUNTGROSS         | Bruttobetrag des Rabatts                                                                                                    |
| P_DISCOUNTNET           | Nettobetrag des Rabatts                                                                                                    |
| P_DISCOUNTPERC          | Rabatt in %                                                                                                    |
| P_INPUTAMOUNT           | Eingegebene Stückzahl des Artikels (s. Preisbezug)                                                                                                    |
| P_INPUTVALUE1-5         | Felder mit den Mengenangaben für die Berechnung der Preiseinheiten<br>(s. Preisbezug)                                                                                                    |
| P_ORDER_INDIVIDUAL1 - 5 | Individuelle Felder des Auftrags                                                                                                    |

| P_ORDERCATEGORY      | Auftragsart                                                                                                    |
|----------------------|----------------------------------------------------------------------------------------------------|
| P_ORDERNO            | Auftragsnummer                                                                                                    |
| P_POSID              | Positionsnummer innerhalb des Vorgangs (z.B. im Auftrag)                                                                                                    |
| P_PRICE              | abhängig von der Preisart des Vorgangs entweder Einzelpreis brutto<br>(rabatierter Listenpreis brutto) oder Einzelpreis netto<br>(rabatierter Listenpreis netto) |
| P_PRICEGROSS         | Einzelpreis brutto (rabatierter Listenpreis brutto)                                                                                                    |
| P_PRICEGROSS_WOD     | Listenpreis brutto (nicht rabatiert)                                                                                                    |
| P_PRICENET           | Einzelpreis netto (rabatierter Listenpreis netto)                                                                                                    |
| P_PRICENET_WOD       | Listenpreis netto (nicht rabatiert)                                                                                                    |
| P_PROJECTNOTES       | Angaben zum Projekt                                                                                                    |
| P_REMINDAMOUNT       | Mahngebühren                                                                                                    |
| P_REVISIONNO         | Revisions-Nr. des Artikels                                                                                                    |
| P_SUPPLIERARTNO      | Artikelnummer des Lieferanten                                                                                                    |
| P_TOTAL              | abhängig von der Preisart des Vorgangs entweder rabatierter Bruttoge-<br>samtpreis oder rabatierter Nettogesamtpreis                                             |
| P_TOTALDISCOUNT      | abhängig von der Preisart des Vorgangs entweder Bruttogesamtbetrag<br>des Rabatts oder Nettogesamtbetrag des Rabatts                                             |
| P_TOTALDISCOUNTGROSS | Bruttogesamtbetrag des Rabatts                                                                                                    |
| P_TOTALDISCOUNTNET   | Nettogesamtbetrag des Rabatts                                                                                                    |

| P_TOTALGROSS     | Bruttogesamtpreis rabatiert         |
|------------------|-------------------------------------|
| P_TOTALGROSS_WOD | Bruttogesamtpreis nicht rabatiert   |
| P_TOTALNET       | Nettogesamtpreis rabatiert          |
| P_TOTALNET_WOD   | Nettogesamtpreis nicht rabatiert    |
| P_UNIT           | Einheit der entsprechenden Position |
| P_VATPERC        | Mwst. in %                          |
| P_VOLUMESINGLE   | Volumen in m <sup>3</sup> pro Stück |
| P_VOLUMETOTAL    | Gesamtvolumen der Position in m³    |
| P_WEIGHTSINGLE   | Gewicht in kg pro Stück             |
| P_WEIGHTTOTAL    | Gesamtgewicht der Position in kg    |
| PT_ID            | Positionsart                        |
| PT_TITLE         | Überschrift Positionsart            |
| PT_TOTALGROSS    | Bruttosumme je Positionsart         |
| PT_TOTALNET      | Nettosumme je Positionsart          |

# Stichwortverzeichnis

#### А

| Abo-Rechnung                      | .354, 443 |
|-----------------------------------|-----------|
| Abschlagsrechnung                 |           |
| Abschlags- und Schlussrechnungen  |           |
| Abschreibungen buchen             |           |
| Abschreibungsdetails              |           |
| Absetzung für Abnutzung           |           |
| Adresscontainer                   | .315, 446 |
| Adressetiketten-Druck             | .279, 446 |
| Aktionszentrale (Wiedervorlage)   |           |
| aktive Daten                      | 68        |
| Aktualitäts-Garantie              |           |
| Allgemeine Geschäftsentwicklung   | .298, 447 |
| Alternativposition                |           |
| Amazon-Gutschriften               |           |
| Amazon-Schnittstelle (Webselling) |           |
| Amazon-Verkäufe (Webselling)      |           |
| Android-Tablets und -Smartphones  |           |
| Anfangsbestand buchen             | .237, 601 |
| Angebot                           | 448       |
| Angebote erstellen                |           |

| Angebote verschicken               | 165       |
|------------------------------------|-----------|
| Angebot in Rechnung umwandeln      | 170       |
| Anlagenverzeichnis                 | .245, 449 |
| Anmerkungen                        | .289, 450 |
| Anschaffungen                      | 241       |
| Ansicht                            | 451       |
| Arbeitsplatz+ (Zusatzmodul)        | 454       |
| Archivieren / Archivierung         | 454       |
| archivierte Daten                  | 68        |
| Art der steuerlichen Verbuchung    | 86        |
| Artikel                            | 457       |
| Artikelauswahl sortieren           | 152       |
| Artikeldatenbank für Dienstleister | 116       |
| Artikeletiketten                   | 459       |
| Artikel (Importassistent)          | 121       |
| Artikelkategorien                  | 462       |
| Artikel neu anlegen                | 153       |
| Artikel-Platzhalter (Webshop)      | 424       |
| Artikelstammblatt                  | 463       |
| Artikel (Stammdatenverwaltung)     | 115       |
| Artikel übernehmen (Angebot)       | 151       |
| Artikel-Zeichnungen                | 437       |

| Aufgaben               | 463      |
|------------------------|----------|
| Aufgaben verwalten     |          |
| Auftrag / Aufträge     | 464      |
| Auftragsarten          | 465      |
| Auftragsbestätigung    | 168      |
| Auftrag+ (Zusatzmodul) |          |
| Aufwand / Aufwände     | 465      |
| Aufwände abrechnen     |          |
| Aufwandserfassung      | 357, 361 |
| Aufwands-Guthaben      |          |
| Ausdruckdetails        | 466      |
| Ausgabe-Alternativen   | 54       |
| Ausgaben (Auswertung)  |          |
| Ausgabeoptionen        | 84, 467  |
| Ausgangsrechnungen     |          |
| Ausländische Kunden    | 467      |
| Auswertungen           | 296, 467 |

#### В

| Bankkonto                               | 470       |
|-----------------------------------------|-----------|
| Bankkonto einrichten                    | 224       |
| Bankkonto (mit Online-Banking)          | 227       |
| Bankkonto (ohne Online-Banking)         |           |
| Bankverbindungen (Stammdatenverwaltung) | 80        |
| Bargeldkasse                            | 216       |
| Barverkauf                              | .221, 471 |

| Barverkauf-Voreinstellungen223             |
|--------------------------------------------|
| Belegarchiv für Kontobuchungen             |
| Belegnummer472                             |
| Benutzergruppe                             |
| Benutzergruppen verwalten473               |
| Benutzerkonto wechseln129                  |
| Benutzer (wechseln)472                     |
| Berichte                                   |
| Bestände erfassen / Bestände aktualisieren |
| Bestellungen474                            |
| Bestellungen überwachen                    |
| Bestellvorschläge                          |
| Bestellvorschläge erzeugen                 |
| Bewertung475                               |
| Bewirtschaftungsart475                     |
| Bewirtschaftungsart festlegen              |
| Brief                                      |
| Briefe schreiben                           |
| Brief-Layout festlegen131                  |
| Briefpapier477                             |
| Briefpapier gestalten130                   |
| Brutto- / Netto-Umstellung159, 477         |
| Buchen und zahlen210                       |
| Buchführungs-Varianten                     |
| Buchhaltung (Stammdatenverwaltung)86       |

| Buchung                            | 477      |
|------------------------------------|----------|
| Buchung aufteilen                  | 238      |
| Buchungsdatum                      | 221      |
| Buchungsjournal                    | 301, 479 |
| Buchungskategorien                 | 480      |
| Buchungskategorien bearbeiten      | 214      |
| Buchungskategorien sichtbar machen | 213      |
| Buchungsverfahren                  | 210      |

## С

| 82 |
|----|
| έ  |

### D

| Dateiimport-Assistent             | 484      |
|-----------------------------------|----------|
| Datenbank reorganisieren          | 495      |
| Daten-Export                      | 304      |
| Datenfilter                       | 495      |
| Daten-Import                      | 102      |
| Datenimport-Assistenten           | 497      |
| Datenschutz                       |          |
| Daten sichern                     |          |
| Datensicherung                    |          |
| Datensicherung in der Cloud       |          |
| Daten wiederherstellen            |          |
| DATEV-Schnittstelle (Zusatzmodul) |          |
| Dauerfristverlängerung            | 259, 502 |

| Debitorenkonto               | 503        |
|------------------------------|------------|
| Demodaten                    | 27, 503    |
| Design                       | 76         |
| Designer (Zusatzmodul)       | 504        |
| Details-Ansicht (Rechnungen) | 204        |
| Details (Tabellenansicht)    | 504        |
| Details-Vorschau             | 65, 76, 79 |
| Differenzbesteuerung         | 505        |
| Dokumente                    | 508        |
| Dokumentenarchiv             | 248        |
| Dokumentenmappen anlegen     | 292        |
| Druckansicht                 | 53, 146    |
| Drucken                      | 509        |

#### Е

| Ebay-Schnittstelle (Webselling)              | 412      |
|----------------------------------------------|----------|
| Ebay-Verkäufe (Webselling)                   | 510      |
| E-Commerce-Bestellungen                      | 511      |
| Editor                                       | 274      |
| Eingabemaske (Vorgangserfassung)             | 53       |
| Eingangsrechnungen                           | 390, 511 |
| Einheiten definieren                         | 512      |
| Einkauf                                      | 513      |
| Einkaufspreis                                | 513      |
| Einkaufspreise zu Artikeln                   | 513      |
| Einkaufspreise zu Artikeln (Importassistent) | 121      |
| Einkaufs- und Lagerverwaltung                      | 375   |
|----------------------------------------------------|-------|
| Einkommensteuererklärung                           | 269   |
| Einleitungs- und Schlusstexte anpassen             | 356   |
| Einnahmenüberschussrechnung262                     | , 514 |
| Einnahmen-Überschuss-Rechnung (Liste)              | 301   |
| Einstellungen (Datei-Menü)                         | 515   |
| Elektronisches Belegarchiv                         | 248   |
| Elektronische Signatur                             | 185   |
| Elektronische Signatur (Steuerdaten-Übermitttlung) | 252   |
| Elster-Schnittstelle                               | , 517 |
| Elster-Testversand                                 | 257   |
| Elster-Übertragungsprotokoll                       | 256   |
| Elsterversand                                      | 266   |
| E-Mail                                             | 518   |
| E-Mail-Anhänge festlegen                           | 520   |
| E-Mail für Aufwandsbenachrichtigung                | 363   |
| E-Mail-Newsletter                                  | , 520 |
| E-Mail-Versandverfahren                            | 672   |
| E-Porto                                            | 142   |
| Ereignisse100                                      | , 521 |
| Ereignisse dokumentieren                           | 285   |
| Ereignistyp                                        | 522   |
| Erinnerungsfunktion                                | 291   |
| Erlöskonten                                        | 522   |
| Ersteinrichtungs-Assistent                         | , 523 |

| Etikettendruck              | 279, 652 |
|-----------------------------|----------|
| Etikettendruck mit MS Word  |          |
| EÜR                         | 262, 514 |
| EÜR-Buchhaltungsliste       |          |
| EÜR-Formular                |          |
| Excel-Auswertungen          | 272      |
| Expertenmodus (Datenimport) | 107      |
| Export                      | 524      |

#### F

| Fahrtenbuch                              | 525     |
|------------------------------------------|---------|
| Favoriten (Navigationsleiste)            | 526     |
| Fax                                      | 527     |
| Fax via Internet                         | 608     |
| Feldzuordnungen speichern (Datei-Import) | 109     |
| Fernwartung                              | 38, 527 |
| Fertigungsgemeinkosten                   | 435     |
| Fibu-Export                              | 527     |
| Fibu-Konten editieren                    | 501     |
| Filtern                                  | 60, 529 |
| Filterzeile anzeigen                     | 63      |
| Finanzen (Basismodul)                    | 529     |
| Finanzen+ (Zusatzmodul)                  | 530     |
| Firma+ (Zusatzmodul)                     | 530     |
| Flex-Diagramm                            | 531     |
| Funktionstasten                          | 50      |
|                                          |         |

# G

| GDPdU                          | 532     |
|--------------------------------|---------|
| Geburtstagsliste               |         |
| Geringwertige Wirtschaftsgüter | 243     |
| Gesamtrabatt                   | 533     |
| Gruppieren                     | 67, 535 |
| Gruppierungsbereich anzeigen   | 68      |
| Gutschrift                     | 536     |
| GWG                            | 243     |
| GWG-Sammelposten               | 244     |
| GWG-Sofortabschreibung         | 538     |

## Н

| Handwerk (Zusatzmodul)    | 539 |
|---------------------------|-----|
| Hauptschriftart           | 133 |
| Heute (Office-Startseite) | 542 |
| Heute (Startseite)        | 47  |
| Hilfe                     | 543 |
| Hilfe und Support         | 36  |
| Historie                  | 544 |
| Historien-Einstellungen   | 546 |

#### I

| Import-Vorlage speichern | 108, 1 | 12 |
|--------------------------|--------|----|
| Individuelle Felder      | 84, 5  | 46 |
| Installation             |        | 34 |

| Interaktive Listen                   | 58, 256  |
|--------------------------------------|----------|
| Interessenten-Importassistent        | 329, 482 |
| Interessenten (Stammdatenverwaltung) | 325      |
| Interessentenstatistik               | 331, 548 |
| Interessentenstatistik (Auswertung)  |          |
| Interessentenübersicht               | 321      |
| Internetmarke                        | 141, 548 |
| Inventur                             | 395, 551 |
| iPad (MeinBüro-App)                  | 439      |
| iPhone (MeinBüro-App)                | 439      |
|                                      |          |

#### К

| Kalender                              | 284, 552 |
|---------------------------------------|----------|
| Karteikarten                          | 49, 553  |
| Kasse                                 | 216      |
| Kasse / Kassenbuch                    | 554      |
| Kassenbuch                            | 216      |
| Kategorien                            | 556      |
| Kaufartikel                           | 556      |
| Kennwort (ändern)                     | 556      |
| Kleinunternehmer                      | 86       |
| Komplettrechnung                      | 557      |
| Kontenliste, Kontenplan, Kontenrahmen | 558      |
| Kontenrahmen                          | 87       |
| Kontenübersicht                       | 301, 558 |
| Kontexthilfe \                        | 219, 249 |

| Kontextmenü der Spaltenüberschriften | 71       |
|--------------------------------------|----------|
| Kontextmenü der Summenzeilen         | 71       |
| Kontextmenü per Tastatur             | 49       |
| Kontextmenüs                         | 48       |
| Kontoauszug drucken (Kunden)         |          |
| Kopieren und Bearbeiten              |          |
| Kosten- / Erlösart                   |          |
| Kosten / Verwendungen (Auswertung)   |          |
| Kreditkarte                          | 231, 561 |
| Kundenauftrags-Steuerung             |          |
| Kundenauswahl über Kundennummer      |          |
| Kundendetails einsehen               | 96       |
| Kunden-Importassistent               | 102      |
| Kundenkategorie                      | 562      |
| Kundenkonditionen                    |          |
| Kundenlimit                          | 564      |
| Kundenrabatt                         |          |
| Kundenstammblatt                     |          |
| Kunden (Stammdatenverwaltung)        | 93, 561  |
| Kundenzahlungen zuordnen             | 231      |
|                                      |          |

#### L

| Lagepläne              | 294      |
|------------------------|----------|
| Lagerbestände          | 377, 566 |
| Lagerbestände bewerten |          |
| Lagerbestandsführung   | 376, 567 |

| Lagerbewegungen                        |          |
|----------------------------------------|----------|
| Lagerort                               | 568      |
| Lagerübersicht                         | 568      |
| Lager (Zusatzmodul)                    | 566      |
| Landkartenanzeige                      | 569      |
| Lastschriften                          | 571      |
| Layout-Design                          | 136      |
| Leistungsumfang der Zusatzmodule       | 30       |
| Leistungsumfang WISO Mein Büro Plus    | 23       |
| Lieferanten                            | 579      |
| Lieferantenkonditionen                 | 579      |
| Lieferantenpreise                      | 579      |
| Lieferantenstammblatt                  | 580      |
| Lieferanten (Stammdatenverwaltung)     | 115      |
| Lieferbedingungen                      | 580      |
| Lieferfähigkeit prüfen                 |          |
| Lieferfähigkeit von Auftragspositionen | 583      |
| Lieferliste (Einkauf)                  |          |
| Lieferschein                           | 206, 583 |
| Lieferscheine erstellen                | 341      |
| Liefer- und Leistungsdatum             | 581      |
| Lohnanteile ausweisen (Angebot)        | 157      |
| Lohnanteile ausweisen (Rechnung)       | 197, 201 |
| M                                      |          |
| Mächtiger Reportgenerator              | 76, 79   |

| Mahngebühren                       |     |
|------------------------------------|-----|
| Mahnstufen                         |     |
| Mahnung                            |     |
| Mahnwesen                          |     |
| Mandanten / Mandantenverwaltung    |     |
| Mandatsreferenz                    | 646 |
| Manuelle Buchungen                 |     |
| Marketing (Zusatzmodul)            |     |
| Massenänderungen durchführen       |     |
| Massenmails                        |     |
| Materialgemeinkosten               |     |
| Mehrbetrag                         | 24  |
| Mehrfachauswahl in Listen          | 52  |
| Mehrfachdruck                      |     |
| Mehrfachstart des Programms        | 46  |
| Mehrwertsteuer                     |     |
| MeinBüro-App                       |     |
| Meine Firma                        |     |
| Meine Firma (Stammdatenverwaltung) | 79  |
| Minderbetrag                       | 24( |
| Mitarbeiter                        |     |
| Mitarbeiter (Stammdatenverwaltung) |     |
| Mobile App                         |     |
| MS Excel                           |     |
| MS Outlook                         |     |

| MS Outlook Synchronisation            |         |
|---------------------------------------|---------|
| MS Word                               | 281     |
| N                                     |         |
| Nachlässe / Rabatte                   | 161     |
| Nachlässe (Rechnung)                  | 203     |
| Navigationsleiste                     | 42      |
| Navigationsleiste anpassen            | 44, 591 |
| Netto- / Brutto-Umstellung            | 159     |
| Netto-Rechnung                        |         |
| Neue Rechnung anlegen                 | 174     |
| Notizen                               |         |
| Nummernkreise                         | 596     |
| Nummernkreise (Stammdatenverwaltung). | 92      |

### 

| Offene Posten      | 597      |
|--------------------|----------|
| Office Heute       | 47       |
| Offline-Konto      |          |
| Online-Banking     | 602      |
| Online-Forum       | 604      |
| Online-Hilfe (FAQ) | 604      |
| Online-Konten      | 604      |
| Online-Poststelle  | 139, 605 |
| Online-Update      | 609      |
| Online-Vorlagen    |          |

| Online-Vorlagen (Rechnungen) |     |
|------------------------------|-----|
| Outlook-Anbindung            | 109 |
| Outlook-Synchronisation      |     |

### Ρ

| Paypal                           | 610           |
|----------------------------------|---------------|
| Paypal-Kontexthilfe              | 232           |
| Paypal-Konto                     | 231           |
| Paypal-Konto vorbereiten         | 612           |
| PDF-Auswertungen                 | 272           |
| PDF-Dokumente erzeugen           | 614           |
| Pendelordner                     |               |
| Plan-Ist-Vergleich               | 299, 447, 616 |
| Positionen bearbeiten            | 617           |
| Positionen bearbeiten (Angebot)  | 154           |
| Positionen bearbeiten (Rechnung) |               |
| Positionen erfassen (Angebot)    | 151           |
| Positionen erfassen (Rechnung)   | 179           |
| Positionsart                     | 617           |
| Positionsarten (Rechnung)        |               |
| Preisänderungs-Automatik         | 625           |
| Preisanfrage                     | 620           |
| Preisbezug                       | 623           |
| Preise bearbeiten                | 626           |
| Produktions-Laufzettel           | 436           |
| Produktionsplanung               | 430           |
|                                  |               |

| Produktions-Planungsliste | 438      |
|---------------------------|----------|
| Produktionsüberwachung    | 430      |
| Produktion (Zusatzmodul)  | 428, 628 |
| Proforma-Rechnung         | 355, 628 |
| Programmbereiche          | 42       |
| Projekt anlegen           | 357      |
| Projekt-Details           | 359      |
| Projekte (Zusatzmodul)    | 630      |
| Projektverwaltung         |          |

## R

| Rabatt                            | 630      |
|-----------------------------------|----------|
| Rabatte / Nachlässe               |          |
| Rabatte (Rechnung)                |          |
| Rabattsperre                      | 631      |
| Rechnung                          | 632      |
| Rechnungen archivieren            |          |
| Rechnungen überwachen             |          |
| Rechnungen verschicken            |          |
| Rechnungsarchiv                   | 633      |
| Rechnungsstellung (Auswertung)    |          |
| Rechnungs- und Buchhaltungslisten | 301, 633 |
| Rechteverwaltung                  |          |
| Register / Registerkarten         | 49       |
| Reiter                            |          |
| Rohgewinn                         | 636      |
|                                   |          |

| Rohgewinn (Auswertung) |         |
|------------------------|---------|
| Routenplaner           | 294, 63 |
| RTF-Editor             |         |

## S

| Sachbearbeiter                     | 638      |
|------------------------------------|----------|
| Sachkonto                          | 638      |
| Sammeldruck                        |          |
| Sammellieferschein                 |          |
| Sammelposten                       |          |
| Sammelposten (GWG-Pool)            |          |
| Sammelrechnung                     |          |
| Scannen                            |          |
| Schlussrechnung                    |          |
| SEPA-Einstellungen                 | 64       |
| SEPA-Lastschriften                 | 571, 642 |
| SEPA-Lastschriftmandate            |          |
| SEPA-Überweisungen                 | 235, 649 |
| Serienbriefe                       |          |
| Serienbriefe mit MS Word           |          |
| Serienbriefe via Online-Poststelle |          |
| Seriendruck                        |          |
| Seriendruck an Kunden              |          |
| Shopsysteme                        |          |
| Skonto                             |          |
| Skonto-Zahlungen                   |          |
|                                    |          |

| Smartphone (MeinBüro-App) | 439      |
|---------------------------|----------|
| SMS-Versand               | 654      |
| Soll-Versteuerung         | 655      |
| Sonderzeiten (Zeitplaner) | 374      |
| Sortieren                 | 60, 656  |
| Spaltenbreite             | 657      |
| Spalten definieren        | 69, 657  |
| Spalten sichtbar machen   | 192      |
| Splittbuchung             | 238, 658 |
| Stammdaten                | 659      |
| Stammdaten-Listen         | 660      |
| Standard-Lieferant        | 661      |
| Statistiken               | 296      |
| Statistik (Registerkarte) | 661      |
| Statusanzeige             | 55, 662  |
| Steuer-Auswertungen       | 249, 663 |
| Steuer (Basismodul)       | 662      |
| Steuerberater             | 270      |
| Steuerdaten-Übermittlung  | 266      |
| Steuer-Einstellungen      | 82       |
| Steuerformulare           | 663      |
| Steuernummer              | 663      |
| Steuernummern-Check       | 594      |
| Steuerschlüssel           | 218      |
| Stücklistenauflösung      | 664      |

| Suchen                                   | 60, 664 |
|------------------------------------------|---------|
| Suchfenster per Tastenkombination öffnen |         |
| Summen- und Saldenlisten                 |         |
| Systemvoraussetzungen                    | 33      |

#### Т

| Tabelle exportieren                   | 71            |
|---------------------------------------|---------------|
| Tabelle in MS Excel bearbeiten        | 71            |
| Tabellenansichten                     | 302, 664      |
| Tabellen-Auswertungen                 | .74, 303, 664 |
| Tabellen-Auswertungen klonen          | 77            |
| Tabellenbearbeitung der Artikelpreise | 665           |
| Tabellen gruppieren                   | 67            |
| Tabellen-Kategorien                   | 63, 666       |
| Tablet-PC (MeinBüro-App)              | 439           |
| Tastenkürzel                          | 51            |
| TeamViewer                            |               |
| Teil-Lieferschein                     |               |
| Teilrechnung                          |               |
| Teil-Rechnung                         | 668           |
| Teil- / Sammellieferschein            | 668           |
| Teil- / Sammelrechnungen              | 668           |
| Teilzahlungen                         | 239           |
| Termine überwachen                    |               |
| Textbausteine                         | 669           |
| Texte für E-Mailversand               | 670           |

| Textgestaltung (Briefe, Vorgänge)27 | '4 |
|-------------------------------------|----|
| U                                   |    |
| Übertrag67                          | 4  |
| Überweisung234, 67                  | 4  |
| Überzahlungen24                     | ŧ1 |
| Umsätze abrufen23                   | 30 |
| Umsatzsteuer67                      | 6  |
| Umsatzsteuererklärung260, 67        | 7  |
| Umsatzsteueridentifikationsnummer67 | /8 |
| Umsatzsteuervoranmeldung            | '9 |
| Unterschrifts-Grafik einbinden12    | 27 |

#### V

| Verkauf                                    | 680      |
|--------------------------------------------|----------|
| Verkaufspreise                             |          |
| Verrechnungskonto                          |          |
| Versanddaten-Export                        |          |
| Verwendung                                 |          |
| Verwendung bei Rechnungstellung vorgeben   |          |
| VOB-Abrechnung                             |          |
| Volltextsuche                              | 60, 686  |
| Vorgabewerte                               |          |
| Vorgangsarten zuordnen (Projektverwaltung) |          |
| Vorgangsbearbeitung                        |          |
| Vorgangsbezogene Textpassagen              | 184, 690 |

| Vorgangsstatus       |  |
|----------------------|--|
| Vorlagen-Designer692 |  |

## W

| Webselling (Zusatzmodul)                    | 696      |
|---------------------------------------------|----------|
| Webshop konfigurieren                       | 420      |
| Webshop-Schnittstelle (Webselling)          | 419      |
| Webshop-Sortiment übernehmen                | 421      |
| Webshop (Webselling)                        | 697      |
| Weitere Adressen                            | 698      |
| Wiederherstellen aus Cloudspeicher          | 493      |
| Wiederherstellen aus lokaler Datensicherung | 493      |
| Wiedervorlage                               | 332, 698 |
| Wiedervorlage Gesprächsergebnisse           |          |

## Ζ

| Zahlungen Bank / Kasse   | 702      |
|--------------------------|----------|
| Zahlungsbedingungen      | 702      |
| Zahlungserinnerung       | 703      |
| Zeitplan                 | 369, 703 |
| Zugriffsrechte           | 125      |
| Zuordnen                 | 703      |
| Zuordnungs-Assistent     | 705      |
| Zusammenfassende Meldung | 706      |